By Chuck Last Updated: 18/01/2023

DES GUIDE BLFIEK SHIFIKK

1;2-1

also all and and and

# **TABLE OF CONTENTS**

- PART 1 INTRODUCTION
- PART 2 CONTROLS SETUP
- PART 3 COCKPIT & EQUIPMENT
- PART 4 PRE-FLIGHT & MISSION PLANNING
- PART 5 START-UP
- PART 6 TAXI & TAKEOFF
- PART 7 LANDING
- PART 8 ENGINES AND ANCILLARY SYSTEMS
- PART 9 AIRCRAFT LIMITS
- PART 10 PRINCIPLES OF HELICOPTER FLIGHT
- PART 11 AUTOROTATION
- PART 12 SENSORS
- PART 13 OFFENCE: WEAPONS & ARMAMENT
- PART 14 DEFENSIVE SYSTEMS
- PART 15 DATALINK
- PART 16 RADIO TUTORIAL
- PART 17 ABRIS & NAVIGATION
- PART 18 AUTOPILOT
- PART 19 COMBAT TACTICS
- PART 20 OTHER RESOURCES

The **Kamov Ka-50 "Black Shark"** is probably one of the strangest and meanest-looking machines in the whole aviation industry. While the A-10C is often being associated as the flagship of developer Eagle Dynamics, people often forget that before the Hog started flying in the skies of Georgia, the Black Shark was actually the first fully clickable high-fidelity module released for DCS.

Many people give up learning the Shark: it's a cramped, cluttered cockpit with different systems that aren't that familiar to westerners like myself. Lots of tutorials are scattered all across the web, some of them old, obsolete and done in Minecraft-worthy 480p resolution (gasp!). Aye, the Ka-50 was released in 2008, people.

"But why should I care for a franken-copter like the Shark, Chuck?" Good question. In a nutshell, the Ka-50 is probably one of the most interesting machines in flight sim history. Not only does it have an unconventional design, but it also has a level of depth that makes the whole experience very rewarding. Helicopters like the Huey are all about flying the thing: it's a very "physical" experience. However, modern choppers like the Ka-50 have stability augmentators that allow the pilot to have a much smoother flying experience. You can do some absolutely crazy stuff in it if you wish, but features like the Auto-Hover and the autopilot mean that you can concentrate on weapon employment rather than "keep fighting against the machine". The Ka-50 is a wild beast that can easily be tamed if you try it for yourself. In the hands of a skilled pilot, it can become a deadly force to be reckoned with.

So do yourself a favor, would ya? Try it! There is plenty to do in the Shark and there is always something to do no matter your level of proficiency. There is plenty of great single-player content like the Georgian Oil War campaign and the Republic DLC campaign. You can also take it online and fly missions with your friends in multiplayer.

I hated the Shark at first sight, cursing the gods for not being an AH-64 Apache instead. I was glad a friend told me to **stop being a wuss** and fly the damn thing. Now, I feel like a complete badass flying at treetop level, dodging power lines and unleashing Vikhr missiles, volleys of 122 mm rockets and 30 mm cannon fire. I'm having a total blast. The Black Shark is without the shadow of a doubt a force to be reckoned with.

Like Shia Labeouf says... DO IT! JUST... DO IT!

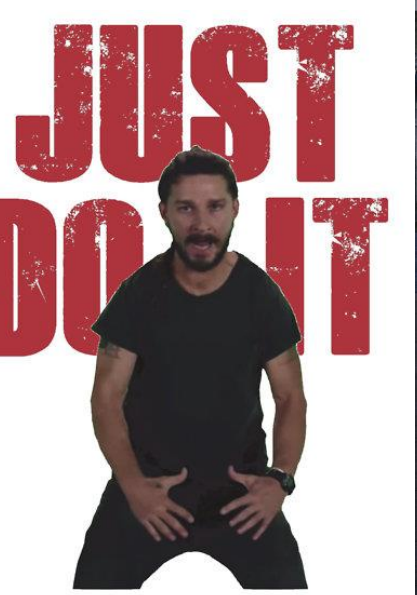

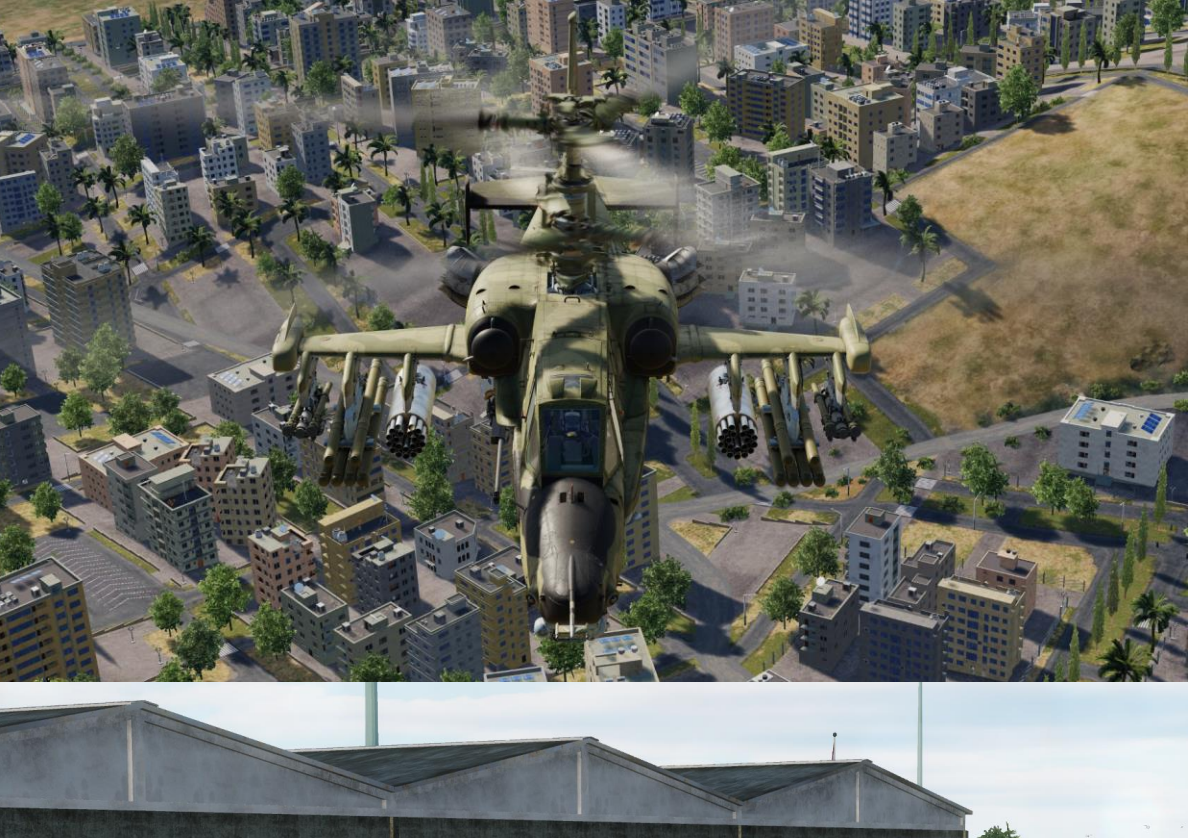

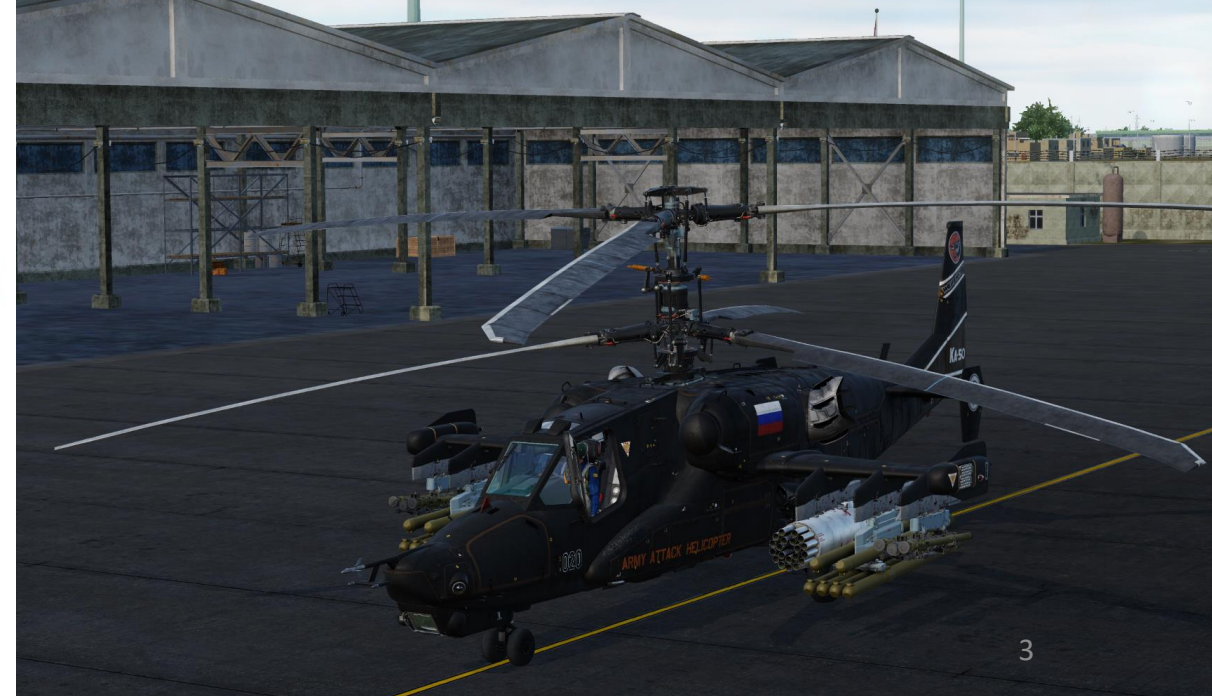

By the mid-1970s, the Soviet Defense Ministry leadership determined that the Mi-24 "Hind" attack helicopter (then the backbone of the Soviet Army Aviation) was not meeting Army requirements. The attempt to develop a multi-role helicopter resulted in deficiencies in the aircraft's weight and dimension as well as its flight performance. This in turn led to decreased combat efficiency. Additionally, in late 1972 the U.S. commenced the AAH program that resulted in the development of Bell's YAH-63 and Hughes' YAH-64. The latter, designated "Apache", was approved for massproduction and now serves as the U.S. Army's primary attack helicopter.

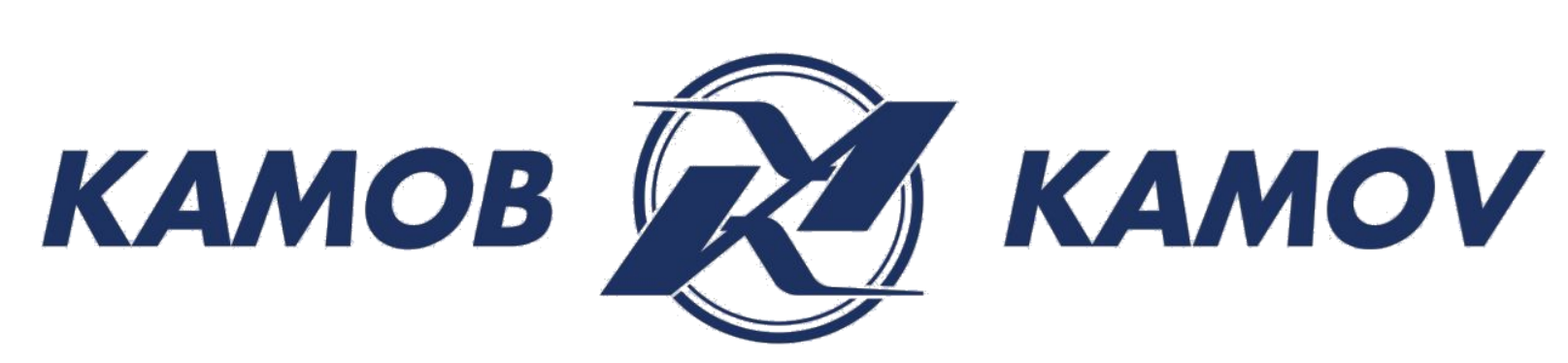

Following these developments, the Central Committee of the Communist Party and the Council of Ministers of the Soviet Union passed a resolution on the development of a new-generation combat helicopter that could be fielded with the Soviet Army Aviation in the 1980s. The prospective helicopter's primary purpose was to destroy the armored forces close to the forward edge of battle area (FEBA). This resolution pitted competing programs run by N.I. Kamov and MI. Mil's design bureaus against each other such that only one of them would be selected for series production. At that time, both developers had already gained valuable experience in designing and producing rotary-wing aircraft.

The design of the new Army combat helicopter, designated V-80 (later, Ka-50), began at the Kamov Helicopter Plant in January 1977. The program was run by the head of the design bureau, Chief Designer Sergei Mikheyev, who was later to become Designer General. Various aerodynamic configurations were considered for the future helicopter; however, the choice was made to use the Kamov's coaxial configuration due to its unique advantages. The substantial reduction in the power loss provided a hefty increase in main rotor thrust compared to a single-rotor configuration. This resulted in a higher static ceiling when the same power-level was used to power a coaxial-rotor versus a single-rotor configuration.

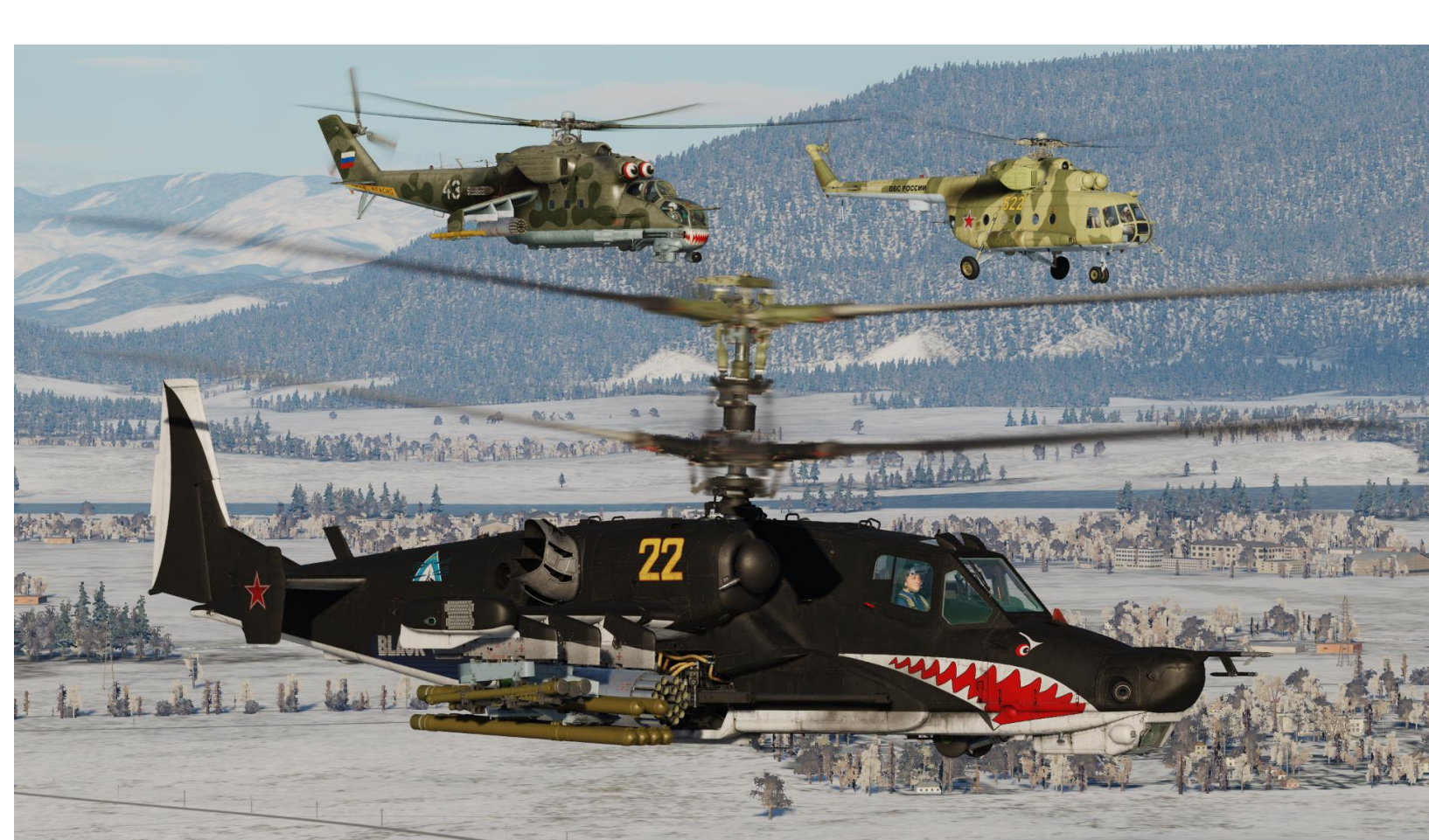

NTRODUCTION ART

BLACK SHARK

-50

The Vikhr Anti-tank Guided Missile (ATGM) system, developed by the Tula design bureau (headed by Designer General Arkady Shipunov), was chosen to be the main weapons system for the V-80. The Vikhr ATGM system's distinctive feature is its laser guidance system that is coupled with an automatic target tracking system. This ensures high-accuracy irrespective of target range. The missile's range exceeds that of the Chaparral, Roland, and Rapier anti-aircraft missile systems. The combination of impact and proximity fuzes with a powerful shaped charge/fragmentation warhead enables the Vikhr to be used to kill both armored ground vehicles and aerial targets.

A launch-and-leave (fire and forget) targeting system was developed by the Zenith mechanical optics plant in Krasnogorsk. The Shkval automatic TV sight was developed in two variants – one for the Su-25T attack aircraft and one for the V-80 attack helicopter. The Leningrad-based Electroavtomatika scientific production association was tasked with the development of the Rubicon unified sight/navigation/flight system for the single-seat helicopter.

One of the program priorities was to enhance the helicopter's survivability. With this goal in mind, the configuration and systems' arrangement were chosen, assemblies designed, and structural materials tested. The helicopter lacked a very vulnerable tail rotor as well as an intermediate and tail reduction gearbox and control rods. A single crewman allowed the designers to increase cockpit protection. The following measures to enhance pilot survivability were taken:

- The engines were placed on both sides of the airframe to prevent a single hit from destroying both engines
- The helicopter could fly on a single engine in various modes
- The cockpit was armored and screened with combined steel/aluminum armor and armored Plexiglas
- The hydraulic steering system compartment was armored and screened
- Vital units were screened by less important ones

NTRODUCTION

ART

-50

- Self-sealing fuel tanks were filled with polyurethane
- Composites were used to preserve the helicopter's efficiency when its load-carrying elements are damaged
- A two-contour rotor-blade spar was developed
- Control rod diameter was increased by positioning most of them inside the armored cockpit
- The powerplant and compartments adjacent to the fuel tanks were fire-protected
- The transmission is capable of operating for 30 minutes if the oil system is damaged
- The power supply systems, control circuits, etc. were made redundant and placed on opposite sides of the airframe
- Individual protection is provided to the pilot

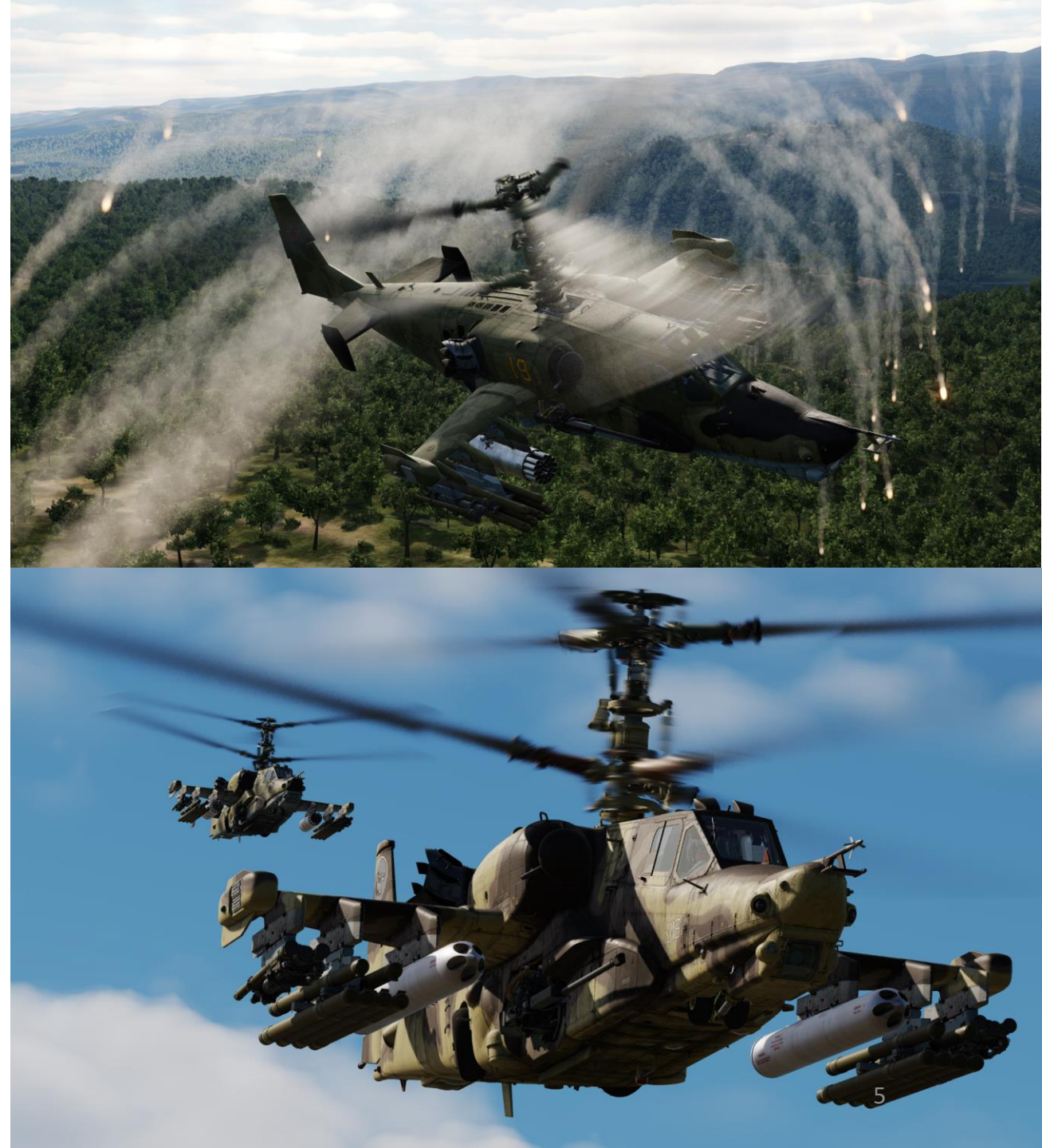

In designing the V-80, special attention was paid to the choice of a cannon. The designers chose the 2A42 30 mm single-barrel cannon, developed by the Tula design bureau, headed by V.P. Gryazev. The 2A42 is a thing of macabre beauty. The cannon was initially intended for infantry fighting vehicles like the BMP-2. The V-80 designers faced the challenge of mounting the cannon on the helicopter in such a manner that it would retain its high accuracy. This also had to be balanced with the cannon's primary deficiency – its heavy weight as compared to other aircraft-cannons.

The decision was made to mount the cannon close to the helicopter's center of gravity on the right side of the airframe between the frames supporting the main gearbox - the strongest area of the airframe. Such a configuration reduced the recoil impact on the airframe and it provided the maximum level of accuracy. The restriction on the cannon's angle of rotation in the horizontal plane was compensated for by the coaxial-rotor's ability to turn at any speed with its angular speed matching that of modern-day aircraft cannons. Thus, the coarse horizontal aiming of the cannon can be accomplished by yawing the helicopter's airframe.

In addition to the ATGM and cannon systems, the Soviet military also wanted to equip the new helicopter with a large array of other weapons. As a result, the V-80's weapons suite was bolstered with rocket pods, UPK-23-250 cannon pods, bombs, KMGU canisters, and the possibility to mount airto-surface and air-to-air missiles in the future.

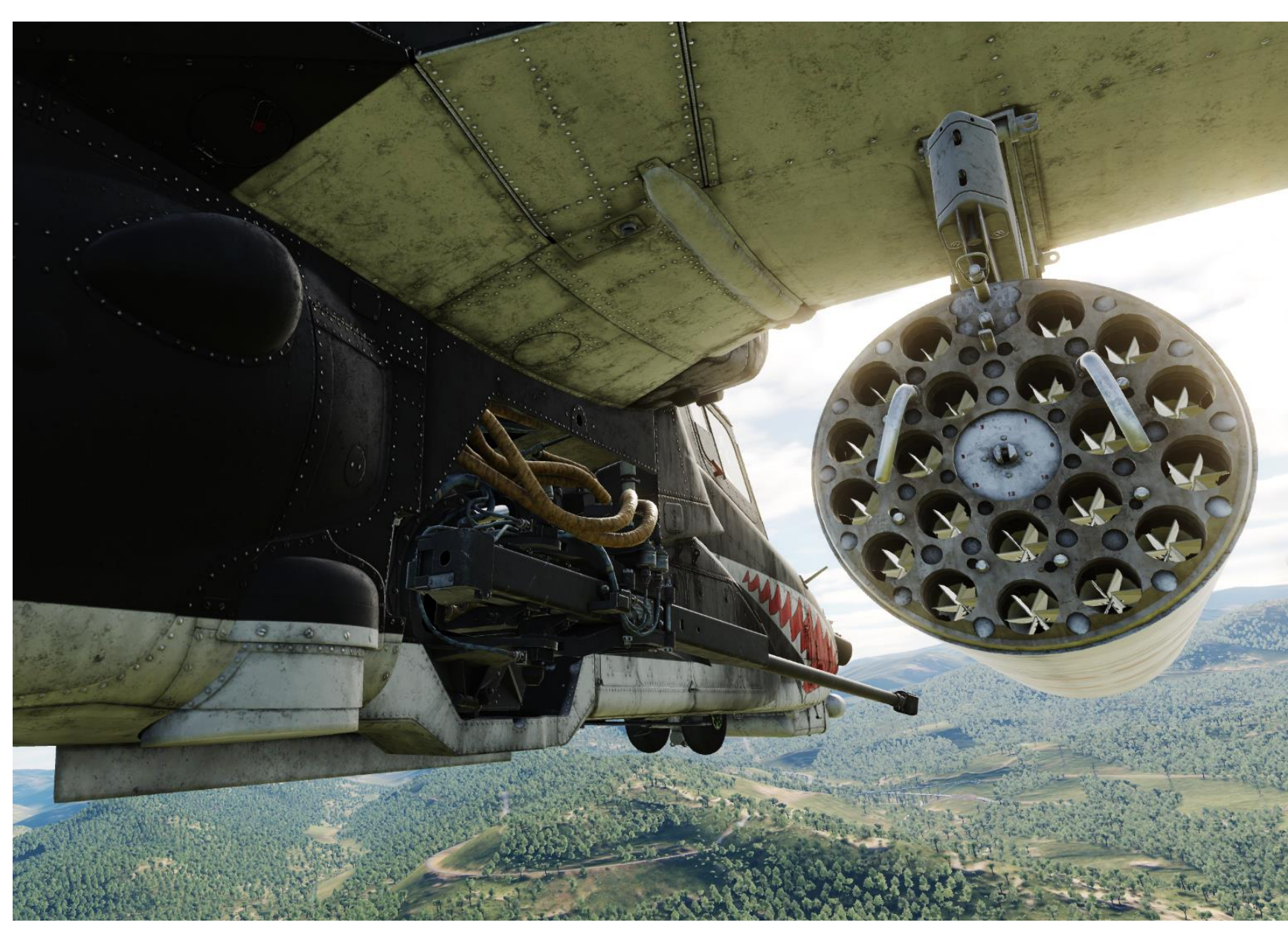

I I UN BLACK SHARK NTRODUCTION ART

-50

The aerodynamic symmetry and the lack of cross-linkages within the flight control system helped simplify flying the helicopter. A coaxial helicopter has fewer restrictions on side-slipping angles, angular speeds, and acceleration within the entire speed range. Additionally, there are relatively low moments of inertia due to the coaxial-rotor helicopters' compact size. Another unique feature of the V-80 design was it being a single seat aircraft with no provision for a dedicated weapons operator. This was compensated for by incorporating a highly automated targeting/navigation suite. The feasibility of building a single-seat combat helicopter was validated by the experience drawn from the operation of fixed-wing attack aircraft and fighter-bombers whose pilots were tasked with piloting, navigation, and weapon employment.

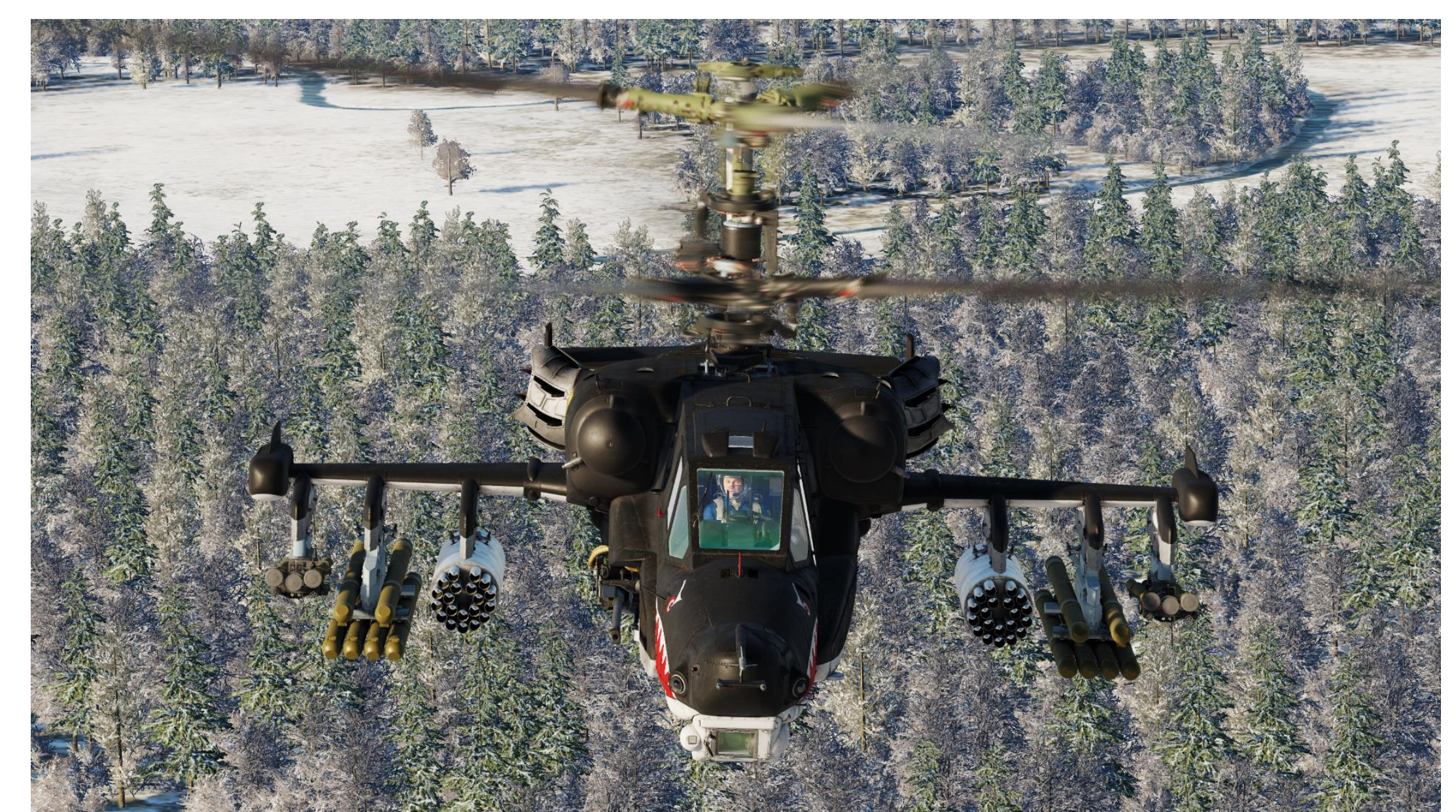

BLACK SHARK

**KA-50** 

Kamov designers believed that combining the duties of flying, navigation, target detection, and tracking could be automated to a degree that a single crew member could perform all functions. Further, it was not expected that this would cause an excessive psychological and physical strain on the pilot. A single-person crew would provide the benefits of weight reduction, better flight performance, reduce training costs and reduce the number of possible combat casualties.

Needless to say, the Ka-50 remains one of the great technological achievements in modern aviation history.

INTRODUCTION BLACK SHARK

**-**

PART

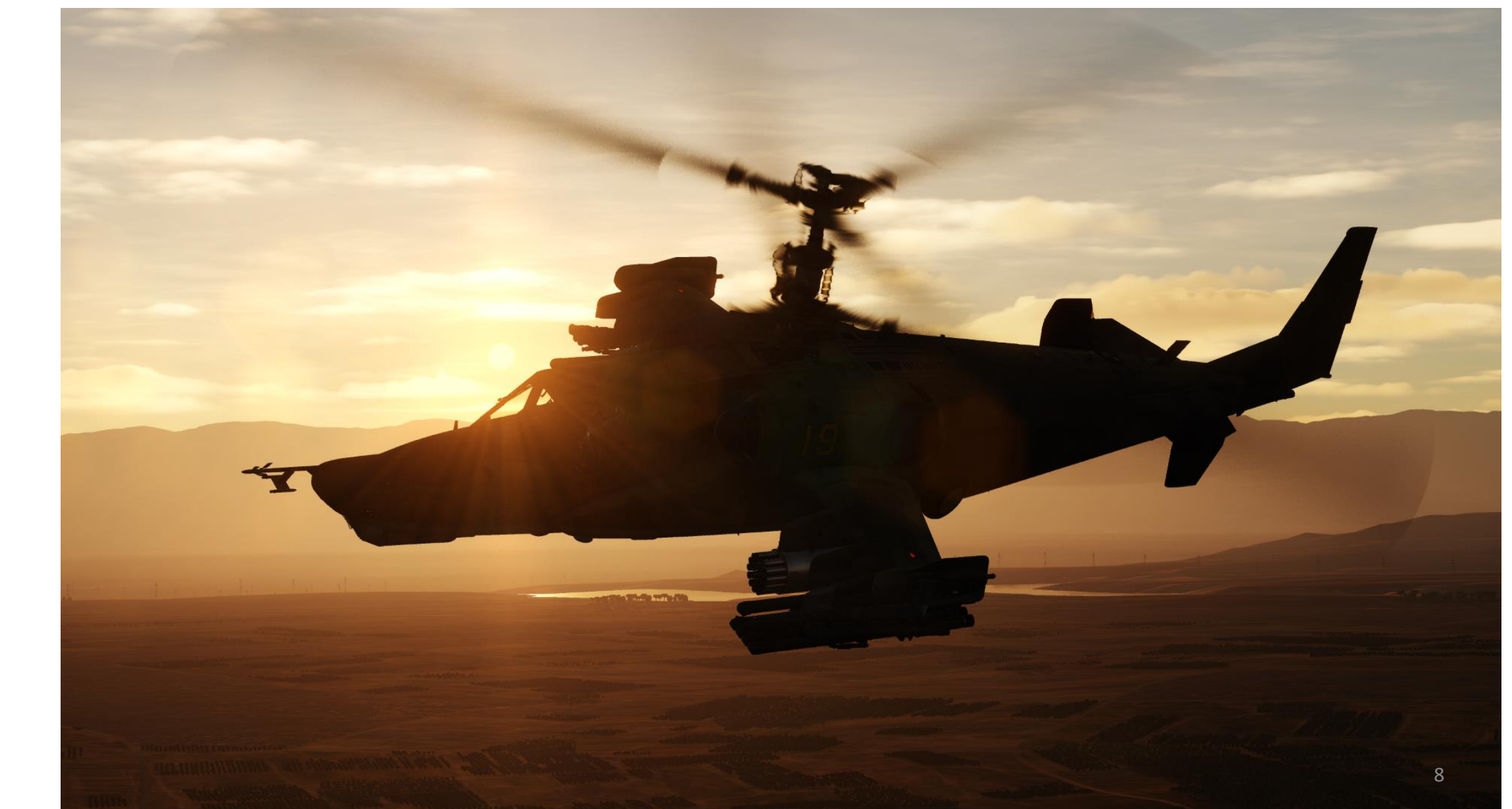

# Ka-50 "Legacy" vs Ka-50 "Black Shark III"

UN BLACK SHARK

INTRODUCTION

ART

۵.

**KA-50** 

Throughout the guide, you will see certain sections that refer to the Ka-50 "Legacy" and Ka-50 "Black Shark III" versions. The "Legacy" is the original version of the DCS Ka-50 released back in 2008 (and updated as "Black Shark II" in 2011). An expansion to the module was released in 2022, which includes a new Igla air-to-air missile, a new INS (Inertial Navigation System) simulation, a new 3D model, a new ODS (Onboard Defense System) integrated with a Missile Warning System, and various improvements to different systems across the board. Green and red tags as shown below specify whether a section is applicable exclusively to a version, and the absence of a tag means that the section is applicable to either version.

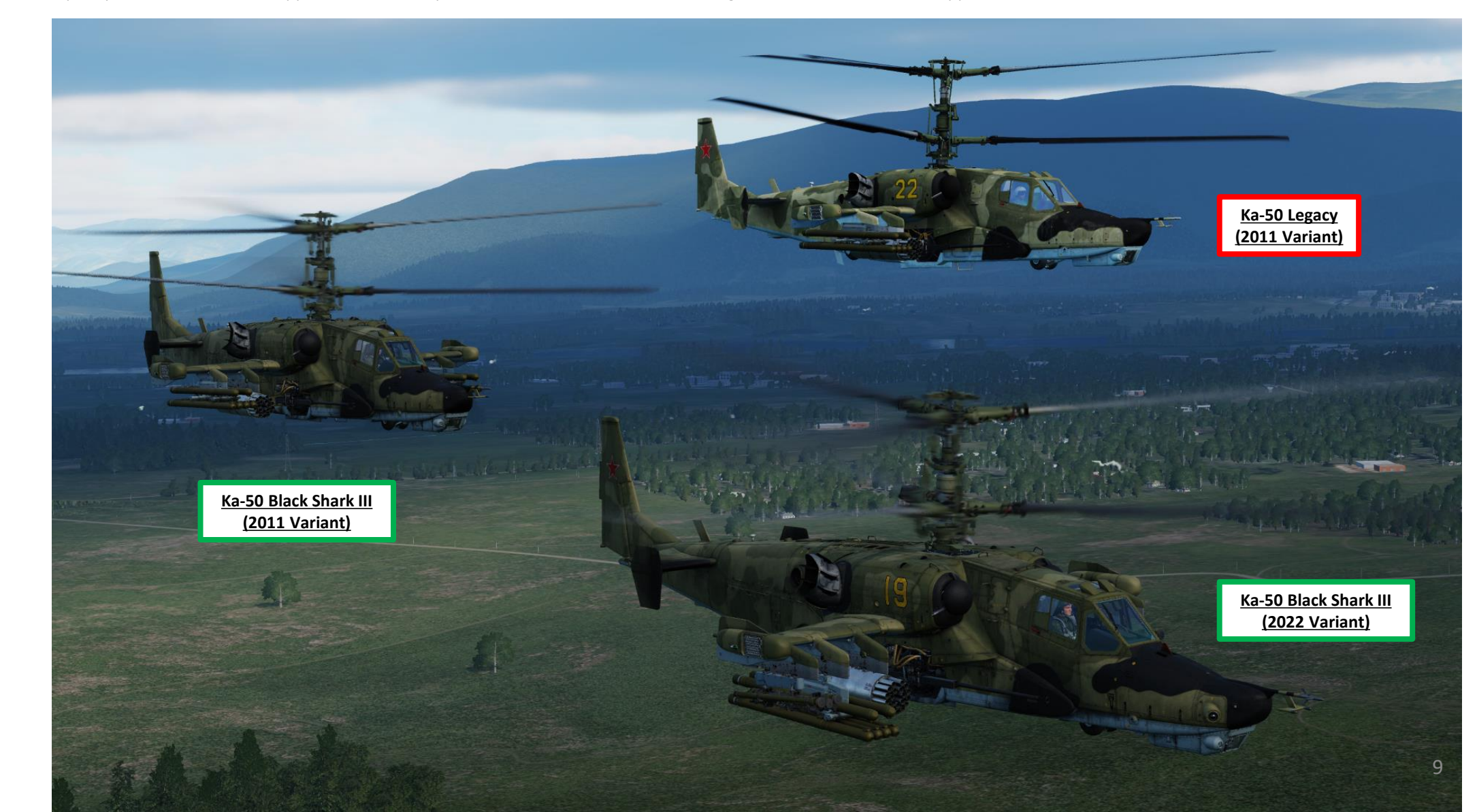

# Ka-50 "Legacy" vs Ka-50 "Black Shark III"

The Mission Editor has an option to allow you to fly the "Black Shark III" expansion either with 2011 legacy systems or 2022 systems.

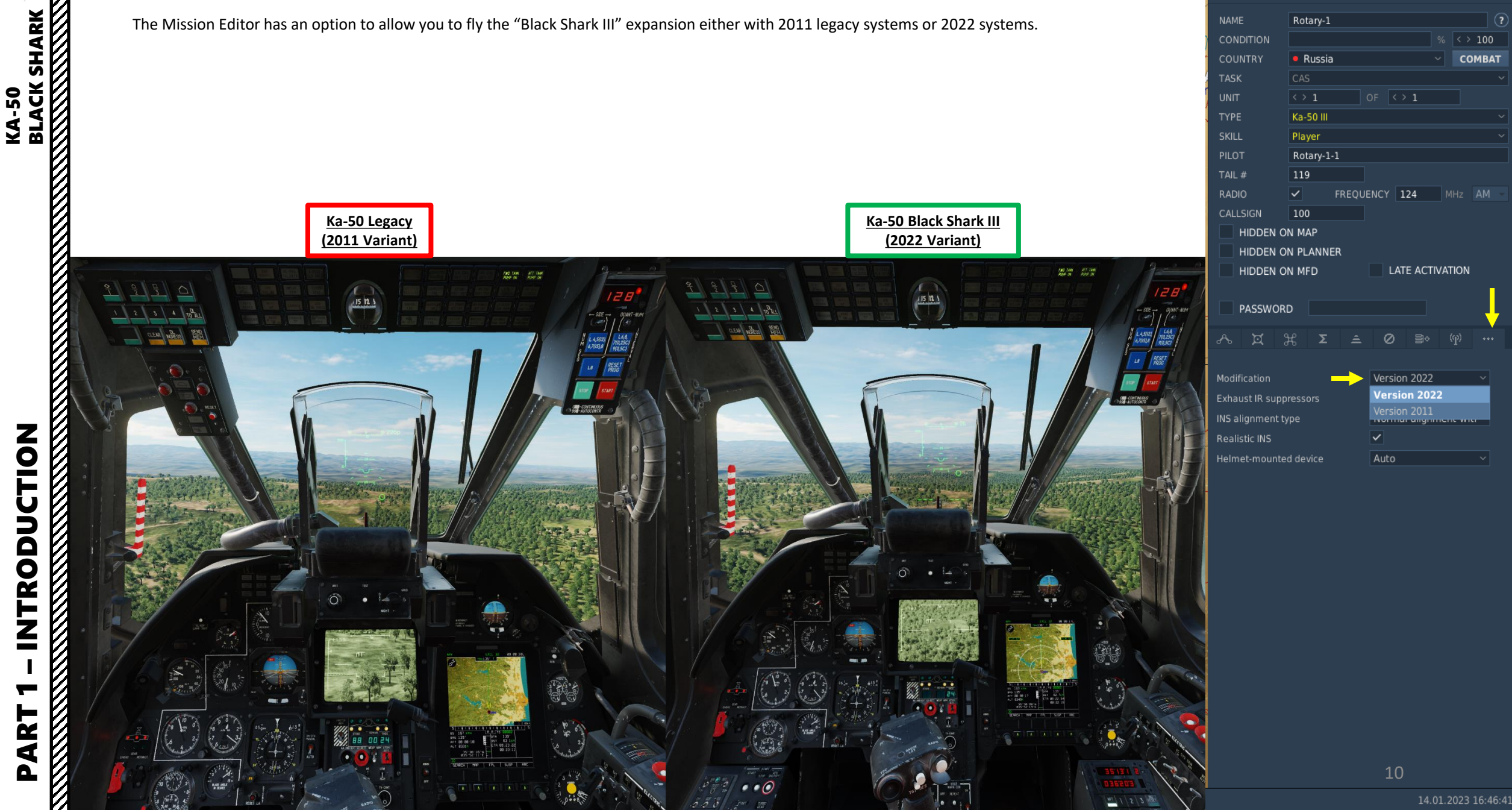

HELICOPTER GROUP

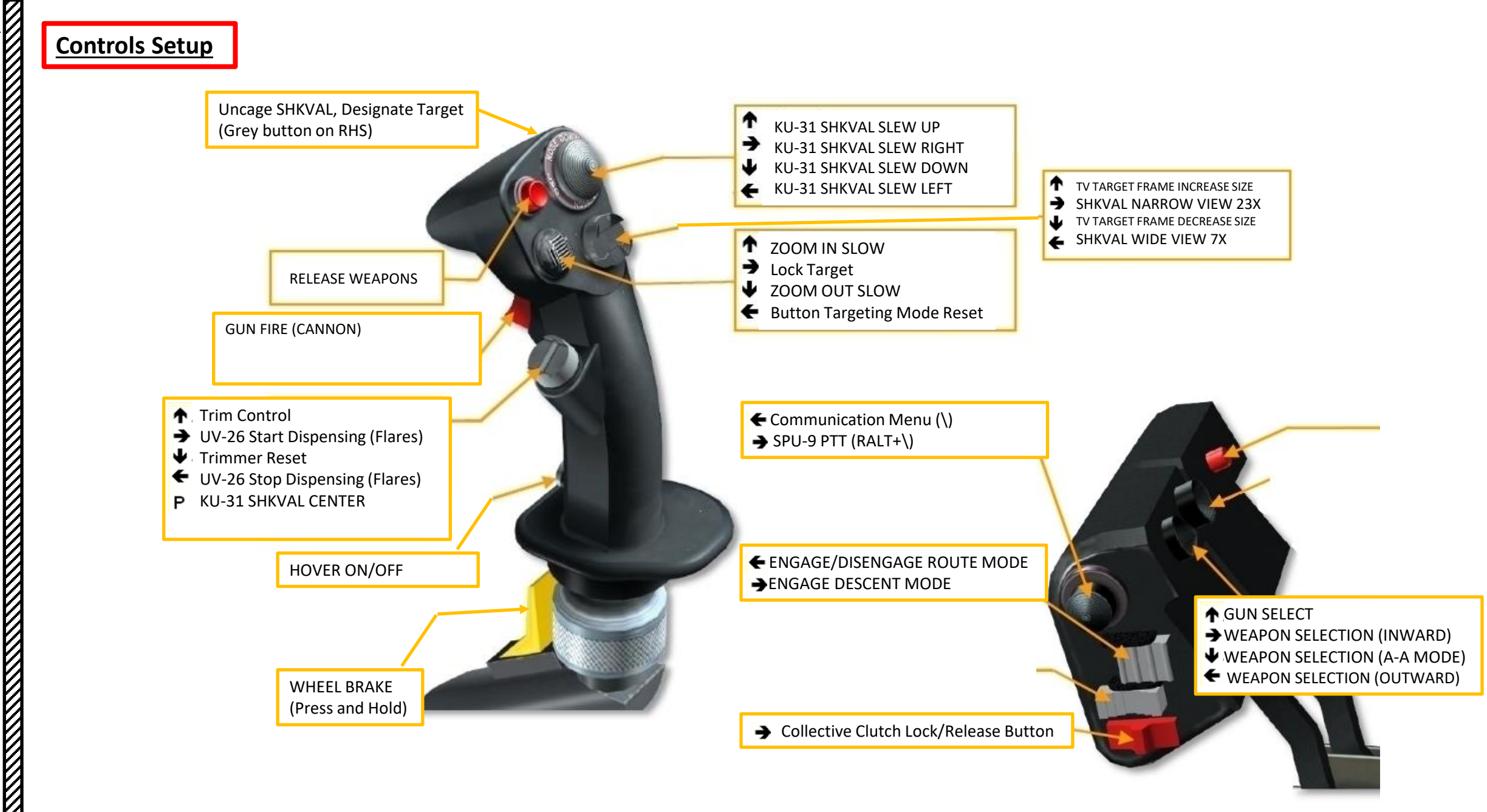

| STOTEN                   | Connicts       | onner on | miller.                   |                                             | Si conte                  |                      |                  |  |  |
|--------------------------|----------------|----------|---------------------------|---------------------------------------------|---------------------------|----------------------|------------------|--|--|
| (a-50 Sim                | Axis Commands  |          | Reset category to default | Clear category                              | Save profile as           | Load profile         |                  |  |  |
| ction                    |                |          | Category Ke               | yboard Throttle - HC                        | TAS W Joystick - HOTAS Wa | Saitek Pro Flight Co |                  |  |  |
| bsolute Camera Horiz     | ontal View     |          |                           |                                             |                           |                      |                  |  |  |
| bsolute Camera Vertic    | al View        |          |                           |                                             |                           |                      |                  |  |  |
| bsolute Horizontal Shi   | ft Camera View |          |                           |                                             |                           |                      |                  |  |  |
| bsolute Longitude Shif   | ft Camera View |          |                           | To assign axis, click on "                  | 'Axis Assign". You can a  | also select          |                  |  |  |
| bsolute Roll Shift Cam   | era View       |          |                           | "Axis Commands" in the upper scrolling menu |                           |                      |                  |  |  |
| bsolute SHKVAL Horiz     | contal Slew    |          |                           | Axis commands in the                        | c upper seroning menu     |                      |                  |  |  |
| bsolute SHKVAL Verti     | cal Slew       |          |                           |                                             |                           |                      |                  |  |  |
| bsolute Vertical Shift ( | Camera View    |          |                           |                                             |                           |                      |                  |  |  |
| amera Horizontal Viev    | N              |          |                           |                                             |                           |                      | MO               |  |  |
| amera Vertical View      |                |          |                           |                                             |                           |                      | МО               |  |  |
| amera Zoom View          |                |          |                           |                                             |                           |                      | MO               |  |  |
| light Control Collective |                |          |                           | JOY_Z                                       |                           |                      |                  |  |  |
| light Control Cyclic Pit | ch             |          |                           |                                             | JOY_Y                     |                      |                  |  |  |
| light Control Cyclic Ro  |                |          |                           |                                             | JOY_X                     |                      |                  |  |  |
| light Control Rudder     |                |          |                           |                                             |                           | JOY_RZ               |                  |  |  |
| eft Throttle             |                |          |                           |                                             |                           |                      |                  |  |  |
| ight Throttle            |                |          |                           |                                             |                           |                      | A DESCRIPTION    |  |  |
| DC Slew Horizontal (n    | nouse)         |          |                           |                                             |                           |                      |                  |  |  |
| DC Slew Vertical (mou    | ISE)           |          |                           |                                             | To modify cu              | irves and sensitivi  | ties of axes, cl |  |  |
| hrottle                  |                |          |                           | JOY_RZ                                      | on the axis y             | ou want to modify    | , and then click |  |  |
| /heel Brake              |                |          |                           |                                             | on "Axis Tun              | e".                  |                  |  |  |
| oom View                 |                |          |                           |                                             |                           |                      |                  |  |  |
|                          |                |          |                           |                                             |                           |                      |                  |  |  |
|                          |                |          |                           |                                             |                           |                      |                  |  |  |
|                          |                |          |                           |                                             |                           |                      |                  |  |  |
| M                        | lodifiers Add  | Clear    | Default Axis              | Assign Axis Tune                            | FF Tune Ma                | ke HTML              |                  |  |  |
|                          |                |          |                           |                                             |                           |                      |                  |  |  |
| CANCEL                   |                |          |                           |                                             |                           | ок                   |                  |  |  |
|                          |                |          |                           |                                             |                           |                      |                  |  |  |

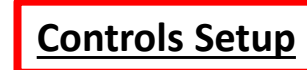

## **BIND THE FOLLOWING AXES:**

- CYCLIC PITCH (DEADZONE AT 0, SATURATION X AT 100, SATURATION Y AT 85, CURVATURE AT 21)
- CYCLIC ROLL (DEADZONE AT 0, SATURATION X AT 100, SATURATION Y AT 85, CURVATURE AT 21)
- RUDDER (DEADZONE AT 0, SATURATION X AT 100, SATURATION Y AT 100, CURVATURE AT 14)
- COLLECTIVE (DEADZONE AT 0, SATURATION X AT 100, SATURATION Y AT 100, CURVATURE AT 11)
- THROTTLE (CORRECTOR) CONTROLS ENGINE RPM

### NOTES ABOUT CONTROLS

If you are more familiar with airplanes than with helicopters, you might not be quite familiar with a "collective" and a "cyclic". In a prop aircraft, you generally set your engine to a given RPM by changing the propeller's pitch, and you throttle up and down to change your thrust. Rudder pedals are used to change the orientation of your vertical stab.

In a helicopter, it's the opposite. You set your throttle to a given setting, and you change your thrust with your collective, which changes the pitch of your rotor/propeller's blades. Unlike most helicopters, the Ka-50 has an actual rudder instead of a tail rotor. This is because of the coaxial rotors, which lateral forces cancel each other (more on that in the "Principles of Helicopter Flight" section). The cyclic, on the other hand, is used just like a regular stick on a plane. The cyclic modifies the orientation of swashplates, to which are attached push rods that define the orientation of the rotor.

In very simple terms, you could say that the collective is used like a throttle on a plane, the throttle is used like a RPM setter on a plane, and the cyclic is used like a joystick on a plane.

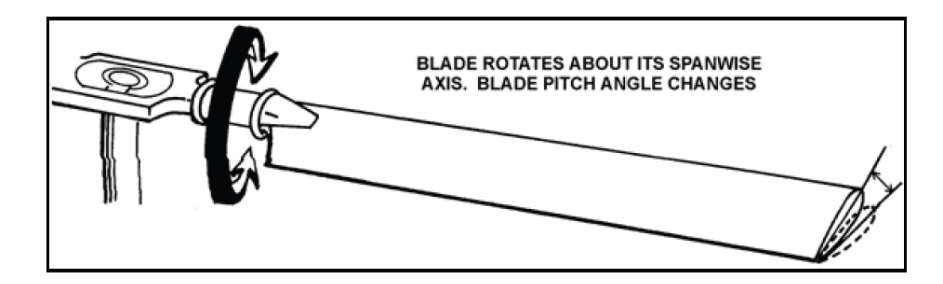

Figure 1-17. Feathering

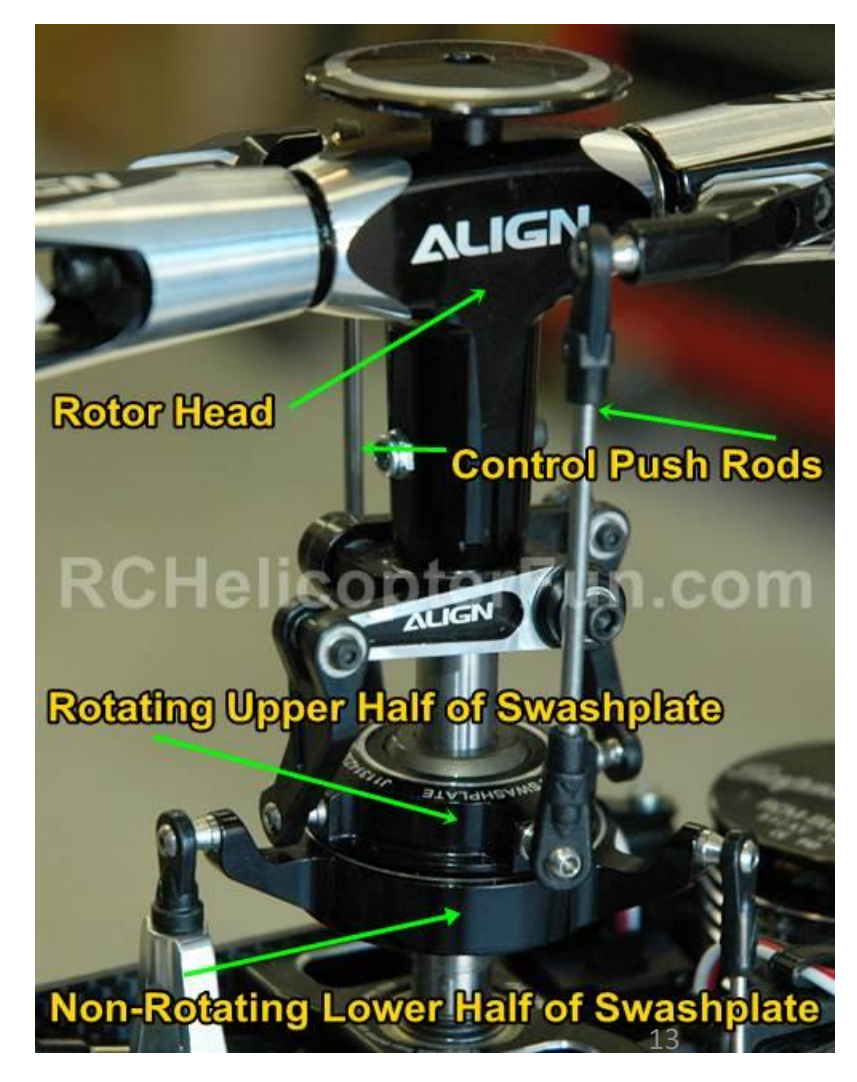

**KA-50** 

In the Special Options Tab of the Ka-50 (Legacy Variant), I recommend using the following settings:

- Pedals Trimmer Enabled (ticked)
- Stick Trimmer Mode Instant Trim (Default)
- Customized Cockpit: English

SETUP KA-50 BLACK SHARK

CONTROLS

N

PART

• Helmet Ring Displacement: 11 deg

OK

| OPTIONS                                                            |                                                                                                    |                                                                                               |                                                                                         |                                                                                                    | L L ×   |    |  | 10000000 |  |  |
|--------------------------------------------------------------------|----------------------------------------------------------------------------------------------------|-----------------------------------------------------------------------------------------------|-----------------------------------------------------------------------------------------|----------------------------------------------------------------------------------------------------|---------|----|--|----------|--|--|
| SYSTEM                                                             | CONTROLS                                                                                                    | GAMEPLAY                                                                                      | MISC.                                                                                   | AUDIO                                                                                                    | SPECIAL | VR |  |          |  |  |
| Ka-50 <<br>Ka-50 III<br>L-39                                       | Ka-50                                                                                                    |                                                                                               |                                                                                         | Lostant Trips (dofor/B)                                                                                                    |         |    |  |          |  |  |
| м-2000С мв-339                                                     | Custon                                                                                                    | nized Cockpit<br>Ring Displacement (degrees)                                                  |                                                                                         | English                                                                                                    | 11      |    |  |          |  |  |
| MiG-21bis<br>Mi-24P                                                | HMD r                                                                                                    | ender eye                                                                                     | . 1                                                                                     | Right eye                                                                                                    | -       |    |  |          |  |  |
| <ul> <li>Mi-8MTV2</li> <li>MiG-15bis</li> <li>MiG-19P</li> </ul>   | <ul> <li>Cyclic/Stick Trimmer Modes:</li> <li>Instant Trim (FFB Friendly) – As soon as the Force Trim Release button (trimmer) is released, the new trimmed position of the player's stick will be applied immediately.</li> <li>Central Position Trimmer Mode – After the Force Trim Release button (trimmer) is released, the</li> </ul> |                                                                                               |                                                                                         |                                                                                                    |         |    |  |          |  |  |
| Mirage F1 Mosquito FB Mk. VI Mosquito FB Mk. VI Mosquito FB Mk. VI |                                                                                                    | new trimmed po<br>inputs will only<br>(pitch and roll an<br>Joystick Withou<br>Force-Feedback | be applied in of the p<br>be applied in or<br>re read separa<br>tt Springs and<br>(FEB) | of the player's stick will be applied immediately; however any further control plied in each axis after the stick is returned to the neutral position in that axis d separately).<br>ngs and FFB – This option is used for joysticks lacking any spring resistance or |         |    |  |          |  |  |
| <ul><li>₹ P-47D-30</li><li>▶ P-51D</li></ul>                       |                                                                                                    |                                                                                               |                                                                                         |                                                                                                    |         |    |  | h        |  |  |
| SA342<br>Spitfire LF Mk. IX                                        | -                                                                                                    |                                                                                               |                                                                                         |                                                                                                    |         |    |  | Acres -  |  |  |
| 7F-51D                                                             |                                                                                                    |                                                                                               |                                                                                         |                                                                                                    |         |    |  |          |  |  |

In the Special Options Tab of the Ka-50 III (Expansion Variant), I recommend using the following settings:

- Pedals Trimmer Enabled (ticked)
- PPR Pedals override heading hold Disabled (not ticked)
- Stick Trimmer Mode Instant Trim (Default)
- Customized Cockpit: English

**KA-50 EXPANSION** 

SHARK III

BLACK

SETUP

CONTROLS

N

ART

Δ

• Helmet Ring Displacement: 11 deg

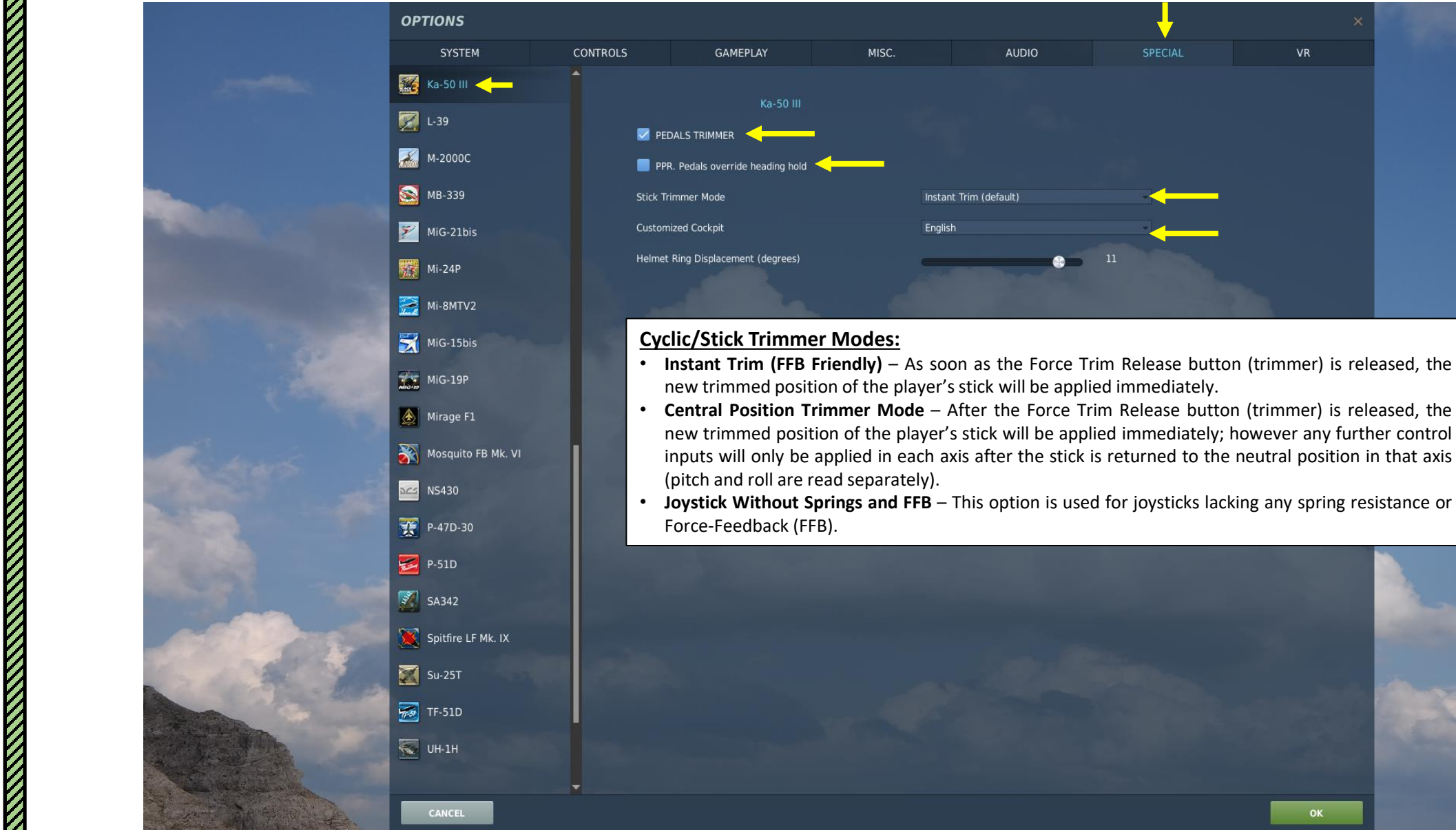

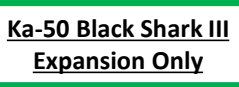

VR

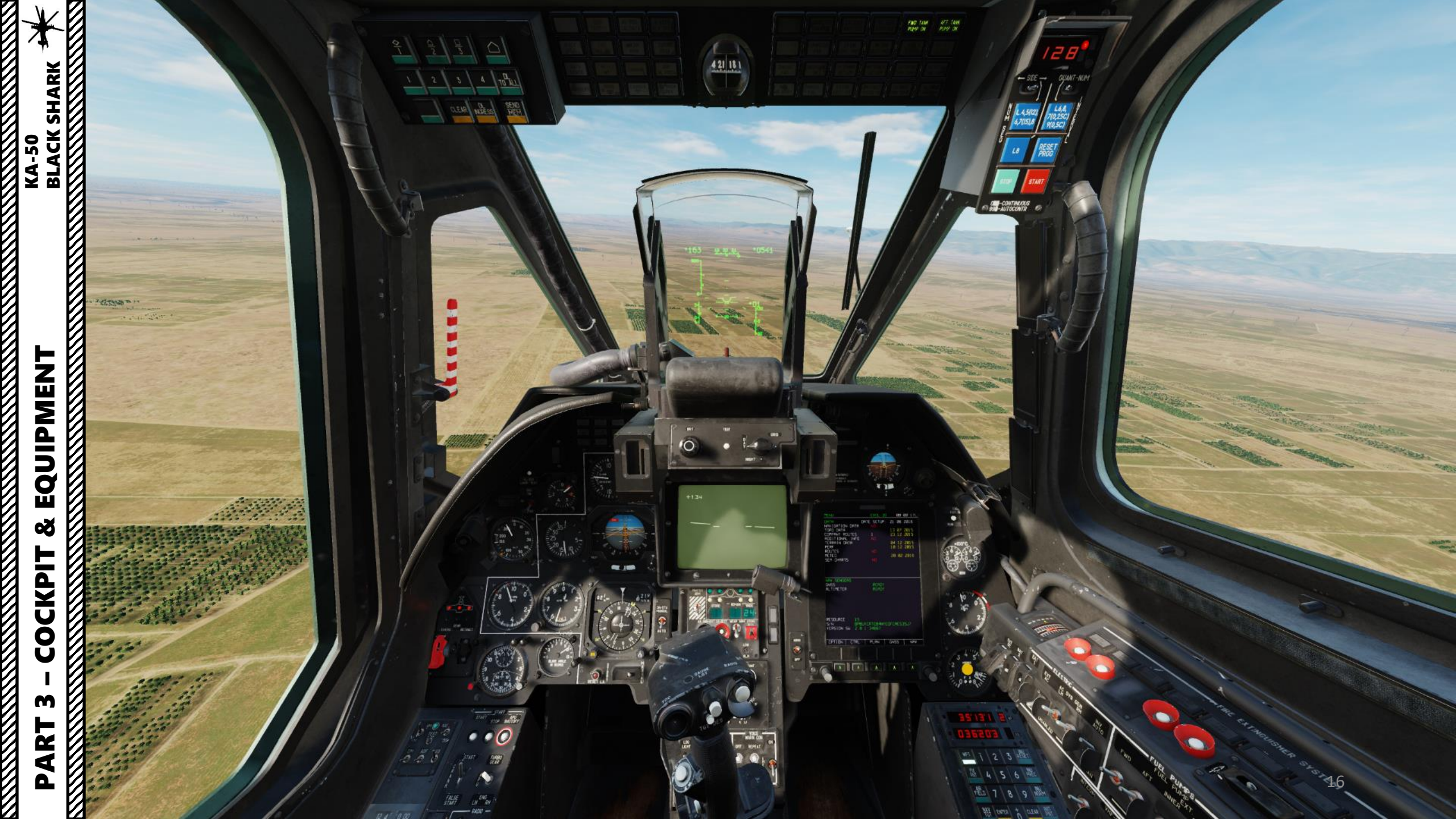

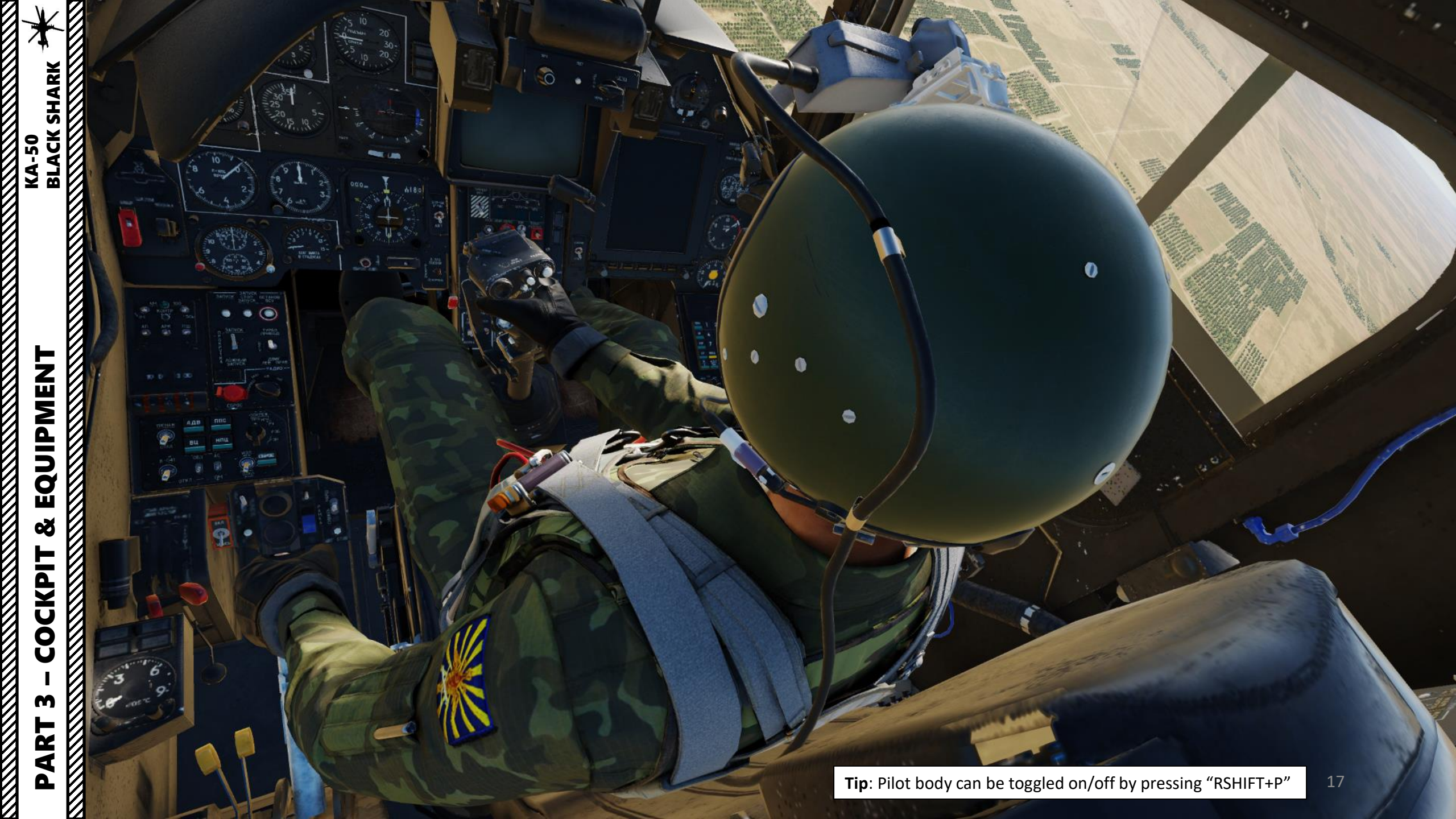

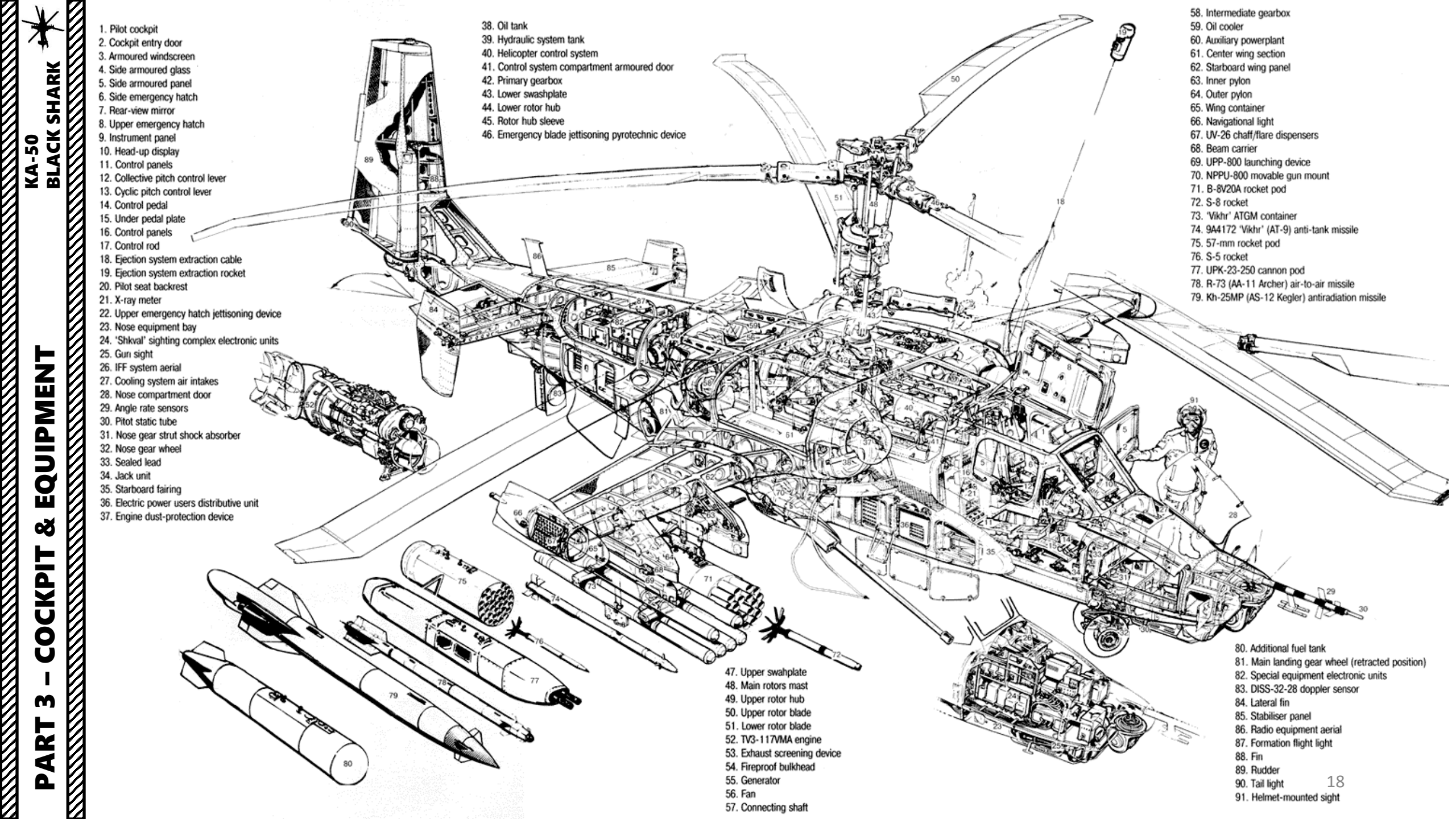

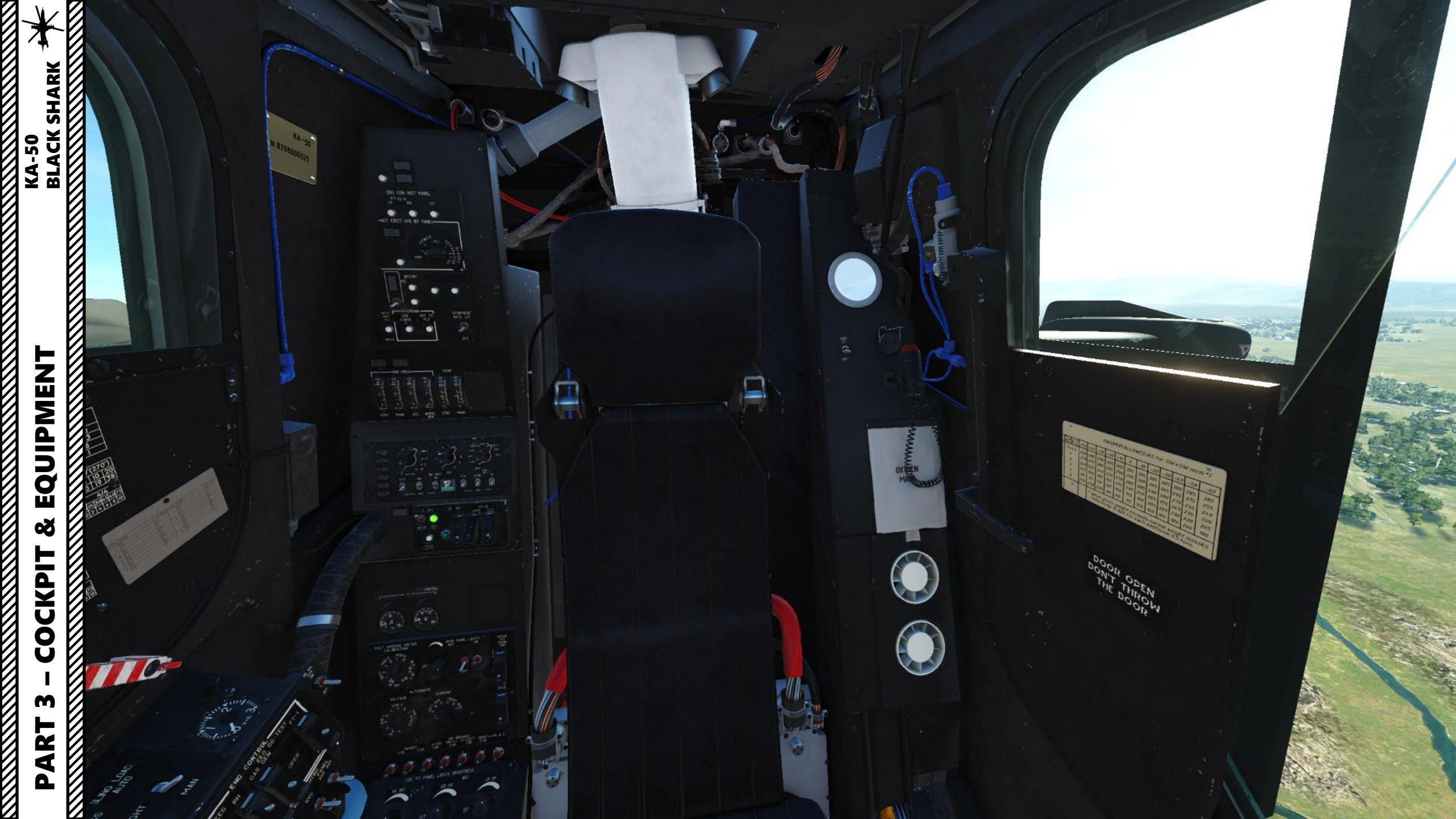

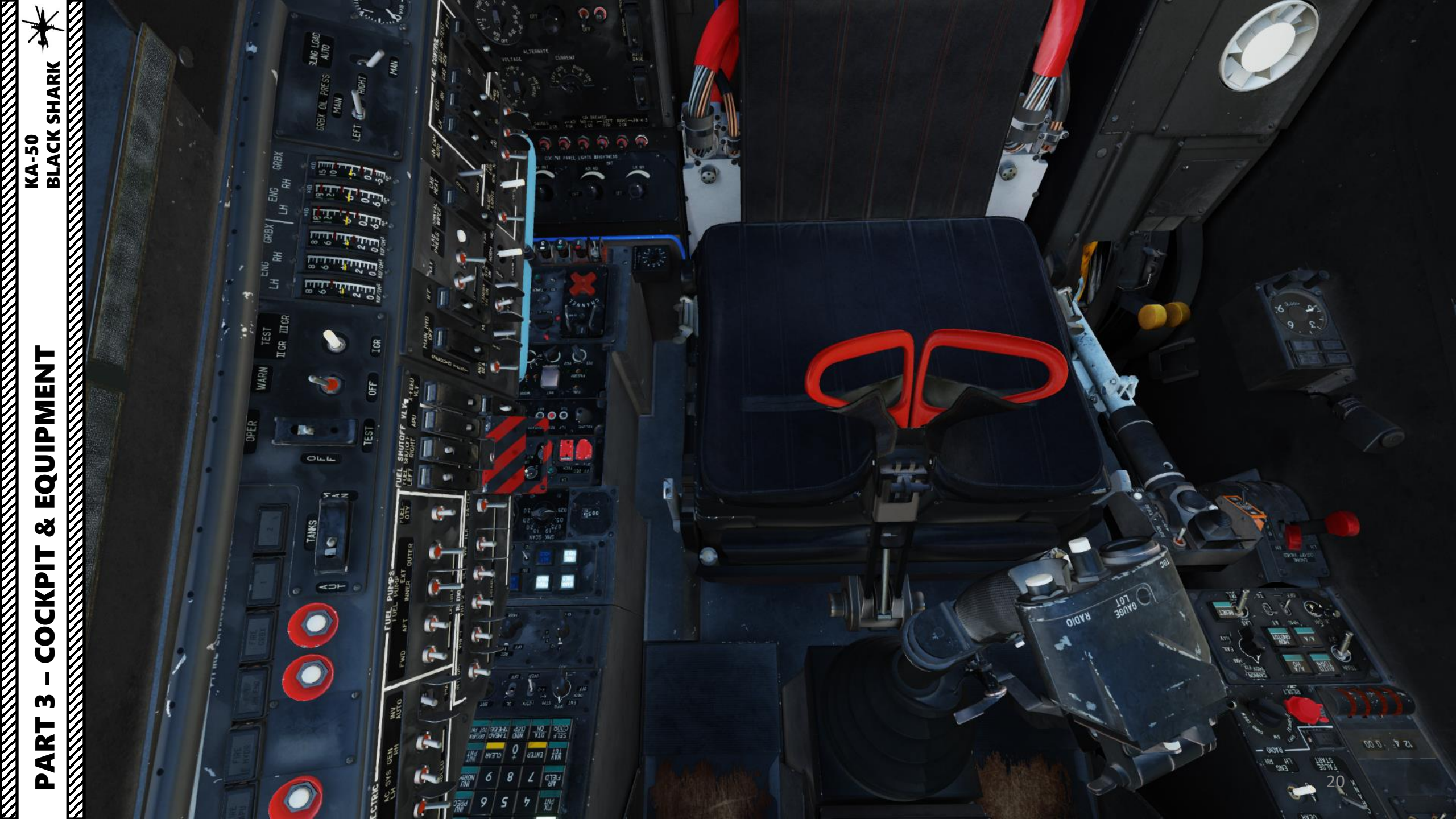

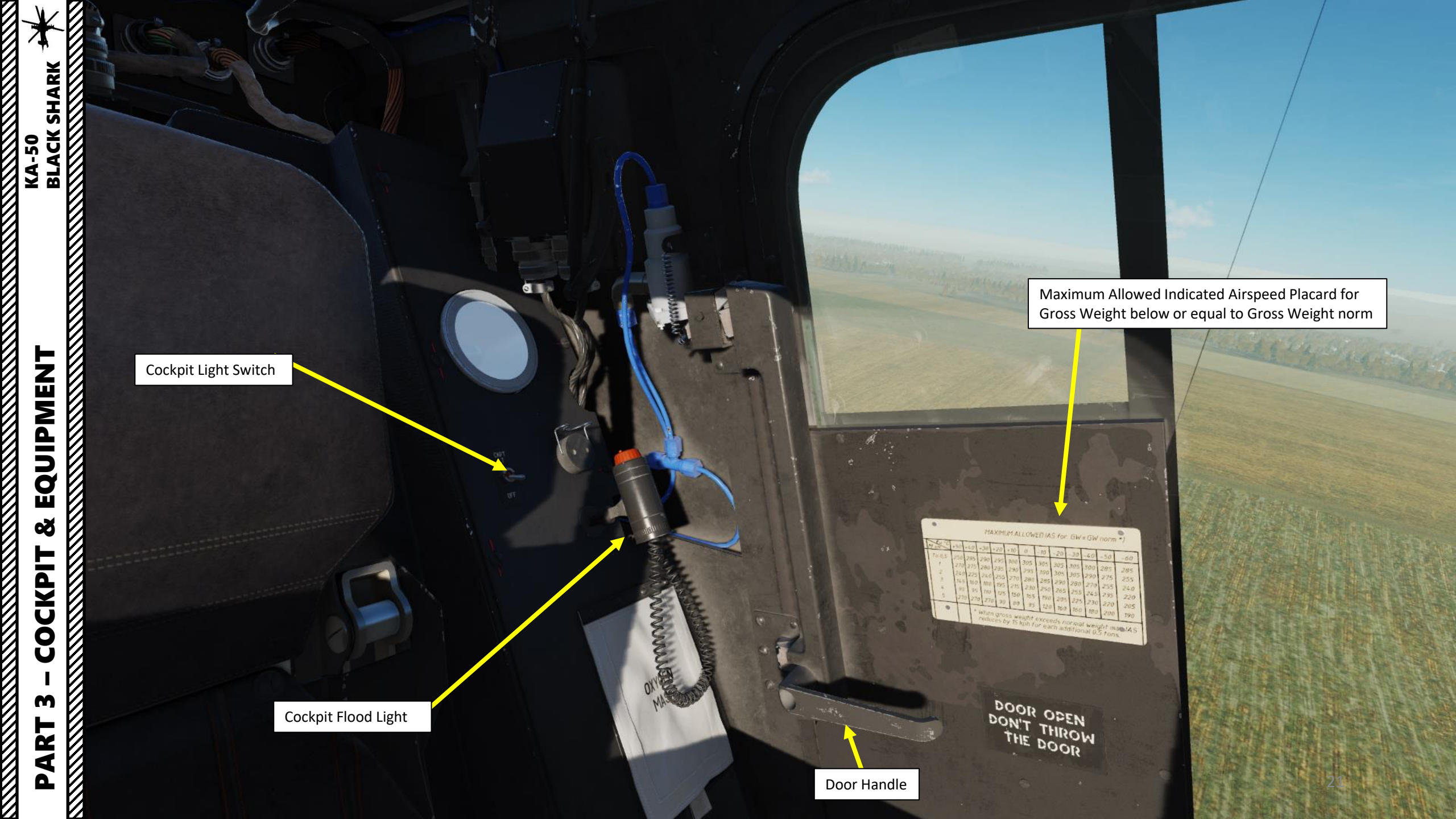

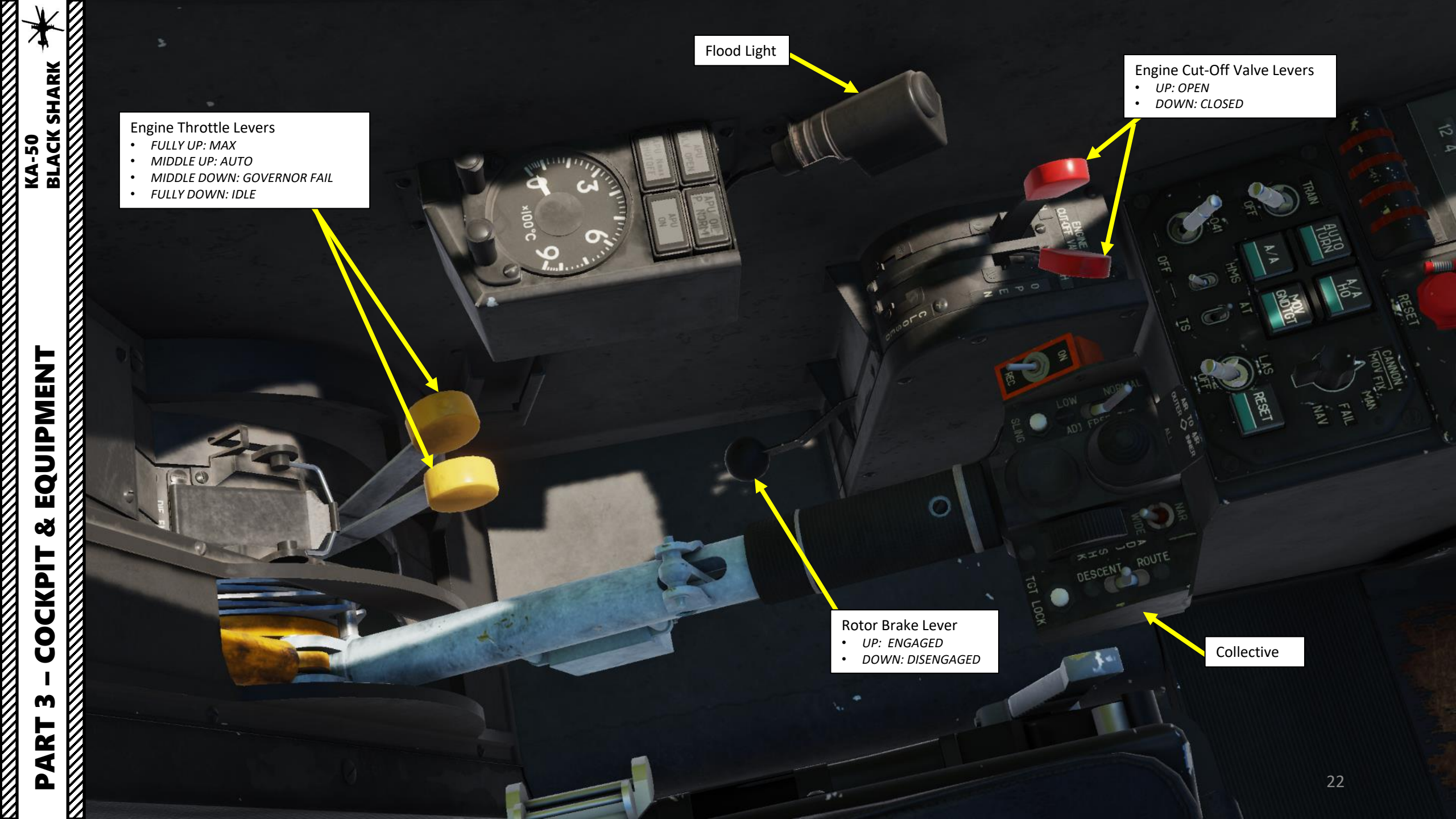

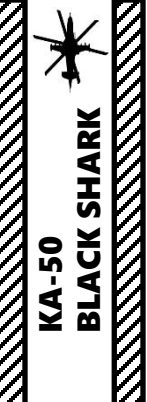

Engine Throttle Levers • FULLY DOWN: IDLE IDLE mode is used to perform start-up procedures and most system functional tests.

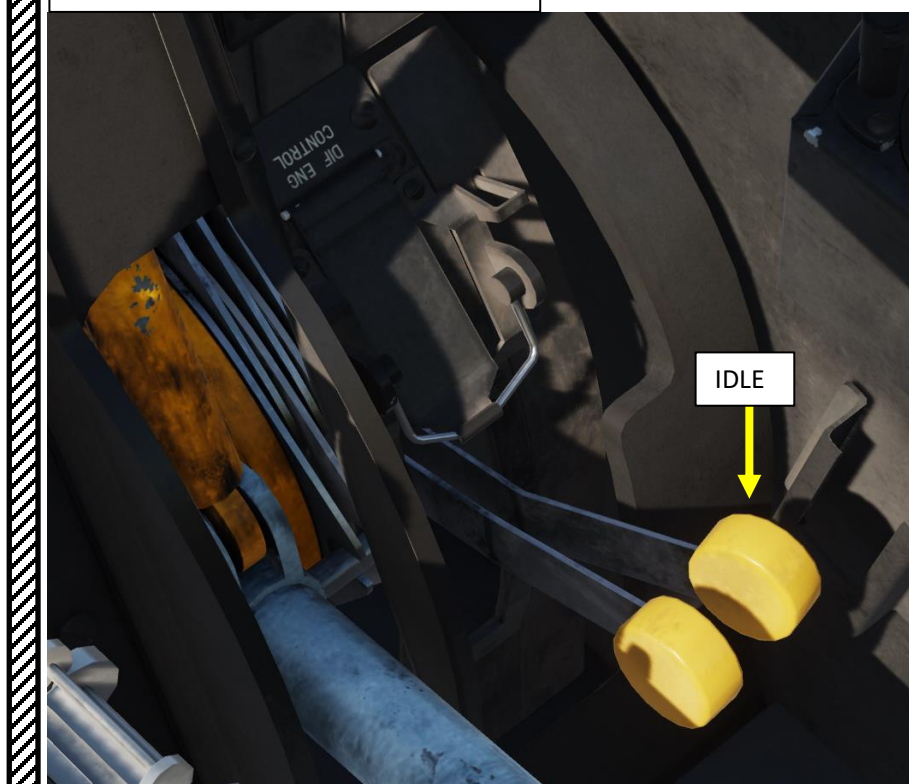

Engine Throttle Levers • FULLY UP: MAX Intended to ensure maximum power of one engine in case of failure of the other engine (OEI, One Engine Inoperative)

Engine Throttle Levers • *MIDDLE DOWN: GOVERNOR FAIL* Needed in case of failure of the power turbine's *RPM governor to avoid engine overspeed.* 

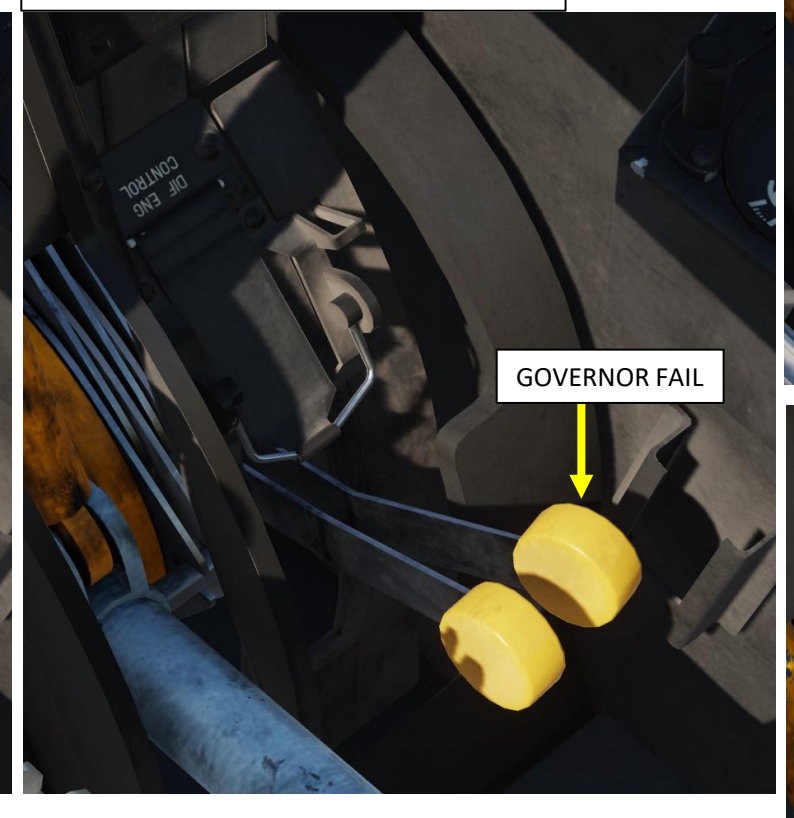

Safety Guard

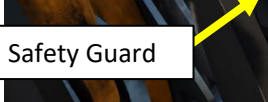

**Engine Throttle Levers** 

MIDDLE UP: AUTO

AUTO is the main mode during normal engine operation. All flights must be performed at this mode except for specific emergencies.

AUTO

MAX

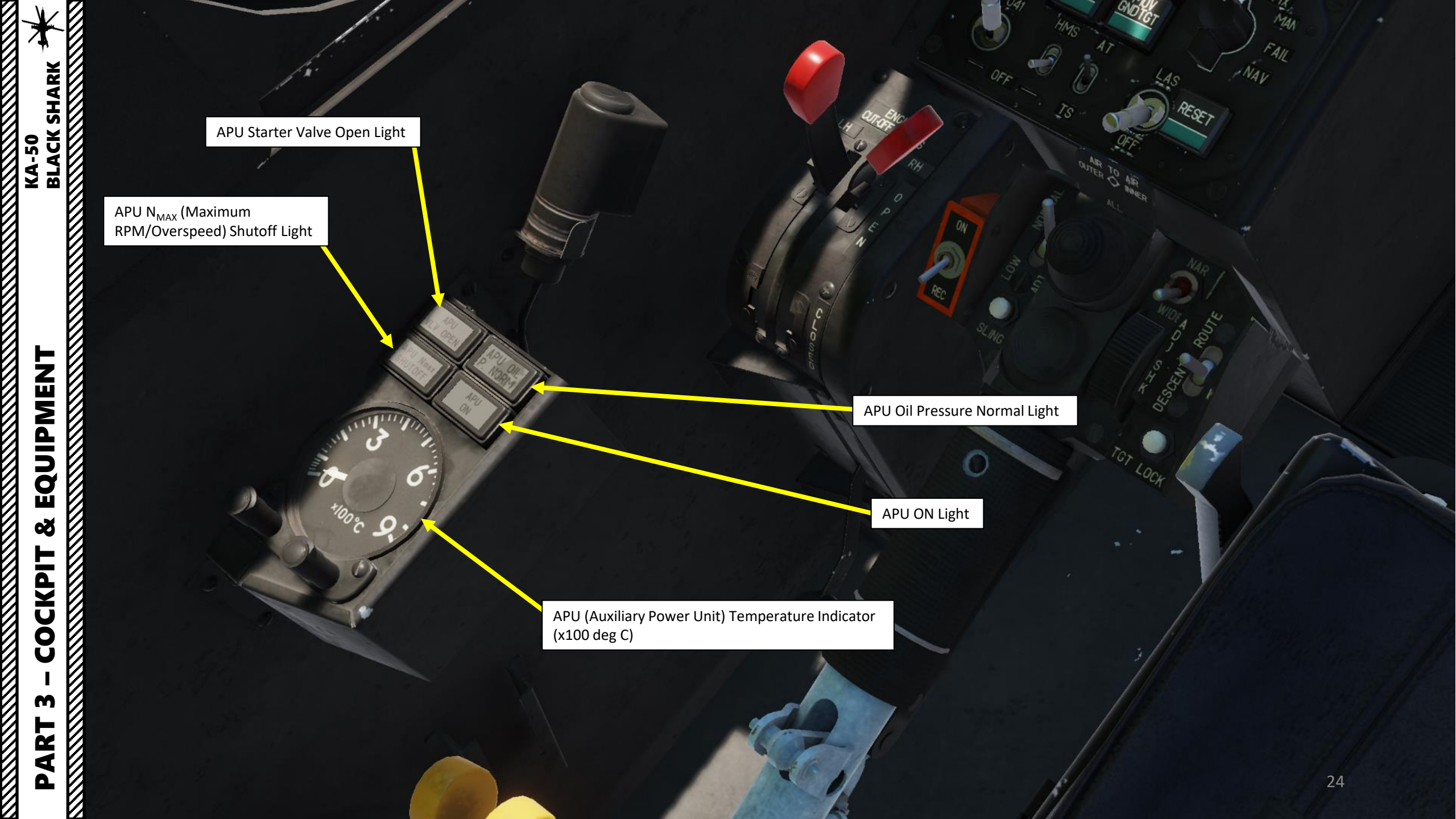

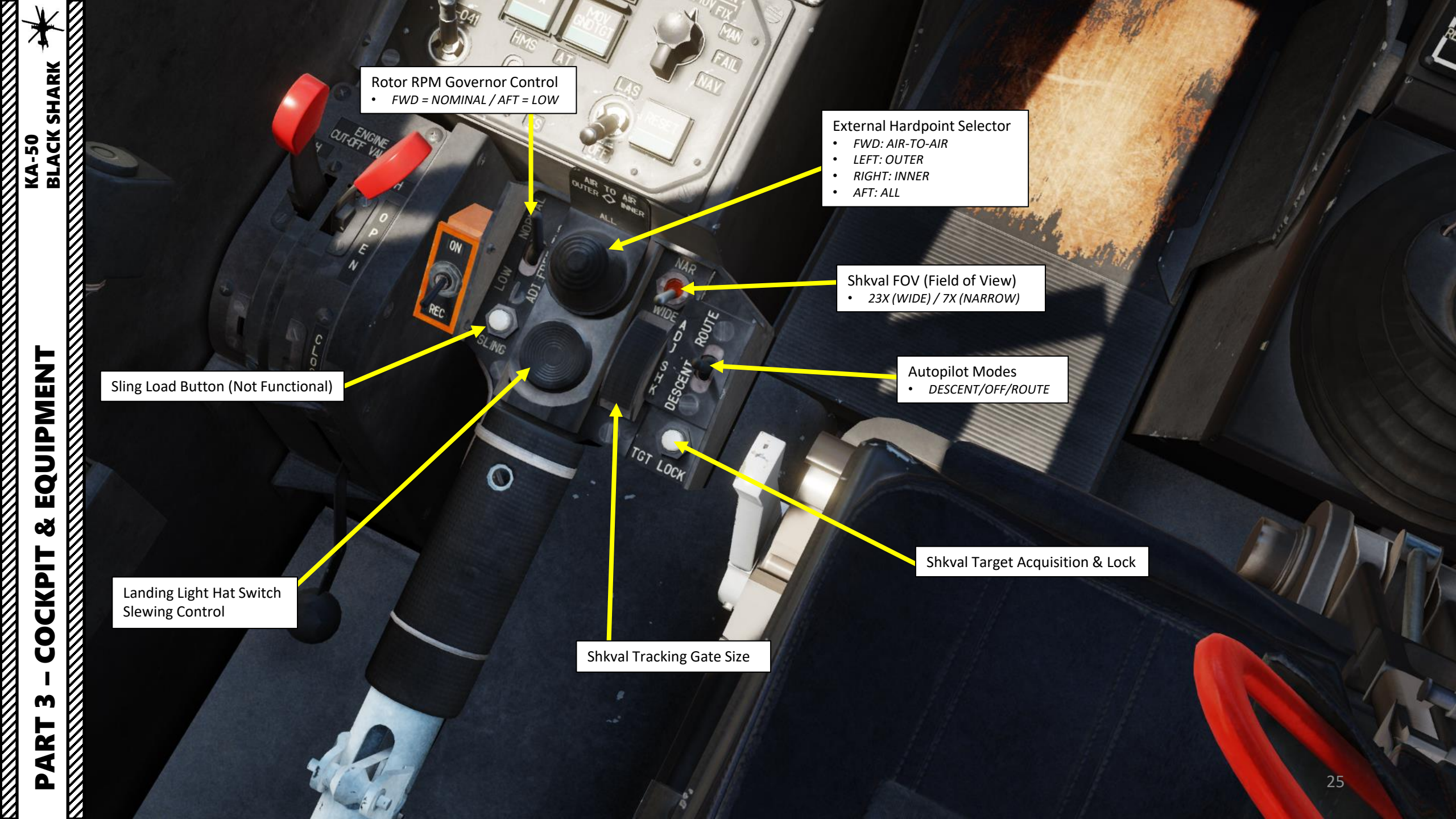

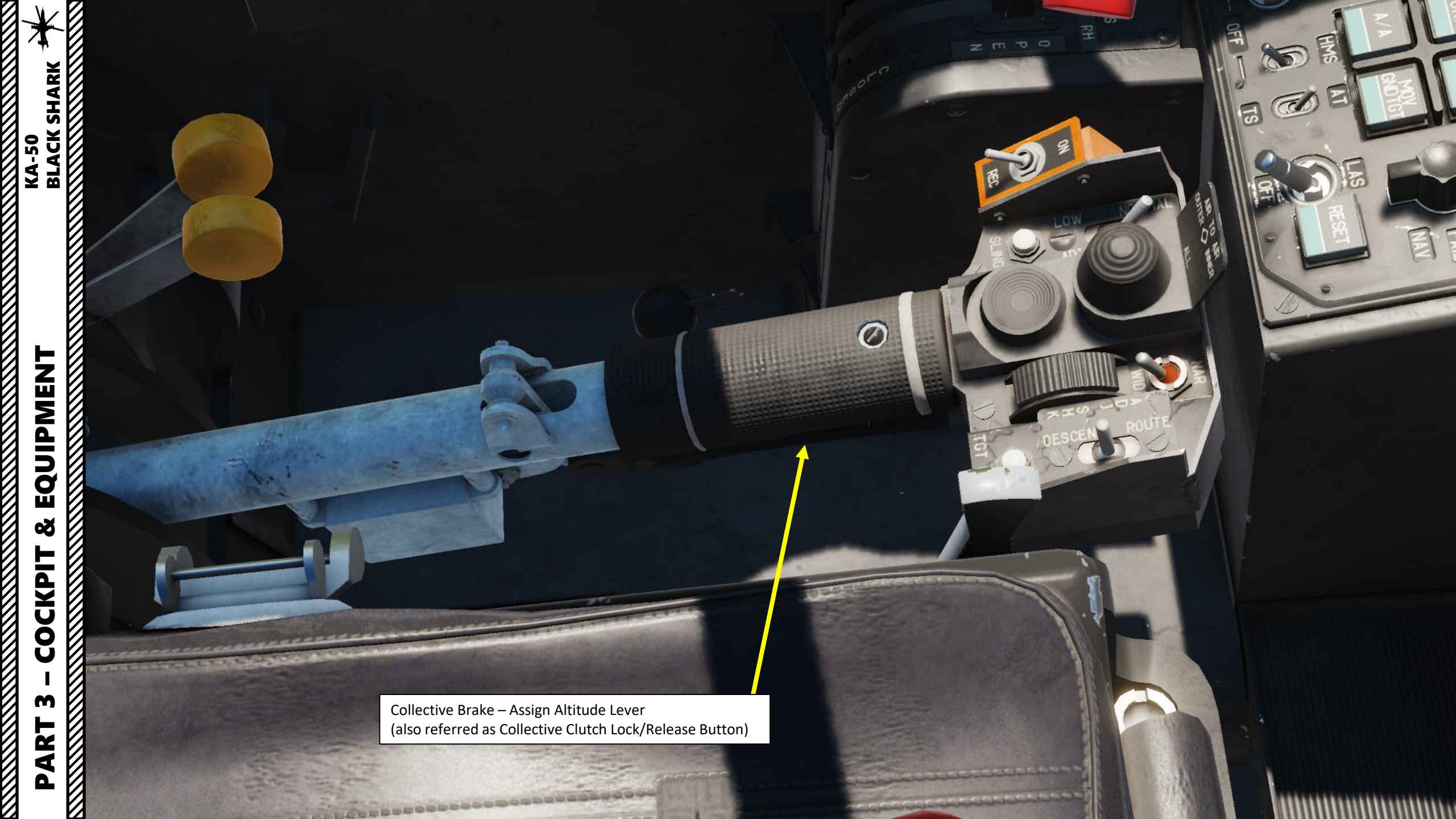

#### Starter Valve Light

• Indicates when the start valve of the engine's air-starter is open, during main engine startup cycle. The light goes off when the start valve closes, either automatically at 60 % Gas Generator RPM or manually after pressing the interrupt startup sequence button.

R-800 Radio Panel (VHF-2)

# Training Mode Selector

#### **Target Mode Selector Buttons**

- Automatic Turn on Target
- Air-to-Air
- Air-to-Air Head-On Aspect
- Moving Ground Target

## K-041 Targeting Navigation System Power Switch

HMS (Helmet-Mounted Sight) System Power Switch

Automatic Tracking/Gun Sight Switch

 Automatic tracking/targeting without Shkval system with manual laser sight ranging. Without laser ranging, the gun reticle is adjusted to a fixed range of 1100 m. Start-Up Button (for selected engine)

Interrupt Start-Up Sequence Button

## APU (Auxiliary Power Unit) Stop Button

# Engine Start Mode START / CRANK / FALSE START

#### **Engine Selector**

- **Turbo Gear**: Turbo gear allows the testing of helicopter subsystems without the need to have the engines running. This gear operates from compressed air that is supplied by APU power and it powers the AC generator and hydraulics pump. On the real Ka-50, turbo gear is activated by the ground crew ("Request Turbo Gear" command) by setting the appropriate controls on the helicopter's main gearbox. This in turn displays "MYΦTA OTK/J" in the cockpit and disables engine start.
- APU (Auxiliary Power Unit)
- Left Engine
- Right Engine

#### SPU-9 Radio Intercom Selector

Reset Button (Not Functional)

• Resets the jam-resistant secure communications codes.

#### Weapon System Mode Selector

- Moving Cannon Automatic
- Fixed Cannon

STAR

TURR

ENG

- Backup Manual
- FAIL Backup Navigation Tasks on combat computer
- Backup Combat tasks on Navigation computer

**Targeting Mode Reset** 

MAA

A11

IS

Laser Standby Switch

EQUIPMENT õ COCKPIT m 4 Δ

KA-50 BLACK SHARK

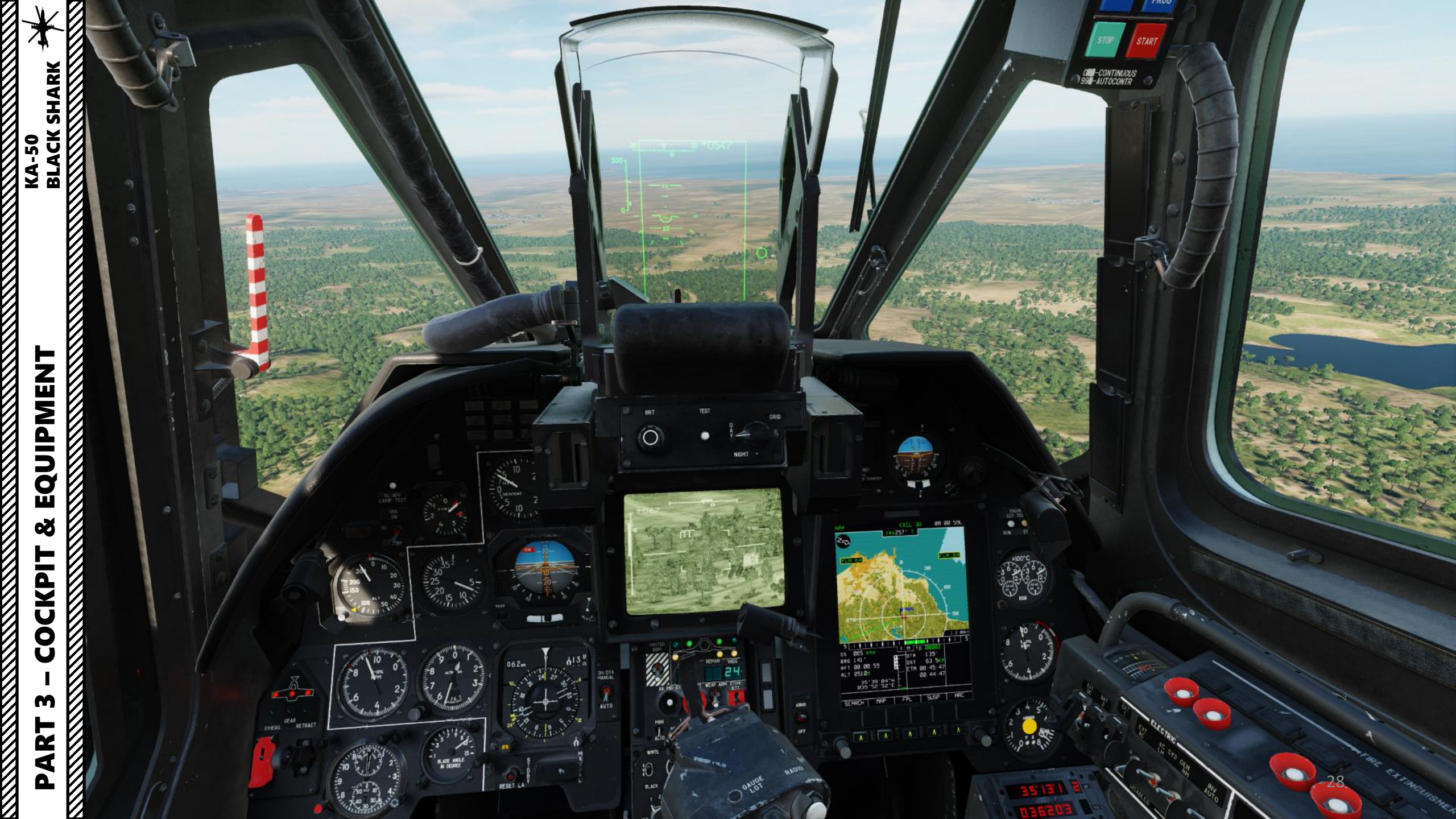

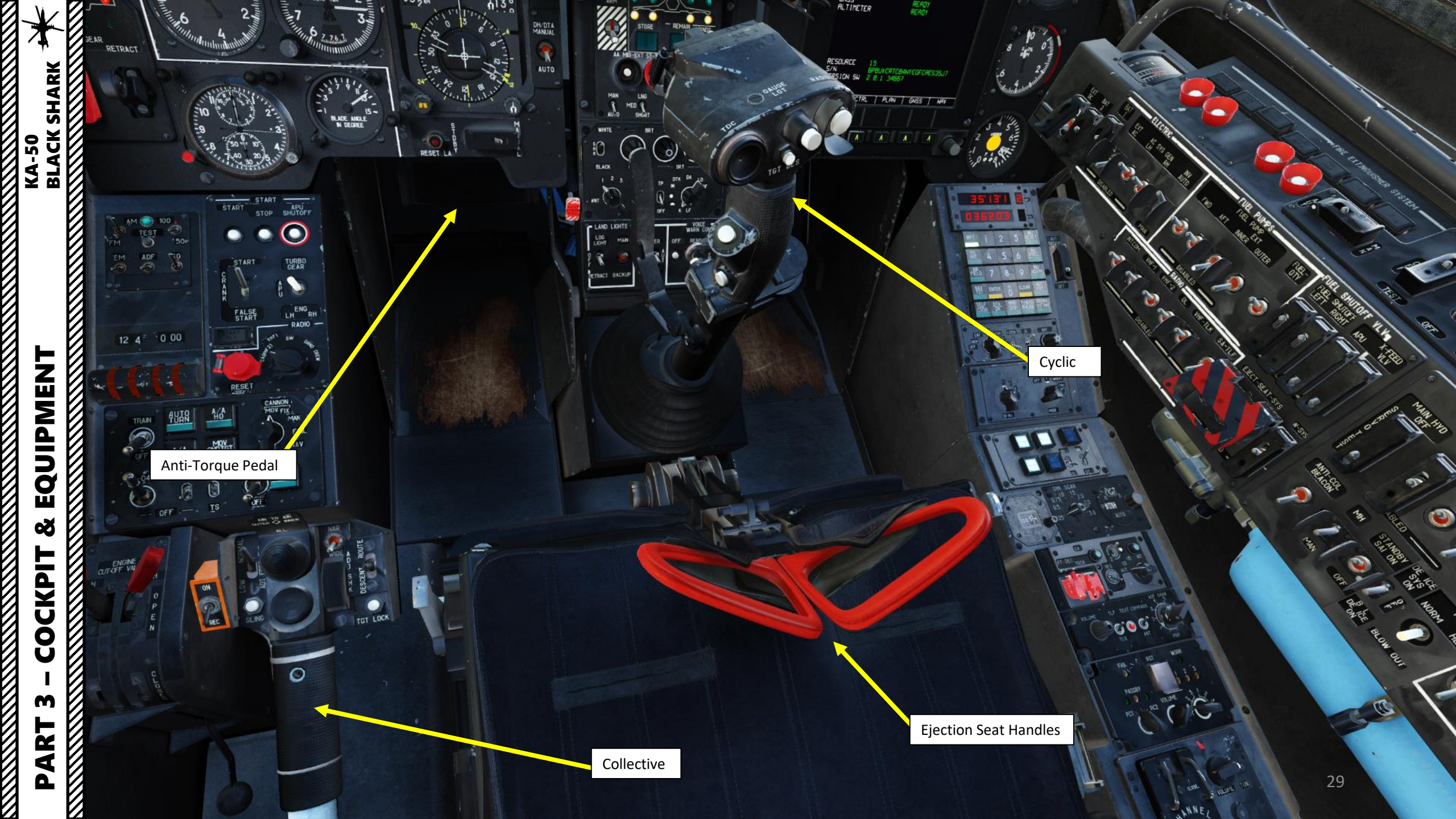

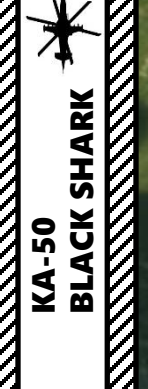

Landing Gear Position Indicator
RED = UP
GREEN = DOWN

Main/Common Hydraulics for Emergency Landing Gear

Landing Gear Lever

10

40

20 30

Sullin

023m

⋺ 30

Bulling States States

 $\mathbf{O}$ 

SHUTPU

IARD

3

S

EQUIPMENT Š COCKPIT M PART

0

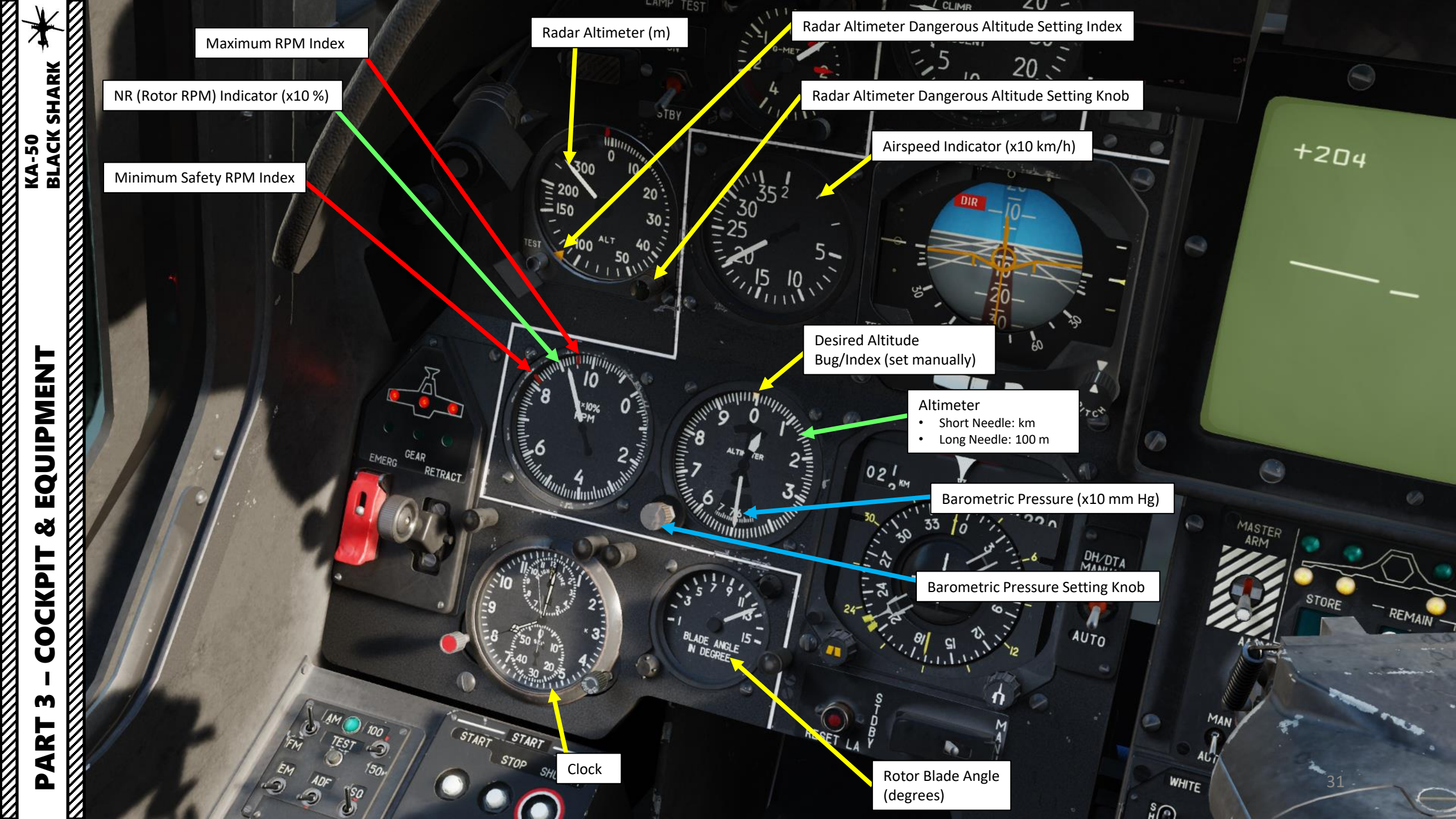

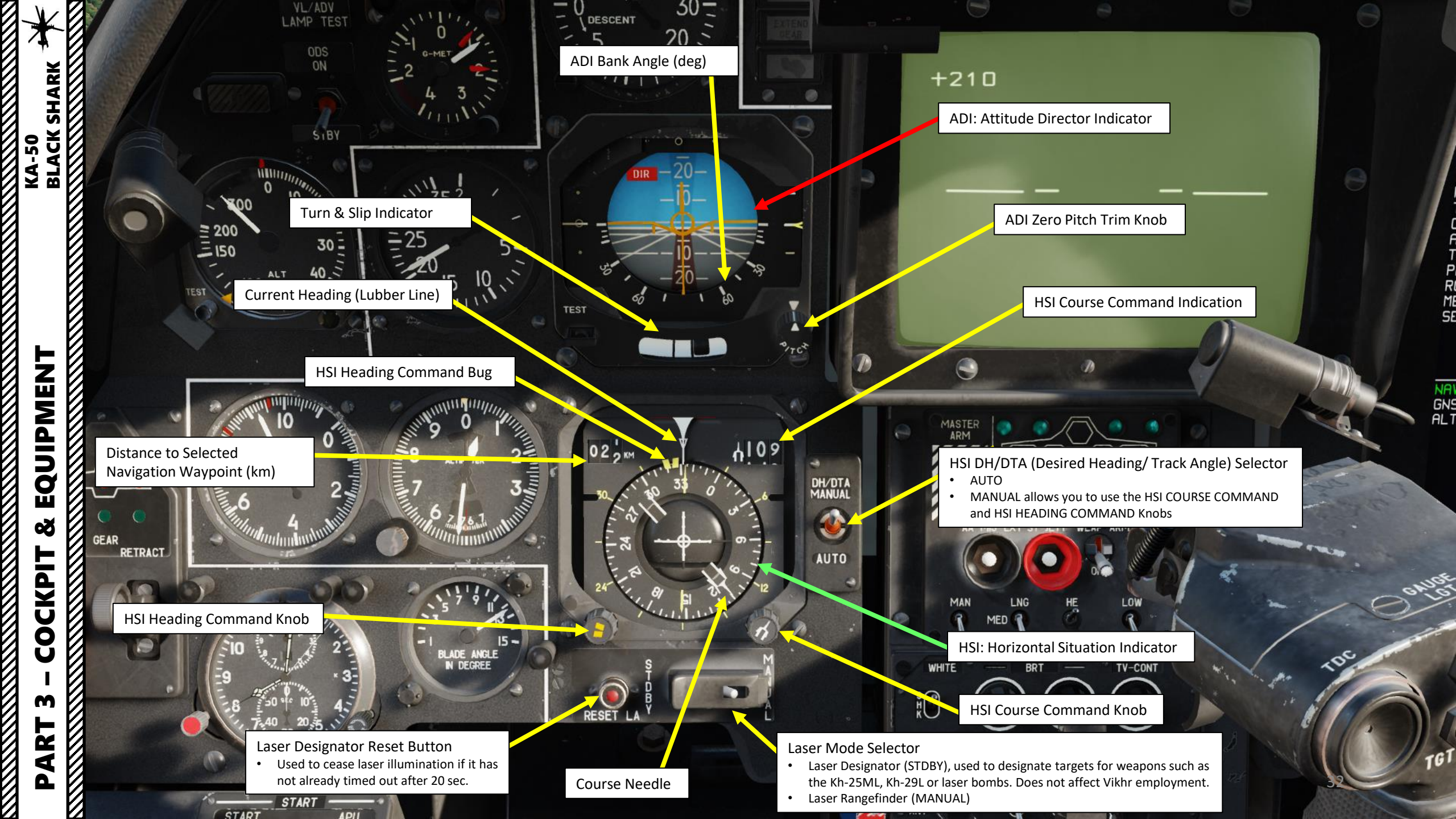

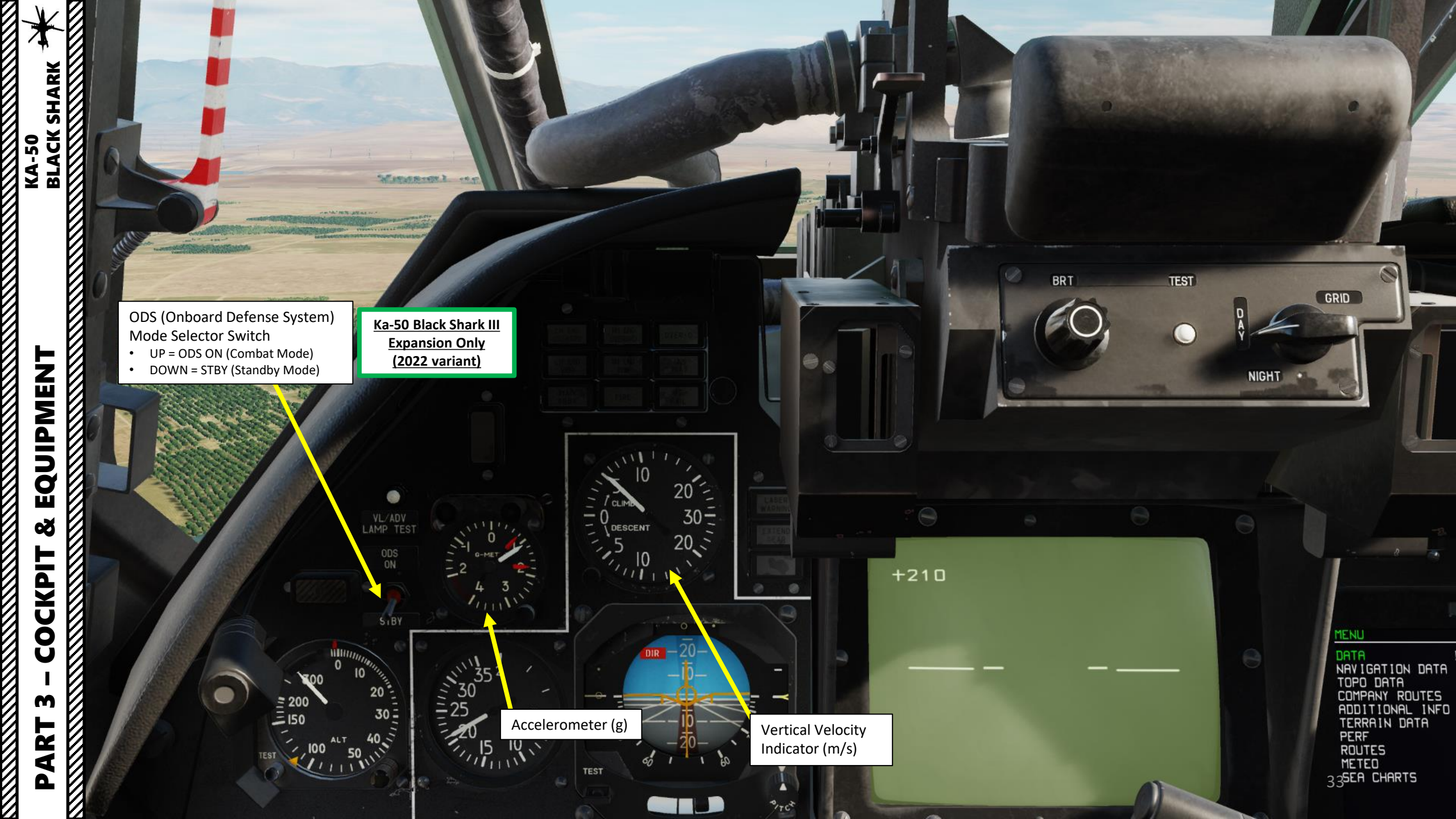

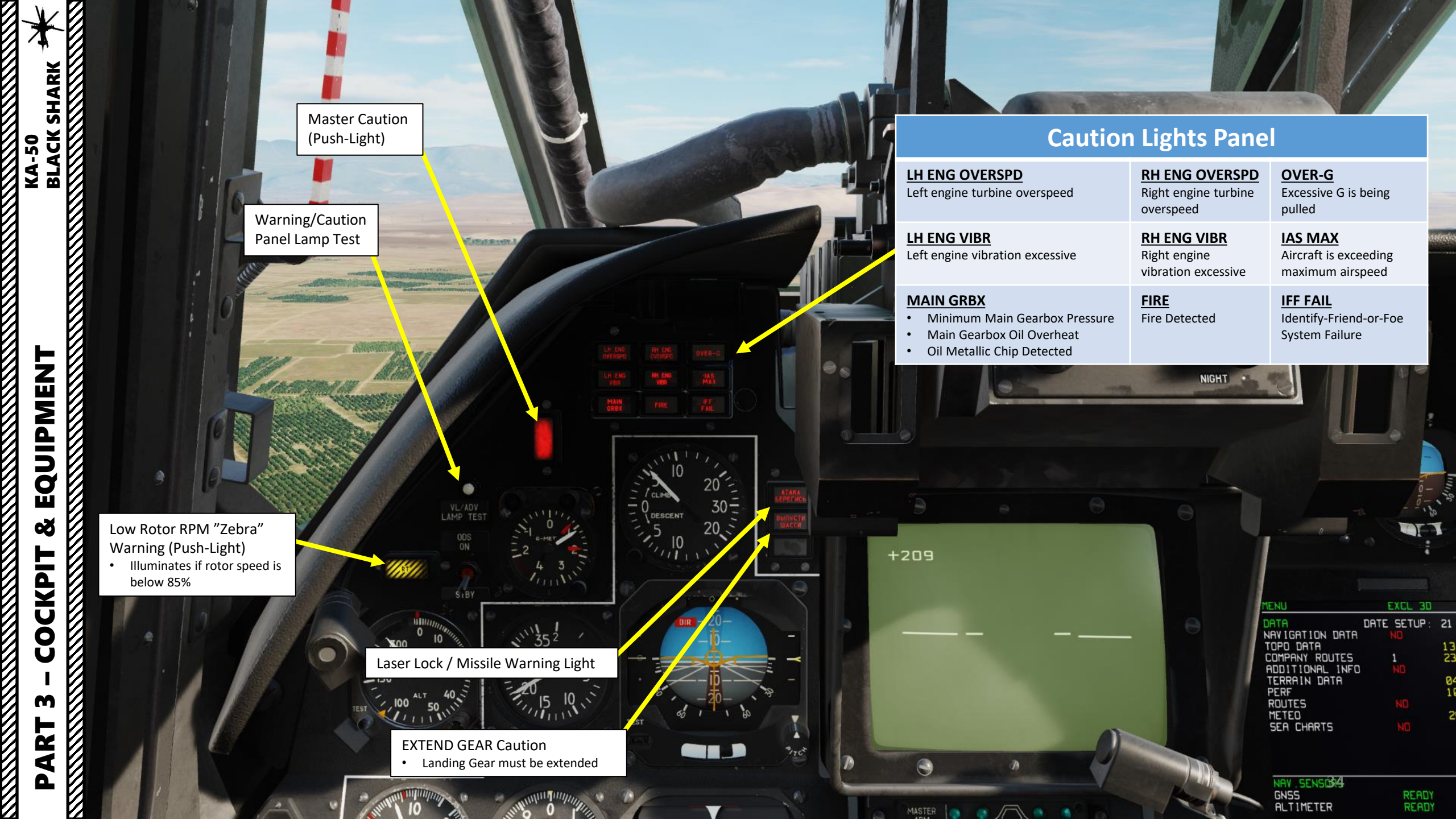

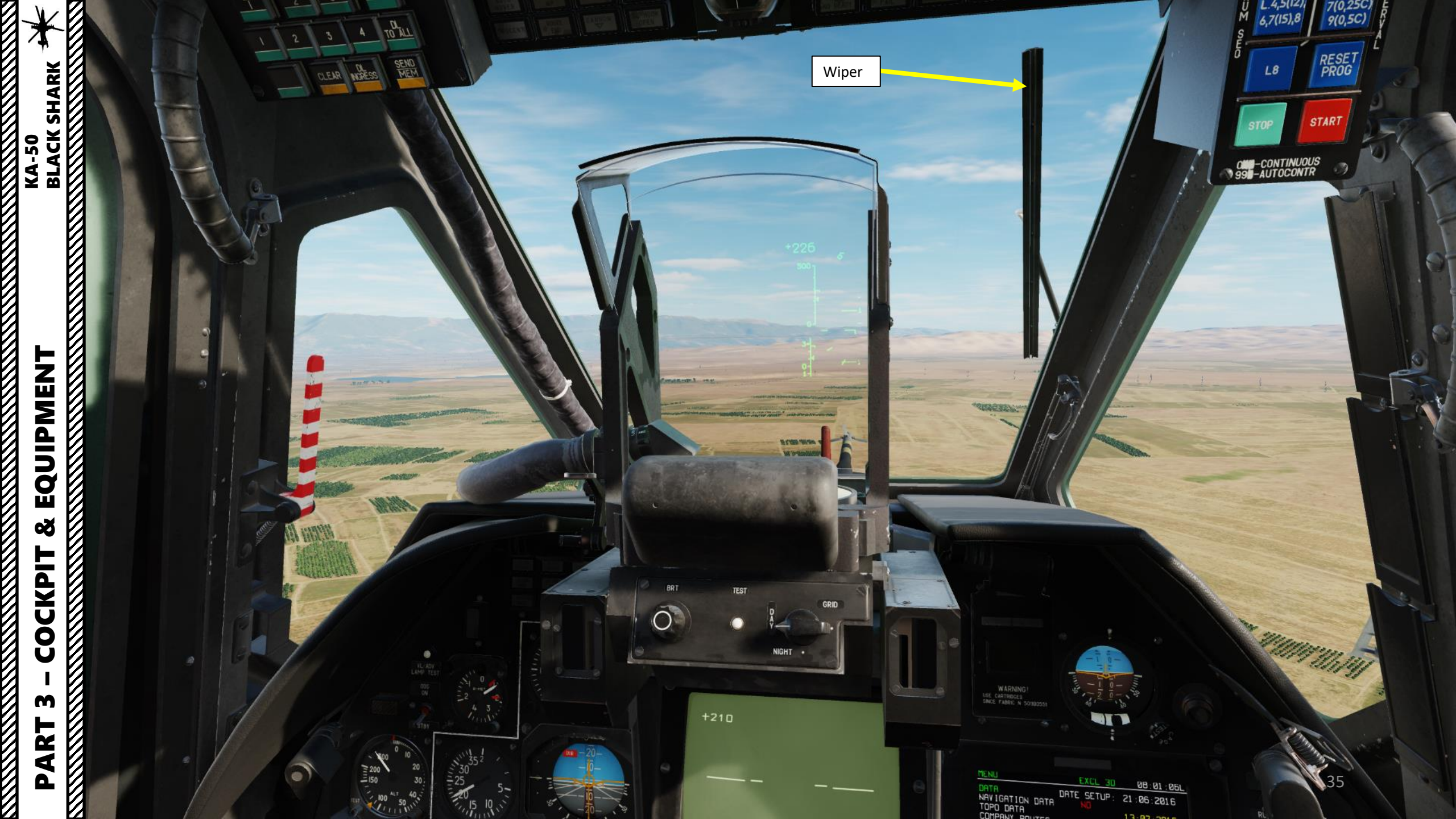

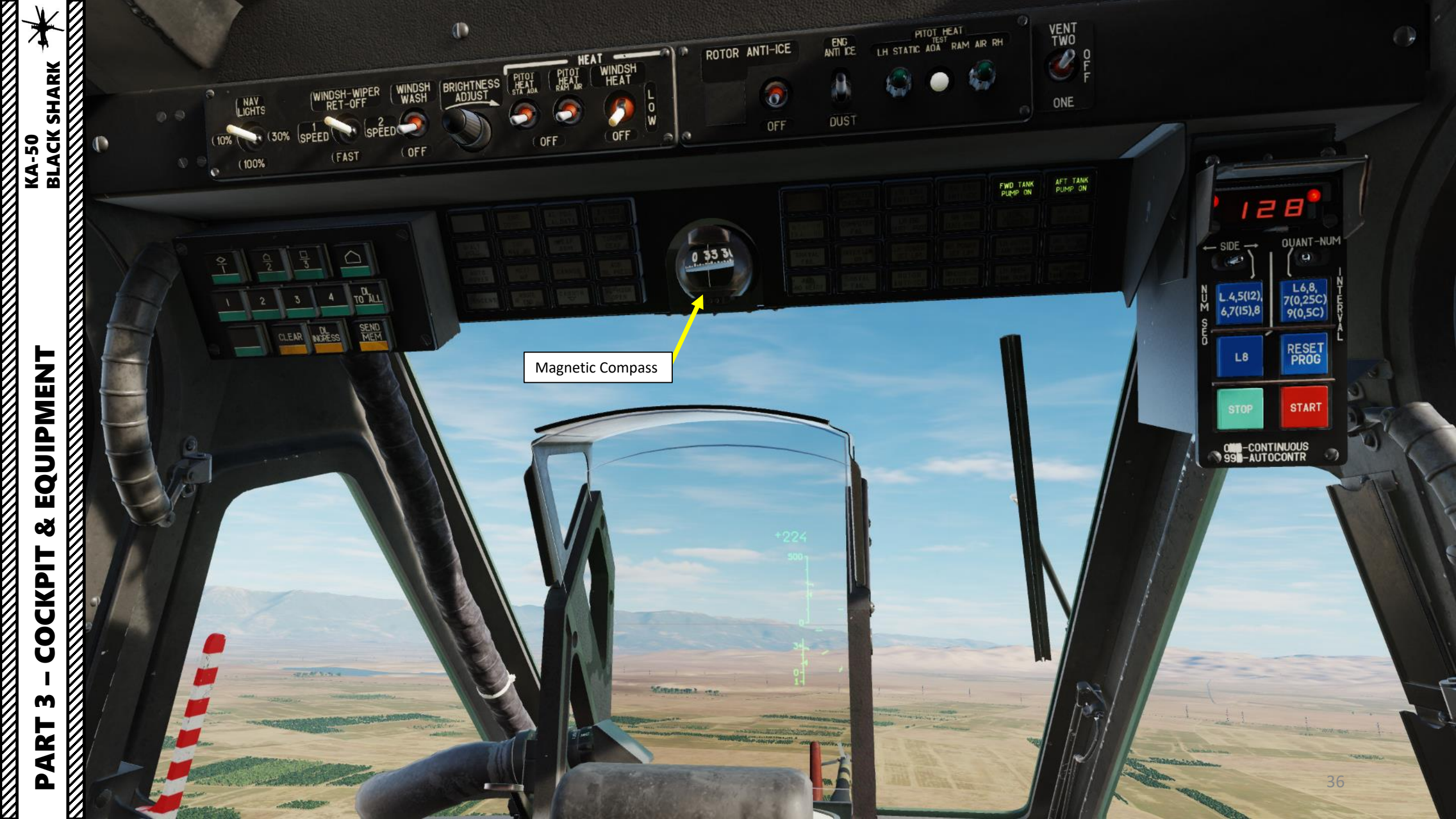
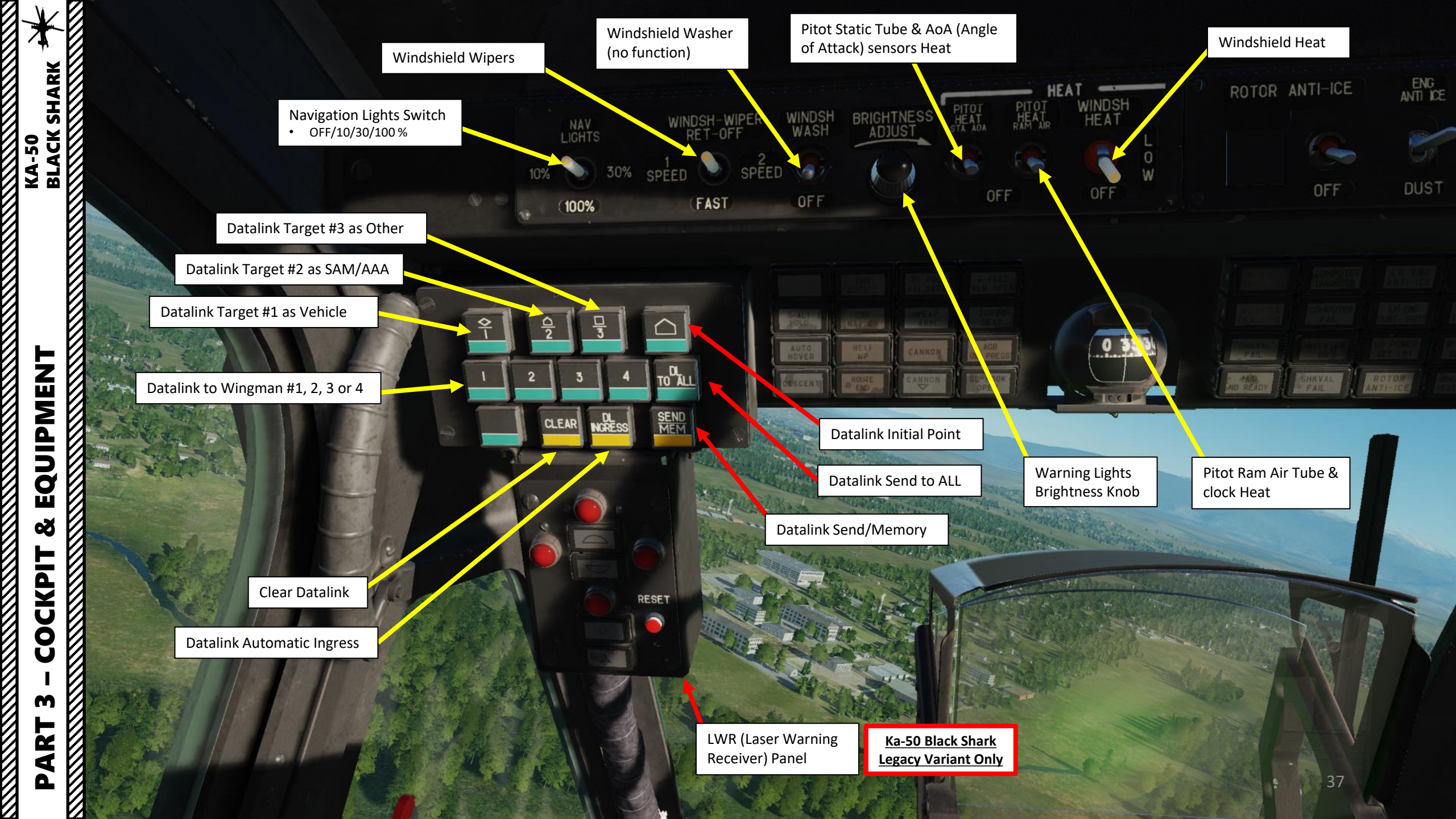

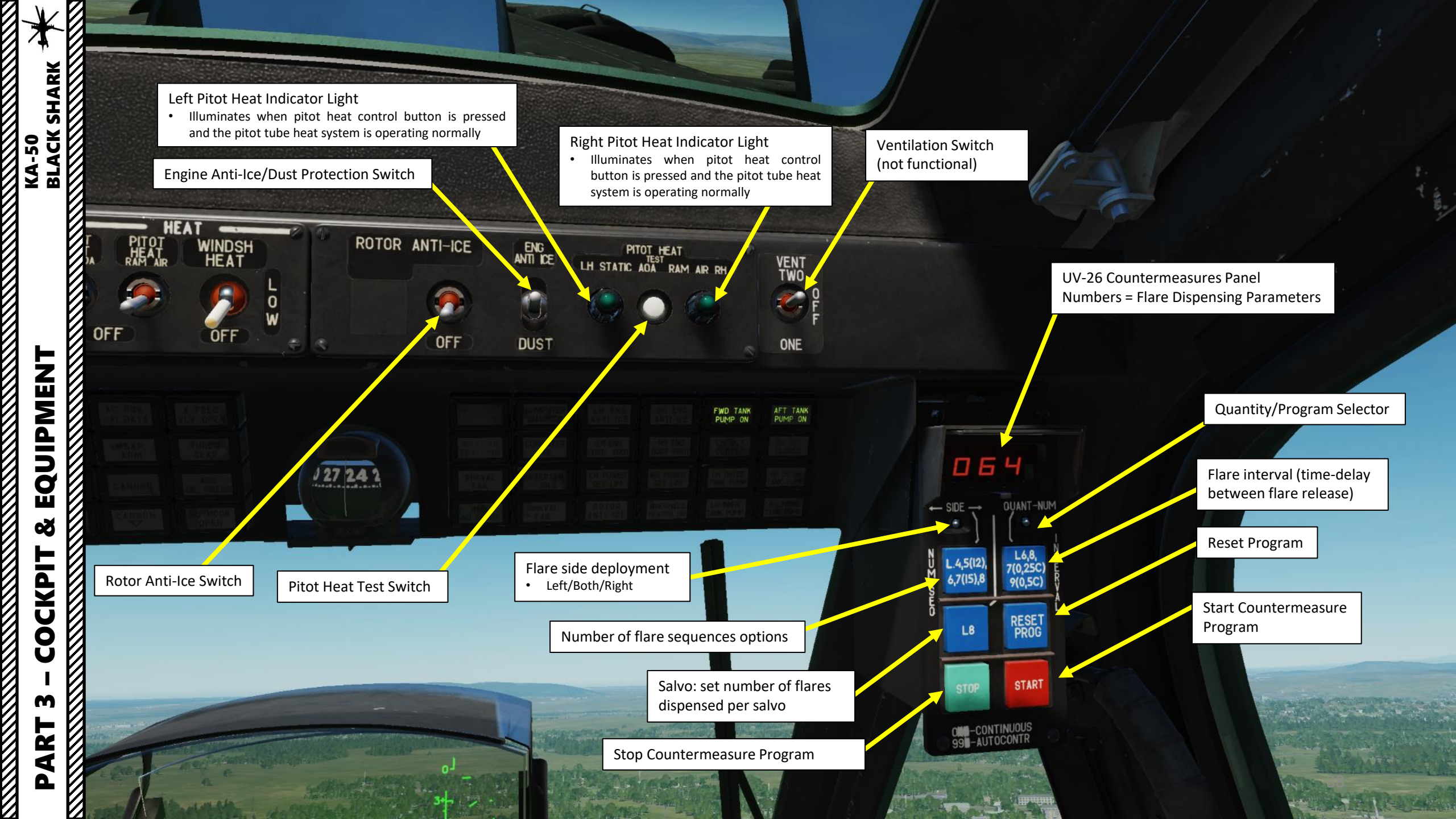

100%

9

2

3

CLEAR

4

NGRESS

R-ALT HOLD

AUTO

DESCEN

1 ....

TO ALL

SEND MEM

| ENR   | AC-POS.<br>CAL.DATA | VLV OPEN         |
|-------|---------------------|------------------|
| ENR   | WEAP<br>ARM         | TURBO<br>GEAR    |
| NEXT  | CANNON              | AGB<br>OIL PRESS |
| ROUTE | CANNON              | SL-HOOK<br>OPEN  |

39

-30

# **Caution Lights Panel**

|                                                                      | ENR COURSE<br>Route navigation with course following is<br>enabled            | AC-POS CAL DATA<br>Aircraft position is roughly calculated<br>using air data systems information | X-FEED VLV OPEN<br>Fuel is shared between tanks (crossfeed ON)              |
|----------------------------------------------------------------------|-------------------------------------------------------------------------------|--------------------------------------------------------------------------------------------------|-----------------------------------------------------------------------------|
| <u><b>R ALT HOLD</b></u><br>Radar altitude-hold autopilot mode is ON | ENR NAV ON<br>Route navigation with direct flight to<br>steerpoint is enabled | <u>WEAP ARM</u><br>Weapons Armed                                                                 | TURBO GEAR<br>Accessory gearbox disconnected from rotor<br>drive            |
| AUTO HOVER<br>Hover autopilot mode is ON                             | NEXT WP<br>Notification of passing one waypoint and<br>advancing to the next  | CANNON<br>Cannon has been slewed away from<br>boresight position                                 | AGB OIL PRESS<br>Accessory Gearbox oil pressure is normal<br>(before start) |
| DESCENT<br>Controlled descent autopilot mode is ON                   | ROUTE END<br>Last waypoint reached notification; end of<br>flight plan        | CANNON (DOWN ARROW)<br>Cannon has been slewed downward<br>away from boresight position           | Sling Load lock (hook) is open                                              |

THE PROPERTY IN THE PROPERTY

F----

4 size

|    | MASTER<br>ARM ON                         | COMPUTER<br>DIAGNOSE                   | LH ENG<br>ANTI-ICE              | RH ENG<br>ANTI-ICE                       | FWD TANK<br>PUMP ON    | AFT TANK<br>PUMP ON                                                                                  |                                                                                                    |                                                                                                |                                                         |                                                            |
|----|------------------------------------------|----------------------------------------|---------------------------------|------------------------------------------|------------------------|----------------------------------------------------------------------------------------------------|----------------------------------------------------------------------------------------------------|------------------------------------------------------------------------------------------------|---------------------------------------------------------|------------------------------------------------------------|
|    | WEAPON<br>TR <b>A</b> INING              | COMPUTER<br>FAIL                       | LH ENG<br>DUST- PROT            | RH ENG<br>DUST-PROT                      | LH VLV<br>CLOSED       | RH VLV<br>CLOSED                                                                                     |                                                                                                    |                                                                                                |                                                         |                                                            |
|    | SHKVAL<br>FAIL                           | INVERTER                               | LH POWER<br>SET LIM             | RH POWER<br>SET LIM                      | LH OUTER<br>TANK PUMP  | RH OUTER<br>TANK PUMP                                                                                |                                                                                                    | 364                                                                                            |                                                         |                                                            |
|    | HUD<br>NO READY                          | SHKVAL<br>FAIL                         | ROTOR<br>ANTI-ICE               | WINDSHIELD<br>HEATER ON                  | LH INNER<br>TANK PUMP  | RH INNER<br>TANK PUMP                                                                                |                                                                                                    |                                                                                                | -NUM                                                    |                                                            |
|    |                                          |                                        |                                 |                                          |                        | Car                                                                                                  | ution Lights Pa                                                                                                    | 5(12),<br>(15),8<br>-8<br>-8<br>-8<br>-8<br>-8<br>-8<br>-8<br>-8<br>-8<br>-8<br>-8<br>-8<br>-8 | C) PRYAL                                                |                                                            |
| 91 | MASTER A<br>Master Arm                   | RM ON<br>is ON                         | COMPU<br>On-board<br>diagnostic | TER DIAGNOS<br>computers runn<br>: mode  | E <u>I</u><br>ing in I | LH ENG ANTI-ICE<br>Left engine de-icing activ                                                        | e Right engine de-i                                                                                                    | <u>CE</u><br>cing active                                                                       | FWD TANK PUMP ON<br>Forward fuel tank has pressure      | AFT TANK PUMP ON<br>Aft fuel tank has pressure             |
|    | WEAPON T<br>Training moo<br>weapons is C | <b>FRAINING</b><br>de for guided<br>DN | COMPU<br>Failure of<br>computer | <b>TER FAIL</b><br>one or more cen<br>s  | l<br>ntral L           | LH ENG DUST-PROT<br>Left engine dust protecto<br>active                                              | RH ENG DUST<br>or is Right engine dus                                                                                        | PROT<br>protector is activ                                                                     | e Left engine fuel valve is closed                      | RH VLV CLOSED<br>Right engine fuel valve is clo            |
|    | SHKVAL FA<br>Helmet-Mou<br>malfunction   | <b>\IL</b><br>Inted Sight<br>detected  | INVERTE<br>Electrical           | E <mark>R ON</mark><br>DC/AC inverter is | s ON L                 | LH POWER SET LIM<br>Left engine was limited be<br>electronic engine govern<br>prevented an overspeed | RH POWER SE           by the         Right engine was           or and         electronic engine           prevented an over | <b><u><b>F</b>LIM</u></b><br>limited by the<br>governor and<br>erspeed                         | LH OUTER TANK PUMP<br>Left outer fuel tank has pressure | <b>RH OUTER TANK PUMP</b><br>Right outer fuel tank has pre |
|    | HUD NO R                                 | EADY<br>splay failure (or po           | SHKVAL                          | FAIL                                     | failure F              | ROTOR ANTI-ICE                                                                                       | WINDSHIELD I<br>Windshield heat                                                                                              | IEATER ON                                                                                      | LH INNER TANK PUMP<br>Left inner fuel tank has pressure | RH INNER TANK PUMP<br>Right inner fuel tank has pres       |

7

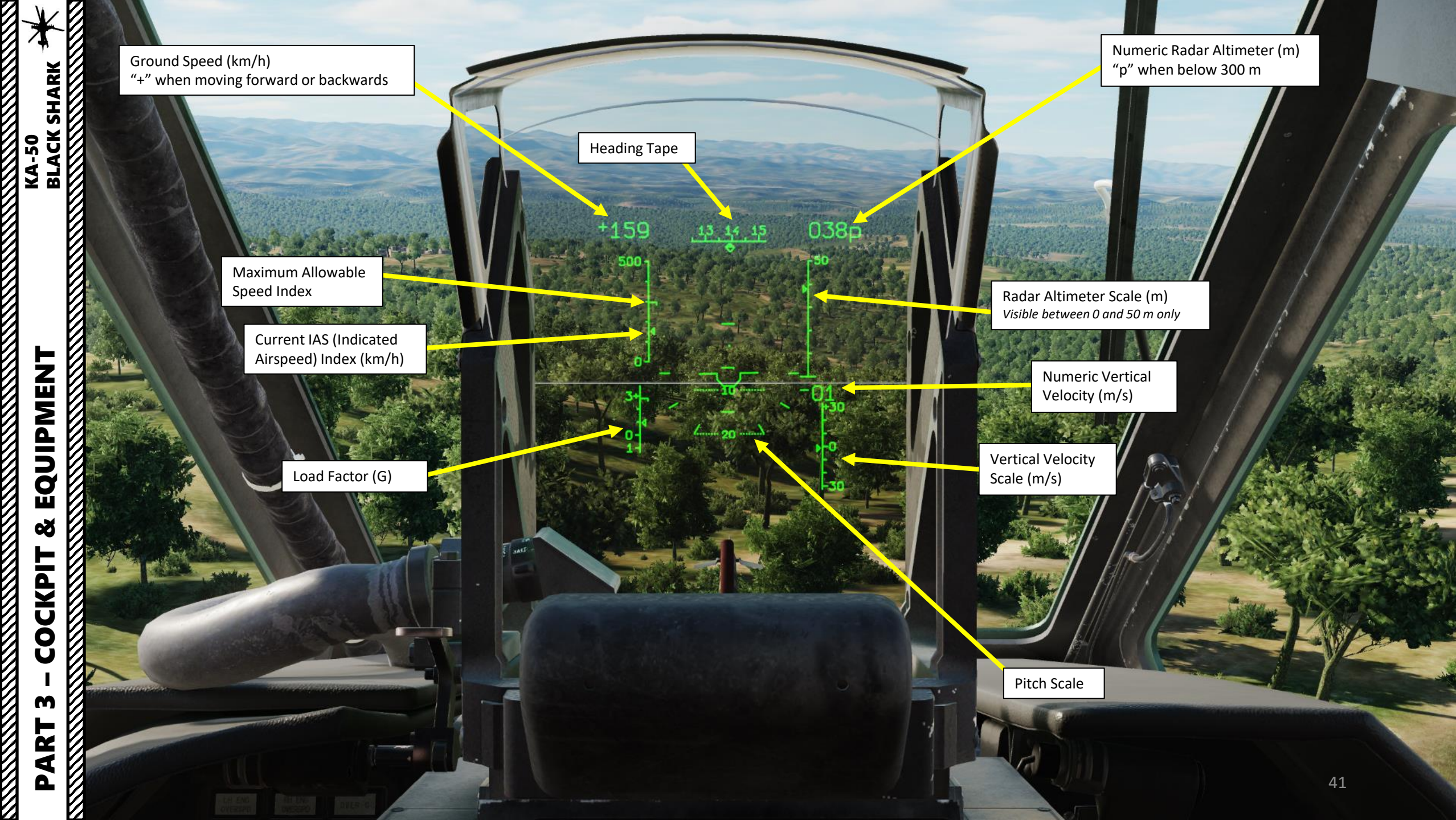

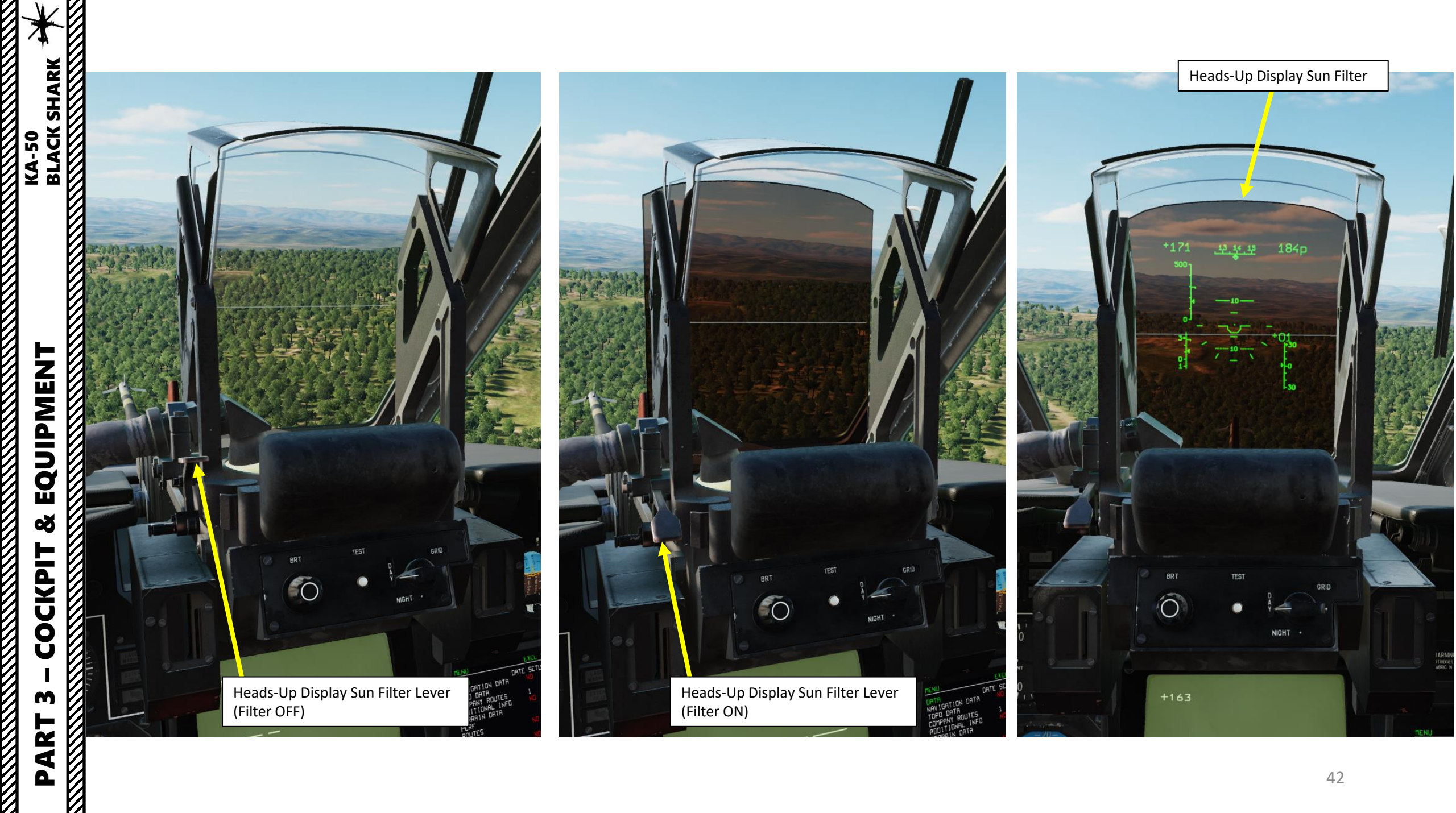

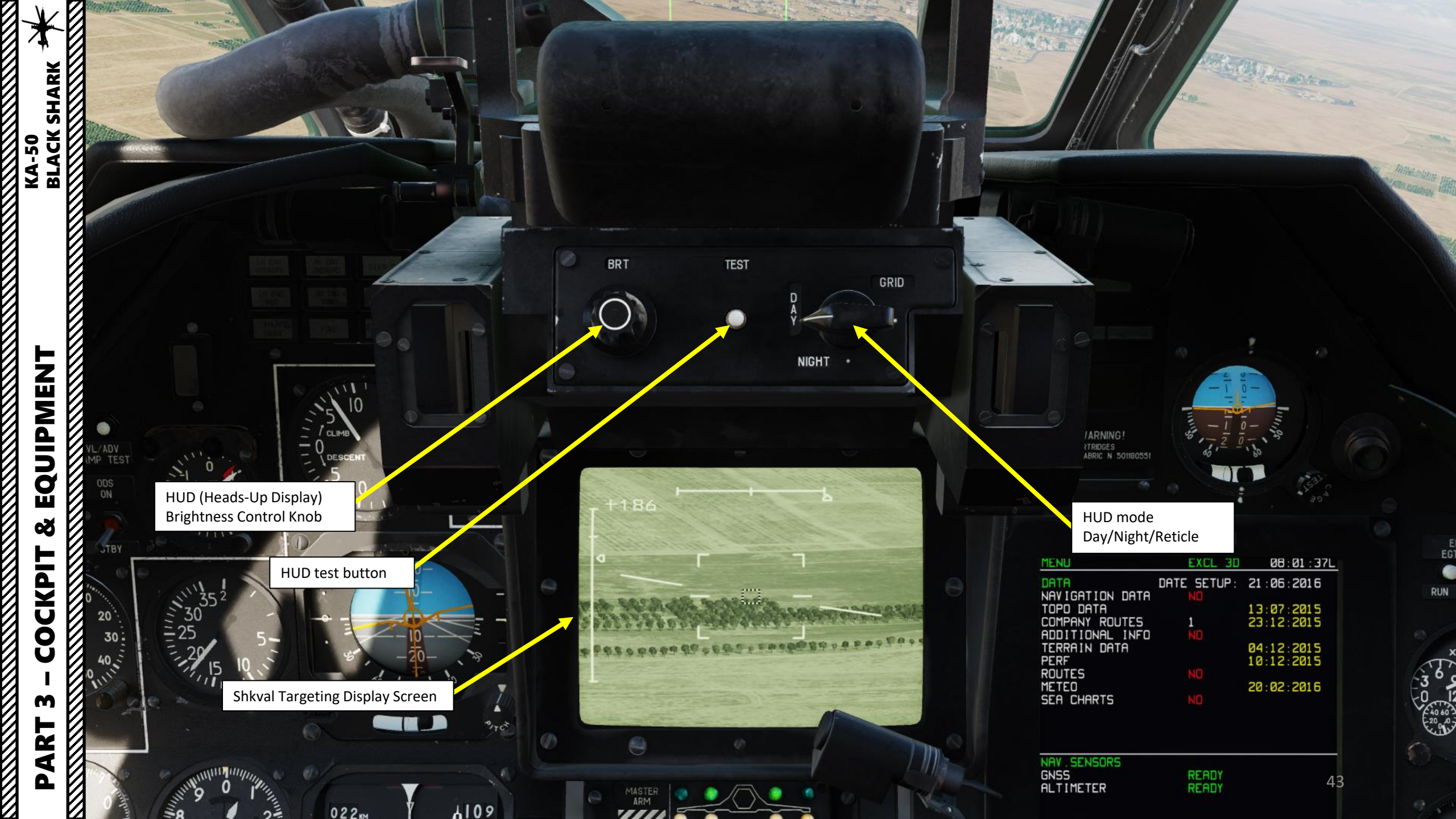

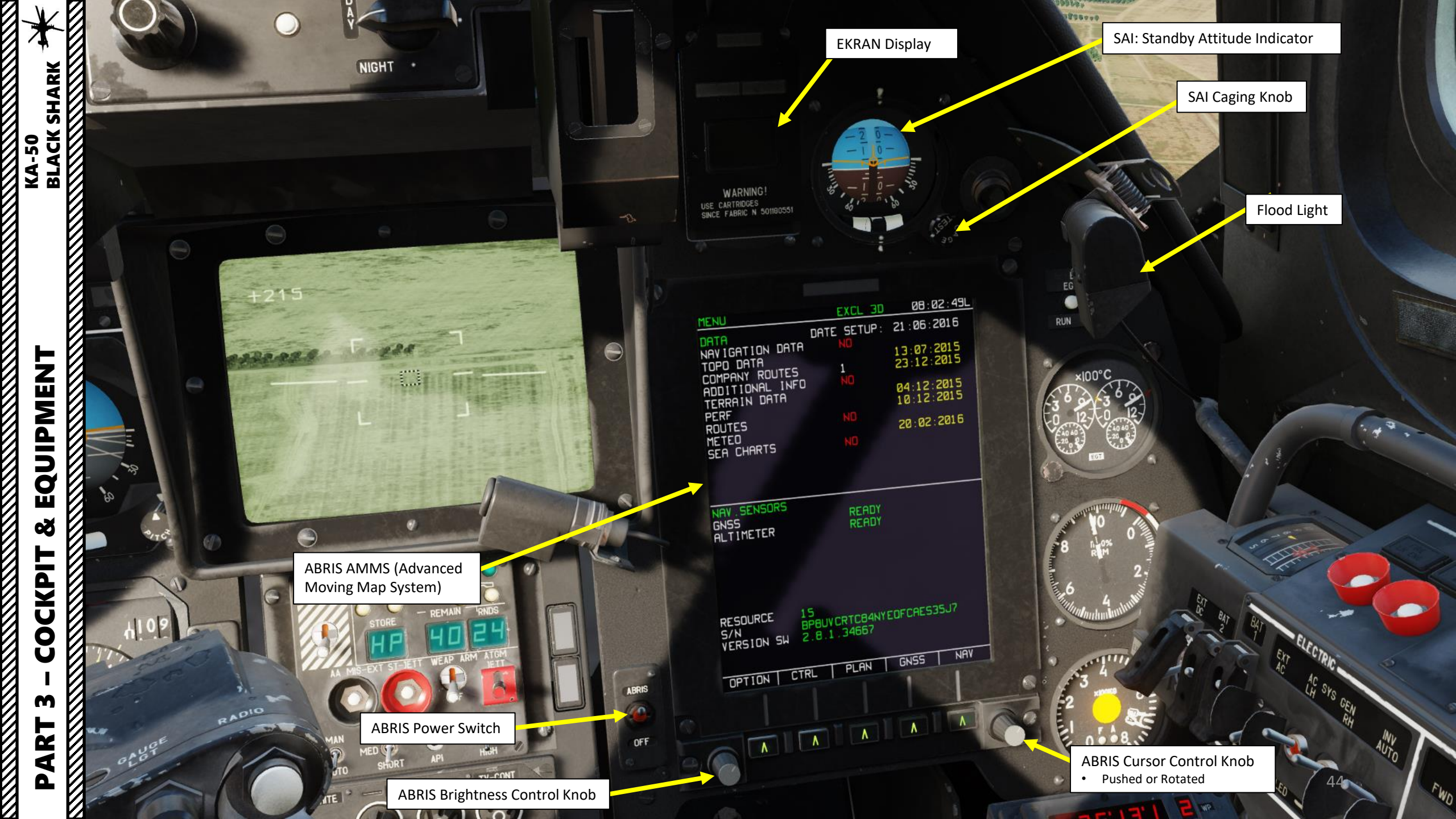

#### **EKRAN Display Window**

- The internal diagnostic and warning system communicates audio and text messages to the pilot via the EKRAN-32-03 display.
- Depending on the number of controlled parameters, Flight Control mode can be divided into four stages:
- 1. From EKRAN start to engines start-up.
- 2. From engines start to take off and landing to EKRAN powered off.
- 3. Flight.

SHARK

BLACK

**KA-50** 

4. Print the last 64 signals that occurred in flight and eight seconds after landing.

## <u>First stage</u>

The first stage begins the moment the EKRAN is turned on and ends when either engine cut-off valve is placed in the OPEN position or a throttle lever is moved to the AUTO position. To avoid premature failure indication during startup, only a few engine and gearboxes parameters indication are engaged.

## Second stage

The second stage starts when either throttle lever is placed in the AUTO position and ends at takeoff (engagement of the landing gear handle). All data of the monitored systems, components, and modes are engaged except for those turned on at takeoff. After landing, the " *QOKYMEHT*" (**DOCUMENT**) message is printed on the EKRAN display and the second stage of EKRAN operation will continue until all helicopter power is shut off.

# <u>Third stage</u>

The third stage, FLIGHT, begins at lift-off (engagement of the landing gear handle) and the recording of the takeoff time is calculated from the turning on of the EKRAN and the appearance of the "PEĂC" (**FLIGHT**) message on the EKRAN display. When in the FLIGHT stage, all system, component, and mode monitoring data is connected to the EKRAN, and only part of the data is indicated on the display. The rest of the data is recorded in EKRAN memory. 11 emergency messages are indicated by red lights on the emergency message lamps. Additionally, an audio message of the emergency will be played twice. Messages played on the display with frame change are accompanied by the audio message "CMOTPN JKPAH" (**WATCH EKRAN**). If the "BKJ ABAP" (ON EMERG) switch (on the bottom of center panel) is placed in the EMERG position, the voice messages corresponding to the stored messages will play. This stage ends eight seconds after landing (landing gear compression).

## <u>Fourth stage</u>

The Fourth stage consists of the automatic printing to tape of the digital codes of the last 64 messages that occurred during the FLIGHT stage. This begins eight seconds after landing and is indicated by the display of the **DOCUMENT** message on the EKRAN display. The print-out lasts for about 20 seconds and ends the fourth stage. The second stage continues until all the power on the helicopter is shut off. Messages recorded on tape and in the memory continue in all stages of operation, while print from the memory is possible only for signals that occurred during the FLIGHT stage.

# Message Priority

Messages are sent to the display after prioritization. In case of a simultaneous collection of messages, the one with the highest priority is displayed, and the "O4EPEAb" (**ORDER**) message appears. Every new recording to memory of a message is followed by a flashing MWL (Master Warning Light). Messages can be reviewed by contiguously pressing the MWL. After the first MWL press, the flashing mode disengages; after the second press, the message displayed on the EKRAN goes to memory, which displays a "ITAMATb" (**MEMORY**) light on the EKRAN display and then the next signal is displayed. After all messages are reviewed, the MEMORY light goes off; the last signal remains on the EKRAN display.

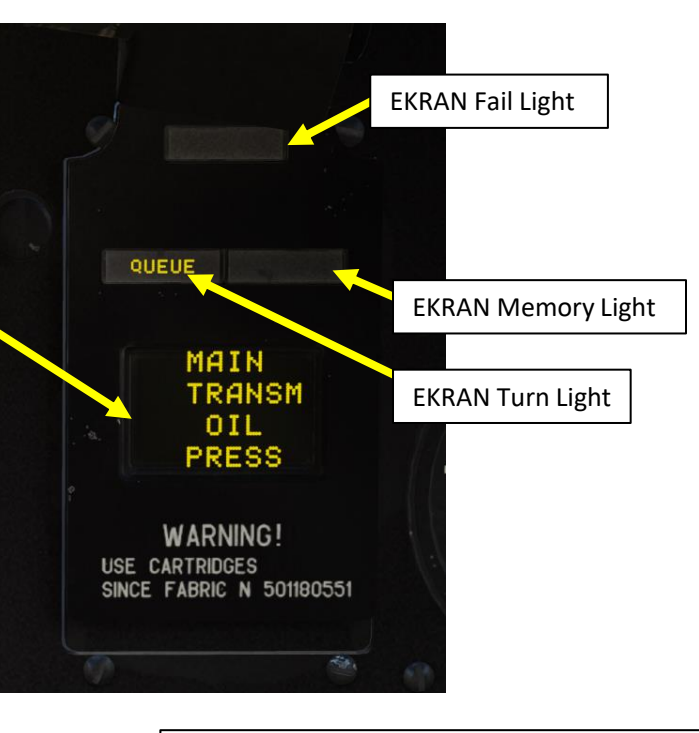

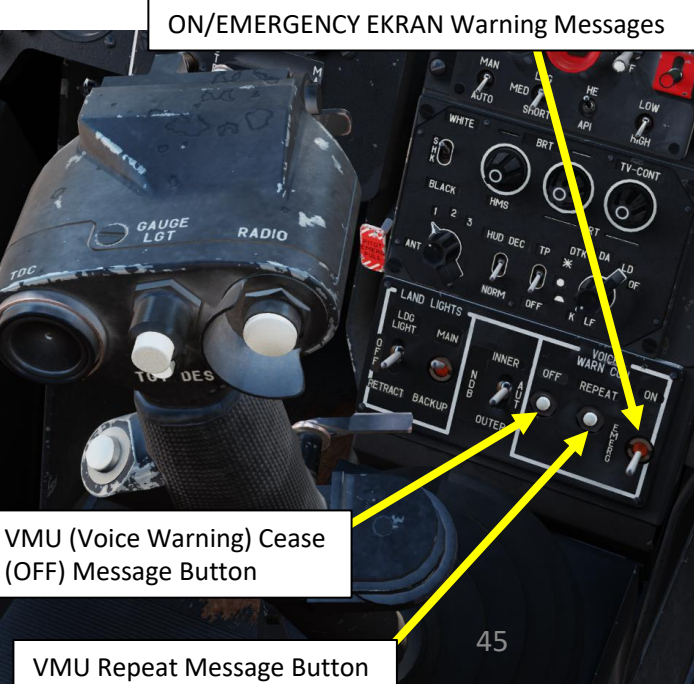

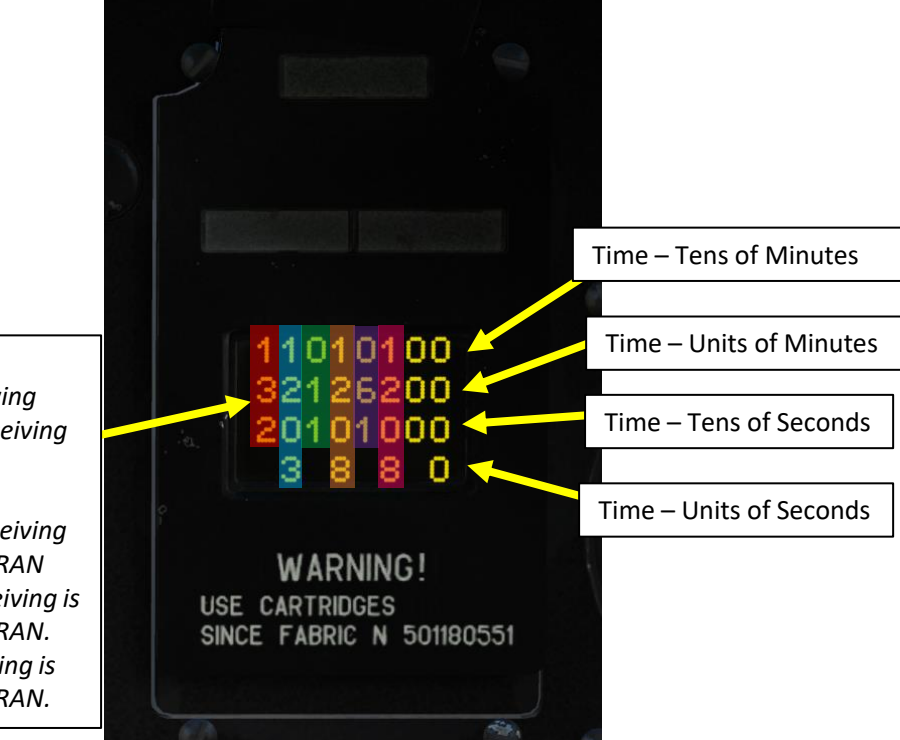

#### **EKRAN Signal Digital Message Code**

- Digital messages are displayed during print in the following format: message code (three digit number) time of receiving the signal (four digit number).
- In this example:

KA-50 BLACK SHARK

EQUIPMENT

Š

COCKPIT

m

ART

Δ

- The *first message has code 132*, the time of receiving *12 minutes, 03 seconds* after turning on the EKRAN
- The second message has code 011, time of receiving is 12 minutes, 08 seconds after turning on the EKRAN.
- The **third message has code 061**, time of receiving is **12 minutes, 08 seconds** after turning on the EKRAN.

|                                      |                 | EKRA                          | N Message                   | <u>es</u>                                                             | EKRAN Messages                       |                 |                               |                             |                                                               |  |
|--------------------------------------|-----------------|-------------------------------|-----------------------------|-----------------------------------------------------------------------|--------------------------------------|-----------------|-------------------------------|-----------------------------|---------------------------------------------------------------|--|
| <u>Number in</u><br><u>Catalogue</u> | <u>Priority</u> | <u>Message</u><br>(Rus)       | <u>Message</u><br>(Eng)     | <u>Description</u>                                                    | <u>Number in</u><br><u>Catalogue</u> | <u>Priority</u> | <u>Message</u><br>(Rus)       | <u>Message</u><br>(Eng)     | <u>Description</u>                                            |  |
| 1                                    | 1               | ПРИНЯТЬ<br>ЦУ                 | RECEIVE<br>DL<br>TARGET     | Information about incoming target via data link                       | 34                                   | 28              | ВКЛЮЧИ<br>РЗН                 | TURN ON<br>NAV<br>BACKUP    | Navigation computer failure.<br>Turn navigation tasks backup. |  |
| 2                                    | 2               | ОСНОВНАЯ<br>ГИДРО             | MAIN<br>HYDRO               | Main hydraulic system failure                                         | 14                                   | 12              | ОТКАЗ<br>СУО-РС               | WPN CTRL<br>ROCKET          | Rockets control failure                                       |  |
| 3                                    | 3               | ОБЩАЯ<br>ГИДРО                | COMMON<br>HYDRO             | Common hydraulic system failure                                       | 247, 250                             | 13              | ОТКАЗ                         | GUN                         | Gun drive system failure.                                     |  |
| 4                                    | 4               | ВЫПУСТИ<br>ШАССИ              | EXTEND<br>GEAR              | Landing gear is not down and locked.                                  | 217,200                              |                 | ППУ                           | DRIVE<br>FAILURE            | Gun control system failure.                                   |  |
|                                      |                 |                               |                             | below 30.0 km/h                                                       | 16                                   | 14              | ПЕРЕДНИЙ<br>БАК 110           | FORWARD<br>TANK 110         | Forward fuel tank low fuel level.                             |  |
| 5                                    | 5               | ДАВЛЕНИЕ<br>МАСЛА<br>ГЛАВ РЕД | MAIN<br>GEARBOX<br>OIL      | Minimum main gearbox oil pressure                                     | 17                                   | 15              | ЗАДНИЙ<br>БАК 110             | REAR<br>TANK 110            | Rear fuel tank low fuel level.                                |  |
| 6                                    | 6               | ТЕМП<br>МАСЛА                 | MAIN<br>GEARBOX             | Main gearbox oil overheat                                             | 20                                   | 16              | ОБЛЕДЕН<br>ВКЛЮЧИ<br>ПОС ВИНТ | TURN ON<br>ROTOR<br>ANTIICE | Icing detected                                                |  |
| 7                                    | 7               | СТРУЖКА                       | MAIN                        | Main gearbox chip                                                     | 21                                   | 17              | РАДИО<br>ВЫСОТОМ              | RADAR<br>ALT                | Radio (radar) altimeter failure.                              |  |
|                                      |                 | ГЛАВ РЕД                      | GEARBOX<br>CHIP             |                                                                       | 22                                   | 18              | КУРСО-<br>ВЕРТИК              | INU                         | Inertial navigation unit failure.                             |  |
| 10                                   | 8               | ВКЛЮЧИ<br>ЗАП КОД<br>ОТВЕТЧИК | TURN ON<br>BACKUP<br>TRANSP | Turn on backup code of IFF                                            | 23                                   | 19              | ОТКАЗ<br>ЭЗУ-Ц                | DL<br>MEMORY<br>FAILURE     | Datalink computer memory failure.                             |  |
| 11                                   | 9               | СЕТЬ НА<br>АККУМУЛ            | ELEC ON<br>ACCUM            | Helicopter is on battery bus                                          | 24                                   | 20              | включи                        | TURN ON                     | K-041 targeting system gun steering                           |  |
| 30                                   | 24              | РАБОТАЙ С<br>ИТ               | USE TV                      | K-041 targeting system failure, use the TV channel of the Shkval      |                                      |                 | СЕТКУ<br>РАБОТАЙ<br>С НПУ     | USE FIX<br>GUN              | connection component failure.                                 |  |
| 31                                   | 25              | ВКЛЮЧИ<br>РУ                  | TURN ON<br>MAN ATCK         | Combat computer failure during<br>ATGM (Air-to-Ground Missile) launch | 25                                   | 21              | РАБОТАЙ<br>С НПУ              | USE FIX<br>GUN              | K-041 targeting system gun steerin<br>control channel failure |  |
|                                      |                 | РАБОТАИ<br>С КИ-ИТ            | USE<br>HUD-TV               |                                                                       | 26                                   | 22              | ОТКАЗ<br>ТЕЛЕКОЛА             | DATALINK                    | Data link failure<br>47                                       |  |

|                                      | <u>EKR</u>      | AN Message              | <u>es</u>                          | EKRAN Messages                                  |                                      |                 |                               |                                |                                                         |                |  |           |         |  |
|--------------------------------------|-----------------|-------------------------|------------------------------------|-------------------------------------------------|--------------------------------------|-----------------|-------------------------------|--------------------------------|---------------------------------------------------------|----------------|--|-----------|---------|--|
| <u>Number in</u><br><u>Catalogue</u> | <u>Priority</u> | <u>Message</u><br>(Rus) | <u>Message</u><br>(Eng)            | <u>Description</u>                              | <u>Number in</u><br><u>Catalogue</u> | <u>Priority</u> | <u>Message</u><br>(Rus)       | <u>Message</u><br><u>(Eng)</u> | <u>Description</u>                                      |                |  |           |         |  |
| 40                                   | 31              | ВКЛЮЧИ<br>ПРЕОБРАЗ      | TURN ON<br>INVERTER                | Switch inverter to manual                       | 55                                   | 44              | РЕЗЕРВ<br>АВИА<br>ГОРИЗОНТ    | STANDBY<br>ATTITUDE            | SAI (Standby Attitude Director<br>Indicator) failure    |                |  |           |         |  |
| 44                                   | 35              | ОТКАЗ<br>ЛР-РЭП         | LWS<br>FAILURE                     | LWS (Laser Warning System) all channels failure | 56                                   | 44              | ОТКАЗ<br>ОБОГРЕВА             | LEFT<br>PROBE                  | Left pitot heating failure                              |                |  |           |         |  |
| 45                                   | 36              | ДАВЛЕНИЕ<br>МАСЛА       | LEFT                               | Left gearbox minimum oil pressure               |                                      |                 | ПВД ЛЕВ                       | HEAT<br>FAILURE                |                                                         |                |  |           |         |  |
|                                      |                 | ЛЕВ РЕД                 | OIL<br>PRESS                       |                                                 | 57                                   | 44              | ΟΤΚΑ3<br>ΟБΟΓΡΕΒΑ<br>ΠΒΛ ΠΡΔΒ | RIGHT<br>PROBE<br>HEAT         | Right pitot heating failure                             |                |  |           |         |  |
| 46                                   | 37              | 37                      | 37                                 | ТЕМПЕР<br>МАСЛА                                 | ТЕМПЕР<br>МАСЛА                      | ТЕМПЕР<br>МАСЛА | ТЕМПЕР<br>МАСЛА               | LEFT<br>GEARBOX                | Left gearbox oil overheat                               |                |  | под пі до | FAILURE |  |
|                                      |                 | ЛЕВ РЕД                 | OIL<br>TEMP                        |                                                 | 60                                   | 45              | ИК-ВСП                        | AIR DATA<br>SYS                | Air data system failure                                 |                |  |           |         |  |
| 47                                   | 38              | СТРУЖКА<br>ЛЕВ РЕД      | LEFT<br>GEARBOX                    | Left gearbox chip                               | 61                                   | 46              | дисс                          | DOPPLER<br>NAV SYS             | Doppler device for ground speed and drift angle failure |                |  |           |         |  |
| 50                                   | 39              | ДАВЛЕНИЕ                | E RIGHT<br>GEARBOX<br>OIL<br>PRESS | Right gearbox minimum oil pressure              | 41                                   | 32              | НЕСХОД<br>ИЗДЕЛИЯ             | HUNG<br>WEAPON                 | Weapon not launched (hung store)                        |                |  |           |         |  |
|                                      |                 | МАСЛА<br>ПРАВ РЕД       |                                    | OIL<br>PRESS                                    | EARBOX<br>IL<br>RESS                 | 42              | 33                            | ОТКЛЮЧИ<br>СОЭП-РЭП            | TURN OFF<br>L-140                                       | Turn off L-140 |  |           |         |  |
| 51                                   | 40              | ТЕМПЕР<br>МАСЛА         | RIGHT<br>GEARBOX                   | Right gearbox oil overheat                      | 62                                   | 47              | КАНАЛ<br>КУРСА                | HEADING<br>INVALID             | Heading channel failure                                 |                |  |           |         |  |
| 53                                   | 41              | ПРАВ РЕД                |                                    | Pight gearboy chin                              | 63                                   | 48              | НЕТ<br>СЧИСЛЕН                | NAV POS<br>INVALID             | Navigation coordinates calculation failure              |                |  |           |         |  |
| 52                                   | 41              | ПРАВ РЕД                | GEARBOX                            | Nght gearbox chip                               |                                      |                 | коорд                         |                                |                                                         |                |  |           |         |  |
| 53                                   | 42              | ДАВЛЕНИЕ<br>МАСЛА       | DRIVE                              | Accessory gearbox minimum oil pressure          | 64                                   | 49              | СБОИ<br>РАСЧЕТА<br>МАРШРУТА   | ROUTE<br>NAV<br>FAILURE        | Route navigation failure                                |                |  |           |         |  |
| 54                                   | 43              | приводов                | PRESS                              | Weapon system users are off                     | 65                                   | 50              | ЭЗУ-Н                         | NAV DATA<br>MEMORY             | Navigation computer memory failure                      |                |  |           |         |  |
| 34                                   | 75              | БЛОКИР                  | ARM SYS                            |                                                 |                                      |                 |                               | FAILURE                        | 40                                                      |                |  |           |         |  |
|                                      |                 | CyO                     | SAFE SW                            |                                                 |                                      |                 |                               |                                | 48                                                      |                |  |           |         |  |

V X

1

PART 3 – COCKPIT & EQUIPMENT BLACK SHARK

|                 | EKRA                                                                             | N Messages                                                                                                    |                                                                                                    | EKRAN Messages                                                                                                    |                                                                                                    |                                                                                                    |                                                                                                    |                                                                                                    |  |
|-----------------|----------------------------------------------------------------------------------|----------------------------------------------------------------------------------------------------|----------------------------------------------------------------------------------------------------|----------------------------------------------------------------------------------------------------|----------------------------------------------------------------------------------------------------|----------------------------------------------------------------------------------------------------|----------------------------------------------------------------------------------------------------|----------------------------------------------------------------------------------------------------|--|
| <u>Priority</u> | <u>Message</u><br>(Rus)                                                          | <u>Message</u><br>(Eng)                                                                                                    | <u>Description</u>                                                                                                    | <u>Number in</u><br><u>Catalogue</u>                                                                                                    | <u>Priority</u>                                                                                                    | <u>Message</u><br><u>(Rus)</u>                                                                                                    | <u>Message</u><br>(Eng)                                                                                                    | <u>Description</u>                                                                                                    |  |
| 51              | ПРОВЕДИ<br>КОРРЕКЦ<br>КООРД                                                      | PERFORM<br>NAV POS<br>FIX                                                                                                    | Enter area coordinates for<br>correction (within a radius of<br>approx. 18 km of the fix point)                                                                                                    | 37                                                                                                    | 30                                                                                                    | ОТКАЗ<br>ПОС<br>ВИНТОВ                                                                                                    | ROTOR<br>ANTIICE<br>FAILURE                                                                                                    | Rotor anti-ice system failure                                                                                                    |  |
| 52              | ЛЕВ ГЕНЕР                                                                        | LEFT<br>GEN                                                                                                    | Left generator failiure                                                                                                    | 77                                                                                                    | 60                                                                                                    | ПРЕДЕЛ<br>ВИБРАЦИЯ<br>ЛЕВ ЛВ                                                                                                    | HI VIBR<br>LEFT<br>FNG                                                                                                    | Left engine critical vibrations                                                                                                    |  |
| 53              | ΠΡΑΒ ΓΕΗΕΡ                                                                       | RIGHT<br>GEN                                                                                                    | Right generator failure                                                                                                    | 100                                                                                                    | 61                                                                                                    | ПРЕДЕЛ                                                                                                    | HI VIBR                                                                                                    | Right engine critical vibrations                                                                                                    |  |
| 54              | ЛЕВ                                                                              | LEFT DC                                                                                                    | Left rectifier failure                                                                                                    |                                                                                                    |                                                                                                    | ВИБРАЦИЯ<br>ПРАВ ДВ                                                                                                    | RIGHT<br>ENG                                                                                                    |                                                                                                    |  |
|                 | DDITIPATIVITI                                                                    | FAILURE                                                                                                    |                                                                                                    | 142                                                                                                    | 62                                                                                                    | OTKA3                                                                                                    | FLIGHT                                                                                                    | Flight data recorder failure                                                                                                    |  |
| 55              | ПРАВ<br>ВЫПРЯМИТ                                                                 | RIGHT DC<br>RECTIF                                                                                                    | Right rectifier failure                                                                                                    |                                                                                                    |                                                                                                    | FLINCIP                                                                                                    | FAILURE                                                                                                    |                                                                                                    |  |
|                 |                                                                                  | FAILURE                                                                                                    |                                                                                                    | 102                                                                                                    | 63                                                                                                    | ЭЗУ-Б                                                                                                    | WPN CTRL<br>MEMORY                                                                                                    | Turn on combat tasks backup                                                                                                    |  |
| 56              | ЭЛЕКТРОН<br>РЕГУЛЯТ                                                              | LEFT<br>ENG                                                                                                    | Left engine electronic engine<br>goveror failure                                                                                                    |                                                                                                    |                                                                                                    |                                                                                                    | FAILURE                                                                                                    |                                                                                                    |  |
| F 7             | ЛЕВ ДВ                                                                           | GOVERNOR                                                                                                    |                                                                                                    | 103                                                                                                    | 64                                                                                                    | СТРУЖКА<br>ЛЕВ ДВ                                                                                                    | LEFT<br>ENG                                                                                                    | Left engine oil chip detected                                                                                                    |  |
| 57              | РЕГУЛЯТ                                                                          | ENG                                                                                                    | governor failure                                                                                                    | 404                                                                                                    | 65                                                                                                    |                                                                                                    | CHIP                                                                                                    | Right anging ail chin datacted                                                                                                    |  |
| 34              | ОТКАЗ                                                                            | CMD                                                                                                    | UV-26 flare dispenser failure                                                                                                    | 104                                                                                                    | 65                                                                                                    | ПРАВ ДВ                                                                                                    | ENG                                                                                                    | Right engine on thip detected                                                                                                    |  |
| 20              | Intu-Part Failure Coloris Intuition 105                                          | ITЦ-РЭП FAILURE                                                                                                    | 66                                                                                                    | ДАВЛЕНИЕ                                                                                                    | LEFT                                                                                                    | Left engine minimal oil pressure                                                                                                    |                                                                                                    |                                                                                                    |  |
| 29              | КАБИНЫ                                                                           | COCKPIT<br>PRESS                                                                                                    | Cockpit depressurization                                                                                                    |                                                                                                    |                                                                                                    | МАСЛА<br>ЛЕВ ДВ                                                                                                    | ENG OIL<br>PRESS                                                                                                    |                                                                                                    |  |
| 59              | НЕТ<br>НАДДУВА<br>ГИЛРО                                                          | NO HYDRO<br>PRESS                                                                                                    | No hydraulic tanks boost pressure                                                                                                    | 106                                                                                                    | 67                                                                                                    | ДАВЛЕНИЕ<br>МАСЛА<br>ПРАВ ДВ                                                                                                    | RIGHT<br>ENG OIL<br>PRESS                                                                                                    | Right engine minimal oil pressure                                                                                                    |  |
| 29              | ОТКАЗ<br>СКВ                                                                     | AIRCOND                                                                                                    | Cockpit air conditioning and ventilation system failure                                                                                                    | 107                                                                                                    | 68                                                                                                    | НЕТ<br>СТОПОРА                                                                                                    | NO GUN<br>STOP LCK                                                                                                    | Steering gun lock failure                                                                                                    |  |
|                 | Priority<br>51<br>52<br>53<br>53<br>55<br>55<br>55<br>34<br>34<br>29<br>39<br>59 | EKRA           Priority         Message<br>(Rus)           51         ПРОВЕДИ<br>КОРРЕКЦ<br>КООРД           52         ЛЕВ ГЕНЕР           53         ПРАВ ГЕНЕР           54         ЛЕВ<br>ВЫПРЯМИТ           55         ПРАВ<br>ВЫПРЯМИТ           56         ЭЛЕКТРОН<br>РЕГУЛЯТ<br>ЛЕВ ДВ           57         ЭЛЕКТРОН<br>РЕГУЛЯТ<br>ЛЕВ ДВ           34         ОТКАЗ<br>ЛТЦ-РЭП           29         НЕТ<br>НАДДУВА<br>ГИДРО           29         ОТКАЗ<br>СКВ | EKRAN MessagesPriorityMessage<br>(Rus)Message<br>(Eng)51ПРОВЕДИ<br>КООРДPERFORM<br>NAV POS<br>FIX52ЛЕВ ГЕНЕРLEFT<br>GEN53ПРАВ ГЕНЕРRIGHT<br>GEN54ЛЕВ<br>ВЫПРЯМИТLEFT DC<br>RECTIF<br>FAILURE55ПРАВ<br>ВЫПРЯМИТRIGHT DC<br>RECTIF<br>FAILURE56ЭЛЕКТРОН<br>РЕГУЛЯТ<br>ЛЕВ ДВLEFT<br>ENG<br>GOVERNOR57ЭЛЕКТРОН<br>РЕГУЛЯТ<br>ПРАВ ДВLEFT<br>ENG<br>GOVERNOR57ЭЛЕКТРОН<br>РЕГУЛЯТ<br>ПРАВ ДВRIGHT<br>ENG<br>GOVERNOR34ОТКАЗ<br>КАБИНЫCMD<br>FAILURE29РАЗГЕРМ<br>КАБИНЫLOW<br>COCKPIT<br>PRESS29ОТКАЗ<br>СКВNO HYDRO<br>FAILURE | PriorityMessage<br>(Rus)Message<br>(Eng)Description51ПРОВЕДИ<br>КОРРЕКЦ<br>КООРДPERFORM<br>NAV POS<br>FIXEnter area coordinates for<br>correction (within a radius of<br>approx. 18 km of the fix point)52ЛЕВ ГЕНЕР<br>EGENLEFT<br>GENLeft generator failure53ПРАВ ГЕНЕР<br>BыПРЯМИТRIGHT<br>GENRight generator failure54ЛЕВ<br>BыПРЯМИТLEFT DC<br>RECTIF<br>FAILURELeft rectifier failure55ПРАВ<br>BыПРЯМИТRIGHT DC<br>RECTIF<br>FAILURERight rectifier failure56ЭЛЕКТРОН<br>PETYЛЯТ<br>ПРАВ ДВRIGHT DC<br>ROVERNORRight rectifier failure57ЭЛЕКТРОН<br>PETYЛЯТ<br>RAB ДBRIGHT<br>GOVERNORLeft engine electronic engine<br>governor failure34OTKA3<br>ALTL-PЭПCMD<br>FAILUREUV-26 flare dispenser failure29PA3FEPM<br>HAДYBA<br>FMADPA<br>FMADPALOW<br>COCKPIT<br>PRESSCockpit depressurization29OTKA3<br>CKBNO HYDRO<br>PRESSNo hydraulic tanks boost pressure29OTKA3<br>CKBAIRCOND<br>FAILURECockpit air conditioning and<br>ventilation system failure | EKRAN Message<br>PriorityMessage<br>(Rus)Message<br>(Eng)DescriptionNumber in<br>Catalogue51ПРОВЕДИ<br>КОРРЕКЦ<br>КООРДPERFORM<br>NAV POS<br>FIXEnter area coordinates for<br>correction (within a radius of<br>approx. 18 km of the fix point)3752ЛЕВ ГЕНЕР<br>EFNLEFT<br>GENLeft generator failure<br>GEN7753ПРАВ ГЕНЕР<br>BыПРЯМИТRiGHT<br>FAILURERight generator failure<br>RECTIF<br>FAILURE10054ЛЕВ<br>BыПРЯМИТ<br>RIGHT CRECTIF<br>FAILURELeft rectifier failure<br>goveror failure14255ПРАВ<br>BыПРЯМИТ<br>RIGHT CRECTIF<br>FAILURERight rectifier failure<br>goveror failure10256ЭЛЕКТРОН<br>PEY/ЛЯТ<br>ПЕВ ДВ<br>GOVERNORLeft engine electronic engine<br>goveror failure10357ЭЛЕКТРОН<br>PEY/ЛЯТ<br>ПРАВ ДВCMD<br>FAILUREUV-26 flare dispenser failure10434ОТКАЗ<br>КАБИНЫ<br>COCKPIT<br>RESSLOW<br>Cockpit depressurization10559HET<br>HAДДУВА<br>ГИДРОNo hydraulic tanks boost pressure<br>FAILURE10629OTKA3<br>CMB<br>FAILURECockpit air conditioning and<br>ventilation system failure107 | EKRAN MessagesPriorityMessage<br>(Rus)Message<br>(Eng)DescriptionNumber in<br>CataloguePriority<br>Catalogue51ПРОВЕДИ<br>КООРДPERFORM<br>NAV POS<br>FIXEnter area coordinates for<br>correction (within a radius of<br>approx. 18 km of the fix point)373052ЛЕВ ГЕНЕРLEFT<br>GENLeft generator failure<br>GEN776053ПРАВ ГЕНЕРRIGHT<br>GENRight generator failure<br>failure1006154ЛЕВ<br>BЫПРЯМИТLEFT DC<br>RECTIF<br>FAILURELeft rectifier failure<br>governor failure1026355ПРАВ<br>BЫПРЯМИТRIGHT DC<br>RECTIF<br>FAILURERight engine electronic engine<br>governor failure1026356ЭЛЕКТРОН<br>PETYЛЯТ<br>ЛЕВ ДВRIGHT<br>ENG<br>GOVERNORRight engine electronic engine<br>governor failure1046534OTKA3<br>ЛТЦ-РЭПCMD<br>FAILUREUV-26 flare dispenser failure<br>governor failure1046534OTKA3<br>ЛТЦ-РЭПCOCKPIT<br>PRESSCockpit depressurization<br>PRESS1066729PA3TEPM<br>HAGHHЫNO hyORO<br>PRESSNo hydraulic tanks boost pressure<br>FAILURE10768 | EKRAN Message<br>PriorityEKRAN Message<br>(Rus)PriorityMessage<br>(Rus)Message<br>(Eng)DescriptionNumber in<br>CataloguePriorityMessage<br>(Rus)51IPOBE/JI<br>KOOPFAPERFORM<br>FIXEnter area coordinates for<br>correction (within a radius of<br>approx. 18 km of the fix point)3730OTKA3<br>ITOC<br>BHTOB52JEB FEHEPLEFT<br>GENLeft generator failure7760BPEALAR<br>BPEALAR<br>BHEPALIAR<br>ITOC<br>BHEPALIAR<br>BEALAR<br>BHEPALIAR53IPAB FEHEPLEFT DC<br>RECTIF<br>FAILURELeft rectifier failure7760BPEALAR<br>BPEALAR<br>BHEPALIAR<br>ITOC<br>BHEPALIAR<br>BHEPALIAR<br>ITEB AB54JEB<br>BUITPRMINT<br>FAILURELeft rectifier failure10061IPAELAR<br>BHEPALIAR<br>BHEPALIAR<br>ITEB AB55IPAB<br>BUITPRMINT<br>FAILURERight rectifier failure10263333-5563JEKTPOH<br>PETYJRT<br>ITE AB<br>GOVERNORLeft engine electronic engine<br>governor failure10364CTPYWKA<br>ITEB AB57PJEKTPOH<br>PETYJRT<br>ITAB AB<br>GOVERNORUV-26 flare dispenser failure<br>peruror failure10465CTPYWKA<br>ITEB AB29PA3FEPM<br>HAT<br>MA20NANo hydraulic tanks boost pressure<br>PRESS10667AAB/EHI/E<br>MACIA<br>ITEB AB29OTKA3<br>FAILUREAIRCOND<br>FAILURECockpit air conditioning and<br>vertigion system failure10768HET<br>CTOTOPA29OTKA3<br>FAILUREAIRCOND<br>FAILURECockpit air c | Priority         Message<br>(Rus)         Message<br>(Eng)         Description         Number in<br>Catalogue         Priority         Message<br>(Rus)         Message<br>(Eng)           51         NPOBEAU<br>NOPPEKL<br>KOOPA         PERFORM<br>NAV POS<br>FIX         Enter area coordinates for<br>correction (within a radius of<br>approx. 18 km of the fix point)         37         30         OTKA3<br>NOCA<br>BHITOB         ROTA<br>ANTICE<br>BHITOB           52         JEB FEHEP         LEFT<br>GEN         Left generator failure         77         60         BHEAU<br>BHITOB         HI VIBR<br>BHEAU<br>BHITOB         HI VIBR<br>BHEAU<br>BHITOB         HI VIBR<br>BHEAU<br>BHITOB         HI VIBR<br>BHEAU<br>BHITOB         HI VIBR<br>BHEAU<br>BHITOB         HI VIBR<br>BHEAU<br>BHITOB         HI VIBR<br>BHEAU<br>BHITOB         HI VIBR<br>BHEAU<br>BHITOB         HI VIBR<br>BHEAU<br>BHITOB         HI VIBR<br>BHEAU<br>BHITOB         HI VIBR<br>BHEAU<br>BHITOB         HI VIBR<br>BHEAU<br>BHITOB         HI VIBR<br>BHITOB         HI VIBR<br>BHITOB |  |

V 1

PART 3 – COCKPIT & EQUIPMENT KA-50 BLACK SHARK

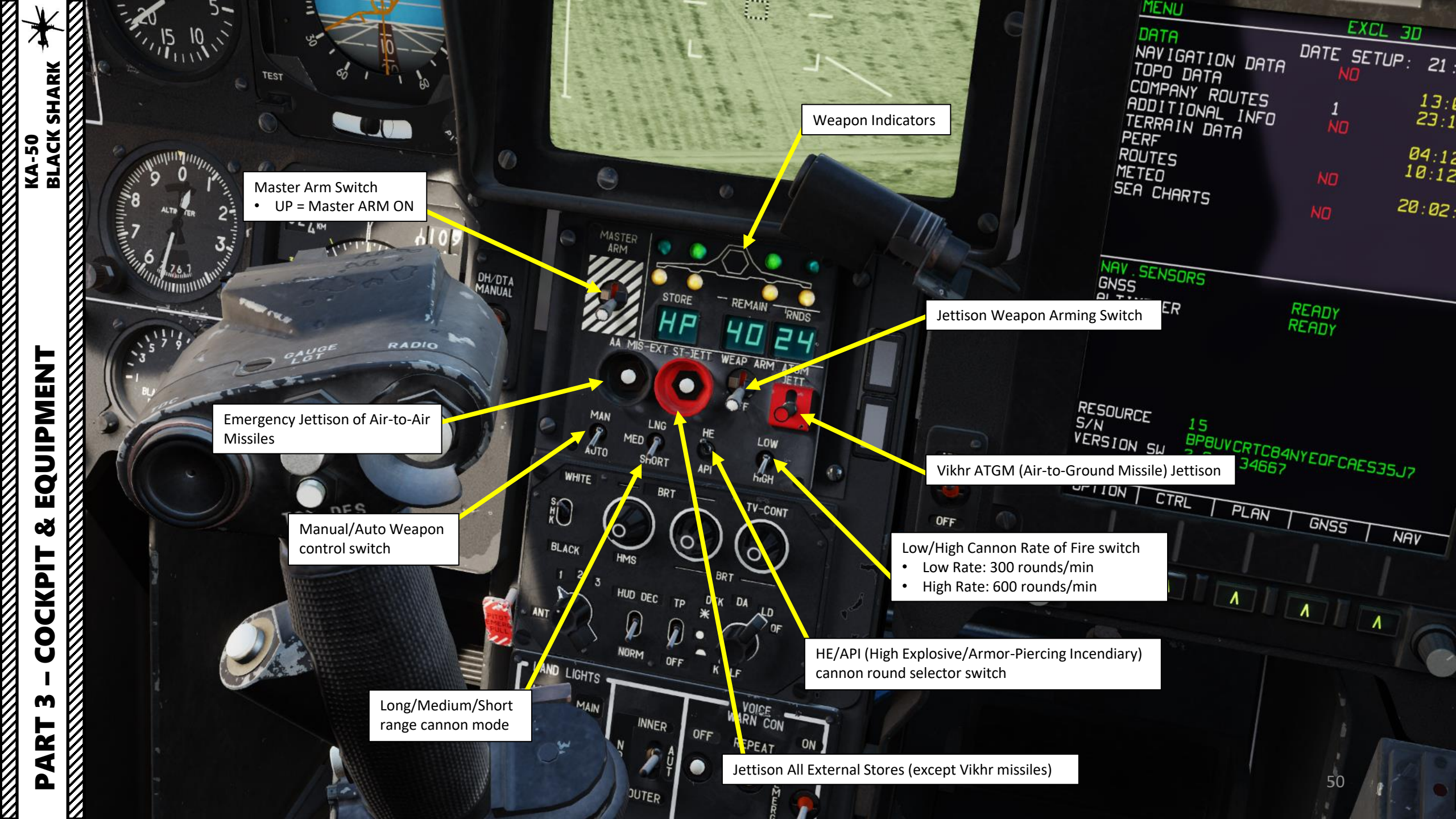

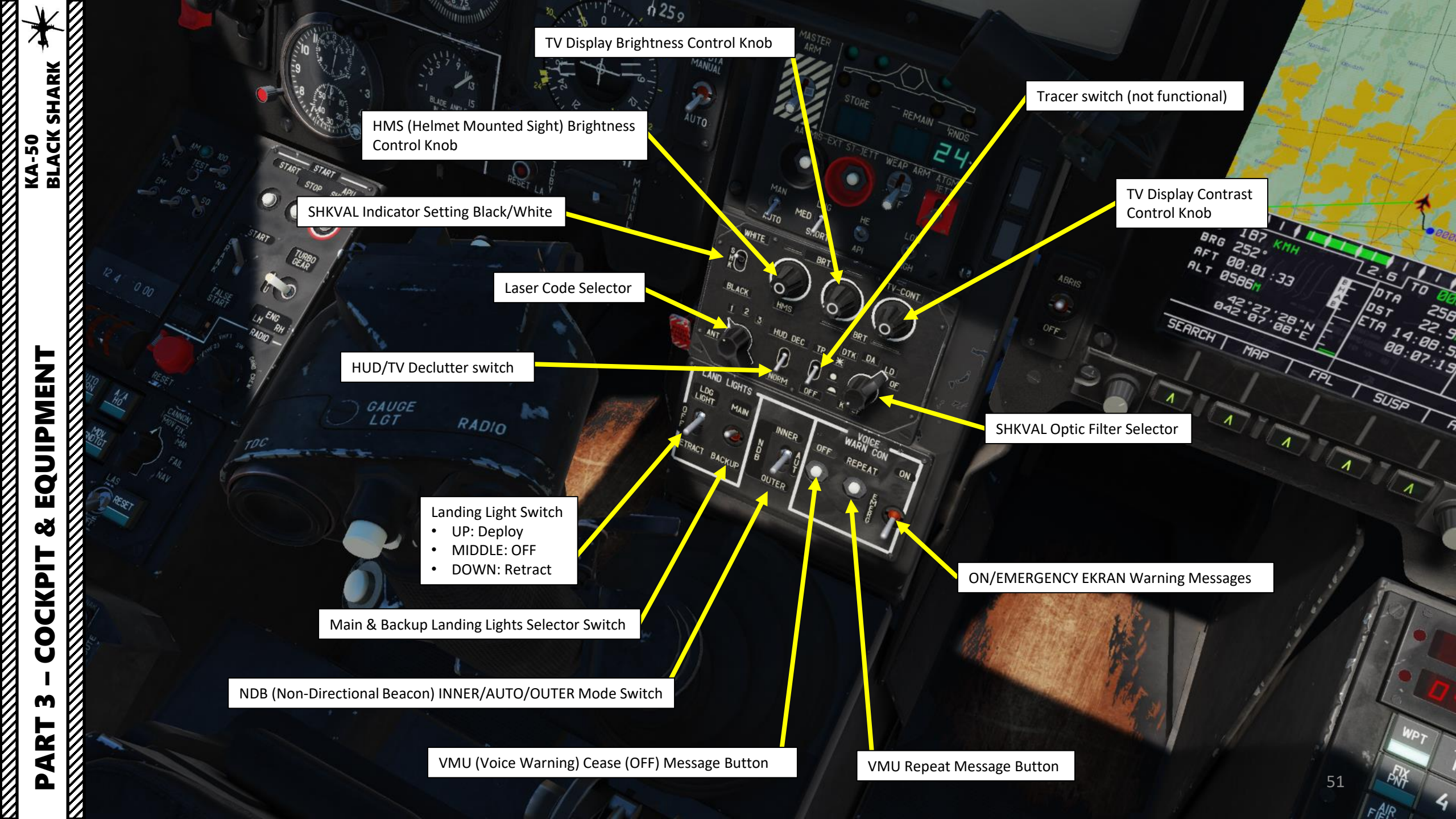

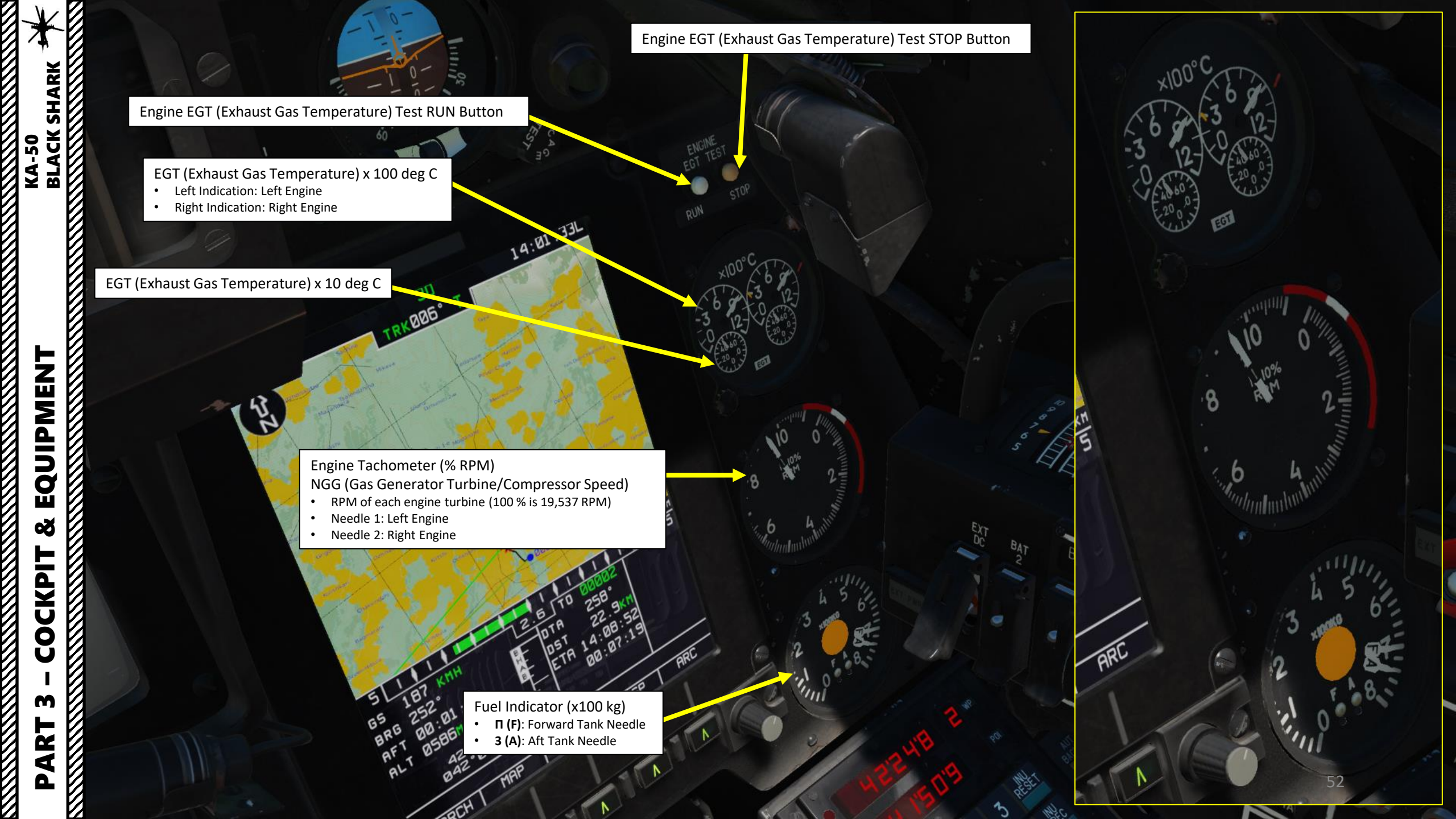

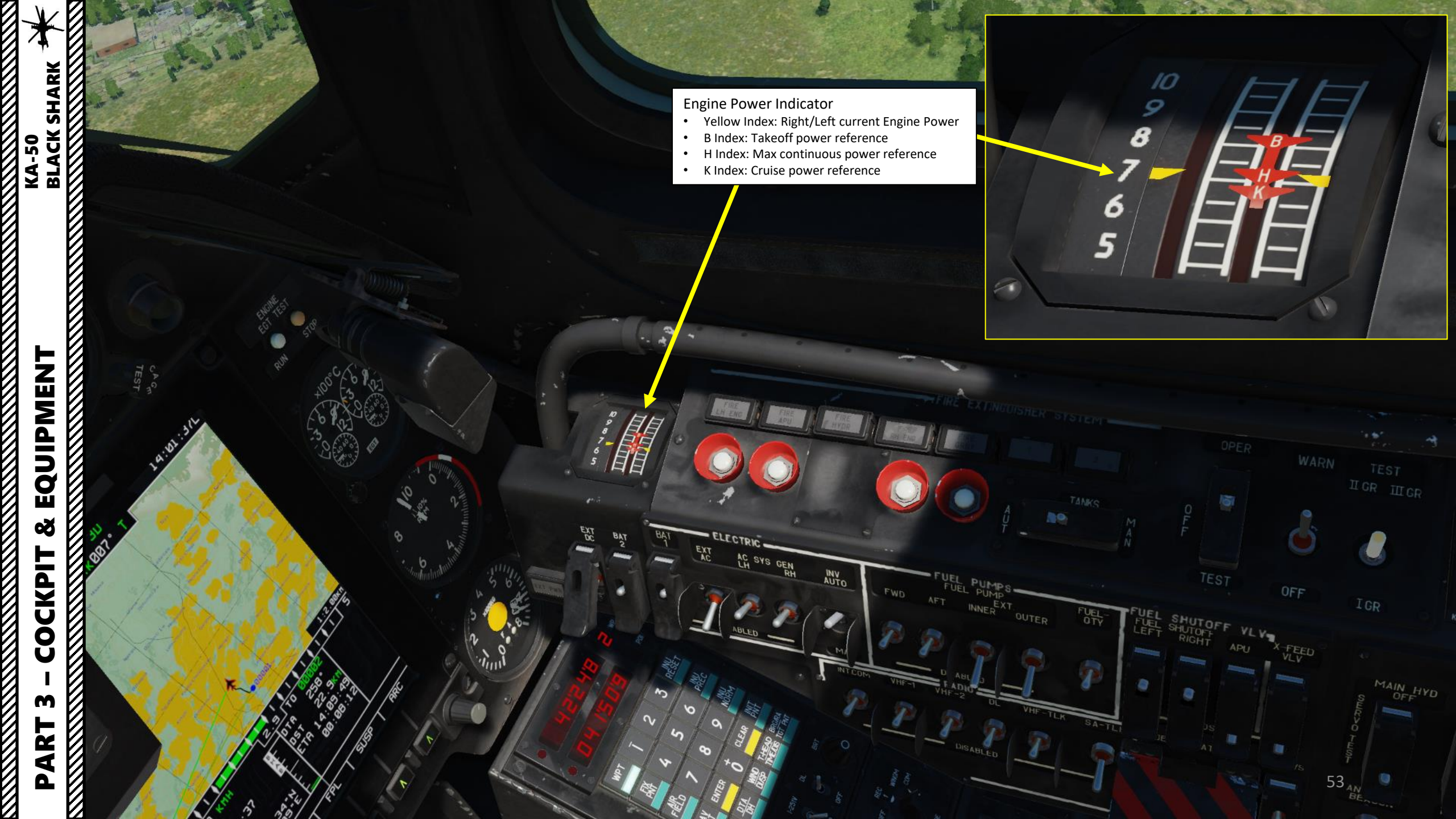

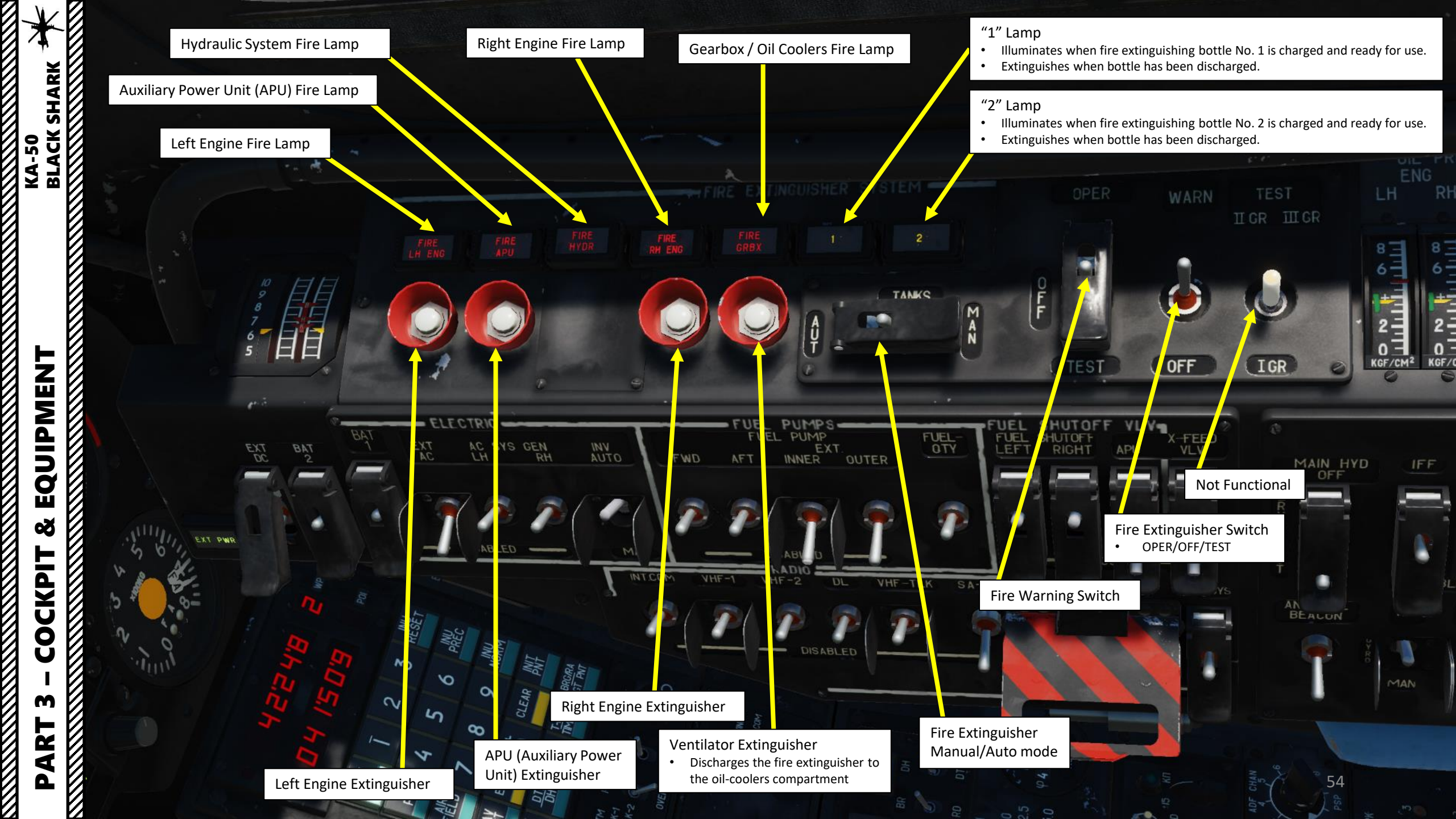

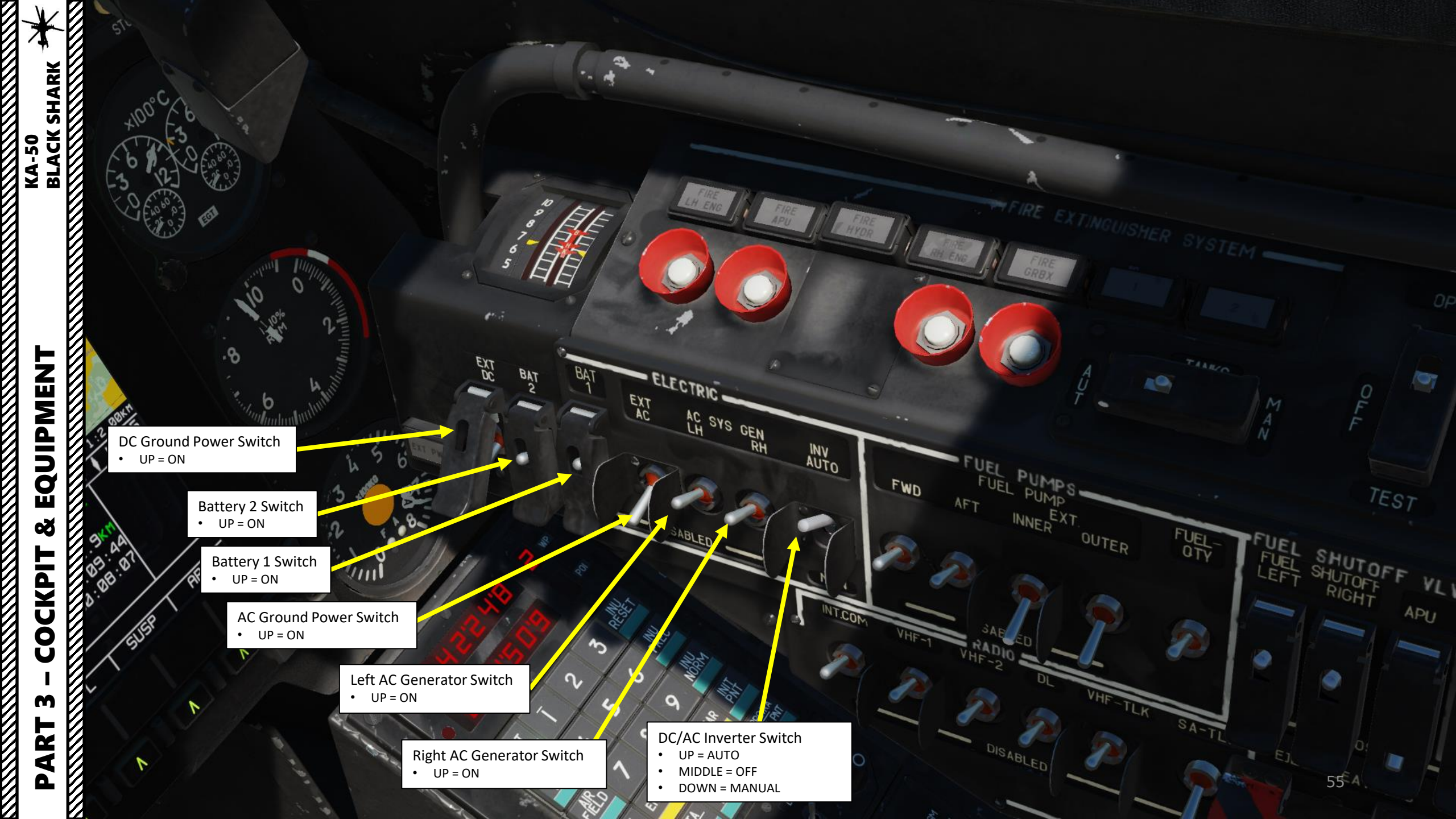

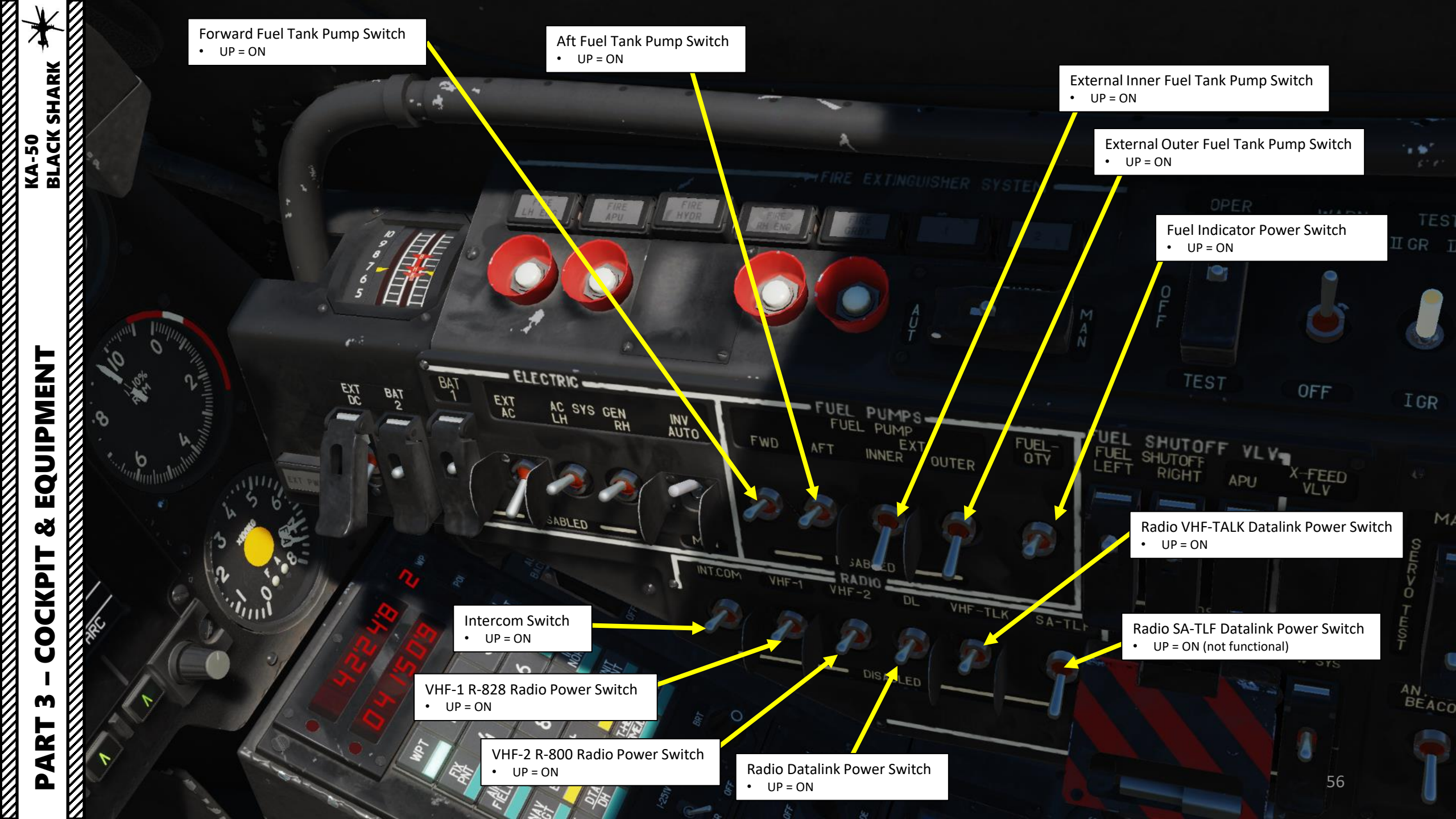

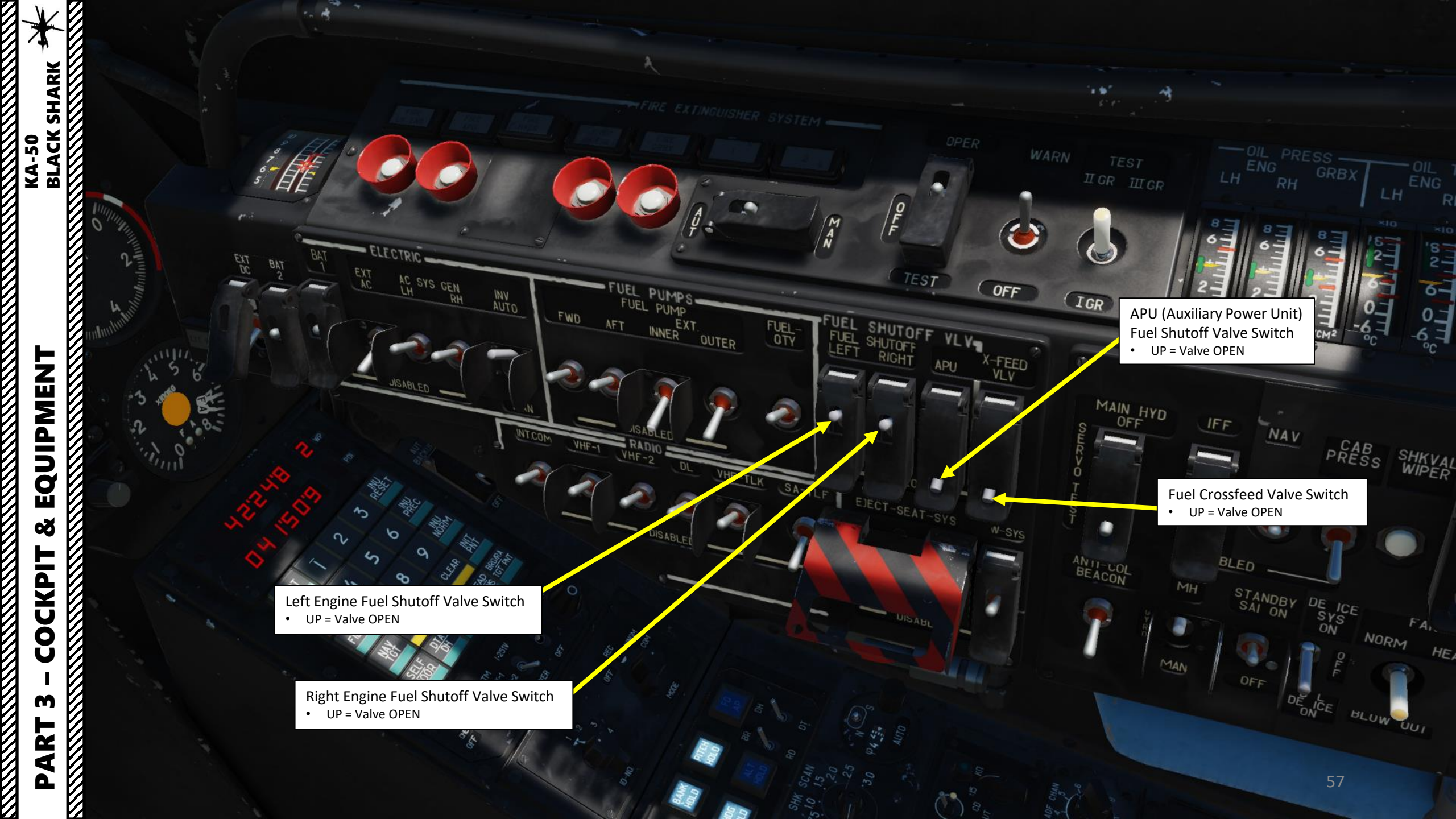

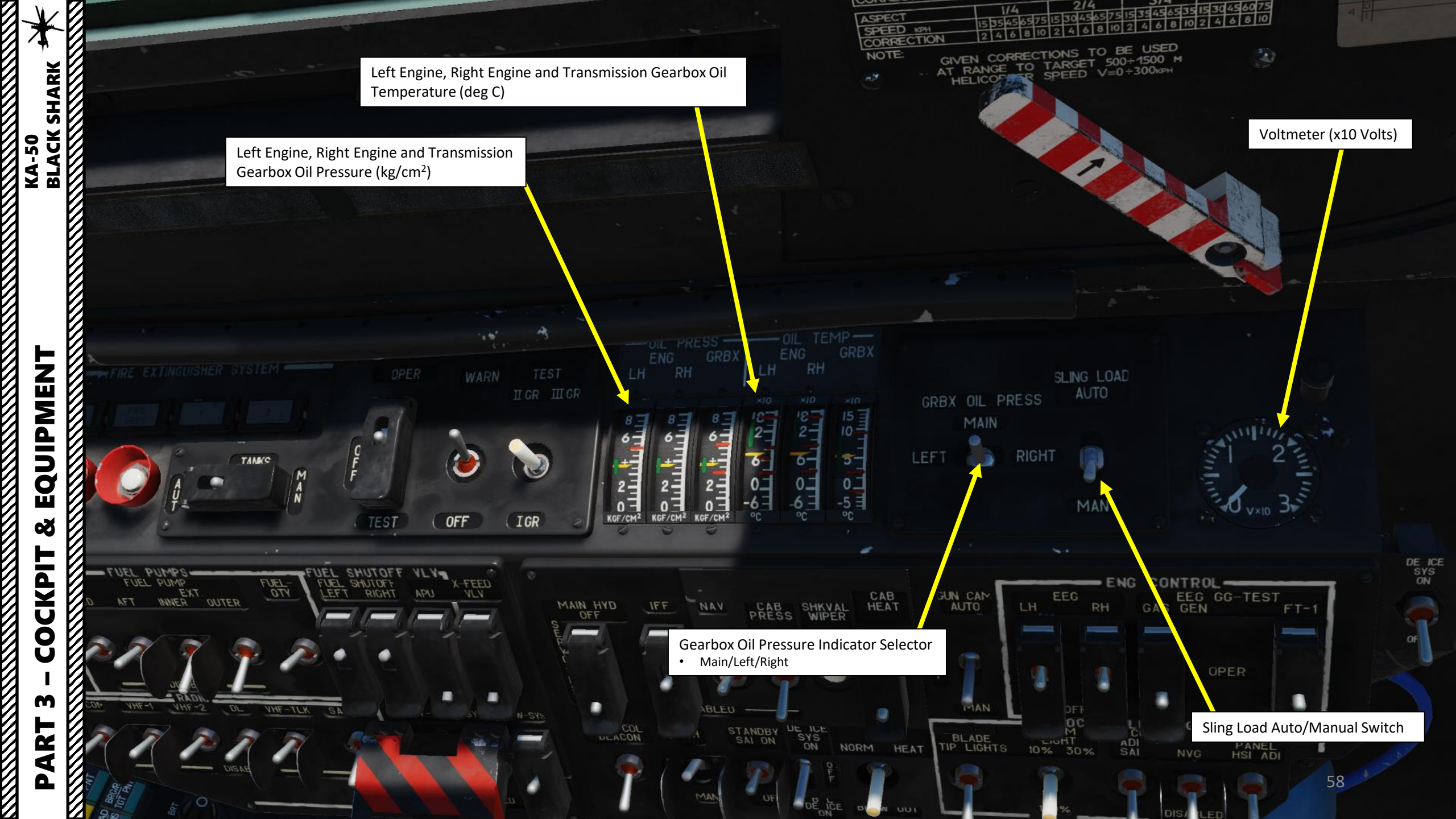

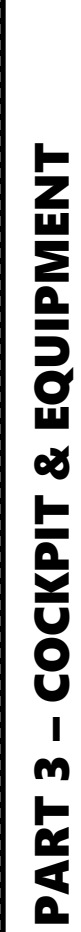

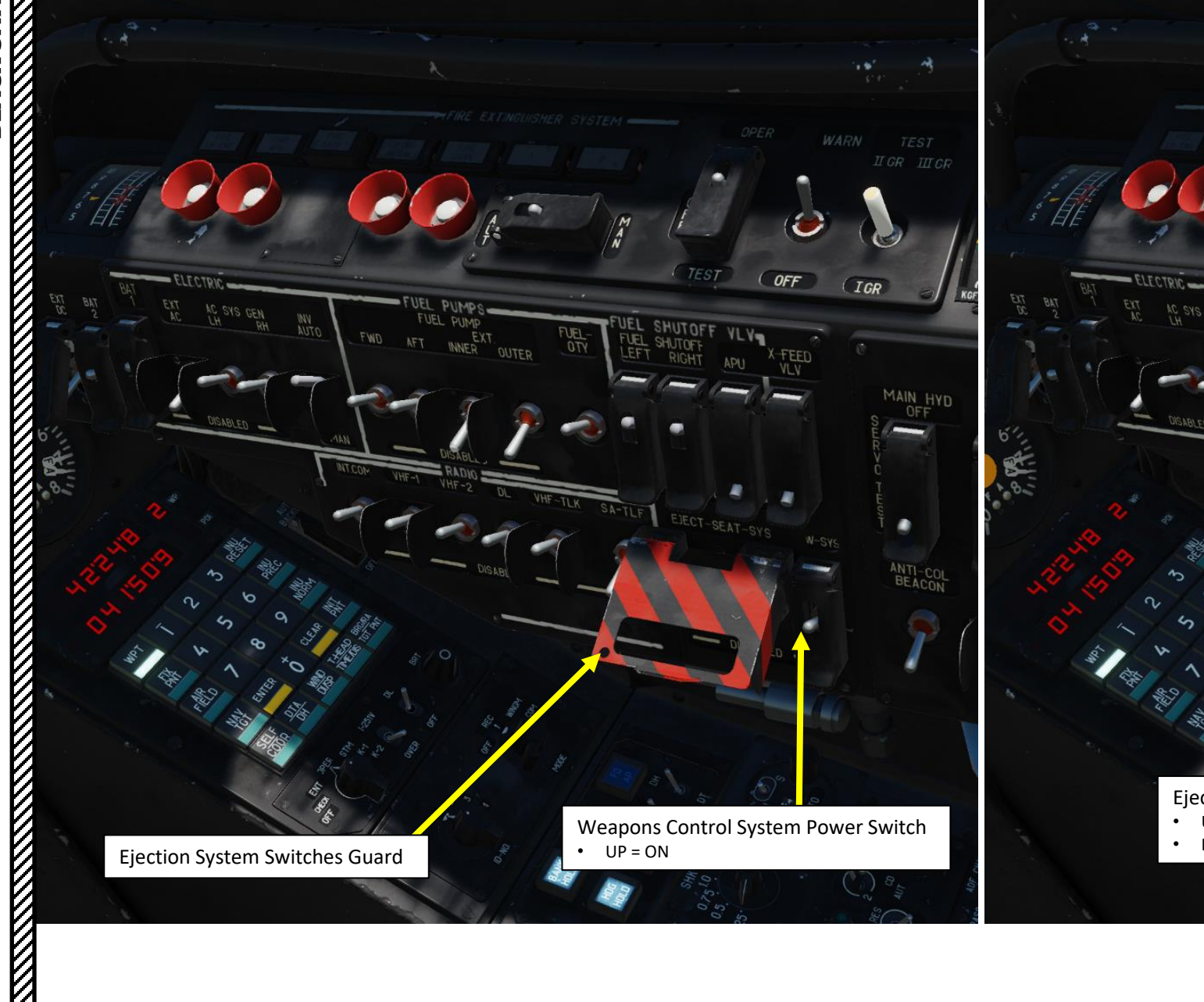

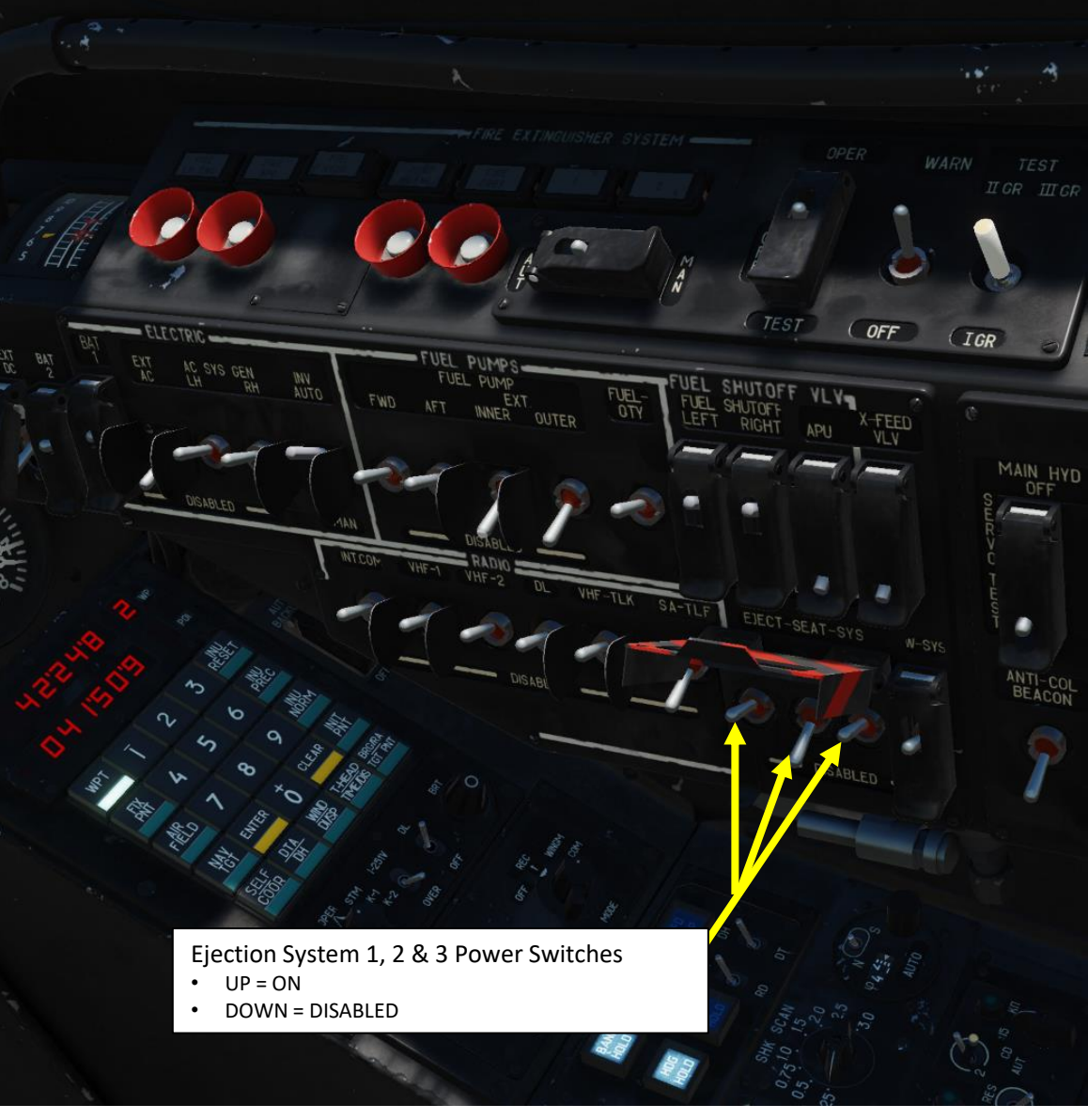

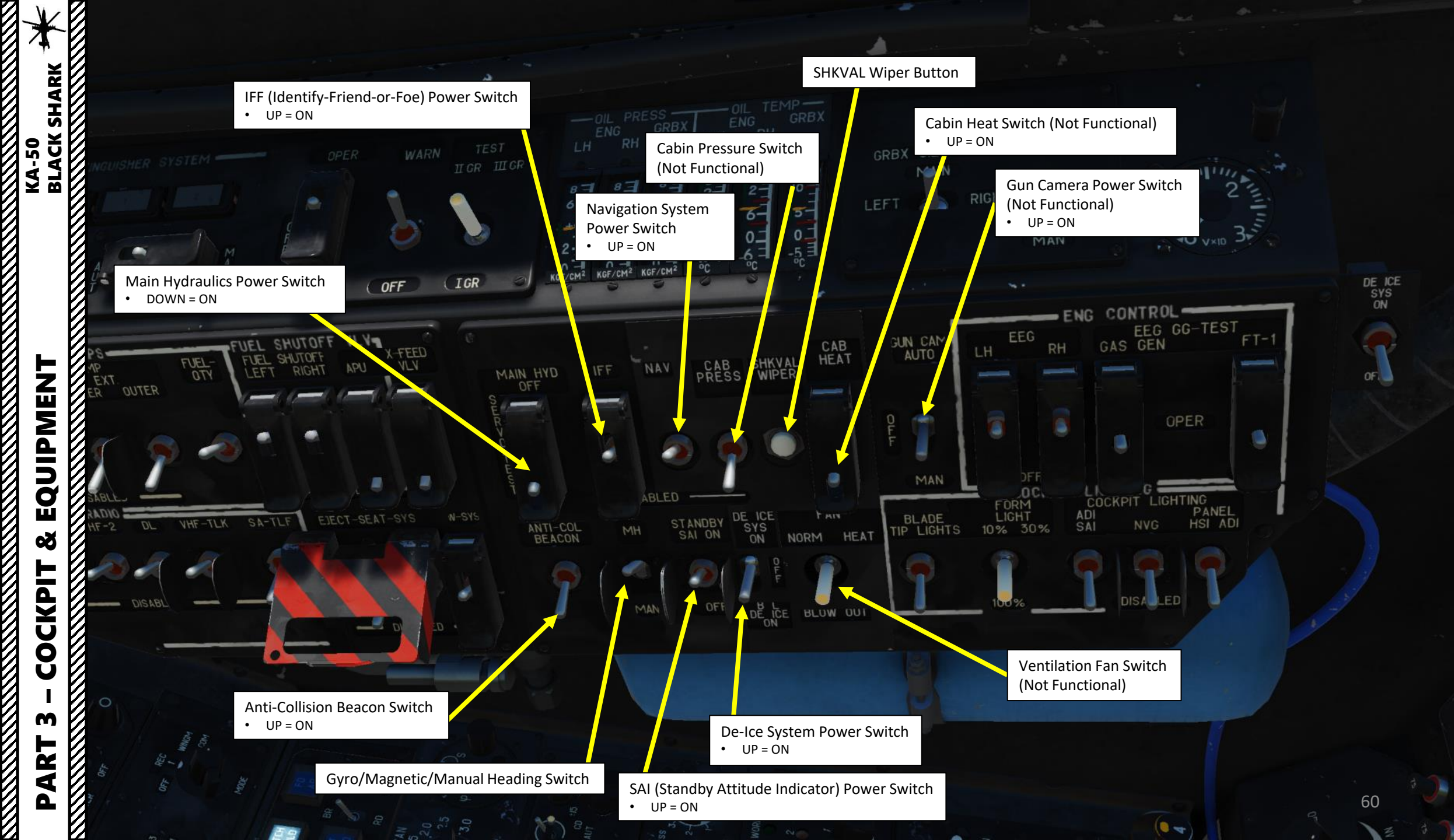

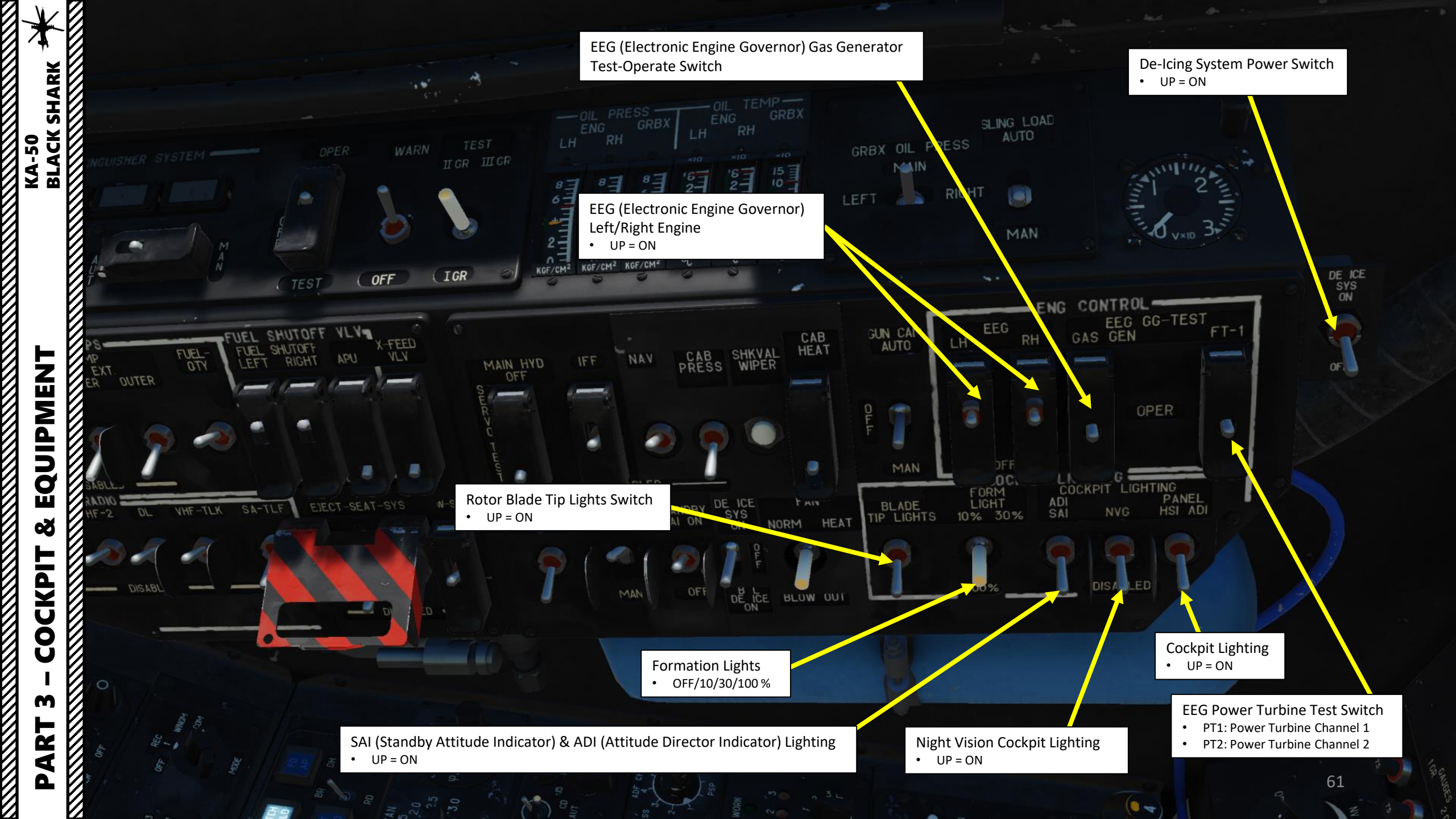

EQUIPMENT Š COCKPIT m PART  PVI-800 INU (Inertial Navigation Unit) operation mode
I-251V / INU: Correction with SHKVAL optics

OVER / UPDATE: Correction by flying over a reference point

MORE

Navigation Datalink Brightness knob

FILE

PVI-800 Navigation Control Panel

GNSS

N

PLAN

#### PVI-800 Navigation Master Mode

- OFF: PVI-800 OFF
- CHECK: Verification of entered data.
- ENT: Edits/Enters waypoint coordinates, wind conditions, and other data.
- OPER: Normal Operation
- STM: Simulation Training Mode Flight
- K1: Non-Functional programming mode
- K2: Non-Functional programming mode

Datalink own ID number selector

3

5

6

в

EM

ENTER

9

CLEAP

WER

10-NO.

2

h

esta 1

Navigation Datalink Power Switch

Datalink Data Mode
OFF/RECEIVE/WINGMAN/COMMANDER

5

20

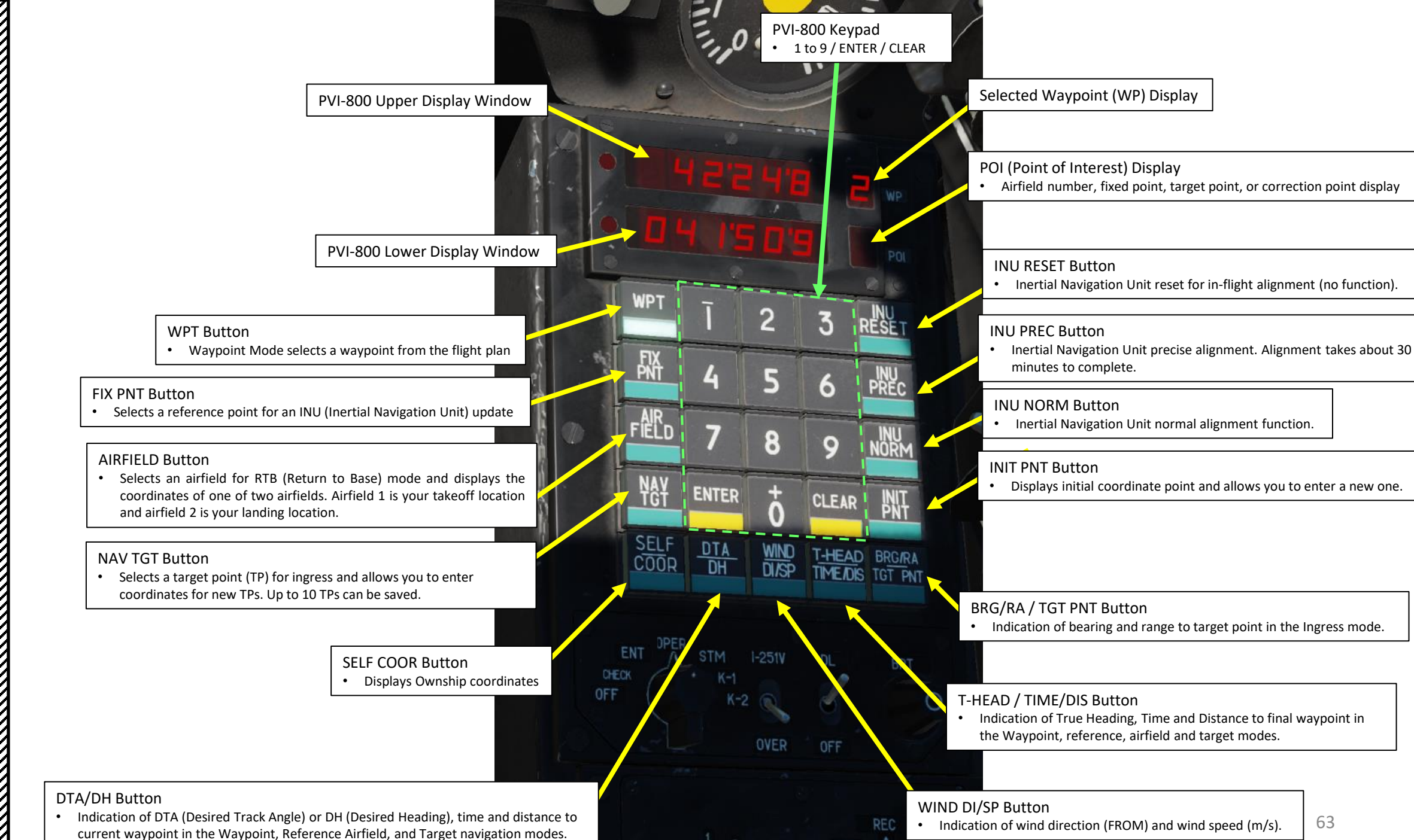

OFF

WINGM

EQUIPMENT Q CKPI Ŏ m 4 Δ

**BLACK SHARK** 

KA-50

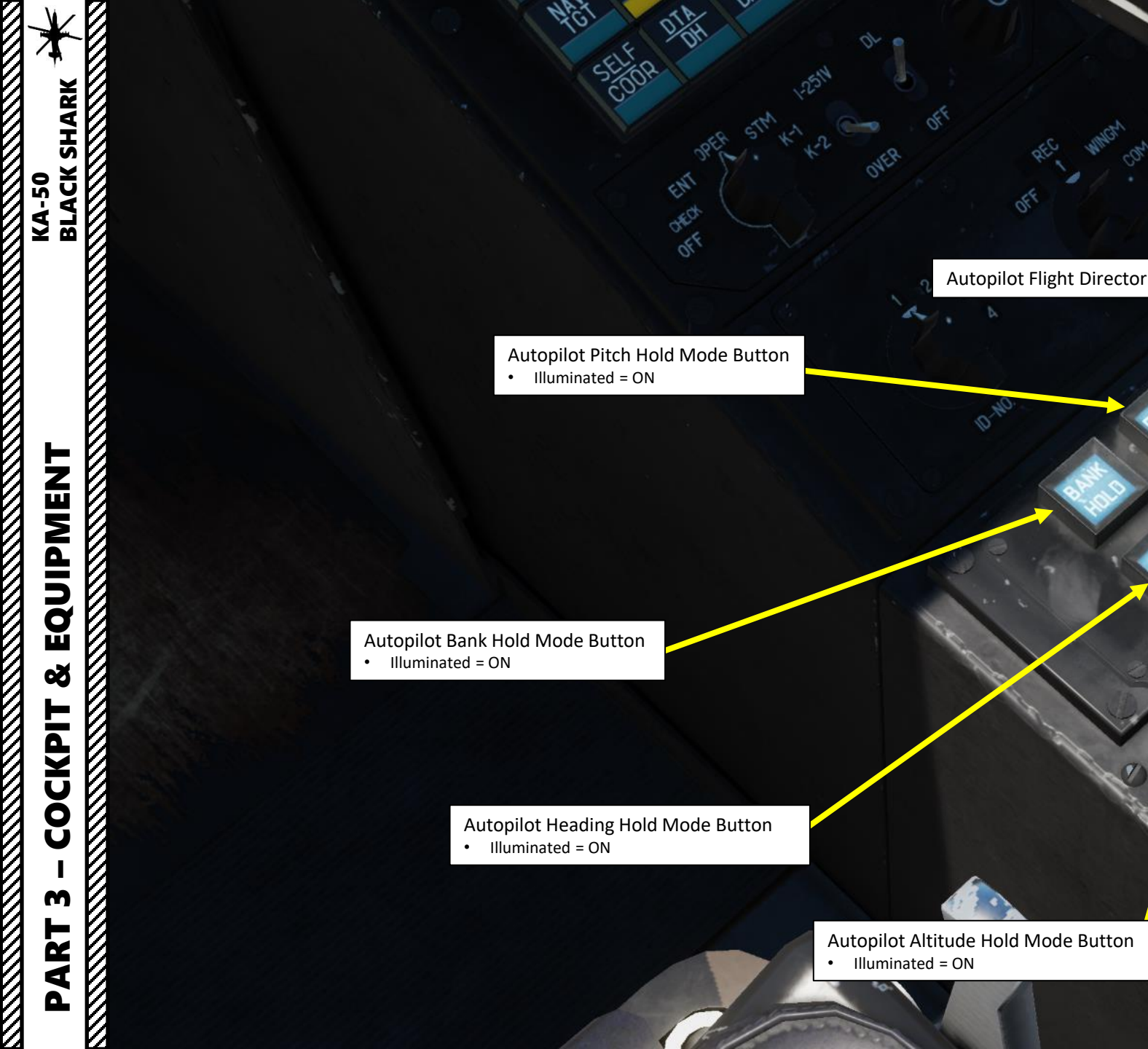

Altitude Stabilization Selector

Barometric pressure
Radar Altimeter

40

C

64 Jane HE STORE

N

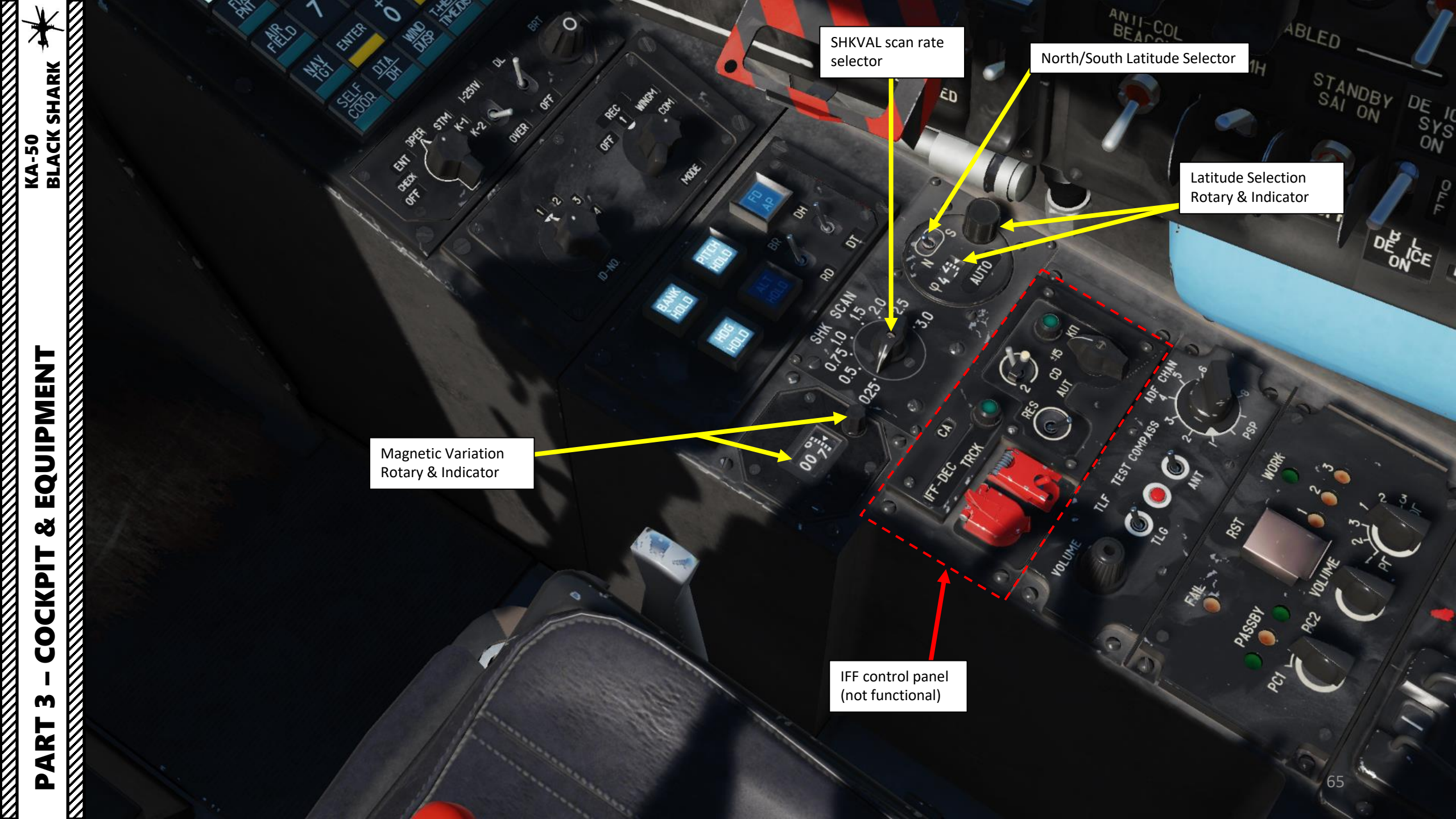

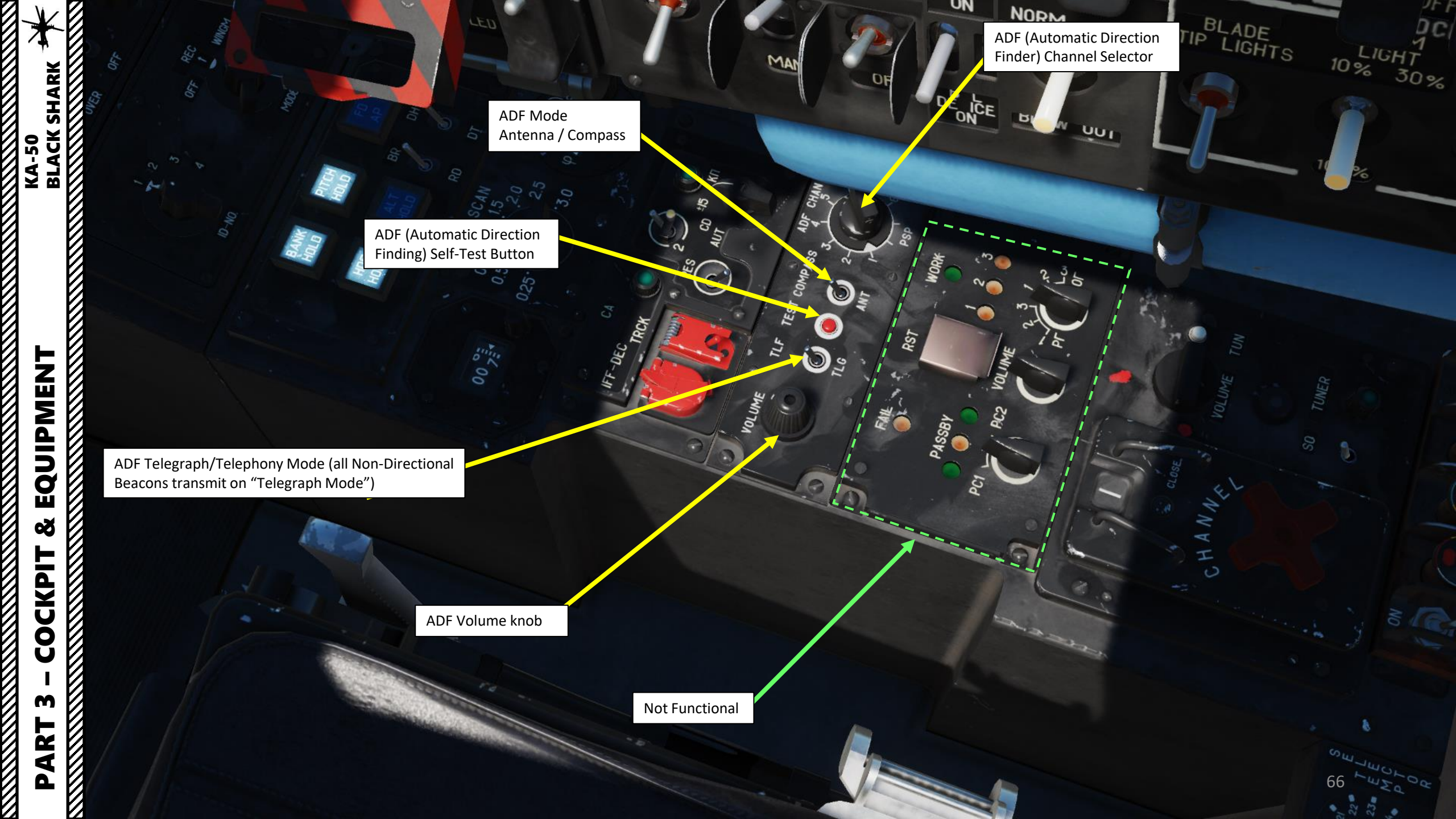

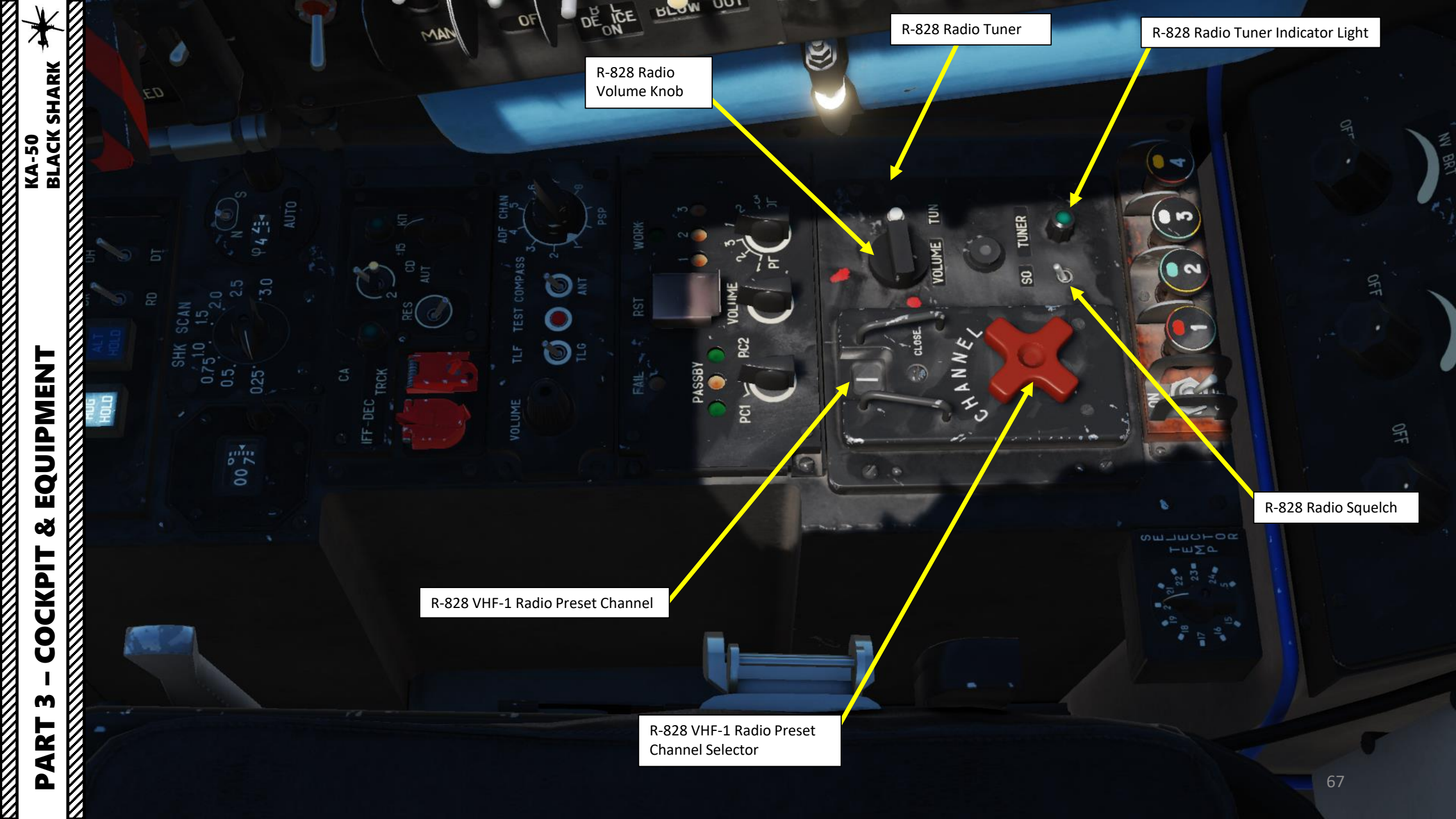

l

V

1

KA-50 BLACK SHARK EEG

INP LIGHTS

100

0

Ð

N

34N CAP

0

15th

CABAT

STANDBA

100 TE

PHESS SHIWER

SLED

MAN

IFF.

Signal Flare Launch Buttons

Signal Flare Power Switch • FWD = ON

Cabin Temperature Tuner

••

0

ш

ZZZ HO

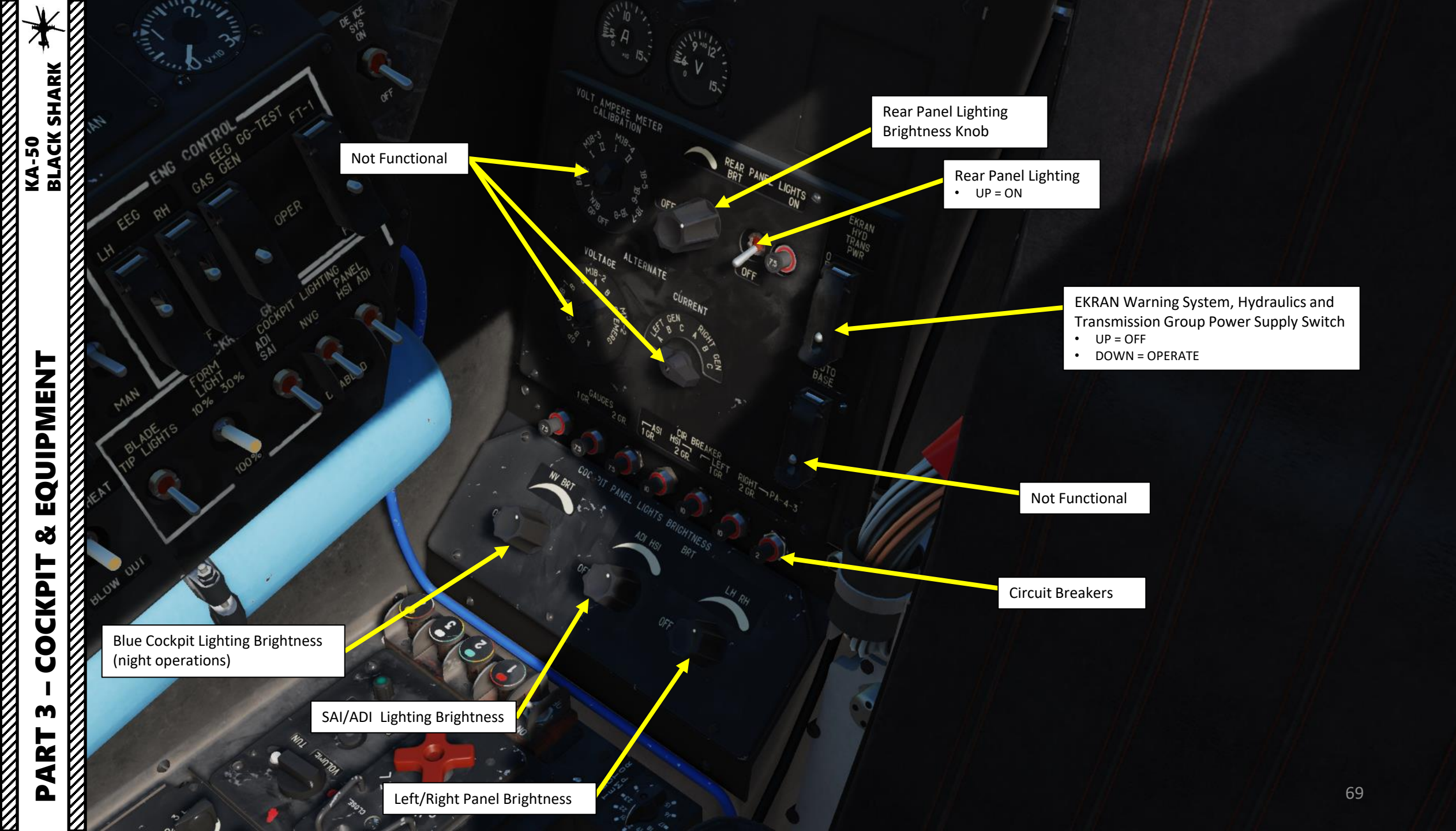

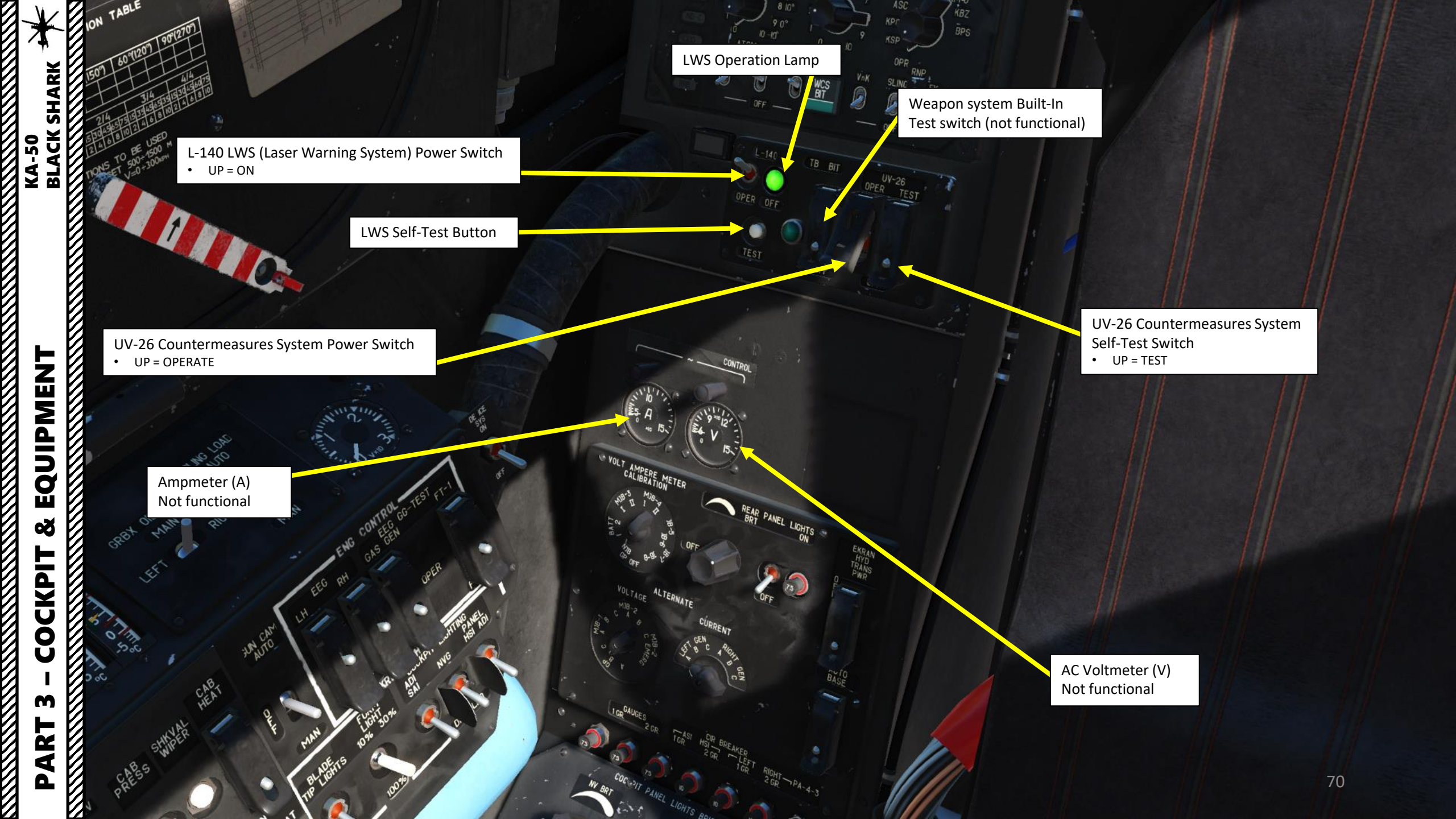

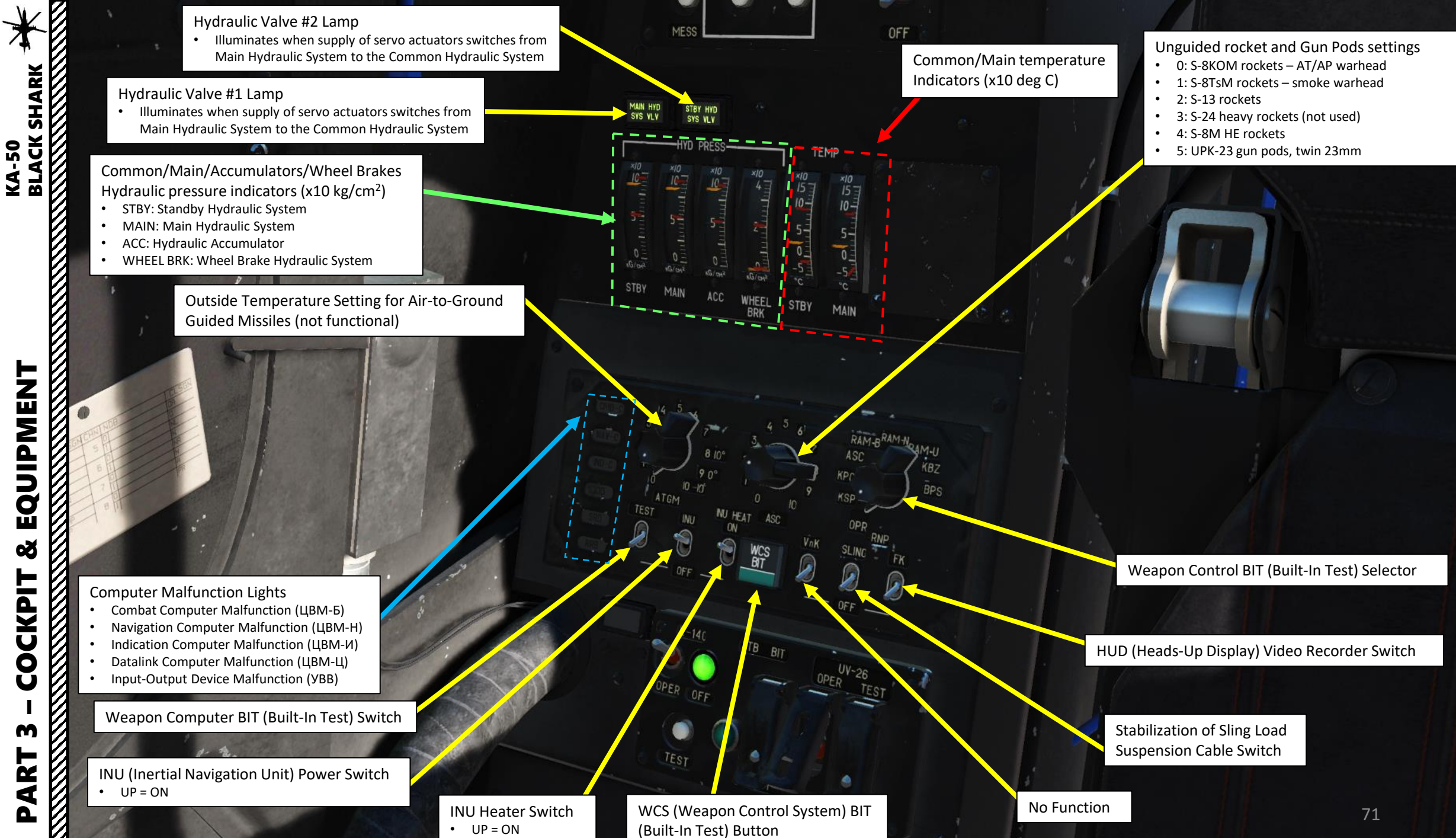

EQUIPMENT Q COCKPIT m ART

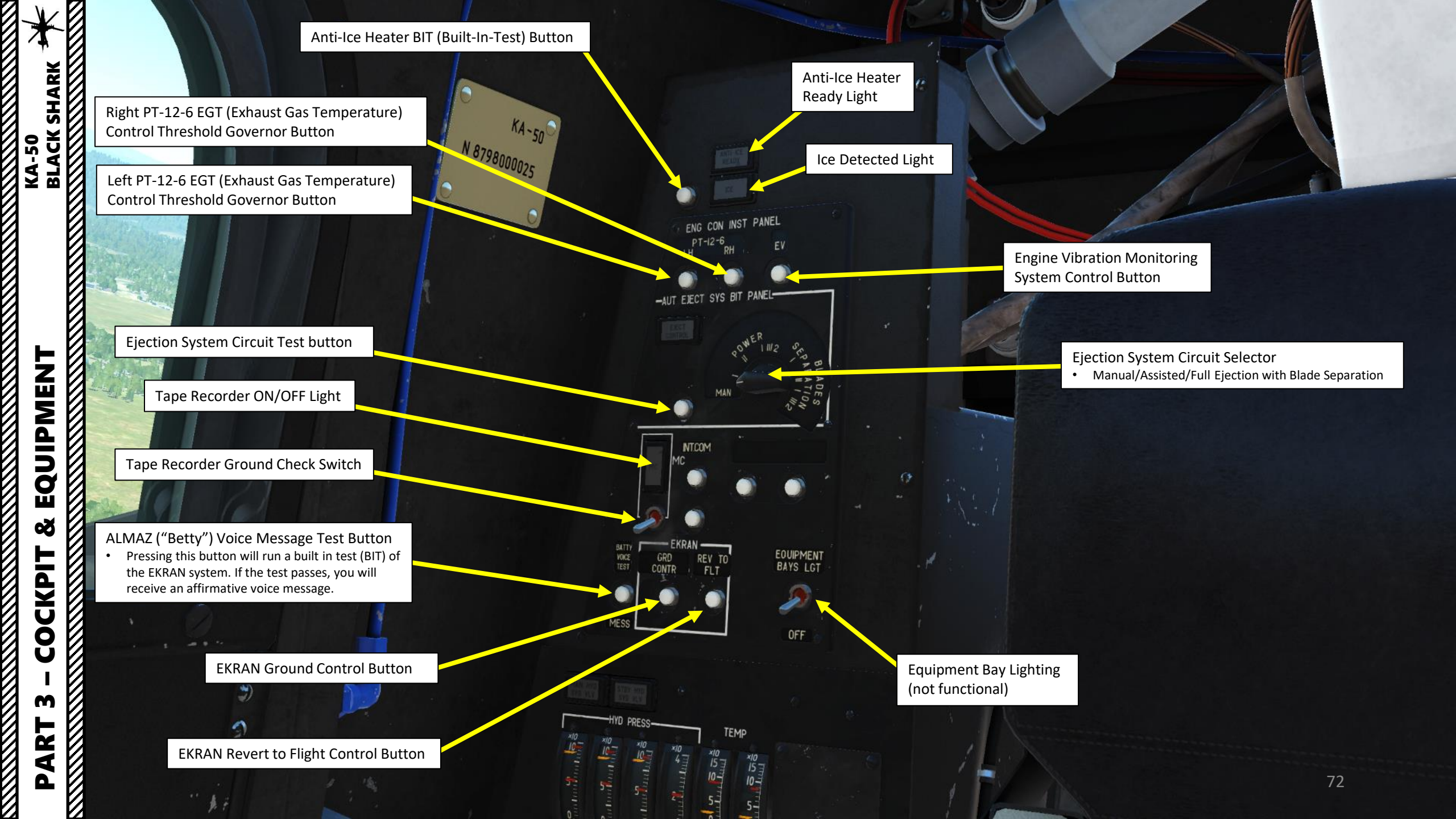
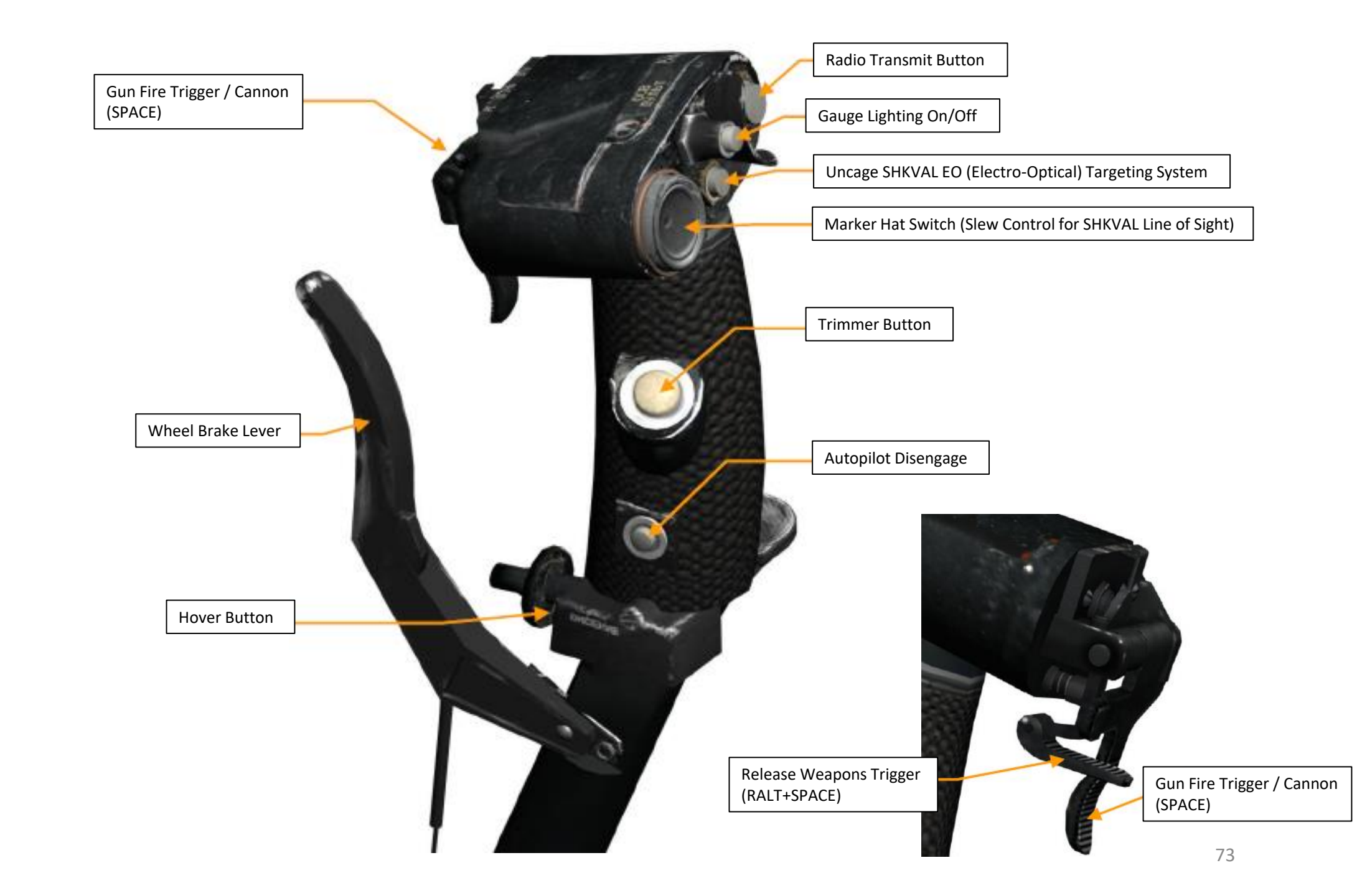

|   | 14 . | 7.4          | 10 - and Fil                                                                                                    |
|---|------|--------------|----------------------------------------------------------------------------------------------------|
| 1 | X    |              | P                                                                                                    |
| 1 | A    | 1/1          | AND A DECEMBER OF A DECEMBER OF A DECEMBER O |
| 1 | Ţ    | M            |                                                                                                    |
| 1 | ×    | И            |                                                                                                    |
| 1 | 2    | N            |                                                                                                    |
| 1 | •    | <b>И</b>     | - Caper 4 -                                                                                                    |
| 1 | I    | VA I         |                                                                                                    |
| 1 | S    | 1            |                                                                                                    |
| 1 | οX   |              | and the second second second                                                                                                    |
| 1 | ΰÂ   | N            |                                                                                                    |
| 1 | άĽ   |              |                                                                                                    |
| 1 | Z B  |              |                                                                                                    |
| 1 |      |              |                                                                                                    |
| Л |      | И            |                                                                                                    |
| 1 |      |              |                                                                                                    |
| 1 |      |              |                                                                                                    |
| 1 |      |              |                                                                                                    |
| 1 |      | 1            |                                                                                                    |
| 1 |      | 14           |                                                                                                    |
| 1 |      | VA           | and the second second second                                                                                                    |
| 1 |      | //           | Contraction of the second                                                                                                    |
| 1 |      | VA I         |                                                                                                    |
| 1 | _    |              |                                                                                                    |
| 1 |      | $\mathbf{N}$ |                                                                                                    |
| 1 | 7    | 1            | State of the second second second second second second second second second second second second second second                                                                                                    |
| Л |      |              | 11 - 18 - 19 - 19 - 19 - 19 - 19 - 19 -                                                                                                    |
| 1 |      | VA .         | ALL COLOR                                                                                                    |
| 1 | Σ    |              | The second second second                                                                                                    |
| 1 | 5    |              |                                                                                                    |
| 1 |      |              |                                                                                                    |
| Л | 5    | //           | 3                                                                                                    |
| 1 |      |              |                                                                                                    |
| 1 | σ    |              | 2 Contraction of the second second se |
| 1 | Ŭ    |              | and the second second s |
| 1 |      |              |                                                                                                    |
| Л | Ø    |              |                                                                                                    |
| 4 |      |              |                                                                                                    |
| 1 |      |              |                                                                                                    |
| 1 | -    |              |                                                                                                    |
| 1 |      |              |                                                                                                    |
| Л | X    |              |                                                                                                    |
| 1 | U    |              |                                                                                                    |
| 1 | Ŏ    |              |                                                                                                    |
| 1 | X    |              |                                                                                                    |
| 1 | U    |              |                                                                                                    |
| 1 | 1    |              |                                                                                                    |
| 1 |      |              |                                                                                                    |
| 1 | m    |              |                                                                                                    |
| 1 |      |              |                                                                                                    |
| 1 |      |              |                                                                                                    |
| 1 |      |              |                                                                                                    |
| 1 | d    |              |                                                                                                    |
| 1 |      |              |                                                                                                    |
| 1 |      |              |                                                                                                    |
| 1 |      |              |                                                                                                    |
|   |      |              |                                                                                                    |

| VERTICAL, M                                                                                                    | CKETS CO                                                    | RRECTION                                                                 | TABLE                                                                   |                                           |
|----------------------------------------------------------------------------------------------------|-------------------------------------------------------------|--------------------------------------------------------------------------|-------------------------------------------------------------------------|-------------------------------------------|
| Dм 1АЗ КРН<br>500                                                                                                    | 0                                                           | 120                                                                      | 200                                                                     | 300                                       |
| 1000<br>1500                                                                                                    | <u>-53</u><br>- <u>58</u><br>-65                            | - <u>68</u><br>-73<br>-60                                                | - <u>35</u><br>-40                                                      | <u>–18</u><br>–13                         |
| HORIZONTAL,                                                                                                    | -74<br>MILS                                                 | -88                                                                      | -46<br>-54                                                              | 8                                         |
| WIND SPEED MS   CORRECTION ASPECT   SPEED KPH 15   CORRECTION 2                                                                                               | ANGLE 3(<br>5<br>5<br>1/4<br>3545657515<br>4 6 8 10 2       | D°(150°) 6(<br>10 20 5<br>10 19 8<br>2/4<br>304565751533<br>4 6 8 10 2 4 | 0°(120°) 90<br>10 20 5<br>17 32 10<br>3/4 4<br>4565351530<br>6 8 10 2 4 | P(270°)<br>10 20<br>19 38<br>14<br>456075 |
| ROCKETS CORREC                                                                                                    | TION TABLE                                                  |                                                                          |                                                                         |                                           |
| CROSSWIND WIND ANGLE 30°(15   WIND SPEED M/S CORRECTION   ASPECT 1/4 2/4   SPEED KPH 1535456575153045   CORRECTION 2/4 6/8/10/2/4   NOTE: GIVEN CORRECTIONS 1 | 60°) 60°(120°)<br>4 3/4<br>6575153545653<br>8 10 2 4 6 8 10 | 90°(270°)<br>4/4<br>91530456075<br>2246810                               |                                                                         |                                           |
| HELIC SPEED                                                                                                    | 500÷1500 м<br>∨=0÷300крн                                    | 3                                                                        |                                                                         |                                           |

CHNNDBCLSGNCHNNDBCLSGN100C50DA20DG60NL30KW70NR40AP80A

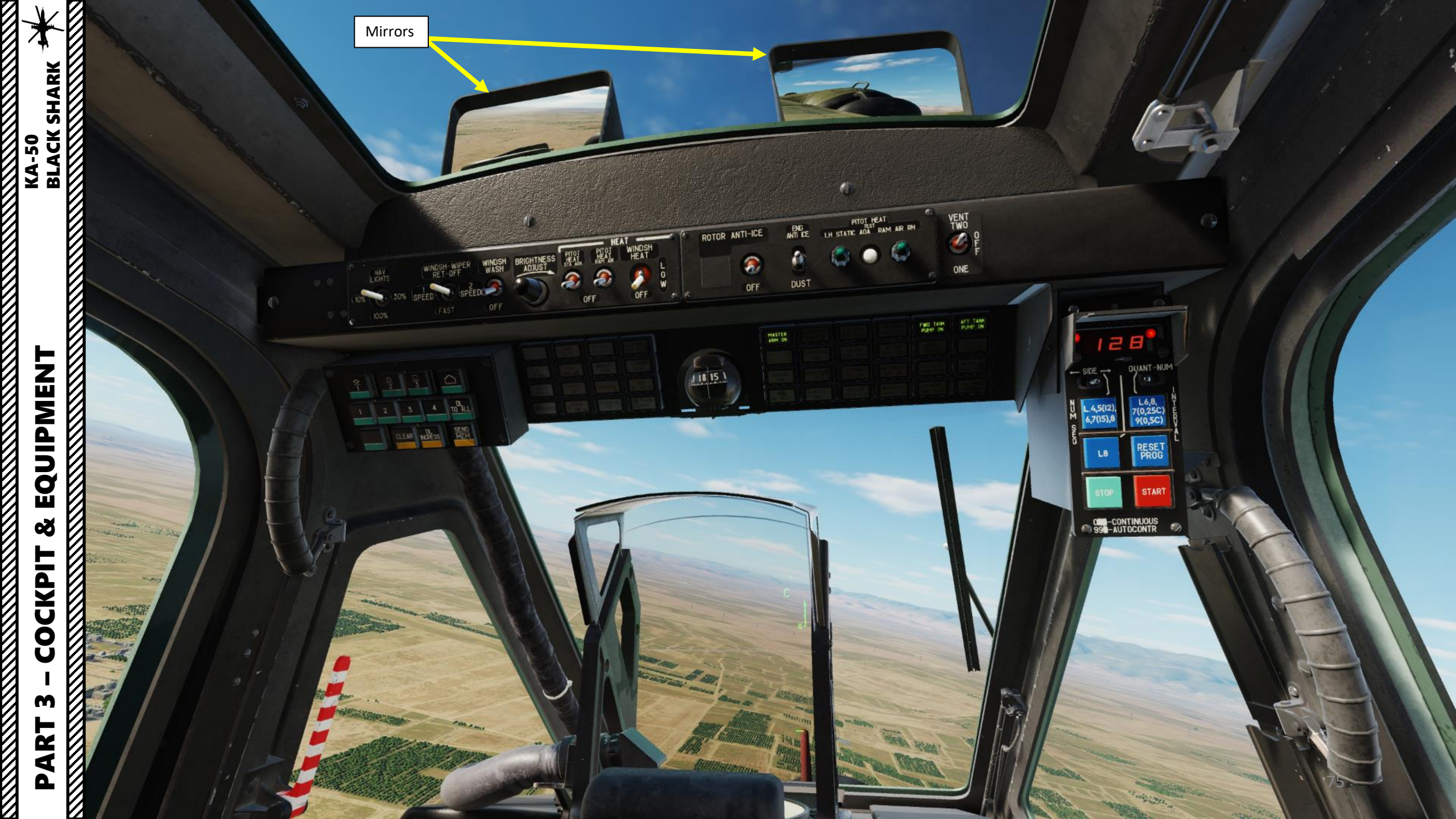

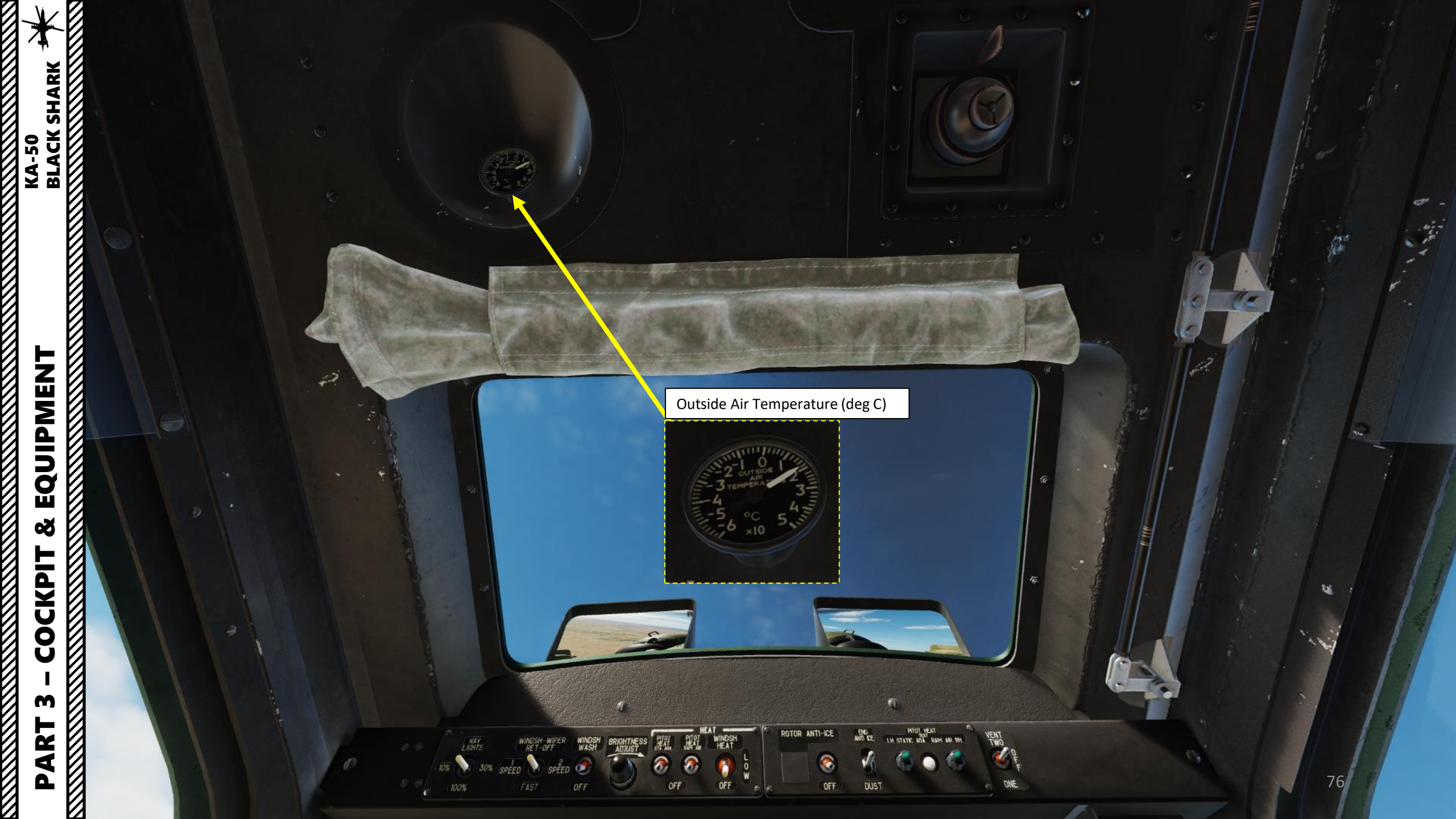

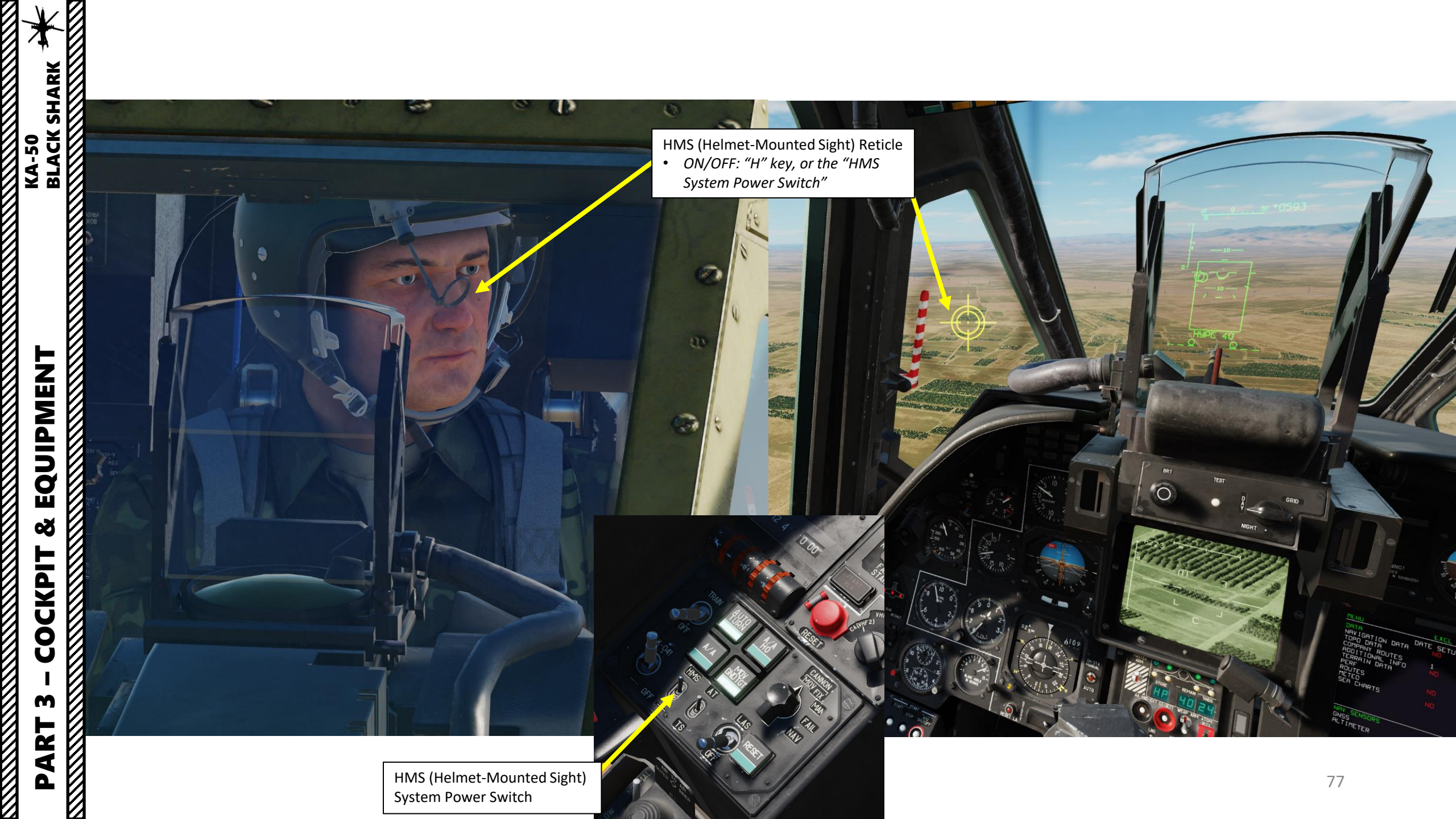

- F1. Rearm & Refuel F2. Ground Electric Power... F3. Request Repair F4. Change helmet-mounted device...
- F5. Select power source...

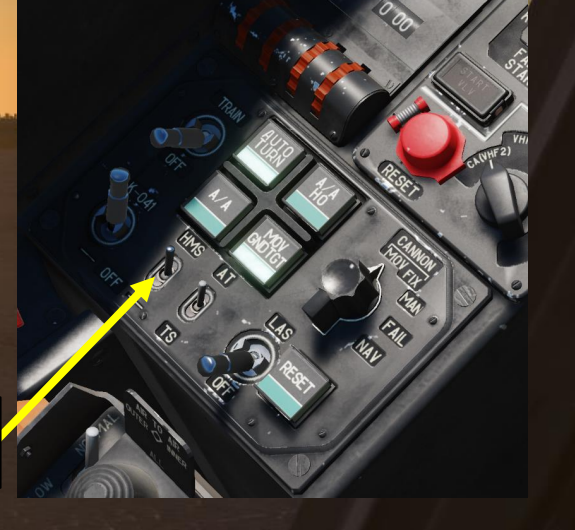

### **Head-Mounted System Controls**

HMS (Helmet-Mounted Sight) Reticle

ON/OFF: "H" key, or the HMS System Power Switch

By default: HMS equipped during Day, NVG (Night Vision Goggles) equipped during Night Note: You can switch HMS/NVG setup by pressing "/", choosing the "F8: Ground Crew" menu and choosing the "F4: Change helmet-mounted device".

HMS (Helmet-Mounted Sight)

System Power Switch

#### **CONTROL OPTIONS**

| Ka-50 Sim 🗸 All 🗸             | Foldable view    | Reset cat  | egory to defaul | t C        |
|-------------------------------|------------------|------------|-----------------|------------|
| Action                        | Category         |            | Keyboard        | -          |
| Helmet device brightness Down | Targeting Displa | ay Control | RShift + RCtr   | i + RAlt · |
| Helmet device brightness Up   | Targeting Displa | ay Control | RShift + RCtr   | l + RAlt · |
| Helmet-mounted system On/Off  | Targeting Mode   | Controls F |                 |            |

KA-50 BLACK SHARK

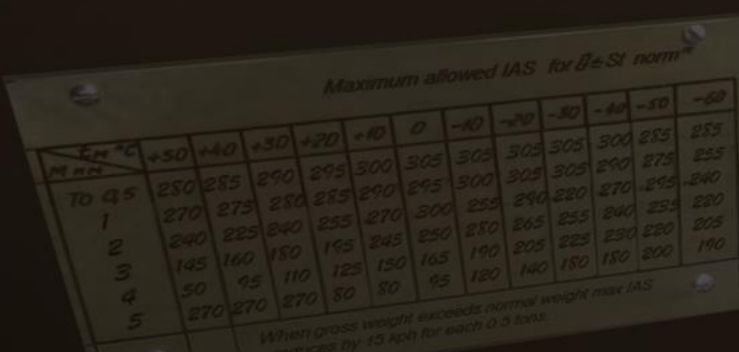

| ×И           | Ka-50 Sim 🗸 All                       | Foldable view                            | Reset category to default C         |
|--------------|---------------------------------------|------------------------------------------|-------------------------------------|
| <b>AR</b>    | Action                                | Category                                 | Keyboard 🗸                          |
| ΞŊ           | Helmet device brightness Down         | Targeting Disp                           | lay Control RShift + RCtrl + RAlt · |
| .≌Ø          | Helmet device brightness Up           | Targeting Disp                           | lay Control RShift + RCtrl + RAlt   |
| K V V        | Helmet-mounted system On/Off          | Targeting Mod                            | e Controls F H                      |
| 2 2 8        |                                       |                                          |                                     |
| Ø            | Night Vision Goggles Controls         |                                          |                                     |
| Ø            | ON/OFF: "H" key                       | 1                                        |                                     |
| - M          | Brightness DOWN: RALT+RCTRL+RSHIFT+   |                                          |                                     |
| <u> </u>     | By default: HMS equipped during Day M | IF I TL<br>VG (Night Vision Gogales) equ | inned                               |
| <u> </u>     | during Night                          | vo (night vision doggles) equ            | ippeu                               |
| Ø            | Note: You can switch HMS/NVG setup by | nressing "/" choosing the "F             | <u>8</u> .                          |
| ⊢И           | Ground Crew" menu and choosing the "  | A change helmot mounted                  | 0.                                  |
| <b>; 1</b> 2 | dovico"                               | 4. Change hennet-mounted                 |                                     |
|              |                                       |                                          |                                     |
| ŚИ           |                                       |                                          |                                     |
| <b>5</b> 1/1 |                                       |                                          |                                     |
| <b>Ц</b> И   |                                       |                                          |                                     |
| ЪΝ           |                                       |                                          |                                     |
| ØИ           | HMS (Helmet Mounted                   |                                          |                                     |
| <u>m</u> [/] | Sight) hrightness                     | hrightness                               |                                     |
| <b>x</b> 12  | Signey brightness IV display          |                                          | display contrast                    |
| ~ 12         | Si,ORT                                |                                          |                                     |
| <u>=</u> 12  | WHITE                                 | API                                      |                                     |
| <b>a</b> 12  |                                       | K.GH                                     | 1                                   |
| <u>2</u> 12  | S BRT                                 |                                          |                                     |
| 5 Ø          | HIN                                   | TV                                       |                                     |
| 5 12         | KO                                    | - CON                                    |                                     |
| MМ           |                                       |                                          |                                     |
|              | BLACK                                 |                                          |                                     |
| <b>~</b> 🛛   | EACK                                  |                                          | 0)1                                 |
| ۲Ø           | HALE                                  |                                          |                                     |
| - C          | HMS                                   |                                          |                                     |
| - C          | HMs<br>1 2                            |                                          |                                     |
| 113-C        | 1 2 3                                 | BRT                                      |                                     |
| RT 3 - C     | 1 2 3<br>HUD DEC                      | BRT                                      |                                     |
| ART 3 - C    | I 2 3 HUD DEC TP                      | BRT<br>DTK DA                            |                                     |

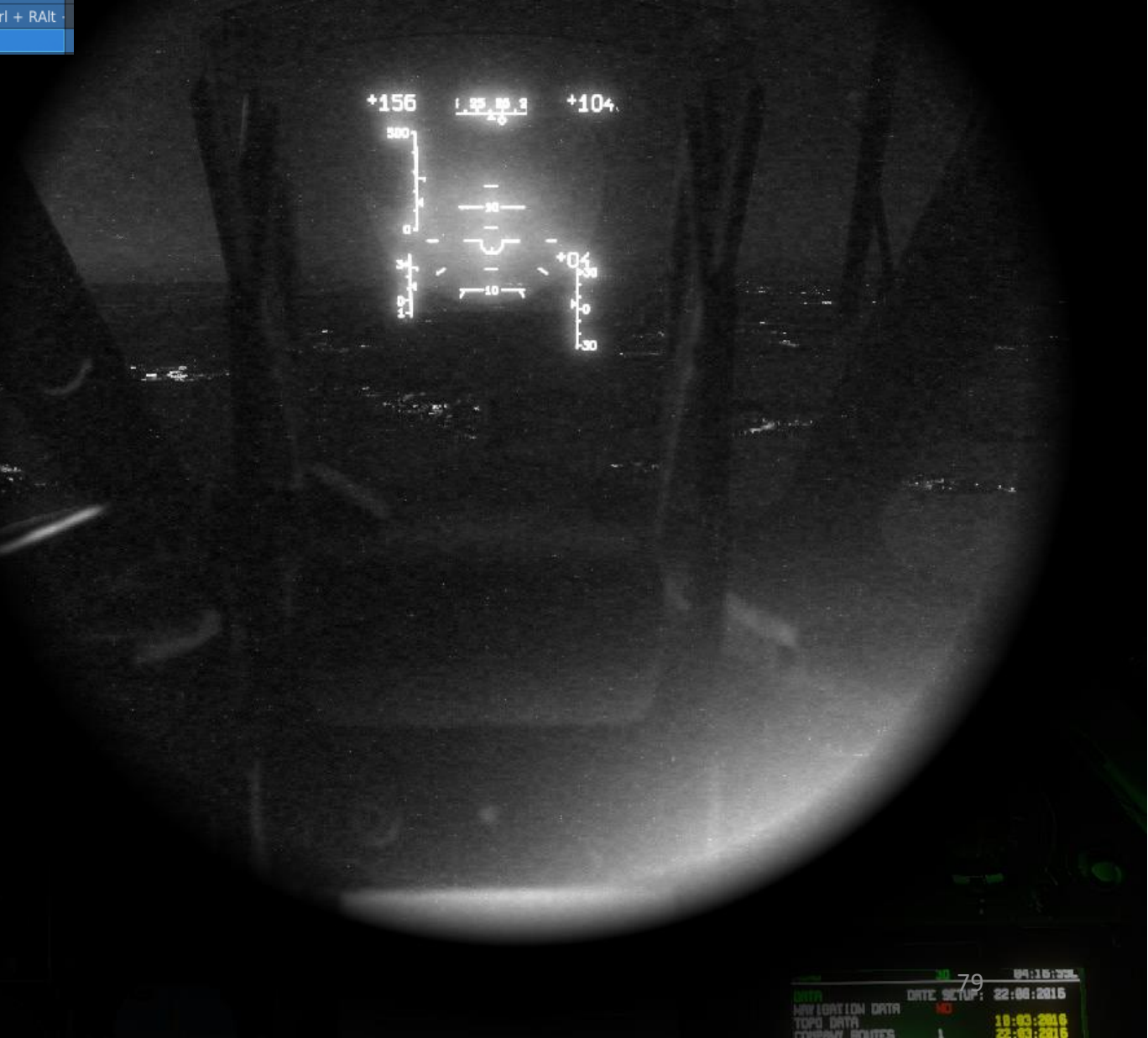

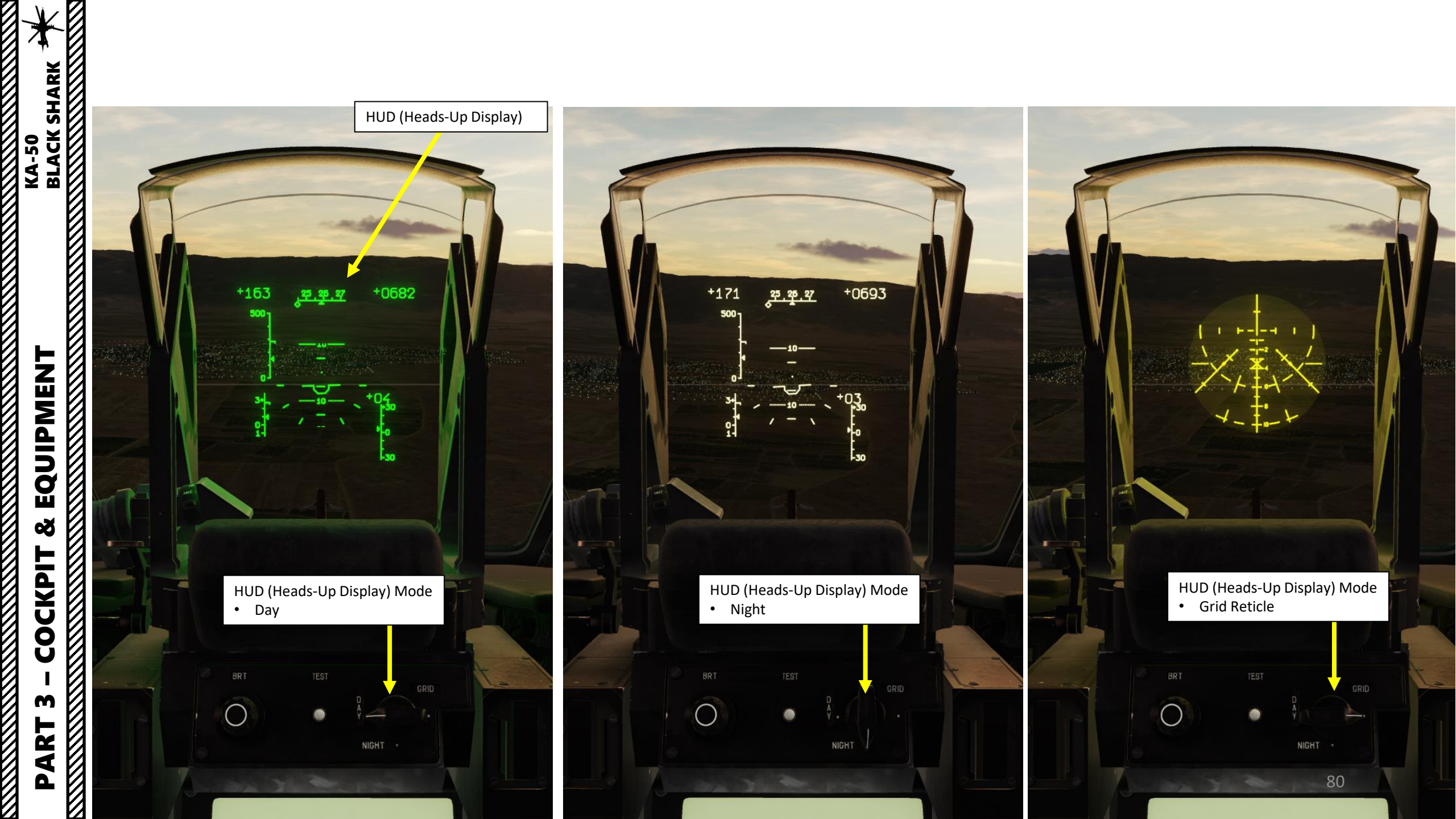

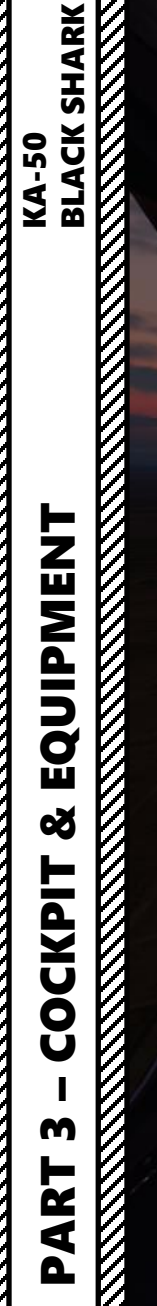

0

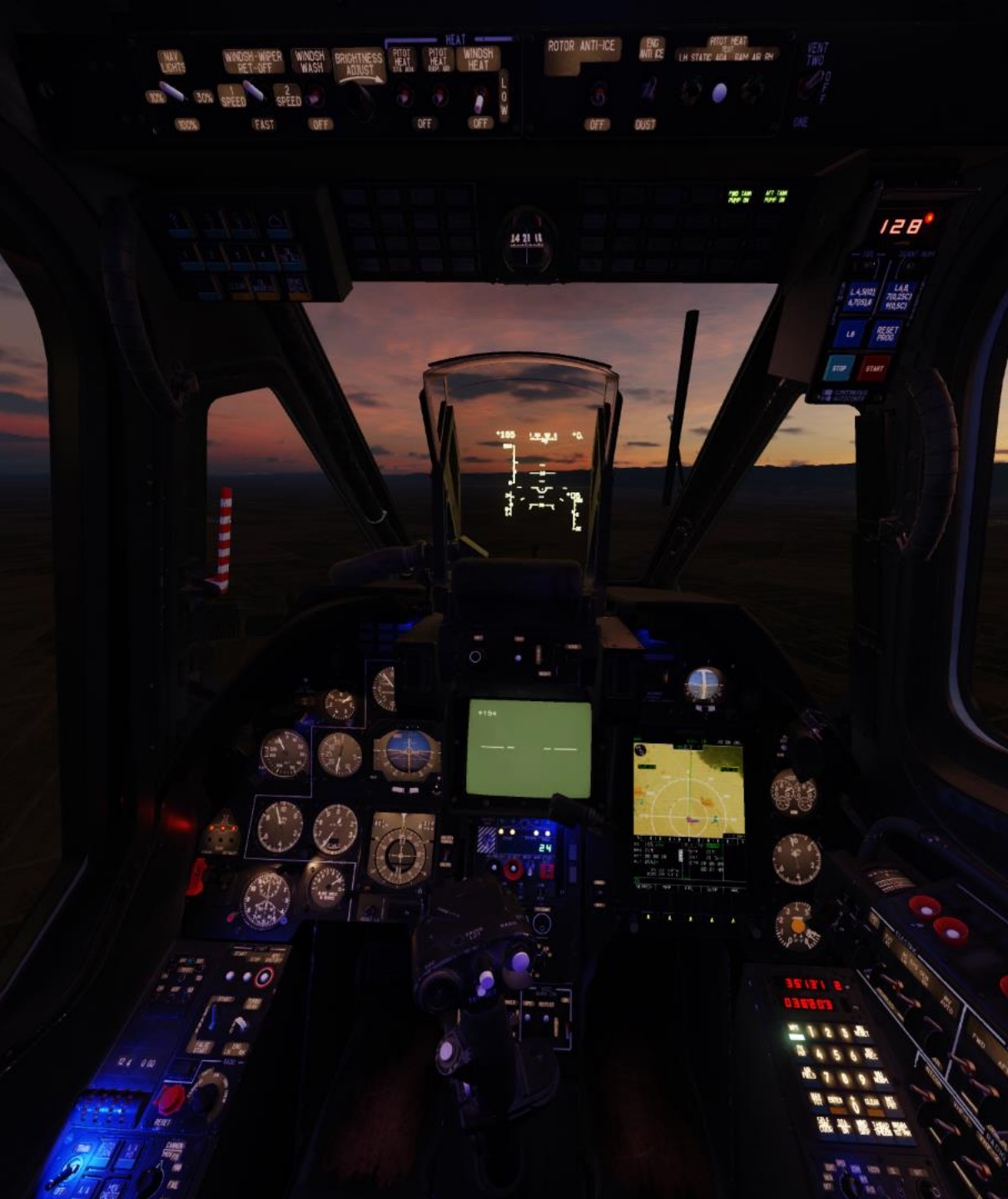

COCKPIT LIGHTING ADI PANEL SAI NVG HSI ADI )% JISABLED SAI (Standby Attitude Indicator) & ADI (Attitude Director Indicator) Lighting UP = ON • • UP = ON

Night Vision Cockpit Lighting

•

Cockpit Lighting UP = ON

Blue Cockpit Lighting Brightness (night operations)

203

SAI/ADI Lighting Brightness

Left/Right Panel Brightness

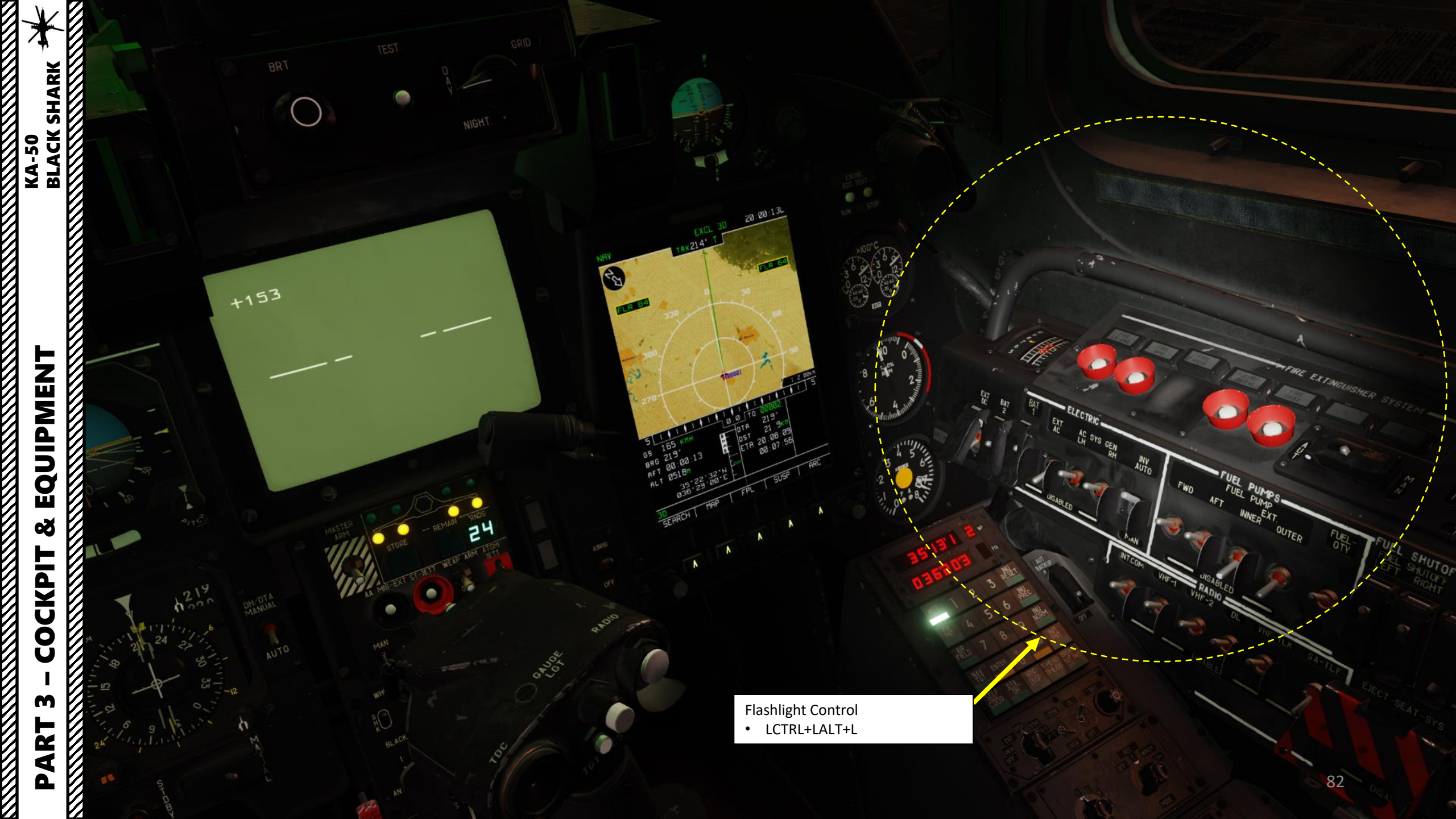

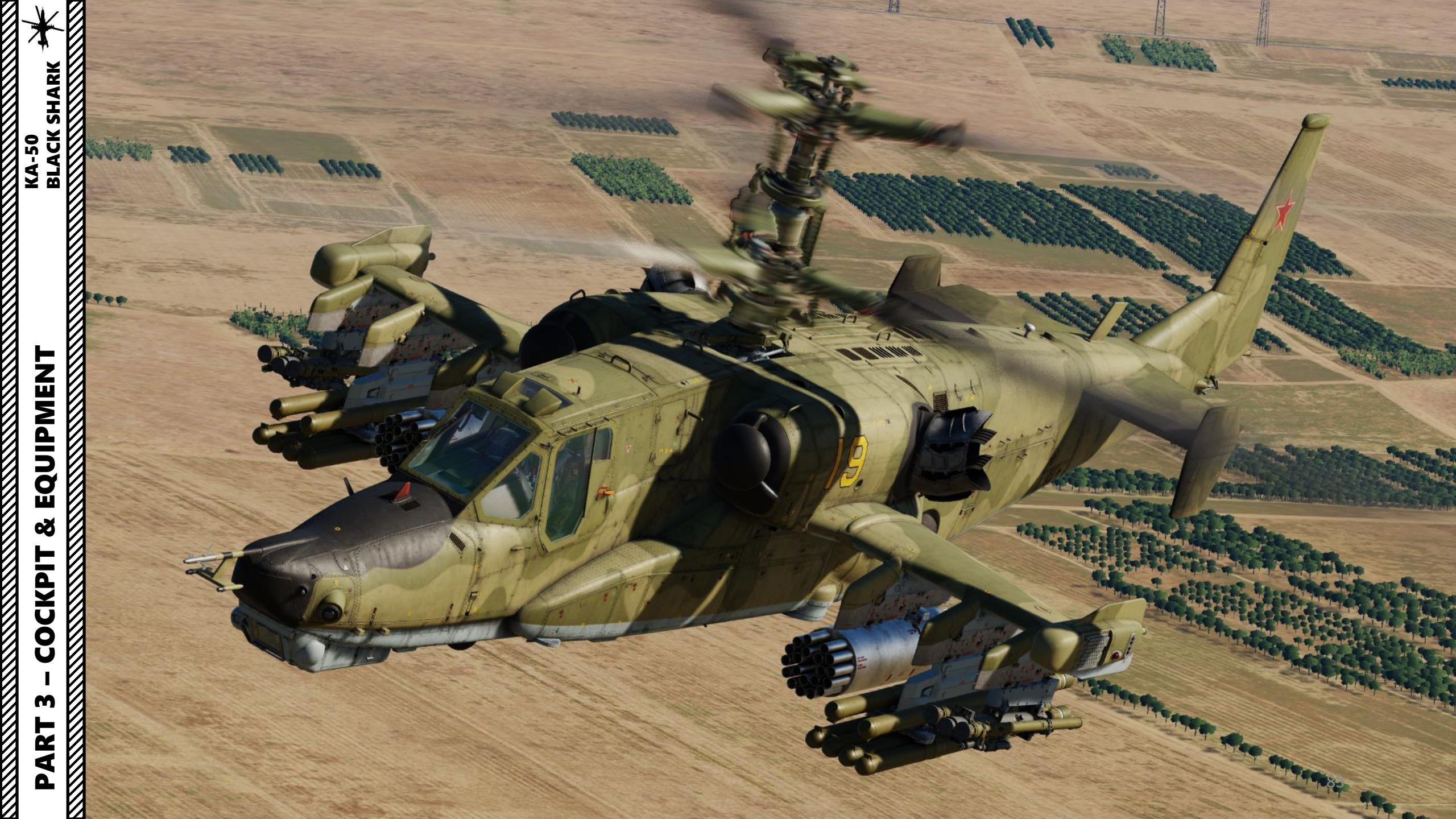

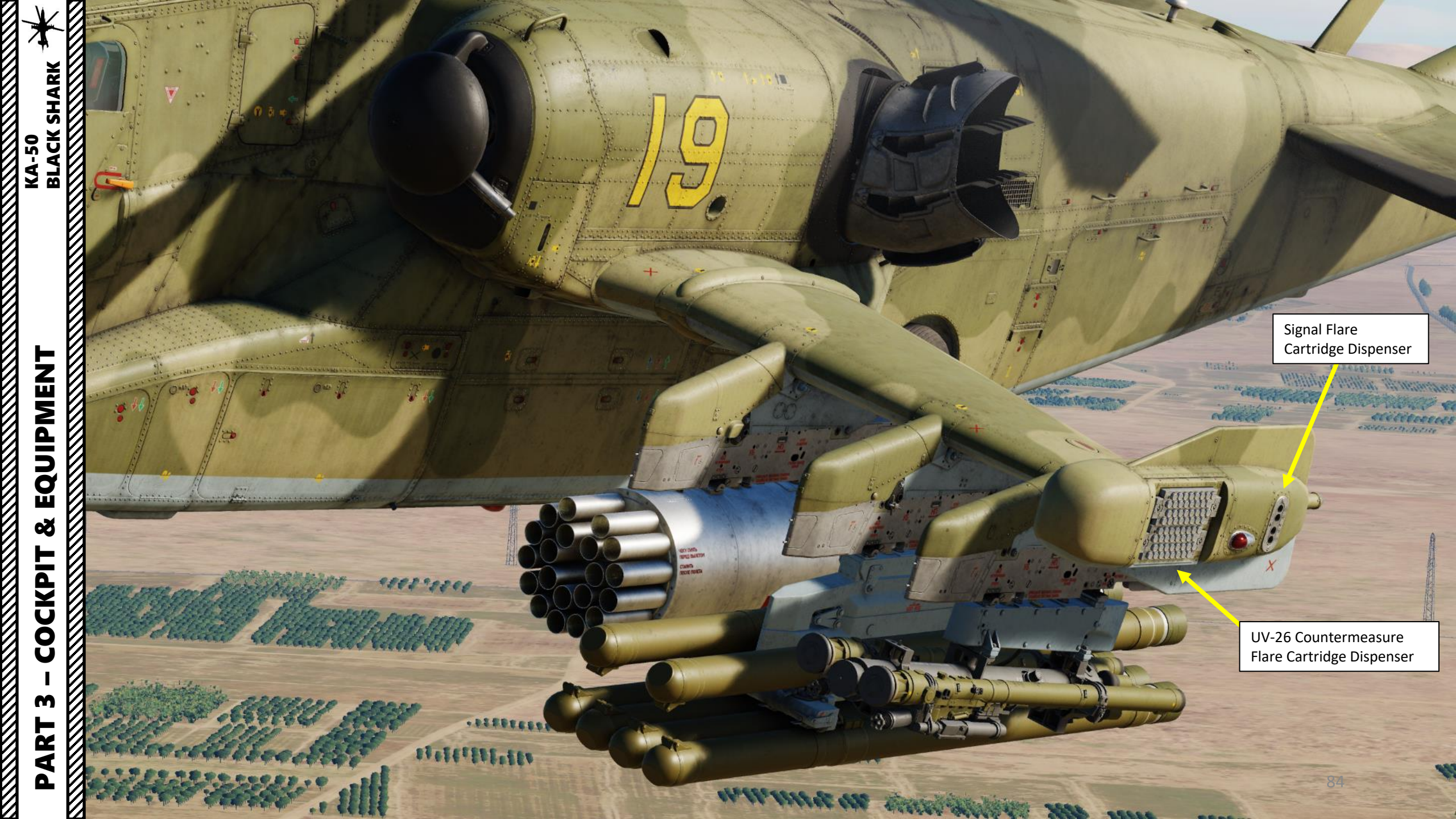

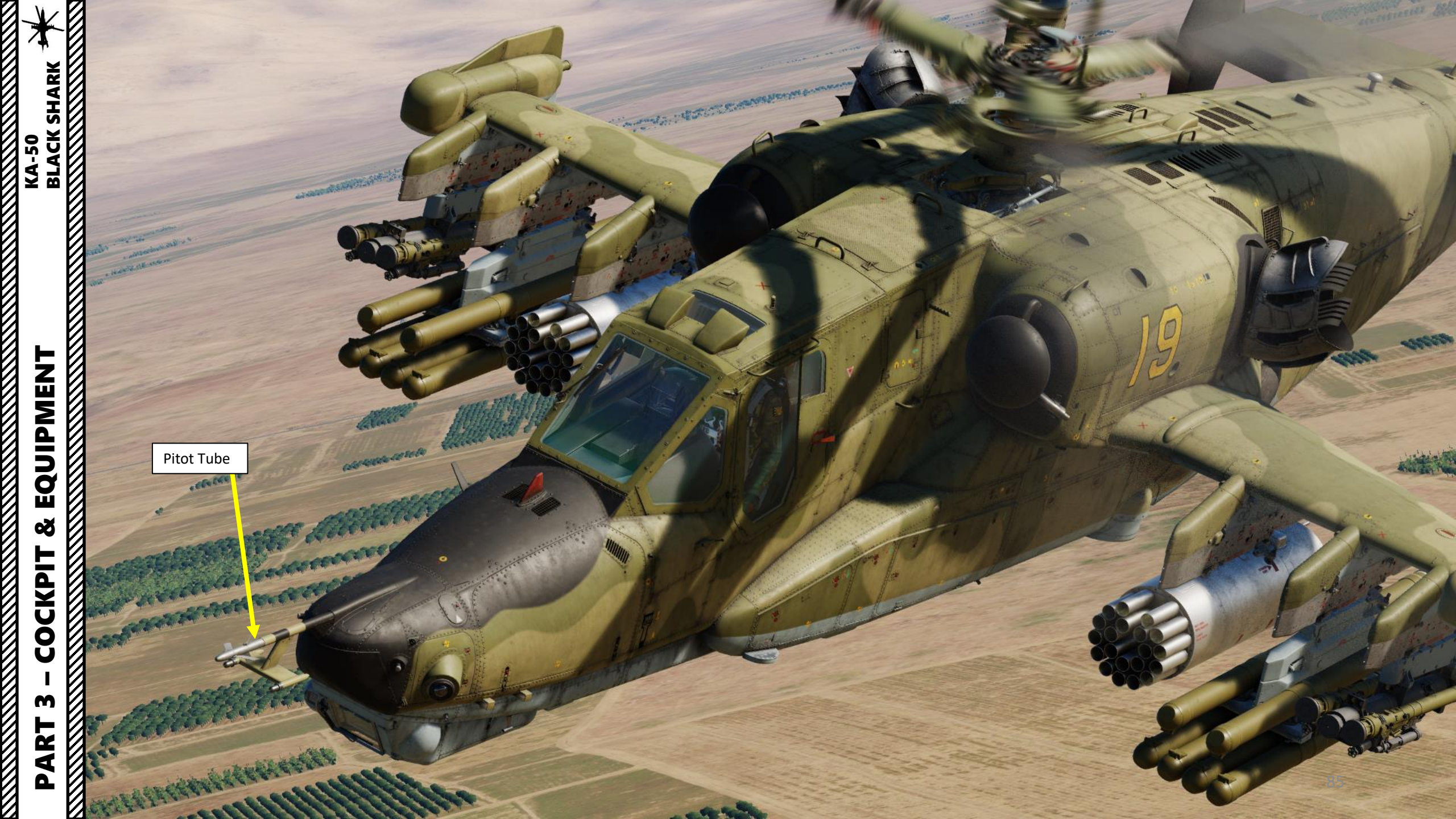

## EQUIPMENT ø COCKPIT M PART

ľ

KA-50 BLACK SHARK

> Engine Exhaust Infrared Signature Suppressor

IIII III III

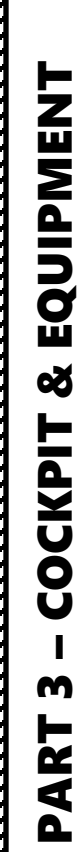

UIPMENT KA-50 BLACK SHARK

 $\overline{\mathcal{O}}$ 

a service and a service and a service and a service and a service and a service and a service and a service and

.....

S.C.

Engine Inlet & Particle Separator System (Dust Protection Device)

CCCCC.

100/09=

1日

1111 1111 1111

10.20

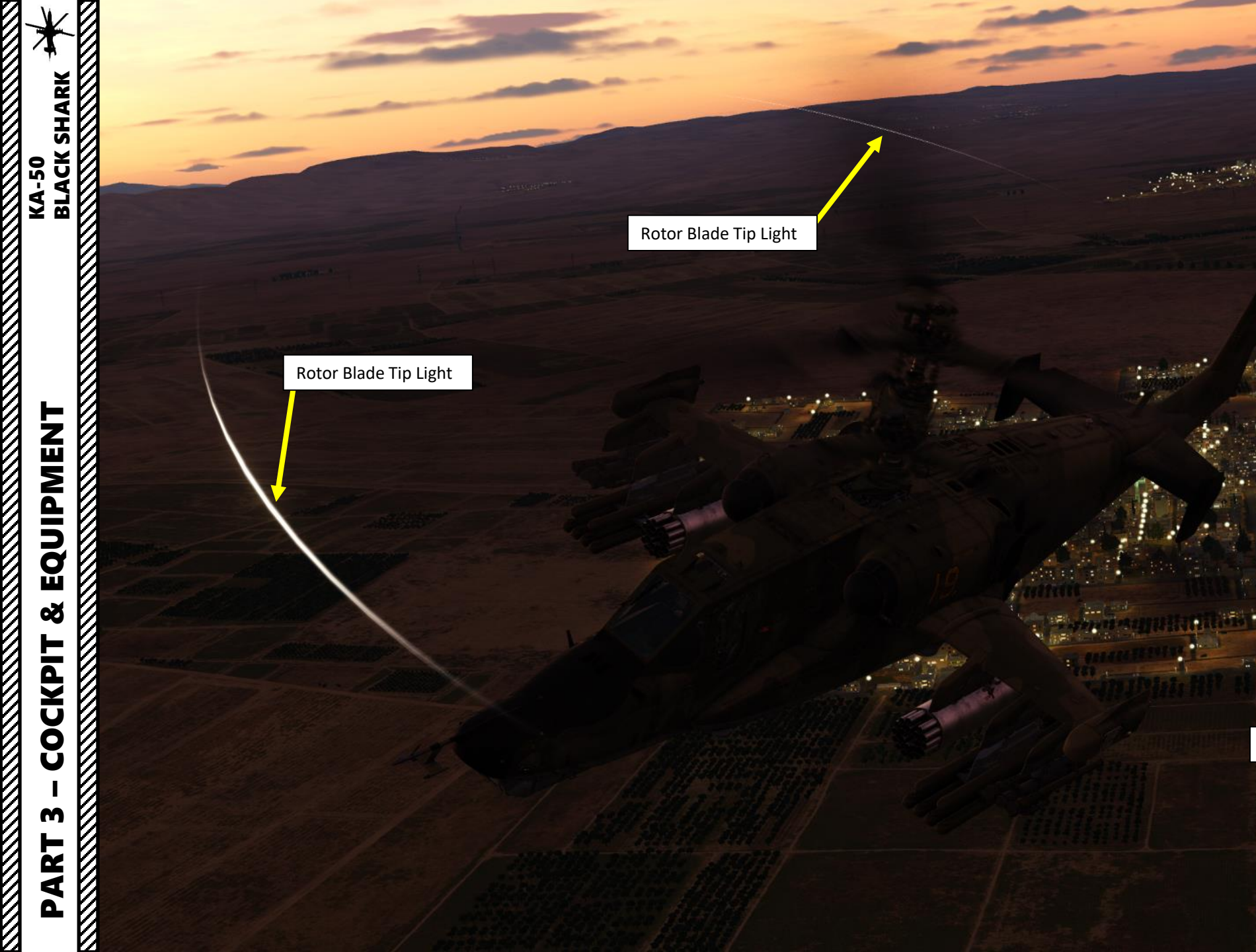

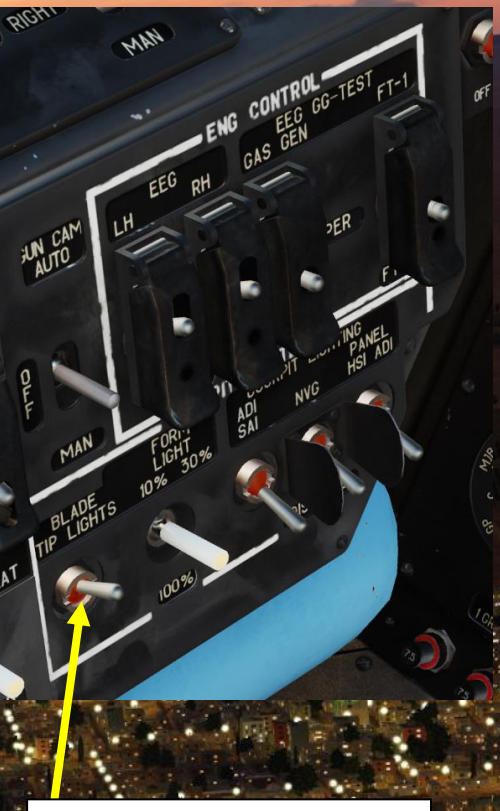

Rotor Blade Tip Lights Switch • UP = ON

Rotor Blade Tip Light

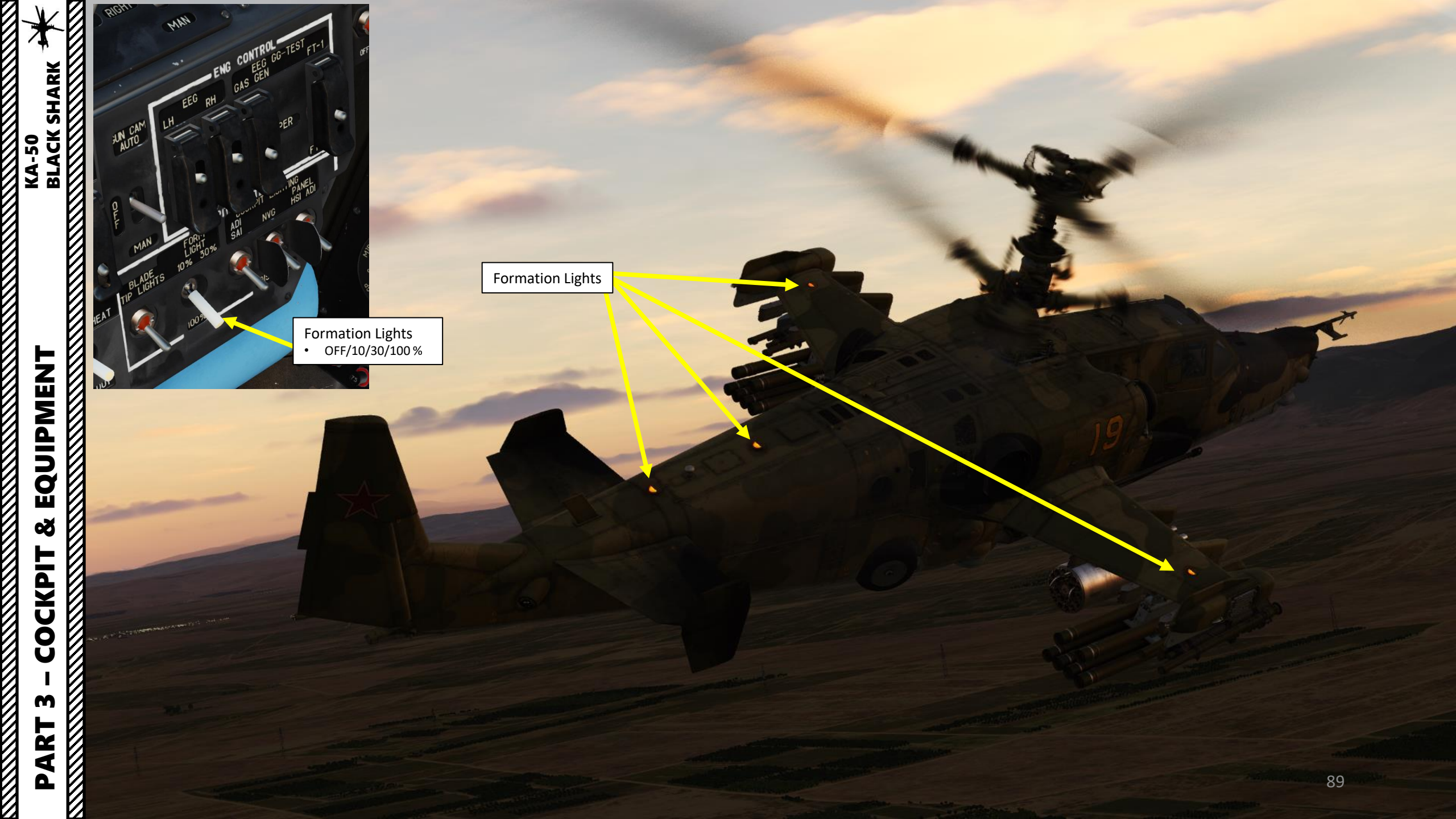

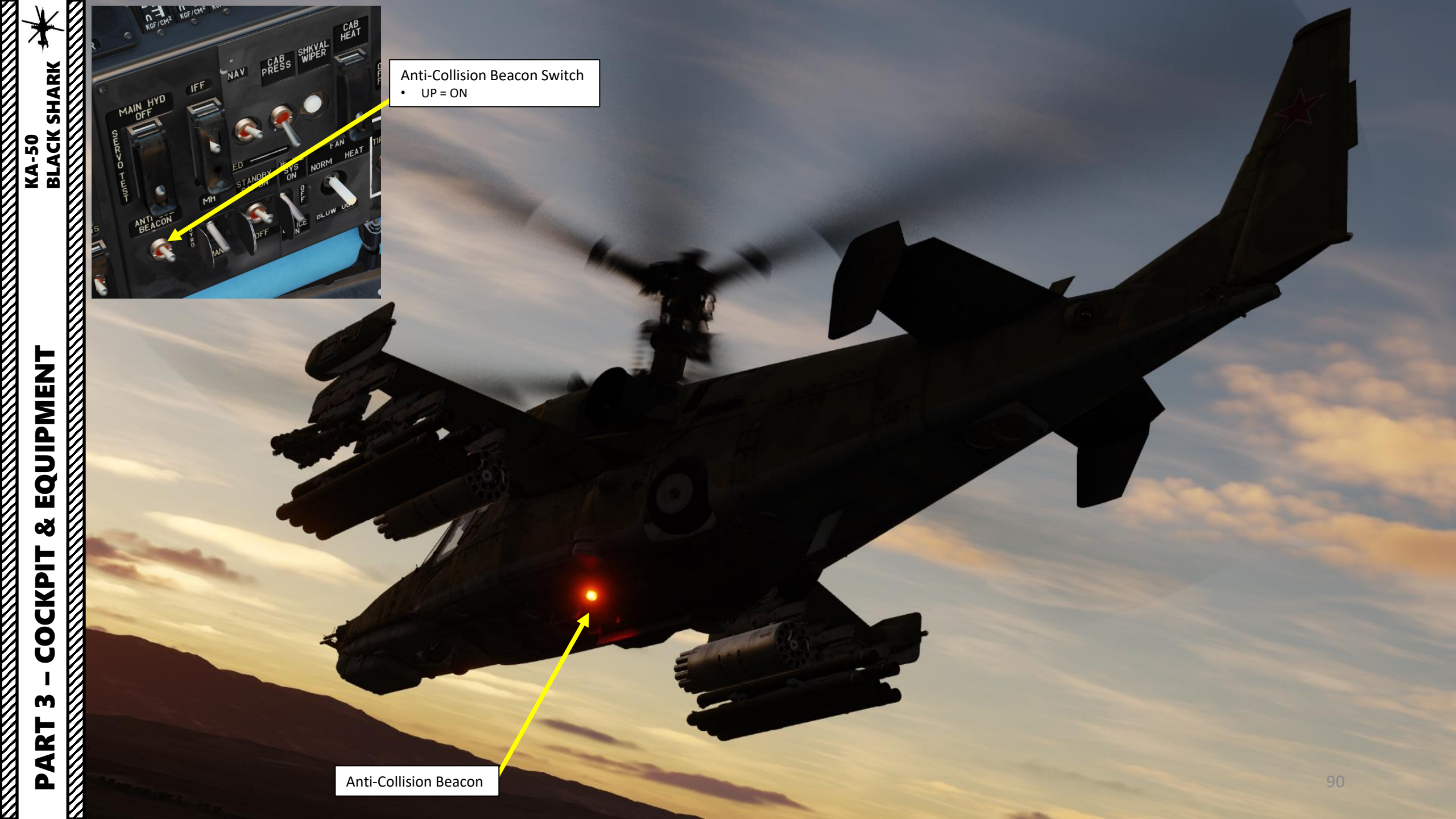

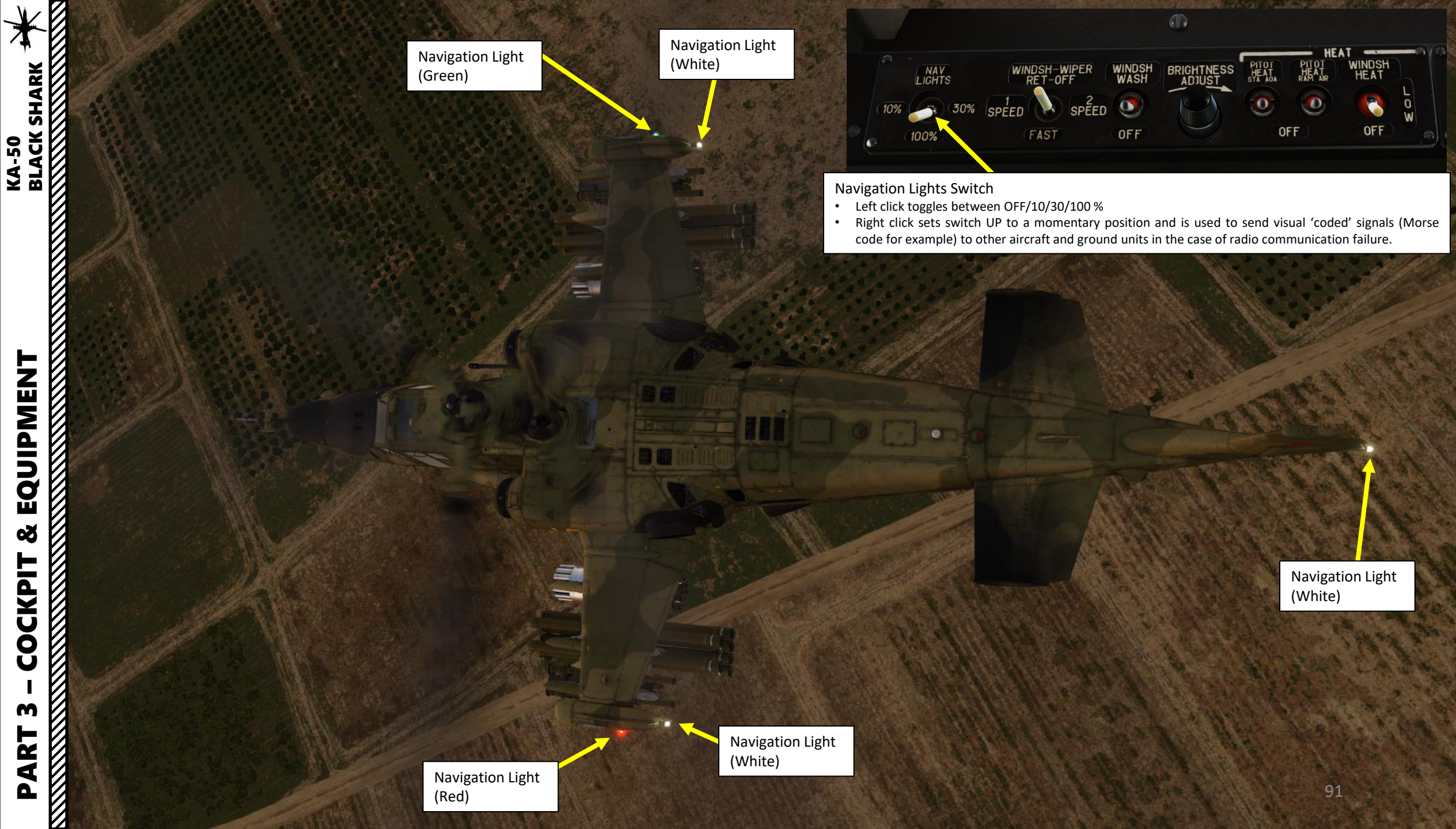

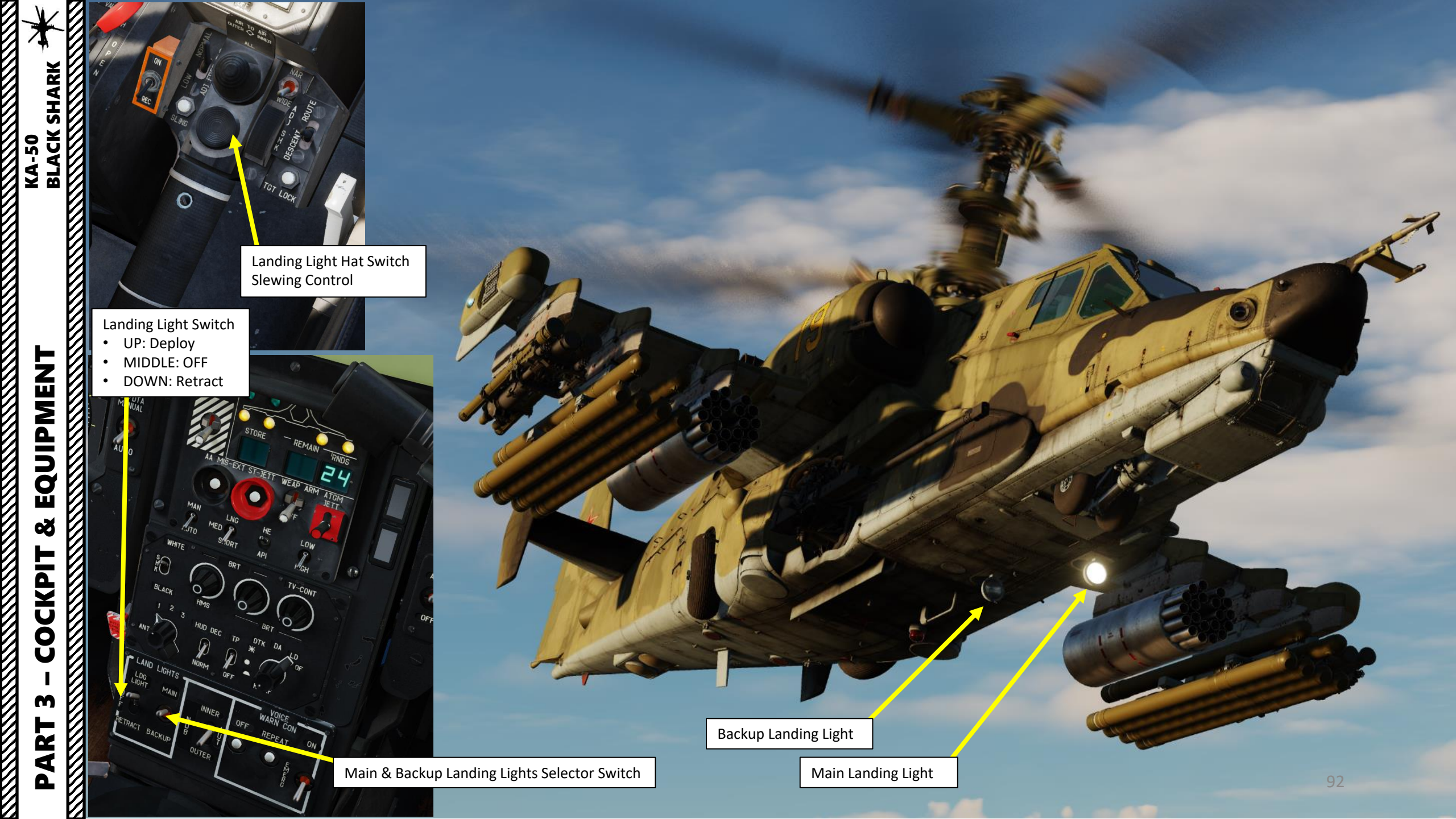

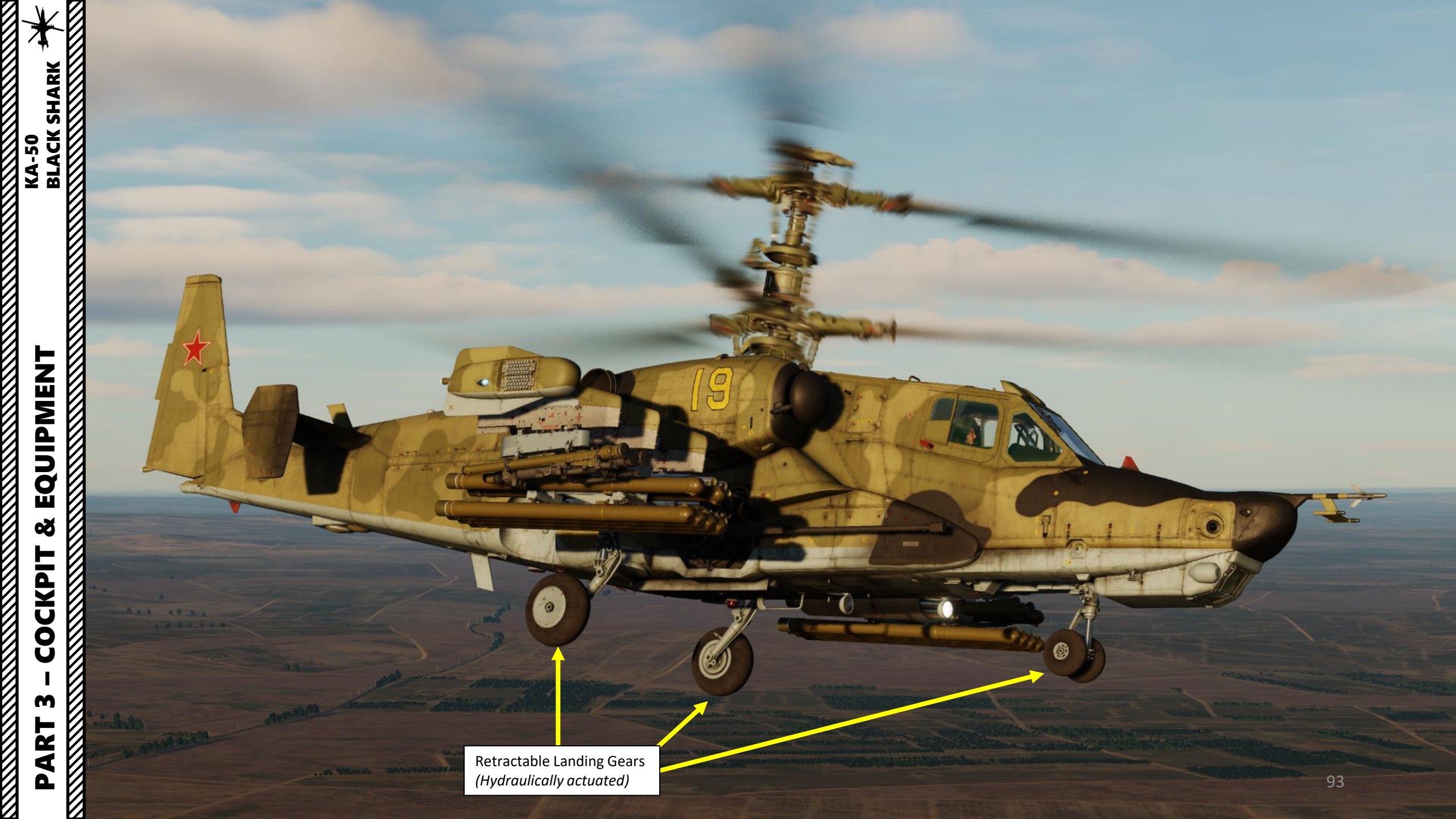

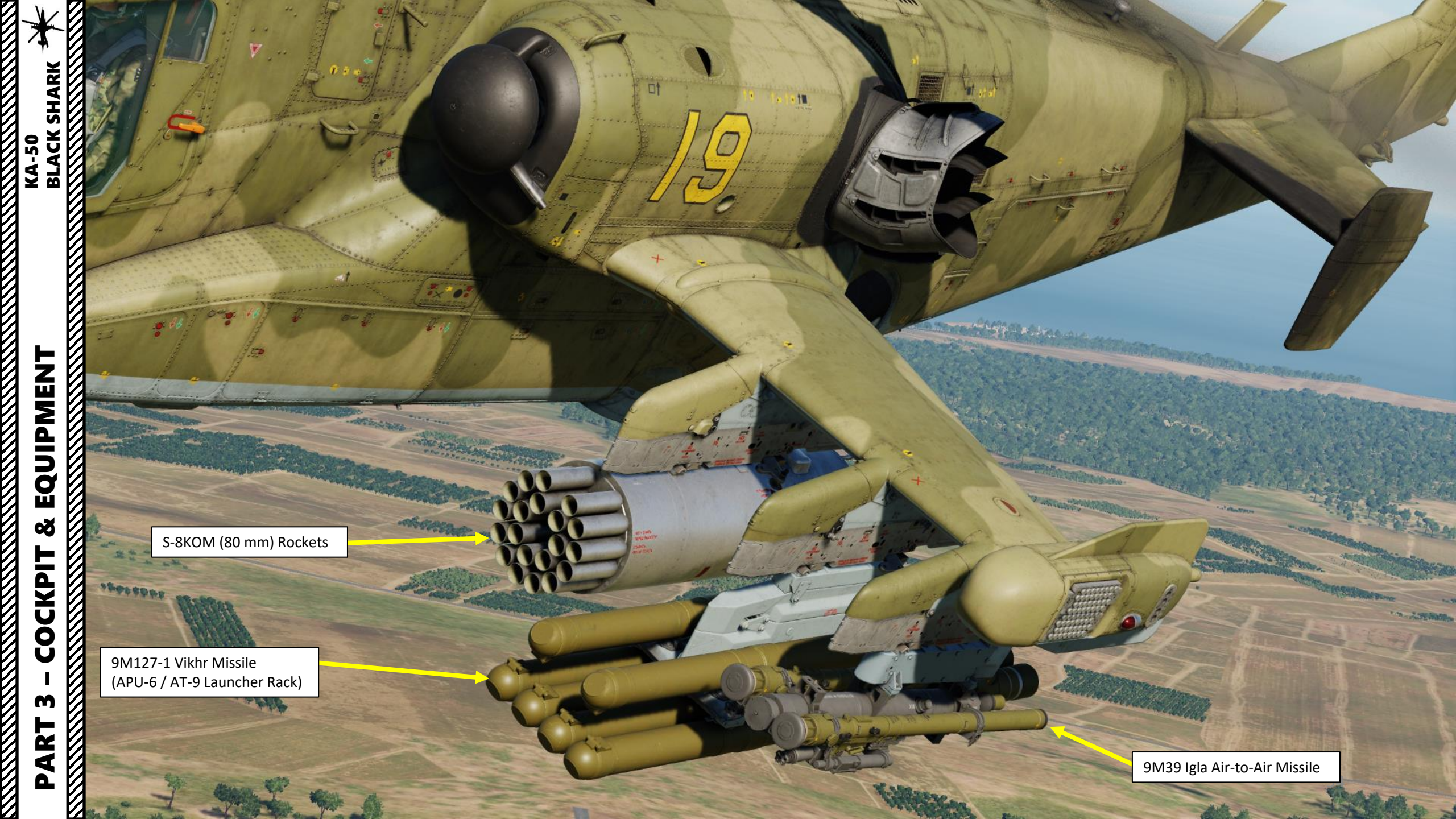

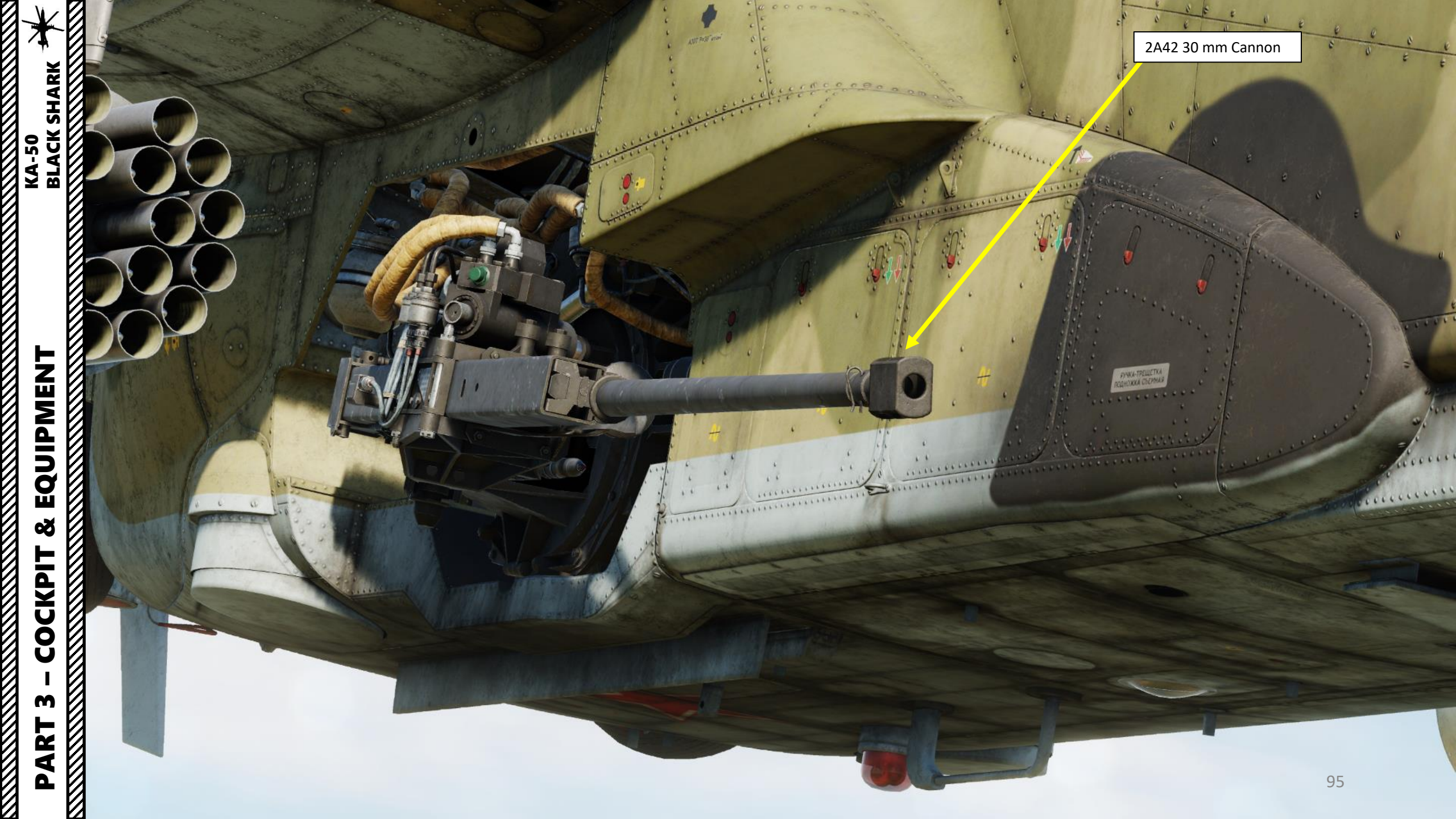

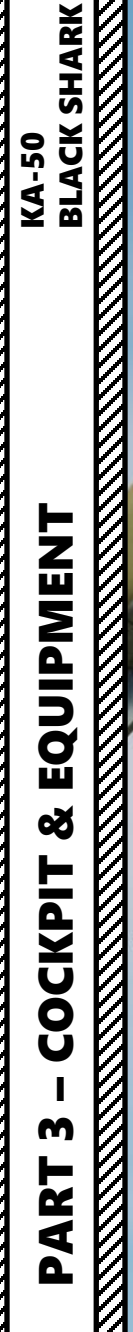

I-251V Shkval-V Electro-Optical Targeting System

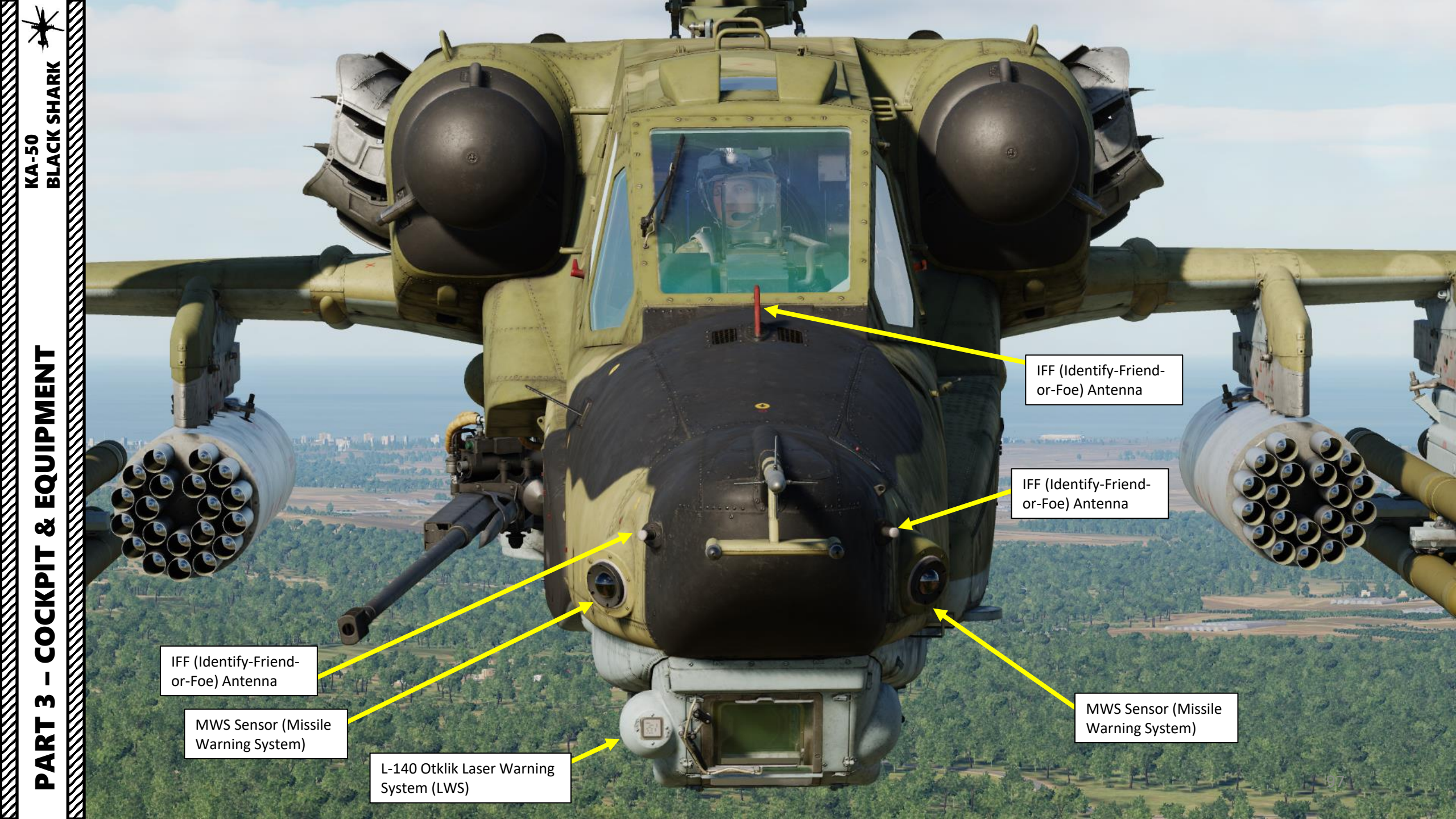

EQUIPMENT ø ľ COCKPIT M PART 

MWS Sensor (Missile Warning System)

> IFF (Identify-Friendor-Foe) Antenna

> > IFF (Identify-Friendor-Foe) Antenna

MWS Sensor (Missile Warning System)

IFF (Identify-Friendor-Foe) Antenna

L-140 Otklik Laser Warning System (LWS)

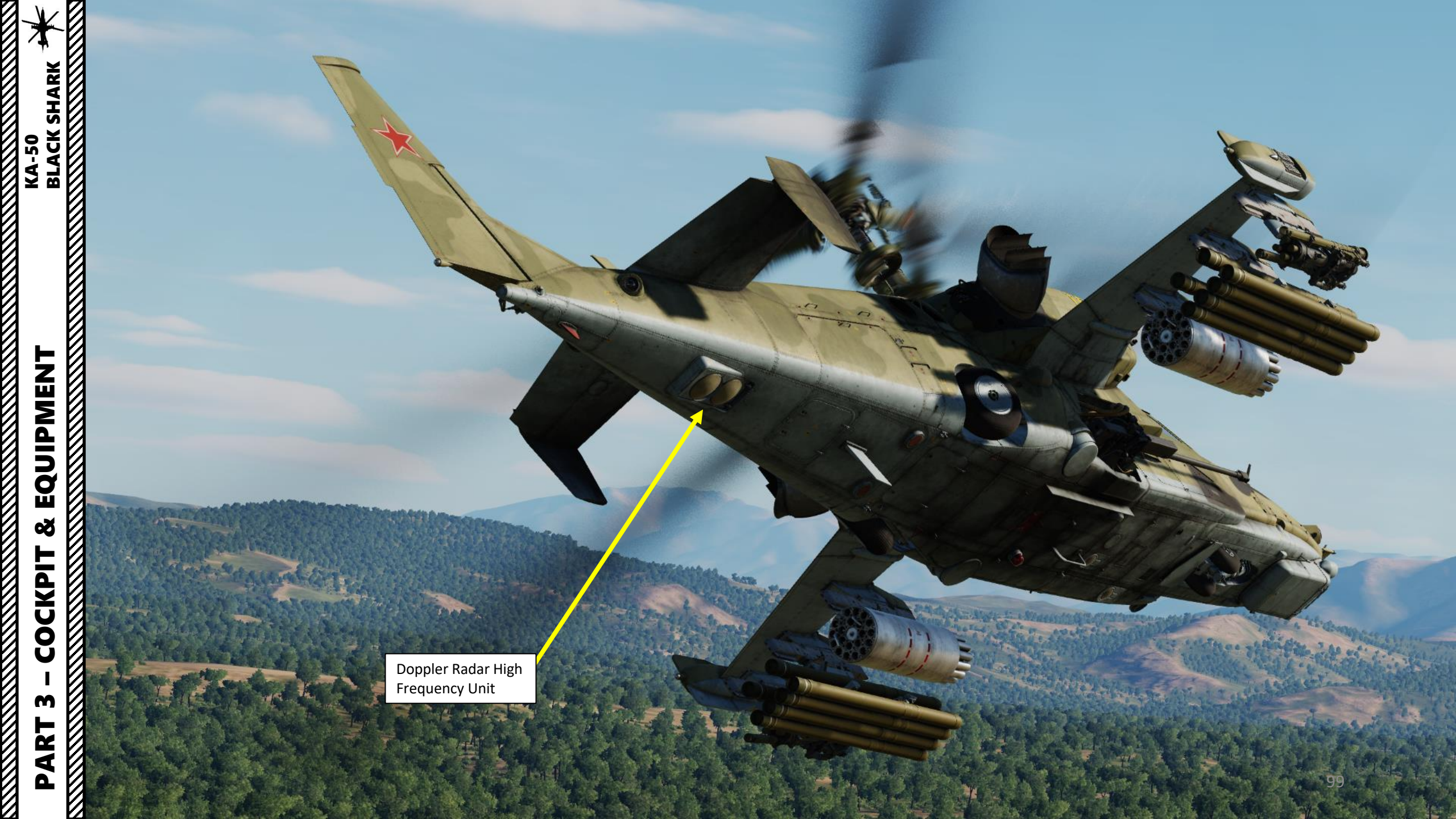

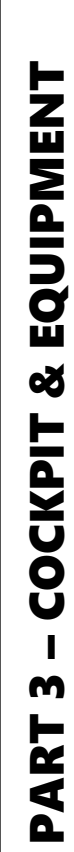

# 

APU (Auxiliary Power Unit) Exhaust Port

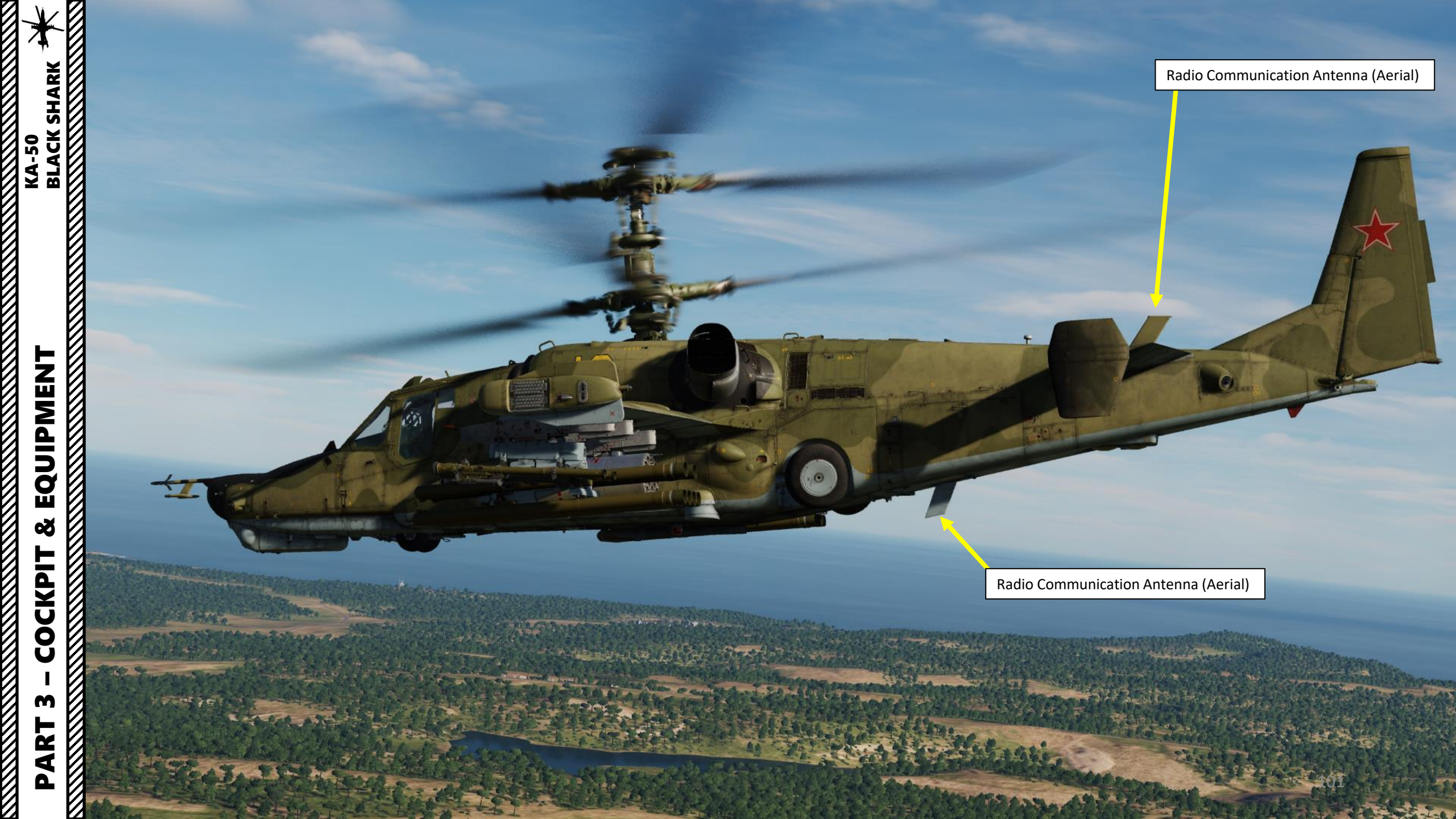

The Ka-50 is equipped with an ejection seat system, which is rather uncommon for helicopters.

3

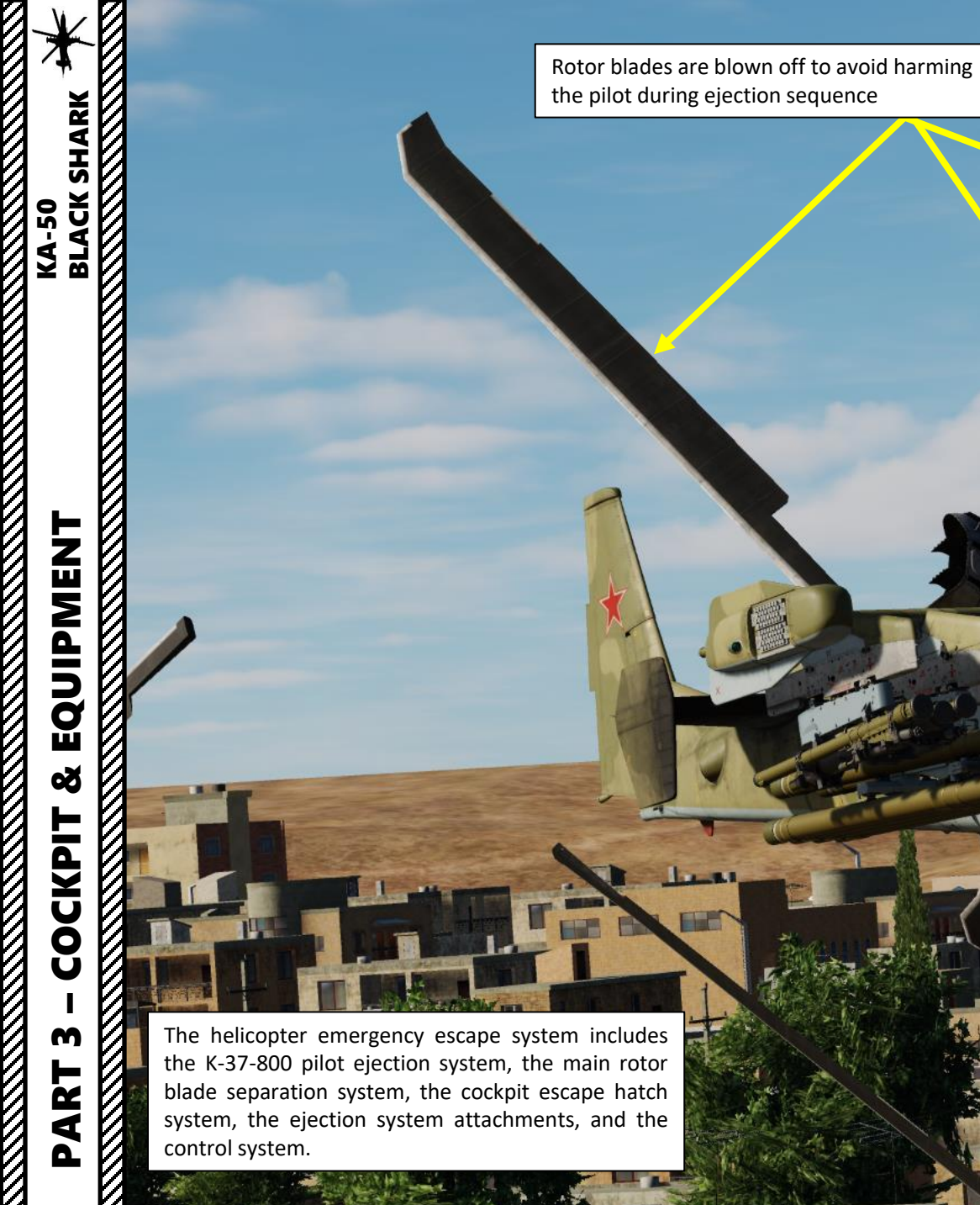

Cockpit Escape Hatch

Seat Direction

Ejection

A

IIII

THE NEW

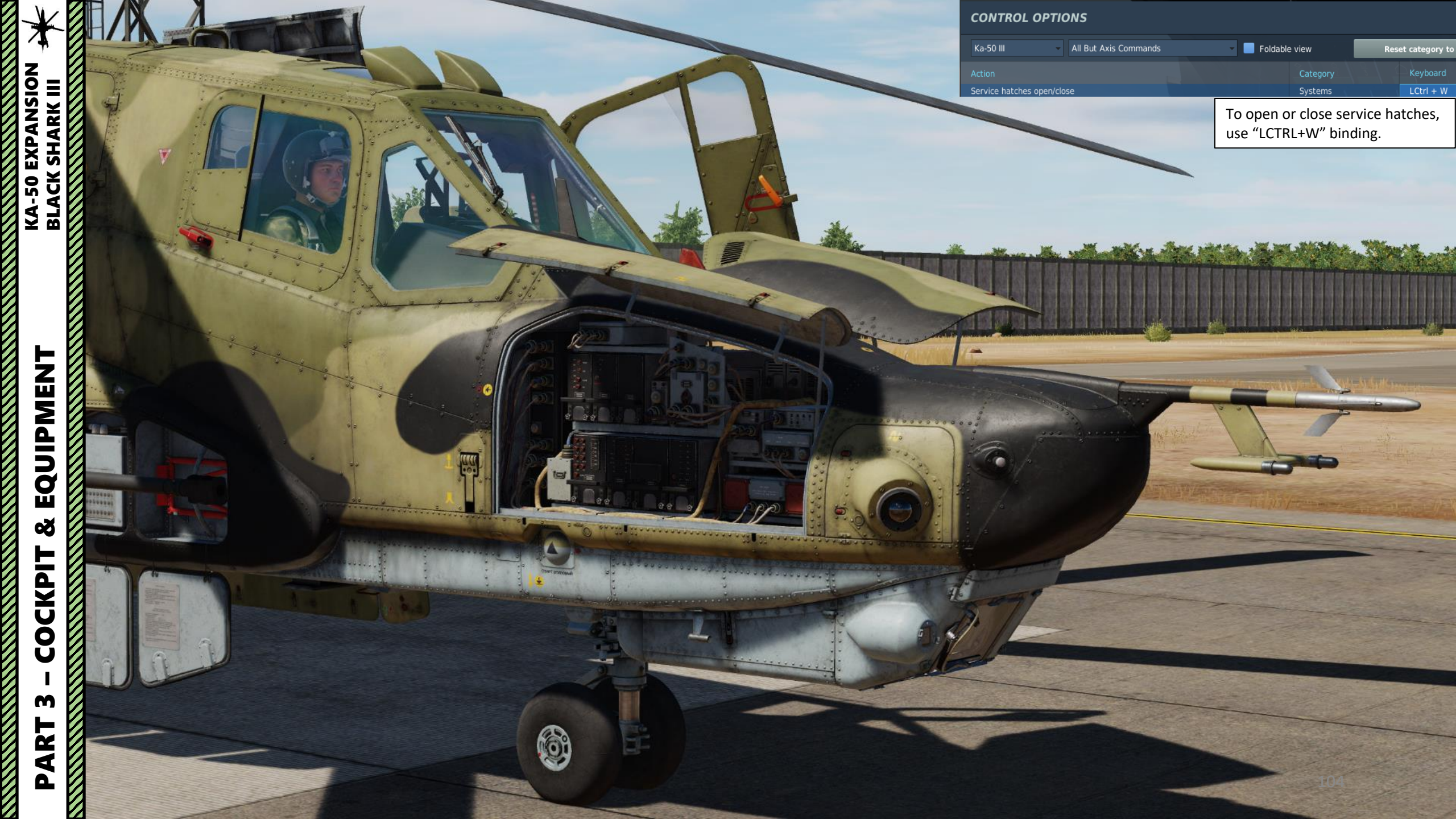

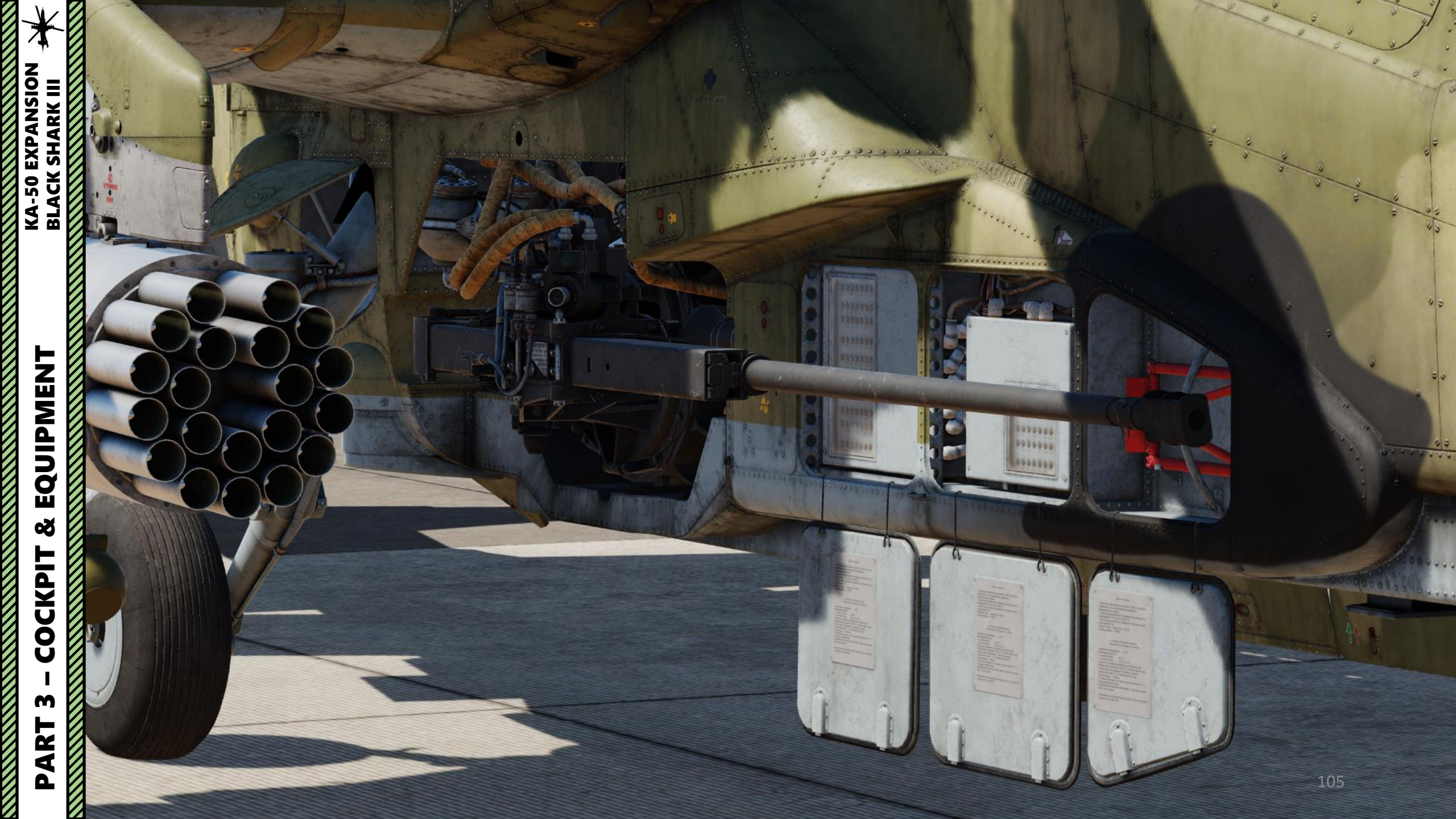

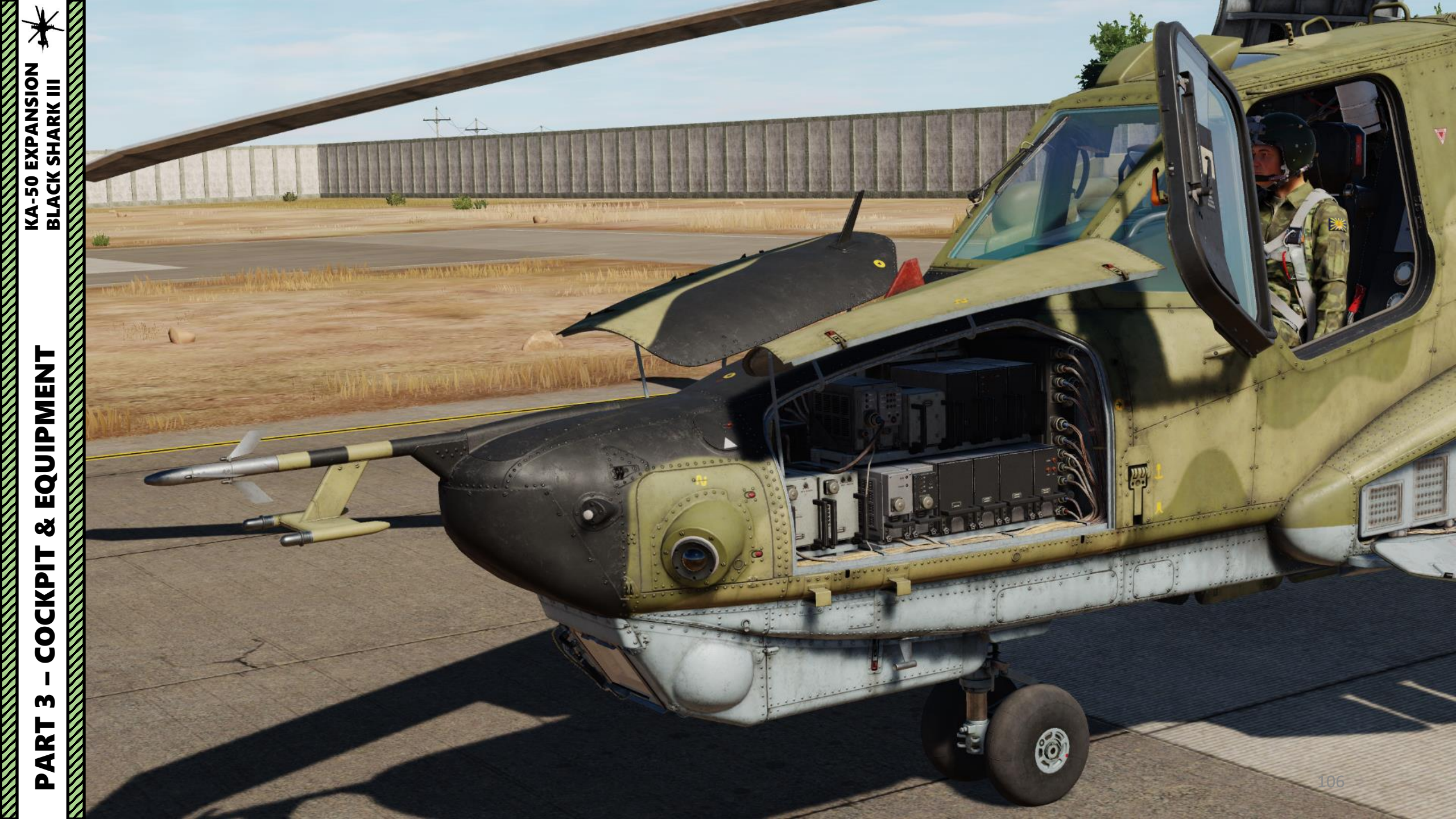

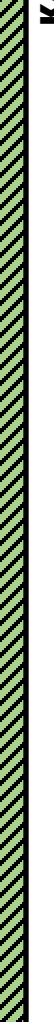

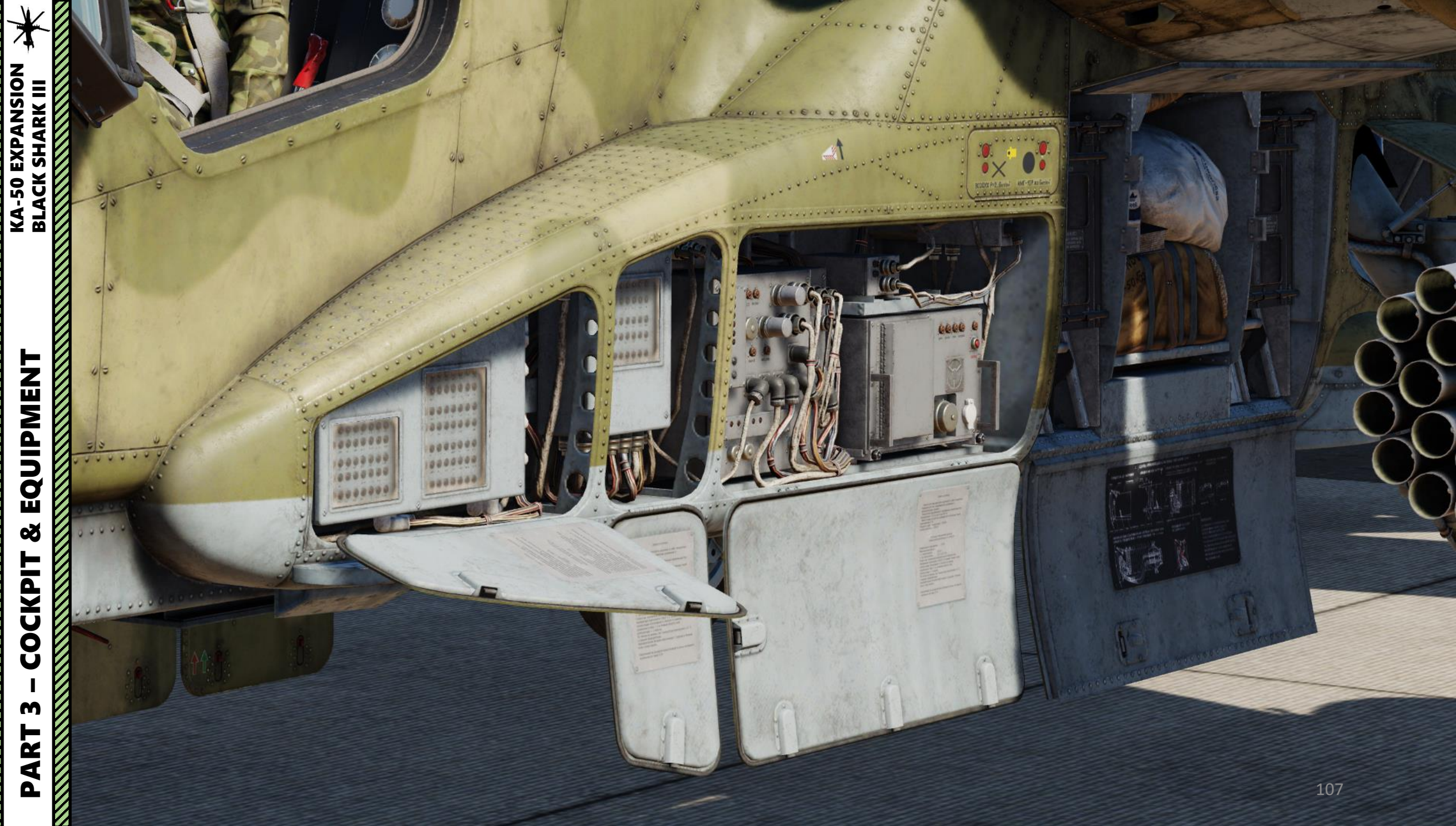

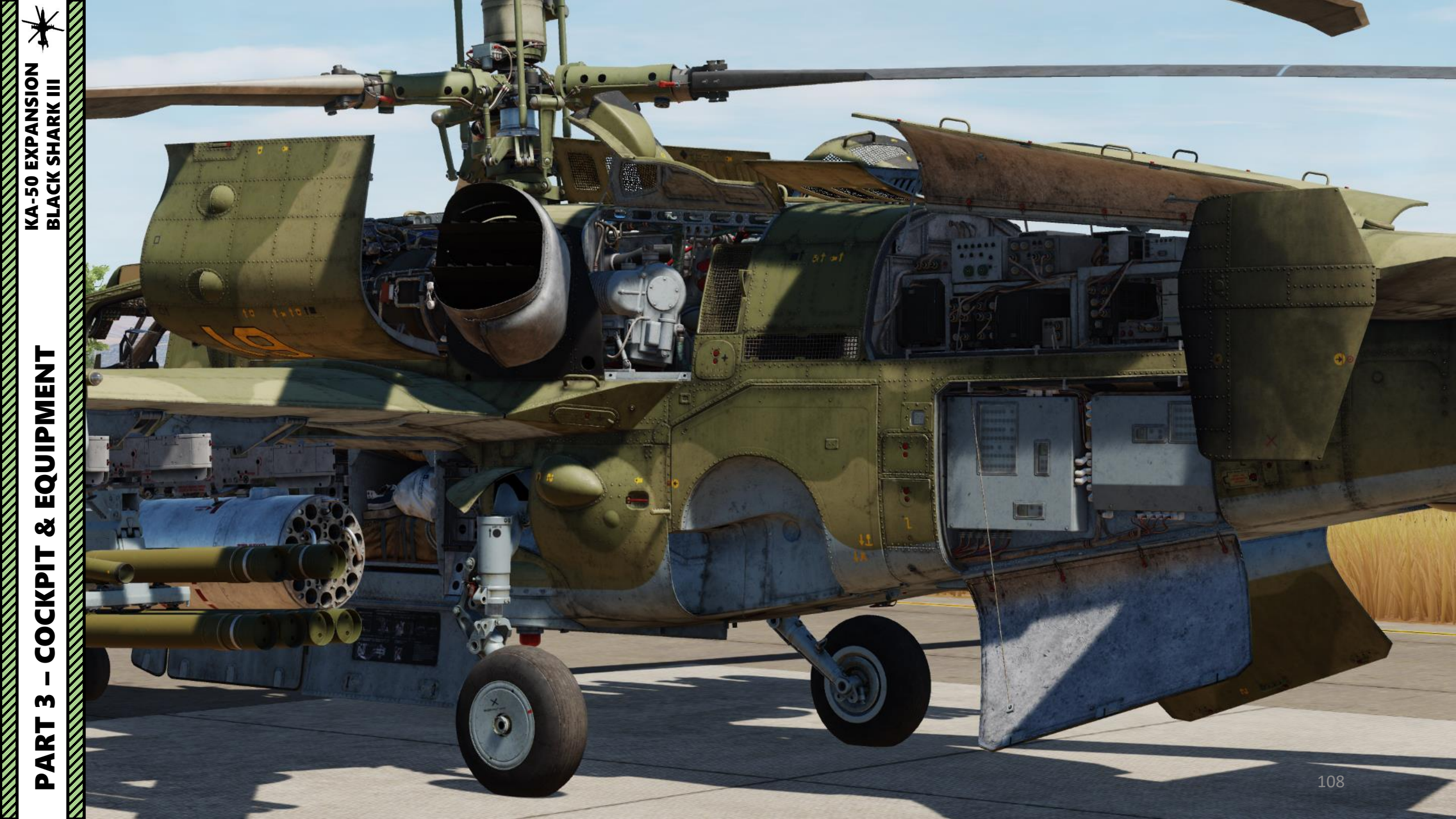
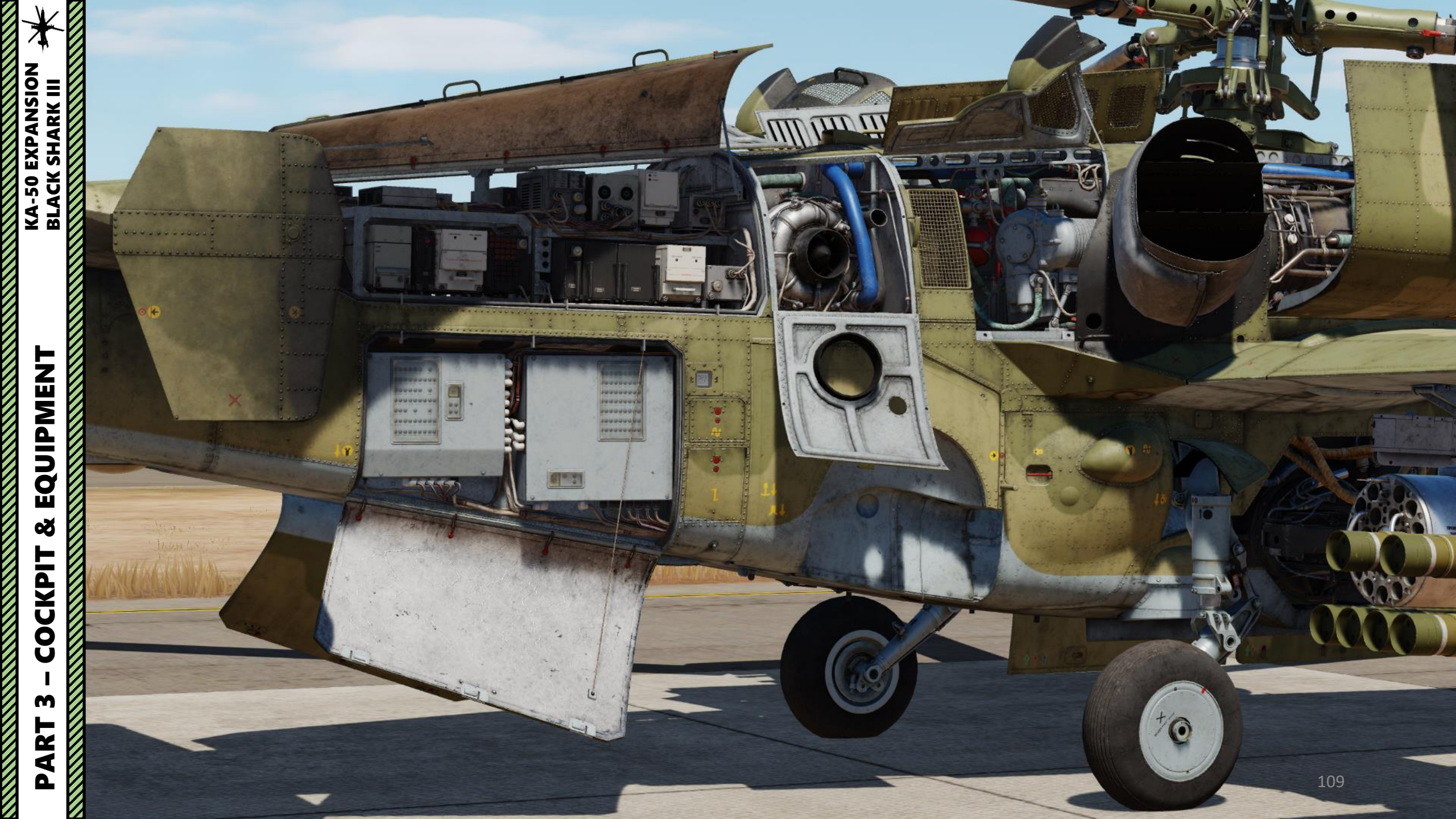

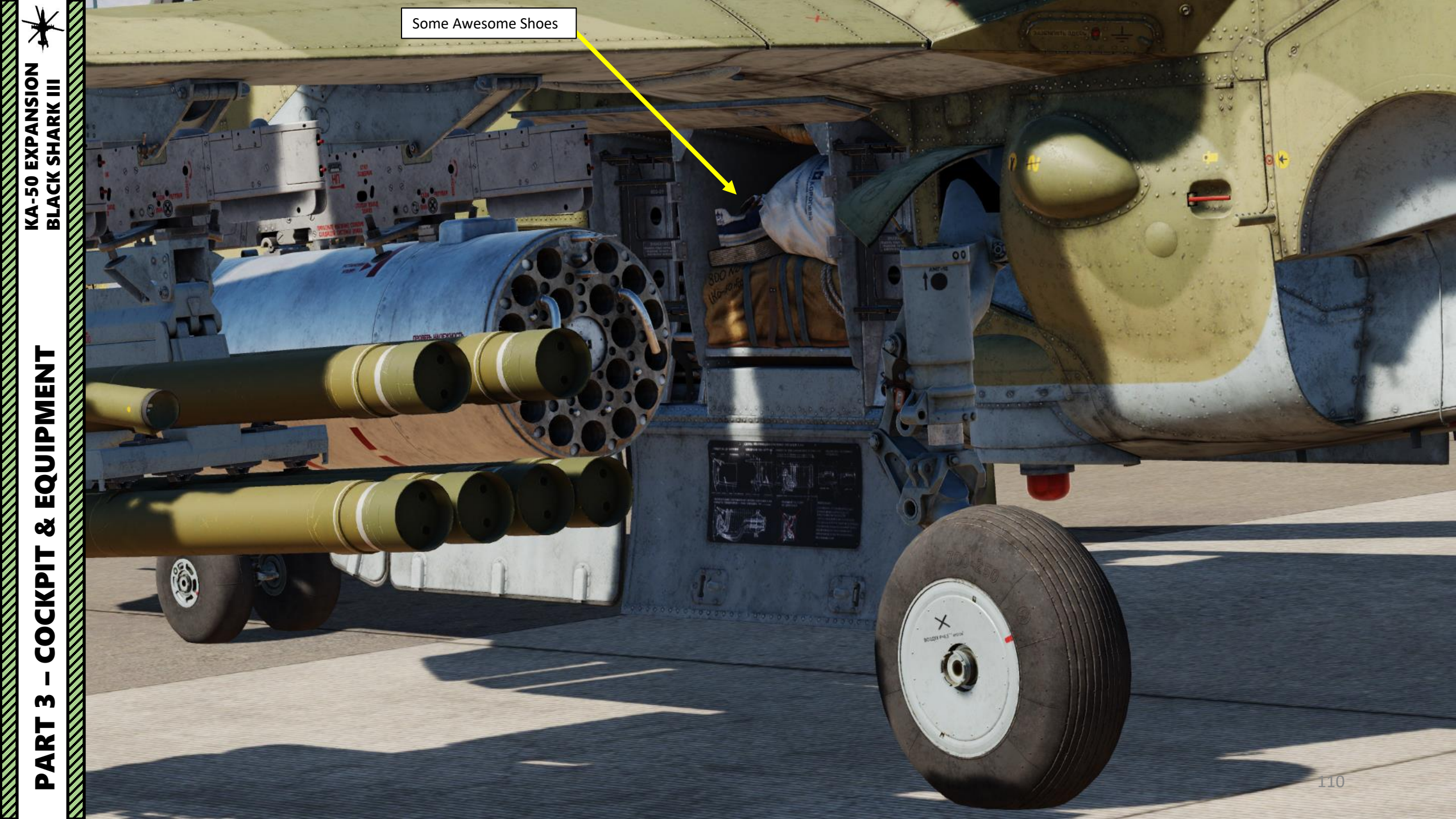

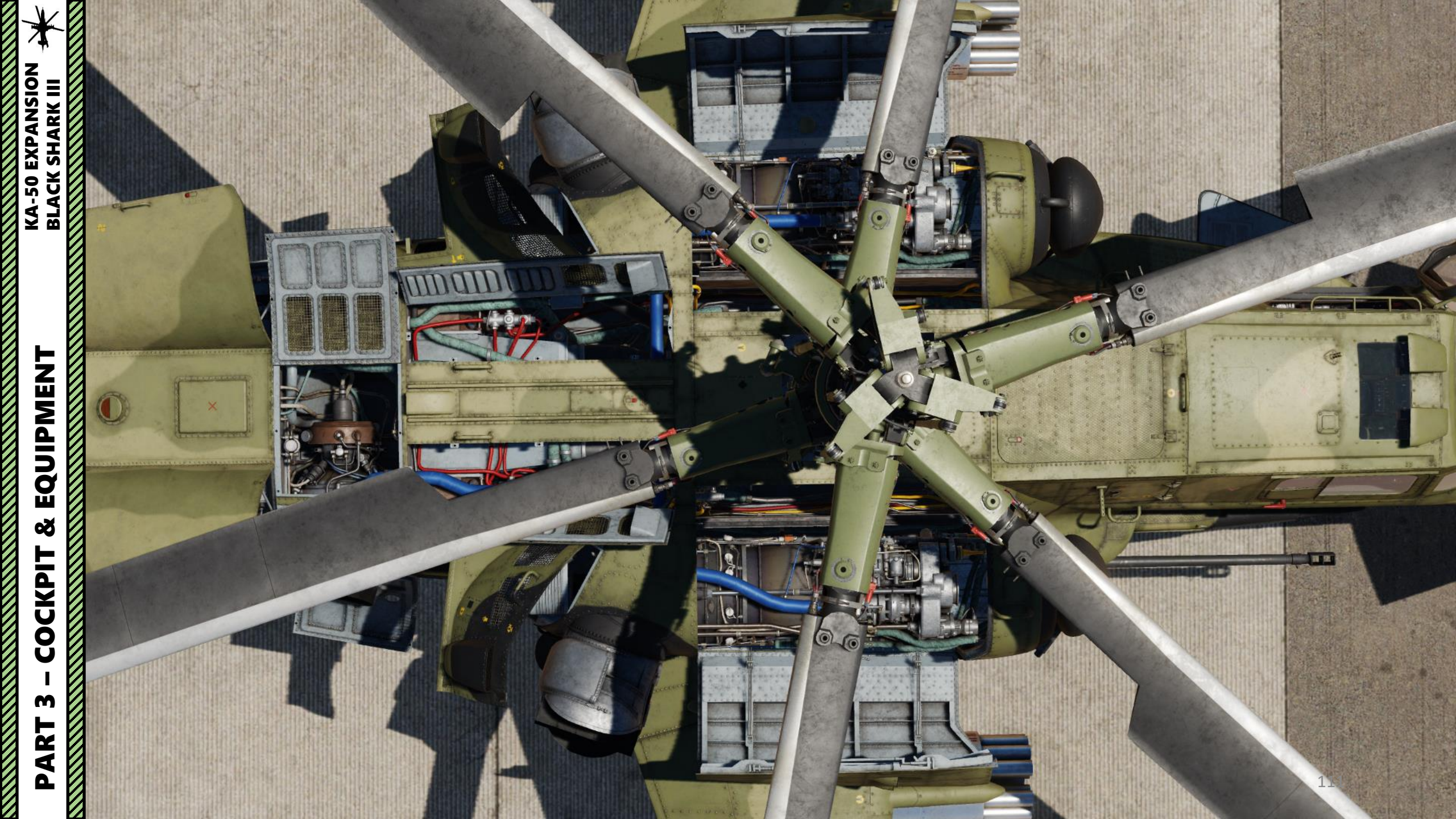

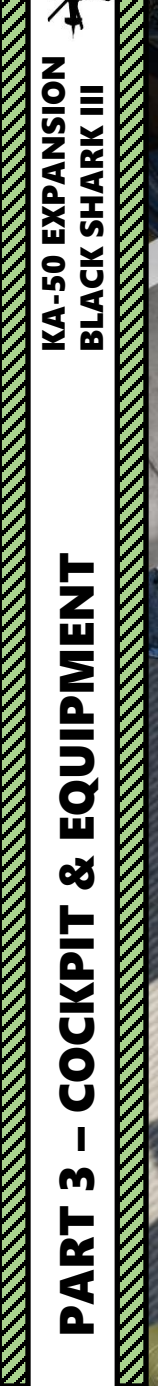

7

•

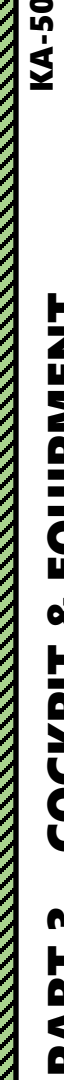

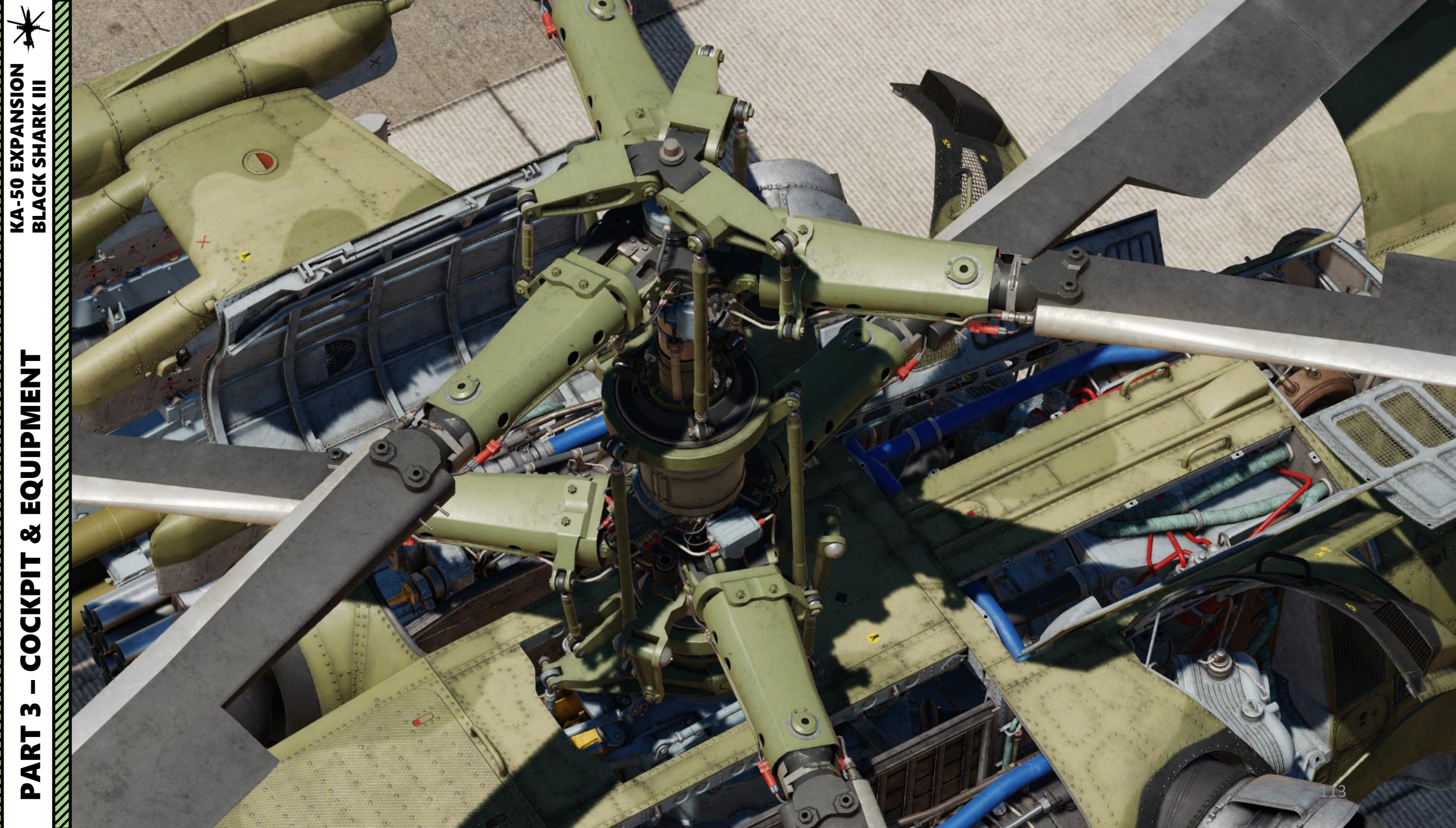

Pre-flight procedures in the Ka-50 can be quite an extensive subject. For each mission, you should read the briefing carefully and look for specific information as shown in the great Georgian Oil War campaign.

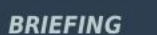

KA-50 BLACK SHARK

**PLANNING** 

**MISSION** 

Š

**PRE-FLIGHT** 

4

PART

P

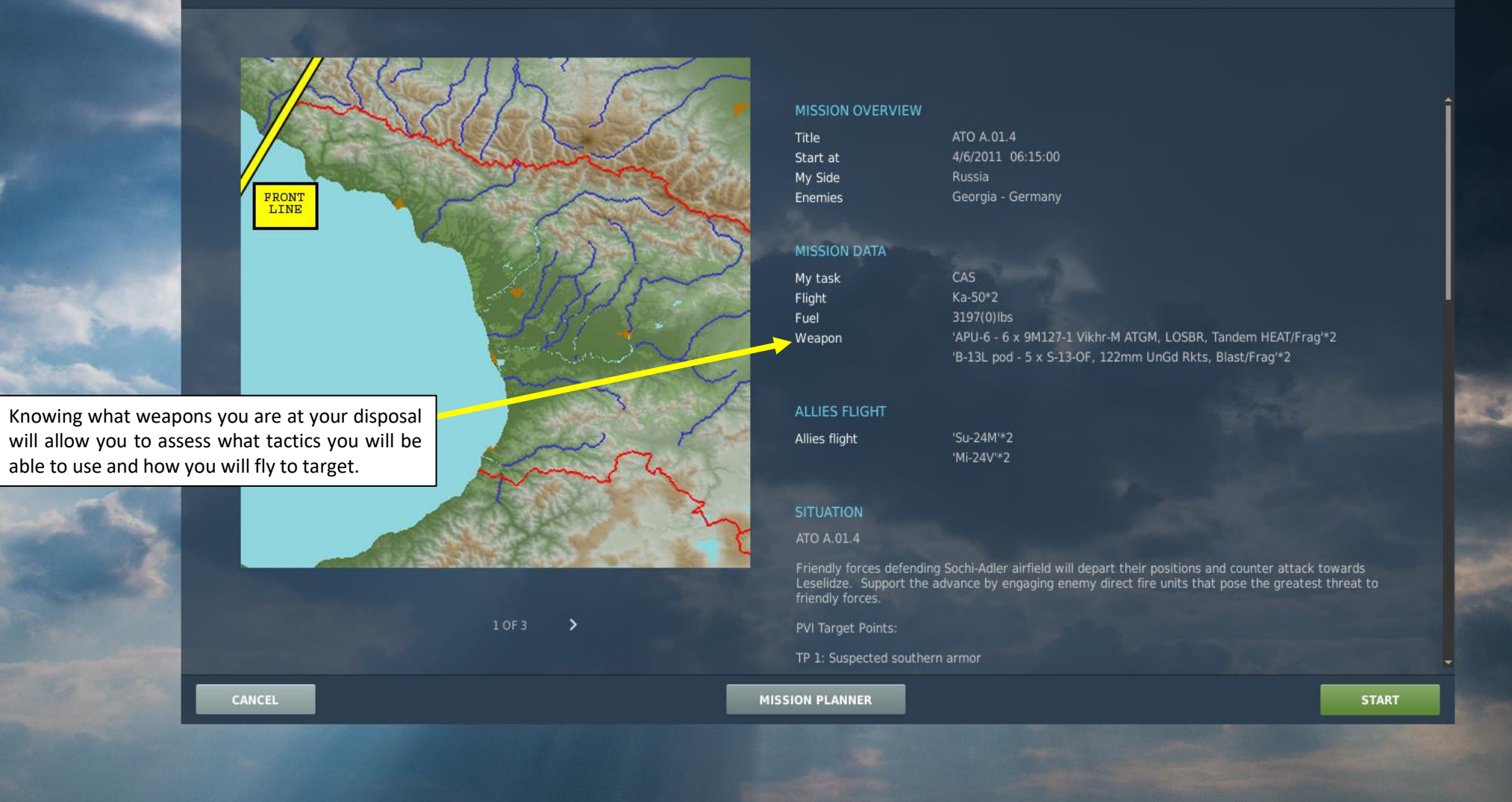

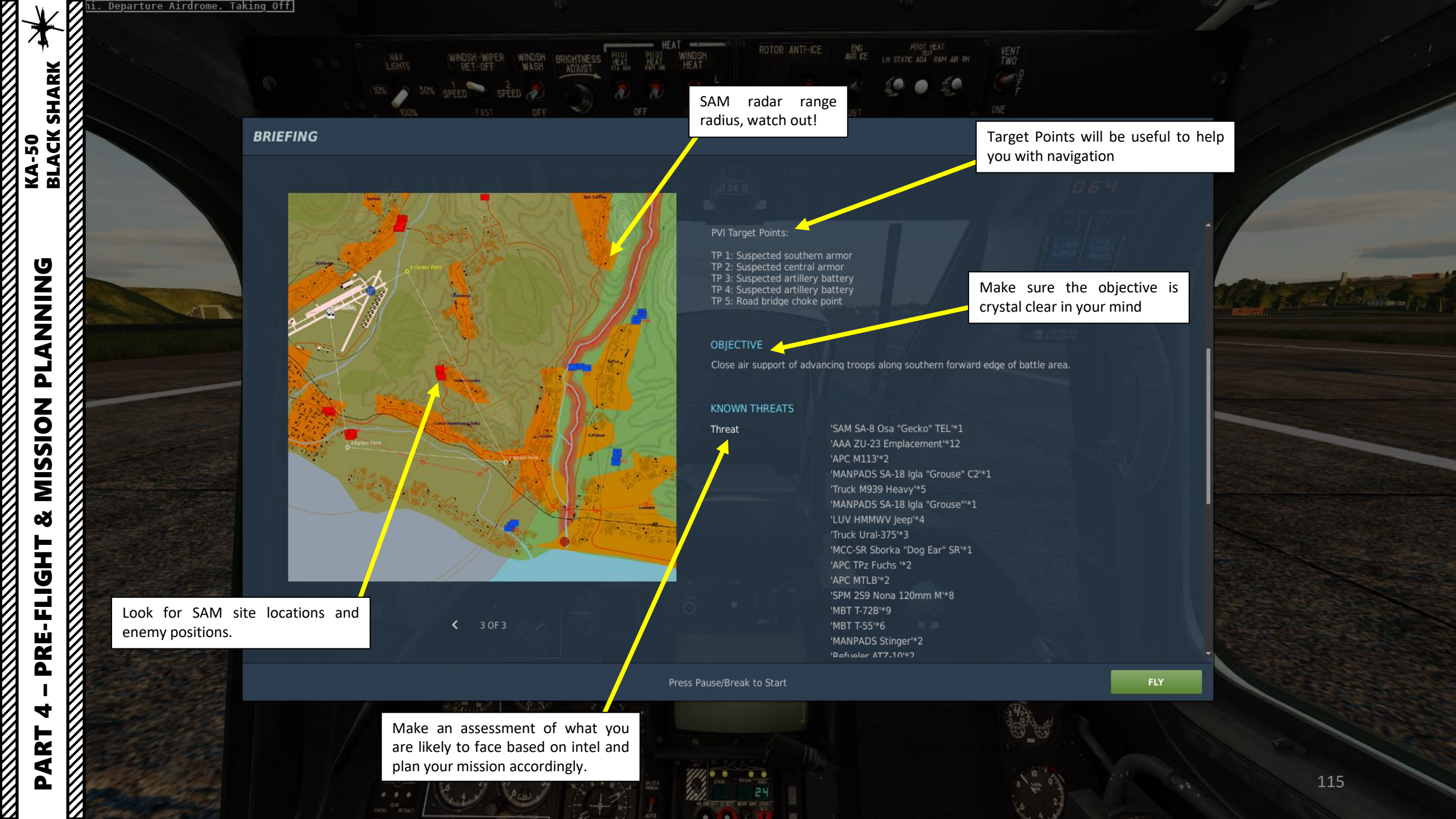

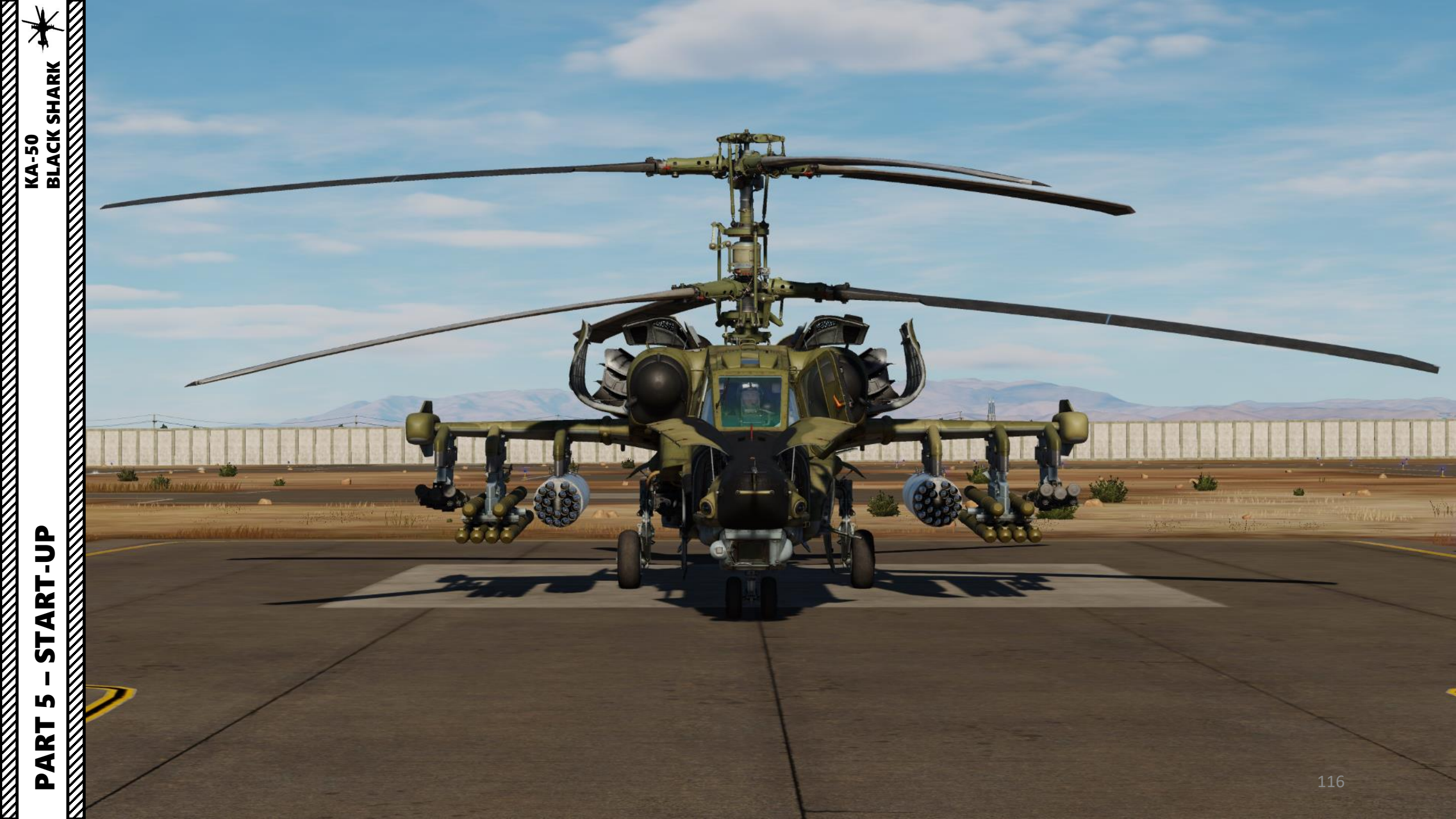

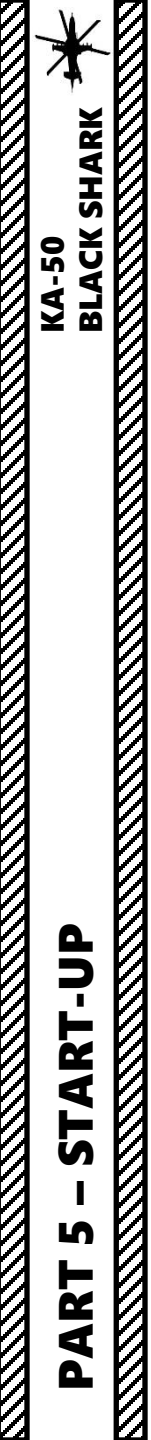

### **COLD START PROCEDURE OVERVIEW**

- A Before Start-Up
- B APU (Auxiliary Power Unit) Start
- C Engine Start
- D After Start-Up

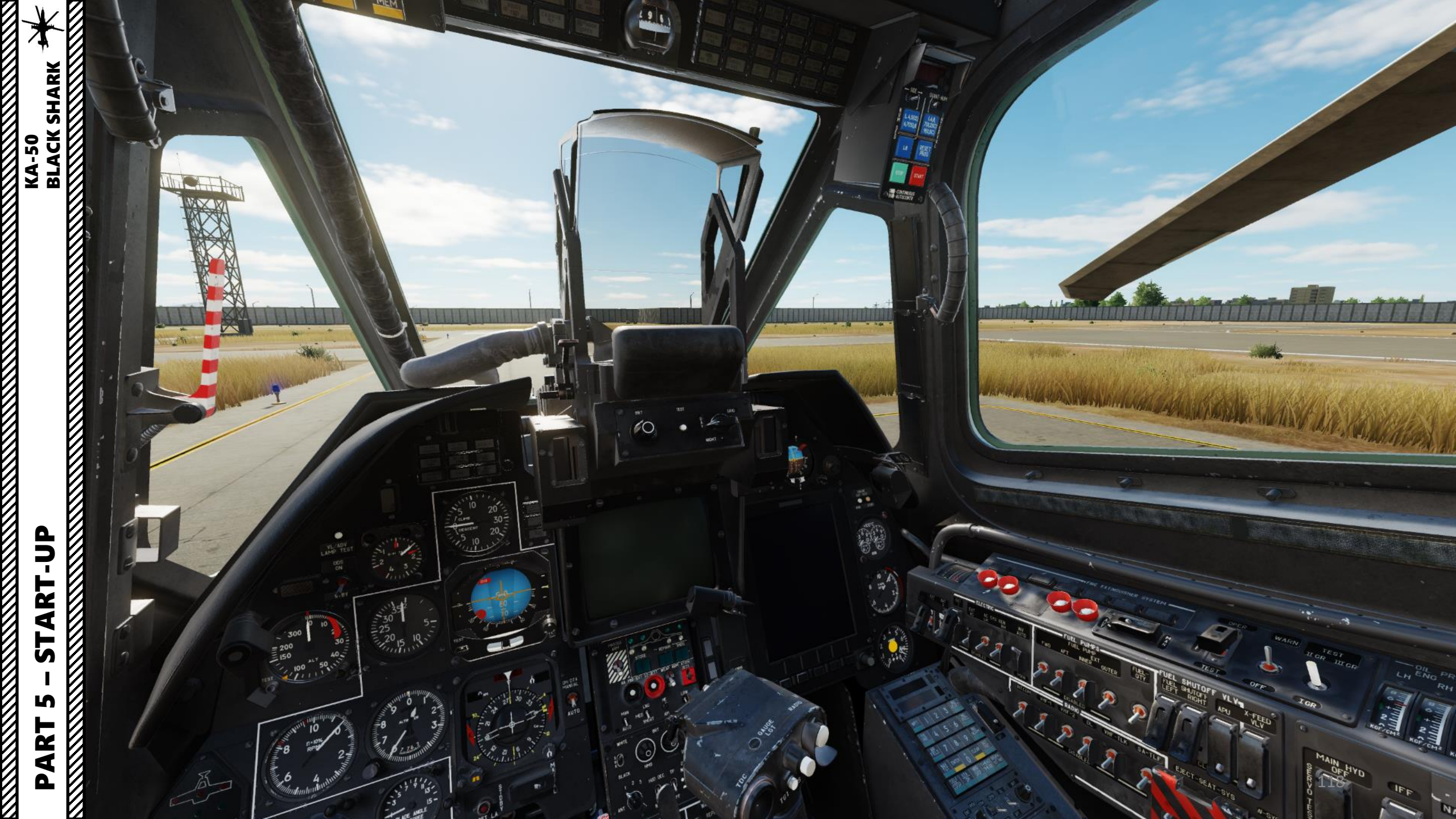

### <u>A – BEFORE START-UP</u>

To open or close service hatches, use "LCTRL+W" binding.

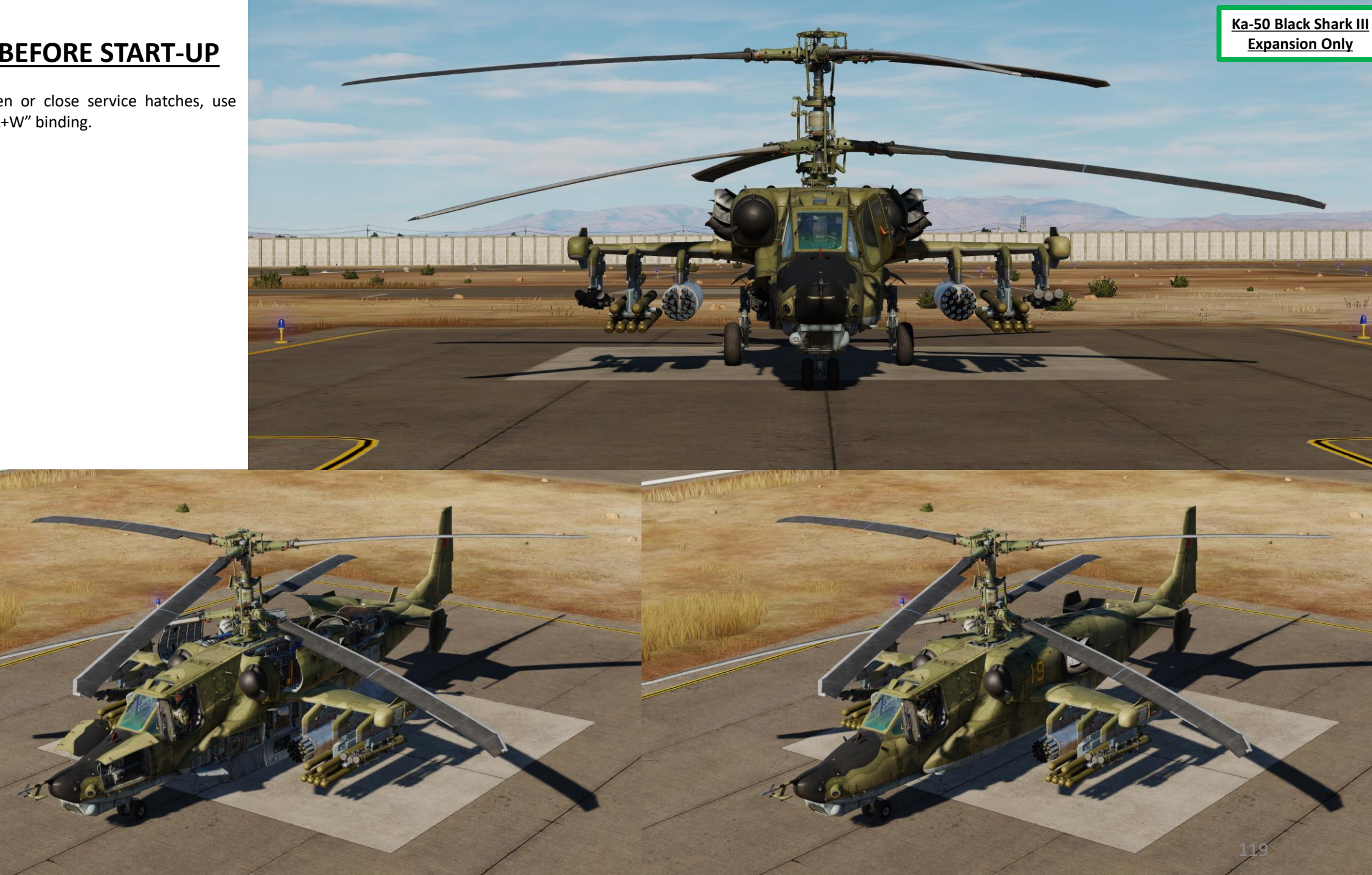

- Contact ground crew to re-arm and refuel as required by the mission. Via the ground crew interface, you can also select either the HMS (Helmet Mounted Sight) or NVG (Night Vision Goggles) loadout by pressing « \ », then pressing F8 (Ground Crew), and either F1 (HMS) or F2 (NVG).
  - For day operations, the Helmet-Mounted Sight is recommended.
- 2. Close side door using RCTRL+C.

Main Fl. Flight... F2. Wingman 2... F3. Wingman 3... F4. Wingman 4... F5. ATC... F8. Ground Crew. F12. Exit

1

Main. Ground Crew
 F1. Rearm & Refuel
 F2. Ground Electric Power...
 F3. Request Repair
 F4. Change helmet-mounted device...
 F5. Select power source...

1. Previous Menu 2. Exit 3. Main. Ground Crew. Chan helmet-mounted device F1. Setup HMS F2. Setup NVG

2b

F11. Frevious Men F12. Exit

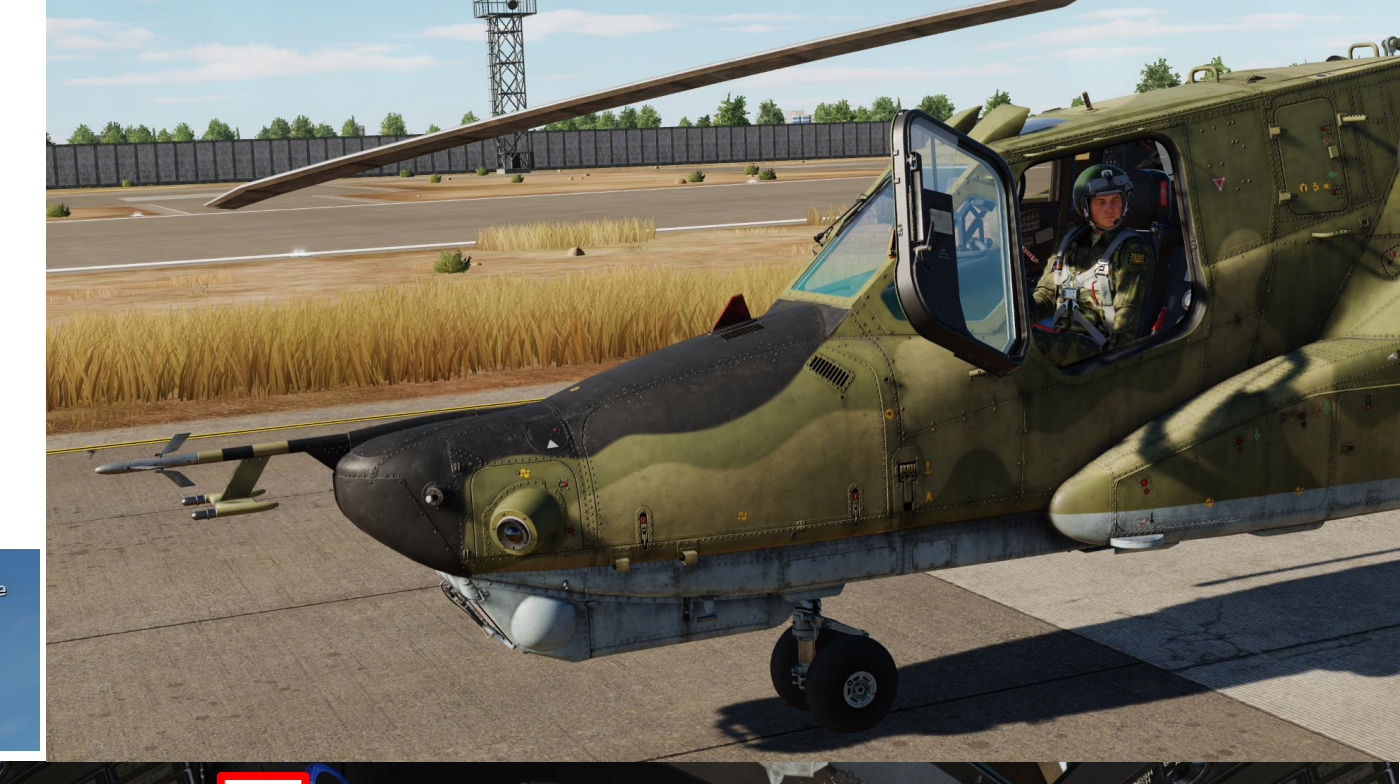

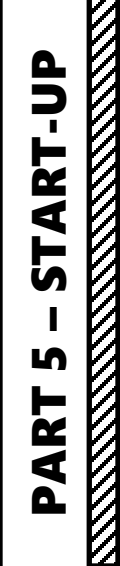

KA-50 BLACK SHARK

- 3. Set Battery switches 1 & 2 ON (UP)
  - Set cover UP, set switch UP, then set cover DOWN
- 4. Set Inverter switch AUTO (UP)

KA-50 BLACK SHARK

**START-UP** 

S

PART

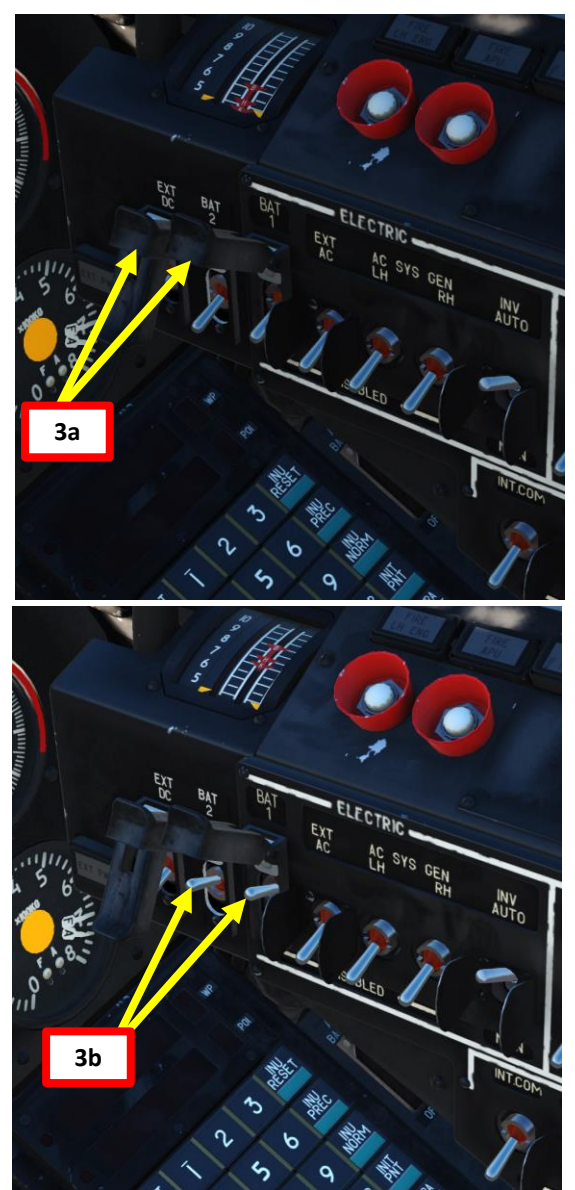

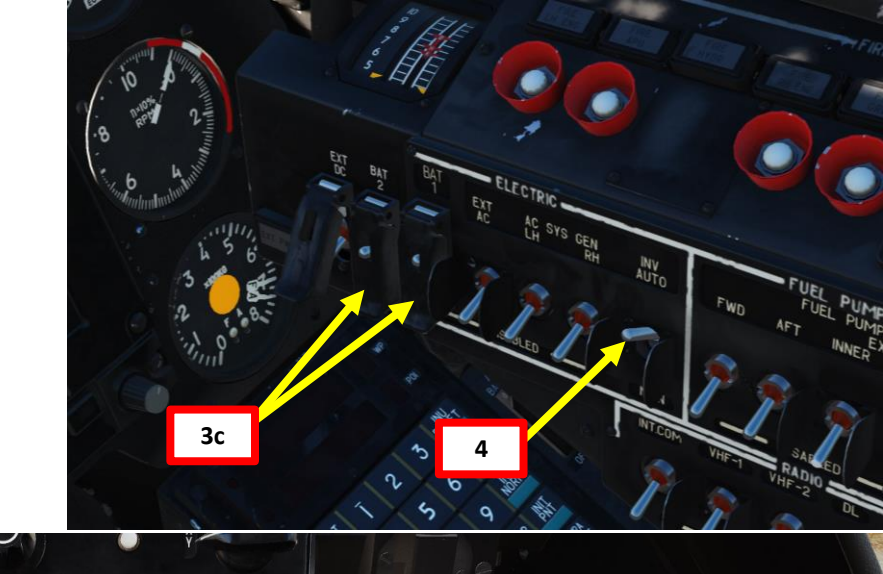

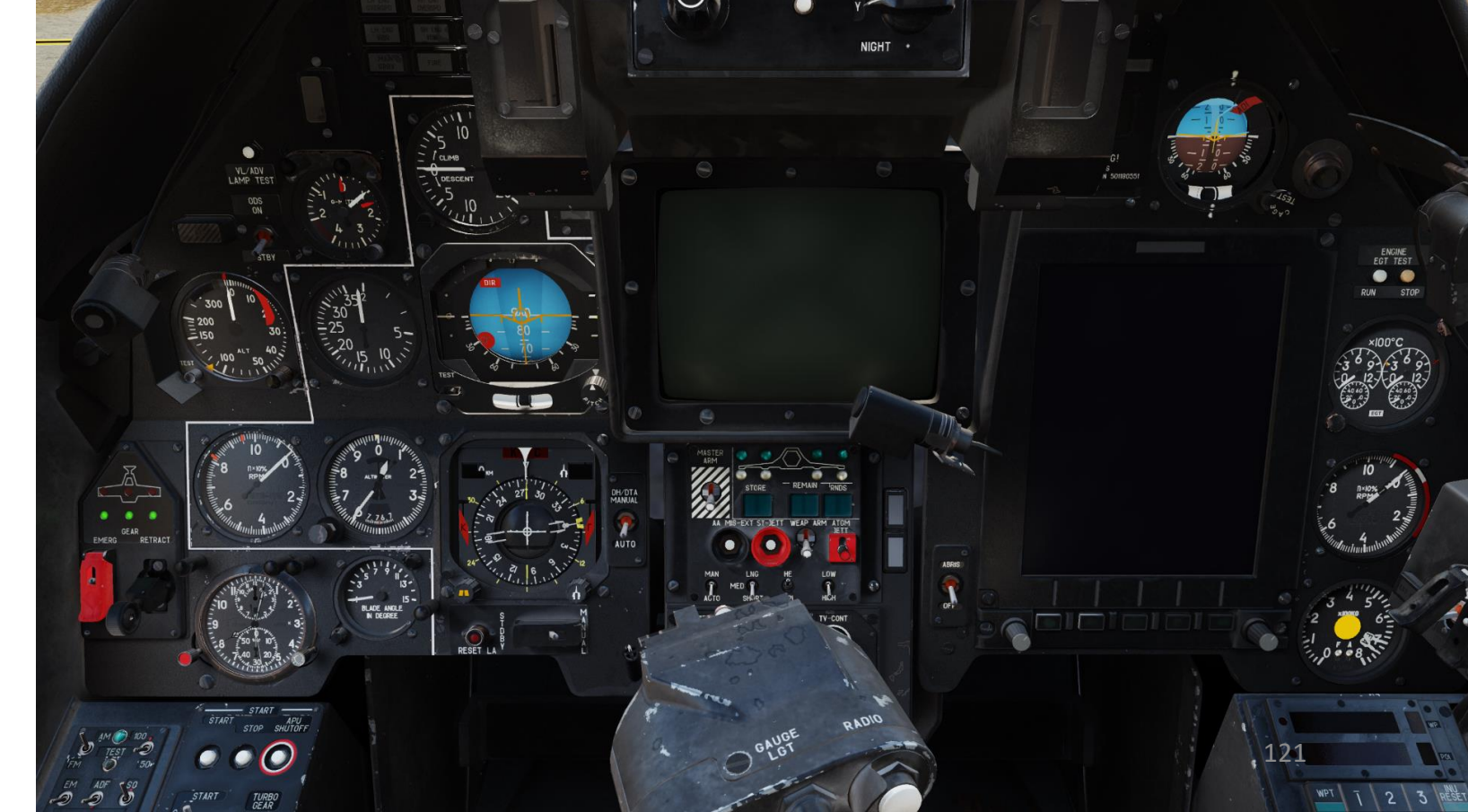

5. Set Intercom switch – ON (UP)

KA-50 BLACK SHARK

P-

ART

5

S

ART

Δ

- 6. Set R-828 VHF-1 Radio Power switch ON (UP)
- 7. Set R-800 VHF-2 Radio Power switch ON (UP)
- 8. Set DL (Datalink) Power switch ON (UP)
- 9. Set VHF-TLK switch ON (UP)
- 10. Set SA-TLF switch ON (UP)
- 11. Set Fuel Quantity switch ON (UP)
- 12. Set EKRAN-HYDRO switch ON (DOWN)
  - Set cover UP, set switch DOWN, then set cover DOWN
  - This switch provides power to EKRAN Warning System, hydraulics, and transmission group control sensors.

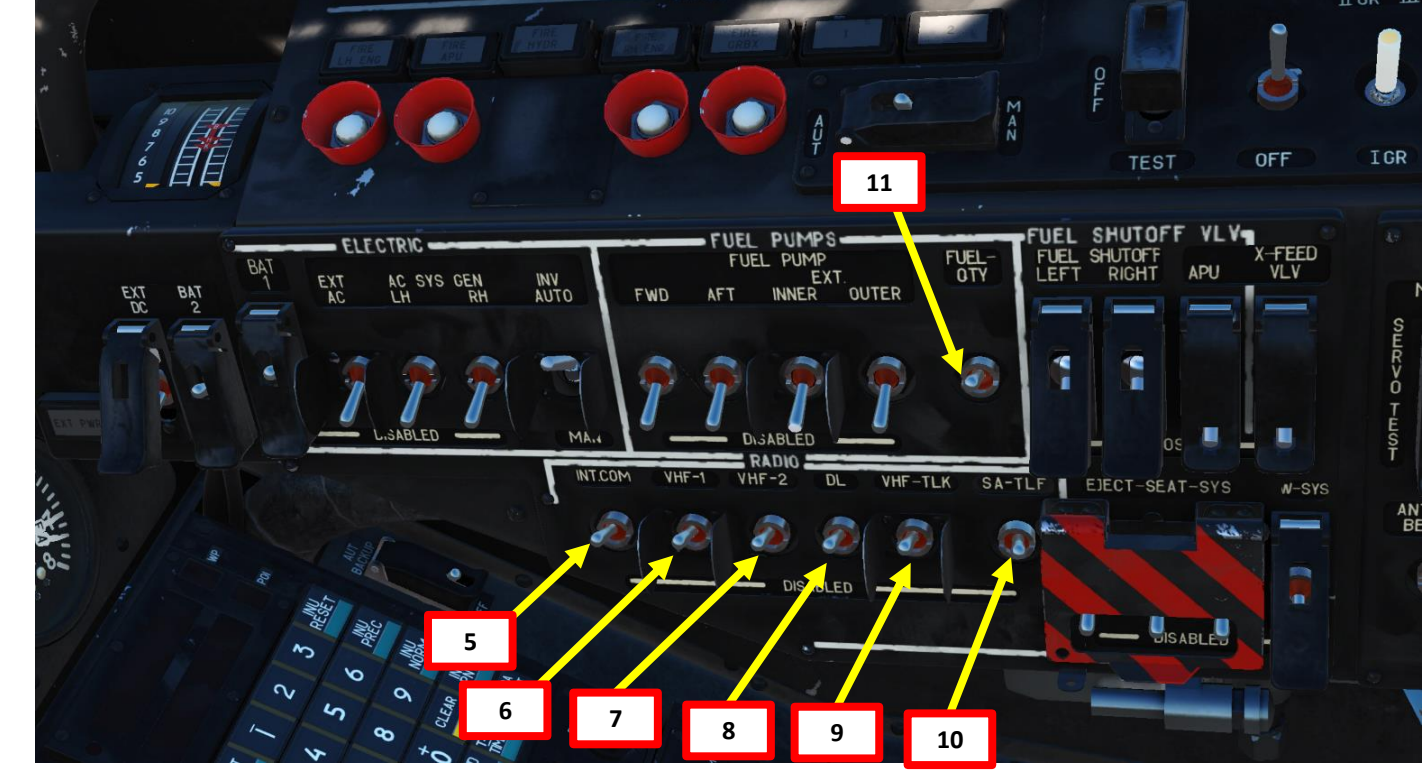

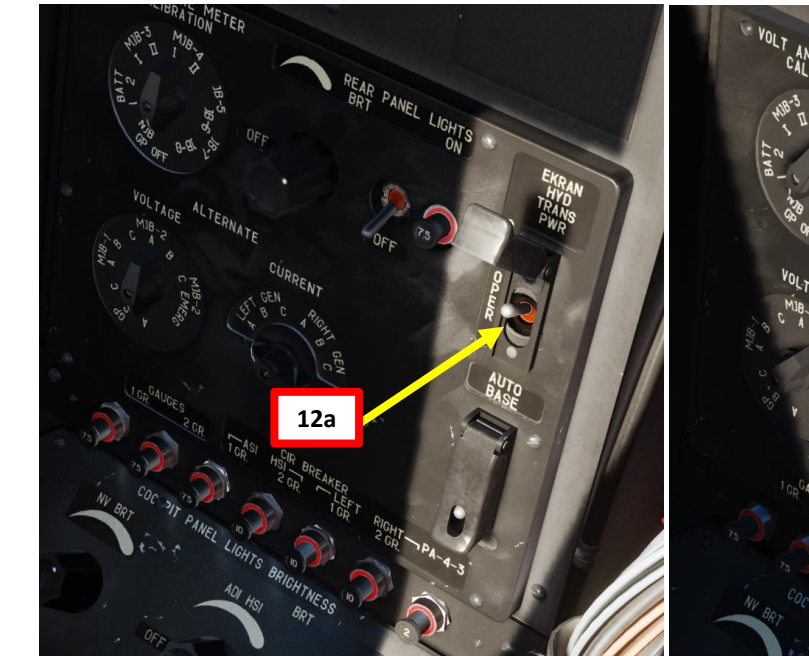

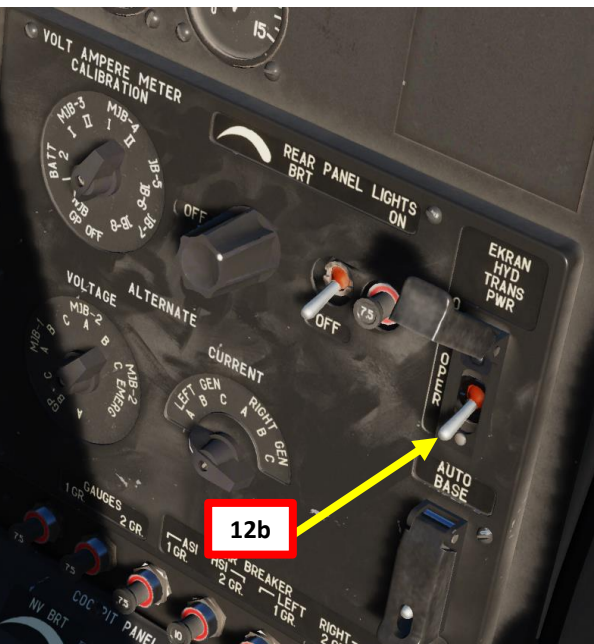

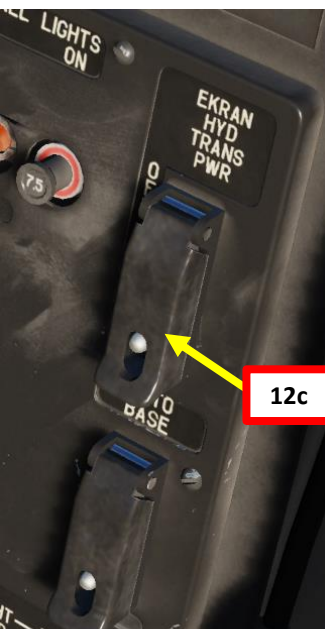

# A – BEFORE START-UP

KA-50 BLACK SHARK

START-UP 

L

PART

15

16

- We will perform an Accelerated Alignment of INU (Inertial 13. Navigation Unit) and K-041 targeting system, which should take approx. 3 to 4 minutes.
- Set PVI-800 NAV MODE selector to OPER 14.
- Set INU (Inertial Navigation Unit) switch ON (UP) 15.
- 16. Set INU (Inertial Navigation Unit) Heat Switch – ON (UP)
- 17. Set PVI-800 NAV SYSTEM switch - ON
- 18. Set SAI (Standby Attitude Indicator) switch – ON (UP)
- 19. Press Master Caution light to turn it the warning OFF

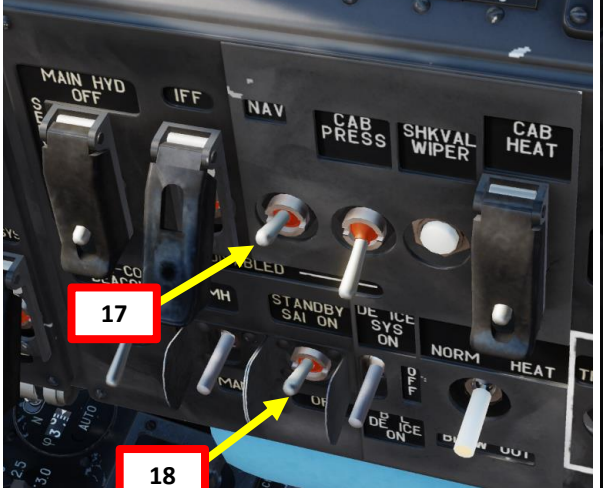

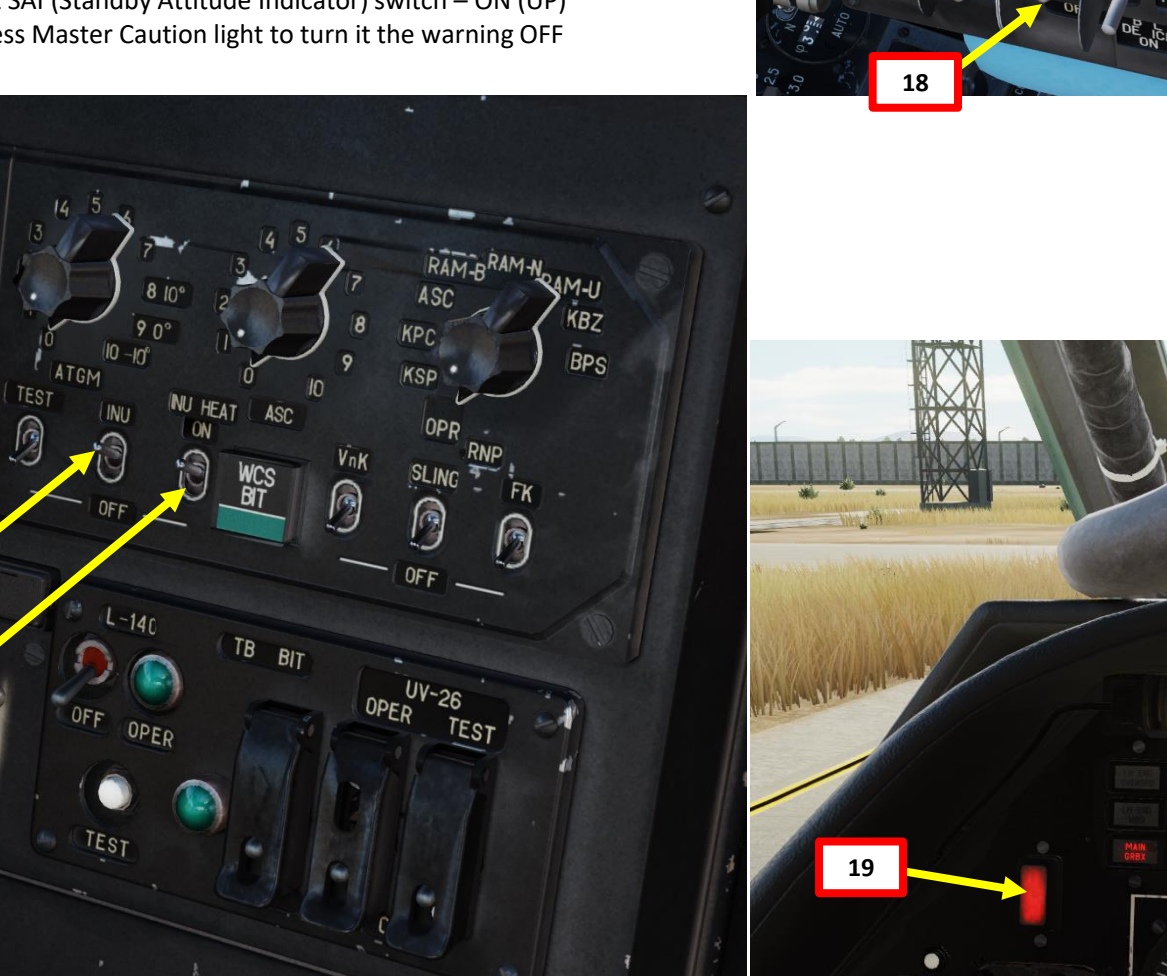

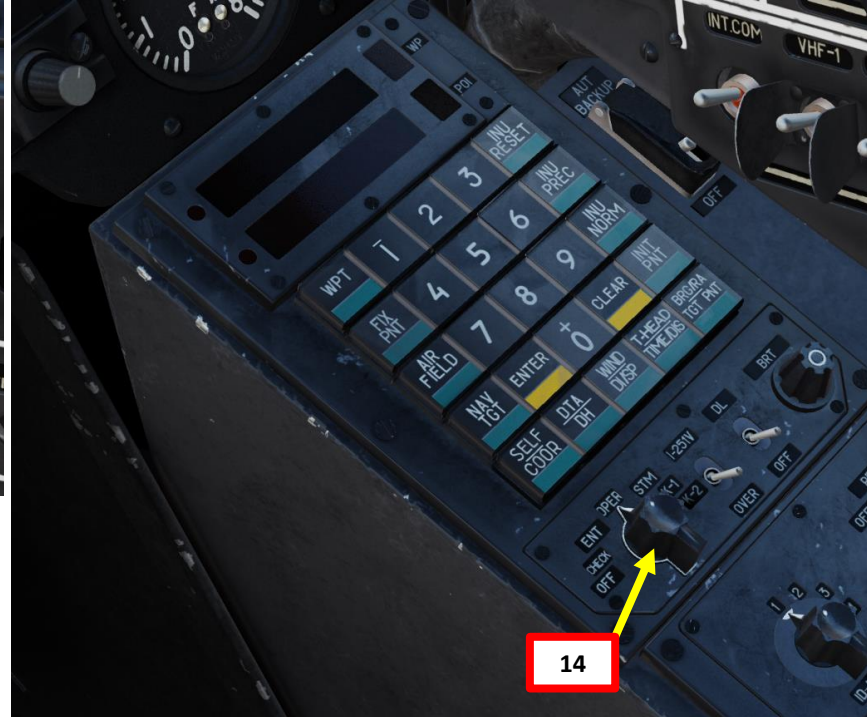

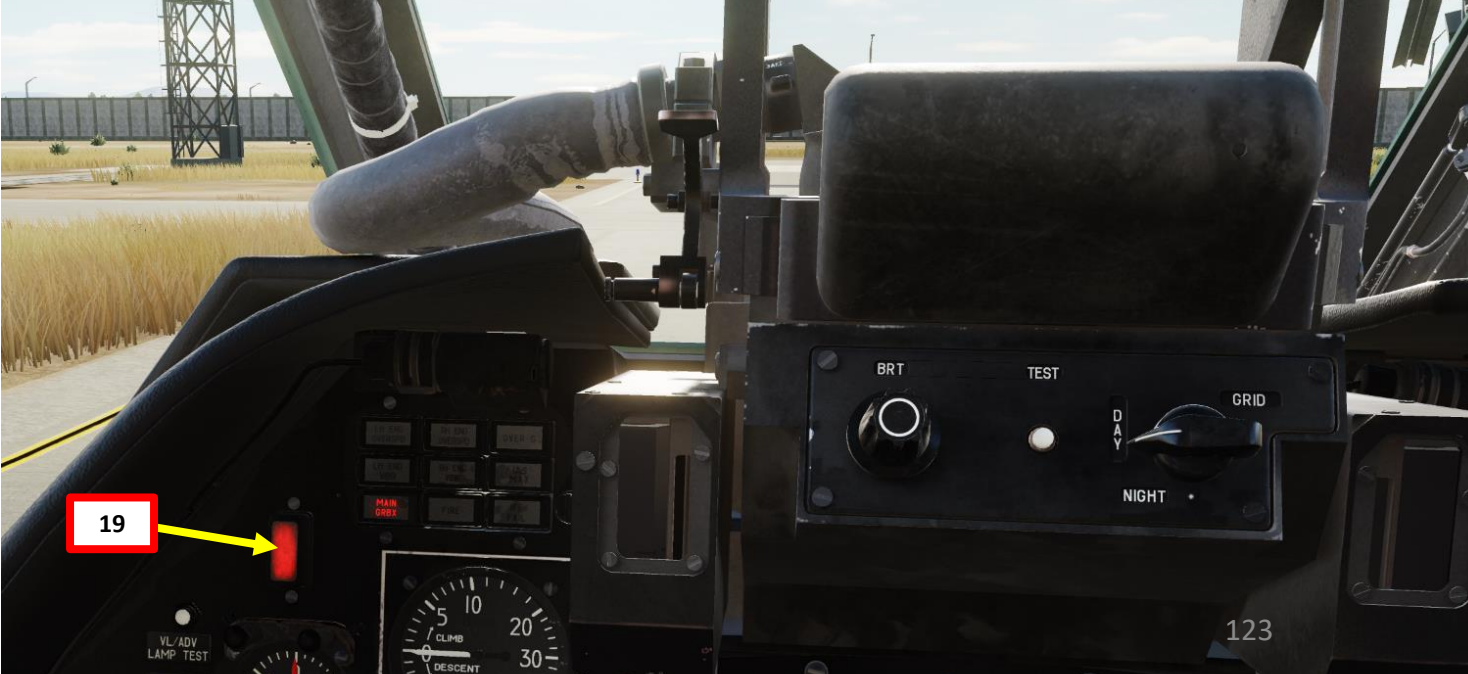

- 20. Set ABRIS (AMMS, Advanced Moving Map System) Power switch ON (UP)
  - Start-up sequence takes about 120 seconds ٠
- Set K-041 Targeting System switch ON (FWD) 21.
- Set HMS (Helmet-Mounted system) switch ON (FWD) 22.

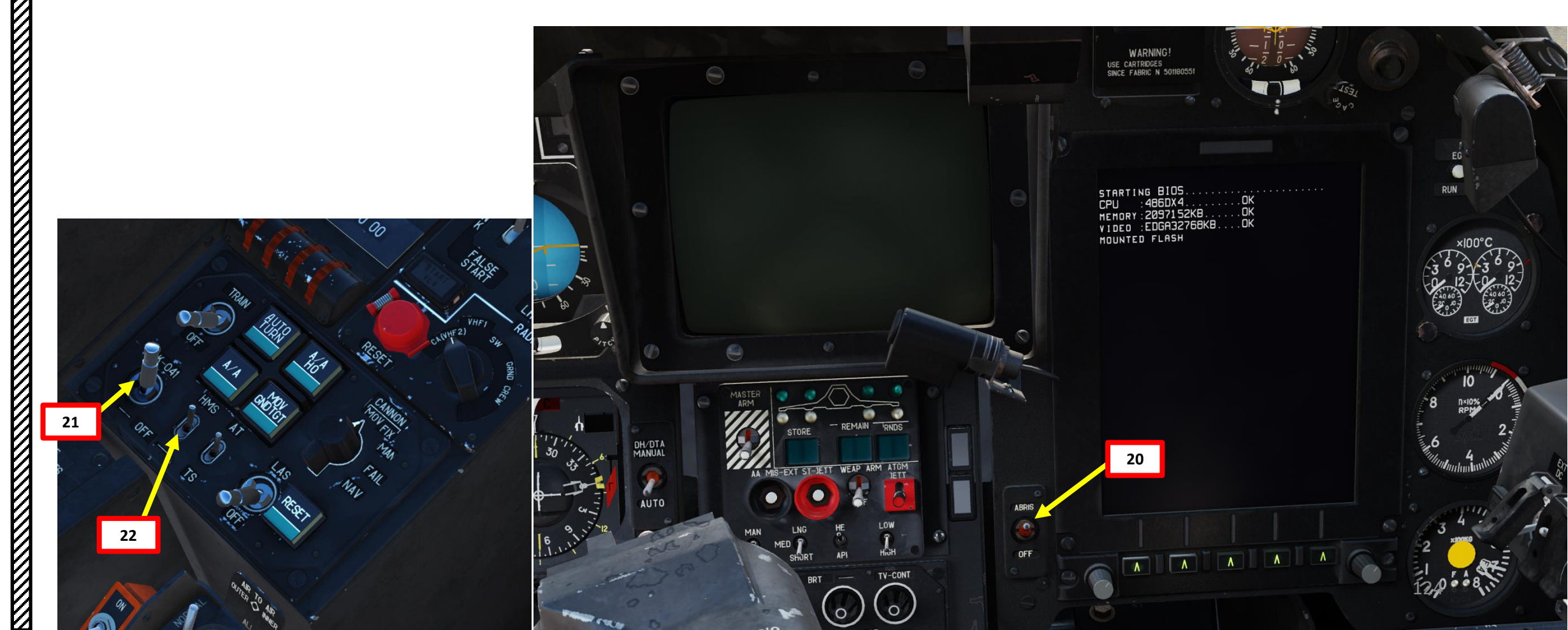

### A – BEFORE START-UP

- 23. While navigation systems, the Heads-Up Display (HUD) and targeting systems are powering up, the HUD will display the symbol "NKB/YB" and the overhead panel will display the "HUD NO READY" caution.
- 24. After approx. 3 minutes, the accelerated INU (Inertial Navigation Unit) alignment process should be completed.
  - The "NKB/YB" (INU/AA) symbol will disappear from the HUD and the INU ٠ will switch to operational mode.
  - The flashing indicator lights on the Flight Mode Control Panel labeled K, T, ٠ H will switch off
  - The alarm flag labeled KC will disappear from the HSI, which will then ٠ display the heading values taken from the onboard computer
  - The alarm flag labeled AF will disappear from the INU, which will then ٠ display the aircraft's parking roll and pitch values.

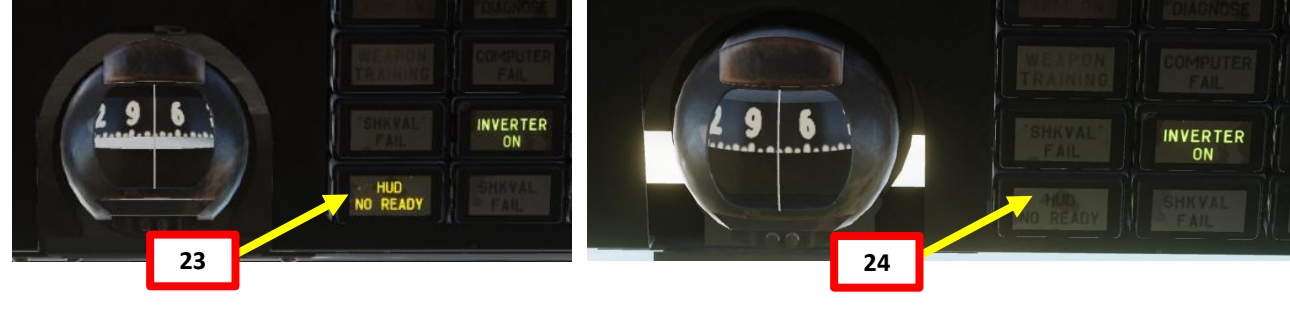

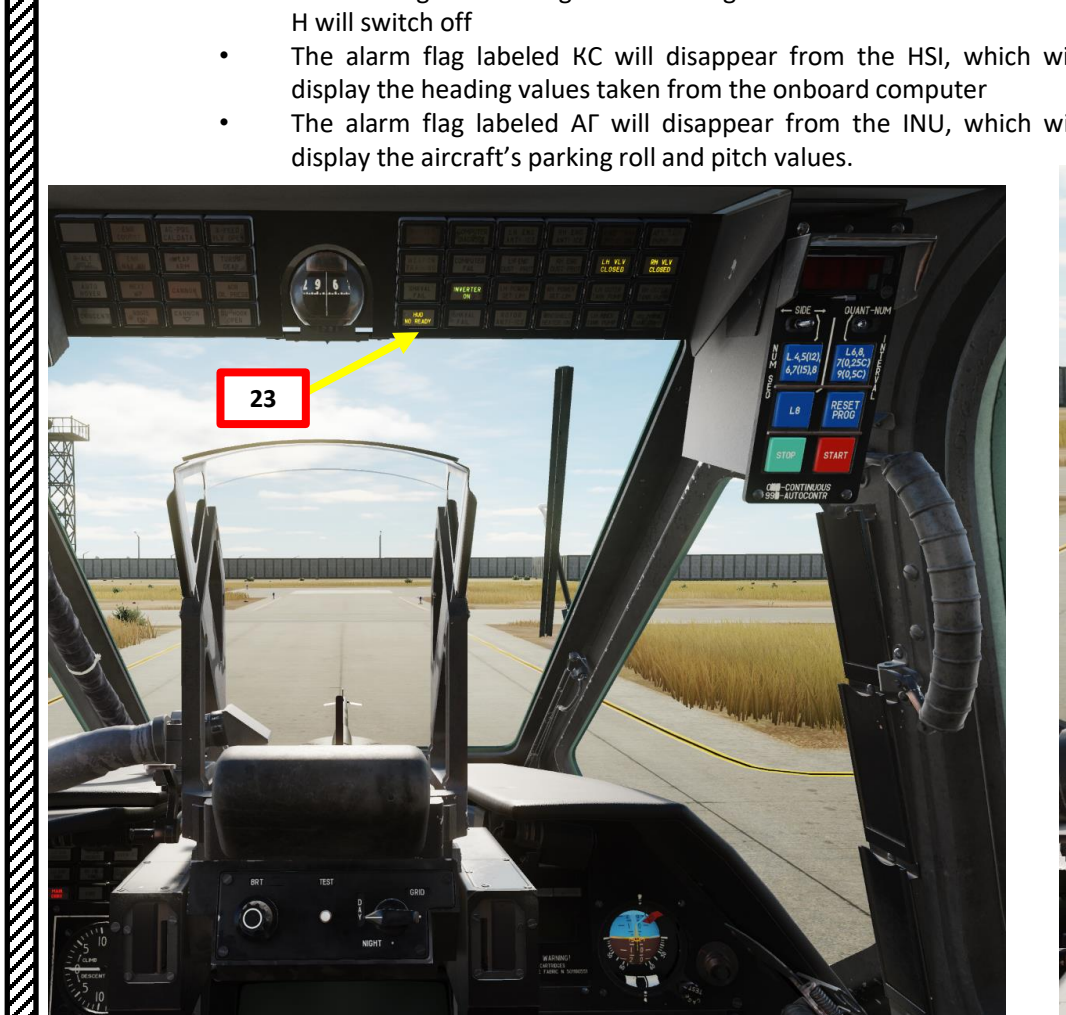

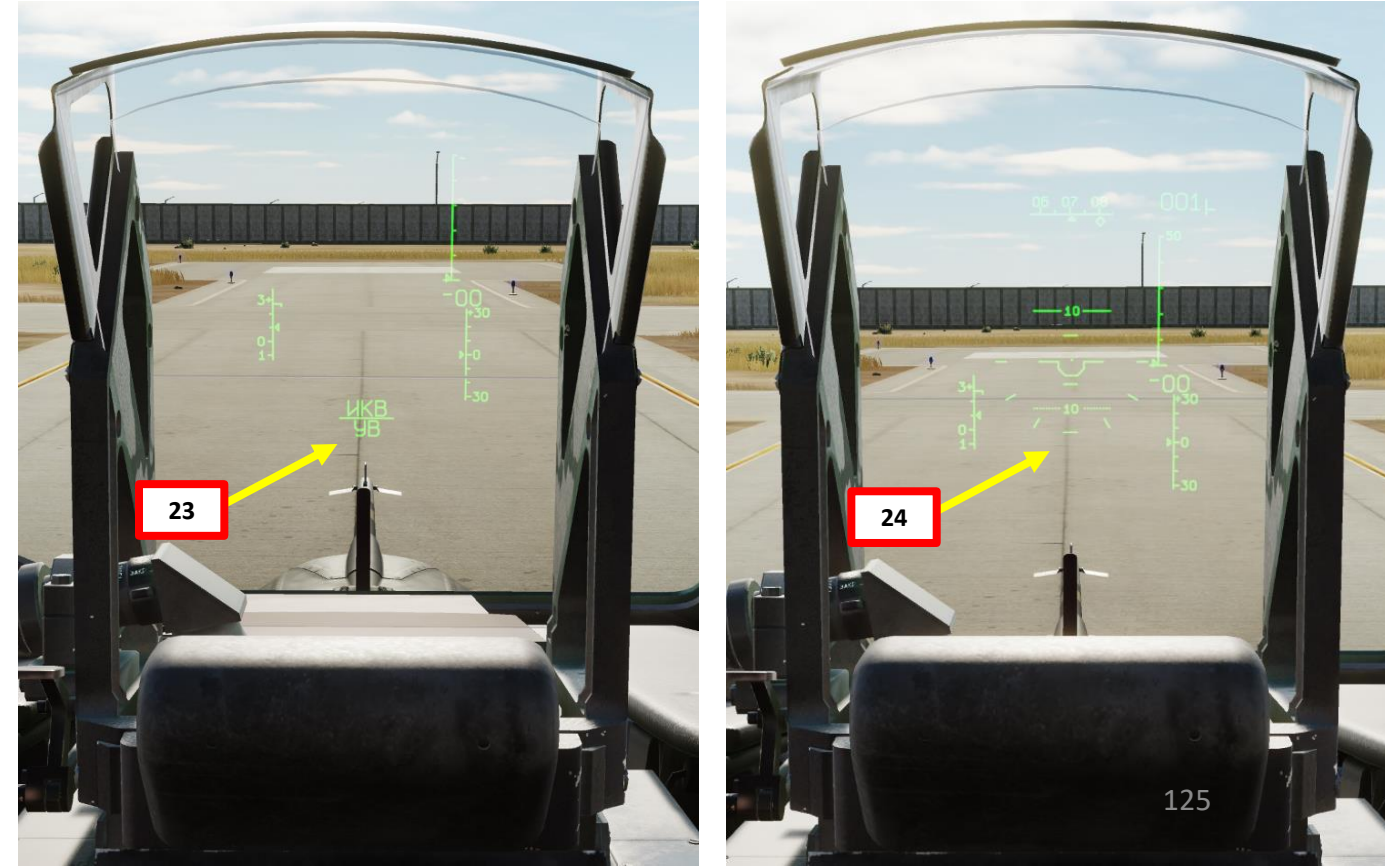

START-UP S PART

KA-50 BLACK SHARK

### A – BEFORE START-UP

- 25. Set Fire Extinguisher switch OPER
  - Set cover UP, set switch to OPER, then set cover DOWN ٠
- 26. Arm Ejecting System Power switches – UP
  - Flip cover UP, set three switches UP, flip cover DOWN ٠

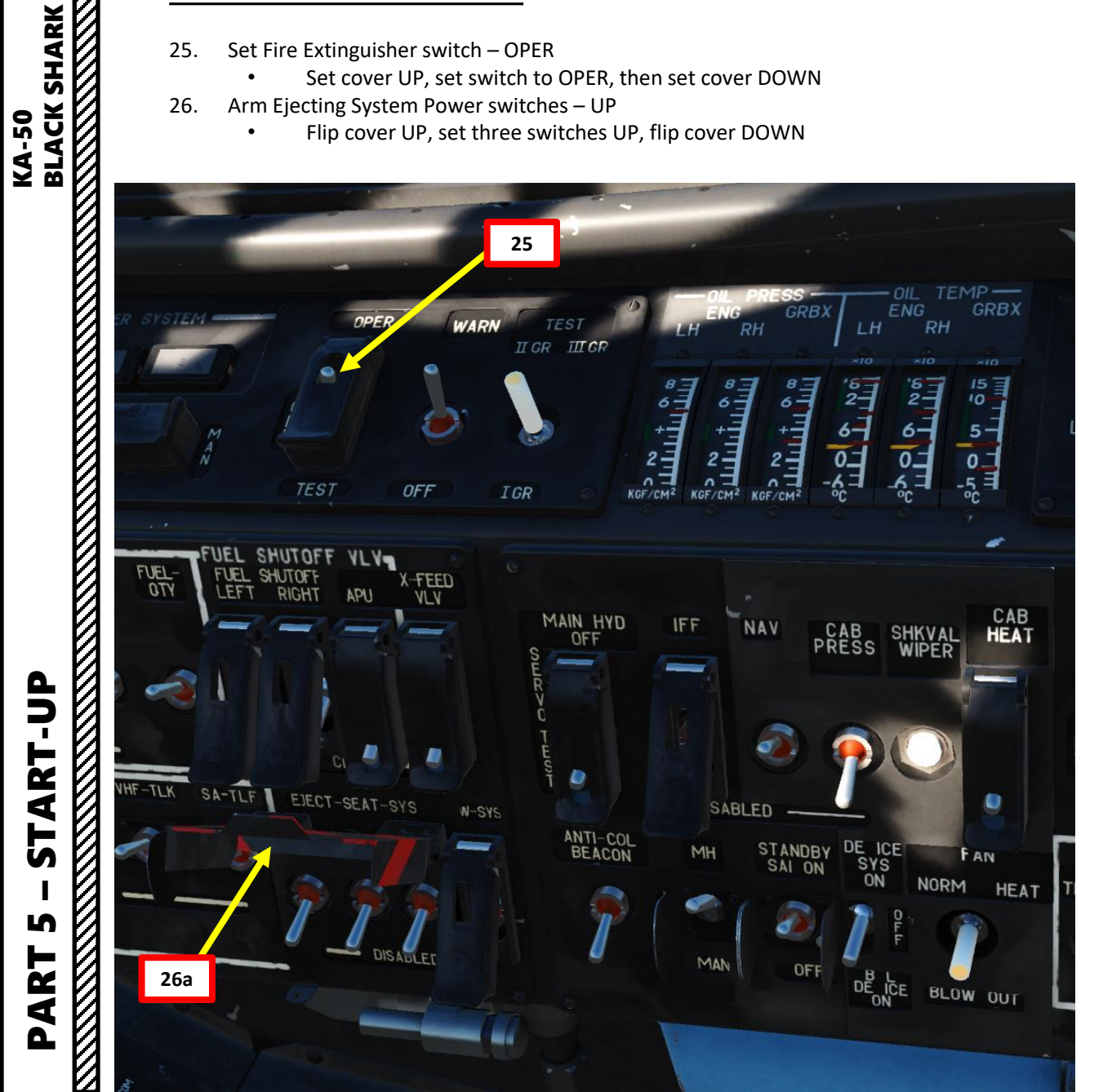

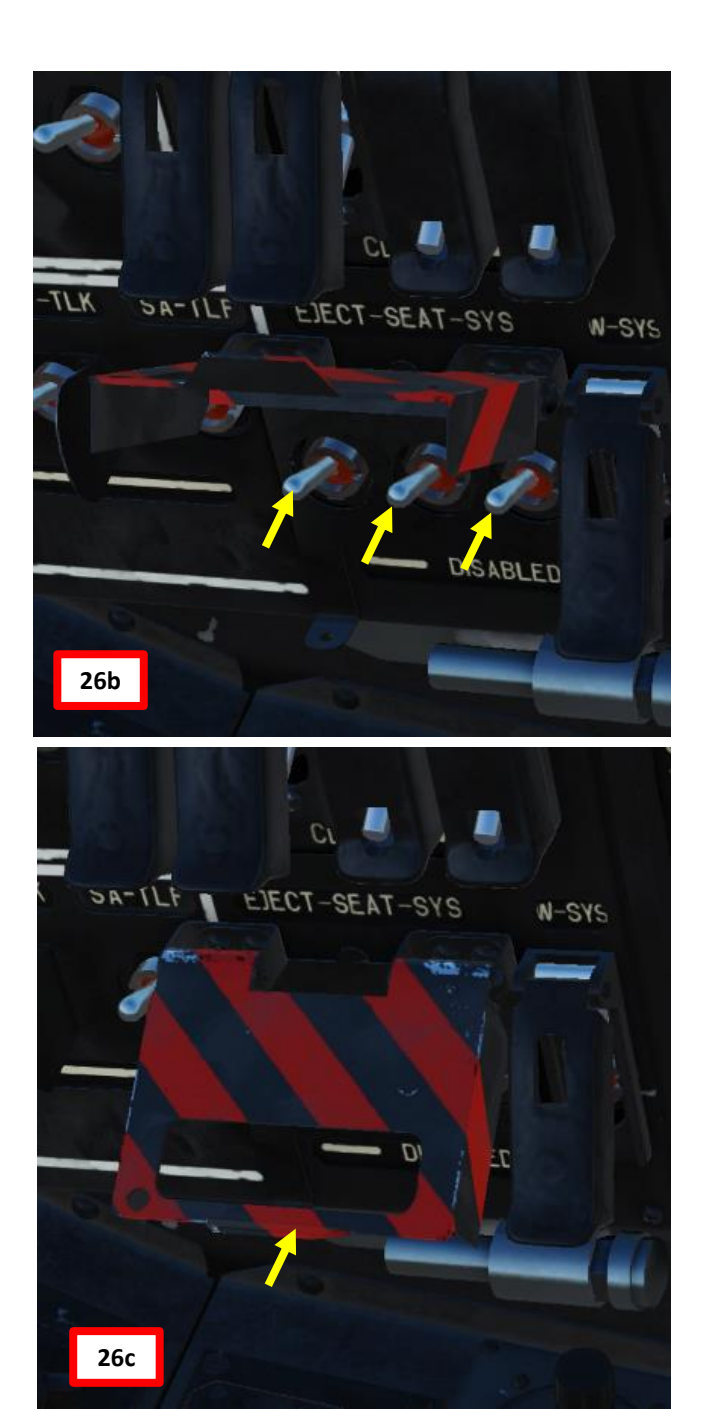

### **B – APU (AUXILIARY POWER UNIT) START**

- Disengage rotor brake DOWN position 1.
- 2. Set throttle to AUTO (UP, just prior to lifting the metal guard).
  - Note: Normally, we would leave throttles at IDLE (DOWN) first, start the engines, then back to AUTO... but for simplicity we will set them at AUTO from the beginning.
- Set Forward and Aft fuel pumps ON (UP) 3.
- 4. Set Left (Fwd), right (Aft) and APU fuel tank shutoff valves – OPEN (UP)
  - Set cover UP, set switch UP, then set cover DOWN ٠
- Set Left and Right EEG (Electronic Engine Governor) switches ON (UP) 5.
  - Set cover UP, set switch to ON, then set cover DOWN ٠

Metal Guard (Not Lifted)

FWD TANK

3

AFT TANK PUMP ON

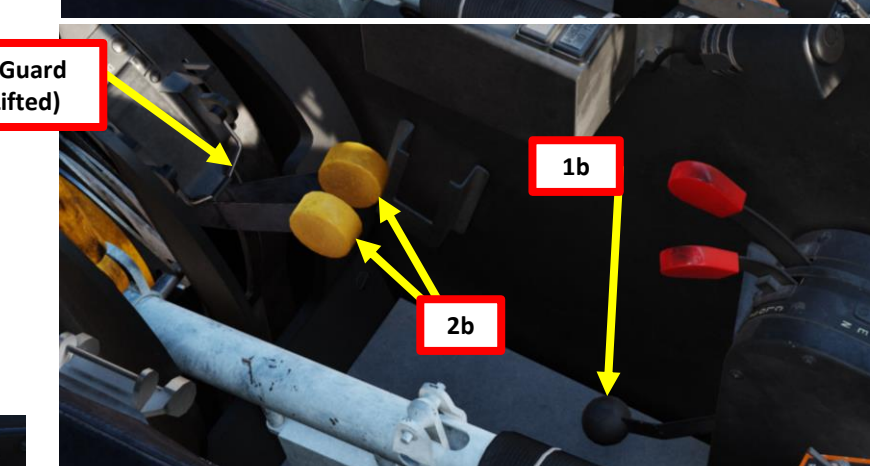

2a

1a

START-UP S PART

KA-50 BLACK SHARK

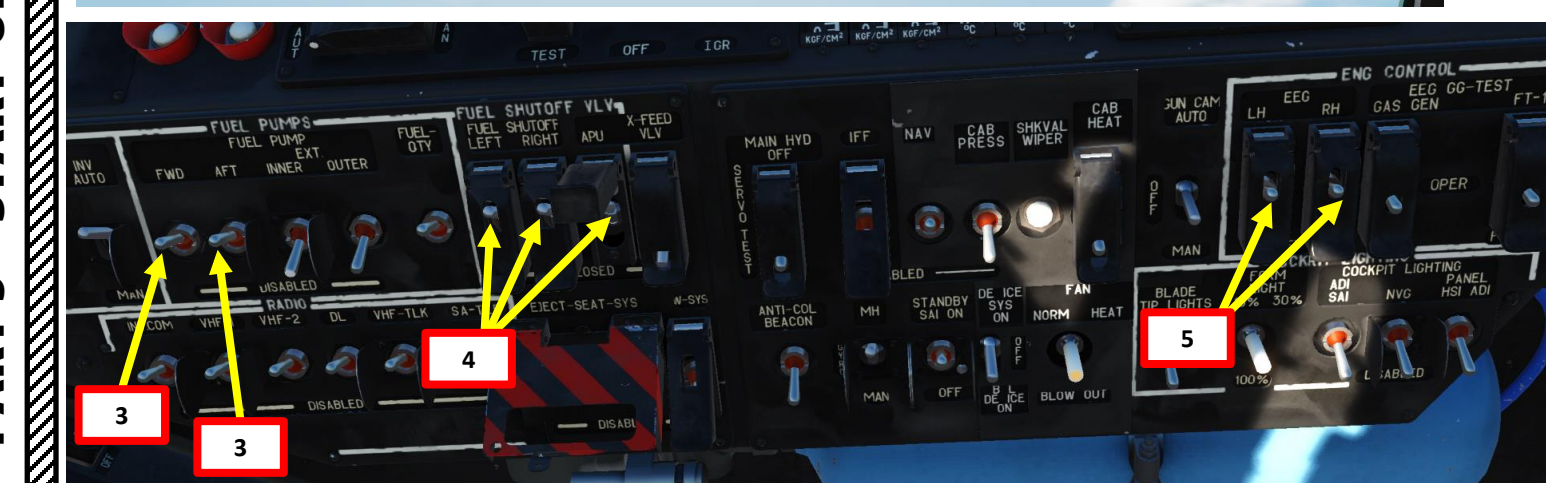

INVERTER

HUD NO READY

1 2 -

### **B – APU (AUXILIARY POWER UNIT) START**

- 6. Startup/Crank/False Start switch START
- 7. Turbo Gear/APU/Left Engine/Right Engine switch set to APU (centered position)
  - Press START button for 2-3 sec to start APU (Auxiliary Power Unit). Once the APU is started, the air pressure generated by it will be used to drive the engine pneumatic starter.
    - APU start is completed within about 20-30 seconds in normal temperature conditions, but can take up to 1 minute in very cold conditions.
    - Once APU is running/operational:
      - APU EGT (Exhaust Gas Temperature) should stabilize to approx. 600 deg C (no more than 720 deg C)
      - APU OIL P NORM indication should be illuminated
      - APU ON indication should be illuminated as well.
    - Note: APU warm up, with no air bleeding, should take one minute before using it for main engine starts.

Exhaust Nozzle of Operating APU (Auxiliary Power Unit)

APU EGT (Exhaust Gas Temperature) (x100 deg C)

#### Engine Selector

7

- **Turbo Gear**: Turbo gear allows the testing of helicopter subsystems without the need to have the engines running. This gear operates from compressed air that is supplied by APU power and it powers the AC generator and hydraulics pump. On the real Ka-50, turbo gear is activated by the ground crew ("Request Turbo Gear" command) by setting the appropriate controls on the helicopter's main gearbox. This in turn displays "MYФTA OTKЛ" in the cockpit and disables engine start.
- APU (Auxiliary Power Unit)
- Left Engine
- Right Engine

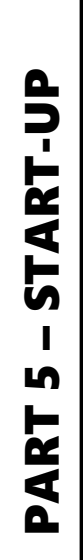

BLACK SHARK

KA-50

8.

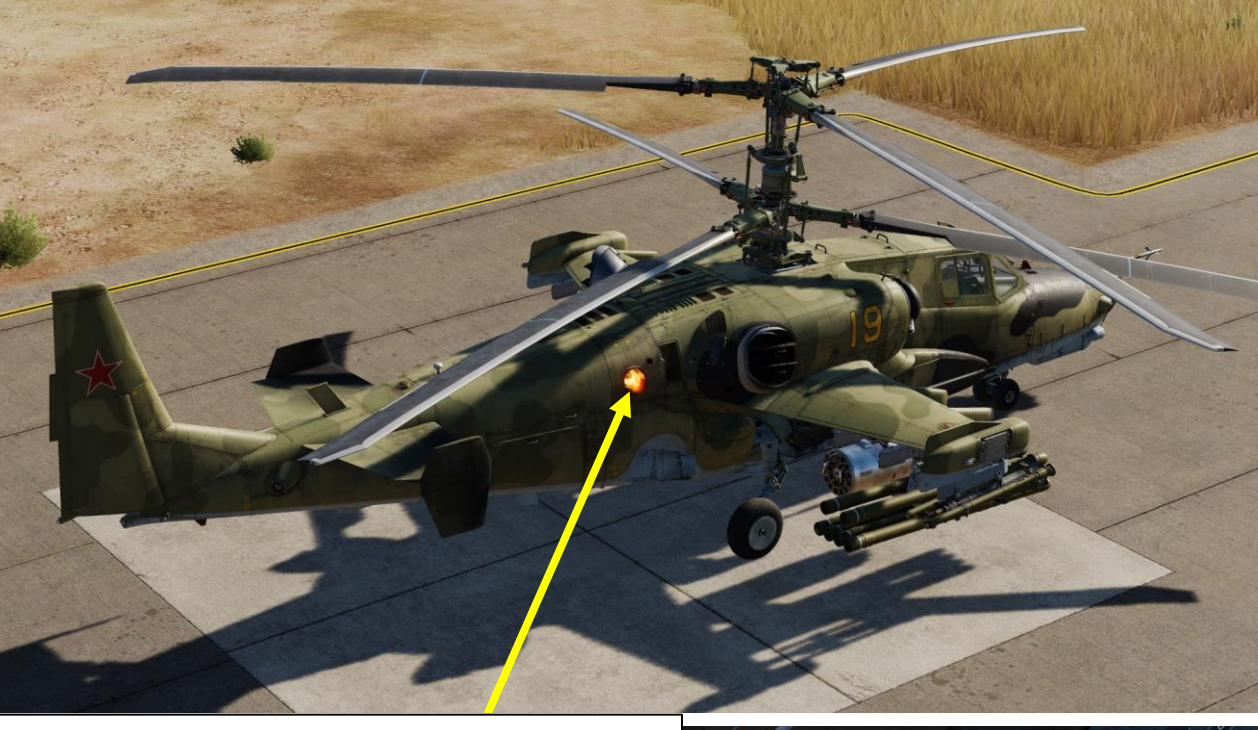

8b

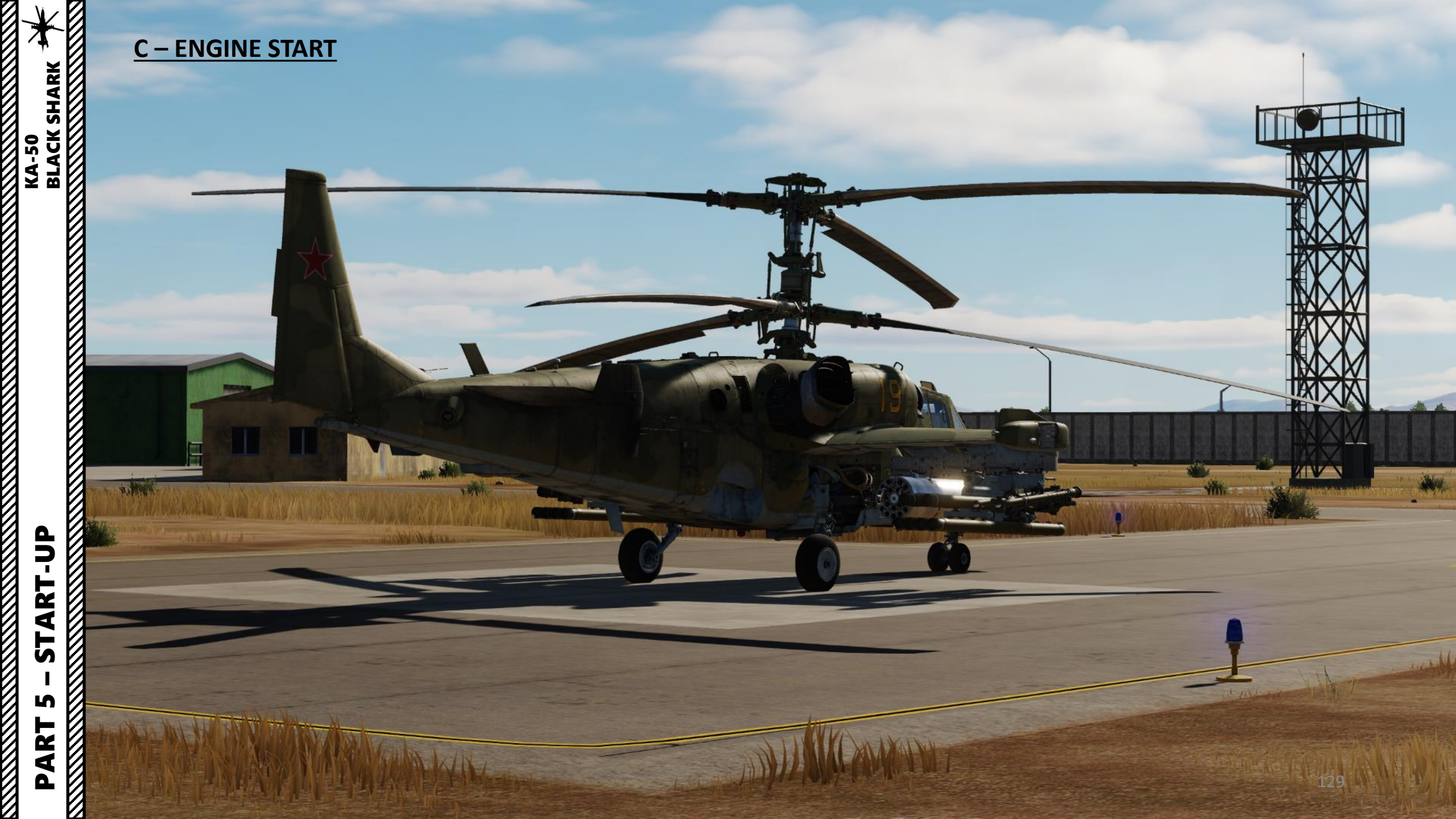

### **C – ENGINE START**

BLACK SHARK

**KA-50** 

- Turbo Gear/APU/Left Engine/Right Engine switch set to LEFT 1. engine
- Press START button for 2-3 sec to start LEFT engine. START VLV 2. light indicates the start valve is open.
- When Left Engine's Gas Generator Speed reaches 20 % RPM, 3. open LEFT engine shutoff valve (left red lever UP)
- Confirm EGT (Exhaust Gas Temperature), engine oil pressure and 4. transmission gearbox oil pressure increase. Monitor oil temperature accordingly.
- Rotors motion should initiate at Gas Generator RPM of no more 5. than 25% (visual confirmation by looking at the nearest blade)
- Starter will disengage at Gas Generator RPM between 60 and 6. 65%. Monitor this with the START light going off.
- 7. Confirm that hydraulic fluid pressure increases in all systems.

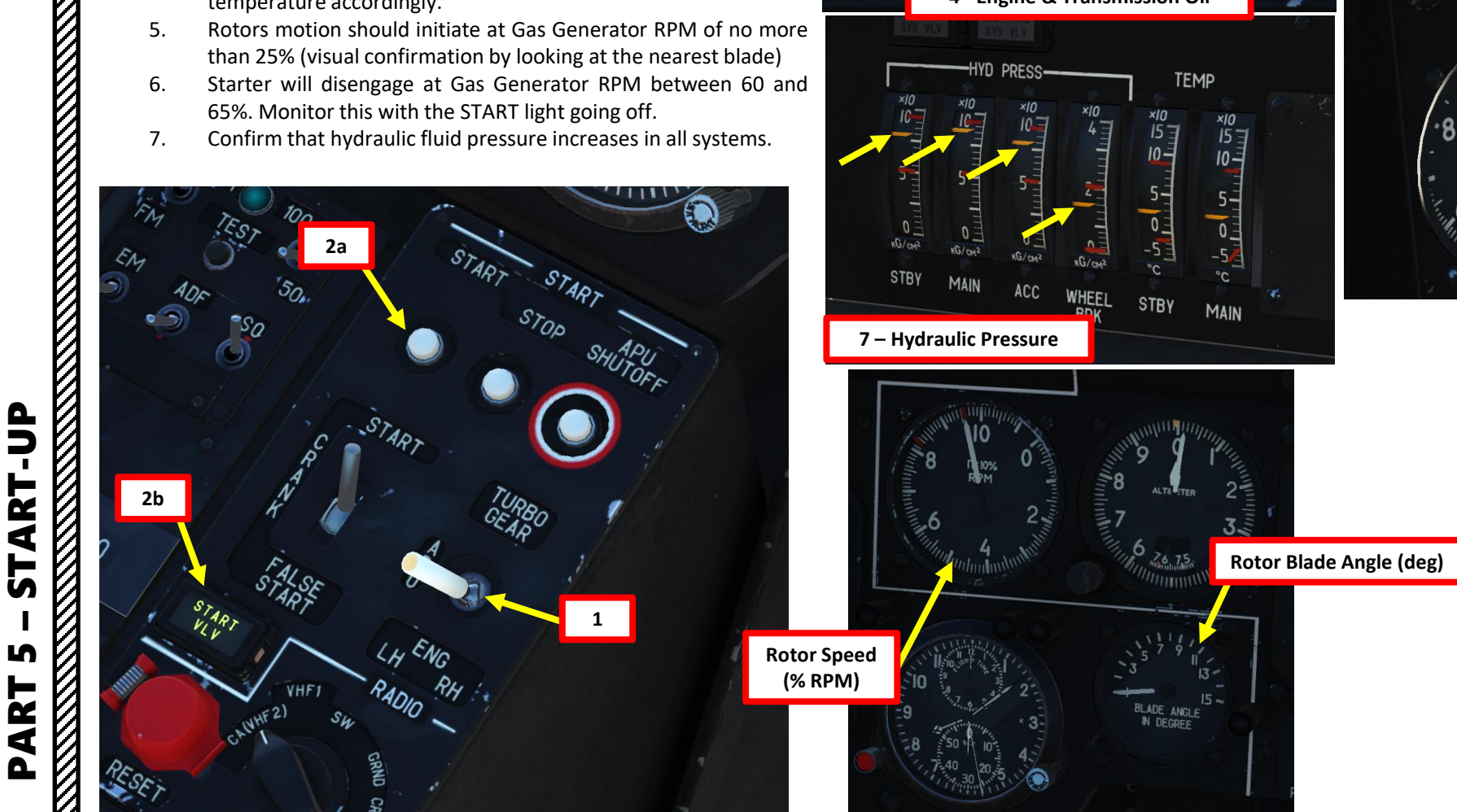

RH

4 - Engine & Transmission Oil

TEMP

×10 15 ]

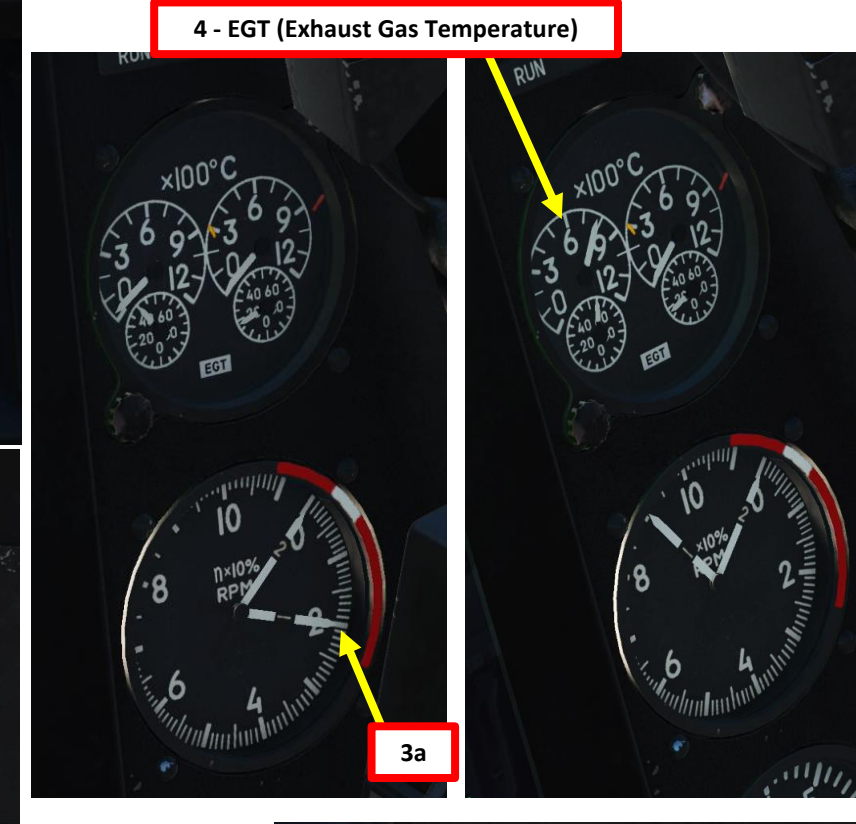

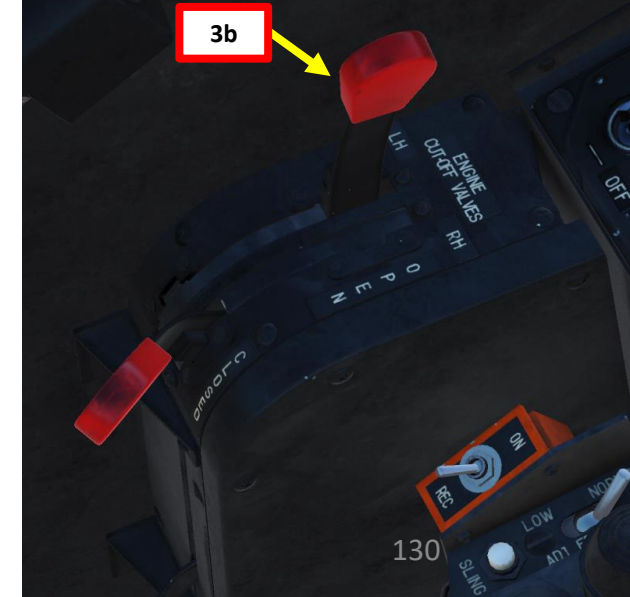

### <u>C – ENGINE START</u>

- When Left Engine's Gas Generator Speed stabilizes over 60
  % RPM, you are ready for right engine start-up. Set Turbo Gear/APU/Left Engine/Right Engine switch to RIGHT engine.
- 9. Press START button for 2-3 sec to start RIGHT engine. START VLV light indicates the start valve is open.
- 10. When Right Engine's Gas Generator Speed reaches 20 % RPM, open RIGHT engine shutoff valve (right red lever UP)
- 11. Confirm EGT (Exhaust Gas Temperature), engine oil pressure increase. Monitor oil temperature accordingly.
- 12. Starter will disengage at Gas Generator RPM between 60 and 65%. Monitor this with the START light going off.

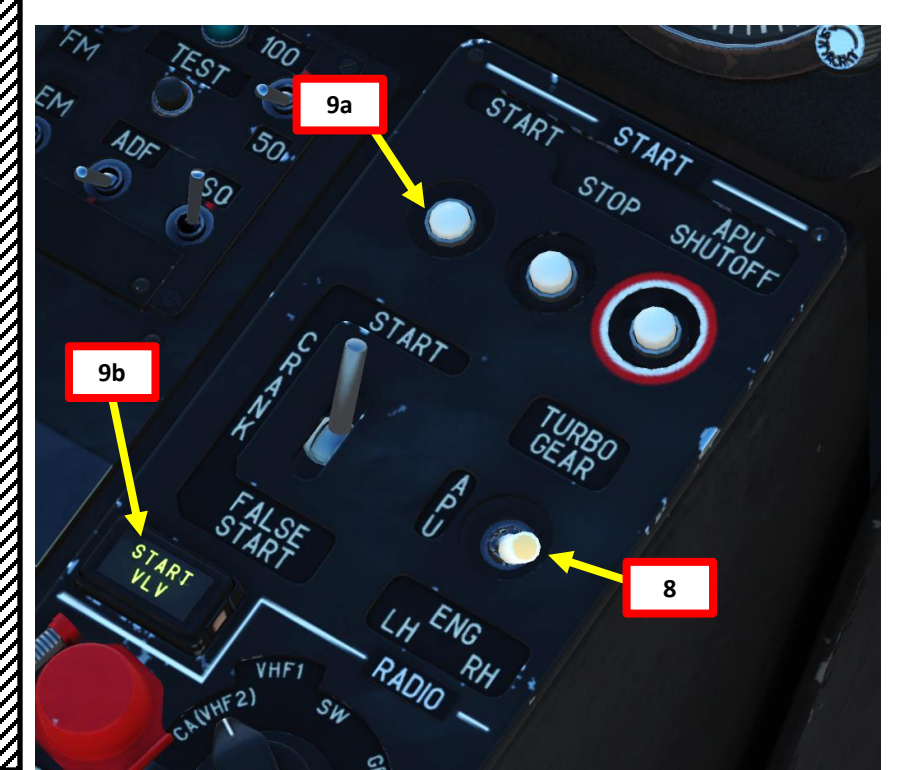

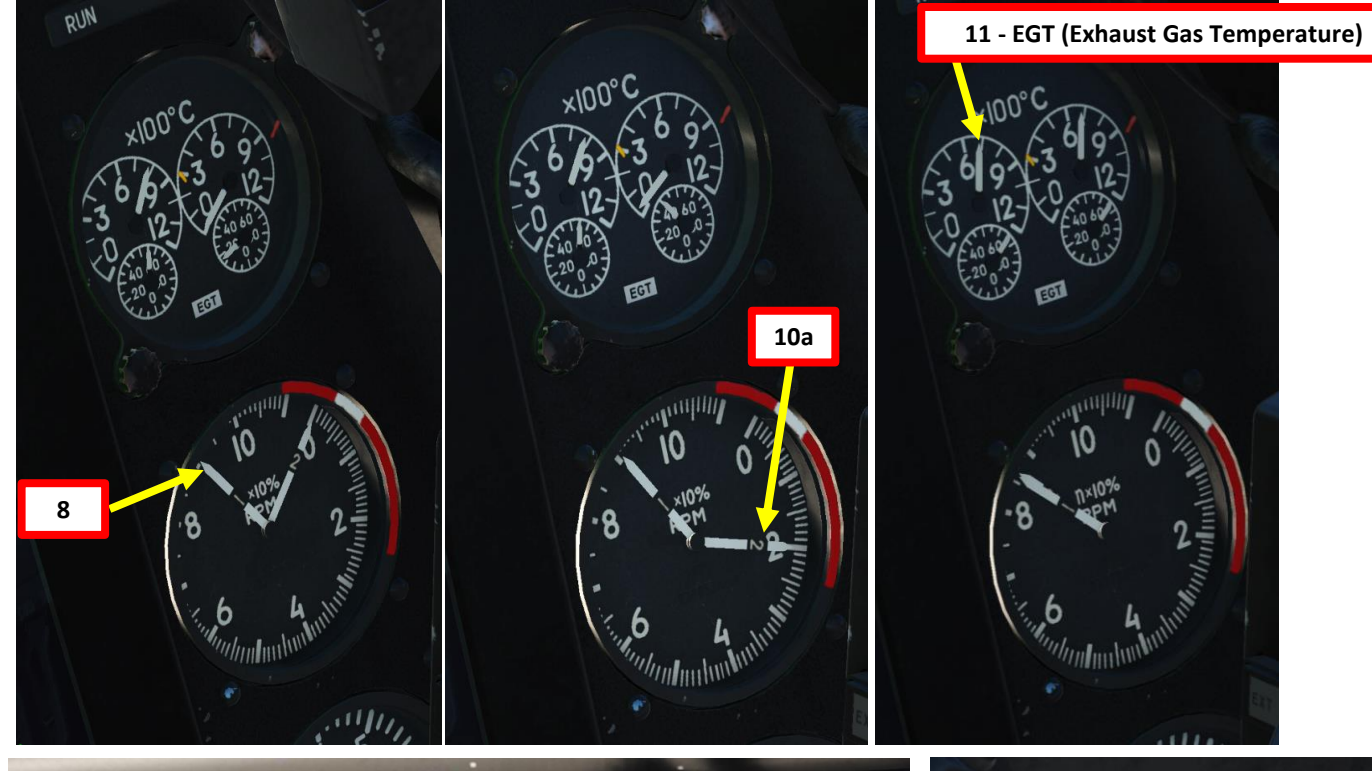

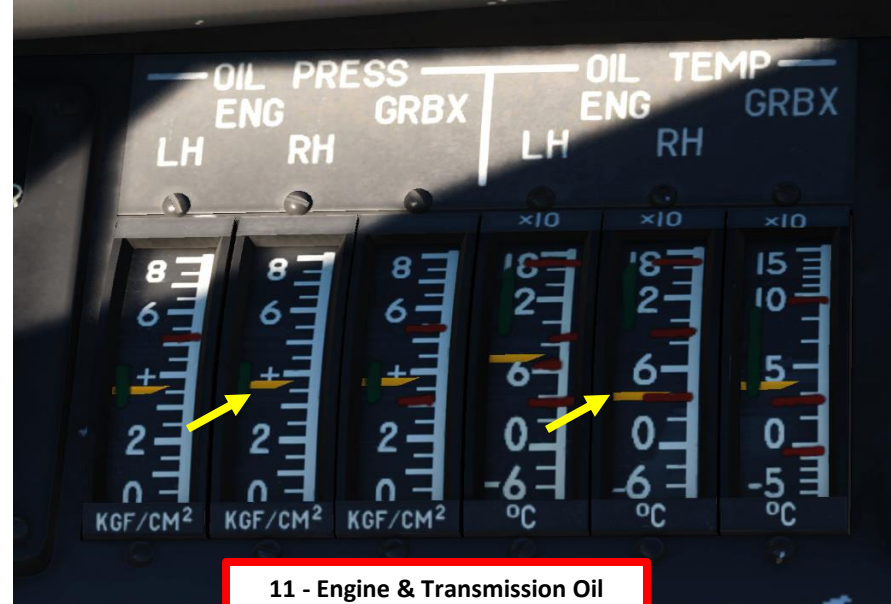

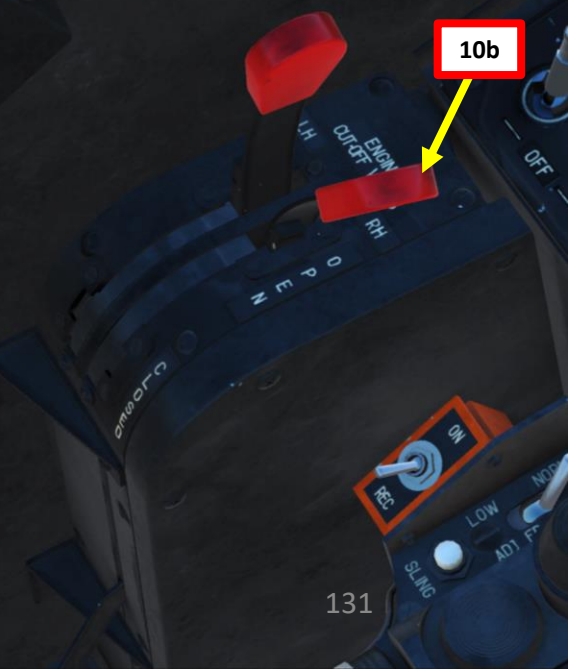

# PART 5 – START-UP

KA-50 BLACK SHARK

# <u>C – ENGINE START</u>

KA-50 BLACK SHARK

**ART-UP** 

5

S

ART

Δ

- 13. Verify that Rotor Speed stabilizes around 95-100 % RPM.
- 14. When Right Engine's Gas Generator Speed stabilizes over 60 % RPM, set Turbo Gear/APU/Left Engine/Right Engine switch to central position
- 15. Press APU SHUTOFF button when both engines are at IDLE power or above.
- 16. Set APU fuel tank shutoff valve CLOSED (DOWN)
  - Set cover UP, set switch DOWN, then set cover DOWN

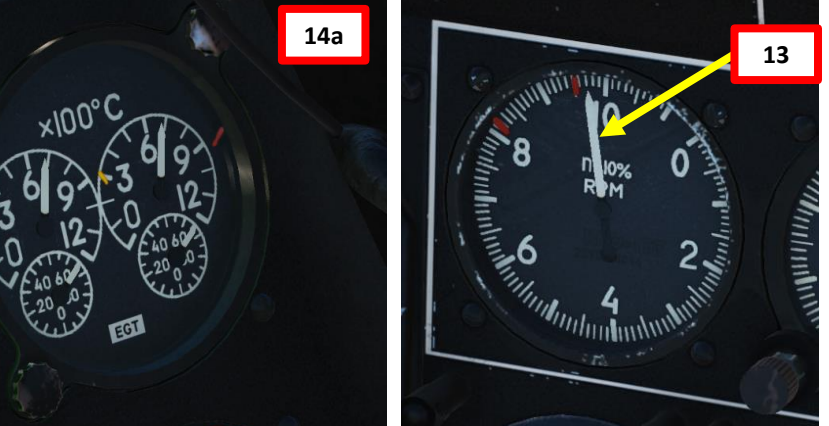

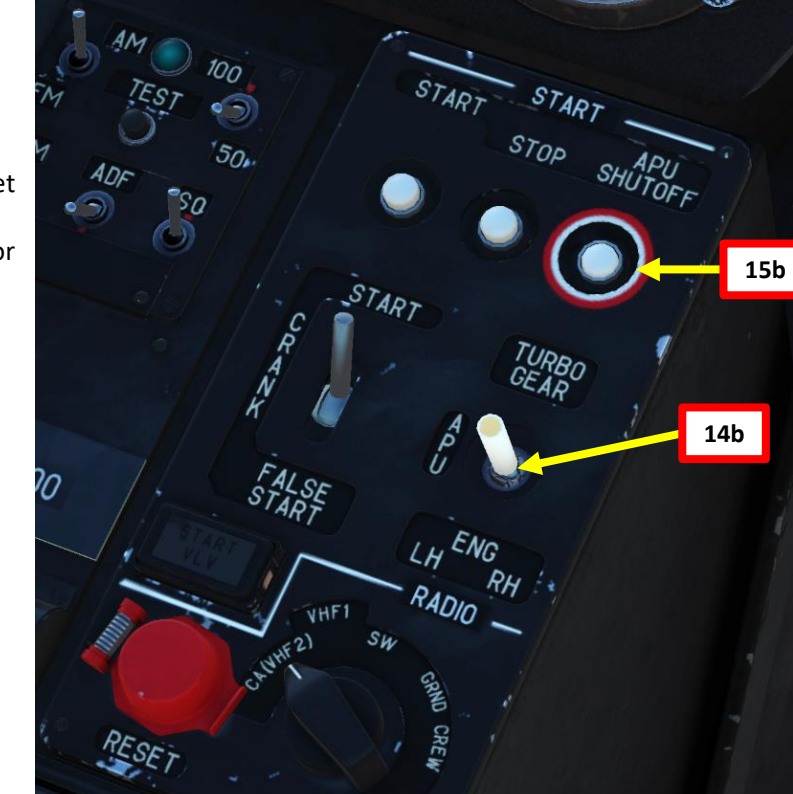

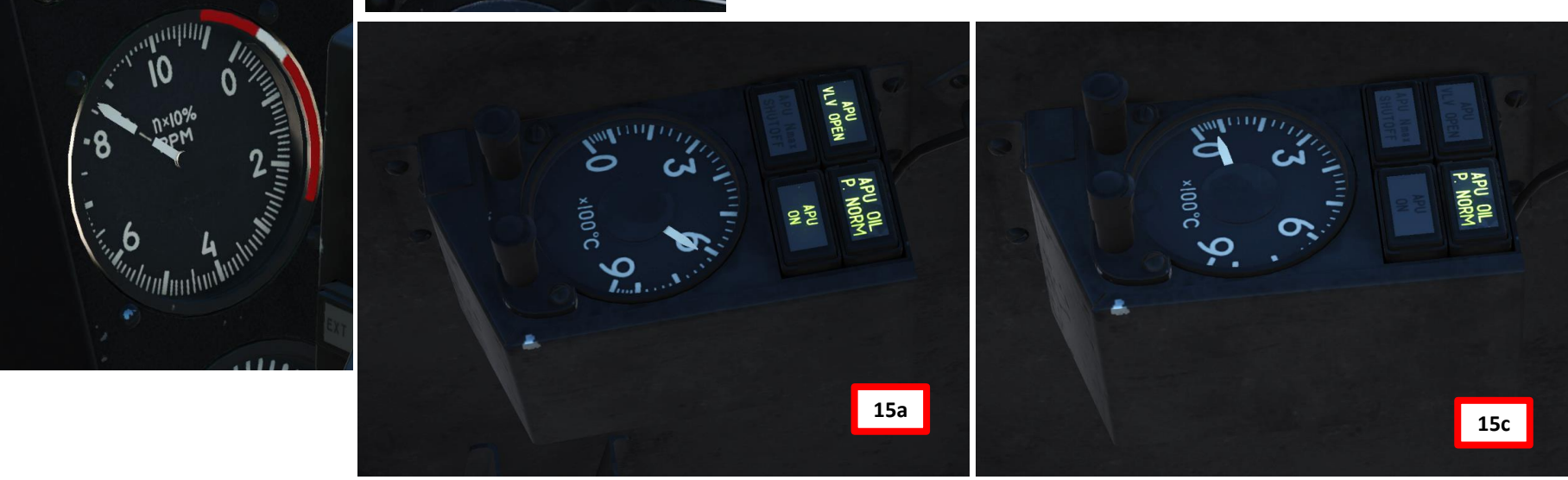

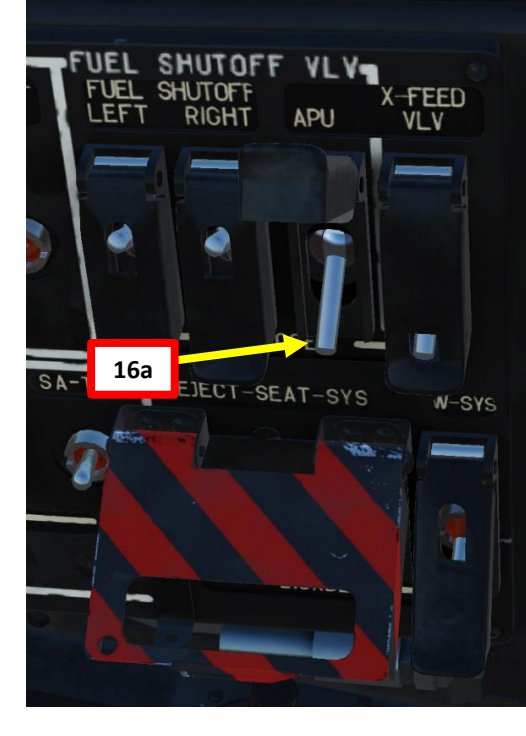

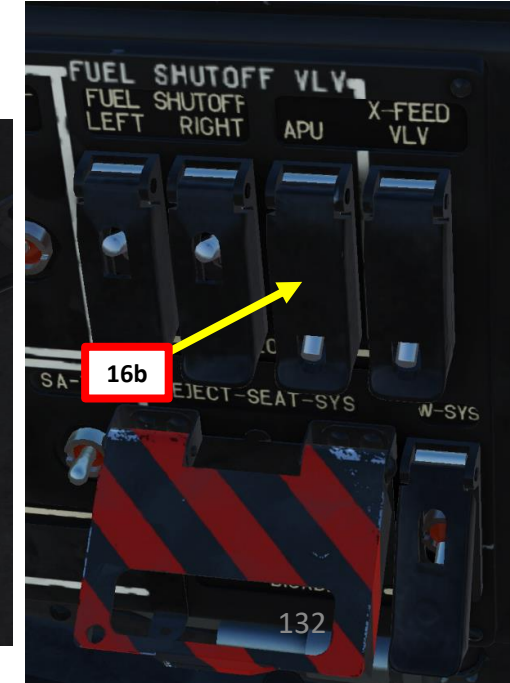

### <u>D – AFTER START-UP</u>

KA-50 BLACK SHARK

**START-UP** 

L

PART

- 1. Set LEFT and RIGHT AC Generators ON (UP).
- 2. If Helmet-Mounted Sight (HMS) display appears and you want to stow it, press "H" toggle it.

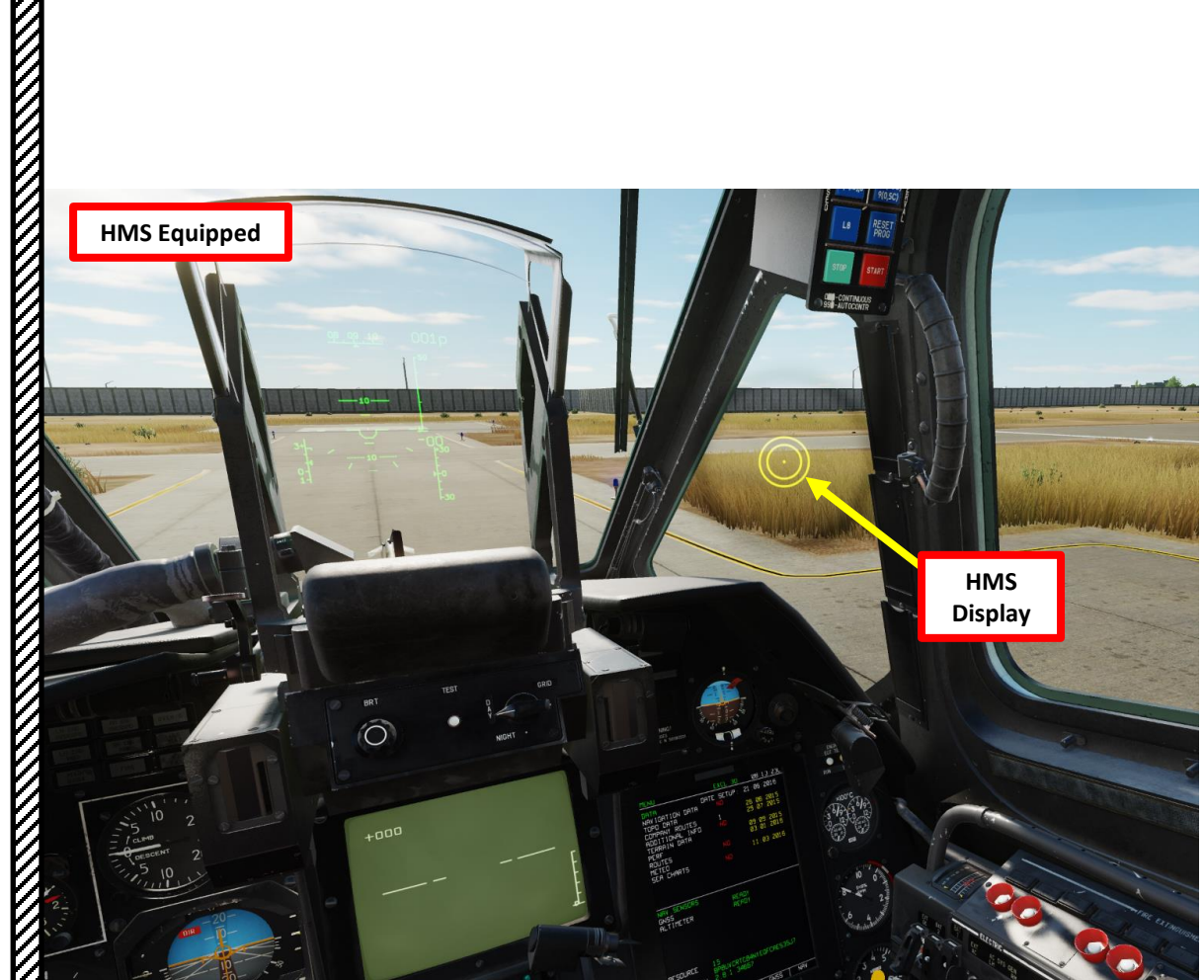

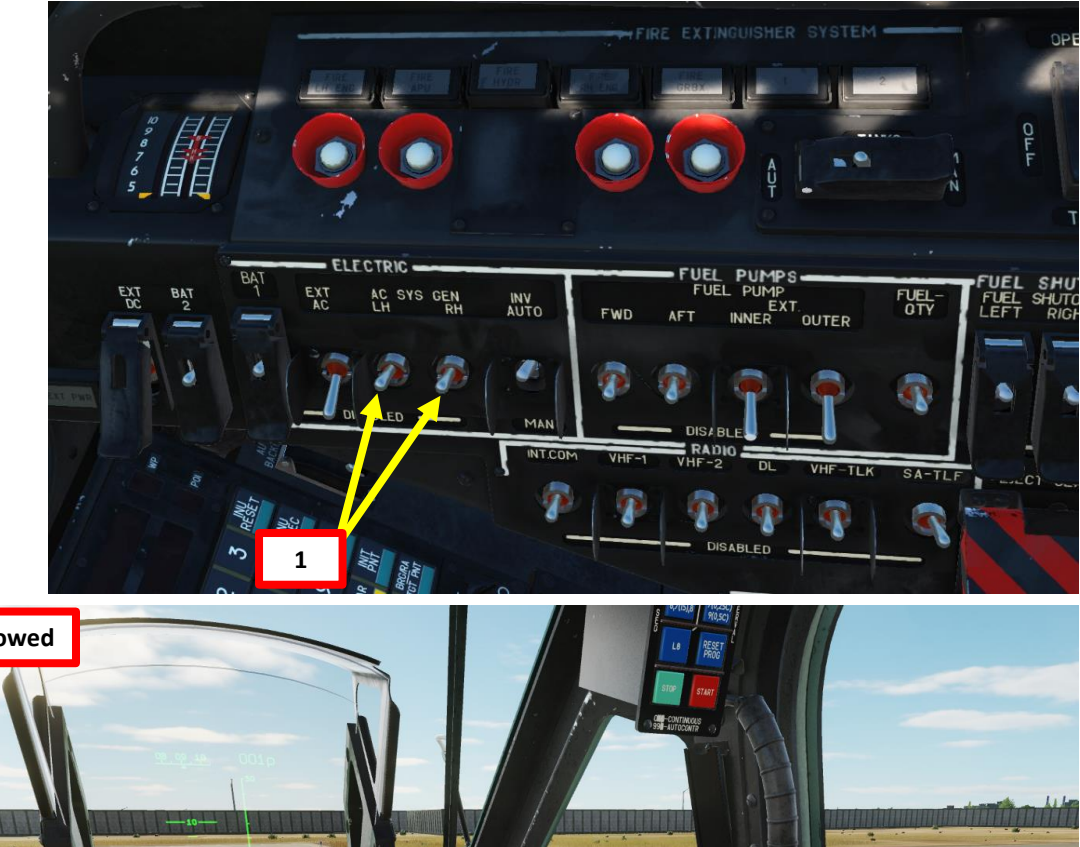

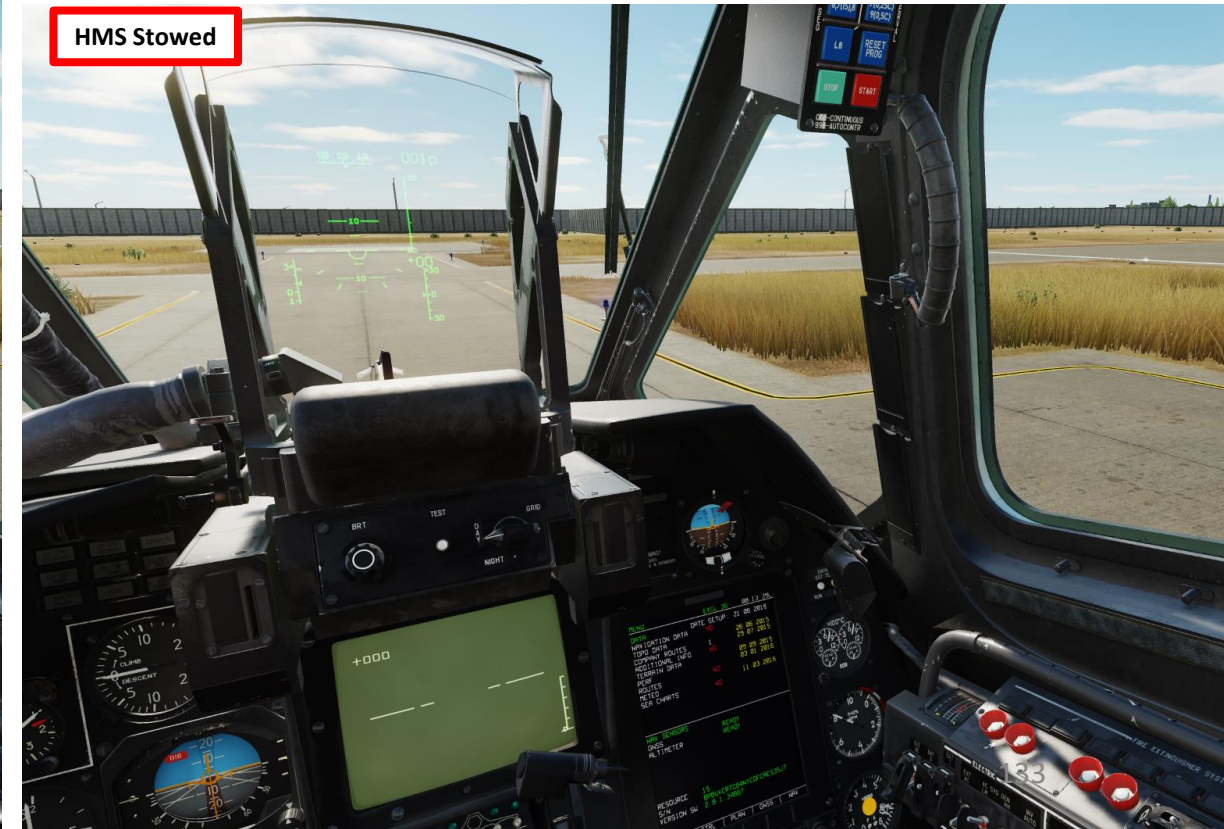

# <u>D – AFTER START-UP</u>

KA-50 BLACK SHARK

START-UP

L

ART

Δ

- 3. Set IFF (Identify-Friend-or-Foe) switch ON (UP)
- 4. Uncage Standby ADI (Attitude Director Indicator) by scrolling mousewheel on the caging knob.
- 5. Set Engine Dust Protection system switch ON (DOWN)
  - Only if required since it decreases available engine power.
- 6. Set UV-26 Countermeatures power switch ON (UP)
- 7. Set L-140 Laser Warning Receiver power switch ON (UP)

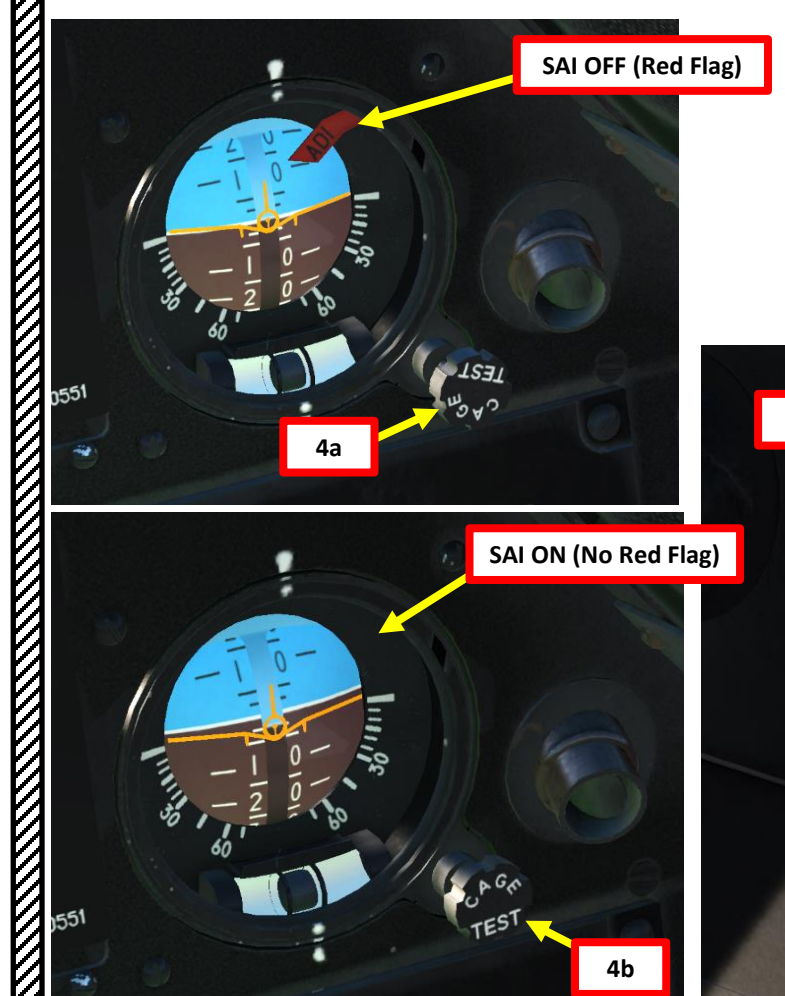

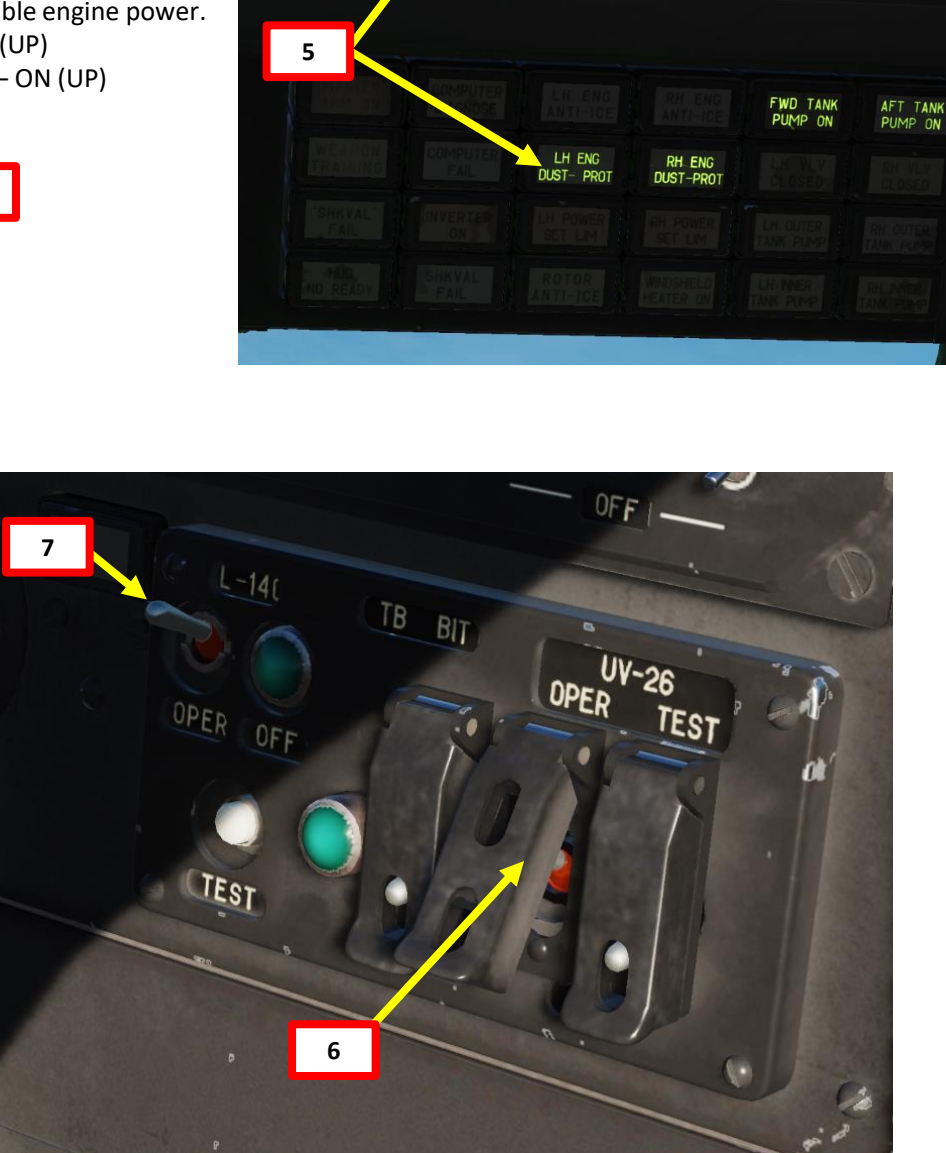

FOR ANTI-ICE

6

OFF

ENG ANTI ICE

DUST

PITOT HEAT Test LH STATIC AOA RAM AIR RH

VENT

ONE

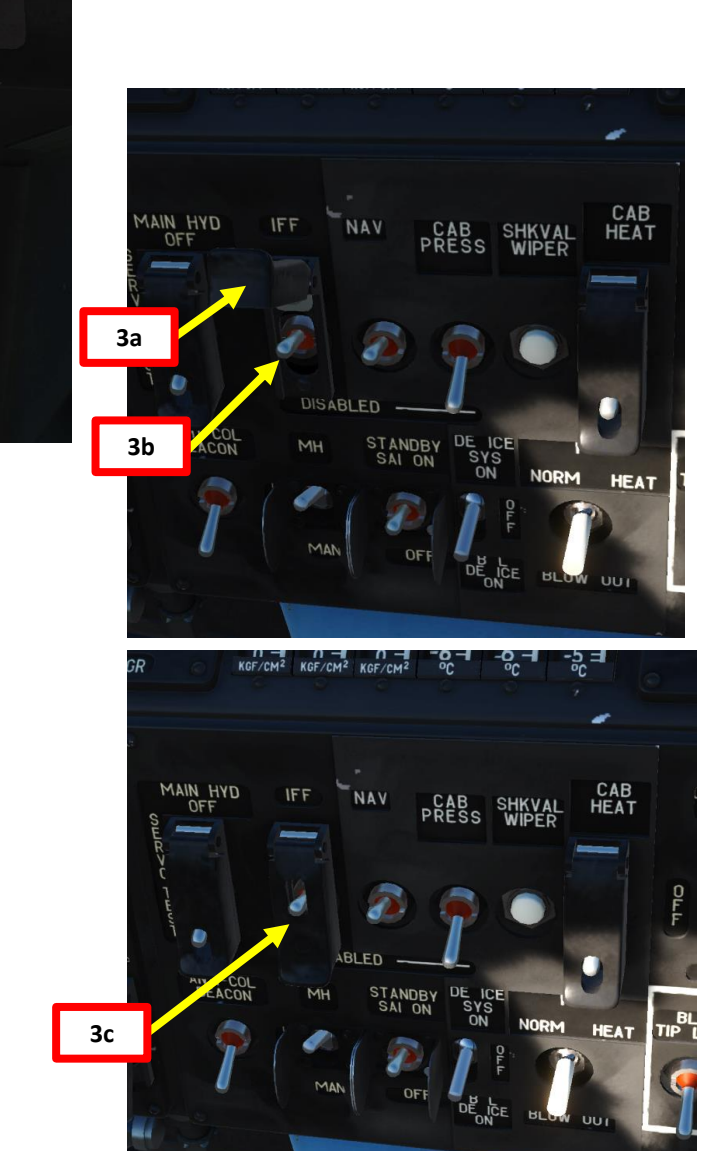

### <u>D – AFTER START-UP</u>

KA-50 BLACK SHARK

- 8. Set PVI-800 Operating Mode Selector As Desired (COM)
- 9. Set Navigation Datalink Power switch to ON (FWD)
- 10. Set PVI-800 Datalink Identification Number (ID) to 1.
- 11. Engage BANK (K), PITCH (T) and HDG HOLD/YAW (H) stability augmentator channels.

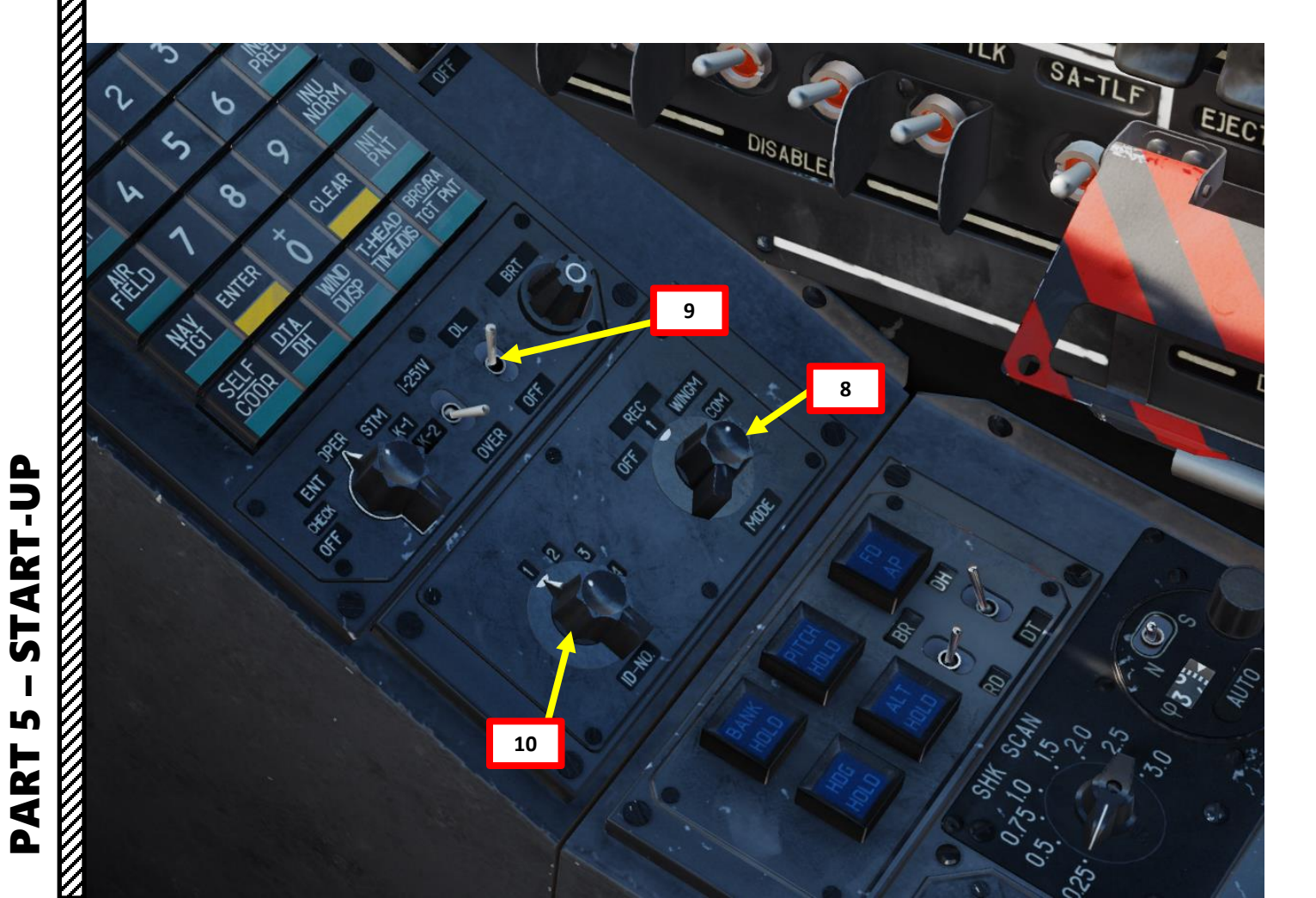

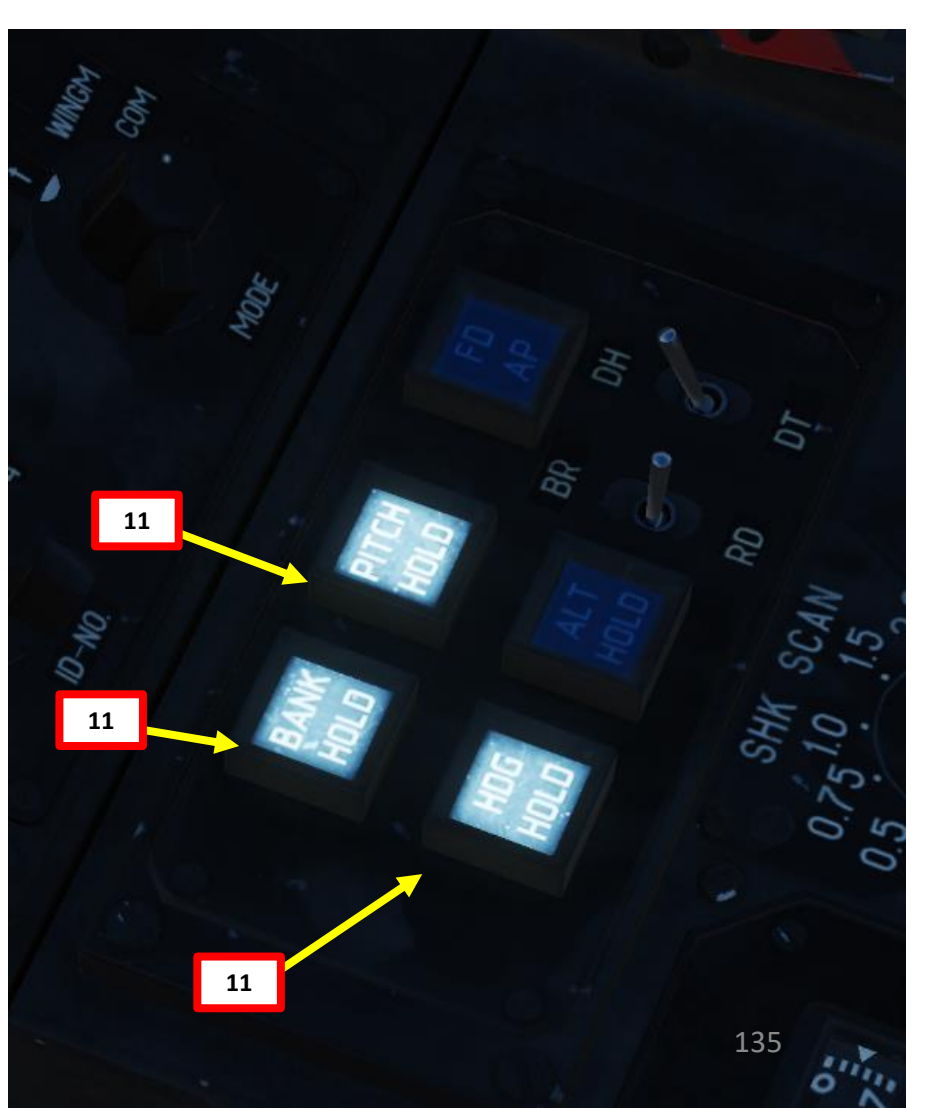

12. Select NAV page on the ABRIS.

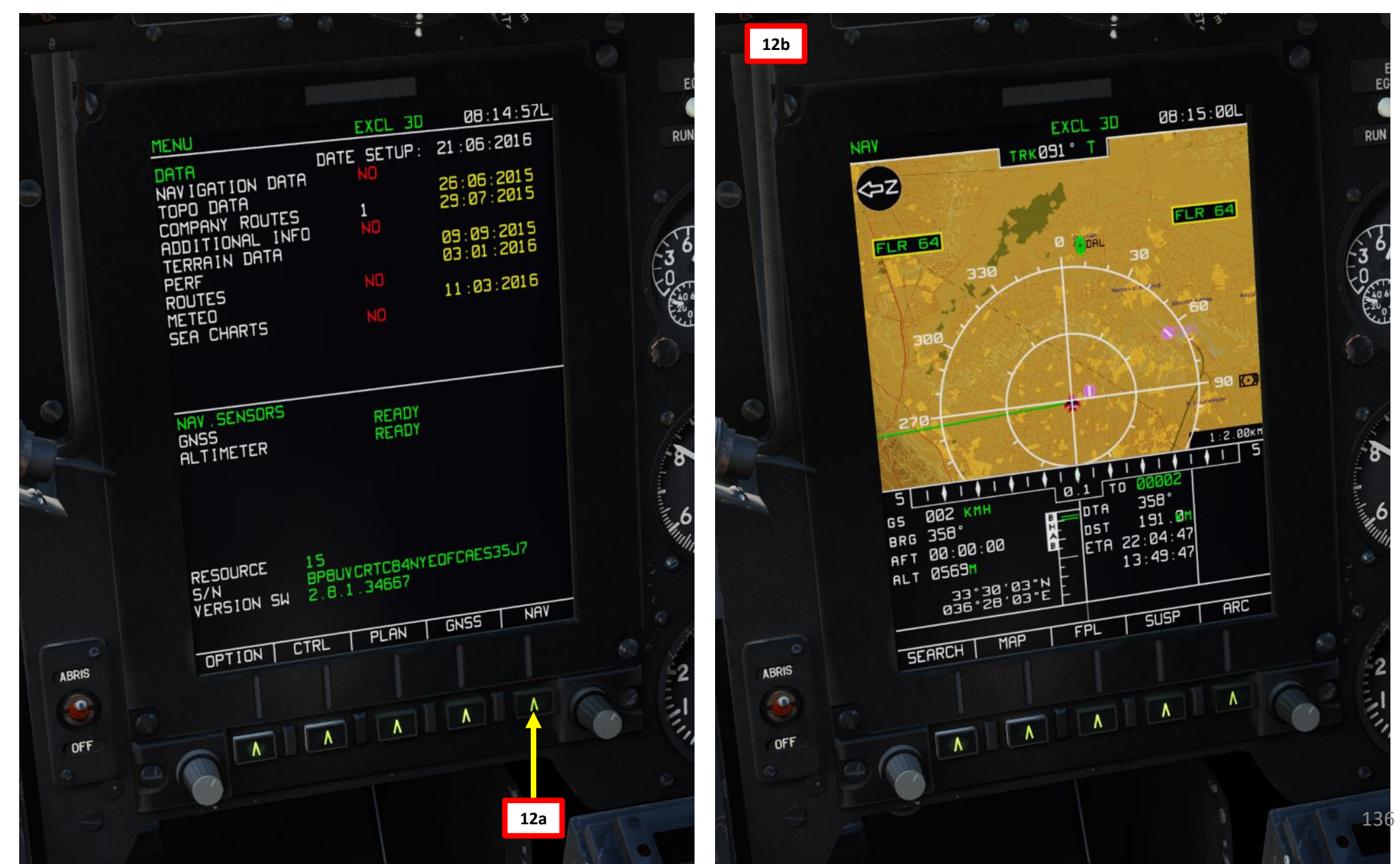

5 – START-UP KA-50 BLACK SHARK ART Δ

S

13. Set Interior and Exterior Light Switches – As desired.

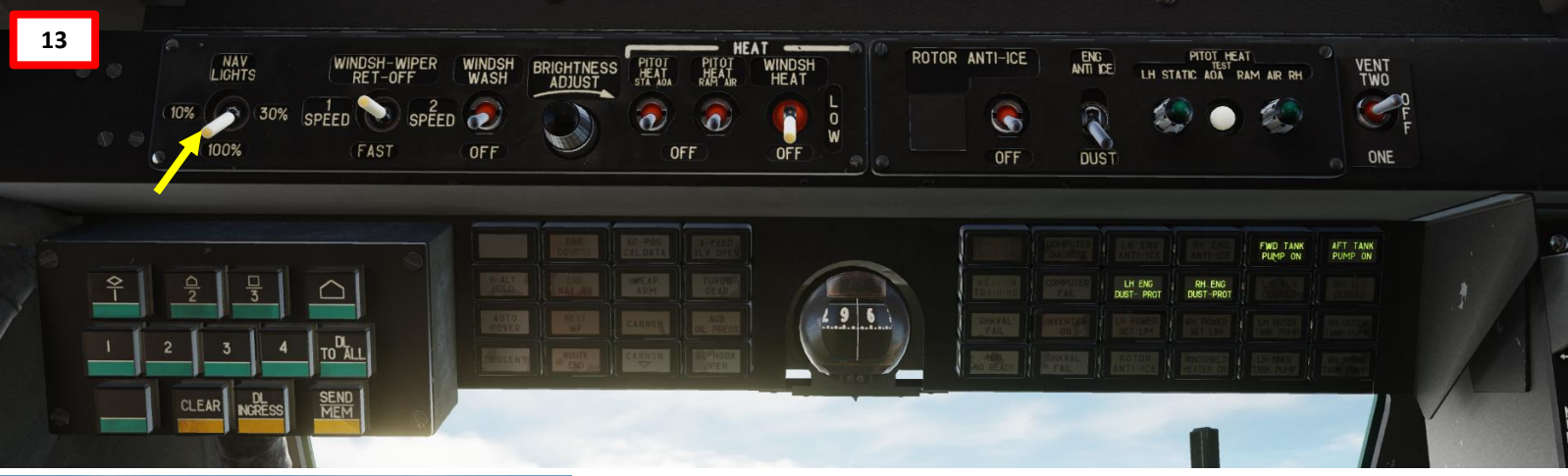

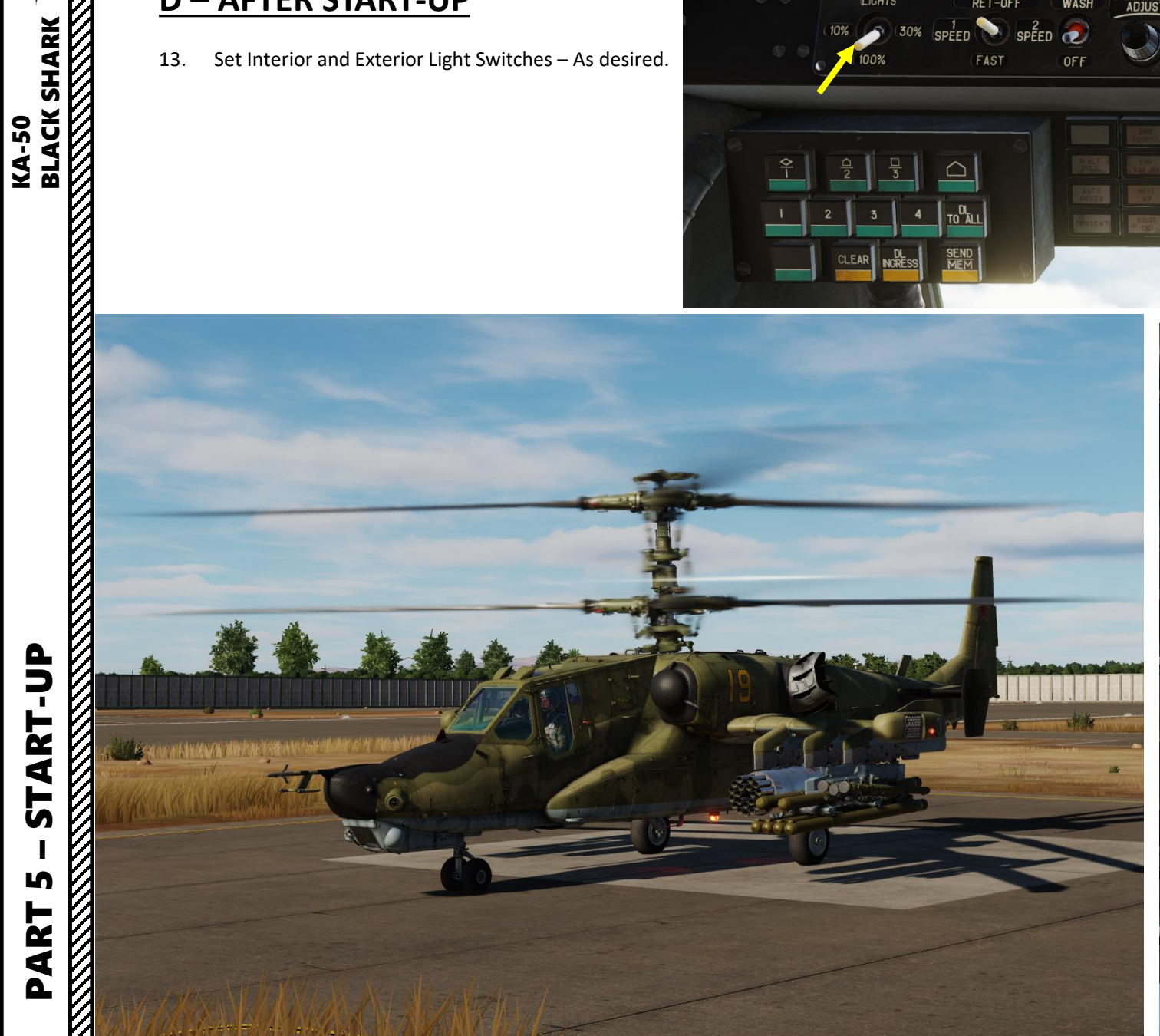

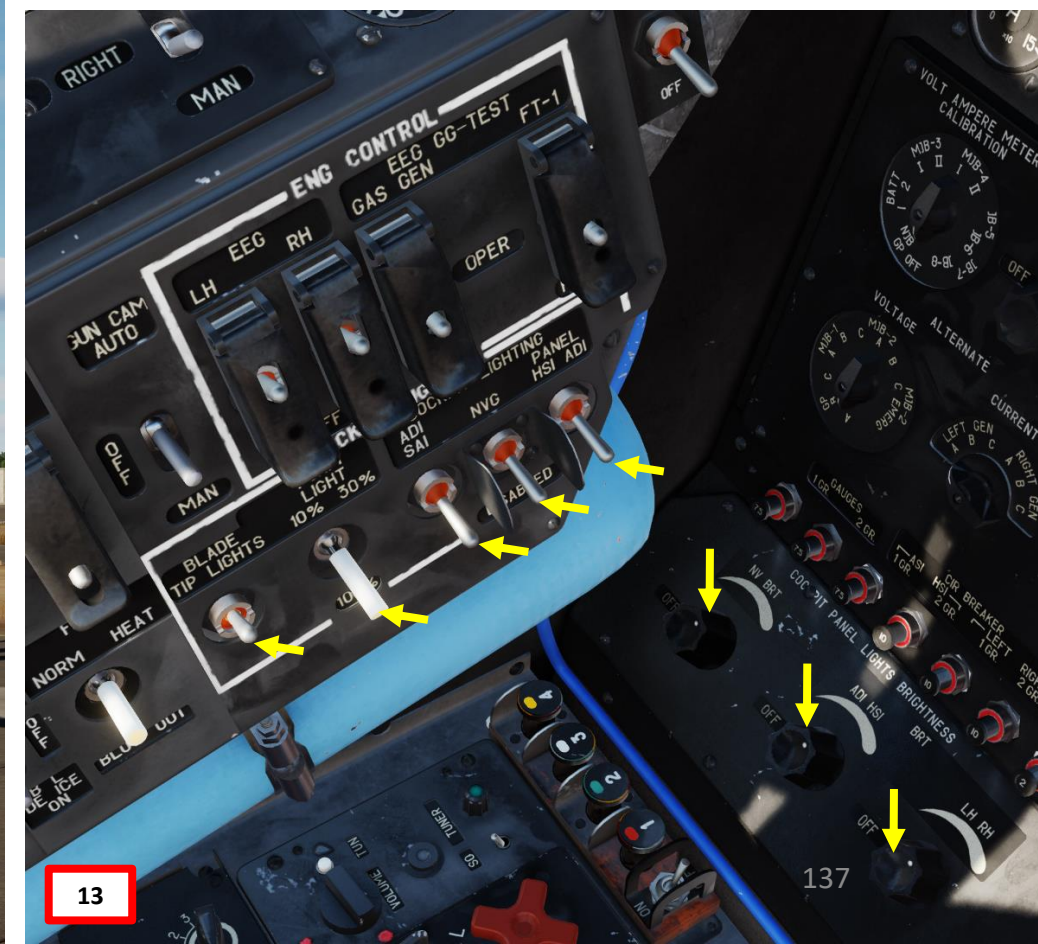

KA-50 EXPANSION BLACK SHARK III

START-UP

S

PART

- 14. Access the ODS (Onboard Defense System) Page on the ABRIS by pressing the button next to NAV/ARC/HSI repeatedly until you access the ODS page.
- 15. Once the aircraft has been powered up and the generators are online, the power-up sequence of the ODS (Onboard Defense System) starts automatically. Whenever the ODS system is switched on, it must first undergo a 3-minute long built-in test prior to normal operation with the sign "ODS NOT READY" shown in upper-right corner of the ABRIS ODS page.

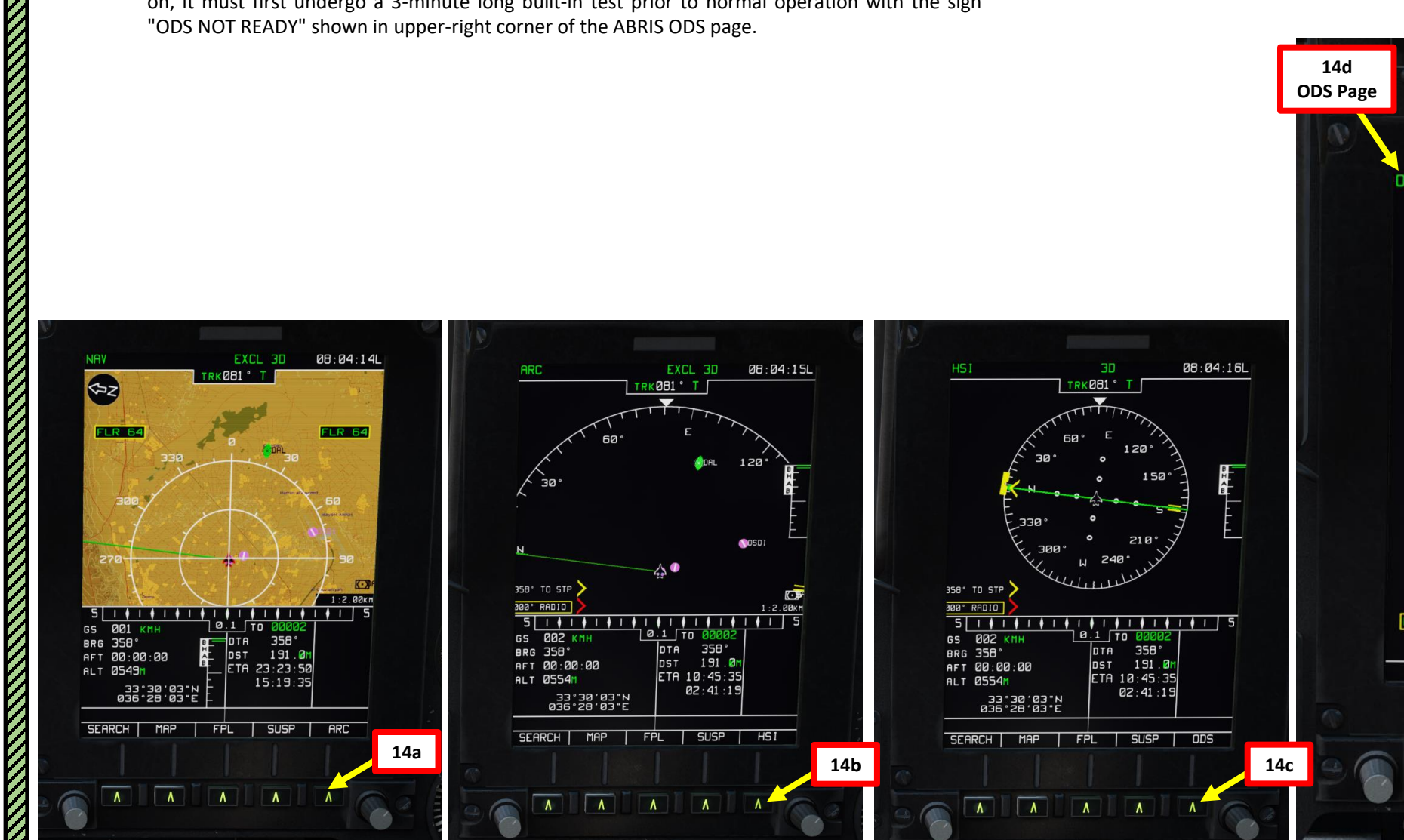

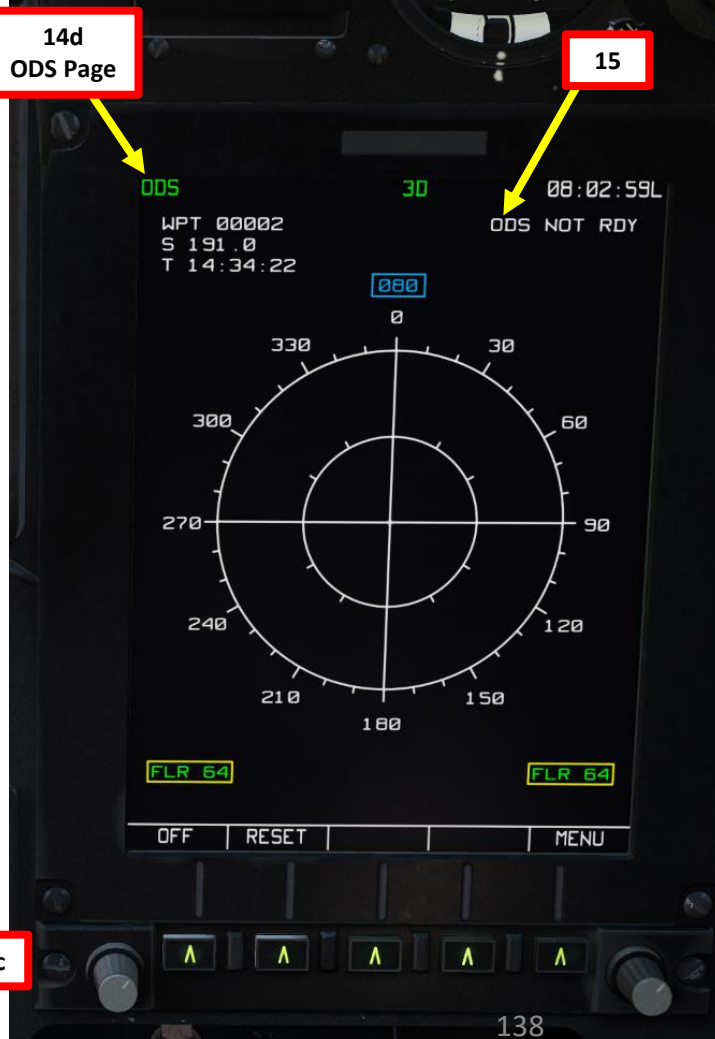

**KA-50 EXPANSION** 

START-UP

S

ART

Δ

- 16. After "ODS NOT READY" message, "MWS NOT READY" (Missile Warning System) is shown during MWS power-up sequence.
- 17. Once ODS built-in test is complete, the Onboard Defense system goes in "ODS STANDBY" since this is the Onboard Defense System Switch position by default.
- 18. Pressing the button next to MENU repeatedly until you access the NAV page.

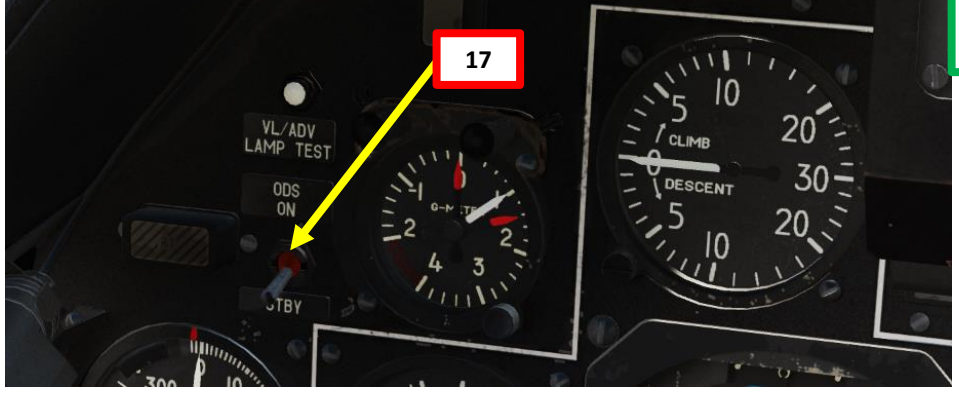

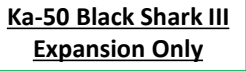

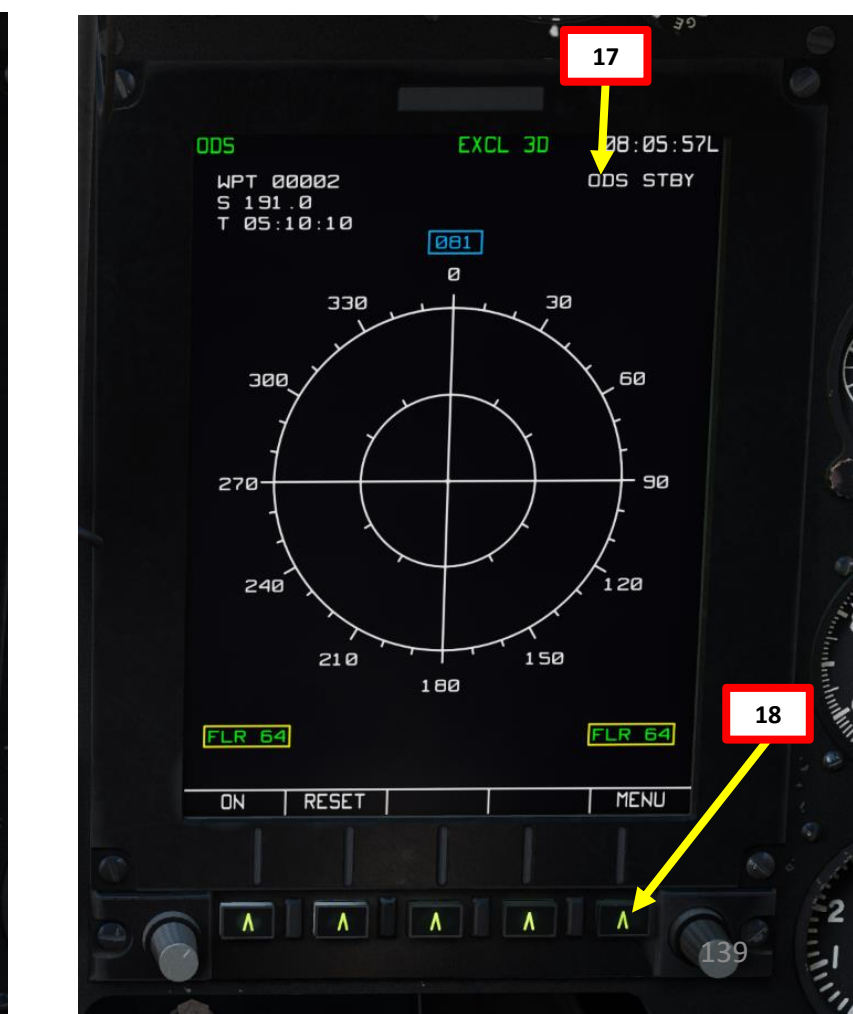

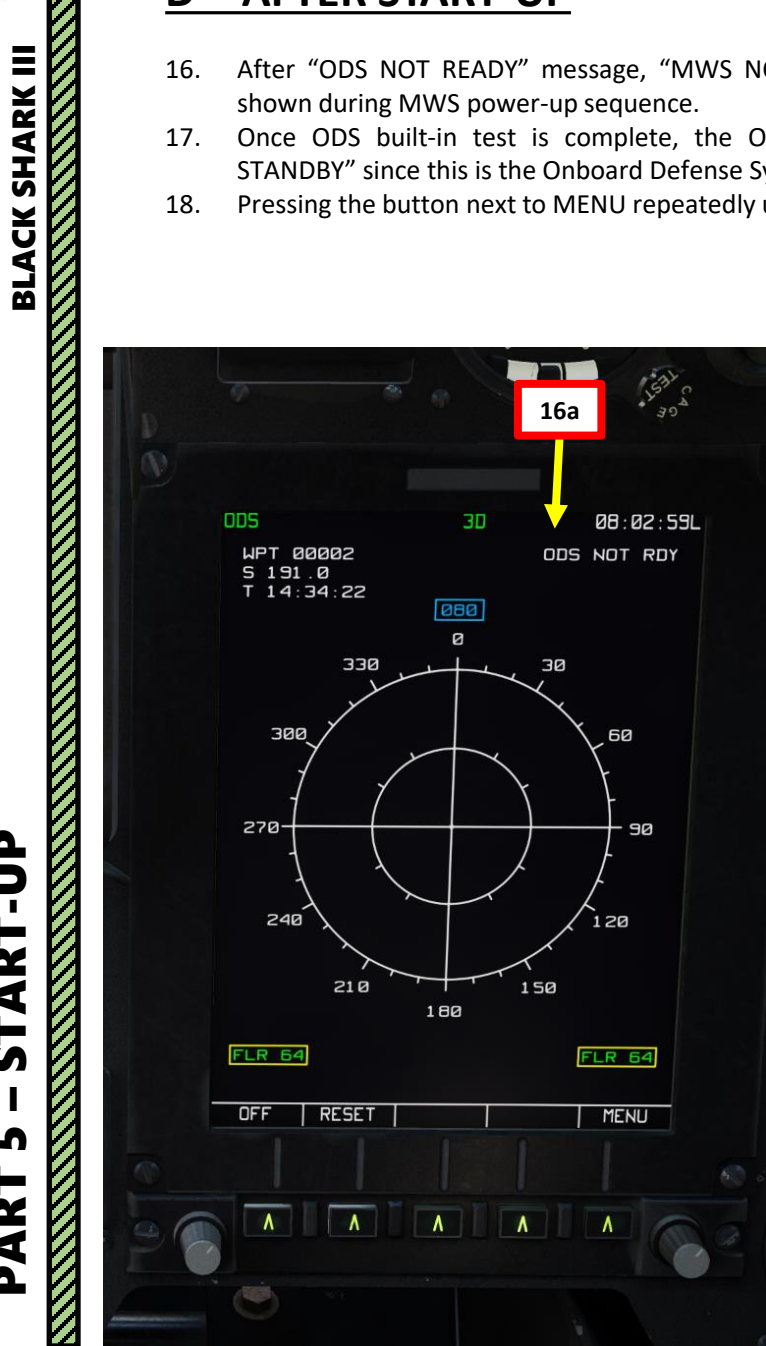

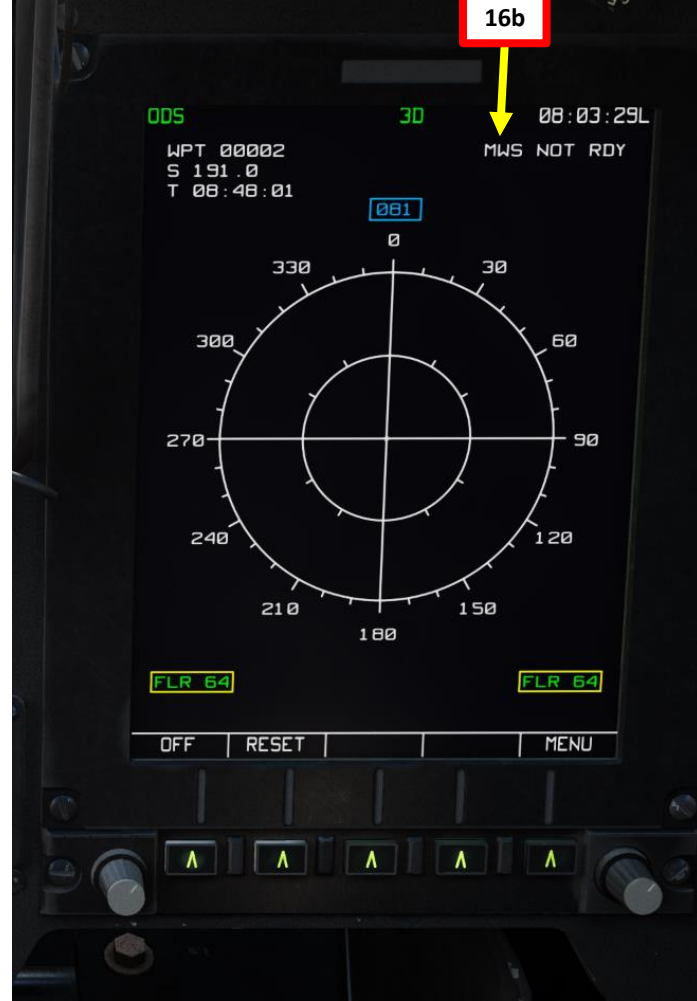

- Select countermeasure operation mode with the ODS (Onboard Defense System) switch. 19.
  - ODS ON (ODS Switch UP): Countermeasure system will automatically deploy flares if a missile is heading your way. ٠
  - STANDBY (ODS Switch DOWN): Countermeasure system will not automatically deploy flares if a missile is heading your way. ٠

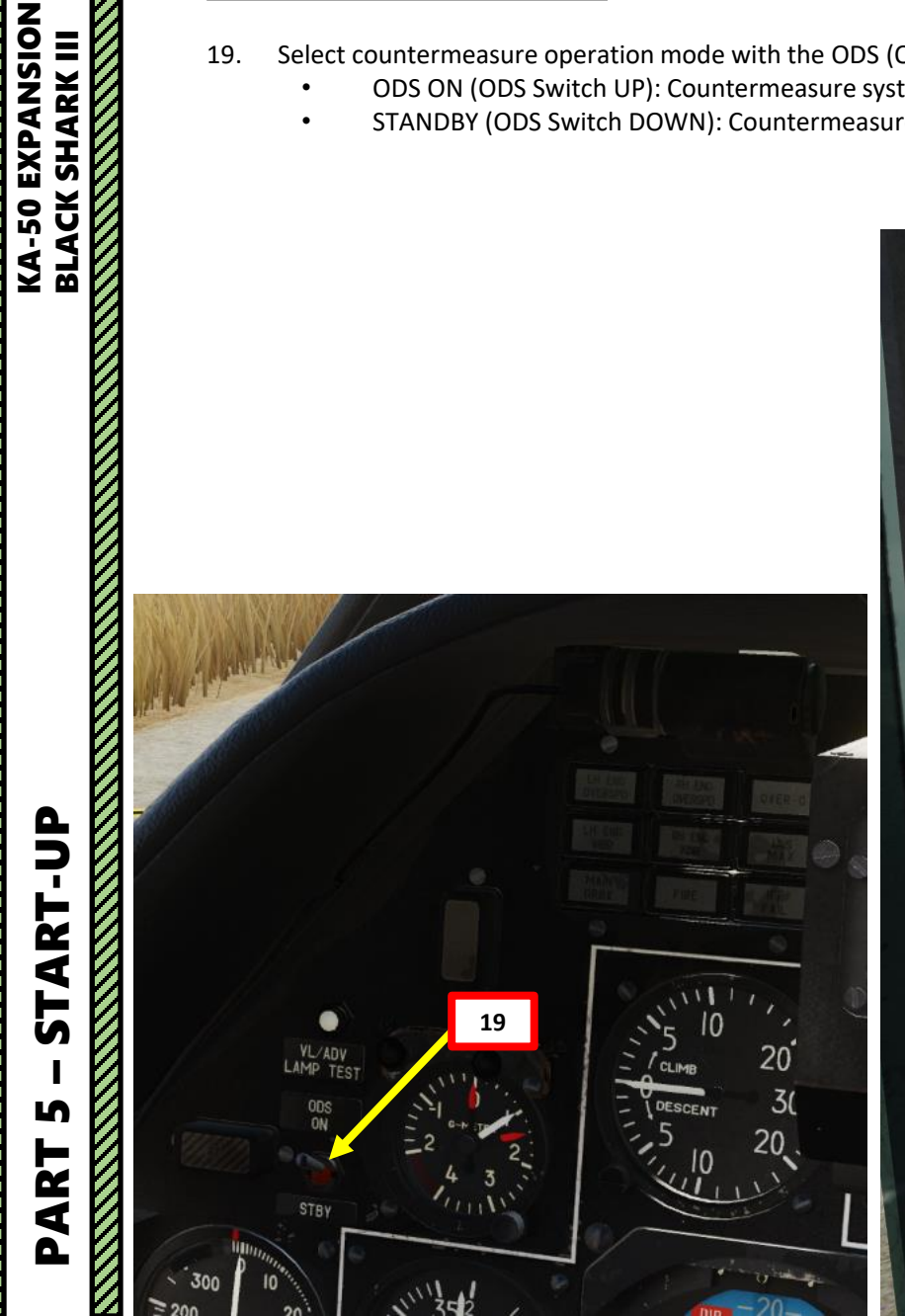

L

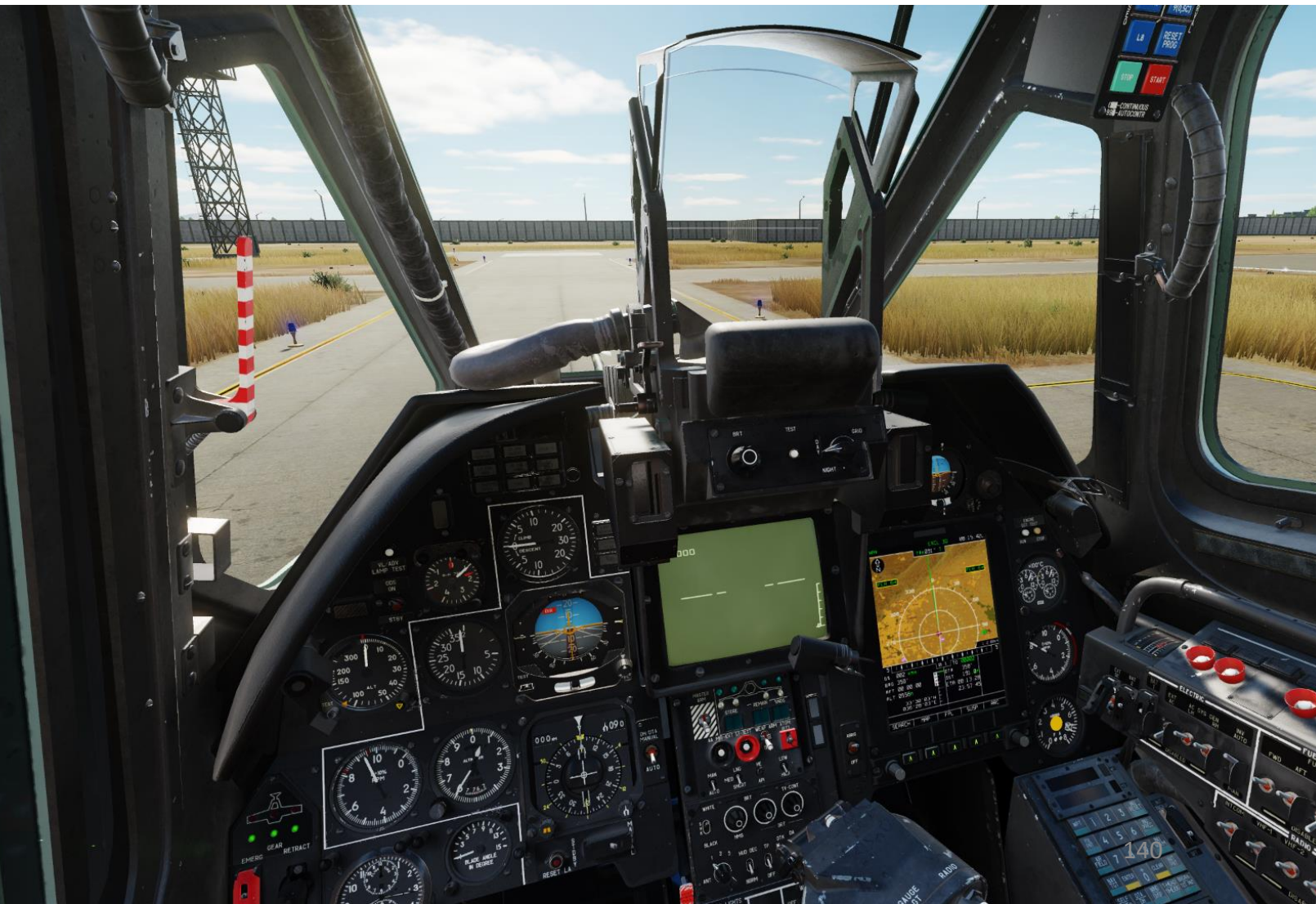

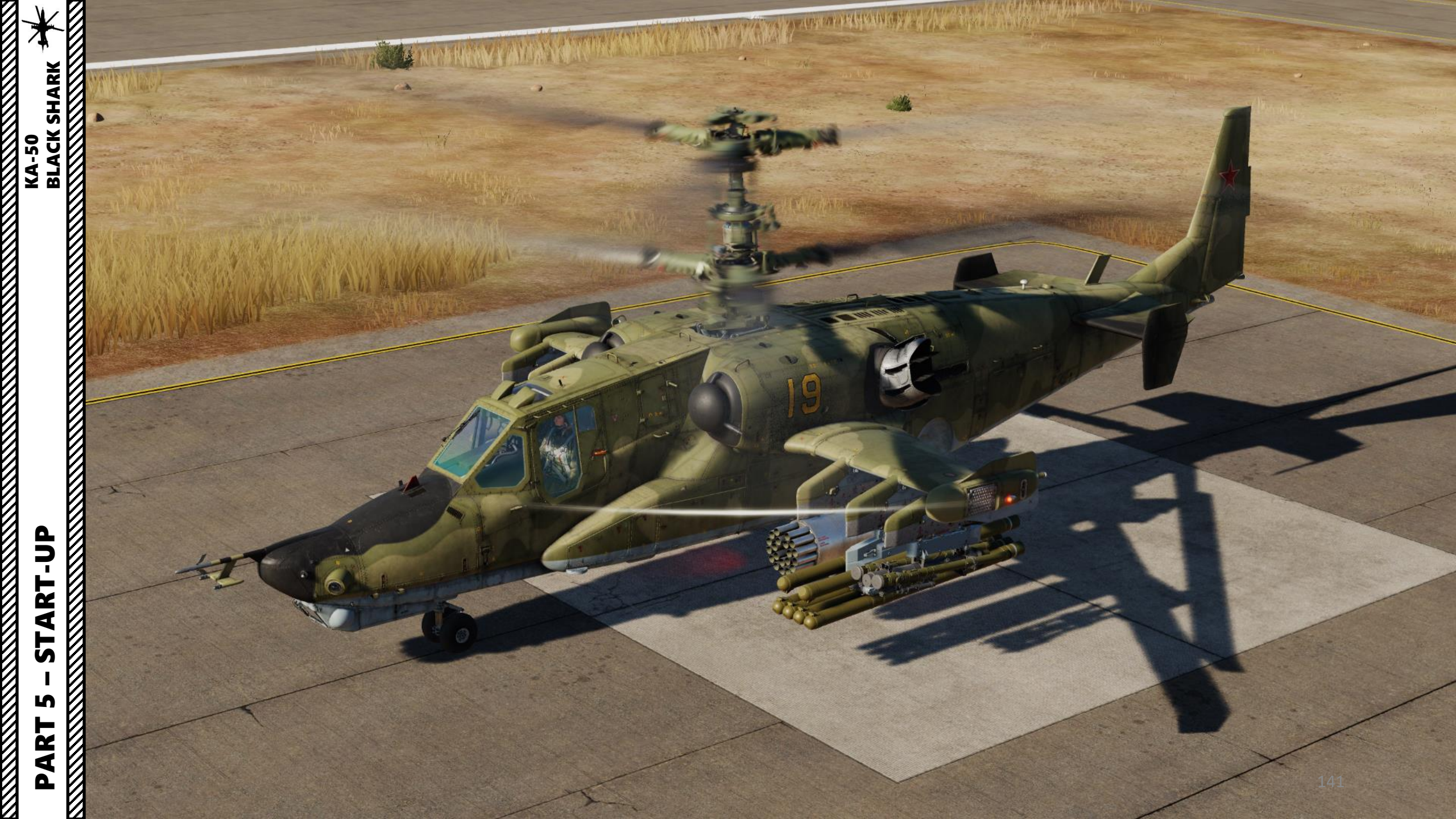

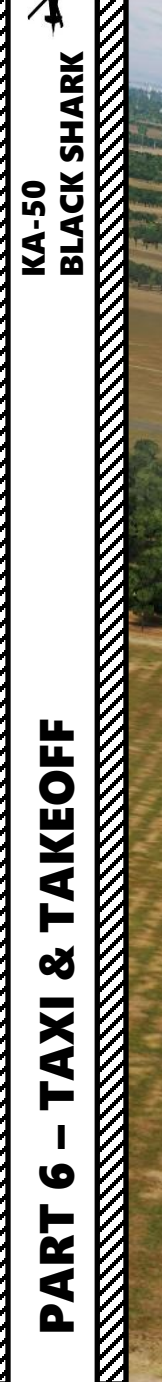

1

 $\square$ 

# <u>TAXI</u>

Taxiing in the Ka-50 is very simple:

- 1. Release parking brake by tapping the Wheel Brake lever.
- 2. Gently tilt the cyclic forward while increasing the pitch of the main rotors with the collective. The helicopter will start moving forward.
- 3. Once the aircraft is moving, bring the collective back down.
- 4. Steer the helicopter on the ground with anti-torque pedals in the direction of turn.
- 5. Keep taxi speed below 20 km/h with inputs to the cyclic and the wheel brakes.

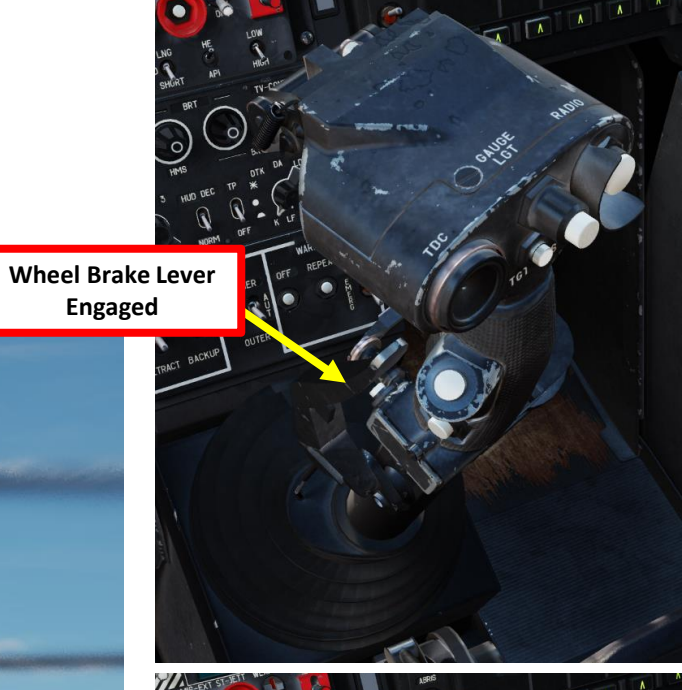

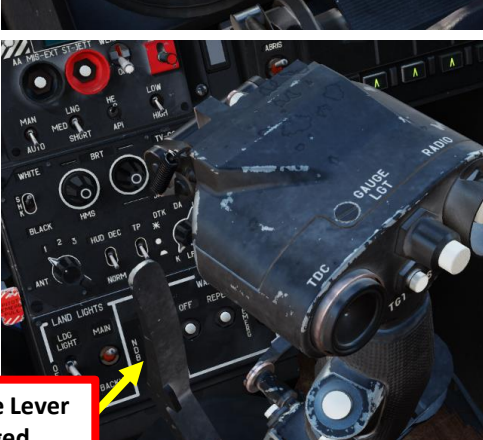

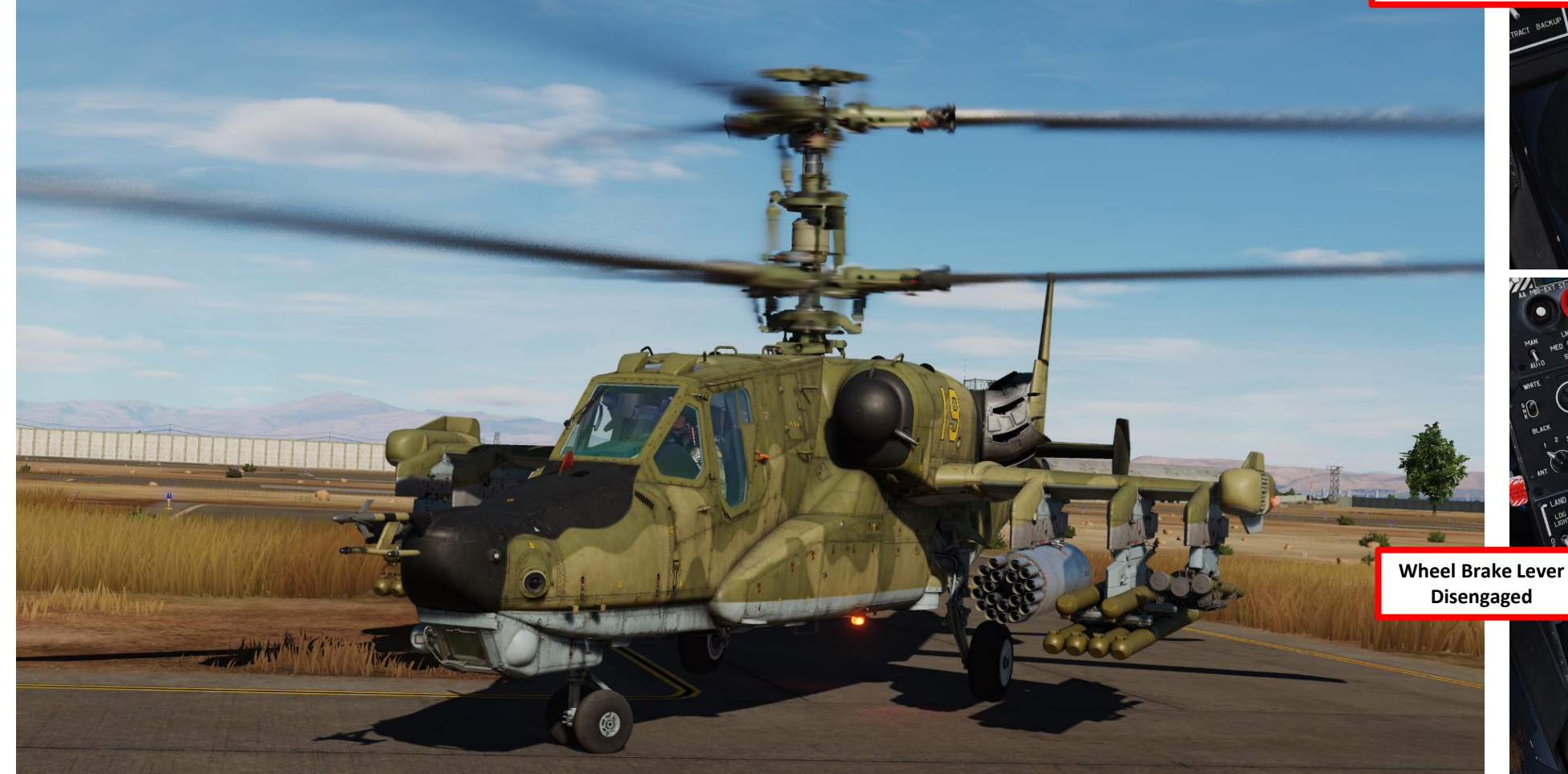

### HOW TO HOVER

- 1. While most single-rotor helicopters require anti-torque pedal input to hover, this isn't the case with the Ka-50 due to its coaxial-rotor configuration. Reactive moments of a coaxialrotor are compensated for by the counter-rotational forces canceling out each other. This removes the need for any additional forces like a tail rotor. The coaxial-rotors' reactive moments are compensated automatically throughout the flight, thus requiring little input compensation by the pilot.
- 2. Center anti-torque pedals to stay centered and avoid drifting.
- 3. Use cyclic to remain straight and level (slightly forward input).
- 4. Raise collective very gently to initiate a hover.
- 5. Hold the "TRIMMER" button (on your cyclic) and your stick will remember that "hover" position. Keep in mind that trim works a bit differently from a plane's trimming.
- 6. Anticipate the rotorcraft's reaction when you trim.
- 7. Adjust controls "gently" to counter-act wind pushing or turning the aircraft.

CONTINUOUS **Moment of First Coaxial Rotor** Ô **Moment of Second Coaxial Rotor** Apply forward cyclic, pedals centered

KA-50 BLACK SHARK
#### <u>TAKEOFF</u>

EOFF BLACK SHARK

AKEOFF

8 1

TAXI

9

PART

**KA-50** 

NOTE: There are many ways to takeoff in a Ka-50. The best way is generally a function of your loadout, weight and mission.

- 1. Check that all your engine gauges (RPM, pressure & temperature) are within nominal parameters.
- 2. Check to see if all your flight instruments all set up properly.
- 3. Once you have performed a hover check and are lined up with the runway centerline, you are ready for takeoff.
- 4. Settle the helicopter into a 5-10 meters hover by increasing the collective and compensating with the cyclic.
- 5. Push nose slightly forward to start gaining horizontal speed. No collective input should be required since you are already in a hover state. This is the normal takeoff and the safest procedure. You can also attempt a maximum performance takeoff, which will be more taxing on the rotor blades and can end in tragedy if you are too heavily loaded or the environmental conditions don't allow for it. I recommend using the normal takeoff since you are very unlikely to fly at empty weight. You're better off being safe than sorry.
- NORMAL TAKEOFF: Keep accelerating and you will start generating more and more translational lift, naturally climbing. Try to maintain an airspeed of 100-120 km/h when climbing. This is basically like a running/rolling takeoff.

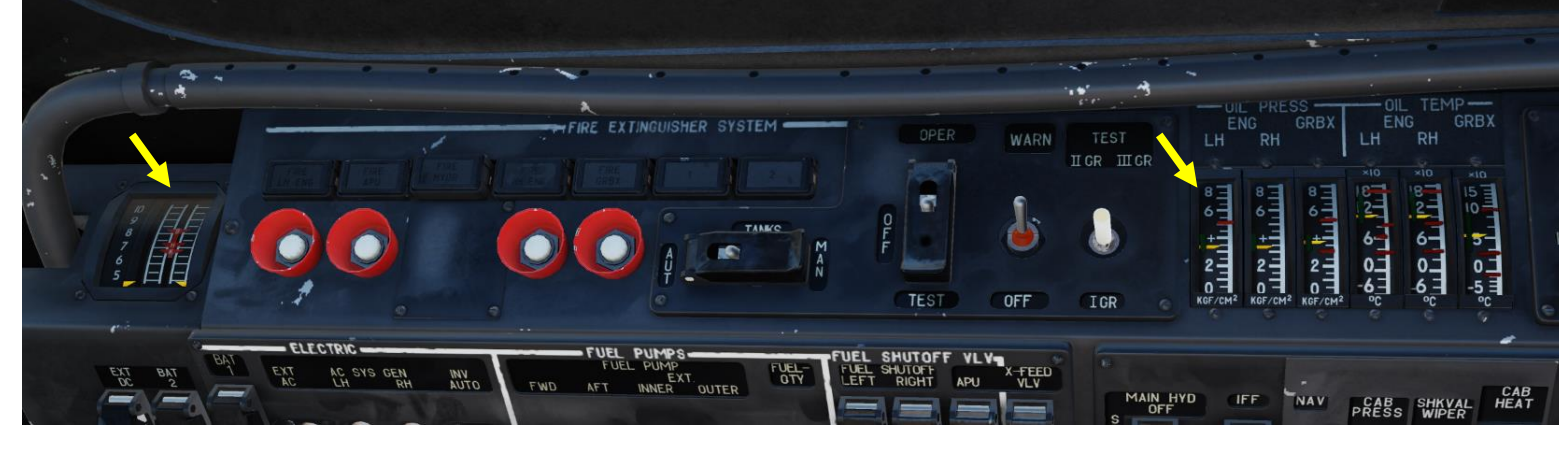

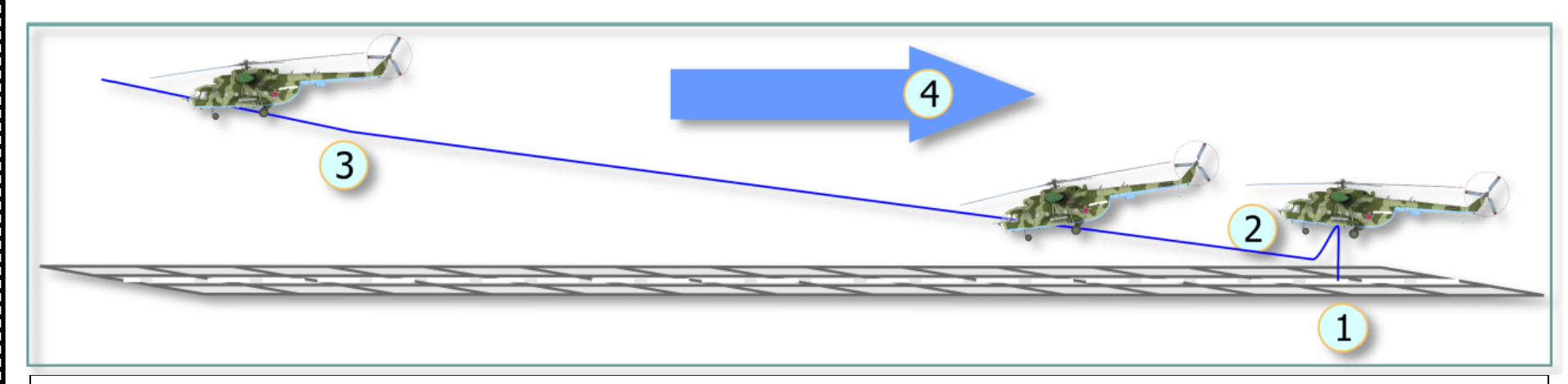

#### Vertical Takeoff with Acceleration In Ground Effect

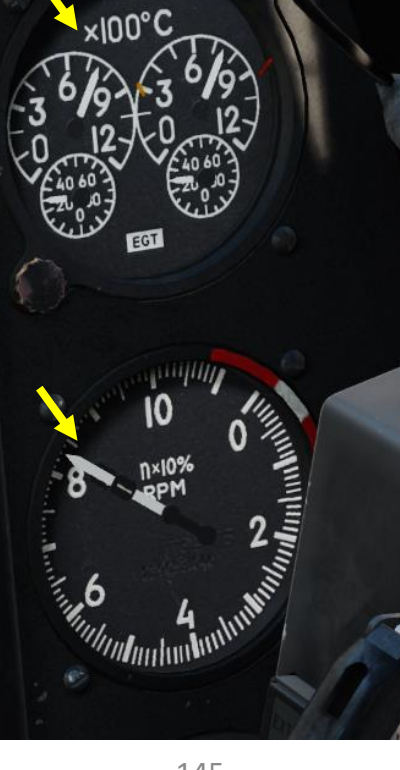

145

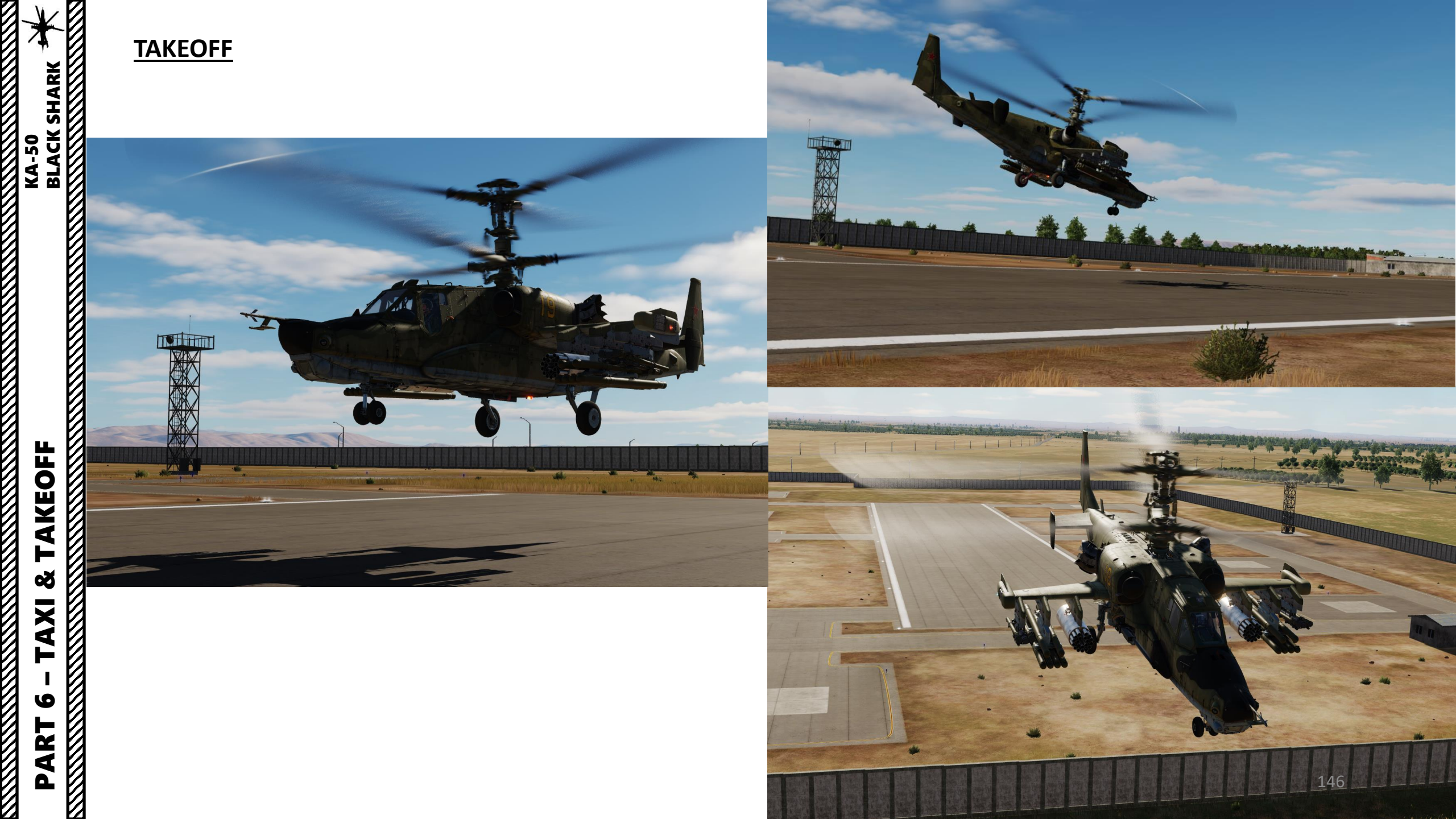

# TAKEOFF

A .....

KA-50 BLACK SHARK

- 7. Once an airspeed of 70 km/h is reached, at an altitude of at least 15 meters, raise the landing gear.
- 8. After taking off, lower collective to reduce engine power to cruise setting.
- 9. Turn off the Dust Protection by setting Engine Dust Protection system switch – OFF (MIDDLE position).

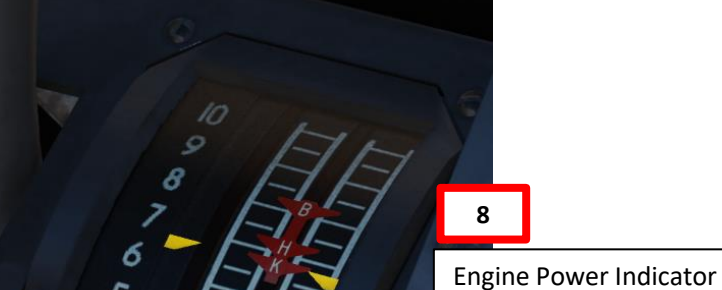

- Yellow Index: Right/Left current Engine Power ٠
- B Index: Takeoff power reference
- H Index: Max continuous power reference .
- K Index: Cruise power reference

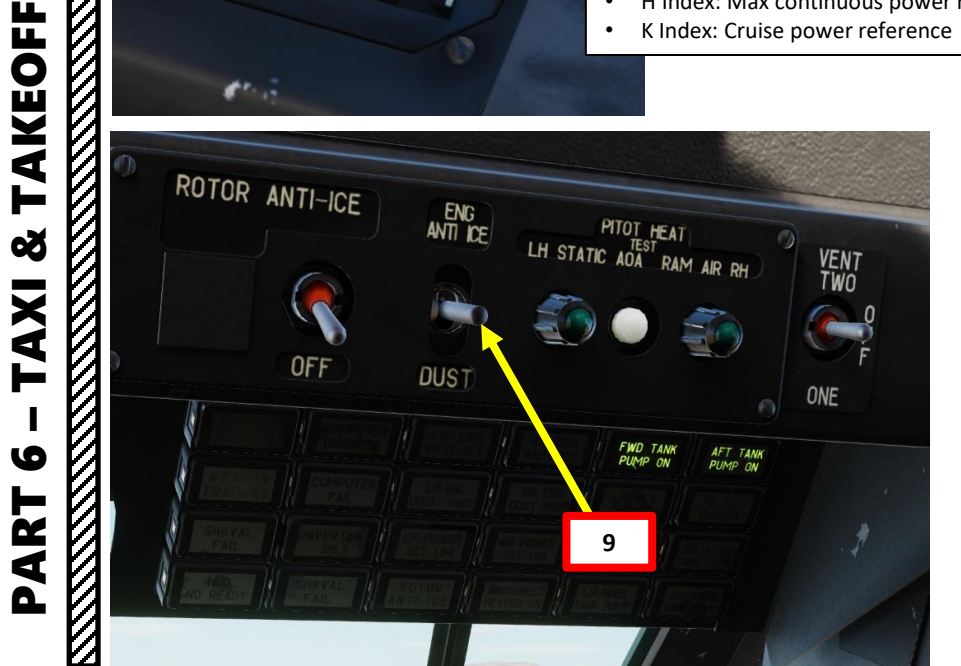

7c Landing Gear Retracted

7a

Landing Gear Extended

7b Landing Gear In Transition

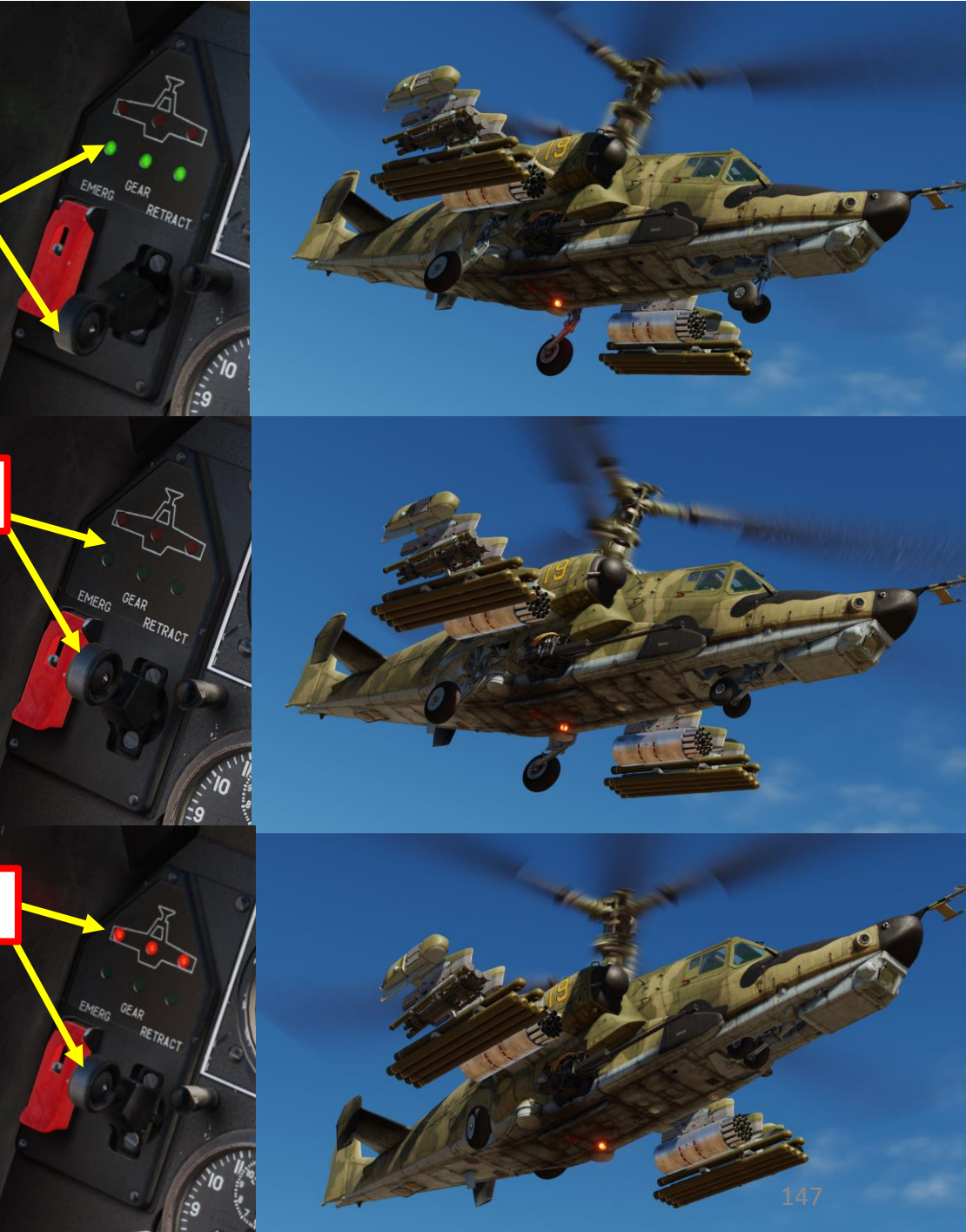

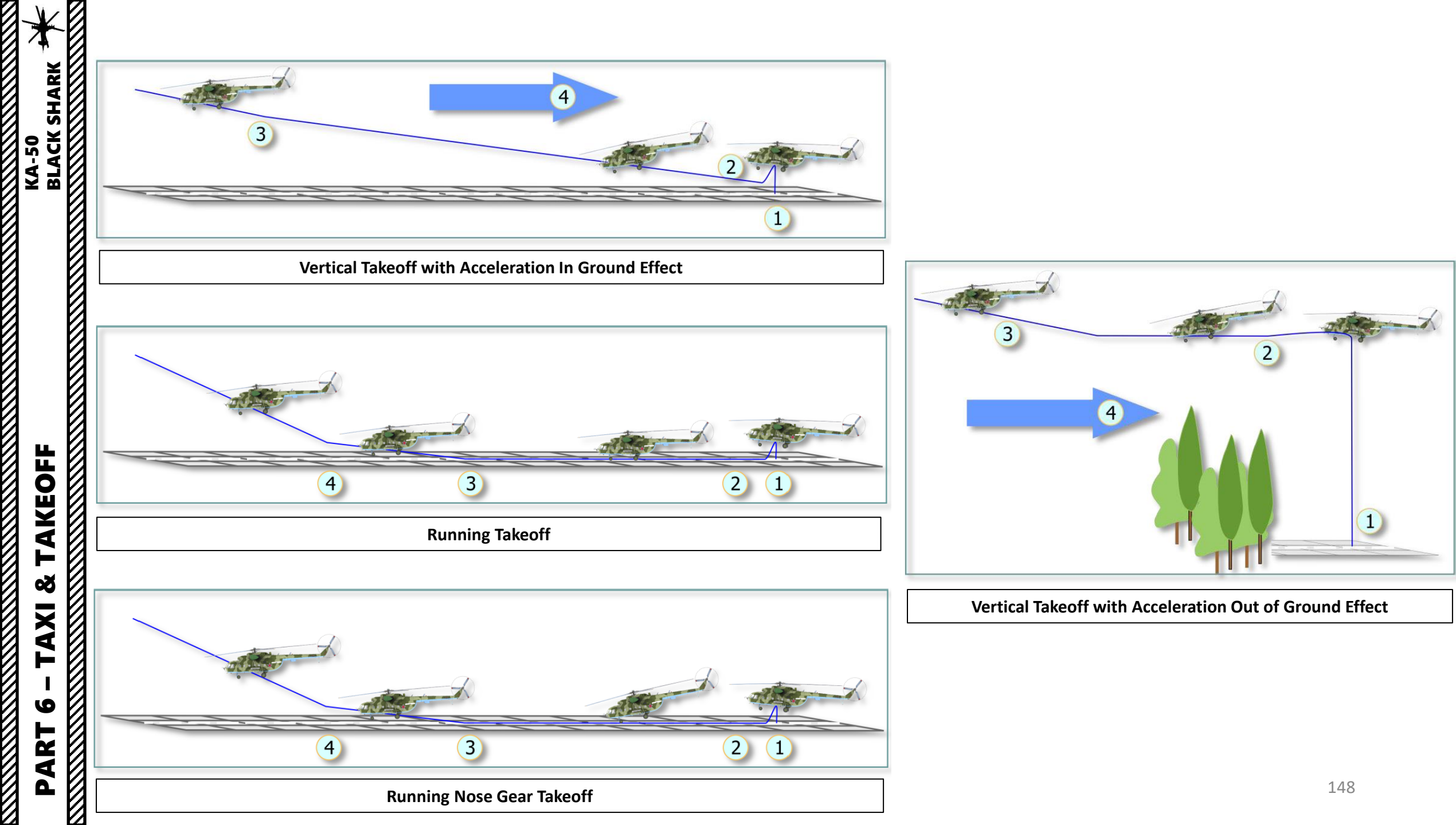

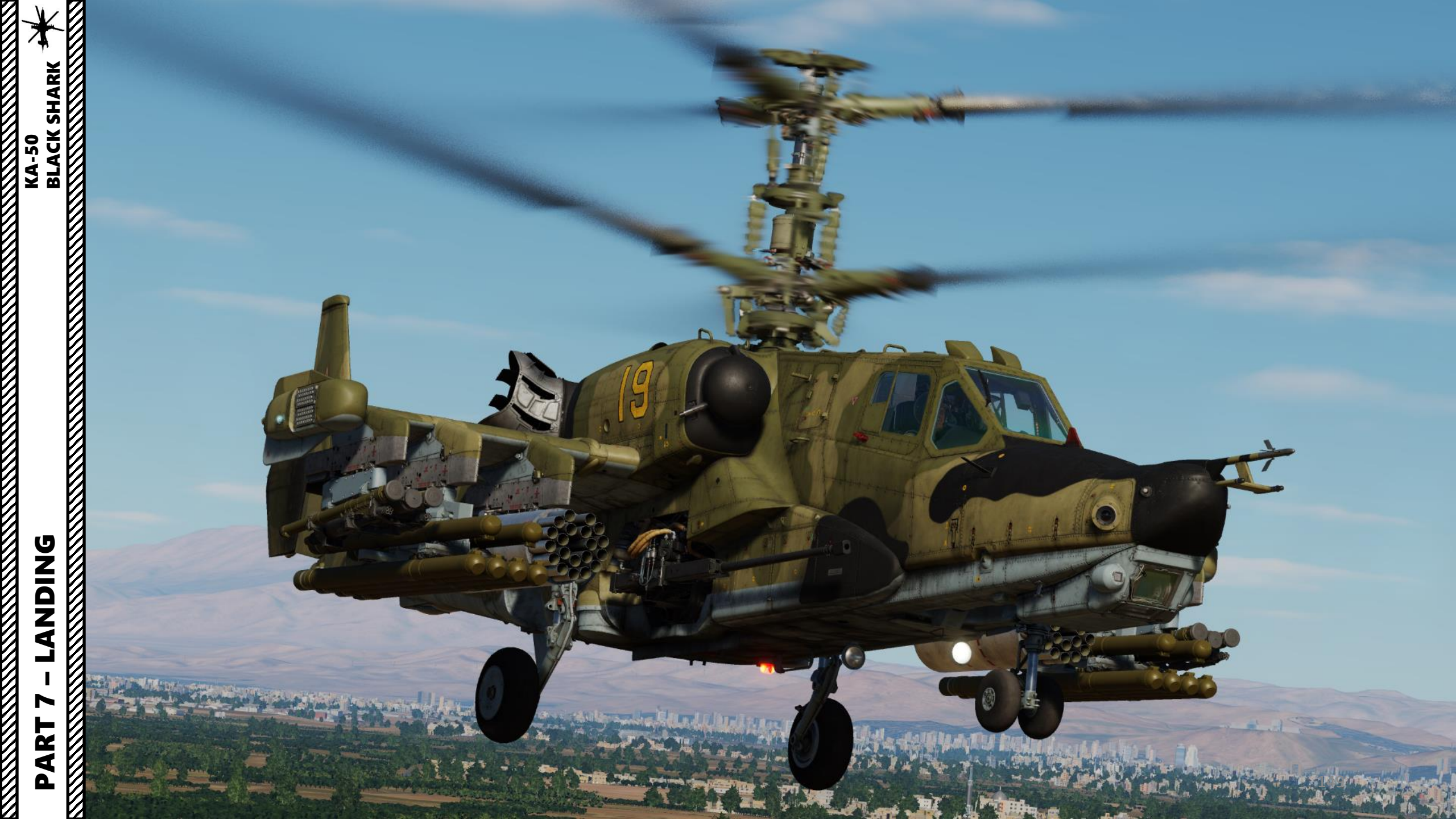

### **VISUAL LANDING**

NOTE: When you think about it, a helicopter is usually landed like an aircraft: you maintain a descent rate, reach a touchdown point and pull back on your cyclic to bleed speed and come to a full stop. There are many different types of approaches. Your approach and landing type will depend on the type of LZ (landing zone) and the type of mission you are doing.

- 1. Start descent from 400 m. Fly towards a reference point on the runway. Pay particular attention to the Vortex Ring State (state in which the helicopter is settling in its own downwash and gets sucked down, which is caused by a flight profile of forward flight less than ETL (Effective Translational Lift, helicopter is slower than 70 km/h), rate of descent of 300ft/min or more and at least 20% power applied). VRS is further explained in the "Principles of Helicopter Flight" section.
- 2. Maintain 100-120 km/h for a descent rate between 3 and 5 m/s
- 3. Deploy Landing Gear and turn on the Dust Protection switch.
- 4. You should reach your reference point in a 10 m hover. Use your cyclic to come to a full stop, and raise your collective to "cushion" the sudden drop caused by the loss of translational lift (which is caused by the loss of airspeed).
- 5. Once you have come to a full stop in a 10 m hover, deploy landing gear and then you can slowly reduce collective to safely land on the ground.

NOTE: It takes a lot of practice to be able to counter the different flight states you will go through when coming for an approach and landing. This is why performing hover power checks before takeoff is very useful: it helps you master the hover state.

#### Good tutorial on landing by Teach Yourself DCS:

https://www.youtube.com/watch?v=YDZQgCdYh4Y&index=3&list=PLpWui61PBlo2 RfPRrWVQk1jtllBSE-FO

-50

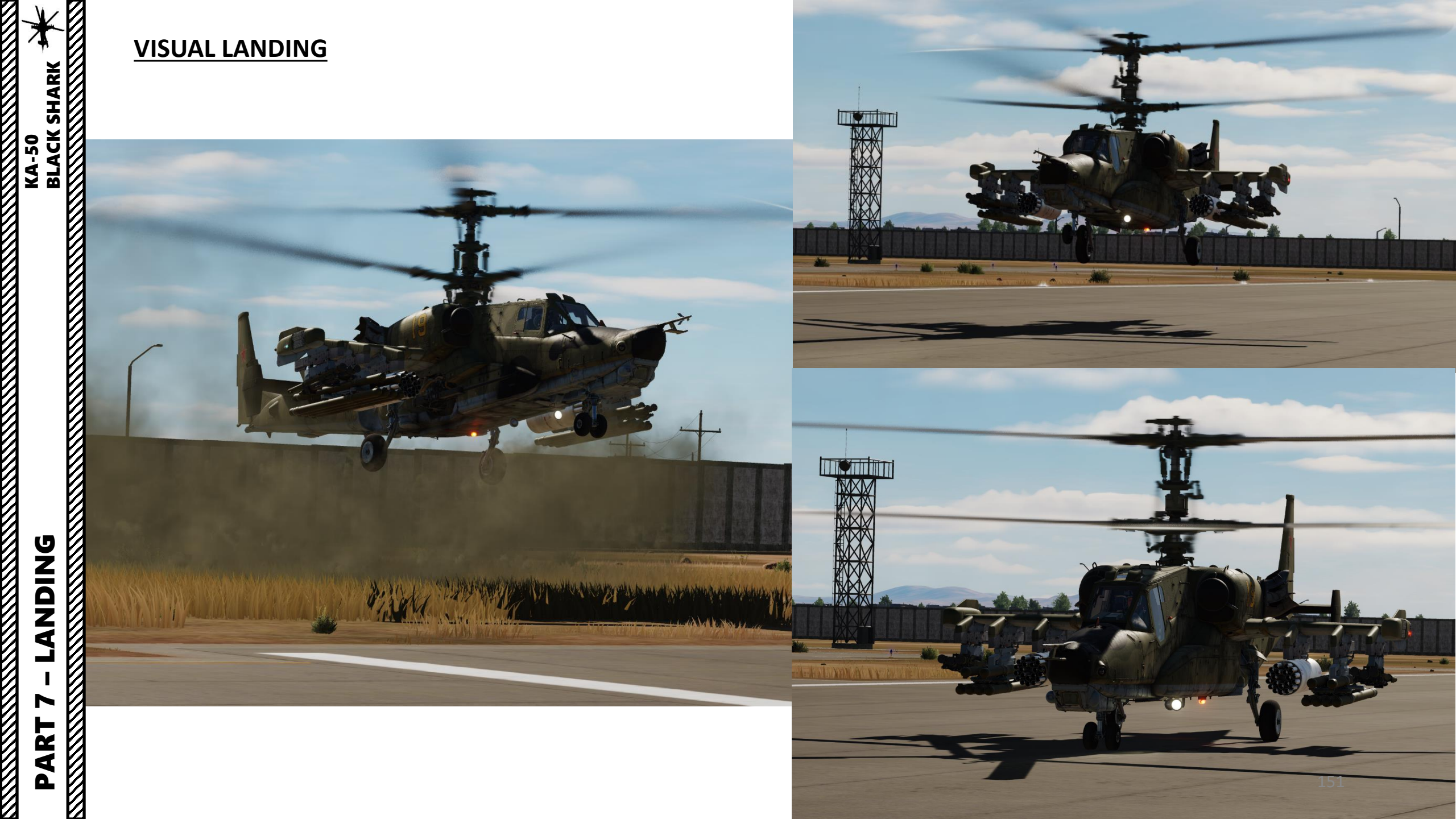

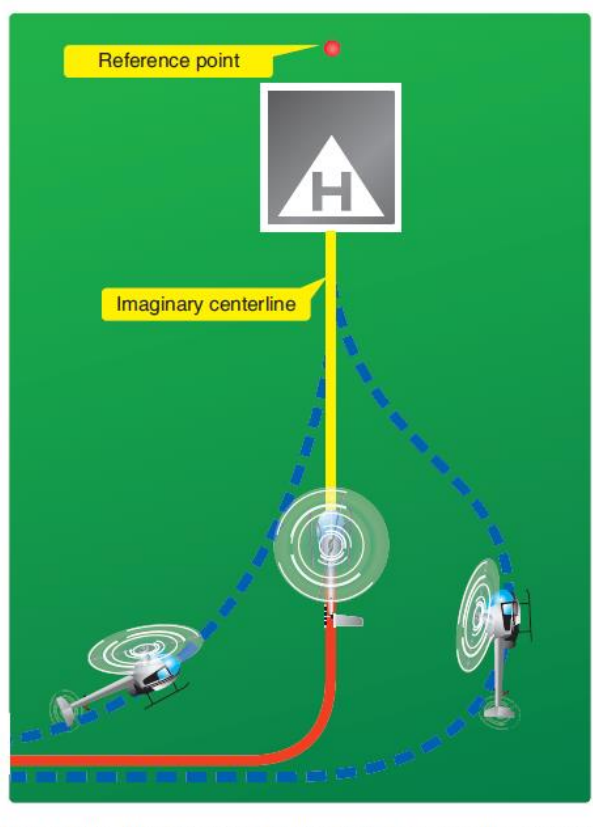

Figure 9-20. Plan the turn to final so the helicopter rolls out on an imaginary extension of the centerline for the final approach path. This path should neither angle to the landing area, as shown by the helicopter on the left, nor require an S-turn, as shown by the helicopter on the right.

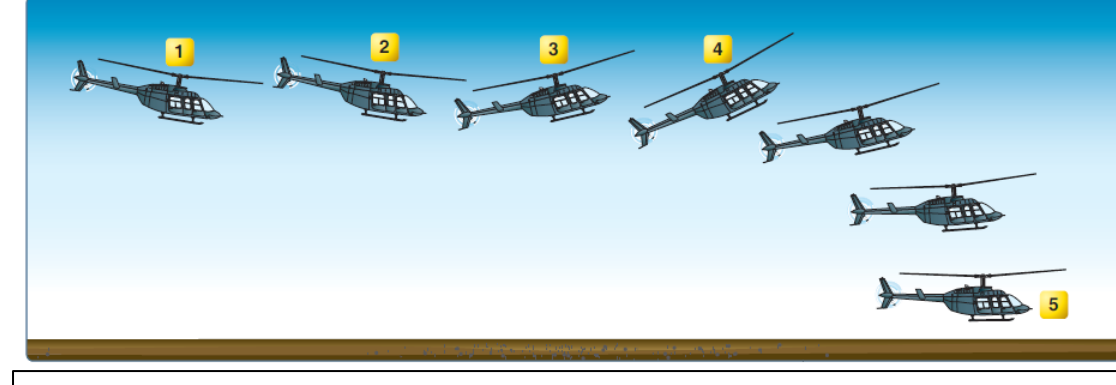

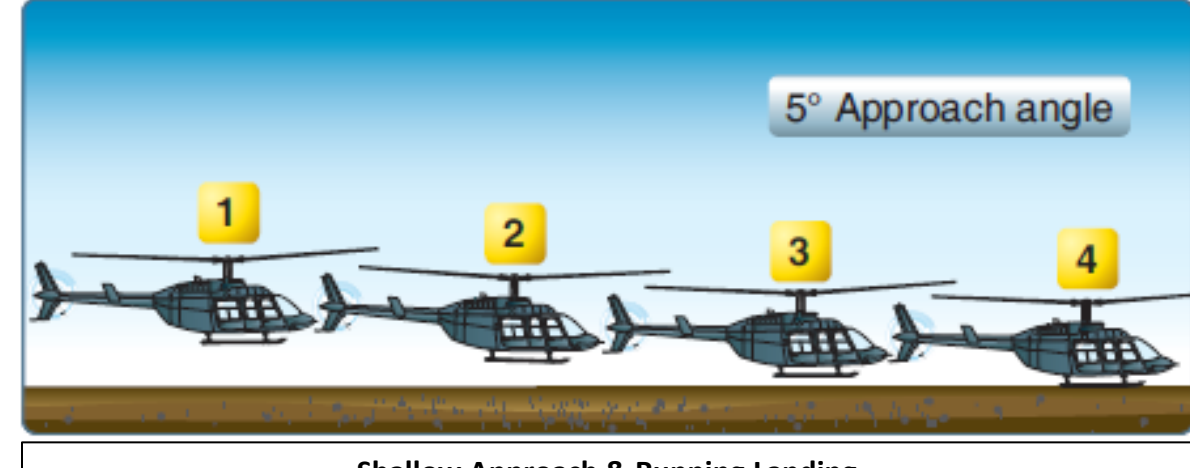

Shallow Approach & Running Landing

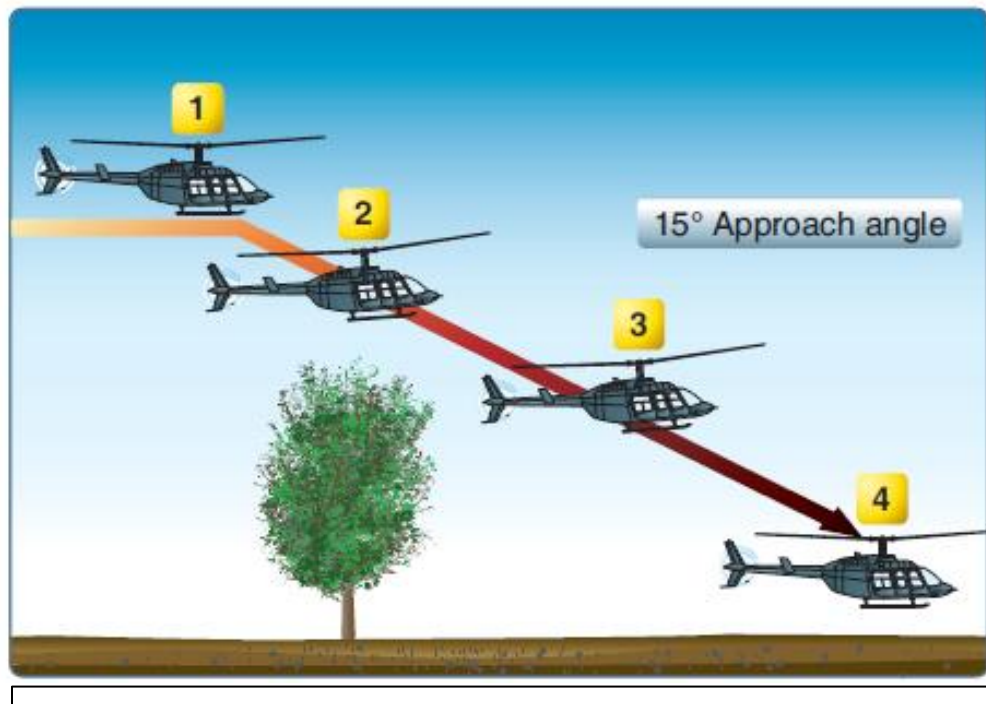

Steep Approach to a Hover

**Rapid Deceleration or a Quick Stop** 

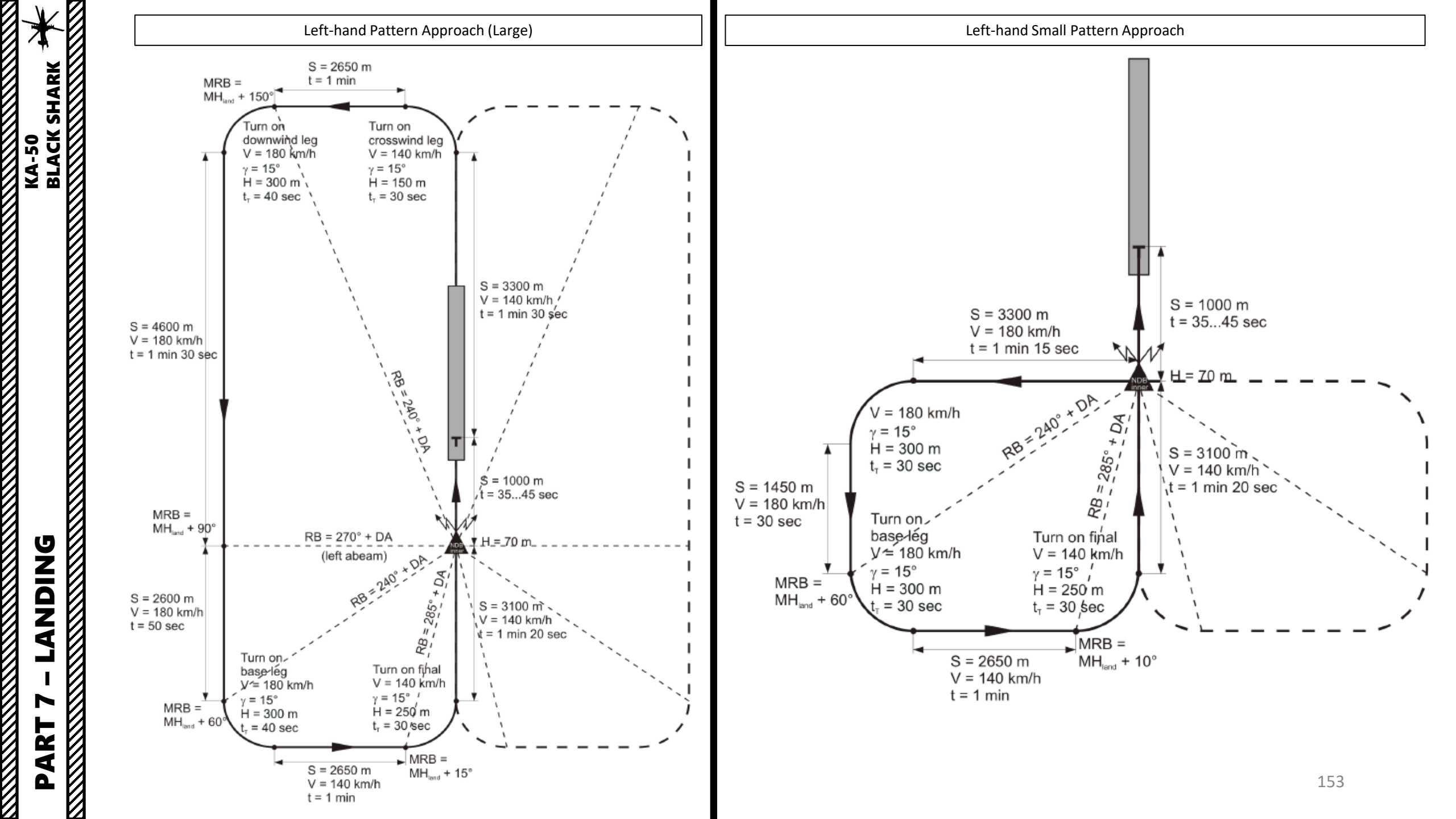

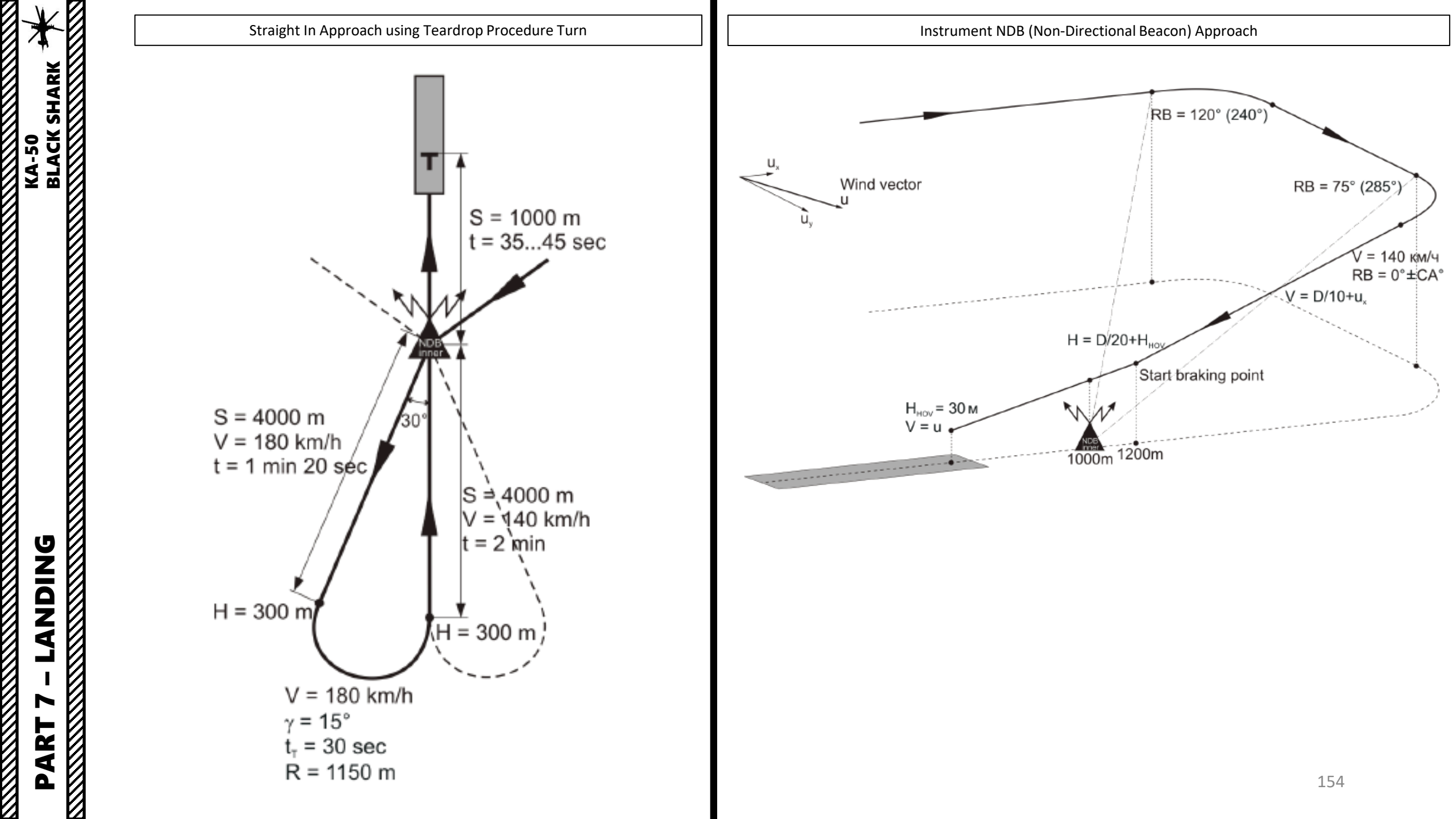

# SECTION STRUCTURE

• 1 – POWERPLANT

SHARK

KA-50 Black

EMS

S

A R

U

1

Q

R

ENGIN

 $\boldsymbol{\omega}$ 

ART

- 1.1 Klimov TV3-117VMA Powerplant Introduction
- 1.2 Engine Controls
- 1.3 Engine Indications
- 1.4 Engine Operation Limits
- 1.5 Electronic Engine Governors (EEG)
- 1.6 EPD (Engine Dust Protection) System
- 2 IVCHENKO AI-9 APU (AUXILIARY POWER UNIT)
- 3 FUEL SYSTEM
  - 3.1 Fuel System Overview
  - 3.2 Fuel System Controls
  - 3.3 Fuel Tanks
  - 3.4 Fuel Quantity Indicator & Warning Lamps
  - 3.5 External Fuel Tank (Drop Tank) Operation
- 4 HYDRAULIC SYSTEM
- 5 ELECTRICAL SYSTEM
- 6 ANTI-ICE SYSTEM
- 7 FIRE PROTECTION SYSTEM
  - 7.1 General Description
  - 7.2 Operation

#### <u>1 – POWERPLANT</u> <u>1.1 – Klimov TV3-117VMA Turboshaft Engines</u>

The Ka-50 helicopter powerplant consists of two Klimov TV3-117VMA free-turbine turboshaft engines, assisted with the AI-9V APU (Auxiliary Power Unit).

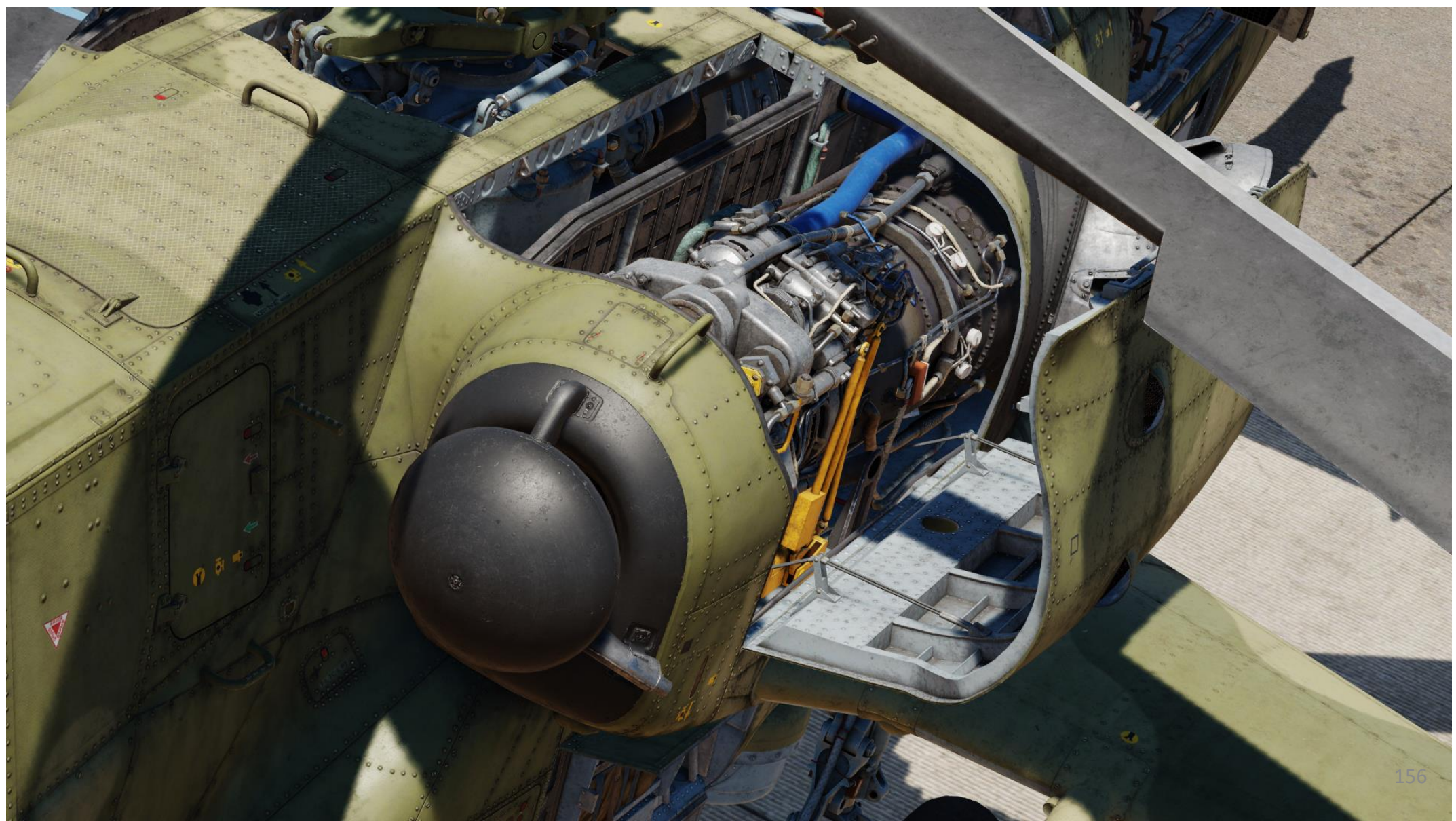

# KA-50 BLACK SHARK **SYSTEMS ANCILLARY** Š **ENGINES** 00 PART

#### <u>1 – POWERPLANT</u> <u>1.1 – Klimov TV3-117VMA Turboshaft Engines</u>

The "VMA" in TV3-117**VMA** stands for "high altitude, modernized". It was initially designed for the Mi-28 helicopter, and later installed also on Mi-8MT/Mi-17 and Mi-24 models. This engine features an automatic switch to emergency power.

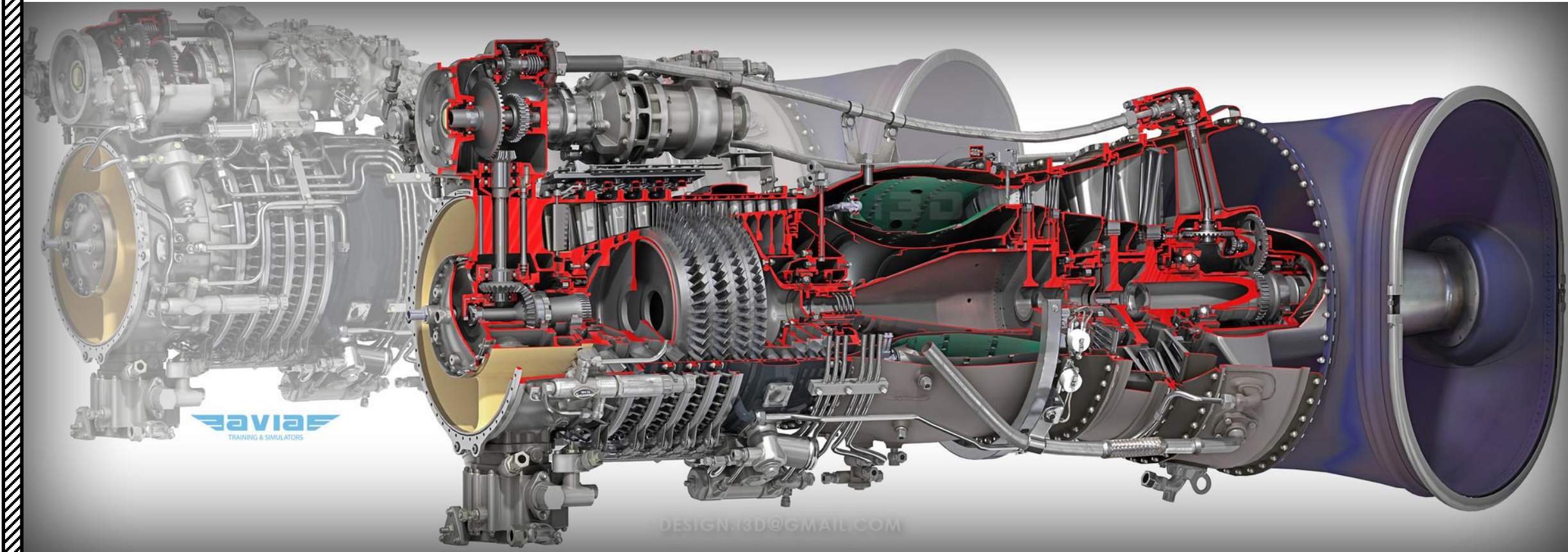

#### <u>1 – POWERPLANT</u>

#### <u>1.1 – Klimov TV3-117VMA Turboshaft Engines</u>

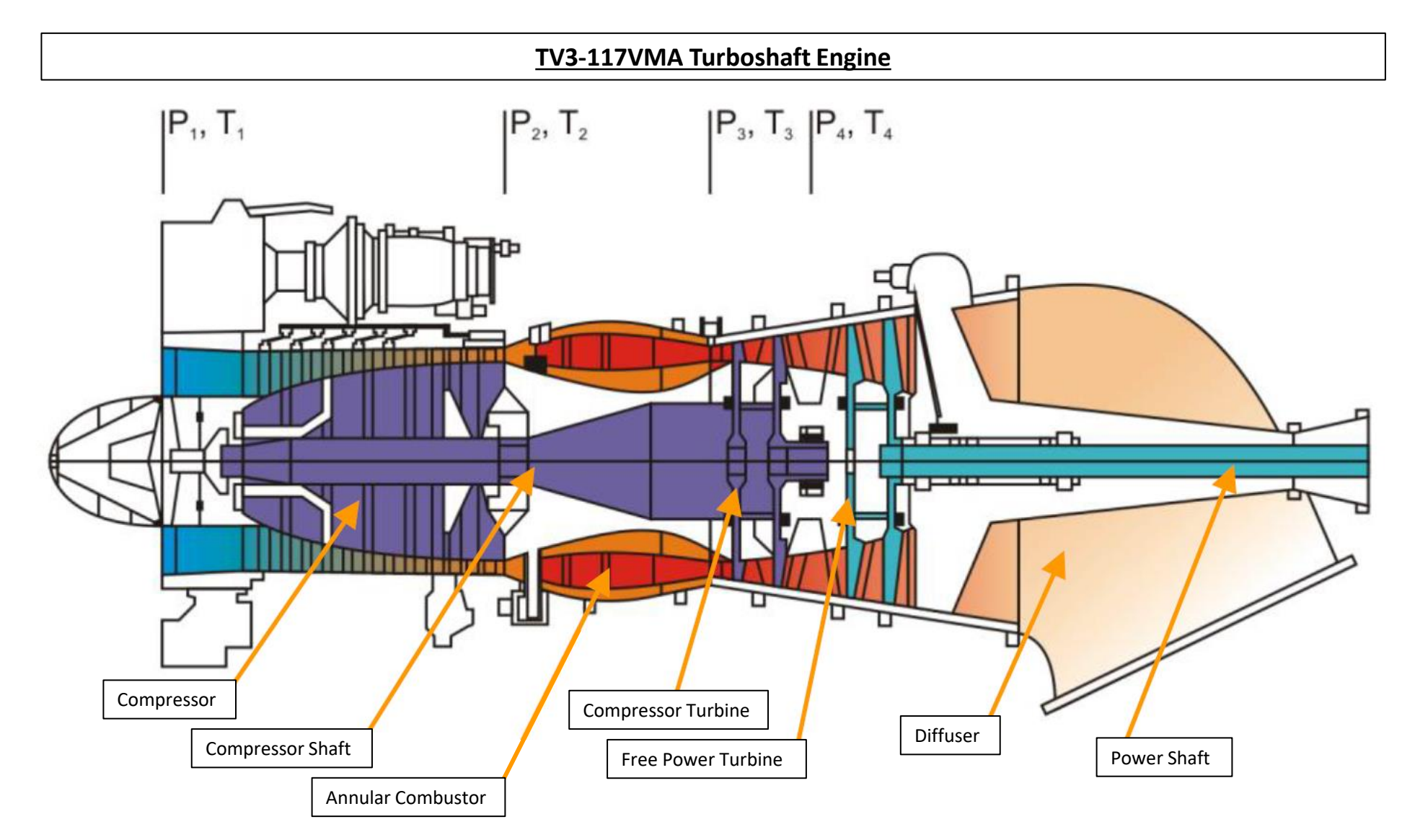

#### <u>1 – POWERPLANT</u>

KA-50 BLACK SHARK

**SYSTEMS** 

**ANCILLARY** 

Š

00

PART

ENGINES

#### <u>1.1 – Klimov TV3-117VMA Turboshaft Engines</u>

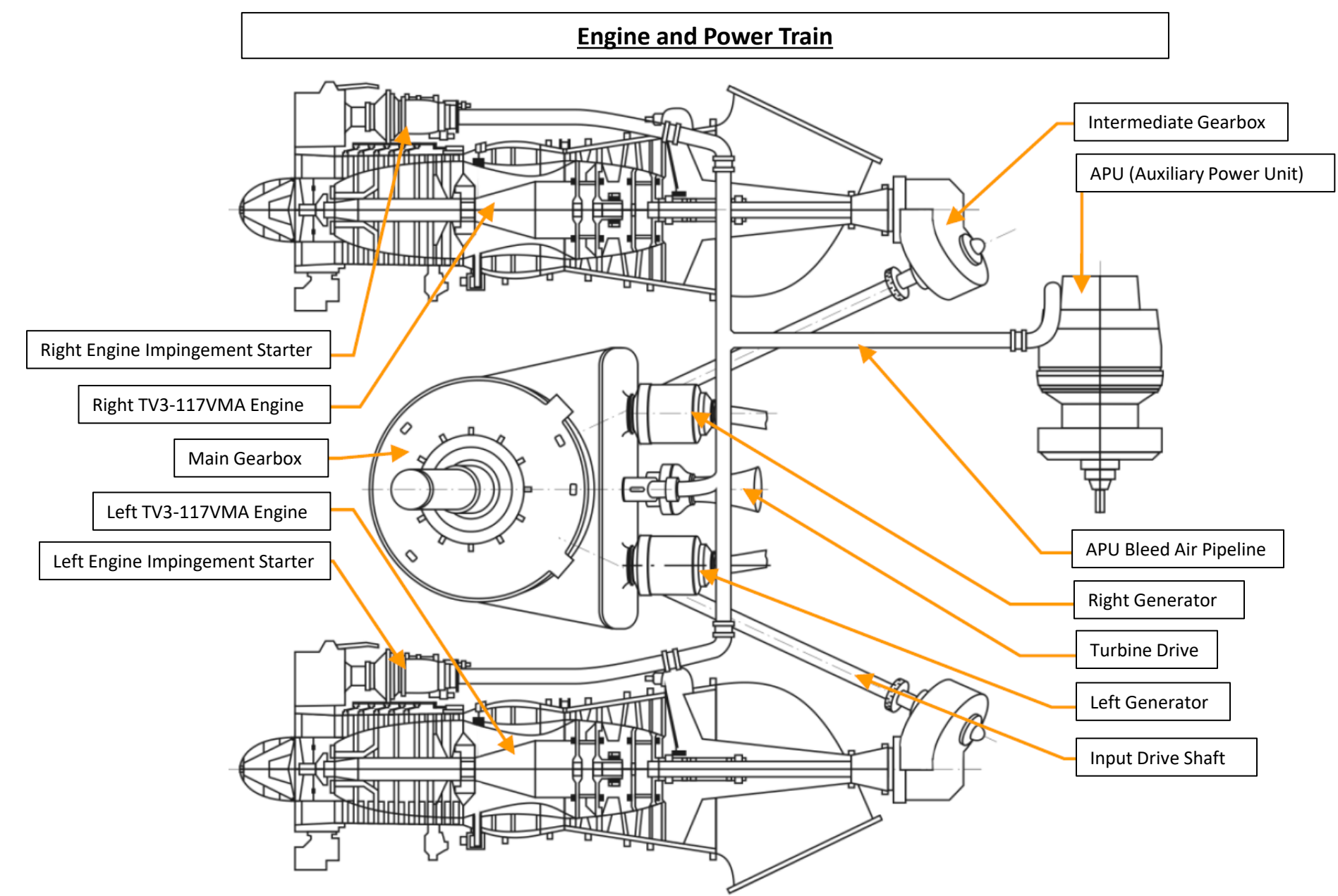

#### **1 – POWERPLANT**

00

ART

Δ

#### <u>1.1 – Klimov TV3-117VMA Turboshaft Engines</u>

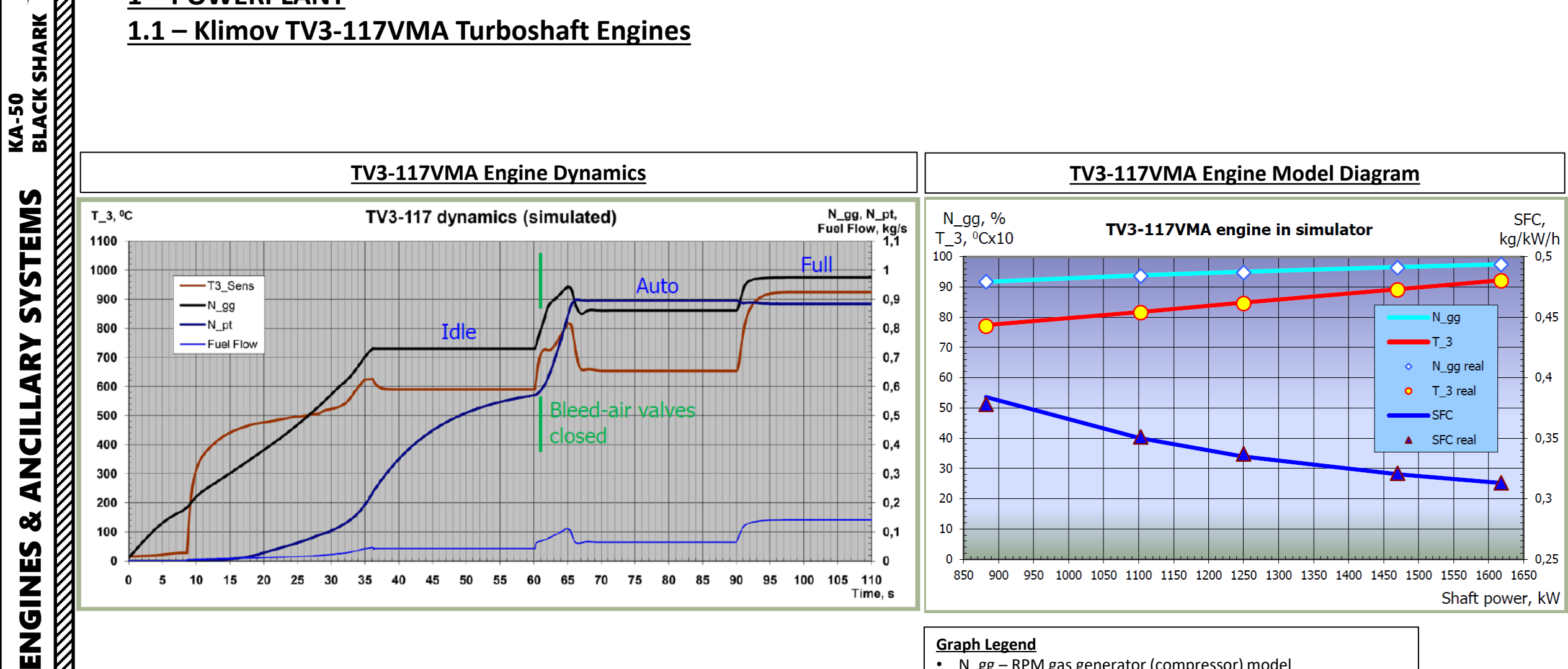

- N\_gg RPM gas generator (compressor) model
- N gg real RPM gas generator (compressor) of real engine
- T 3 Turbine entry temperature model
- T 3 real Turbine entry temperature of real engine
- SFC Specific Fuel Consumption model
- SFC real Specific Fuel Consumption of real engine
- N pt RPM power turbine model

#### **1 – POWERPLANT**

#### <u>1.1 – Klimov TV3-117VMA Turboshaft Engines</u>

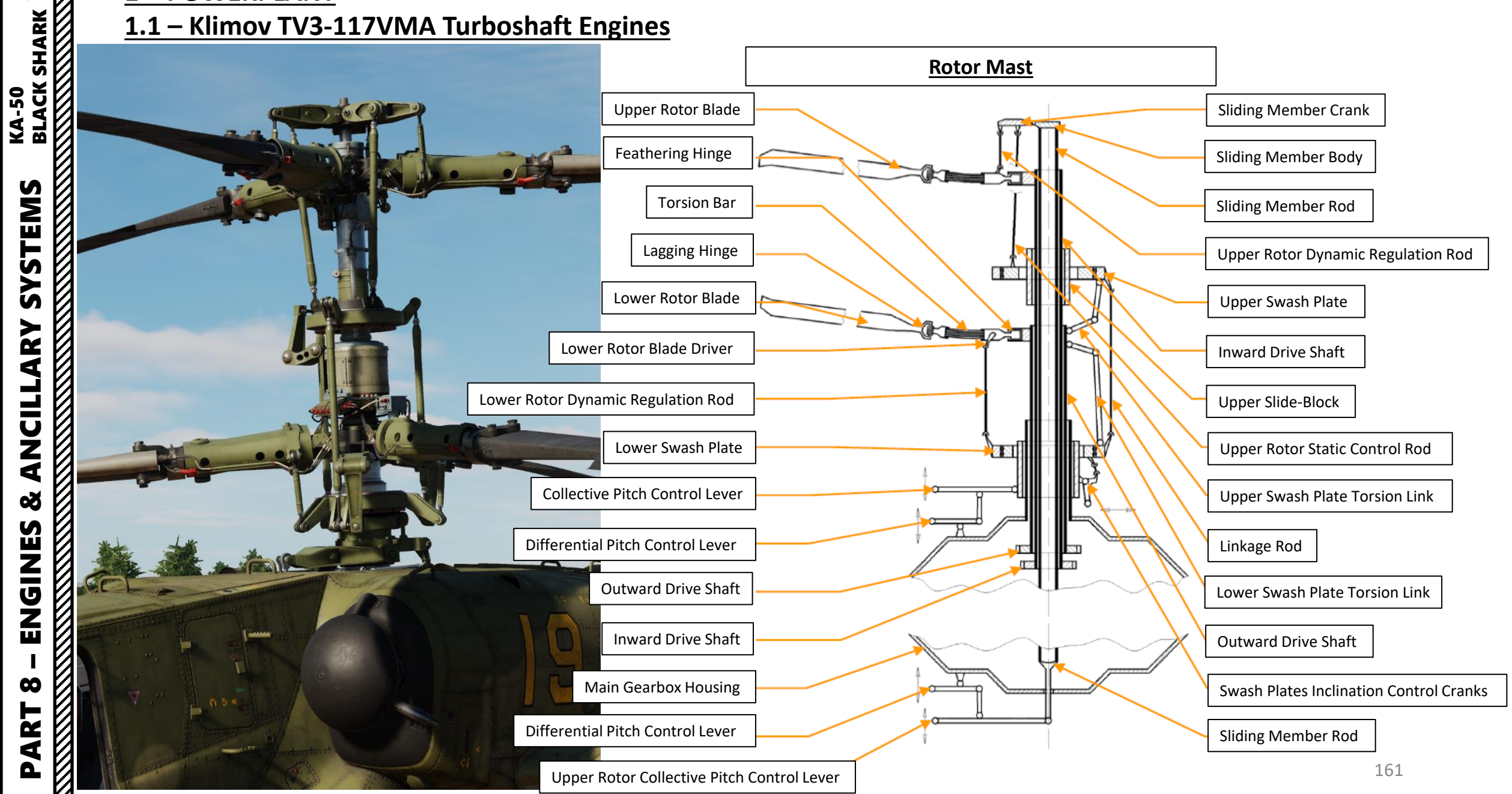

#### <u>1 – POWERPLANT</u> <u>1.2 – Engine Controls</u>

KA-50 BLACK SHARK

SYSTEMS

ARY

4

3

ENGINES

00

ART

Rotor RPM Governor Control • FWD = NOMINAL / AFT = LOW

Engine control is mostly automated and the pilot typically adjusts power settings with the **collective**.

Engine Throttle Levers are generally left to AUTO (Automatic) during general flight, but they can be used during emergency situations.

- At IDLE mode are usually performed startup procedures and most of the systems functional tests.
- **GOVERNOR FAIL** is needed in case of failure of power turbine's RPM governor to avoid engine (power turbine) overspeed.
- AUTO is the main mode during normal operation of the powerplant. All flights must be performed at this mode, except for specific emergencies.
- MAX mode is intended to ensure maximum power of one engine in case of failure of the other engine.

The **Rotor RPM Governor Control switch** on the collective is a control selector for re-adjustment of the free-turbine (rotors) RPM governor in case of abnormal engine behavior.

If one engine fails when the engines are operating at power settings above flight idle, as long as the collective pitch remains unchanged, the droop compensator will engage and automatically bring the operating engine to MAX (or Emergency) Power Setting to maintain the main rotor RPM.

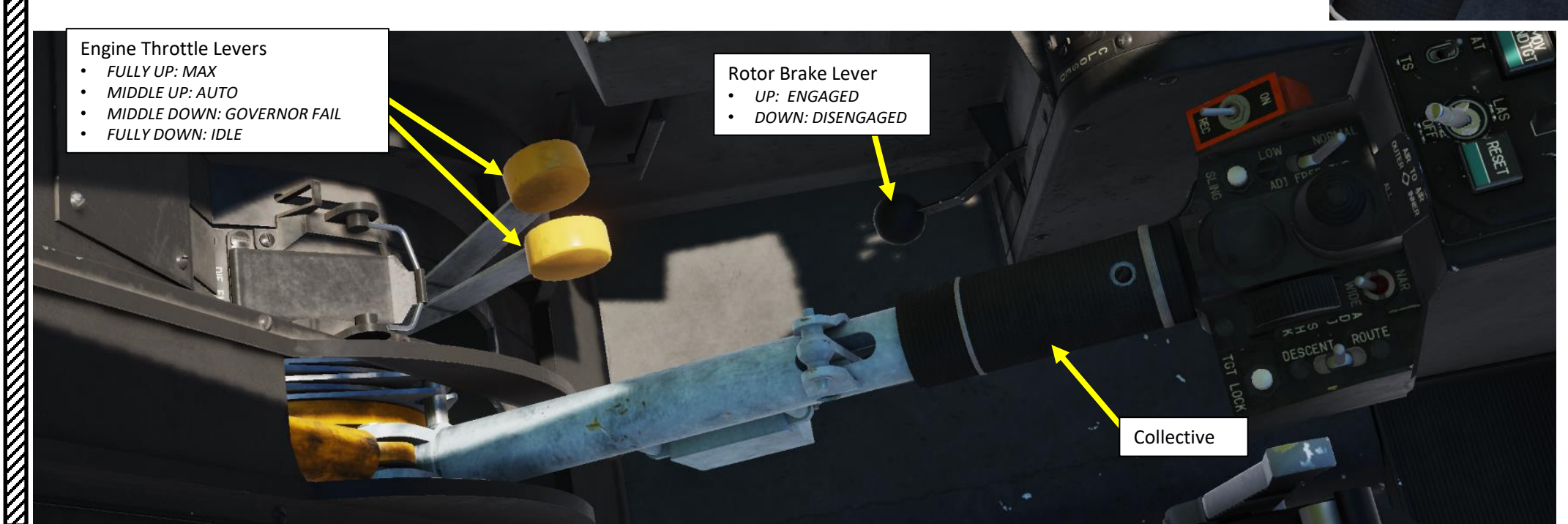

#### **1 – POWERPLANT** <u>1.2 – Engine Controls</u>

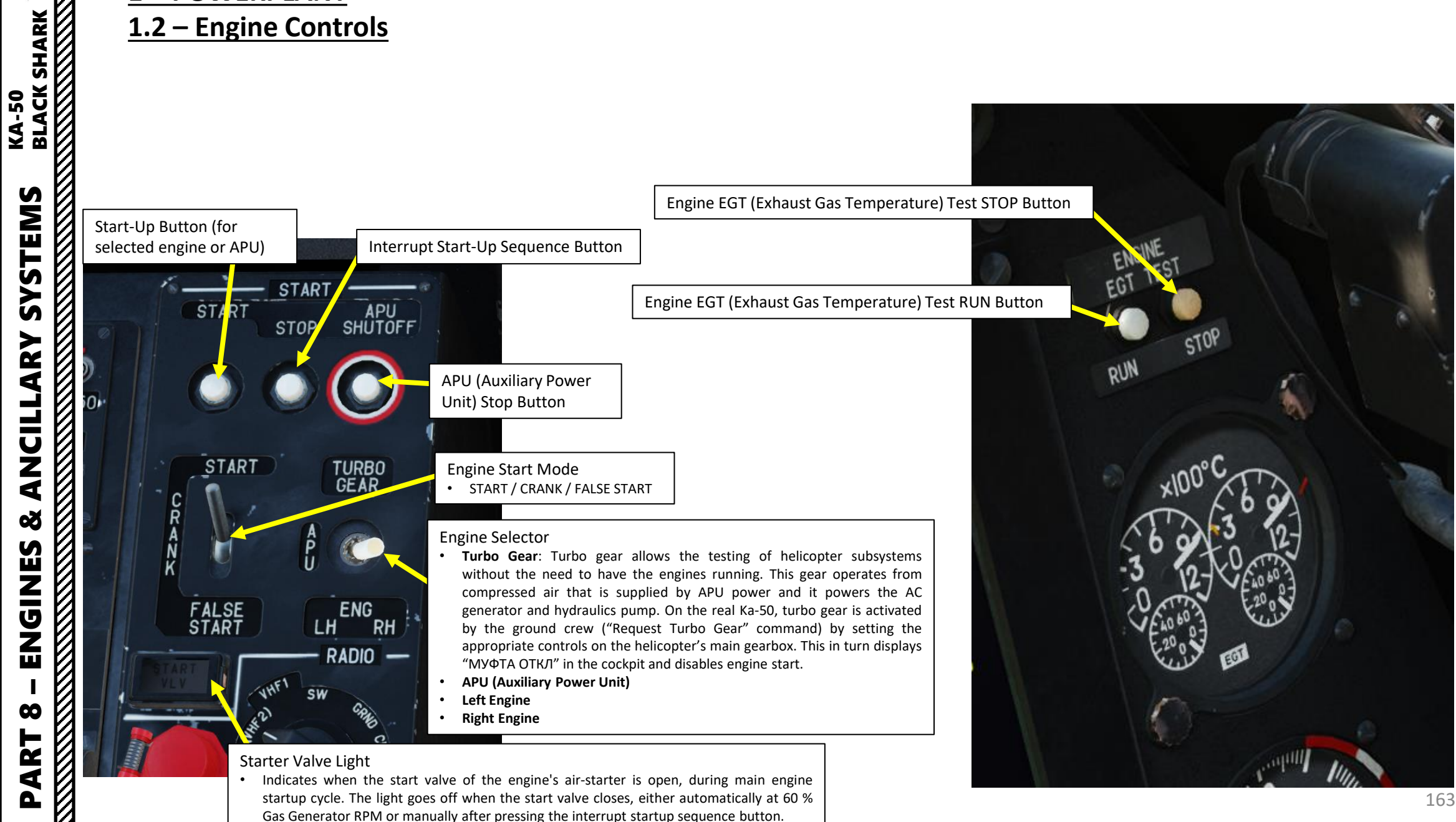

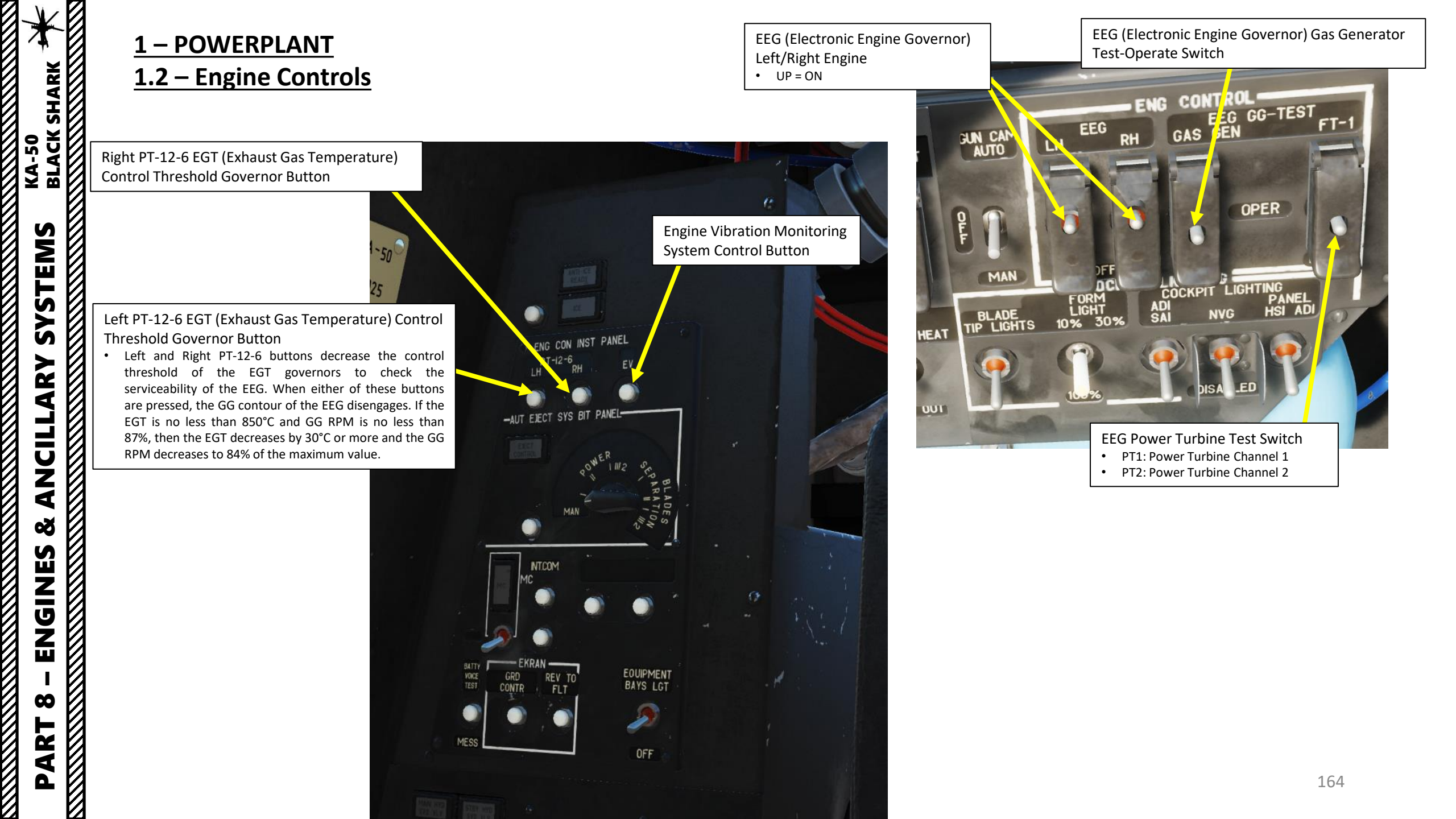

### **1 – POWERPLANT 1.3 – Engine Indications**

The four engine indications you should keep an eye on at all times are:

- NGG (Gas Generator Turbine Speed) Engine tachometer used to monitor health and power setting of the engine
- NR (Rotor Speed) used to monitor rotor overspeed or underspeed
- Engine Power Indicator used to define reference power settings for different phases of flight
- EGT (Exhaust Gas Temperature) must be monitored to prevent engine overheat

Compressor

Combustion chamber

NGG (Gas Generator Turbine / Compressor Rotation Speed in %RPM)

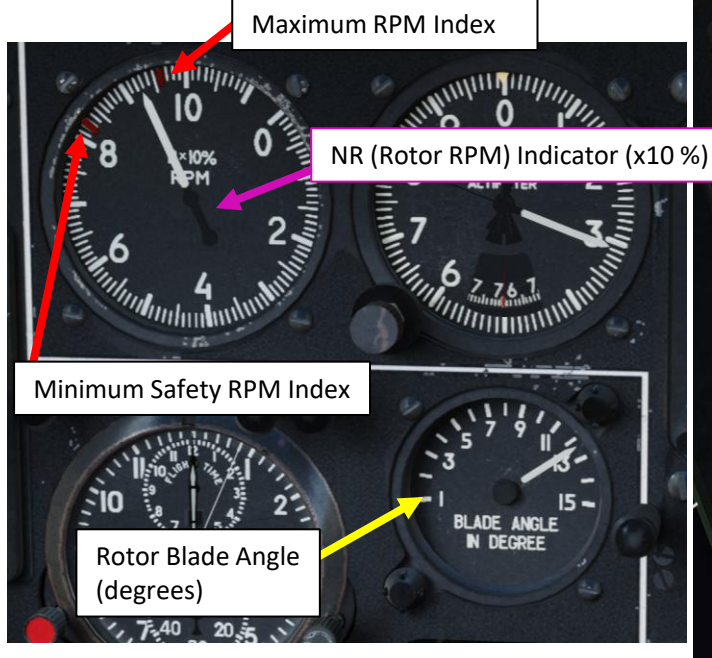

Exhaust

Compressor turbine

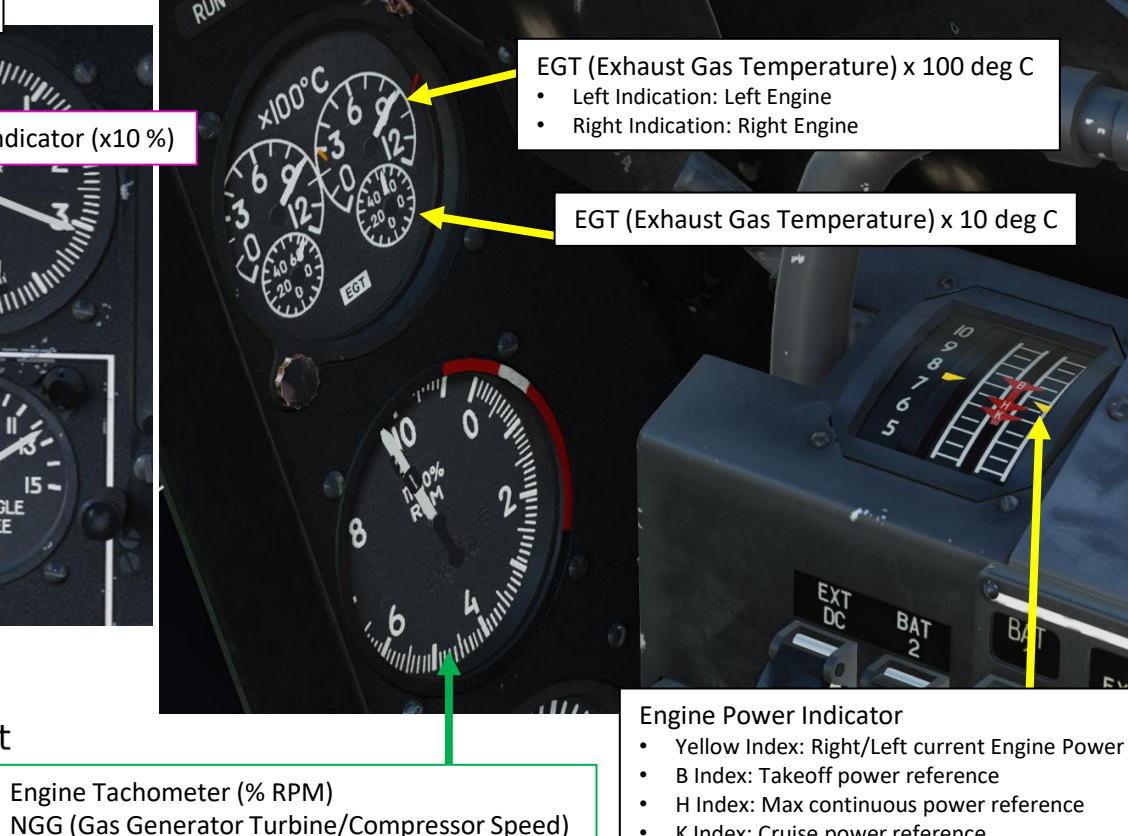

K Index: Cruise power reference

NP (Free Power Turbine Rotation Speed in %RPM)

RPM of each engine turbine (100 % is 19,537 RPM)

Needle 1: Left Engine Needle 2: Right Engine

> Incidentally, since the Power Turbine drives the Main Rotor shaft, in normal operation N2 is equal to the Main Rotor Speed (NR, in %RPM)

Power shaft

Free (power) turbine

BLACK SHARK

-50

Ā

#### **1 – POWERPLANT** <u>1.3 – Engine Indications</u>

Left Engine, Right Engine and Transmission Gearbox Oil Pressure (kg/cm<sup>2</sup>)

Left Engine, Right Engine and Transmission Gearbox Oil Temperature (deg C)

Additionally, engine oil and various transmission gearbox oil indicators must be monitored once in a while to watch for oil leaks (which are often fatal issues if not found quickly, resulting in degraded transmission performance or even catastrophic transmission failure).

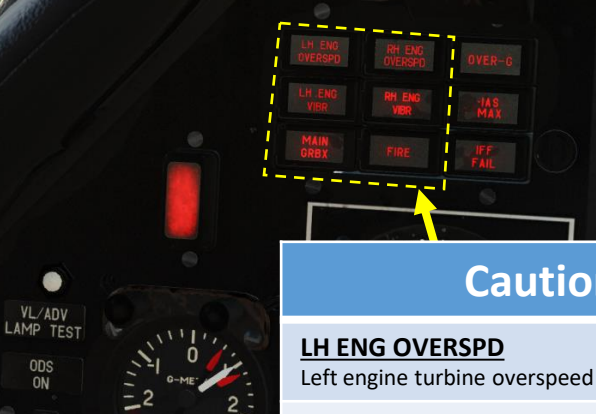

•

STR

Low Rotor RPM "Zebra"

• Illuminates if rotor speed is

Warning (Push-Light)

below 85%

#### **Caution Lights Panel**

**RH ENG OVERSPD** 

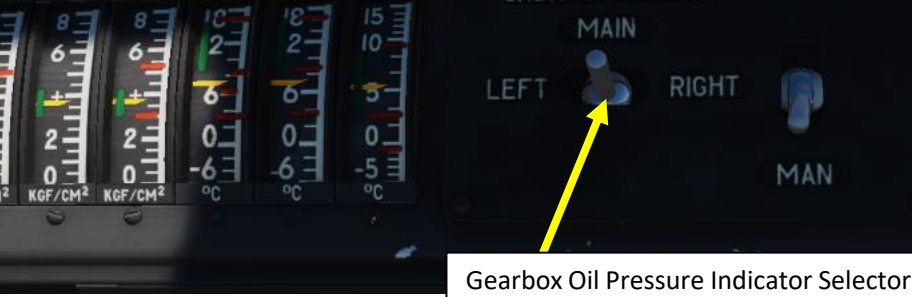

FNG

Main/Left/Right

SLING LOAD

MAN

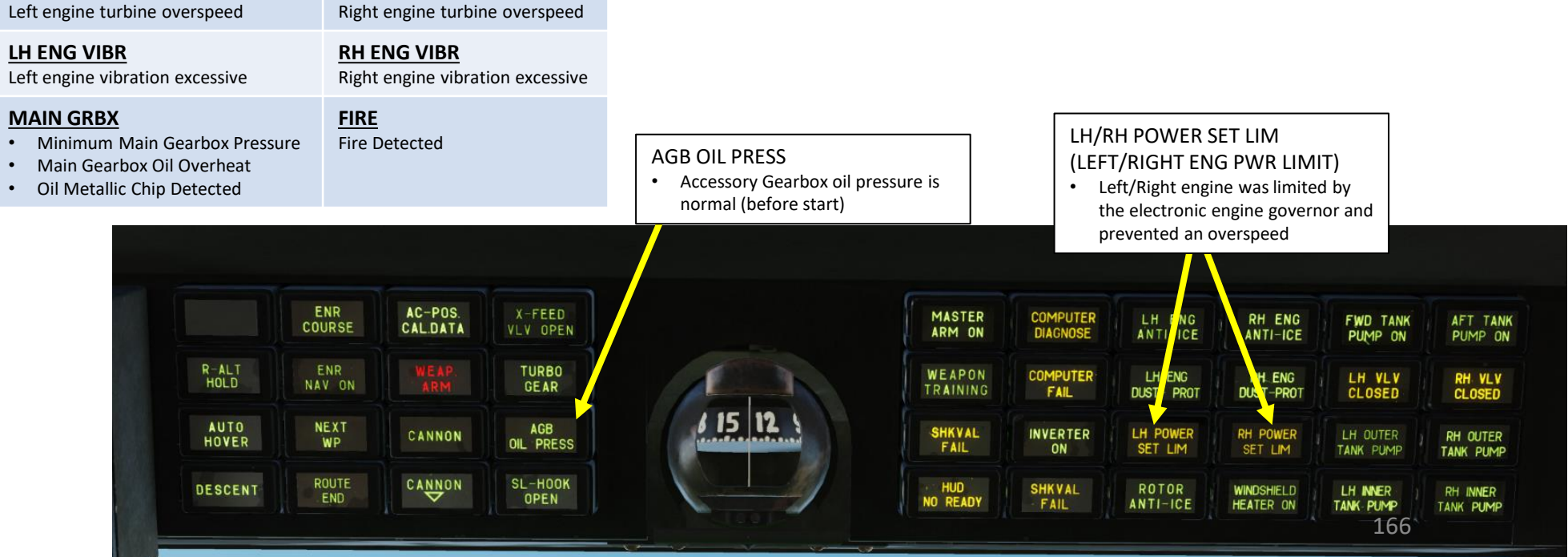

KGF/CM

SYSTEMS ANCILLARY 8 ENGINES 00 4 0

KA-50 BLACK SHARK

# <u>1 – POWERPLANT</u>

### <u>1.4 – Engine Operation Limits</u>

| Engine Operation Limits                                                                                                    |                                                    |                                                                | Gearbox Limits                                     |                                                  |                   |
|----------------------------------------------------------------------------------------------------|----------------------------------------------------|----------------------------------------------------------------|----------------------------------------------------|--------------------------------------------------|-------------------|
| Limited Parameter                                                                                                    | Value                                              | Reason                                                         | Limited Parameter                                  | Value                                            | Reason            |
| Aaximum Rotor Speed                                                                                                    |                                                    | Flutter                                                        | Gearbox Oil Pressure                               |                                                  |                   |
| p to 190 km/h<br>90 to 245 km/h                                                                                                    | 98 % RPM<br>95 % RPM                               |                                                                | Minimum at Idle mode<br>Minimum at all other modes | 0.5 kg/cm <sup>2</sup><br>1.3 kg/cm <sup>2</sup> |                   |
| 245 to 265 km/h<br>265 to 280 km/h<br>280 to 300 km/h                                                                                           | 93 % RPM<br>91 % RPM<br>90 % RPM                   | Gearbox Oil Temperature<br>Minimum during start-up and idle mo | Gearbox Oil Temperature                            | -30 deg C                                        | Gearbox lubricati |
| Ainimum Rotor Speed                                                                                                    |                                                    |                                                                | Maximum                                            | +90 deg C                                        |                   |
| At Takeoff power<br>During Manoeuvers                                                                                                    | 86 % RPM<br>83 % RPM                               |                                                                |                                                    |                                                  |                   |
| Continuous Operation time for all modes                                                                                                    |                                                    | Engine reliability and service life                            |                                                    |                                                  |                   |
| Takeoff - Normal Conditions<br>Takeoff - Emergency Conditions<br>Takeoff - OEI (One Engine Inoperative)<br>Maximum Continuous (Nominal)<br>Idle | 6 min<br>6 to 30 min<br>90 min<br>60 min<br>20 min |                                                                |                                                    |                                                  |                   |
| Maximum NGG (Gas Generator Speed) at takeoff mode                                                                                               | 101.15 % RPM                                       | Engine strength and endurance                                  |                                                    |                                                  |                   |
| Maximum EGT (Exhaust Gas<br>Temperature) at the gas-generator<br>turbine inlet                                                                  |                                                    | Engine thermal endurance                                       |                                                    |                                                  |                   |
| Takeoff mode<br>Start-up and Idle Mode                                                                                                    | 990 deg C<br>780 deg C                             |                                                                |                                                    |                                                  |                   |
| Engine Oil Pressure                                                                                                    |                                                    |                                                                |                                                    |                                                  |                   |
| Vinimum<br>Vaximum                                                                                                    | 2 kg/cm <sup>2</sup><br>4 kg/cm <sup>2</sup>       |                                                                |                                                    |                                                  |                   |

#### <u>1 – POWERPLANT</u> 1.5 – Electronic Engine Governors (EEG)

Two ERD-3VMA electronic engine governors are installed on the Ka-50. Each **Electronic Engine Governor (EEG)** is part of the electronic engine control system and is intended to control the fuel flow at high gas-generator (GG) RPM and to shut down the engine in case of power (free) turbine (PT) over-speed.

Each EEG functionally consists of GG RPM limitation contour and automatic PT (Power Turbine) protection and has the following functions.

#### For the GG (Gas Generator) contour:

- Maximum GG RPM limitation as a function of the ambient temperature and barometric pressure, with the purpose of maintaining constant takeoff power.
- Maximum physical GG RPM limitation up to 101%.
- When the maximum GG RPM has been reached for a given temperature and pressure, the EEG reduces fuel flow via a solenoid valve. Simultaneously, the "ОГРАН РЕЖ ЛЕВ" (LEFT ENG PWR LIMIT) or "ОГРАН РЕЖ ПРАВ" (RIGHT ENG PWR LIMIT) yellow lights on the overhead panel illuminate.

#### For the PT (Power Turbine) protection:

 This generates an engine shut down command signal with a flashing Master Warning Light and illumination of the "n ст ПРЕД ЛЕВ ДВИГ" (LEFT ENG OVRSPD) and "n ст ПРЕД ПРАВ ДВИГ" (RIGHT ENG OVRSPD) red lights on the left portion of the main instrument panel. Simultaneously, the audio message "Раскрутка турбины левого двигателя" (Left engine power turbine over-speed) or "Раскрутка турбины правого двигателя" (Right engine power turbine over-speed) is played.

The control panel for turning EEG off and on is located on the right wall panel.

- EEG LEFT/RIGHT Switches: turn off and on both EEG's (left and right engines)
- EEG (Electronic Engine Governor) Gas Generator Test-Operate Switch: tests Gas Generator (GG) Channel.
- **EEG Power Turbine Test Switch**: tests both the channels of the PT (Power Turbine) contour.

The "CT-1" (PT-1) and "CT-2" (PT-2) channels operate independently from each other. To generate an **engine shut down signal** it is necessary that **both channels have detected a Power Turbine over-speed with a time difference of no more than 0.2 seconds**. In case of a PT RPM over-limit detection by only one channel, or by both of them but with a time gap of more than 0.2 seconds, the signal is ignored as a false alarm and no action is taken.

If during test mode with an illuminated warning light and a rotor RPM of 86.5%, the selector can be rapidly switched to the other channel (CT-1 – CT-2) without holding it in the middle "PAEOTA" (OPERATION) position; the tested engine will shut down.

EEG (Electronic Engine Governor) Left/Right Engine • UP = ON EEG (Electronic Engine Governor) Gas Generator Test-Operate Switch

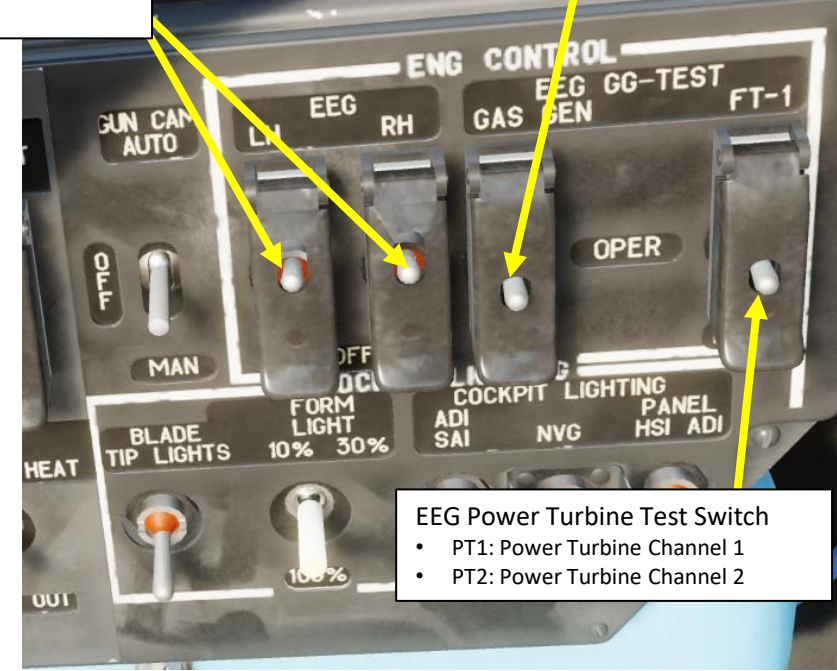

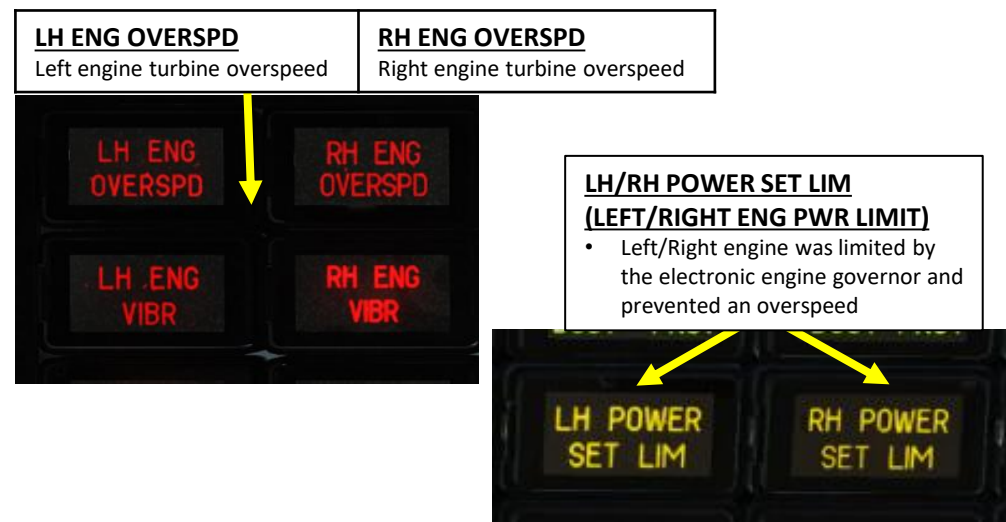

#### <u>1 – POWERPLANT</u> <u>1.5 – Electronic Engine Governors (EEG)</u>

Left PT-12-6 EGT (Exhaust Gas Temperature) Control Threshold Governor Button

Left and Right PT-12-6 buttons decrease the control threshold of the EGT (Exhaust Gas Temperature) governors to check the serviceability of the EEG.

When either of these buttons are pressed, the GG contour of the EEG disengages. If the EGT is no less than 850°C and GG RPM is no less than 87%, then the EGT decreases by 30°C or more and the GG RPM decreases to 84% of the maximum value.

Maximum power output of TV3-117 engine is limited by electronic engine governor ERD-3VM. It limits the turbo-compressor RPM and along with RT-6-12 temperature regulator limits gas temperature before the turbine.

Increasing the RPM or temperature severely reduces engine life. Increasing temperature is particularly dangerous because it weakens turbine blades and can lead to their deformation which in turn leads to reduced performance. It can also lead to turbine's catastrophic failure.

If electronic engine governor fails the collective needs to be controlled carefully so that OFPAH. PEX. indicator does not light up when RT-6-12 temperature regulator is still functional (it works only in indication mode when engine governor is off). If RT-6-12 fails the only way to maintain engine operation within limits is by checking engine status gauges in particular ensuring that the gas temperature is below 980°C.

Right PT-12-6 EGT (Exhaust Gas Temperature) Control Threshold Governor Button

EOUIPMENT

BAYS LGT

OFF

BIT PANEL

-AUT EJECT SY

INTCOM

REV TO

FLT

#### <u>1 – POWERPLANT</u> <u>1.6 – EPD (Engine Dust Protection) System</u>

Flying through dust kicked off by main rotors causes increased engines wear. To prevent it when taking off or flying over the dusty ground the engines dust protection system must be engaged. The amount of dust getting into the engines depends on air flow through them as well as amount of dust kicked by main rotors - therefore until helicopter is ready for takeoff engines should not be operated above idle power setting. The **Engine Dust Protection (EDP) system** protects the engine inlet during taxi, takeoff, and landing at unprepared airstrips and in sandy/dusty environments. In addition, the system provides electrical and bleed air anti-ice heating.

The system mounts on the front of the engine, in place of the nose cone assembly. Each engine has an independent particle separator system. The system begins to operate when bleed air is supplied to the ejector by opening the flow control valve. When the system is running, suction pulls contaminated air into the **inlet duct passages (1)**. Centrifugal forces throw the dust particles toward the **aft dome surface (2)** where they are driven by the air flow through the **separator baffles (4)**. The main portion of the air, with the dust removed, passes through the duct to the **engine air inlet (3)**. The contaminated air (dust concentrate) is pulled into the **dust ejector duct (5)** and **discharged overboard (6)**.

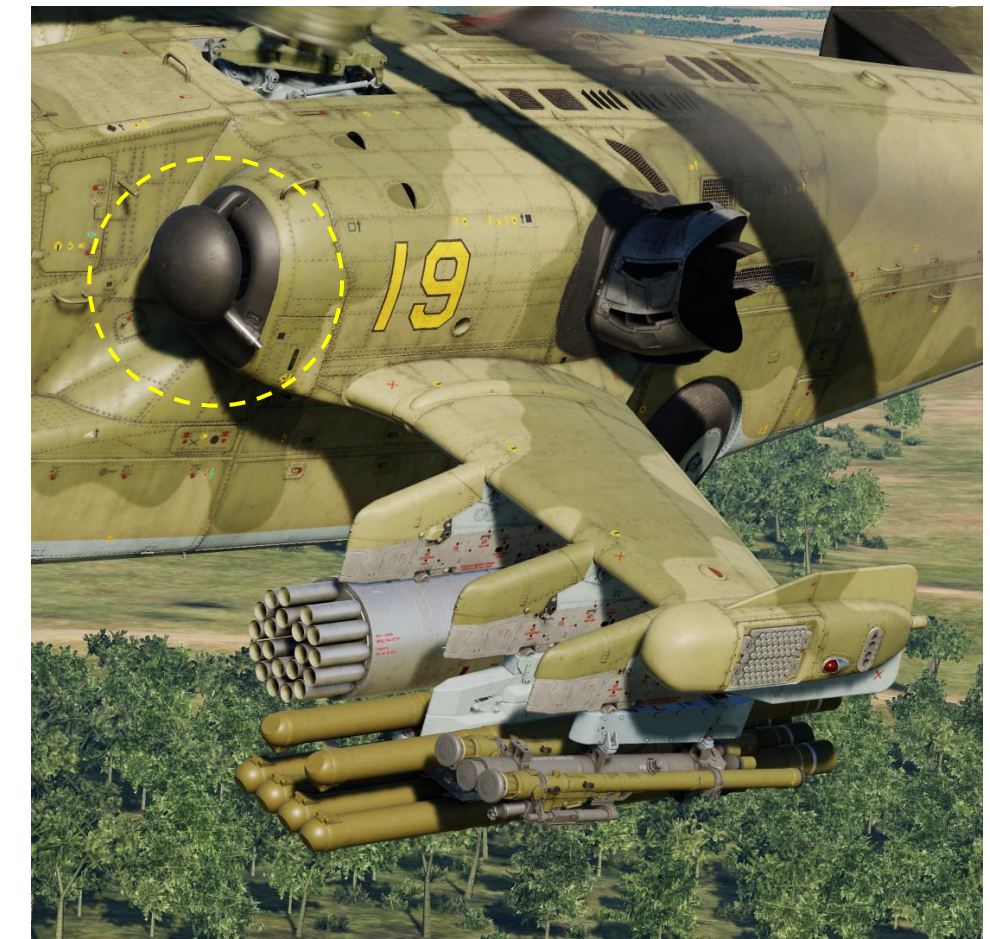

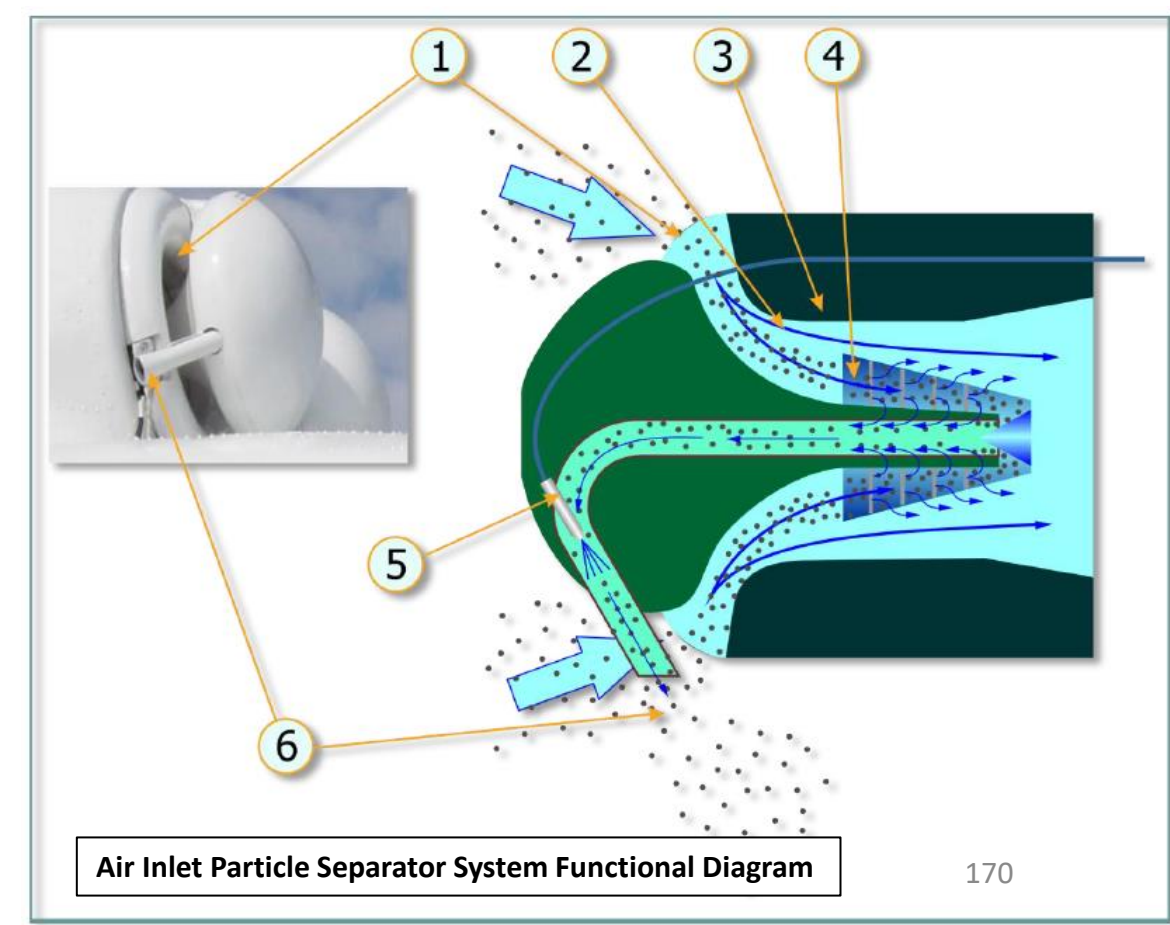

#### <u>1 – POWERPLANT</u> <u>1.6 – EPD (Engine Dust Protection) System</u>

The dust protection system can be armed by setting the **Engine Anti-Ice/Dust Protection Switch** to the **DUST** (DOWN) position. Keep in mind that the dust protection system consumes engine bleed air, which **reduces available engine power** by about 100 Horsepower (or about 4.5 % power). In other words, the dust protector system should be used sparingly in order to keep as much power available during flight.

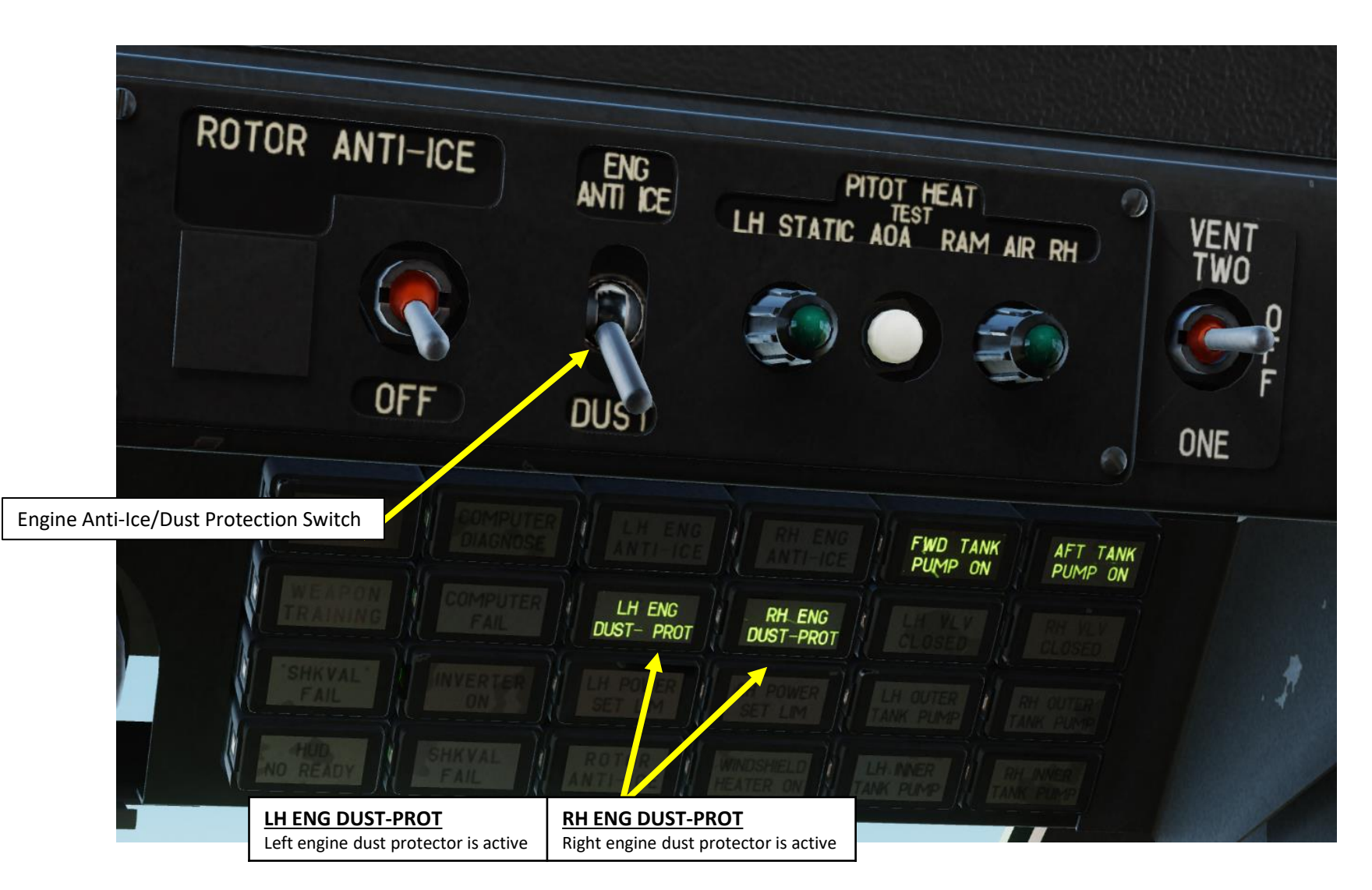

#### 2 – IVCHENKO AI-9 APU (AUXILIARY POWER UNIT)

The Engine Start system requires pressurized bleed air to spool up the starter. The lvchenko AI-9 Auxiliary Power Unit (APU) is basically a smaller engine that provides this air pressure for the engine starter. It also provides electrical power if required for ground operations where the engine generators are OFF.

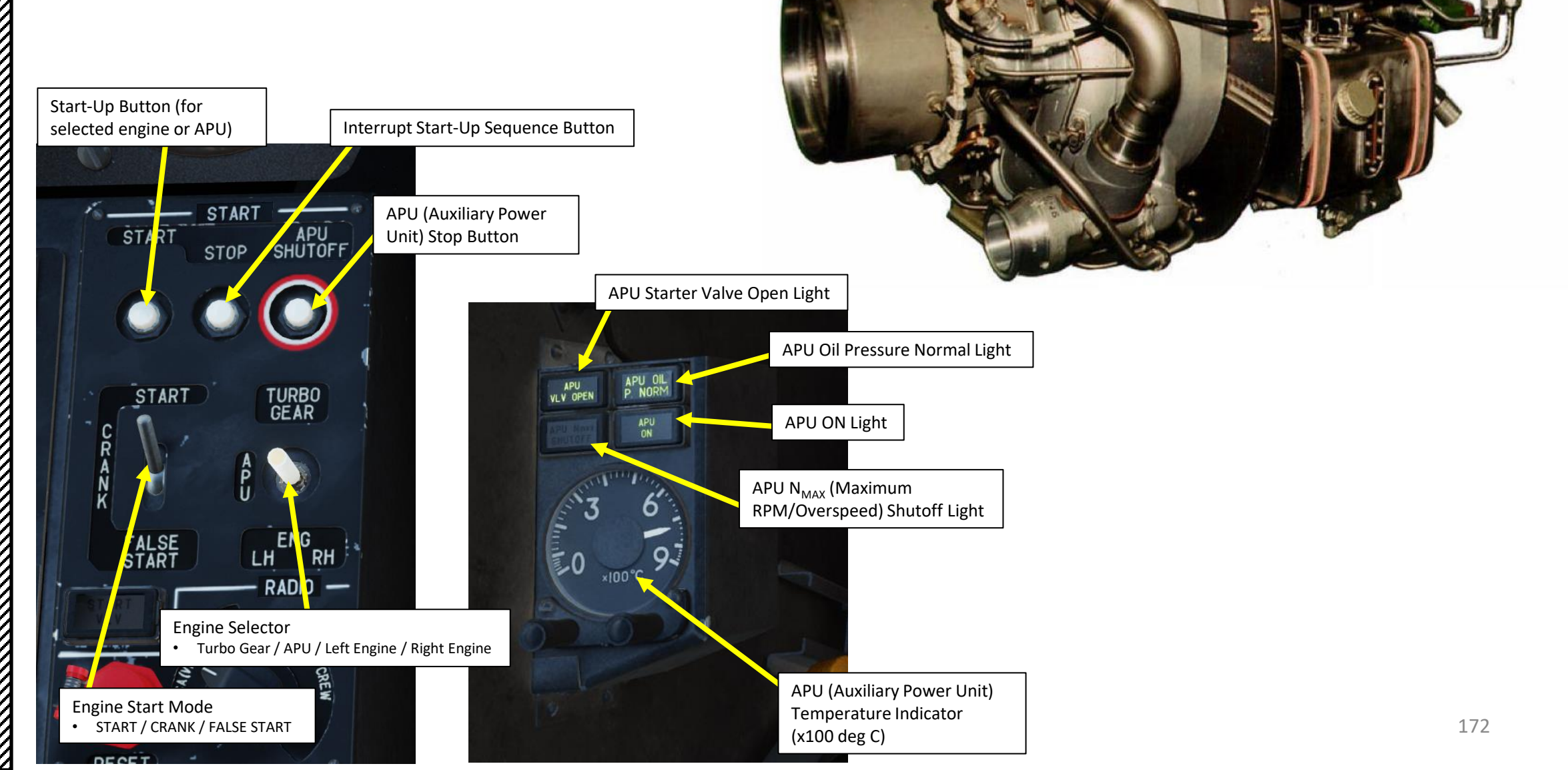

**SYSTEMS** 

**ANCILLARY** 

Š

ENGINES

 $\boldsymbol{\omega}$ 

PART

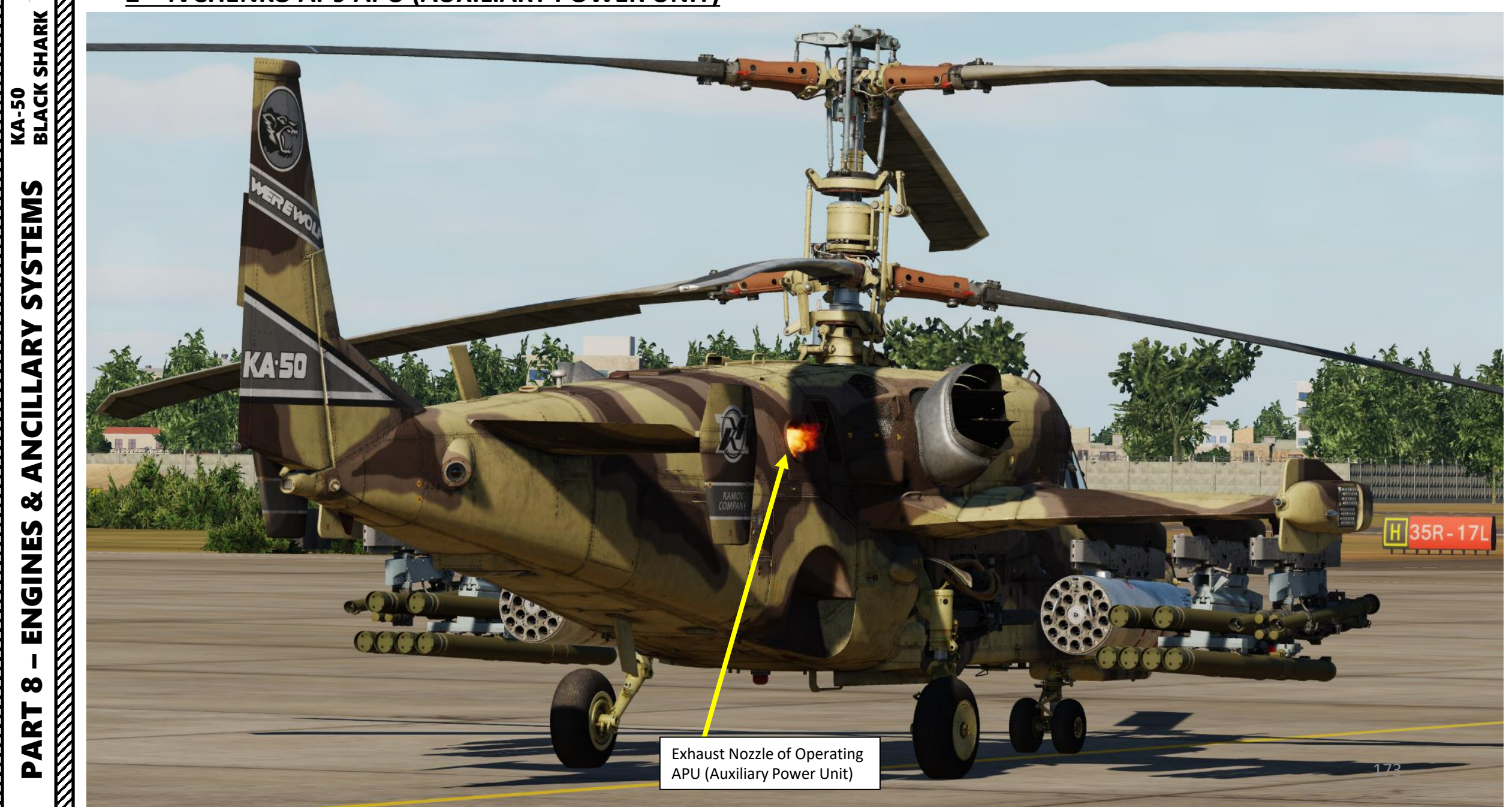

#### <u>3 – FUEL SYSTEM</u> <u>3.1 – Fuel System Overview</u>

The Ka-50 fuel system supplies the helicopter's engines and APU, and it consists of fuel tanks, fuel lines, a fuel flush system, and various control devices.

The fuel tanks consist of main and external tanks. The main tanks include forward and rear soft tanks. External fuel tanks can be located on all four external hard/wet-points, up to two on each side. The external fuel tanks on the left side of the aircraft are connected to the rear main tank and external tanks on the right side are connected to the forward main tank. The forward tank supplies fuel to the left engine while the rear tank supplies fuel to the right engine. The Auxiliary Power Unit (APU) is fed from the rear main tank. A crossfeed valve is installed between the engines fuel supply lines. When the crossfeed valve is open, either main fuel tank can provide fuel to either engine.

Fuel is directly supplied from the main fuel tanks to the engines and APU, and the main fuel tanks are in turn directly supplied by the external fuel tanks. As such, the external fuel tanks will run empty before the main fuel tanks fall below 100% of capacity. To avoid fuel flowing from the main tanks to the external tanks, nonreturning valves are placed on the fuel lines between them.

Fuel pumps are turned on and off manually by setting the boost pump controls in the cockpit. The boost pump indicator lamps are located on the front top indicator panel.

Overall fuel system reliability is enhanced in part due to:

- The fuel pumps are connected to an emergency electrical bus that is fed from the onboard batteries. Thus, fuel supply will continue, even if the electric generators fail.
- The fuel pumps located in the engines are able to pump fuel from tanks through bypass non-returning valves. Thus, the engines will continue to receive fuel, even if the fuel tank pumps have failed.

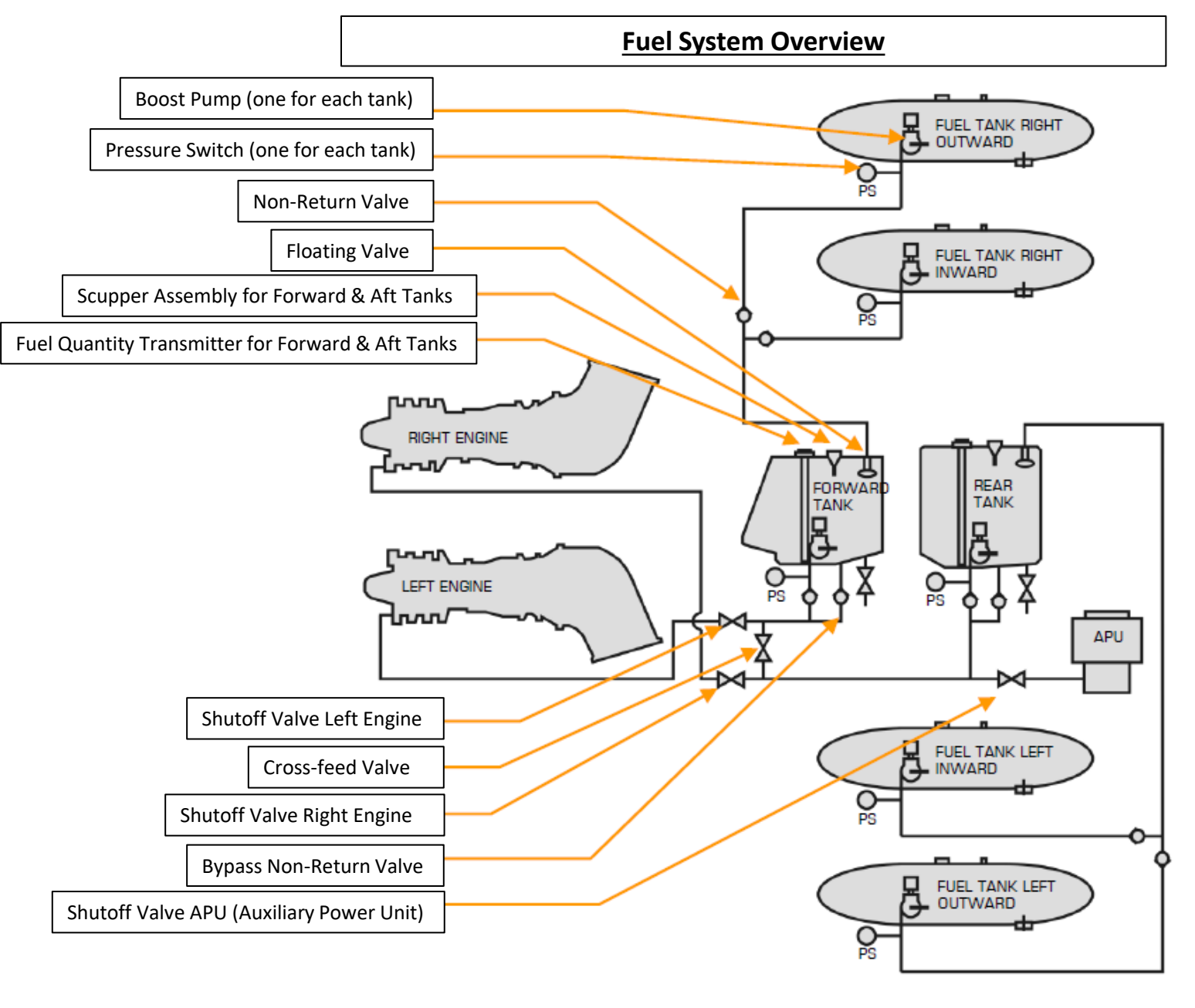

#### <u>3 – FUEL SYSTEM</u> <u>3.2 – Fuel System Controls</u>

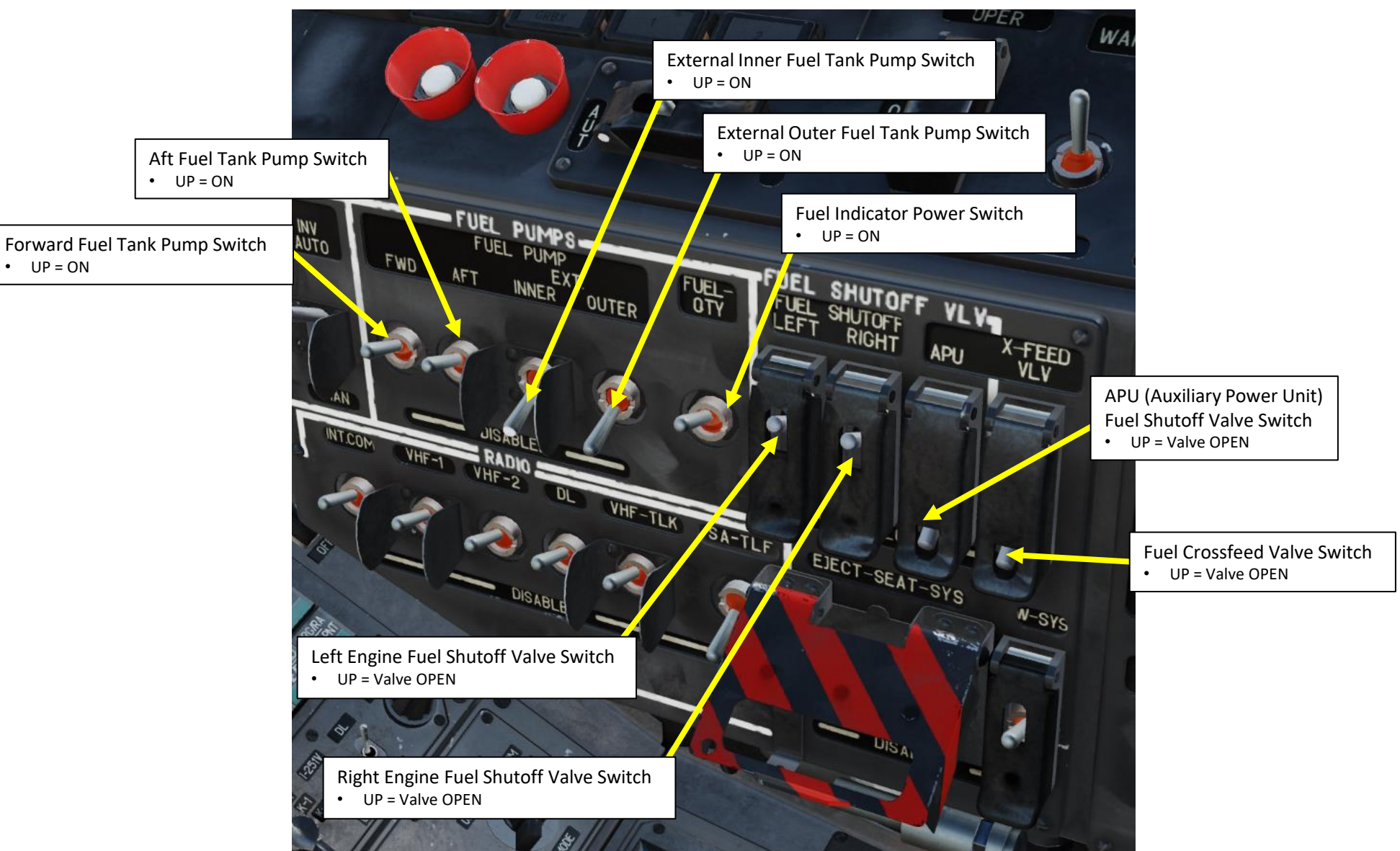

KA-50 BLACK SHARK **SYSTEMS** ANCILLARY Š ENGINES 00 ART Δ 0

#### <u>3 – FUEL SYSTEM</u> <u>3.2 – Fuel System Controls</u>

X-FEED VLV OPEN Fuel is shared between tanks (crossfeed ON)

The **crossfeed valve** allows fuel supply of one engine from all tanks, in case of other engine's failure or both engines/APU supply from one tank in case of loss of fuel from the other tank (rupture by enemy fire). It's normally closed and should be open in case one of the above mentioned events occurs. It is recommended to **open the cross feed valve upon warning for 110 kg fuel quantity remaining** in any of the tanks.

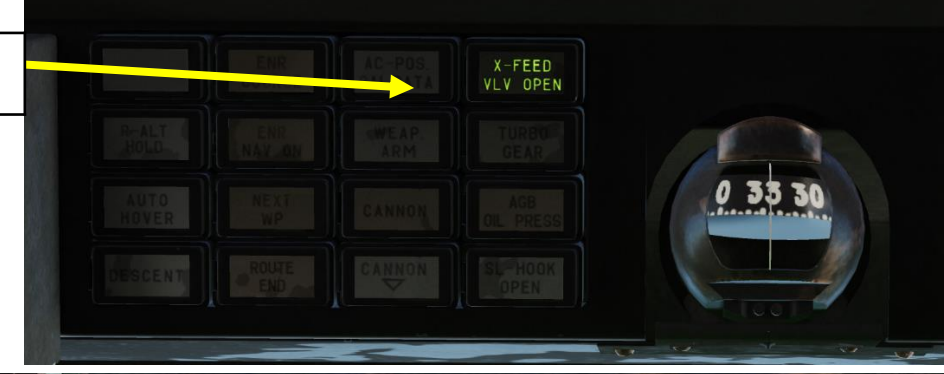

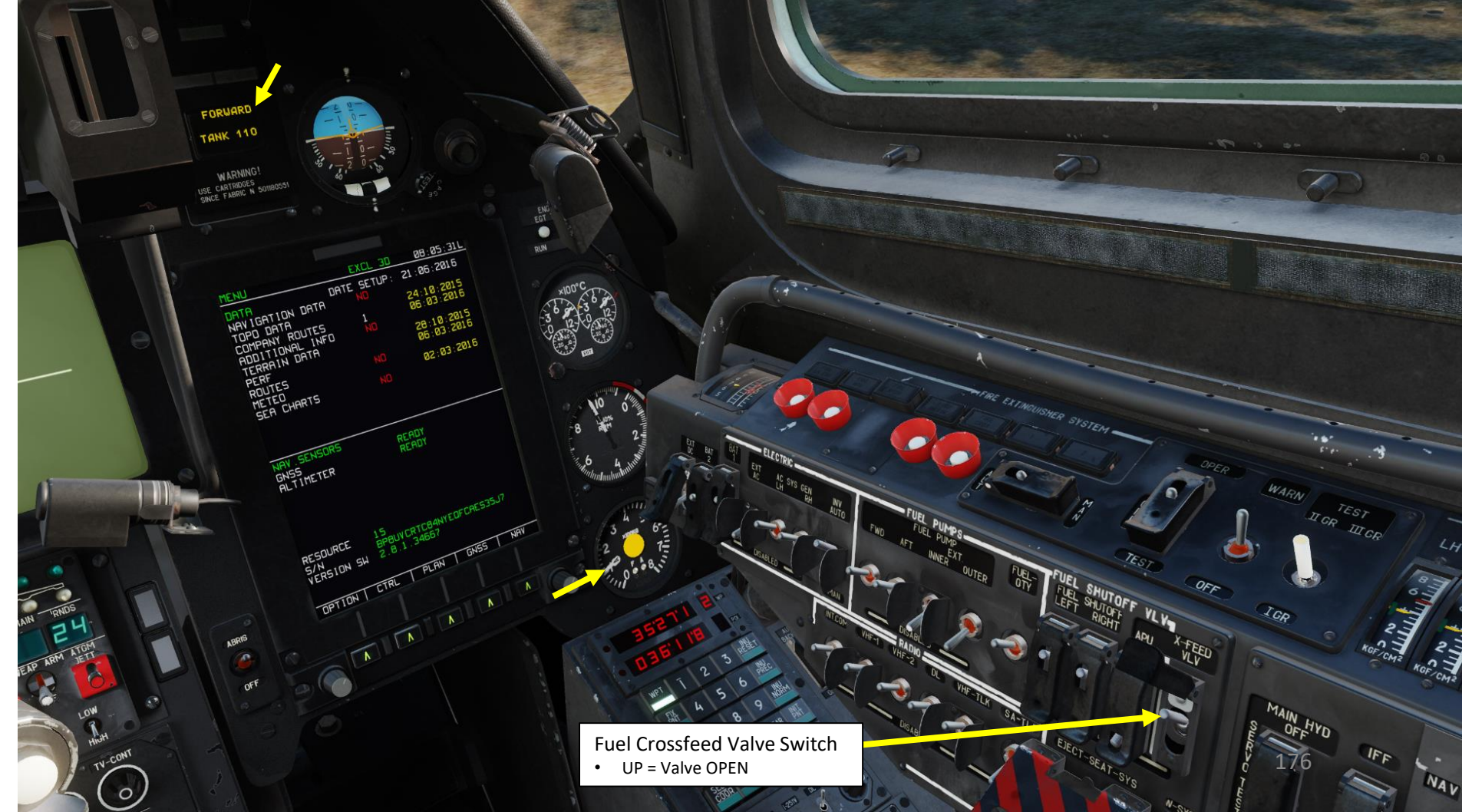

#### <u>3 – FUEL SYSTEM</u> <u>3.3 – Fuel Tanks</u>

Total Fuel Quantity – Main Tanks FULL: 1450 kg

- Forward tank: 705 kg
- Aft tank: 745 kg

KA-50 BLACK SHARK

SYSTEMS

ANCILLARY

Š

ENGINES

 $\mathbf{0}$ 

PART

Total Fuel Quantity – Main Tanks + All External Tanks FULL: 3210 kg
PTB-450 External Fuel Tanks contain 440 kg of fuel each

#### Minimum Emergency Fuel Quantity

- Forward tank: 110 kg
- Rear Tank: 110 kg
- Fuel Indicator (x100 kg)
- **Π (F)**: Forward Tank Needle

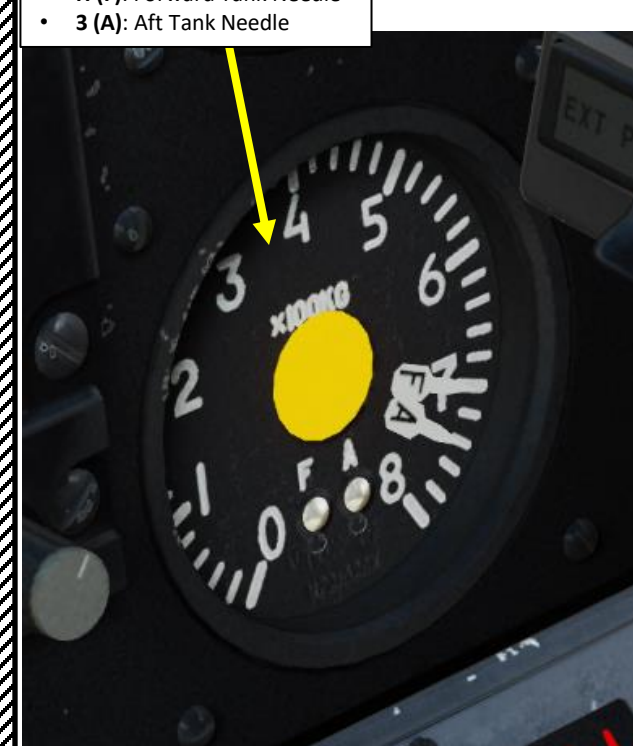

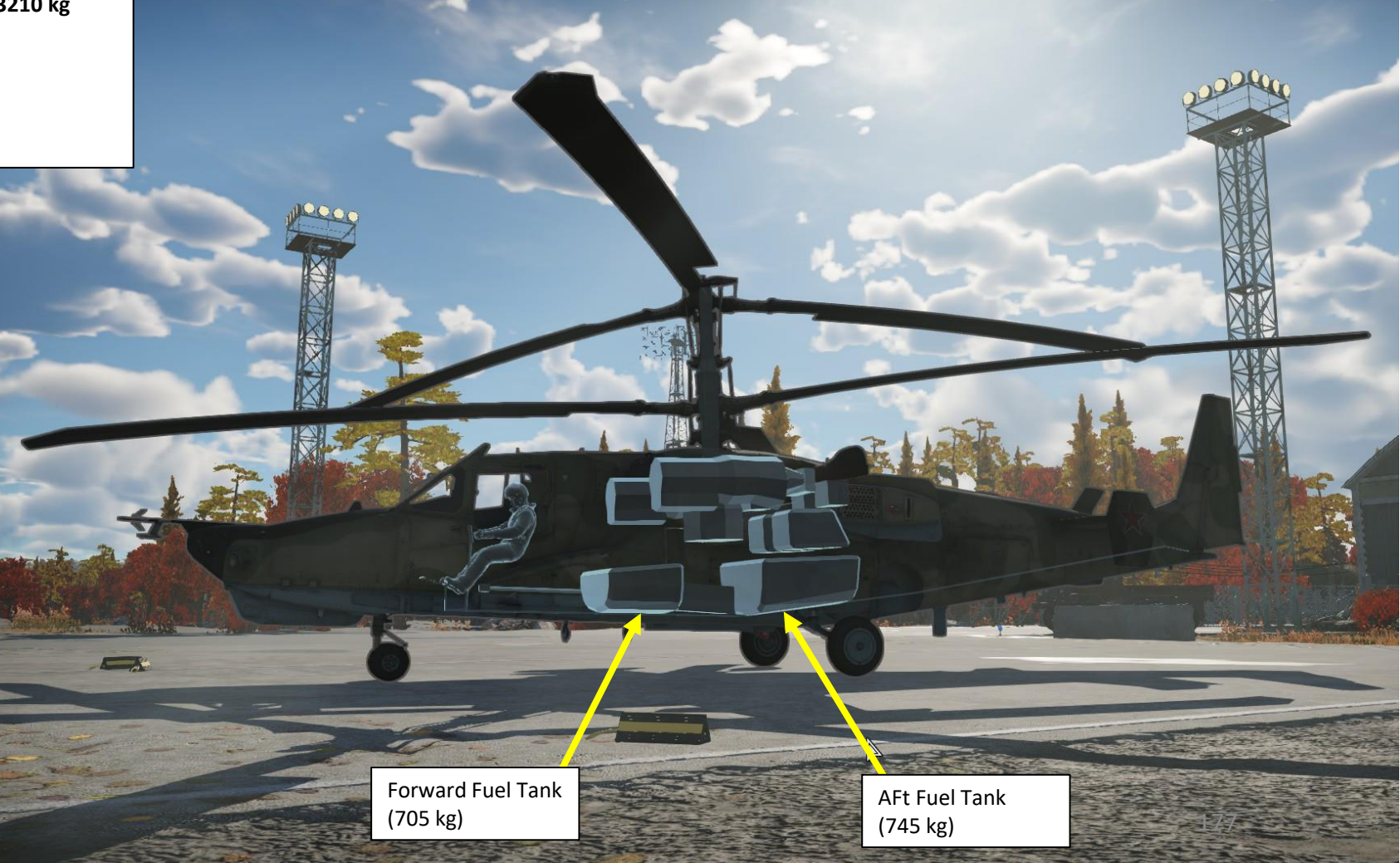

# <u>3 – FUEL SYSTEM</u>

#### 3.4 – Fuel Quantity Indicator & Warning Lamps

The fuel quantity indicator measures the remaining fuel in the front and rear tanks. The meter is demarcated from 0 to 800 kilograms.

• Note: the fuel quantity indicator does not include external fuel tank quantity.

When the remaining fuel quantity becomes critical in one of the main tanks, the master warning light will flash and the EKRAN system will display:

- "ПЕРЕДНИЙ БАК 110 кг" / FORWARD TANK 110. This warning means "Forward tank has 110 kg remaining".
- "ЗАДНИЙ БАК 110 КГ" / AFT TANK 110. This warning means "Aft tank has 110 kg remaining".

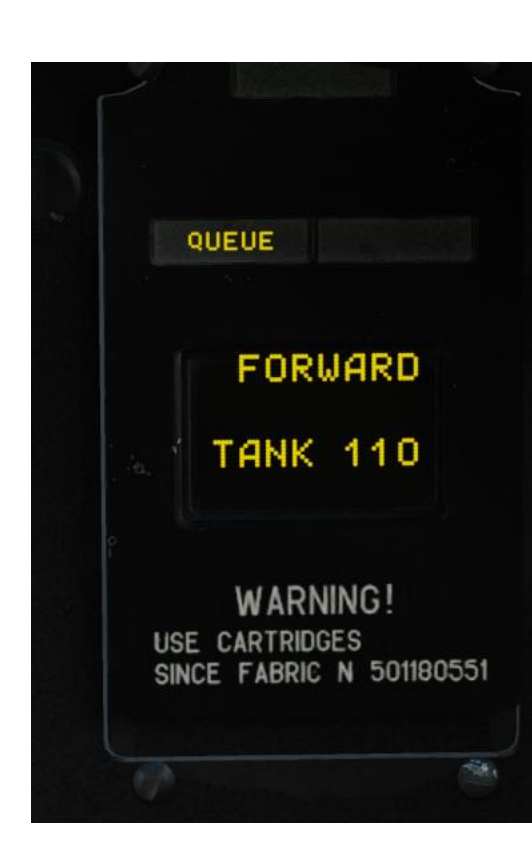

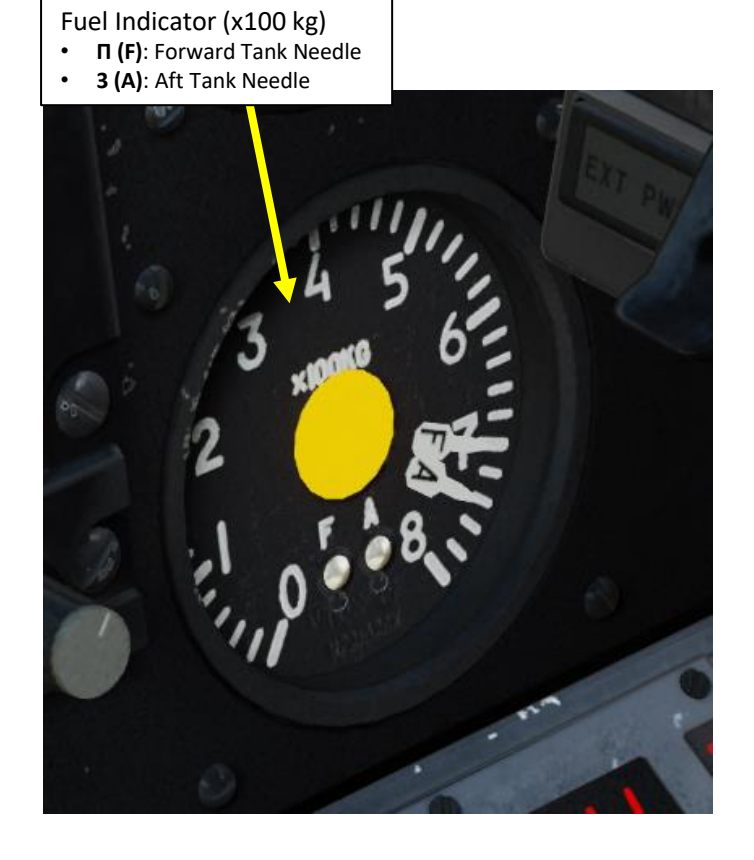

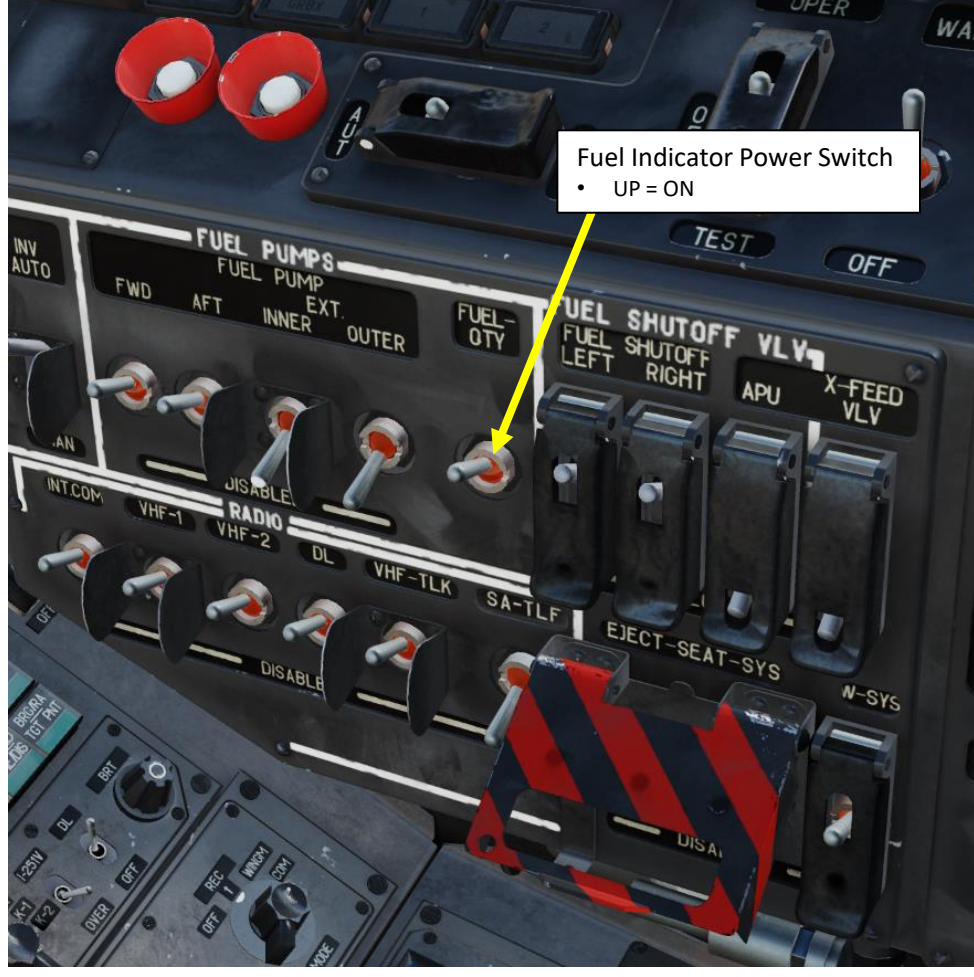

#### <u>3 – FUEL SYSTEM</u> 3.5 – External Fuel Tank (Drop Tank) Operation

To consume fuel from external fuel tanks, set the **External Inner/Outer Fuel Tank Pump Switches ON (UP)** depending on which pylons they are installed. The fuel quantity indicator does not include external fuel tank quantity.

Fuel is directly supplied from the main fuel tanks to the engines and APU, and the main fuel tanks are in turn directly supplied by the external fuel tanks. As such, the external fuel tanks will run empty before the main fuel tanks fall below 100% of capacity. To avoid fuel flowing from the main tanks to the external tanks, non-returning valves are placed on the fuel lines between them.

When **no fuel is left** in the external tanks, the **appropriate indicator lamps will turn off**:

- "БАК ЛЕВ ВНЕШ" LH OUTER TANK PUMP
- "БАК ПРАВЫЙ ВНЕШ" RH OUTER TANK PUMP
- "БАК ЛЕВ ВНУТР" LH INNER TANK PUMP
- "БАК ПРАВЫЙ ВНУТР" RH INNER TANK PUMP

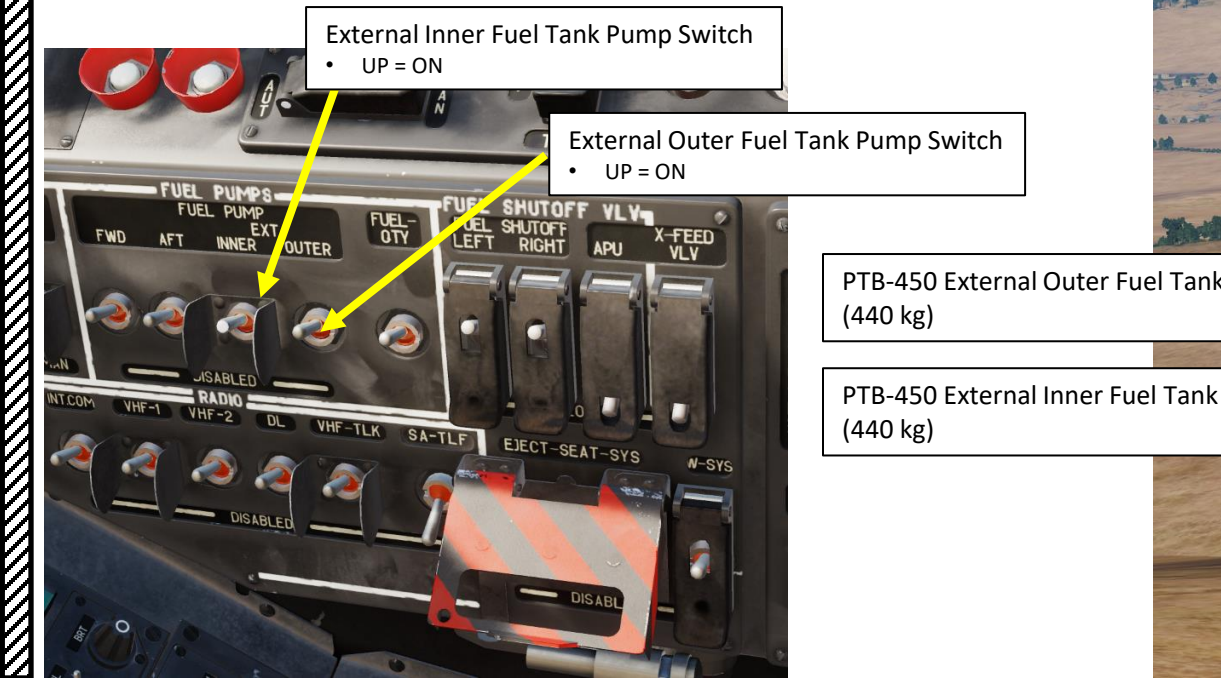

|                                  | COMPUTER<br>DIAGNOSE                                    |           | FWD TANK<br>PUMP ON | AFT TANK<br>PUMP ON |
|----------------------------------|---------------------------------------------------------|-----------|---------------------|---------------------|
|                                  | WEARON<br>TRAINING COMPUTER LIFE ENG<br>FAIL CUST- PROT |           |                     |                     |
| HOUTER TANK PUMP                 | RH OUTER TANK PUMP                                      |           | LH OUTER            | RH OUTER            |
| eft outer fuel tank has pressure | Right outer fuel tank has pressure                      |           | TANK PUMP           | TANK PUMP           |
| H INNER TANK PUMP                | RH INNER TANK PUMP                                      | HEATER ON | LH INNER            | RH INNER            |
| eft inner fuel tank has pressure | Right inner fuel tank has pressure                      |           | TANK PUMP           | TANK PUMP           |

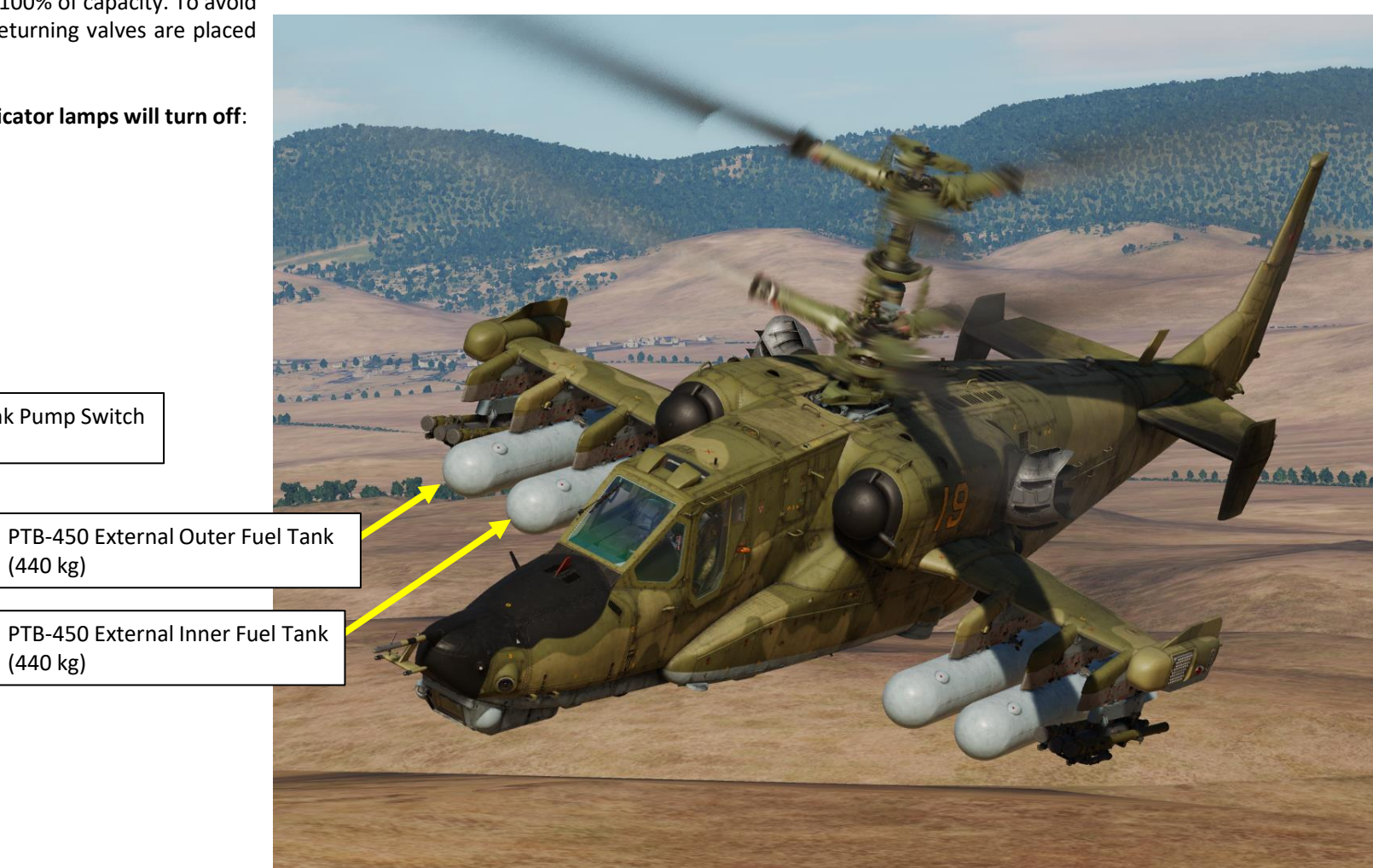

## <u>3.5 – External Fuel Tank (Drop Tank) Operation</u>

Emergency jettison of external tanks is performed by pressing the "ABAP-CEPOC" (Emergency jettison) button on the central panel.

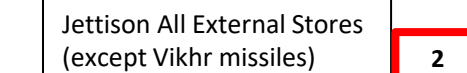

KA-50 BLACK SHARK

**SYSTEMS** 

ANCILLARY

ø

ENGINES

 $\mathbf{0}$ 

PART

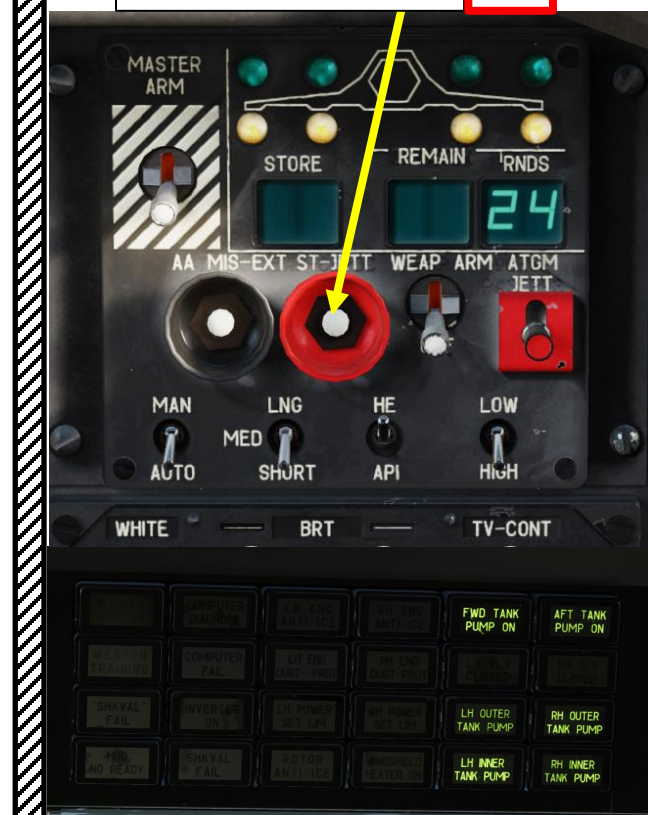

LH INNER TANK PUMP

RH INNER TANK PUMP

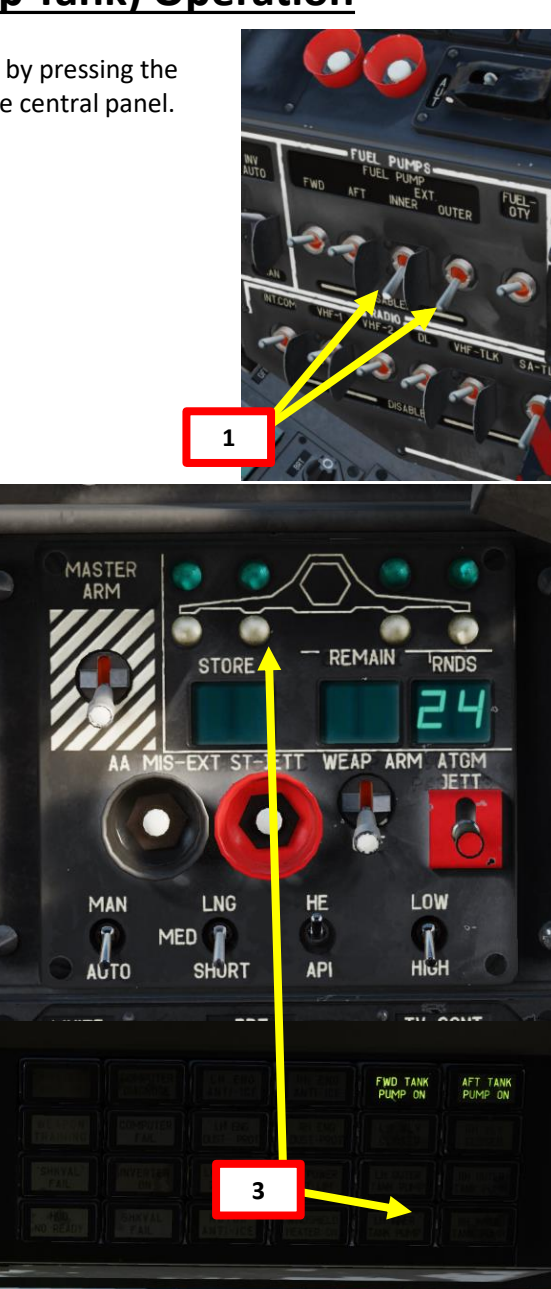

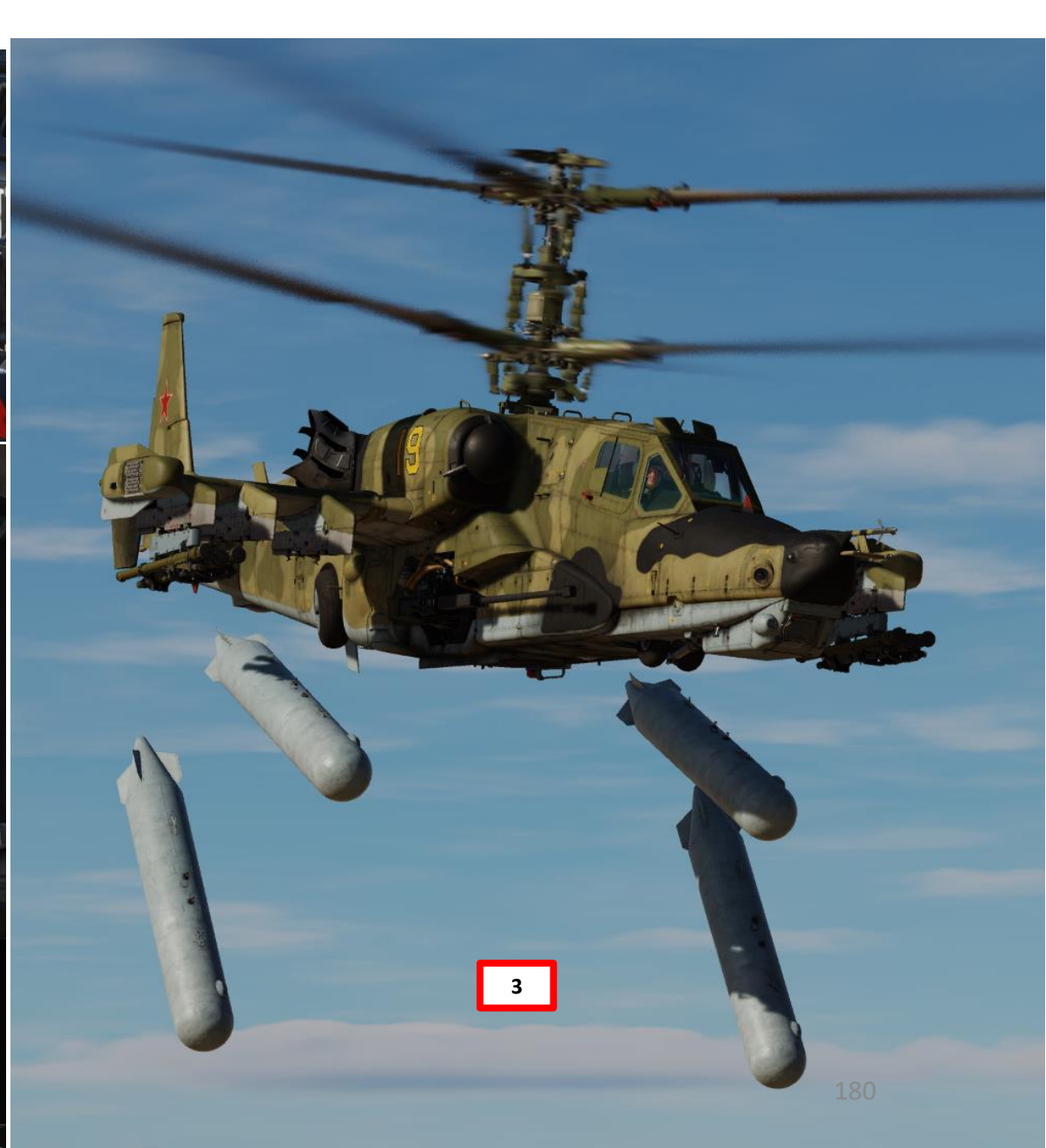
#### <u>4 – HYDRAULIC SYSTEM</u>

BLACK SHARK

**KA-50** 

**SYSTEMS** 

ARY

NCILL

1

Š

ENGINES

00

ART

The Ka-50 hydraulic system is used to provide hydraulic power to various helicopter systems. This consists of two subsystems:

- The **main hydraulic system** supplies the flight control servo actuators for pitch, bank, yaw, and collective. In case of a common system failure, it also ensures emergency landing gear extension.
- The **common hydraulic system** supplies the landing gear extend/retract system, the main wheels brakes, and cannon steering. In case of a main system failure, it supplies the flight control servo actuators.

Switching hydraulic supply between the main and common system is automatic. It can also be manually set by the "OCH ГИДРО ОТКЛ" (MAIN HYDRO OFF, or the **Main Hydraulics Power Switch**) switch and is indicated by the "КЛАПАН 1 ГИДРО", "КЛАПАН 2 ГИДРО" (**MAIN HYD SYS VLV**, **STBY HYD SYS VLV**) lights that are located on the control panel above the pressure indicators.

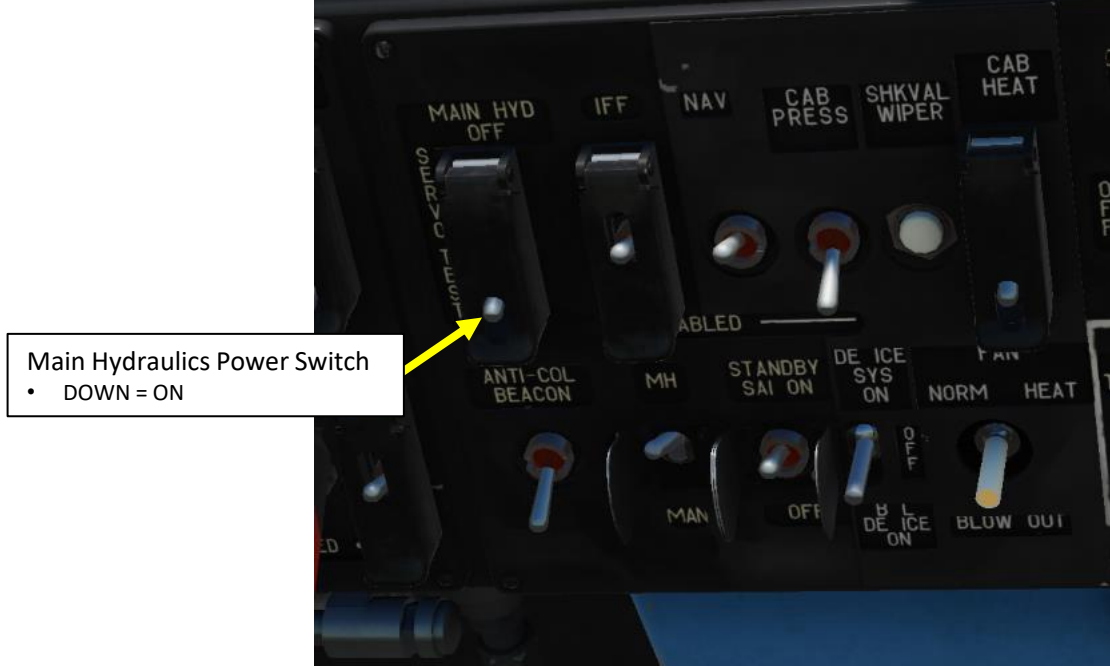

SYS VLV

STBY

MAIN

Hydraulic Valve #2 Lamp

 Illuminates when supply of servo actuators switches from Main Hydraulic System to the Common Hydraulic System

Hydraulic Valve #1 Lamp

 Illuminates when supply of servo actuators switches from Main Hydraulic System to the Common Hydraulic System

> Common/Main/Accumulators/Wheel Brakes Hydraulic pressure indicators (x10 kg/cm<sup>2</sup>)

- STBY: Standby Hydraulic System
- MAIN: Main Hydraulic System
- ACC: Hydraulic Accumulator
- WHEEL BRK: Wheel Brake Hydraulic System

EKRAN Warning System, Hydraulics and Transmission Group Power Supply Switch • UP = OFF

DOWN = OPERATE

Common/Main temperature Indicators (x10 deg C)

#### **4 – HYDRAULIC SYSTEM**

Each system consists of a hydraulic pump, a hydraulic fluid tank, filters, valves, pipes, and control elements. The pressure source for both systems is provided by variable displacement pumps. The main system's pump is mounted on the left accessory gearbox of the main gearbox, and it operates when the rotors are driven by the engines and also when in autorotation. The common system's pump is mounted on the aft accessory gearbox of the main gearbox, and it operates when the rotors are turning or when the APU is on.

There are hydraulic accumulators in each system to prevent pressure oscillations. In the brake system there is a separate accumulator to power the parking brakes (for up to 2 hours) after engines shut down, or power the brakes during taxi in case of a common system failure. The main system's tank has a capacity of 13 liters and the common system tank has a capacity of 17 liters.

Hydraulic system control is through fluid pressure and temperature indicators and the pressure switches. The indicators are located on the upper part of the cockpit control panel. The indicators include marks that specify the operating range of each indicator:

- Main and common systems pressure indicators. Marks for 64 and 90 kgf/cm2
- Accumulator pressure. Marks for 60 and 90 kgf/cm2
- Brake system pressure indicator. Marks for 0 and 22 kgf/cm2
- Systems fluid temperature indicators. Marks for -10°C and +90°C
- Pressure operating range 65 and 90 kgf/cm2
- Fluid temperature in flight no more than +85°C

Pressure switches are installed in:

- Flight controls servo actuators to indicate pressure drop
- Wheel brake system to indicate pressure drop in the accumulator
- In the tanks pressurization line

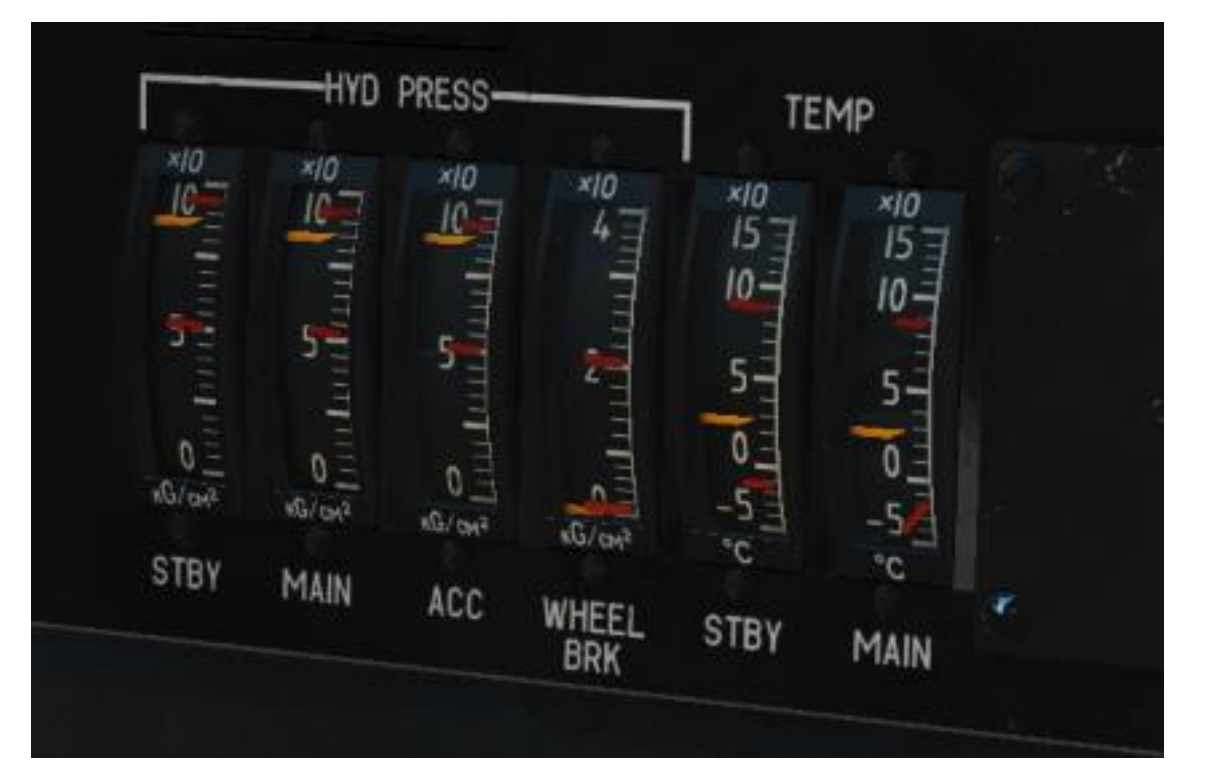

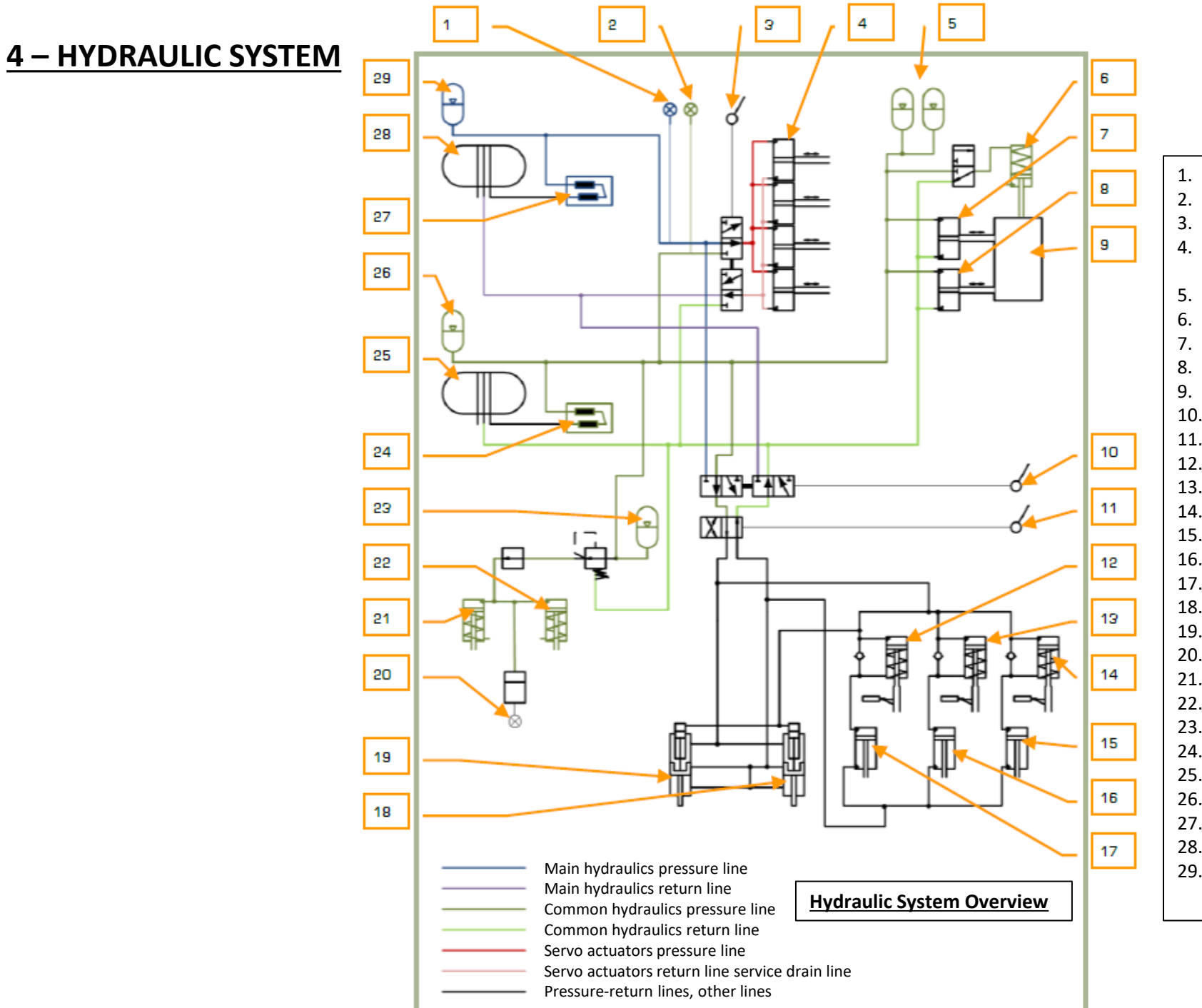

KA-50 BLACK SHARK

**SVSTEMS** 

ANCILLARY

Š

ENGINES

00

ART

۵.

- Main hydraulic system pressure indicator
- . Common hydraulic system pressure indicator
- . Servo actuators main-common hydraulics switch
- . Servo actuators. Pitch and bank actuators, yaw actuator and collective actuator
- 5. Moving gun hydraulic accumulators
- 5. Moving gun stop lock
- 7. Moving gun vertical actuator
- 8. Moving gun horizontal actuator
- . Moving gun
- 10. Emergency gear selector switch
- 11. Retract/Extend gear lever
- 12. Left gear lock check valve
- 13. Nose gear lock check valve
- 14. Right gear lock check valve
- 15. Left gear actuator
- 16. Nose gear actuator
- 17. Right gear actuator
- 18. Right gear door actuator
- 19. Left gear door actuator
- 20. Brakes pressure indicator
- 21. Left wheel brake actuator
- 22. Right wheel brake actuator
- 23. Brakes hydraulic accumulator
- 24. Common system pump
- 25. Common system tank
- 26. Common system accumulator
- 27. Main system pump
- 8. Main system tank
- 29. Main system accumulator

#### 5 – ELECTRICAL SYSTEM

The Ka-50 electrical system includes:

- 115/200 V AC main power supply
- Emergency AC power supply
- DC power supply
- External power supply

Electrical system controls are located on the wall panel, the instruments are located on the control panel, and the cautions are located on the overhead panel and EKRAN display.

Main electrical power supply consists of a 3-phased AC current with a voltage of 115/200 V. The power source for this is two 3-phased AC generators. 27V DC consumers are supplied by two rectifiers, each operating with one of the two generators.

To ensure flight safety in case of main power failure, there are emergency buses supplied by the batteries. In this case, ~115V AC is provided by the static inverter POS-500B, supplying the emergency AC buses.

External AC power supply can be connected to a plug on the left side of the fuselage. In its absence, electrical power can be provided by the batteries. To test the serviceability of the equipment on the ground with inoperative engines and lack of ground power, the AC generators are used when the turbo-gear is switched on.

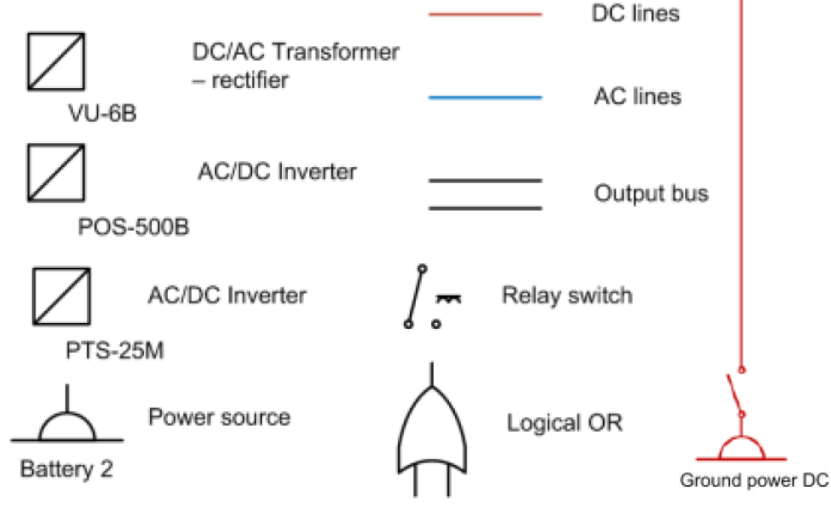

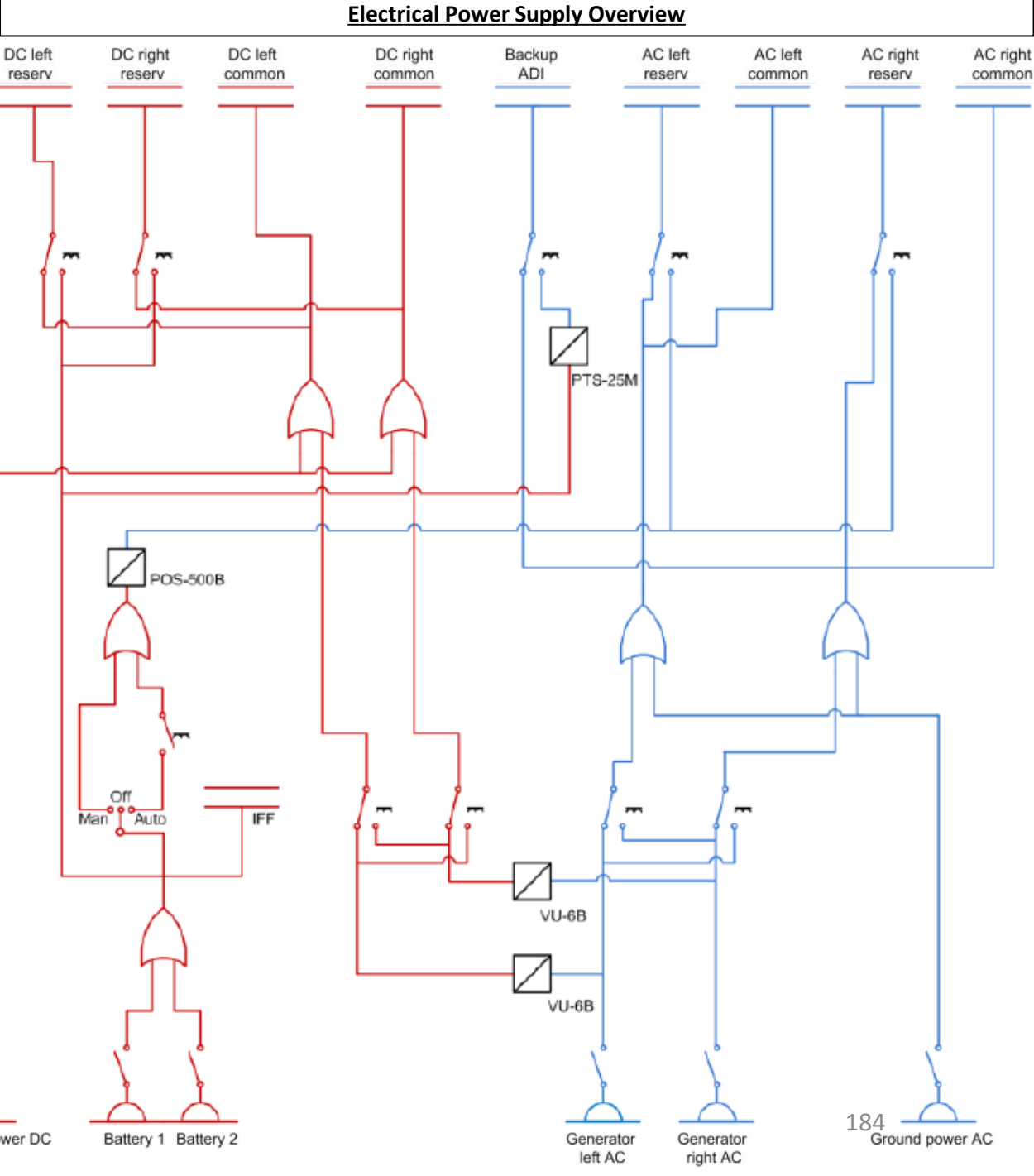

#### 5 – ELECTRICAL SYSTEM

#### Main AC Power Supply System

The system includes two separate generator channels on the left and right sides of the helicopter. The power source includes two 115/200 V synchronized 3-phased AC generators installed in the rear gearbox, and are driven either by the main gearbox or the turbo-gear.

The left generator is switched to the CDU-1 (Central Distribution Unit) and the right to the CDU-2, which supplies the buses that feed the consumers. In case one generator fails, its buses are automatically switched to the buses of the serviceable generator.

The generators are started by the "ЭНЕРГЕТИКА ~TOK" (AC Ground Power), "ΓΕΗ ЛΕΒ" (Left AC Generator), and "ΓΕΗ ΠΡΑΒ" (Right AC Generator) switches, when the rotor RPM is stable above 83-85% or with the turbogear operating on ground. When rotor RPM drops below 80%, the AC generators will automatically turn off.

#### Emergency AC Power Supply System

In case of main AC system failure, the AC consumers will be supplied by the static POS-500B inverter. This will transform the 27V DC of the batteries into 115V AC.

The POS-500B inverter supplies the following consumers connected to the emergency bus:

- Radar altimeter
- Power plant's oil pressure switches
- Fuel quantity indicator, G-load accelerometer, engines RPM and EGT indicators, and vibrations monitoring system
- IFF equipment
- Warning and indications systems
- Audio tones for rotor RPM drop
- Emergency instrument panels illumination

The stand-by artificial horizon is supplied by a separate static POS-25M inverter that uses DC input from the batteries. In case both generators fail, this list is expanded with the inclusion of DC emergency bus consumers. To ensure the automatic activation of the POS-500B inverter, the "HEPFETNKA ~TOK" (AC Ground Power) "ПРЕОБР" (Inverter) selector must be in the "ABT" (AUTO) position.

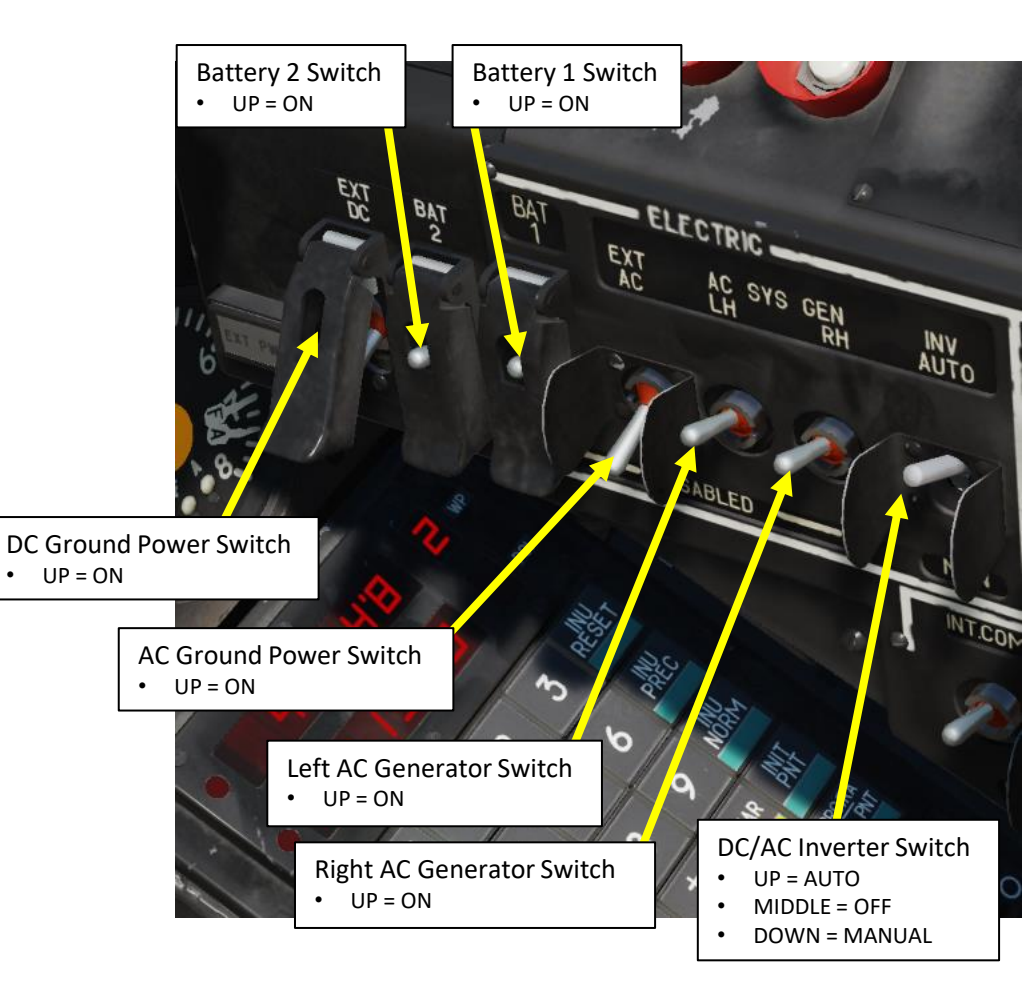

## <u>5 – ELECTRICAL SYSTEM</u>

#### DC Power Supply System

The DC power system consists of two independent channels, installed on the left and right sides of the fuselage.

Each channel includes a VU-6B rectifier, CDU-3 for the left and CDU-4 for the right channel. In case a CDU channel fails, the buses of the failed channel are switched to the serviceable CDU channel automatically. This ensures a backup to the power supply.

Two batteries are installed in the Ka-50, thus ensuring autonomous engine startup and emergency bus supply if both generators fail. The IFF responder is supplied directly by these batteries.

In the CDU-3 and CDU-4 are two buses.

- Bus No. 1 is for emergencies, which in case both rectifiers fail, power is supplied by the batteries.
- Bus No. 2 is for bus disconnection, in case both rectifiers fail and are disconnected.

The following power consumers are supplied by the DC emergency buses (in case both generators and rectifiers fail):

- POS-500B inverter to supply the AC consumers
- Communication equipment: VHF radios, intercom
- Radar altimeter
- IFF responder
- Weapon control system
- Power plant and hydraulic system indicators
- Fuel quantity indicator, fuel pumps, and shut-off valves
- PTS-25 inverter to supply the standby horizon
- Lights
- Pitot heating
- Warning and indication systems and EKRAN system

The batteries are activated by the " $\exists$ HEPFETUKA =TOK" (DC Ground Power), "BAT1" (Battery 1) and "BAT2" (Battery 2) switches on the right wall panel. The rectifiers are automatically turned on when there is an external power source or the generators are online.

### <u>6 – ANTI-ICE SYSTEM</u>

BLACK SHARK

**KA-50** 

SYSTEMS

NCILLARY

4

Š

ENGINES

00

ART

Δ

When flying at temperatures below 0°C there is a danger of ice forming on various components of helicopter.

**Engine inlet icing** leads to reduced inlet cross-section area thus reducing the air flow and causing compressor to operate closer to its dynamic gas stability limit (stall line). Reduced air flow reduces also engine power. Reduced power causes automatic regulators to increase fuel flow which increases temperature before turbo-compressor which again leads to compressor operating closer to stability limit. If the icing is severe enough the engine can stall. Generally it will occur if the engine increases its power (spools up) when the gas temperature is rising as additional fuel is injected in the combustion chamber. The icing occurs due to free water presence in the air when the temperature is below 0°C. The icing also depends on helicopter's airspeed and amount of free water present in the air. The first **indication of inlet icing is increased temperature before turbo-compressor**.

To prevent inlet icing the engine anti-icing system needs to be engaged by setting the Engine Anti-Ice/Dust Protection Switch to ENG ANTI-ICE (UP).

Ice forming on rotor blades changes their air-dynamic properties, reducing thrust and causing increased engine power output required to maintain required RPM. To prevent ice accretion on rotor blades, set the Rotor Anti-Ice Switch ON (UP).

Pitot and AoA (Angle of Attack) sensors icing. Ice buildup on pitot causes incorrect readings on barometric indicators (air speed indicator, vertical speed indicator, barometric altitude indicator). In extreme cases it can render them completely inoperable. The same problem can occur to AoA sensors – icing will prevent free rotation of its components. When outside conditions are such that ice buildup can occur the heaters for pitot and AoA sensors should be turned on (switches UP).

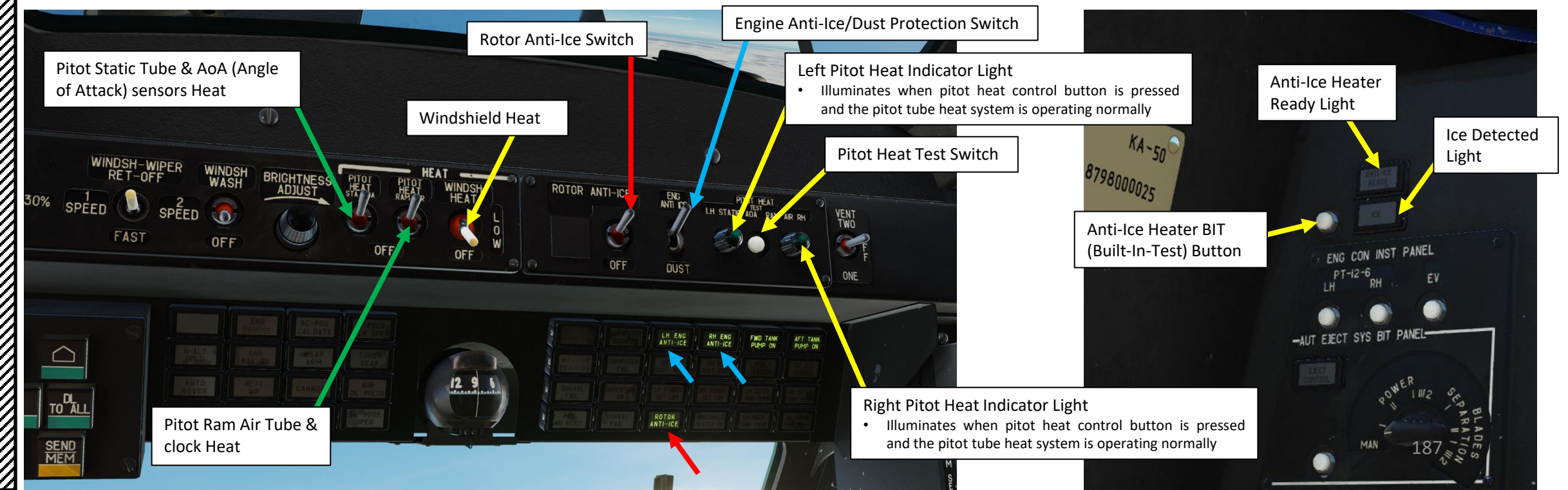

#### 7 – FIRE PROTECTION SYSTEM 7.1 – General Description

The Ka-50 has an extensive suite of fire monitoring and fire extinguisher systems that are controlled from the fire extinguisher panel. Each fire extinguisher system uses fire retardant contained within a pressurized bottle to flood the desired compartment.

Fire in the power plant compartment is indicated by:

BLACK SHARK

**KA-50** 

SYSTEMS

ARY

NCILL

**& A** 

ENGINES

00

**R** 

4

- Illumination and flashing of the Master Warning Light (MWL) and the "ПОЖАР" (Fire) light on the instrument panel will light.
- Voice Message Unit (VMU) message about fire in one of the compartments.
- Illumination of the wall panel (fire extinguishing system) red fire lights. Each light is labeled according to the compartment where a fire has been detected: "ПОЖАР ЛЕВ ДВИГ" (Left engine fire), "ПОЖАР BCY" (APU fire), "ПОЖАР ПРАВ ДВИГ" (Right engine fire) and "ПОЖАР ВЕНТИЛ" (Oil cooling fan fire).

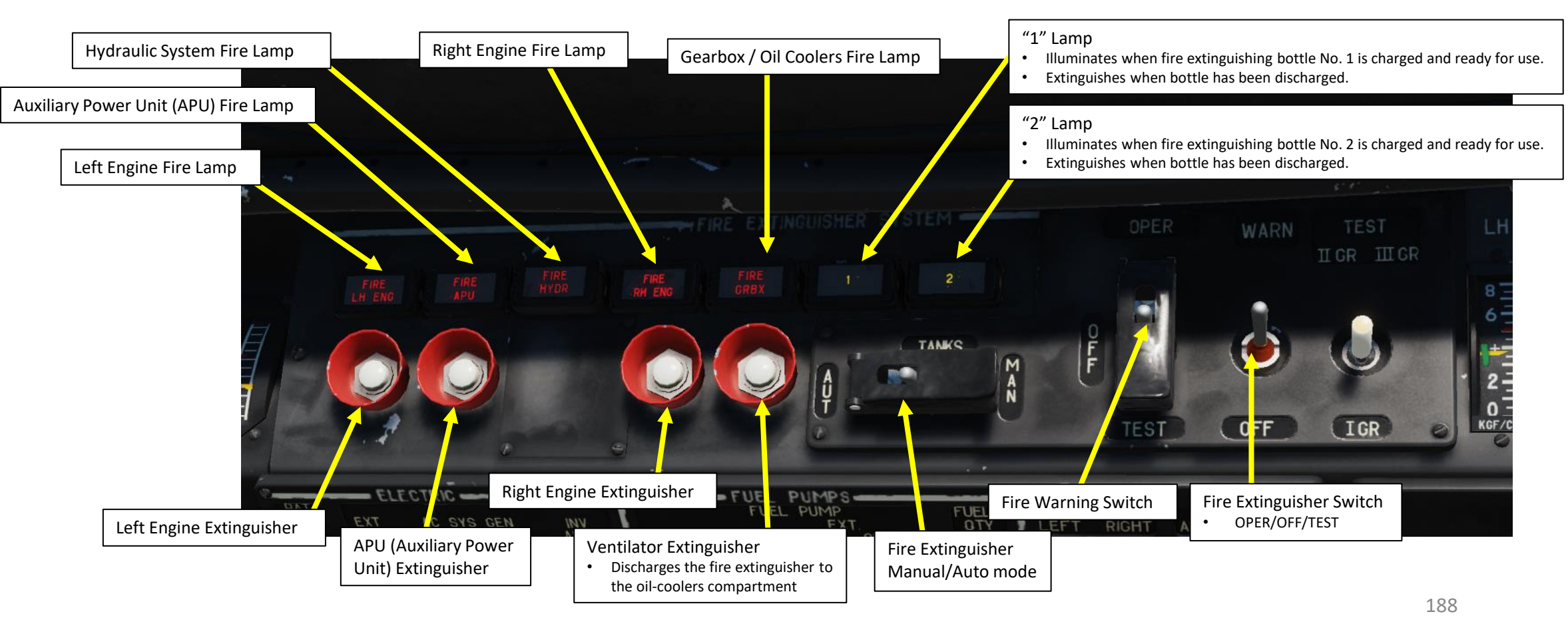

(Push-Light) extinguisher

Master Caution

## 7 – FIRE PROTECTION SYSTEM 7.2 – Operation

When a fire has been detected, take the following actions:

- 1. Check for the illumination of the yellow light "1" on the wall panel. A "1" indicates that an automatic discharge of the first extinguishing sequence has been selected if the Fire Extinguisher Activation Mode Switch is set to AUTO.
- If the automatic system hasn't worked, engage it manually by pressing the corresponding button underneath the "ПОЖАР ЛЕВ ДВИГ" (Left engine fire), "ПОЖАР ВСУ" (APU fire), "ПОЖАР ПРАВ ДВИГ" (Right engine fire), or "ПОЖАР ВЕНТИЛ" (Oil cooling fan fire) warning light.

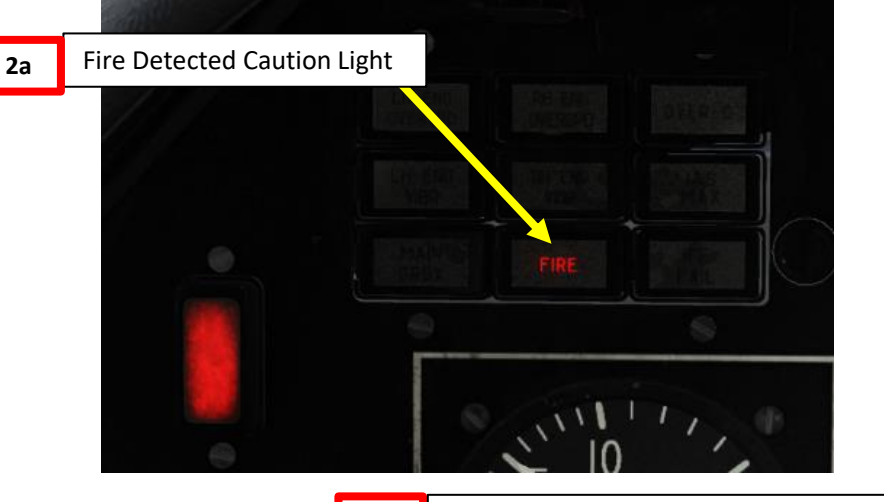

2b

# Fire extinguisher activation mode (Manual/Auto mode) switch.

- Normally it's in the ("ABT") automatic mode which means that in case of fire bottle "1" will be automatically discharged.
- If bottle "1" doesn't discharge automatically you can do it manually by pressing the button of the corresponding compartment. When the switch is in MANUAL ("PYHH") position you can discharge bottle "2" but only manually, by pressing the button of the corresponding compartment.

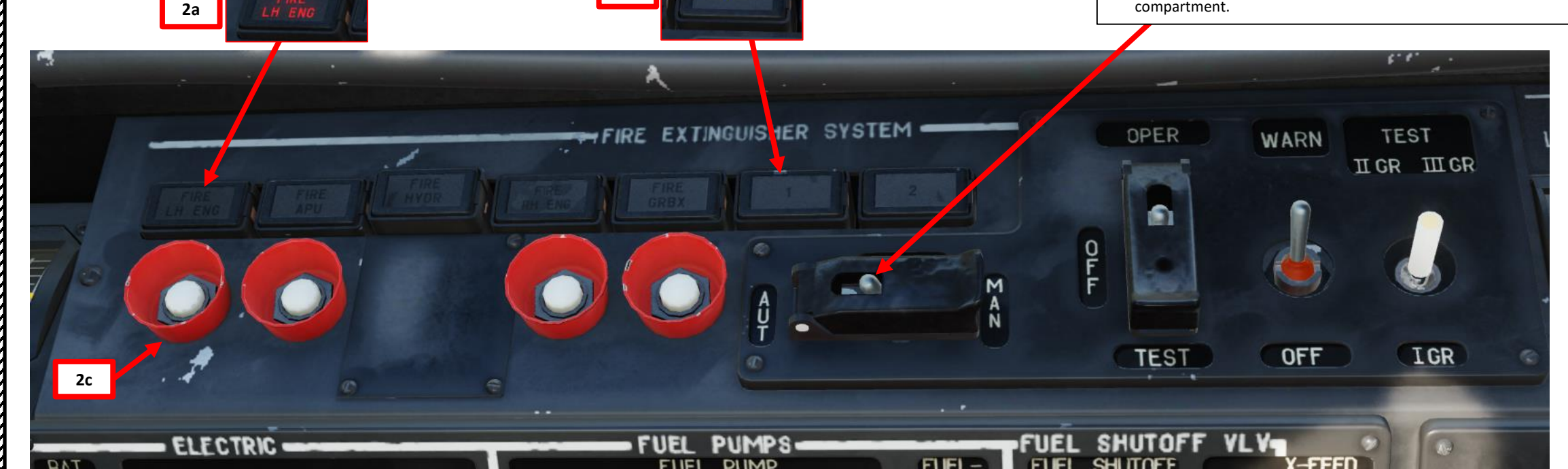

### 7 – FIRE PROTECTION SYSTEM 7.2 – Operation

- 3. If a fire is detected in any of the engine compartments, shut down the engine in the compartment where the fire has been detected by closing the Engine Cut-Off Valve Levers (AFT) and the Fuel Shut-off valves (switch DOWN). Continue the flight by operating on a single engine.
- 4. In case of a fire in the APU compartment, shut down the APU by pressing the "OCTAHOB BCY" (Stop APU) button and close the APU Shut-off valve (switch DOWN).
- 5. Confirm that the fire has been extinguished by checking that the "ΠΟЖΑΡ" (Fire) and Master Warning lights going out.
- 6. If after the 1st automatic sequence discharge the "ΠΟЖΑΡ" (Fire) light and the Master Warning light are still illuminated, discharge the 2nd sequence by switching the Fire Extinguisher Activation Mode selector to MAN position (which selects the second extinguishing agent bottle) and press the corresponding button under the light that is indicating a fire. A yellow "2" light will illuminate, indicating the discharge of the 2nd extinguisher.
- 7. Use extreme caution when operating the cut-off and the shut-off valves to avoid shutting down the serviceable engine.
- 8. After the fire has been eliminated, it is advised that you do not start an engine in whose compartment a fire has been detected.

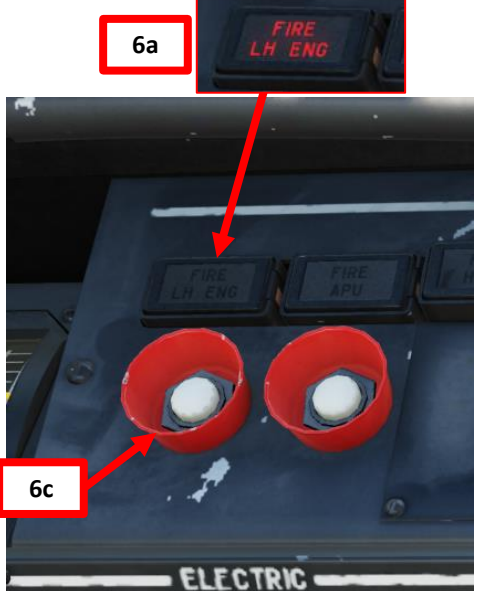

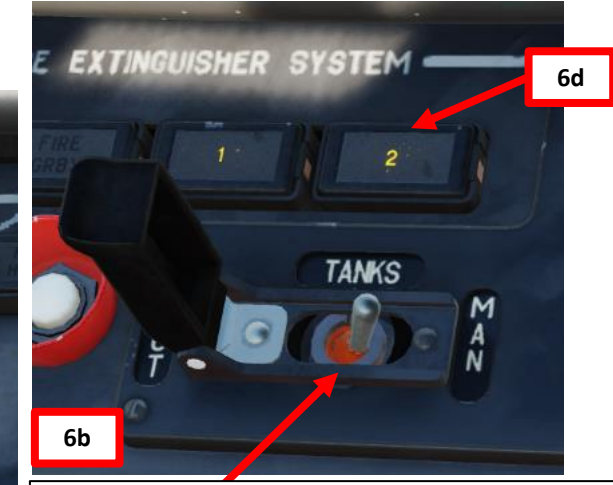

Fire extinguisher activation mode (Manual/Auto mode) switch.

- Normally it's in the ("ABT") automatic mode which means that in case of fire bottle "1" will be automatically discharged.
- If bottle "1" doesn't discharge automatically you can do it manually by pressing the button of the corresponding compartment. When the switch is in MANUAL ("PYHH") position you can discharge bottle "2" but only manually, by pressing the button of the corresponding compartment.

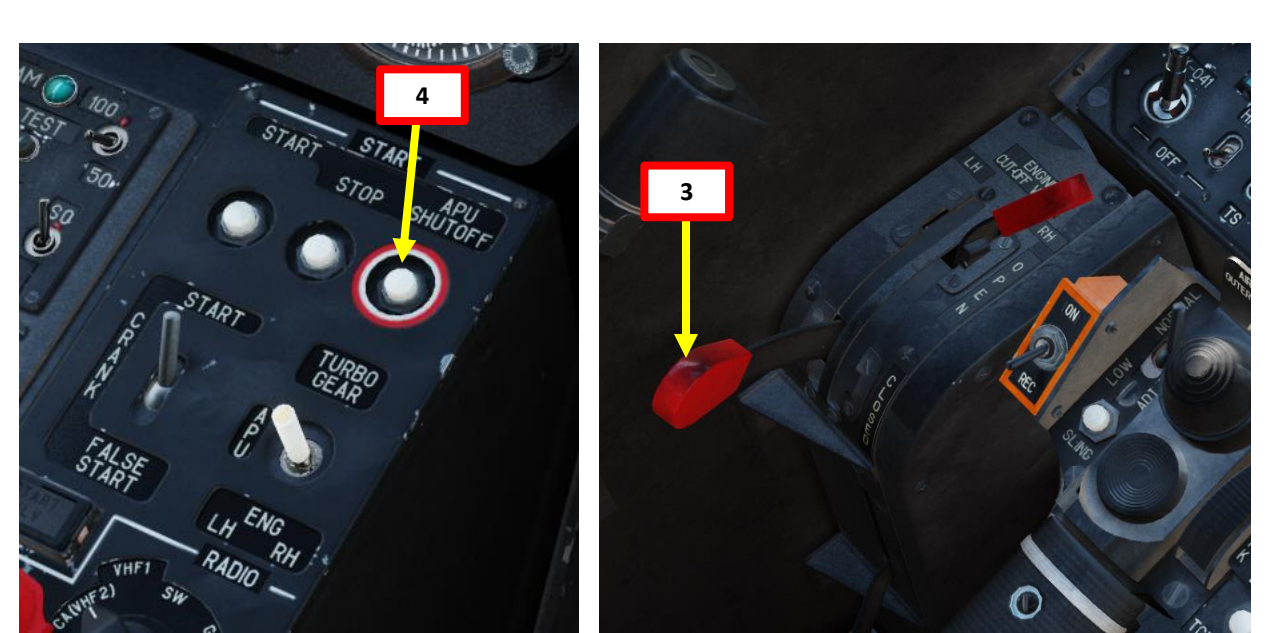

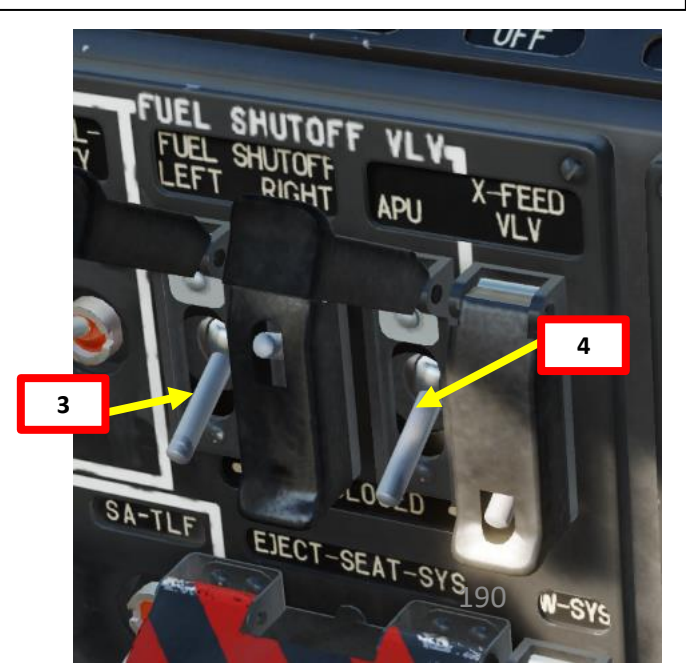

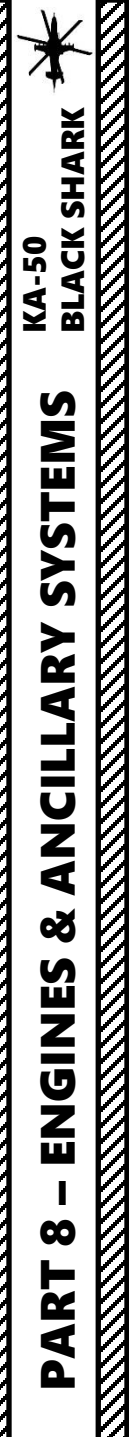

## 7 – FIRE PROTECTION SYSTEM 7.2 – Operation

1203238101 - HARRISTON FROM

9. If the fire elimination is unsuccessful, attempt an emergency landing. 10. If an emergency landing is not possible, eject.

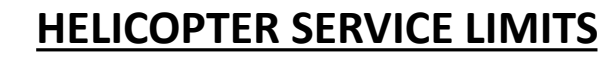

#### Service Limits Overview

| Limited Parameter                                                                  | Value                      | Reason                                                    |
|------------------------------------------------------------------------------------|----------------------------|-----------------------------------------------------------|
| Maximum Takeoff & Landing Weight                                                   | 10800 kg                   | Airframe and landing gear strength                        |
| Maximum Ferry Takeoff & Landing Weight                                             | 11900 kg                   | Airframe and landing gear strength                        |
| Maximum Airspeed                                                                   |                            |                                                           |
| Indicated airspeed in gear-up and gear-down configuration                          | 300 km/h                   | Blade's stall, flutter and strength                       |
| During landing gear extension/retraction indicated airspeed                        | 200 km/h                   | Landing gear doors strength                               |
| Ground speed at touchdown                                                          | 80 km/h                    | Nose gears shimmy                                         |
| Vertical Speed in descent (glide) at 50 km/h                                       |                            | Avoid entering vortex ring state                          |
| Above 200 m radar altimeter (true) altitude                                        | 5 m/s                      |                                                           |
| Below 200 m radar altimeter (true) altitude                                        | 3 m/s                      |                                                           |
| Maximum Wind Speed                                                                 |                            | Controllability                                           |
| For taxi – Head wind<br>For taxi – Crosswind and tailwind<br>For takeoff & landing | 20 m/s<br>10 m/s<br>10 m/s |                                                           |
| Pitch-up and pitch-down maximum angle                                              | 60 deg                     |                                                           |
| Maximum bank angle                                                                 | 65 deg                     |                                                           |
| G-load factor                                                                      |                            |                                                           |
| Maximum up to 250 km/h (indicated airspeed)                                        | 3.0 G                      | Airframe Strength                                         |
| Minimum                                                                            | 0 G                        | Minimum clearance between lower rotor blades and fuselage |
| Maximum for ferry configuration                                                    | 1.5 G                      |                                                           |

## FLIGHT ENVELOPE: HEIGHT VS SPEED & "DEAD MAN'S CURVE"

All helicopters carry an operator's manual that has an airspeed versus altitude chart similar to this one. The shaded area on this chart must be avoided. It is often referred to as the "dead man's curve" and "avoid curve". Proper manoeuvres for a safe landing during engine failure cannot be accomplished in these areas.

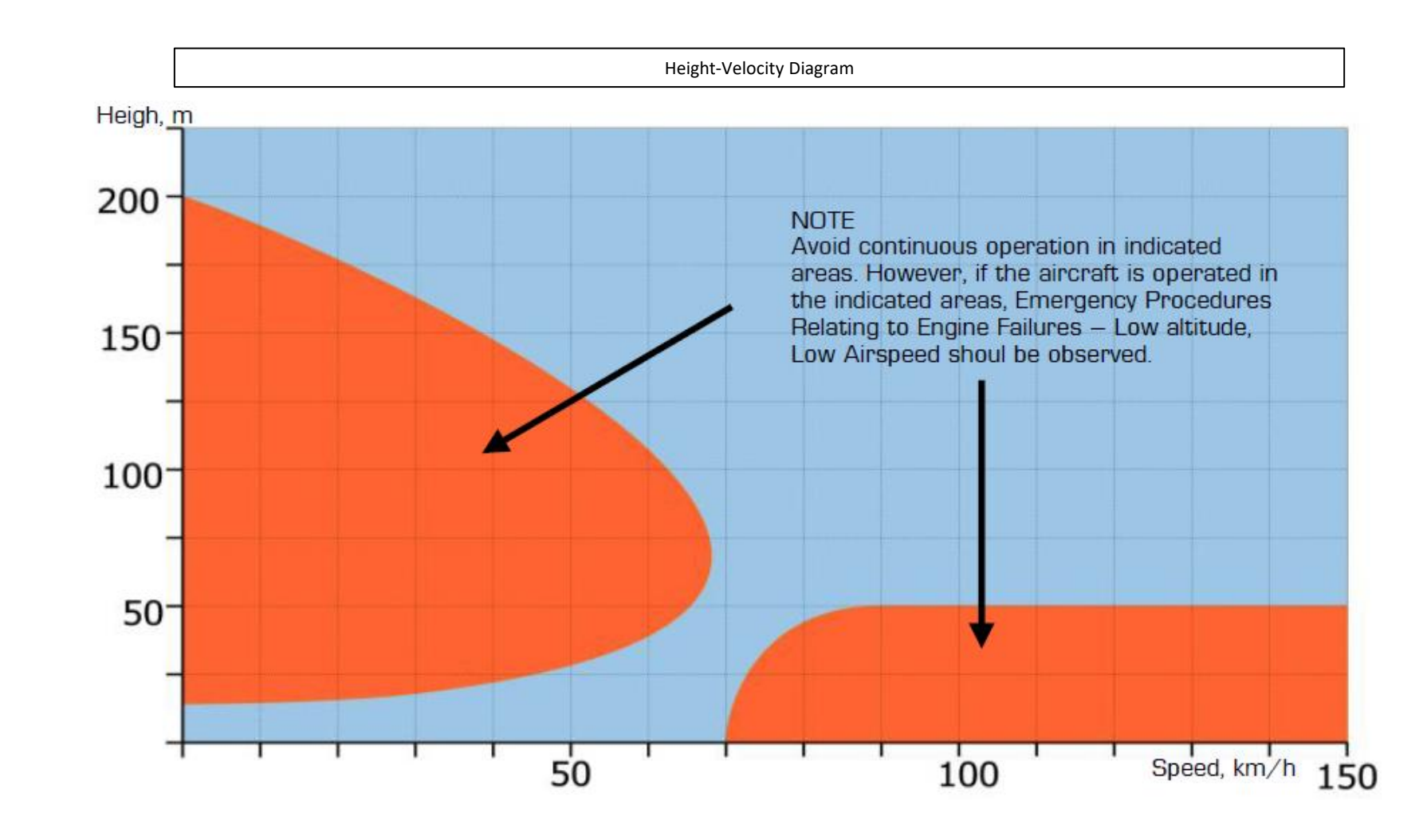

BLACK SHARK LIMITS L AIRCRAI ດ ART ۵.

**KA-50** 

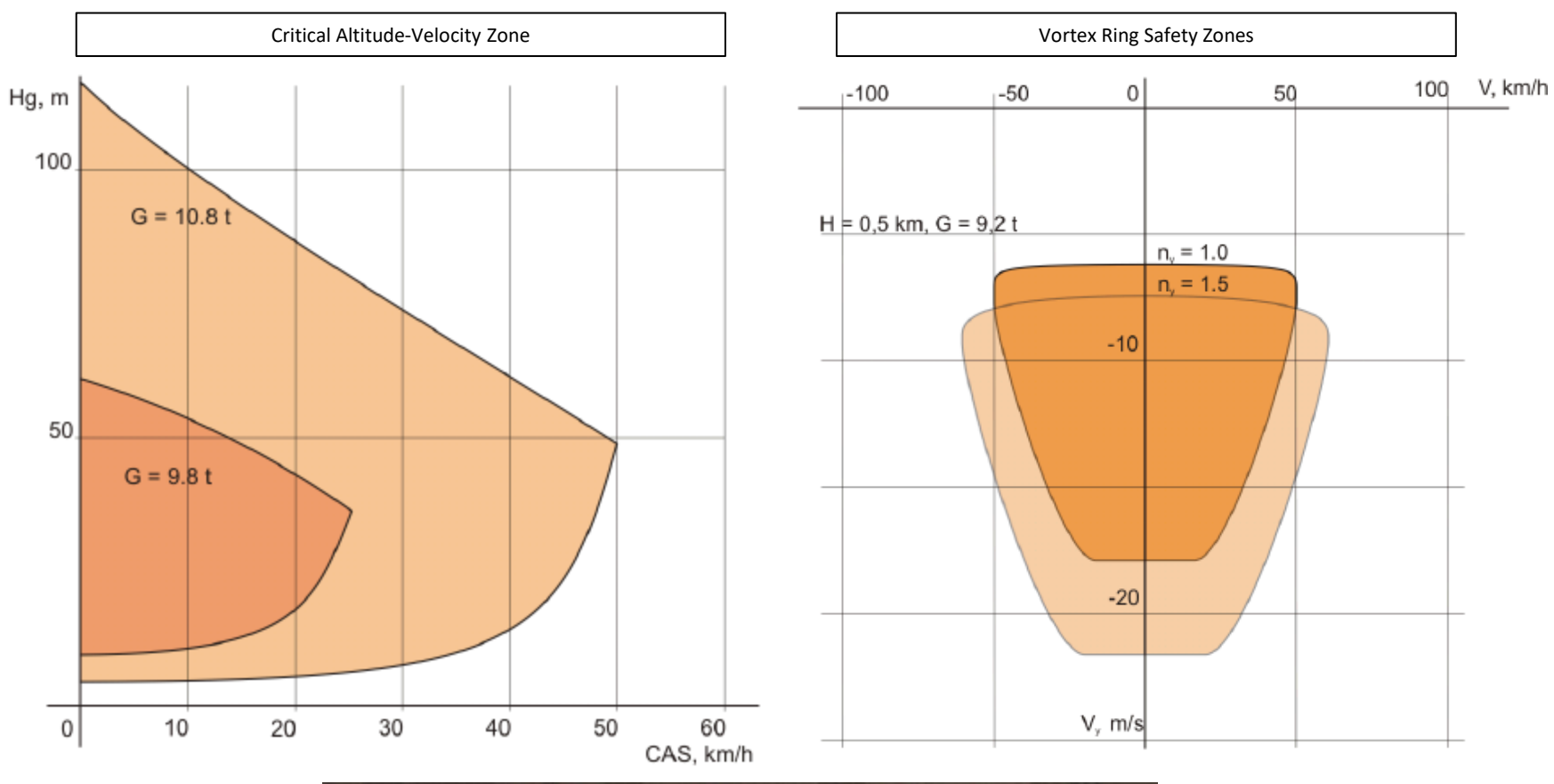

| 0                               |                                       |                                                                                                    | м                                      | AXIM                                  |                                       |                                       | VED I                                  | AS fo                                  | r Gh                                   | /< []                                  | N DOD                                  | 0<br>m *1                              |   |
|---------------------------------|---------------------------------------|----------------------------------------------------------------------------------------------------|----------------------------------------|---------------------------------------|---------------------------------------|---------------------------------------|----------------------------------------|----------------------------------------|----------------------------------------|----------------------------------------|----------------------------------------|----------------------------------------|---|
| M KM °C                         | +50                                   | +40                                                                                                 | +30                                    | +20                                   | +10                                   | 0                                     | -10                                    | -20                                    | -30                                    | -40                                    | -50                                    | -60                                    | 7 |
| To 0,5<br>1<br>2<br>3<br>4<br>5 | 250<br>270<br>240<br>145<br>90<br>270 | 285<br>275<br>225<br>160<br>95<br>270                                                               | 290<br>280<br>240<br>180<br>110<br>270 | 295<br>285<br>255<br>195<br>125<br>90 | 300<br>290<br>270<br>215<br>150<br>80 | 305<br>295<br>280<br>230<br>165<br>95 | 305<br>300<br>285<br>250<br>190<br>120 | 305<br>305<br>290<br>265<br>205<br>160 | 305<br>305<br>280<br>255<br>225<br>160 | 300<br>290<br>270<br>245<br>230<br>180 | 285<br>275<br>255<br>235<br>220<br>200 | 285<br>255<br>240<br>220<br>205<br>190 |   |
| •                               |                                       | * When gross weight exceeds normal weight ma©IAS<br>reduces by 15 kph for each additional 0.5 tons. |                                        |                                       |                                       |                                       |                                        |                                        |                                        |                                        |                                        |                                        |   |

## **FLIGHT CONTROLS**

BLACK SHARK

**KA-50** 

FLIGHT

**HELICOPTER** 

ЦО

**PRINCIPLES** 

9

PART

The Ka-50 helicopter's controls are connected to the rotor assemblies via one-way hydraulic augmentation. Moving the cockpit controls thus allows the rotor blades to generate and control imbalances in the lifting force, which cause the aircraft to be propelled in the desired direction along any combination of the three axial directions: longitudinal, lateral, and vertical. Deflecting the cyclic control in the longitudinal and(or) lateral directions will tilt the rotor swashplate mechanisms accordingly, to create a "feathering" effect that increases the pitch angle of the rotor blades more sharply on one side of the aircraft than on the other. This uneven rotor blade pitch generates a differential lift that is stronger on one side, tilting and propelling the aircraft in the desired direction.

The two "wings" that carry weapon pylons are also peculiar; at high speeds, these wings generate a significant amount of lift, which can either be used to go faster or to reduce the engine power required to maintain the current attitude.

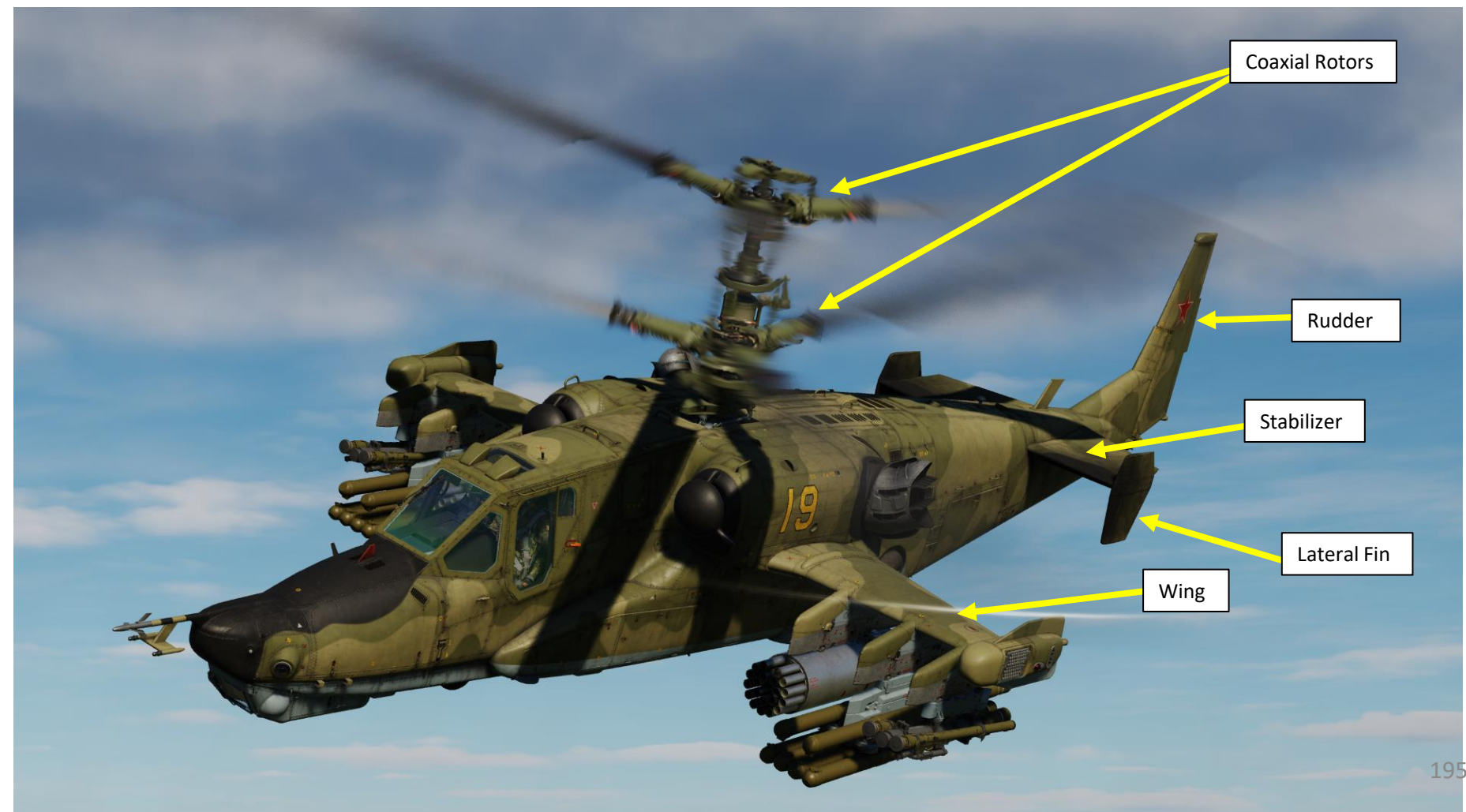

BLACK SHARK

-50

Ž

FLIGHT

HELICOPTER

Ь

PRINCIPLES

9

ART

The **cyclic** is your primary means of controlling helicopter attitude. Just like a fixed-wing aircraft, pushing and pulling the stick affects aircraft pitch and moving the stick side to side inputs roll. Unlike a fixed-wing aircraft though, you will generally pitch the helicopter forward to initiate forward flight and pull the stick back to slow down or even fly backwards.

The **collective** adjusts engine power and controls the pitch of the rotor blades, which affects lift generated by the main rotor.

Pressing on the left or right **rudder pedal** (also referred as "**anti-torque pedal**") increases the collective rotor blade pitch on one rotor, while simultaneously decreasing the rotor blade pitch of the other rotor. In this way, the total lift is maintained, but a **differential torque is created between the unbalanced contra-rotating upper and lower rotors**, which rotates the aircraft in azimuth. Pressing on one of the rudder pedals also tilts the helicopter's aerodynamic tail rudder in the same (left or right) direction.

Each flight control (i.e. cyclic, collective, and rudder) is independently connected to the mechanical rotor assemblies and tail rudder control surface. Each control is provided with hydraulic augmentation to reduce the pilot steering force required to control the helicopter in every direction.

In addition to the fight controls described above, the aircraft controls are fitted with **trimming mechanisms**. These are for:

- Providing an opposite feedback force through the controls to the pilot, linearly
  proportional to the distance of the control deflection, to imitate conventional aircraft
  aerodynamic controls.
- Balancing the "neutral" position of the controls, so that the feedback force is absent when the controls are centered.

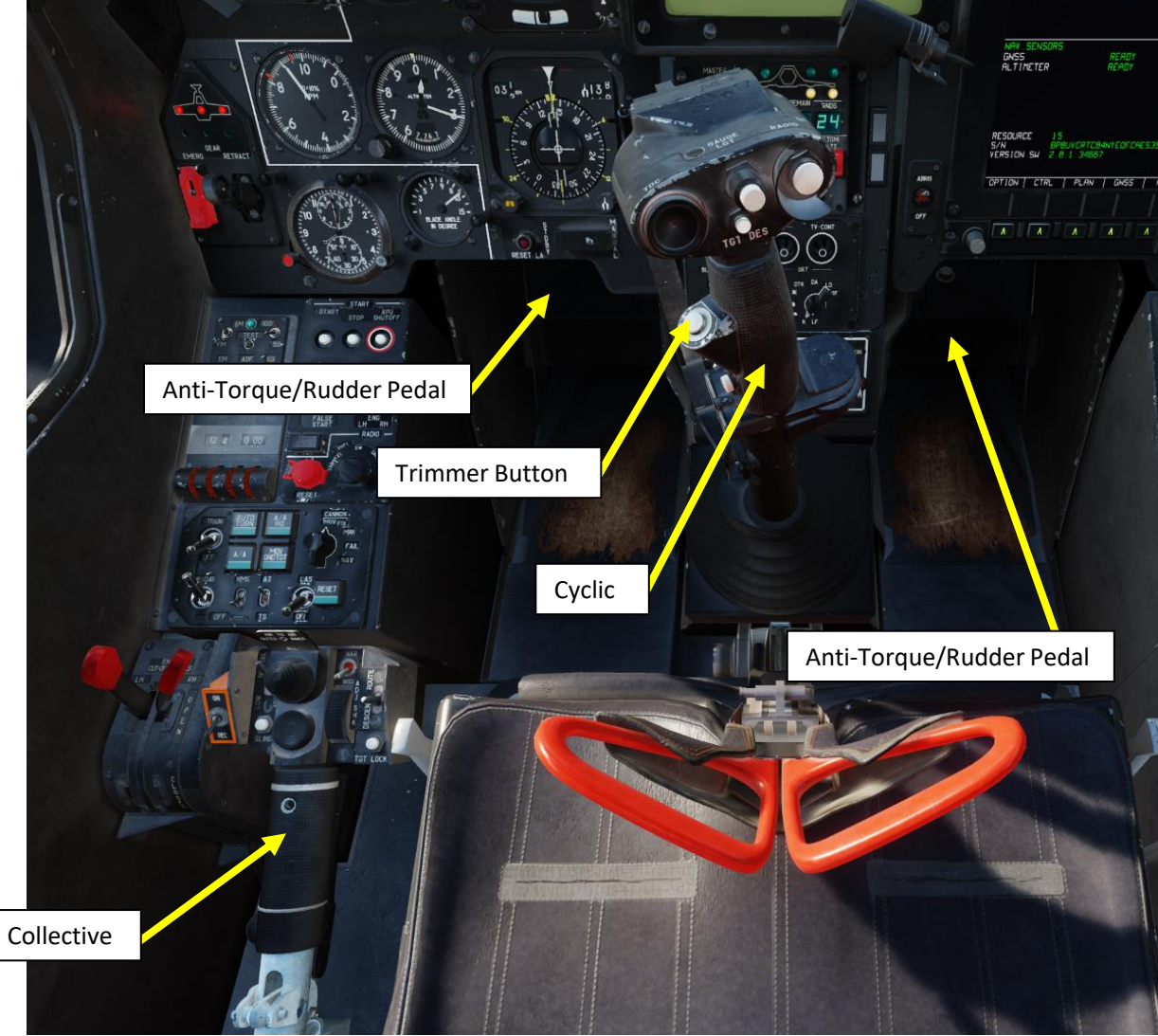

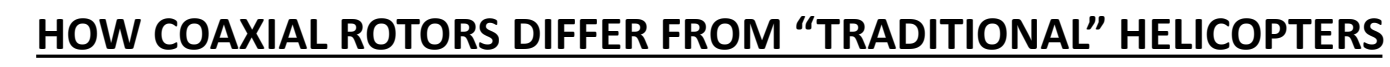

The coaxial rotor configuration of the Ka-50 is special because it embodies a principle of reactive moment compensation that is fundamentally different from that of the single-rotor configuration. To compensate for the reactive moment of the single-rotor helicopter's main rotor, an anti-torque tail rotor is necessary. However, reactive moments of a coaxial-rotor are compensated for by the counter-rotational forces canceling out each other. This removes the need for any additional forces like a tail rotor. The coaxial-rotors' reactive moments are compensated automatically throughout the flight, thus requiring little input compensation by the pilot.

A peculiarity of a coaxial-rotor with zero reactive moment in balanced flight is that the pilot's pedal inputs create a disparity between the upper and lower reactive moments of the engines. This resulting summary reactive moment can then be used for yaw directional control.

The reactive moment compensation method employed in a single-rotor helicopter requires the pilot's constant attention. To achieve balanced flight, the pilot needs to adjust the tail rotor's side forces; this puts the helicopter to a certain disadvantage compared to a coaxial design. The counter-rotation of coaxial rotors leads to a significant reduction in power that is required to hover the helicopter.

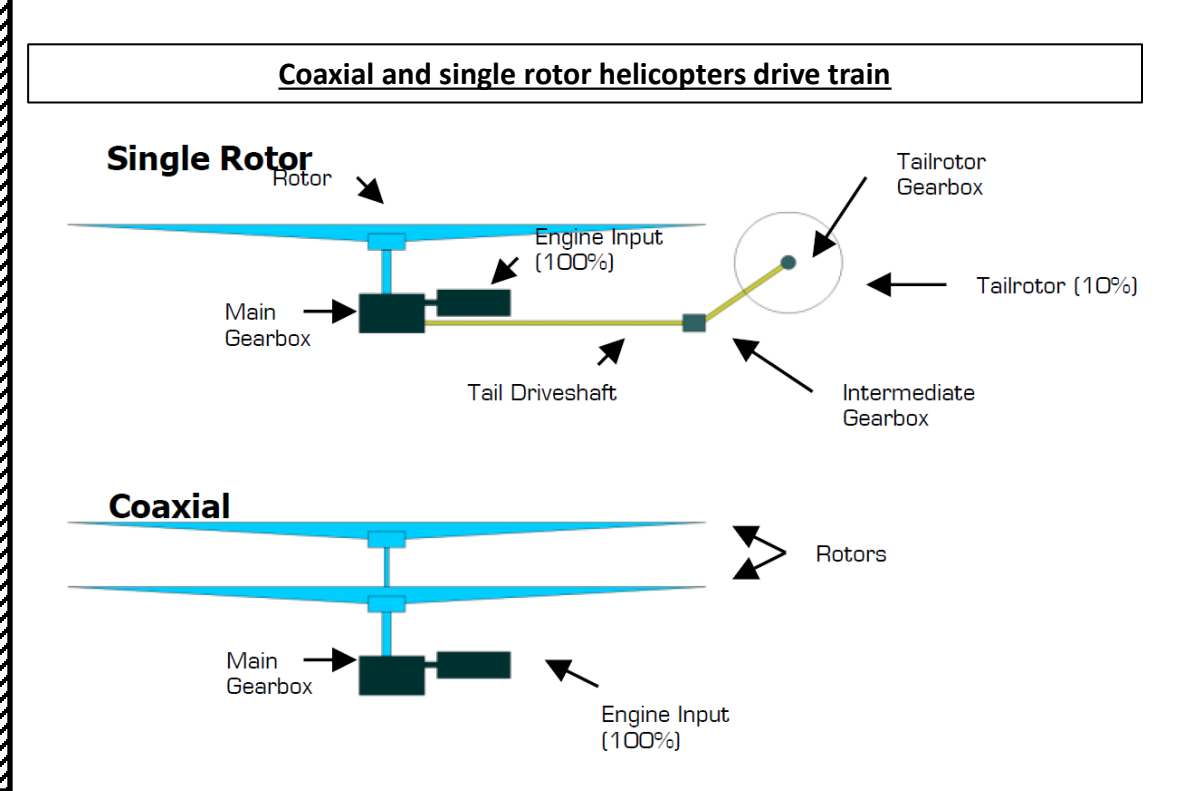

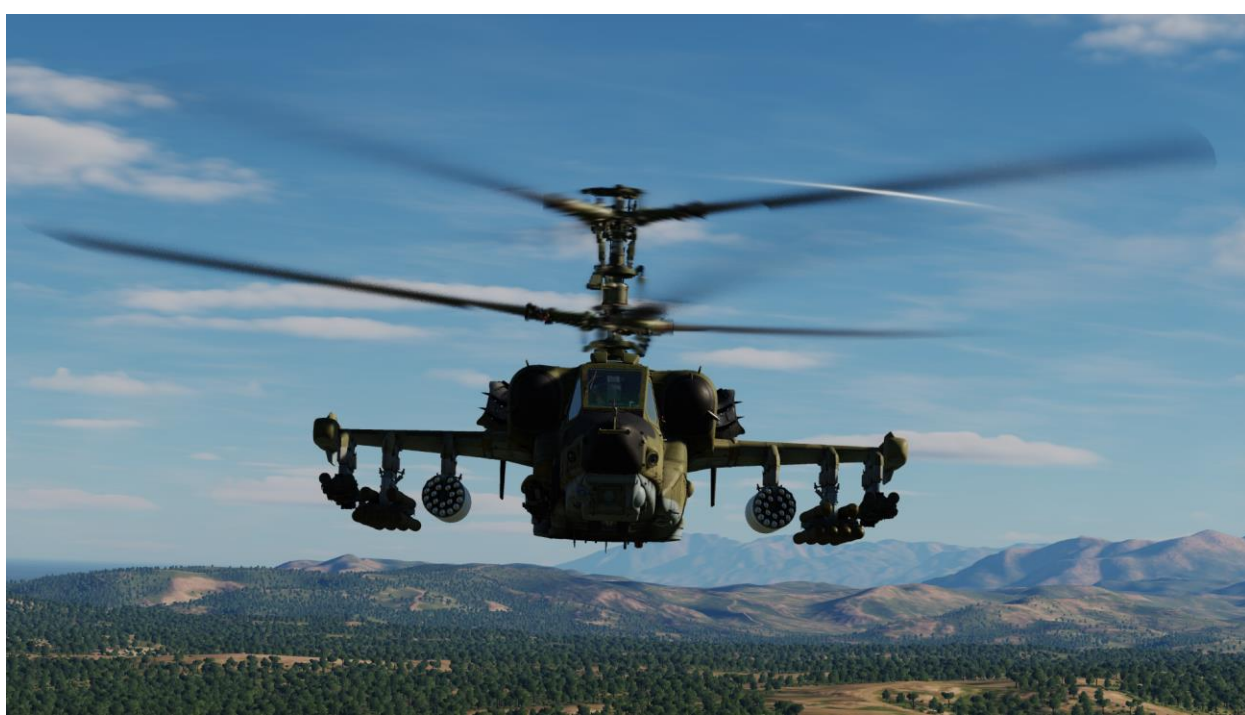

#### HOW COAXIAL ROTORS DIFFER FROM "TRADITIONAL" HELICOPTERS

Believe it or not, there are actually advantages to using a coaxial rotor configuration. We could talk about it for hours, but I will let these two graphs speak for themselves.

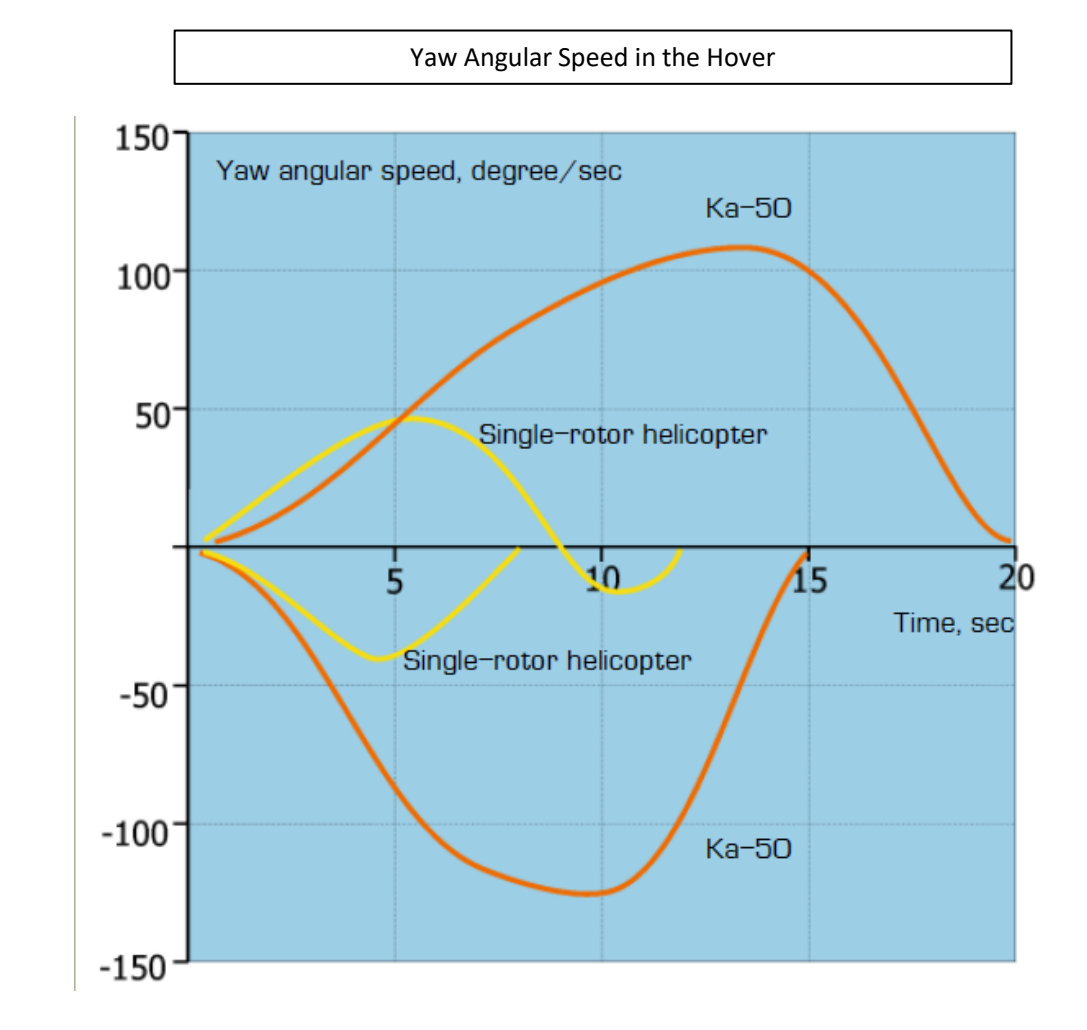

Coaxial-Rotor and Single-Rotor Helicopters' Moment of Inertia

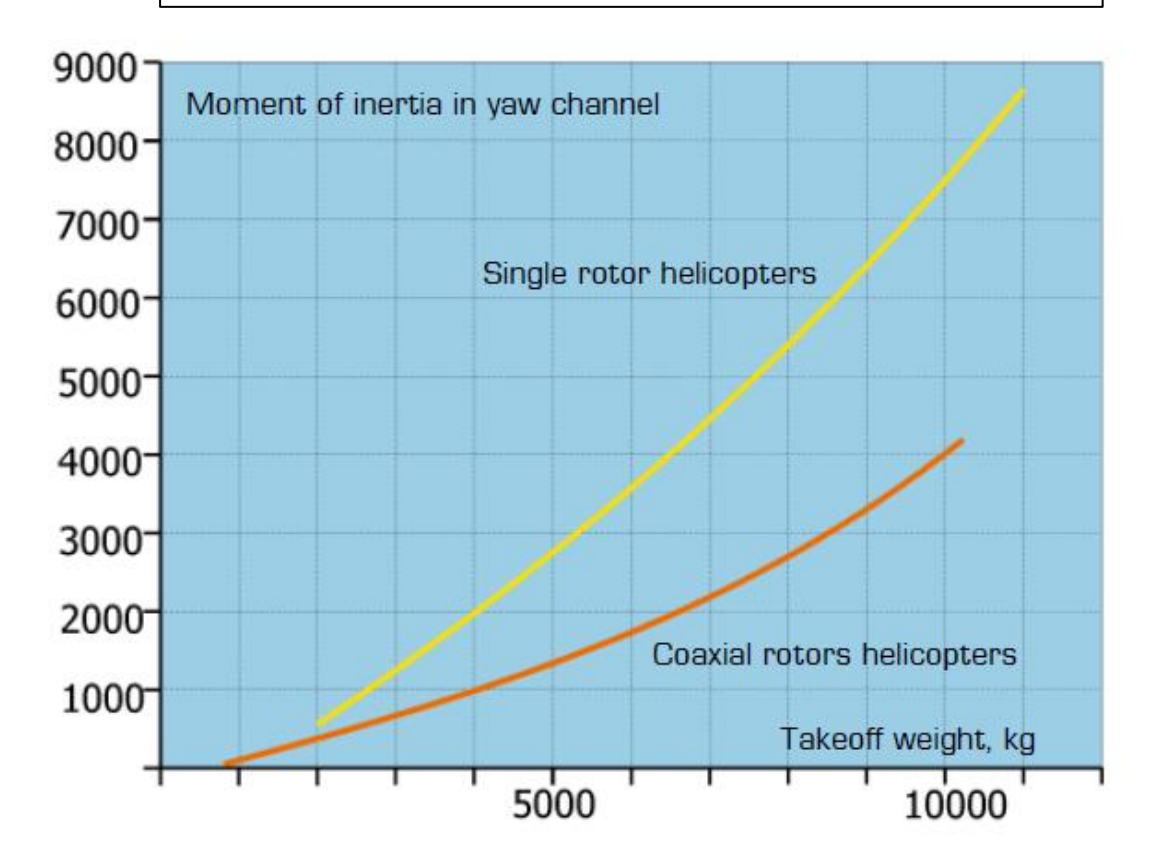

### **TRIMMING**

A lot of people are having difficulties flying the Black Shark because they do not understand all the small aerodynamic phenomenon that define the Ka-50's manoeuvering abilities.

Froogle goes in a lot of detail about the art of flying the Ka-50. He explains the **importance of trimming** since many mistakes happen because of the peculiar aerodynamics of the Black Shark. You trim by basically holding down the trim switch (make sure you have one mapped in your controls) until you come to a stable state, and THEN release the trim button. You can reset trim by using the "Trim Reset" button.

Flying the Ka-50 https://www.youtube.com/watch?v=aH4tSiU7TCE

Mastering the Trim https://www.youtube.com/watch?v=aH4tSiU7TCE

A very nice tutorial by Erik "EinsteinEP" Pierce explaining the trim on the Shark <u>http://www.simhq.com/\_air13/air\_428a.html</u>

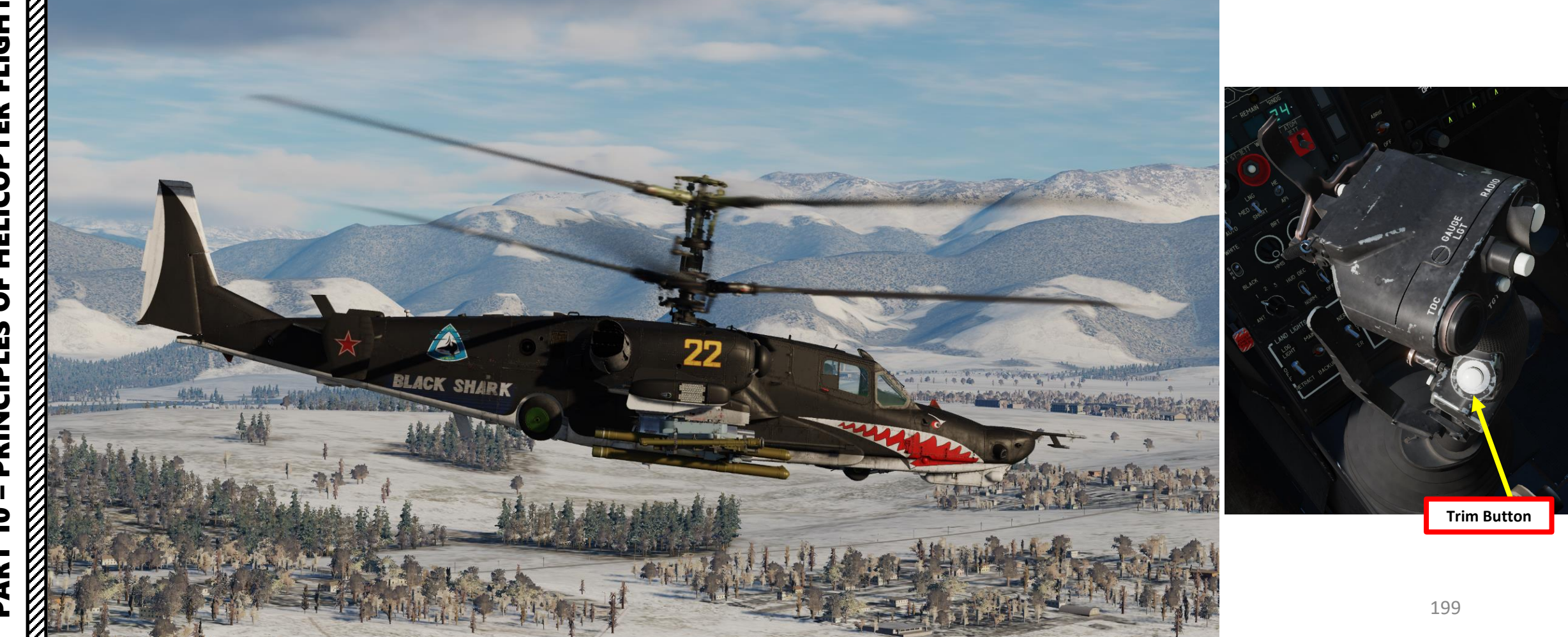

#### THE MYSTERY OF TRIM

#### Tutorial taken from Erik "EinsteinEP" Pierce's article on SIMHQ

#### Just Push the Button

SHARK

BLACK

**KA-50** 

⊢

FLIGH

HELICOPTER

5

S

CIPLE

PRIN

9

ART

Imagine driving a car at a constant speed around a perfectly circular track. To make the constant turn, you have to hold the steering wheel in the proper position, turning it against the straightening tendency of the wheels on the road surface. If, because of the size of the track, the speed you were driving, etc., the required force was 50 lbs (~23 kg), or more, how long do you think you could keep this up before your arms felt like they had turned to rubber?

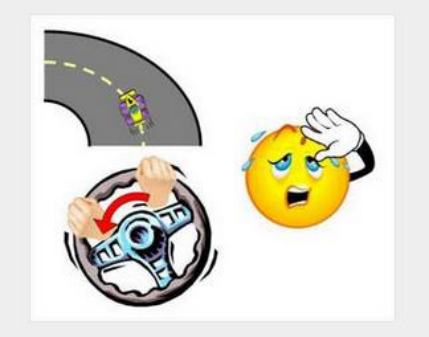

#### Driving a Circular Track

Now imagine that you were to drive the same course in car with a spring installed to the steering column that pulled the steering wheel in one direction. If we designed the spring so that it had just the right tension and was installed in just the right place, the spring could apply all the force needed to keep the wheel in the right position. You could literally drive hands-off all the way around the course. In reality, you would still need to provide minute corrections as the car's heading was perturbed by the uneven road surface, wind, etc., but the effort would be minimal and you could probably drive until you ran out of gas without your arms giving up on you.

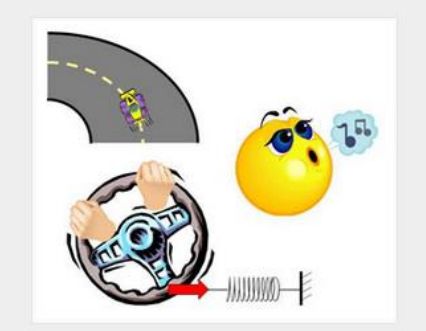

Driving a Circular Track with a Spring

If you were driving in any condition other than the one that the spring was designed for (faster or slower, bigger or smaller track, straight road, etc.), either the spring wouldn't be helping enough or you'd be fighting its input. However, if a spring were installed that allowed you to adjust tension in real-time, then you could minimize the control force needed for any driving condition. This is the essence of control system trim.

Over the years, aircraft designers have come up with some very clever methods to implement trim, from springs and weights to tabs and cables and pulleys to complex computer algorithms and electronic servos. Some methods, like the one used in the Kamov Ka-50 helicopter simulated in the DCS: Black Shark simulation, are much more complicated than our spring example, and require additional explanation and some hands-on experimentation to really understand.

In the Ka-50, just like in our spring example, control system trim is accomplished by adjusting stuff "behind the scenes" to the pilot so that the pressure needed to be applied to the flight controls is reduced to zero. The actual workings of the Ka-50's trim system (aka the Trimmer) involve electromagnets, hydraulic controls, and a bunch of other "magic" stuff, but you don't need to understand these mechanics to know how to use the Trimmer.

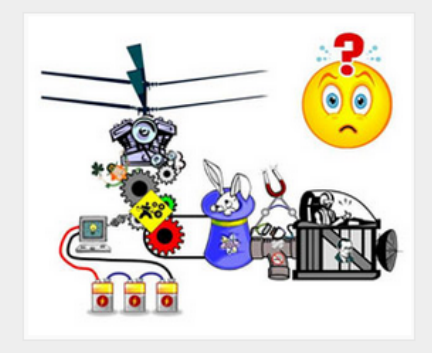

No Easy Explanation

If a pilot finds they have to constantly hold back pressure on the cyclic control stick to keep the Ka-50's nose at the right attitude, they can press (then release) the Trimmer button while holding the cyclic steady in a position that gives the desired attitude. This action causes the control system to readjust itself, just like the spring with adjustable tension in our previous example, so that no additional force is required to keep the stick in that position. This is referred to as "trimming", "recentering", or even "re-zeroing" the controls. Whatever you choose to call it, it means that you don't have to hold pressure on the controls to maintain the desired attitude for a given flight condition.

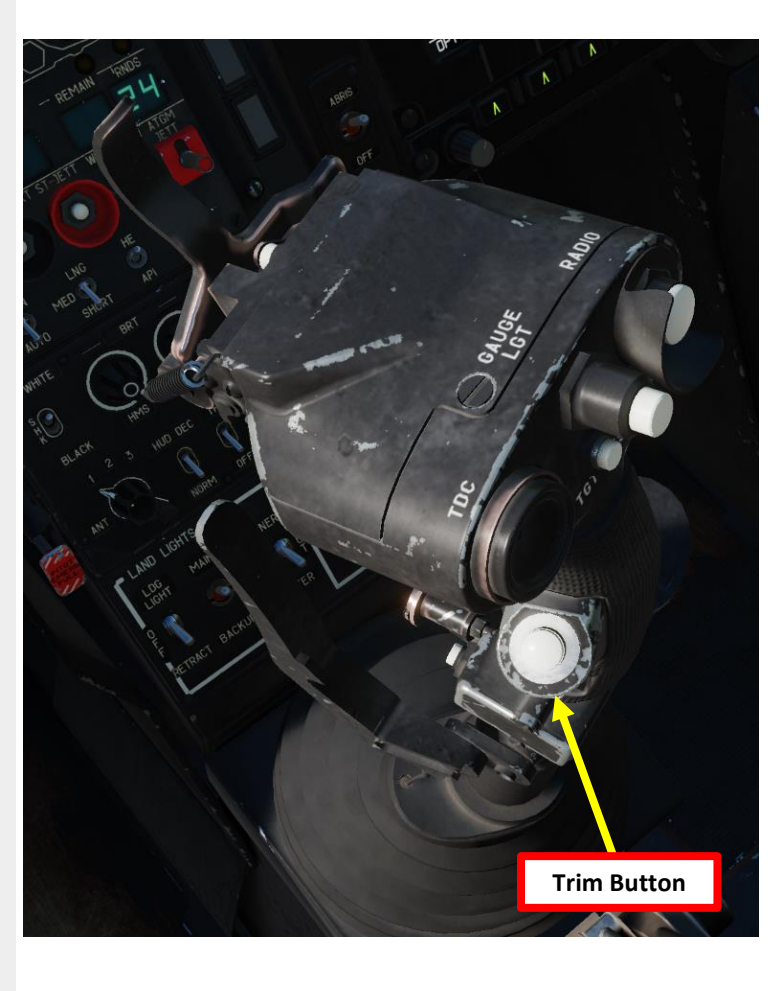

#### THE MYSTERY OF TRIM

KA-50 BLACK SHARK

FLIGHT

HELICOPTER

5

9

PART

V

PRINCIPLES

Tutorial taken from Erik "EinsteinEP" Pierce's article on SIMHQ

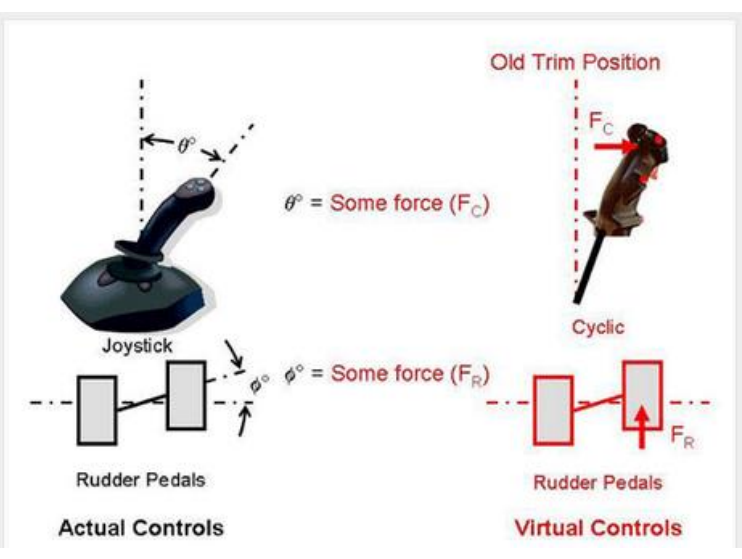

Before Trimming

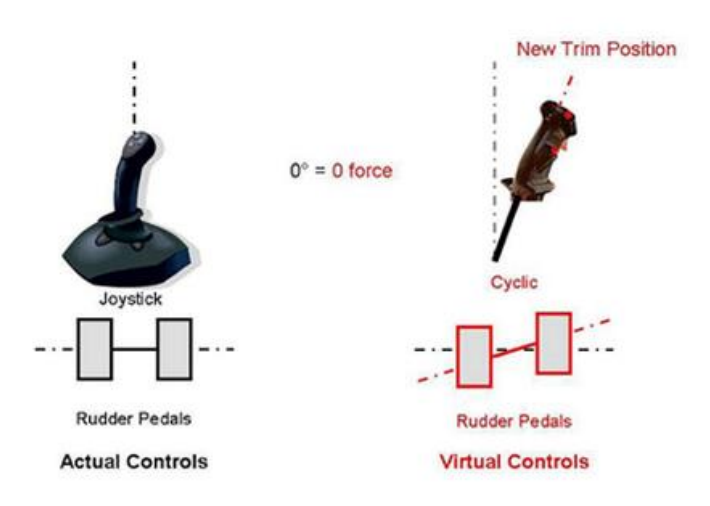

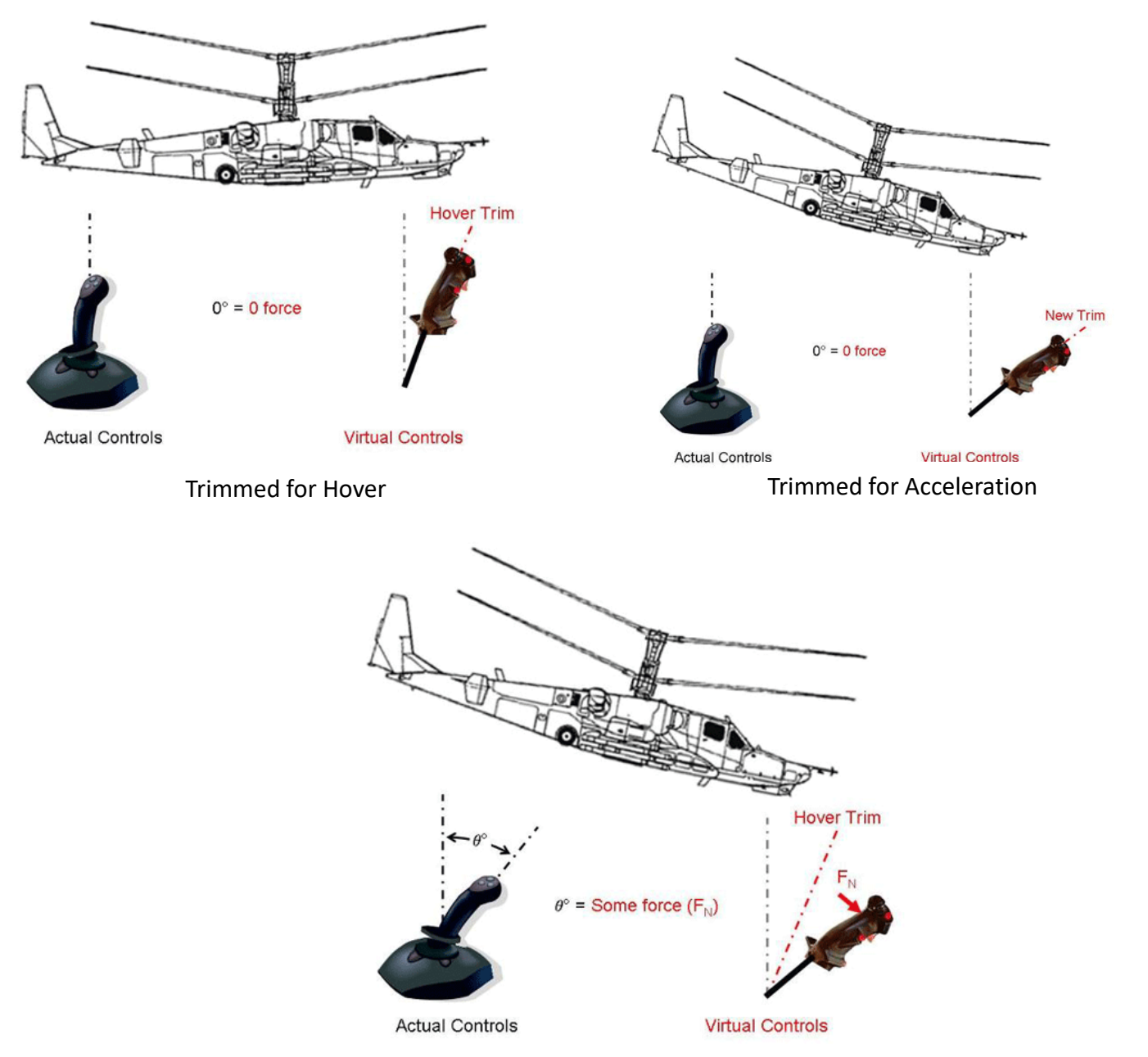

Pitch Down for Forward Flight

## FORCES: TORQUE, TRANSLATIONAL & VERTICAL LIFT

#### IN A NUTSHELL...

In a hover, you will most likely generate vertical lift only since the lift vector is pointing upwards. However, if you push your nose down and gain horizontal speed, you will notice that you will generate much more lift as you gain speed. This is called "**Translational Lift**": your blades gain much more lift efficiency as you accelerate.

You might also wonder why you need to apply right pedal when you are hovering. This is simply to counter the **torque** created by the main rotor blades' rotation in the yaw axis. In a prop airplane, the torque will force you to use pedal on takeoff to stay straight. The same principle applies for a helicopter, but in a different axis.

Translating tendency is a left lateral movement of the helicopter that is a combination of tail rotor thrust and main rotor torque; translating tendency is countered with right cyclic.

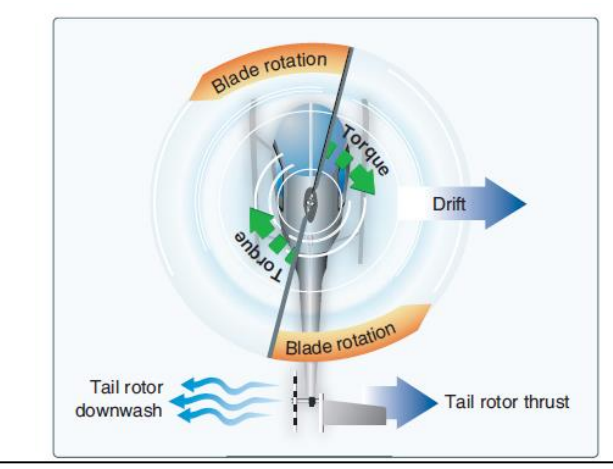

A tail rotor is designed to produce thrust in a direction opposite torque. The thrust produced by the tail rotor is sufficient to move the helicopter laterally.

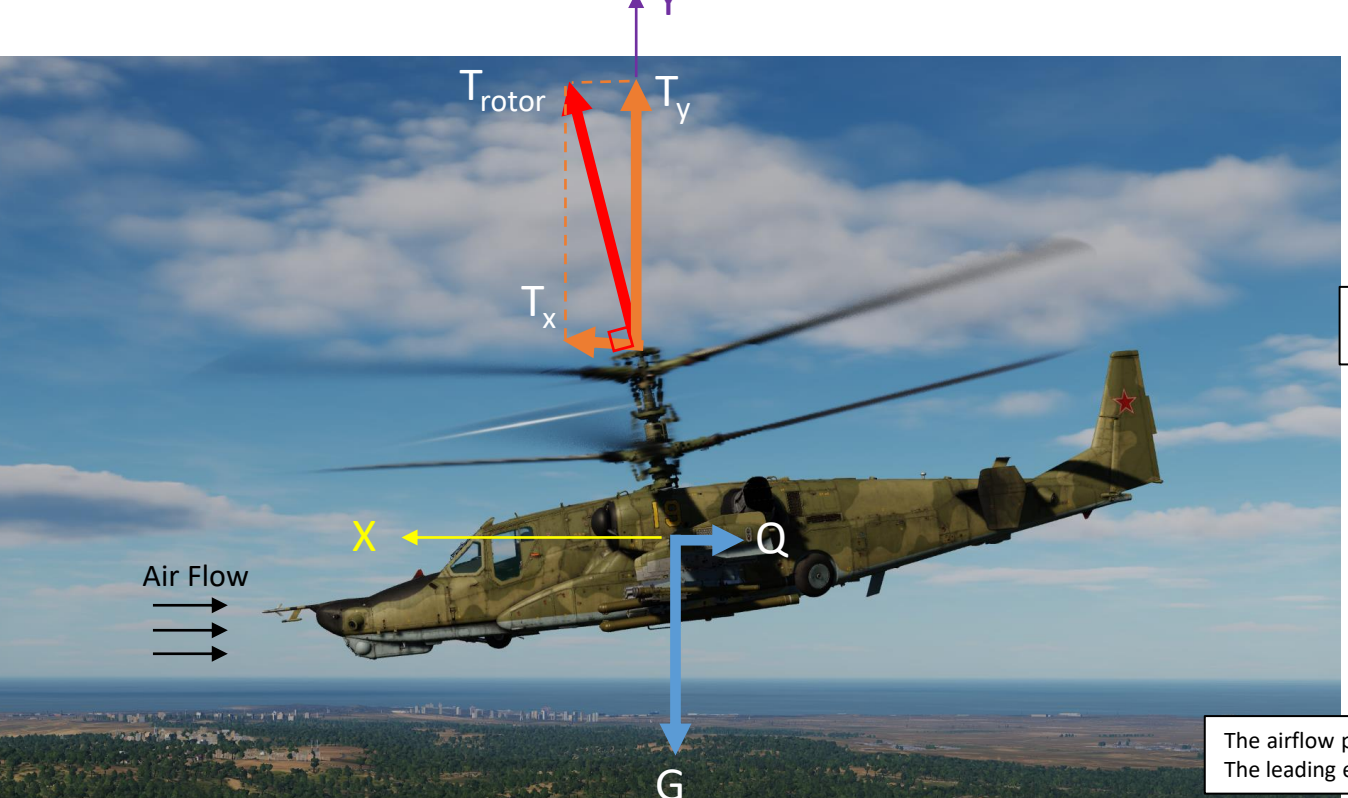

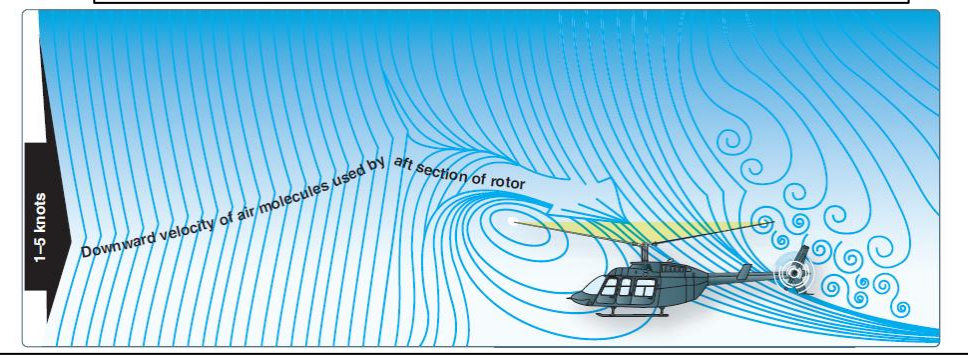

The airflow pattern for 1-5 knots of forward airspeed. Note how the downwind vortex is beginning to dissipate and induced flow down through the rear of the rotor system is more horizontal.

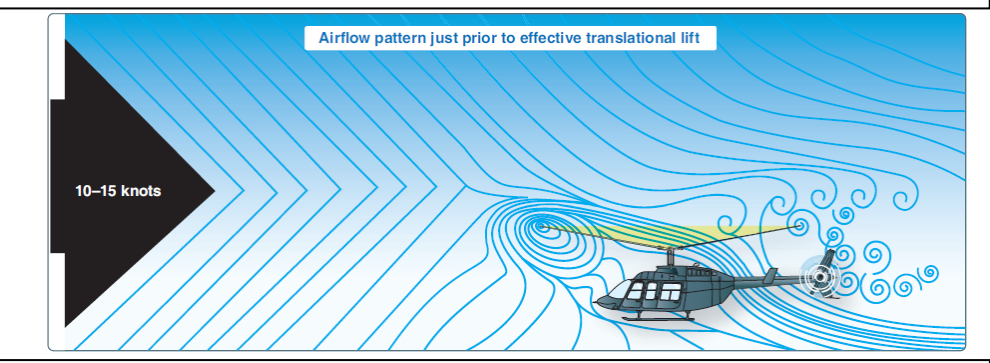

The airflow pattern for 10-15 knots. At this increased airspeed, the airflow continues to become more horizontal. The leading edge of the downwash pattern is being overrun and is well back under the nose of the helicopter.

#### **RETREATING BLADE STALL & DISSYMMETRY OF LIFT**

In forward flight, the relative airflow through the main rotor disk is different on the advancing and retreating side. The relative airflow over the advancing side is higher due to the forward speed of the helicopter, while the relative airflow on the retreating side is lower. This dissymmetry of lift increases as forward speed increases. To generate the same amount of lift across the rotor disk, the advancing blade flaps up while the retreating blade flaps down. This causes the AOA to decrease on the advancing blade, which reduces lift, and increase on the retreating blade, which increases lift.

At some point as the forward speed increases, the low blade speed on the retreating blade, and its high AOA cause a stall and loss of lift. Retreating blade stall is a major factor in limiting a helicopter's never-exceed speed (VNE) and its development can be felt by a low frequency vibration, pitching up of the nose, and a roll in the direction of the retreating blade. High weight, low rotor rpm, high density altitude, turbulence and/or steep, abrupt turns are all conducive to retreating blade stall at high forward airspeeds. As altitude is increased, higher blade angles are required to maintain lift at a given airspeed.

Thus, retreating blade stall is encountered at a lower forward airspeed at altitude. Most manufacturers publish charts and graphs showing a VNE decrease with altitude.

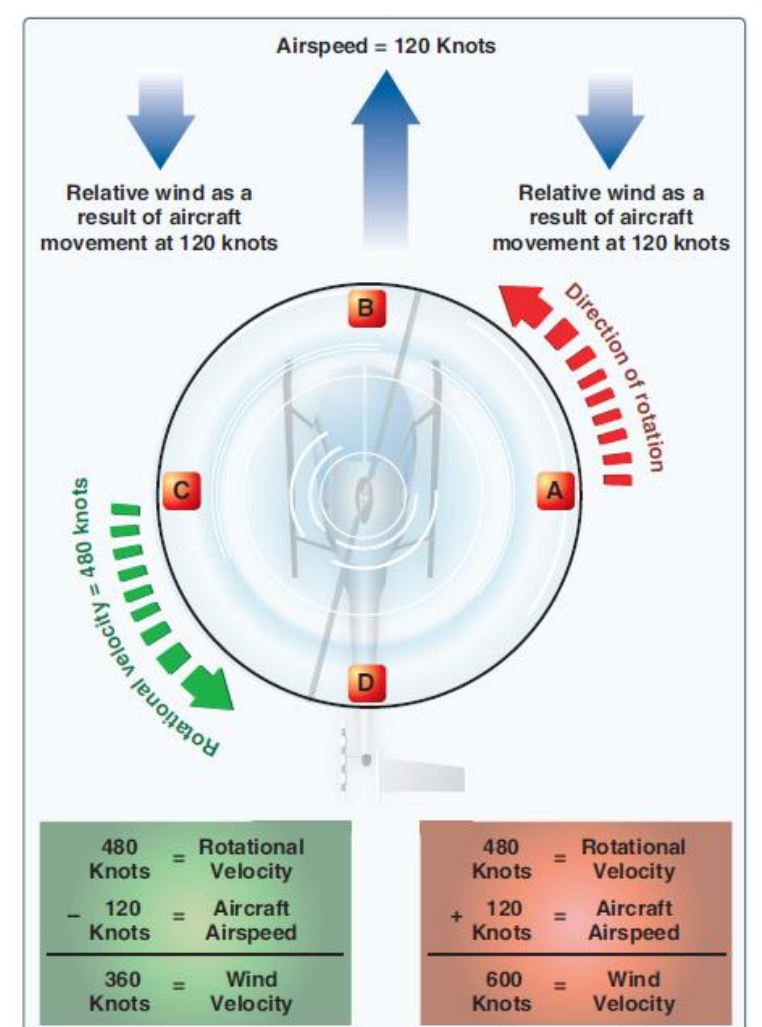

#### <u>IN A NUTSHELL...</u>

Did you ever wonder why your helicopter can never stay straight when you center your cyclic stick? The reason why you always need to hold your stick to your left and towards you is because the lift generated by your rotor blade is not equal everywhere on your blades. Therefore, the lift profile is <u>not</u> <u>symmetric.</u> "Lift dissymmetry" is just other fancy ways to refer to this phenomenon.

"Retreating Blade Stall" is a major factor in limiting a helicopter's maximum forward airspeed. Just as the stall of a fixed wing aircraft wing limits the lowairspeed flight envelope, the stall of a rotor blade limits the high-speed potential of a helicopter.

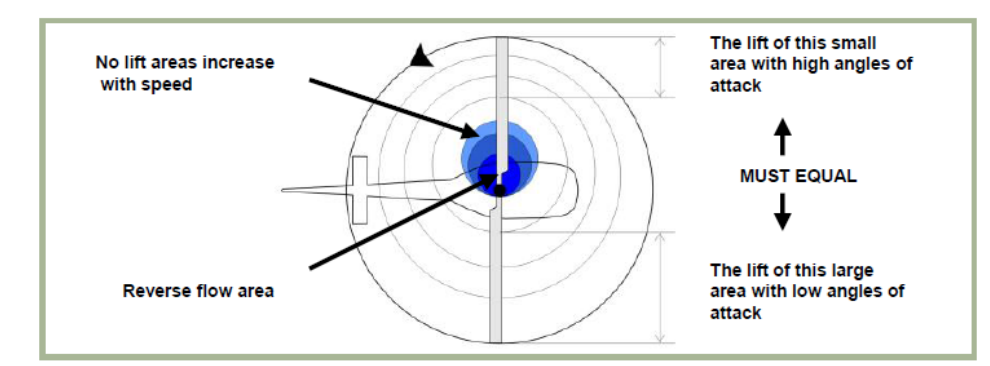

#### Figure 3.8. Normal Cruise Lift Pattern

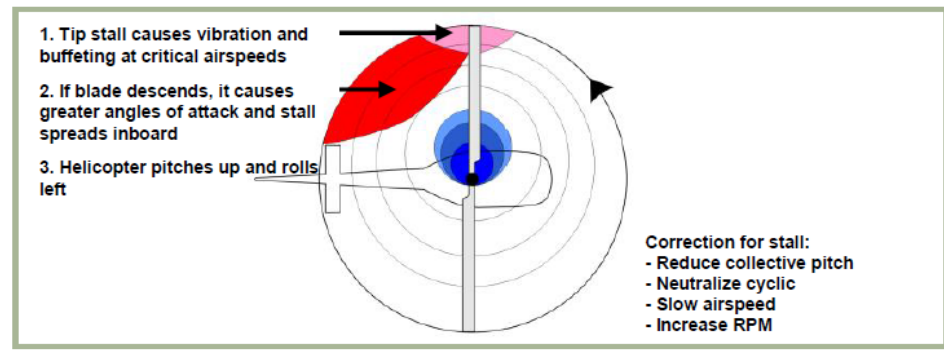

Figure 3.9. Lift Pattern at Critical Airspeed

Figure 2-33. Airflow in forward flight.

## **OGE VS IGE: UNDERSTANDING GROUND EFFECT**

Ground effect is the increased efficiency of the rotor system caused by interference of the airflow when near the ground. The air pressure or density is increased, which acts to decrease the downward velocity of air. Ground effect permits relative wind to be more horizontal, lift vector to be more vertical, and induced drag to be reduced.

These conditions allow the rotor system to be more efficient. Maximum ground effect is achieved when hovering over smooth hard surfaces. When hovering over surfaces as tall grass, trees, bushes, rough terrain, and water, maximum ground effect is reduced. Rotor efficiency is increased by ground effect to a height of about one rotor diameter (measured from the ground to the rotor disk) for most helicopters. Since the induced flow velocities are decreased, the AOA is increased, which requires a reduced blade pitch angle and a reduction in induced drag. This reduces the power required to hover IGE.

The benefit of placing the helicopter near the ground is lost above IGE altitude, which is what we call OGE: Out of Ground Effect.

#### IN A NUTSHELL...

Ground Effect is what gives you additional lift when you are flying close to the ground. A hover, for instance, is much easier to maintain close to the ground torque-wise since ground effect is nullified at higher altitudes.

Ground effect is specially important on missions where you need to fly NOE (Nap-Of-Earth, where even lawnmowers dare not set foot).

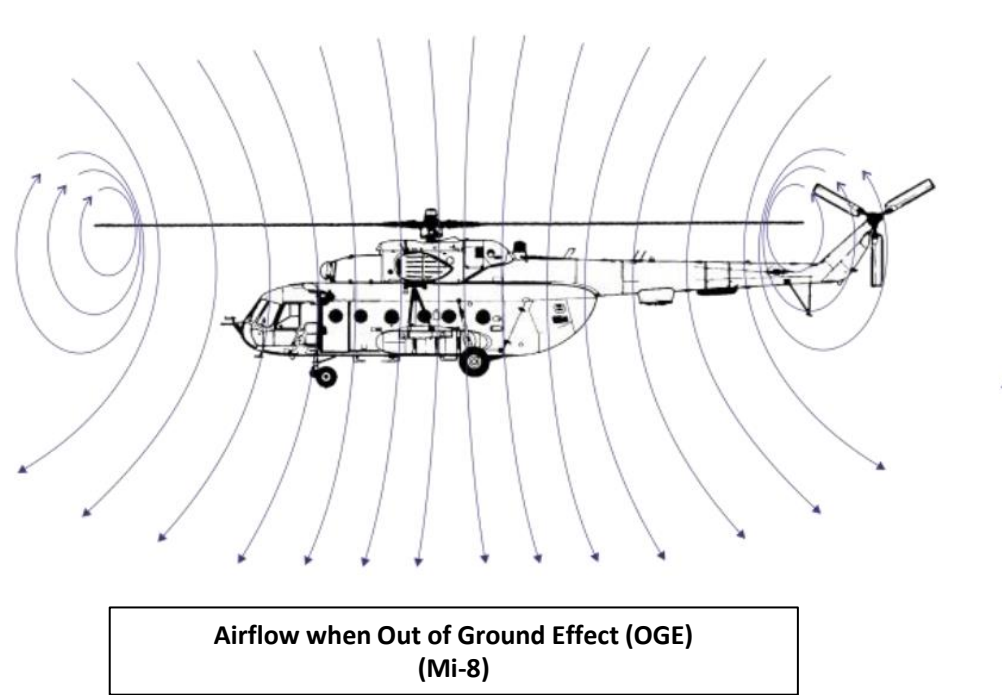

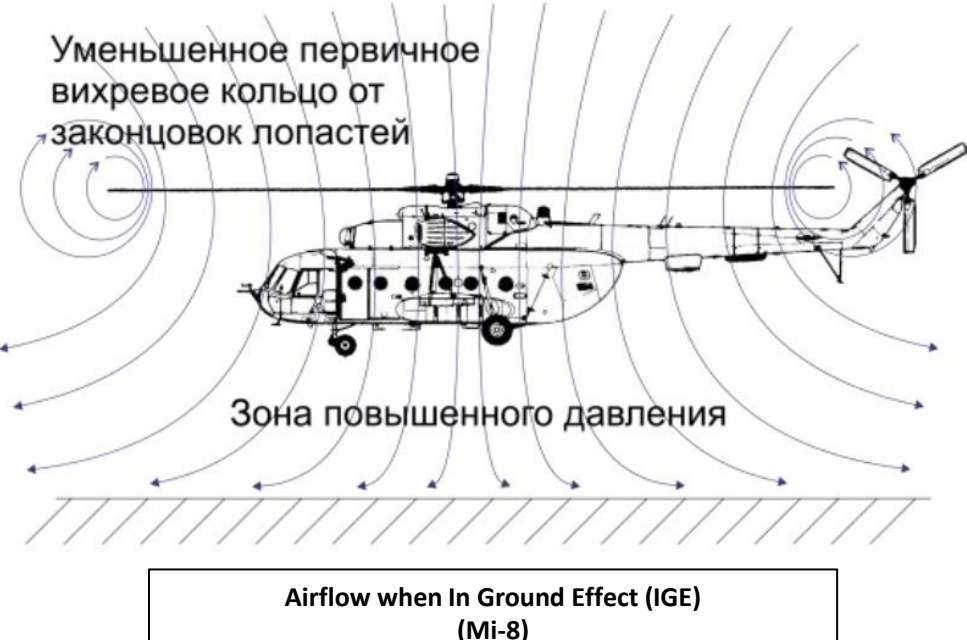

Vortex ring state describes an aerodynamic condition in which a helicopter may be in a vertical descent with 20 percent up to maximum power applied, and little or no climb performance. The term "settling with power" comes from the fact that the helicopter keeps settling even though full engine power is applied.

In a normal out-of-ground-effect (OGE) hover, the helicopter is able to remain stationary by propelling a large mass of air down through the main rotor. Some of the air is recirculated near the tips of the blades, curling up from the bottom of the rotor system and rejoining the air entering the rotor from the top. This phenomenon is common to all airfoils and is known as tip vortices. Tip vortices generate drag and degrade airfoil efficiency. As long as the tip vortices are small, their only effect is a small loss in rotor efficiency. However, when the helicopter begins to descend vertically, it settles into its own downwash, which greatly enlarges the tip vortices. In this vortex ring state, most of the power developed by the engine is wasted in circulating the air in a doughnut pattern around the rotor.

A fully developed vortex ring state is characterized by an unstable condition in which the helicopter experiences uncommanded pitch and roll oscillations, has little or no collective authority, and achieves a descent rate that may approach 6,000 feet per minute (fpm) if allowed to develop.

#### WHY SHOULD YOU CARE?

One of the biggest issues new pilots have is that they do not understand what VRS is, what it does, why it happens and how to counter it. In simple terms, your sink/descent rate is greater than -5 m/s, you will experience a sudden loss of lift that will cause you to drop like a rock. More often than not, VRS happens when you are trapped in a column of disrupted air created by your own rotor blades, and this (unfortunately) often occurs at the most critical part of flight: on LANDING.

Oh, now I've got your attention? Good. One of the biggest problems Peter Pilots experience is to land their chopper. Even in real life, there are many pilots who do what we call a "hard landing" because they did not anticipate correctly the sudden loss of lift caused by VRS. A hard landing is when you impact the ground at a vertical speed that is too great, which causes structural damage to the landing gear, and possibly other structural components. The helicopter is not a total loss, but it will require extensive inspection and repairs, which costs time, money, and temporarily deprives the operator from one of its main sources of income.

Countering VRS is easy if you pay attention to your airspeed and descent rate. Once you enter VRS, raising the collective (which is instinctively what someone would do) will do nothing at best, or aggravate the situation at worst. To reduce the descent rate, you need to get out of that column of disrupted air. <u>You counter VRS by pointing the nose down (or in any direction) to pick up some speed and get away from these nasty vortices</u>.

Note: Many pilots confuse VRS with the inertia of your machine. If you come in too fast and raise your collective too slowly, it is to be expected that you will crash.

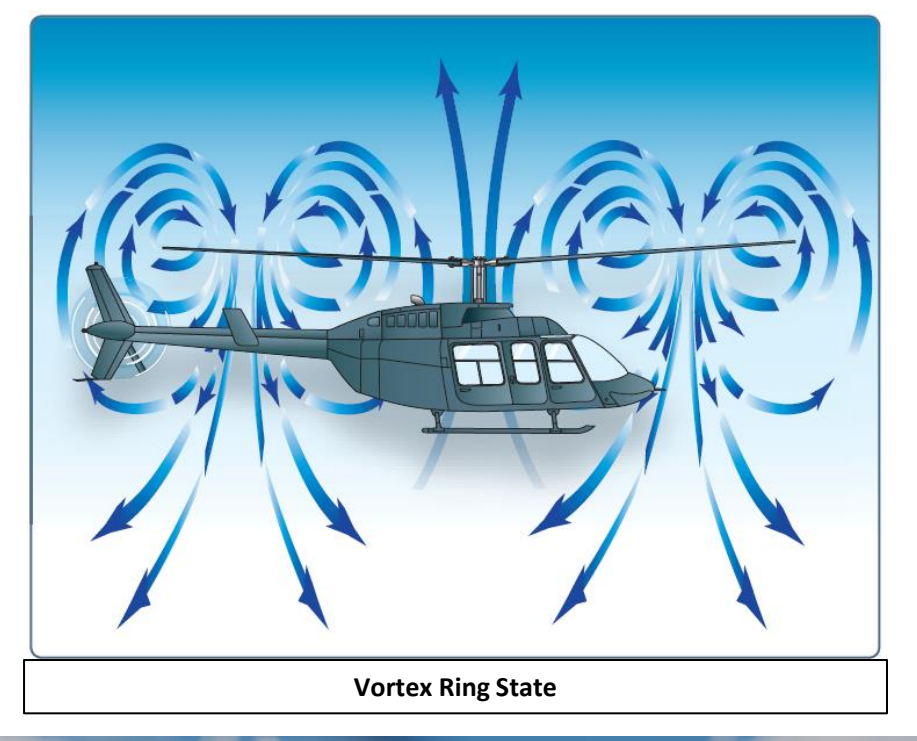

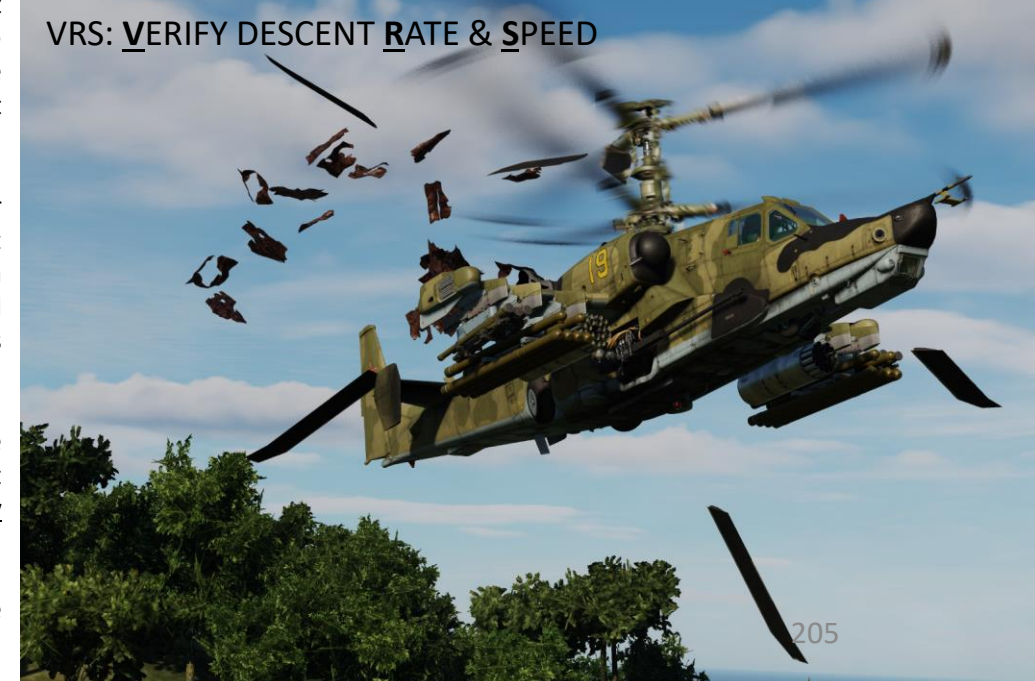

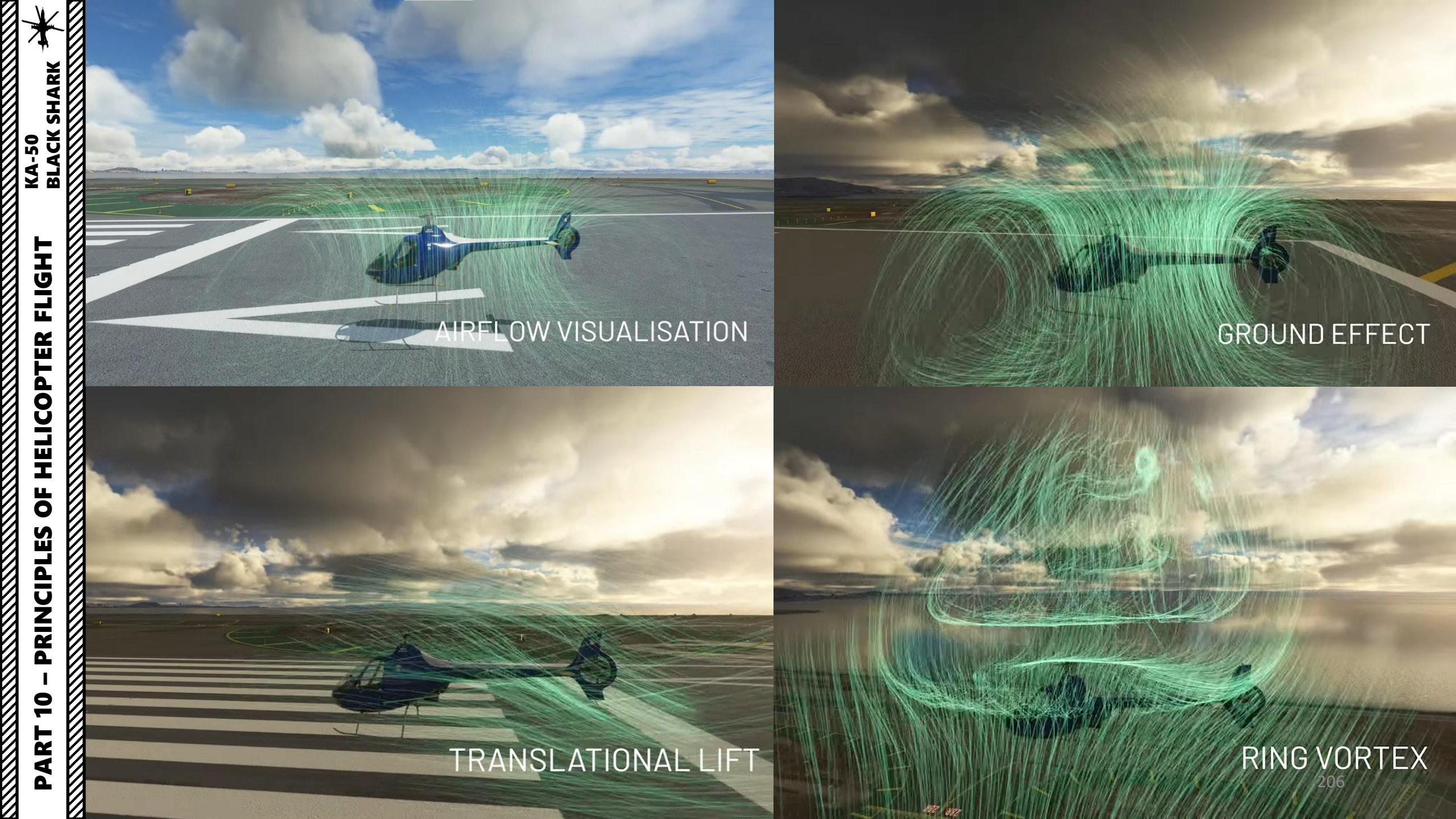

## **AUTOROTATION**

Autorotation is a flight state where your engine is disengaged from the rotor system and rotor blades are driven solely by the upward flow of air through the rotor. It can be caused by engine malfunction or engine failure.

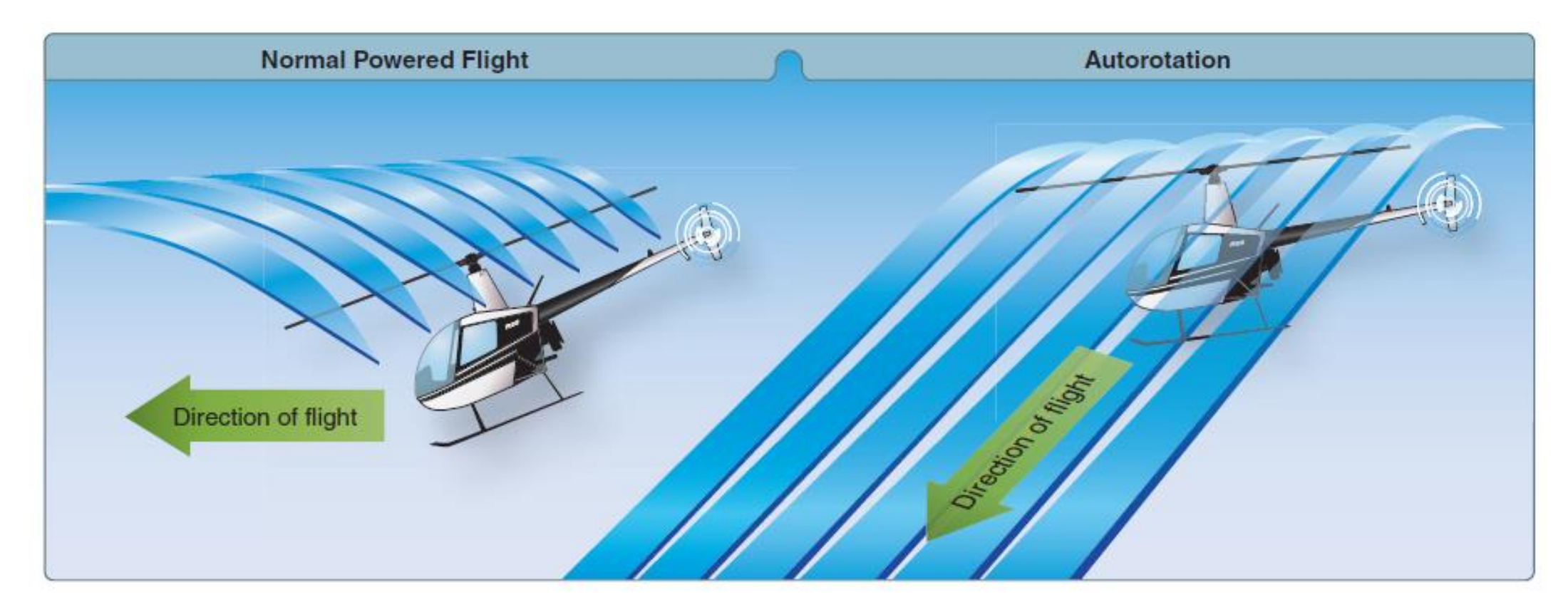

Figure 11-1. During an autorotation, the upward flow of relative wind permits the main rotor blades to rotate at their normal speed. In effect, the blades are "gliding" in their rotational plane.

### **AUTOROTATION – CORRECTIVE ACTIONS**

#### WHY SHOULD YOU WANT TO SIMULATE AUTOROTATION?

Real life does not come with a "re-spawn" button. Life is imperfect: there is always a chance that you could lose engine power for a million reasons. In the world of DCS, odds are that you will be sent on dangerous (read: SUICIDAL) missions. There are very high chances that you will be fired upon. With so much crap flying in the air, you are bound to get zinged by something. This is why if you enter in an autorotation state, you MUST know what you do.

#### HOW TO SIMULATE AUTOROTATION

Autorotation can be simulated if you reduce your throttle to IDLE (hold PAGE DOWN until you get to IDLE position). Train yourself to deal with autorotation and you will be surprised to see how much better your flying will become.

#### **AUTOROTATION RECOVERY EXAMPLE:**

- 1. Find a good place to land first and make sure you are at an altitude of 1000 m or more.
- 2. Simulate engine loss of power by moving the throttle levers to the STOP position by pressing "PAGE DOWN" twice.
- 3. Push TRIM RESET switch
- 4. Apply left rudder to center the helicopter, lower collective and pull up cyclic to compensate for sudden RPM loss: make sure the power turbine reaches 86% RPM at the very least.
- 5. Adjust cyclic for a constant descent at 110-130 km/h
- 6. Maintain 86%-90% RPM and 110-130 km/h airspeed.
- 7. Once condition at step 6) is respected , continue descent, deploy landing gear (very important!) and do not touch throttle.
  - a) At 30 m AGL, apply aft cyclic to level out and decelerate. Descent rate should be around 3-5 m/s.
  - b) At 10 m ft AGL, start flaring very gently and raise collective with decision to cushion the landing: not too fast, not too slow.
  - c) Use wheel brakes if necessary

Here is a video demonstration of a **powered autorotation recovery** 

LINK: https://www.youtube.com/watch?v=2jvQLRkU24M

Here is a video demonstration of an **autorotation recovery without engine power** LINK: <u>https://www.youtube.com/watch?v=4sPb9adtq\_l</u>

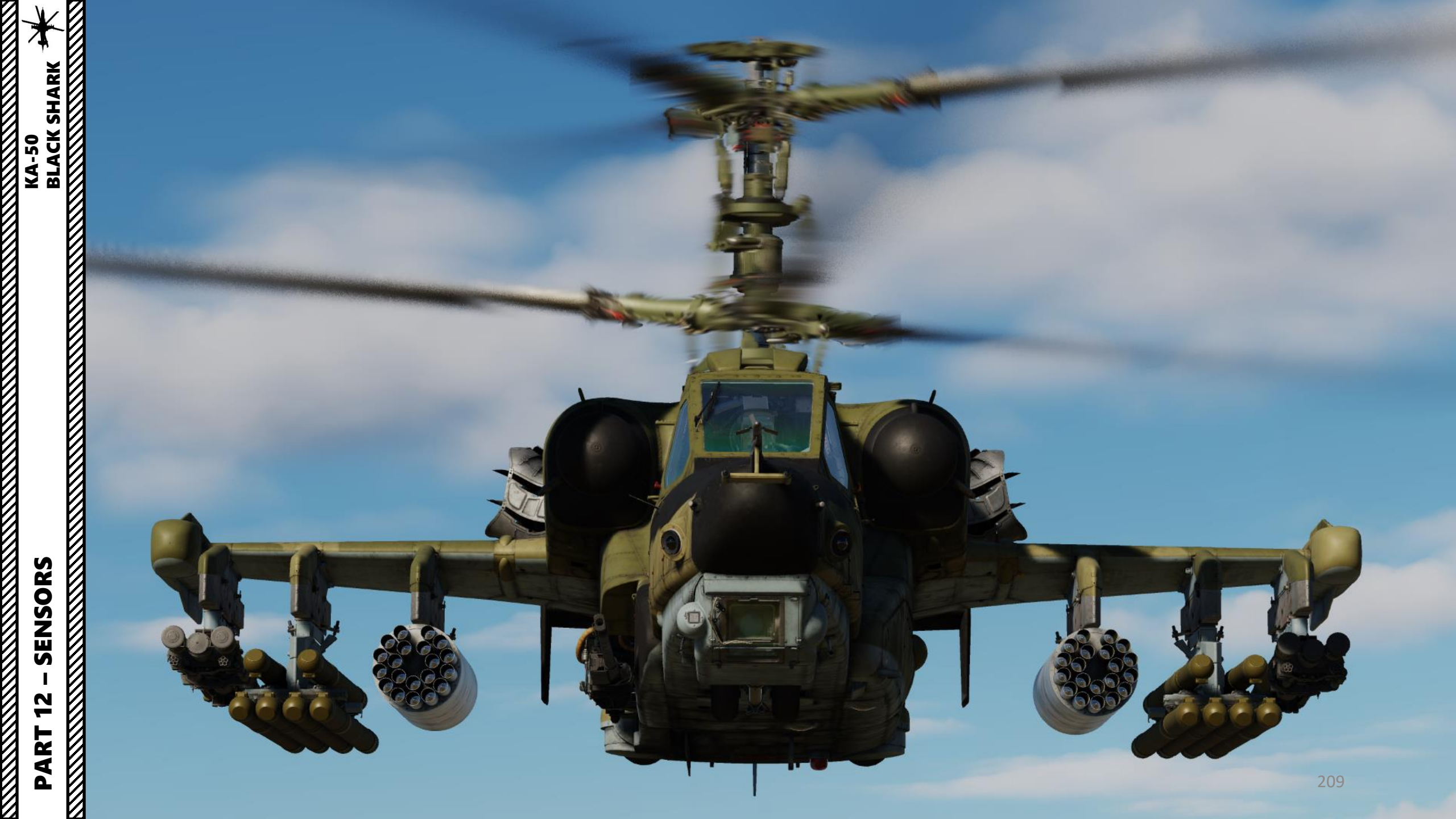

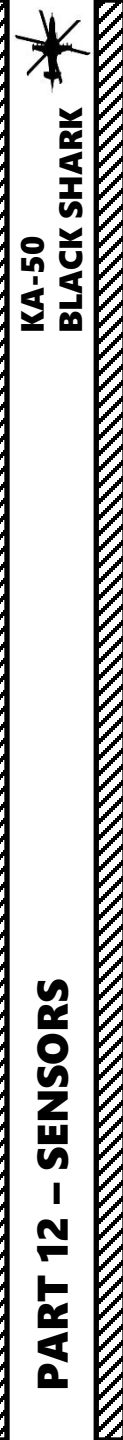

٠

#### **SECTION STRUCTURE**

- 1 Introduction to Sensors
- 2 I-251V Shkval Electro-Optical Targeting System
  - 2.1 Introduction
  - 2.2 Display
  - 2.3 Controls
  - 2.4 Shkval Power-Up and Designation/Lock Procedure
  - 2.5 Integration with HMS, ABRIS and HUD
  - 2.6 Shkval Limitations
  - 3 HMS (Helmet-Mounted Sight)
    - 3.1 Components
    - 3.2 Symbology
    - 3.3 Shkval Slaving to HMS

### **<u>1 – INTRODUCTION TO SENSORS</u>**

The Black Shark has two main sensors available at its disposal.

#### I-251V "Shkval" Electro-Optical Targeting System

• The Shkval targeting system is basically the "eyes" of your Ka-50. You use it to spot targets and designate (lock) them with a laser. What the SHKVAL sees is displayed on the TV screen.

#### HMS (Helmet-Mounted System)

• The HMS allows the Shkval to track where your helmet is facing. This is useful if you want to quickly shift the helicopter towards a new target.

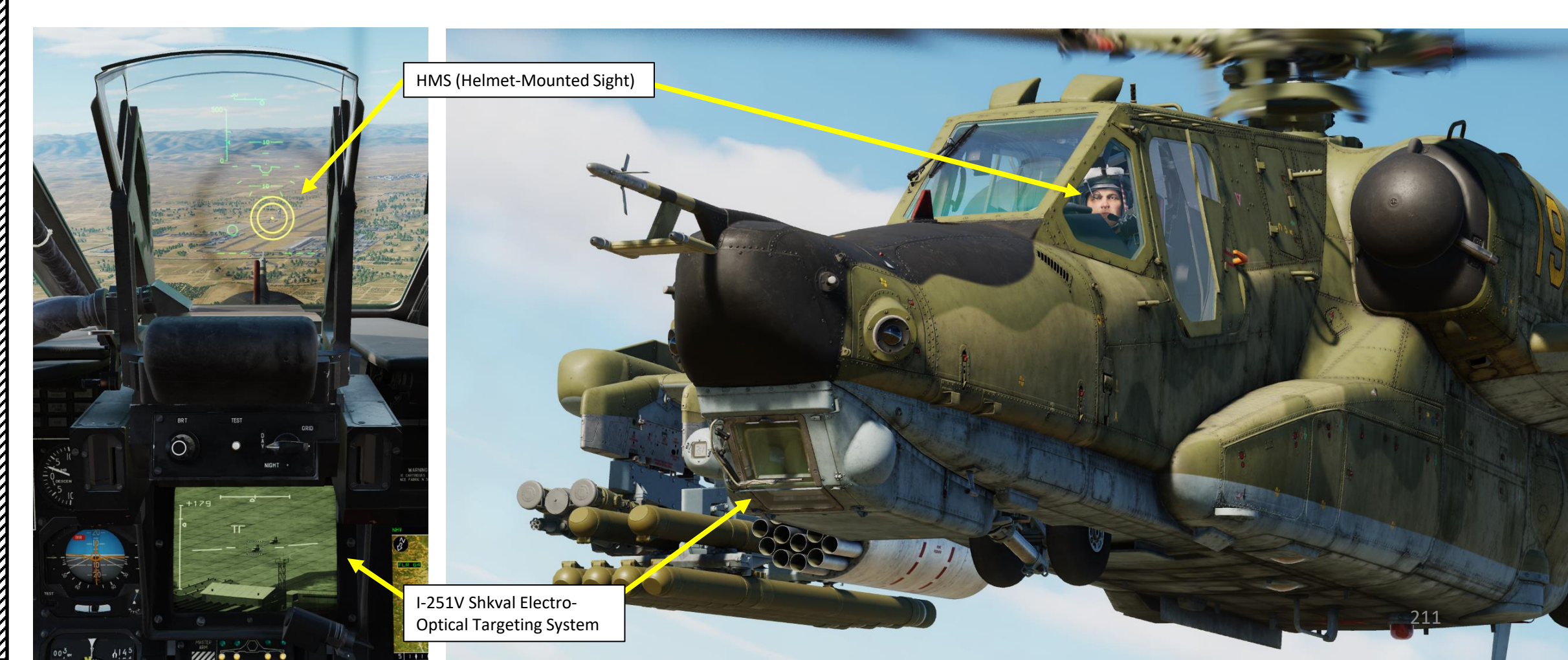

#### <u>2.1 – Introduction</u>

The I-251V (N-251) "Shkval" electro-optical targeting system is designed to detect targets via electro-optical imagery that provides 7x and 23x magnification under visual, daylight conditions. It can then process that information and use it for automated targeting and weapons delivery. The Shkval-V protective glass cover is equipped with defrosting liquid sprinklers and wipers.

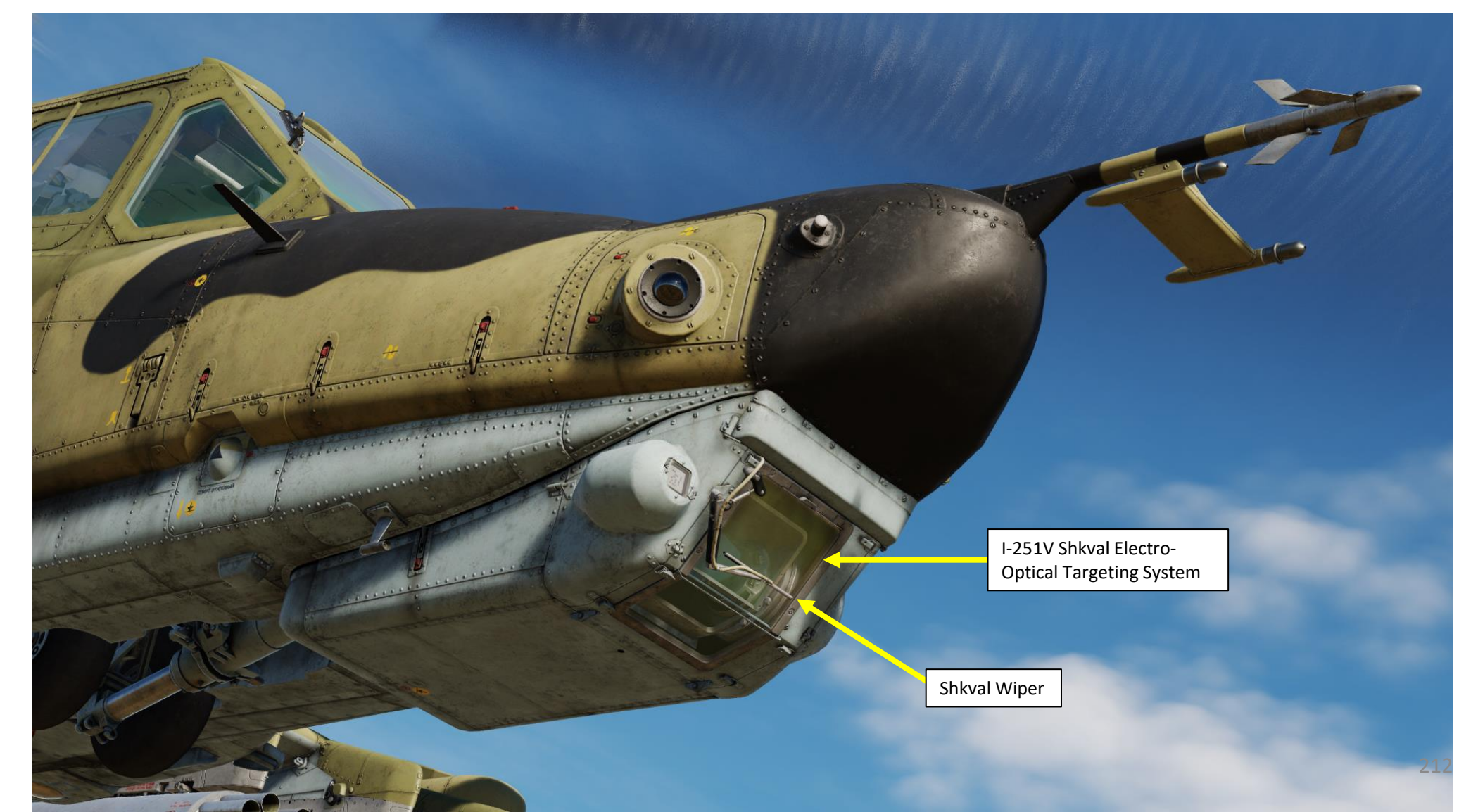

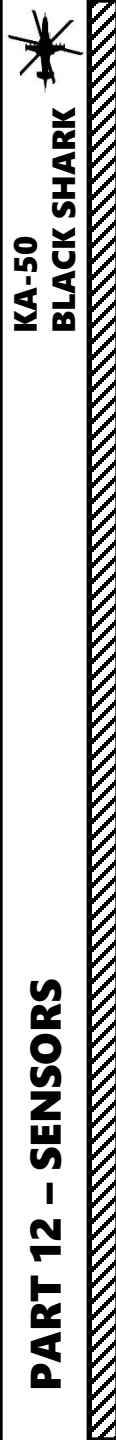

## <u>2 – I-251V SHKVAL ELECTRO-OPTICAL TARGETING SYSTEM</u> 2.1 – Introduction

As part of the K-041 Weapons and Navigation Control System, the targeting system provides:

- Target detection via the IT-23 (MT-23) television monitor (TVM) and automatic, inertial, or manual (by use of a hat switch) tracking of moving and stationary ground targets; this includes small targets such as tanks.
- Supports guidance of Vikhr air-to-ground missile against moving and stationary targets.
- Targeting and employment of the on-board automatic cannon in either slaved or boresighted modes of operation.
- Targeting and employment of unguided rockets.
- Calculation of range, azimuth and elevation angles of designated point (Target Point).
- Entry of a target's angular coordinates (Reference Point) and range information into the Weapons and Navigation Control System for the display of targeting information on the TVM. This can also be used for automatic target tracking and weapons employment, as well as correction of helicopter INS coordinates and acquisition of target coordinates (Target Point).
- Visual display of the target area on the TVM at 7x or 23x magnification with superimposed targeting information.

The system is electro-optical-based and is responsible for displaying target imagery on the TVM. The system has two selectable fields of view: wide angle  $(2.7 \times 3.6)$  deg, with a 7x magnification factor, and narrow angle  $(0.7 \times 0.9)$  deg, with a 23x magnification factor.

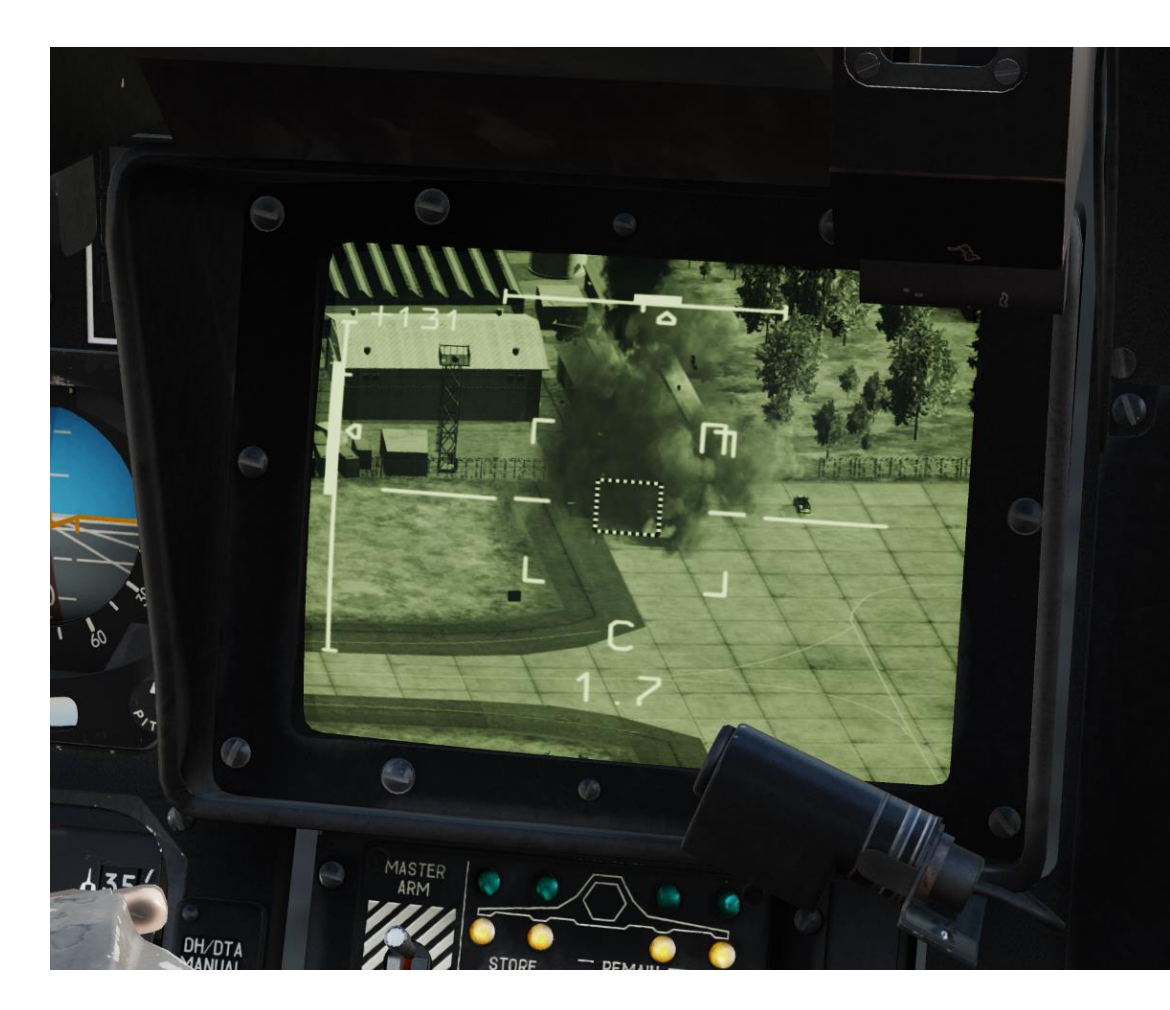

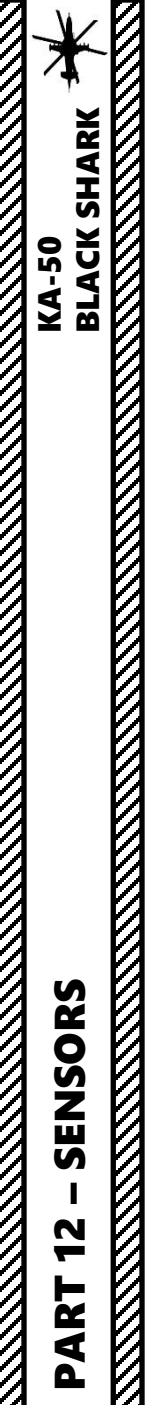

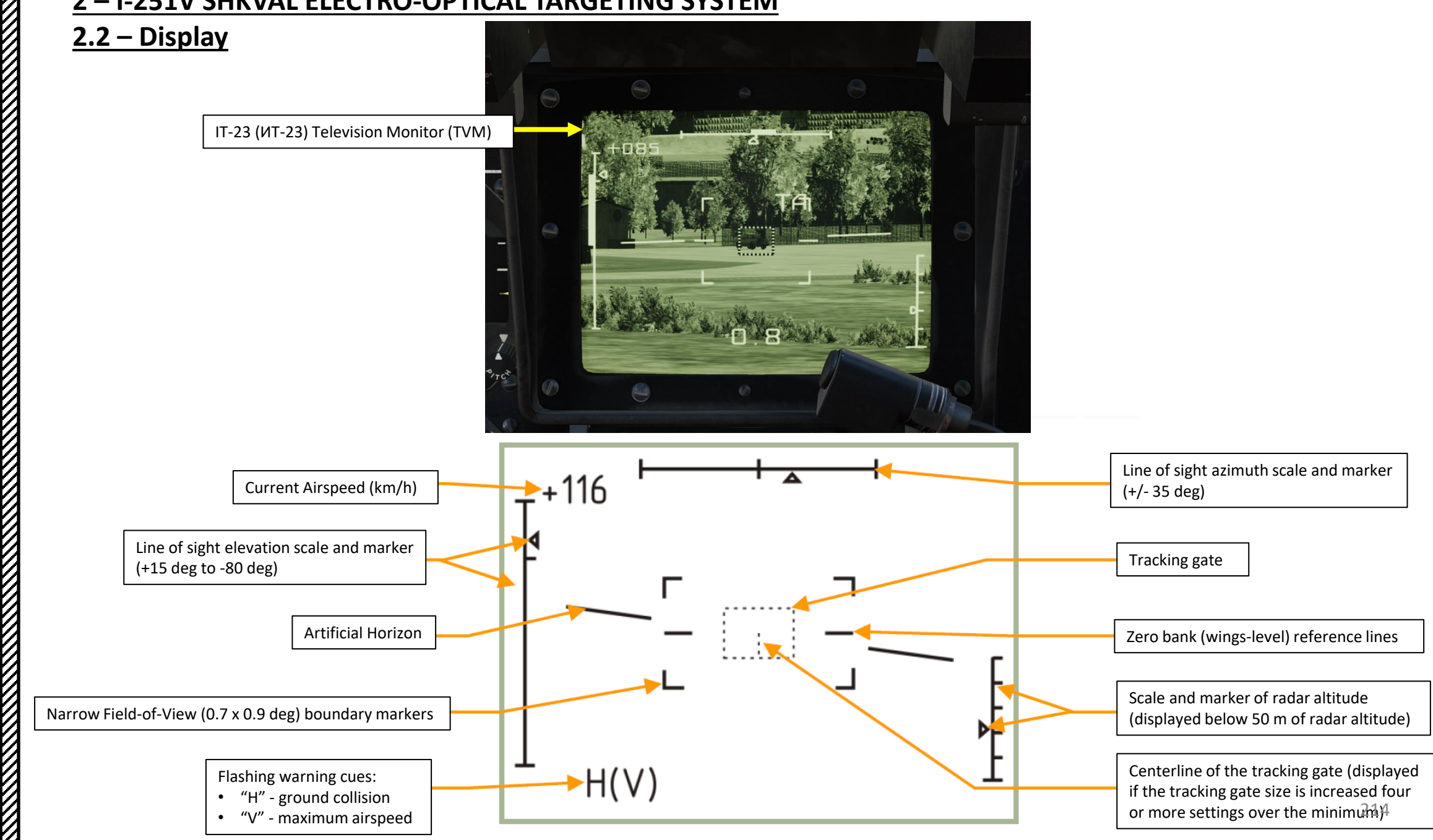

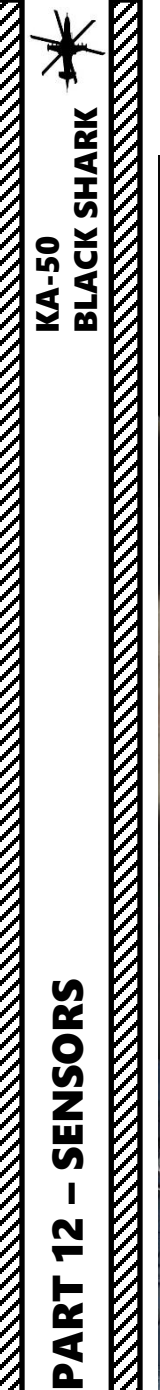

2.2 – Display

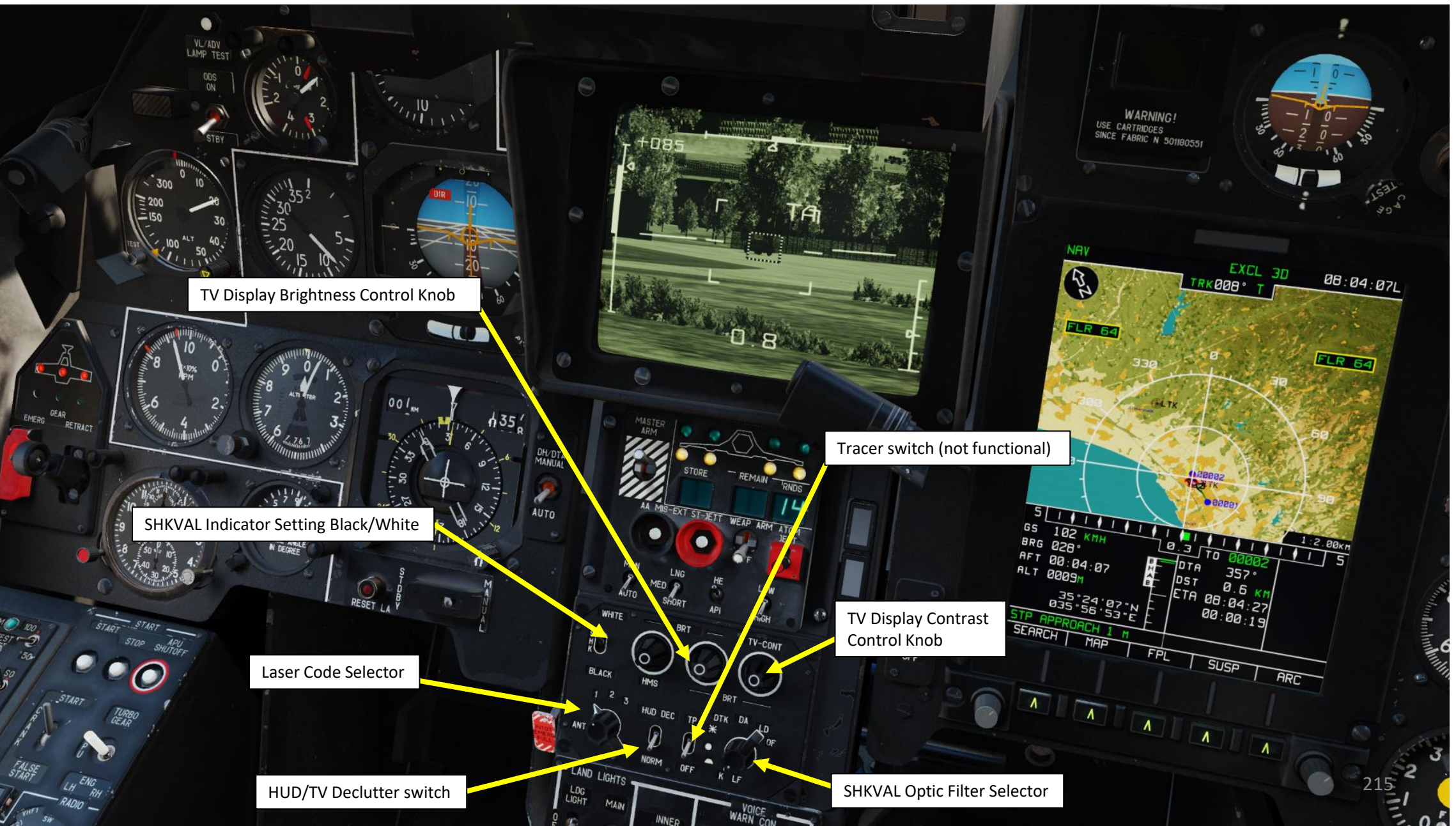

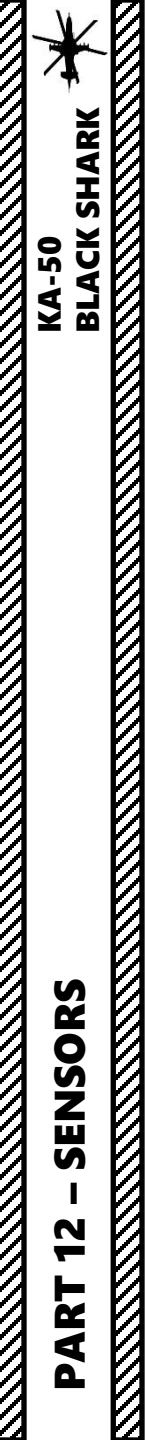

## <u>2.2 – Display</u>

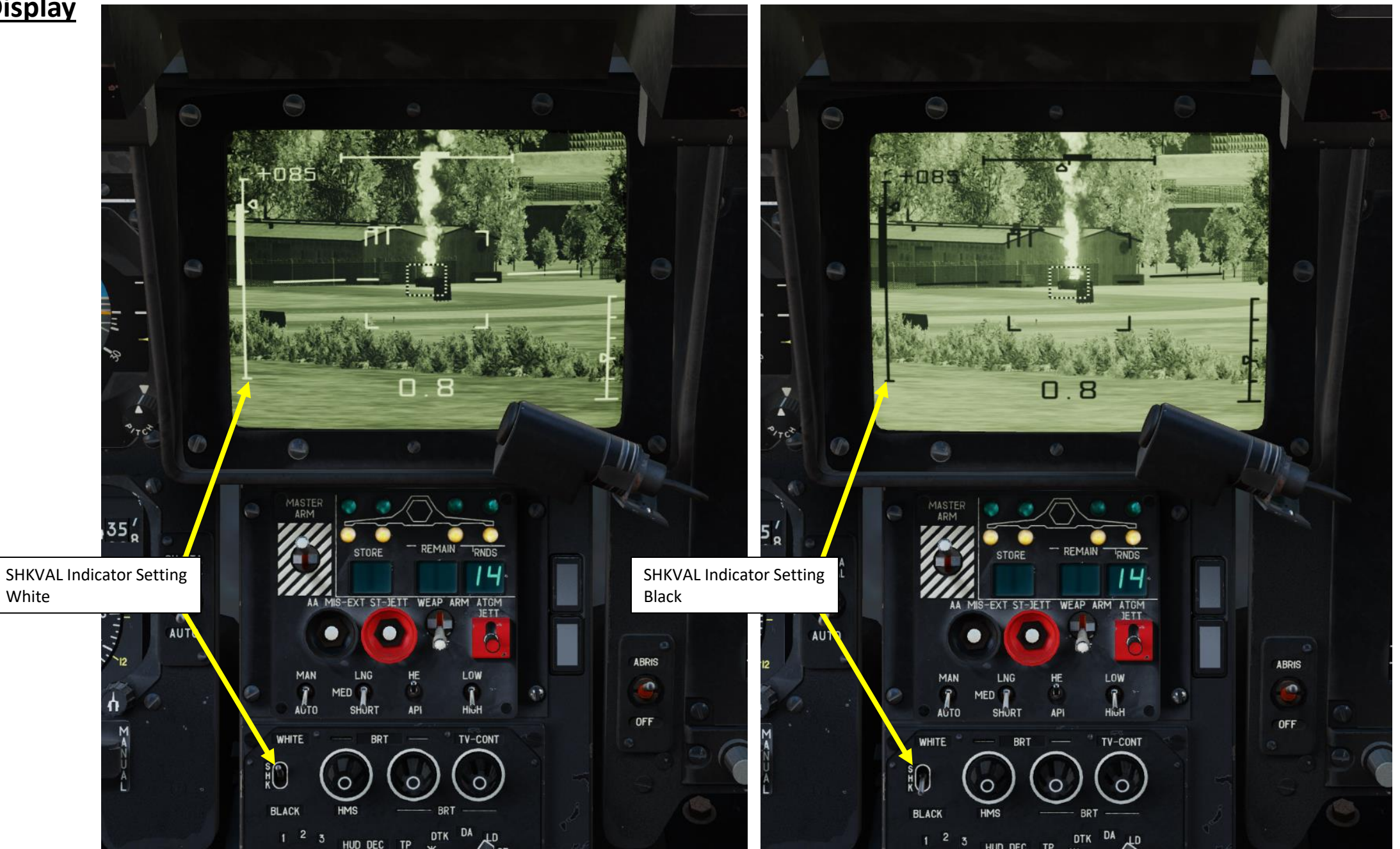
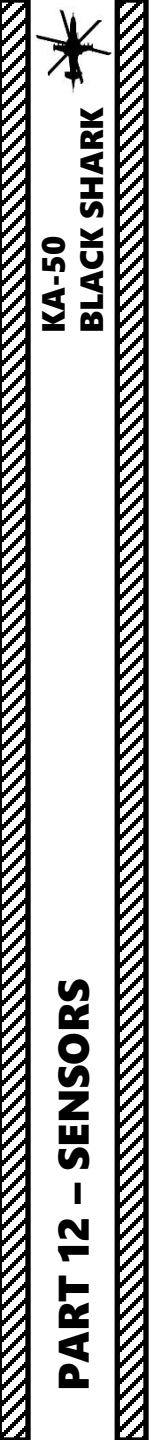

V

# 2 – I-251V SHKVAL ELECTRO-OPTICAL TARGETING SYSTEM <u>2.3 – Controls</u>

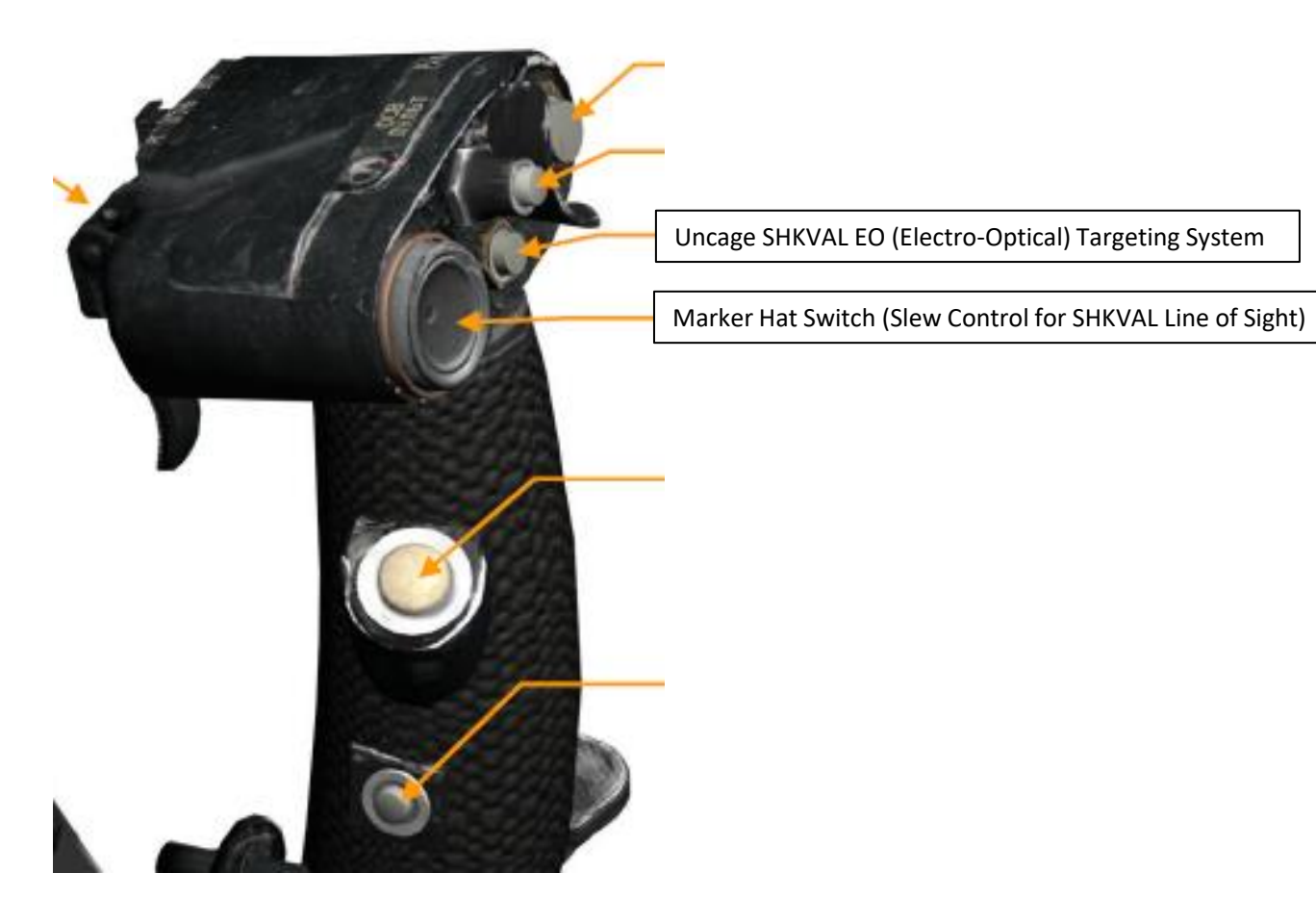

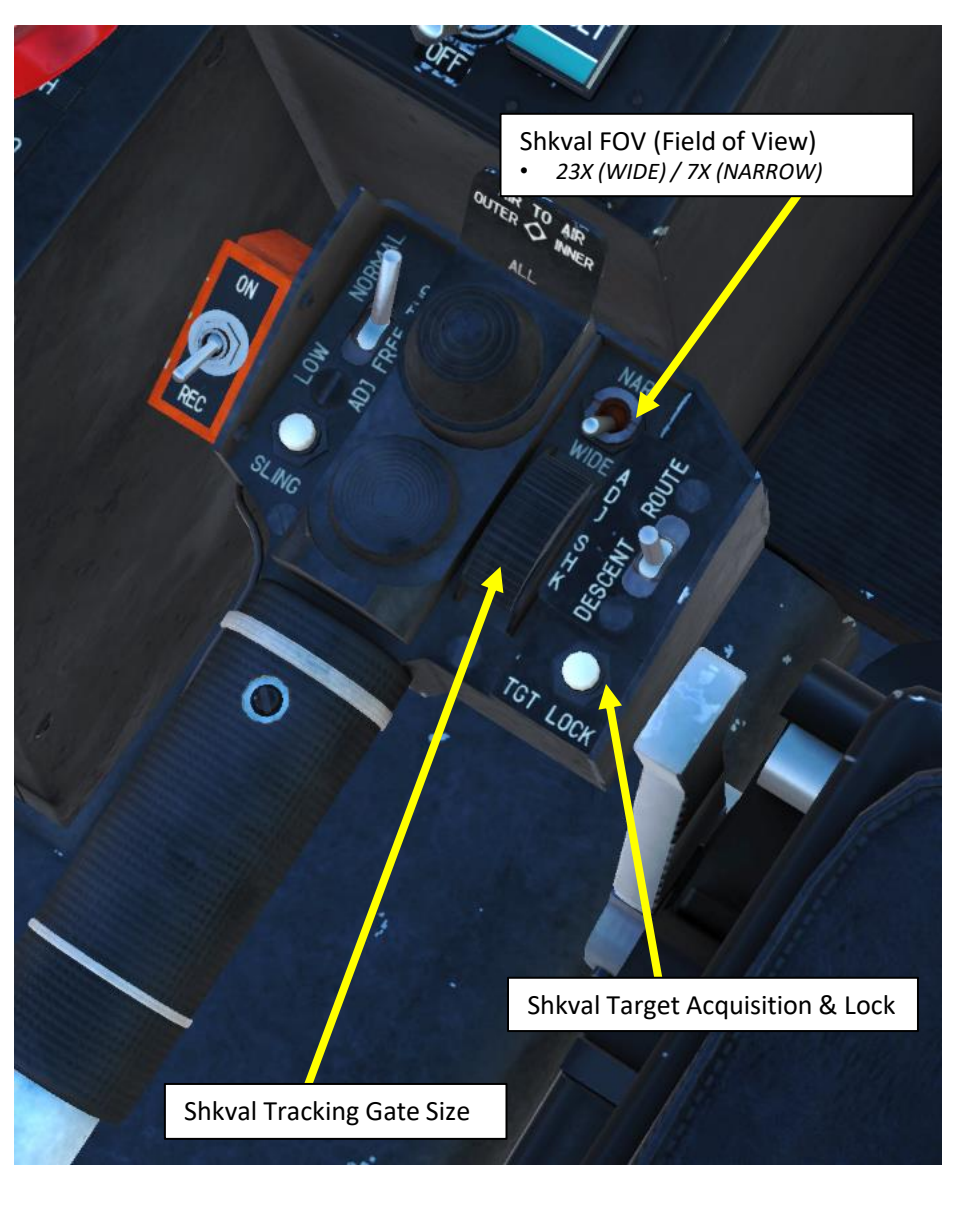

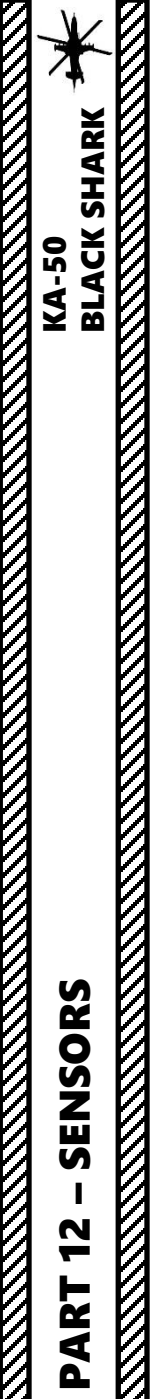

# 2 – I-251V SHKVAL ELECTRO-OPTICAL TARGETING SYSTEM

# <u>2.3 – Controls</u>

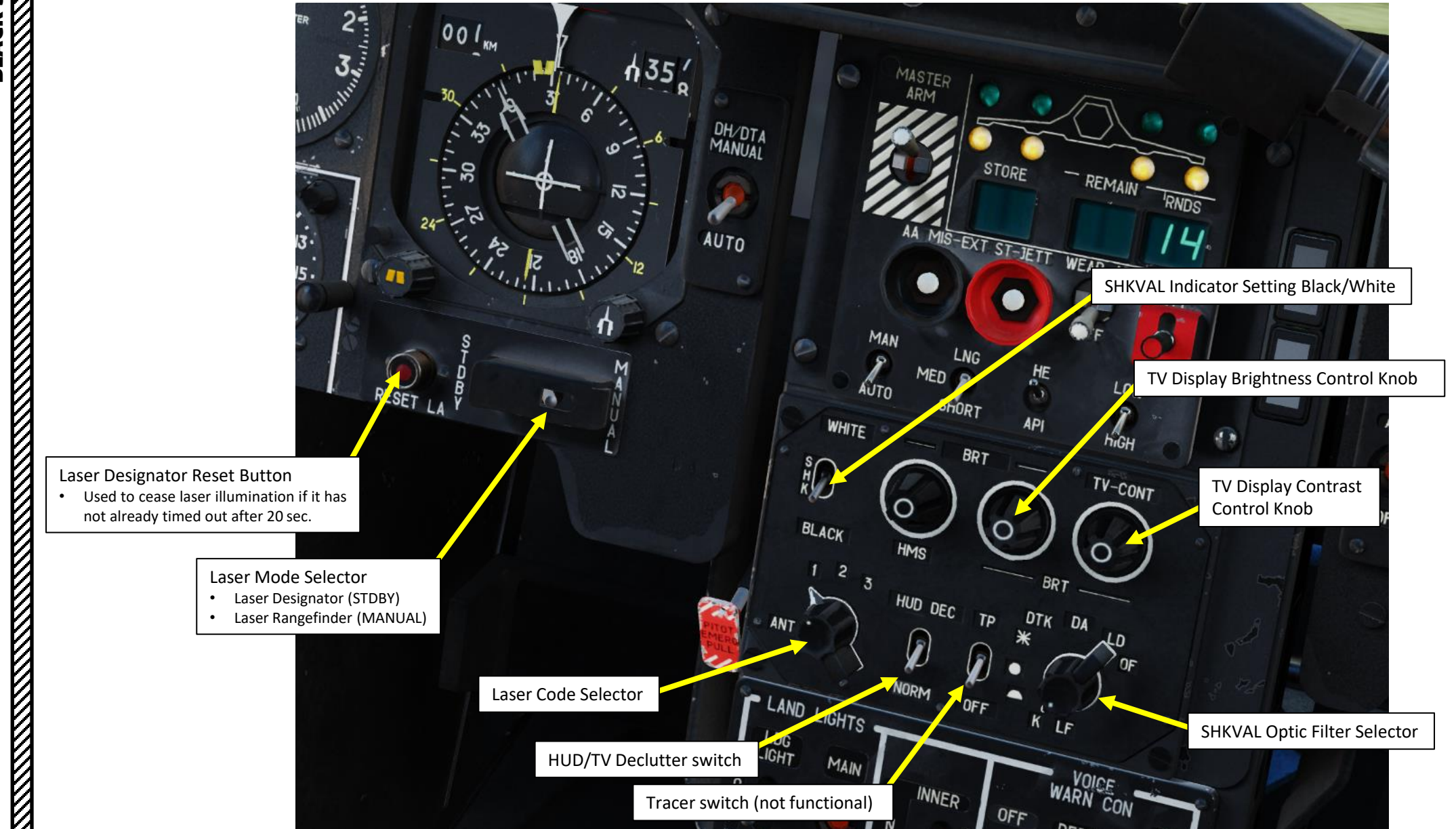

218

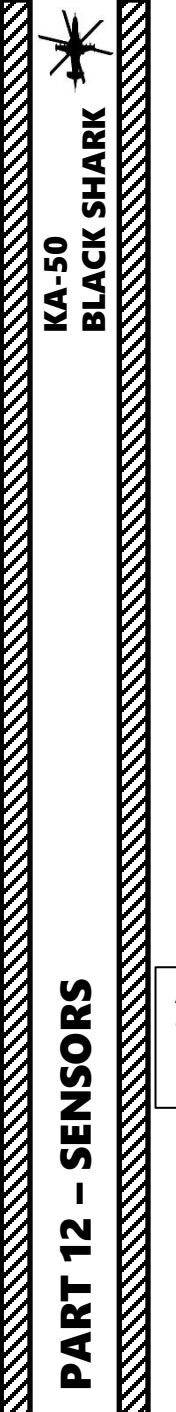

# 2 – I-251V SHKVAL ELECTRO-OPTICAL TARGETING SYSTEM

# <u>2.3 – Controls</u>

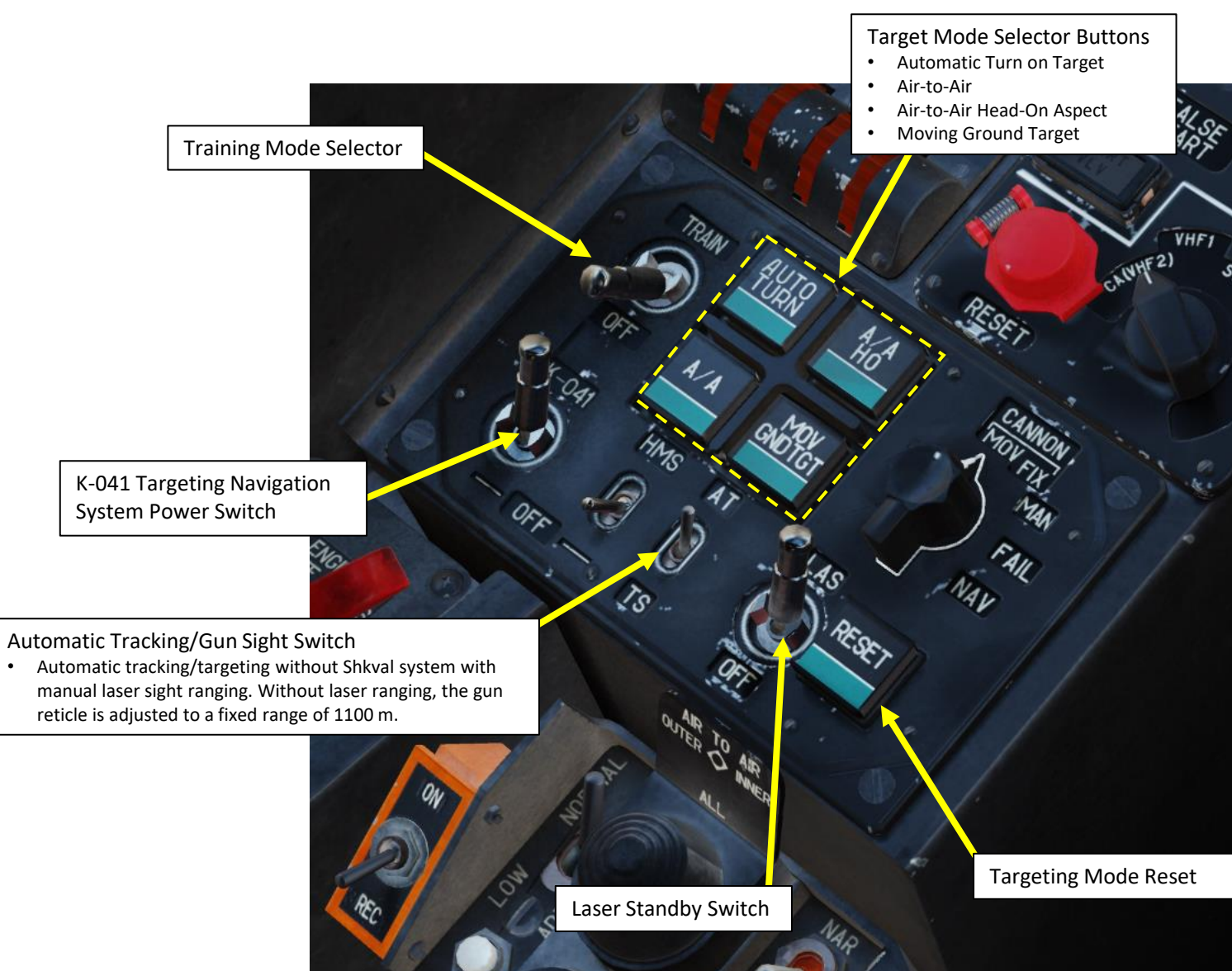

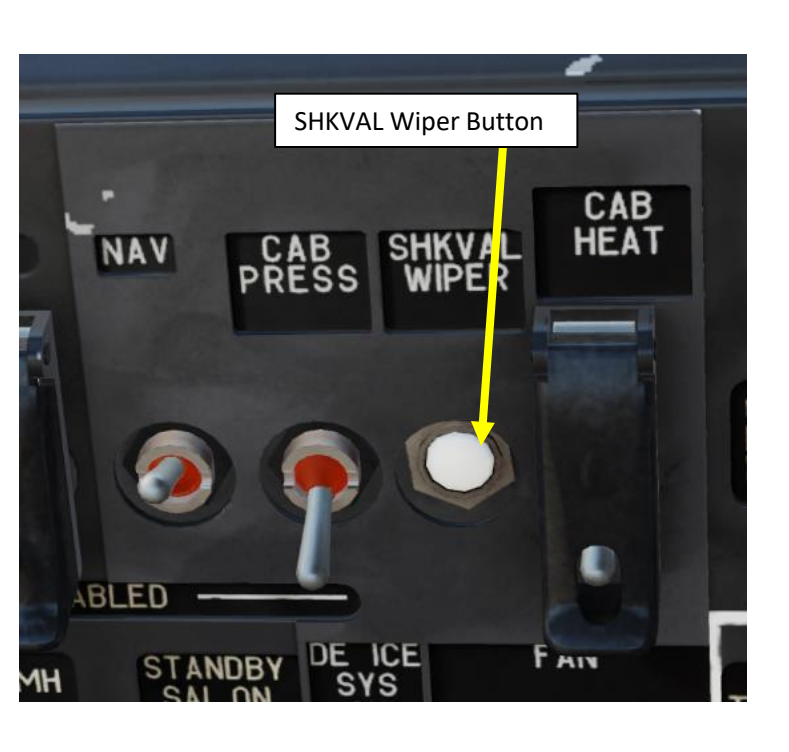

SENSORS

2

ART

Δ.

# 2 – I-251V SHKVAL ELECTRO-OPTICAL TARGETING SYSTEM 2.4 – Shkval Power-Up and Designation/Lock Procedure

- Verify that K-041 Targeting Navigation System Power Switch is ON (FWD). 1.
- Laser Power switch ON (FWD) 2.
- 3. Set Laser Mode Selector as desired:
  - Set to MANUAL (RIGHT position) if you want to perform laser rangefinding ٠
  - Set to STDBY (LEFT position) if you want to perform a laser designation to guide a Vikhr missile. .
- Set Laser Code As desired. This is useful in order to avoid having multiple laser designators with the 4. same code/PRF (Pulse Repetition Frequency) in the same area, which can confuse missiles tracking these lasers.
- Select "MOVING GROUND TARGET" button if tracking a moving target 5.
- 6. Select AUTO TRACKING (FWD) mode if using the SHKVAL for tracking.

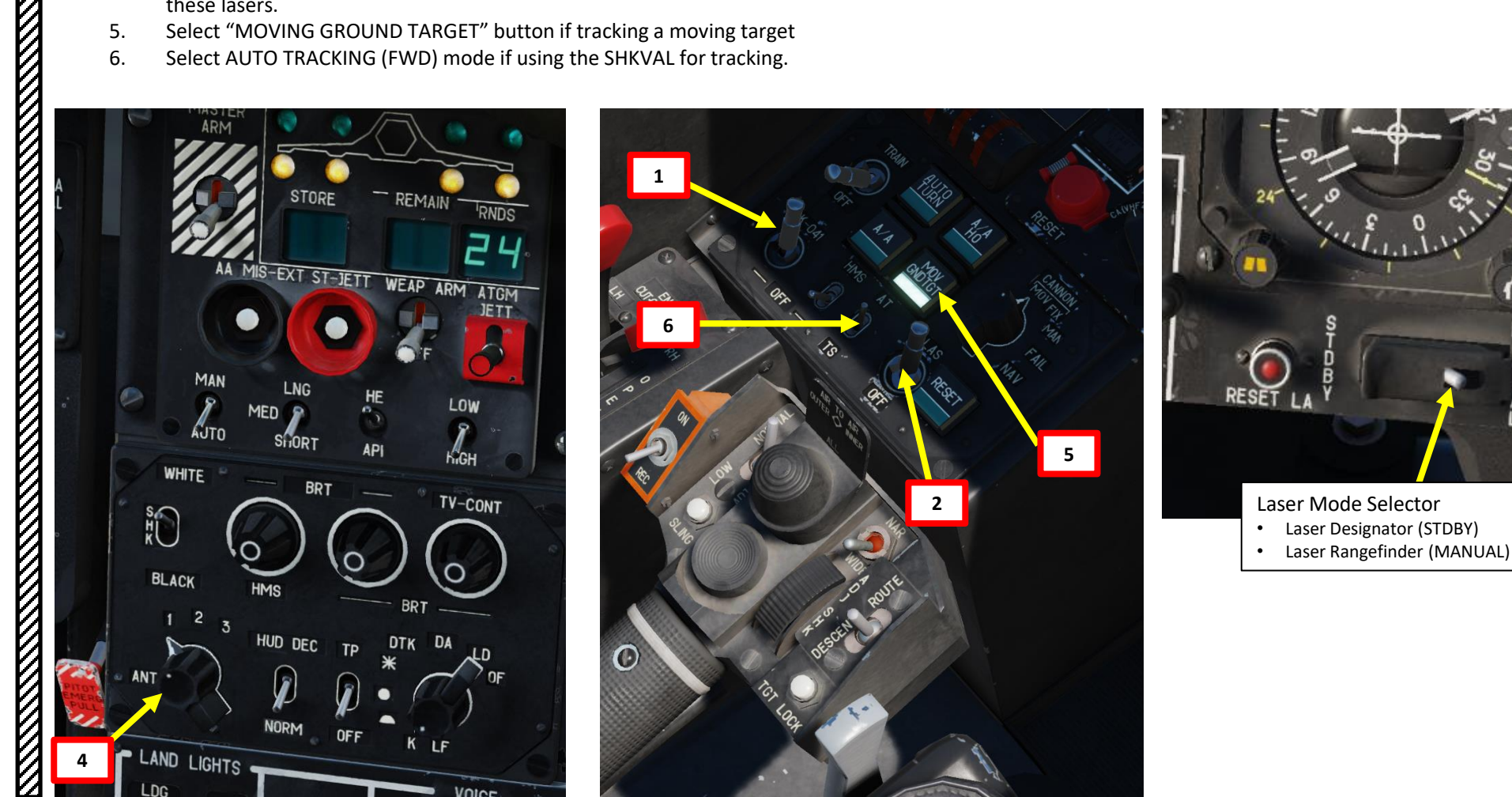

AUTO

3

# 2 – I-251V SHKVAL ELECTRO-OPTICAL TARGETING SYSTEM 2.4 – Shkval Power-Up and Designation/Lock Procedure

- Uncage SHKVAL by pressing "O" (Shkval Uncage Button). Reticle will be boresighted at the center of your Heads-Up Display. 7.
- Change SHKVAL FOV to either NARROW 7X or WIDE 23X using "+" or "-" or custom key binding. 8.
- Slew SHKVAL reticle to desired target using KU-31 Slew UP/DOWN/LEFT/RIGHT controls "," "." "/" and ";" 9.

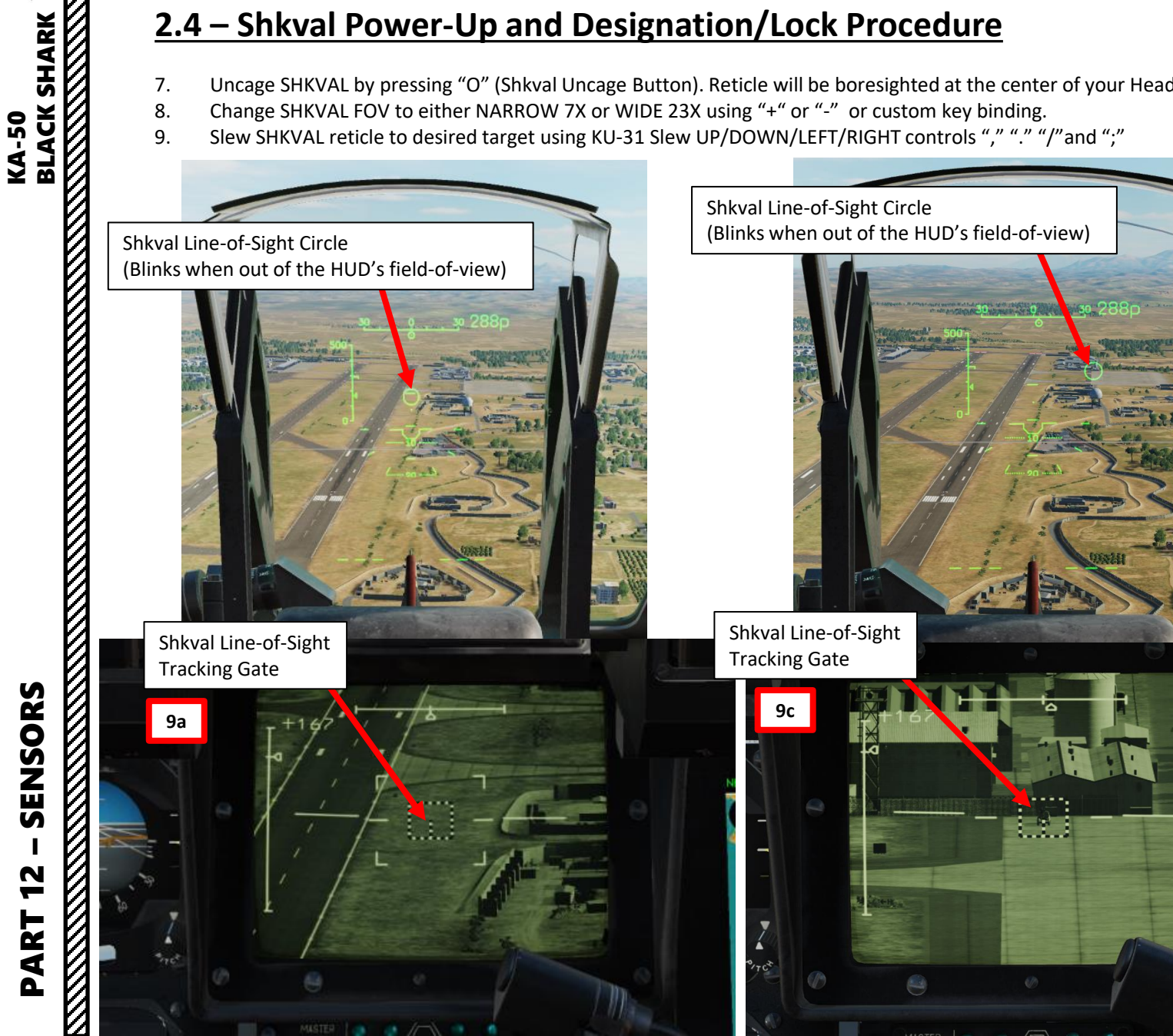

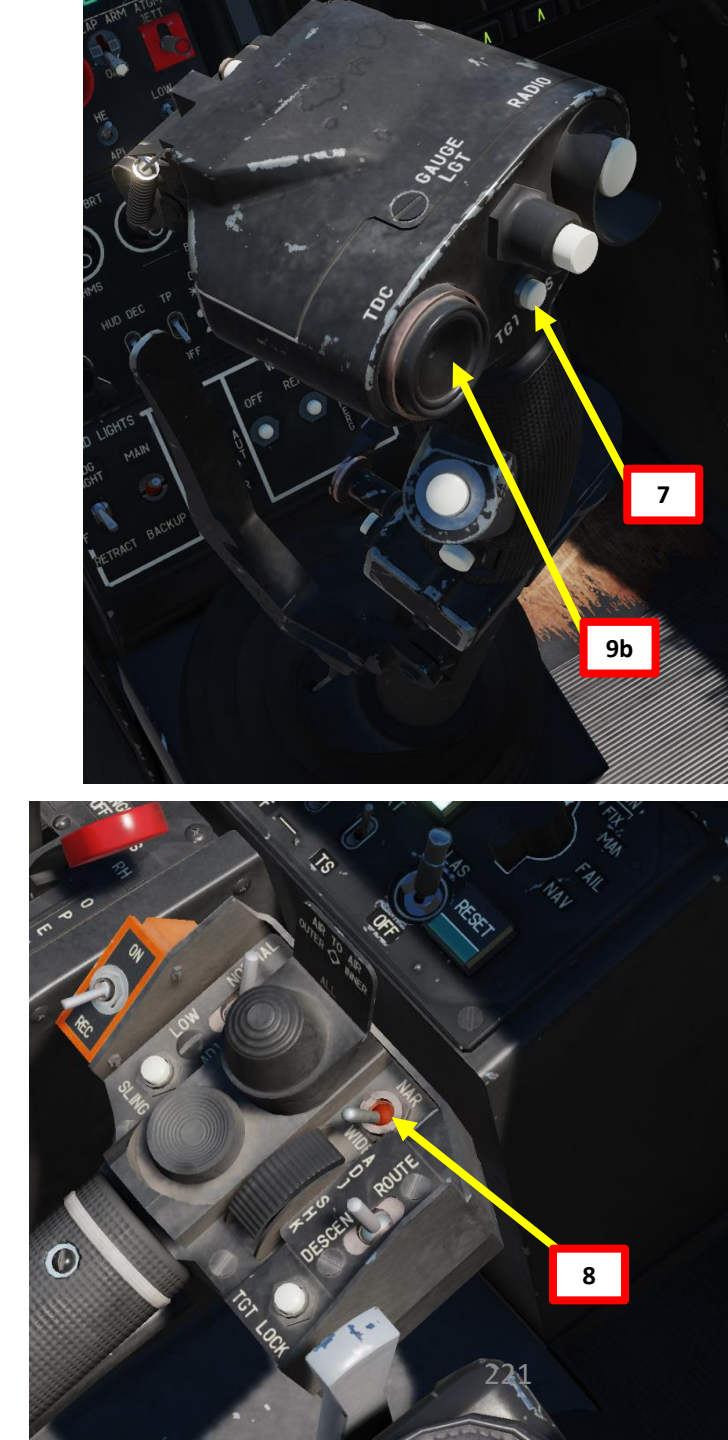

# 2 – I-251V SHKVAL ELECTRO-OPTICAL TARGETING SYSTEM

# 2.4 – Shkval Power-Up and Designation/Lock Procedure

- 10. Lock target ("Enter" key) using the Shkval Target Acquisition & Lock button. This will lock a target based on contrast.
- 11. When the Lock Target button is pressed, the laser rangefinder is turned on for approximately three seconds; the HUD displays the "**μμ**" symbol and shows remaining time until range-finding will be complete. Range information will be displayed in km.
  - If laser mode is set to MANUAL (RIGHT position), the Shkval will perform laser rangefinding.
  - If laser mode is set to STDBY (LEFT position), the Shkval will perform a laser rangefinding and a laser designation, which can be used to guide a Vikhr missile.
    - "TA-ИД" symbol indicates "Auto-tracking target range-finding".

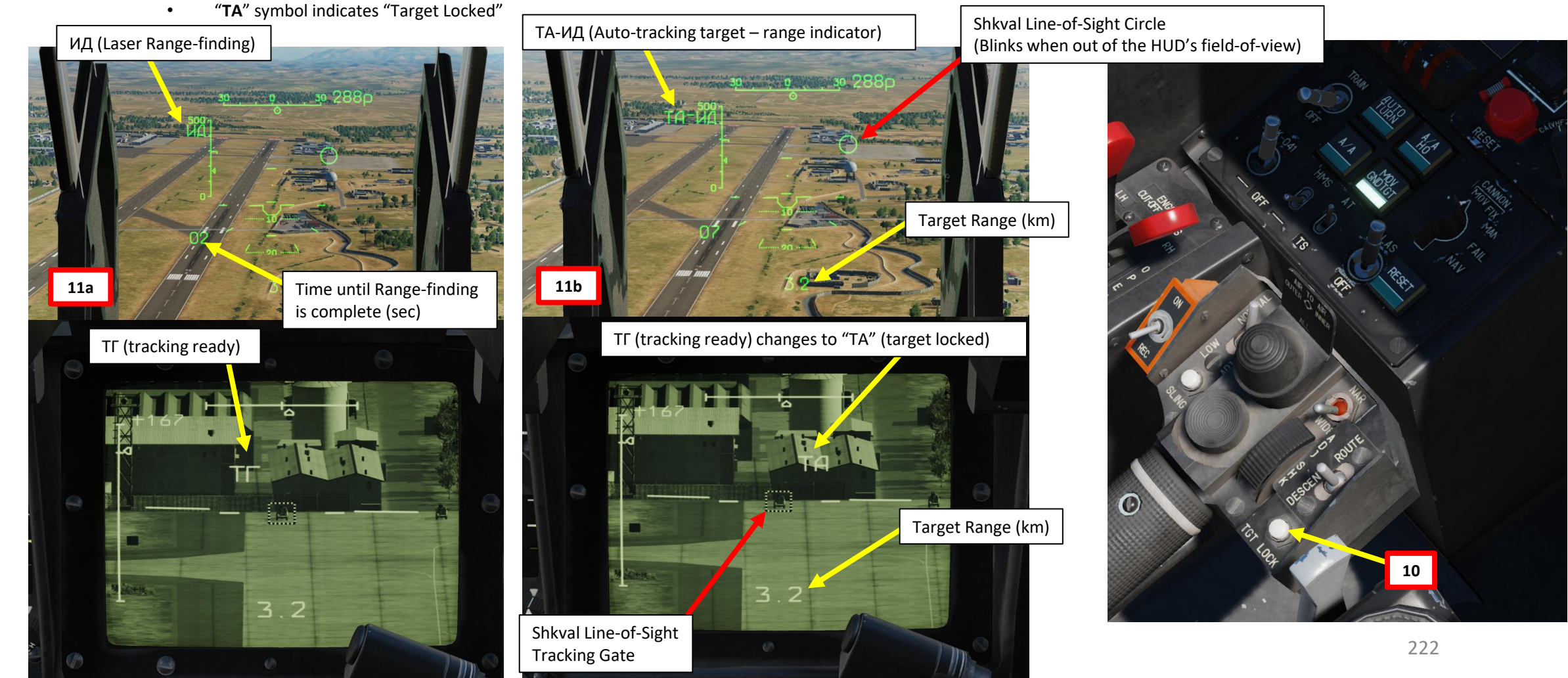

# <u>2 – I-251V SHKVAL ELECTRO-OPTICAL TARGETING SYSTEM</u> <u>2.4 – Shkval Power-Up and Designation/Lock Procedure</u>

12. To un-designate target, press the Targeting Mode Reset button. This will boresight the Shkval reticle and disengage any other Shkval mode engaged.

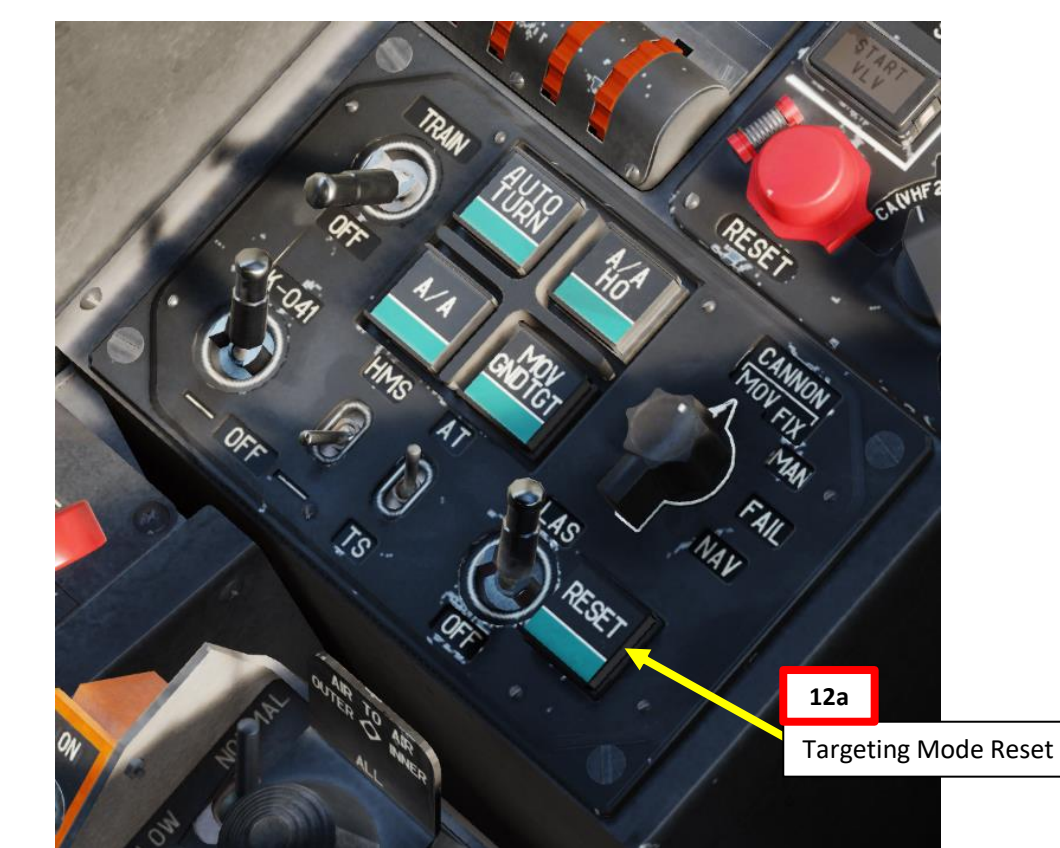

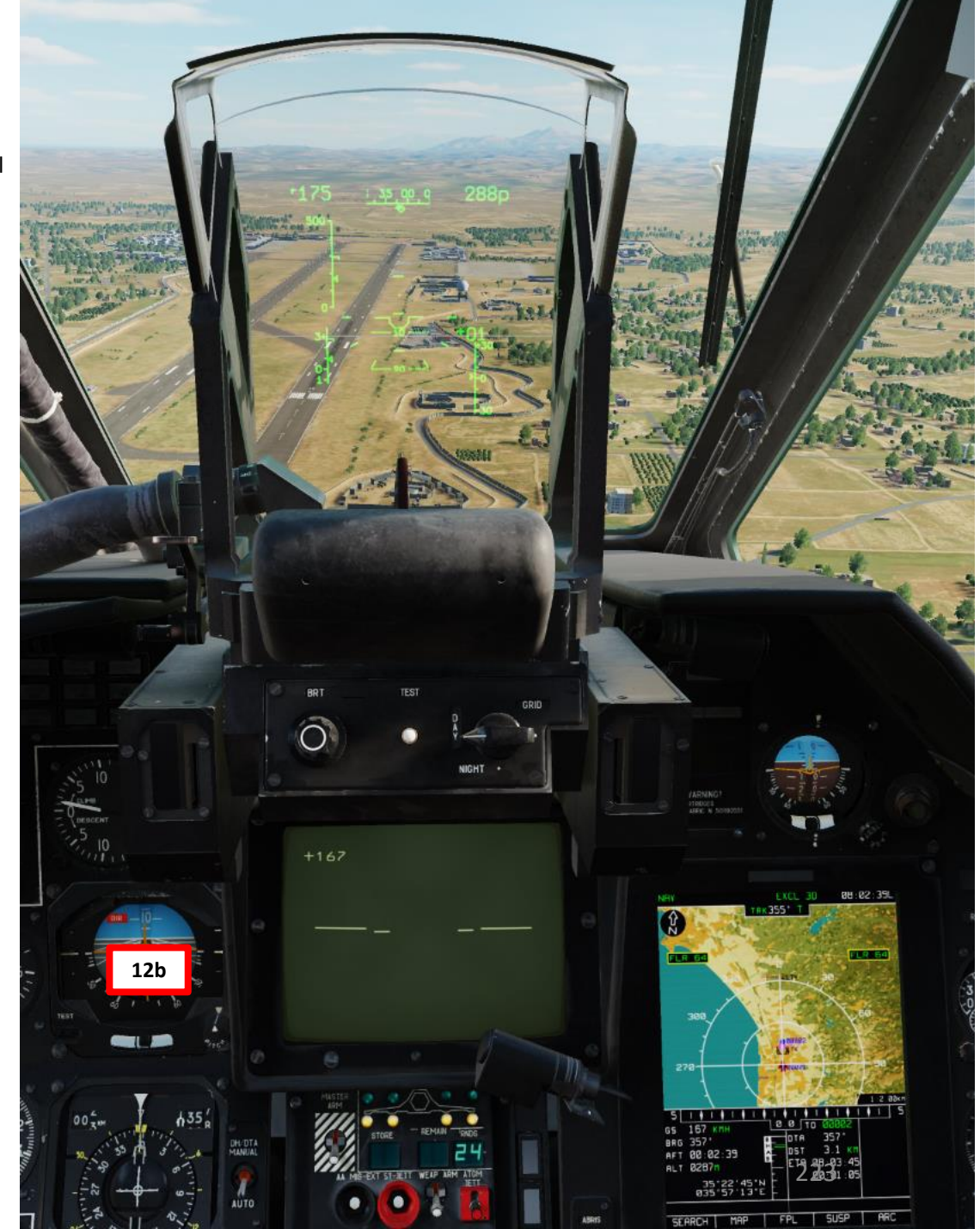

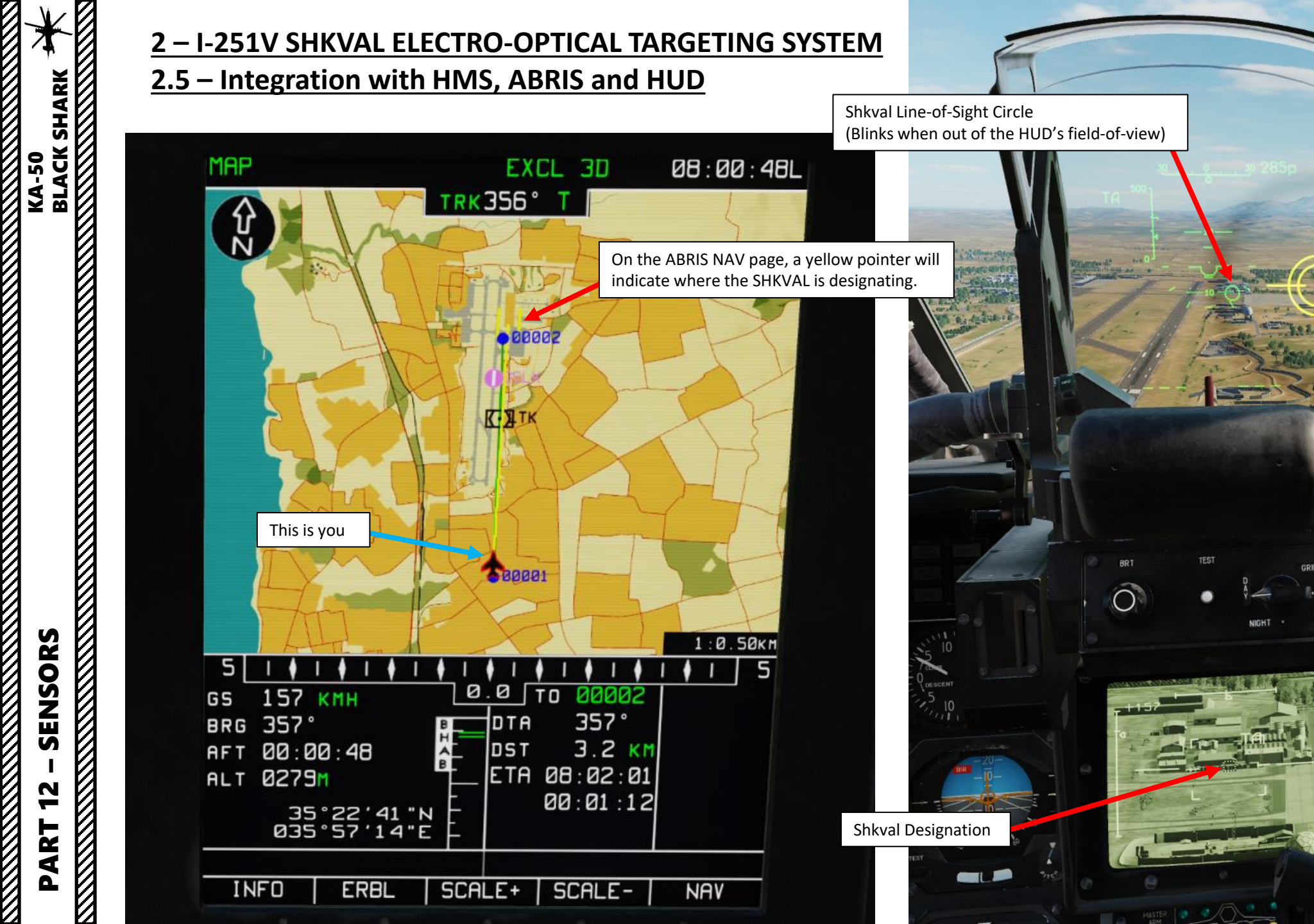

HAP EXCL 3D 89-93-03L TRA SOF TRA SOF TRA SO

HMS (Helmet-

Mounted Sight)

# KA-50 BLACK SHARK SENSORS 47

PART

# 2 – I-251V SHKVAL ELECTRO-OPTICAL TARGETING SYSTEM

# 2.6 – Shkval Limitations

Despite being a relatively precise sensor, the Shkval has a few limitations that you should consider, as listed in the limitations table below.

- The Shkval has limitations in effective laser designation/rangefinder capabilities and target tracking.
- Excessive use of the laser will "burn it out", meaning it can become inoperative after using it for too long. Only use laser designation or rangefinding when required.
- Unlike most modern targeting pods, the Shkval's TV has **no infrared vision capabilities**, which means it is difficult to use during night operations if there are no light sources near the target.

**I-251V Shkval Service Limitations** 

| Laser Rangefinder Distance Measuring Effective RangePermitted Laser Rangefinder operation mode for one<br>flight.Important Note: Each serie consists of 16 cycles of 10<br>seconds with 5 sec interval between the cycles.Interval between lasing seriesMaximum bank angle when tracking a target in AT<br>(Automatic Tracking) modeMaximum pitch angle when tracking a target in AT<br>(Automatic Tracking) modeAngular velocities range |                                        |
|----------------------------------------------------------------------------------------------------|----------------------------------------|
| Permitted Laser Rangefinder operation mode for one<br>flight.Important Note: Each serie consists of 16 cycles of 10<br>seconds with 5 sec interval between the cycles.Interval between lasing seriesMaximum bank angle when tracking a target in AT<br>(Automatic Tracking) modeMaximum pitch angle when tracking a target in AT<br>(Automatic Tracking) modeAngular velocities range                                                     | 0.6 - 9.9 km                           |
| Important Note: Each serie consists of 16 cycles of 10<br>seconds with 5 sec interval between the cycles.<br>Interval between lasing series<br>Maximum bank angle when tracking a target in AT<br>(Automatic Tracking) mode<br>Maximum pitch angle when tracking a target in AT<br>(Automatic Tracking) mode<br>Angular velocities range                                                                                                  | 5 series                               |
| Interval between lasing series<br>Maximum bank angle when tracking a target in AT<br>(Automatic Tracking) mode<br>Maximum pitch angle when tracking a target in AT<br>(Automatic Tracking) mode                                                                                                    |                                        |
| Maximum bank angle when tracking a target in AT<br>(Automatic Tracking) mode<br>Maximum pitch angle when tracking a target in AT<br>(Automatic Tracking) mode                                                                                                    | 30 minutes                             |
| Maximum pitch angle when tracking a target in AT<br>(Automatic Tracking) mode                                                                                                    | +/- 45 deg                             |
| Angular velocities range                                                                                                    | +/- 50 deg                             |
| <ul> <li>In Yaw:</li> <li>In Pitch:</li> <li>In Roll:</li> </ul>                                                                                                    | +/- 30 deg<br>+/- 20 deg<br>+/- 60 deg |

### 02:22:08L NAV EXCL 3D TRK357° ZES FLR 64 FLR 64 300 1:2.00KM 111115 35 5 1 4 1 4 1 4 1 4 1 4 1 4 0.0 TO GS 153 KM 357 DH/DTA MANUAL DTA BRG 356° 3.2 KM 00:02:08 TA 02:23:24 ALT 0275 • 00:01:15 35°22'40"N 035°57'15"E AUTO ABRIS SEARCH MAP FPL SUSP ARC . TV-CONT WHITE BRT SHO) BLACK HMS HUD DEC 225

- LAND LIGHTS

# <u>2 – I-251V SHKVAL ELECTRO-OPTICAL TARGETING SYSTEM</u>

# 2.6 – Shkval Limitations

Using of the Shkval at night is still possible in illuminated areas, but the visibility can become severely restricted.

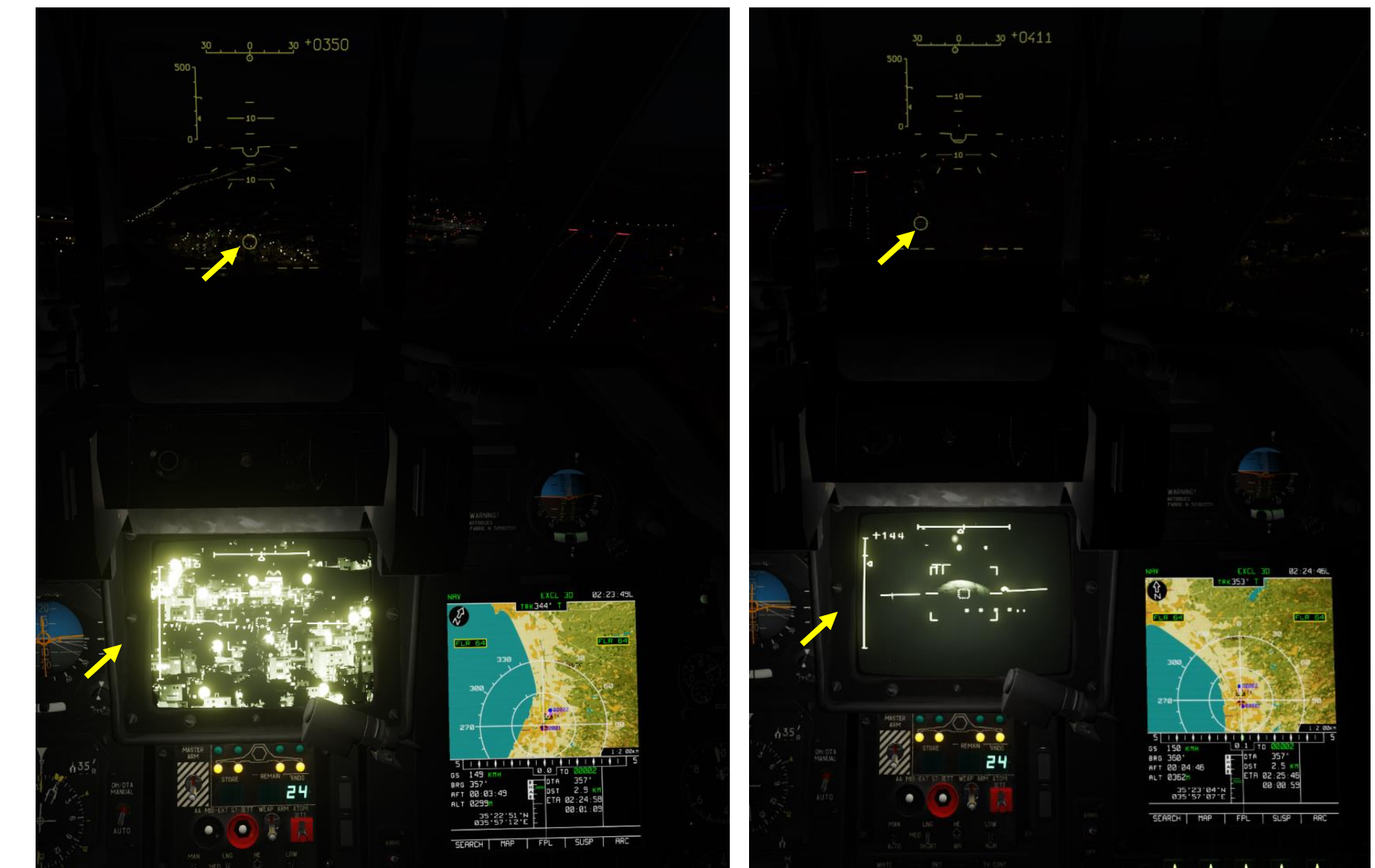

226

# <u>3 – HMS (HELMET MOUNTED SIGHT)</u>

## <u>3.1 – Components</u>

The Helmet-Mounted Sight (HMS) determines the angular coordinates of the line of sight to a visually acquired target (tracked via the pilot's head position) and then outputs targeting commands to the K-041 Weapons and Navigation Control System. This in turn can cue the electro-optical targeting system to the target. The HMS directs the targeting system according to the line of sight coordinates of the helicopter's coordinate system.

When integrated with the Weapons and Navigation Control System, the HMS provides preliminary guidance to the target for employment of air-to-ground missiles, the onboard automatic cannon, or unguided rockets. To toggle the HMS ON or OFF, press the "H" key.

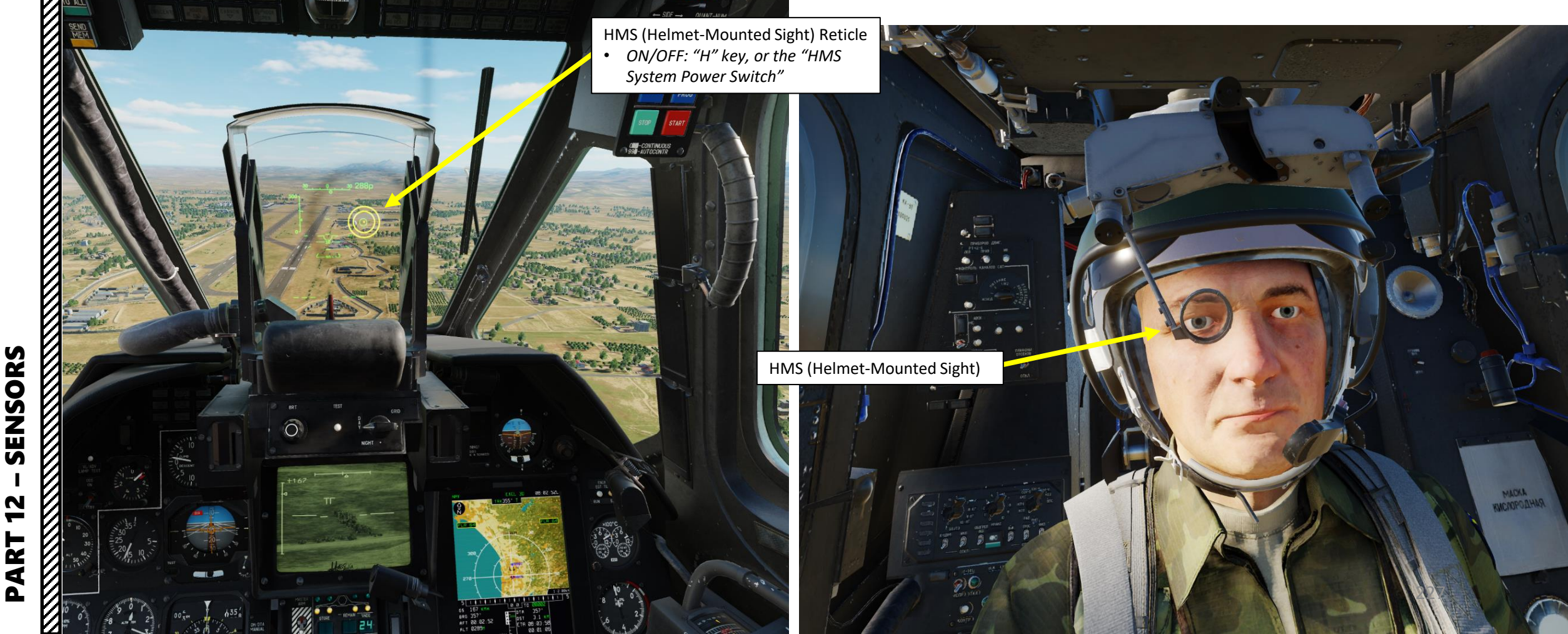

# <u>3 – HMS (HELMET MOUNTED SIGHT)</u> <u>3.1 – Components</u>

Via the ground crew interface, you can also select either the HMS (Helmet Mounted Sight) or NVG (Night Vision Goggles) loadout by pressing « \ », then pressing F8 (Ground Crew), and either F1 (HMS) or F2 (NVG). The HMS and NVGs are mutually exclusive

 Main
 2. Main. Ground Crew

 F1. Flight...
 F1. Rearm & Refuel
 3. Main. Ground Crew. Change

 F2. Wingman 2...
 F2. Ground Electric Power...
 helmet-mounted device

 F3. Wingman 3...
 F3. Request Repair
 F1. Setup HNS

 F4. Wingman 4...
 F4. Change helmet-mounted device...
 F2. Setup NVG

 F5. ATC...
 F5. Select power source...
 F1. Previous Menu

 F12. Exit
 F12. Exit
 F12. Exit

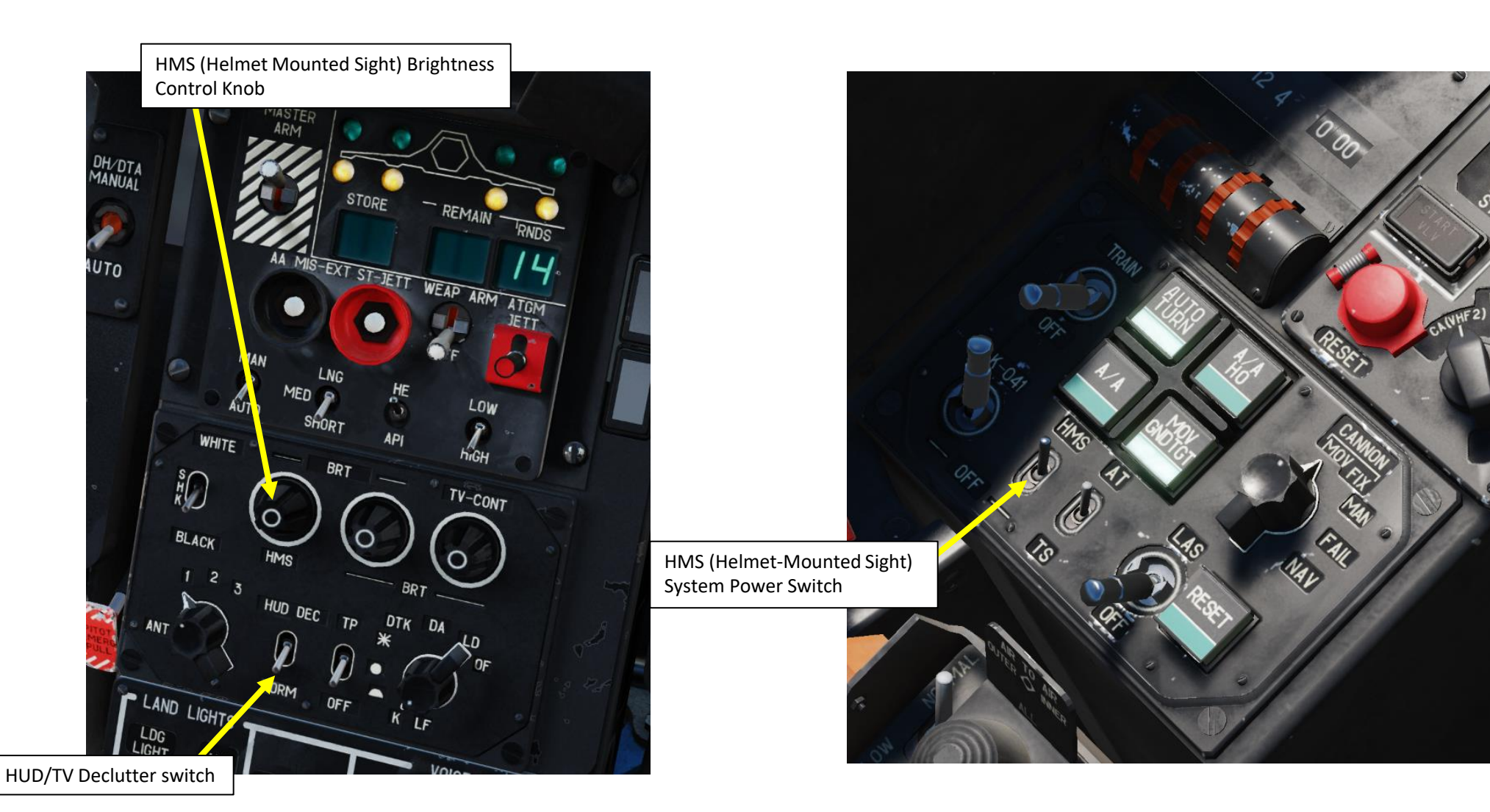

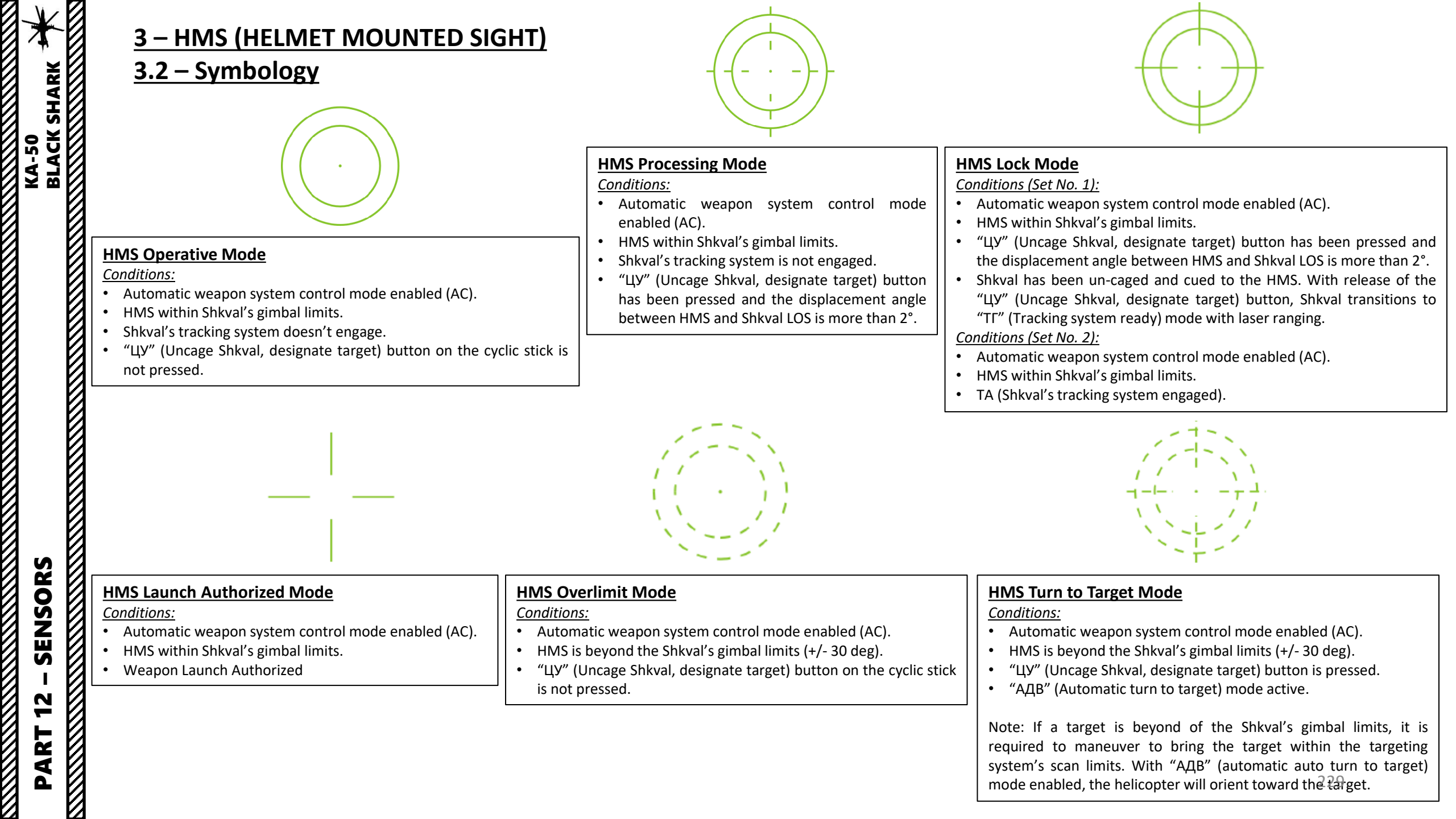

# <u>3 – HMS (HELMET MOUNTED SIGHT)</u> <u>3.3 – Shkval Slaving to HMS</u>

- 1. Verify that K-041 Targeting Navigation System Power Switch is ON (FWD).
- 2. Select HMS (Helmet-Mounted Sight) System Power Switch ON (FWD).
  - Note: You can stow or put on the HMS by pressing the "H" binding.
- 3. Press the Targeting Mode Reset button to un-designate any target tracked by the Shkval. This will boresight the Shkval reticle and disengage any other Shkval mode engaged.

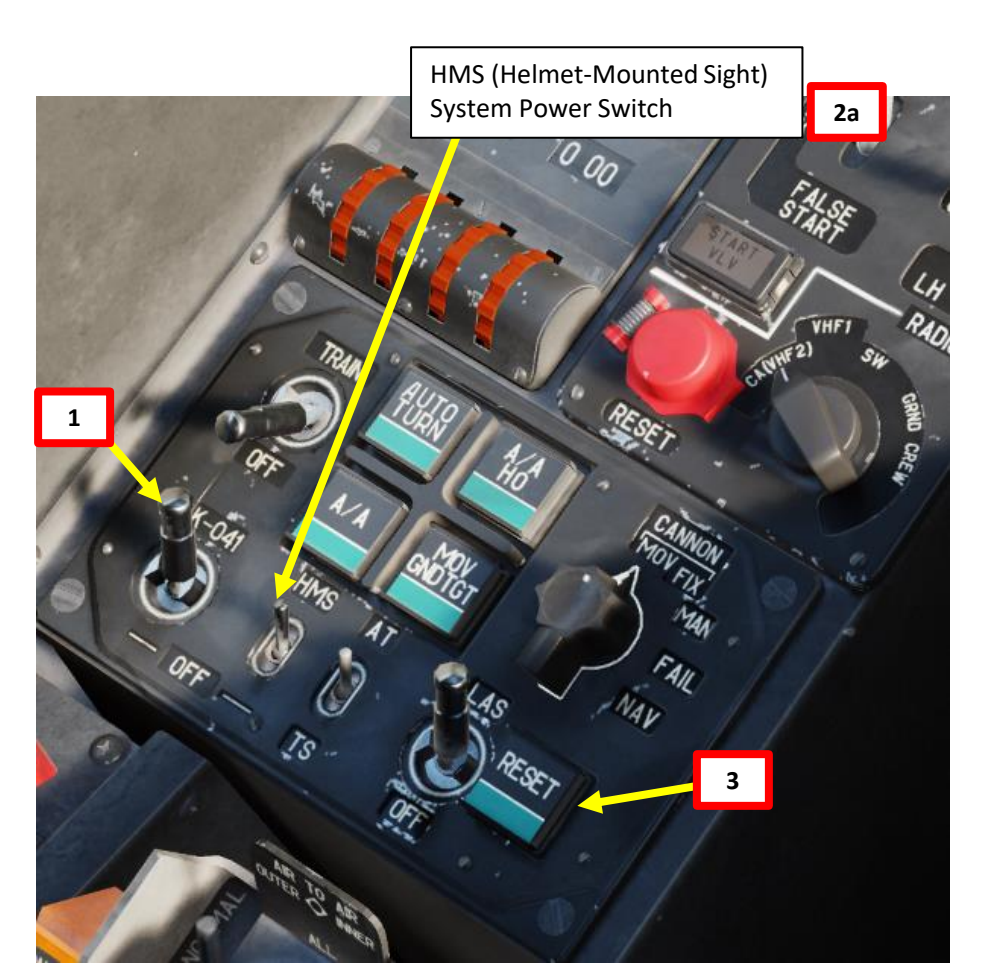

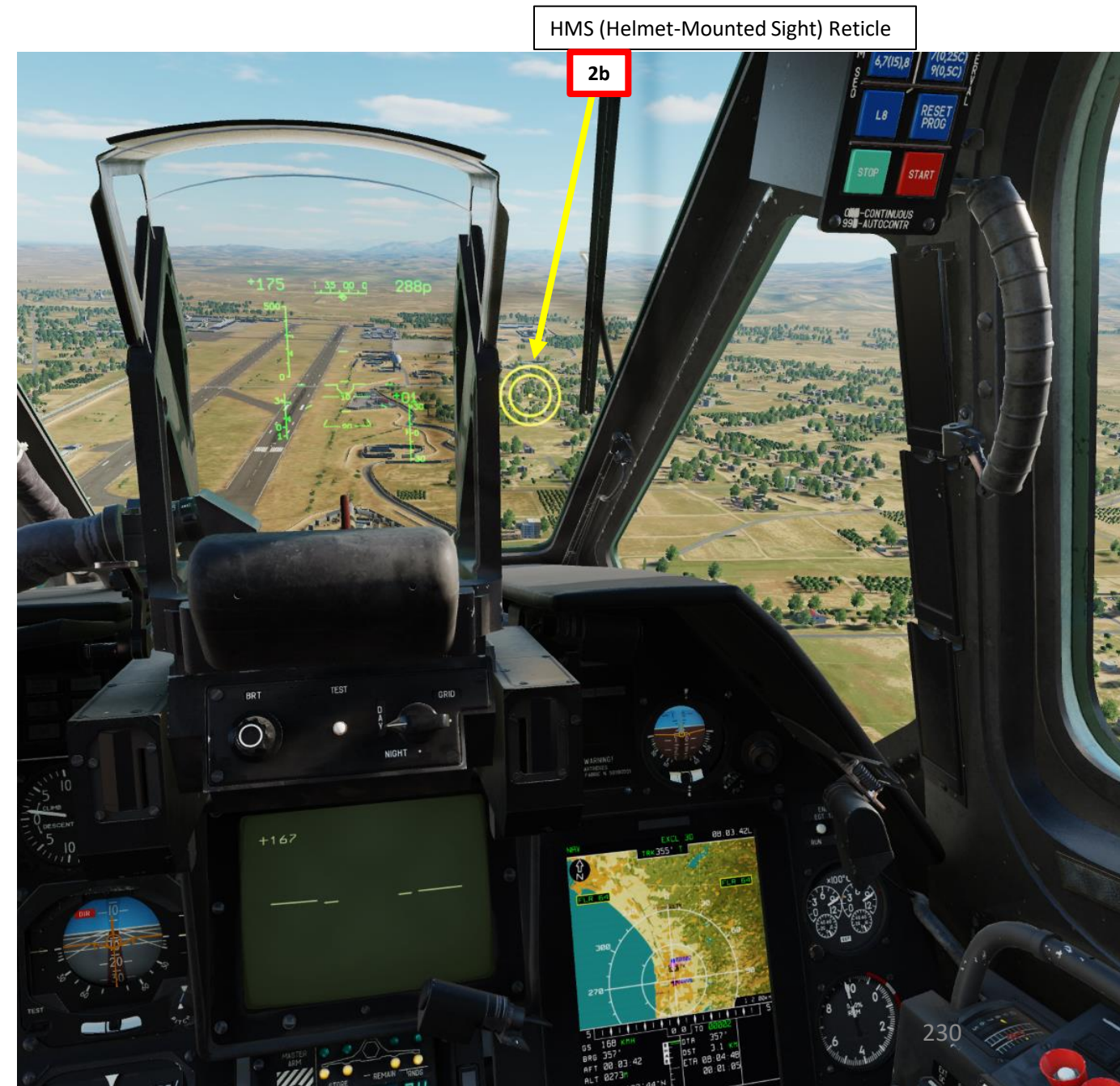

KA-50 BLACK SHARK

# <u>3 – HMS (HELMET MOUNTED SIGHT)</u> <u>3.3 – Shkval Slaving to HMS</u>

KA-50 BLACK SHARK

- 4. Move your head to place the HMS Reticle on the desired target.
- 5. Uncage SHKVAL by pressing "O" (Shkval Uncage Button). While Shkval Uncage Button is pressed, the Shkval reticle will be slaved automatically to the HMS Reticle. Once Uncage Button is release, the Shkval line-of-sight will remain in place.
- 6. Change SHKVAL FOV to either NARROW 7X or WIDE 23X using "+" or "-" or custom key binding.
- 7. Slew SHKVAL reticle to desired target using KU-31 Slew UP/DOWN/LEFT/RIGHT controls "," "." "/" and ";"

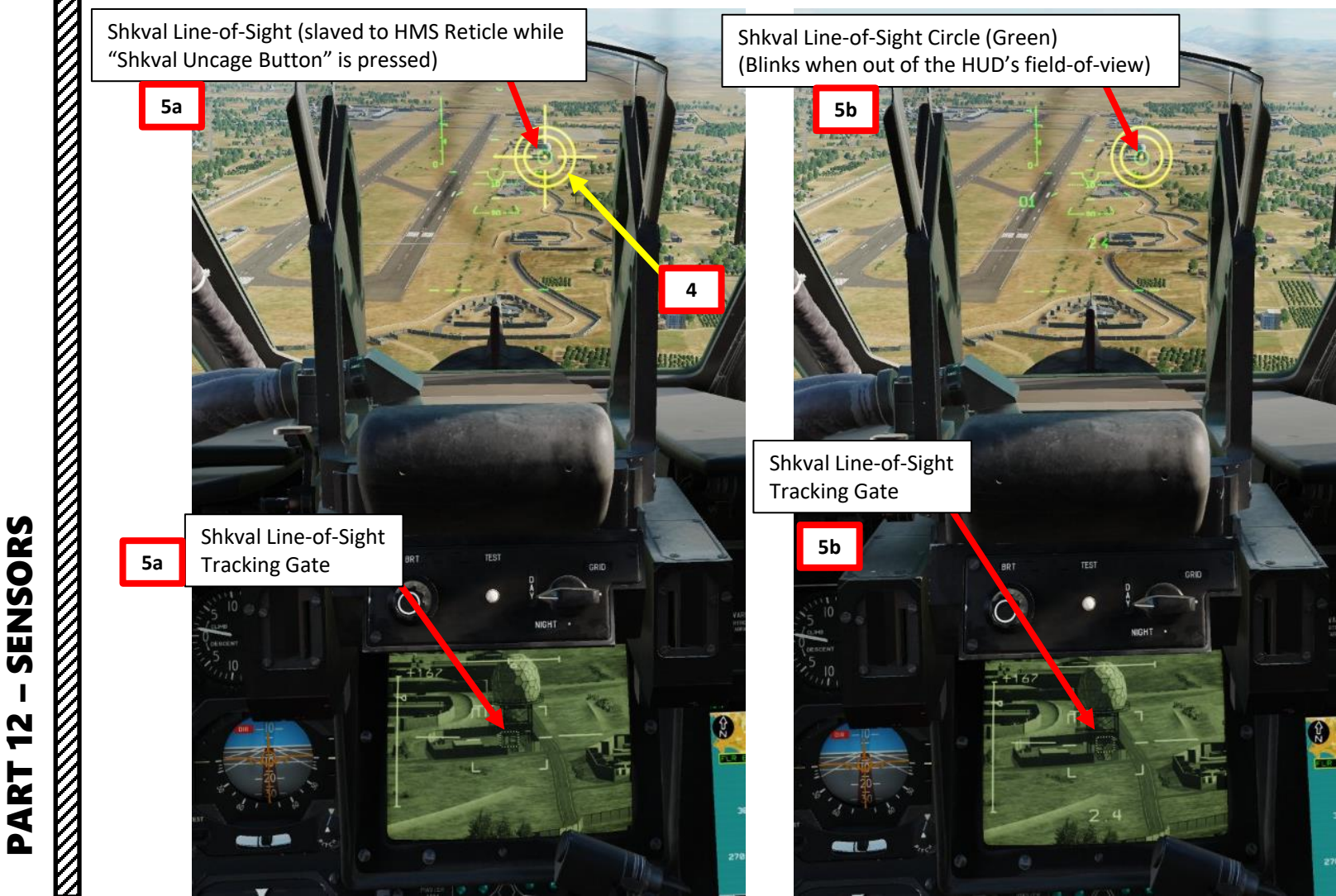

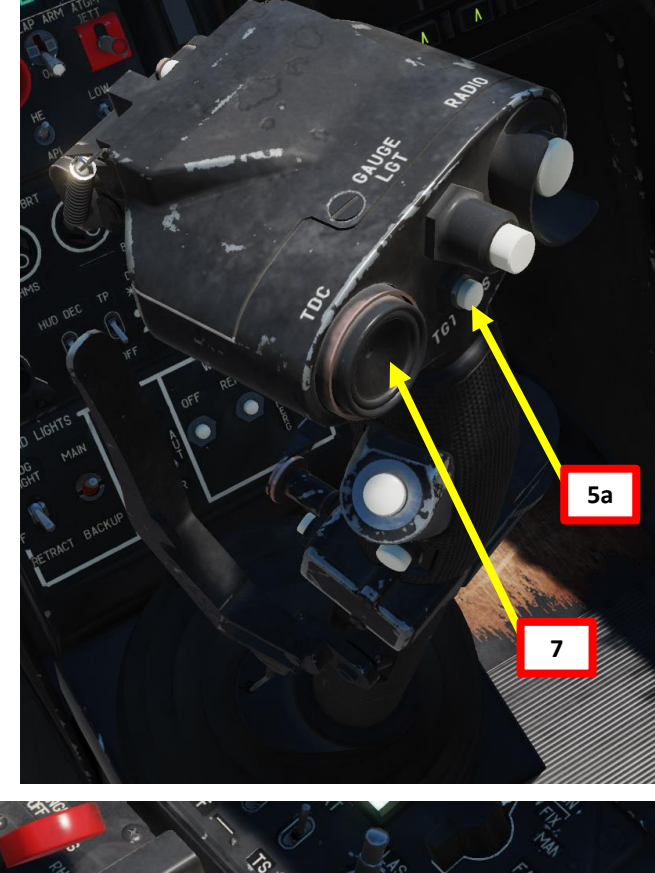

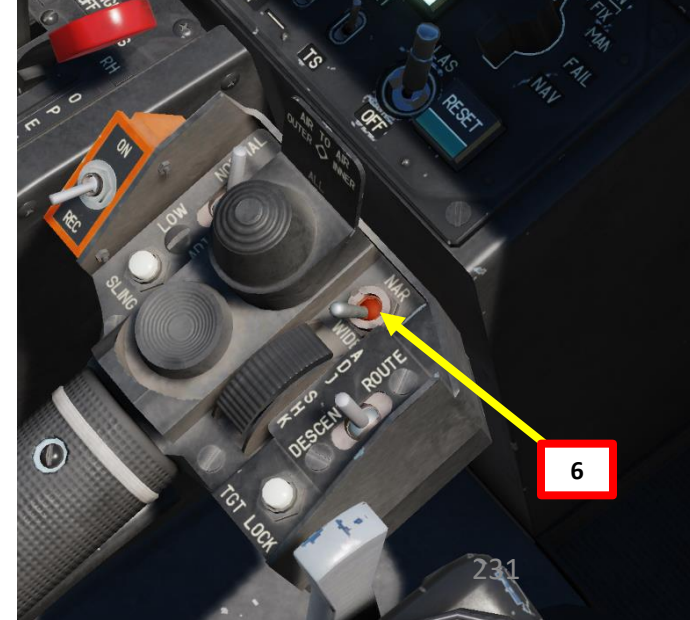

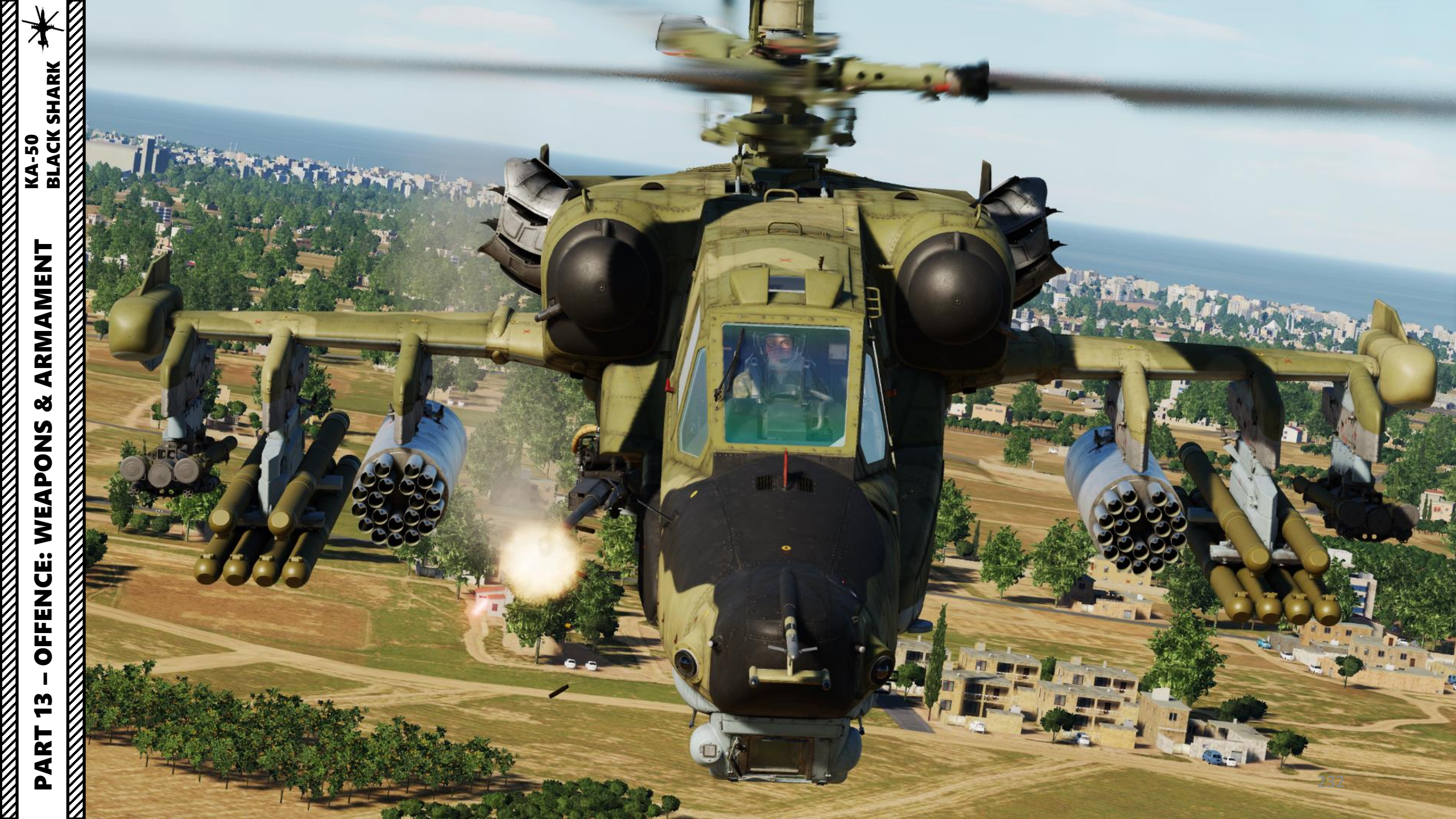

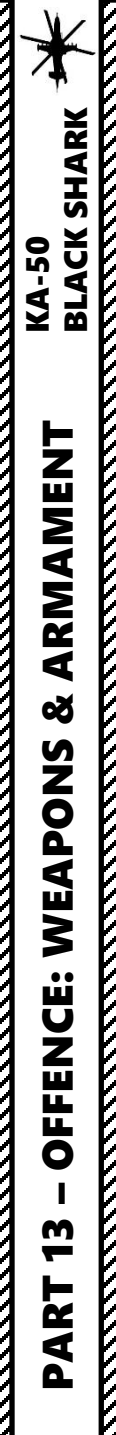

# **SECTION STRUCTURE**

• 1 – Introduction

•

- 1.1 Armament Introduction
- 1.2 Armament Overview
- 1.3 Weapon Interface
- 2 Weapon Employment
  - 2.1 2A42 30 mm Auto-Cannon
    - 2.1.1 Cannon Modes
    - 2.1.2 Moving Cannon Mode Tutorial
  - 2.2 Air-to-Ground Missiles
    - 2.2.1 9A4172 Vikhr (AT-9) Missile
    - 2.2.2 KH-25ML Karen (AS-10) Missile
  - 2.3 Unguided Rockets
    - 2.3.1 S-8 (20 x 80 mm) Rockets
    - 2.3.2 S-13 (5 x 122 mm) Rockets
    - 2.3.3 Rocket Correction Table
  - 2.4 UPK-23-250 23 mm Auto-Cannon Pods
  - 2.5 FAB-250 Bombs
  - 2.6 KMGU-2 Cluster Sub-Munitions Dispensers
    - 2.7 9M39 Igla Air-to-Air Missile (IR Seeker) Ka-50 Black Shark III Expansion Only
      - 2.7.1 Semi-Automatic vs Manual Mode
      - 2.7.2 Semi-Automatic Mode Tutorial
- 3 Ordnance Jettison

.

•

- 3.1 External Stores Emergency Jettison
- 3.2 Vikhr Missile Jettison

# <u>1 – INTRODUCTION</u> 1.1 – Armament Introduction

The Black Shark has a great arsenal of weapons at its disposal. Lots of new players tend to get overwhelmed by the whole weapon delivery procedure.

- 9A4172 VIKHR (AT-9) AIR-TO-GROUND MISSILE
  - The VIKHR ATGM (air-to-ground missile) is a beam-riding anti-tank missile.
  - Range: min 800 m / max 8000 m

### 2A4A CANNON

A 30-mm auto-cannon similar to the one mounted on the BMP-2 IFV (Infantry Fighting Vehicle). One of its particularities is that it can rotate and track targets with the SHKVAL, which allows you to fire on targets very precisely if you know how to use it. It is powered by the helicopter's hydraulic drive system, and the semi-rigid mount allows the cannon to be deflected from -2°30' to +9° in azimuth and from +3°30' to -37° in elevation.

### ROCKETS/GUNPODS/BOMBS

• The Black Shark can be equipped with UPK-23 gun pods, FAB-250 bombs, KMGU-2 Sub-Munition Dispenser, 80 mm S-8 rockets and 122 mm S-13 rockets.

### AIR-TO-AIR 9M39 IGLA INFRARED SEEKER MISSILES

• The Igla missile is designed to destroy subsonic airborne targets. The missile's flight speed can reach up to 570-600 meters per second and has an effective range of 6 kilometers. The "Igla" has high G-load and average resistance to aircraft countermeasures.

9M39 Igla Air-to-Air Missile

9A4172 Vikhr Missile (APU-6 / AT-9 Launcher Rack)

3,000 2/21

2A42 30 mm Cannon

S-8KOM (80 mm) Rockets

# <u>1 – INTRODUCTION</u> <u>1.2 – Armament Overview</u>

| CANNON, EXTERNAL GUNPOD & ROCKETS |                                                                                                    |                     |  |  |  |  |
|-----------------------------------|----------------------------------------------------------------------------------------------------|---------------------|--|--|--|--|
| NAME                              | DESCRIPTION                                                                                                    | GOOD AGAINST        |  |  |  |  |
| 2A4A 30 mm<br>Auto-Cannon         | Shipunov flexible 30 mm auto-cannon, guided by Shkval.<br>Minimum Range: 800 m / Maximum Range: 2 km<br>240 AP-T (Armor-Piercing Tracer) + 230 HE-T (High-Explosive Incendiary Tracer) rou | Soft Ground Targets |  |  |  |  |
| UPK-23-250 23 mm<br>Gun Pod       | GSh-23L Gryazev-Shipunov 23 mm dual barrel auto-cannon (250 rounds)                                                                                                    | Soft Ground Targets |  |  |  |  |
| B-8V2OA Rocket Pod                | 20 x S-8KOM 80 mm Unguided Rockets                                                                                                    | Soft Ground Targets |  |  |  |  |
| BL-13L1 Rocket Pod                | 5 x S-13OF 122 mm Unguided Rockets                                                                                                    | Soft Ground Targets |  |  |  |  |
| BOMBS (UNGUIDED)                  |                                                                                                    |                     |  |  |  |  |
| NAME                              | DESCRIPTION                                                                                                    | GOOD AGAINST        |  |  |  |  |

| FAB-250/500 | 250/500 kg general purpose bombs | Single Ground Targets |
|-------------|----------------------------------|-----------------------|
| KMGU-2      | 96 x AO-25RT Cluster Munitions   | Clusters of targets   |

# <u>1 – INTRODUCTION</u> <u>1.2 – Armament Overview</u>

| AIR-TO-GROUND MISSILE    |                    |                                                                                                    |                        |  |  |  |  |
|--------------------------|--------------------|----------------------------------------------------------------------------------------------------|------------------------|--|--|--|--|
| NAME                     | RANGE<br>MIN / MAX | DESCRIPTION                                                                                                    | GOOD AGAINST           |  |  |  |  |
| 9A4172 Vikhr<br>(AT-9)   | 800 m / 8 km       | Beam-riding anti-tank missile, can be used on both air and ground targets. The missile is guided by the Shkval laser. In practice, effective range is closer to 7 km due to the Shkval's effective lasing range. | Ground Targets         |  |  |  |  |
| KH-25ML Karen<br>(AS-10) | 500 m / 10 km      | Semi-Active Laser-Guided air-to-surface missile. The missile is guided by the Shkval laser. In practice, effective range is closer to 7 km due to the Shkval's effective lasing range.                           | Hard Targets           |  |  |  |  |
|                          |                    |                                                                                                    |                        |  |  |  |  |
|                          |                    |                                                                                                    |                        |  |  |  |  |
| NAME                     | RANGE<br>MIN / MAX | DESCRIPTION                                                                                                    | GOOD AGAINST           |  |  |  |  |
| 9M39 Igla                | 500 m / 6 km       | Infrared Seeker, All Aspect.                                                                                                    | Aircraft & Helicopters |  |  |  |  |

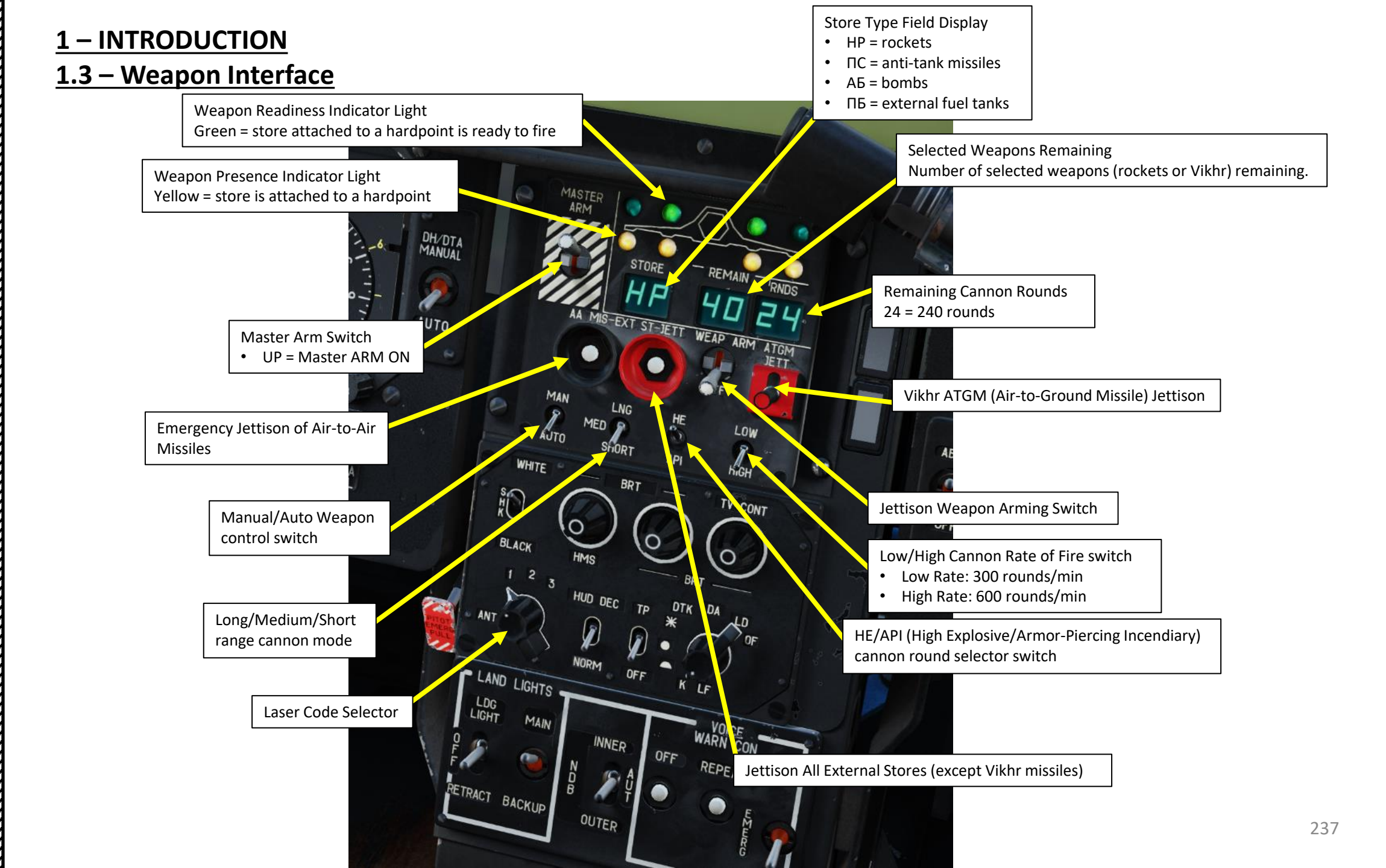

**ARMAMENT** Š WEAPONS **OFFENCE:** m PART

KA-50 BLACK SHARK

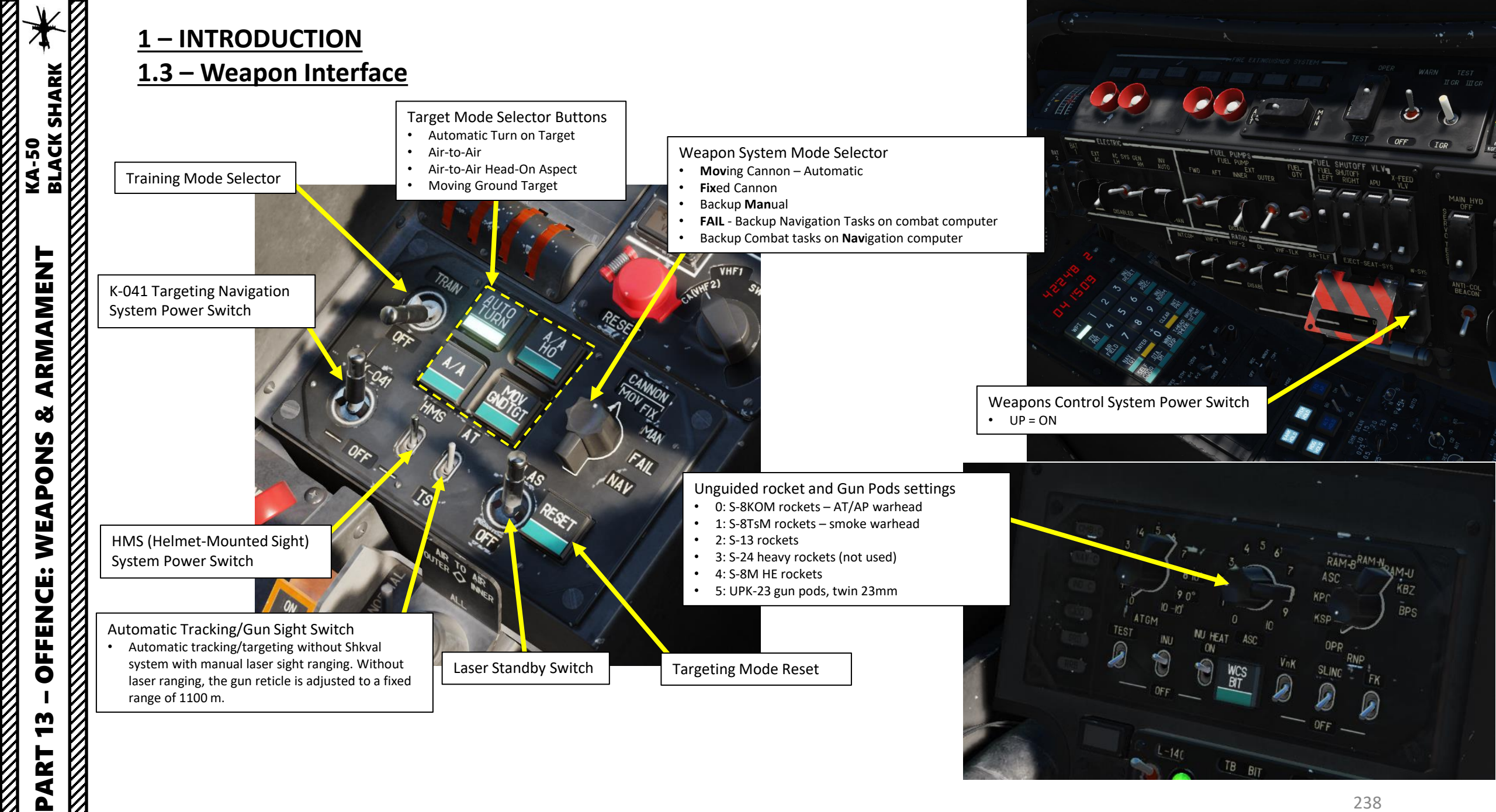

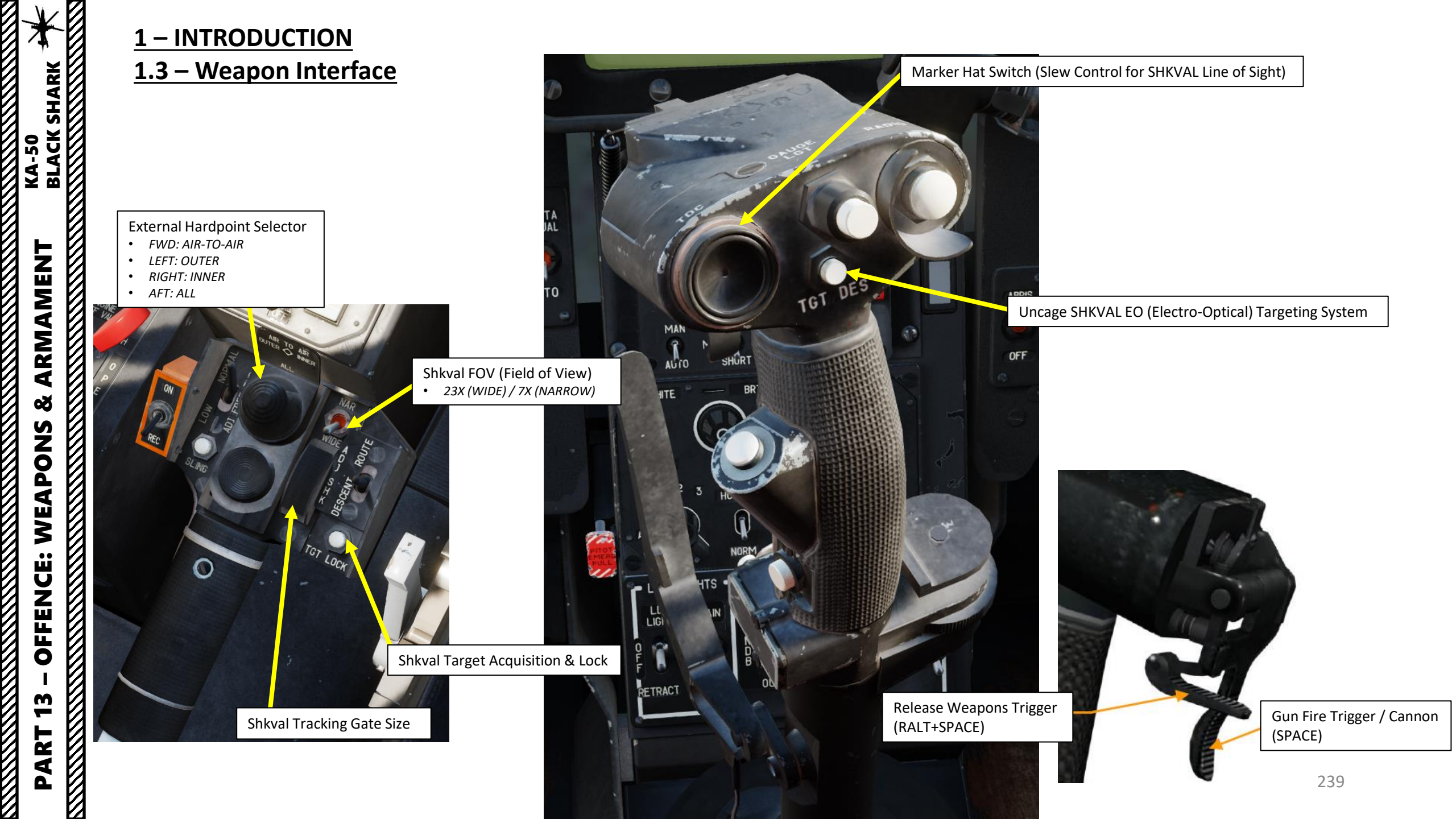

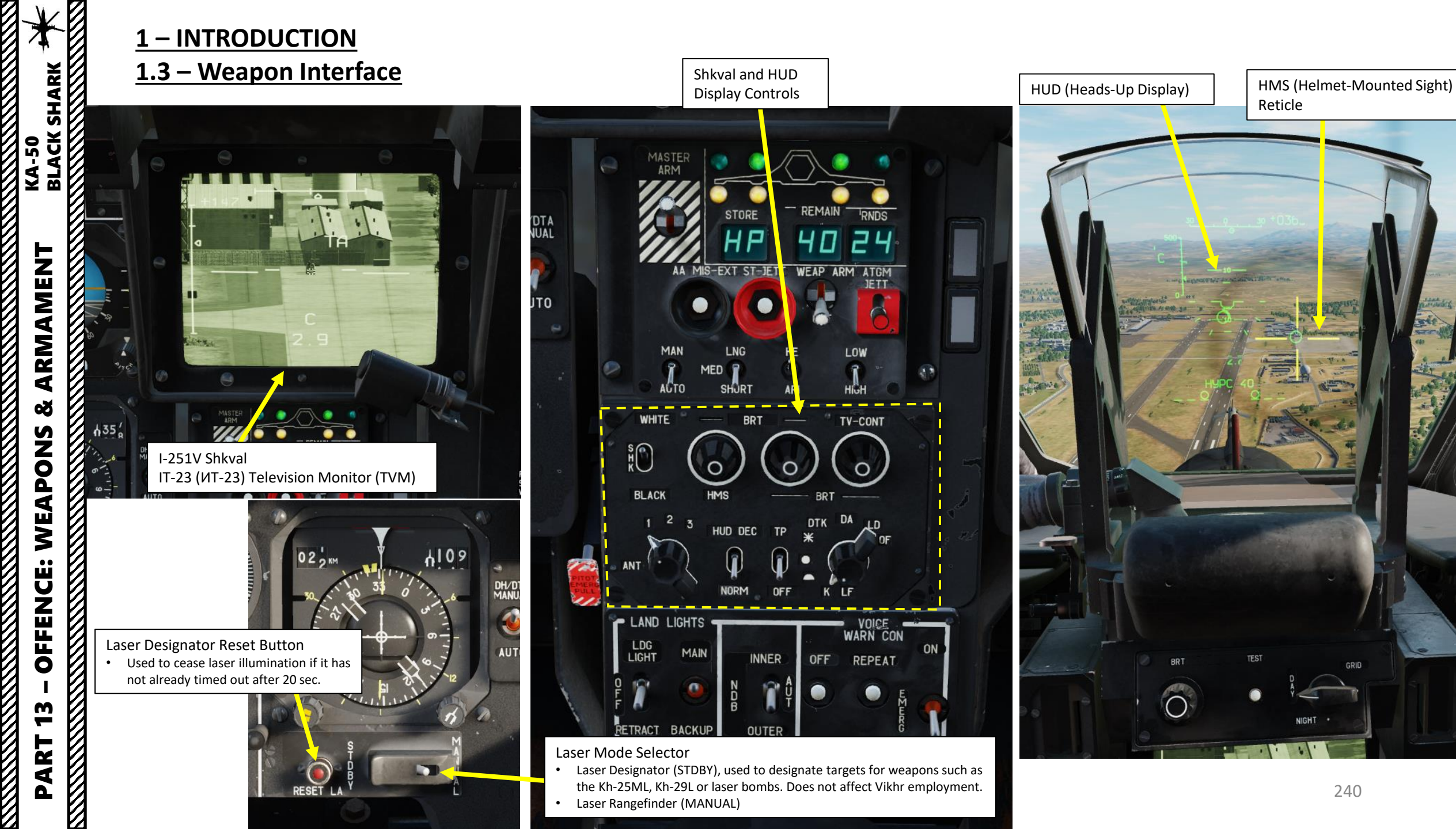

# <u>2.1 – 2A42 30 MM AUTO-CANNON</u>

KA-50 BLACK SHARK

ARMAMENT

Š

WEAPONS

OFFENCE:

**m** 

PART

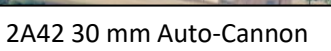

110

....

РУЧКА-ТРЕЩЕТКА ПОДНОЖКА СБЕМНА!

241

# 2.1 - 2A42 30 MM AUTO-CANNON 2.1.1 – Cannon Modes

The 2A42 30 mm auto-cannon has two operation modes: MOV (Moving Cannon) and FIX (Fixed Cannon).

• MOV (Moving Cannon) Mode: this primary mode of operation allows the gun to aim at a point designated by the Shkval. In this mode, the cannon to be deflected from -2°30' to +9° in azimuth and from +3°30' to -37° in elevation.

### Weapon System Mode Selector

- Moving Cannon Automatic
- Fixed Cannon
- Backup **Man**ual
- FAIL Backup Navigation Tasks on combat computer
- Backup Combat tasks on Navigation computer

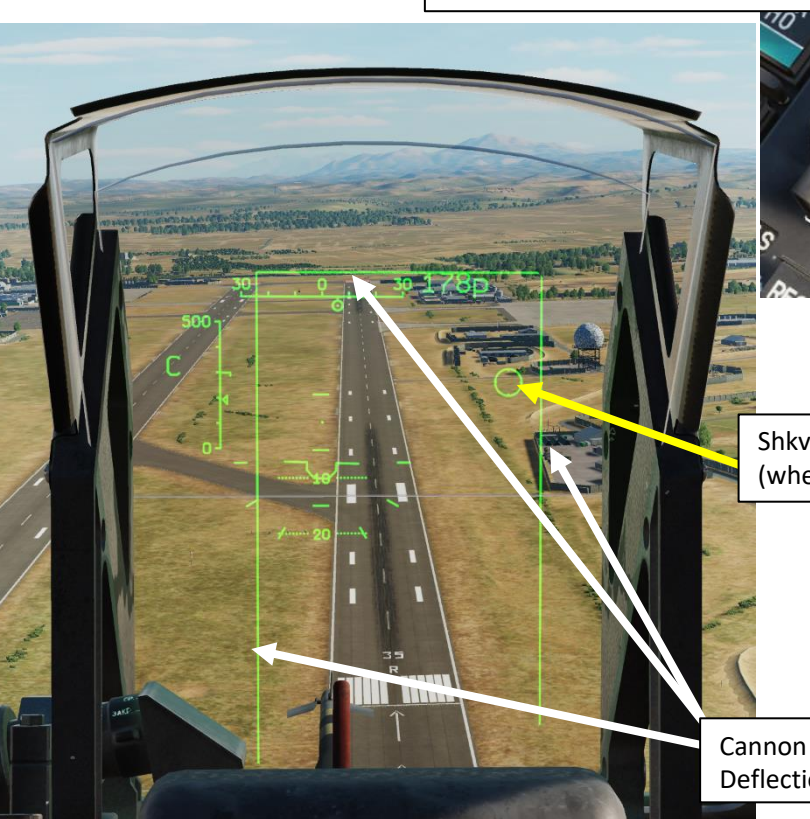

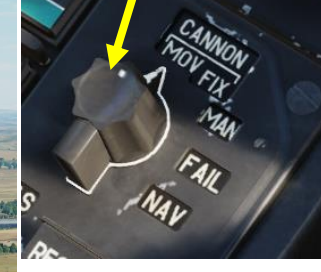

Shkval Aiming Circle (where Cannon is aiming)

Cannon Max **Deflection Zone** 

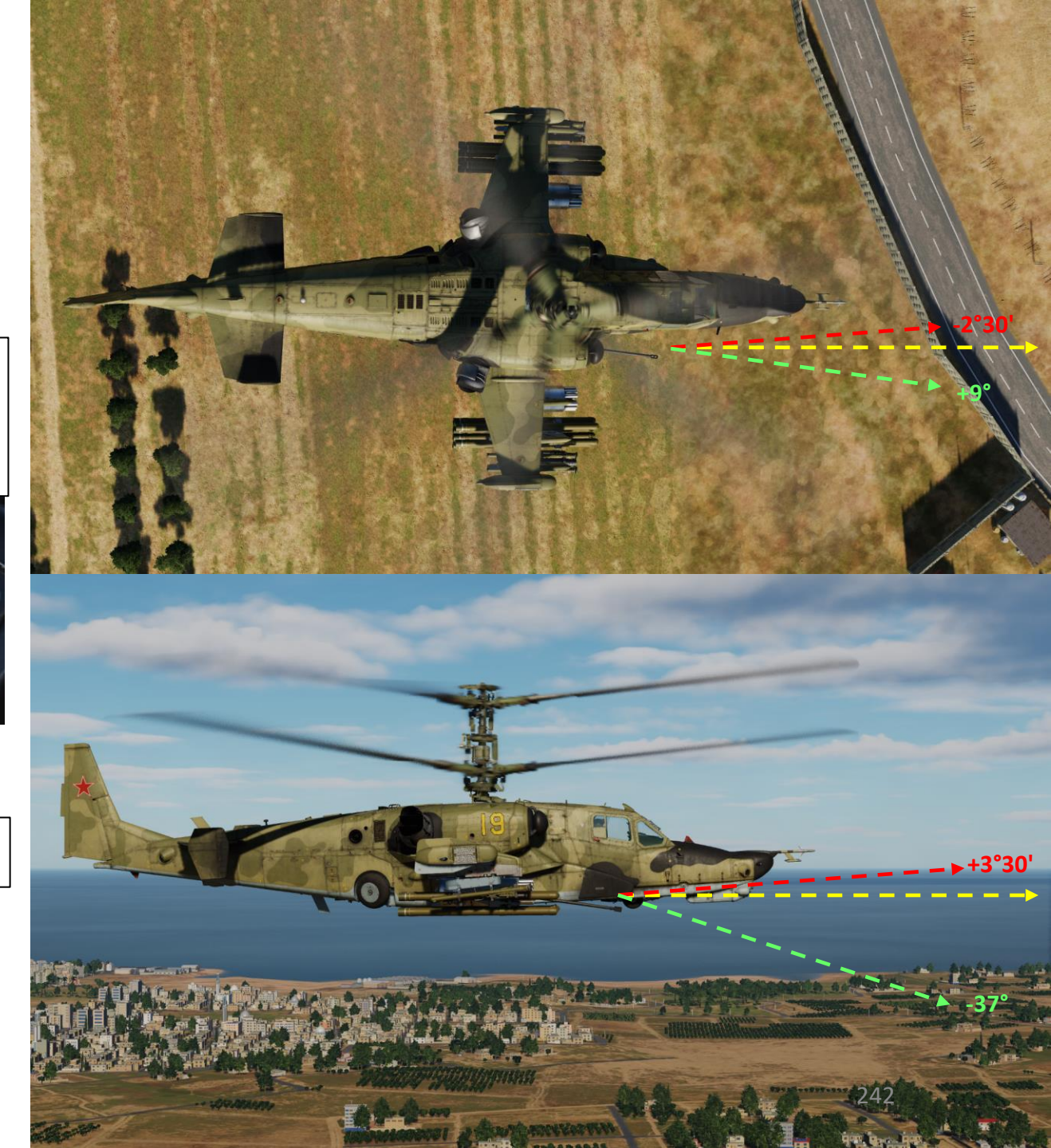

# <u>2.1 – 2A42 30 MM AUTO-CANNON</u> <u>2.1.1 – Cannon Modes</u>

• **FIX (Fixed Cannon) Mode**: fixes the cannon boresight along the zero sight line of the aircraft fuselage. This is generally used in case of a cannon-drive malfunction.

### Weapon System Mode Selector

- Moving Cannon Automatic
- Fixed Cannon
- Backup Manual
- FAIL Backup Navigation Tasks on combat computer
- Backup Combat tasks on Navigation computer

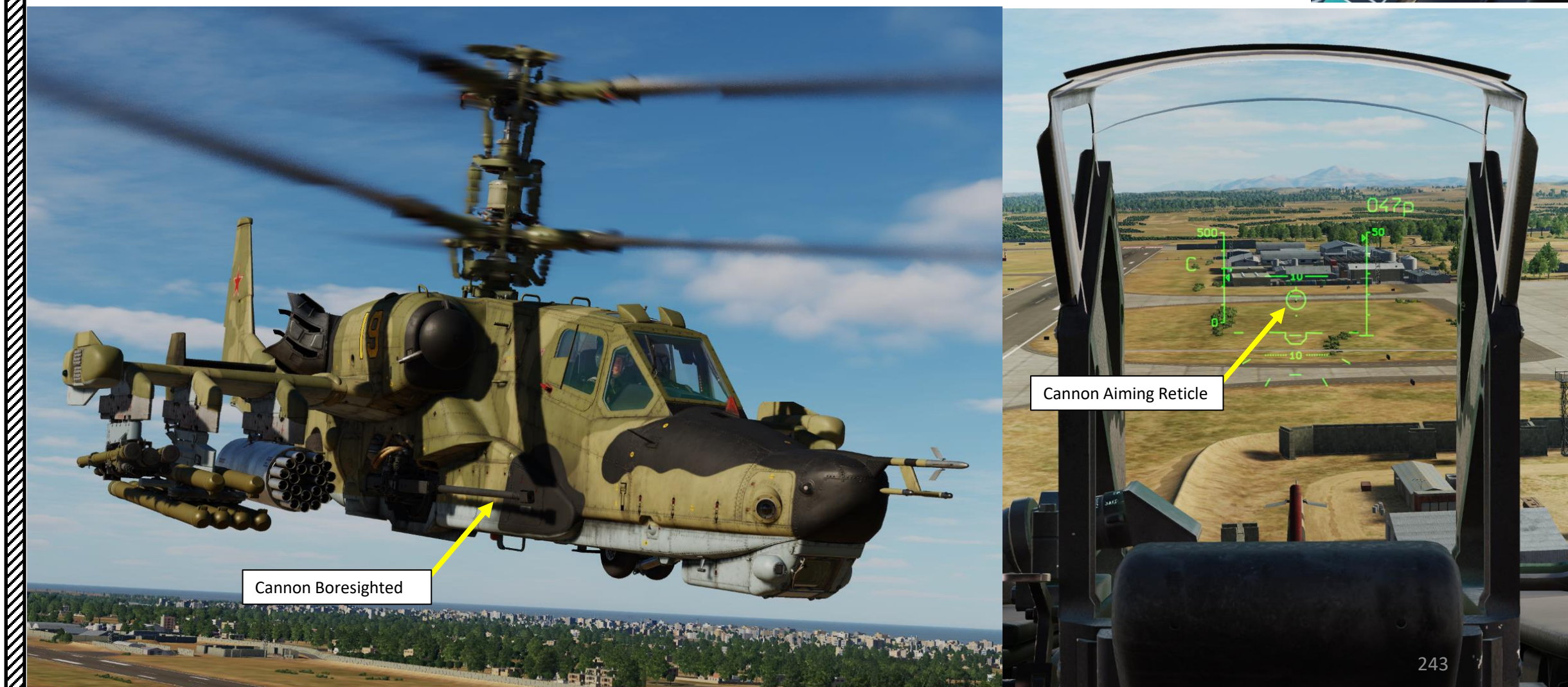

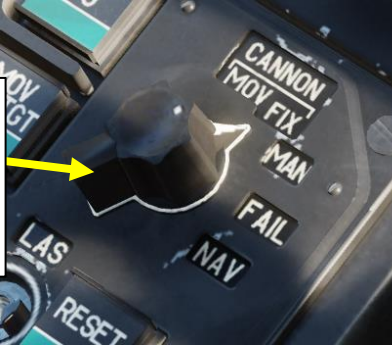

# <u>2.1 – 2A42 30 MM AUTO-CANNON</u>

# 2.1.2 – Moving Cannon Mode Tutorial

- 1. (Optional) Auto-Hover switch ON (LALT+T by default) and collective to 75 % / normal operating position.
- 2. Set Weapons Power switch ON
  - Flip cover UP, switch UP, flip cover DOWN.
- 3. Flip gun safety switch by pressing "C" (or Gun Select key binding)
- 4. Laser Power switch ON (FWD)
- 5. Select "MOVING GROUND TARGET" button if tracking a moving target
- 6. Select "AUTO-TURN" button if you want the Ka-50 to automatically face the direction you are aiming.
- 7. Select AUTO TRACKING (FWD) mode if using the SHKVAL for tracking or MAN for boresighted (unguided) mode.
- 8. Select MOV mode (or FIX if you are not using the SHKVAL)
- 9. Set HMS (Helmet Mounted Sight) switch ON (FWD)

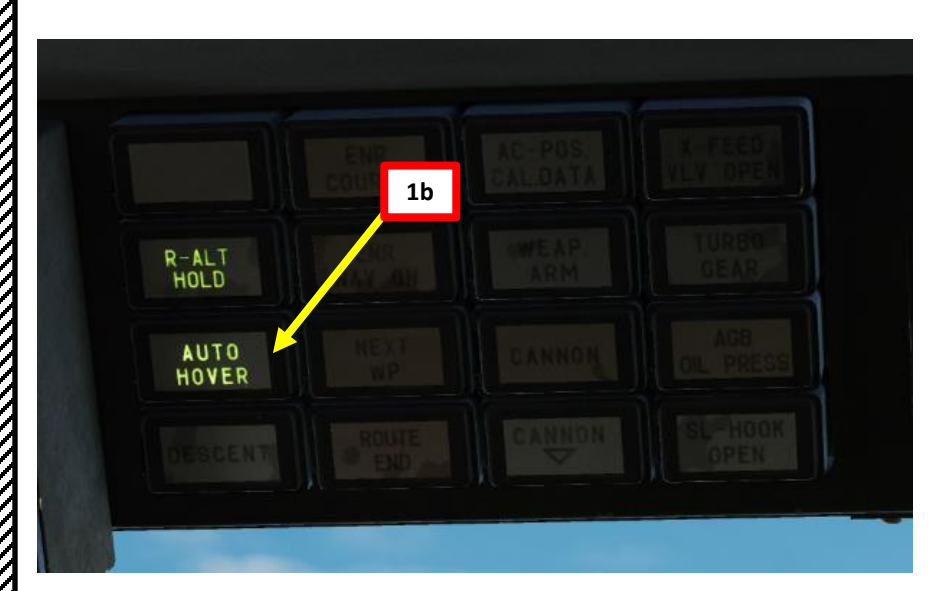

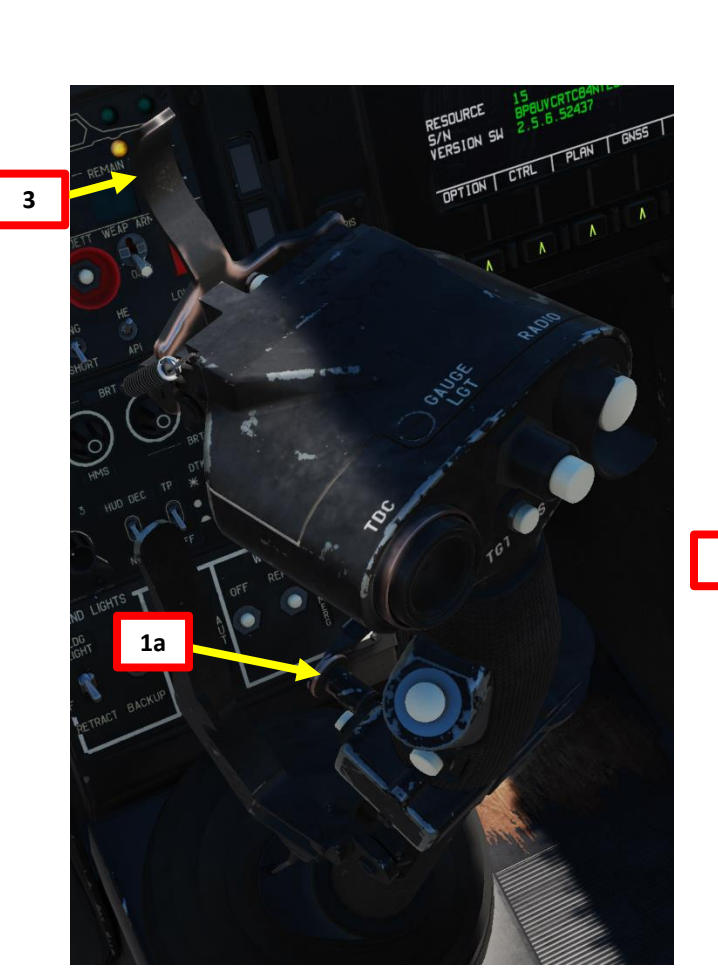

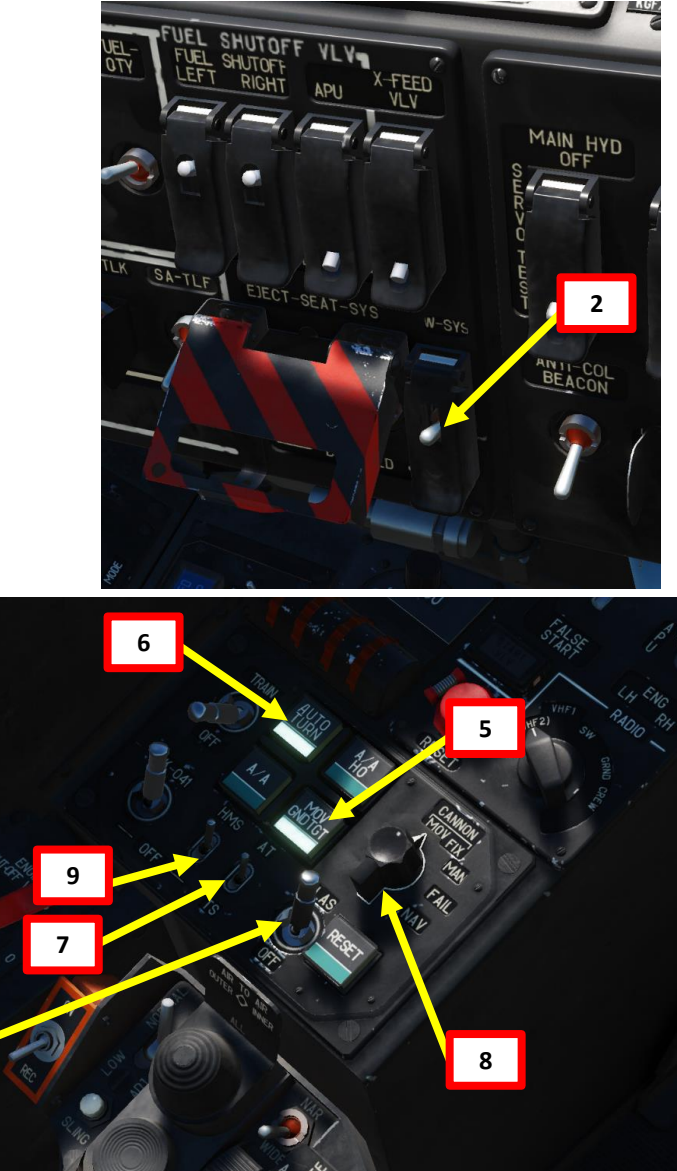

# <u>2.1 – 2A42 30 MM AUTO-CANNON</u>

# 2.1.2 – Moving Cannon Mode Tutorial

- 10. Your Helmet Mounted Sight is used to designate the target.
- 11. Set Master Arm switch ON (UP)
- 12. Set Weapon Launch Mode: Auto
- 13. Set Weapon Burst Length: As desired
  - SHORT = 10 / MED-LONG = 20
- 14. Set Ammunition Type:
  - HE: High-Explosive
  - API: Armor-Piercing Incendiary
- 15. Set Low/High rate of fire (200/600 RPM) as desired.

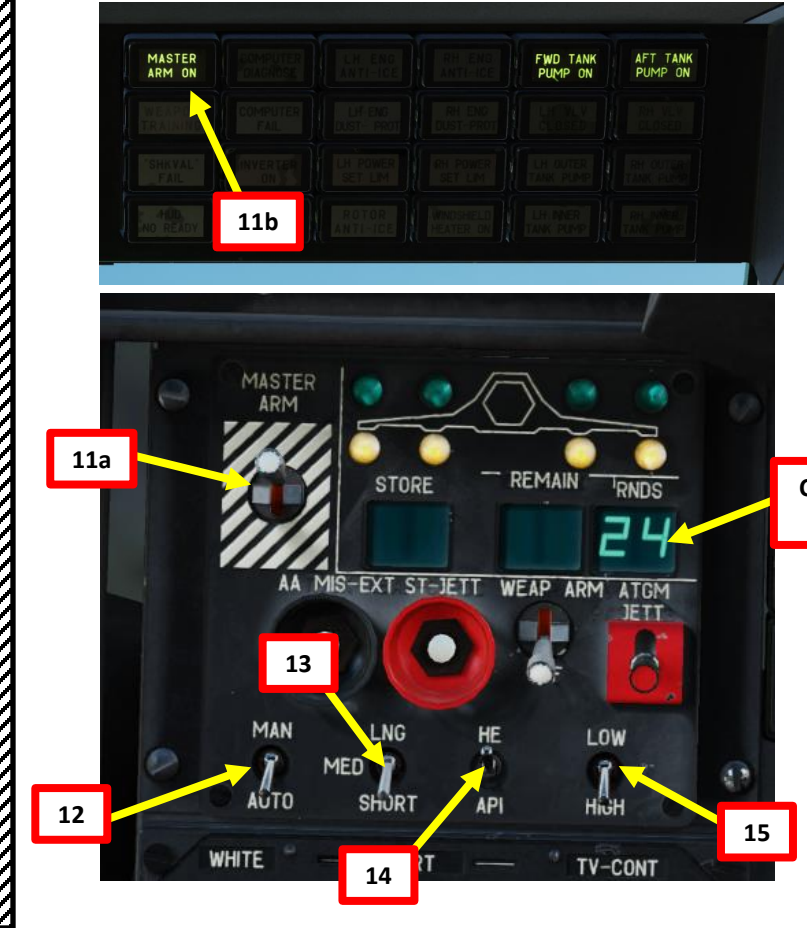

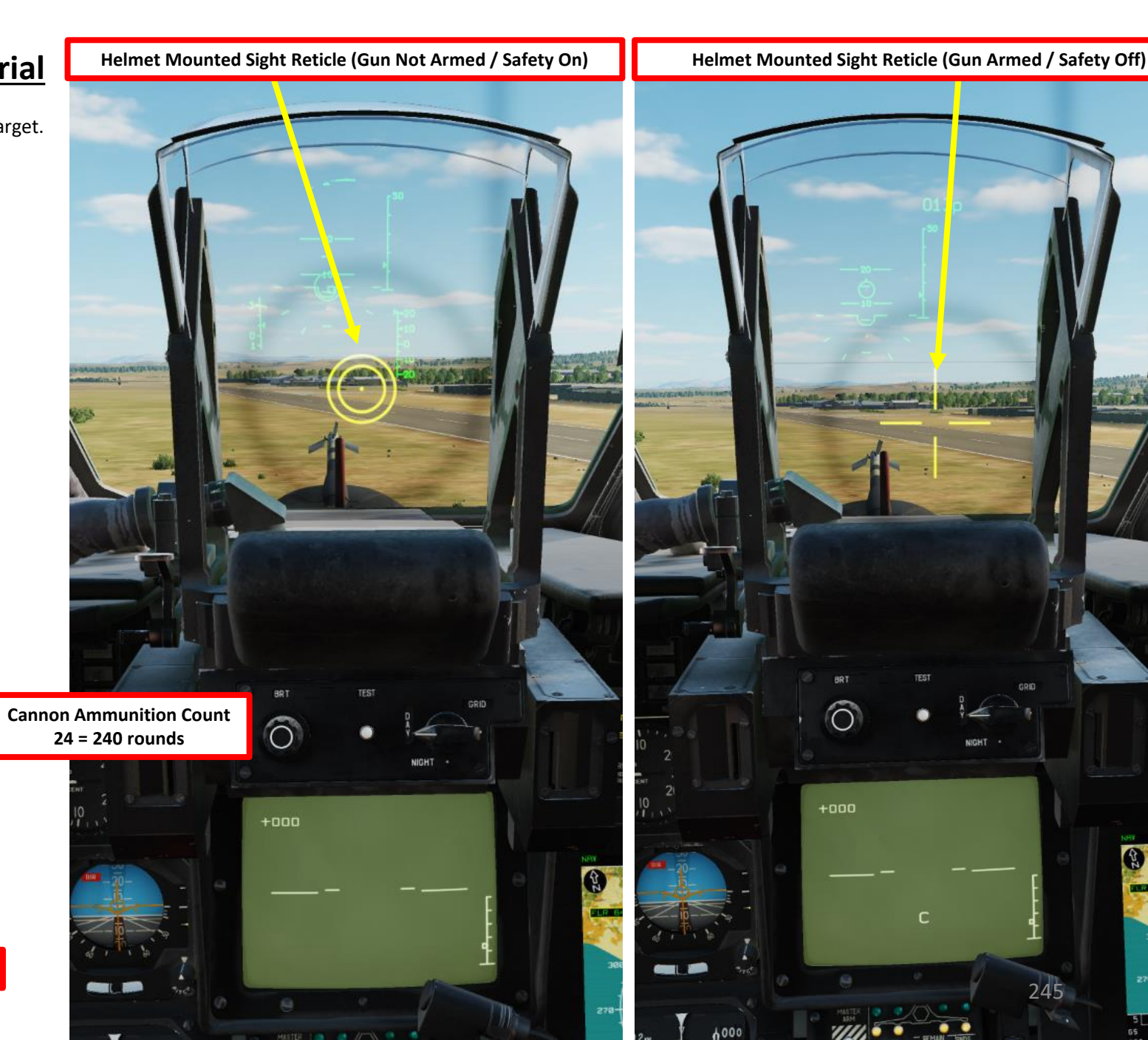

# <u>2.1 – 2A42 30 MM AUTO-CANNON</u> 2.1.2 – Moving Cannon Mode Tutorial

16. Move your head to place the HMS (Helmet Mounted Sight) cross on the target, then uncage SHKVAL by pressing "O" or using custom binding.

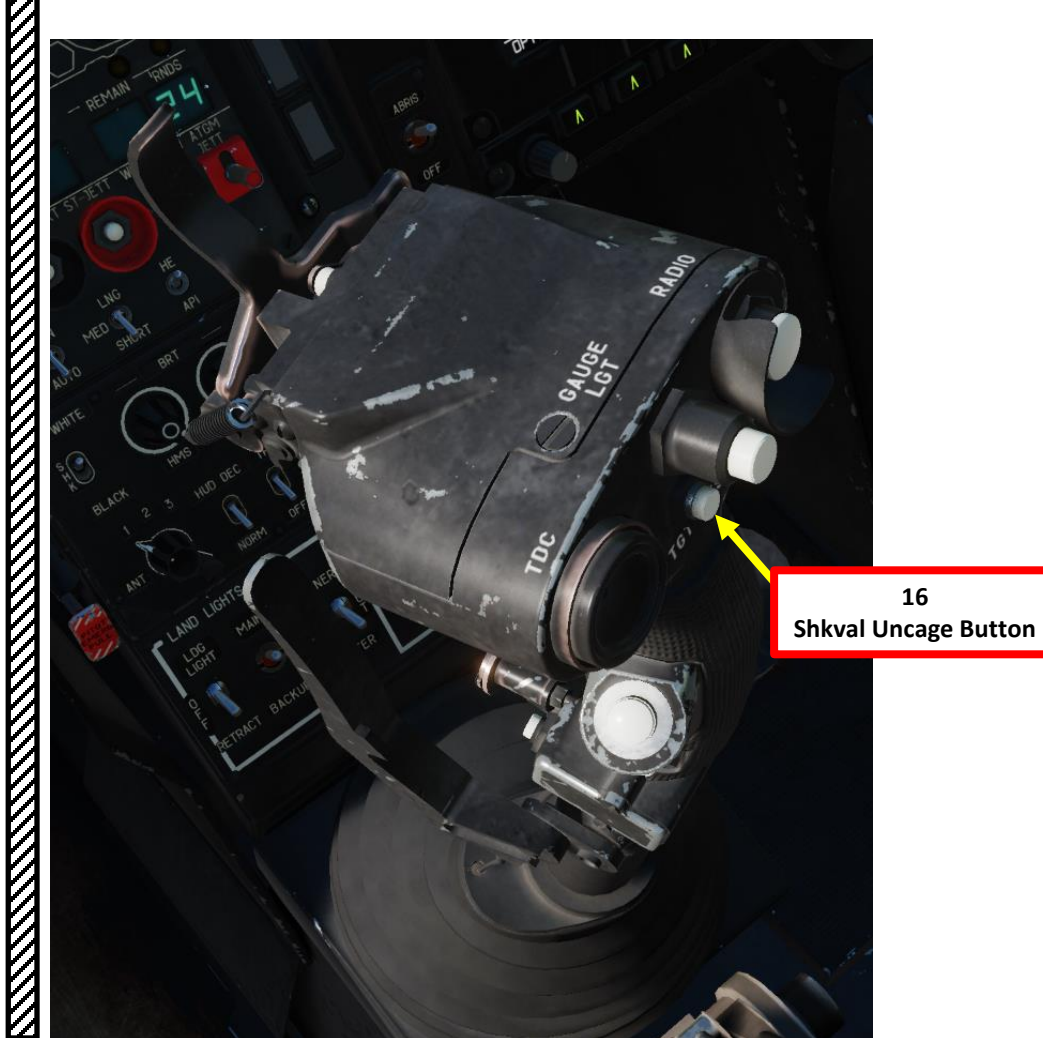

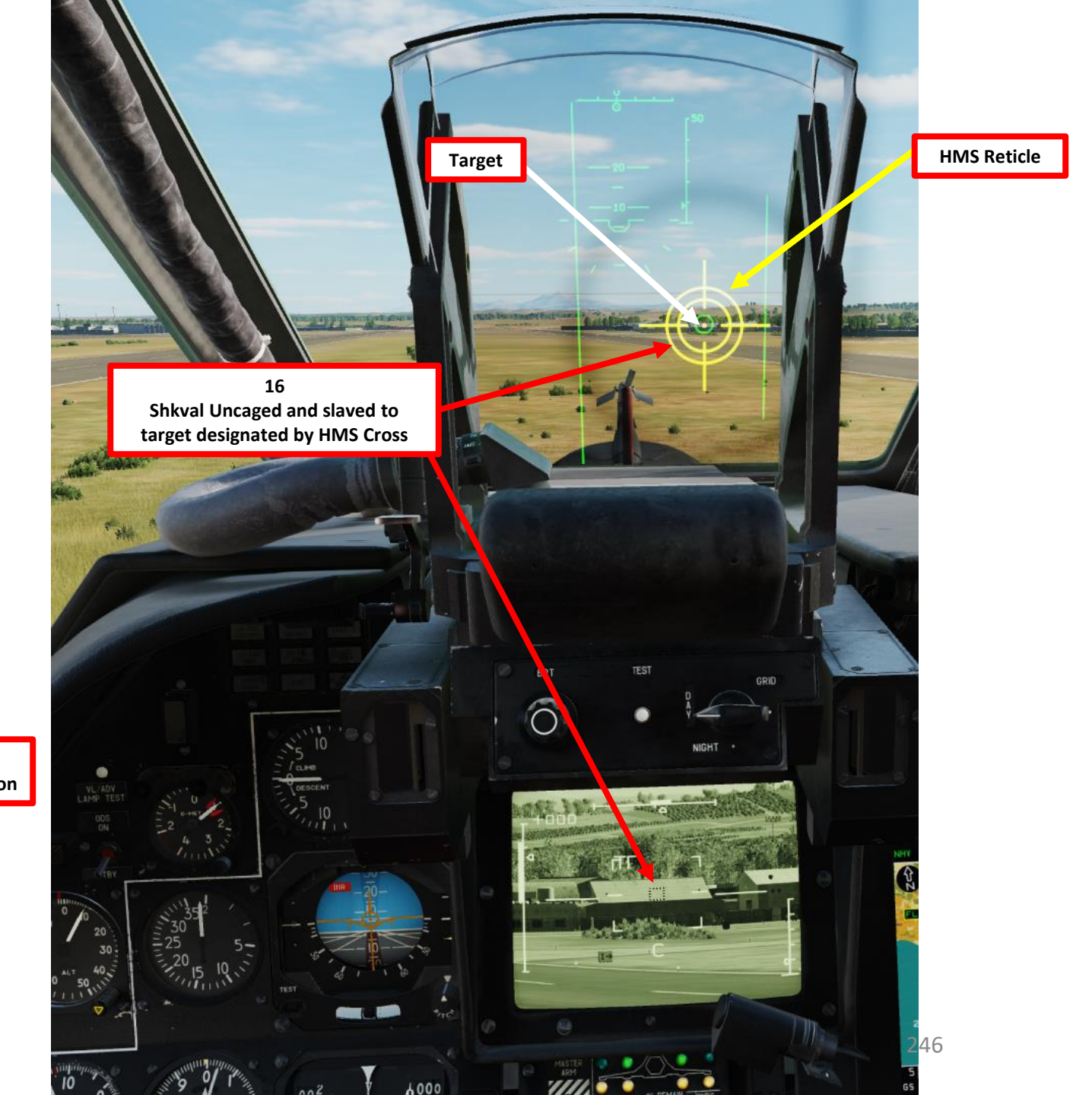

# 2.1 – 2A42 30 MM AUTO-CANNON 2.1.2 – Moving Cannon Mode Tutorial

- 17. Change SHKVAL FOV to either NARROW 7X or WIDE 23X using "+" or "-" or custom key binding.
- 18. Slew SHKVAL reticle to desired target using KU-31 Slew UP/DOWN/LEFT/RIGHT controls "," "." "/"and ";"
- 19. Lock target ("Enter" key) using the Shkval Target Acquisition & Lock button.
- 20. Make sure the "C" (In Range to Target) and "TA" (Target is being tracked) indication are visible on the Heads-Up Display and SHKVAL display. Verify that you are within the Cannon Max Deflection Zone (Rectangle)

0

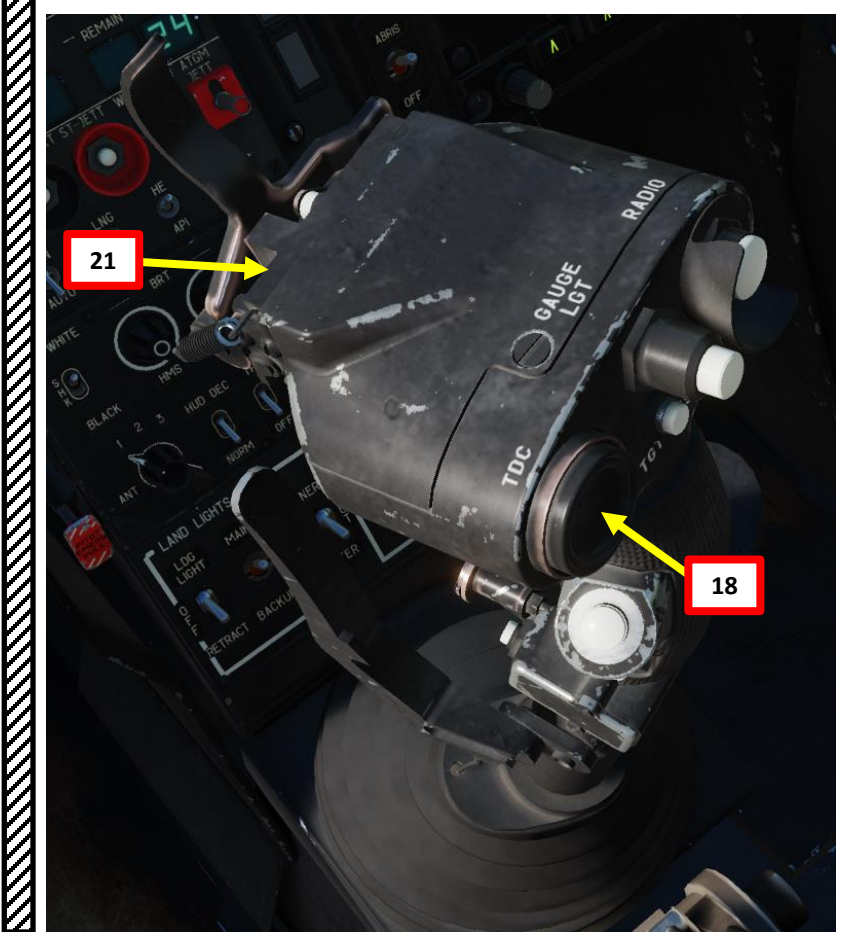

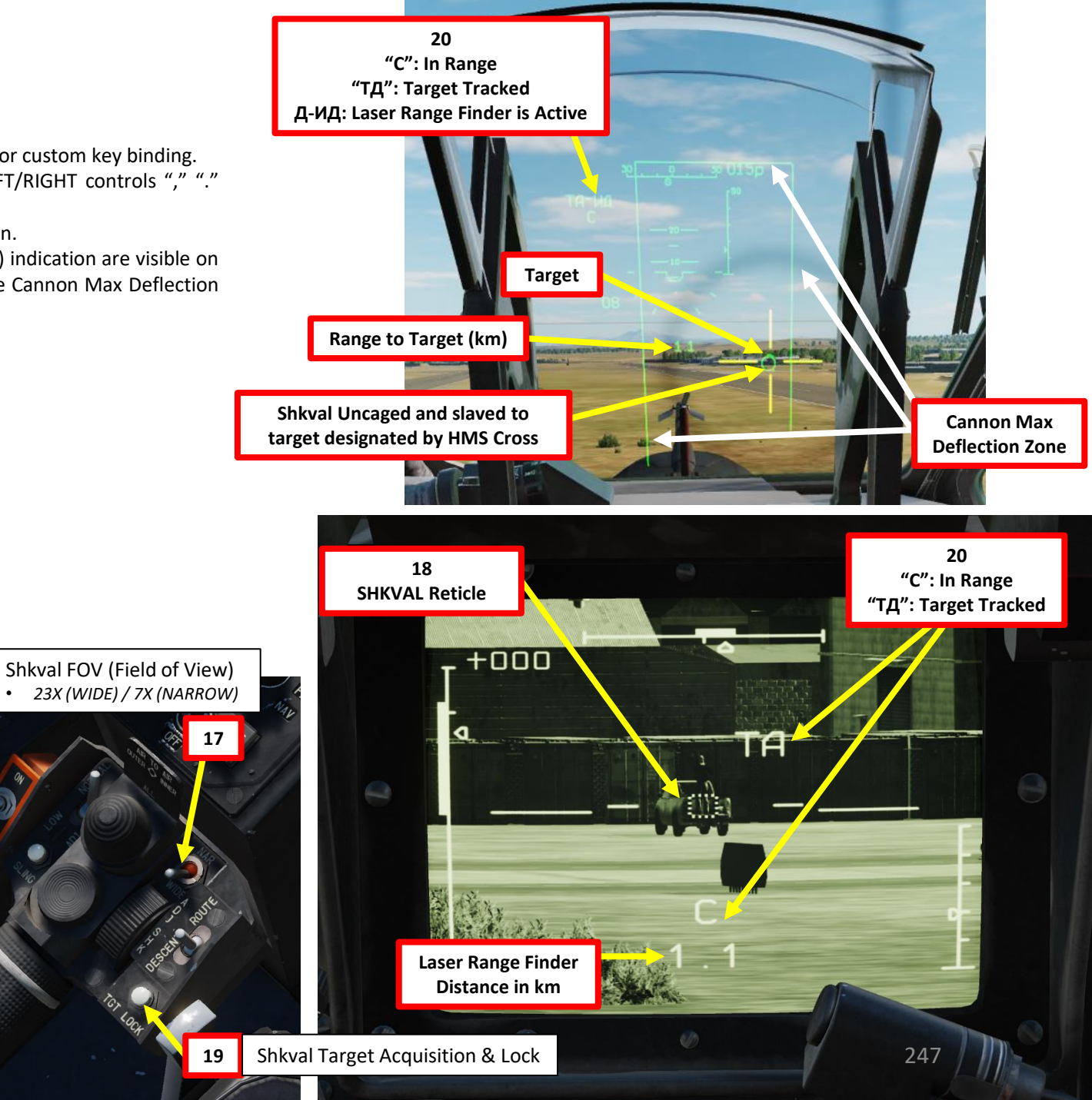

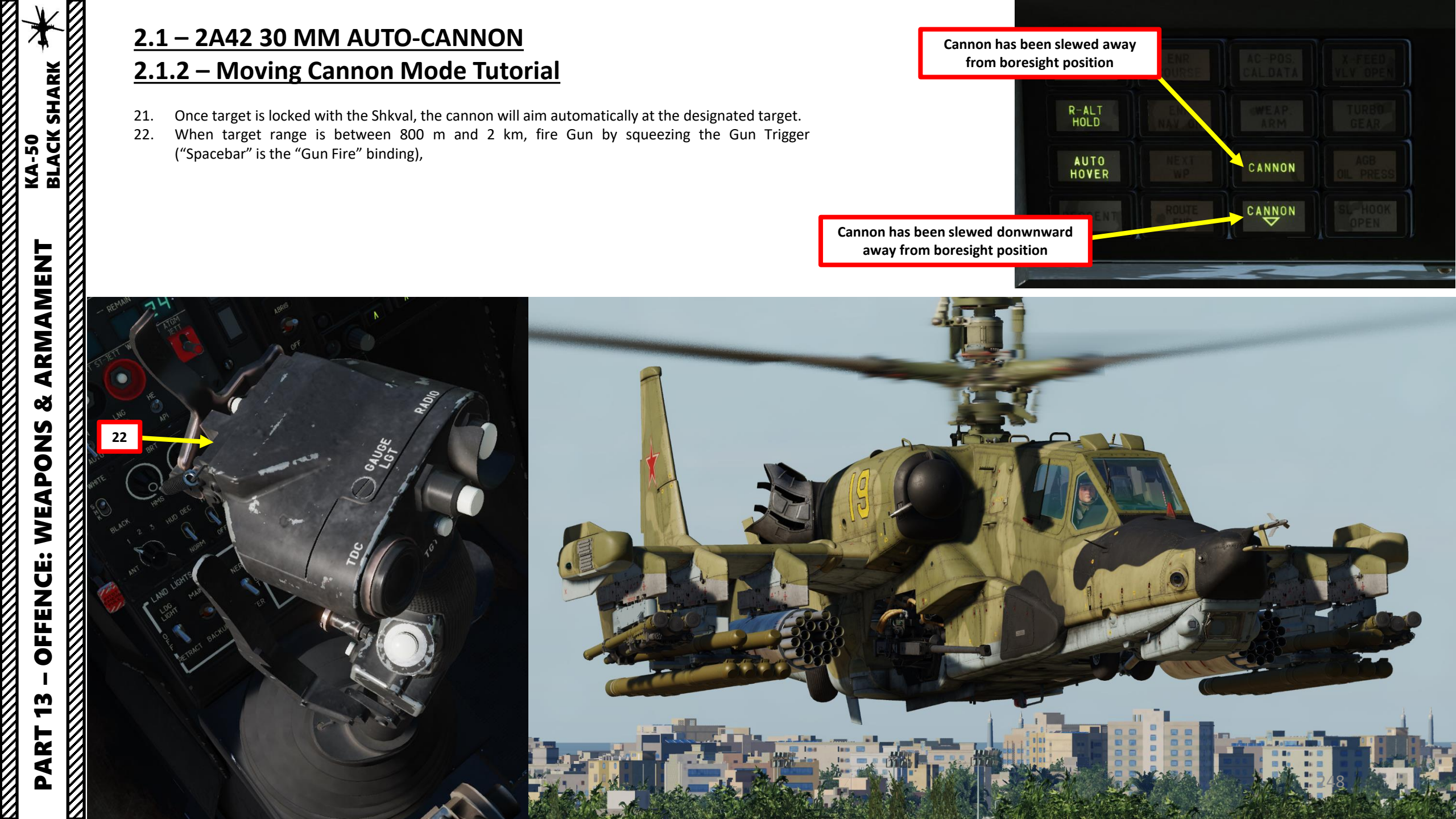

# <u>2.1 – 2A42 30 MM AUTO-CANNON</u> 2.1.2 – Moving Cannon Mode Tutorial

23. The cannon will fire on the target designated by the SHKVAL. If you are moving and within the cannon max deflection limits, the cannon will keep tracking the target and fire on the same target if you press the trigger again.

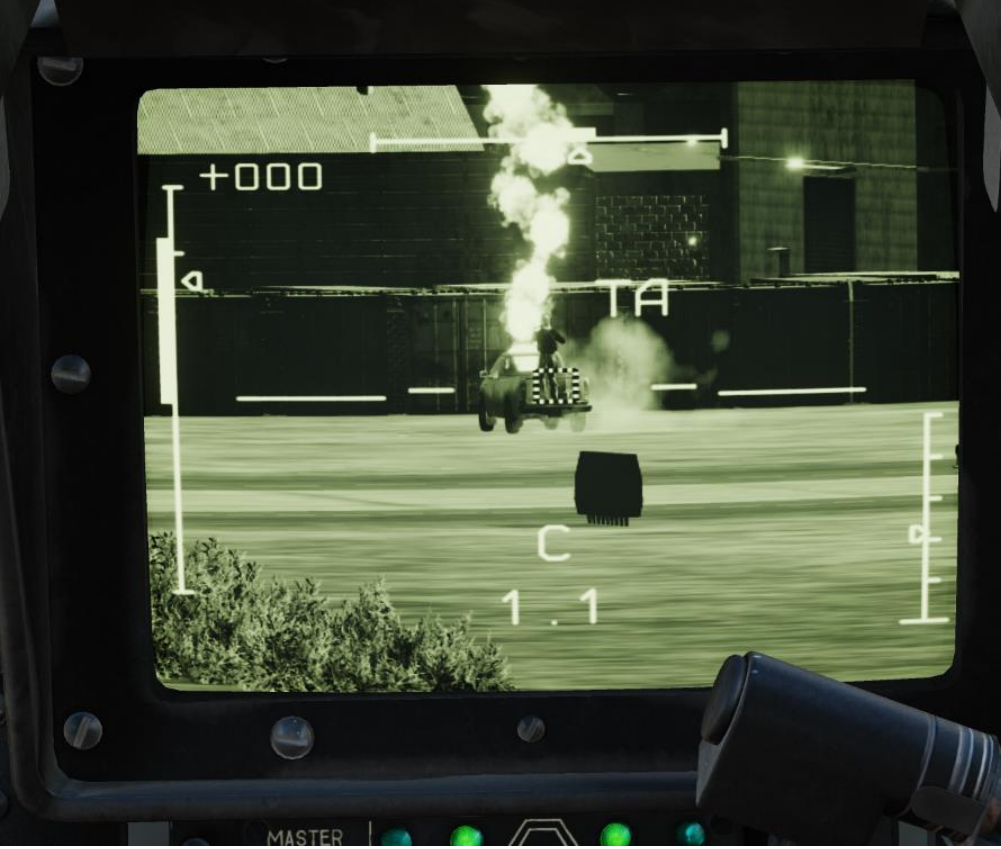

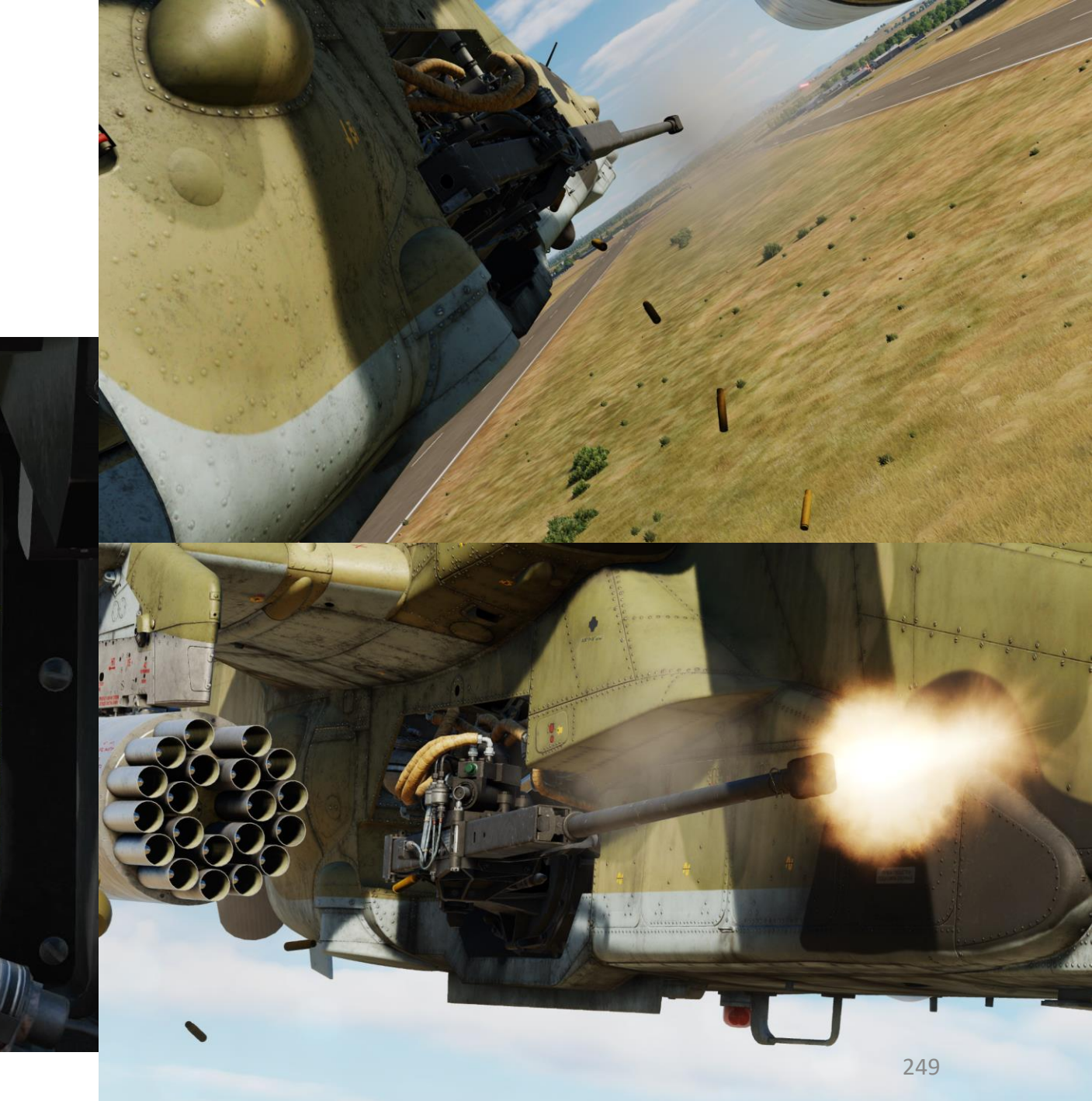

Ľ

# 2.1 – 2A42 30 MM AUTO-CANNON

### 2A42 Cannon Employment Parameters

| Minimum Safe Altitude - Hover                       | 10 m     |
|-----------------------------------------------------|----------|
| Minimum Safe Altitude – Level Flight With Shkval    | 30 m     |
| Minimum Safe Altitude – Level Flight Without Shkval | 20 m     |
| Maximum Altitude                                    | 5,000 m  |
| Maximum Indicated Airspeed                          | 300 km/h |
| Minimum Target Range                                | 800 m    |
| Maximum Target Range                                | 2,000 m  |
| Pitch Angle                                         | ±60°     |

# KA-50 BLACK SHARK ARMAMENT Š WEAPONS **OFFENCE: m** V PART

# 2.2 – AIR-TO-GROUND MISSILES 2.2.1 – 9A4172 Vikhr (AT-9) Missile

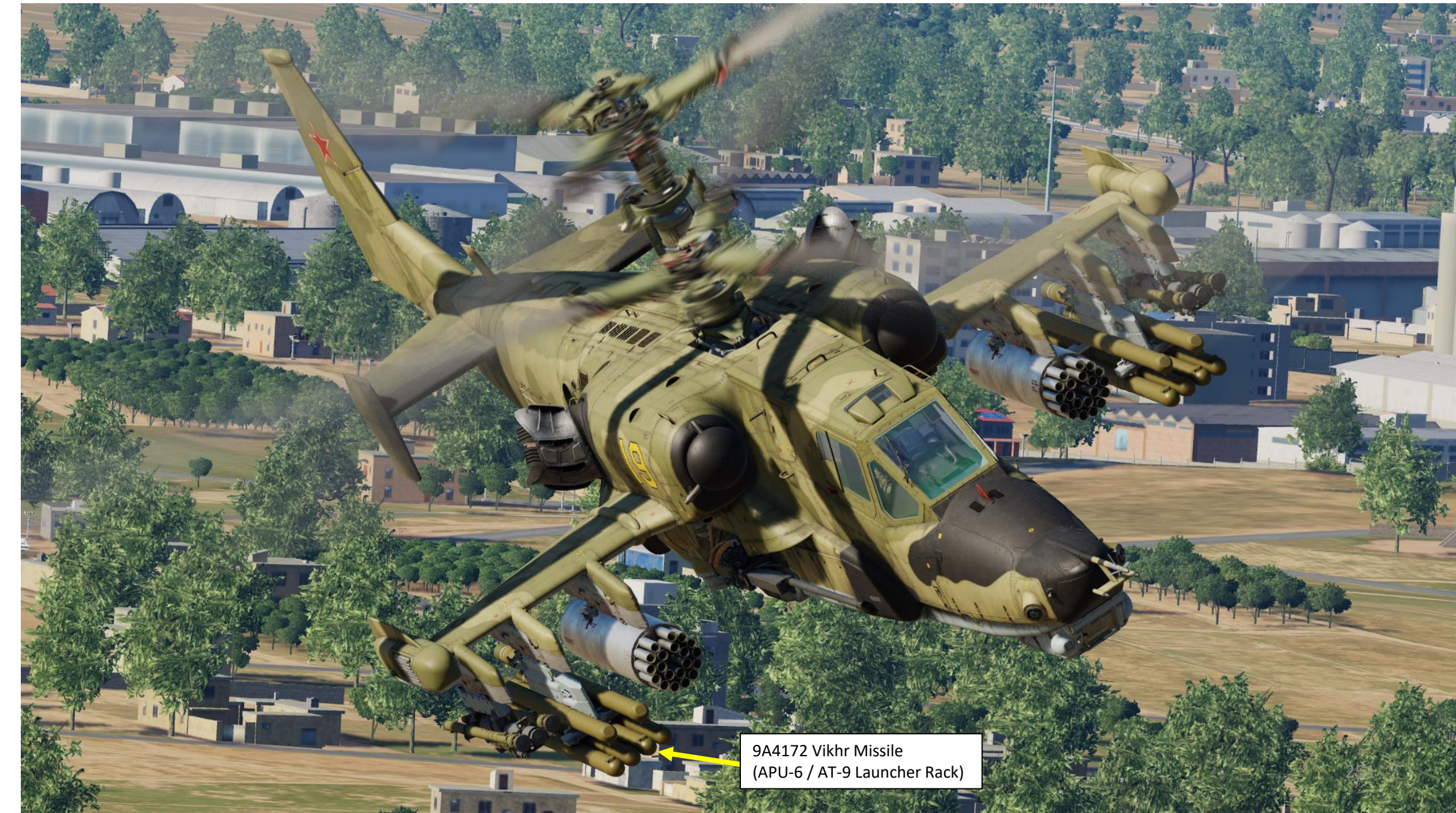

# 2.2 – AIR-TO-GROUND MISSILES 2.2.1 – 9A4172 Vikhr (AT-9) Missile

- 1. (Optional) Auto-Hover switch ON (LALT+T by default) and collective to 75 %/normal operating position.
- 2. Set Weapons Power switch ON
  - Flip cover UP, switch UP, flip cover DOWN.
- 3. Set collective weapon hat switch to the LEFT to select VIKHR missile (outer pylons if equipped as such)
- 4. Set Laser Power switch ON (FWD)
- 5. Select "MOVING GROUND TARGET" button if tracking a moving target
- 6. Select "AUTO-TURN" button if you want the Ka-50 to automatically face the direction you are aiming.
- 7. Select AUTO TRACKING (FWD) mode if using the SHKVAL for tracking.
- 8. Set HMS (Helmet Mounted Sight) switch ON (FWD)
- 9. Set Laser Mode Selector to STDBY.
- 10. Set Laser Code Selector As desired.

1b

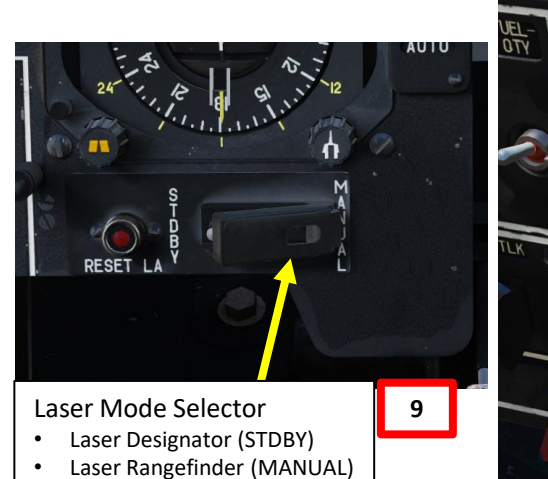

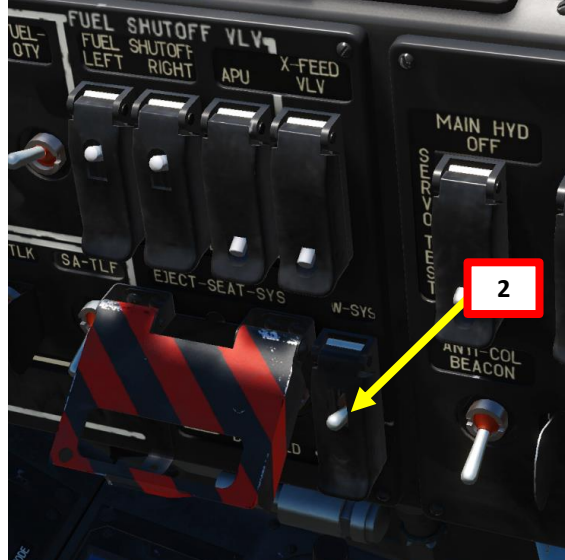

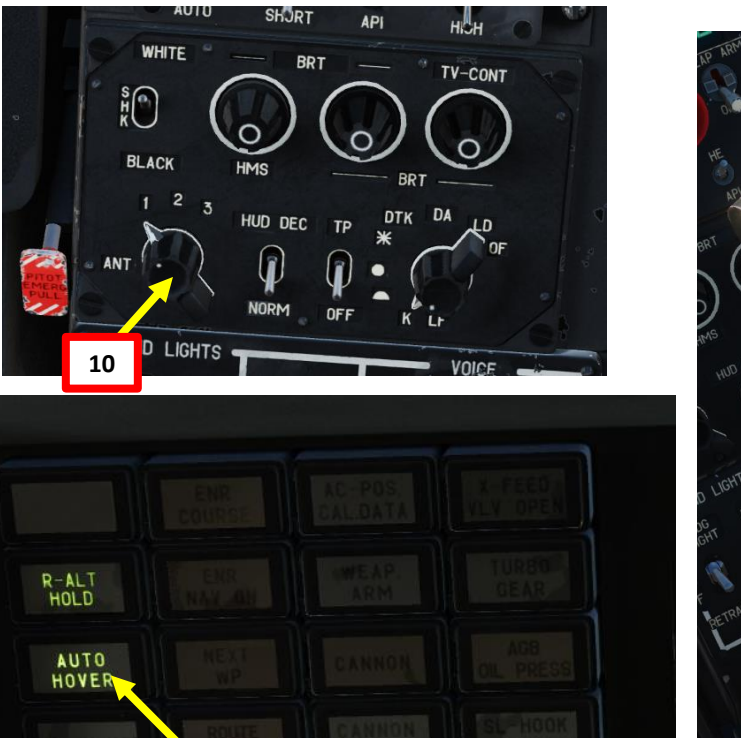

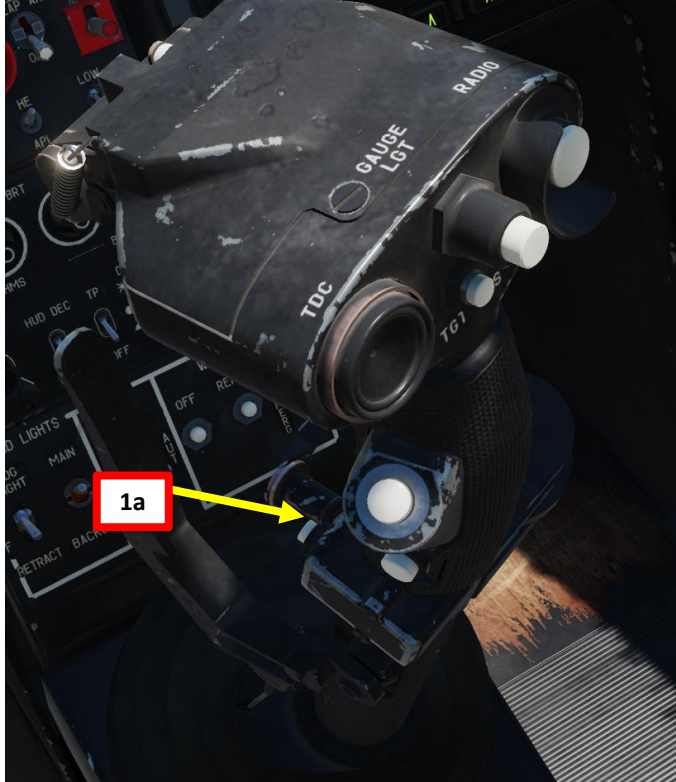

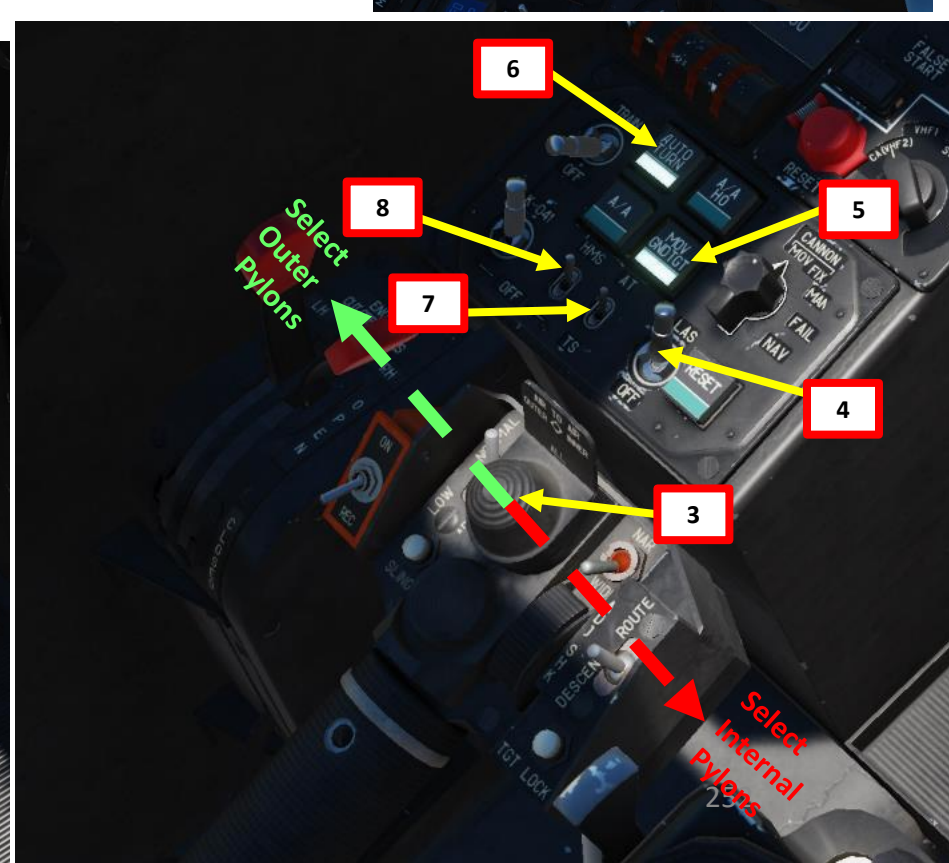
#### 2.2 – AIR-TO-GROUND MISSILES 2.2.1 – 9A4172 Vikhr (AT-9) Missile

- 11. Your Helmet Mounted Sight will be used to designate the target.
- 12. Set Master Arm switch ON (UP)
- 13. Set Weapon Launch Mode: Manual
  - NOTE: I recommend using MANUAL (DOWN) since it allows you to fire to targets that are farther than what you can reach in AUTO.

#### 14. Set Weapon Burst Length

- SHORT = 1 missile launched
- MED or LONG = 2 missiles launched

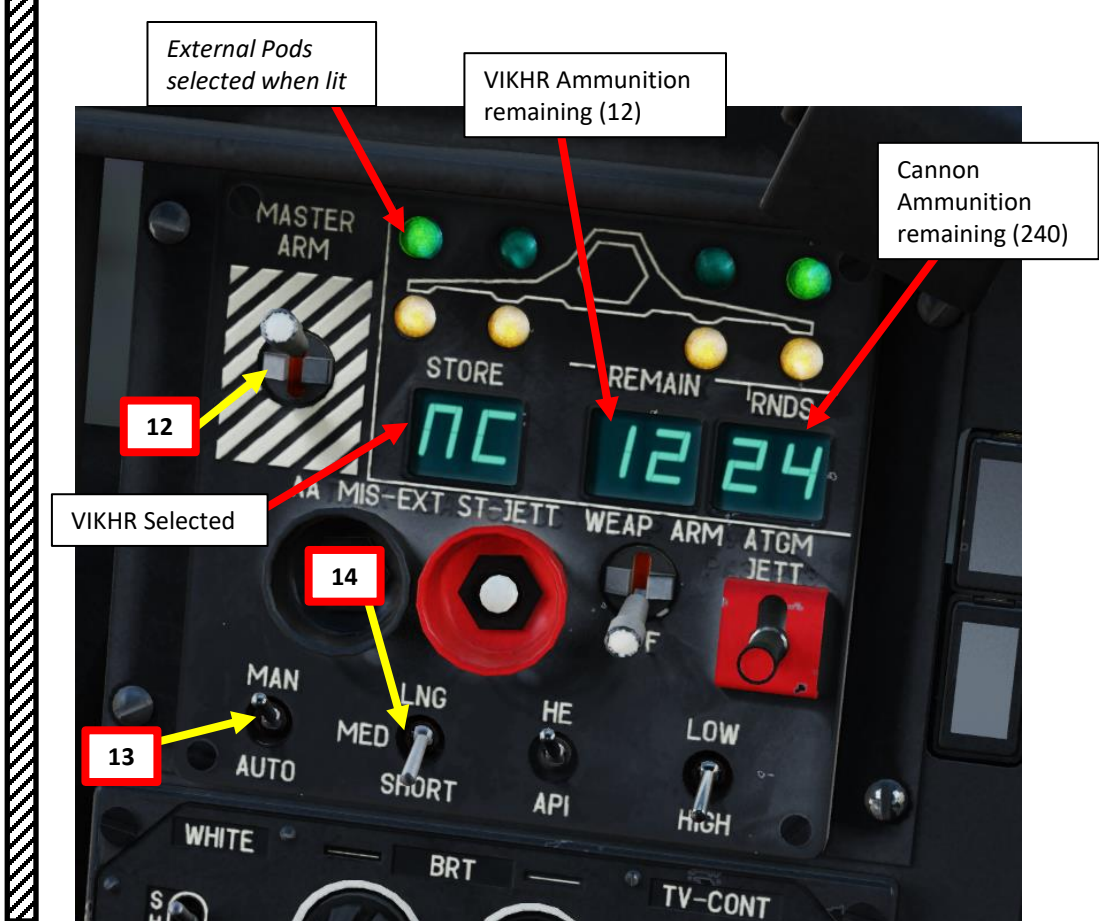

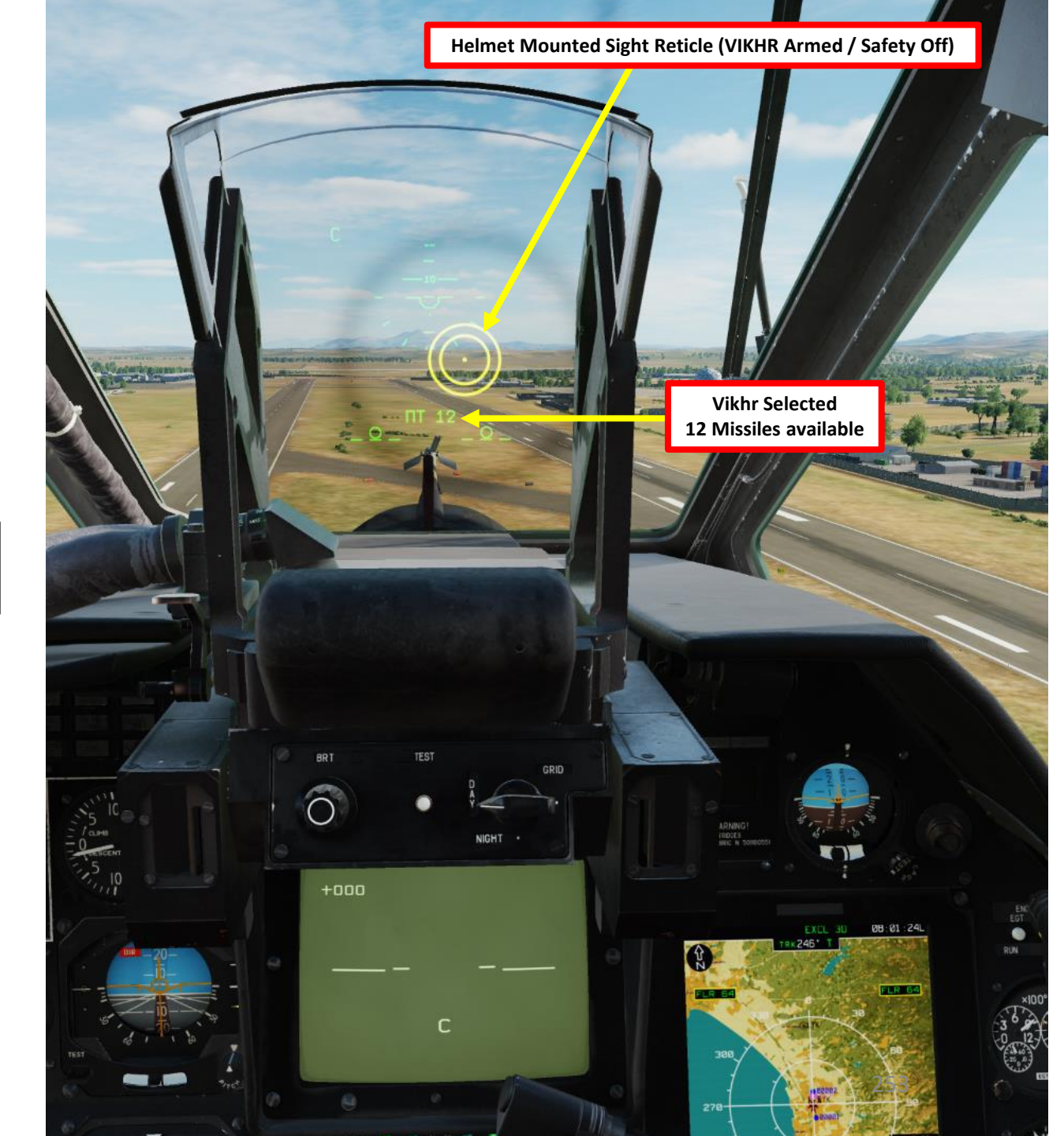

#### 2.2 – AIR-TO-GROUND MISSILES 2.2.1 – 9A4172 Vikhr (AT-9) Missile

15. Move your head to place the HMS (Helmet Mounted Sight) cross on the target, then uncage SHKVAL by pressing "O" or using custom binding.

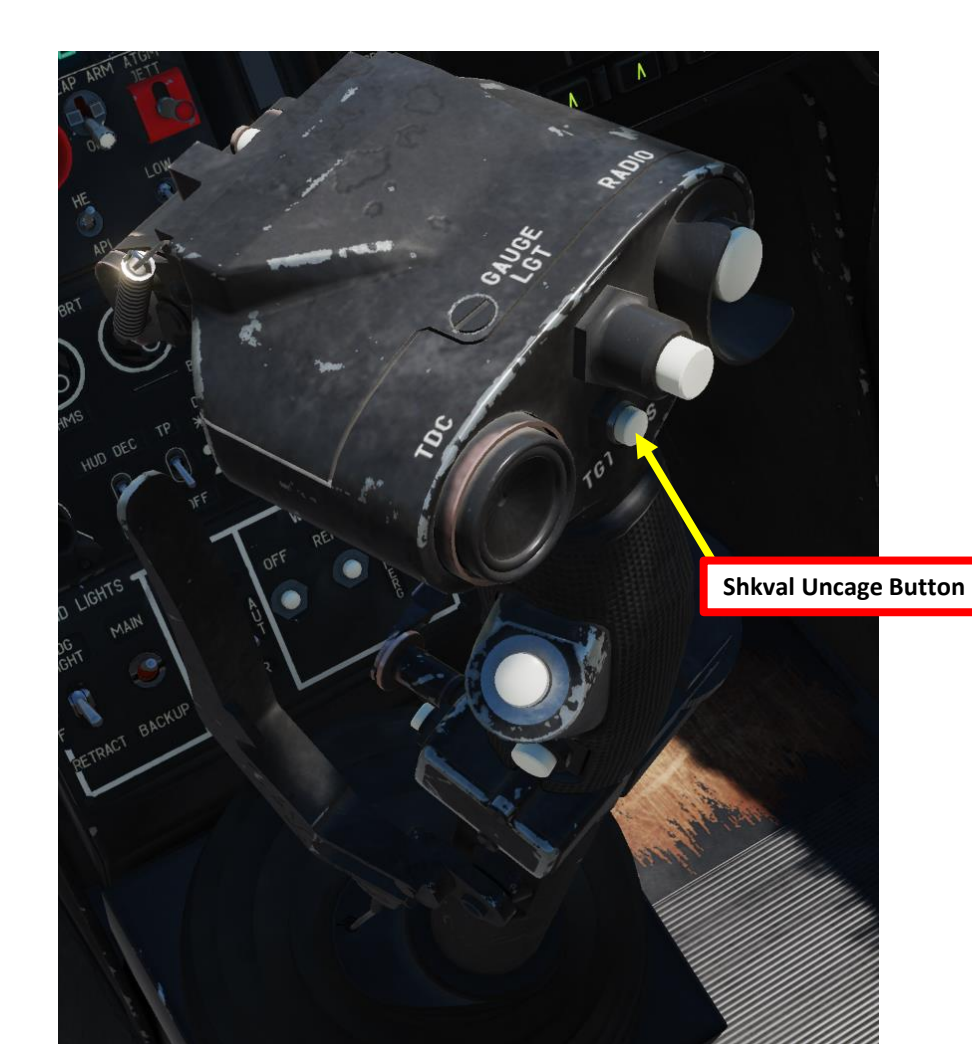

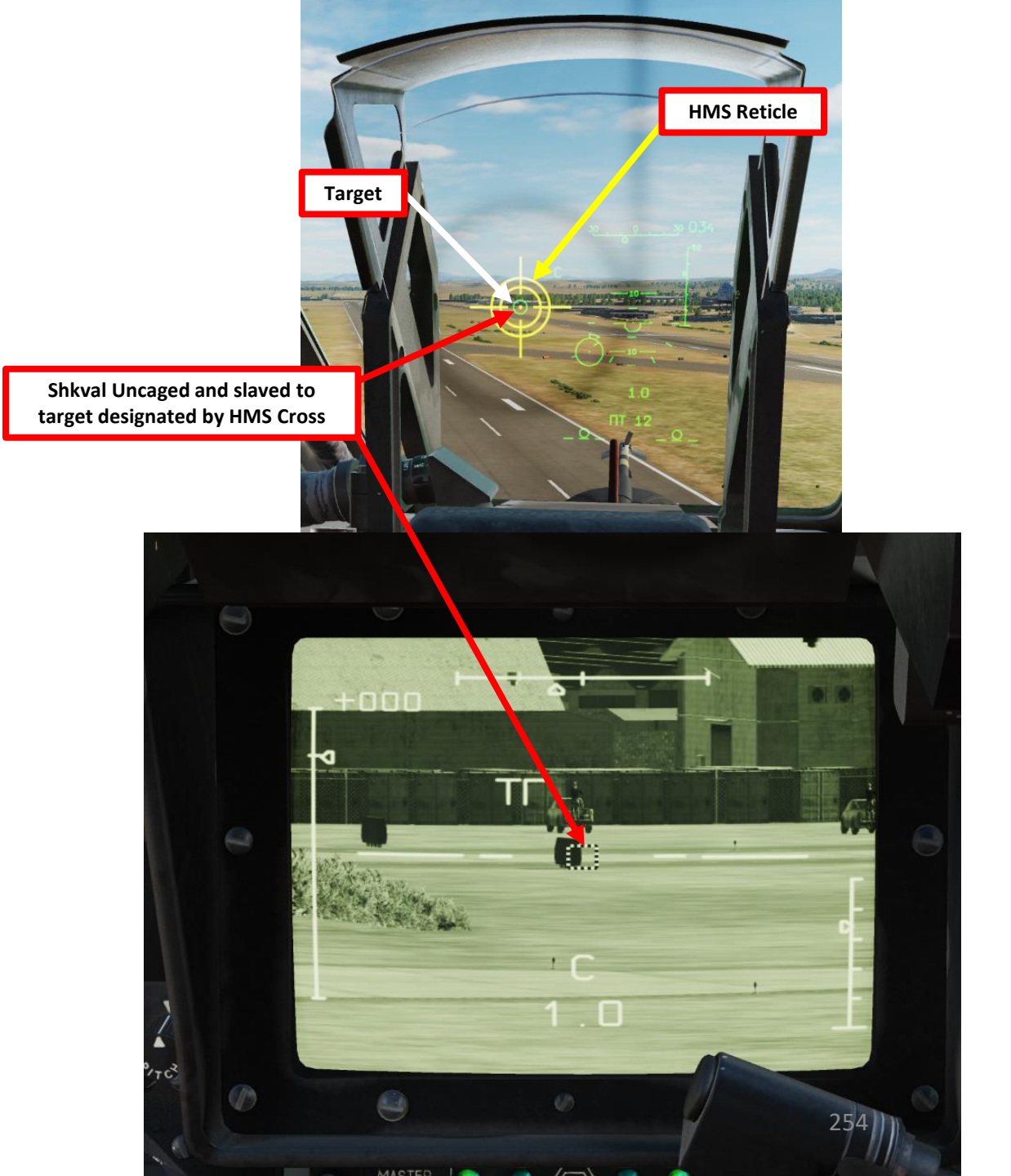

#### 2.2 – AIR-TO-GROUND MISSILES 2.2.1 – 9A4172 Vikhr (AT-9) Missile

- Change SHKVAL FOV to either NARROW 7X or WIDE 23X 16. using "+" or "-" or custom key binding.
- 17. Slew SHKVAL reticle to desired target using KU-31 Slew UP/DOWN/LEFT/RIGHT controls "," "." "/"and ";"
- 18. Lock target ("Enter" key) using the Shkval Target Acquisition & Lock button.

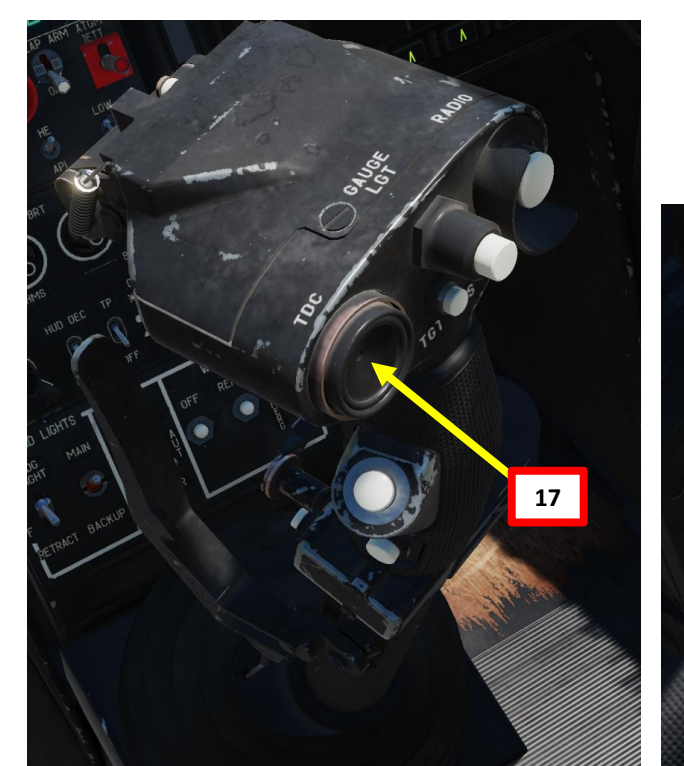

Shkval FOV (Field of View) 23X (WIDE) / 7X (NARROW) 0 18

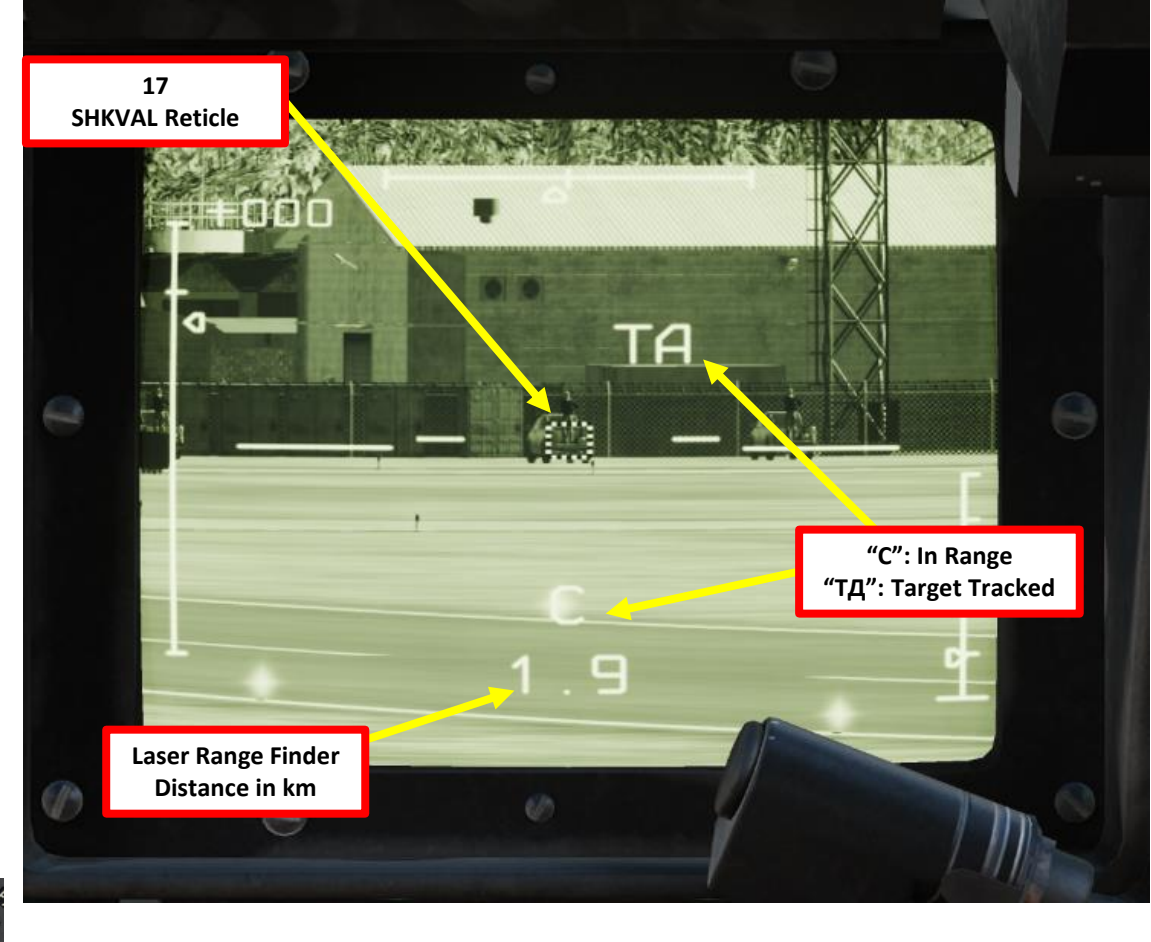

Shkval Target Acquisition & Lock

#### <u>2.2 – AIR-TO-GROUND MISSILES</u> 2.2.1 – 9A4172 Vikhr (AT-9) Missile

- 19. Make sure the "C" (In Range to Target) and "TA" (Target is being tracked) indication are visible on the Heads-Up Display and SHKVAL display. Verify that you are within acceptable launch range (less then 8 km).
- 20. Launch VIKHR missile using the Release Weapons Trigger (RAlt+Spacebar). Keep the trigger pressed until the missile has launched; this usually takes about one full second.

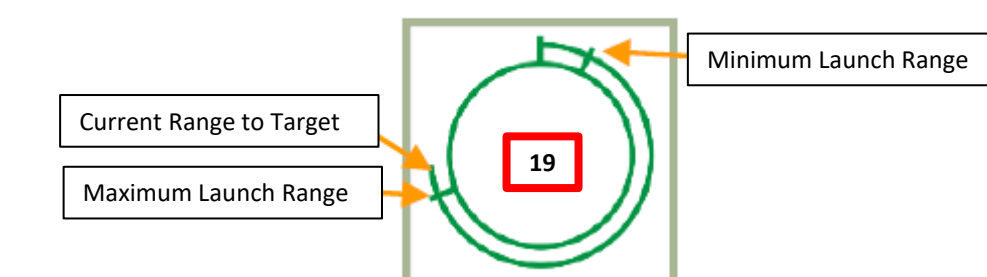

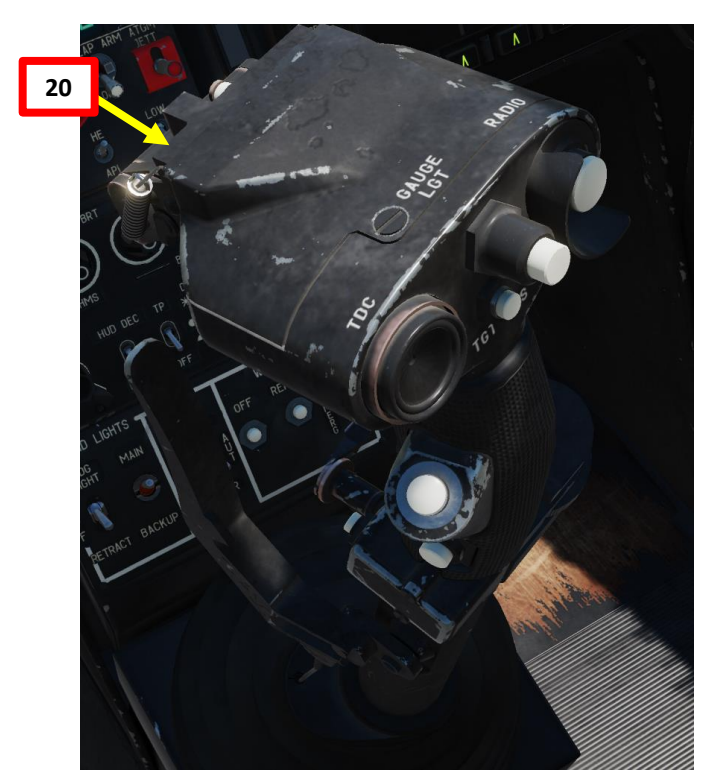

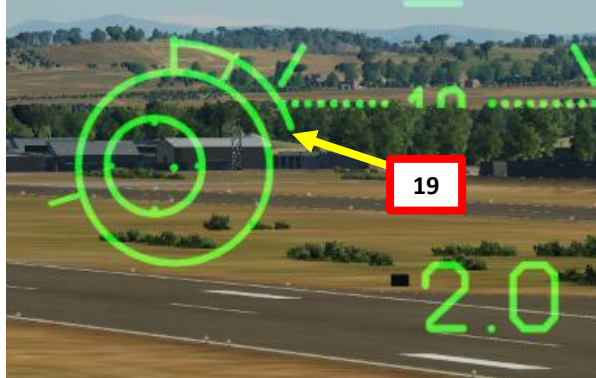

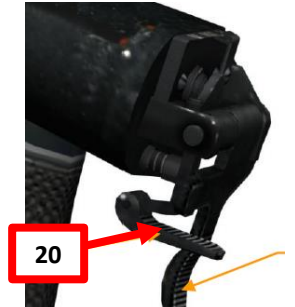

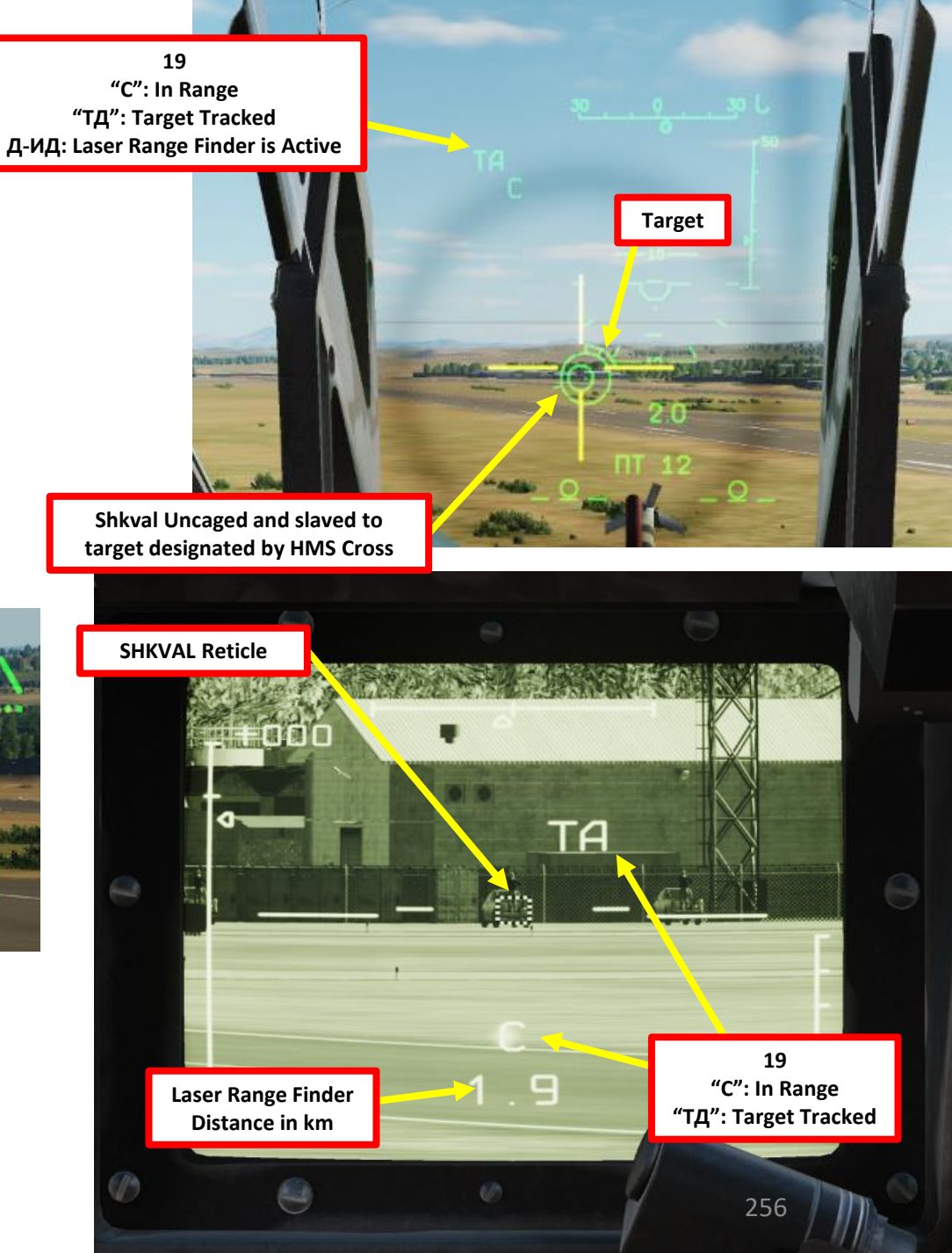

#### 2.2 – AIR-TO-GROUND MISSILES 2.2.1 – 9A4172 Vikhr (AT-9) Missile

21. When the weapon release button is pressed, the missile laser-beam control channel is automatically activated. The Vikhr will track the laser and home on the target. While the Vikhr missile is in flight, maintain the helicopter's current heading such that it does not exceed the Shkval's angular gimbal limits. Try to avoid high angular velocity that can cause missile to lose the laser-guidance beam.

"C": In Range "TД": Target Tracked Д-ИД: Laser Range Finder is Active ТД-ИУ: Auto-tracking target – laser-beam control

Remaining Time Until Vikhr Strikes Target + 6 Seconds

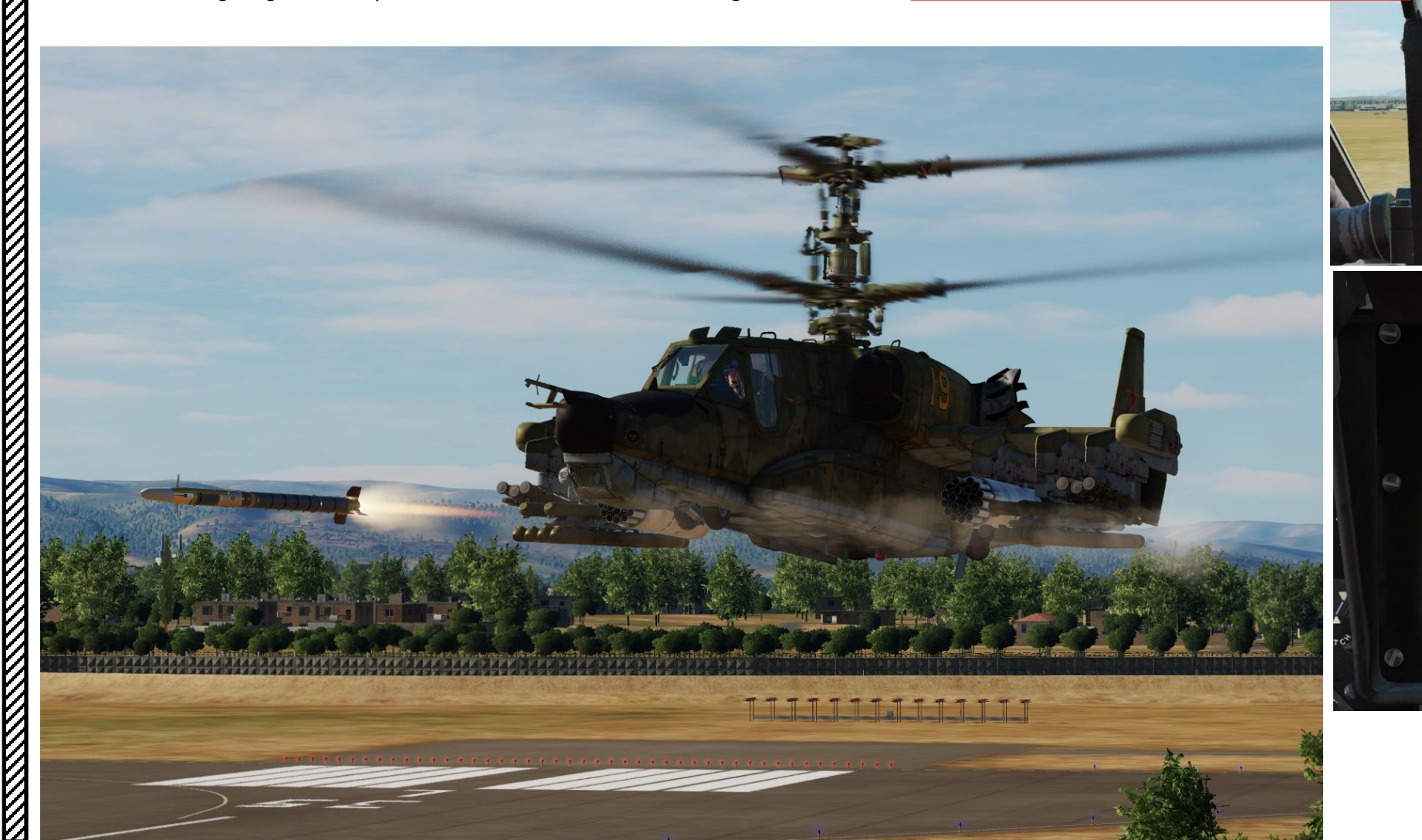

TA

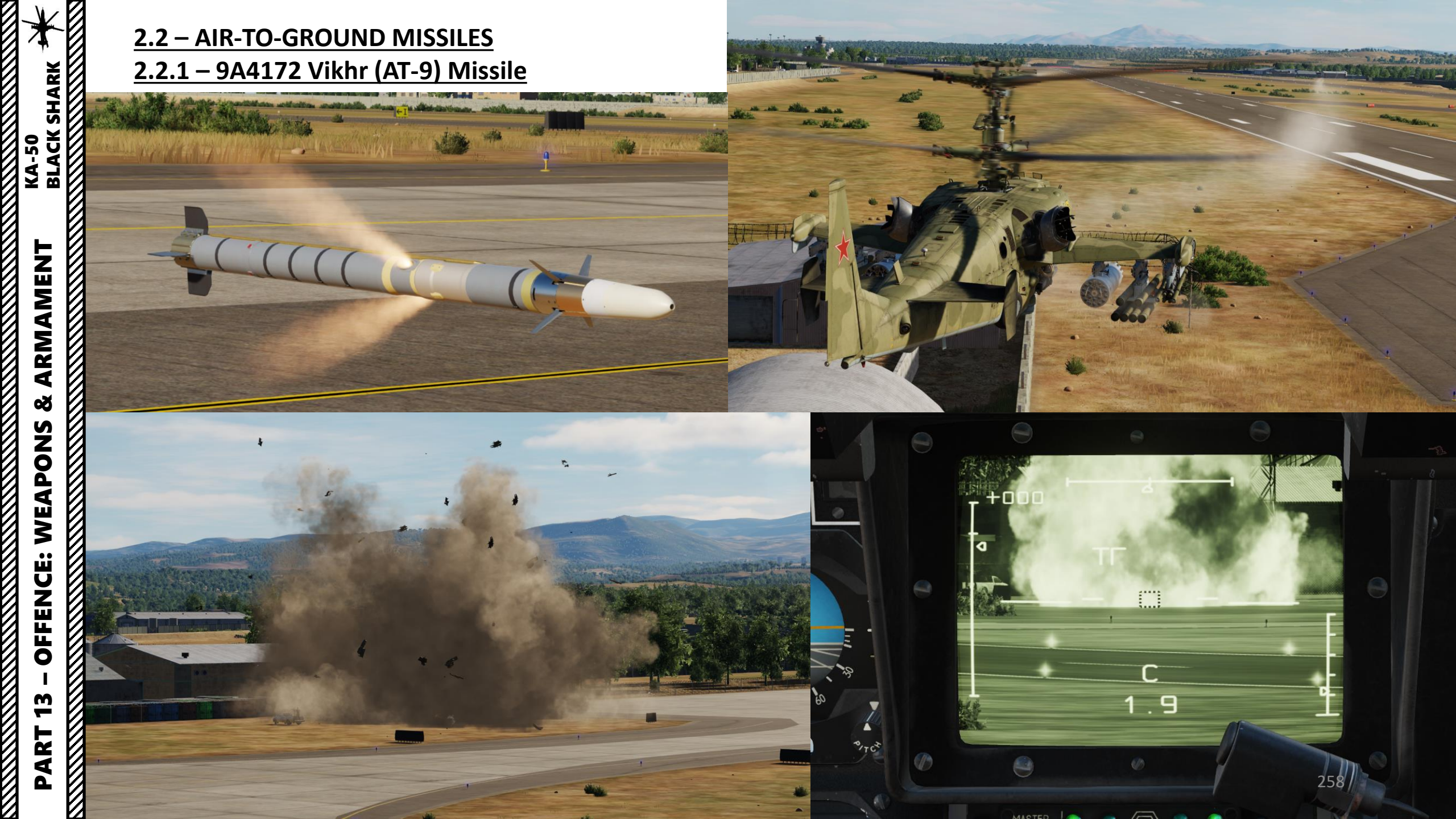

#### <u>2.2 – AIR-TO-GROUND MISSILES</u> 2.2.1 – 9A4172 Vikhr (AT-9) Missile

Note: If **engaging air-to-air targets with the Vikhr like helicopters**, you should know that the Vikhr missile has proximity fuzes that are used for this very purpose.

To use the Vikhr's proximity fuze that will detonate the warhead with a near miss, turn on the **"BU"** (Air-to-Air) Target Mode button from the Targeting Mode Control Panel.

Depending on the target's aspect (attack hemisphere), it may be necessary to adjust the missile's proximity fuze delay.

- If performing a pursuit or side attack, fuze adjustment is not required.
- If attacking at high aspect (in the Head-on hemisphere) it is necessary to decrease the fuze delay in order to increase hit probability. From the Targeting Mode Control Panel, press the "ΠΠC" (Air-to-Air Head-On Aspect) Target Mode button to do so.

| VIKHR Missile Employment Parameters            |         |  |  |  |
|------------------------------------------------|---------|--|--|--|
| Minimum Safe Launch Altitude – Hover           | 10 m    |  |  |  |
| Minimum Safe Launch Altitude – Forward Flight  | 50 m    |  |  |  |
| Maximum Launch Altitude - Barometric           | 4,000 m |  |  |  |
| Maximum Launch Altitude – Practical/All Speeds | 3,000 m |  |  |  |
| Minimum Range to Target                        | 800 m   |  |  |  |
| Maximum Range to Target                        | 8,000 m |  |  |  |

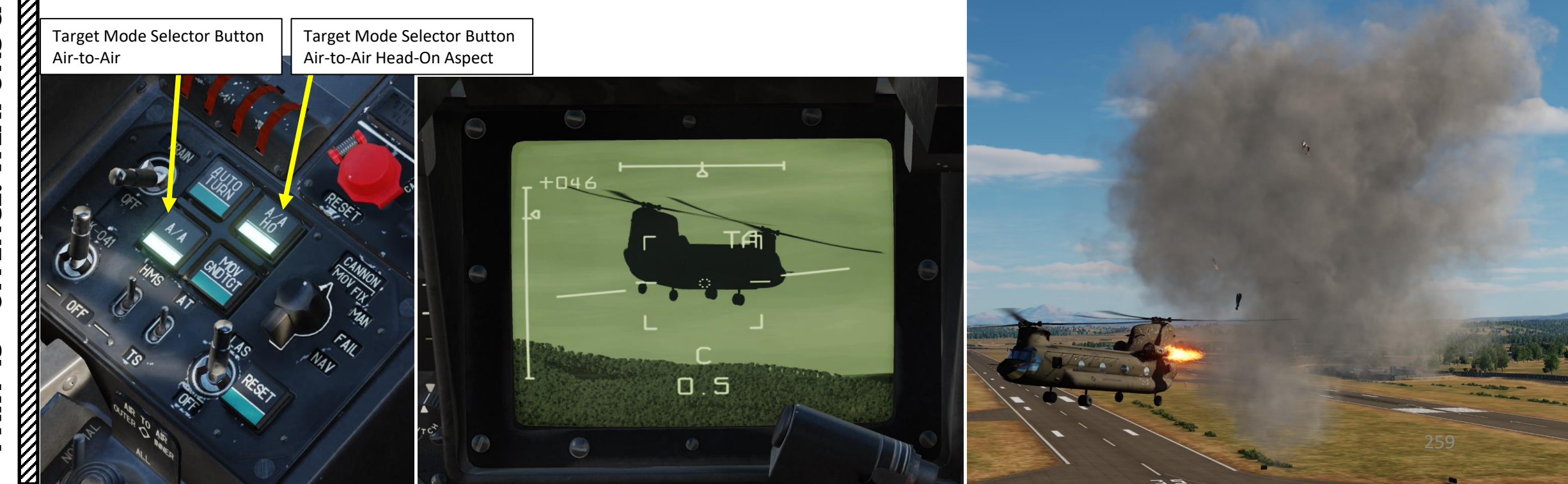

#### 2.2 – AIR-TO-GROUND MISSILES 2.2.2 – KH-25ML Karen (AS-10) Missile

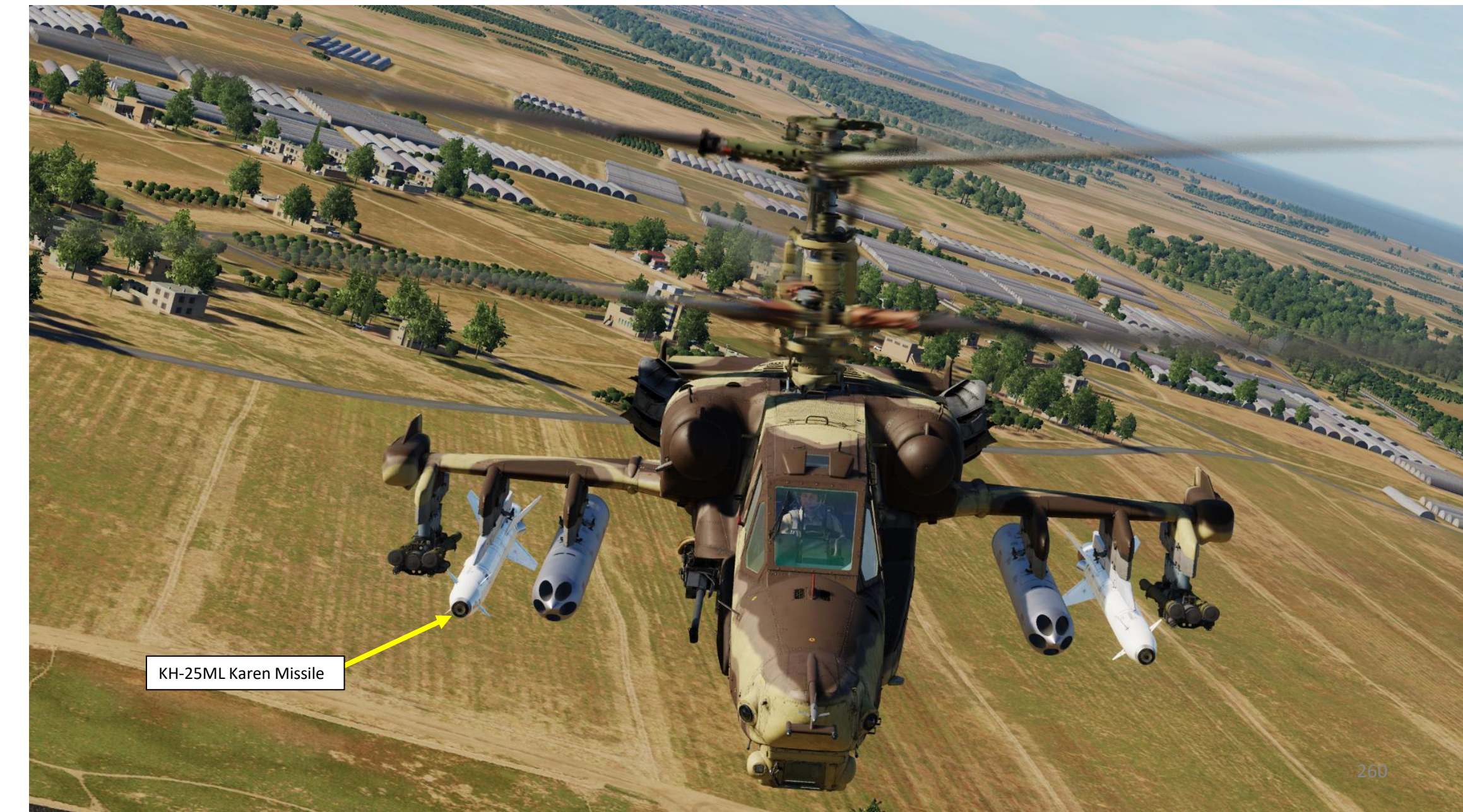

#### 2.2 – AIR-TO-GROUND MISSILES 2.2.2 – KH-25ML Karen (AS-10) Missile

- Set Weapons Power switch ON 1.
  - Flip cover UP, switch UP, flip cover DOWN.
- 2. Set collective weapon hat switch to the LEFT to select KH-25ML missile (outer pylons if equipped as such)
- 3. Set Laser Power switch ON (FWD)
- Select "MOVING GROUND TARGET" button if tracking a moving target 4.
- 5. Select AUTO TRACKING (FWD) mode if using the SHKVAL for tracking.
- 6. Set HMS (Helmet Mounted Sight) switch ON (FWD)
- 7. Set Laser Mode Selector to STDBY.
- 8. Set Laser Code Selector – As desired.

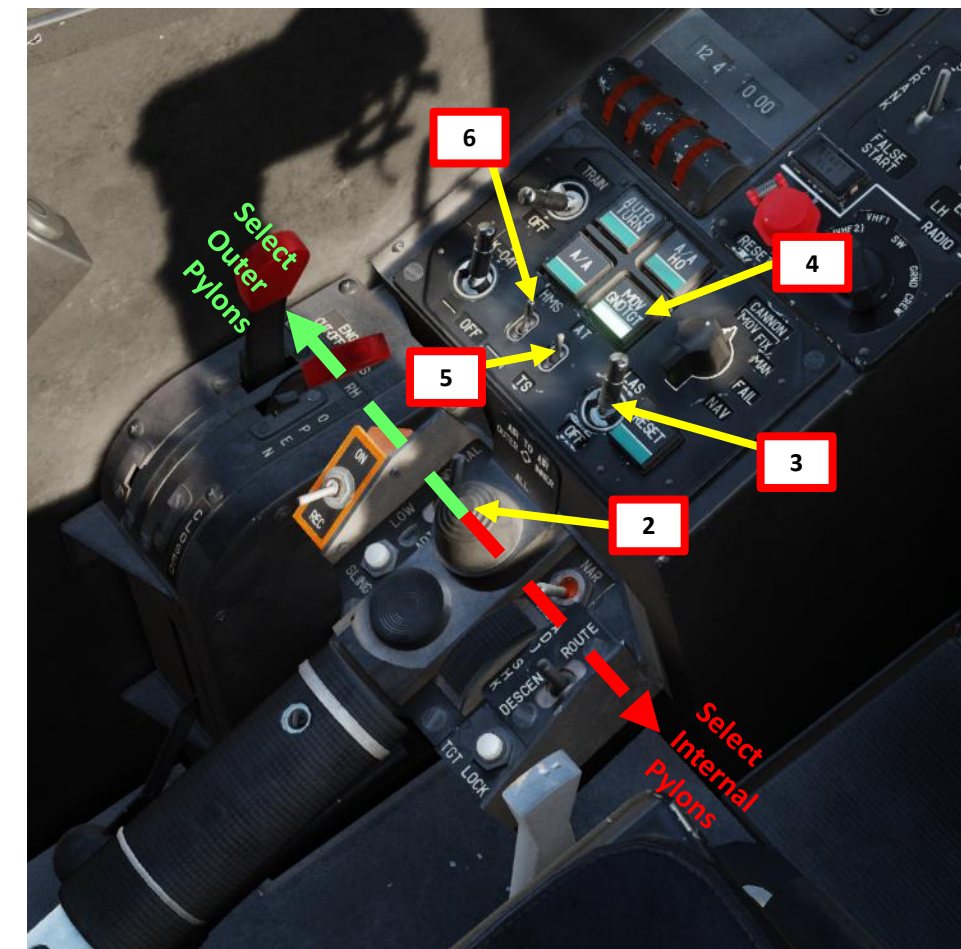

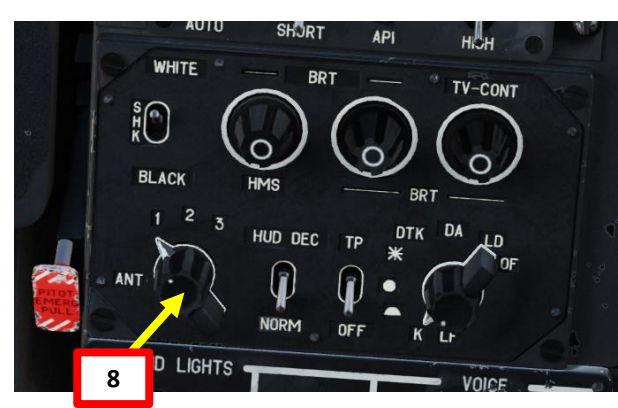

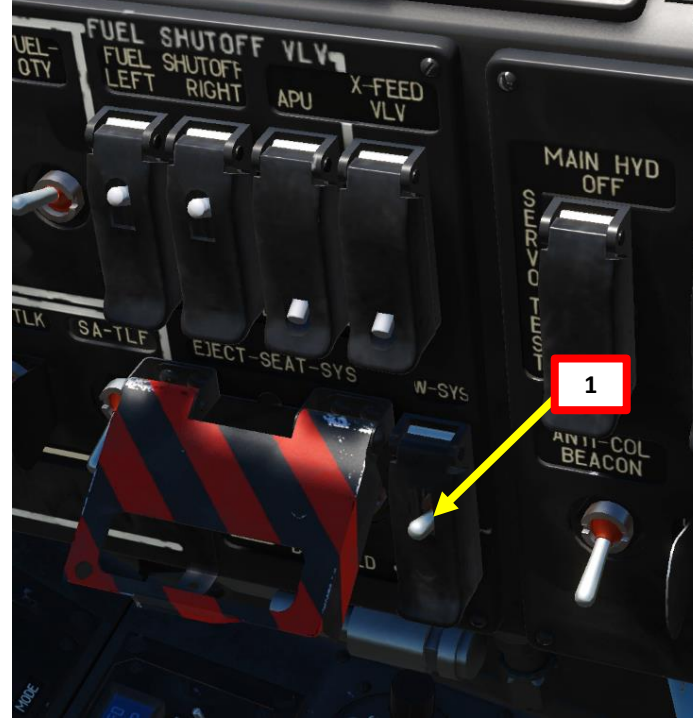

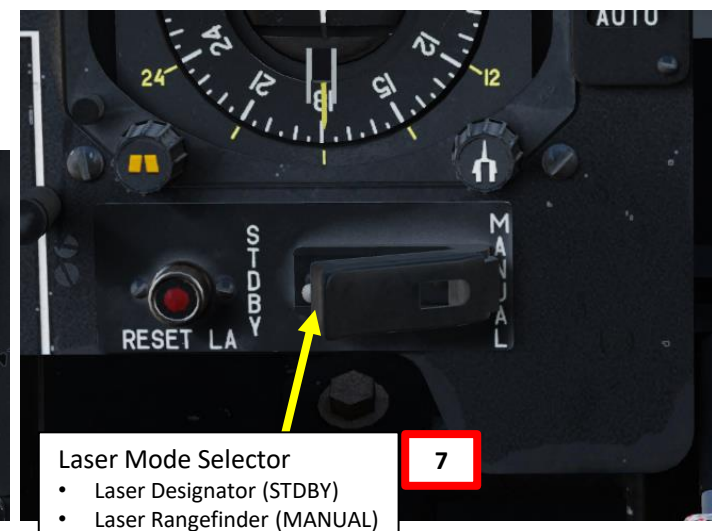

#### 2.2 – AIR-TO-GROUND MISSILES 2.2.2 – KH-25ML Karen (AS-10) Missile

- 9. Your Helmet Mounted Sight will be used to designate the target.
- 10. Set Master Arm switch ON (UP)
- 11. Set Weapon Launch Mode: Manual
  - NOTE: I recommend using MANUAL (DOWN) since it allows you to fire to targets that are farther than what you can reach in AUTO.

#### 12. Set Weapon Burst Length

- SHORT = 1 missile launched
- MED or LONG = 2 missiles launched

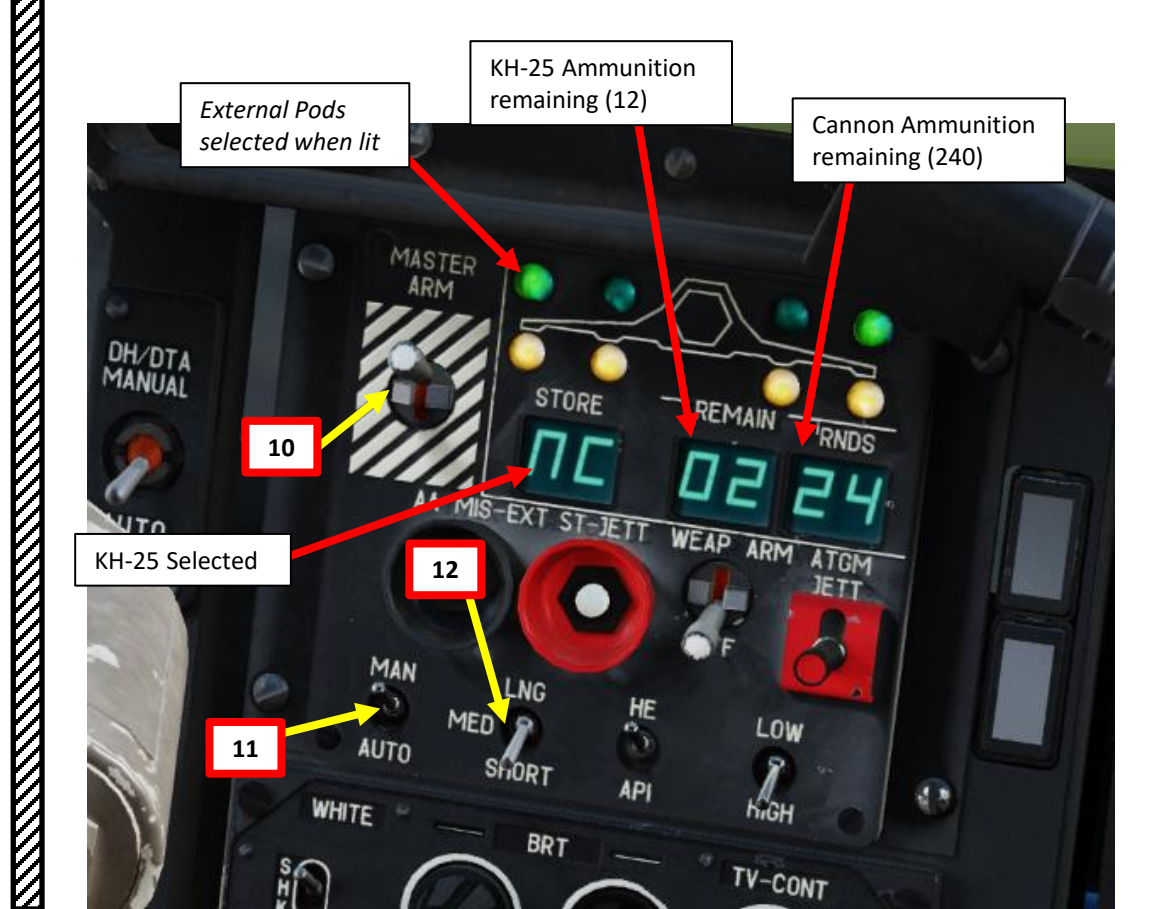

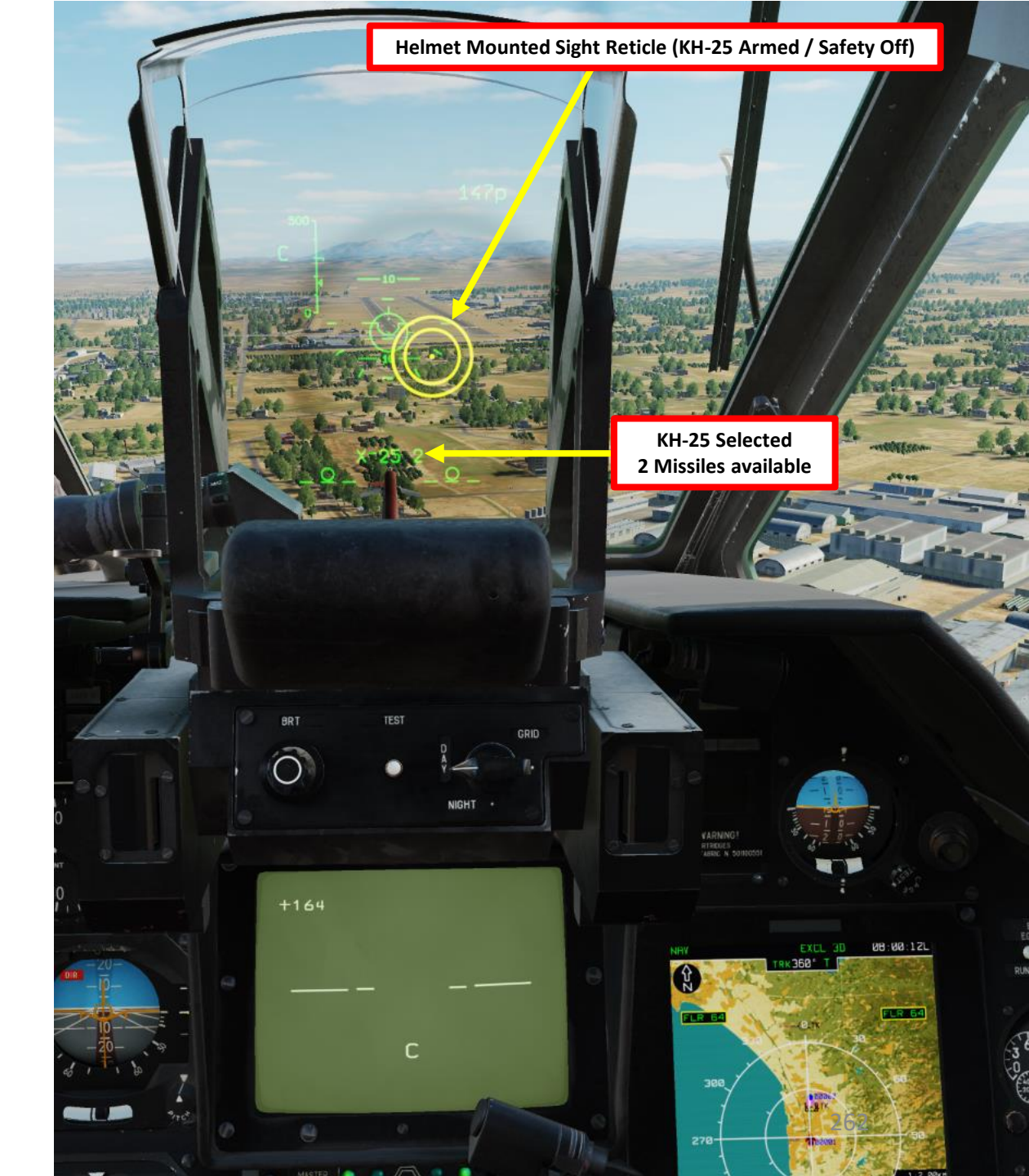

#### 2.2 – AIR-TO-GROUND MISSILES 2.2.2 – KH-25ML Karen (AS-10) Missile

13. Move your head to place the HMS (Helmet Mounted Sight) cross on the target, then uncage SHKVAL by pressing "O" or using custom binding.

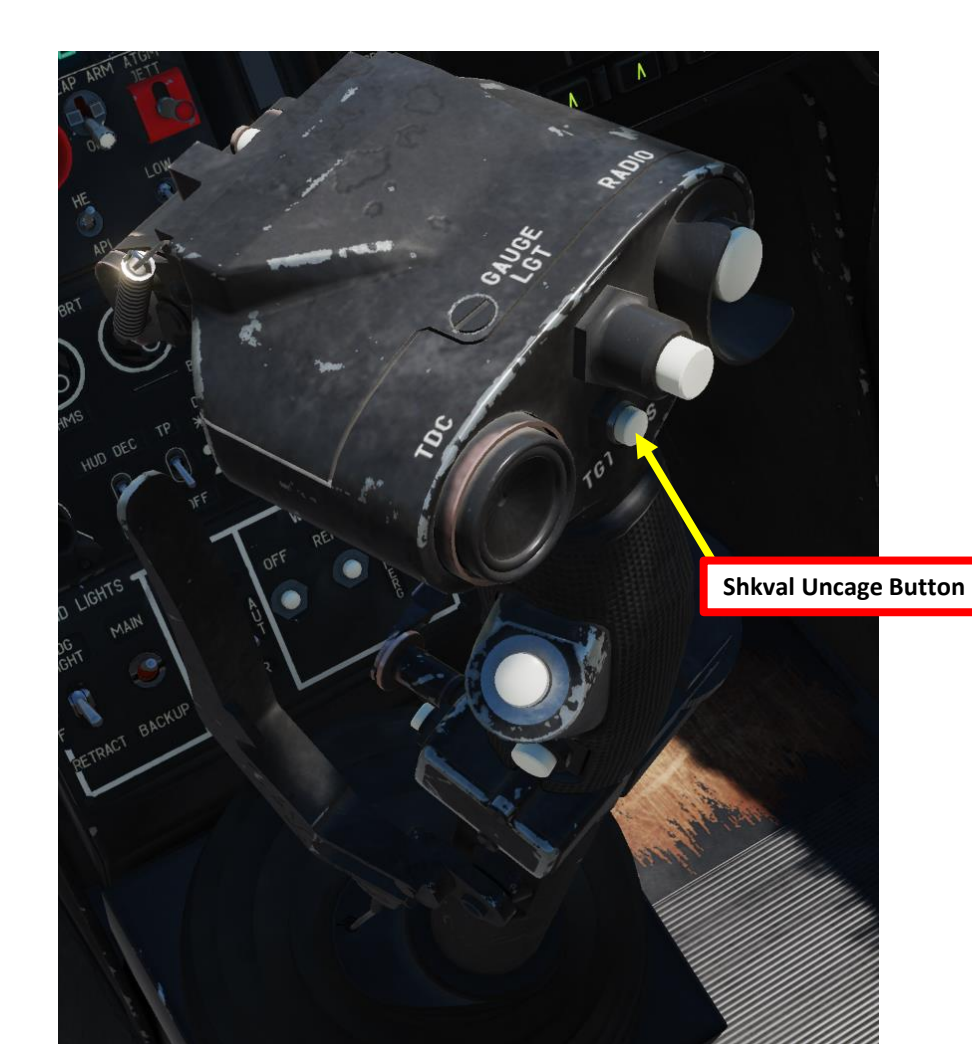

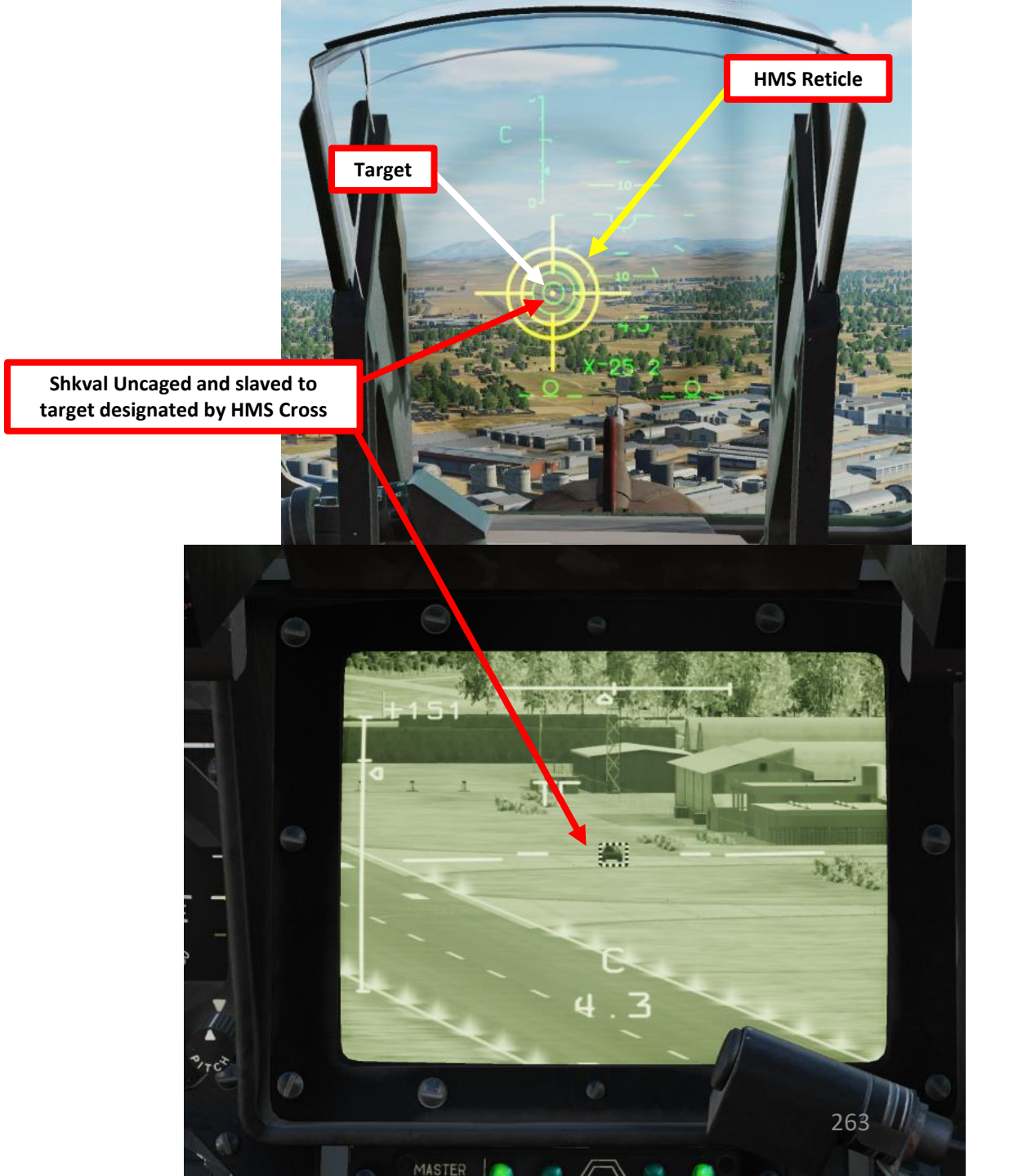

#### 2.2 – AIR-TO-GROUND MISSILES 2.2.2 – KH-25ML Karen (AS-10) Missile

- 15. Change SHKVAL FOV to either NARROW 7X or WIDE 23X using "+" or "-" or custom key binding.
- 16. Slew SHKVAL reticle to desired target using KU-31 Slew UP/DOWN/LEFT/RIGHT controls "," "." "/"and ";"
- 17. Lock target ("Enter" key) using the Shkval Target Acquisition & Lock button.

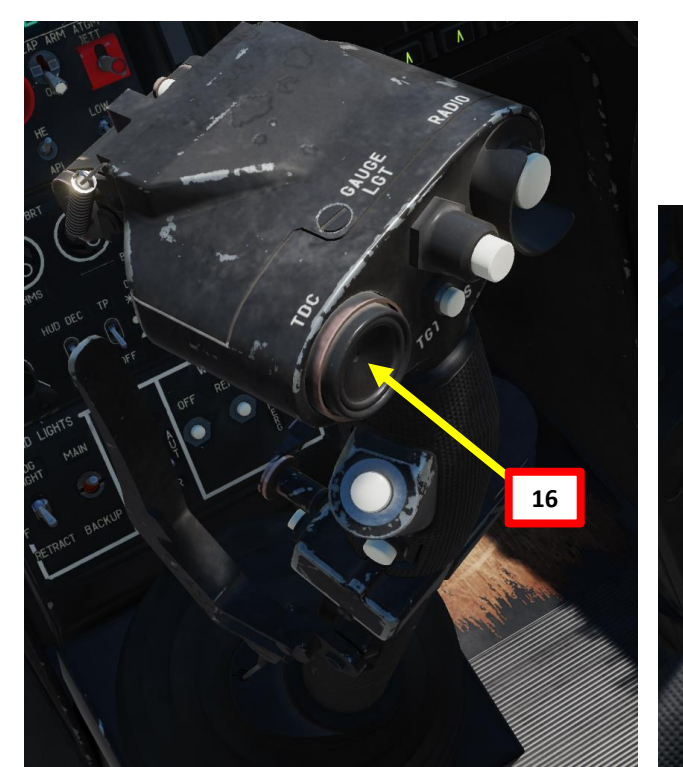

Shkval FOV (Field of View) 23X (WIDE) / 7X (NARROW) 0 Shkval Target Acquisition & Lock 17

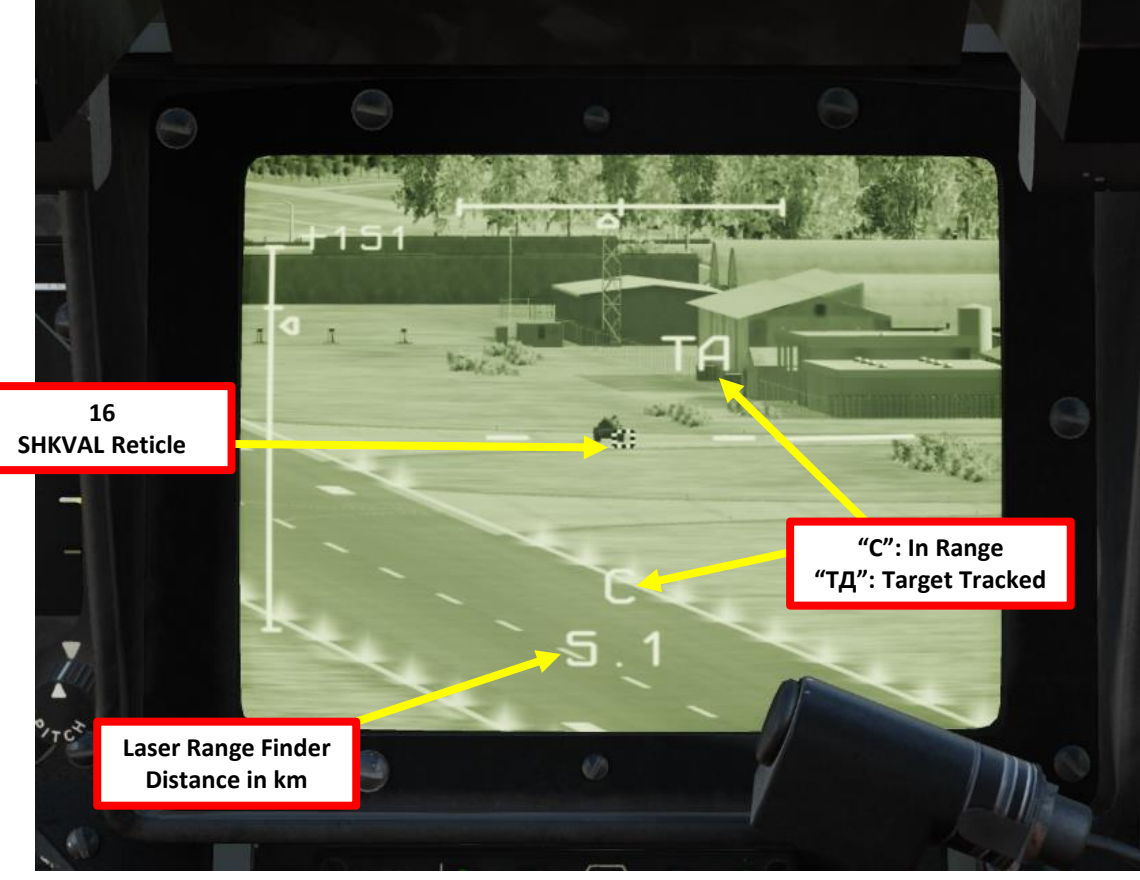

264

#### 2.2 – AIR-TO-GROUND MISSILES 2.2.2 – KH-25ML Karen (AS-10) Missile

- Make sure the "C" (In Range to Target) and "TA" (Target is being tracked) indication are visible on the 18. Heads-Up Display and SHKVAL display. Verify that you are within acceptable launch range (less then 10 km).
- Fly at 120 km/h in forward flight minimum to avoid missile smoke ingestion cause an engine loss of power. 19.
- Launch KH-25 missile using the Release Weapons Trigger (RAlt+Spacebar). Keep the trigger pressed until the 20. missile has launched; this usually takes about one full second.

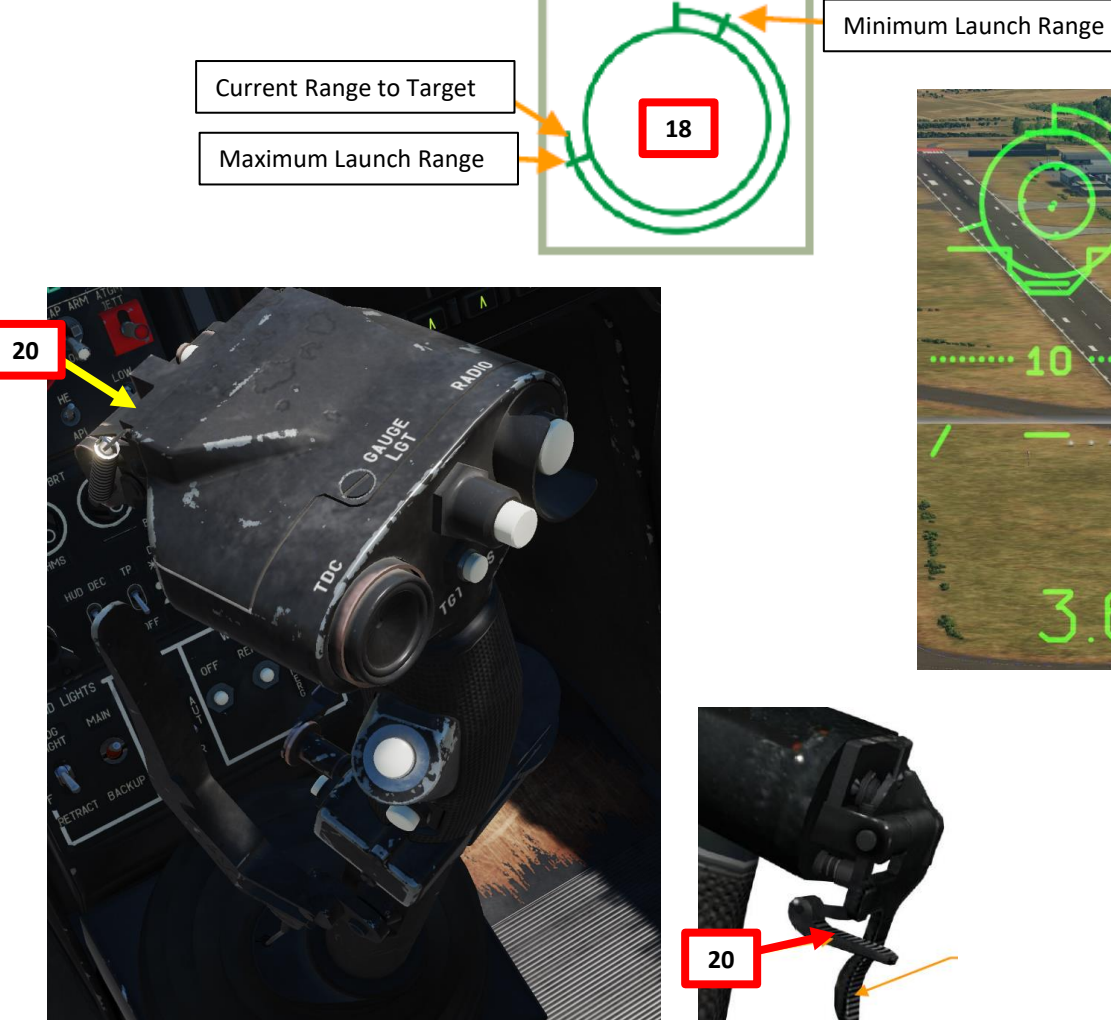

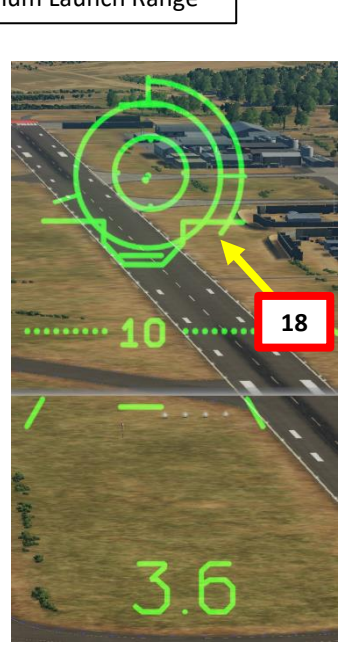

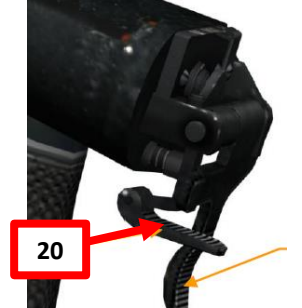

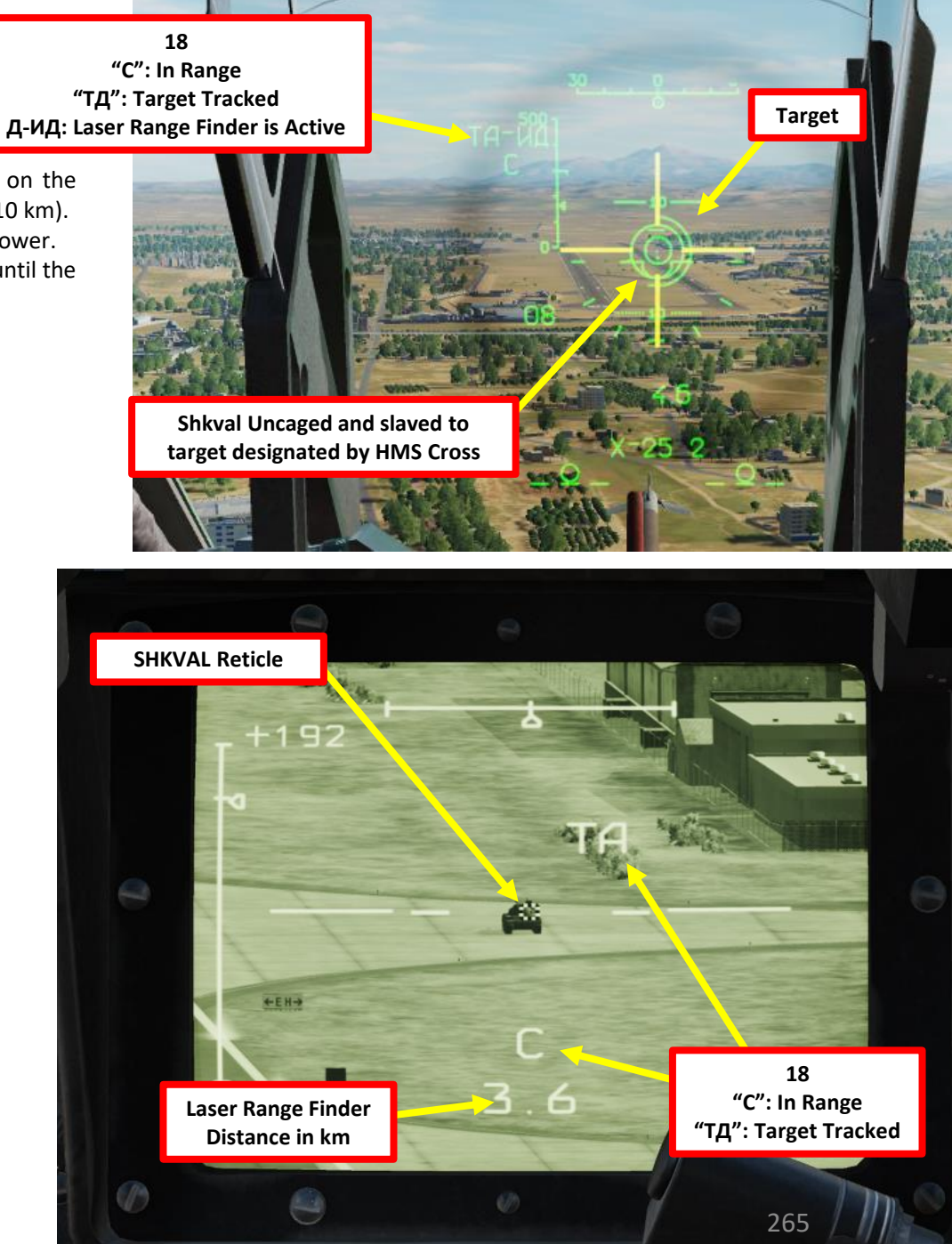

#### 2.2 – AIR-TO-GROUND MISSILES 2.2.2 – KH-25ML Karen (AS-10) Missile

21. When the weapon release button is pressed, the missile laser-beam control channel is automatically activated. The KH-25 will track the laser and home on the target. While the KH-25 missile is in flight, maintain the helicopter's current heading such that it does not exceed the Shkval's angular gimbal limits. Try to avoid high angular velocity that can cause missile to lose the laser-guidance beam.

"C": In Range "TД": Target Tracked Д-ИД: Laser Range Finder is Active ТД-ИУ: Auto-tracking target – laser-beam control

Remaining Time Until KH-25 Strikes Target + 6 Seconds

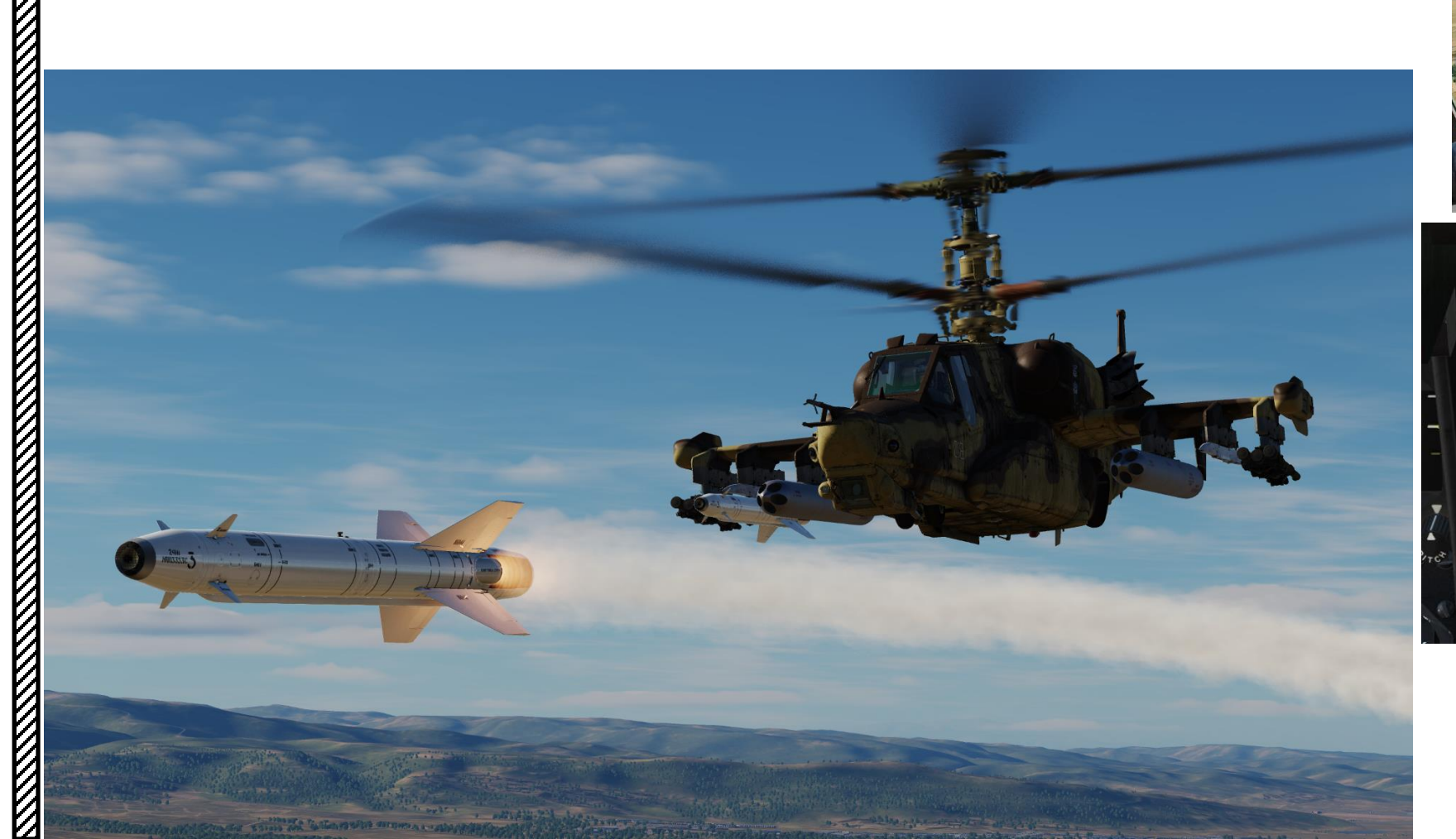

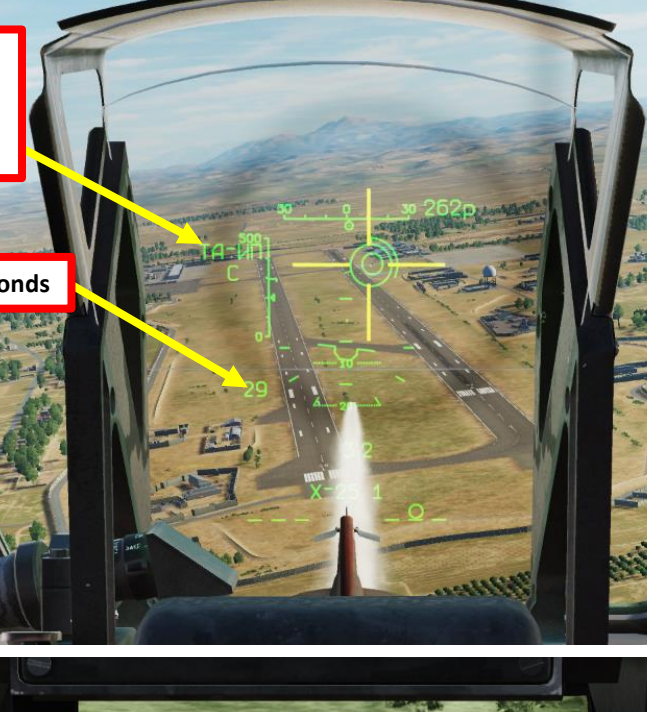

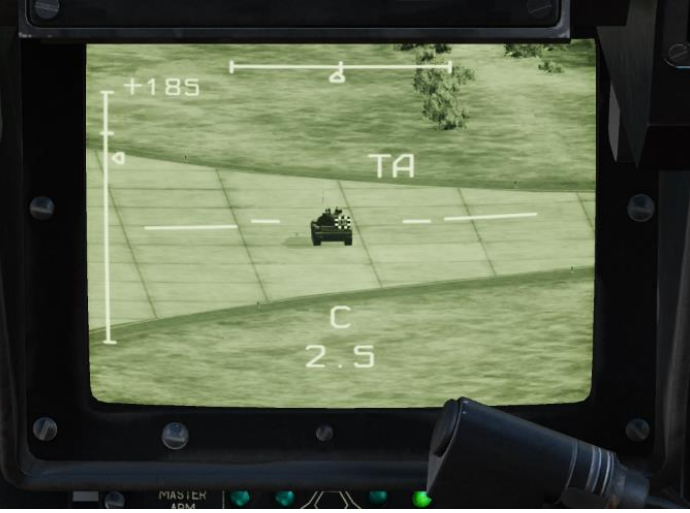

**m** 

PART

2.2 – AIR-TO-GROUND MISSILES 2.2.2 – KH-25ML Karen (AS-10) Missile

24HI HAN33530.5

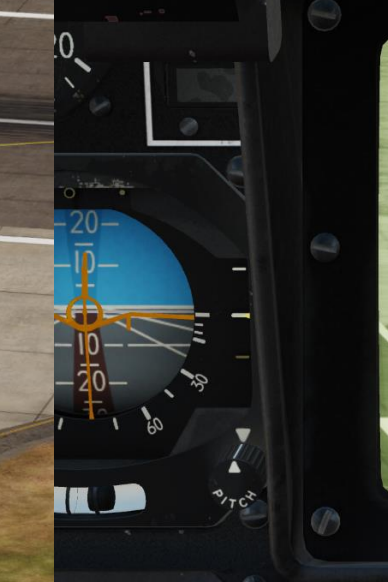

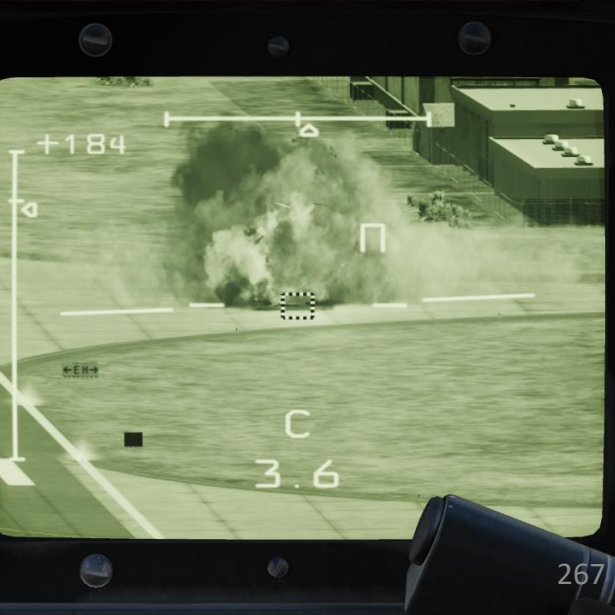

12h al But des

### **2.3 – UNGUIDED ROCKETS** <u>2.3.1 – S-8 (20 x 80 mm) Rockets</u>

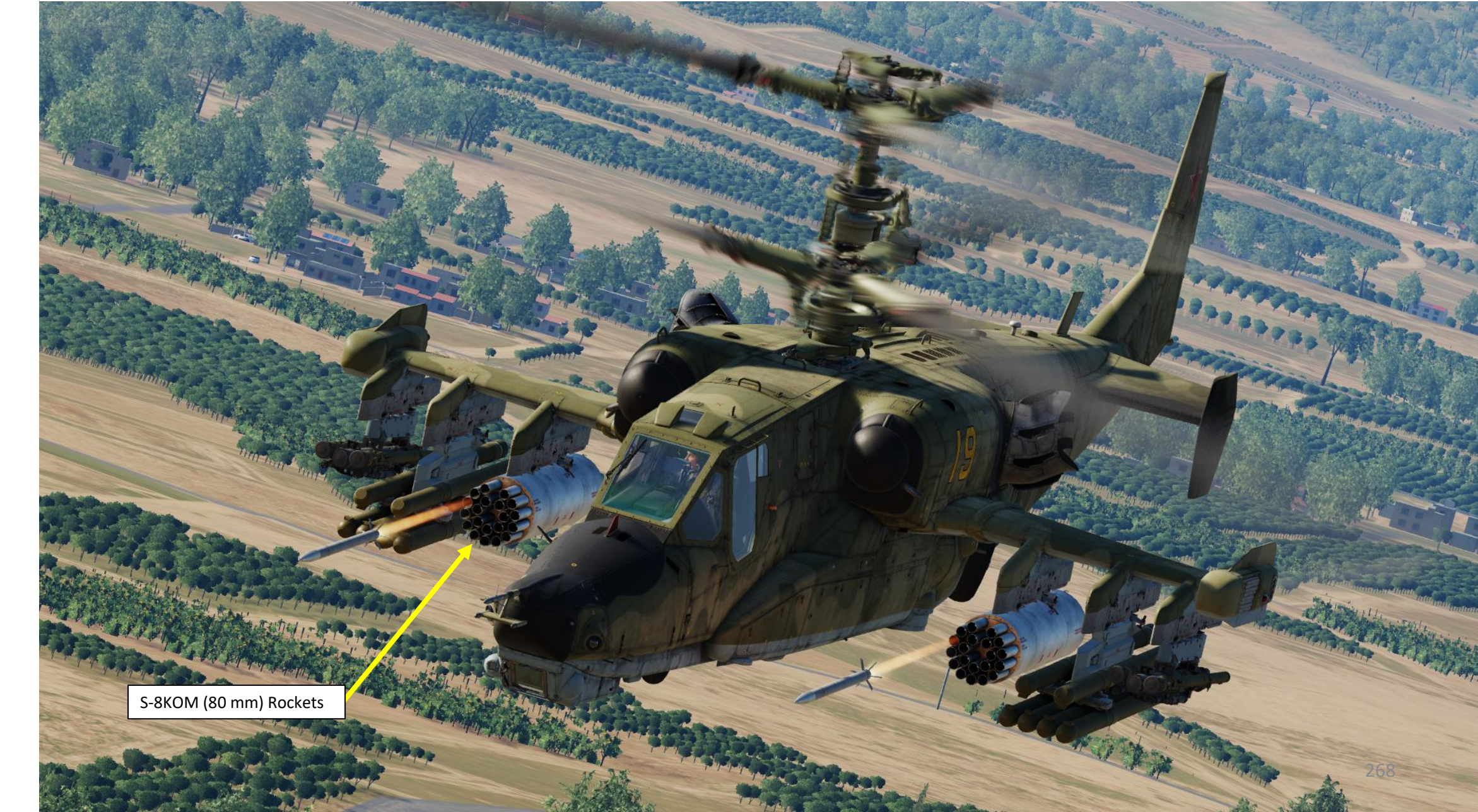

ARMAMENT

Š

**OFFENCE: WEAPONS** 

**m** 

PART

# KA-50 BLACK SHARK ARMAMENT Š **OFFENCE: WEAPONS m** PART

#### **2.3 – UNGUIDED ROCKETS** <u>2.3.1 – S-8 (20 x 80 mm) Rockets</u>

- Set Weapons Power switch ON 1.
  - Flip cover UP, switch UP, flip cover DOWN.
- 2. Set collective weapon hat switch to the RIGHT to select rocket pods (inner pylons if equipped as such)
- Laser Power switch ON (FWD) 3.
- Select "MOVING GROUND TARGET" button if tracking a moving target 4.
- 5. Select AUTO TRACKING (FWD) mode if using the SHKVAL for tracking.
- Set HMS (Helmet Mounted Sight) switch ON (FWD) 6.

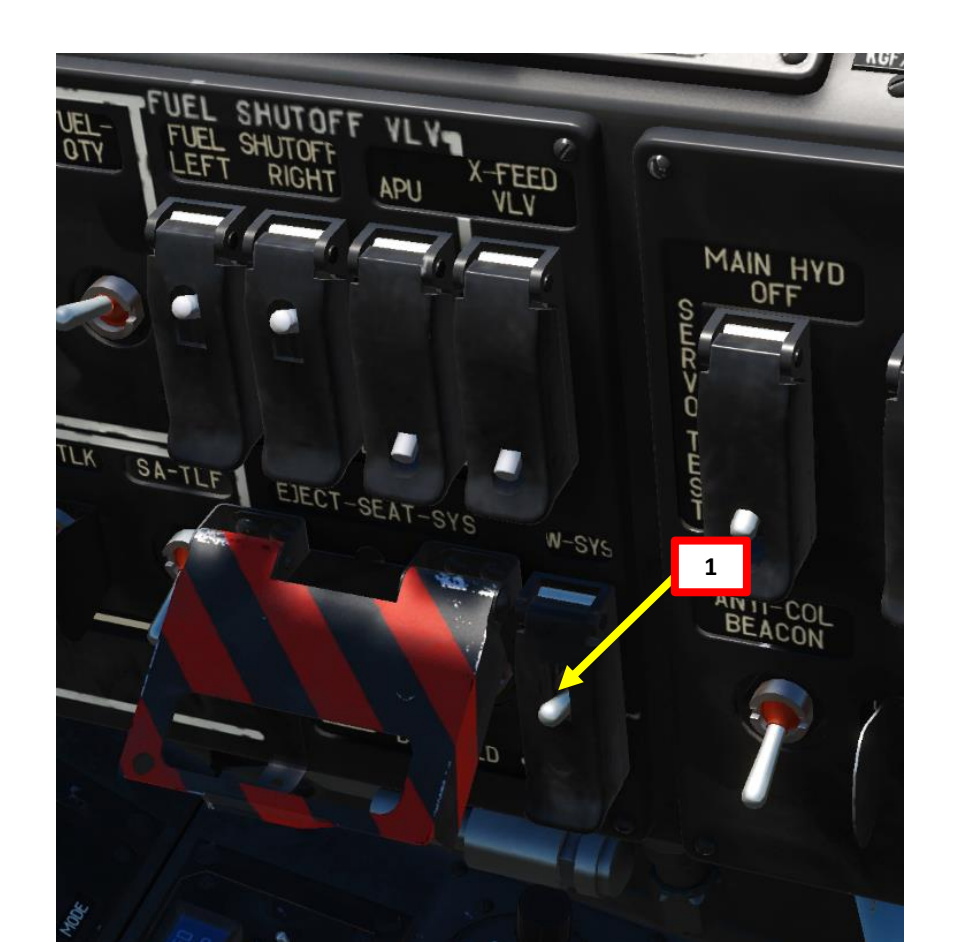

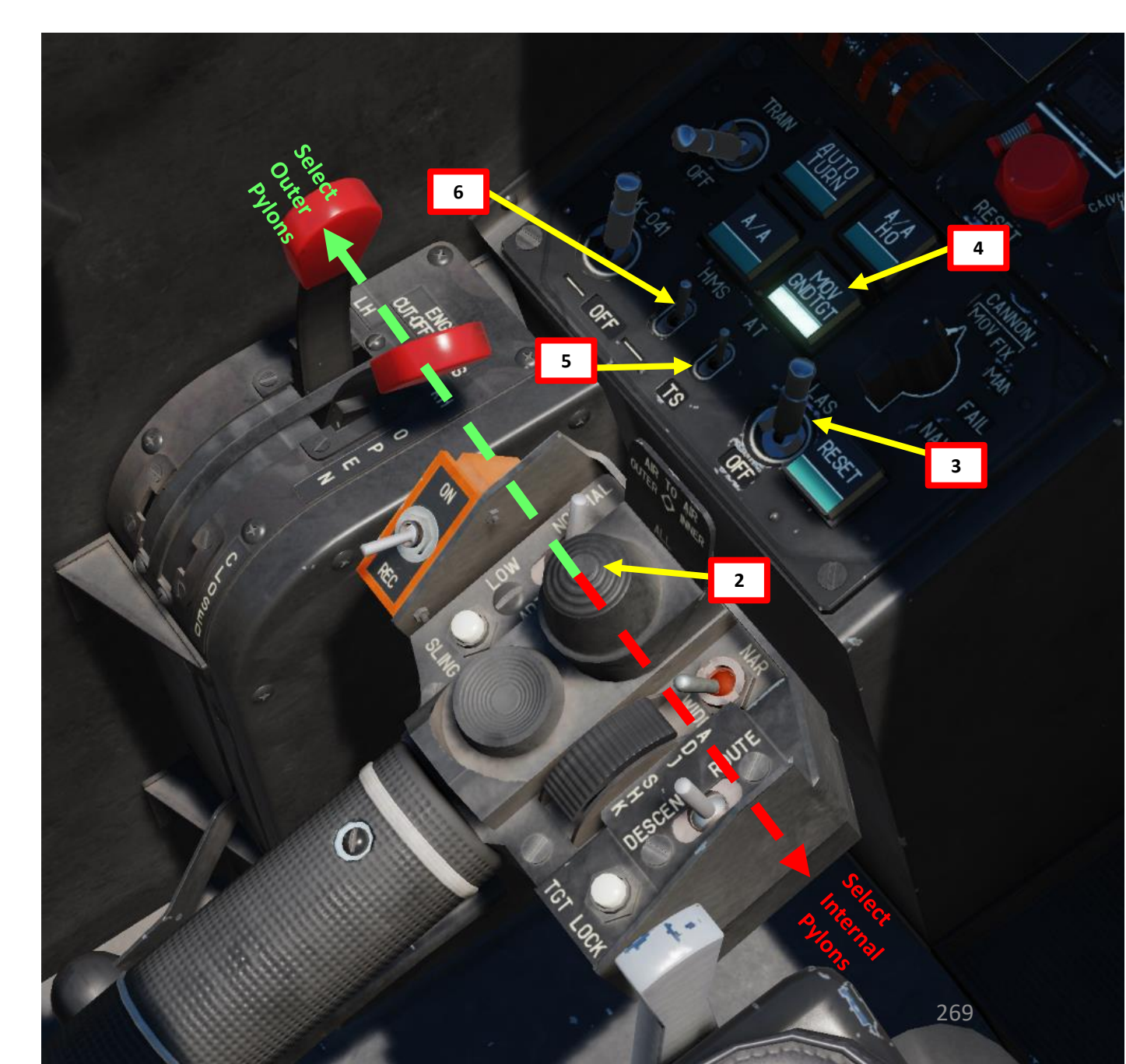

### KA-50 BLACK SHARK ARMAMENT Š WEAPONS **OFFENCE: m** PART

#### <u>2.3 – UNGUIDED ROCKETS</u> <u>2.3.1 – S-8 (20 x 80 mm) Rockets</u>

- 7. Set Master Arm switch ON (UP)
  - Select rocket type

8.

- 0: S-8KOM rockets with AT /AP warhead
- 1: S-8TsM rockets (smoke warhead)
- 2: S-13 rockets
- 3: S-24 heavy rockets (not implemented in DCS)
- 4: S-8M HE rockets
- 5: UPK-23 gun pods, twin 23mm
- 9. Select Weapon Burst Length
  - SHORT = 1 pair / MED = 5 pairs / LONG = 10 pairs

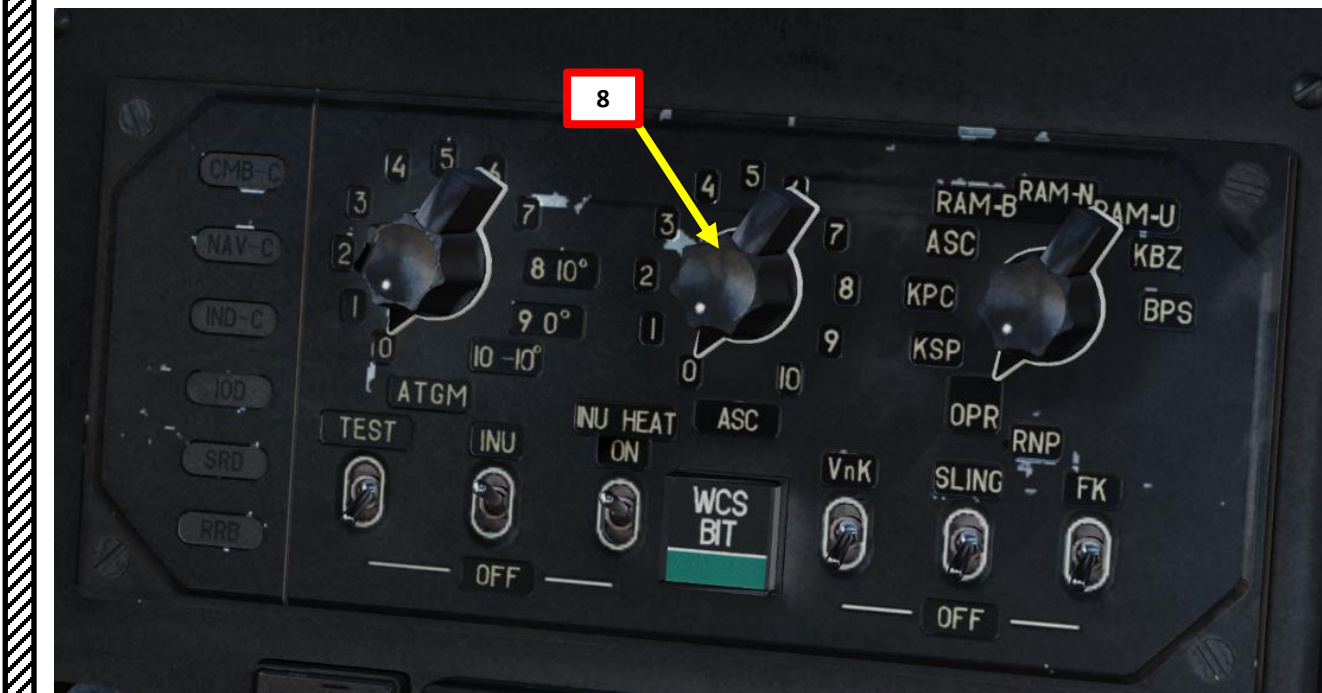

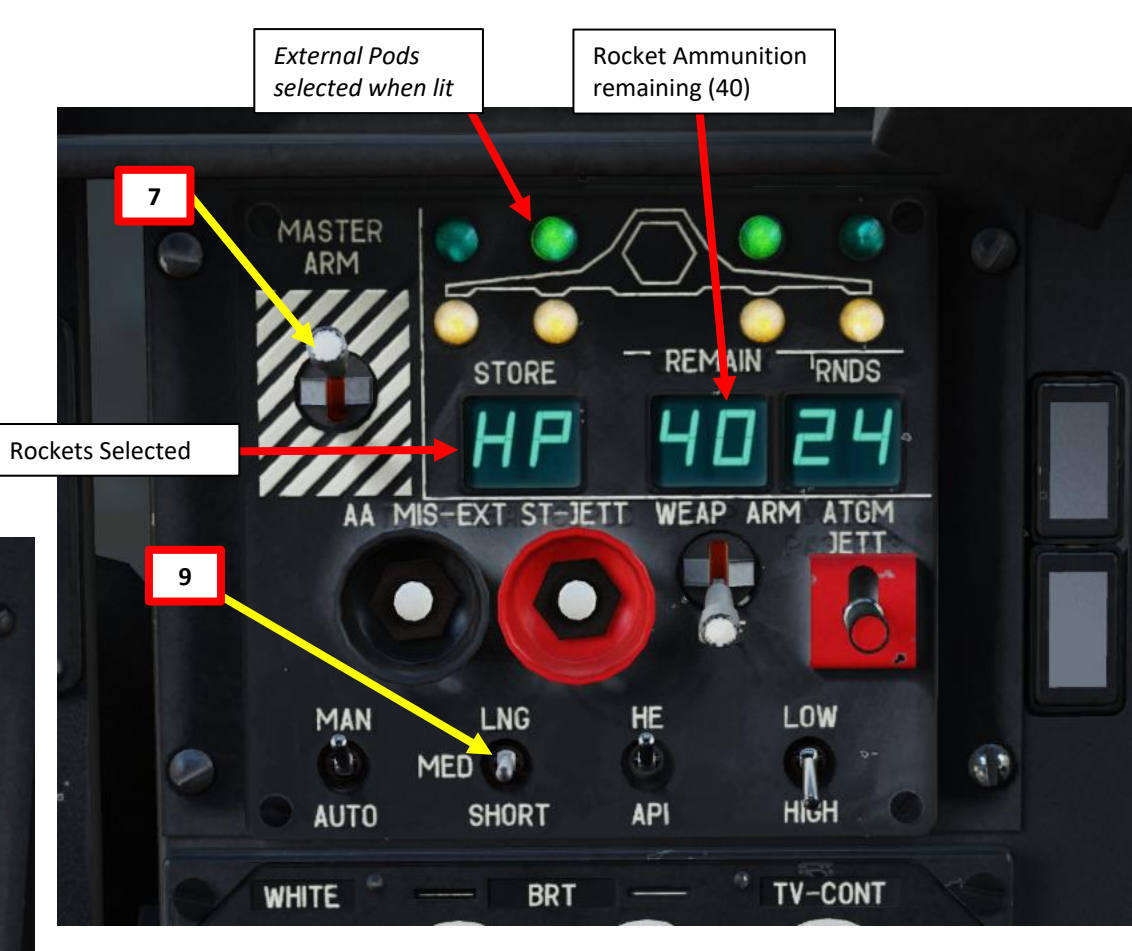

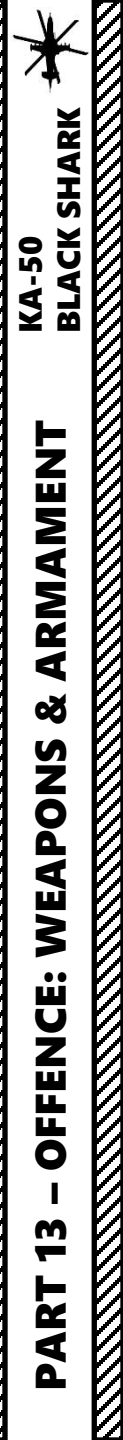

#### **2.3 – UNGUIDED ROCKETS** <u>2.3.1 – S-8 (20 x 80 mm) Rockets</u>

10. Move your head to place the HMS (Helmet Mounted Sight) cross on the target, then uncage SHKVAL by pressing "O" or using custom binding.

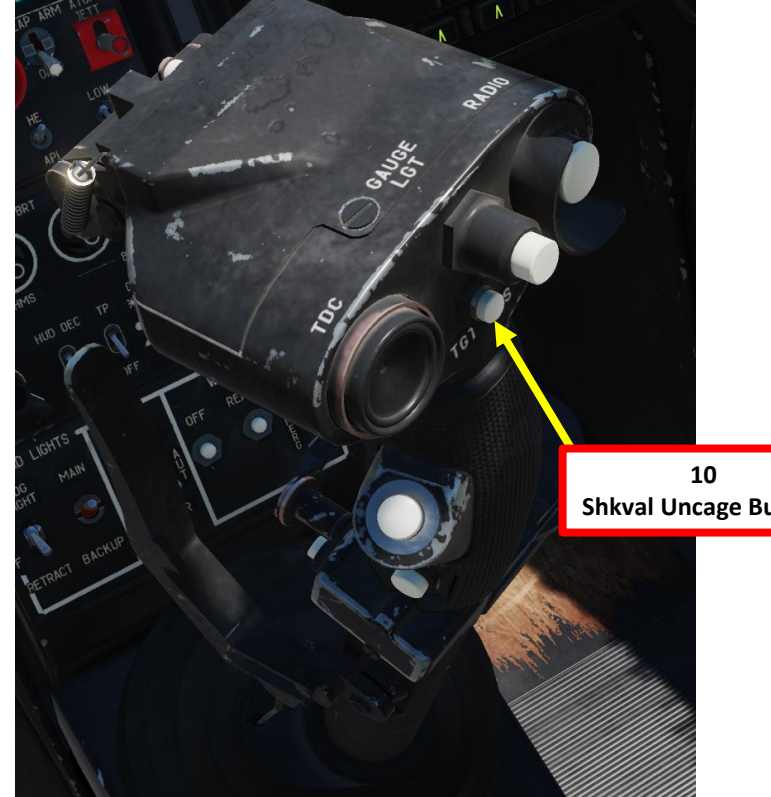

10 Shkval Uncaged and slaved to target designated by HMS Cross

Shkval Uncage Button

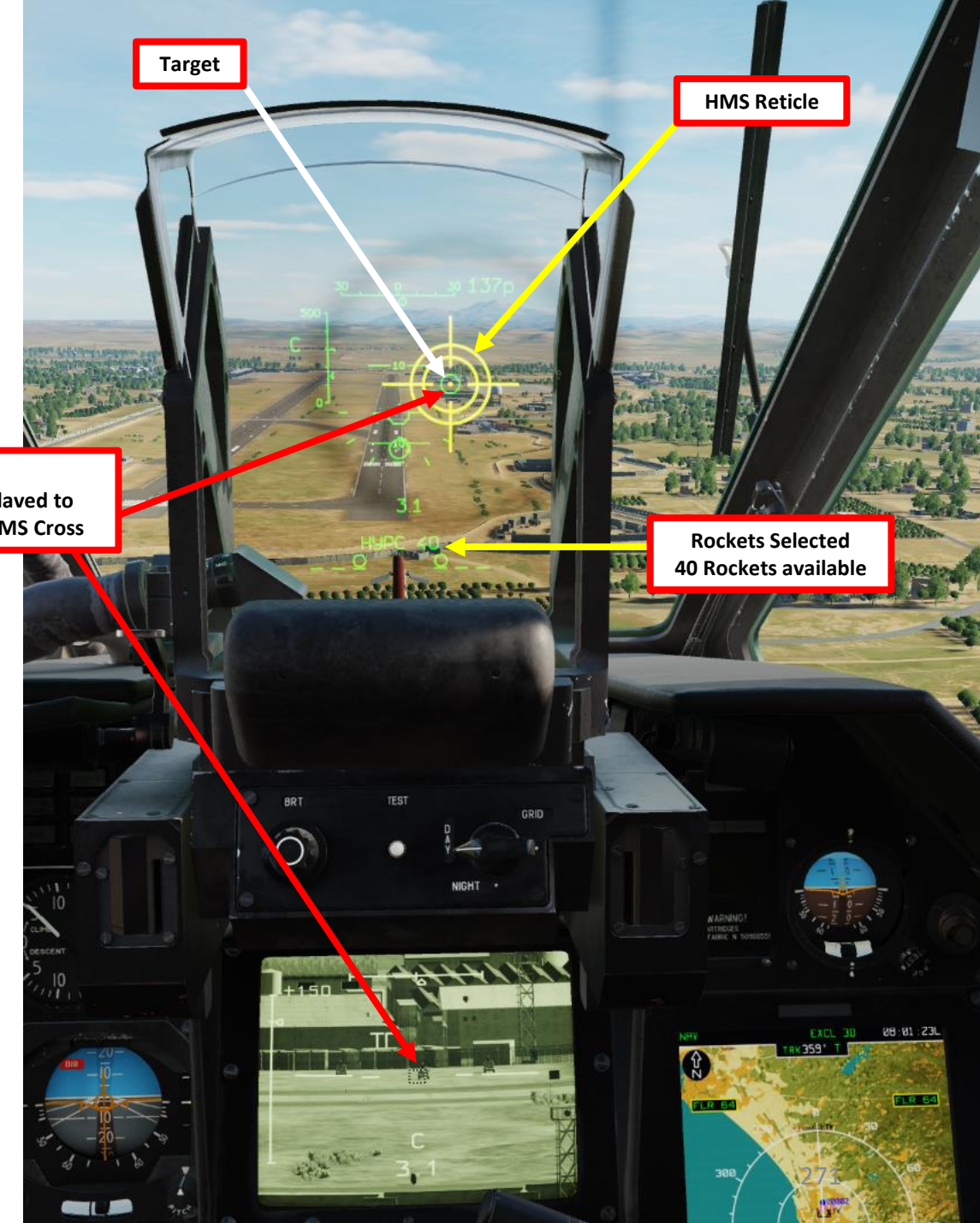

## BLACK SHARK **KA-50** ARMAMENT Š WEAPONS **OFFENCE: m** PART

#### <u>2.3 – UNGUIDED ROCKETS</u> <u>2.3.1 – S-8 (20 x 80 mm) Rockets</u>

- 11. Change SHKVAL FOV to either NARROW 7X or WIDE 23X using "+" or "-" or custom key binding.
- 12. Slew SHKVAL reticle to desired target using KU-31 Slew UP/DOWN/LEFT/RIGHT controls "," "." "/" and ";"
- 13. Lock target ("Enter" key) using the Shkval Target Acquisition & Lock button.
- 14. Fly towards target and fire when the two circles on the HUD are aligned.
- 15. Make sure to fly in forward flight in order to avoid missile smoke ingestion, which can cause an engine loss of power.
- 16. Launch rockets using the Release Weapons Trigger (RAlt+Spacebar). Keep the trigger pressed until the rocket has launched; this usually takes about one full second.

13 "C": In Range "ТД": Target Tracked Д-ИД: Laser Range Finder is Active

Shkval Uncaged and slaved to target designated by HMS Cross

Target

「日本 ちち たた

13

"C": In Range

"ТД": Target Tracked

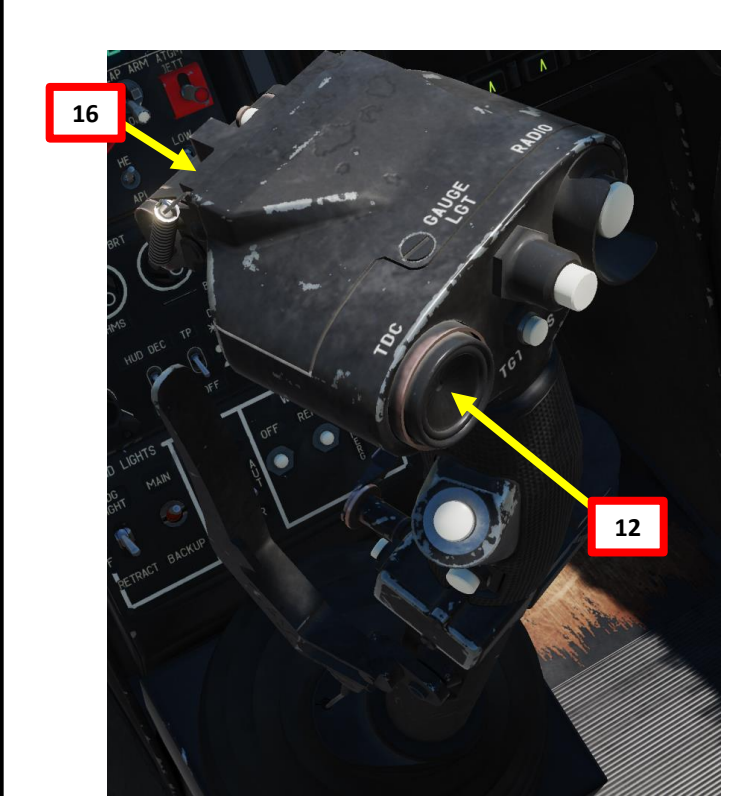

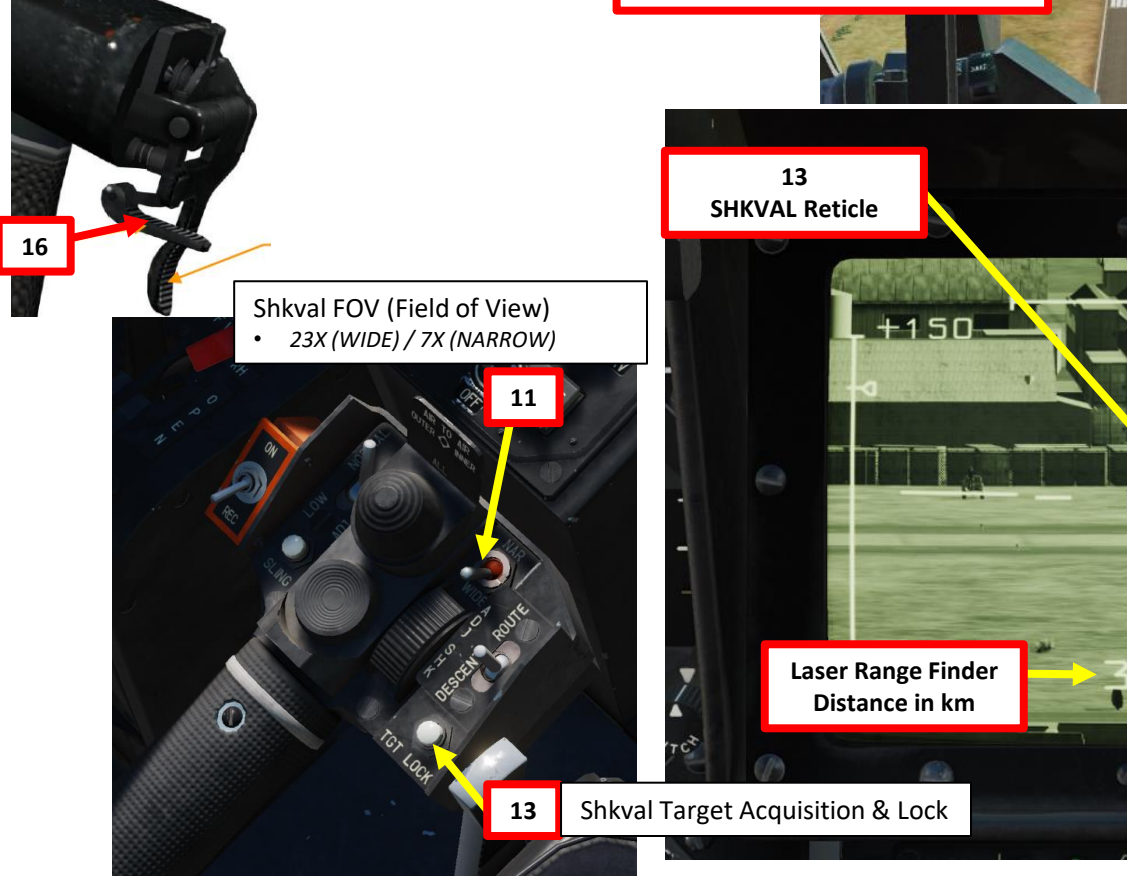

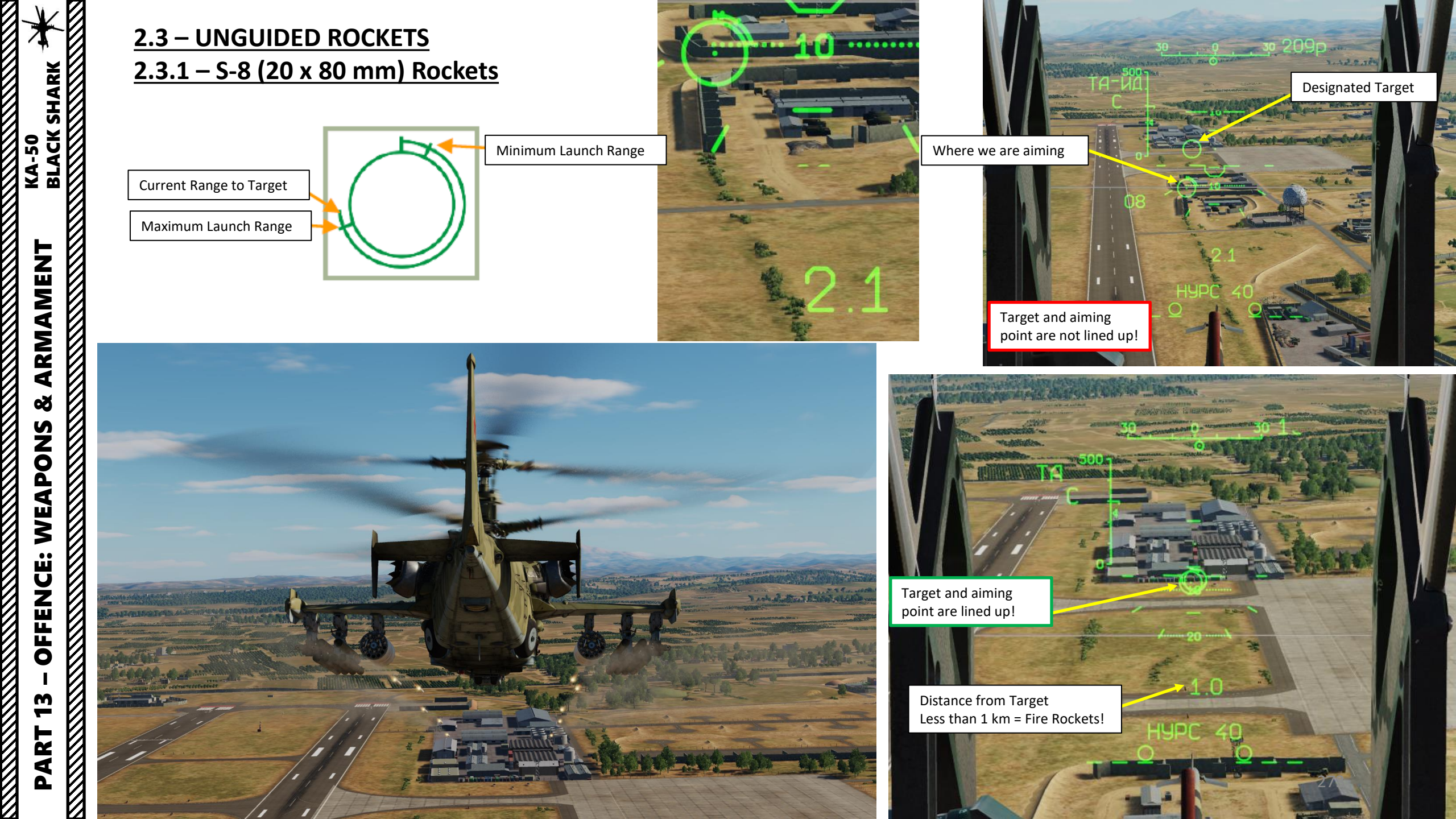

#### **2.3 – UNGUIDED ROCKETS** <u>2.3.1 – S-8 (20 x 80 mm) Rockets</u>

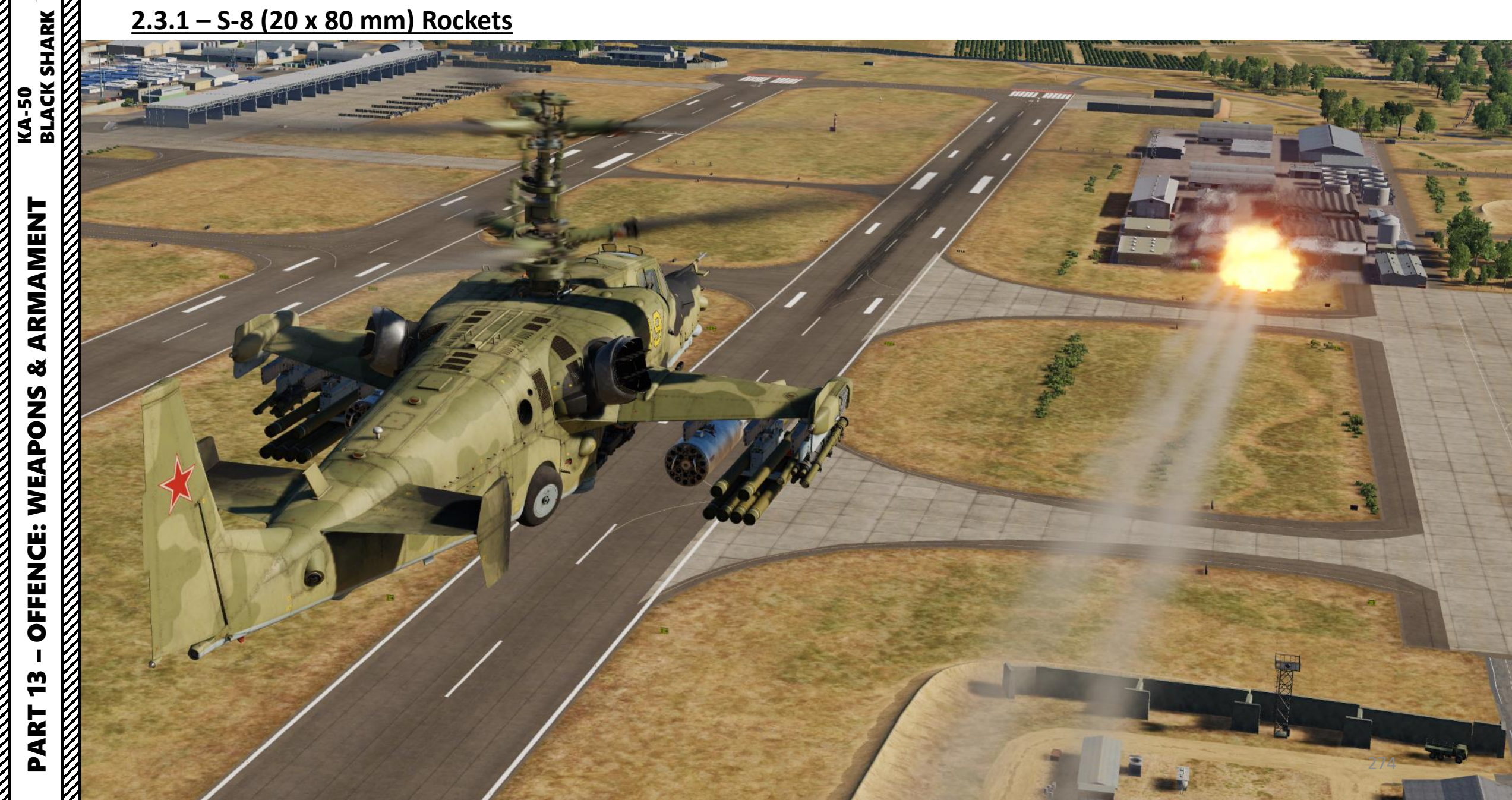

# KA-50 BLACK SHARK ARMAMENT Š **OFFENCE: WEAPONS 6** PART

### **2.3 – UNGUIDED ROCKETS** 2.3.2 – S-13 (5 x 122 mm) Rockets

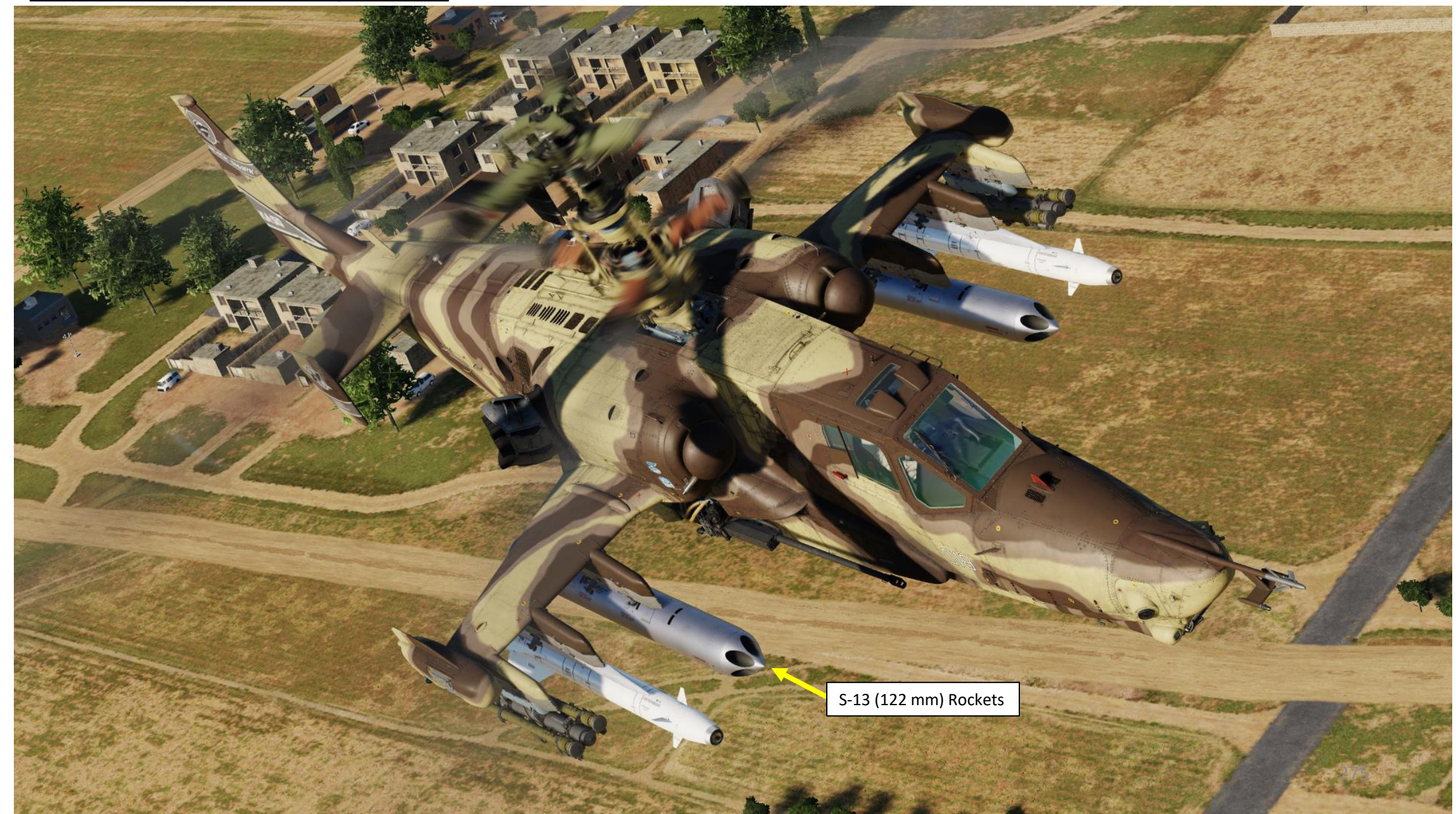

# KA-50 BLACK SHARK ARMAMENT Š **OFFENCE: WEAPONS m** PART

#### **2.3 – UNGUIDED ROCKETS** <u>2.3.2 – S-13 (5 x 122 mm) Rockets</u>

- Set Weapons Power switch ON 1.
  - Flip cover UP, switch UP, flip cover DOWN.
- 2. Set collective weapon hat switch to the RIGHT to select rocket pods (inner pylons if equipped as such)
- Laser Power switch ON (FWD) 3.
- Select "MOVING GROUND TARGET" button if tracking a moving target 4.
- Select AUTO TRACKING (FWD) mode if using the SHKVAL for tracking. 5.
- Set HMS (Helmet Mounted Sight) switch ON (FWD) 6.

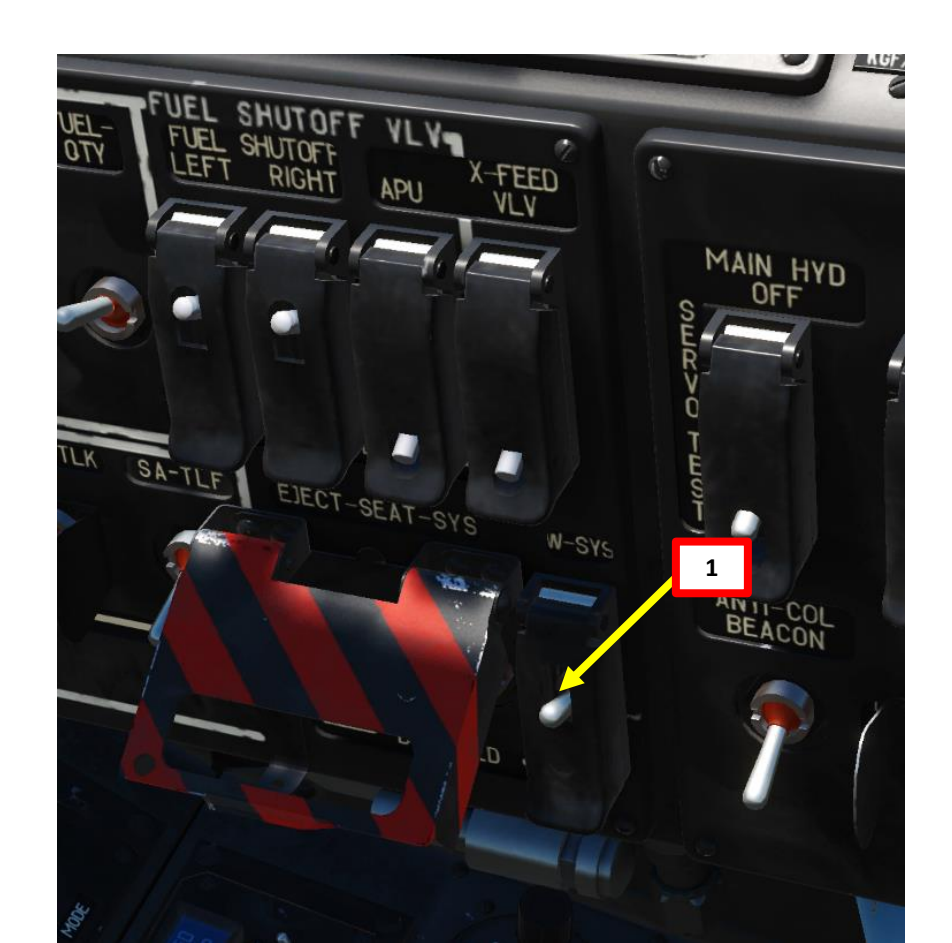

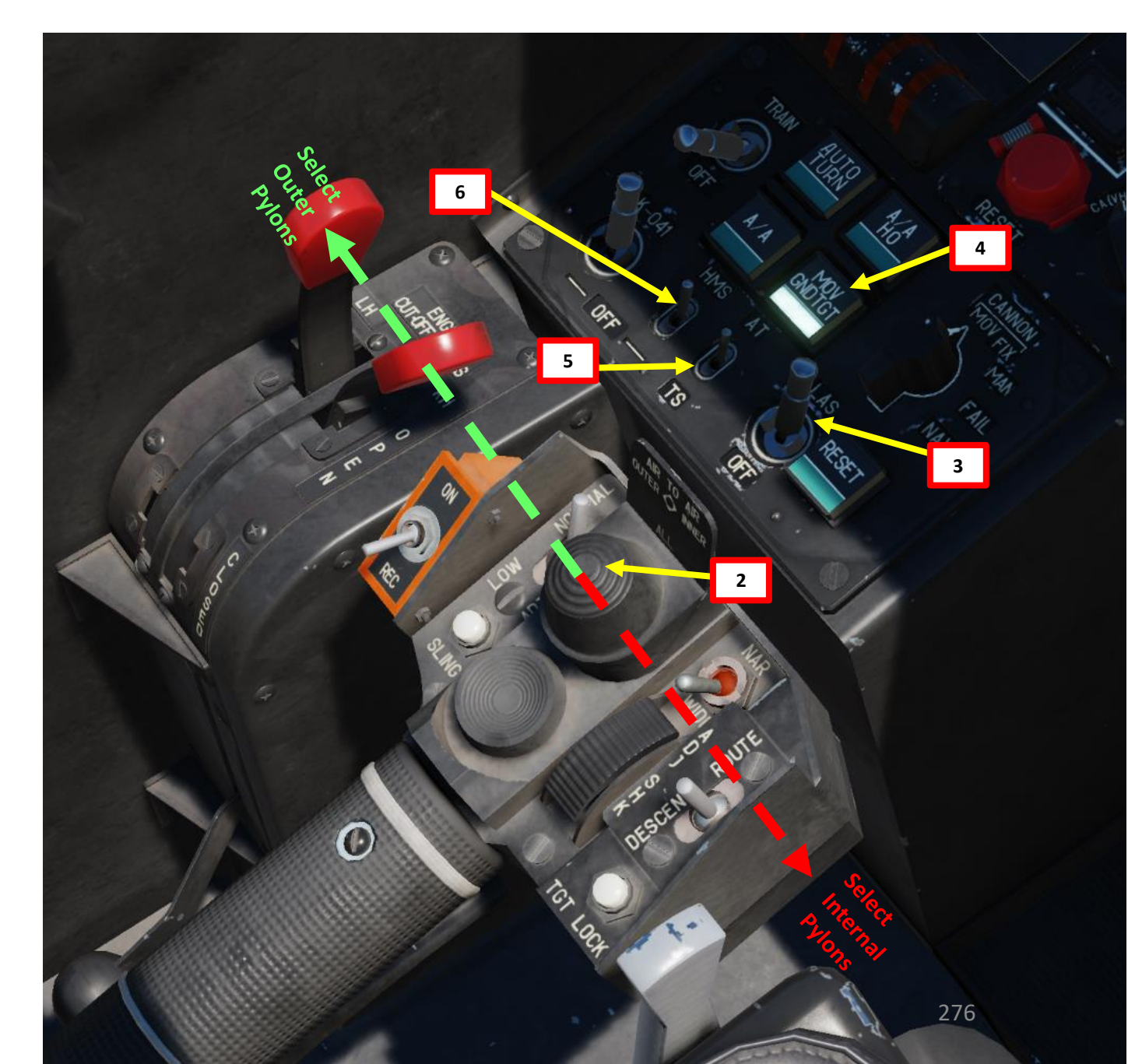

#### <u>2.3 – UNGUIDED ROCKETS</u> 2.3.2 – S-13 (5 x 122 mm) Rockets

- 7. Set Master Arm switch ON (UP)
  - Select rocket type

8.

- 0: S-8KOM rockets with AT /AP warhead
- 1: S-8TsM rockets (smoke warhead)
- 2: S-13 rockets
- 3: S-24 heavy rockets (not implemented in DCS)
- 4: S-8M HE rockets
- 5: UPK-23 gun pods, twin 23mm
- 9. Select Weapon Burst Length
  - SHORT = 1 pair / MED = 5 pairs / LONG = 10 pairs

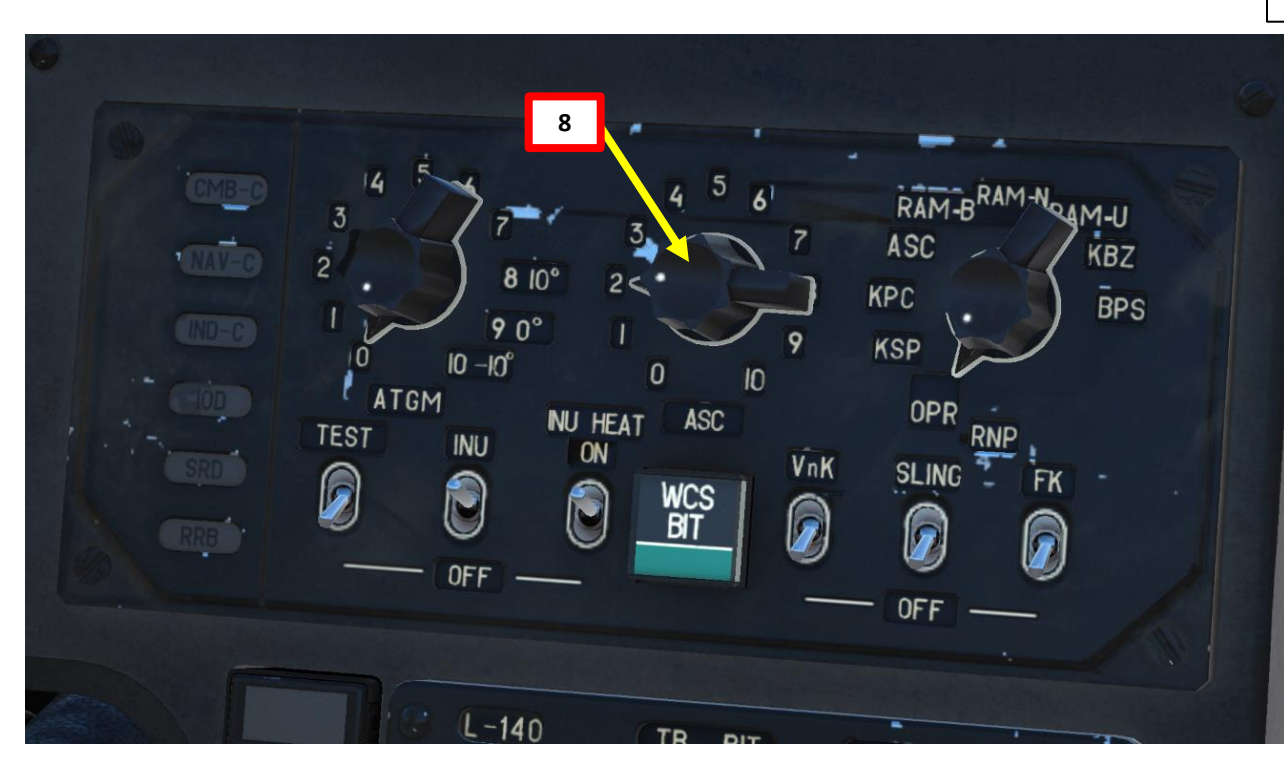

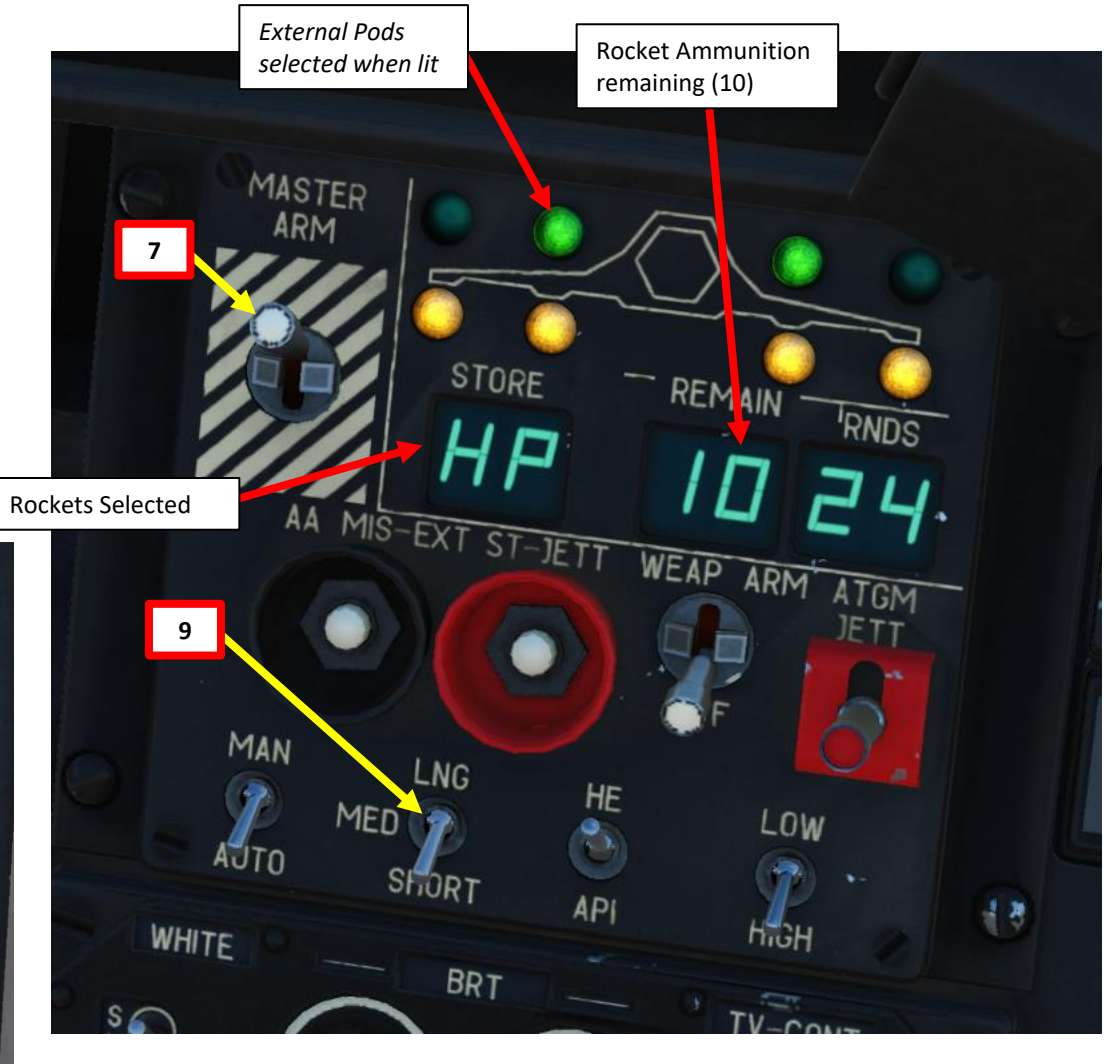

#### **2.3 – UNGUIDED ROCKETS** <u>2.3.2 – S-13 (5 x 122 mm) Rockets</u>

10. Move your head to place the HMS (Helmet Mounted Sight) cross on the target, then uncage SHKVAL by pressing "O" or using custom binding.

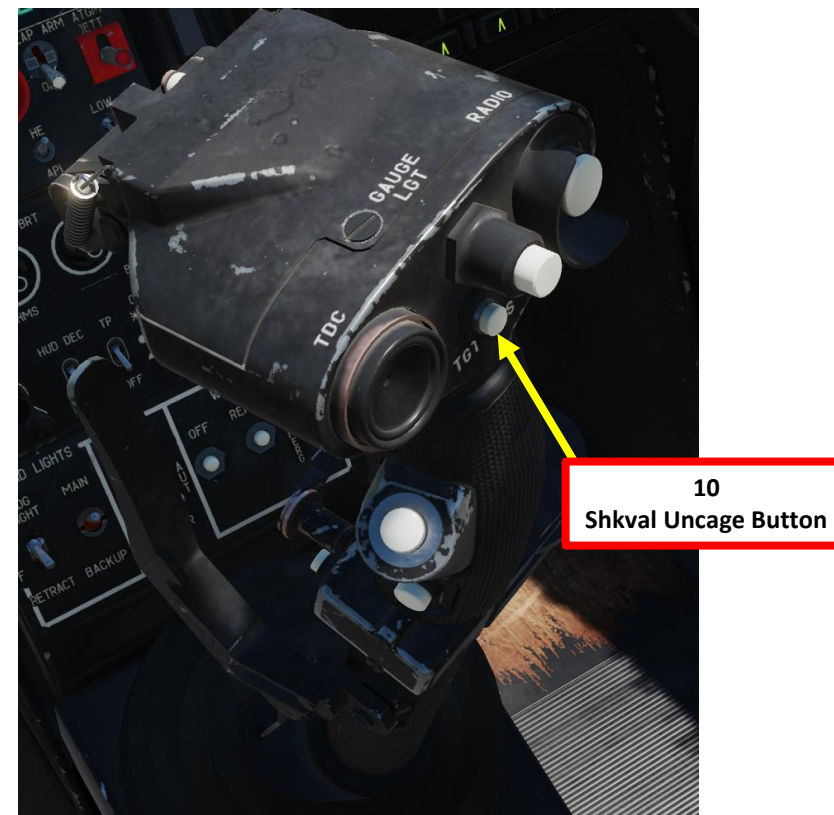

10 Shkval Uncaged and slaved to target designated by HMS Cross

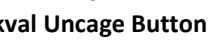

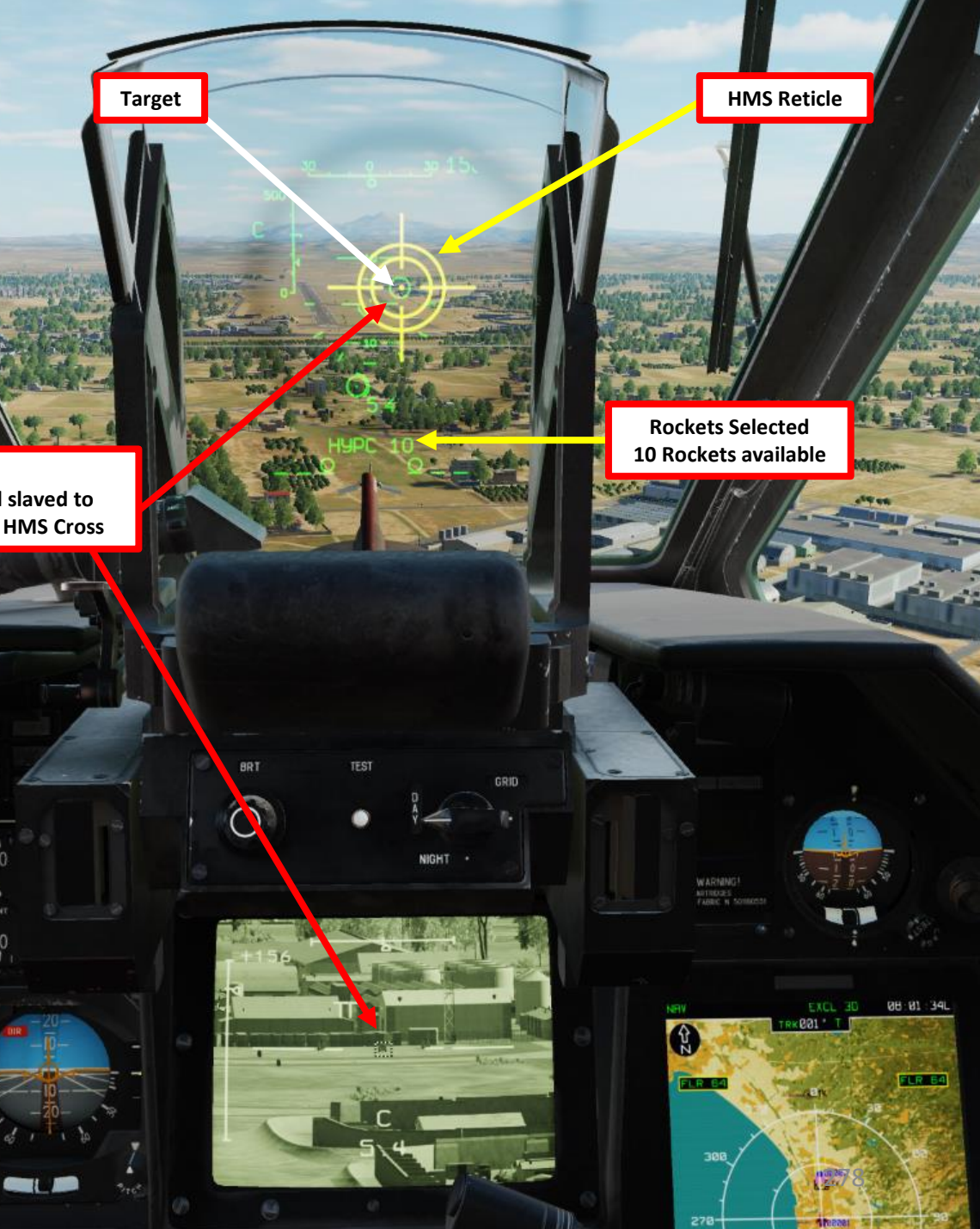

## BLACK SHARK **KA-50** ARMAMENT Š WEAPONS **OFFENCE: m** PART

#### <u>2.3 – UNGUIDED ROCKETS</u> 2.3.2 – S-13 (5 x 122 mm) Rockets

- 11. Change SHKVAL FOV to either NARROW 7X or WIDE 23X using "+" or "-" or custom key binding.
- 12. Slew SHKVAL reticle to desired target using KU-31 Slew UP/DOWN/LEFT/RIGHT controls "," "." "/"and ";"
- 13. Lock target ("Enter" key) using the Shkval Target Acquisition & Lock button.
- 14. Fly towards target and fire when the two circles on the HUD are aligned.
- 15. Make sure to fly in forward flight in order to avoid missile smoke ingestion, which can cause an engine loss of power.
- 16. Launch rockets using the Release Weapons Trigger (RAlt+Spacebar). Keep the trigger pressed until the rocket has launched; this usually takes about one full second.

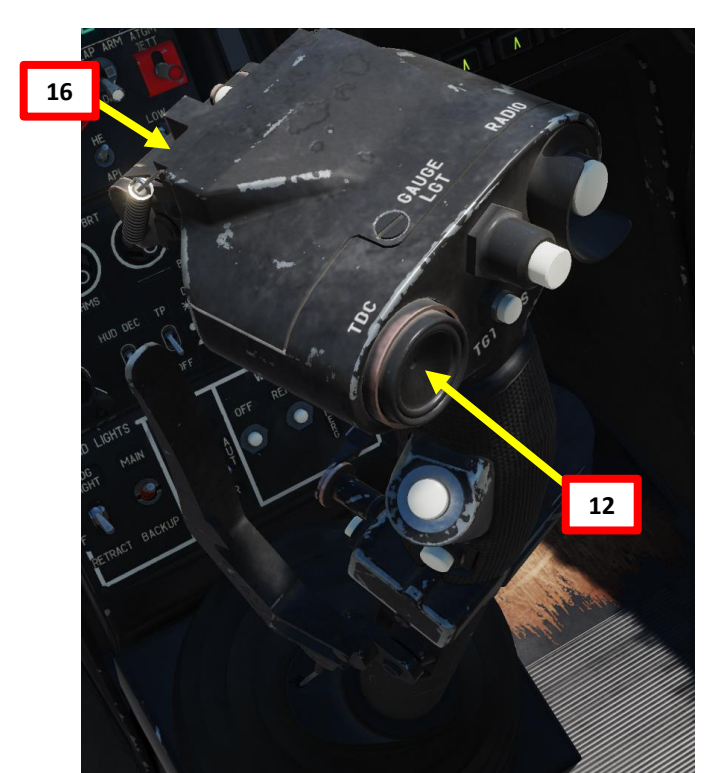

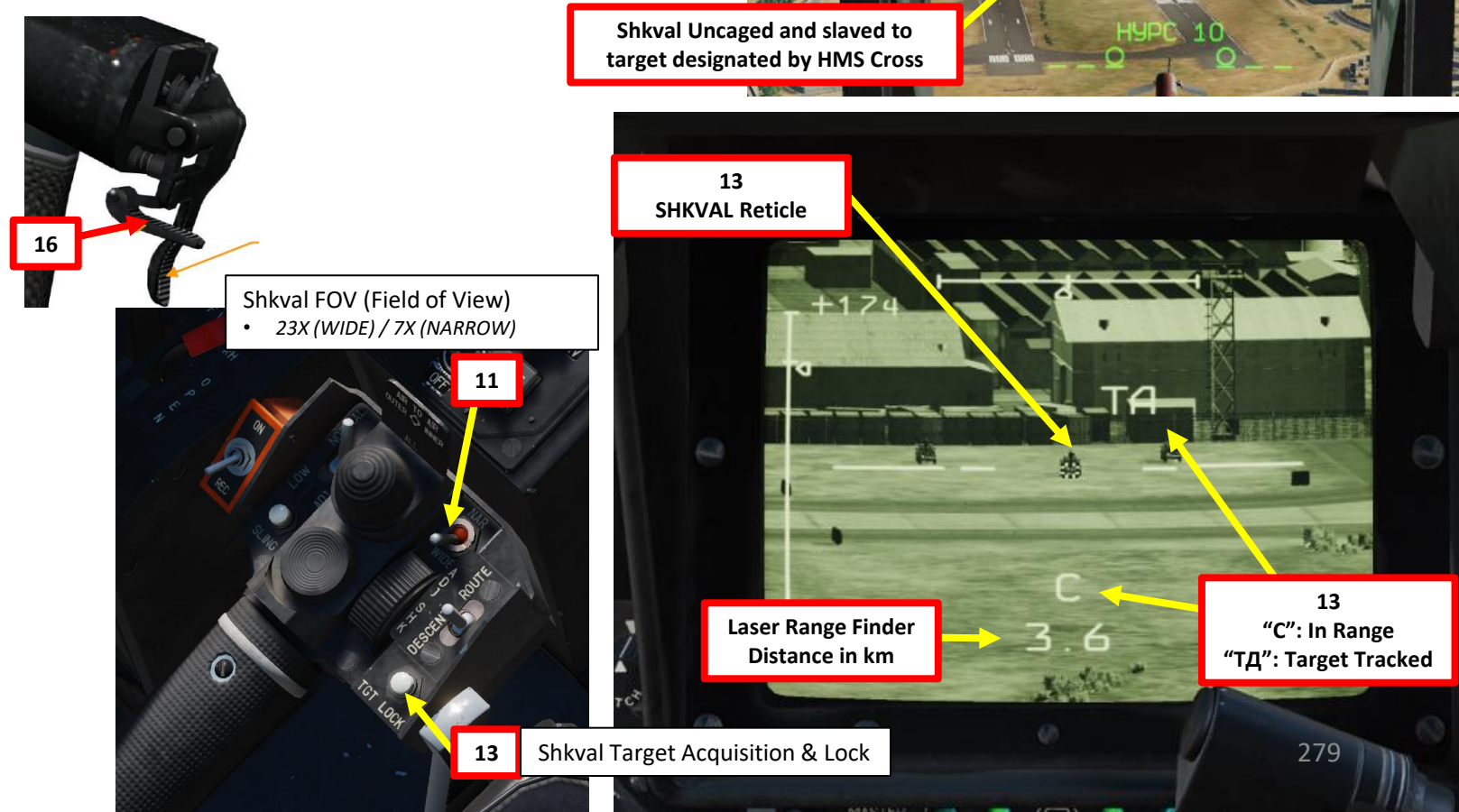

13 "C": In Range

"ТД": Target Tracked Д-ИД: Laser Range Finder is Active

Target

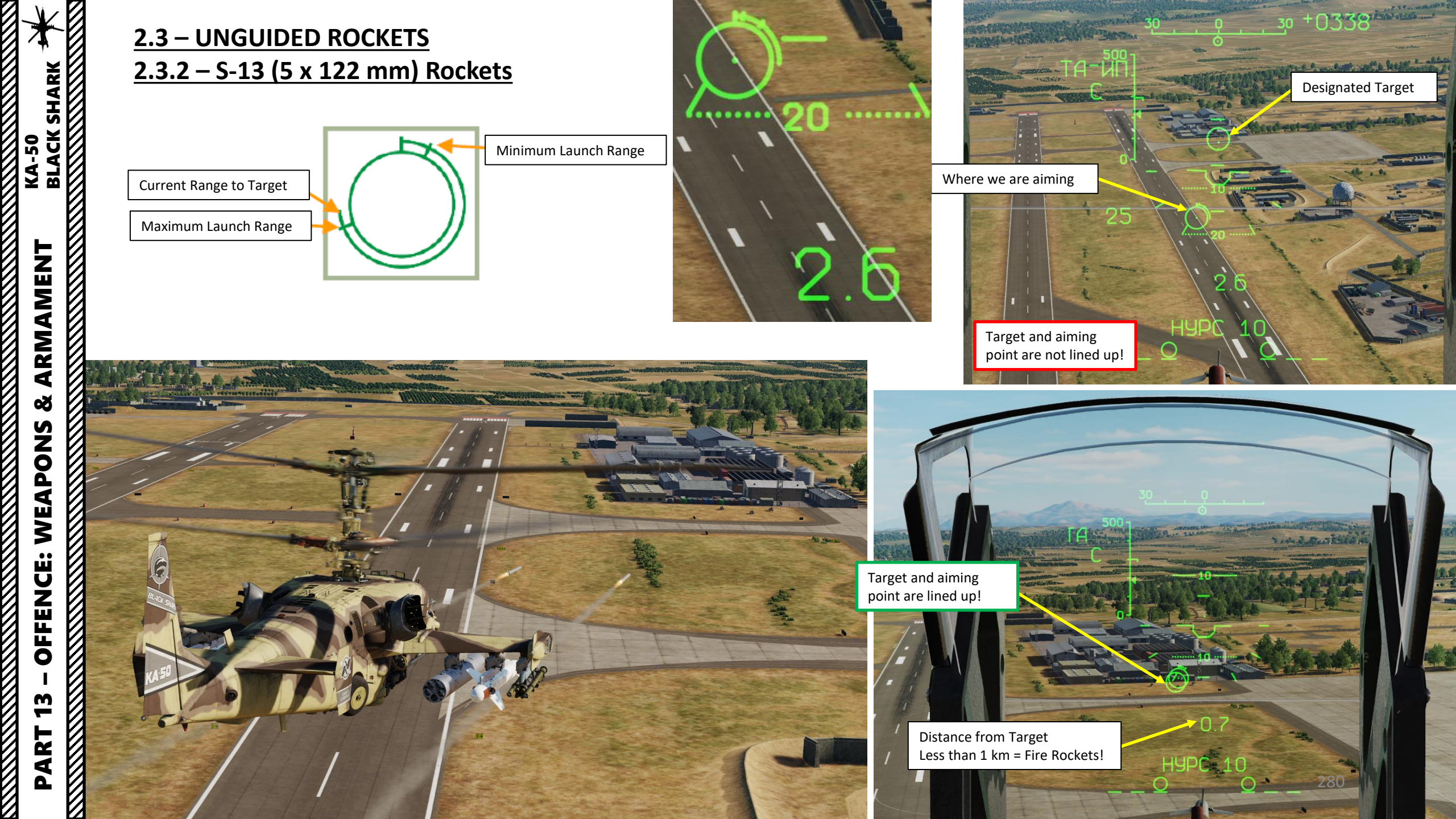

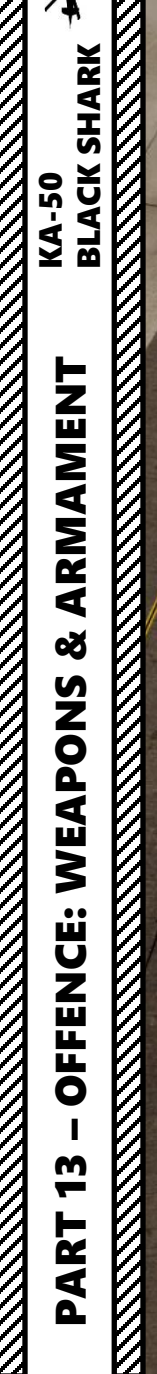

 $\square$ 

2.3 – UNGUIDED ROCKETS 2.3.2 – S-13 (5 x 122 mm) Rockets

北

In the

#### 2.3 – UNGUIDED ROCKETS 2.3.3 – Rocket Correction Table

|                                                             | CKETS CO                                    | RRECTION             | TABLE         | 6        |
|-------------------------------------------------------------|---------------------------------------------|----------------------|---------------|----------|
| IAS KPH<br>DM                                               | 0                                           | 120 <sub>::</sub>    | 200           | 300      |
| 500                                                         | -53                                         | -68                  | -35           | -18      |
| 1000                                                        | -58                                         | -73                  | -40           | -13      |
| 1500                                                        | -65                                         | -60                  | -46           | 8        |
| 2000                                                        | -74                                         | -88                  | -54           |          |
| HORIZONTAL,                                                 | MILS                                        | 7.                   |               |          |
| CROSSWIND WIND                                              | ANGE                                        | 0%150%               | 09/1009 10    | 00/07001 |
| WIND SPEED MIS                                              |                                             |                      |               | 0(2/0)   |
| CORRECTION                                                  | 5                                           | 10 20 3              | 17 32 10      | 10 20    |
| ASPECT                                                      | 1/4                                         | 214                  | 311.          |          |
| SPEED KPH                                                   | 15 35 45 65 75 15                           | 3045651751151        | 3545451251212 | 414      |
| CORRECTION                                                  | 2468102                                     | 468102               | 4 6 8 10 2 4  |          |
| ROCKETS CORRECT<br>VERTICAL-MINUS 7 MILS<br>HORIZONTAL MILS | CTION TABL                                  | .E                   |               |          |
| WIND SPEED M/S                                              | <u>150°) 60°(12(</u>                        | <u>)) 90°(270°)</u>  | CHN           | NDB      |
| CORRECTION                                                  | +-+-+                                       | -+                   | 1             |          |
| ASPECT 1/4                                                  | 2/4 7/                                      |                      | 2 1           |          |
| SPEED KPH 15 35456575 15 30                                 | 456517515135456                             | 4/4<br>5351530456075 | 3             |          |
| CORRECTION 24681024                                         | 6 8 10 2 4 6 8                              | 10246810             | 4 0           |          |
| GIVEN CONSCIENCE<br>AT RAN<br>HELK                          | ТО ВЕ USED<br>ET 500÷1500 м<br>О V=0÷300крн |                      |               |          |

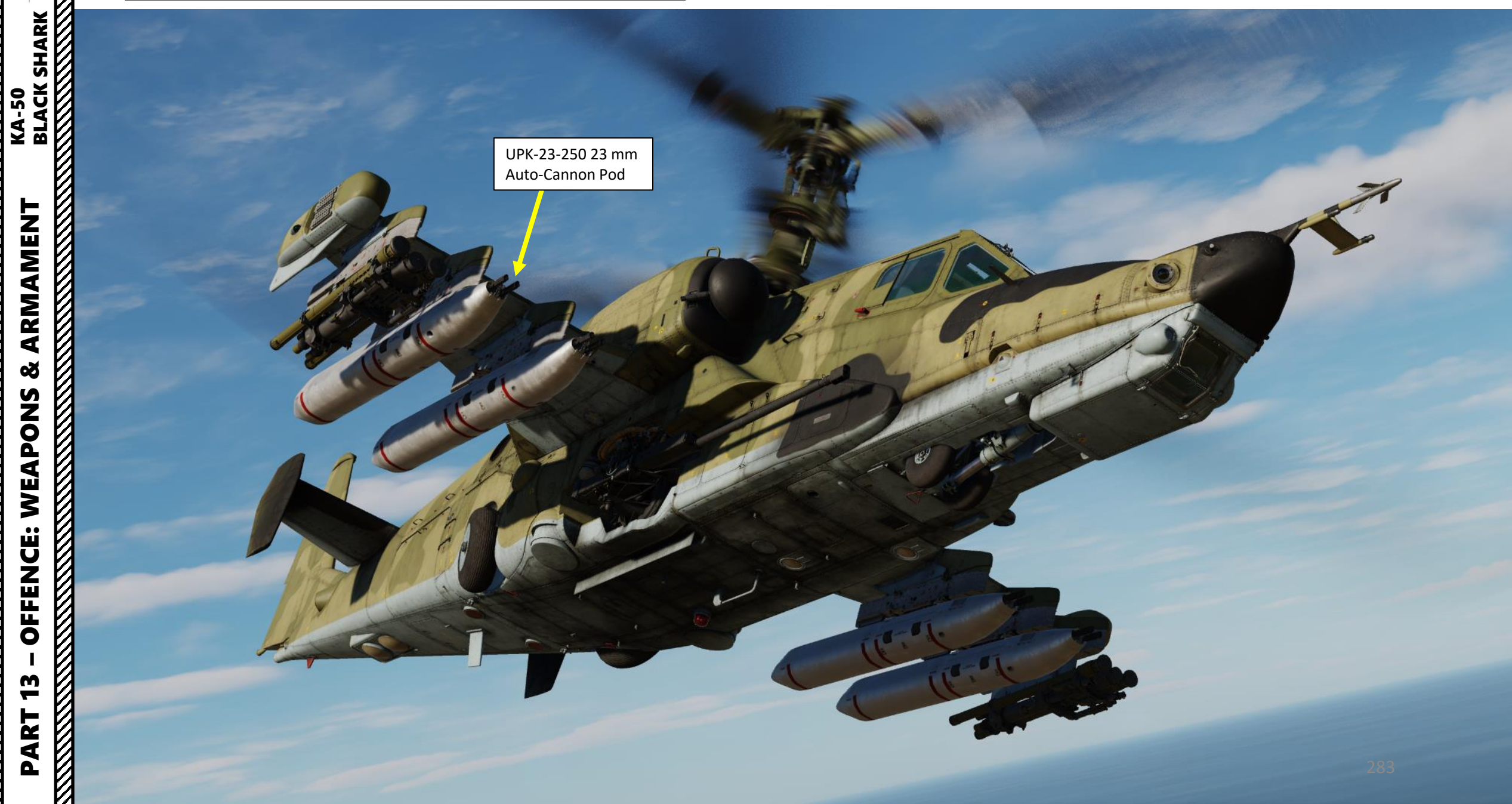

- Set Weapons Power switch ON 1.
  - Flip cover UP, switch UP, flip cover DOWN.
- Set collective weapon hat switch to the RIGHT to select UPK-23 pods (inner 2. pylons if equipped as such)
- Laser Power switch ON (FWD) 3.
- Select "MOVING GROUND TARGET" button if tracking a moving target 4.
- 5. Select AUTO TRACKING (FWD) mode if using the SHKVAL for tracking.
- 6. Set HMS (Helmet Mounted Sight) switch ON (FWD)

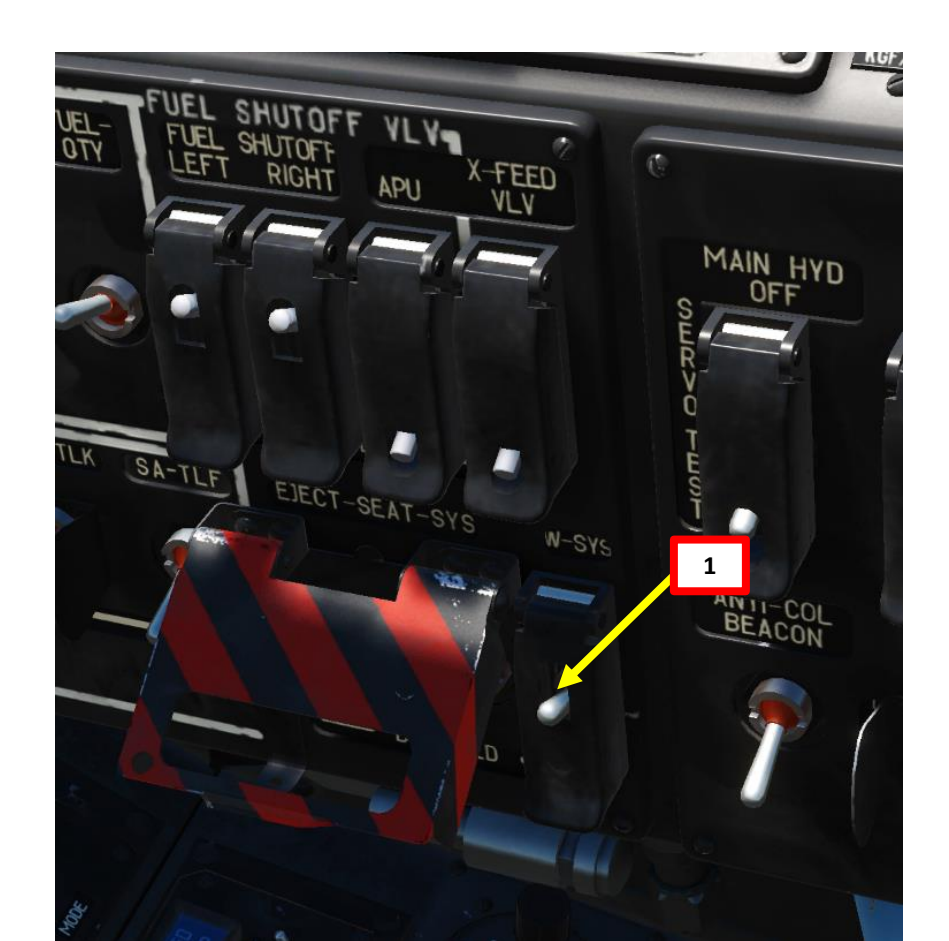

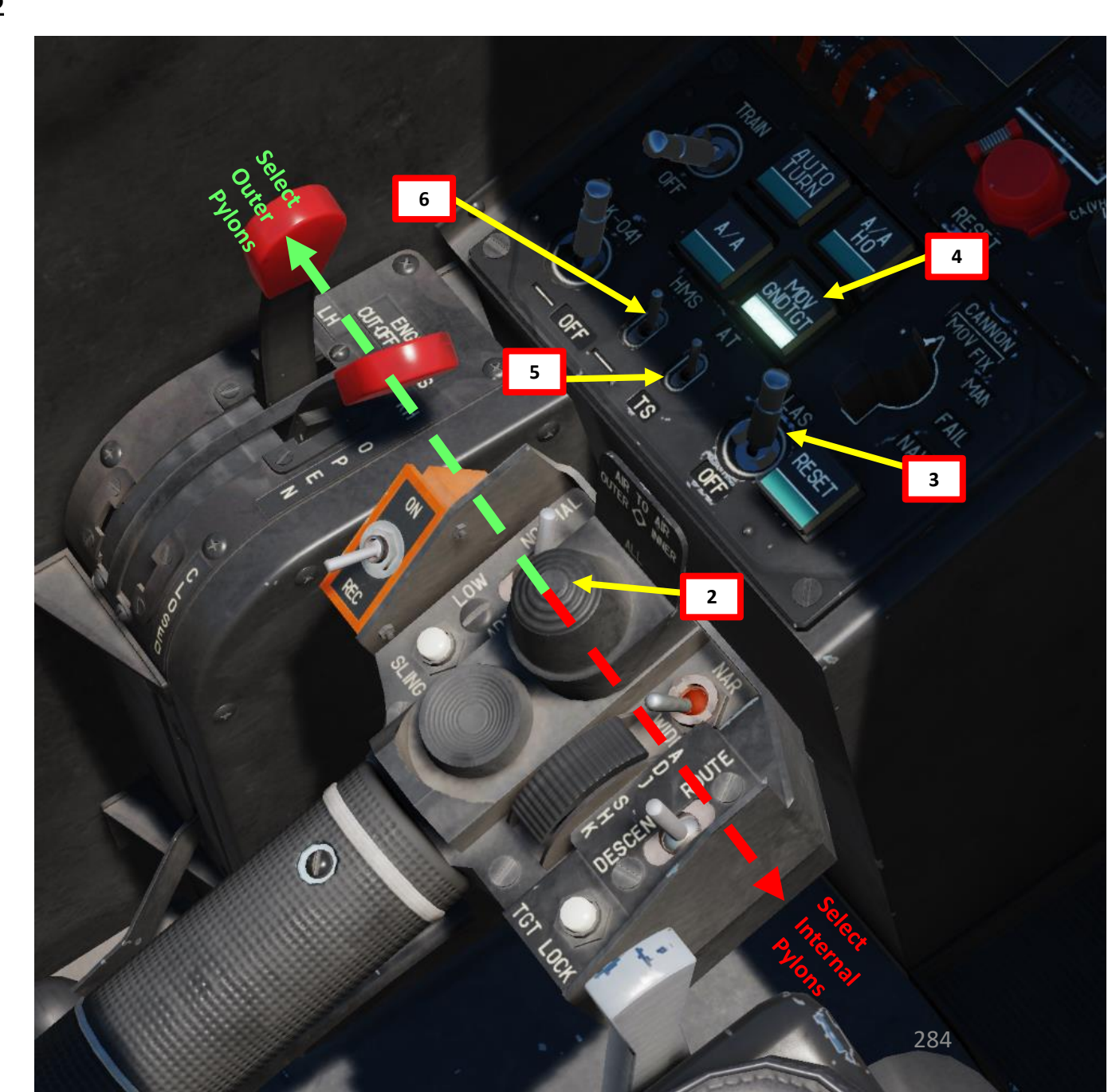

- 7. Set Master Arm switch ON (UP)
- 8. Select UPK-23-250 pods

KA-50 BLACK SHARK

ARMAMENT

Š

**OFFENCE: WEAPONS** 

13

PART

- 0: S-8KOM rockets with AT /AP warhead
- 1: S-8TsM rockets (smoke warhead)
- 2: S-13 rockets
- 3: S-24 heavy rockets (not implemented in DCS)
- 4: S-8M HE rockets
- 5: UPK-23 gun pods, twin 23mm
- 9. Select Weapon Burst Length
  - SHORT / MED / LONG

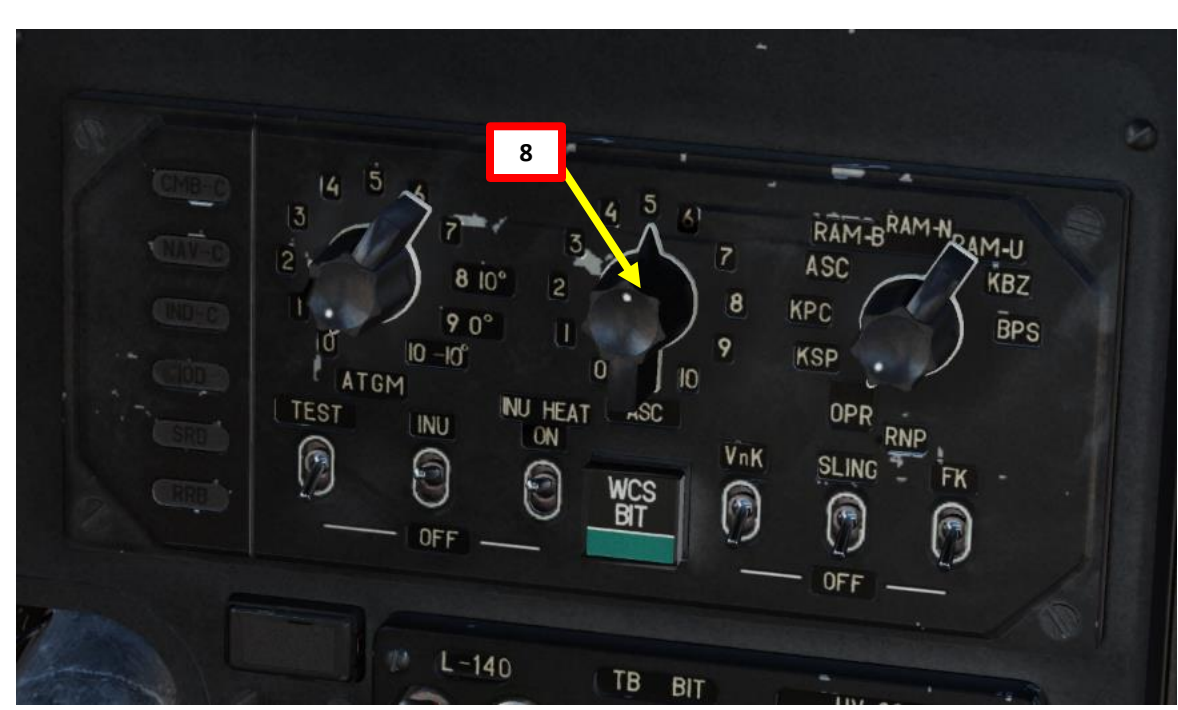

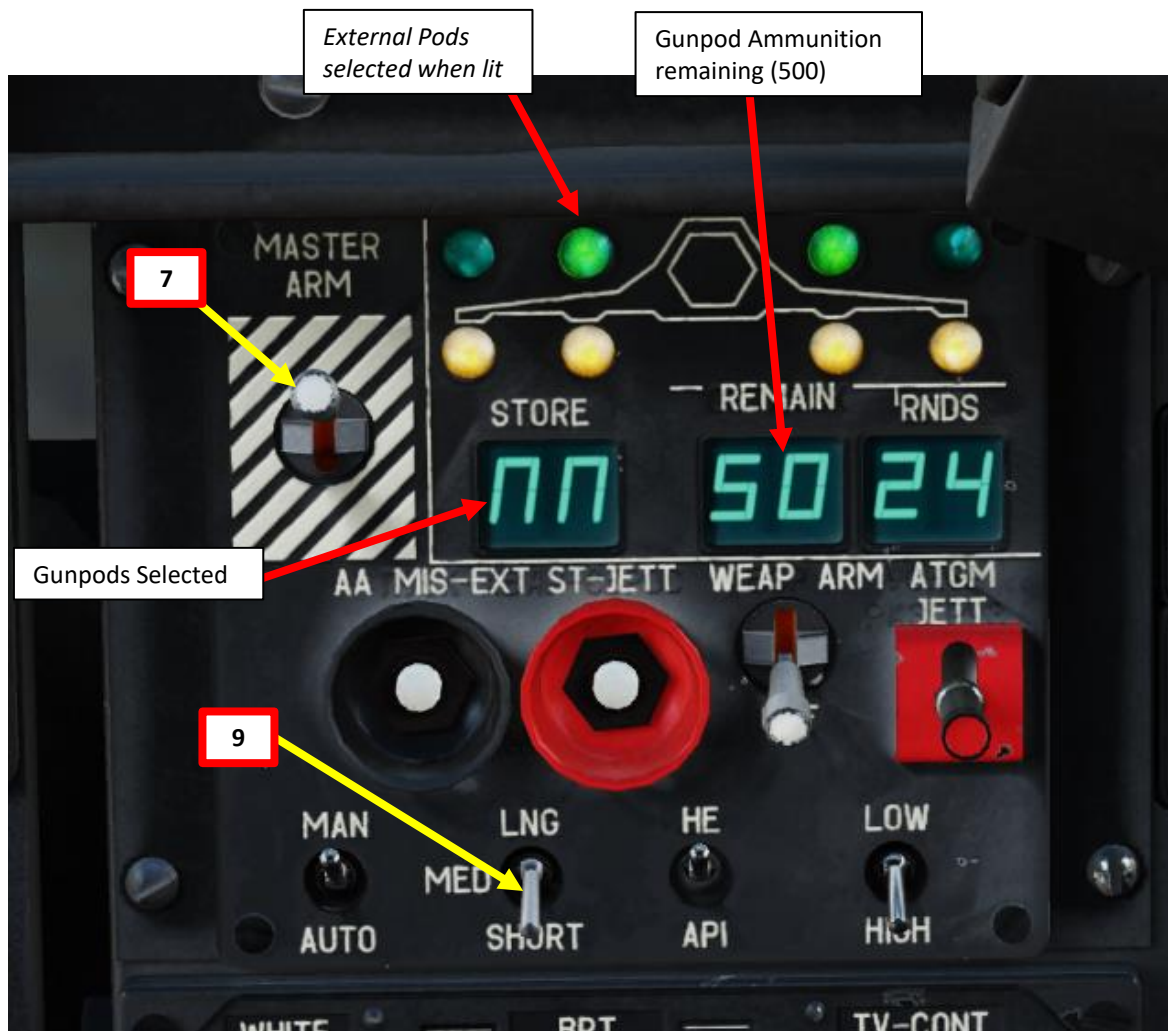

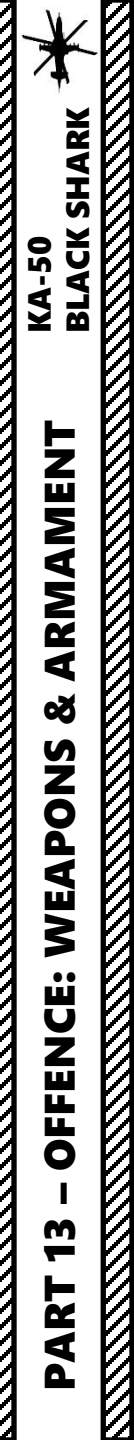

10. Move your head to place the HMS (Helmet Mounted Sight) cross on the target, then uncage SHKVAL by pressing "O" or using custom binding.

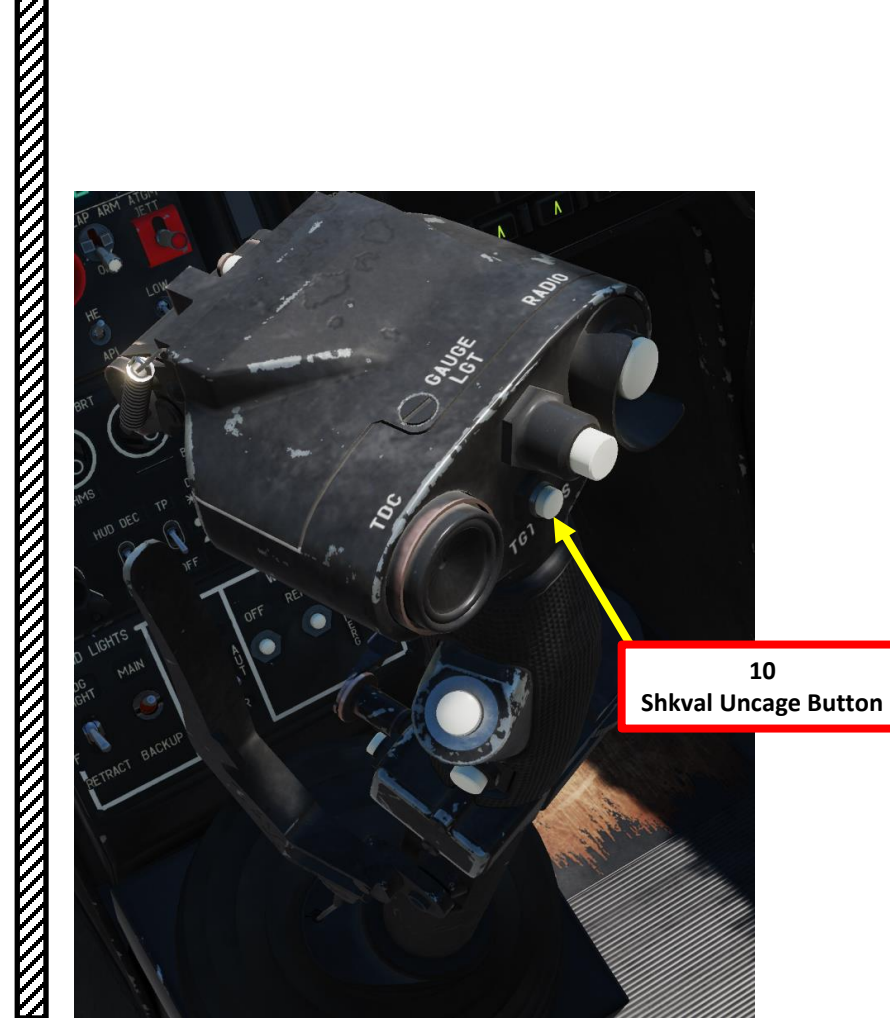

Target **HMS Reticle** Line. **Gunpods Selected** 10 500 rounds available Shkval Uncaged and slaved to target designated by HMS Cross NIGH' EXCL 30 08:00:58L 2ct 

- 11. Change SHKVAL FOV to either NARROW 7X or WIDE 23X using "+" or "-" or custom key binding.
- 12. Slew SHKVAL reticle to desired target using KU-31 Slew UP/DOWN/LEFT/RIGHT controls "," "." "/" and ";"
- 13. Lock target ("Enter" key) using the Shkval Target Acquisition & Lock button.
- 14. Fly towards target and fire when the two circles on the HUD are aligned.
- 15. Fire gunpods using the Release Weapons Trigger (RAlt+Spacebar). Keep the trigger pressed until the gunpods have fired.

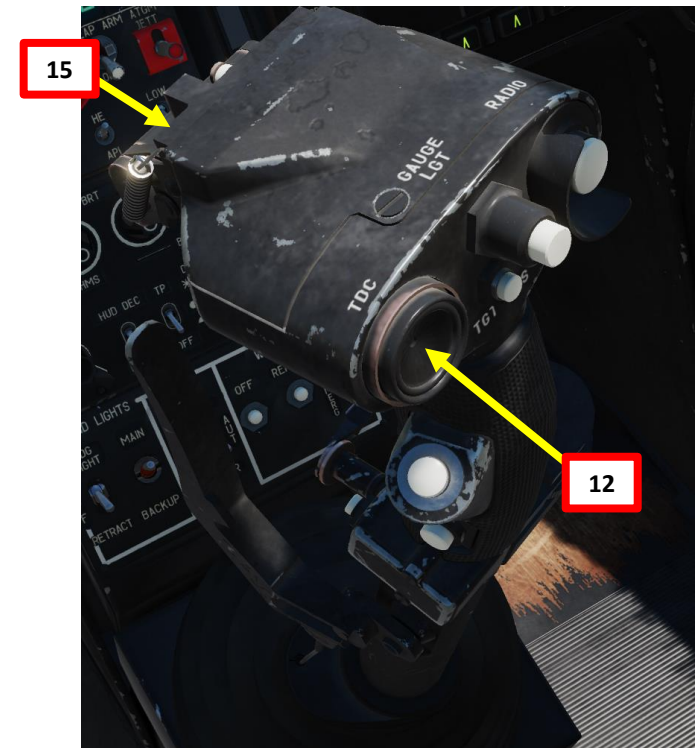

KA-50 BLACK SHARK

ARMAMENT

Š

**OFFENCE: WEAPONS** 

**m** 

PART

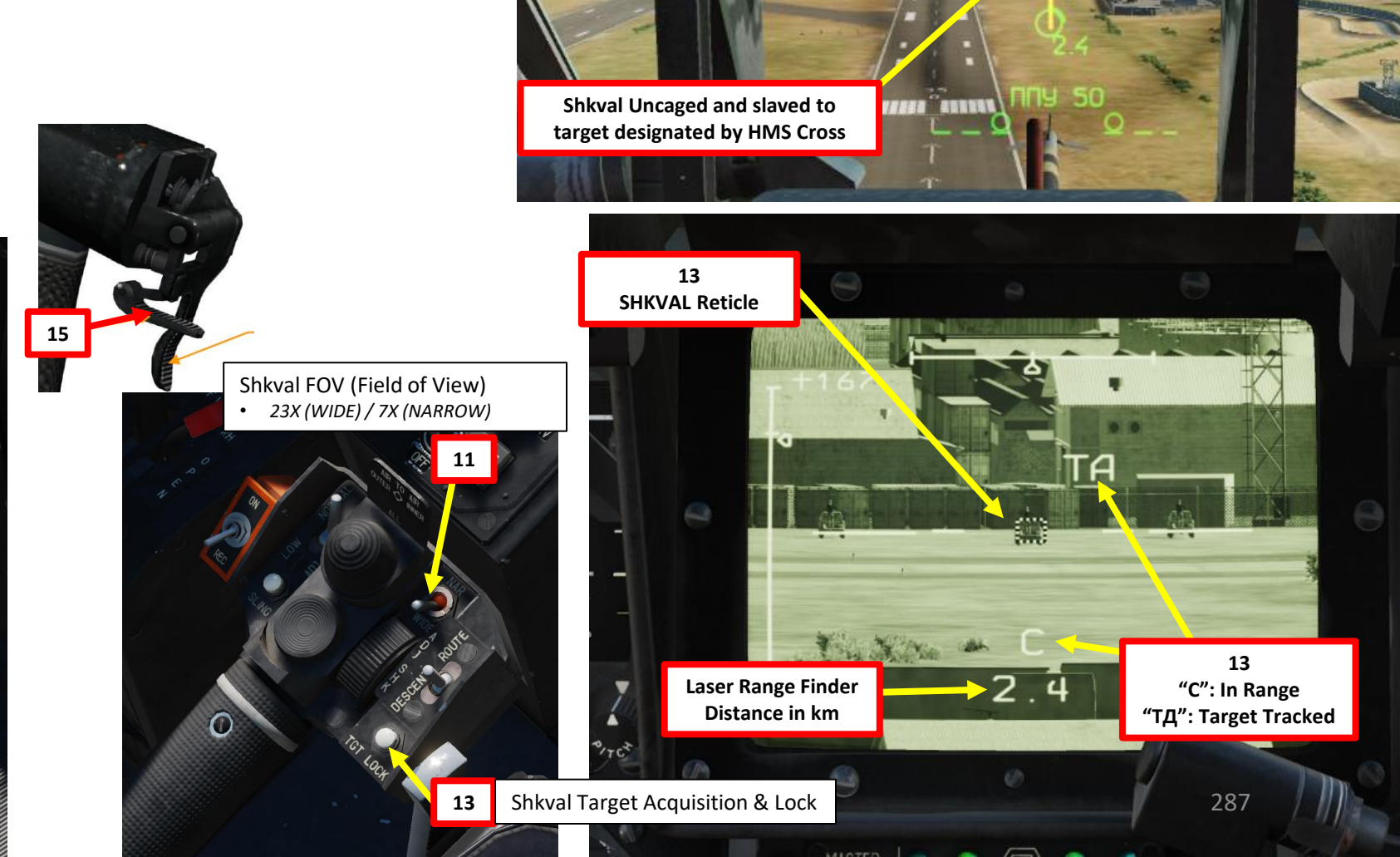

13

"C": In Range "TД": Target Tracked

Д-ИД: Laser Range Finder is Active

Target

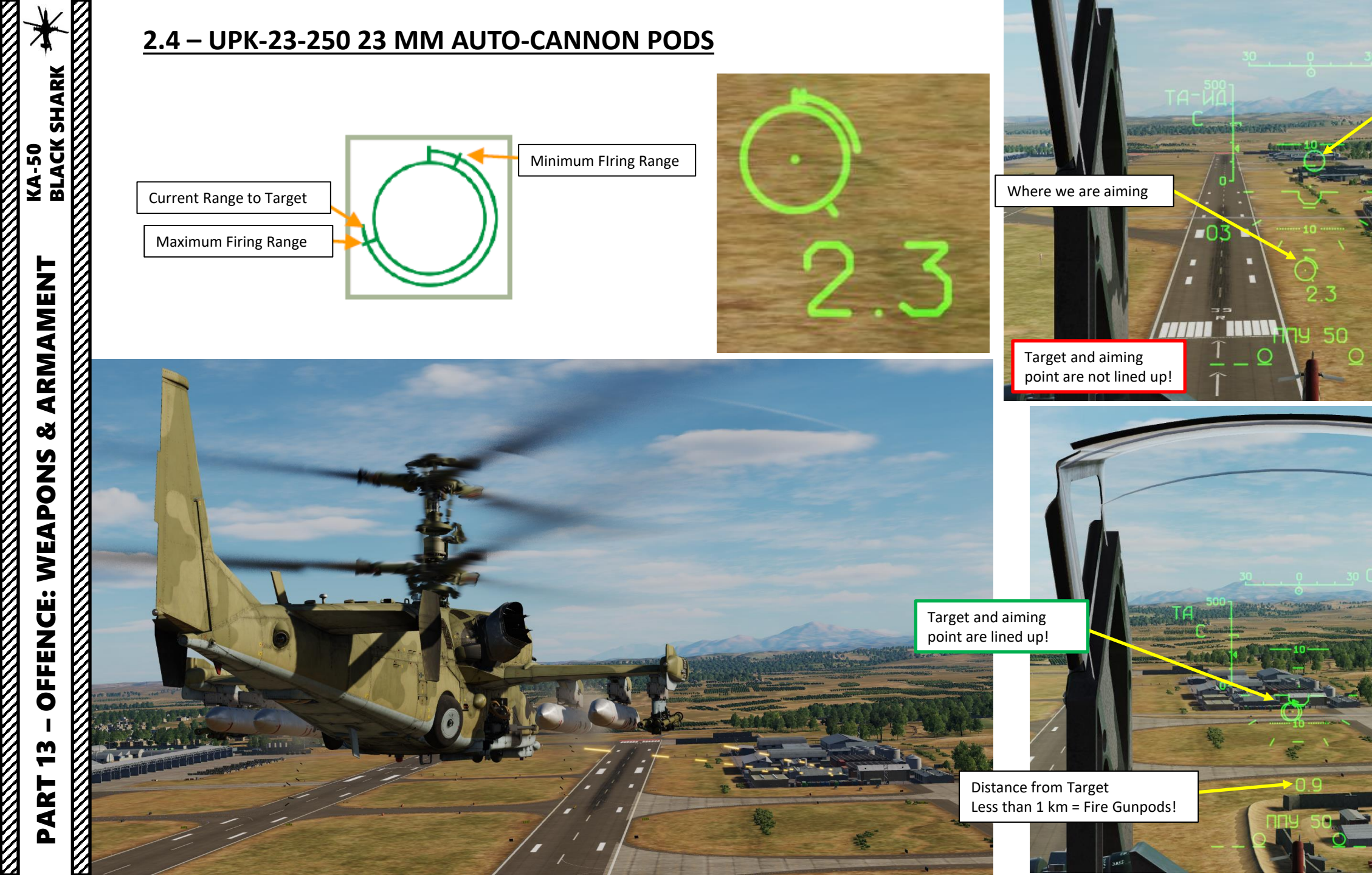

**Designated Target**
#### <u>2.4 – UPK-23-250 23 MM AUTO-CANNON PODS</u>

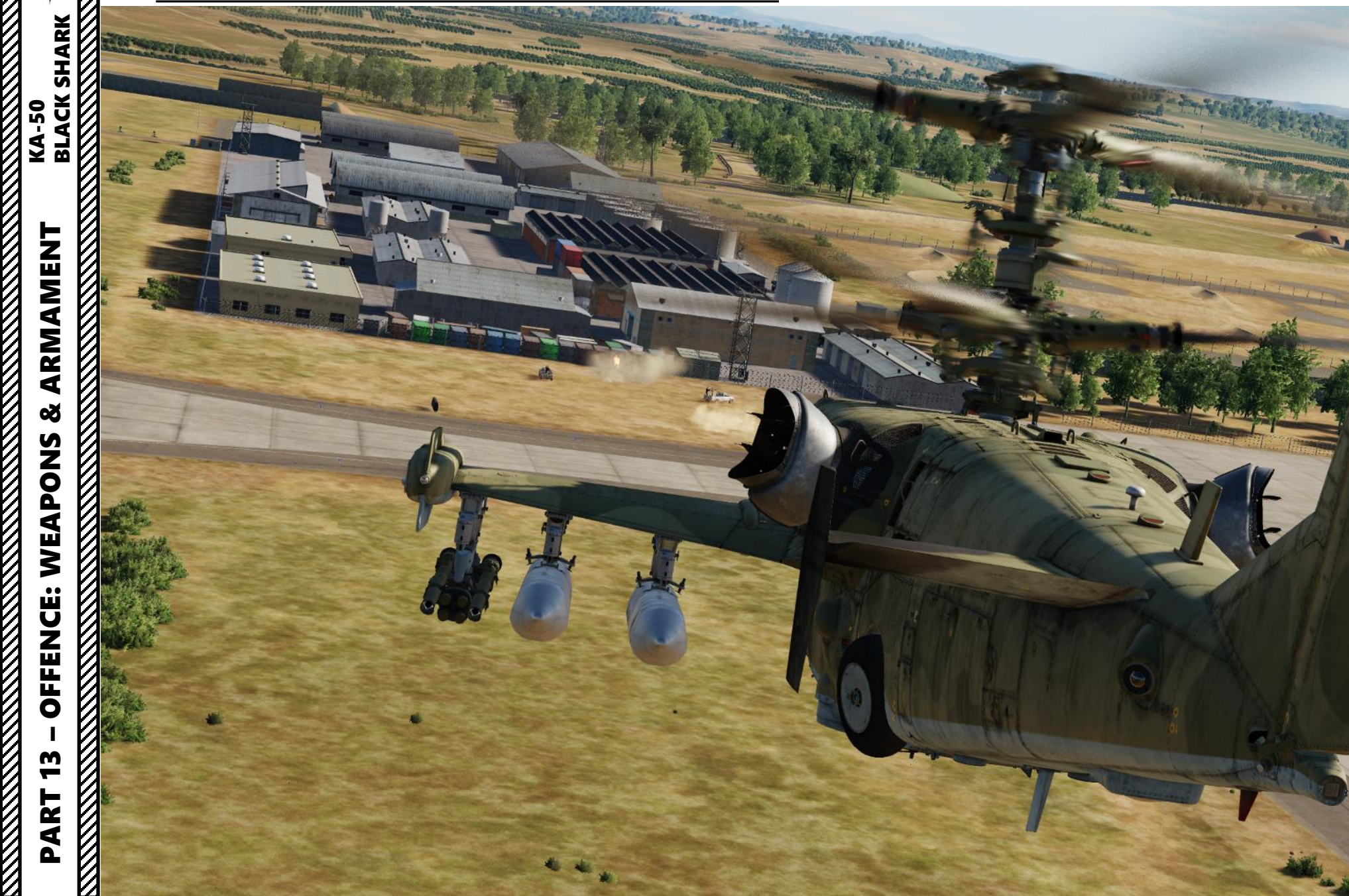

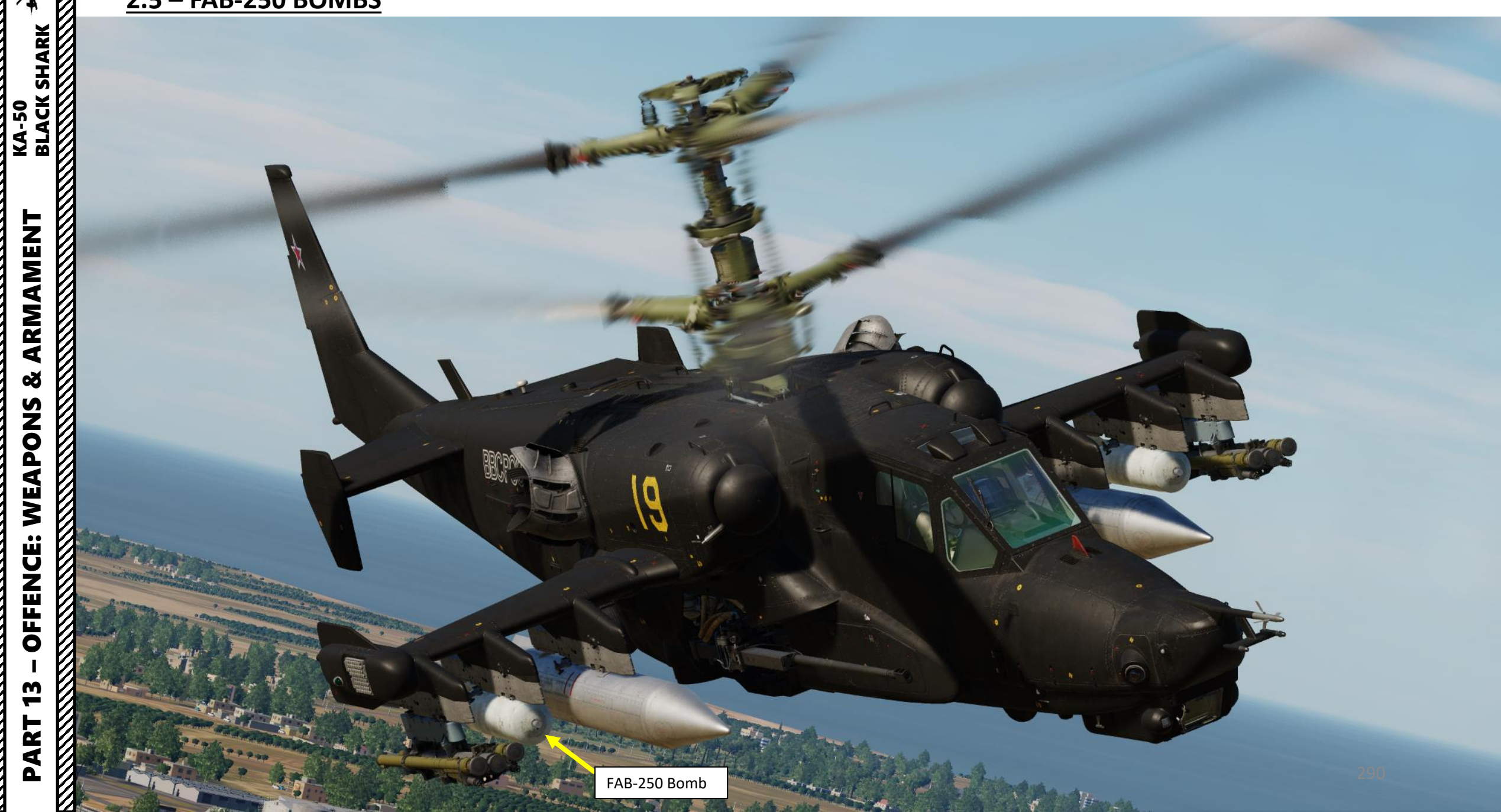

#### <u>2.5 – FAB-250 BOMBS</u>

- Set Weapons Power switch ON 1.
  - Flip cover UP, switch UP, flip cover DOWN.

30

- Set collective weapon hat switch to the RIGHT to select bomb hardpoints (inner pylons if equipped as 2. such)
- Set Master Arm switch ON (UP) 3.
- When making a bombing run, avoid any banking and side slips, and stay higher than 200 m. When below 4. 200 m, the release of bombs is blocked.
- Press and keep the "Release Weapons button" held for more than 1.5 sec to drop ordnance 5. (RAlt+Spacebar)

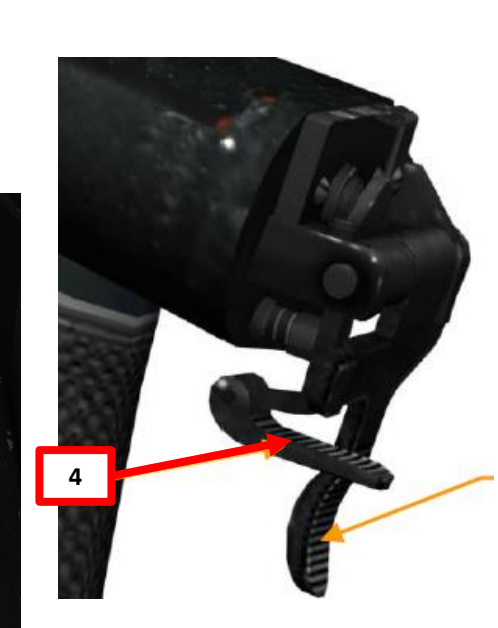

Weapon Readiness Indicator Light Green = store attached to a hardpoint is ready to fire Number of Bombs MASTER ARM 3 RNDS STORE AA MIS-EXT NEAP ARM ST -]E] ATGM Store Type Field Display JETT • AE = bombs MAN LNG HE LOW MED AUTO SHURT API HIGH WHITE

RDT

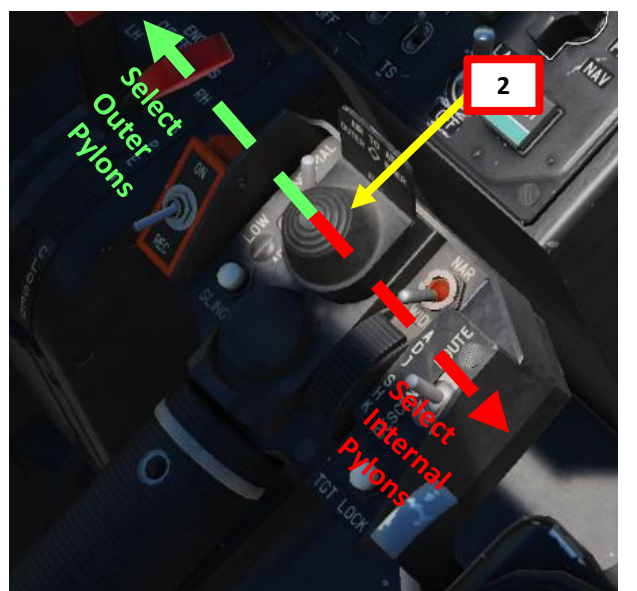

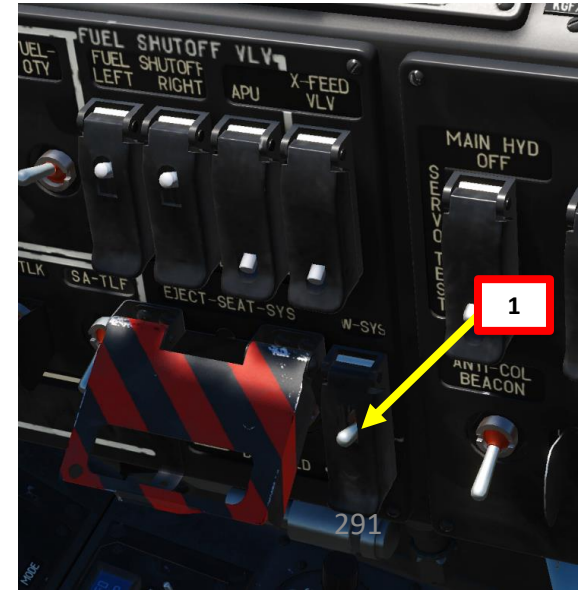

TV

CONT

KA-50 BLACK SHARK

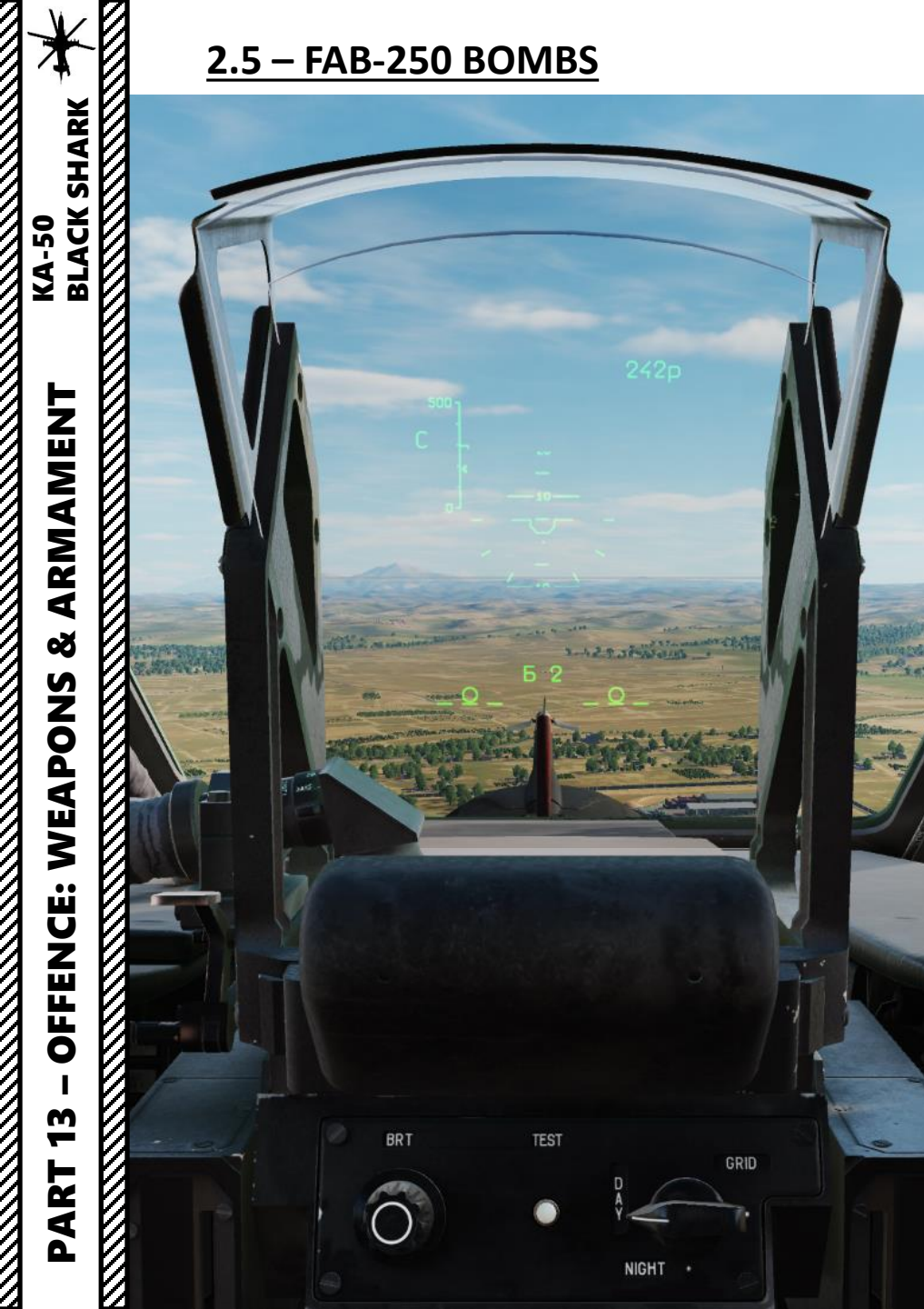

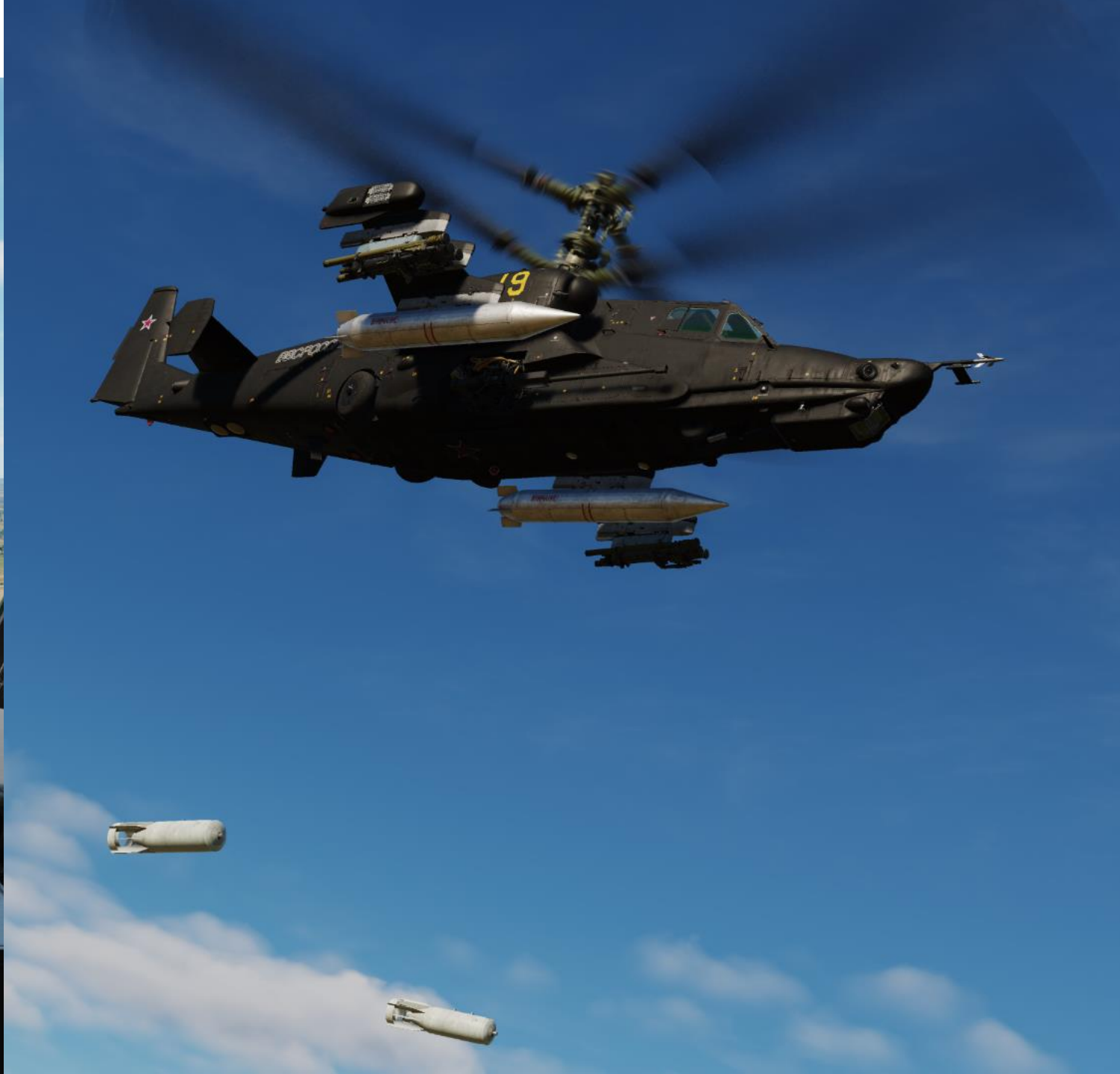

KA-50 BLACK SHARK

ARMAMENT

8

**OFFENCE: WEAPONS** 

13

PART

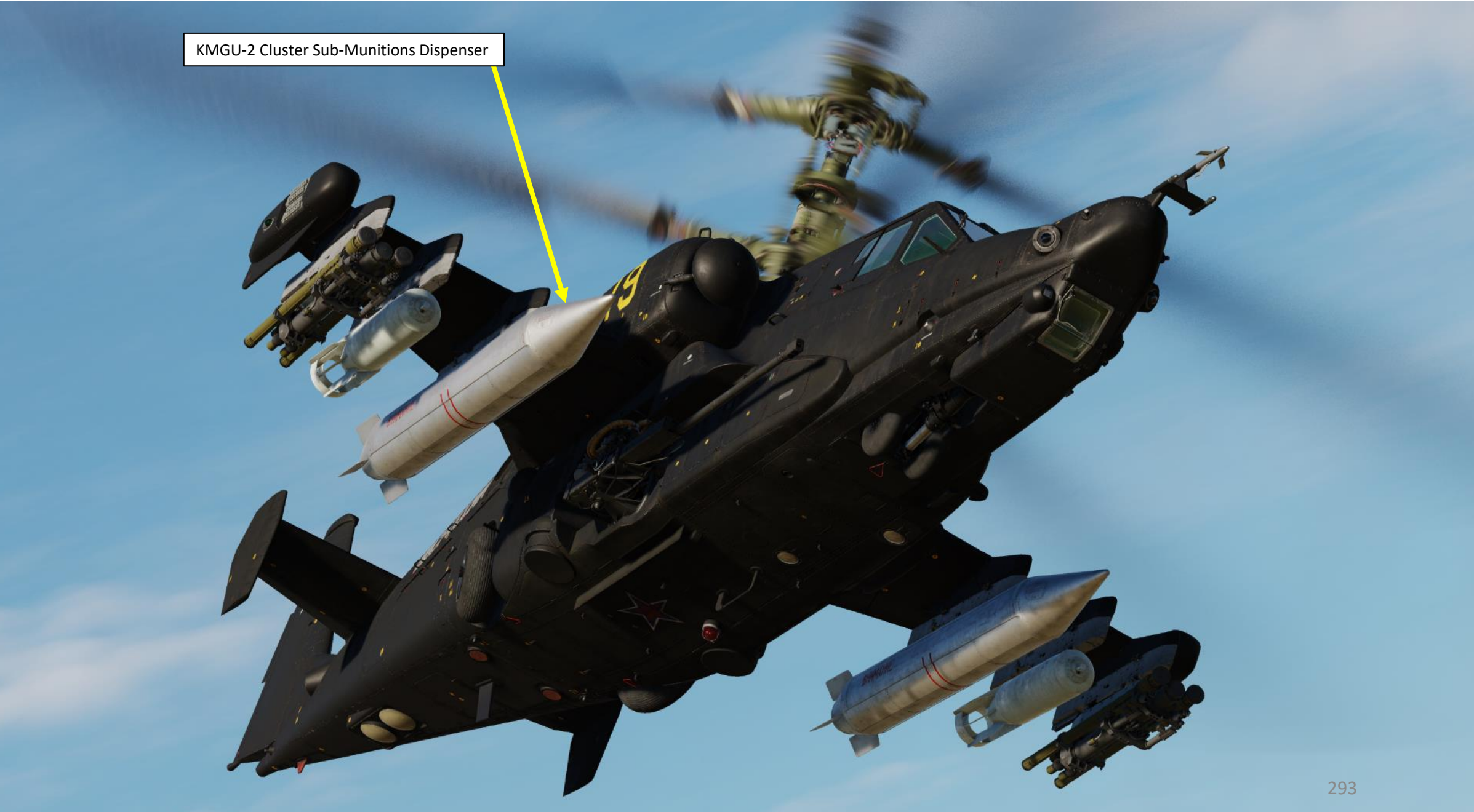

# BLACK SHARK KA-50 ARMAMENT Š WEAPONS **OFFENCE: m** PART

#### 2.6 – KMGU-2 CLUSTER SUB-MUNITIONS DISPENSERS

- Set Weapons Power switch ON 1.
  - Flip cover UP, switch UP, flip cover DOWN.
- Set collective weapon hat switch to the RIGHT to select bomb hardpoints (inner pylons if 2. equipped as such)
- 3. Set Master Arm switch ON (UP)
- When making a bombing run, avoid any banking and side slips, and stay higher than 200 4. m. There is however no minimum release altitude for the KMGU dispenser.
- 5. Press and keep the "Release Weapons button" held for more than 1.5 sec to drop ordnance (RAlt+Spacebar)
- The release of sub-munitions from the KMGU dispensers takes place after 1.5 seconds 6. after pressing the weapon release button.

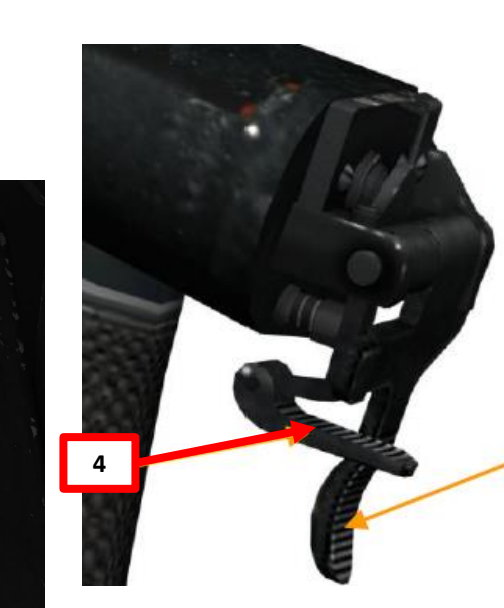

Weapon Readiness Indicator Light Green = store attached to a hardpoint is ready to fire

Number of Dispensers

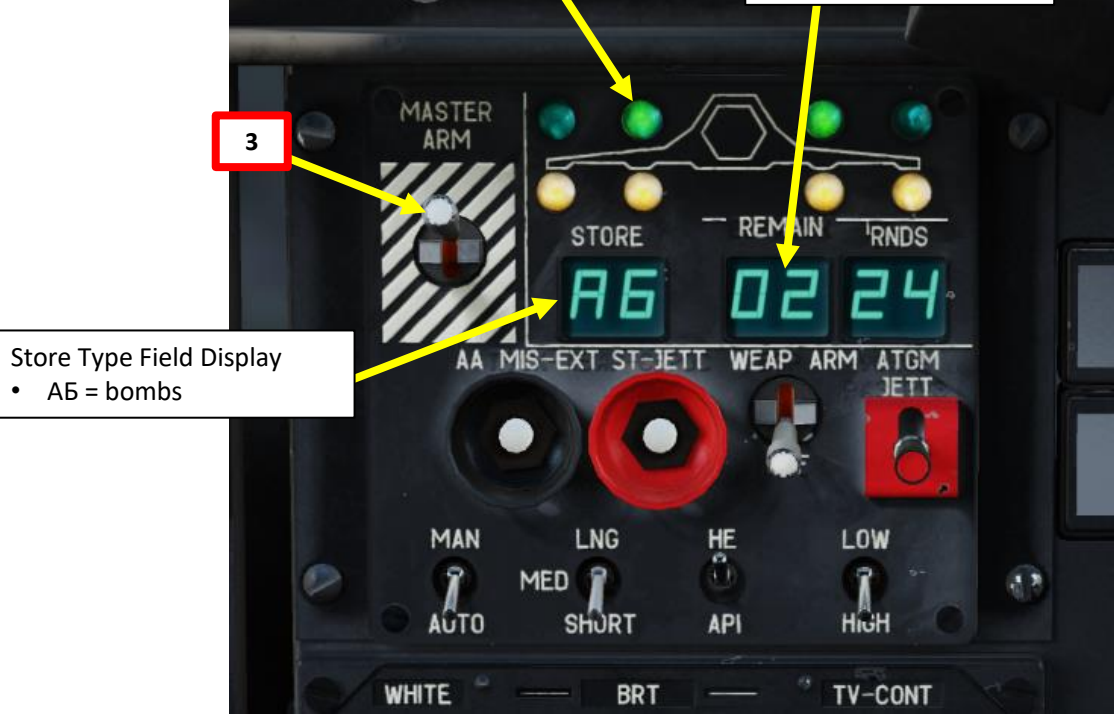

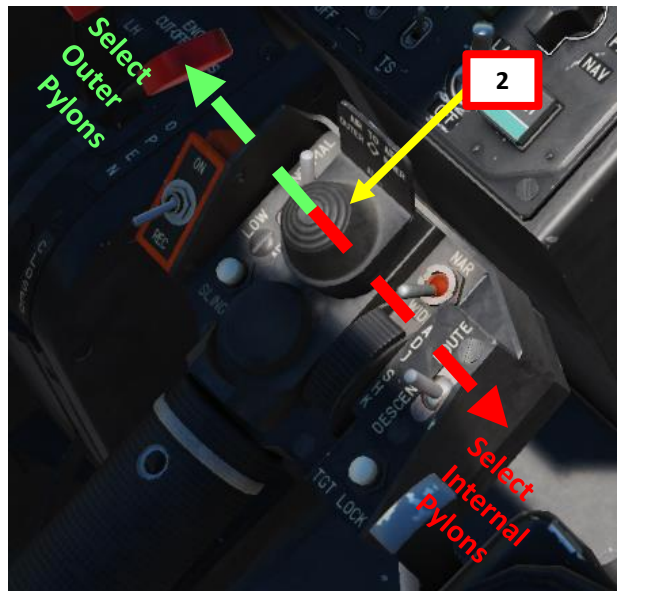

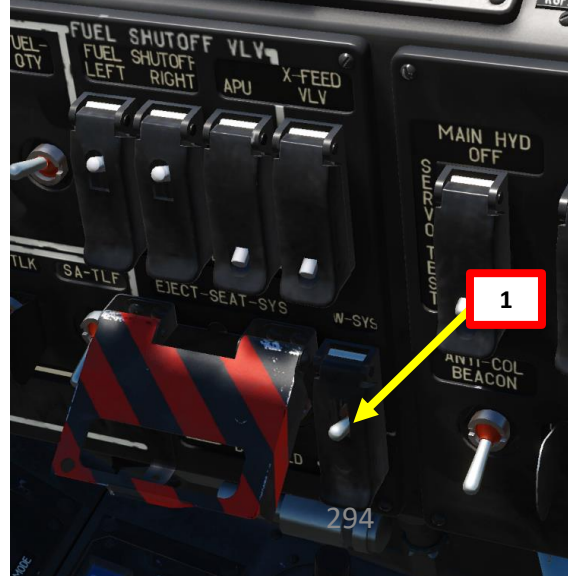

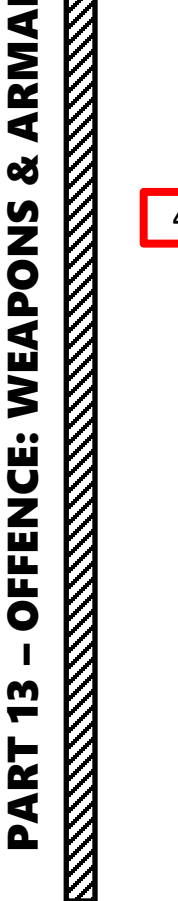

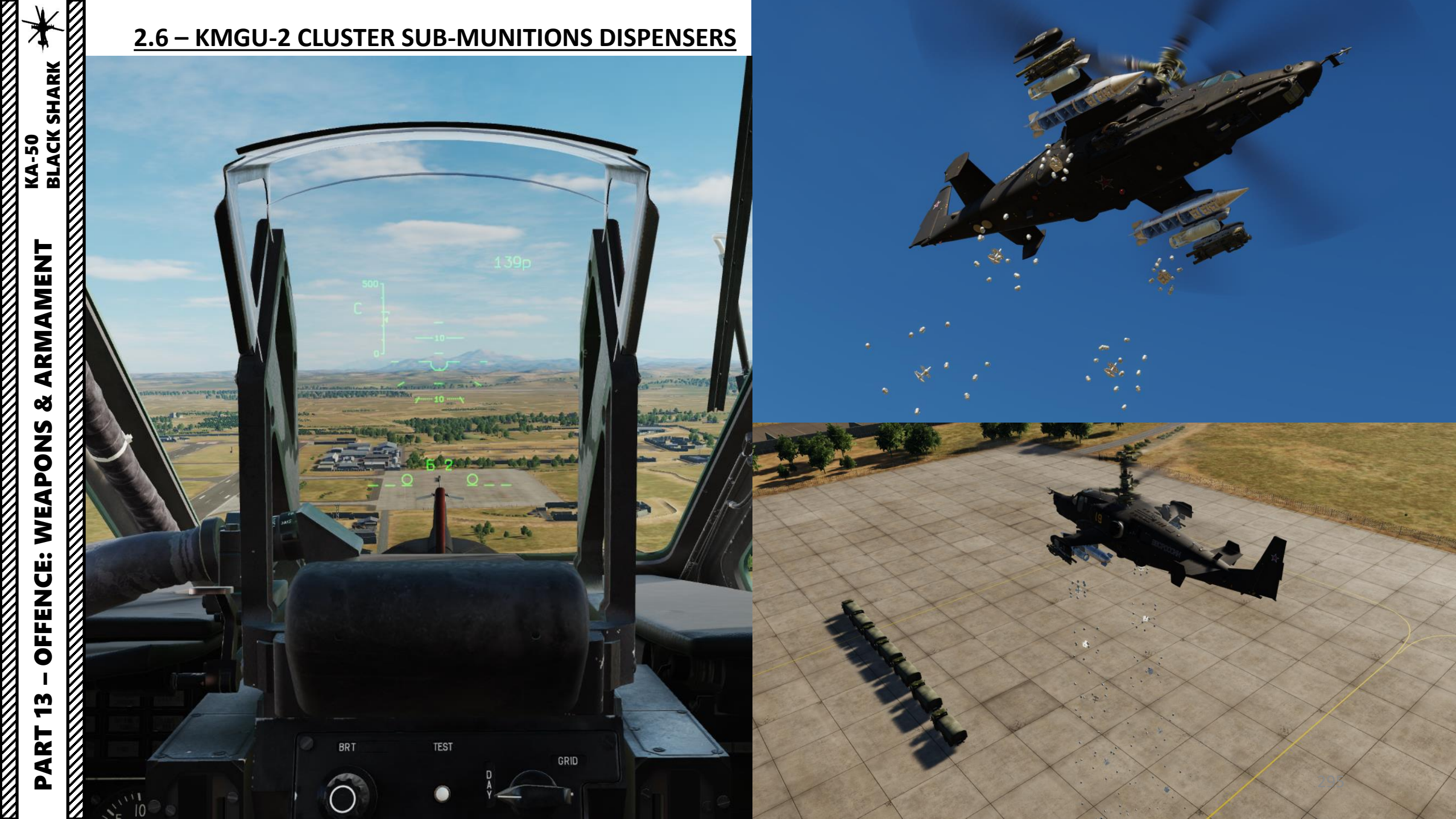

#### 2.6 – KMGU-2 CLUSTER SUB-MUNITIONS DISPENSERS

KA-50 BLACK SHARK

 $\square$ 

ARMAMENT 8 **OFFENCE: WEAPONS 9** PART

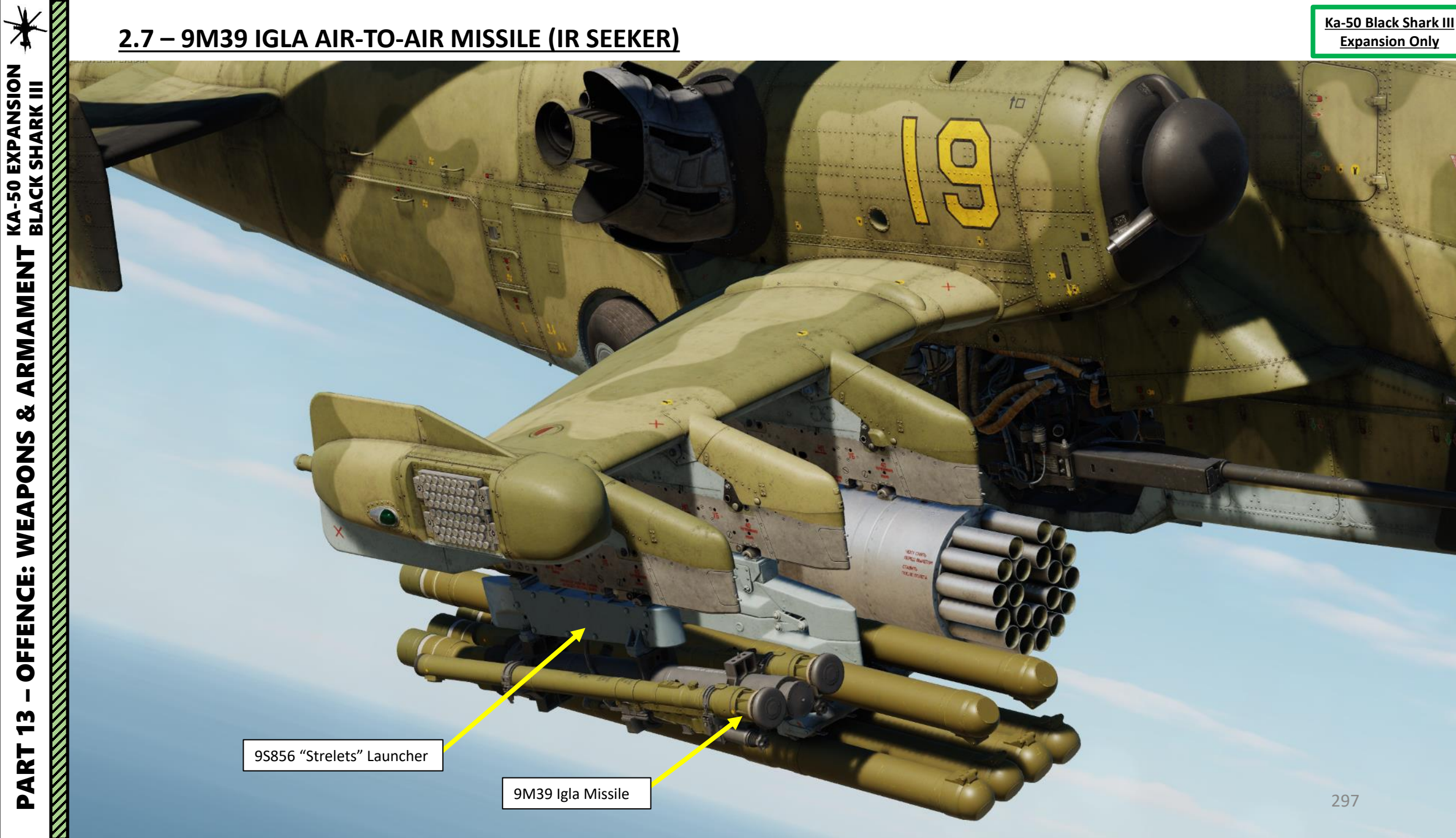

9M39 Igla Missile

#### 2.7 – 9M39 IGLA AIR-TO-AIR MISSILE (IR SEEKER) 2.7.1 – Semi-Automatic vs Manual Mode

Missile launch may be performed in one of two modes: **Semi-Automatic** and **Manual**.

Missile launch mode is selected by setting the mode select switch "MAN/AUTO Weapon Control Switch" on the central panel to the desired mode.

**Semi-automat**ic mode is selected with the MAN/AUTO switch set to "**AUTO**". In semi-automatic mode, the seeker head is automatically uncaged once the missile is connected to its power source.

Manual mode is selected with the MAN/AUTO switch set to "MAN". In manual mode, the seeker head is uncaged only once the Shkval Target Acquisition & Lock button is pressed.

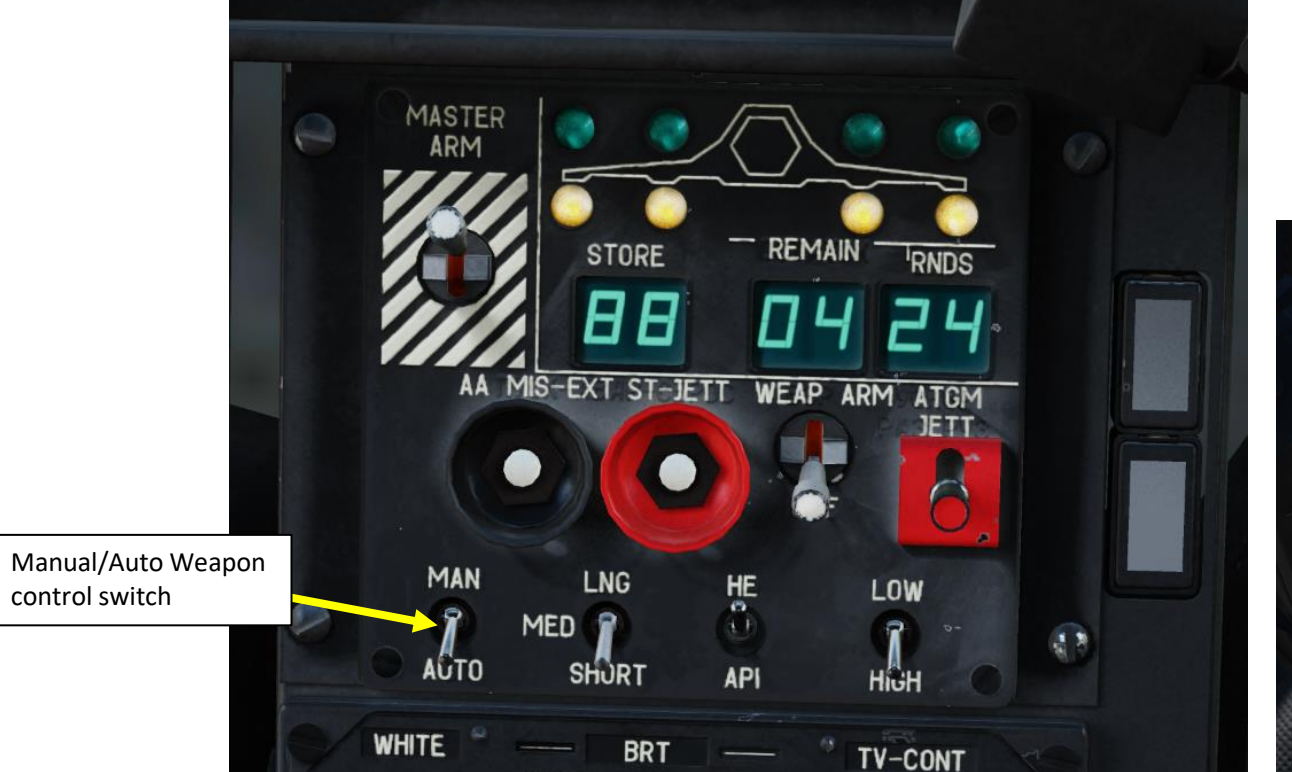

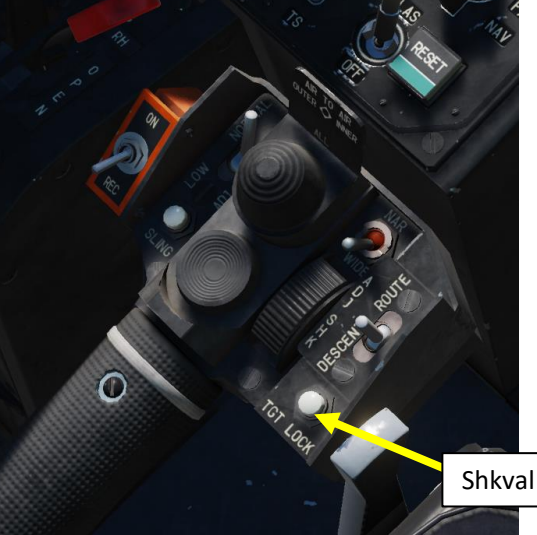

Shkval Target Acquisition & Lock

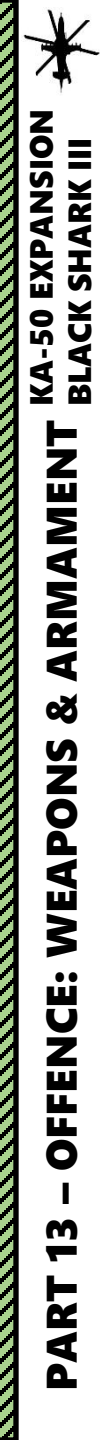

#### 2.7 – 9M39 IGLA AIR-TO-AIR MISSILE (IR SEEKER) 2.7.2 – Semi-Automatic Mode Tutorial

- 1. Set Weapons Power switch ON
  - Flip cover UP, switch UP, flip cover DOWN.
- 2. Set collective weapon hat switch to the FWD (Air-to-Air) position to select Igla missile launchers.
- 3. Once Igla missiles are selected, the A/A (Target Mode Selector Button Air-to-Air) will illuminate.
- 4. If attacking a target with a head-on aspect, select Target Mode Selector Button for Air-to-Air Head-On Aspect (A/A HO) if necessary.
- 5. Set Master Arm switch ON (UP)
- 6. Set Weapon Launch Mode: AUTO (Semi-Automatic).
  - In semi-automatic, the seeker head is automatically uncaged once the missile is connected to its power source.

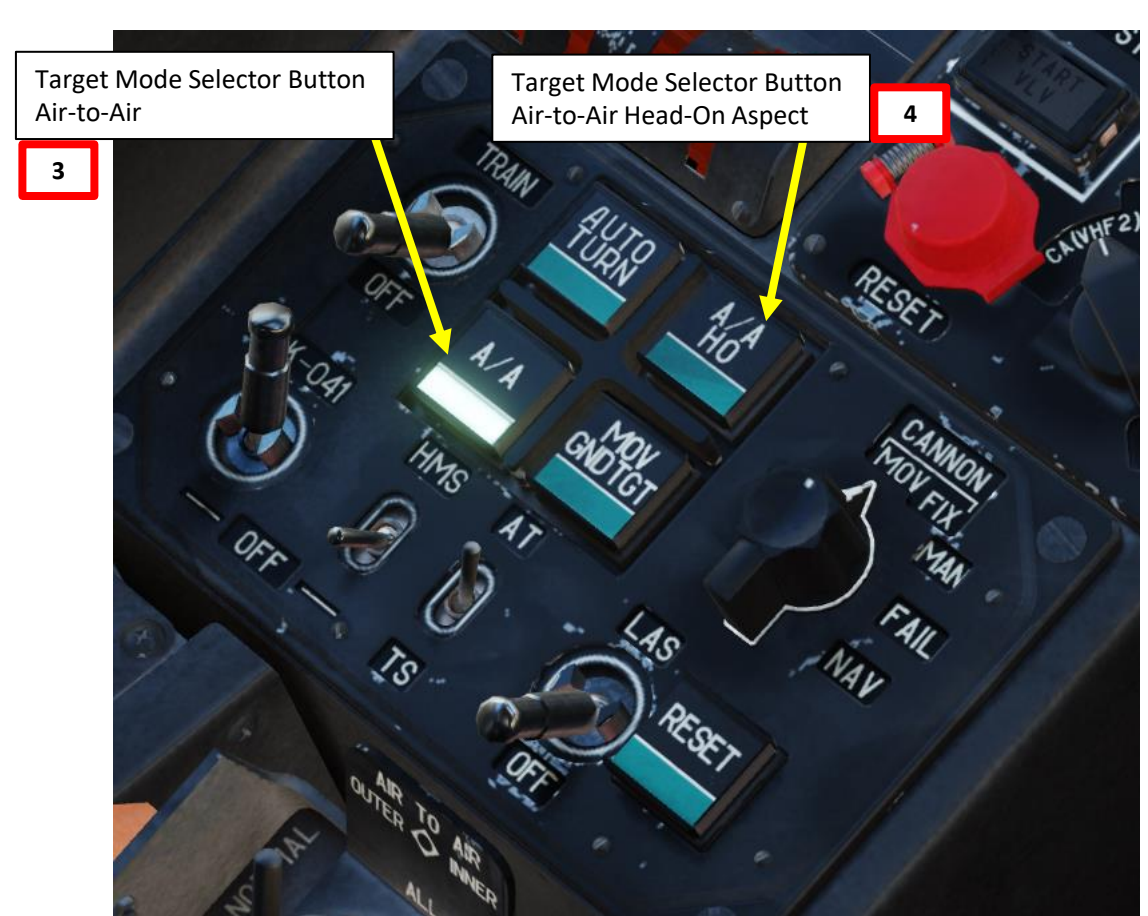

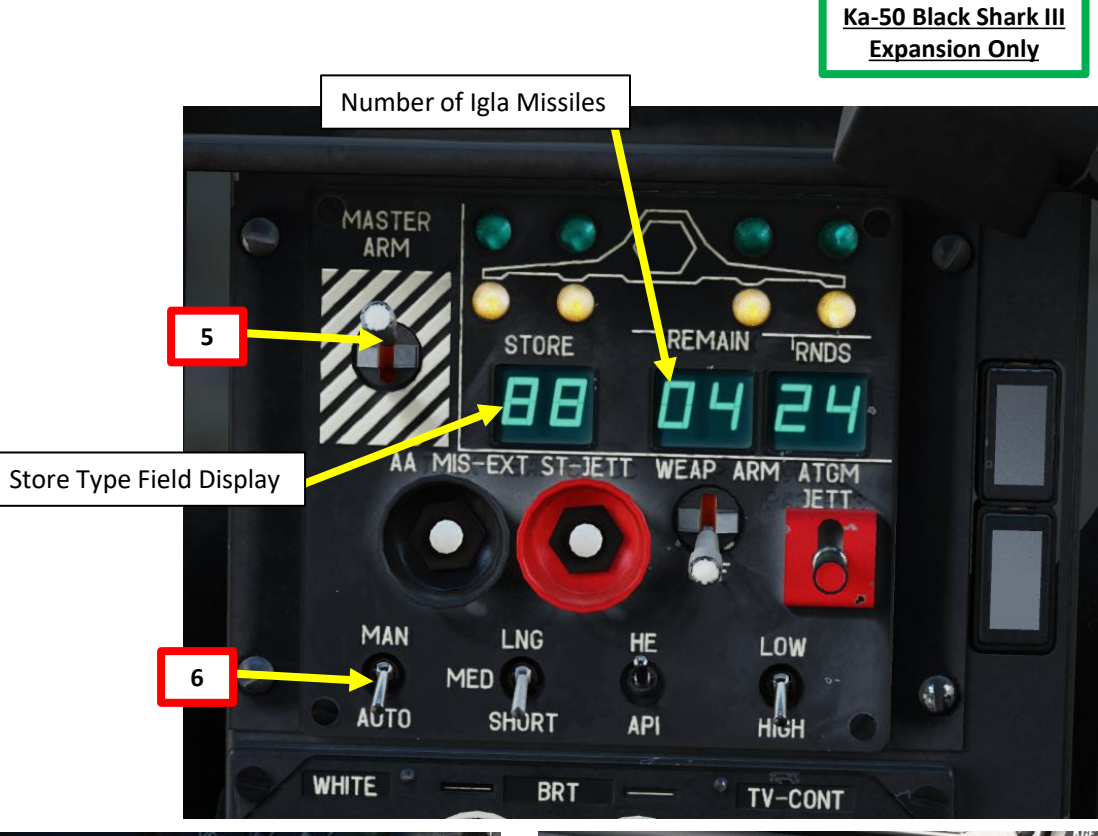

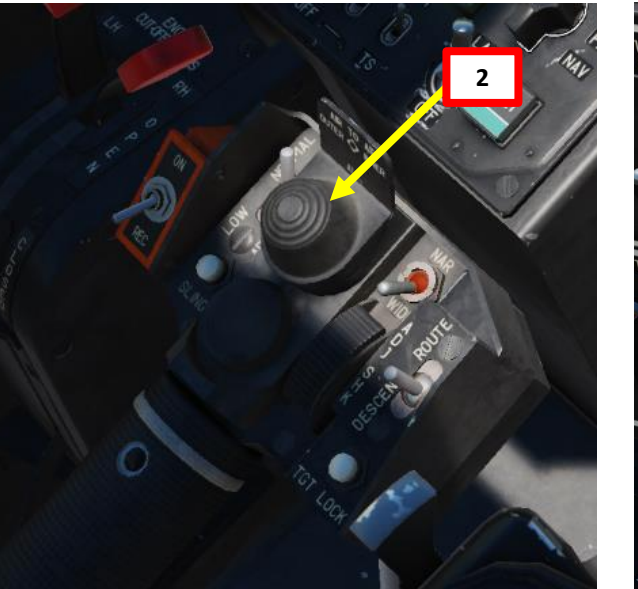

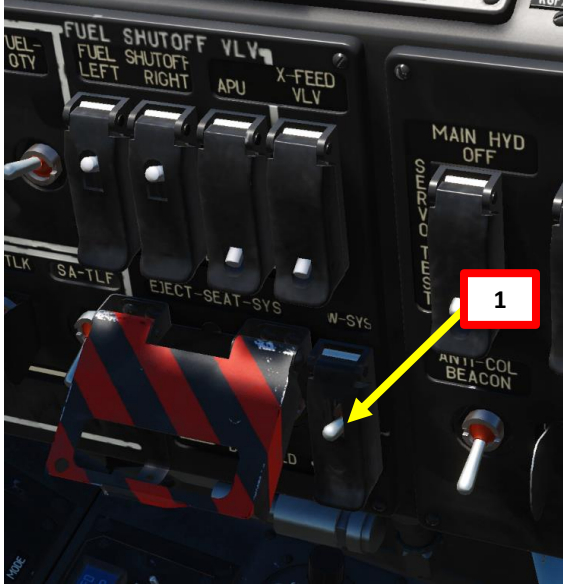

#### 2.7 – 9M39 IGLA AIR-TO-AIR MISSILE (IR SEEKER) 2.7.2 – Semi-Automatic Mode Tutorial

- 7. Upon missile selection, the HUD (Heads-Up Display) will then display "IGLA", along with a visual representation of the missiles on the aircraft's hardpoints and the remaining number of missiles. Additionally, the command "HAKOЛИ НИП" (CONNECT MSL PWR) will be displayed.
- 8. Press the "Release Weapons button" (RAlt+Spacebar) to connect missile power and initiate the missile arming cycle.
- 9. Once 5 seconds have passed after gyroscope spin-up and the missile's seeker head being supplied with coolant, the "HAKOЛИ НИП" (CONNECT MSL PWR) message on the HUD will be replaced with the message "ГОТОВ" (READY), along with a countdown to the end of the missile's arming cycle. The arming cycle will last no longer than 55 seconds assuming the aircraft has both ground power supply units available on the launch modules.

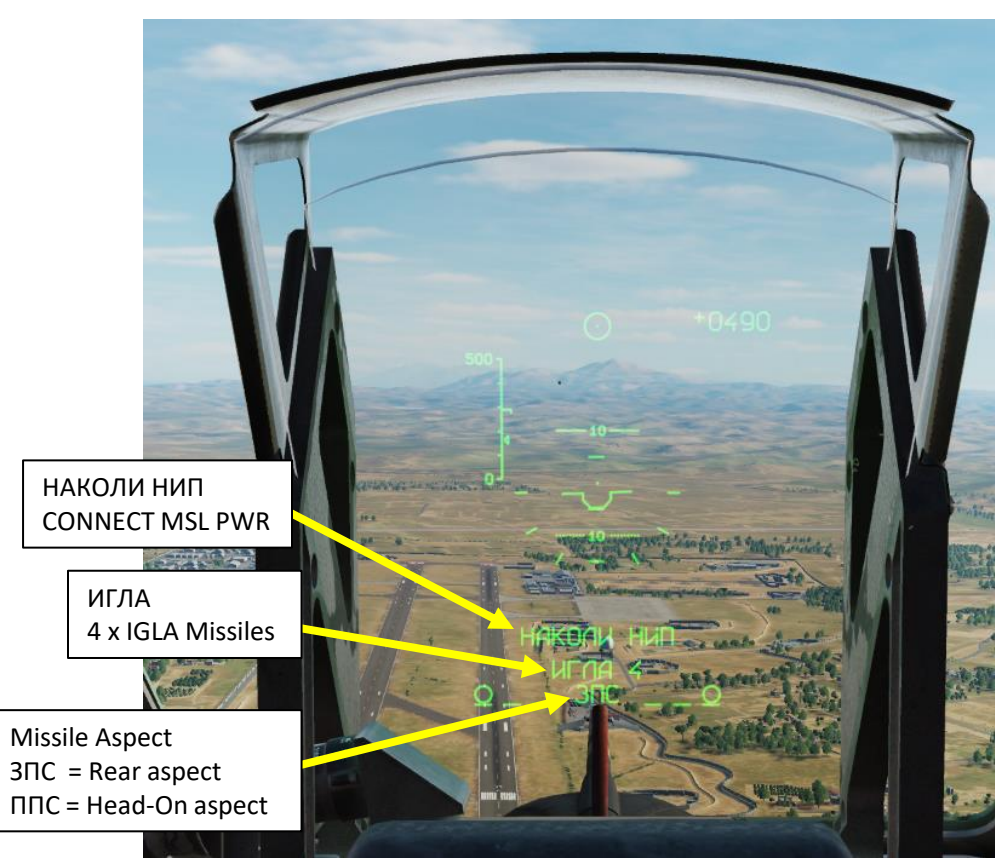

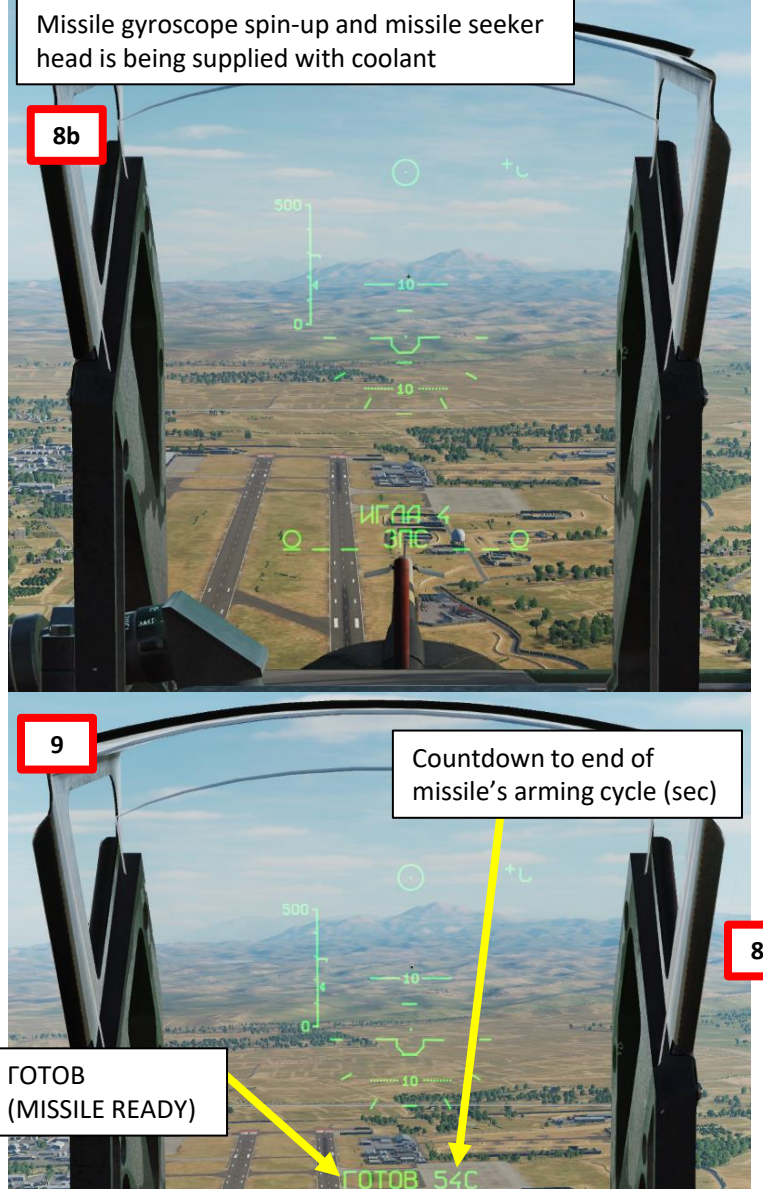

Ka-50 Black Shark III Expansion Only

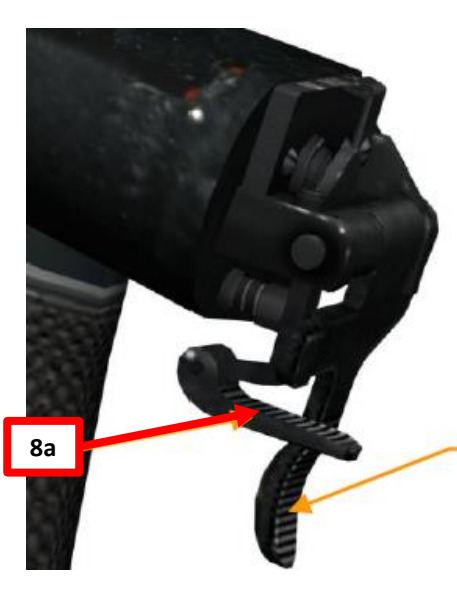

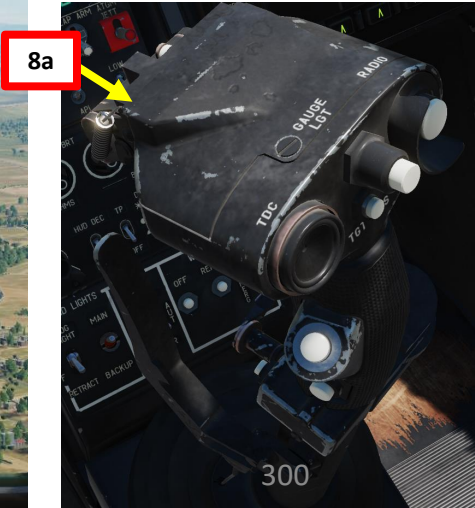

## 2.7 – 9M39 IGLA AIR-TO-AIR MISSILE (IR SEEKER)

#### 2.7.2 – Semi-Automatic Mode Tutorial

- 10. While the countdown is active, bring the crosshair over your target. If the target has a large enough IR (Infrared) signature to be recognized by the seeker, the missile will achieve target lock in 1-2 seconds.
  - The crosshair is located at the zero point of the HUD along the aircraft's fuselage axis. It displays the target lock zone of the missile seeker with a field of view angle of 1° and will remain until target lock is acquired.
- 11. Once target lock is achieved, the HUD will display the command "C" (FIRE) on the left-hand side, while the missile arming cycle countdown will continue to be displayed. The size of the target lock zone on the HUD will increase to 4°. The crosshair, represented by a 0.6°-small cross, will move along with the seeker head's direction of view.
- 12. Press the "Release Weapons button" (RAlt+Spacebar) to fire missile.

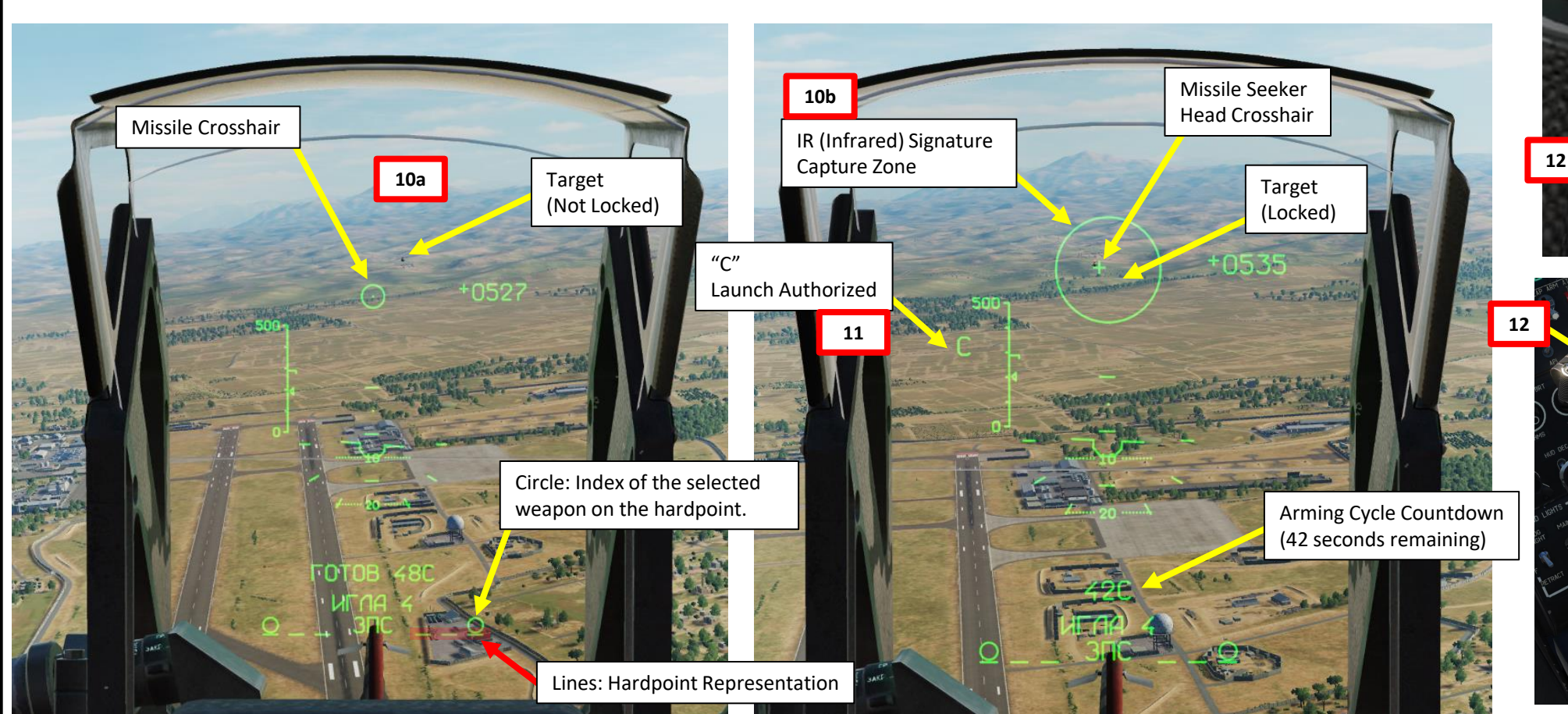

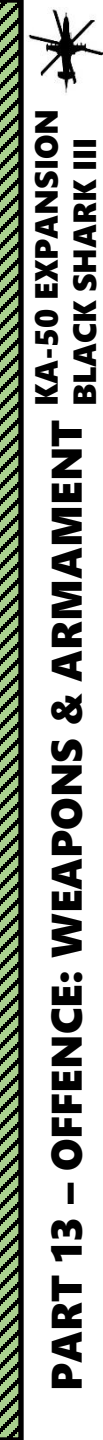

<u>2.7 – 9M39 IGLA AIR-TO-AIR MISSILE (IR SEEKER)</u> 2.7.2 – Semi-Automatic Mode Tutorial

BRT

 $\bigcirc$ 

TEST

GRID

Ka-50 Black Shark III

**Expansion Only** 

#### 2.7 – 9M39 IGLA AIR-TO-AIR MISSILE (IR SEEKER) 2.7.2 – Semi-Automatic Mode Tutorial

#### Notes about Missile Coolant:

"НИП", also known as the "NIP", is a ground power source and cooling supply that got its name from the groundbased MANPADS version. "НАКОЛИ НИП" translates from Russian as "Pierce Power Supply" and is a term used because of that MANPADS reference. The action consists of a special thrust that pierces the membrane of a nitrogen bottle and presses on the firing pin of the battery to activate the power supply.

The NIP supplies compressed nitrogen to the missile seeker for cooling and provides electric power to the missile during the launch preparation.

- One NIP Power Supply works for 30 seconds.
- Two NIPs are connected to each missile, activated one after another, giving the total time of preparation and seeker operation up to 55 seconds.
- If the pilot resets this process with the Targeting Mode RESET button before the second NIP is activated, with more than 30 seconds left, the second NIP will not be used.
- It is possible to use the missile again with the second NIP, with its corresponding time limit of 25 seconds (5 seconds are taken to spin up the gyro and activate the missile etc.).
- After both NIPs have been consumed, the missile is de-energized and can no longer be used.

To connect NIP Power Supply, the pilot must press the Release Weapons button (RAlt + SPACE) on the control stick once. Doing so will supply the missile with power and coolant, and the command "HAKOJII HIMI" (CONNECT MSL PWR) will disappear from the HUD. To abort, press the indicator button labelled "RESET" (Targeting Mode Reset) [Backspace] on the Mode Select Panel to return the missile to its non-armed state.

Release Weapons Button (RALT+SPACE)

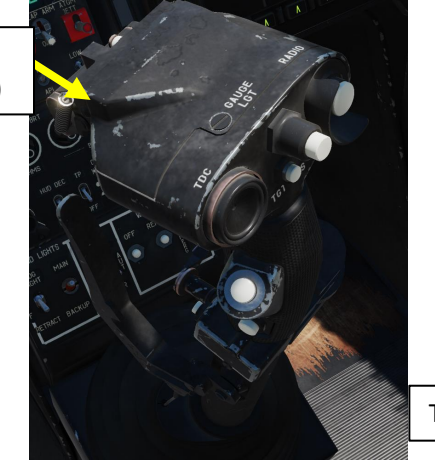

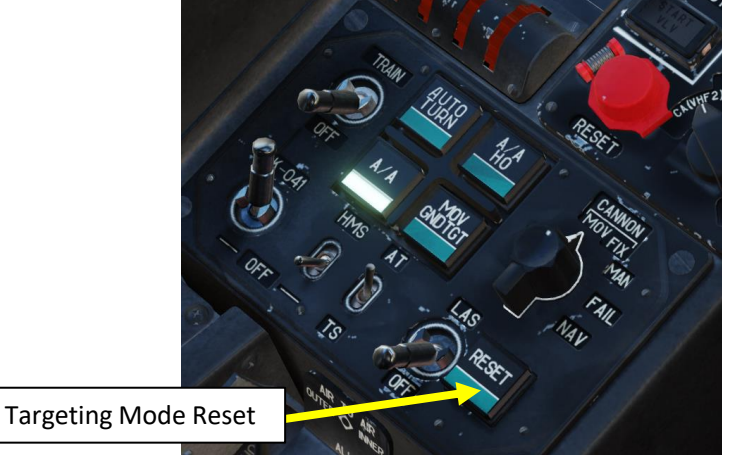

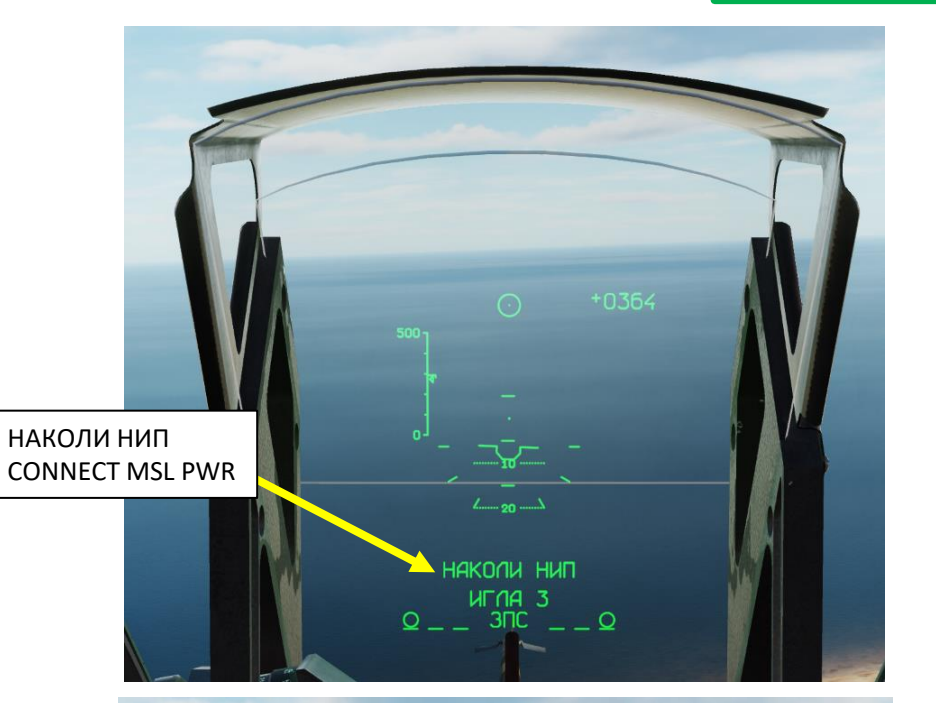

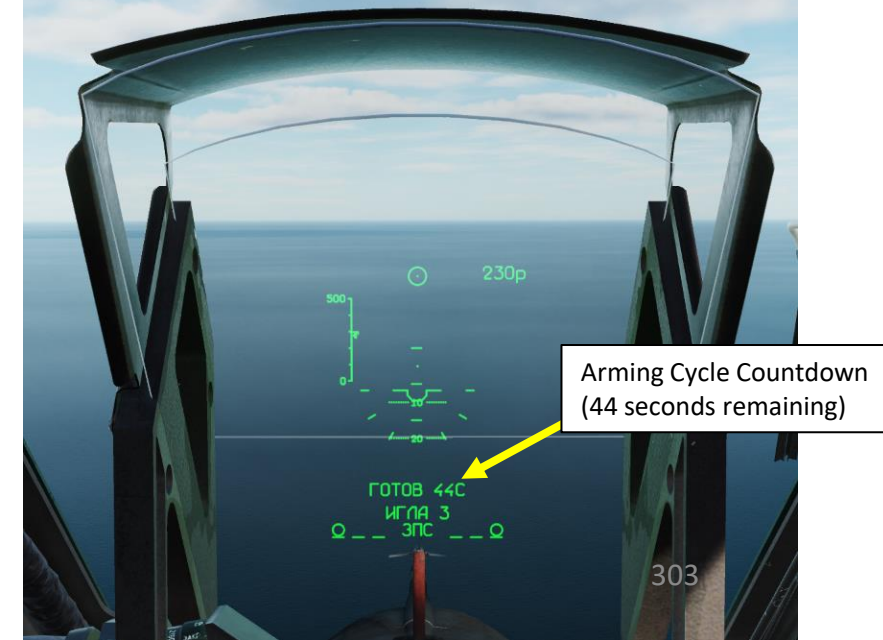

#### <u>2.7 – 9M39 IGLA AIR-TO-AIR MISSILE (IR SEEKER)</u> 2.7.2 – Semi-Automatic Mode Tutorial

#### Notes about Missile Operation:

- Should the target move beyond the IR signature capture zone, or if the pilot presses "Target Mode RESET" on the Targeting Mode Control Panel, the "C" (FIRE) command will be replaced again with the message "FOTOB" (READY), while the IR signature capture zone will shrink back to 1°. The pilot must once again maneuver to place the crosshair over the target and wait for target lock.
- Once 55 seconds have elapsed without the missile being launched, the coolant is expended and the missile becomes trashed/wasted. Then, the Weapon Control System will automatically select the next available missile, indicated by "НАКОЛИ НИП" (CONNECT MSL PWR) reappearing on the HUD. The indicator for the missile that reached the end of its arming cycle will disappear.
- Should the pilot have to launch another missile after the first, they must once again perform the launch procedure from the beginning.
- Press "Targeting Mode RESET" on the Targeting Mode Control Panel to exit air-to-air missile mode.

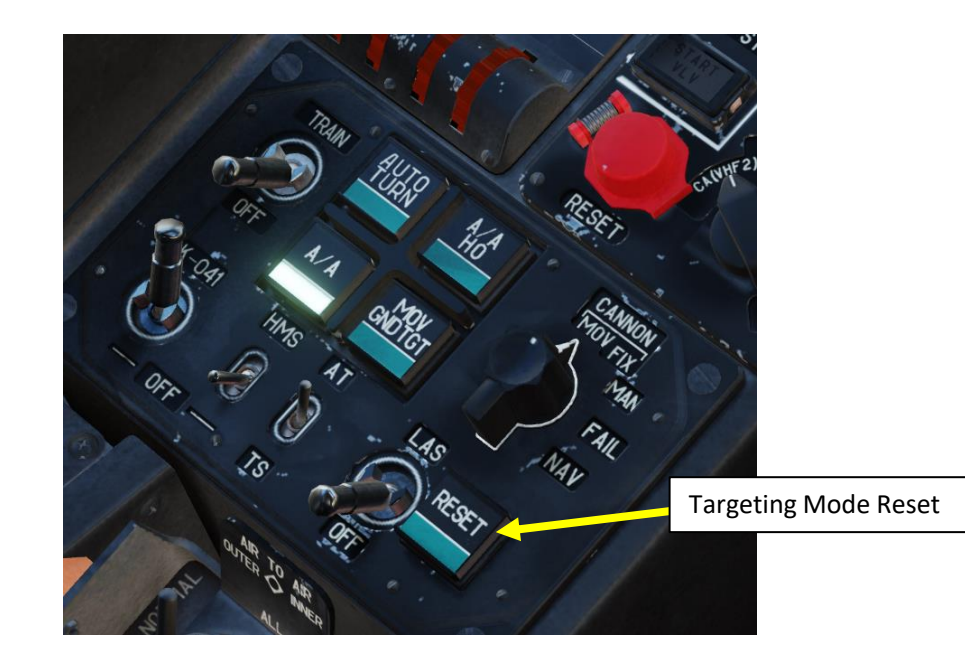

#### <u>3 – ORDNANCE JETTISON</u> <u>3.1 – External Stores Emergency Jettison</u>

The "ABAP CEPOC" (Emergency launch button, labelled "Jettison All External Stores" in the English cockpit) is used to jettison all external stores except "Vikhr" air-to-ground missile.

The **Jettison Weapon Arming Switch** determines if the weapon will be armed prior to being jettisoned (UP = ARMED, DOWN = DISARMED).

• Note: the "Emergency Jettison of Air-to-Air Missiles" button has no function.

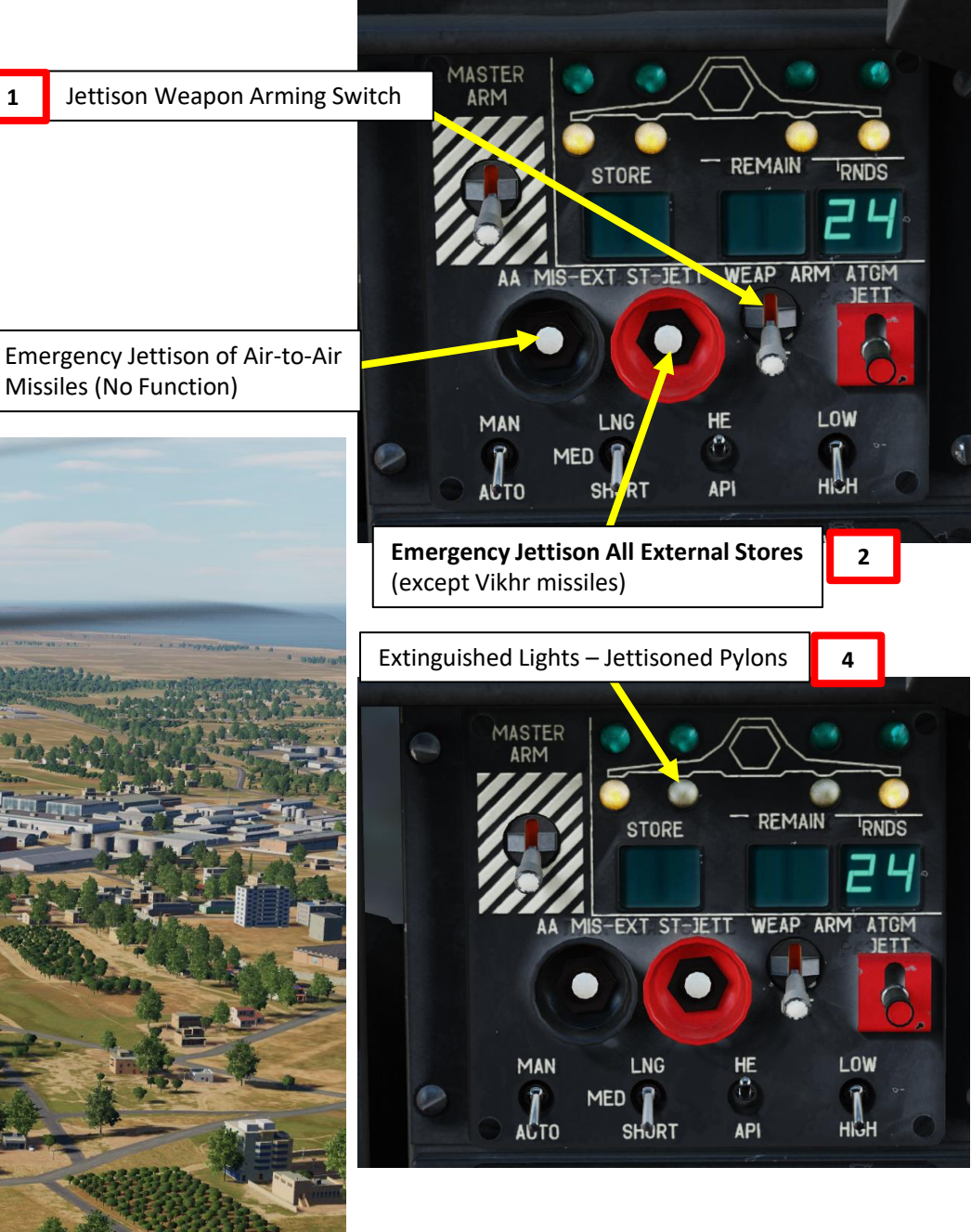

#### <u>3 – ORDNANCE JETTISON</u> <u>3.2 – Vikhr Missile Jettison</u>

When the **Vikhr ATGM (Air-to-Ground Missile) Jettison switch** is held UP, all Vikhr missiles will launch quickly off the launcher with no guidance.

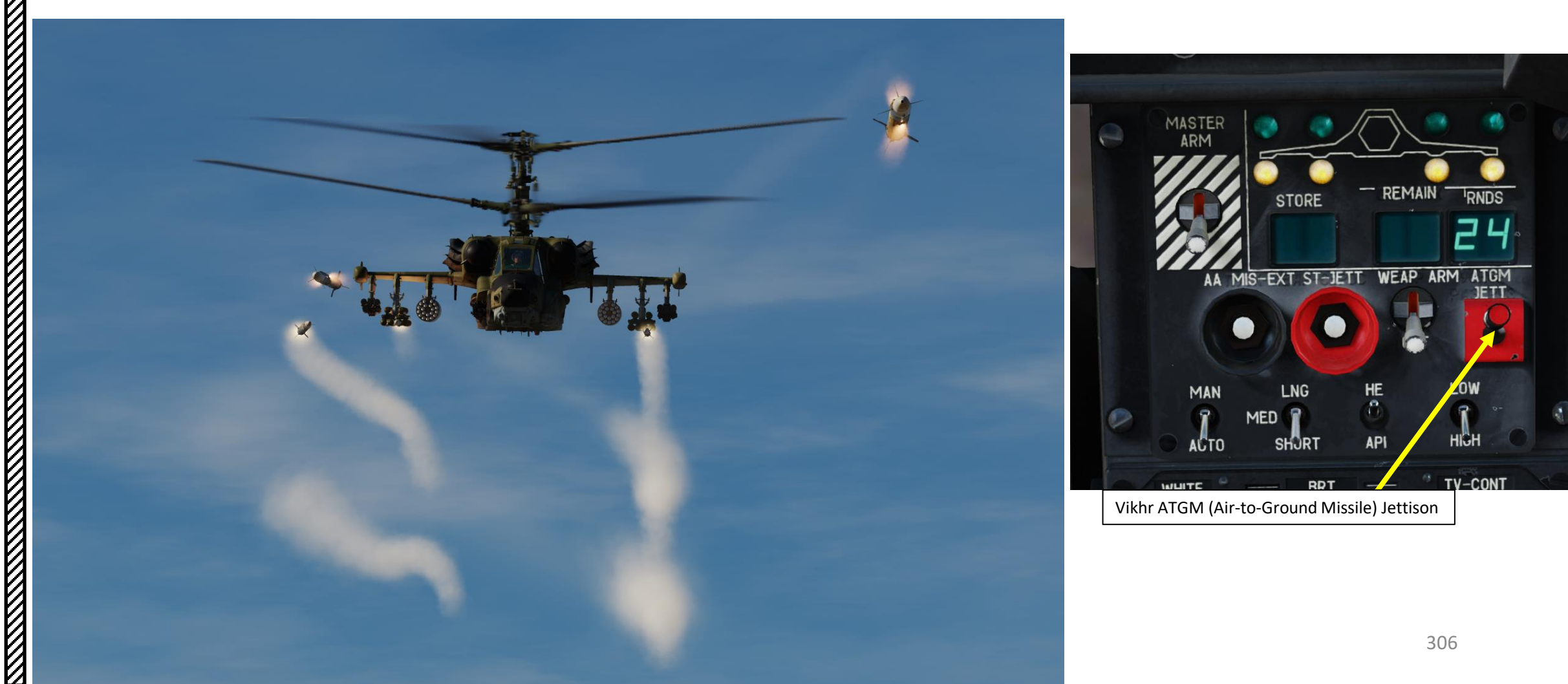

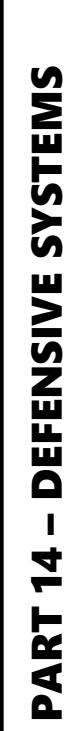

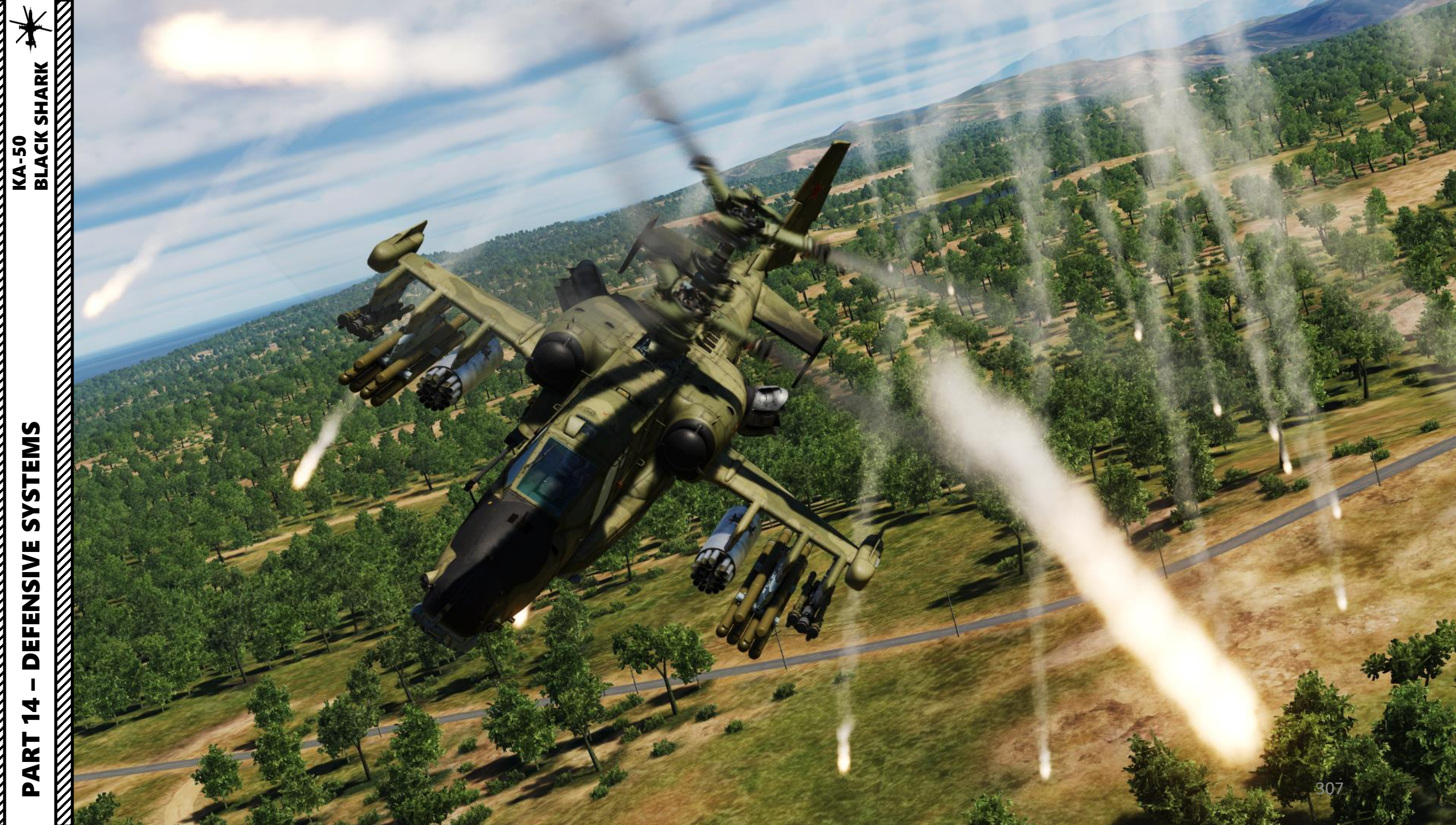

#### **SECTION STRUCTURE**

BLACK SHARK

-50

Ā

SYSTEMS

DEFENSIVE

4

ART

Δ

- 1 Defensive Systems Ka-50 Black Shark Legacy (2011) Variant
  - 1.1 L-140 Otklik Laser Warning System (LWS)
    - 1.1.1 Components
    - 1.1.2 Laser Warning Example
  - 1.2 UV-26 Countermeasures Flare Dispensers
- 2 Defensive Systems Ka-50 Black Shark III Expansion (2022) Variant
  - 2.1 ODS (Onboard Defense System)
  - 2.2 L-140 Otklik Laser Warning System (LWS)
    - 2.2.1 Components
    - 2.2.2 Laser Warning Example
  - 2.3 Missile Warning System (MWS)
    - 2.3.1 Components
    - 2.3.2 Missile Warning Example
  - 2.4 UV-26 Countermeasures Flare Dispensers

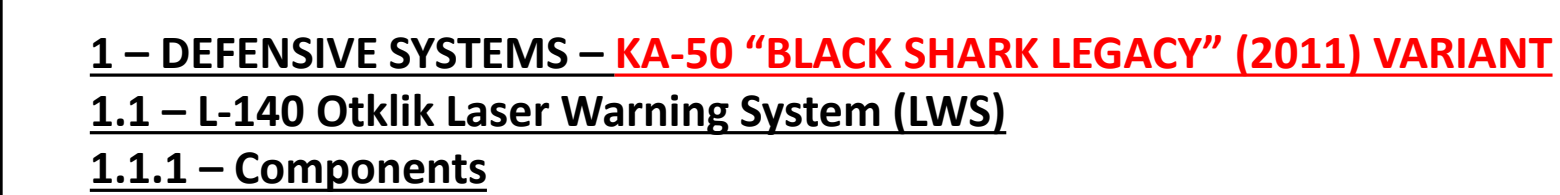

The L-140 Otklik laser detection system detects laser range finders and laser guidance systems. You can think of it as a RWR (radar warning receiver) but for lasers.

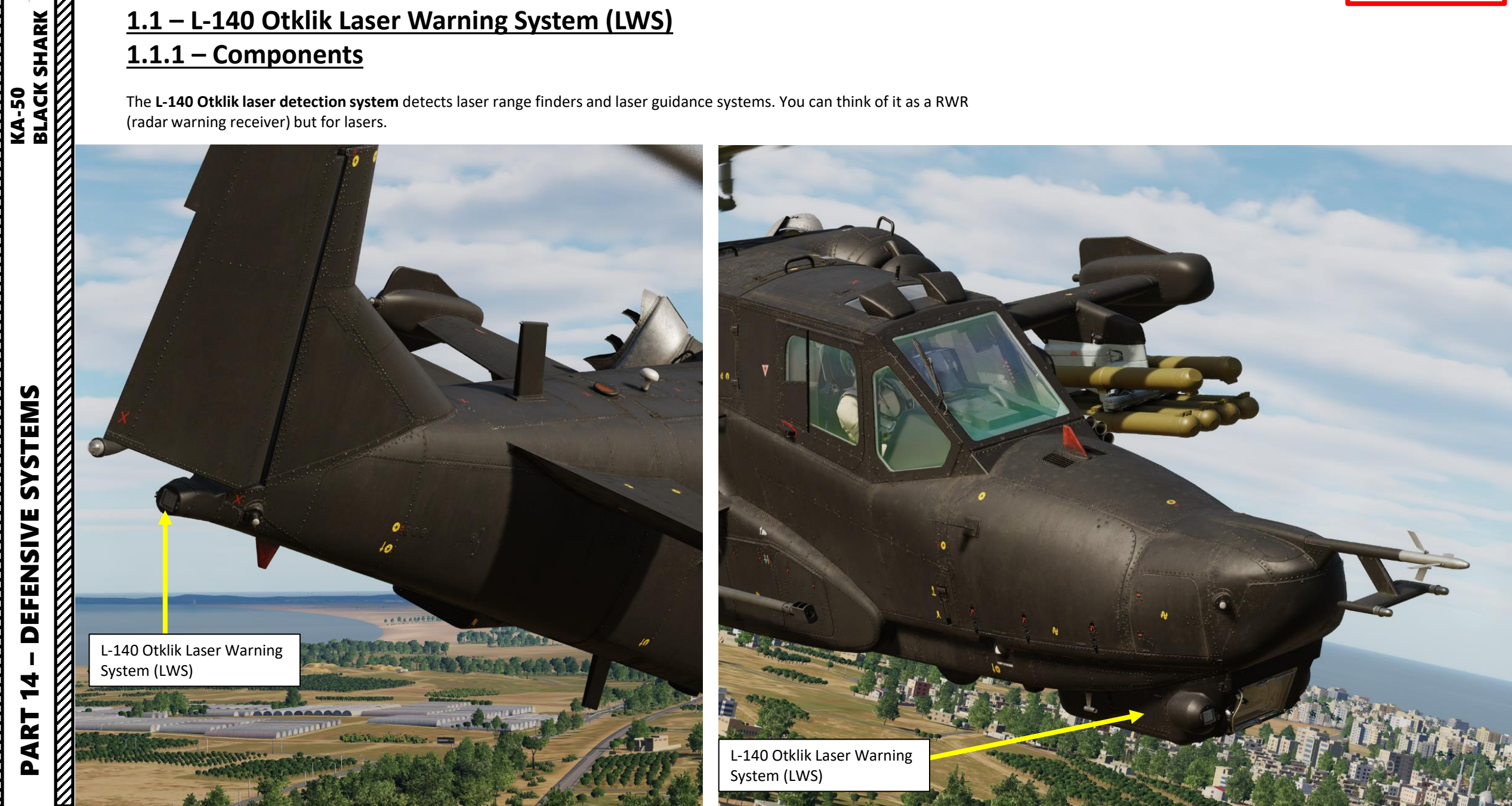

Ka-50 Black Shark

Legacy Variant Only

#### <u>1 – DEFENSIVE SYSTEMS – KA-50 "BLACK SHARK LEGACY" (2011) VARIANT</u> <u>1.1 – L-140 Otklik Laser Warning System (LWS)</u>

#### <u>1.1.1 – Components</u>

- The system is powered on using the L-140 LWS Power Switch.
- The Laser Lock Lights will give you an indication of the direction of the laser.
- An aural warning is also audible "Warning, Under Attack!" when being lased.
- Main battle tanks and other combat ground vehicles will often use their laser range finders to input accurate target range data into their fire control systems before firing. A warning on the LWS is a sure indication that a ground vehicle or other helicopter is targeting you.
- Note that tank crews of many armed forces are trained to use their main guns as an anti-helicopter weapon and will engage you if you are within 1,500 meters and present them a non-crossing target. Other vehicles, such as ATGM (Air-to-Ground Missile) launchers, will also engage you but at even longer ranges. Additionally, many vehicles have secondary machine guns that they will use to engage you when in close range.

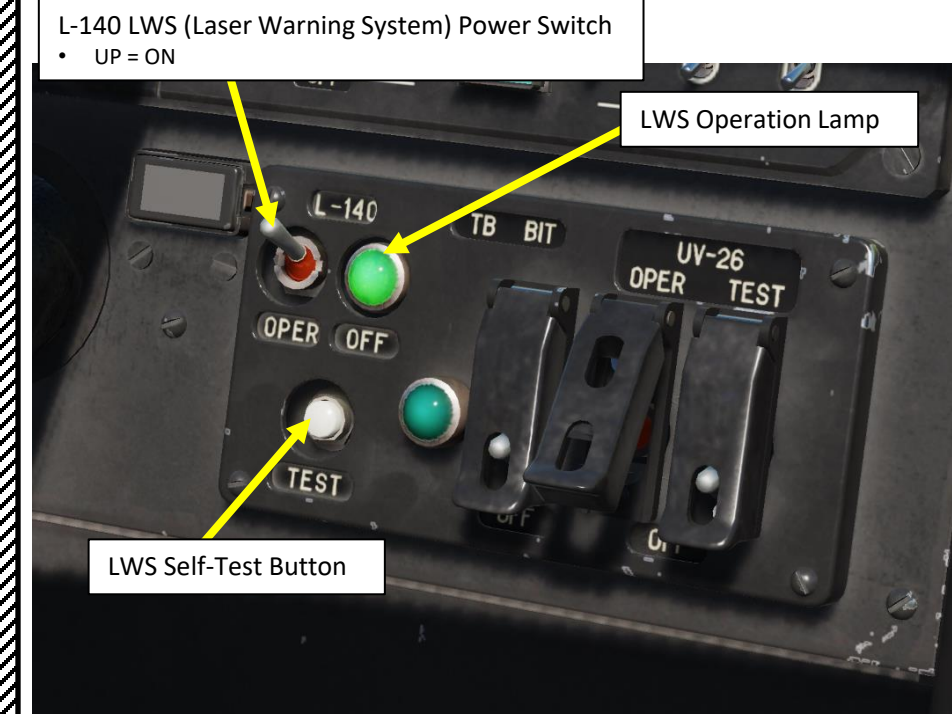

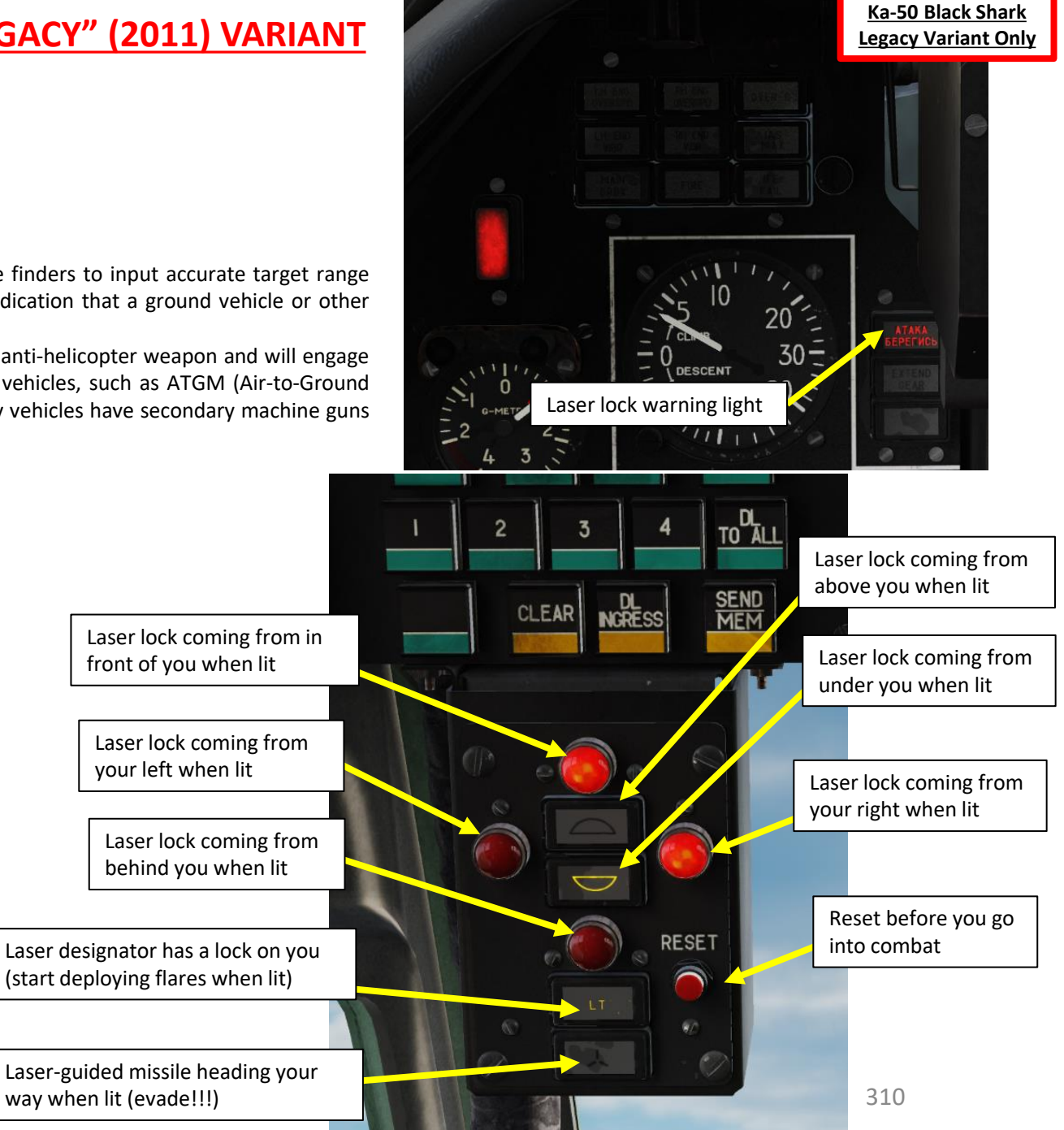

PART 14 – DEFENSIVE SYSTEMS

BLACK SHARK

**KA-50** 

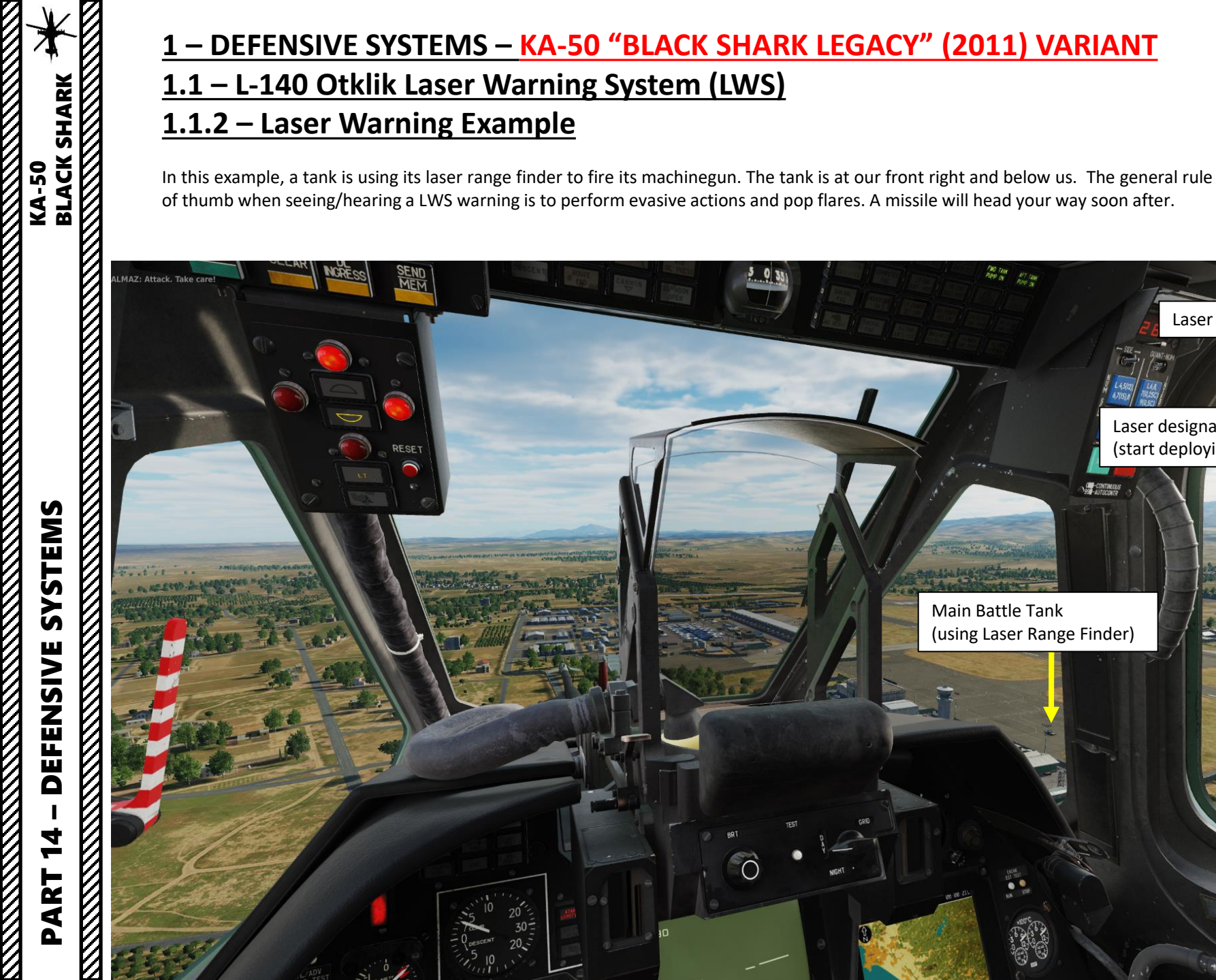

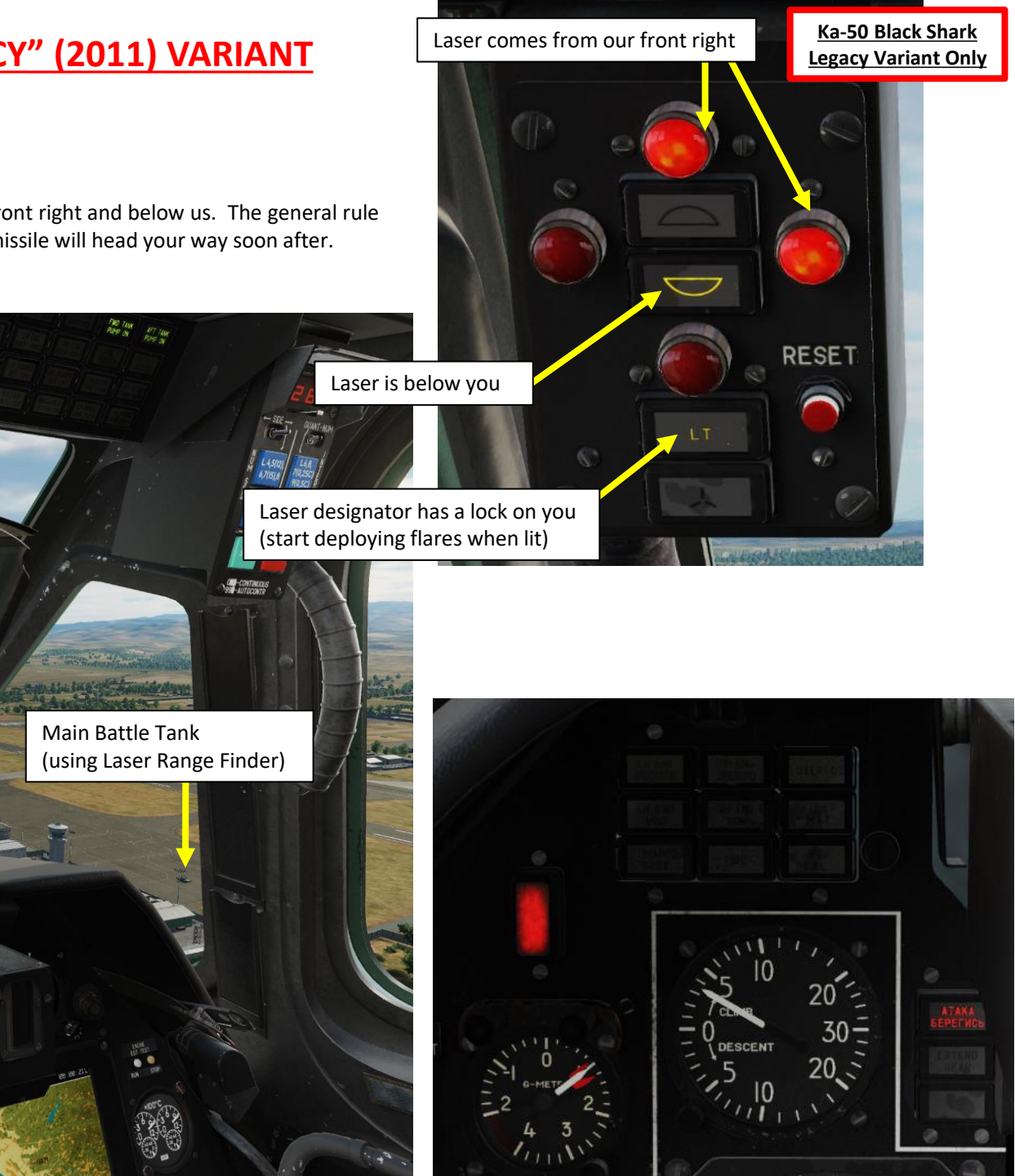

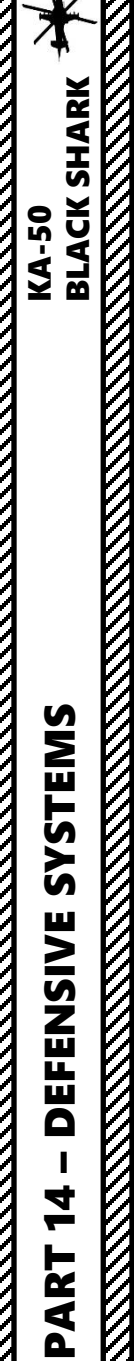

#### <u>1 – DEFENSIVE SYSTEMS – KA-50 "BLACK SHARK LEGACY" (2011) VARIANT</u>

<u> 1.1 – L-140 Otklik Laser Warning System (LWS)</u>

<u>1.1.2 – Laser Warning Example</u>

Main Battle Tank (using Laser Range Finder)

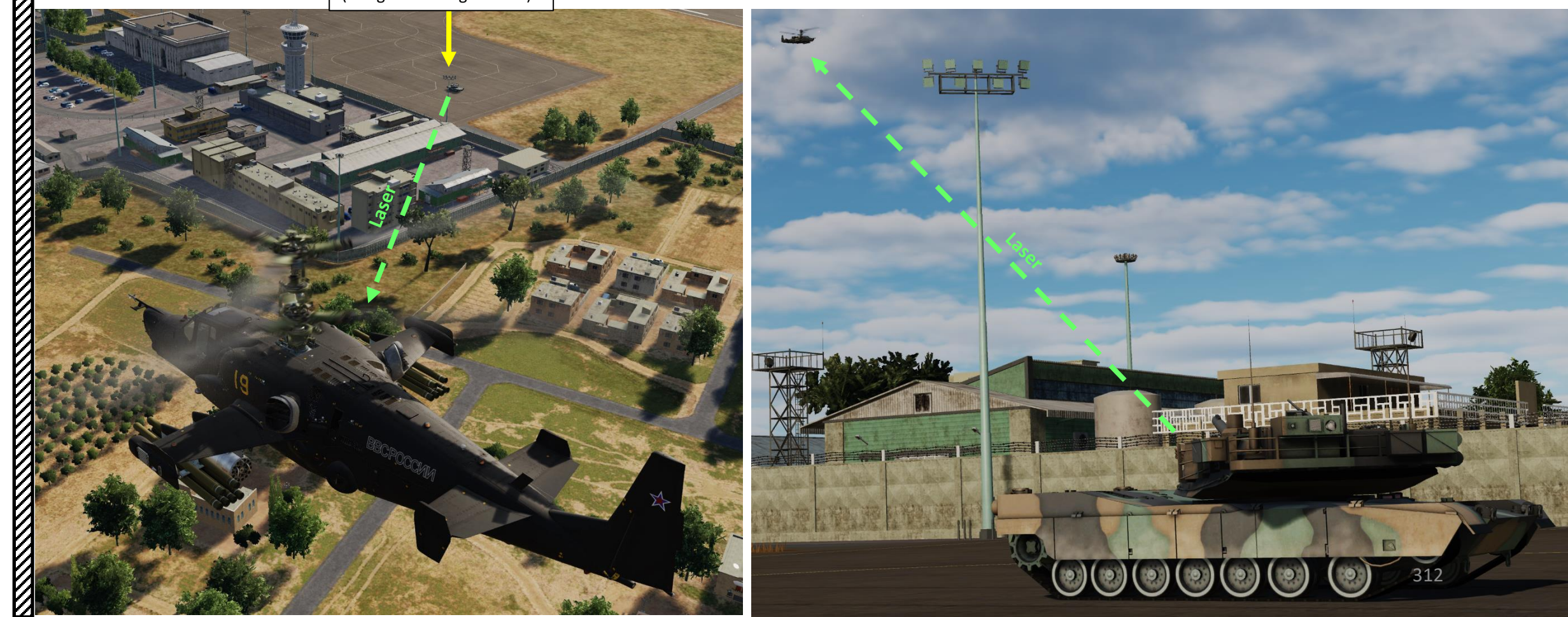

Ka-50 Black Shark

Legacy Variant Only

### <u>1 – DEFENSIVE SYSTEMS – KA-50 "BLACK SHARK LEGACY" (2011) VARIANT</u>

#### <u>1.2 – UV-26 Countermeasures Flare Dispensers</u>

The UV-26 system is used to dispense infrared flare decoys and dipole reflectors are carried in two 26 mm cartridge pods that are fixed to the wing tips. Each pod contains 64 cartridges.

UV-26 Countermeasure Flare Cartridge Dispenser

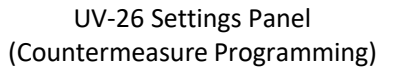

<u>Ka-50 Black Shark</u> Legacy Variant Only

313

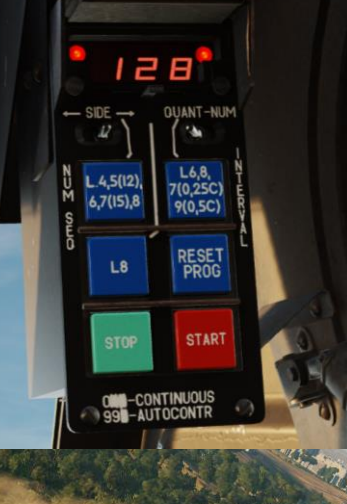

#### 1 – DEFENSIVE SYSTEMS – KA-50 "BLACK SHARK LEGACY" (2011) VARIANT

#### <u>1.2 – UV-26 Countermeasures Flare Dispensers</u>

To program and deploy flares:

- 1. Power on UV-26 system (UP)
- 2. Select which flare pod side you will deploy your flares from (Left, Middle (both sides) or Right)
- 3. Check Remaining Flare Quantity (left) and then Select Program Number (right)
  - First Number: Number of flare dispensing sequences per program
  - Second Number: Number of flares per dispensing sequence
  - Third Number: Number of seconds between sequences
- 4. Press NUM to cycle between number of flare dispensing sequences per program (first number). Exceptions: changing NUM to "5" will in fact do "12" sequences and NUM to "7" will in fact do "15" sequences, as written on the button itself
- 5. Press SAL to cycle between number of flares per dispensing sequence (second number)
- 6. Press INTERVAL to cycle between number of seconds between dispensing sequences (third number). Changing NUM to "7" will in fact set a "0.25 sec" delay and NUM to "9" will in fact set a "0.5 sec" delay, as written on the button itself
- 7. Dispense flares by pressing the CMD START button ("Insert" key binding or custom binding for "UV-26 Start Dispense").
- 8. (Optional) You can interrupt flare program by pressing CMD STOP button ("Delete" key binding or custom binding for "UV-26 Stop Dispense")
- 9. (Optional) You can reset program by pressing the RES PROG button.

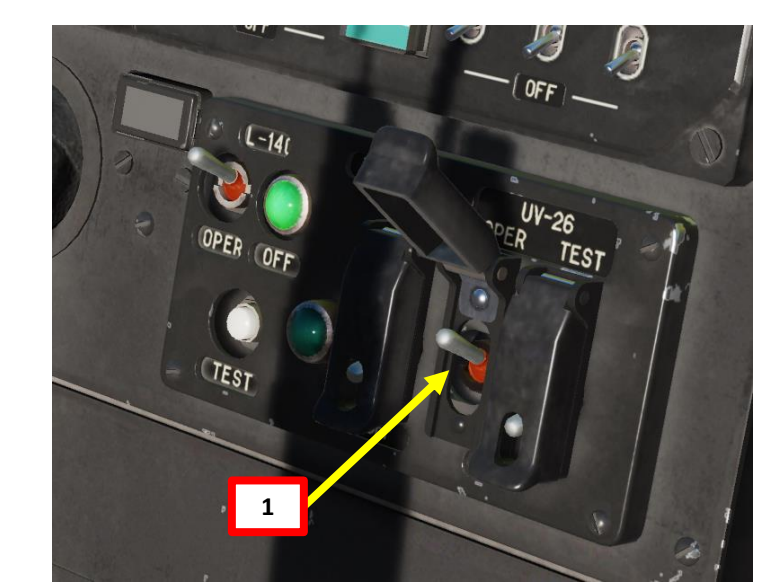

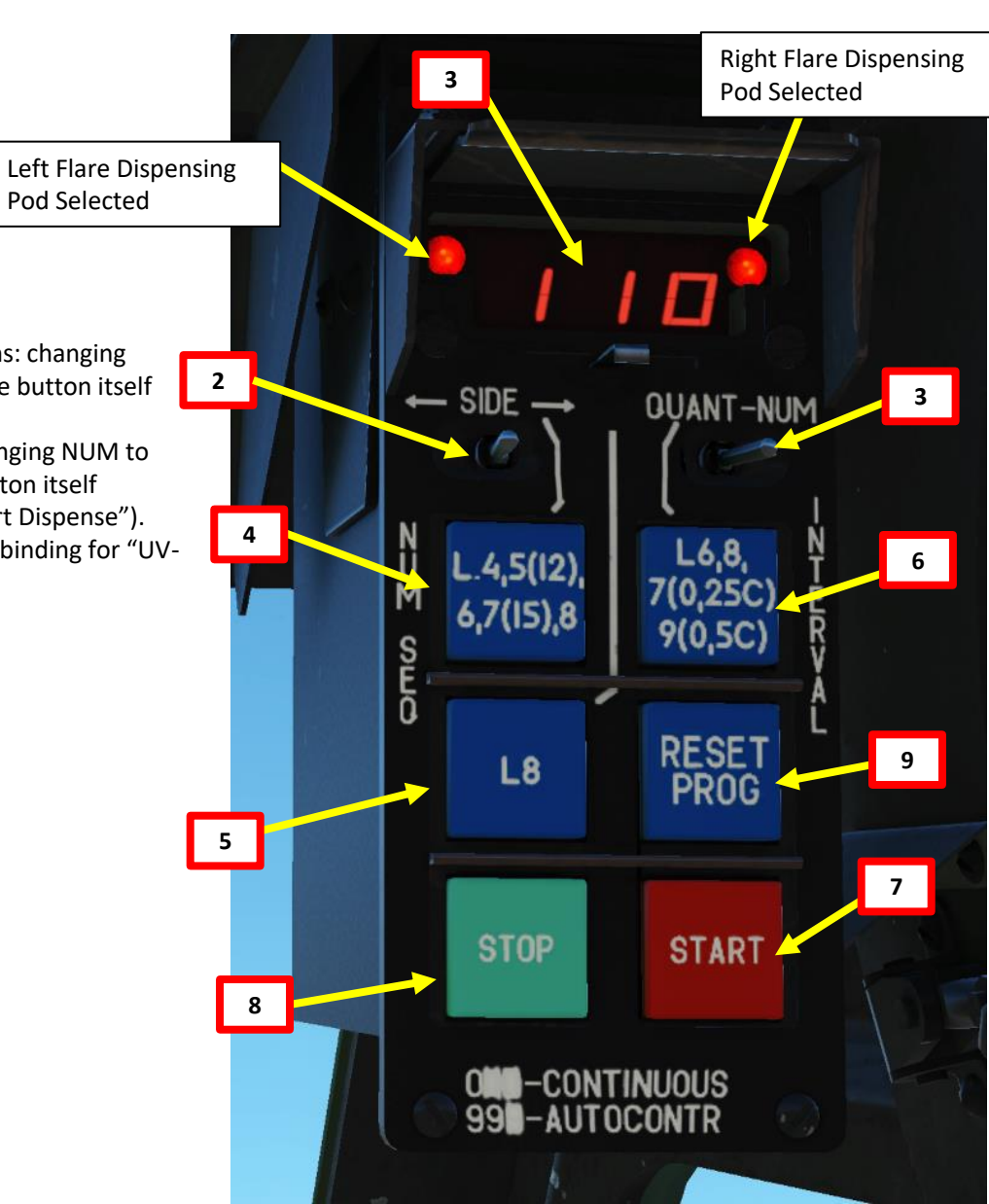

Ka-50 Black Shark

Legacy Variant Only

#### <u>1 – DEFENSIVE SYSTEMS – KA-50 "BLACK SHARK LEGACY" (2011) VARIANT</u>

#### <u>1.2 – UV-26 Countermeasures Flare Dispensers</u>

Example of Program 333:

• 3 flares dropped per pod, 3 sequences, 3 seconds between each sequence

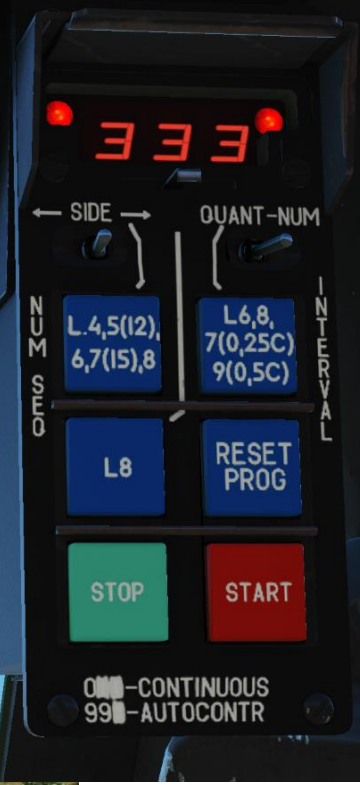

4

PART

### <u>2 – DEFENSIVE SYSTEMS – KA-50 "BLACK SHARK III EXPANSION" (2022) VARIANT</u>

#### 2.1 – ODS (Onboard Defense System)

The ODS (Onboard Defense System) is a page used for both the LWS (Laser Warning System) and MWS (Missile Warning System). To access the ODS page, you can press repeatedly on the button next to the NAV/ARC/HSI menu until you get to the ODS menu.

Whenever the aircraft detects a laser with the LWS or a missile is detected by the MWS, the ODS page appears dynamically to give you relevant information. The ODS Mode Selector Switch allows you to select the operation mode: Combat or Standby.

OPTION CTRL PLAN GNSS NAV FPL SUSP ARC ARRIS SEARCH MAP 2 FPL SUSP HSI ARRIS SEARCH MAP ٨ FPL SUSP ODS SEARCH MAP ٨ ٨

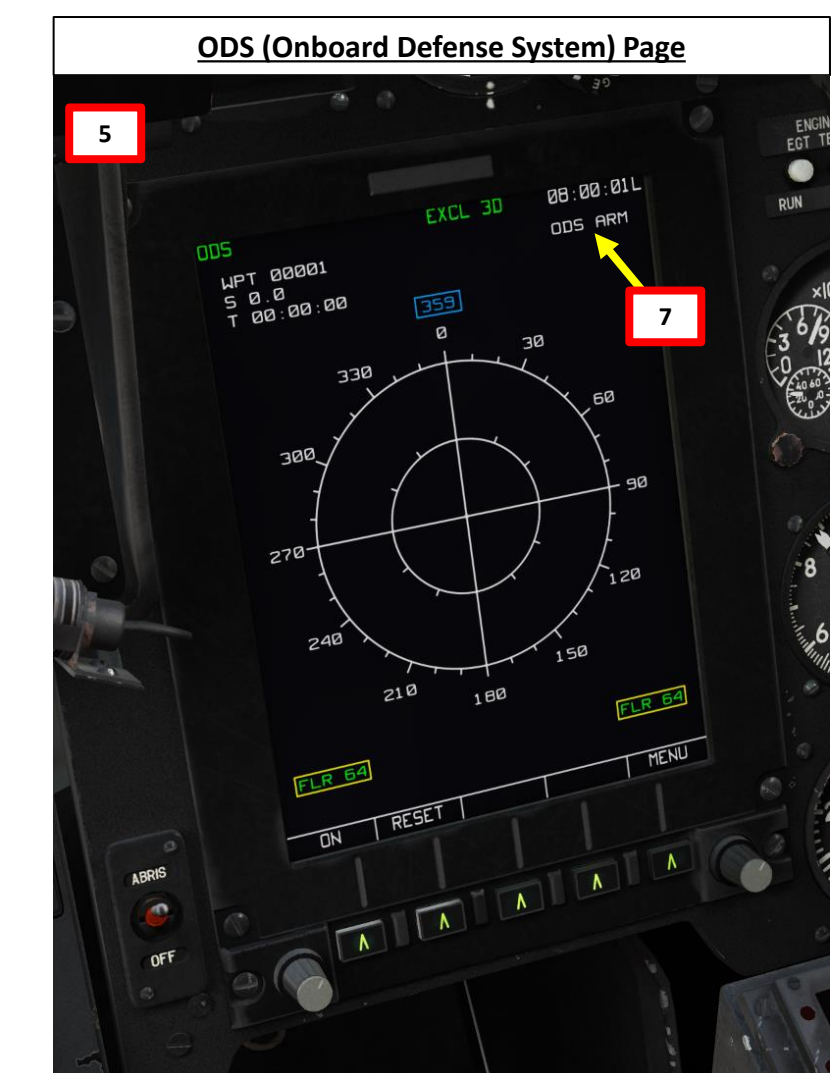

ODS (Onboard Defense System) Mode Selector Switch • UP = ODS ON (Combat Mode)

DOWN = STBY (Standby Mode)

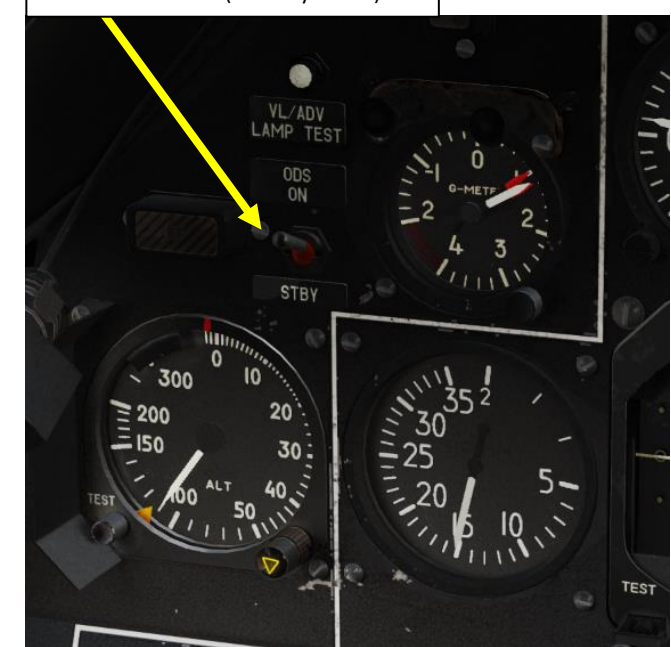

#### 2 – DEFENSIVE SYSTEMS – KA-50 "BLACK SHARK III EXPANSION" (2022) VARIANT

#### 2.1 – ODS (Onboard Defense System)

**KA-50 EXPANSION** 

SHARK III

BLACK

The Onboard Defense System has two modes of operation: ODS ON (Combat, or "Arm" Mode) and STBY (Standby Mode).

- In **ODS ON (Combat) mode**, the system will automatically bring up the onboard defense system page on the ABRIS display as soon as a missile launch or laser illumination is detected by the sensors. The pilot will hear a voice warning regarding the threat, which will be indicated (along with its azimuth marks) on the display panel's range circle. When a missile launch is detected, a voice warning will sound to alert the pilot, and the system will automatically begin to deploy IR countermeasures.
- In STBY (Standby) mode, unlike in combat mode, there is no automatic deployment of the IR countermeasures. The deployment of the IR countermeasures has to be carried out manually by the pilot.

The release mode for IR (Infrared) countermeasures (flares) can be modified via the UV-26 settings panel, located in the right-hand side of the upper instrument panel.

When executing a combat mission or entering a combat zone, set the system to ODS ON (COMBAT/ARM) mode by using the ODS selector switch located at the left-hand side of the instrument panel.

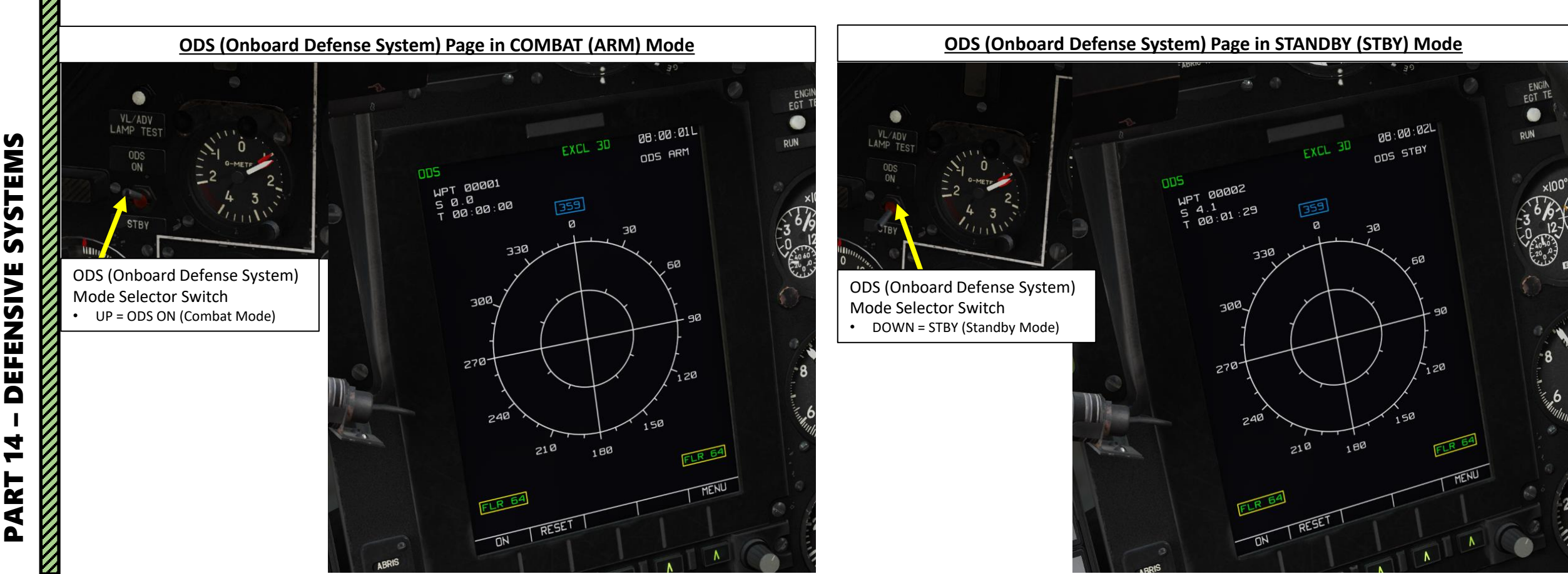

## **KA-50 EXPANSION** SHARK III BLACK SYSTEMS FENSIVE V ART

#### <u>2 – DEFENSIVE SYSTEMS – KA-50 "BLACK SHARK III EXPANSION" (2022) VARIANT</u> <u>2.1 – ODS (Onboard Defense System)</u> L-140 LWS (Laser Warning System) Power Switch

The Onboard Defense System integrates three main components:

- The Laser Warning System (LWS)
- The Missile Warning System (MWS)
- The UV-26 Countermeasure Dispensing System

This provides the Ka-50 the capability to automatically release countermeasures if a missile is launched in your direction, which is pretty neat and drastically improves your survivability.

> ODS (Onboard Defense System) Mode Selector Switch • UP = ODS ON (Combat Mode)

UP = ODS ON (Combat Mode) DOWN = STBY (Standby Mode)

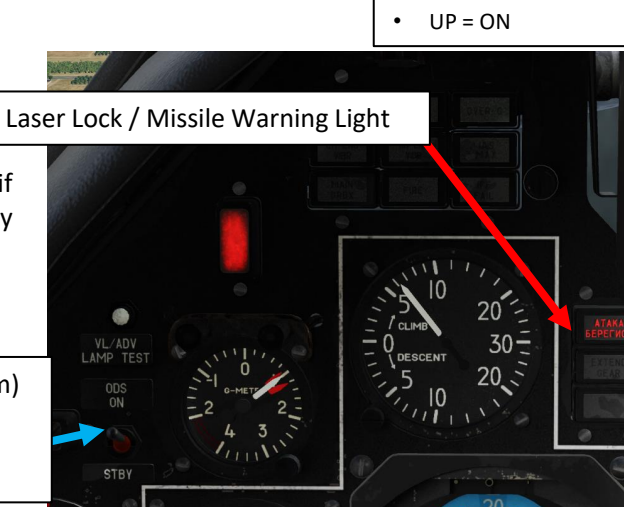

UV-26 Settings Panel (Countermeasure Programming)

QUANT-NUM

7(0,25C)

9(0.5C)

RESET PROG

STAR1

7(15),8

L8

OME-CONTINUOUS 991-AUTOCONTR

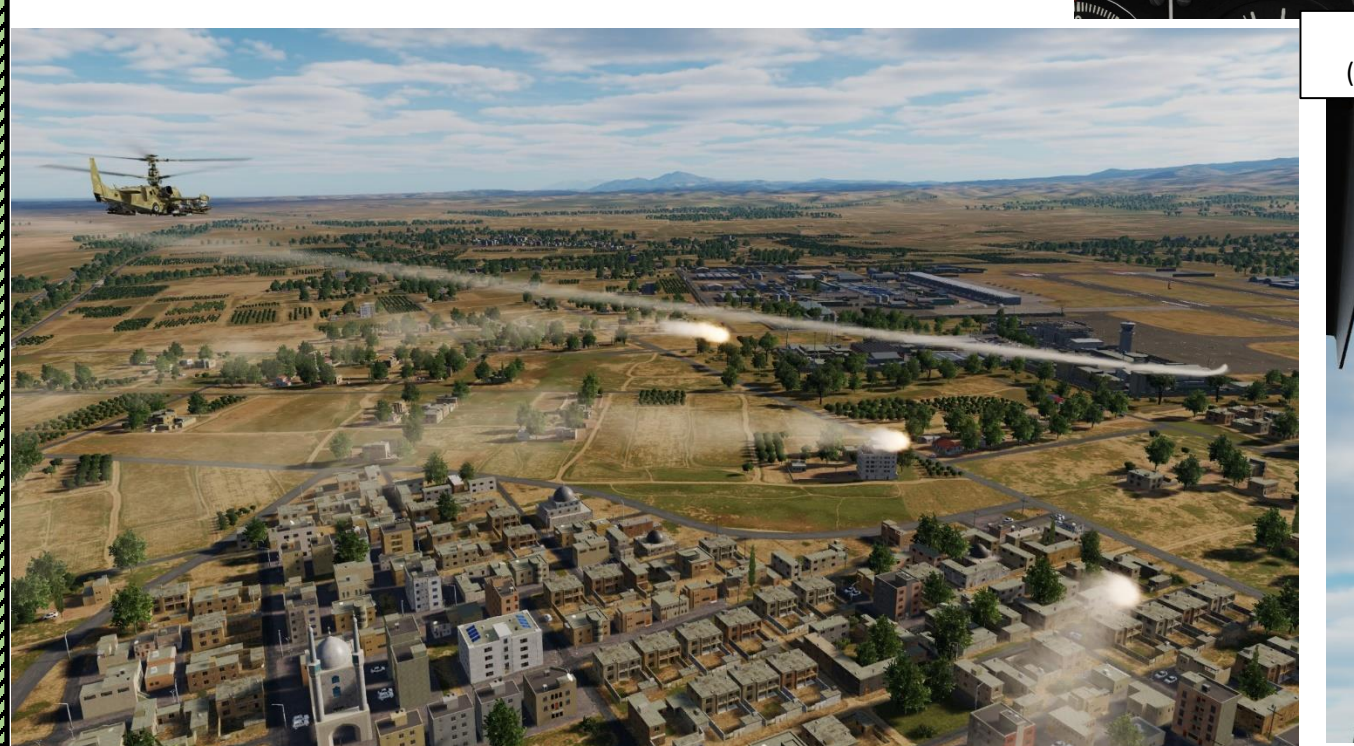

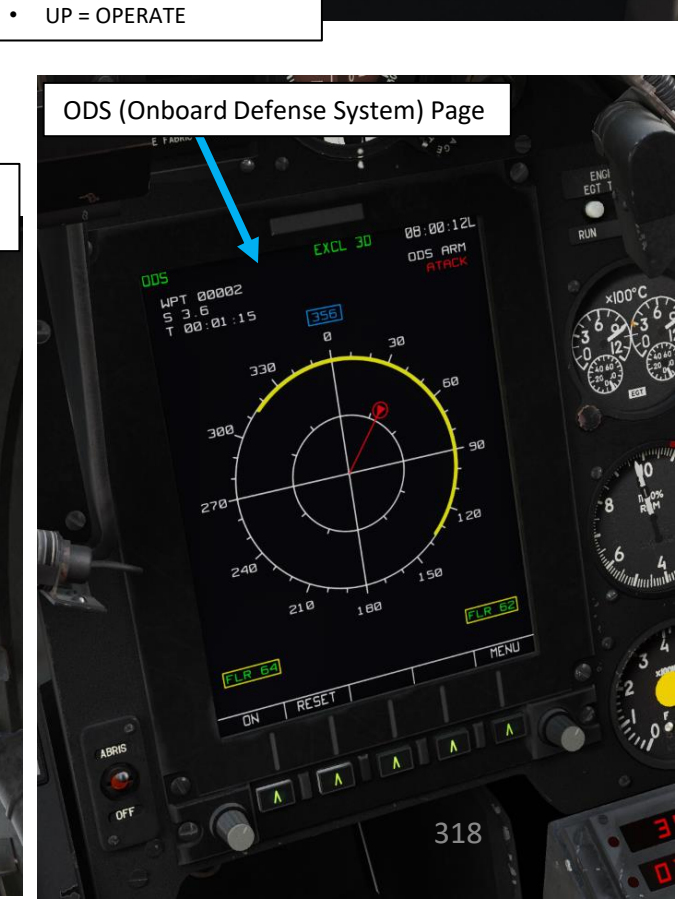

L-140

TEST

UV-26 Countermeasures

System Power Switch

TB BIT

Ka-50 Black Shark III

**Expansion Only** 

LWS Operation Lamp

UV-26

#### 2 – DEFENSIVE SYSTEMS – KA-50 "BLACK SHARK III EXPANSION" (2022) VARIANT

#### 2.1 – ODS (Onboard Defense System)

KA-50 EXPANSION BLACK SHARK III

SYSTEMS

DEFENSIVE

4

PART

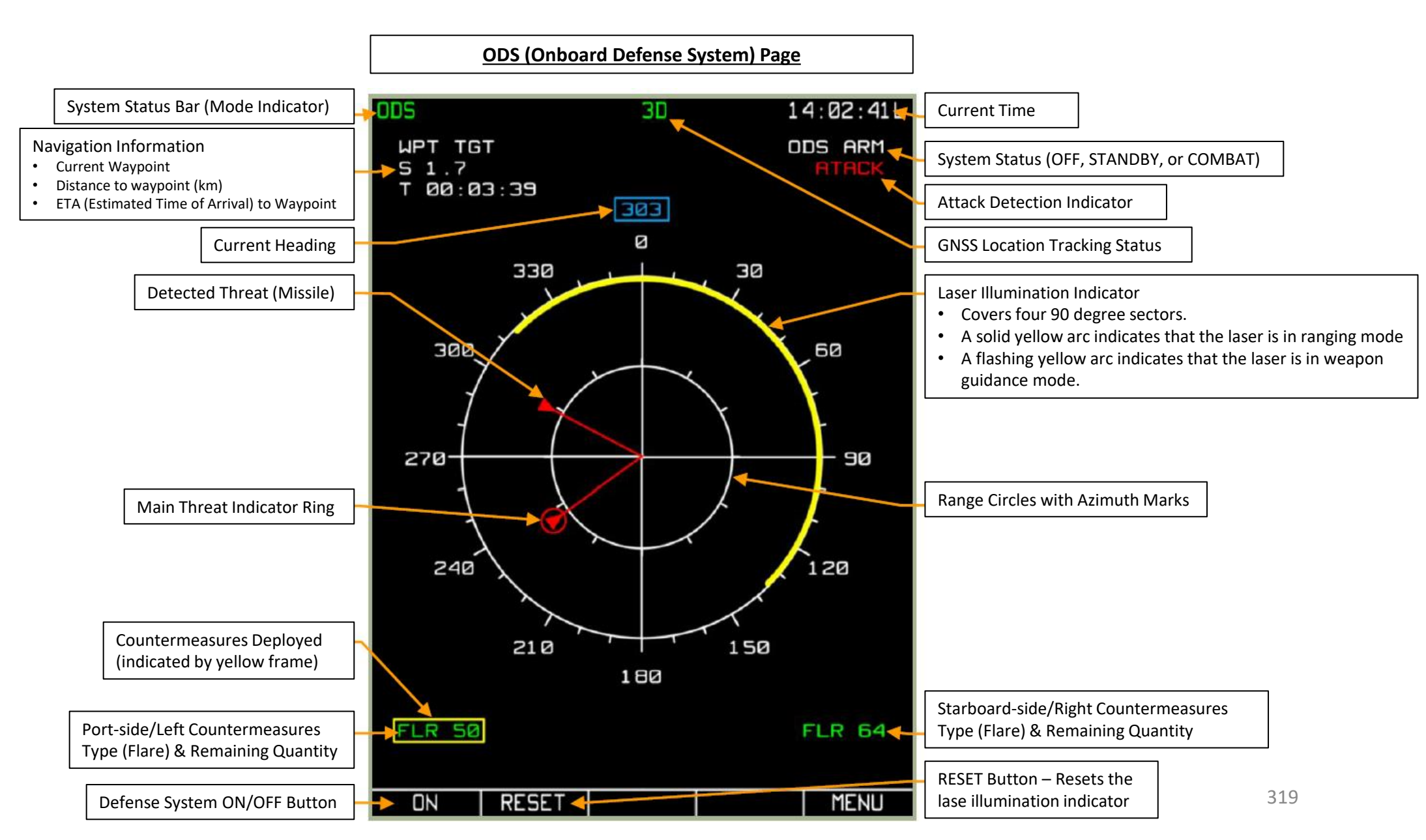

Ka-50 Black Shark III

**Expansion Only** 

#### 2 – DEFENSIVE SYSTEMS – KA-50 "BLACK SHARK III EXPANSION" (2022) VARIANT

#### 2.1 – ODS (Onboard Defense System)

The NAV page also displays an overlay with the same information displayed on the Onboard Defense System Page.

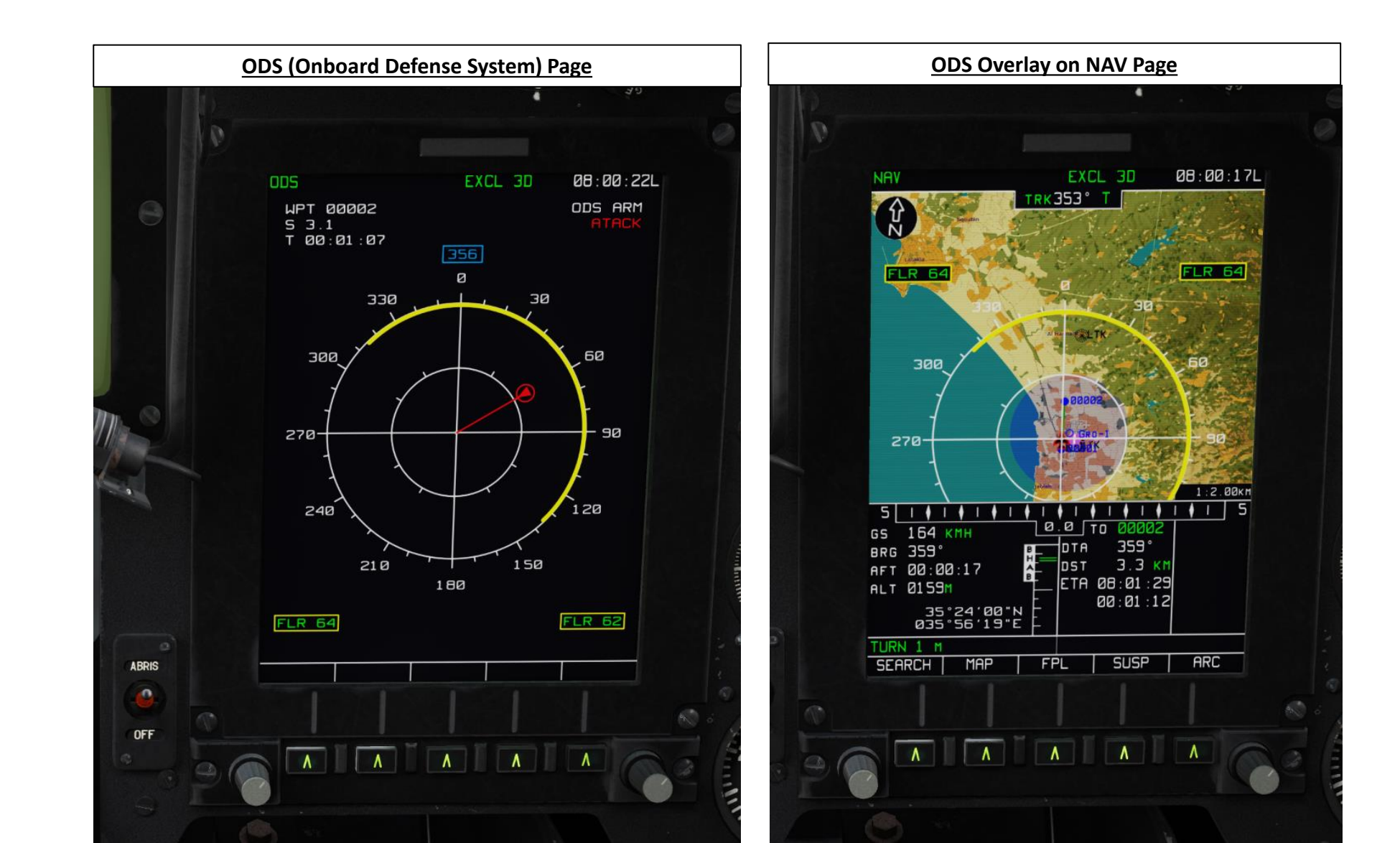

#### <u>2 – DEFENSIVE SYSTEMS – KA-50 "BLACK SHARK III EXPANSION" (2022) VARIANT</u> <u>2.2 – L-140 Otklik Laser Warning System (LWS)</u> <u>2.2.1 – Components</u>

The L-140 Otklik laser detection system detects laser range finders and laser guidance systems. You can think of it as a RWR (radar warning receiver) but for lasers.

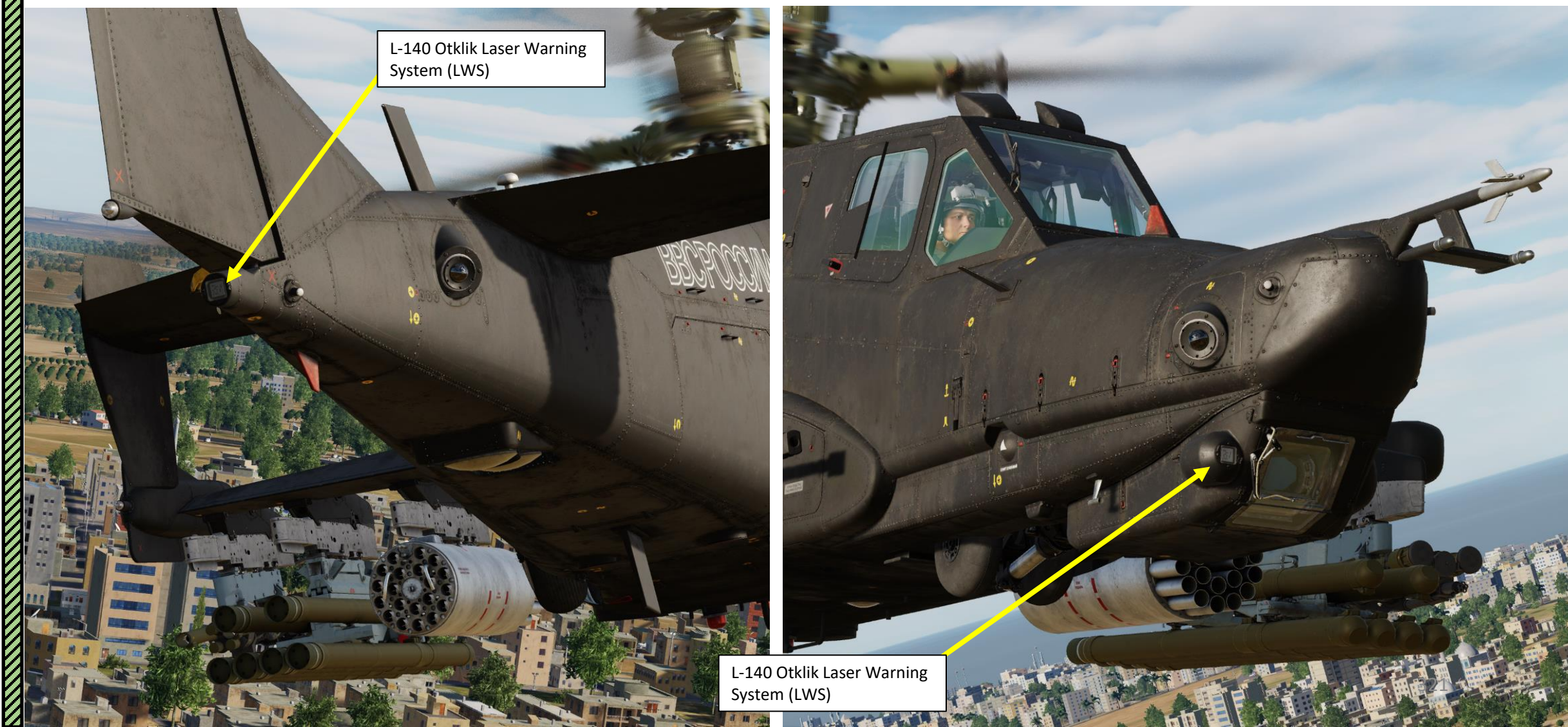

Ka-50 Black Shark III

**Expansion Only** 

# KA-50 EXPANSION

SYSTEMS

DEFENSIVE

4

PART

#### 2 – DEFENSIVE SYSTEMS – KA-50 "BLACK SHARK III EXPANSION" (2022) VARIANT

## 2.2 – L-140 Otklik Laser Warning System (LWS)

#### 2.2.1 – Components

- The system is powered on using the L-140 LWS Power Switch.
- The ODS (Onboard Defense System) page will dynamically appear once a laser is detected and give you an indication of the direction of the laser using a yellow Laser Illumination Indicator Arc.
- A solid laser illumination arc indicates the laser is in ranging mode.
- A flashing laser illumination arc indicates that the laser is in weapon guidance mode.
- An aural warning is also audible "Warning, Under Attack!" when being lased.
- Main battle tanks and other combat ground vehicles will often use their laser range finders to input accurate target range data into their fire control systems before firing. A warning on the LWS is a sure indication that a ground vehicle or other helicopter is targeting you.
- Note that tank crews of many armed forces are trained to use their main guns as an anti-helicopter weapon and will engage you if you are within 1,500 meters and present them a non-crossing target. Other vehicles, such as ATGM (Air-to-Ground Missile) launchers, will also engage you but at even longer ranges. Additionally, many vehicles have secondary machine guns that they will use to engage you when in close range.

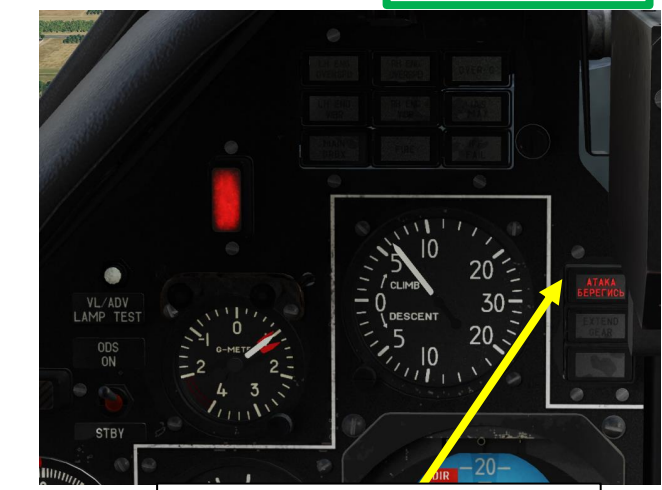

Ka-50 Black Shark III

**Expansion Only** 

Laser Lock / Missile Warning Light

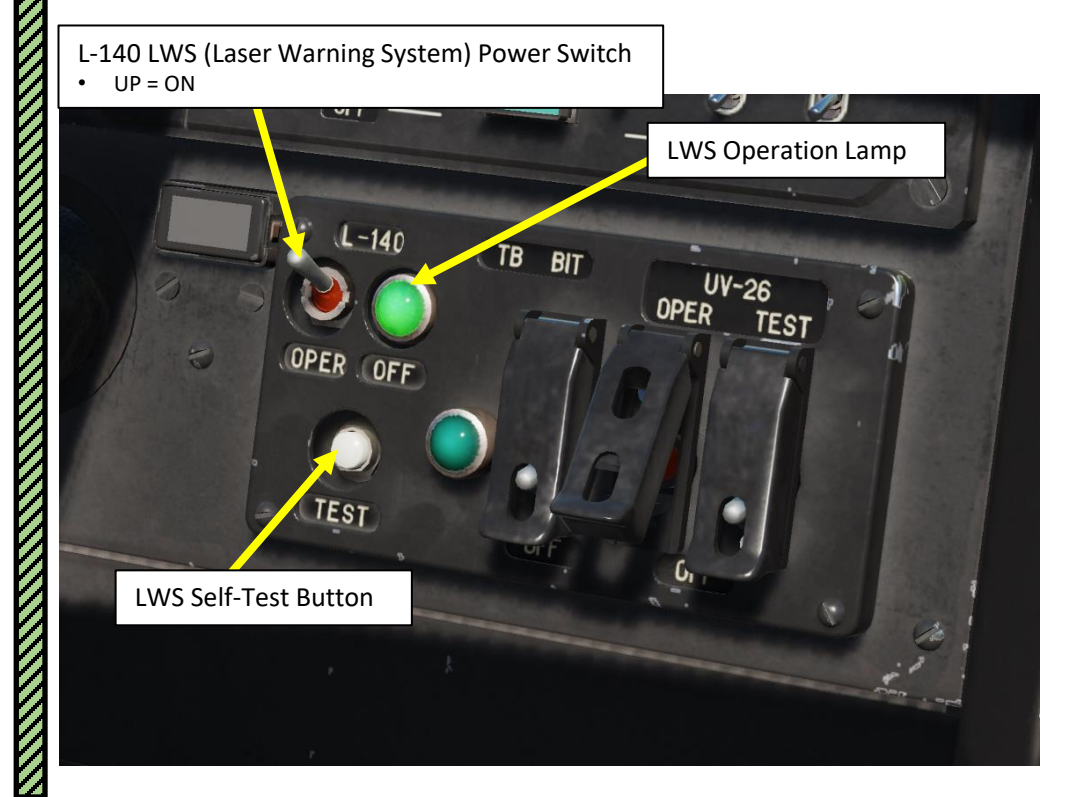

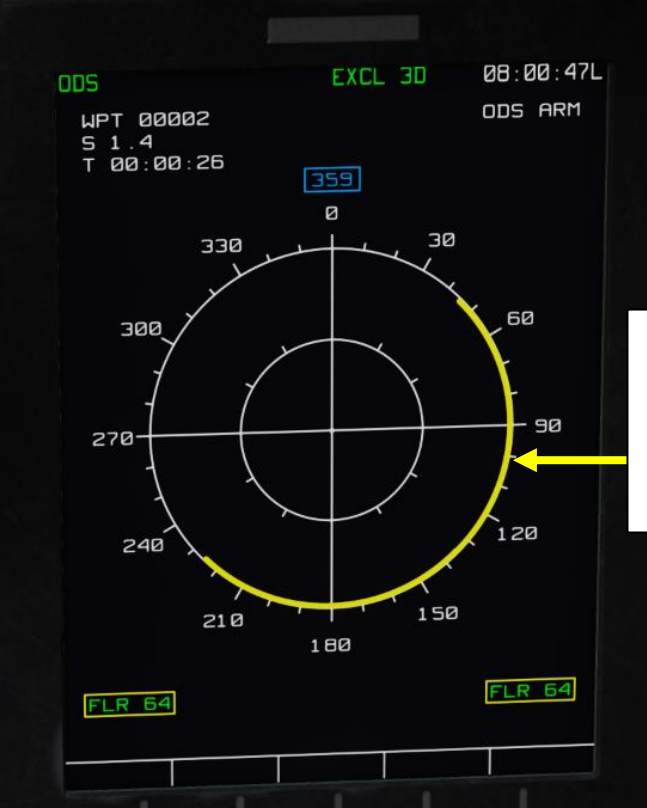

Laser Illumination Indicator

- Covers four 90 degree sectors.
- A solid yellow arc indicates that the laser is in ranging mode
- A flashing yellow arc indicates that the laser is in weapon guidance mode.

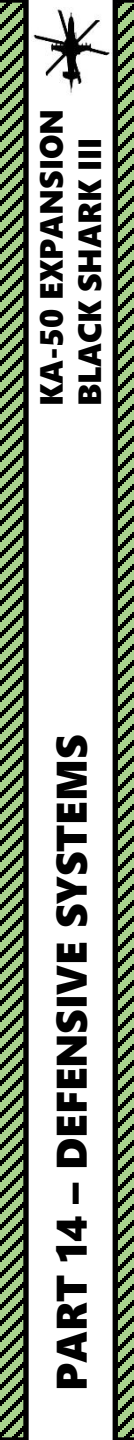

#### <u>2 – DEFENSIVE SYSTEMS – KA-50 "BLACK SHARK III EXPANSION" (2022) VARIANT</u> 2.2 – L-140 Otklik Laser Warning System (LWS)

#### 2.2.2 – Laser Warning Example

In this example, a tank is using its laser range finder to fire its machinegun. The tank is to our rear right quadrant. The general rule of thumb when seeing/hearing a LWS warning is to perform evasive actions and pop flares. A missile will head your way soon after.

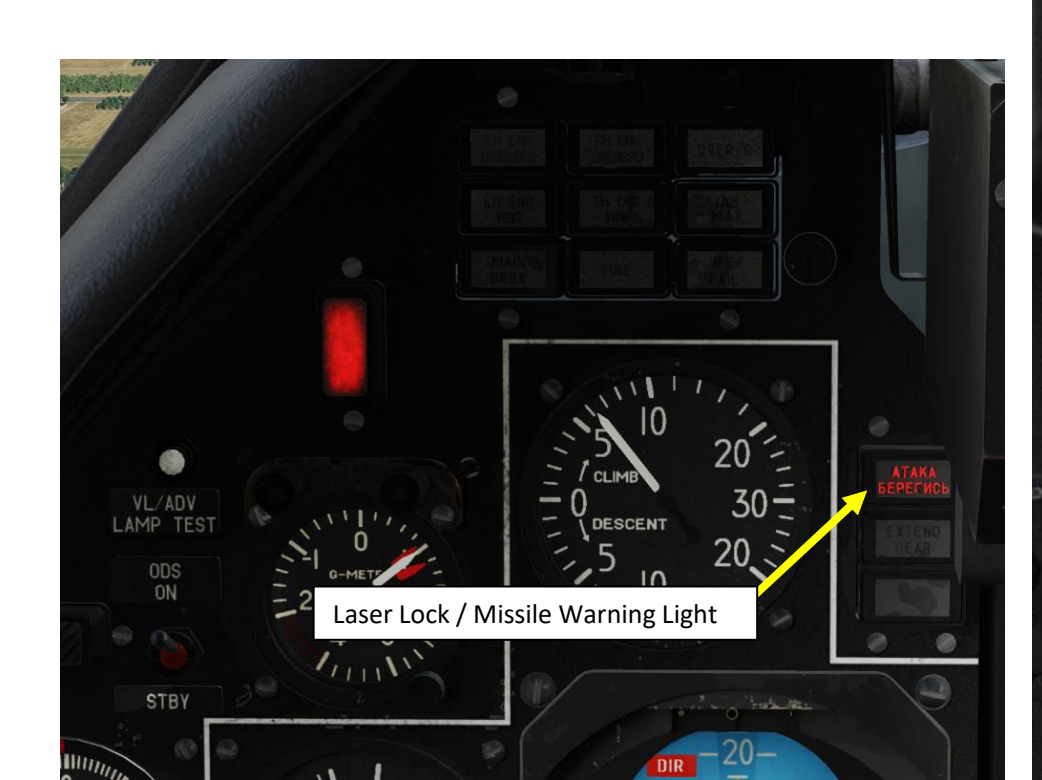

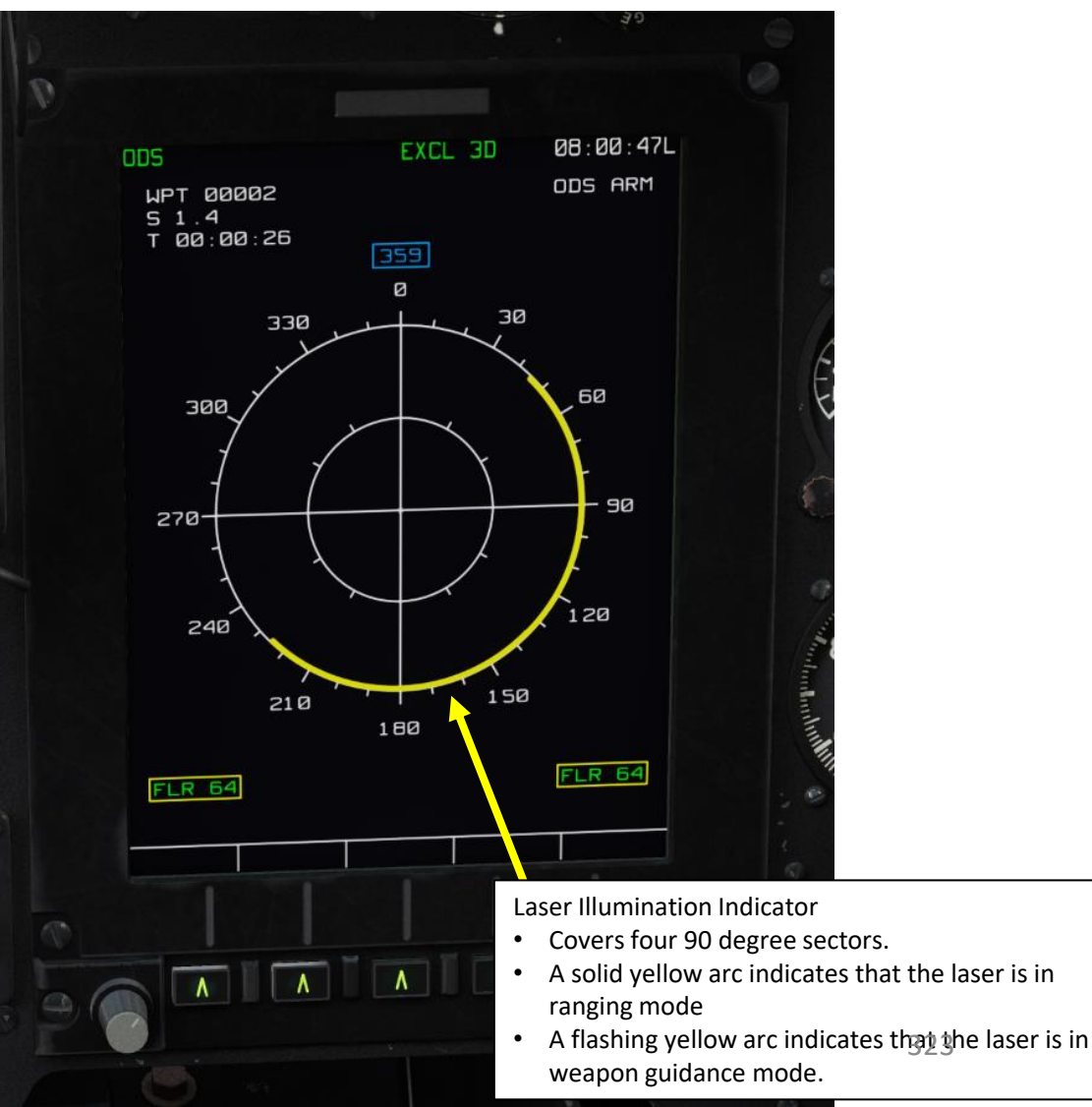

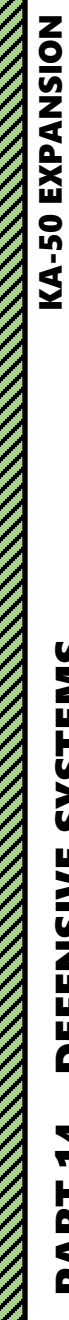

BLACK SHARK III

# **SYSTEMS** DEFENSIVE 14 PART

#### <u>2 – DEFENSIVE SYSTEMS – KA-50 "BLACK SHARK III EXPANSION" (2022) VARIANT</u>

(C)

000000

Ka-50 Black Shark III Expansion Only

324

<u>2.2 – L-140 Otklik Laser Warning System (LWS)</u>

2.2.2 – Laser Warning Example

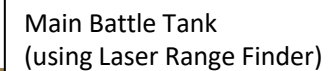
# <u>2 – DEFENSIVE SYSTEMS – KA-50 "BLACK SHARK III EXPANSION" (2022) VARIANT</u>

Ka-50 Black Shark III

**Expansion Only** 

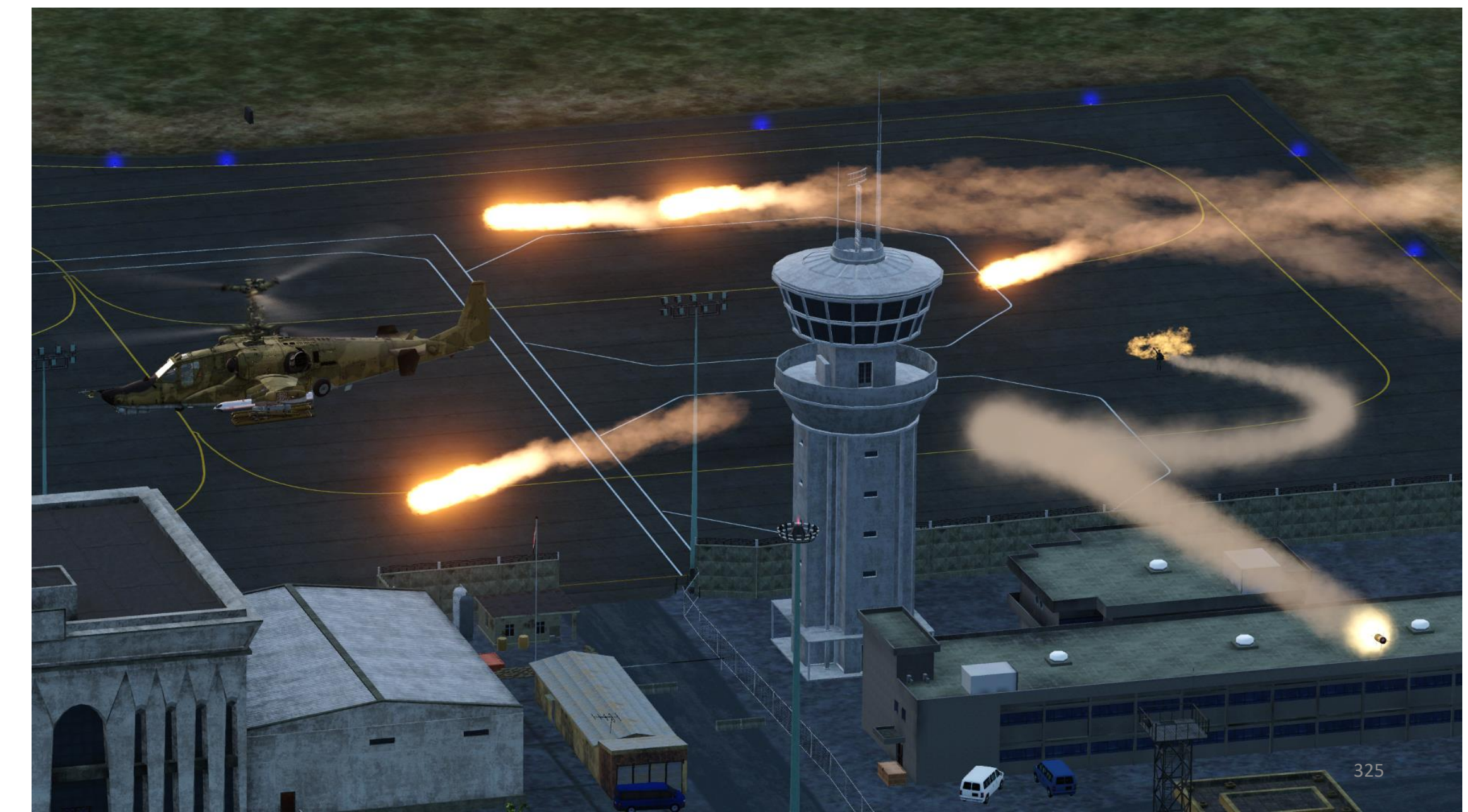

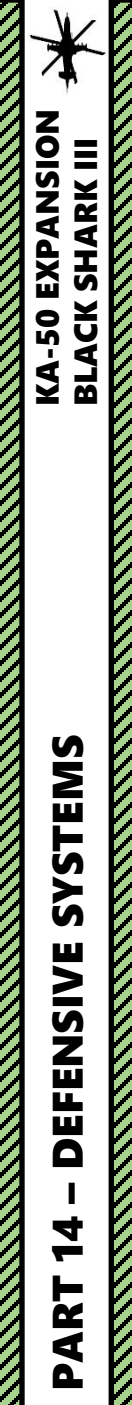

# 2 – DEFENSIVE SYSTEMS – KA-50 "BLACK SHARK III EXPANSION" (2022) VARIANT

2.3 – Missile Warning System (MWS)

### 2.3.1 – Components

The MWS (Missile Warning System) is a network of four sensors that provide you information when a missile launch is detected. It is integrated with the countermeasure dispensing system, which can automatically drop flares once the missile is in the air.

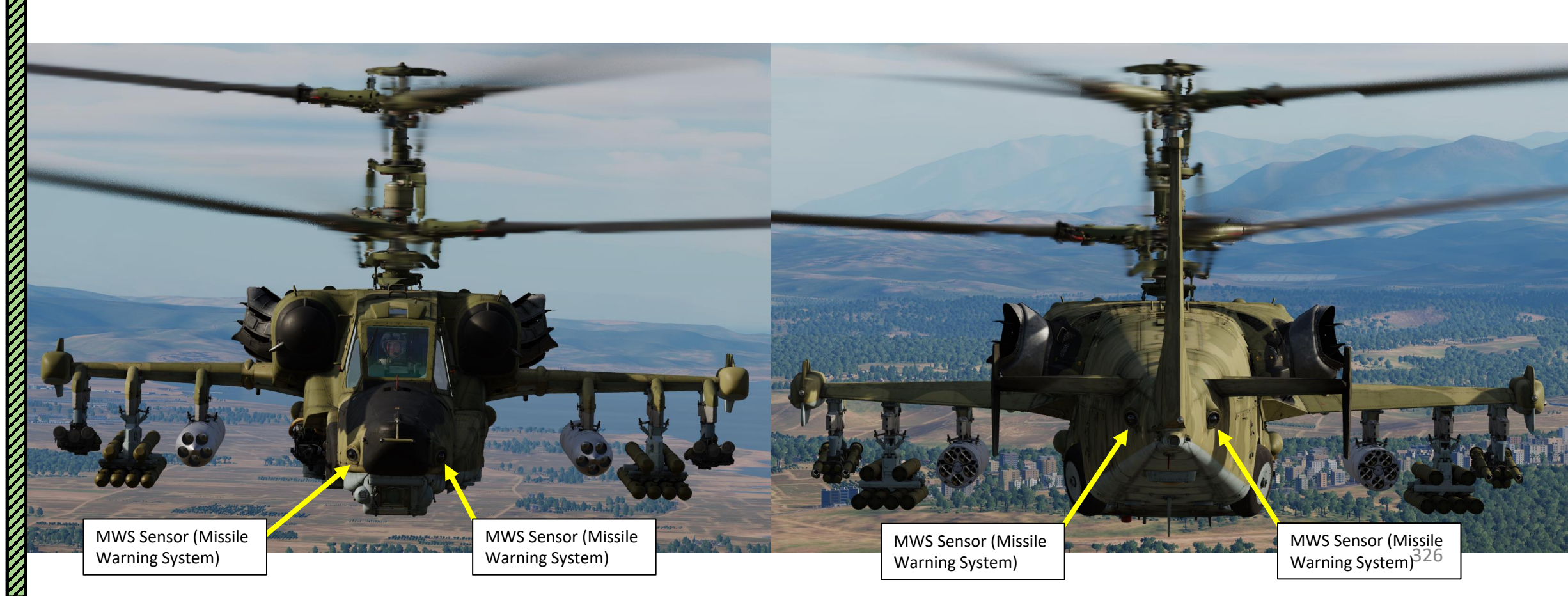

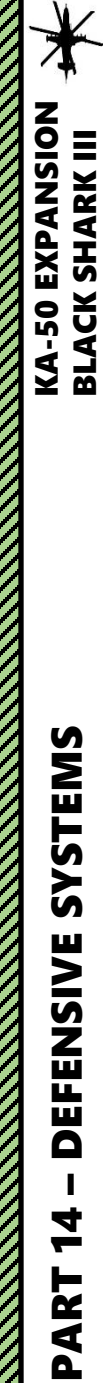

# 2 - DEFENSIVE SYSTEMS - KA-50 "BLACK SHARK III EXPANSION" (2022) VARIANT

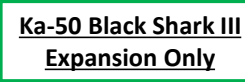

# 2.3 – Missile Warning System (MWS) 2.3.1 – Components

The missile warning system covers the areas shown in yellow.

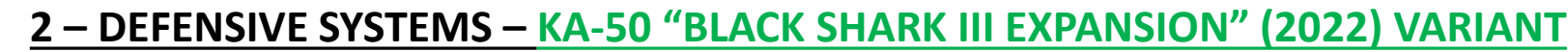

Ka-50 Black Shark III Expansion Only

# 2.3 – Missile Warning System (MWS) 2.3.1 – Components

The MWS symbology is displayed on the ODS (Onboard Defense System). The operation mode of the Onboard Defense System is determined by the position of the ODS Mode Selector Switch.

As mentioned previously, the ODS has two modes of operation: **ODS ON (Combat, or "Arm" Mode)** and **STBY (Standby Mode)**.

- In ODS ON (Combat) mode, the system will automatically bring up the onboard defense system
  page on the ABRIS display as soon as a missile launch or laser illumination is detected by the
  sensors. The pilot will hear a voice warning regarding the threat, which will be indicated (along
  with its azimuth marks) on the display panel's range circle. When a missile launch is detected, a
  voice warning will sound to alert the pilot, and the system will automatically begin to deploy IR
  countermeasures.
- In **STBY (Standby) mode**, unlike in combat mode, there is no automatic deployment of the IR countermeasures. The deployment of the IR countermeasures has to be carried out manually by the pilot.

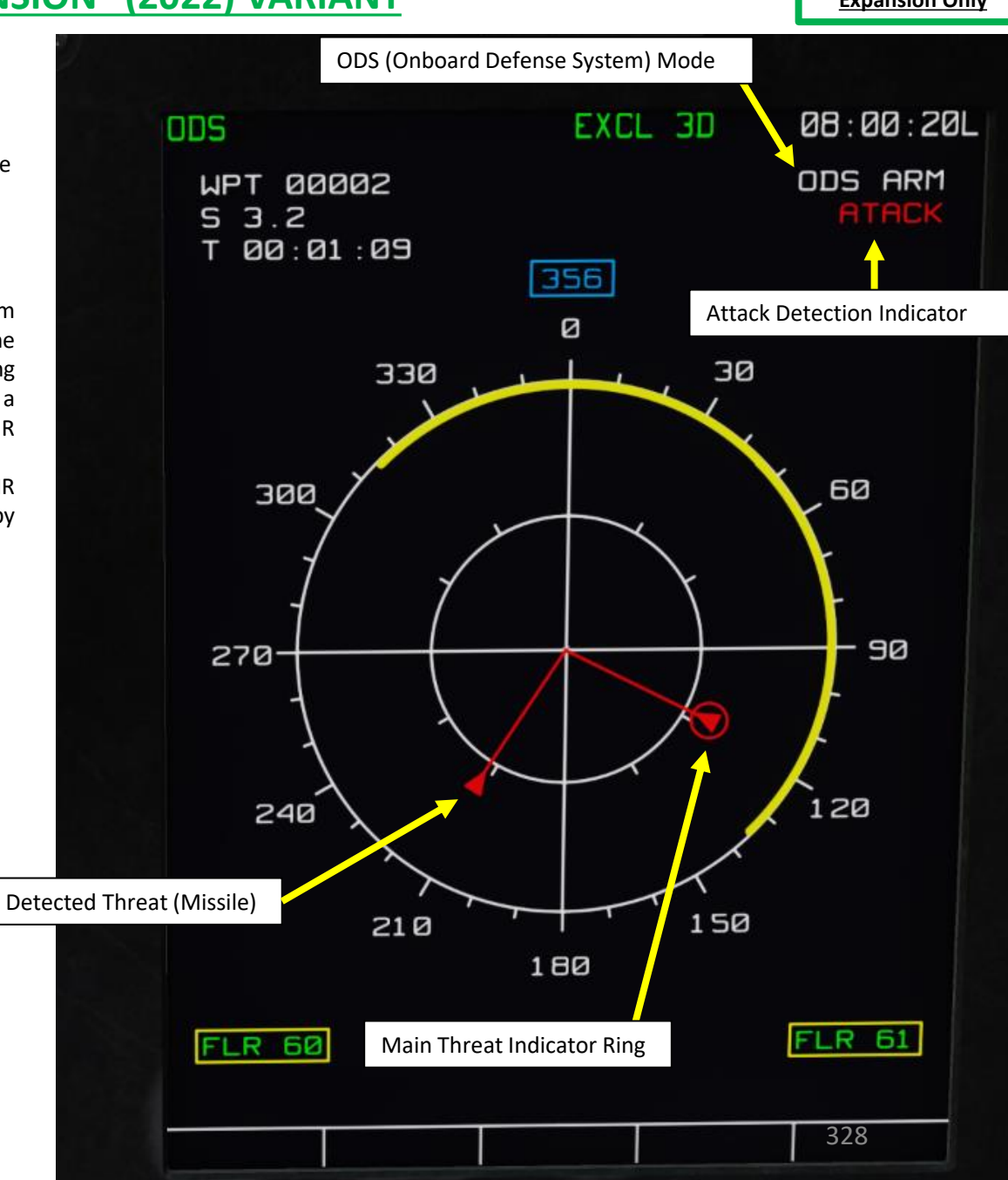

**KA-50 EXPANSION** 

SHARK III

BLACK

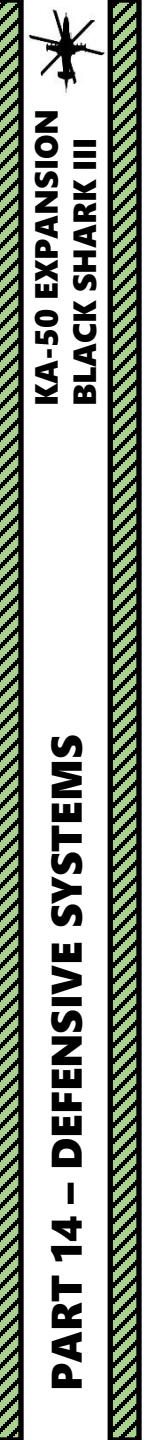

# <u>2 – DEFENSIVE SYSTEMS – KA-50 "BLACK SHARK III EXPANSION" (2022) VARIANT</u>

### <u>Ka-50 Black Shark III</u> <u>Expansion Only</u>

### 2.3 – Missile Warning System (MWS) 2.3.2 – Missile Warning Example

In this example, a Stinger missile has been fired at us. The missile is to our right. The general rule of thumb when seeing/hearing a MWS warning is to perform evasive actions and pop flares.

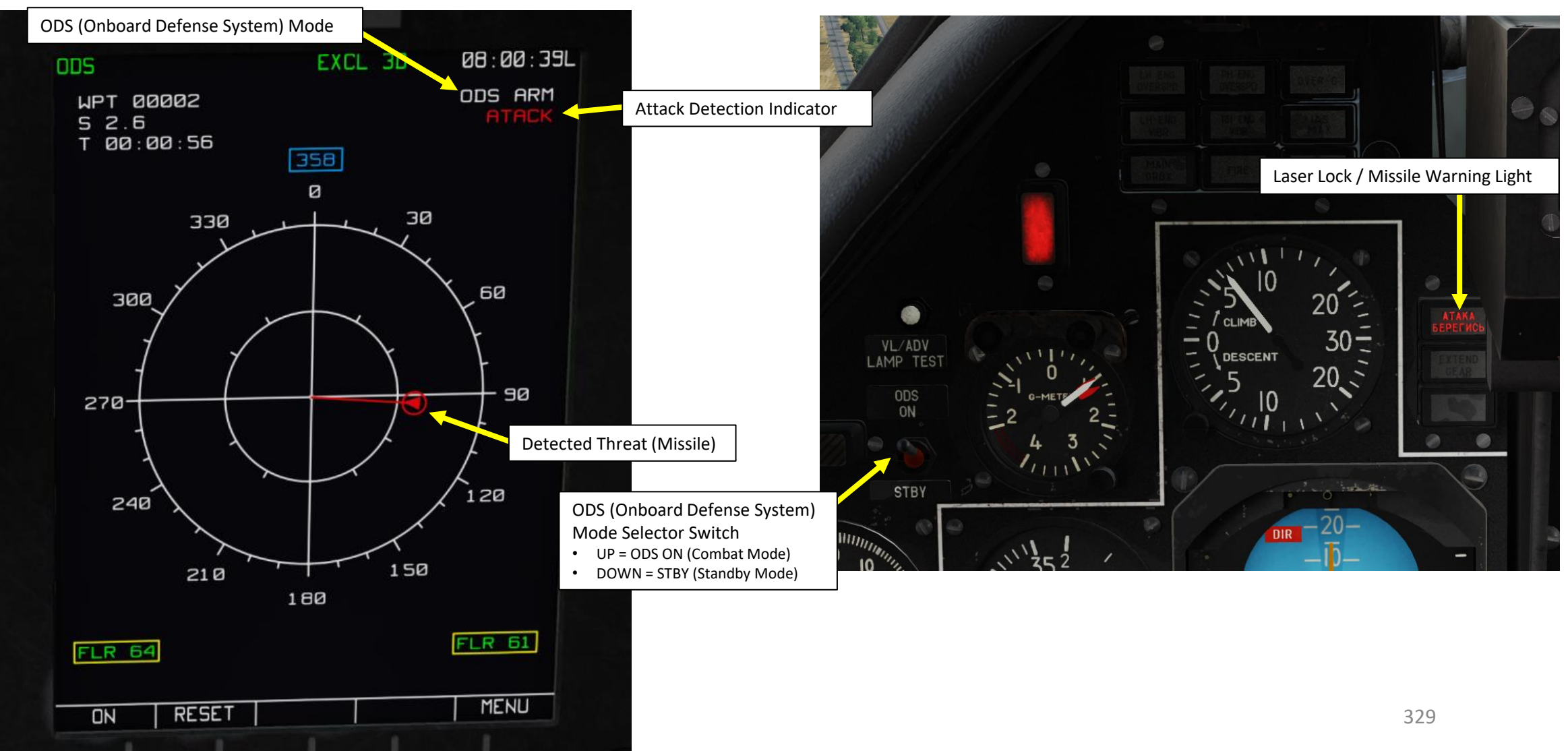

PART

### 2 - DEFENSIVE SYSTEMS - KA-50 "BLACK SHARK III EXPANSION" (2022) VARIANT

### Ka-50 Black Shark III Expansion Only

# 2.3 – Missile Warning System (MWS) 2.3.2 – Missile Warning Example

When set to **ODS ON (COMBAT/ARM) mode**, the system will automatically launch IR countermeasures depending on the position of the **UV-26 Left/Right Dispenser Side selector switch**.

If the **UV-26 Left/Right Dispenser Side selector switch** is set to the middle position, the system will automatically select which side it will deploy the IR countermeasures (left or right.) If a missile is incoming from either the front or rear hemisphere (within a range of ±30 degrees from the helicopter axis,) the system will deploy IR countermeasures from both left and right simultaneously.

If the **UV-26 Left/Right Dispenser Side selector switch** is set to the left or right side, then the system will deploy IR countermeasures from left or right, respectively.

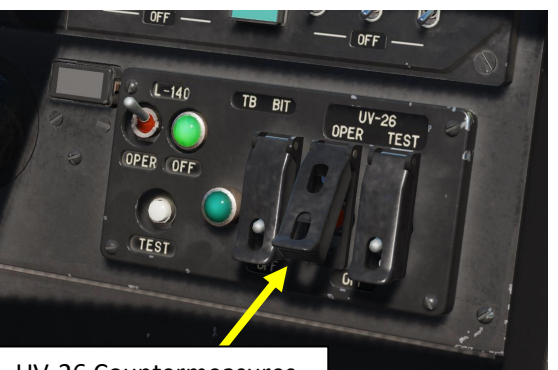

UV-26 Countermeasures System Power Switch • UP = OPERATE

ODS (Onboard Defense System)
Mode Selector Switch
UP = ODS ON (Combat Mode)
DOWN = STBY (Standby Mode)

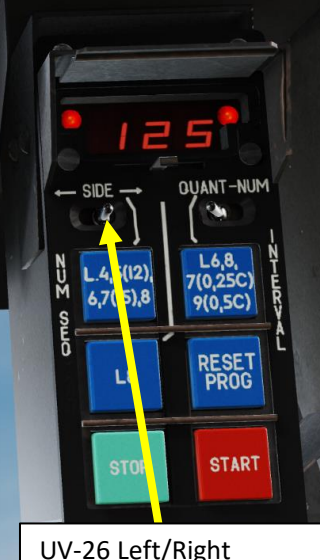

UV-26 Left/Right Dispenser Side Selector

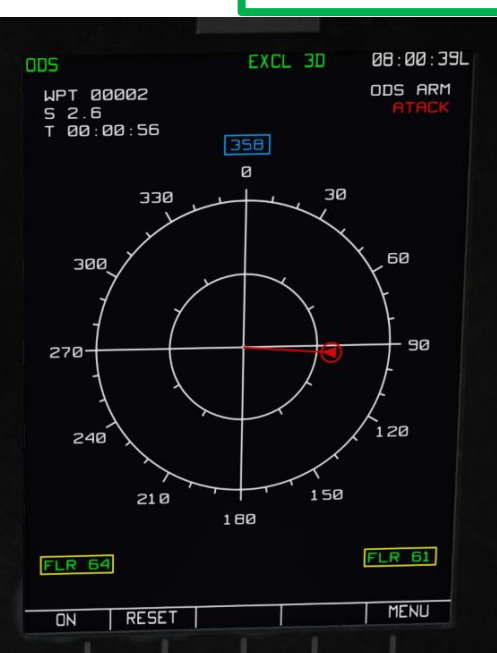

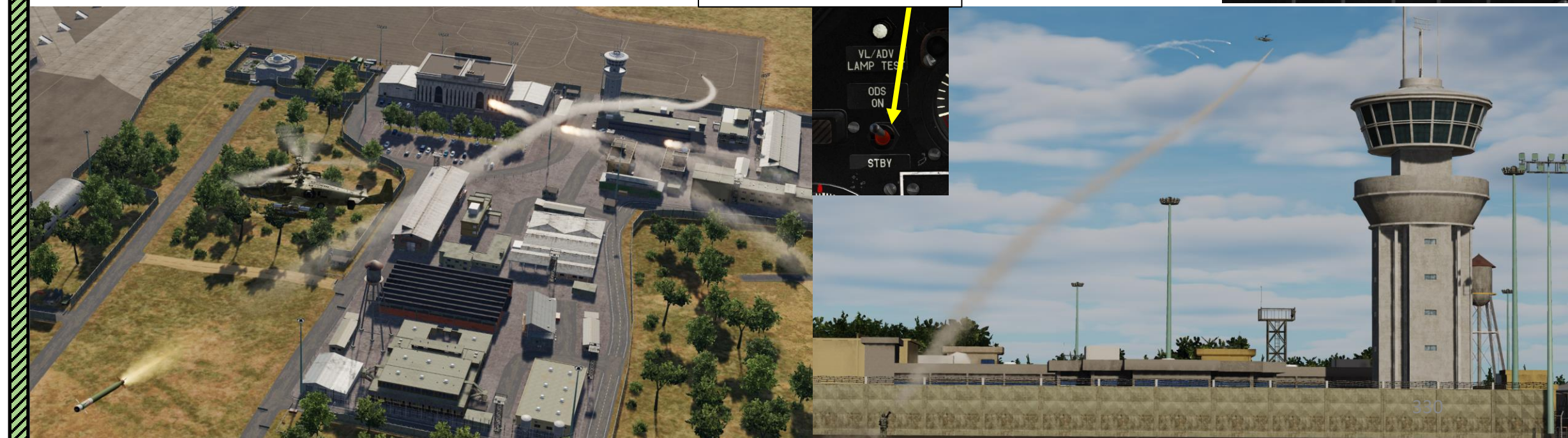

PART

### 2 – DEFENSIVE SYSTEMS – KA-50 "BLACK SHARK III EXPANSION" (2022) VARIANT

### 2.4 – UV-26 Countermeasures Flare Dispensers

The UV-26 system is used to dispense infrared flare decoys and dipole reflectors are carried in two 26 mm cartridge pods that are fixed to the wing tips. Each pod contains 64 cartridges.

UV-26 Countermeasure Flare Cartridge Dispenser

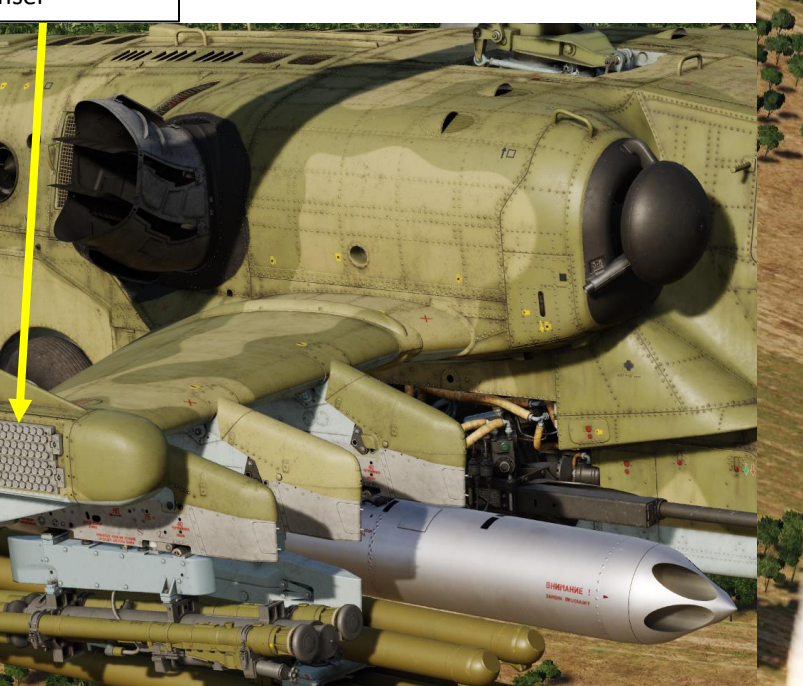

### 2 – DEFENSIVE SYSTEMS – KA-50 "BLACK SHARK III EXPANSION" (2022) VARIANT

### Ka-50 Black Shark III **Expansion Only**

### 2.4 – UV-26 Countermeasures Flare Dispensers

Flare counters are available on both the UV-26 Settings Panel and on the ODS (Onboard Defense System) page.

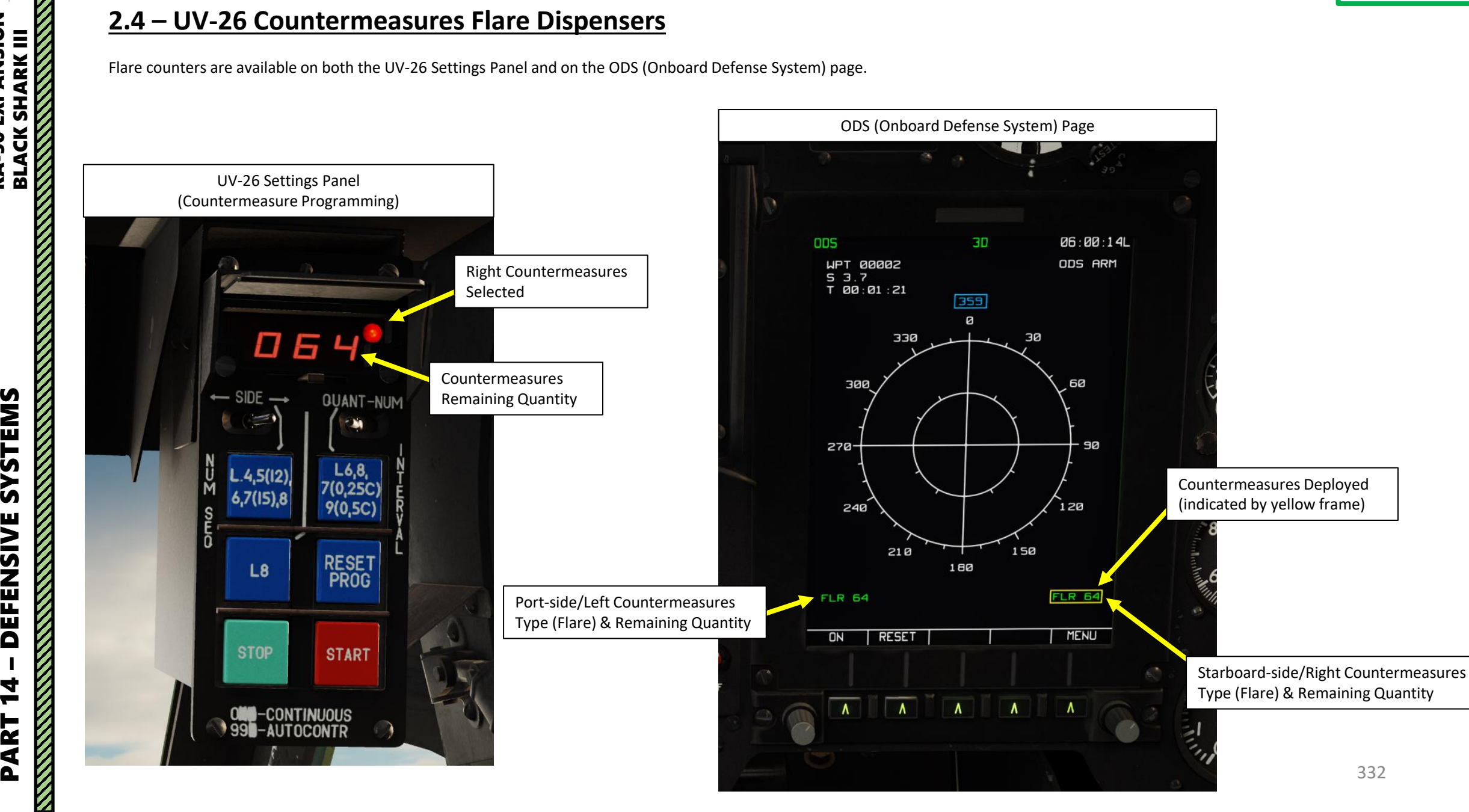

PART

### 2 – DEFENSIVE SYSTEMS – KA-50 "BLACK SHARK III EXPANSION" (2022) VARIANT

### 2.4 – UV-26 Countermeasures Flare Dispensers

To program and deploy flares:

- Power on UV-26 system (UP) 1.
- Select which flare pod side you will deploy your flares from (Left, Middle (both sides) or Right) 2.
- Check Remaining Flare Quantity (left) and then Select Program Number (right) 3.
  - First Number: Number of flare dispensing sequences per program
  - Second Number: Number of flares per dispensing sequence
  - Third Number: Number of seconds between sequences
- Press NUM to cycle between number of flare dispensing sequences per program (first number). Exceptions: changing NUM to "5" will 4. in fact do "12" sequences and NUM to "7" will in fact do "15" sequences, as written on the button itself
- Press SAL to cycle between number of flares per dispensing sequence (second number) 5.
- Press INTERVAL to cycle between number of seconds between dispensing sequences (third number). Changing NUM to "7" will in 6. fact set a "0.25 sec" delay and NUM to "9" will in fact set a "0.5 sec" delay, as written on the button itself
- Dispense flares by pressing the CMD START button ("Insert" key binding or custom binding for "UV-26 Start Dispense"). 7.
- (Optional) You can interrupt flare program by pressing CMD STOP button ("Delete" key binding or custom binding for "UV-26 Stop 8. Dispense")
- 9. (Optional) You can reset program by pressing the RES PROG button.

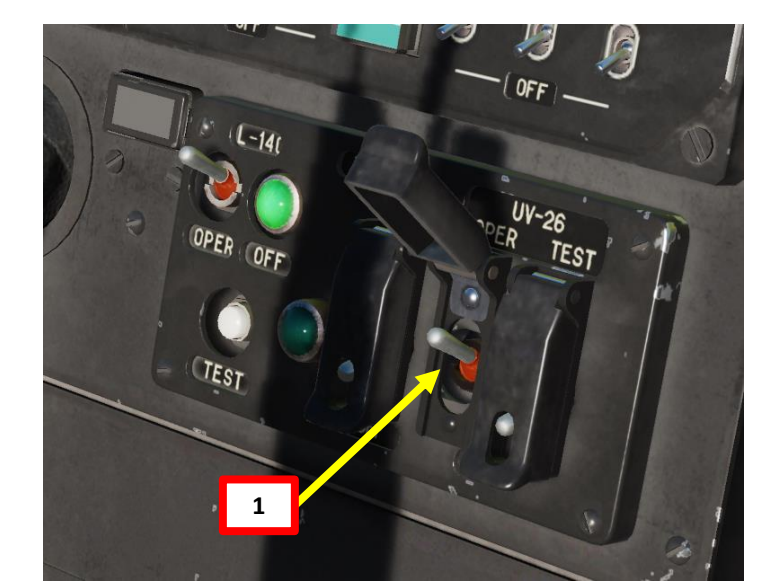

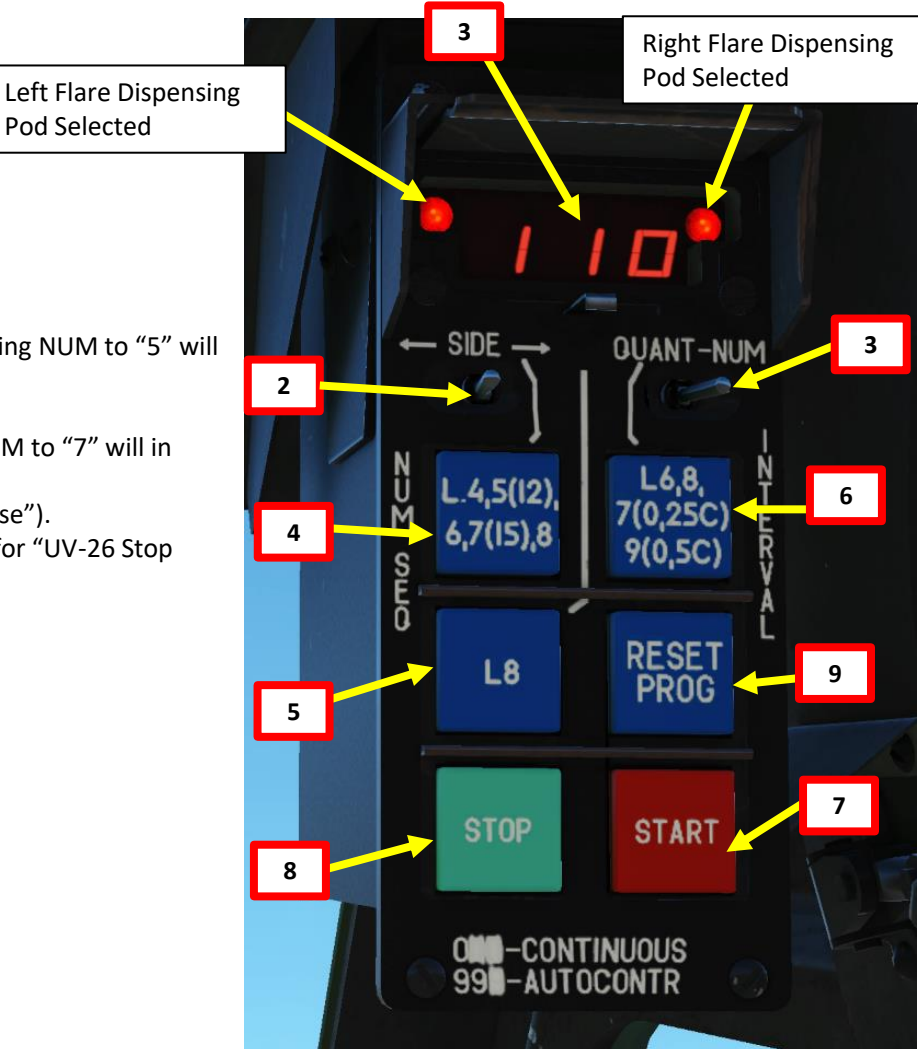

Pod Selected

Ka-50 Black Shark III

**Expansion Only** 

PAKI 14 - DEFENSIVE SYSTEMS BLACK SHARK III BLACK SHARK III

### 2 – DEFENSIVE SYSTEMS – KA-50 "BLACK SHARK III EXPANSION" (2022) VARIANT

### <u>2.4 – UV-26 Countermeasures Flare Dispensers</u>

Example of Program 333:

• 3 flares dropped per pod, 3 sequences, 3 seconds between each sequence

Ξ 3 -QUANT-NUM .4,5(12) 7(0,25C) 9(0,5C) 6,7(15),8 RESET PROG L8 STAR OND-CONTINUOUS

Ka-50 Black Shark III

**Expansion Only** 

SHARK III

BLACK

# 2 – DEFENSIVE SYSTEMS – KA-50 "BLACK SHARK III EXPANSION" (2022) VARIANT

### 2.4 – UV-26 Countermeasures Flare Dispensers

The UV-26 countermeasures system is integrated with the MWS (Missile Warning System). When set to ODS ON (COMBAT/ARM) mode, the system will automatically launch IR countermeasures depending on the position of the UV-26 Left/Right Dispenser Side selector switch.

Ka-50 Black Shark III

**Expansion Only** 

If the UV-26 Left/Right Dispenser Side selector switch is set to the middle position, the system will automatically select which side it will deploy the IR countermeasures (left or right.) If a missile is incoming from either the front or rear hemisphere (within a range of ±30 degrees from the helicopter axis,) the system will deploy IR countermeasures from both left and right simultaneously.

If the UV-26 Left/Right Dispenser Side selector switch is set to the left or right side, then the system will deploy IR countermeasures from left or right, respectively.

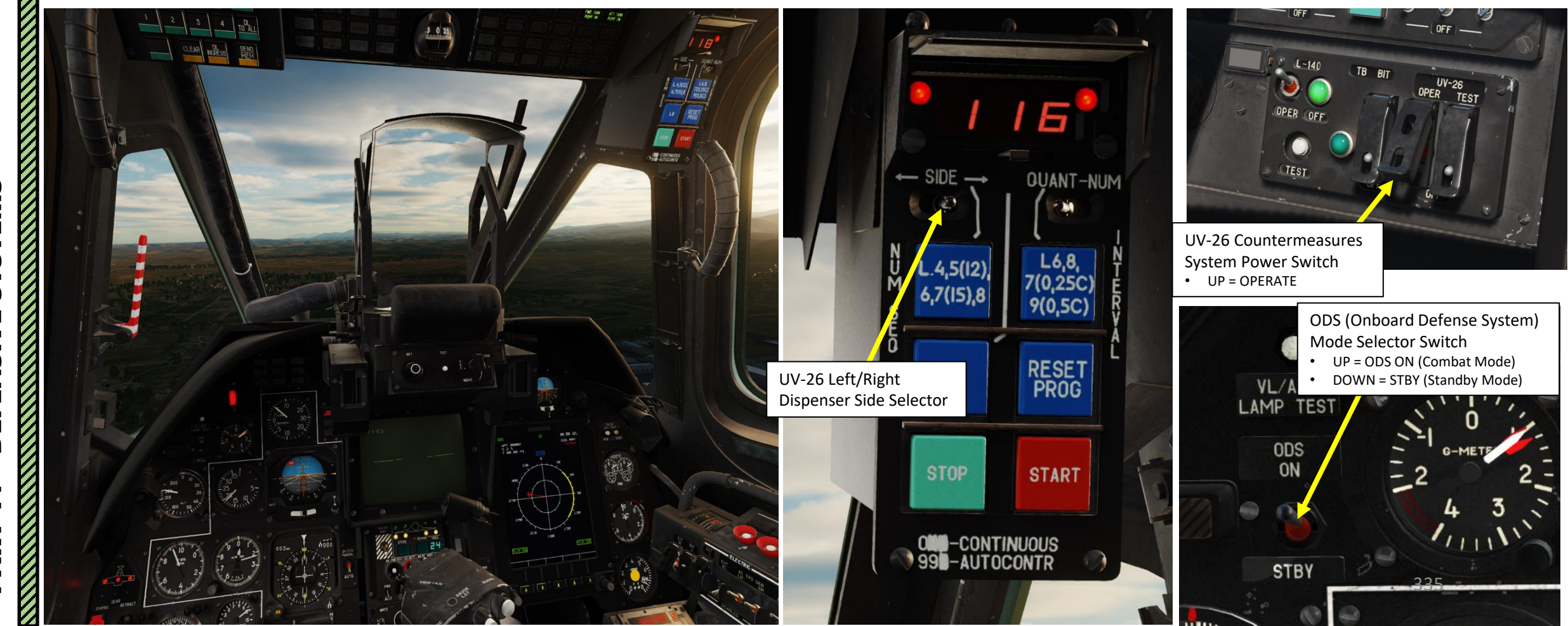

Marthullu

336

# 2.4 – UV-26 Countermeasures Flare Dispensers

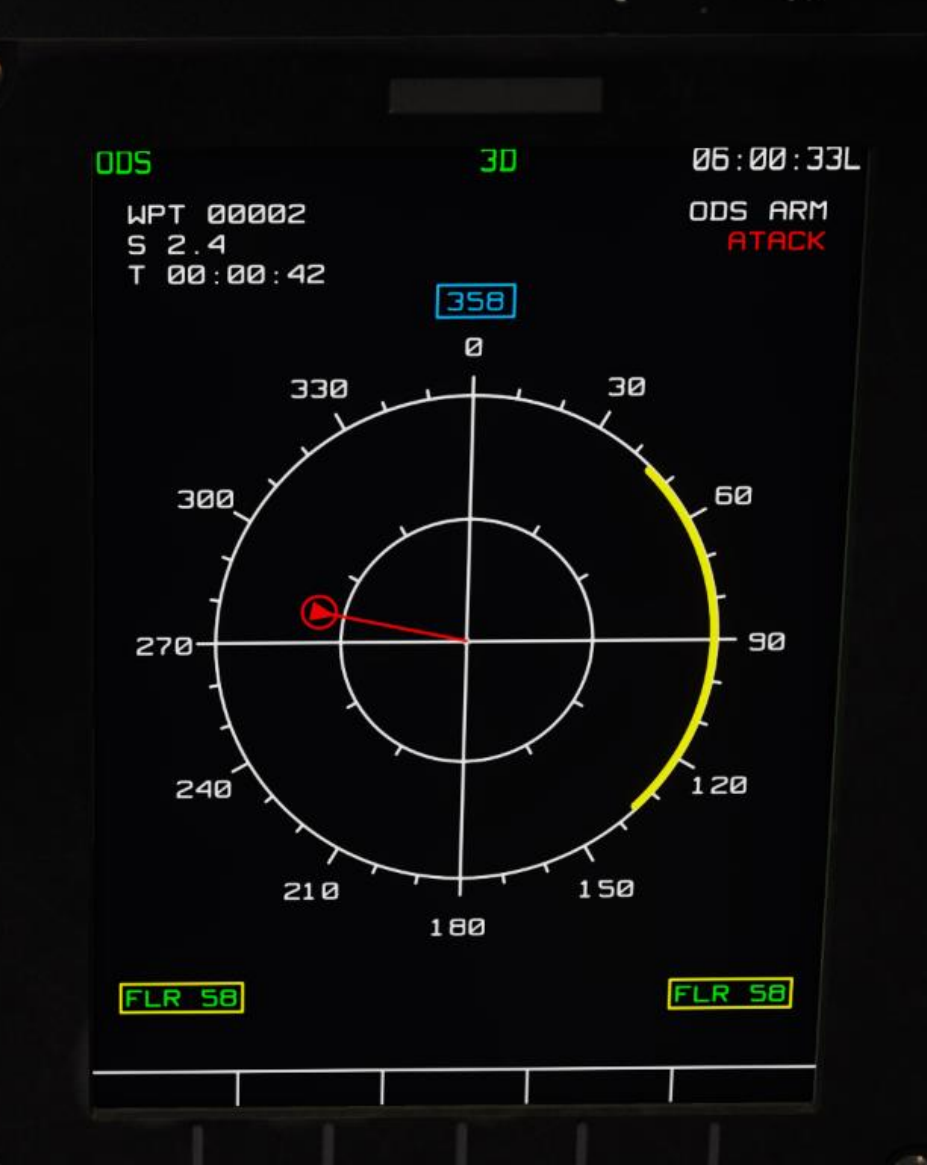

**SYSTEMS** 

DEFENSIVE

14

PART

KA-50 EXPANSION BLACK SHARK III

## WHAT IS DATALINK?

The Data Link uses the R-800 radio to transmit and receive information from one helicopter to another. This means that if you want to use the Data Link in multiplayer with other players, your R-800 radio needs to be on the same channel frequency as your wingmen (See Radio Tutorial Section). Think of Data Link as a fancy cell phone that you can communicate on and exchange various information on.

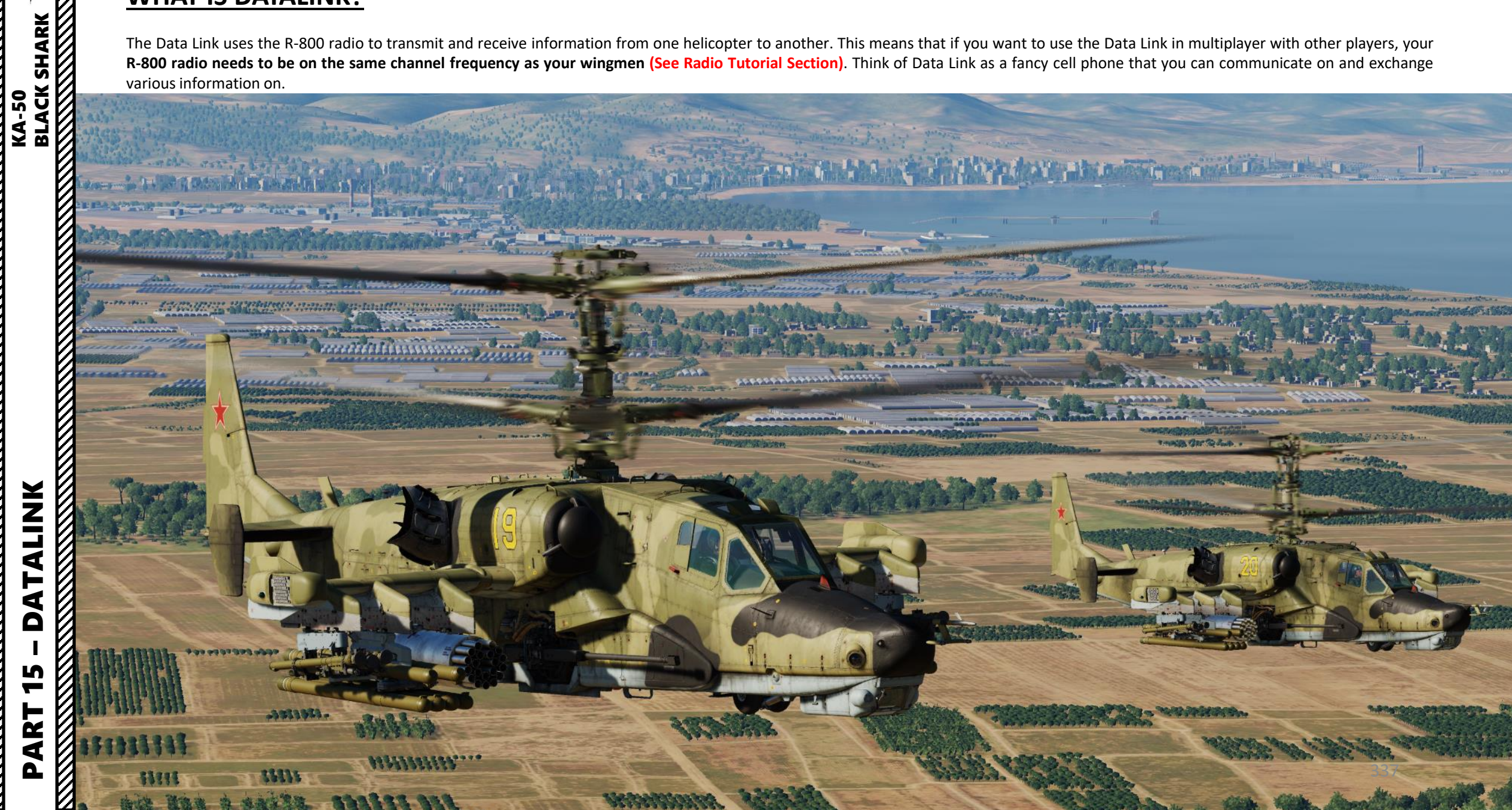

# WHAT IS DATALINK?

The data link control panel is located on the left side of the overhead panel. It is integrated with the Weapons Control System (WCS) and its purpose is to send and receive information about targets on the battlefield to and from other flight members. The pilot can select a target type, exchange target data with other flight members, and assign targets and initial points to wingmen.

### Richard Cole's Datalink Tutorial https://www.youtube.com/watch?v=U1CFOcTsvGI

### DLINK Target #3 as Other Type Button

• Indicates the target to send (or received from a wingman) is a target other than a vehicle or air defense type.

### DLINK Target #2 as SAM or AAA Type Button

• Indicates the target to send (or received from a wingman) is an air defence type of target.

### DLINK Target #1 as Vehicle Type Button

JINK BLACK SHARK

ALINK

F

4

Δ

S

2

4

**KA-50** 

• Indicates the target to send (or received from a wingman) is a vehicle type of target.

### DLINK to Wingman #1, #2, #3 and #4 Buttons

• Sends datalink target to wingman #1, #2, #3 or #4.

### **CLEAR Button**

• Clear Datalink. After a target type and target receiver has been entered, this button can be pressed to clear the information.

### DLINK Initial Point Button

Like vehicles, air defences and other, you may send and receive an initial point to and from wingmen via the datalink. This can be useful for communicating a battle position or ambush point.

### **DLINK to All Button**

• Sends datalink target to all wingmen of the flight.

### **SEND MEM Button**

- Datalink Send/Memory. After you have selected the target type and a datalink receiver, you may press this button to send the information over the datalink network.
- Additionally, when you receiver datalink data from another flight member, pressing this button will accept the data/assignment.

### **DL INGRESS Button**

CLEAR

NCRESS

Datalink automatic ingress to target. This button activates functionality to automatically point the aircraft in the direction of the assigned data linked target.

TOTALL

SEND

MEM

# WHAT IS DATALINK?

Datalink symbology is displayed on the NAV page. The symbols are a function of what data type has been set when transmitting the target.

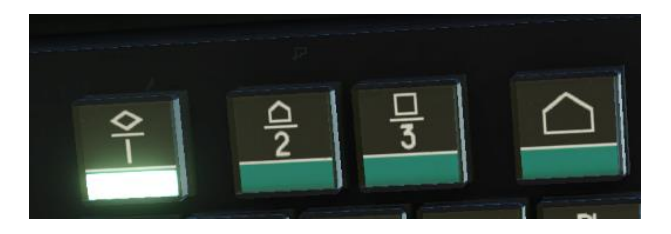

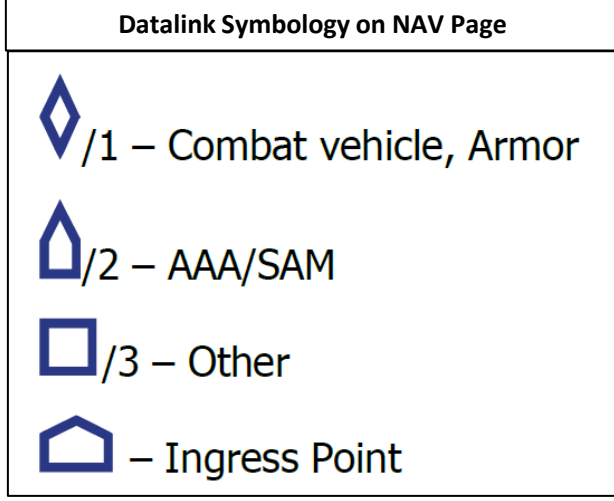

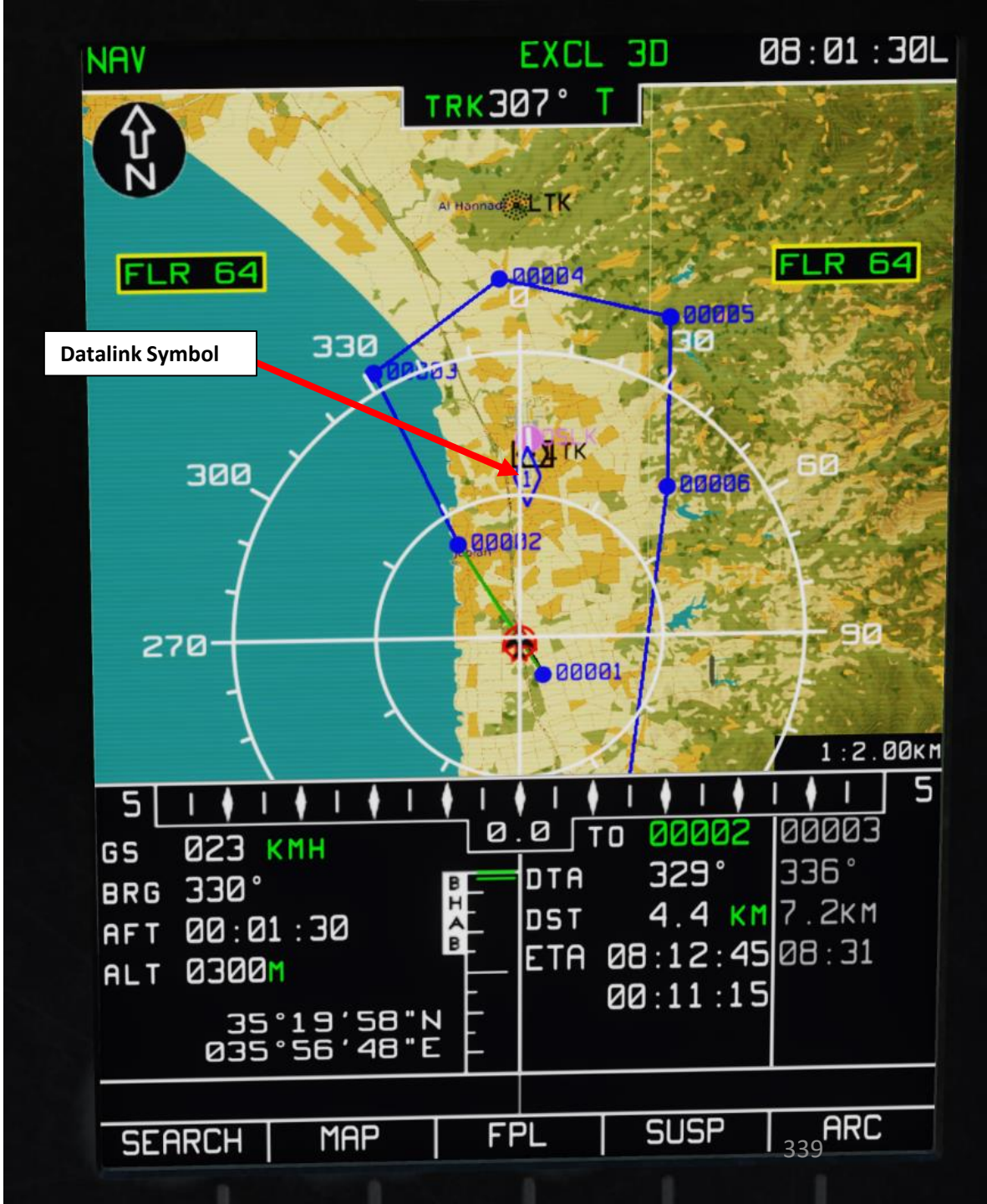

### **DATALINK SETUP**

- 1. Set Data Link Power switch ON (UP)
- 2. Set VHF TLK ON (UP)

KA-50 BLACK SHARK

- 3. Set Data Link switch ON (FWD)
- 4. Set your own Identification Number (ID 1 for flight leader, 2, 3 or 4 for wingmen)
- Set Data Link mode to COM (Commander) if you are the flight lead or WINGM (Wingman) if you are a wingman.
- 6. Set ABRIS to the NAV page
- 7. Laser power switch ON (FWD)

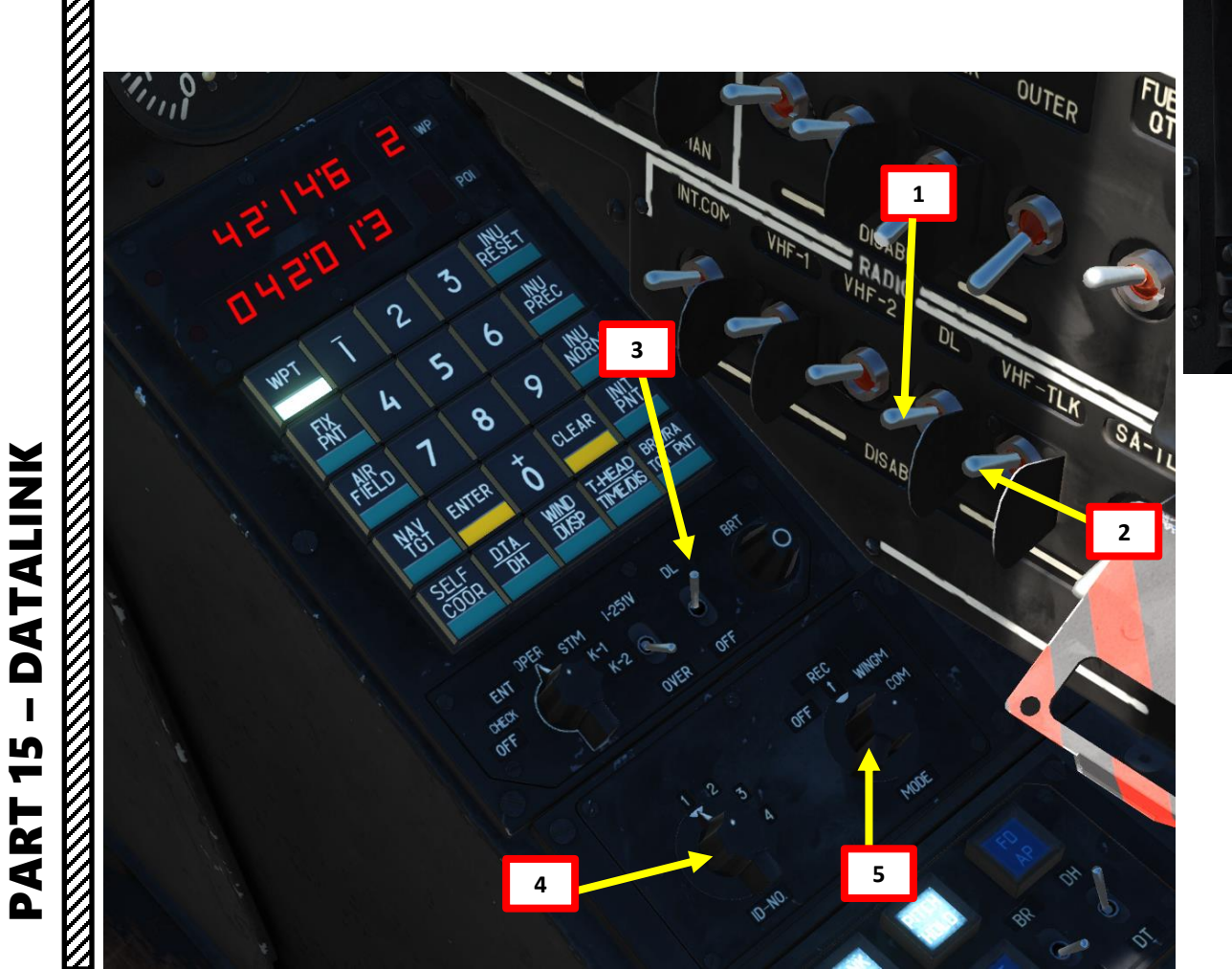

|                   |           |            |   | 2   |
|-------------------|-----------|------------|---|-----|
| MENU              | EXCL 3D   | 08:00:55L  |   | NAV |
|                   | TE SETUP: | 22:06:2016 |   | 6   |
| TOPO DATA         | 1         | 19:11:2015 |   | 1   |
| ADDITIONAL INFO   | ND        | 30.05.2015 |   |     |
| PERF              |           | 10:02:2016 |   |     |
| METED             |           | 25:01:2016 |   |     |
| SEH CHHRIS        | NU        |            |   |     |
|                   |           |            |   |     |
| NAV . SENSORS     | READY     |            |   | z   |
| ALTIMETER         | READY     |            |   |     |
|                   |           |            |   | 5[  |
|                   |           |            |   | BRG |
| RESOURCE 15       |           | AES35.17   |   | AFT |
| VERSION SW 2.8.1. | 34667     |            |   |     |
|                   | PLAN GN   | SS NAV     | - | SEA |
|                   | 1         |            | 9 |     |
|                   |           |            |   |     |
| ΛΛ                | ٨         |            |   |     |
|                   |           |            |   | Q   |
| All .             | 6         |            |   |     |

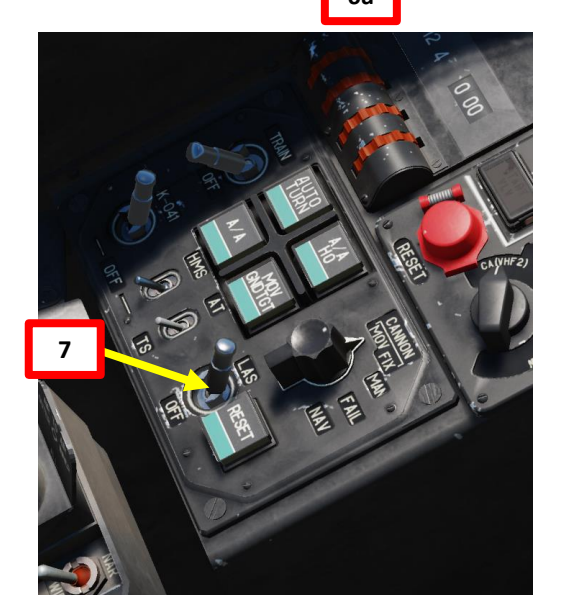

| NRV 🧲 6b                                                                                             | EXCL 3D 08:00:56                        |
|----------------------------------------------------------------------------------------------------|-----------------------------------------|
|                                                                                                    | Annual TK                               |
| FLR 64                                                                                               | eeees<br>Ja                             |
| 300                                                                                                  | LLA IX                                  |
| 270                                                                                                  | авоа)<br>авоа)<br>1 : 2. 00км           |
| 5 1 1 1 1 1 1 1 1<br>GS 034 KMH<br>BRG 329<br>AFT 00:00:55<br>ALT 0280M<br>35*19*52*N<br>035*56*56*E | ■ T ■ T ■ T ■ T ■ T ■ T ■ T ■ T ■ T ■ T |
| SEARCH   MAP                                                                                         | FPL SUSP ARC                            |
|                                                                                                    |                                         |
|                                                                                                    |                                         |

### **TRANSMITTING DATA**

If you ever have a juicy target and want to let your buddies know about it, you can use the Datalink to send your wingmen that information. This is done in three steps:

- Acquire target with the Shkval and store its information in the ABRIS
- **Reset Shkval Targeting System**
- Send target information to your wingmen through the Datalink network

### To send information:

- Find a target using the SHKVAL (see Sensors section) and lock your target using the 1. Shkval Target Acquisition & Lock button ("Enter"). For this example, we'll take a truck.
- Press the appropriate Target Type button (which will be flashing). 2.
- 3. Press the SEND-MEM button to store the target in your ABRIS system.
- 4. Press the Shkval Reset Button. The Shkval screen will go blank.

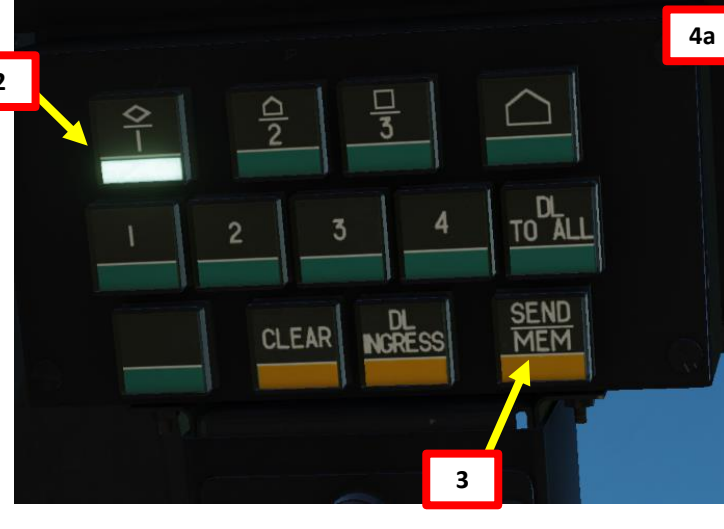

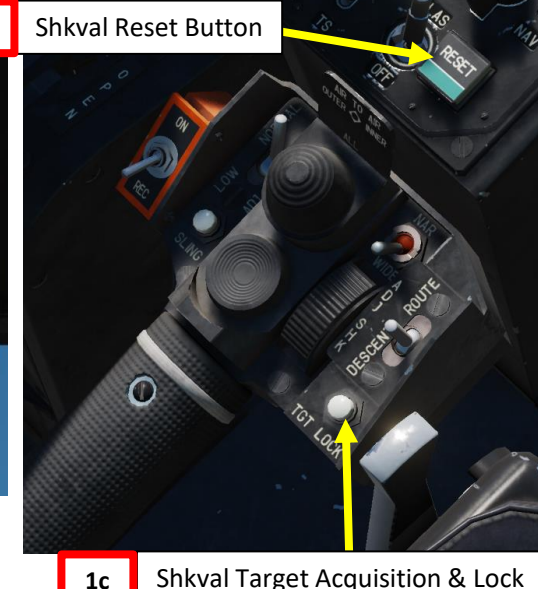

Shkval Target Acquisition & Lock

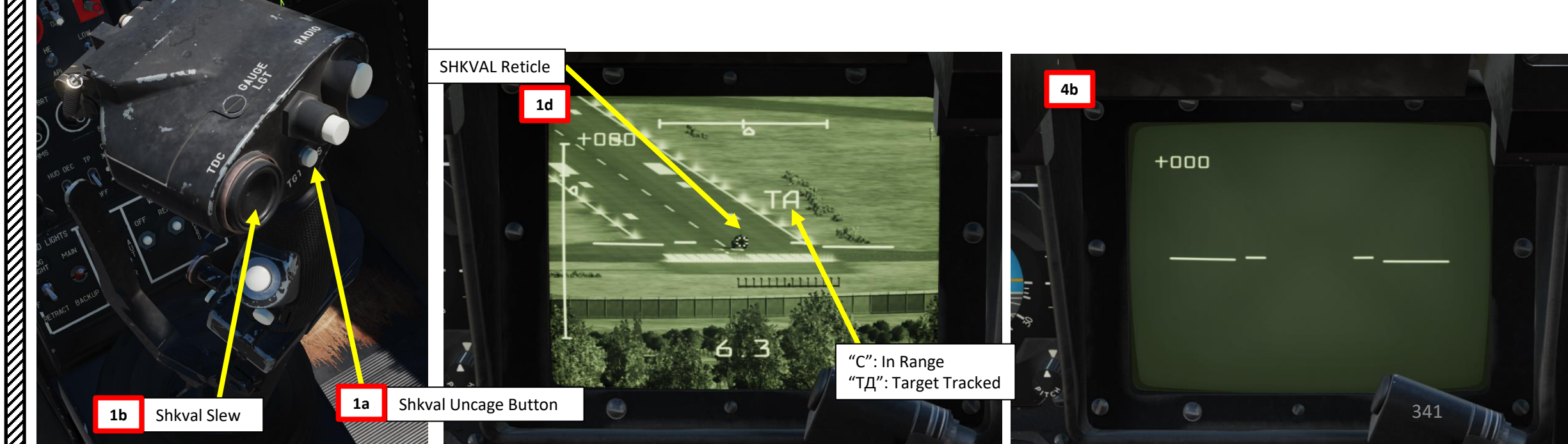

ATALINK Δ 5 ART Δ

KA-50 BLACK SHARK

### **TRANSMITTING DATA**

### To send information:

- 5. Press the appropriate Target Type button (which will be flashing) to cycle through stored targets. The target icon will be flashing on the ABRIS screen.
- Select who you want to send this information to (middle row). I recommend sending it to ALL.
   You can also send it individually using the DLINK to Wingman #1, #2, #3 and #4 Buttons.
- 7. Press the SEND-MEM button to send the information to your wingmen. They will have a notification in their own ABRIS that a new target can be stored in their ABRIS.

NOTE: the SEND-MEM button will flash if your wingman has not received the transmission properly.

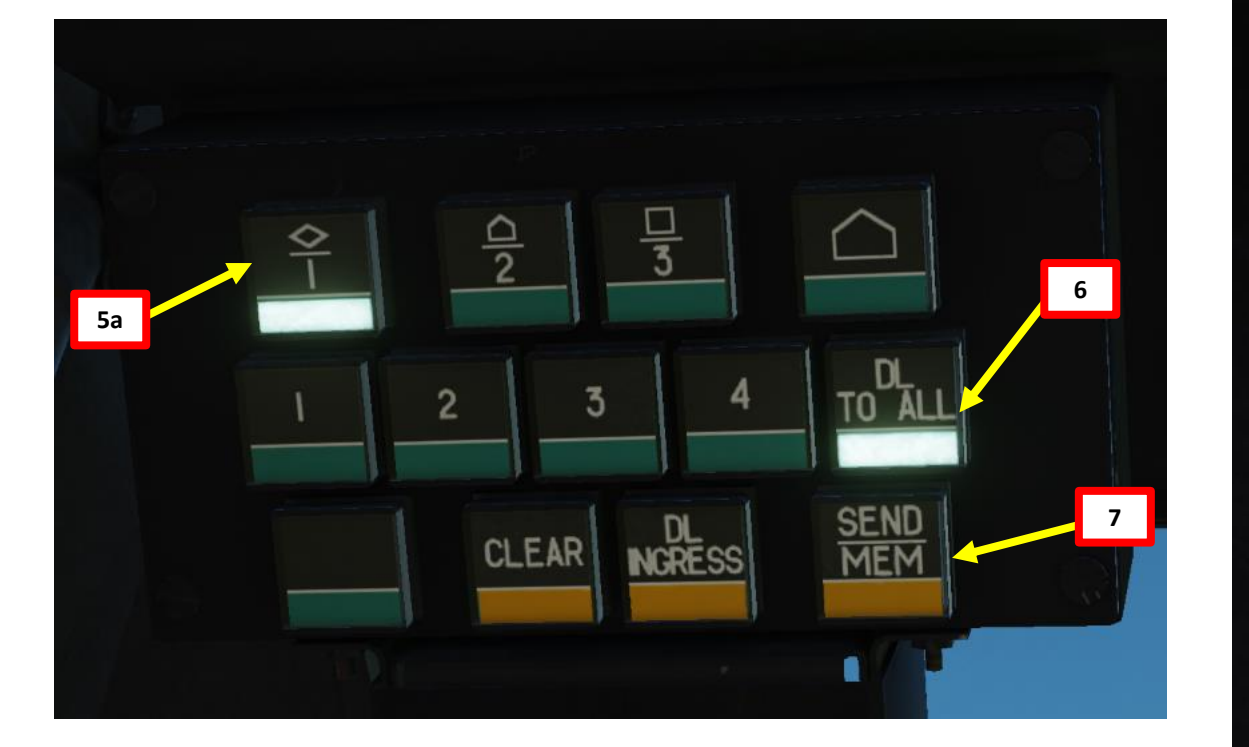

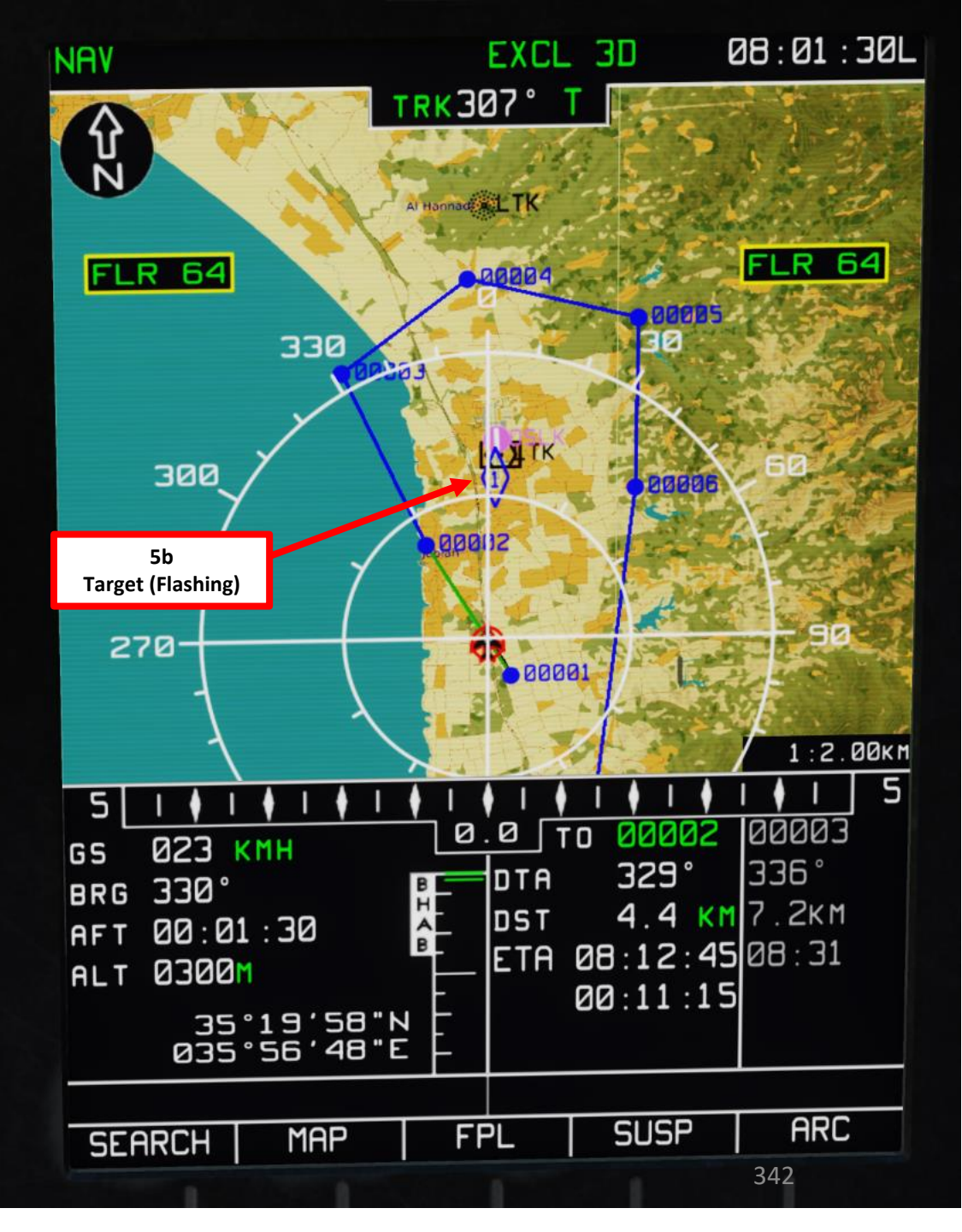

# DATALINK KA-50 BLACK SHARK 5 ART ۵.

# **RECEIVING DATA – "WATCH EKRAN, YOU'VE GOT MAIL!"**

When you receive information from someone, you will see two buttons flash on the datalink panel and hear Betty say "watch EKRAN!". The top row is the target type (as seen previously, in this case we have a vehicle) and the second row is who sends you this information (wingman #2). You can store multiple targets of a same type. Each time you press on a Target Type button, you will cycle through the different targets you have stored in your ABRIS (the target icon will flash on the ABRIS screen).

- To store information: 1.
- a) Press the SEND-MEM button to store the target in your ABRIS system.

### 2. To delete information:

Press on the flashing target type button (top row) a) until you select the desired target (check on ABRIS) b) Press the CLEAR button to delete the target from your ABRIS system.

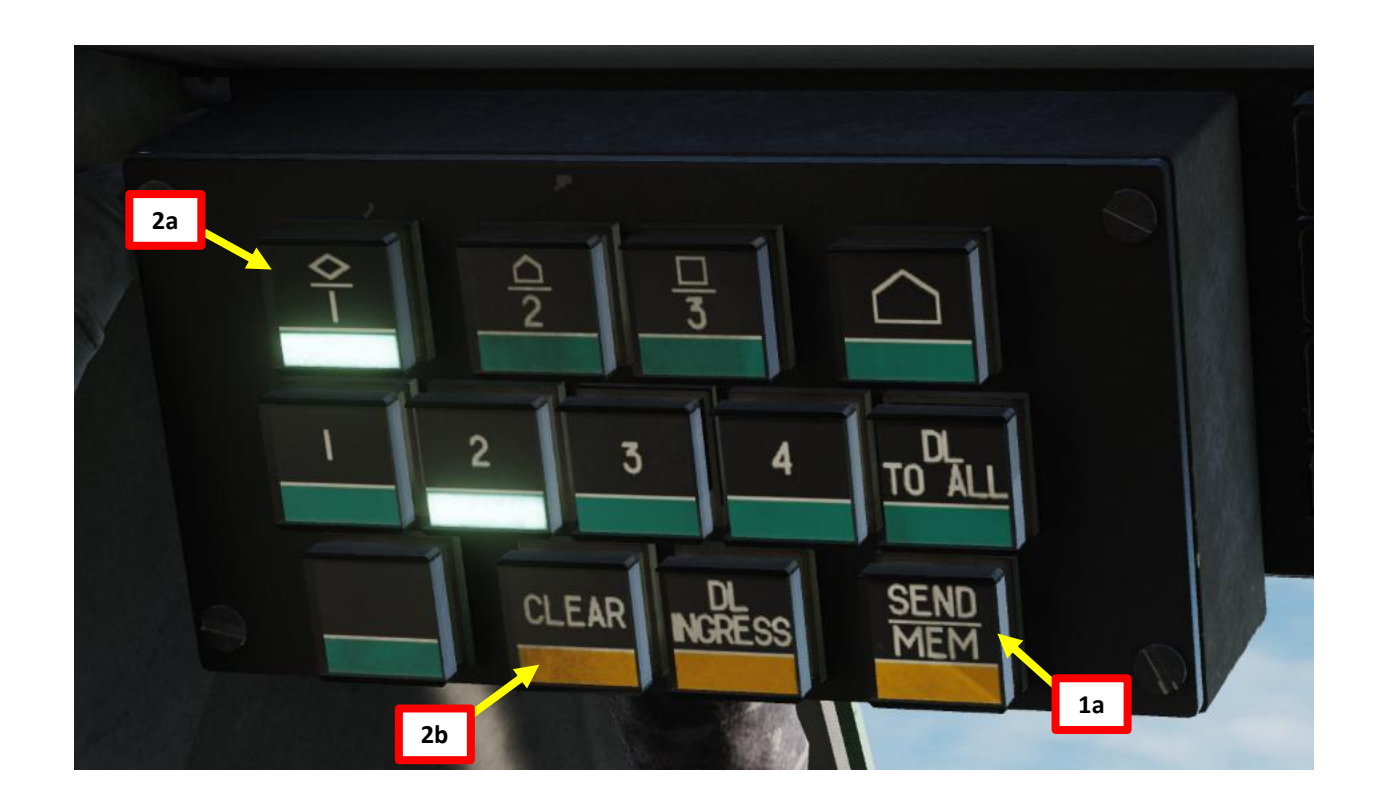

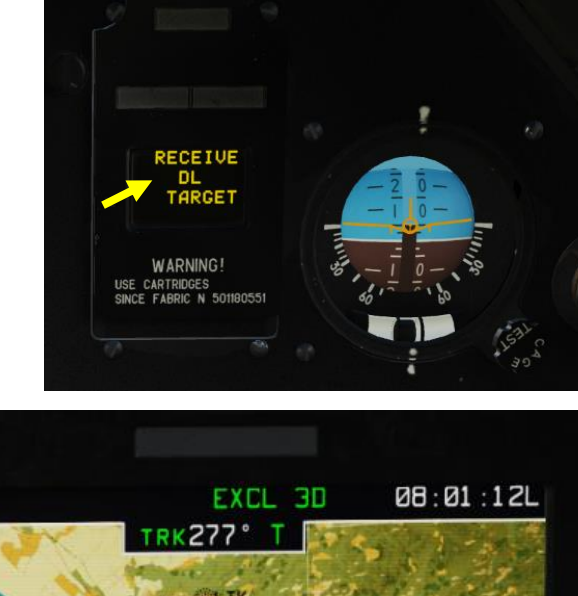

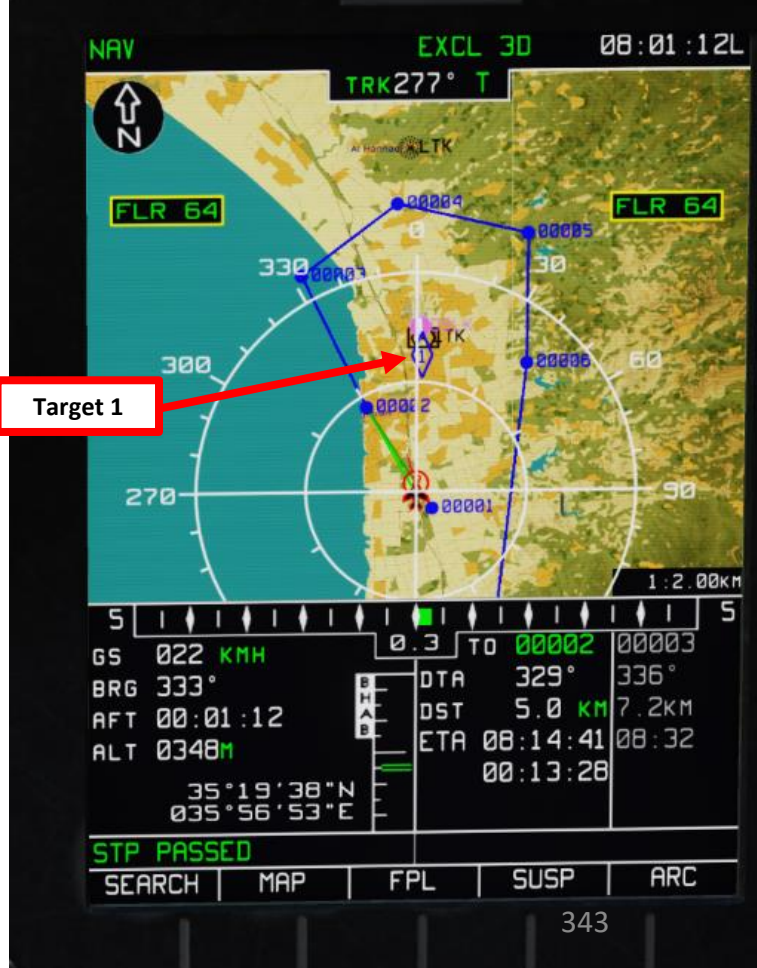

I ALINK BLACK SHARK **ATALINK** S -ART ۵.

**KA-50** 

# **I HAVE TARGET COORDINATES STORED... NOW WHAT?**

Once you have received information on different targets (which are GPS coordinates), you can actually slew your SHKVAL and lock a target! Your wingmen can do the same with the information you send them.

### To lock a target stocked in Data Link:

- 1. Press the Targeting Mode Reset button.
- 2. Press the appropriate Target Type button (which will be flashing) as many times as it takes to cycle through the targets stocked in your ABRIS system. Use your ABRIS icons to figure out which target you are selecting.
- 3. Press the DL-INGRESS button to select this Datalink target. Button will light up once pressed.
- 4. Uncage SHKVAL by pressing "O" and your SHKVAL will be automatically slewed to the target selected.
- 5. Make slewing adjustments with your SHKVAL to select the right coordinates (sometimes they are a bit off target) as shown in previous section.
- 6. Lock target using "Enter" and fire VIKHR missiles as shown in previous section.

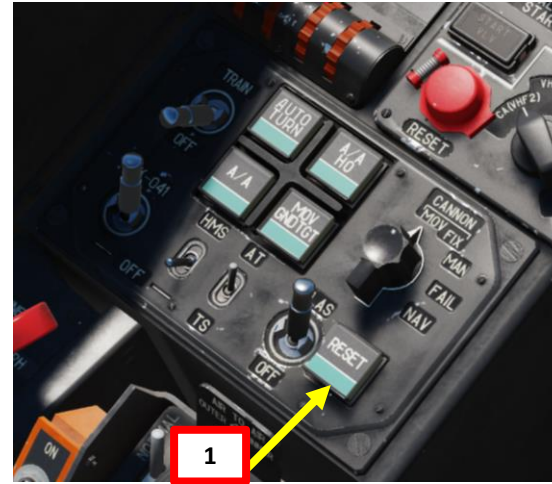

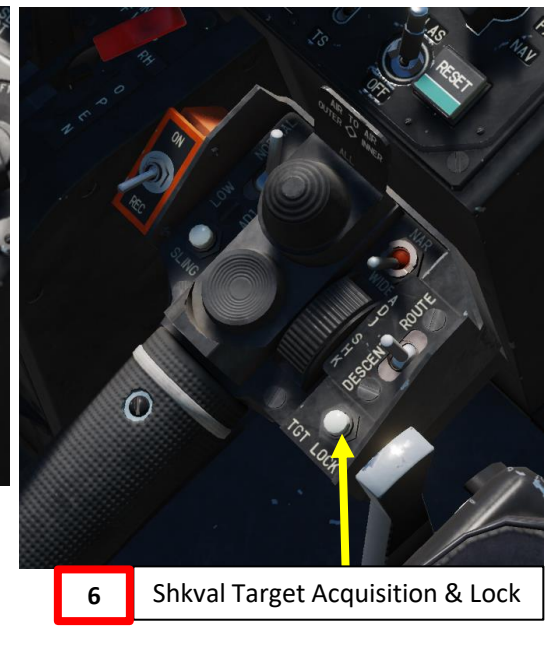

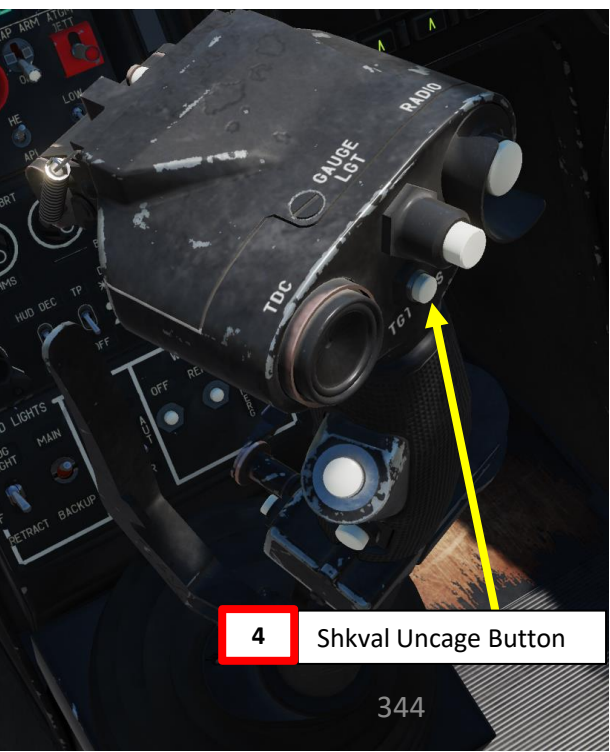

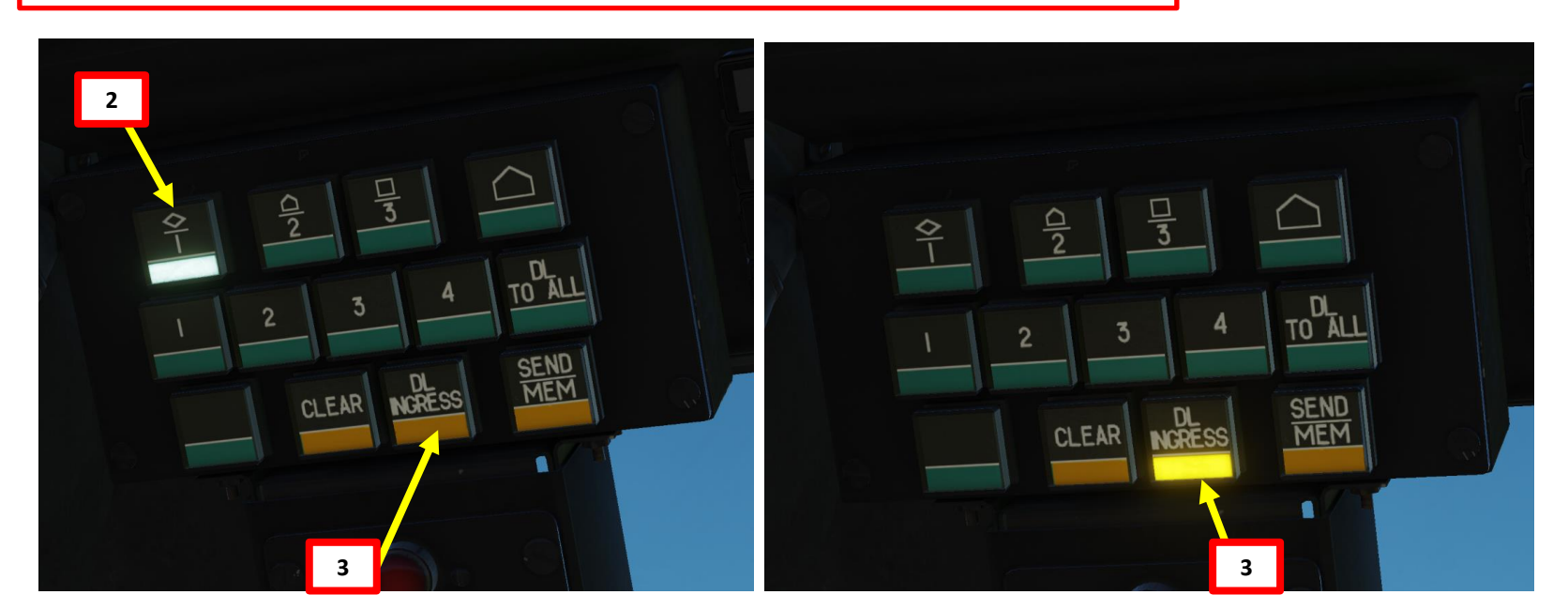

### **I HAVE TARGET COORDINATES STORED... NOW WHAT?**

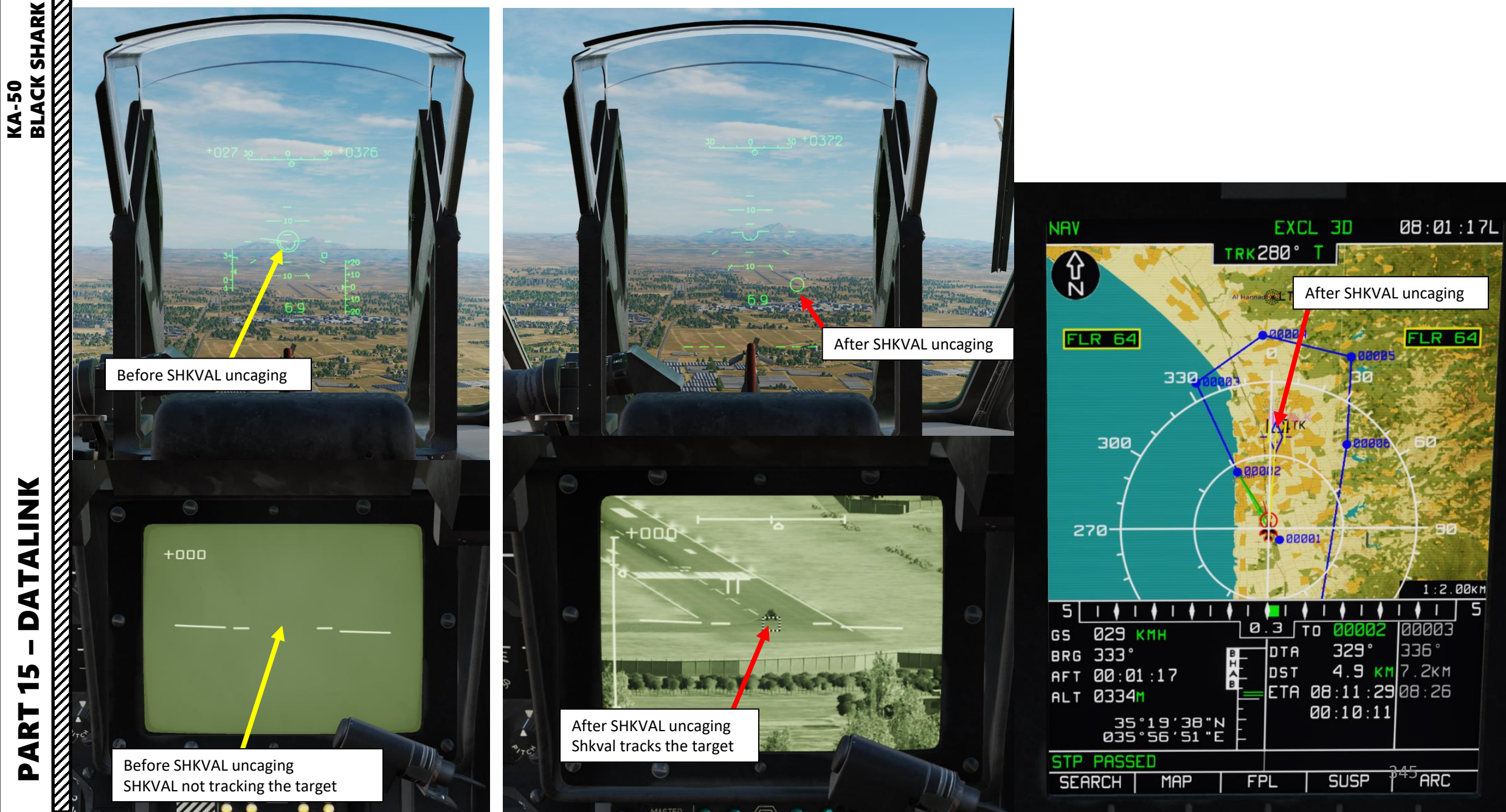

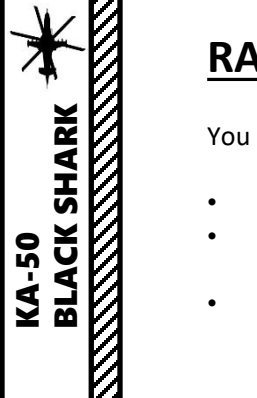

### **RADIO SYSTEM OVERVIEW**

You have two radios you can use:

- The **R-800L1 VHF/UHF radio** control system (VHF-2) is used for air-to-air communications and ATC calls.
- The R-828 VHF-1 radio control system is used for FAC (Forward Air Controller) and ground unit communications.
   It contains 10 preset channels, which are pre-programmed via the Mission Editor.
- The SPU-9 intercom panel allows you to select which radio you want to transmit on.

### **DCS Table of Frequencies**

| Airfield            | ICAO Code | Reference              | Runway(s)                      | Tower | ID | Alt | ILS                                    | TACAN                   |
|---------------------|-----------|------------------------|--------------------------------|-------|----|-----|----------------------------------------|-------------------------|
| Anapa               | URKA      | 04°59'36"N, 37°20'19"E | 04-22; 2900m                   | 121.0 | 01 | 04  |                                        |                         |
| Batumi              | UGSB      | 41°36'58"N, 41°35'31"E | 13-31; 2400m                   | 131.0 | 11 | 13  | <b>13</b> , 110.3                      | 16X BTM<br>(135.90 MHz) |
| Beslan              | URMO      | 43°12'26"N, 44°35'19"E | 10-28; 3000m                   | 141.0 | 21 | 17  |                                        |                         |
| Gelendzhik          | URKG      | 44°33'54"N, 38°00'25"E | 04-22; 1800m                   | 126.0 | 06 | 03  |                                        |                         |
| Gudauta             | UG23      | 43°06'09"N, 40°34'01"E | 15-33; 2500m                   | 130.0 | 10 | 09  |                                        |                         |
| Kobuleti            | UG5X      | 41°55'36"N, 41°51'05"E | 07-25; 2400m                   | 133.0 | 13 | 12  | <b>07</b> , 111.5                      | 67X KBL<br>(134.00 MHz) |
| Kutaisi             | UGKO      | 42°10'30"N, 42°28'05"E | 08-26; 2500m                   | 134.0 | 14 | 12  | <b>08</b> , 109.75                     | 44X KTS<br>(110.70 MHz) |
| Krasnodar C         | URKI      | 45°05'03"N, 38°57'34"E | 09-27; 2500m                   | 122.0 | 02 | 08  |                                        |                         |
| Krasnodar<br>PKK    | URKK      | 45°01'52"N, 39°08'38"E | 05-23R; 3100m<br>05-23L; 2300m | 128.0 | 08 | 02  |                                        |                         |
| Krymsk              | URKW      | 44°58'27"N, 38°00'37"E | 04-22; 2600m                   | 124.0 | 04 | 03  |                                        |                         |
| Maykop              | URKH      | 44°41'22"N, 40°03'08"E | 04-22; 3200m                   | 125.0 | 05 | 05  |                                        |                         |
| Mineral'nye<br>Vody | URMM      | 44°12'58"N, 43°06'13"E | 12-30; 3900m                   | 135.0 | 15 | 16  | <b>12</b> , 111.7<br><b>30</b> , 109.3 |                         |
| Mozdok              | XRMF      | 43°47'26"N, 44°34'44"E | 08-27; 3100m                   | 137.0 | 17 | 21  |                                        |                         |
| Nalchik             | URMN      | 43°30'29"N, 43°37'30"E | 06-24; 2300m                   | 136.0 | 16 | 15  | <b>24</b> , 110.5                      |                         |
| Novoross.           | URKN      | 44°39'36"N, 37°46'25"E | 04-22; 1780m                   | 123.0 | 03 | 06  |                                        |                         |
| Senaki              | UGKS      | 42°14'31"N, 42°02'08"E | 09-27; 2400m                   | 132.0 | 12 | 14  | <b>09</b> , 108.90                     | 31X TSK<br>(109.40 MHz) |
| Sochi               | URSS      | 43°06'17"N, 40°35'26"E | 06-24; 3100m                   | 127.0 | 07 | 10  | 06, 111.1                              |                         |
| Soganlug            | UG24      | 41°39'26"N, 44°55'48"E | 14-32; 2400m                   | 139.0 | 19 | 18  |                                        |                         |
| Sukhumi             | UGSS      | 42°51'21"N ,41°09'17"E | 12-30, 2500m                   | 129.0 | 09 | 10  |                                        |                         |
| Tblisi              | UGTB      | 41°40'37"N, 44°56'37"E | 13-31L; 3000m<br>13-31R; 2500m | 138.0 | 18 | 20  | <b>13</b> , 110.3<br><b>31</b> , 108.9 |                         |
| Vaziani             | UG27      | 41°37'09"N, 45°02'10"E | 14-32; 2500m                   | 140.0 | 20 | 19  | <b>14</b> , 108.75                     | 22X VAS<br>(108.50 MHz) |

 Radio Set
 Frequency Range

 R-800L1 VHF/UHF
 VHF: 100-149.975 MHz

 (VHF-2)
 UHF: 220 to 399.975 MHz

 R-828 VHF-1
 20 to 59.975 MHz

| HELICOPTER              | GROUP      |                        |      |          |
|-------------------------|------------|------------------------|------|----------|
| NAME                    | Rotary-1   |                        |      | ?        |
| CONDITION               |            |                        |      | 100      |
| COUNTRY                 | Russia     |                        | - cc | МВАТ     |
| TASK                    | CAS        |                        |      |          |
| UNIT                    | < > 1      | OF <> 1                |      |          |
| ТҮРЕ                    | Ka-50 III  |                        |      |          |
| SKILL                   | Player     |                        |      |          |
| PILOT                   | Rotary-1-1 |                        |      |          |
| TAIL #                  | 119        |                        |      |          |
| RADIO                   | 🗸 FREQU    | ENCY 124               | MHz  | AM -     |
| CALLSIGN                | 100        |                        |      |          |
|                         | N MAP      |                        |      |          |
|                         | N PLANNER  |                        |      |          |
|                         |            | LATE ACT               |      |          |
| THEOLIN O               |            |                        |      |          |
| PASSWOR                 |            |                        |      |          |
| TASSWOR                 |            |                        |      |          |
| <u> ጽ ¤ ខ</u>           | £; Σ ≞     | ⊘ ∋∘                   | (q)  |          |
|                         |            |                        |      |          |
| R-828                   |            | ( ) 21.5               | ML - |          |
| Channel 2               |            | $\langle \rangle 21.3$ | MHz  | FM<br>FM |
| Channel 3               |            | <> 27                  | MHz  | FM       |
| Channel 4               |            | < > 28                 | MHz  | FM       |
| Channel 5               |            | < > 30                 | MHz  | FM       |
| Channel 6               |            | <> 32                  | MHz  |          |
| Channel 7               |            | < > 40                 | MHz  | FM       |
| Channel 8               |            | <> 50                  | MHz  | FM       |
| Channel 9<br>Channel 10 |            | <> 55.5                | MHZ  | FM       |
| Channel 10              |            | 240                    | MHZ  | FM       |

Runway = runway designations, west to east; runway length in meters Alt = nearest alternate airfield ID ILS = **runway designation**, ILS frequency Credits: Shu77; HiJack; vJaBoG32

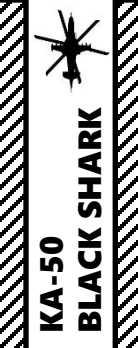

TUTORIA

**RADIO** 

9

PART

# **R-800L1 VHF/UHF COMMAND RADIO SET (VHF-2)**

- 1. INT-COM and VHF-2 switches ON (UP)
- 2. On Intercom panel, select VHF-2 radio.
- 3. On R-800 control panel, set AM/FM switch to desired position (AM generally used for Control Towers since FM is 108 MHz or lower)
- 4. On R-800 control panel, set Guard (Emergency) Channel to OFF (DOWN) position.
- 5. On R-800 control panel, set ADF to OFF (DOWN) position.
- 6. On R-800 control panel, set Squelch to ON (UP) position.
- 7. Select desired channel with the four thumb wheels.
- 8. Use "SPU-9 PTT (Push-to-Talk)" button on the cyclic ("RALT+/" binding) to communicate.

### NOTE:

If you want to communicate with ground crews (to change loadout for instance), make sure the Intercom panel described in step 2 is set to GRND CREW. You will communicate with the wired telephone outside your cockpit.

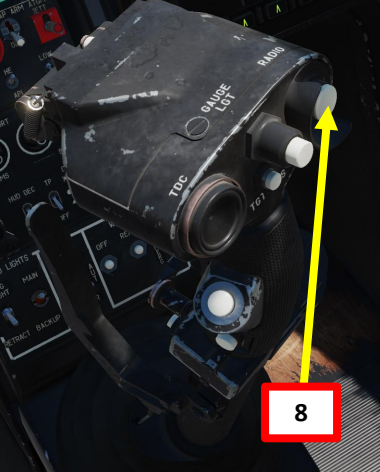

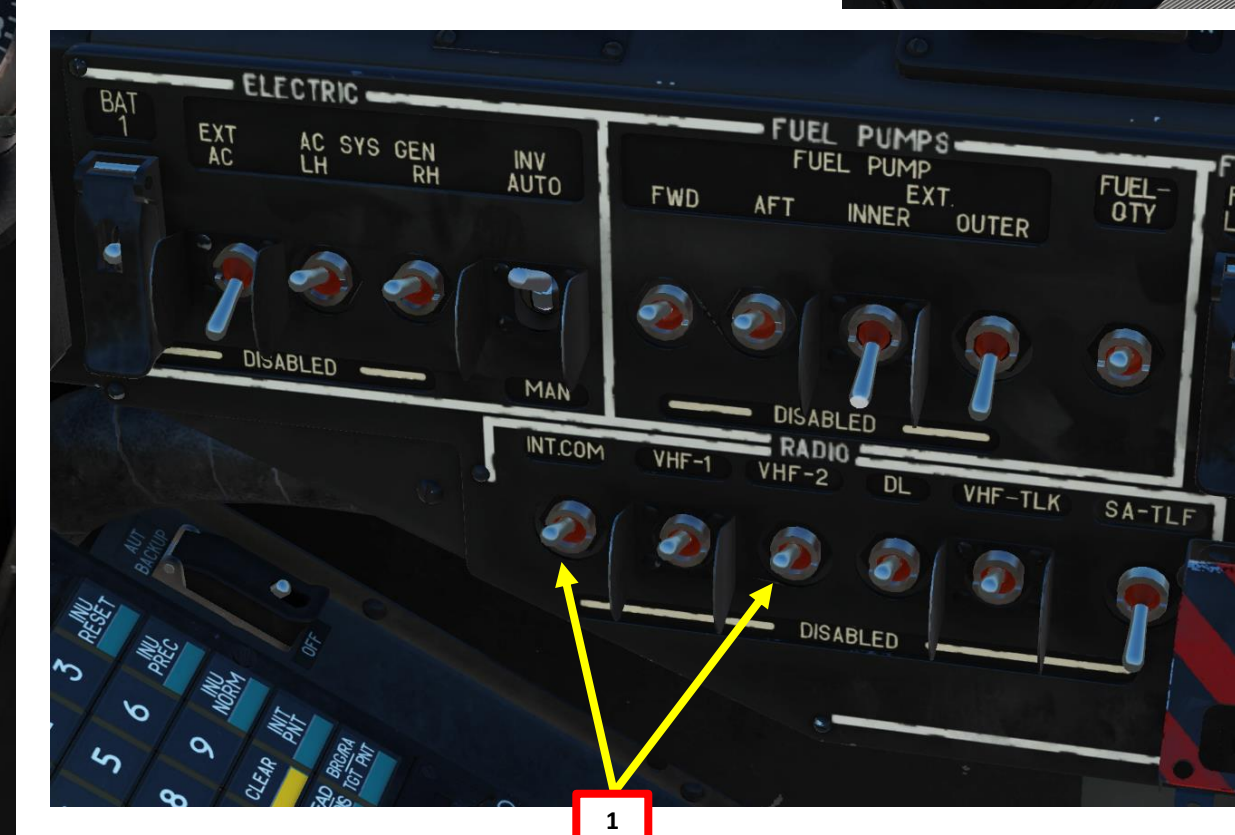

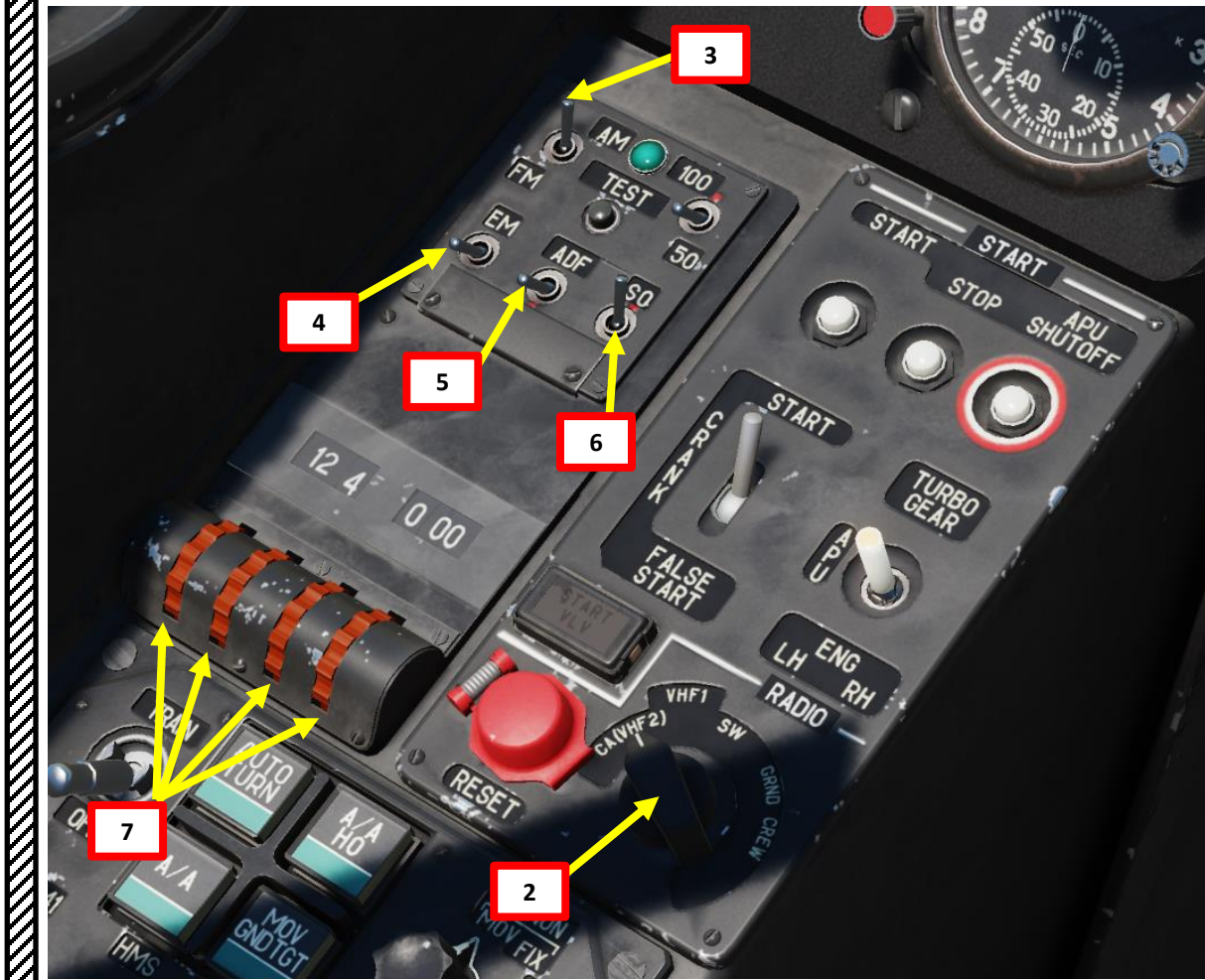

### **R-828 VHF-1 RADIO SET**

- 1. INT-COM and VHF-1 switches ON (UP)
- 2. On Intercom panel, select VHF-1 radio.

KA-50 BLACK SHARK

TUTORIA

**RADIO** 

16

PART

- 3. On R-828 control panel, set volume to maximum.
- 4. On R-828 control panel, set Squelch to ON (FWD) position.
- 5. On R-828 control panel, select desired preset channel.
- 6. On R-828 control panel, press Automatic Tuner button. TUNING light will illuminate once radio is set.
- 7. Use "SPU-9 PTT (Push-to-Talk)" button on the cyclic ("RALT+/" binding) to communicate.

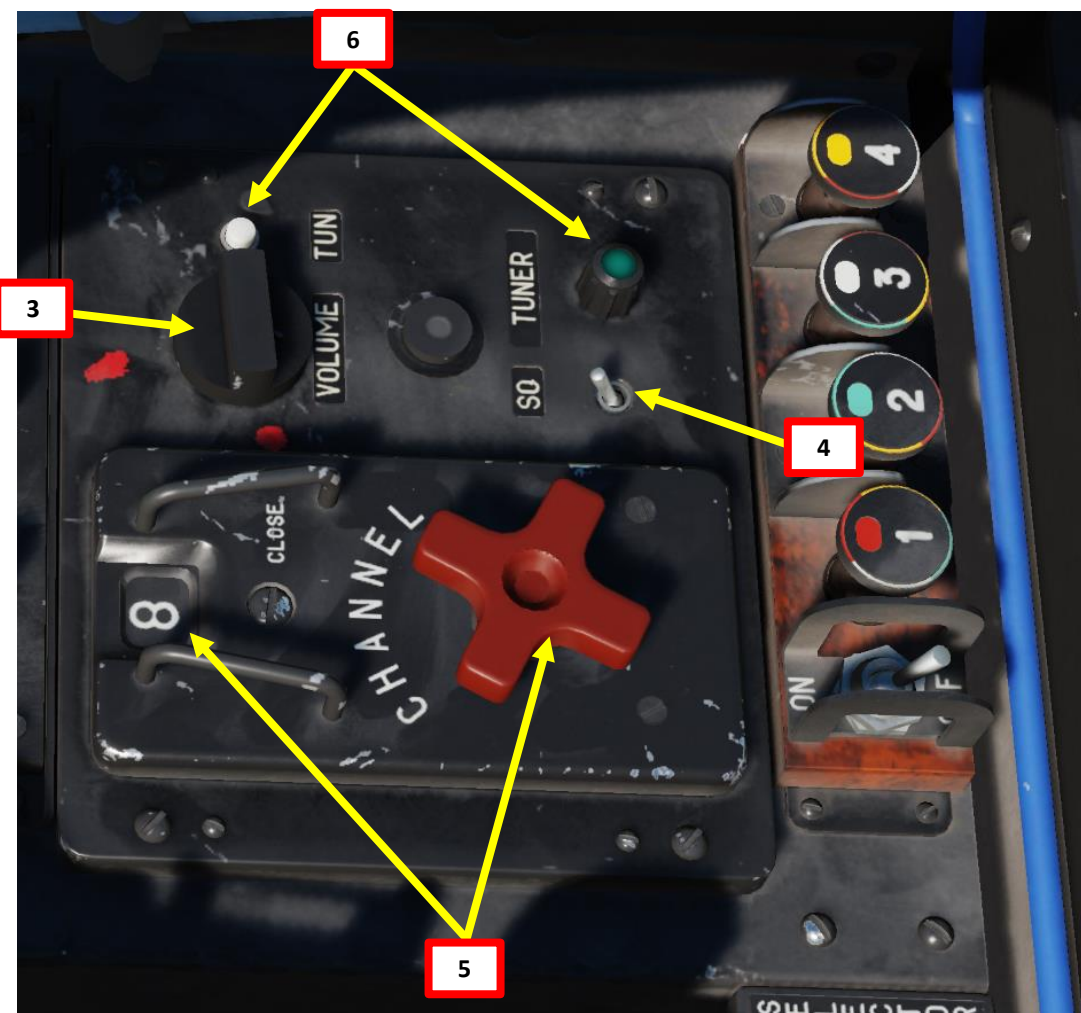

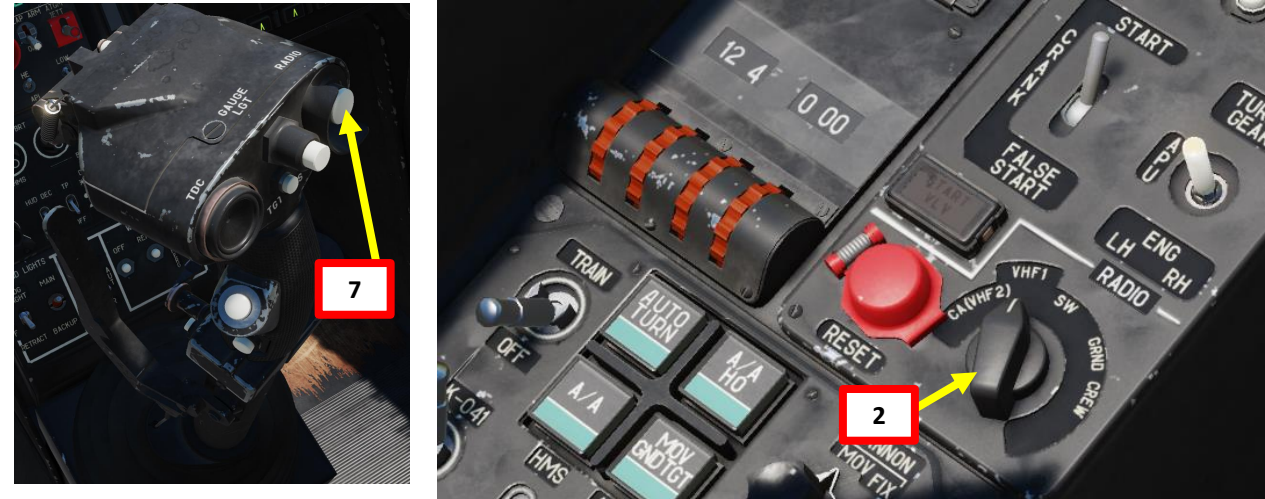

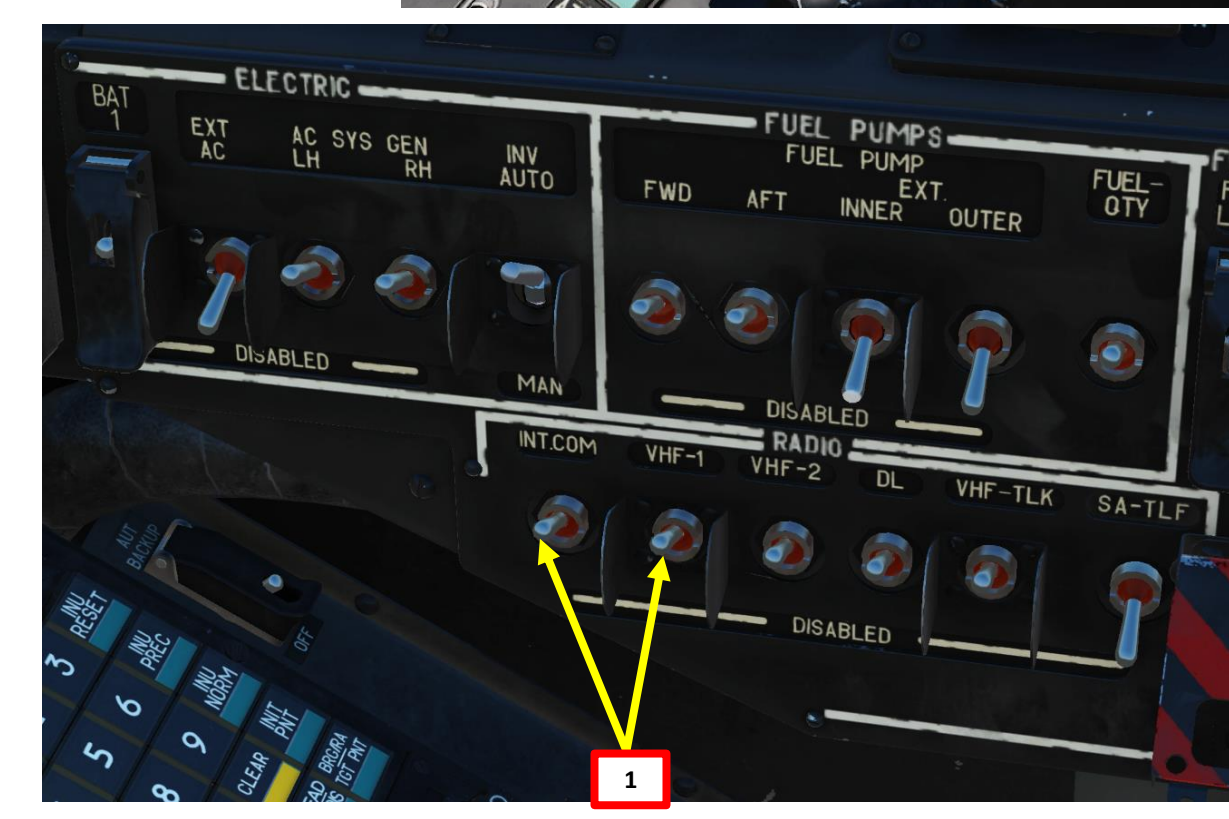

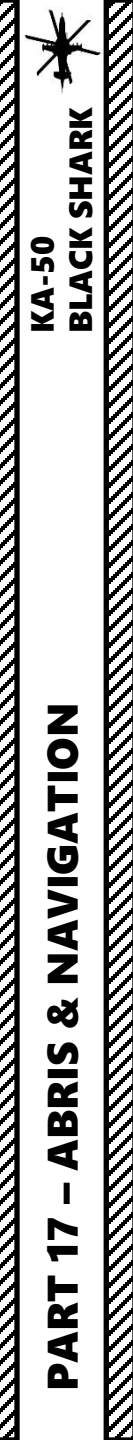

### **SECTION STRUCTURE**

- 1 Introduction to Navigation in the Ka-50
- 2 ABRIS AMMS (Advanced Moving Map System)
  - 2.1 ABRIS Summary
  - 2.2 Main Menu
  - 2.3 Navigation (NAV) Menu
  - 2.4 HSI (Horizontal Situation Indicator) Menu
  - 2.5 ARC (Automatic Radio-Compass) Menu
  - 2.6 PLAN (Flight Plan) Menu
- 3 PVI-800 Navigation System
- 4 HSI (Horizontal Situation Indicator)
- 5 Navigation Point Types
- 6 Waypoint Navigation
  - 6.1 Waypoint Navigation
  - 6.2 Add, Edit or Remove a Reference Point
- 7 Target Points
  - 7.1 Target Point Creation
  - 7.2 Using Target Points
- 8 ADF (Automatic Direction Finding) Navigation
- 9 INU (Inertial Navigation Unit) Drift & Navigation Fix Ka-50 Black Shark III Expansion Only
  - 9.1 INU Drift
  - 9.2 Coordinate Corrections Using Overfly Fix Method
  - 9.3 Coordinate Corrections Using Shkval Method

### **1 – INTRODUCTION TO NAVIGATION IN THE KA-50**

Navigating in the Ka-50 may appear daunting at first, but there are plenty of tools to help you find your way around.

The ABRIS works pretty much like a satellite GPS (global positioning system). It is designed to supplement other onboard navigation systems and to accomplish aerial navigation through: route preparation and planning, map support in all the sortie phases, processing of information from the navigational sensors, output of information to interfaced systems, navigation calculations, tactical situation display, and data link of target coordinates.

The PVI-800 works in parallel with the ABRIS navigation system, but whereas the ABRIS uses satellite navigation system inputs, the PVI-800 uses data from the Inertial Navigation Unit (INU). 6 waypoints (WP) and 10 target points (TP) can be stored in the PVI-800 navigation system. Each WP and TP coordinate is loaded into the navigation computer from the Mission Editor or manually while in flight.

We will see together how to use these systems to navigate, but more in-depth features are explained in the original Eagle Dynamics Black Shark flight manual (see references).

PRODUCER'S NOTES TUTORIALS:

### **ABRIS**

PART 1: <u>https://www.youtube.com/watch?v=-7Pt-xeag74</u> PART 2: <u>https://www.youtube.com/watch?v=a2gSw1ACDsQ</u>

### **NAVIGATION WITH THE PVI-800**

PART 1: <u>https://www.youtube.com/watch?v=Fy3U2KtqBhM</u> PART 2: <u>https://www.youtube.com/watch?v=XH7eIR3r1BQ</u> PART 3: <u>https://www.youtube.com/watch?v=WCYCMX1\_Z\_M</u>

# 2.1 – ABRIS AMMS (ADVANCED MOVING MAP SYSTEM)

The ABRIS is designed to supplement other onboard navigation systems, like the PVI-800, and to accomplish aerial navigation through: route preparation and planning, map support in all the sortie phases, processing of information from the navigational sensors, output of information to interfaced systems, navigation calculations, tactical situation display, and data link of target coordinates.

The ABRIS provides:

- Storage and presentation of electronic, topographic maps on the color display and the ability to electronically update and reload multiple map data-sets.
- Continuous determination of ownship "ACFT" position coordinates and display of the ACFT position on the moving map (on a scale suitable for the operator).
- Creation and display of flight plan information for tasks in different sortie phases.
- Creation of a flight route, the recording of the route in the database, and being able to load a route from the database.
- Ability to quickly modify a route while in-flight.
- The reception and display of information from interfaced systems and the output of information to other interfaced systems.

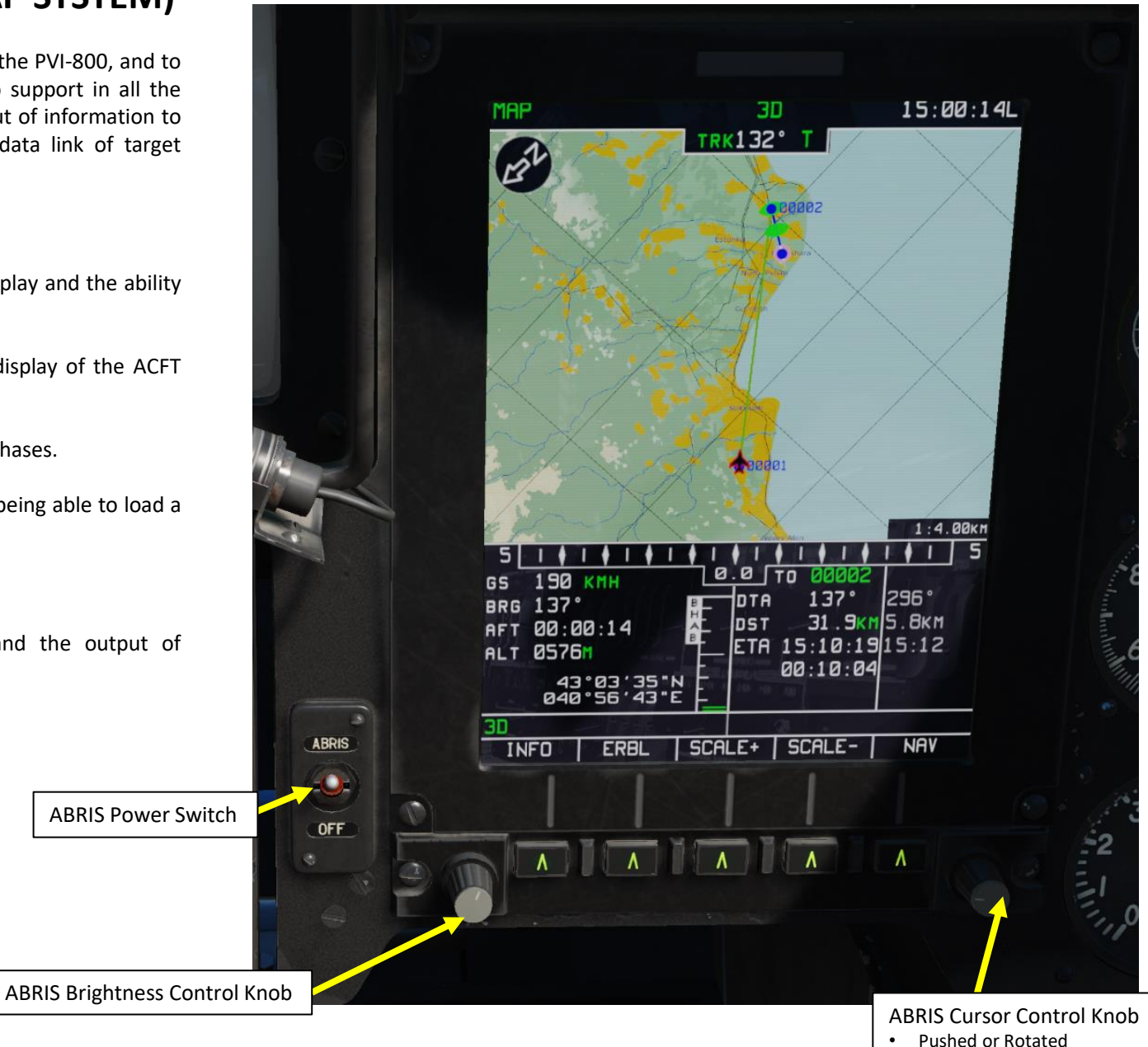

# 2.1 – ABRIS AMMS (ADVANCED MOVING MAP SYSTEM)

The ABRIS has four main pages (and other less important pages) that you can cycle through by pressing the rightmost button: the MAIN MENU, NAV (navigation), HSI and ARC.

We will not go through these pages in detail since the Black Shark manual already does it much better than I ever could.

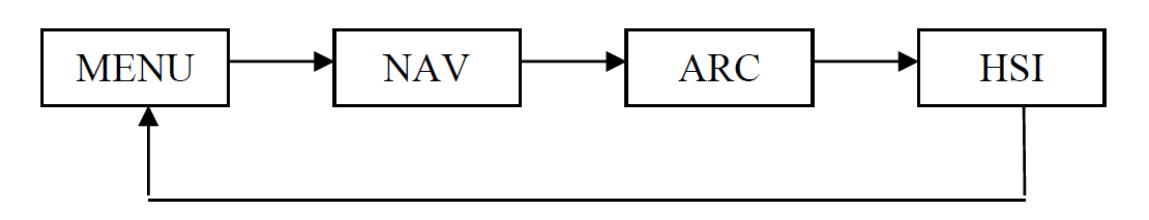

| 1534<br>30 A                                                                                                    | Pages                                | Description                                                                                                    |
|----------------------------------------------------------------------------------------------------|--------------------------------------|----------------------------------------------------------------------------------------------------|
| MENU 20                                                                                                    | MAIN                                 | Main Menu data                                                                                                    |
| DATA<br>NAVIGATION DATA<br>TOPO DATA                                                                                                    | NAV (Navigation)                     | Navigation data                                                                                                    |
| COMPANY ROUTES 1 22:2015<br>ADDITIONAL INFO NO<br>TERRAIN DATA 05:03:2016<br>PERF 05:03:2016                                                                                    | ARC (Automatic Radio-Compass)        | Automatic Radio-Compass data                                                                                                    |
| ROUTES NO 31:07:2015<br>METEO 13:02:2016                                                                                                    | HSI (Horizontal Situation Indicator) | Horizontal Situation Indicator data                                                                                                    |
| NAV . SENSORS<br>GNSS<br>GNSS<br>ALTIMETER<br>READY<br>Cycles ABRIS MENU,<br>NAV, HSI and ARC pages<br>RESOURCE<br>S/N<br>BPBUVCRTCB4NYE0FCAES35J7<br>VERSION SW<br>2.5.6 52437 | OPTION (sub-mode)                    | <ul> <li>Sets options and affects all the modes of ABRIS operation and is stored in non-volatile memory. In the OPTION sub-mode, there are five sub-modes that can be displayed by pressing the SETUP button.</li> <li>MAIN – Main options</li> <li>UNITS –Set the type of measurement units that are displayed</li> <li>PERF – Enter aircraft parameters in the non-volatile memory</li> <li>SIGNAL – Adjust time intervals for alert generation alarms</li> <li>CHARTS – Adjust map display content</li> </ul> |
| OPTION CTRL PLAN GNSS NAV                                                                                                    | CTRL (sub-mode)                      | From the CONTROL sub-mode page you can switch to the following sub-modes: MSG (messages), K-041 (targeting system), and DTB (database).                                                                                                    |
|                                                                                                    | PLAN (sub-mode)                      | The PLAN sub-mode is used for route planning and correction and is a useful tool for when you need to modify the flight plan after new intelligence on enemy positions becomes available.                                                                                                    |
| Selects GNSS page                                                                                                    | GNSS (sub-mode)                      | The Global Navigation Satellite System (GNSS) sub-mode of the MENU operating mode is intended to assess the status of the satellite navigational system (number of tracked and processed satellites, geometric factor, signal/noise ratio for each of the processed satellites, etc.).                                                                                                    |
| Selects OPTION page Selects CTRL page                                                                                                    |                                      | 352                                                                                                    |

# 2.1 - ABRIS AMMS (ADVANCED MOVING MAP SYSTEM)

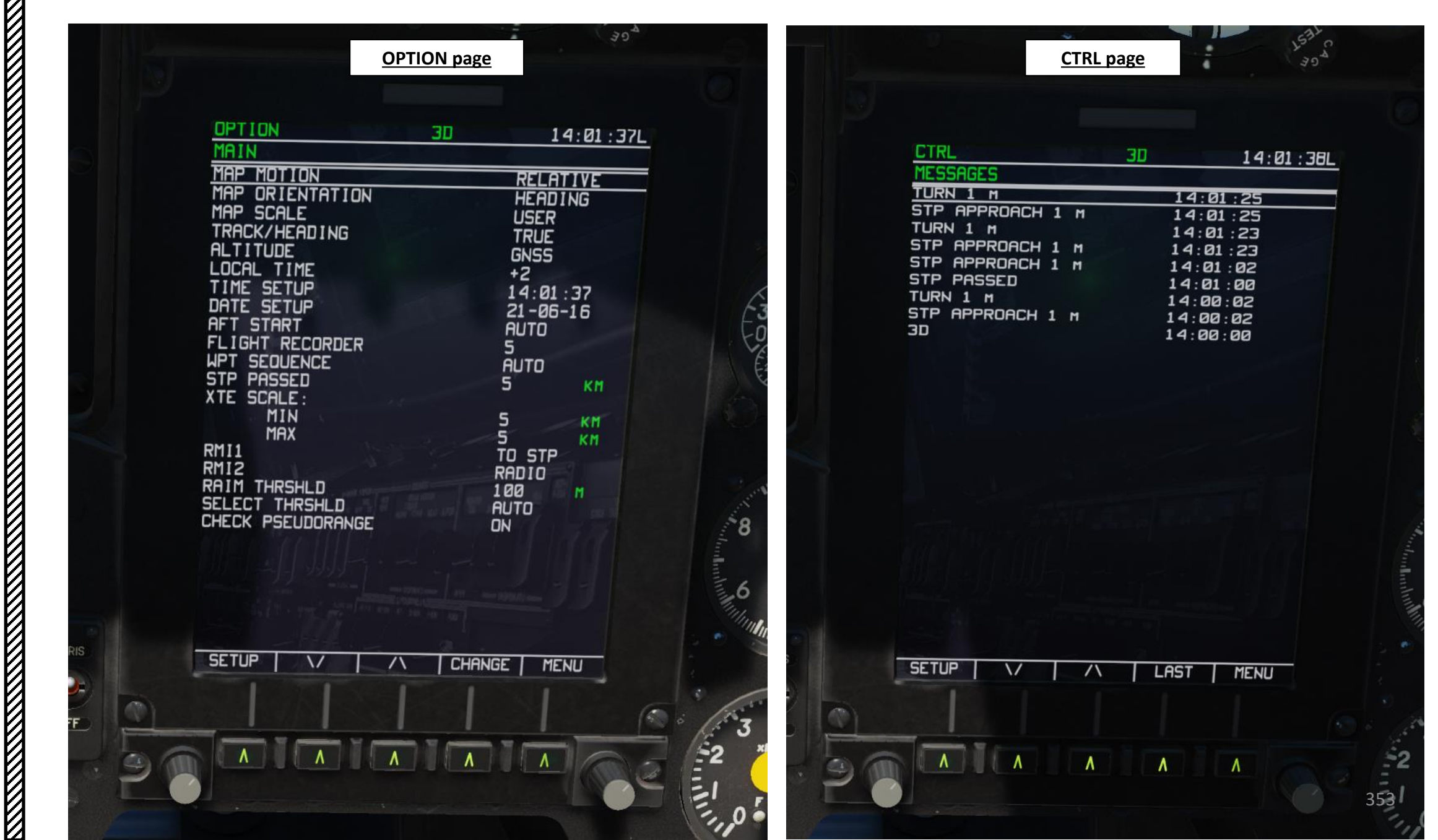

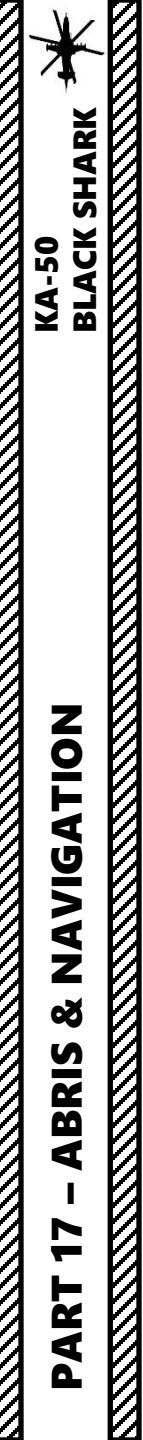

### 2.1 – ABRIS AMMS (ADVANCED MOVING MAP SYSTEM)

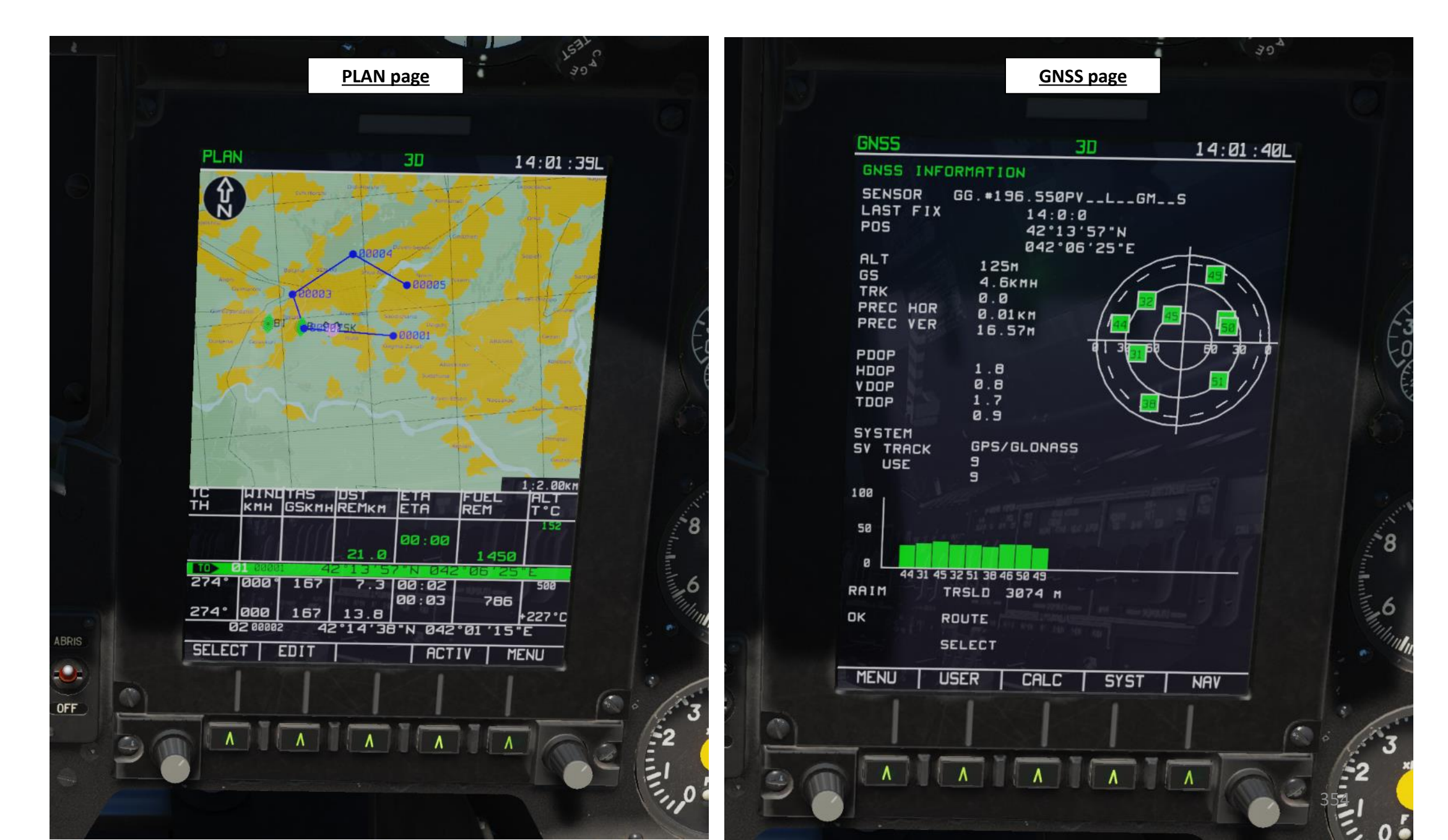

ABRIS & NAVIGATION KA-50 BLACK SHARK

1

PART

V

0

The MAIN MENU page is accessed by cycling pages with the lower right FSK (Function Select Key).

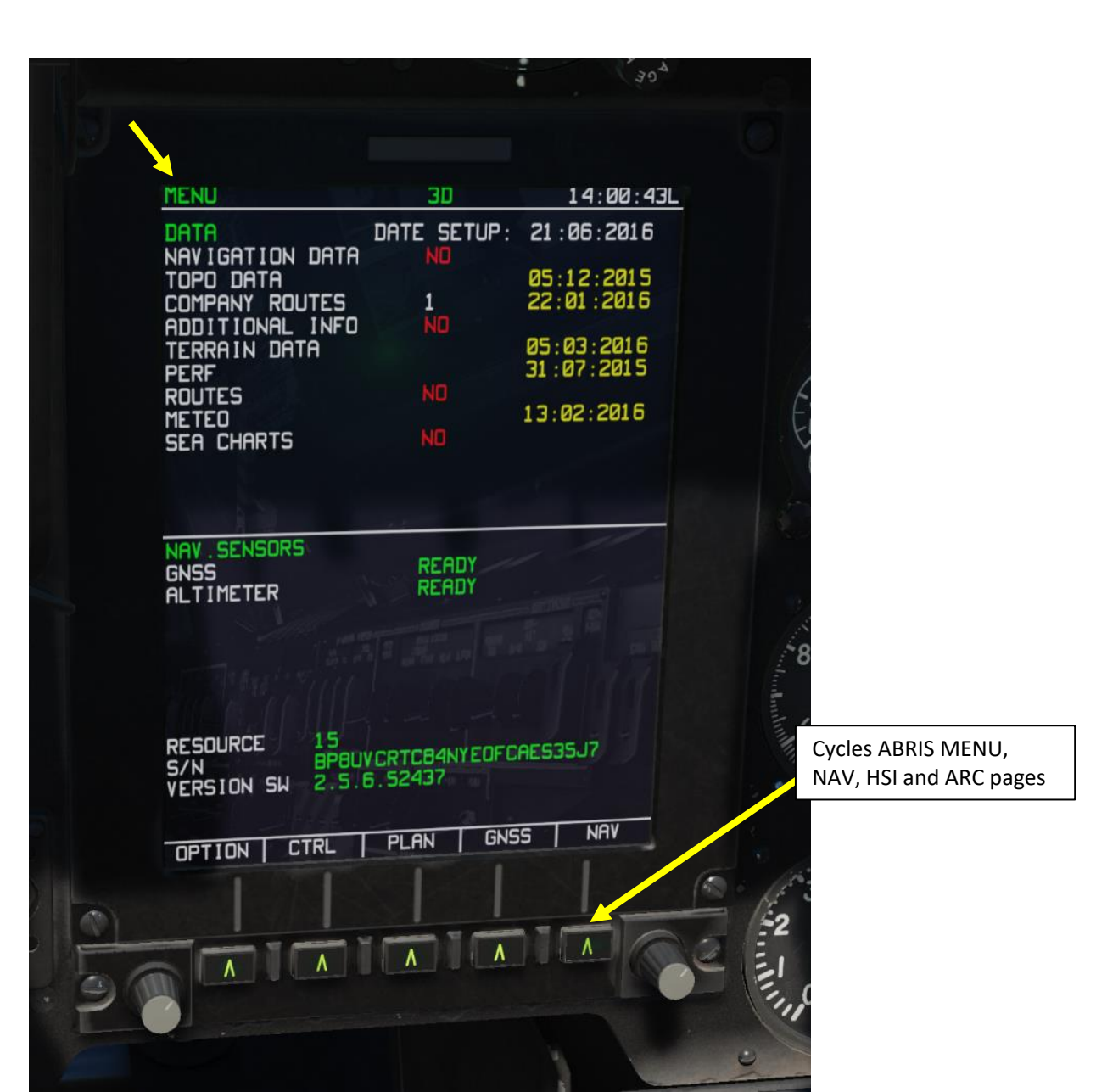

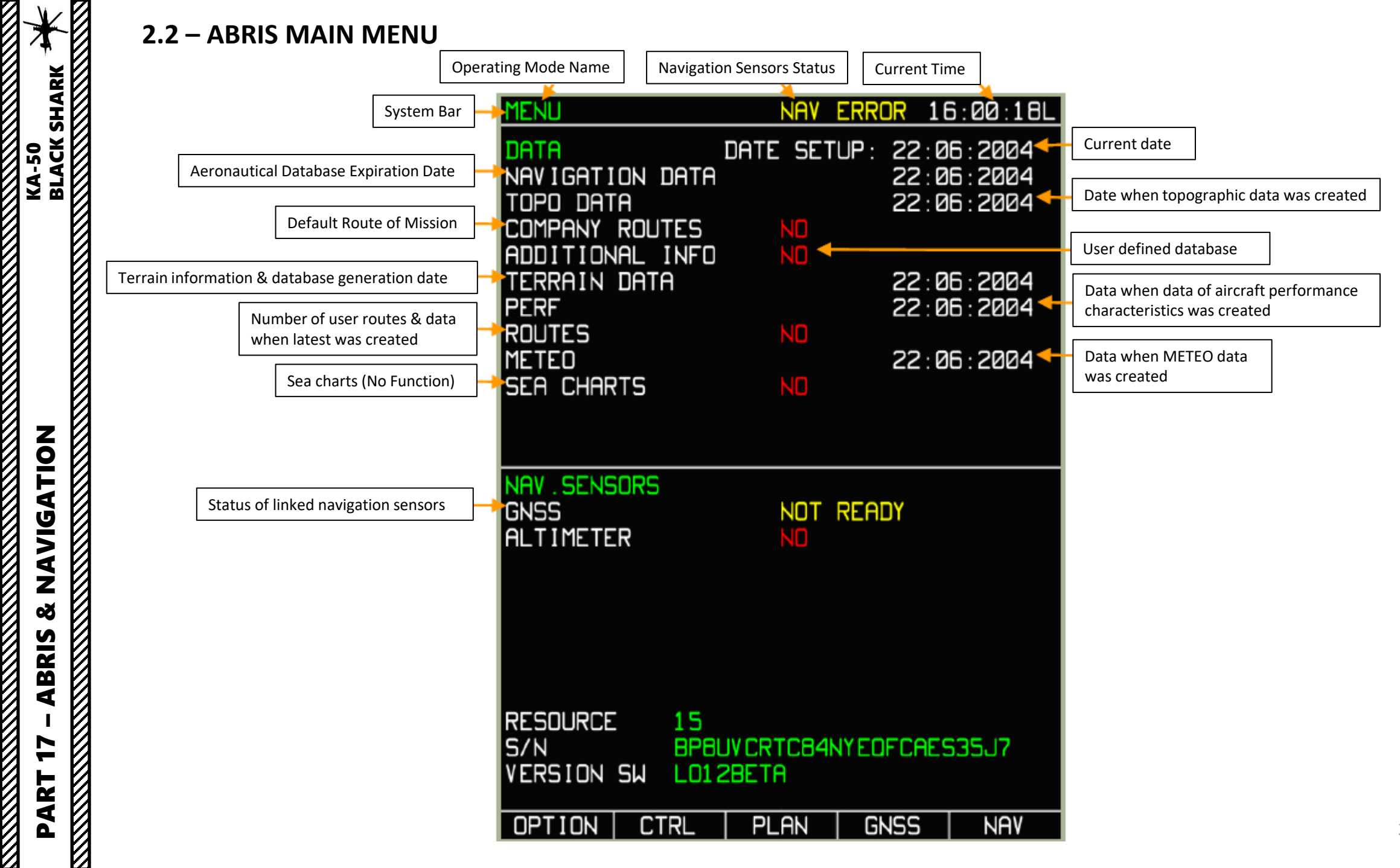

The NAV MENU page is accessed by cycling pages with the lower right FSK (Function Select Key).

| 5 1 1<br>cs 002<br>BRG 113°<br><u>ATRPORT</u><br>VOR<br>NDB<br>UPT | 1     1     1     1     1     1     1     1     1     1     1     1     1     1     1     1     1     1     1     1     1     1     1     1     1     1     1     1     1     1     1     1     1     1     1     1     1     1     1     1     1     1     1     1     1     1     1     1     1     1     1     1     1     1     1     1     1     1     1     1     1     1     1     1     1     1     1     1     1     1     1     1     1     1     1     1     1     1     1     1     1     1     1     1     1     1     1     1     1     1     1     1     1     1     1     1     1     1     1     1     1     1     1     1     1     1     1     1     1     1     1     1     1     1     1     1     1     1     1     1     1     1     1     1     1     1     1     1     1     1     1     1     1     1     1     1 </th <th>25</th> | 25 |
|--------------------------------------------------------------------|----------------------------------------------------------------------------------------------------|----|
| TOWN<br>SEARCH                                                     | MPP FPL SUSP ARC                                                                                                    |    |
|                                                                    |                                                                                                    | C  |

14:00:32L

ALT T°C

FUEL

786

°01'15"E

Ø +227°0

+227°C

Ø +227°C

00:03 17:36

30:06

00:0E

10.8 19:02

WINDTAS DST ETA KMH GSKMHREMKM ETA

167

167

REM 21.1KM ETE 10:21 FUEL

то

TC TH

274

274°

Ø55°

118°

VNAV

| 5 1 ♦ 1<br>GS 002<br>BRG 109°<br>AFT 00:00<br>ALT 0166<br>422<br>042 | ↓   ↓  <br>(MH<br>):24<br> <br>13'57"<br>06'25" |     | DTA<br>DST<br>ETA | 14:01:0<br>00:00:3 | 00002<br>274°<br>(m7.3Km<br>3917:20 | 5 |
|----------------------------------------------------------------------|-------------------------------------------------|-----|-------------------|--------------------|-------------------------------------|---|
| TURN 1 M                                                             | ERBL                                            | SCA | LE+               | SCALE-             | NAV                                 |   |
|                                                                      | ٨                                               |     |                   | ٨                  | ٨                                   |   |

1:1.25KM

MAP FSK (Function Select Key)

• Allows you to scale up or down (zoom) the map and display information and ERBL (Estimated Range & Bearing Line)

SEARCH FSK (Function Select Key)

• Searches navigation points through database

Flight Plan (FPL) sub-mode displays flight information in a tabular form, provided there is an active route loaded. In addition to viewing a route, this sub-mode enables re-targeting of the aircraft to a specified waypoint. The FPL page displays the following information:

- Waypoint name
- Waypoint coordinate
- DTK/DMTK/MC (Desired Track, Desired Magnetic Track, Magnetic Course) of the route leg
- Route leg length
- WPT OVER altitude
- WPT ETO •
- Estimate flight time of each leg ٠
- Comments for each leg

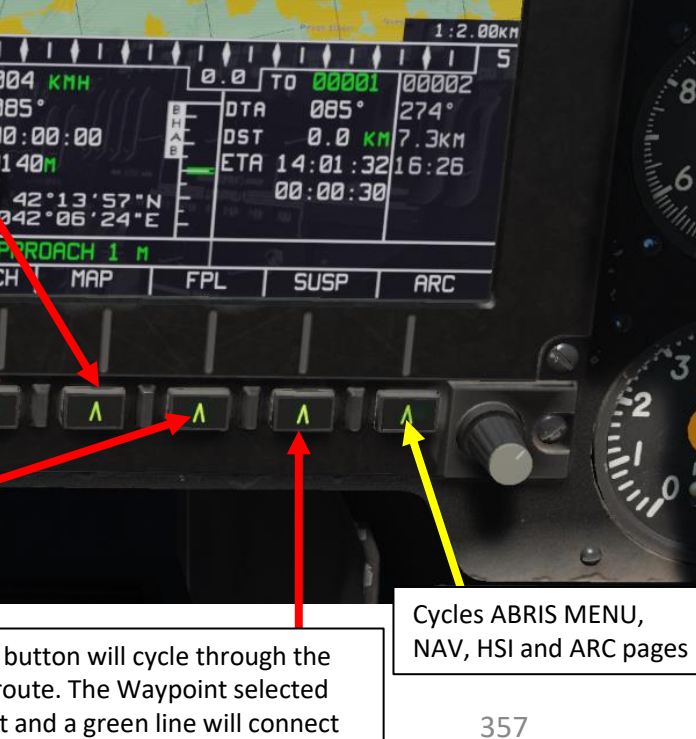

30

TRK105° 7

14:01:02L

^8

,6

The Suspend (SUSP) FSK button will cycle through the waypoints in the active route. The Waypoint selected becomes your steerpoint and a green line will connect your current position to it.

NAV

Ŷ

5110

9RG 085°

STP AP

SEARCH

GS 004 KMH

TT 00:00:00

MAP

٨

01 40M

2

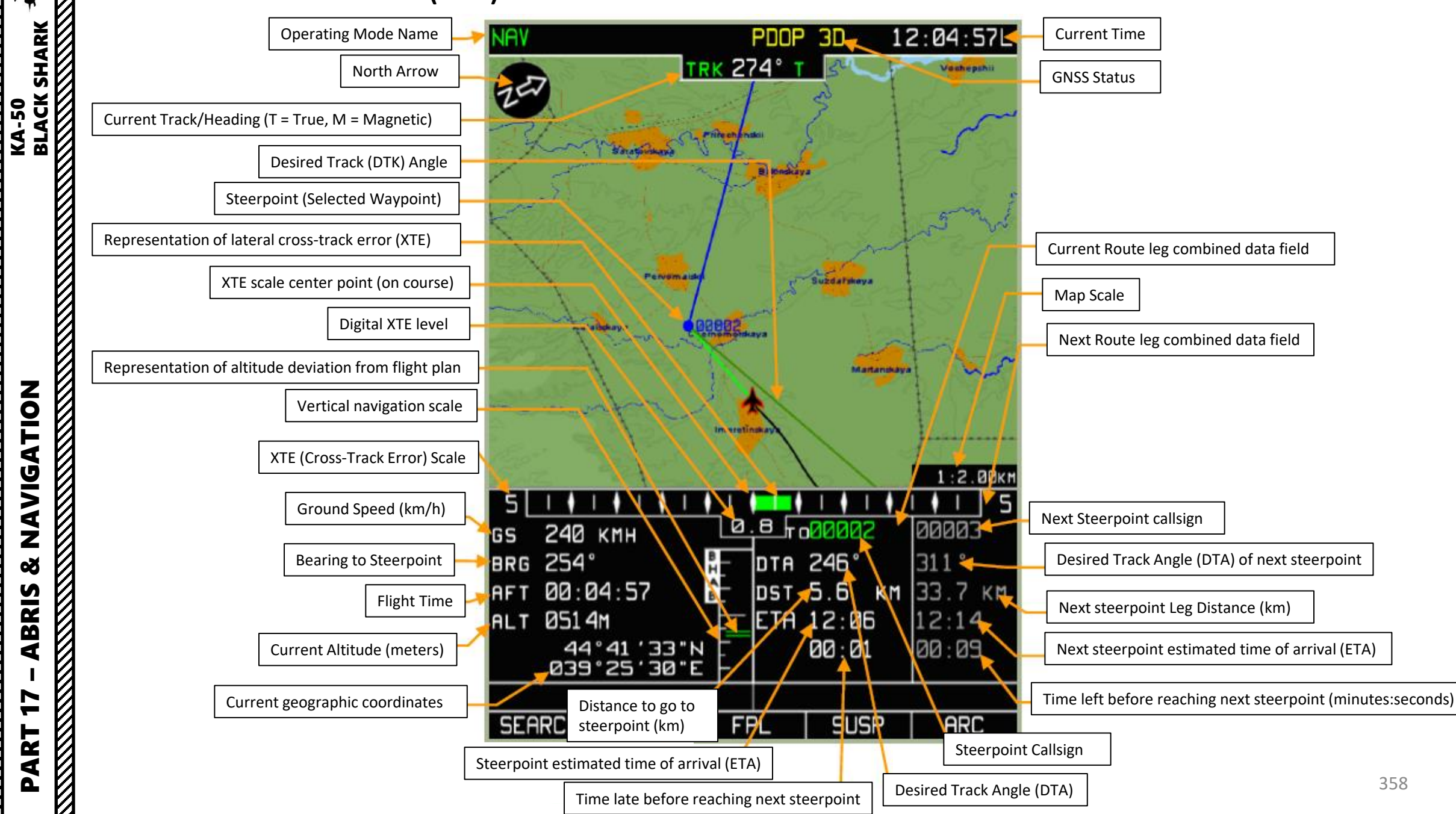

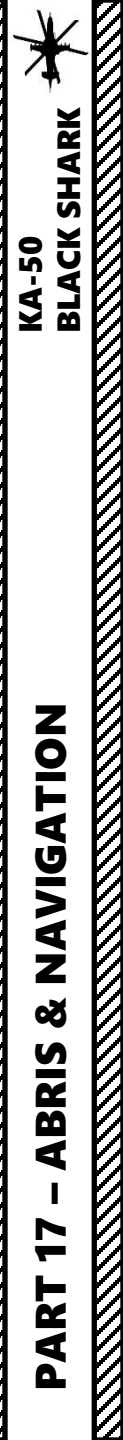

### **ERBL (Estimated Range/Bearing Line) Function**

The ERBL function is a sub-function of the ABRIS NAV menu. Its main use is to... err... estimate the range and bearing of a point in relationship to your aircraft or another point in space. Kind of self-explanatory, eh?

- 1. Select NAV page of the ABRIS
- 2. Select MAP function of the NAV page
- 3. Press on the FSK (Function Select Key) under INFO
- 4. Press on the FSK under ERBL

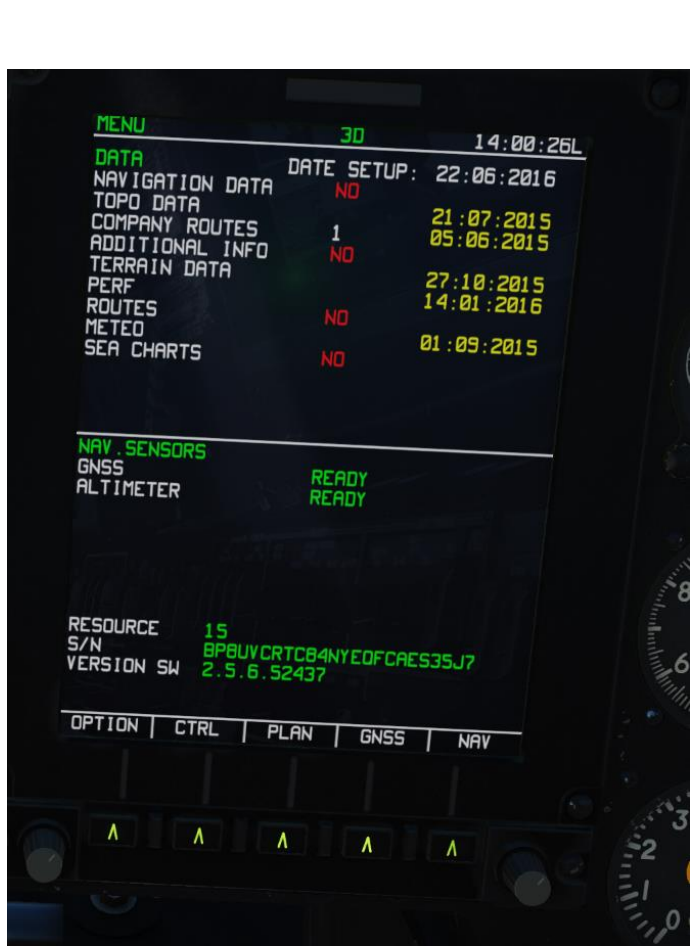

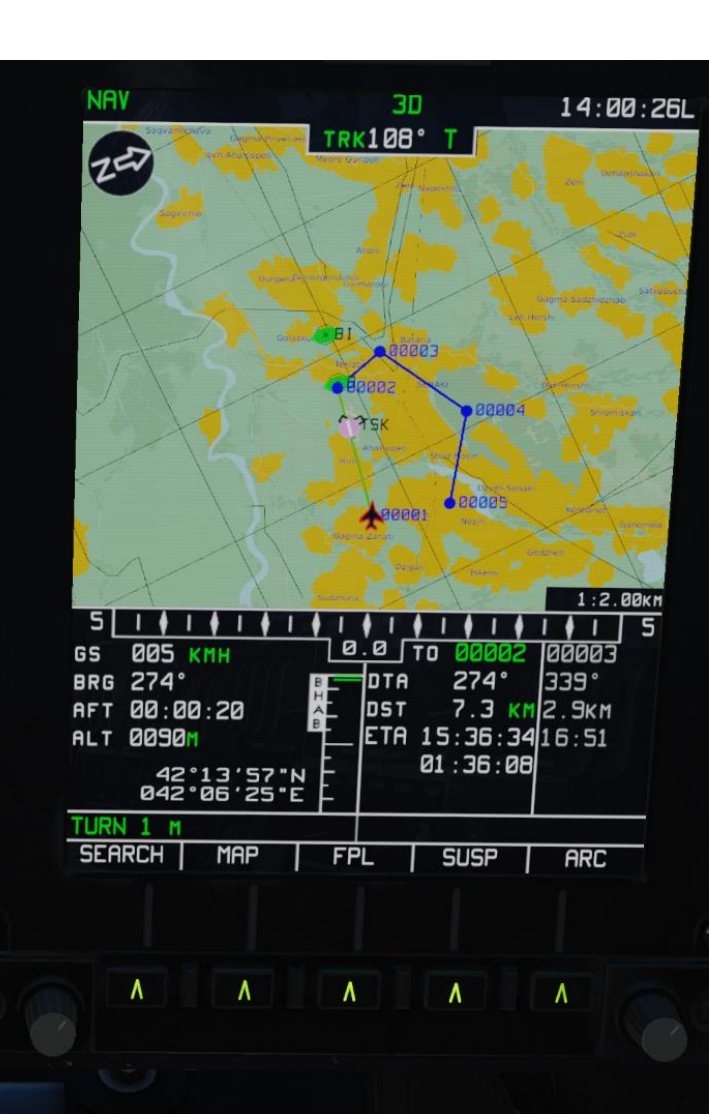

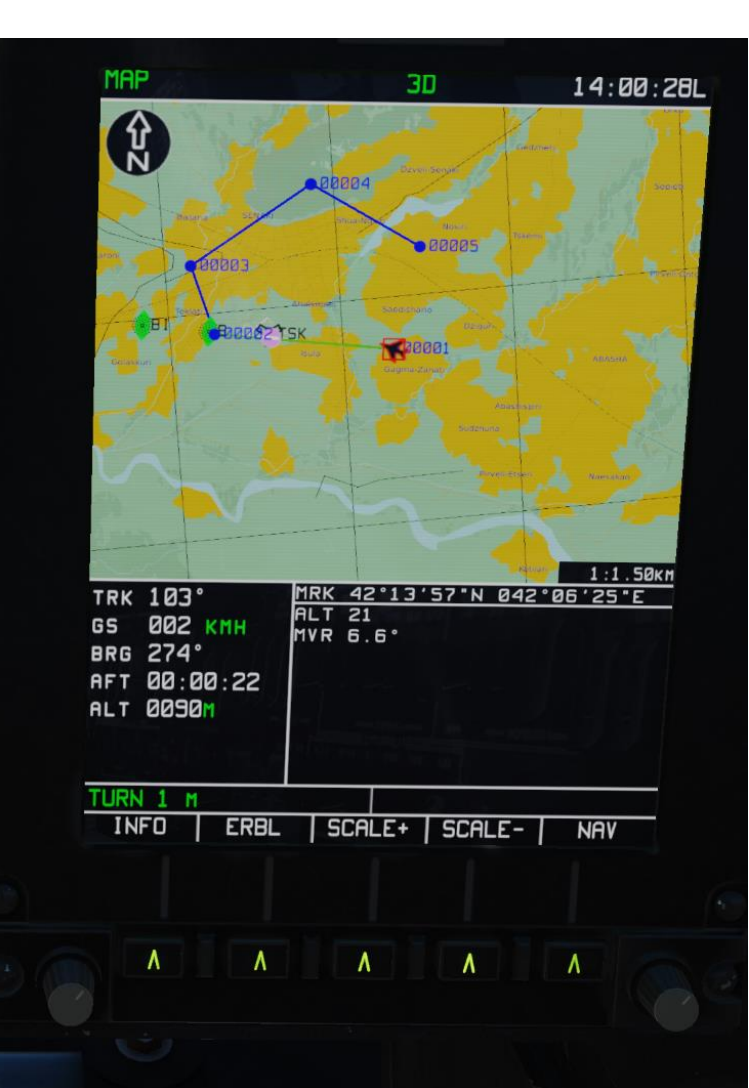

### **ERBL (Estimated Range/Bearing Line) Function**

- 5. A red cursor will appear on the moving map.
- 6. You can move the cursor by:
  - Horizontally: scrolling the mousewheel over the Cursor knob
  - Vertically: scrolling the mousewheel over the Cursor knob while holding the right mouse button.
- 7. The Estimated Range/Bearing Line will be drawn between you and the cursor. The following information will be displayed:
  - ERB: Marker (Cursor in our case) coordinates
  - BRG: Bearing to the measured leg beginning point, set initially to the aircraft position
  - DST: Distance from leg beginning to the current marker position (Cursor in our case)
  - ALT: Altitude
  - MVR: Magnetic Declination Value for the area where the active marker (Cursor in our case) is positioned

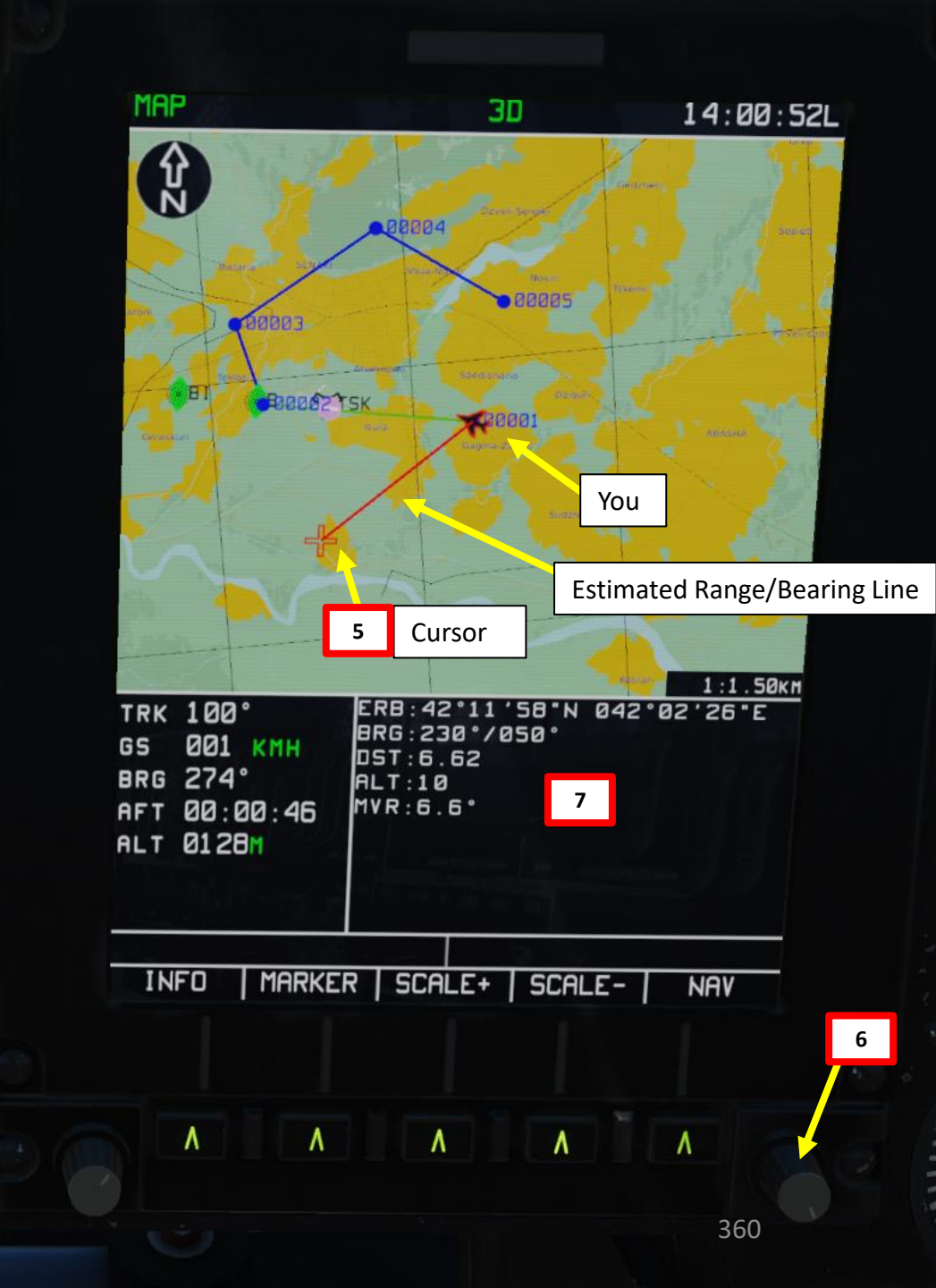
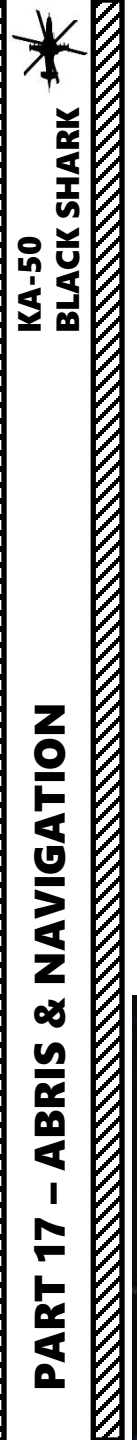

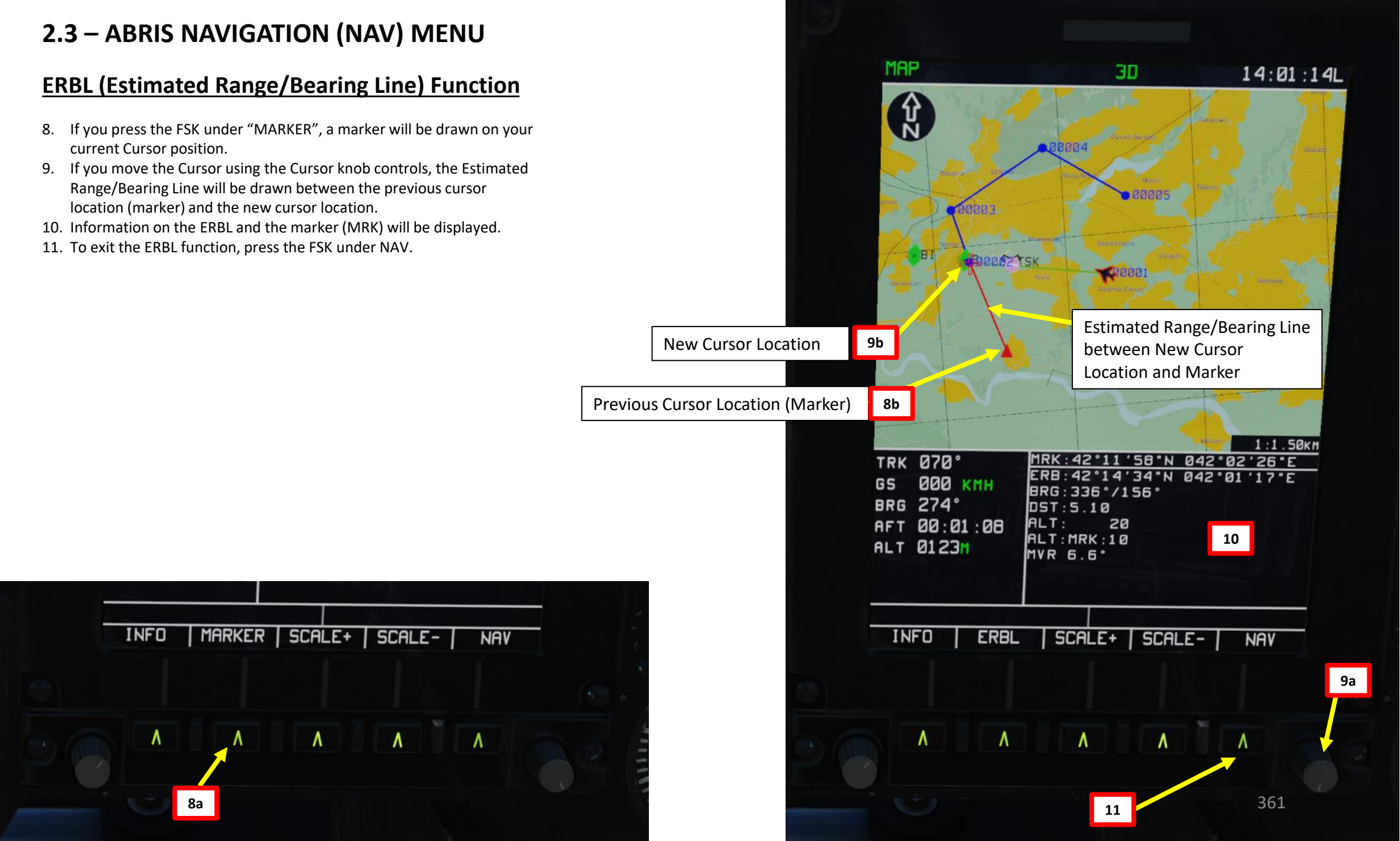

#### 2.4 – ABRIS HSI (HORIZONTAL SITUATION INDICATOR) MENU

The HSI MENU page is accessed by cycling pages with the lower right FSK (Function Select Key).

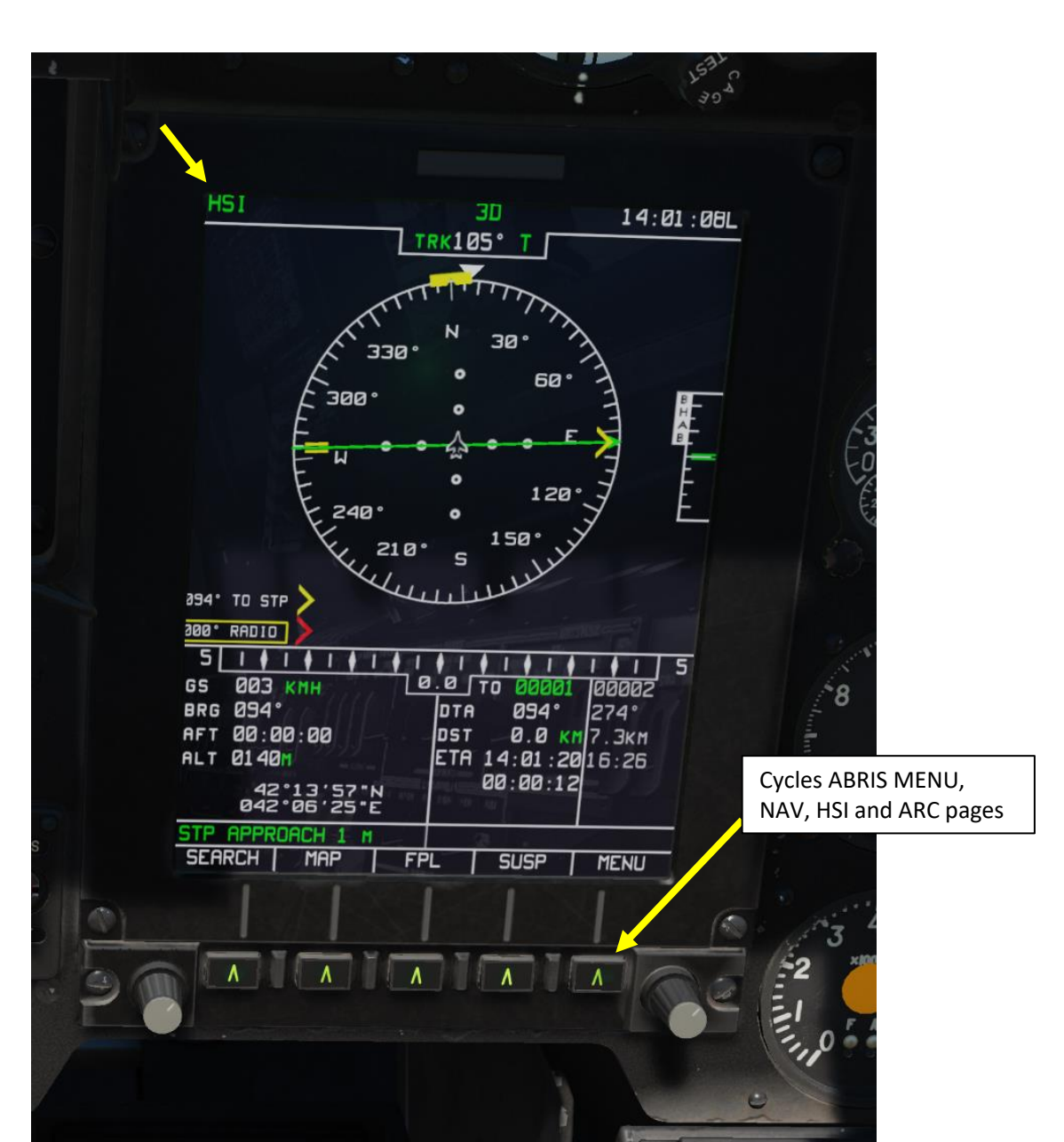

#### 2.4 – ABRIS HSI (HORIZONTAL SITUATION INDICATOR) MENU

**KA-50** 

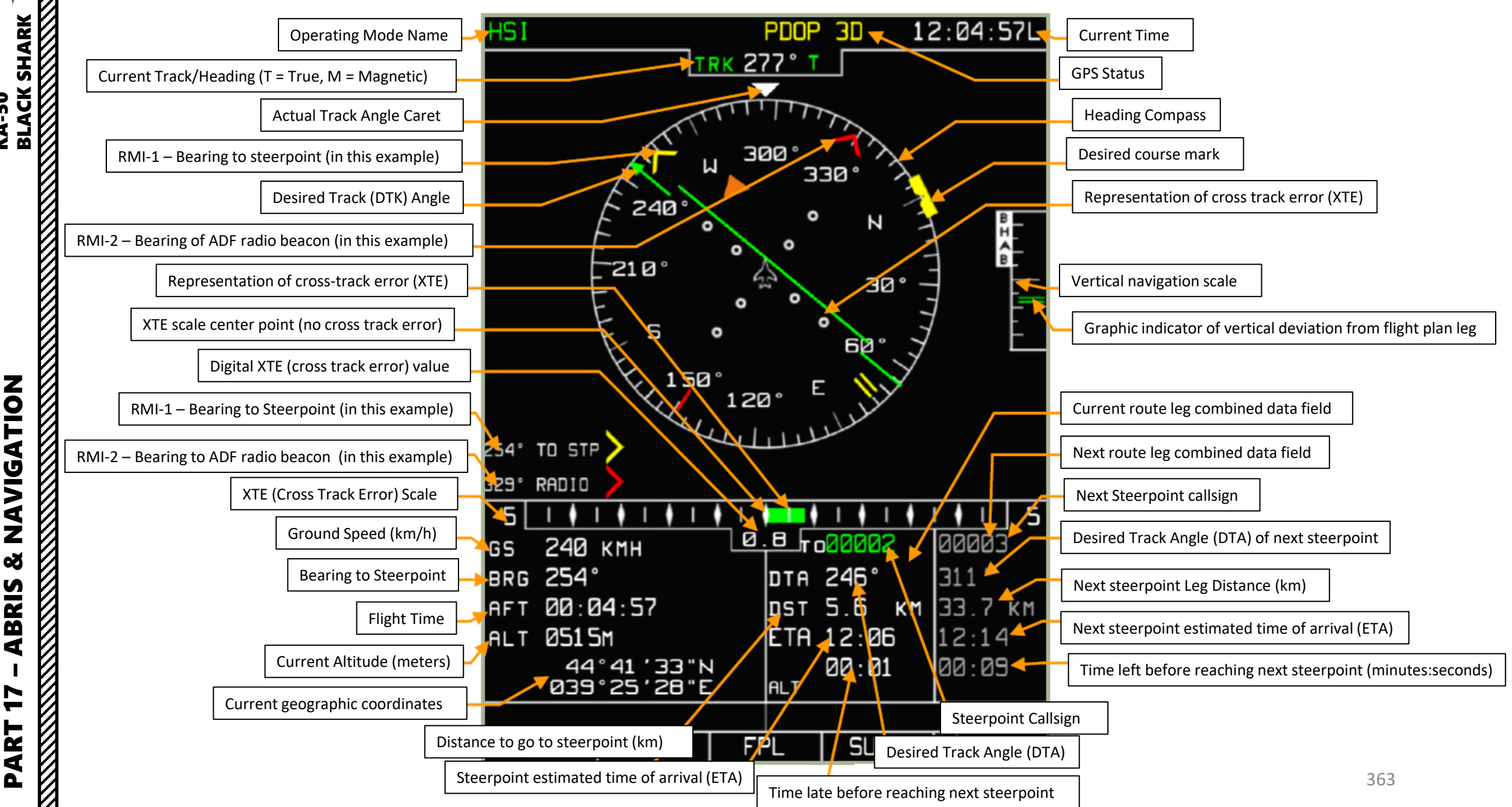

#### 2.5 – ABRIS ARC (AUTOMATIC RADIO-COMPASS) MENU

The ARC MENU page is accessed by cycling pages with the lower right FSK (Function Select Key).

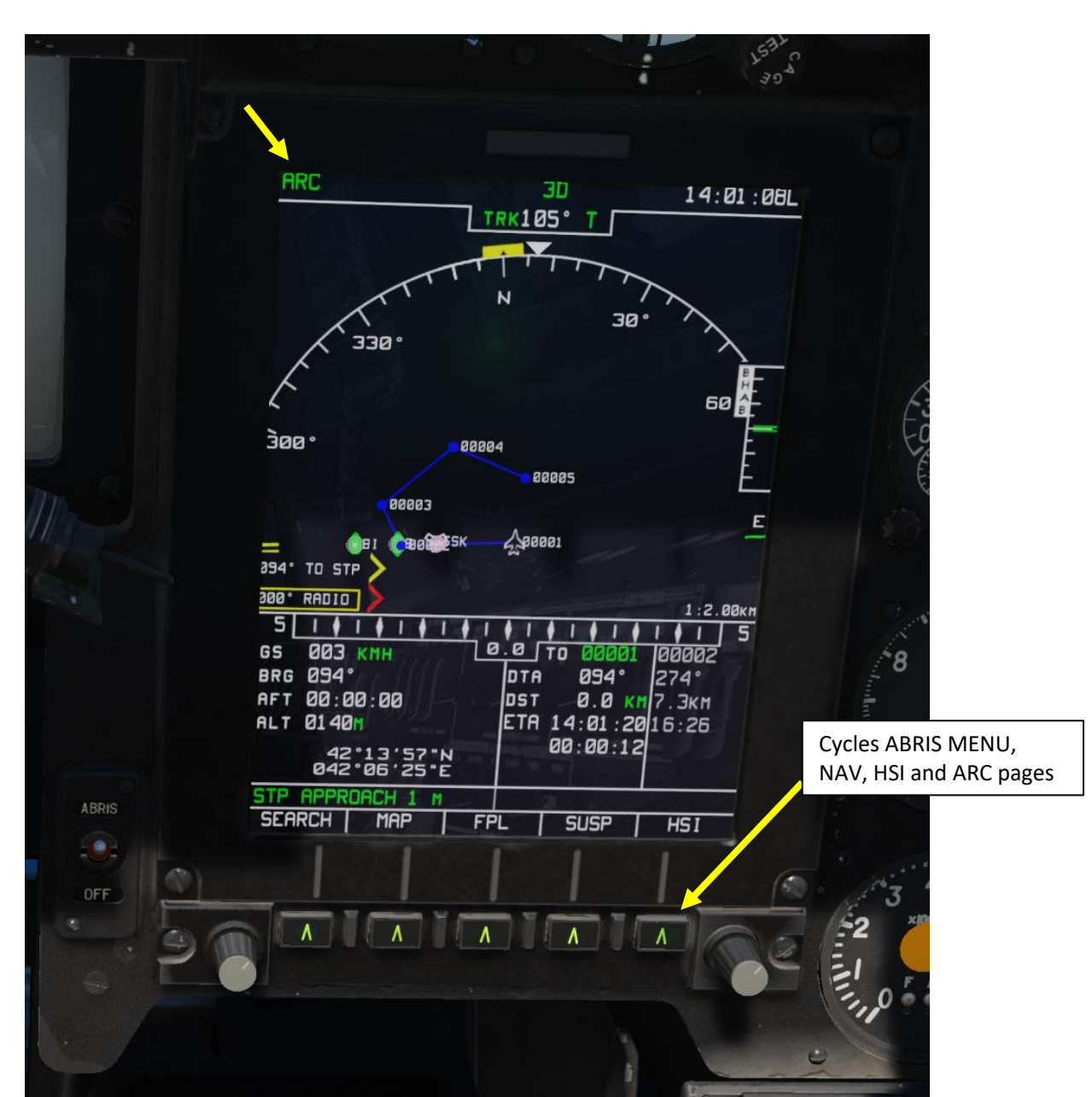

#### 2.5 – ABRIS ARC (AUTOMATIC RADIO-COMPASS) MENU

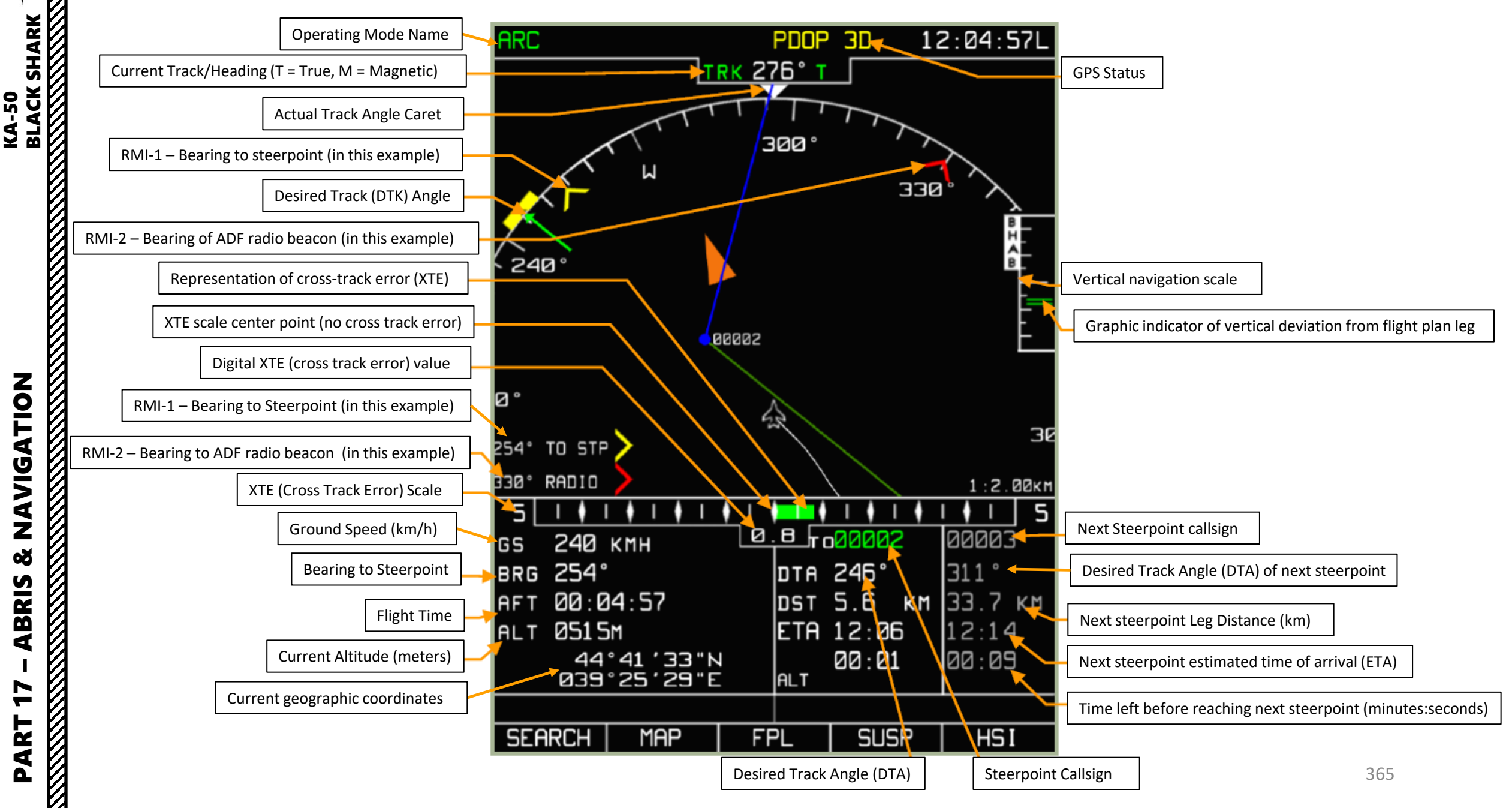

#### **Flight Plan Creation Function**

Creating a Flight Plan can be useful to link waypoints together and make a coherent mission plan.

- 1. From the MAIN MENU, select PLAN page of the ABRIS
- 2. Press on the FSK (Function Select Key) under SELECT
- 3. Scroll mousewheel over the ABRIS Cursor knob to set the white selection box over UNLOAD.
- 4. Right Click (Push) on the ABRIS Cursor knob to unload the current flight plan.

| TIENU                                                        | 30                                  | 14.70.00                 |
|--------------------------------------------------------------|-------------------------------------|--------------------------|
|                                                              | DATE SETUP :                        | 01:06:2011               |
| TOPO DATA<br>COMPANY ROUTES<br>ADDITIONAL INFO               | NU<br>1<br>ND                       | 25:01:2011<br>18:02:2011 |
| TERRAIN DATA<br>PERF<br>ROUTES                               | ND                                  | 08:02:2011<br>26:12:2010 |
| METEO<br>SEA CHARTS                                          | NO                                  | 27:06:2010               |
| NAV . SENSORS<br>GNSS                                        | READY                               |                          |
| ALTIMETER                                                    | READY                               |                          |
|                                                              |                                     |                          |
| ESOURCE 15<br>/N BPOUVO<br>ERSION SW 2.5.6.<br>PTION CTRL    | CRTC84NYEOFCR<br>52437<br>PLAN GN55 | ES35J7 1<br>NAV          |
| ESOURCE 15<br>/N BPOUVO<br>ERSION SW 2.5.6.<br>DPTION   CTRL | CRTCB4NYEOFCR<br>52437<br>PLAN GNSS | E535J7 1<br>NAV          |

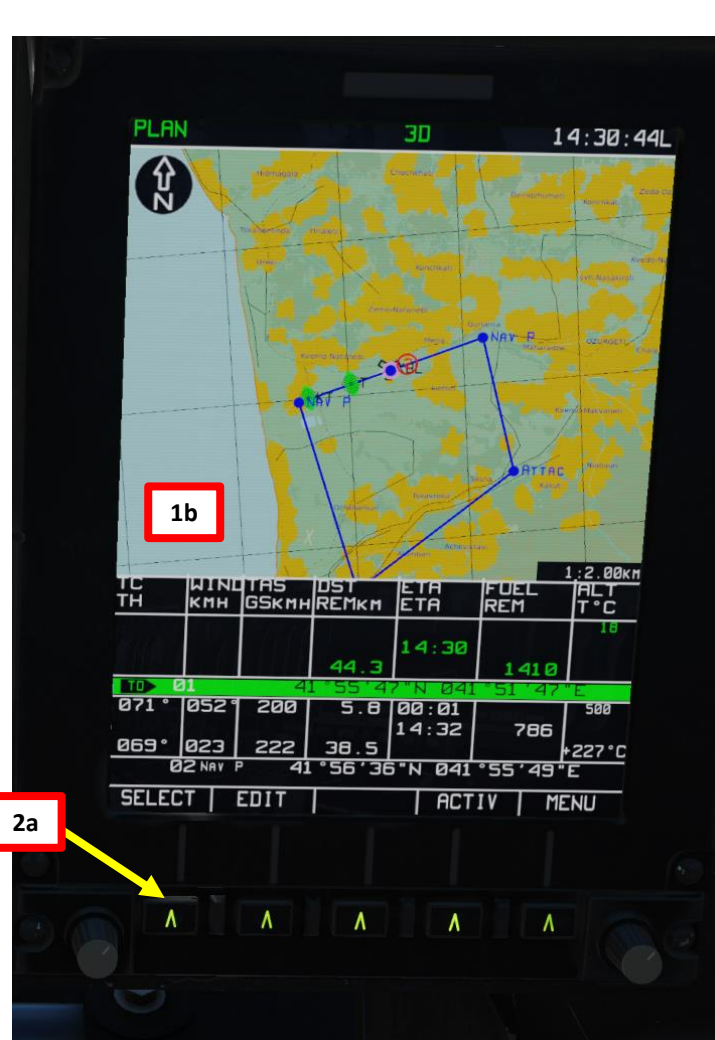

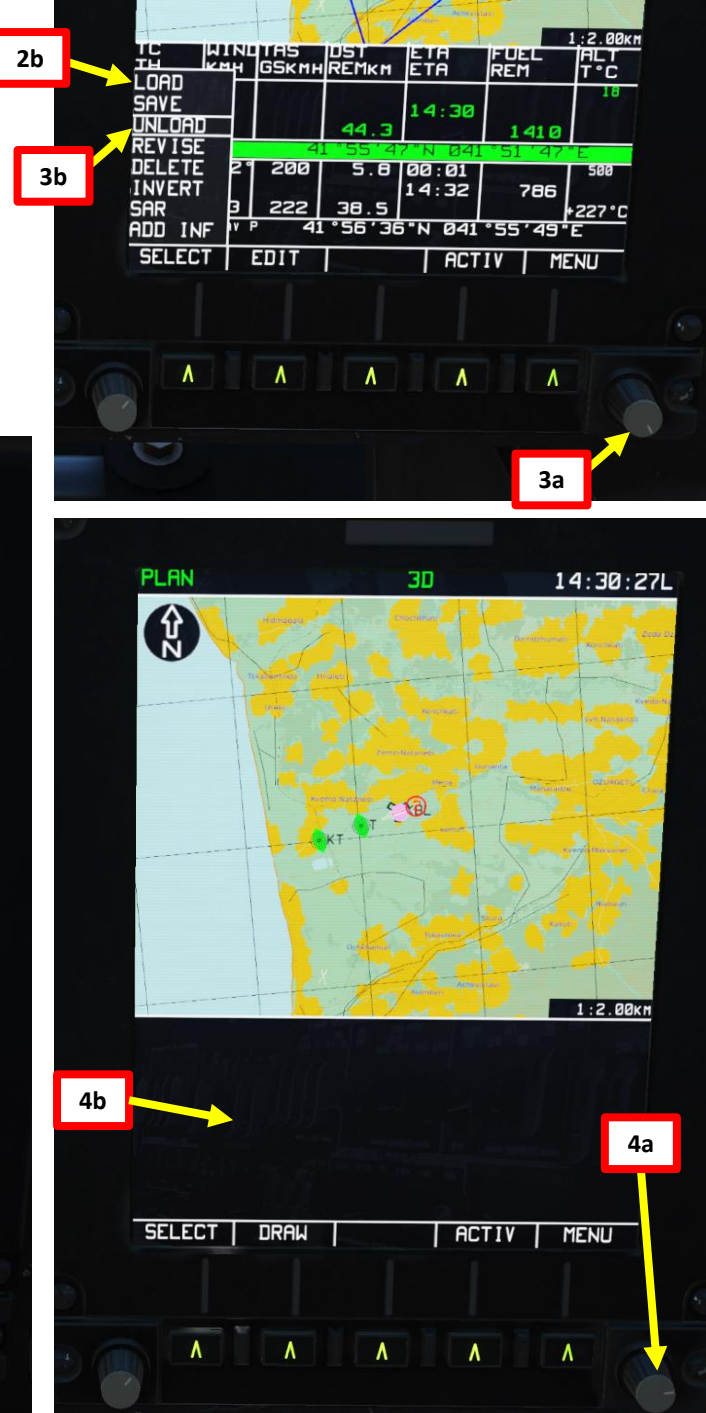

KA-50 BLACK SHARK

#### **Flight Plan Creation Function**

- 5. Press on the FSK (Function Select Key) under DRAW.
- A Waypoint will automatically be created on the current aircraft location. 6.
- 7. Press on the FSK under ADD to add this waypoint to the Flight Plan.
- 8. You can name the waypoint as you want using the ABRIS Cursor knob, but we will use the automatically generated waypoint name for now. Press on the FSK under ENTER.
- 9. Press on the FSK under EDIT, then press it a second time to select INSERT.

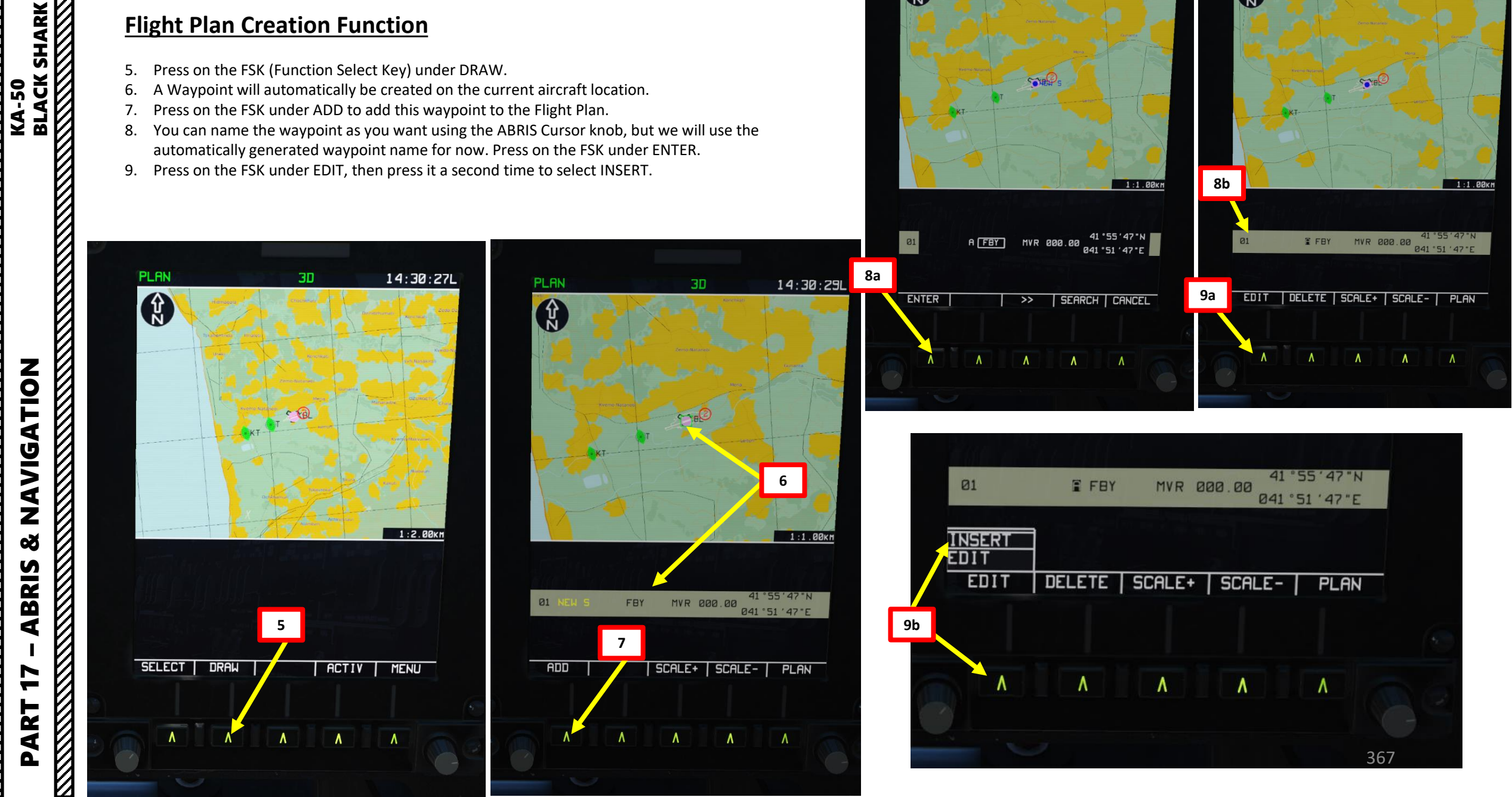

PLAN

Ŷ

14:30:30L

1:1.00KM

PLAN

Ŷ

8b

14:30:31L

1:1.00KM

#### **Flight Plan Creation Function**

10. A green cursor will appear on the moving map. This represents your desired waypoint location.11. You can move the cursor by:

- Horizontally: scrolling the mousewheel over the Cursor knob
- Vertically: push the Cursor knob (right click), then scrolling the mousewheel over the Cursor knob.
- 12. Once you are satisfied with the waypoint location, press on the FSK under ADD to add this waypoint to the Flight Plan.
- 13. Press on the FSK under ENTER.
- 14. Repeat previous steps to add more waypoints.

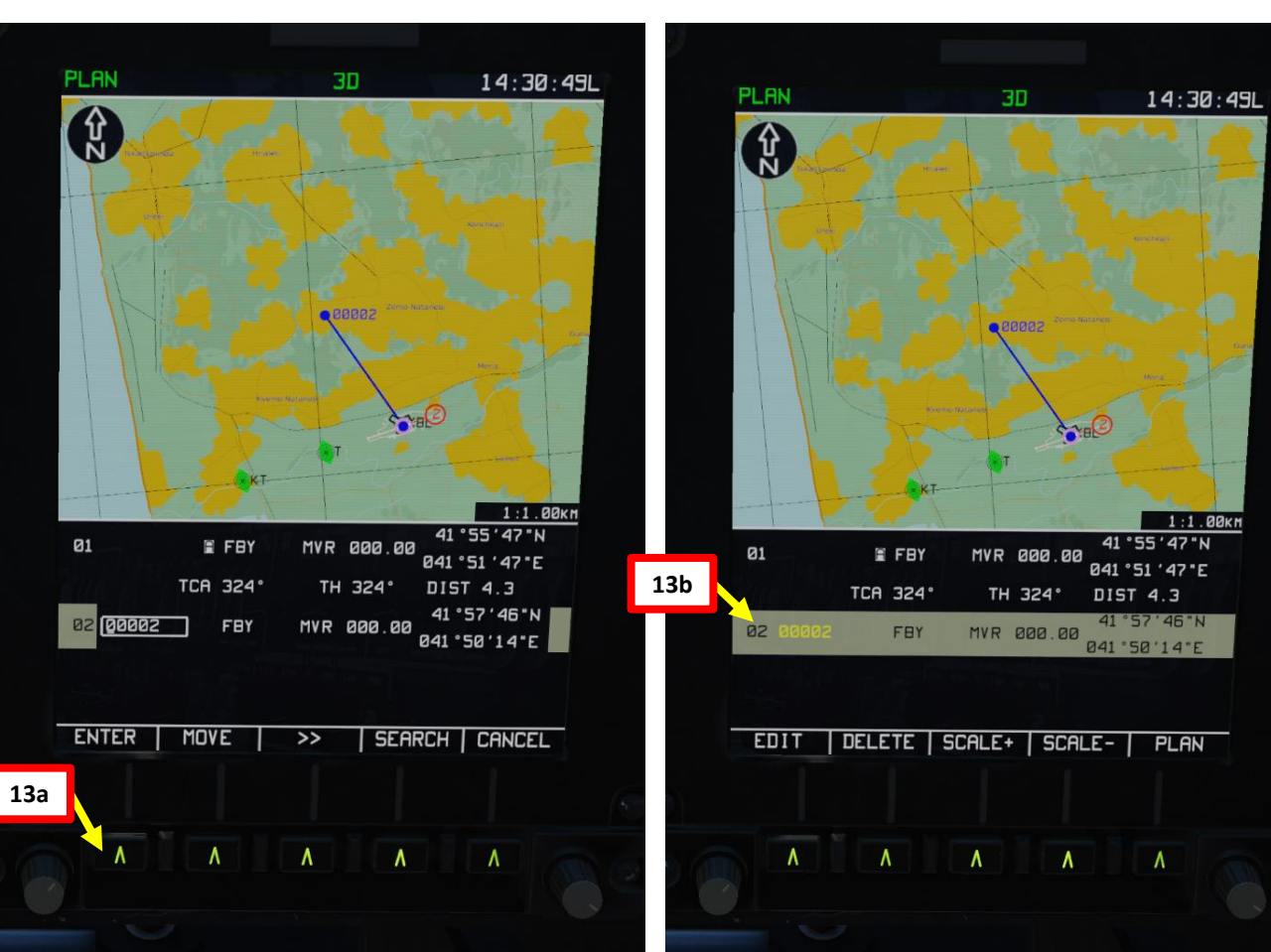

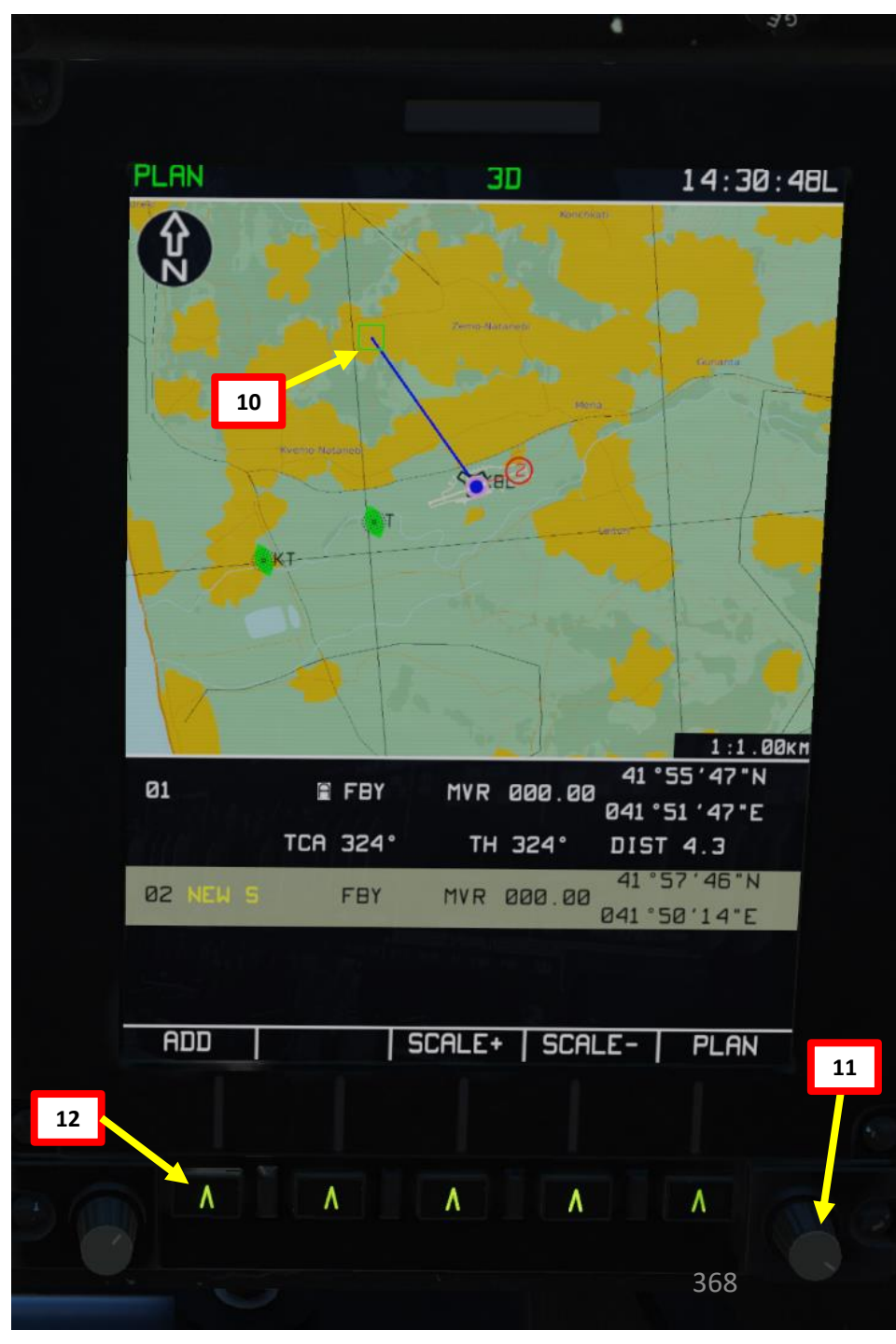

- ABRIS & NAVIGATION KA-50 BLACK SHARK 1 PART

#### **Flight Plan Creation Function**

- 15. Once you are satisfied with your flight plan, press FSK (Function Select Key) under PLAN to return to the Flight Plan page.
- 16. Press FSK under SELECT.

PLAN

Ŷ

04 00004

05

FBY

FBY

TCA 099

- 17. Scroll mousewheel over the ABRIS Cursor knob to set the white selection box over SAVE.
- 18. Right Click (Push) on the ABRIS Cursor knob to enter the Route Name menu.
- 19. Use ABRIS Cursor knob to set the Route Name as desired. We will leave it as is.

14:33:59

1:1.00KM

15a

41°56'24"N

041 °47 '46 "E

DIST 5.1

041 °51 '19"E

20. Press FSK under SAVE to save the flight plan.

30

MVR AAA AA

TH 099

MVR 000.00

EDIT DELETE SCALE+ SCALE- PLAN

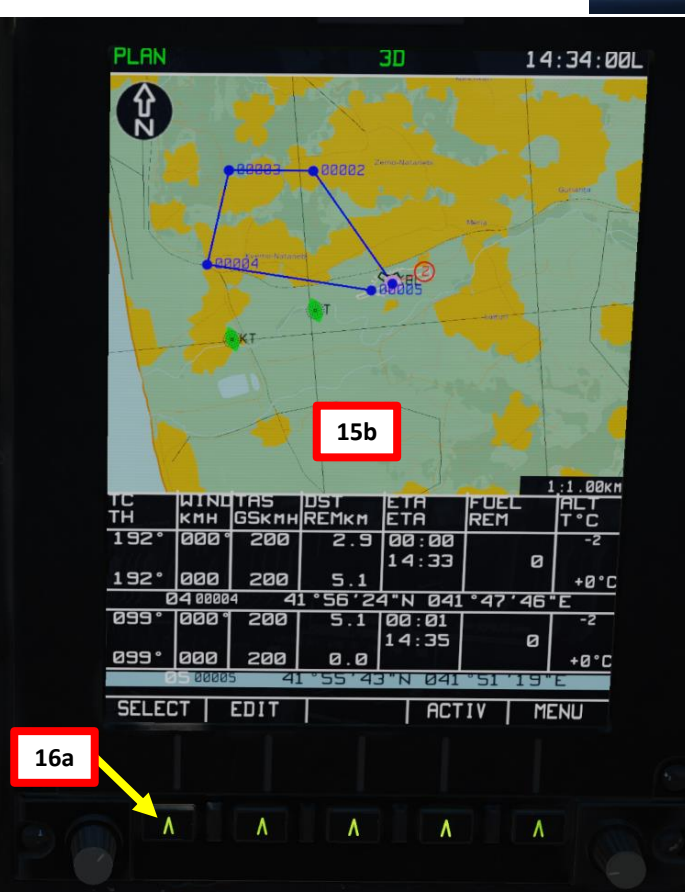

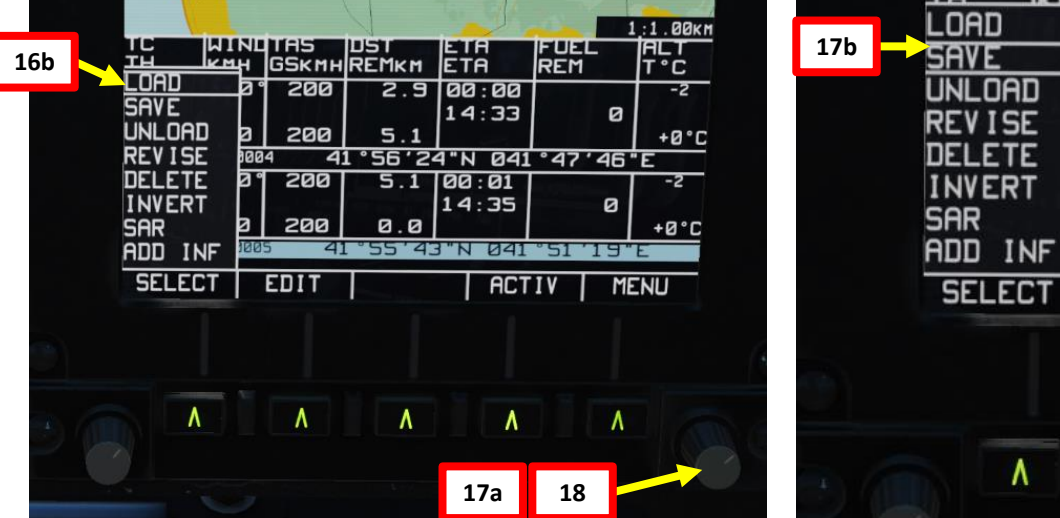

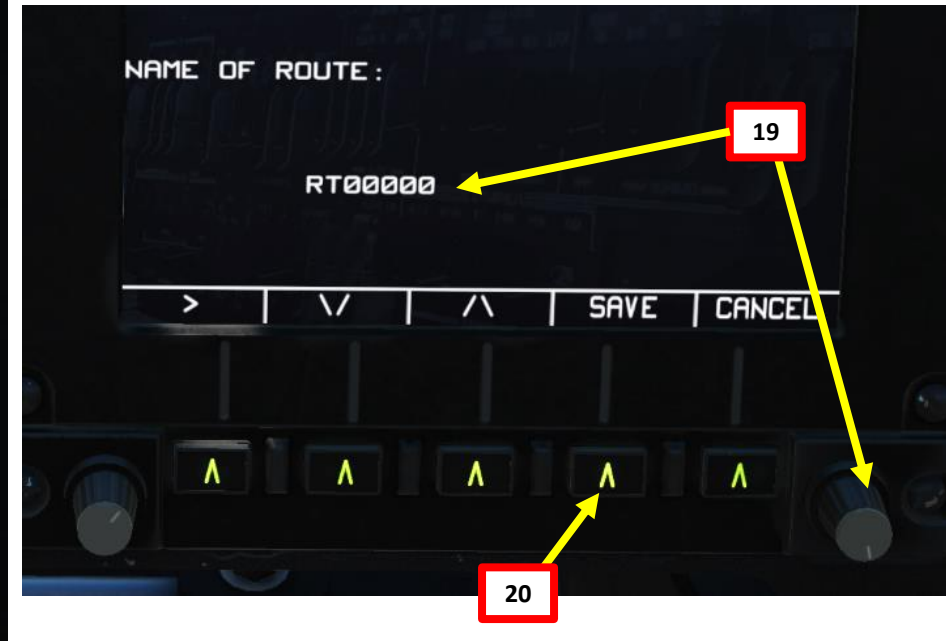

NAVIGATION 8 ABRIS 2 PART

BLACK SHARK

KA-50

#### 369

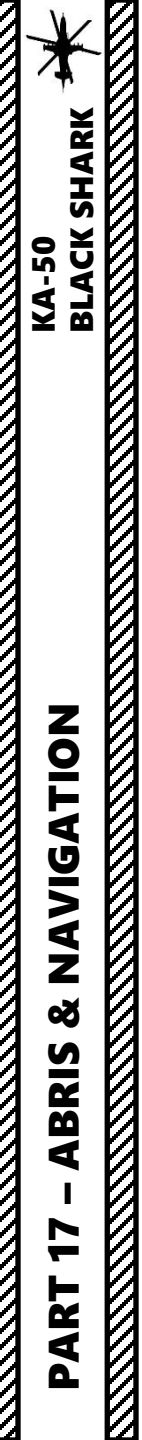

#### **Flight Plan Creation Function**

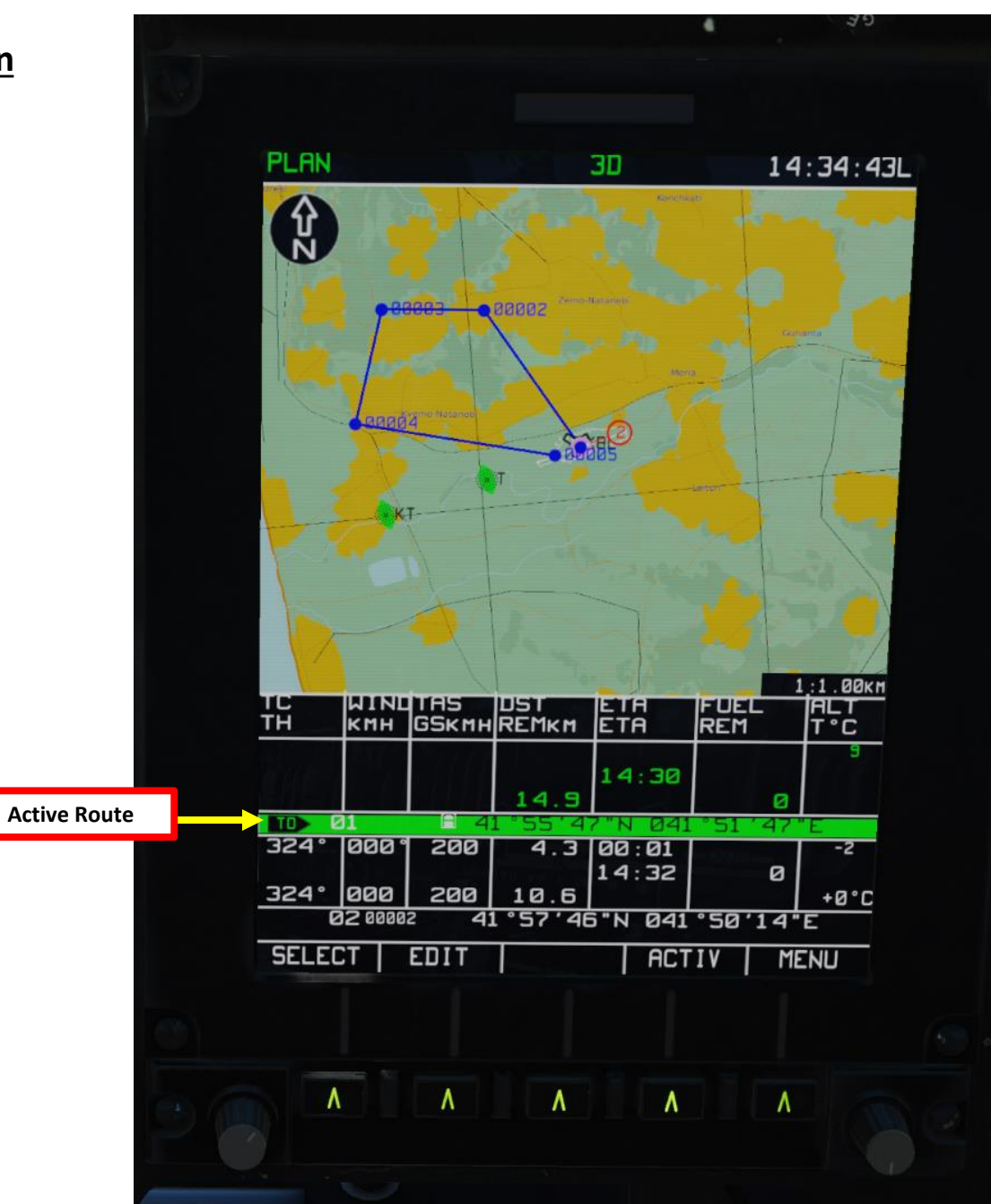

#### **3 – PVI-800 NAVIGATION SYSTEM**

ABRIS & NAVIGATION KA-50 BLACK SHARK

2

PART

Missions are generally planned using waypoints (implemented via the Mission Editor itself, even if you can manually set them if you so wish). In the PVI-800, a number of navigation reference points are stocked: Waypoints, Fixed Points, Airfields, and Navigation Targets. The information stocked in the PVI-800 system can be displayed on the ABRIS display.

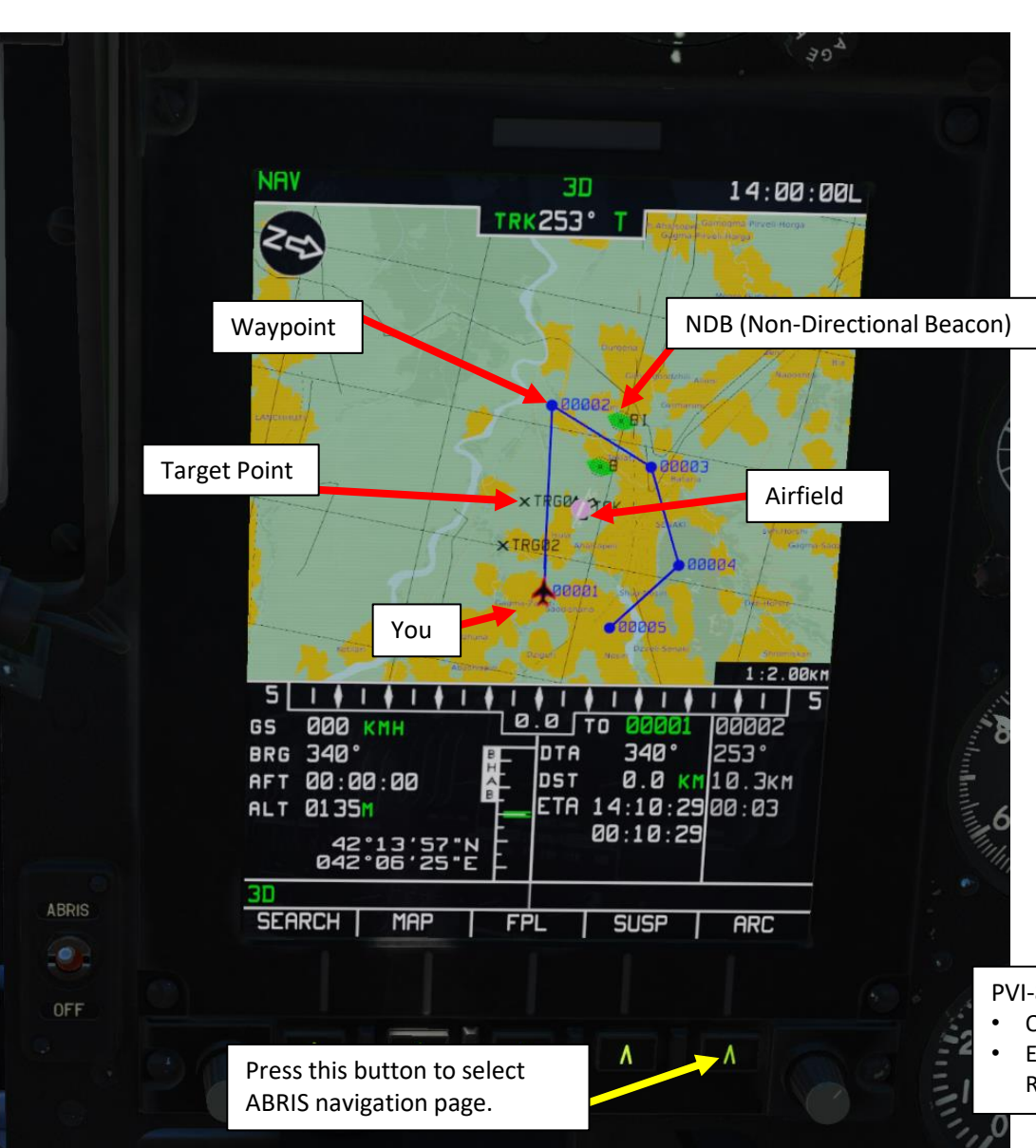

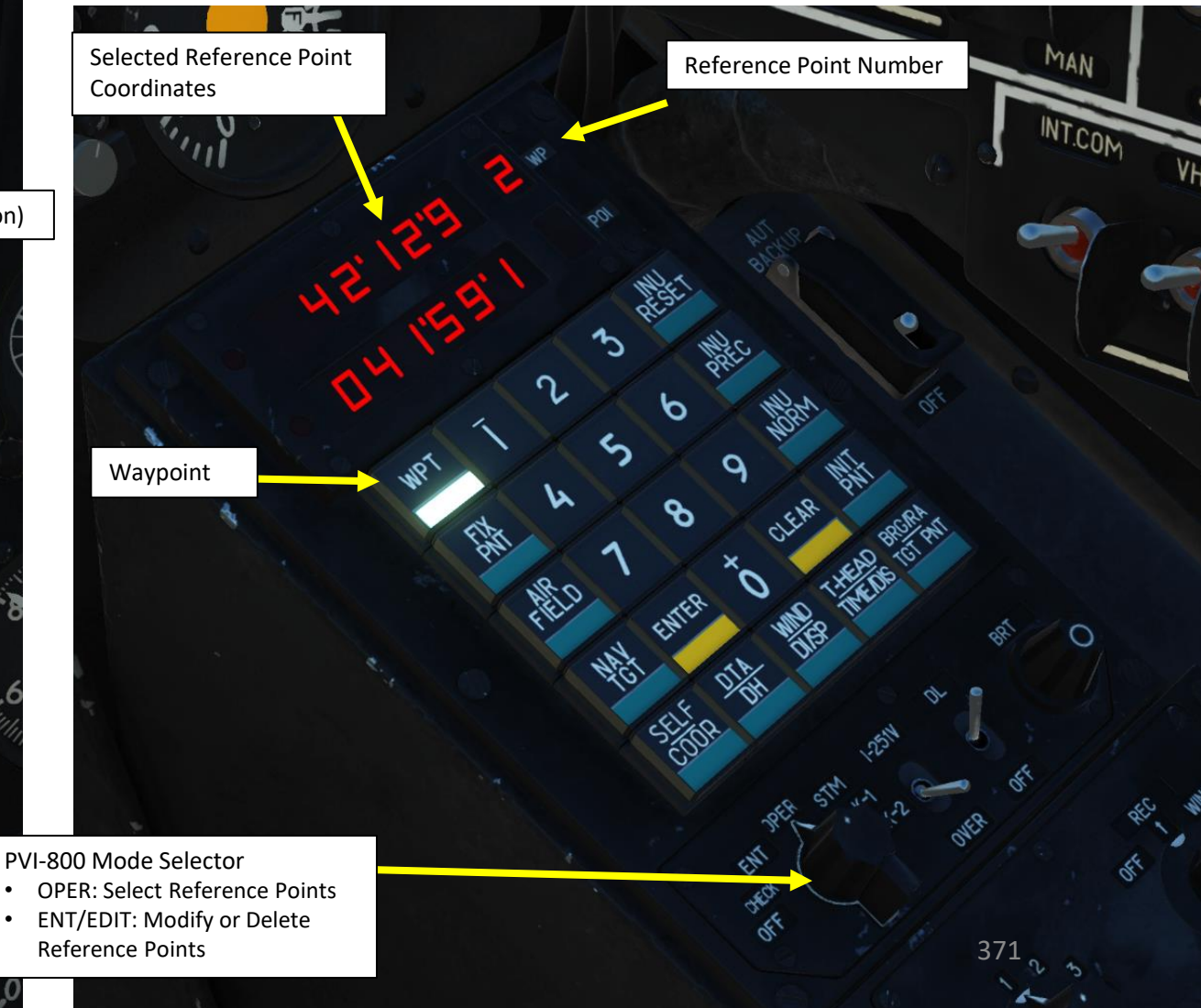

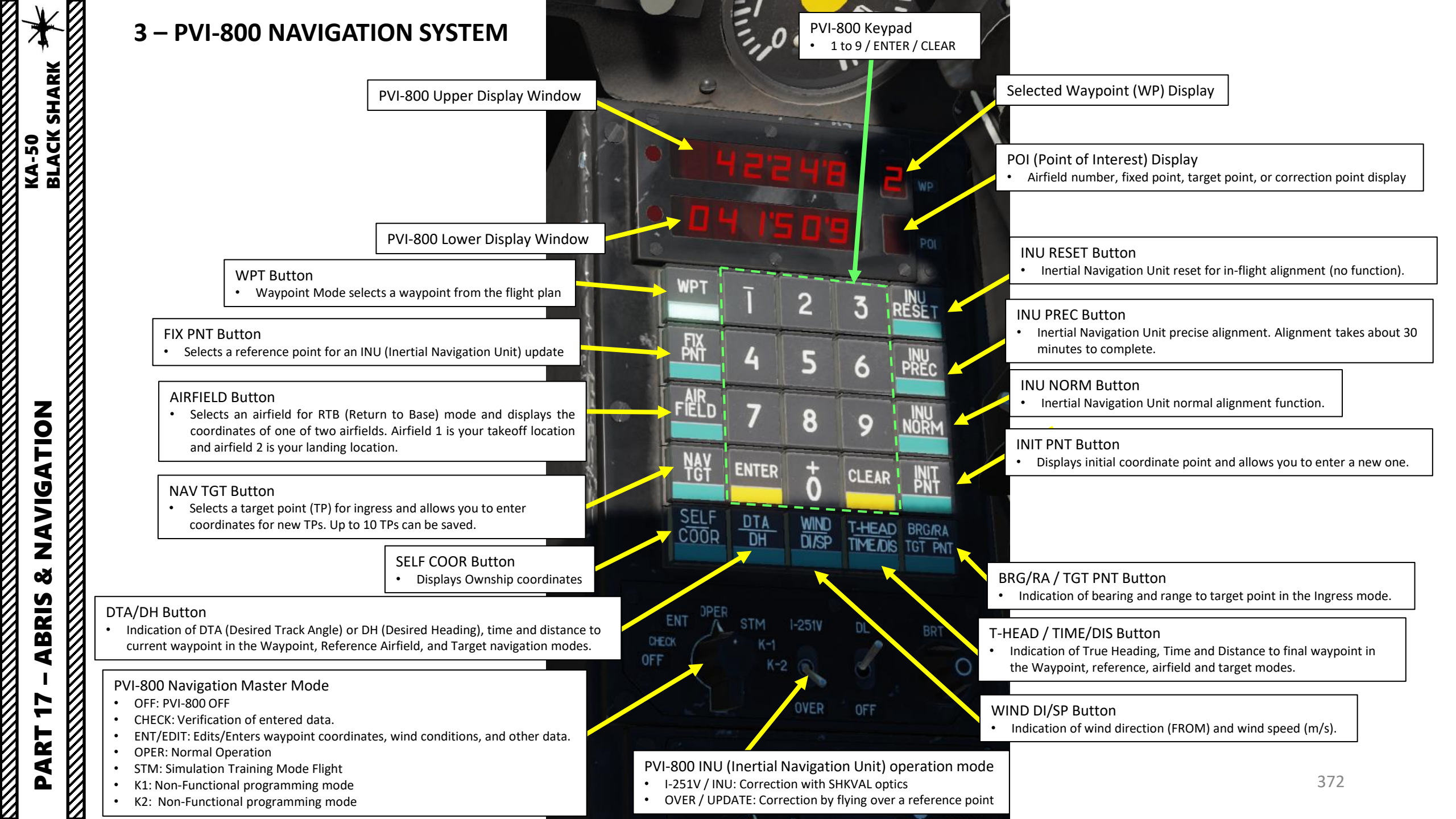

#### 4 – HSI (HORIZONTAL SITUATION INDICATOR)

The Horizontal Situation Indicator (HSI) displays aircraft heading, offset from the assigned flight path, and position relative to a selected navigation reference that may be a steerpoint, fixed point, radio beacon, or airfield. Although primary navigation data may be displayed on the HUD, the HSI provides additional information for precise navigation.

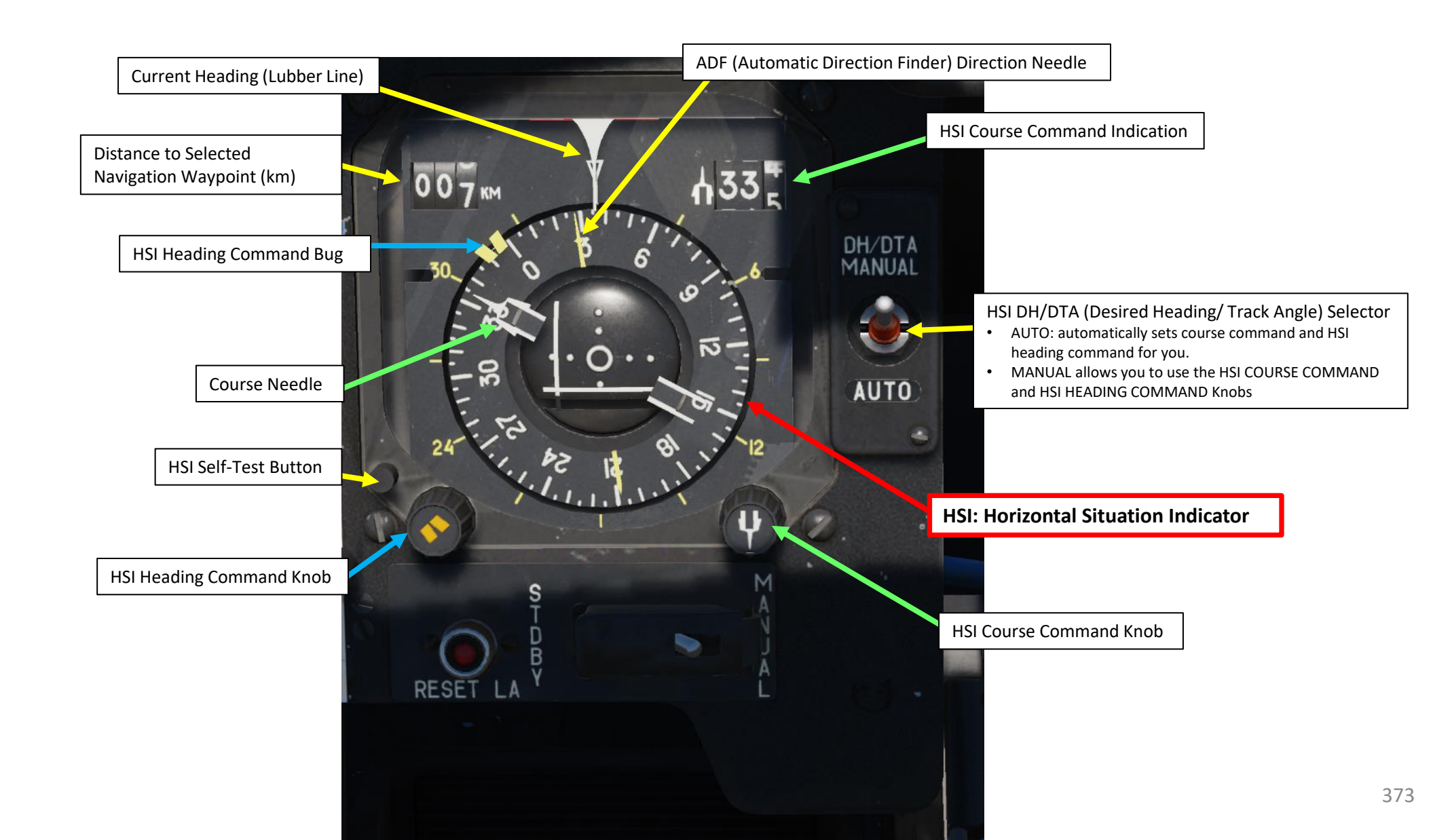

#### **5 – NAVIGATION POINT TYPES**

Missions are generally planned using waypoints (implemented via the Mission Editor itself, even if you can manually set them if you so wish). In the PVI-800 navigation system, a number of navigation reference points are stocked in the PVI-800 system, and can be displayed on the ABRIS display.

#### Waypoints

• Waypoints are pre-planned navigational points of reference for you to follow on route to your area of operation. You can create new ones, edit their coordinates and create flight plans with them. It is important to understand that any waypoint can be set as the current steerpoint.

#### Steerpoint

- A Steerpoint is the waypoint currently selected for navigation.
- Target Points / Navigation Targets
  - Target points are similar to markpoints, which are used to "mark" a point of interest, whether flying over an interesting area or an enemy sighting. You can create up to 10 target points.

#### **Fixed Points**

• Fixed points (also called "fix") are reference points used to re-align your INU (Inertial Navigation Unit), which accumulates error/drift over time.

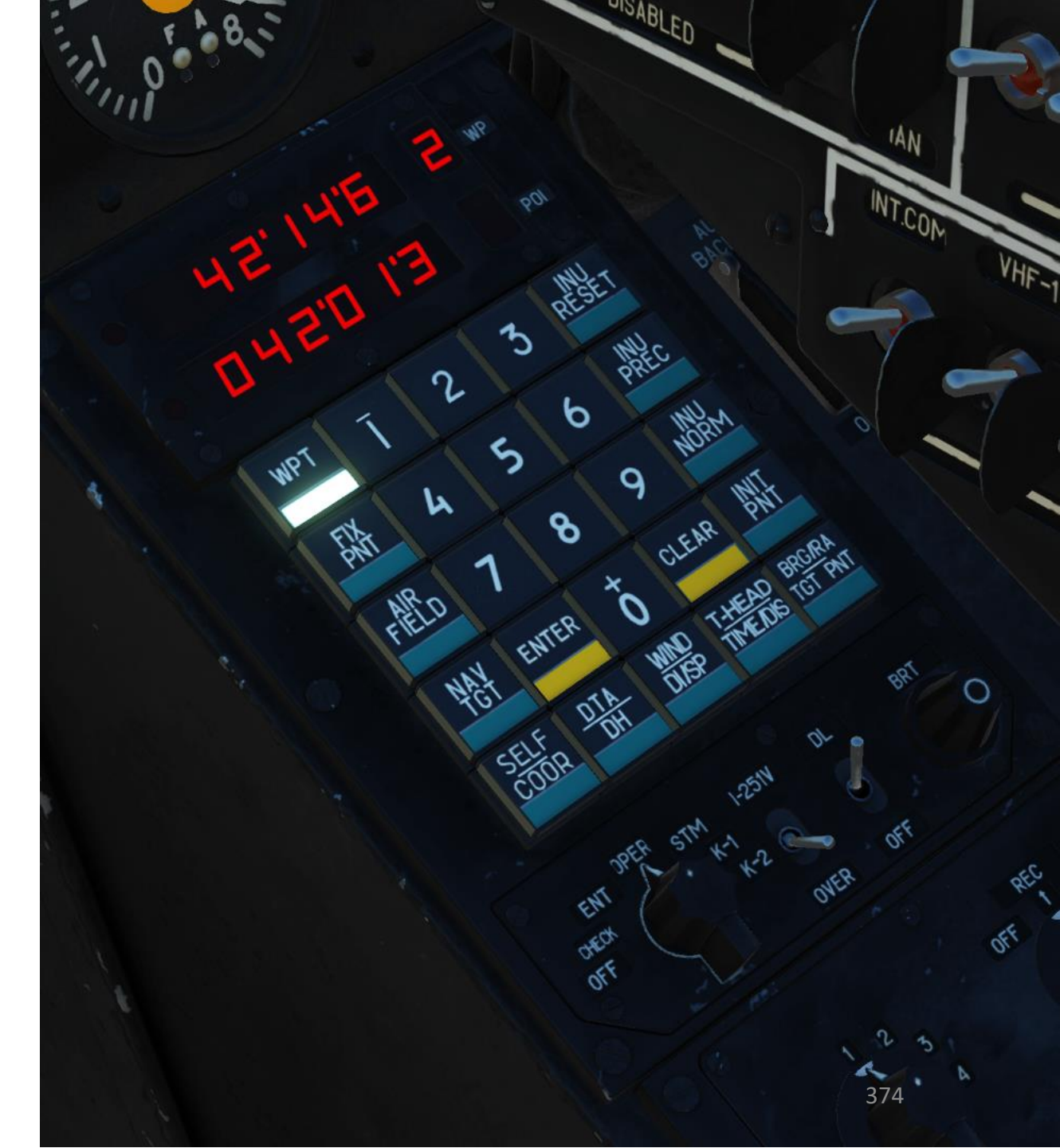

#### 6.1 – WAYPOINT NAVIGATION (+ AUTOPILOT USAGE)

- Turn on INU system power switch (UP) and INU Heat switch (UP) 1.
- Set GYRO mode (middle position) 2.
- 3. Turn PVI-800 system ON (FWD)

BLACK SHARK

**KA-50** 

NAVIGATION

Š

ABRIS

7

PART

- Set PVI-800 mode to OPER to select a desired waypoint 4.
- Select desired waypoint type (in our case, we will select WPT to 5. select a waypoint)
- Select preset waypoint number (in our case we will select 6. Waypoint 1)
- 7. Select BR (Barometric) if you are flying 300 m or higher. Select RD (Radar Altimeter) if you are flying at 50 m or lower.

NOTE: You can navigate towards Target Points, Fixed Points or Airfields if you want. You just need to select the right reference point type.

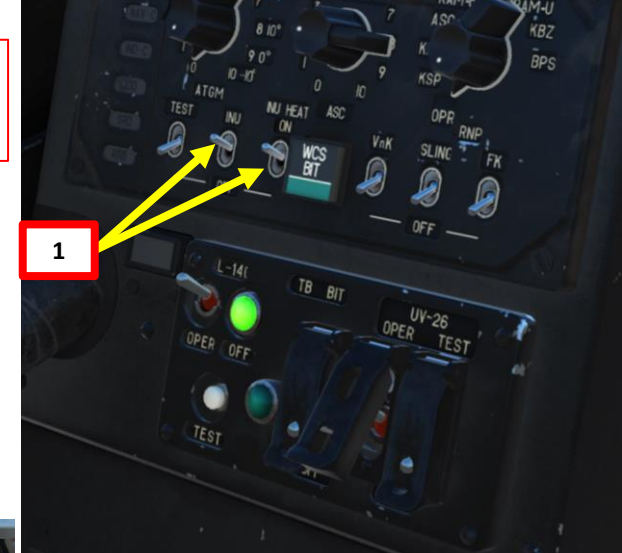

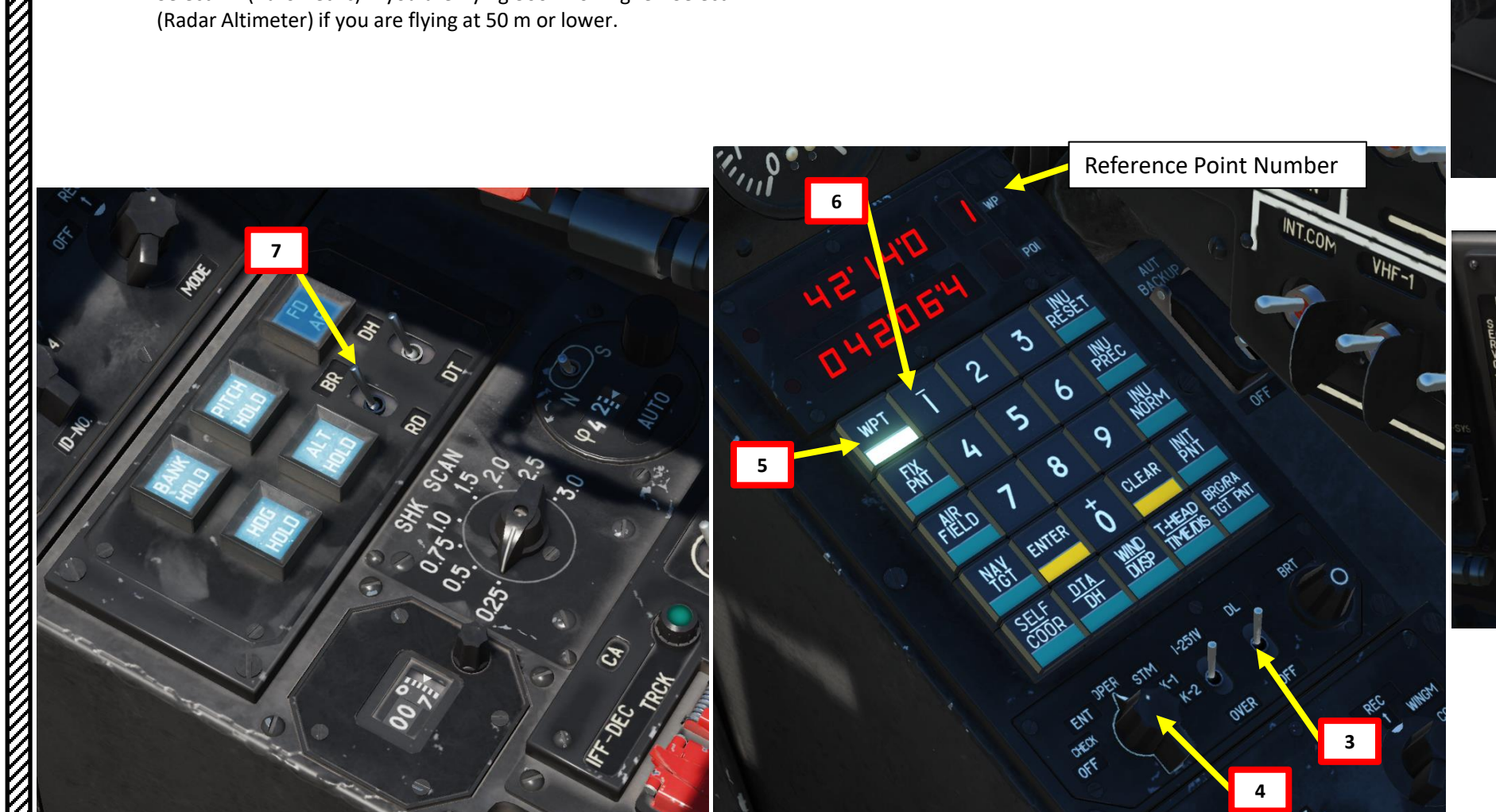

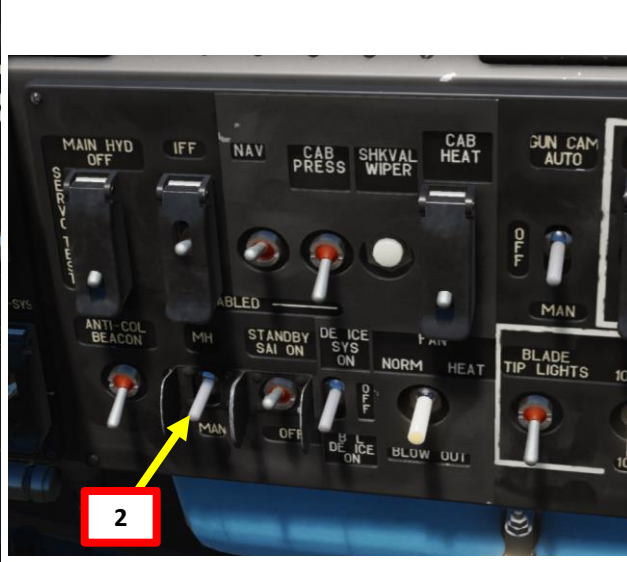

#### 6.1 – WAYPOINT NAVIGATION (+ AUTOPILOT USAGE)

- Select DH (Desired Heading) if you want the autopilot to steer straight to the waypoint or DT (Desired Tracking) if you prefer 8. the auto-pilot to steer you towards the tracking line to the waypoint.
- 9. Set DH/DTA to AUTO (DOWN).
- Push the desired "autopilot" modes to help you during the flight (Bank Hold + Pitch Hold + Heading/Yaw Hold). ALT HOLD can 10. be used if you want to maintain a set altitude. Take note that the "autopilot" are in fact used as "dampers".
- 11. Fly towards the waypoint until you have a decent airspeed, press the TRIM switch to maintain constant airspeed. You can use the HUD heading indicator or the HSI to help you. Align yourself at + or – 15 degrees from desired heading.
- Engage Route Mode on your collective (Shortcut: "R" for Route and/or "D" for Descent) to engage autopilot. Aircraft will 12. steer itself to the selected waypoint.
- 13. Once you have reached a waypoint, the autopilot will automatically steer the helicopter towards the next stocked waypoint on the list.
- Disengage Route Mode on collective by pressing "R" to disengage autopilot (should be in middle position). 14.

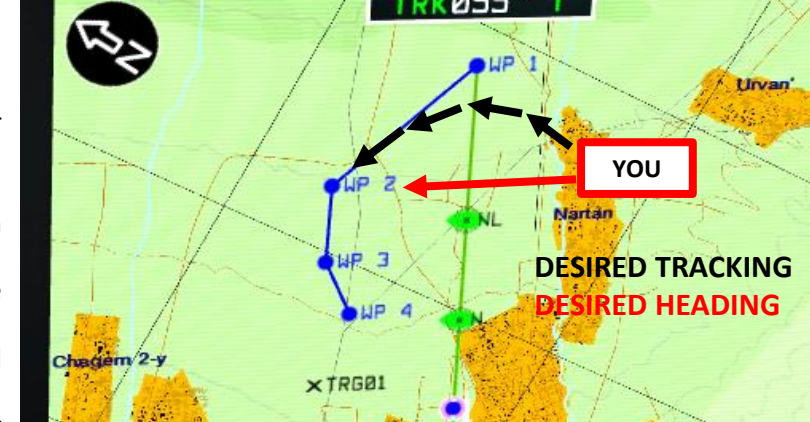

**Example: Desired Tracking VS Desired Heading Towards Waypoint 2** 

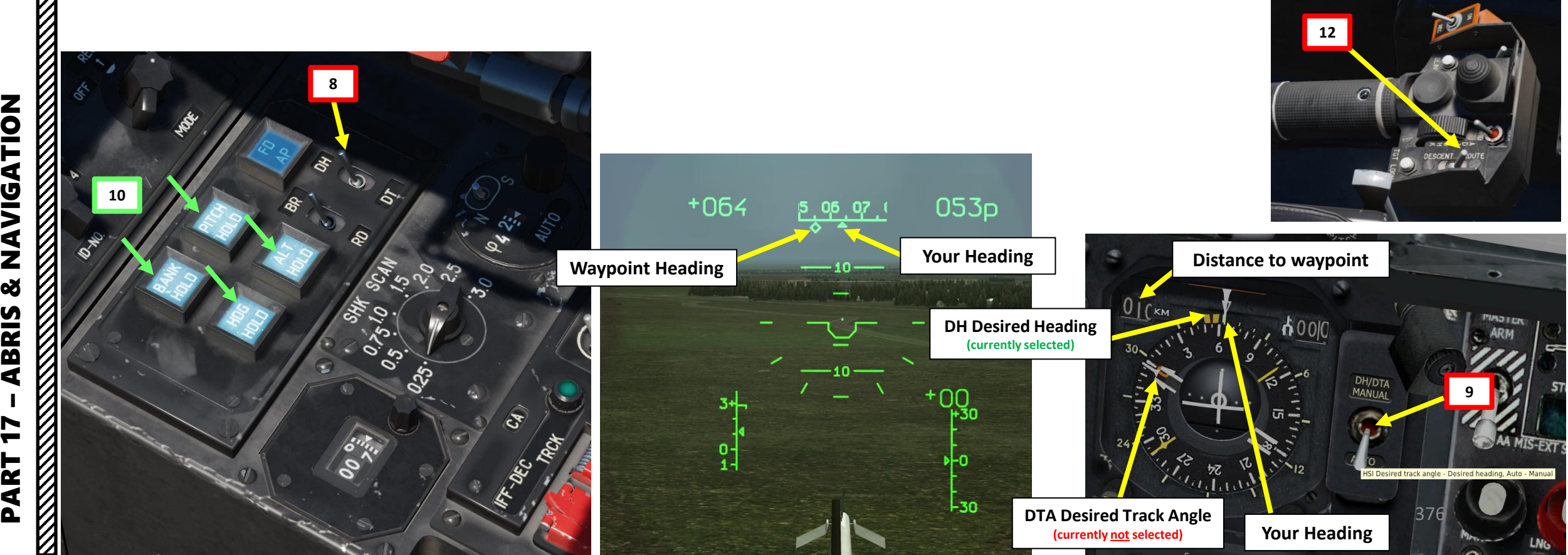

BLACK SHARK

**KA-50** 

#### 6.2 – HOW TO ADD, EDIT OR REMOVE A REFERENCE POINT (WAYPOINT)

14:00:07L

- In ABRIS Options -> Setup page, select UNITS menu and set LATITUDE 1. and LONGITUDE to DECIMAL system as shown on pictures.
- Go back to ABRIS main menu and go to NAV menu. 2.
- Select "Edit" mode for the PVI-800. 3.

|                                                                                                    | OPTION                                                                                                    | 30                                                                                                    | 14:00: |
|----------------------------------------------------------------------------------------------------|----------------------------------------------------------------------------------------------------|----------------------------------------------------------------------------------------------------|--------|
|                                                                                                    | MAIN                                                                                                    |                                                                                                    |        |
| 14:00:06L<br>TUP: 22:06:2016<br>16:01:2016<br>31:10:2015<br>18:07:2015<br>21:11:2015<br>28:06:2015 | MAIN<br>MAP MOTION<br>MAP DRIENTATION<br>MAP SCALE<br>TRACK/HEADING<br>ALTITUDE<br>LOCAL TIME<br>TIME SETUP<br>DATE SETUP<br>AFT START<br>FLIGHT RECORDER<br>WPT SEOUENCE<br>STP PASSED<br>XTE SCALE:<br>MIN<br>MAX<br>RM11<br>RM12<br>RAIM THRSHLD<br>SELECT THRSHLD<br>SELECT THRSHLD | REL<br>HEA<br>USE<br>TRU<br>GNS<br>+2<br>14:<br>22-6<br>AUTO<br>5<br>AUTO<br>5<br>5<br>5<br>5<br>5<br>5<br>5<br>5<br>5<br>5<br>7<br>0<br>8<br>100<br>AUTO<br>0<br>8<br>100<br>AUTO<br>0<br>8 |        |
| )Y<br>Y                                                                                            | SETUP   V/   /                                                                                                    | 1   Change                                                                                                    | MENU   |
| GNSS NAV                                                                                           | 1b                                                                                                    | Λ                                                                                                    | ٨      |
| (s) *                                                                                              |                                                                                                    |                                                                                                    |        |

|    | OPTION                              | 30 | 14:00:07L   |
|----|-------------------------------------|----|-------------|
|    | MAIN                                |    |             |
|    | MAP MOTION                          |    | RELATIVE    |
|    | MAP SCALE                           |    | HEHUING     |
|    | TRACK/HEADING                       |    |             |
|    | ALTITUDE                            |    | GNSS        |
|    | LOCAL TIME                          |    | +2          |
|    | TIME SETUP                          |    | 14:00:07    |
|    | DATE SETUP                          |    | 22-06-16    |
|    | HEI SIHRI                           |    |             |
|    | WPT SEQUENCE                        |    | AUTO        |
|    | STP PASSED                          |    | 5 км        |
|    | XTE SCALE:                          |    | -           |
|    |                                     |    |             |
|    | RMI1                                |    | TO STP      |
|    | RMI2                                |    | RADIO       |
|    | RAIM THRSHLD                        |    | 100 M       |
|    | SELECI IMRSHLU<br>CHECK PSEUDORANGE |    |             |
|    |                                     |    | UN          |
|    | MAIN<br>UNITS<br>PERF<br>SIGNAL     |    |             |
|    | CHARTS                              |    |             |
|    | SETUP   1/   /                      |    | HNGE   HENU |
|    |                                     |    |             |
|    |                                     |    |             |
| 1c |                                     | ٨  | Λ           |
|    |                                     |    |             |
| ie |                                     |    |             |

1d

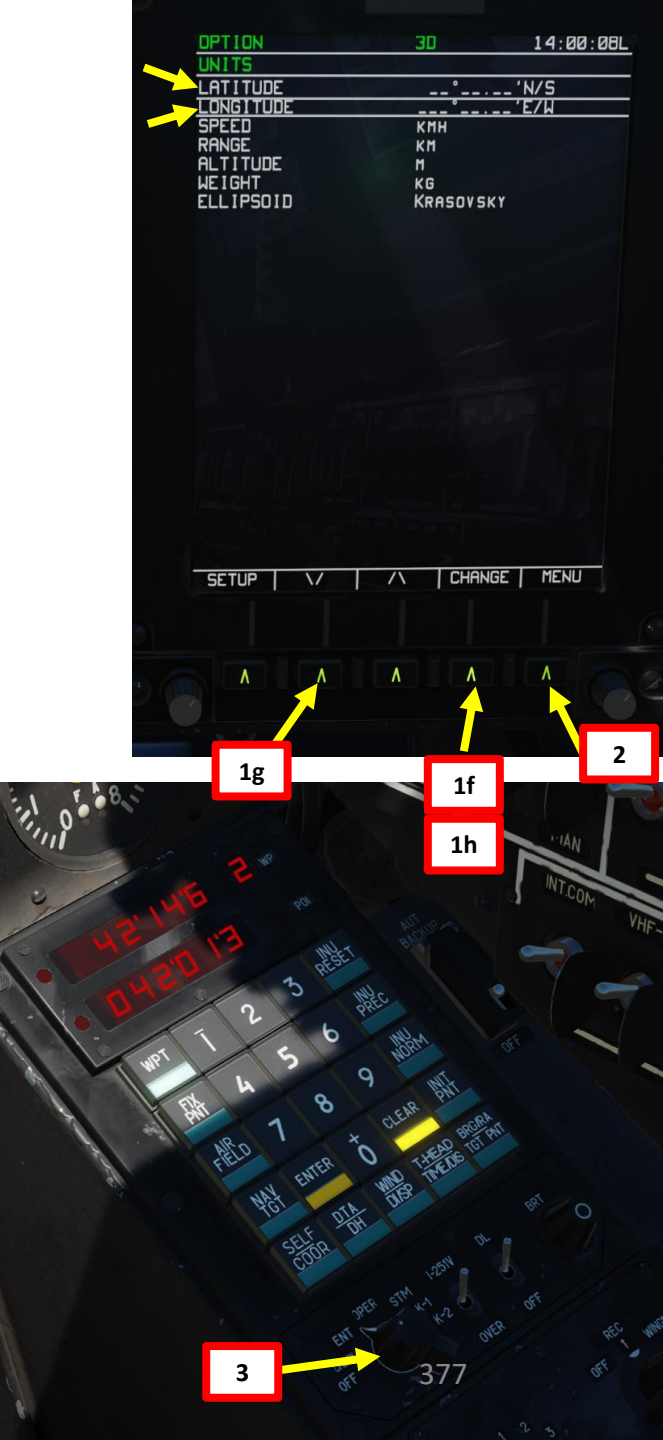

#### NAVIGATION 8 ABRIS 17 ľ PART

MENU

DATA NAY IGATION DATA TOPO DATA COMPANY ROUTES ADDITIONAL INFO TERRAIN DATA PERF ROUTES METEO SEA CHARTS

NAV . SENSORS GNSS ALTIMETER

RESOURCE 15 S/N BP8UVCRTC84 VERSION SW 2.5.6.52437

OPTION CTRL PLAN

1a

۸

DATE S

KA-50 BLACK SHARK

#### 6.2 – HOW TO ADD, EDIT OR REMOVE A REFERENCE POINT (WAYPOINT)

BLACK SHARK

NAVIGATION

Š

ABRIS

7

PART

**KA-50** 

- 4. In the ABRIS NAV menu, click on "INFO" menu. You will obtain a red cursor that you can move by controlling horizontal movement with "using mousewheel to rotate knob" and vertical movement with "using mousewheel while right-clicking on knob". Coordinates will be shown on the ABRIS.
- 5. <u>Alternatively</u>, you can also track Airports, VORs or NDBs. For example, to obtain the coordinates of an airport, click "Search" and scroll mousewheel on the knob to select desired sub-menu. Click on "search" again once desired menu has been selected. If we choose "Airport", we can scroll down a list of airports using the same knob (and the mousewheel) and select for example Sukhumi-Barbushara by clicking the "Info" menu again. Coordinates will be shown on the ABRIS.

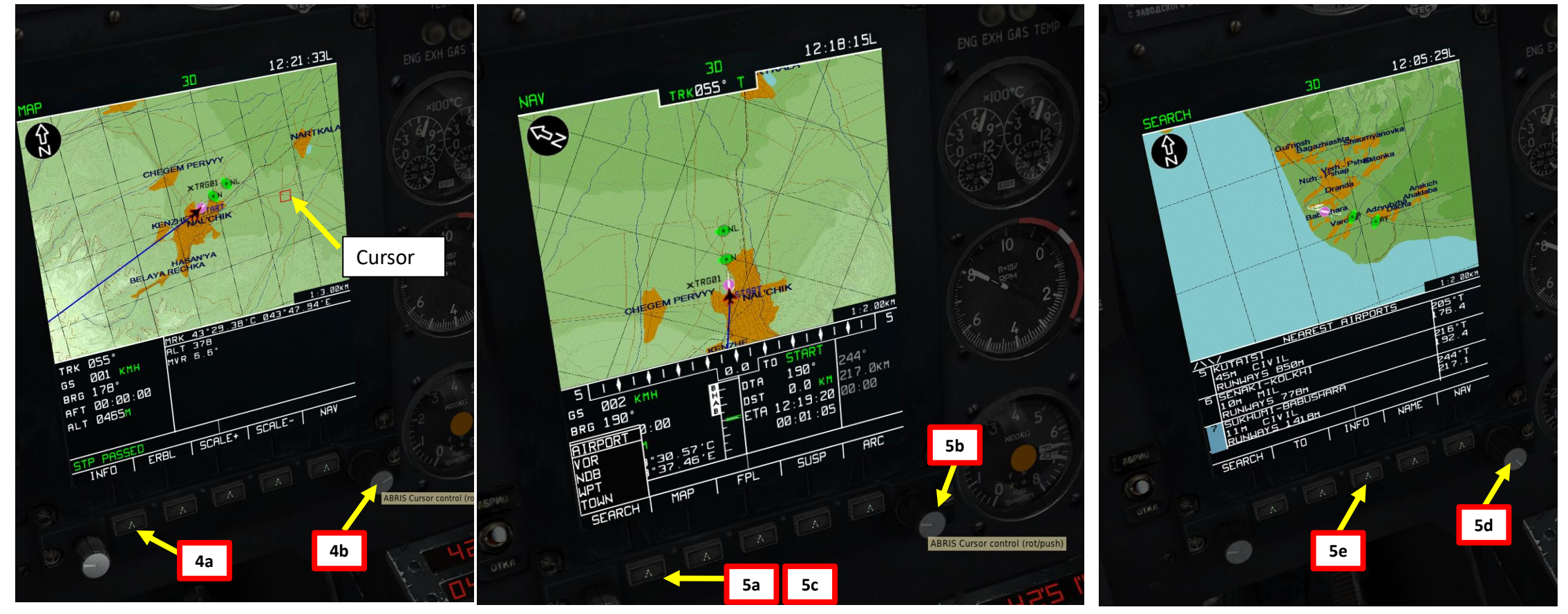

#### 6.2 – HOW TO ADD, EDIT OR REMOVE A REFERENCE POINT (WAYPOINT)

- 6. Press WPT (or the type of reference point you want to enter) and the WPT number you want to change or add (in our case we will choose "WPT 2").
- 7. Read the coordinates carefully and type them in. Here is how you should enter them:

What you read: **42 51 6**7 **041 07 4**7 What you must actually enter: 042 516 0 041074.

- You can see that we didn't include the two sevens since the PVI-800 doesn't need this level of coordinate precision.
- 8. Press "Enter" and you're good to go! If you made a mistake, press "Reset" and start over.
- 9. OPTIONAL: You can click on "To" to let the ABRIS draw a path to the waypoint.

#### Here are great tutorials by Banjo:

Creating/Editing Flight Plans: <u>https://www.youtube.com/watch?v=4pQEkjxl6aQ&index=</u> <u>10&list=PL-rNisMp5bxE2sOzdHPYoezq8zsSG9dr0</u>

#### Creating Nav Targets:

https://www.youtube.com/watch?v=qv6lzVYQF98&list=PLrNisMp5bxE2sOzdHPYoezq8zsSG9dr0&index=11

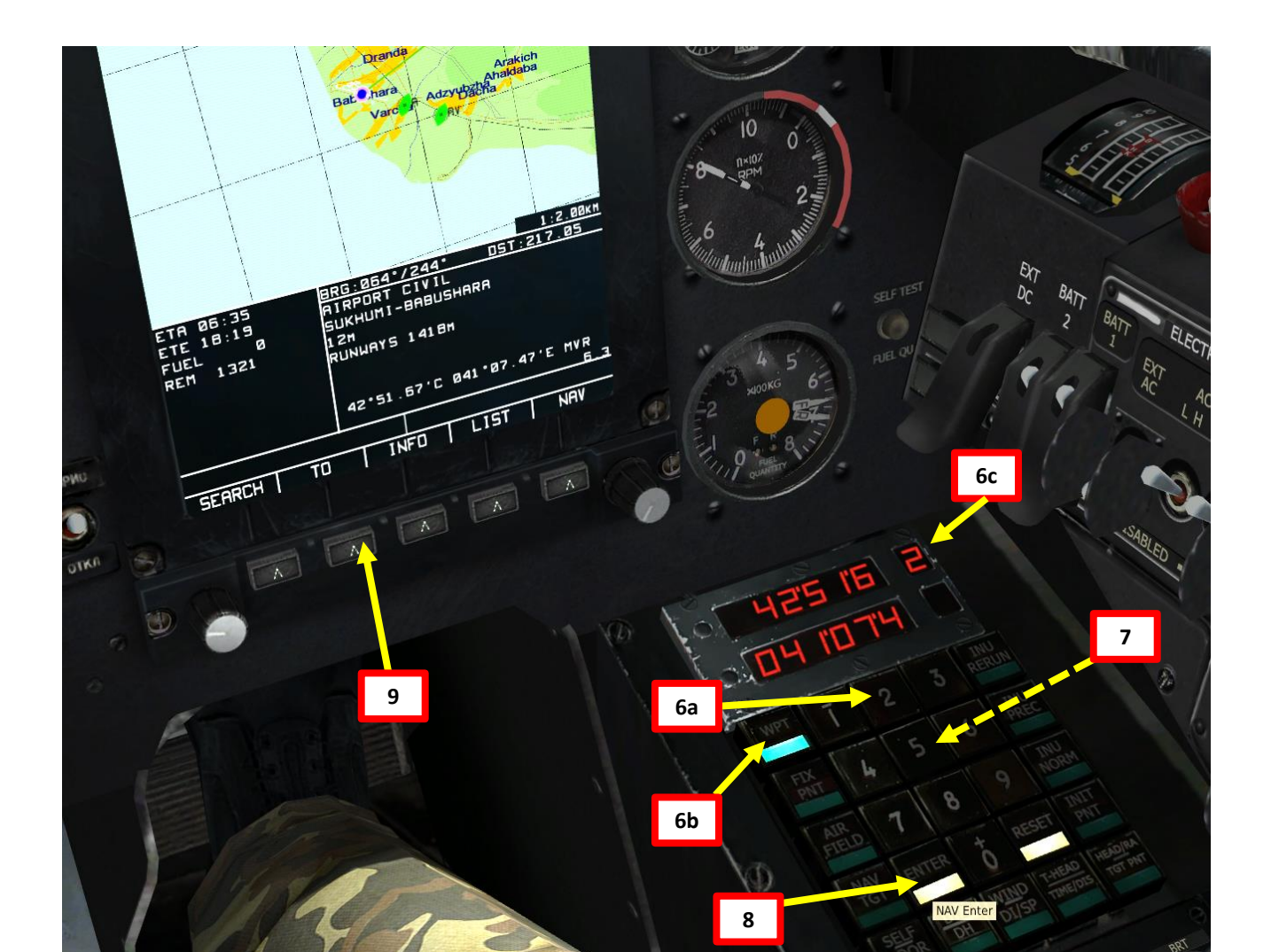

**BLACK SHARK** 

-50

### 7.1 – TARGET POINT CREATION 7.1.1 – Fly-Over Method BLACK SHARK

- 1. Set the Mode selector dial on the Navigation Control panel to the EDIT/ENTER position.
- 2. Set INU Operation Mode switch to the "OVER" (Over-fly) position.
- 3. Press NAV TGT (Target point) push-light.
- 4. Select the Target Point number you wish to assign from the key pad (1 to 10). We will choose Target Point 1.
- 5. Once above the target, press the "Uncage SHKVAL/Designate target" button on the cyclic and the helicopter's coordinates will be appear on the Navigation Control panel display.
- 6. Press the ENTER button on the Navigation Control panel and the flyover coordinates will be entered as a Target Point in the navigation system.
- 7. After creating the Target Point, set the Mode selector dial on the Navigation Control panel to the OPERATE position. Coordinates for the target point are now stored in NAV TGT / Target Point 1.

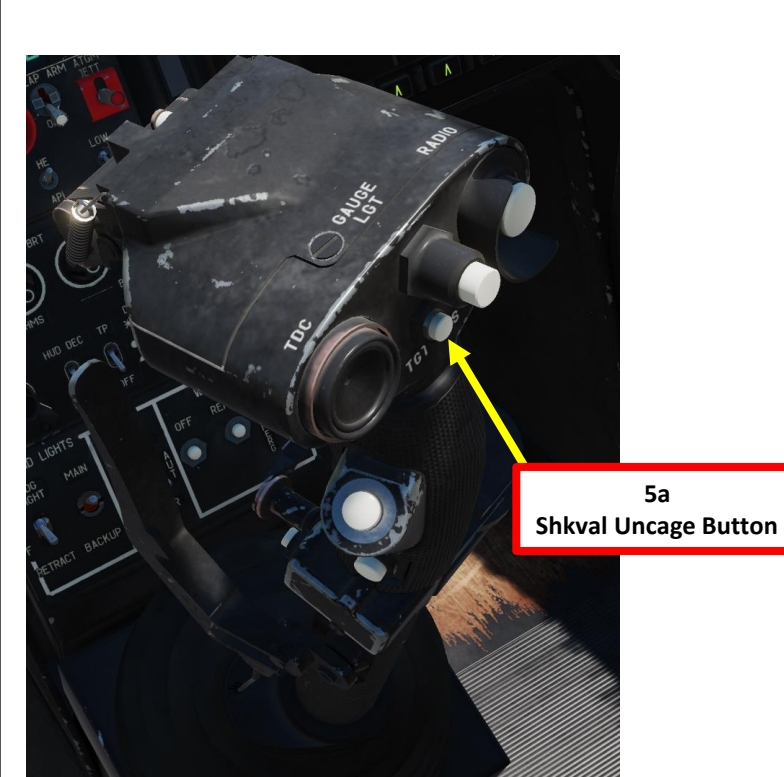

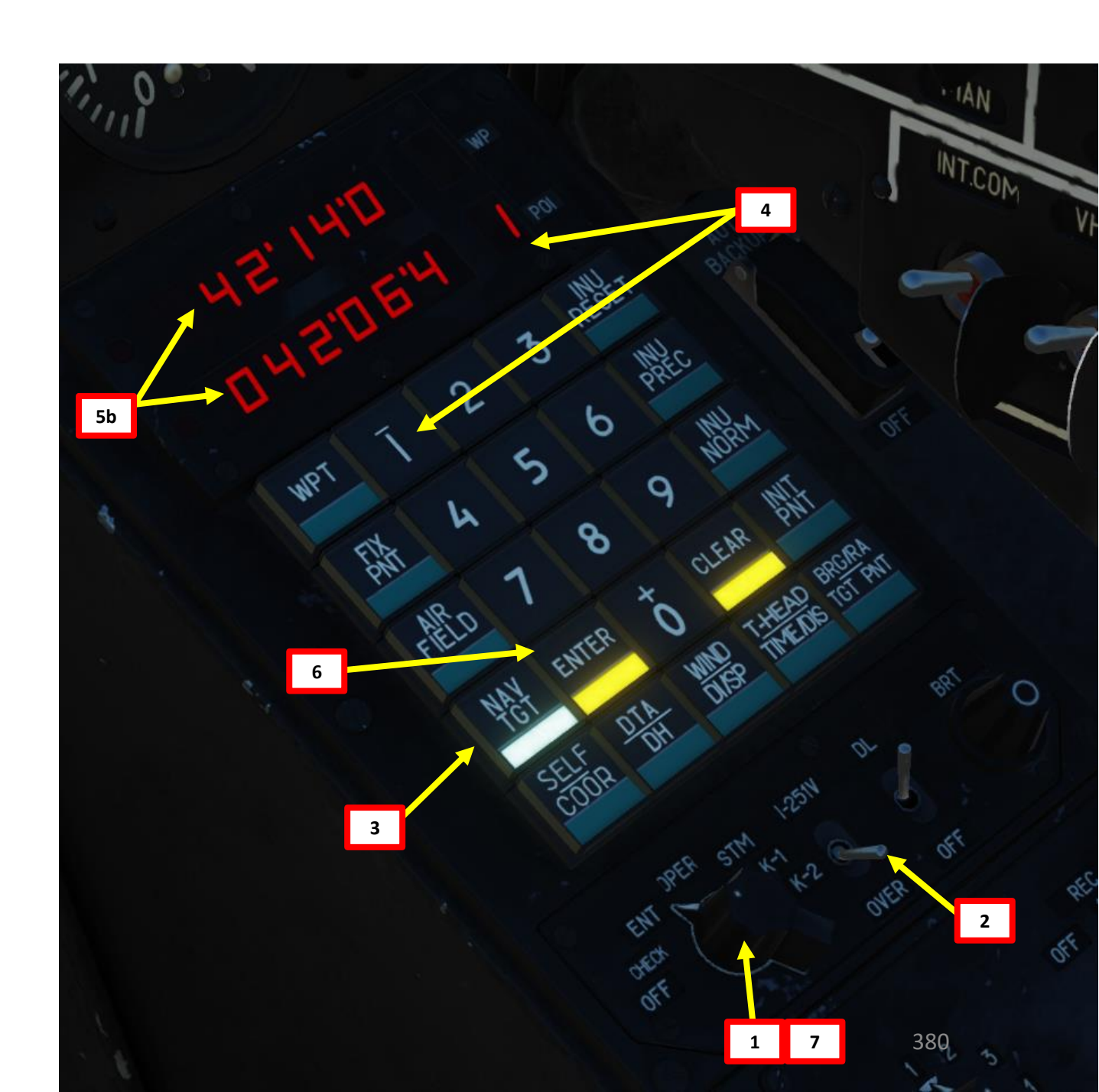

## NAVIGATION 8 ABRIS 7 PART

**KA-50** 

# KA-50 BLACK SHARK **NAVIGATION** Š ABRIS PART

#### 7.1 – TARGET POINT CREATION 7.1.2 – SHKVAL Designation Method

- 1. Laser Power switch ON (FWD)
- 2. Ensure the HMS (Head-Mounted Sight) switch is OFF.
- 3. Set the Mode selector dial on the Navigation Control panel to the EDIT/ENTER position.
- 4. Set INU Operation Mode switch to the "И-251B" (I-251V Shkval) position.
- 5. Press NAV TGT (Target point) push-light.
- 6. Select the Target Point number you wish to assign from the key pad (1 to 10). We will choose Target Point 2.

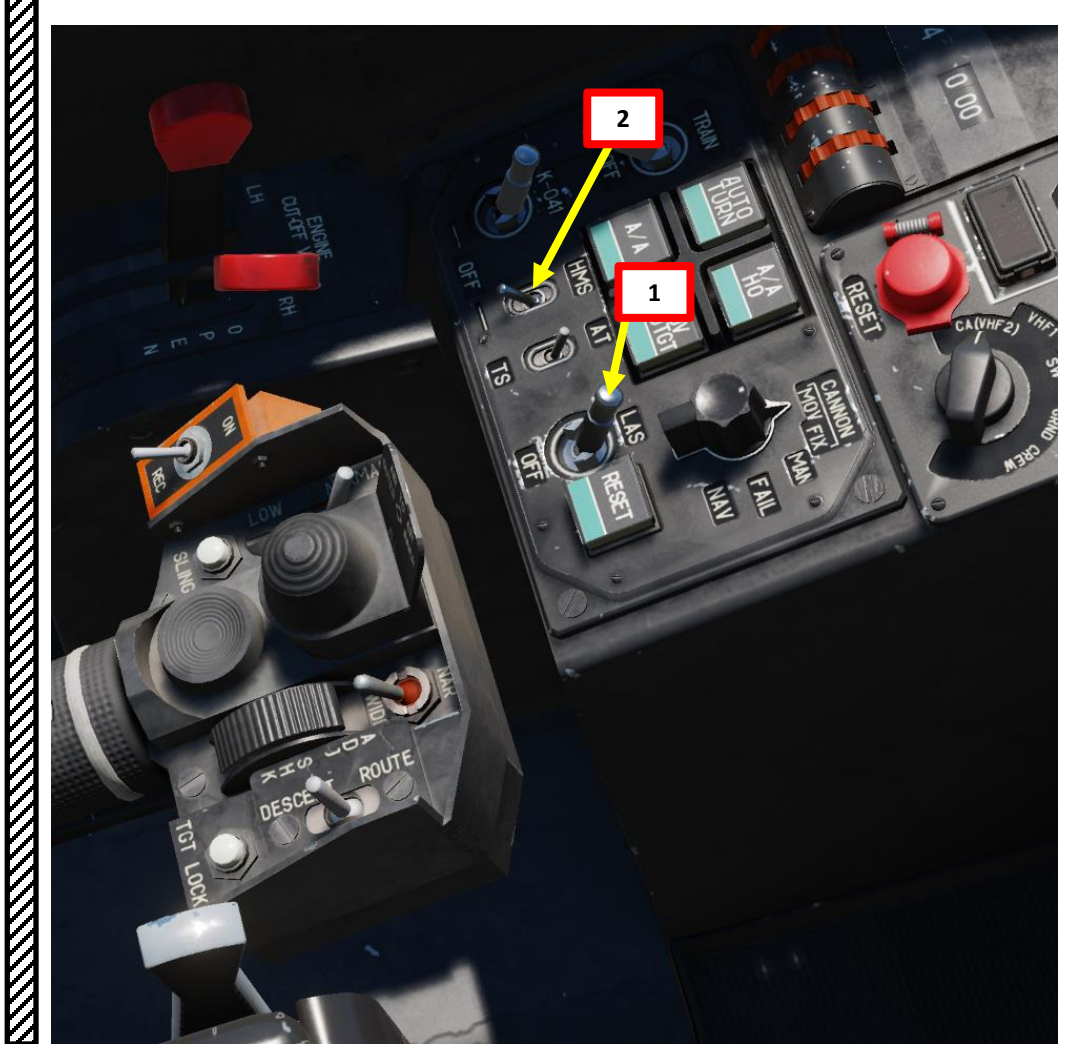

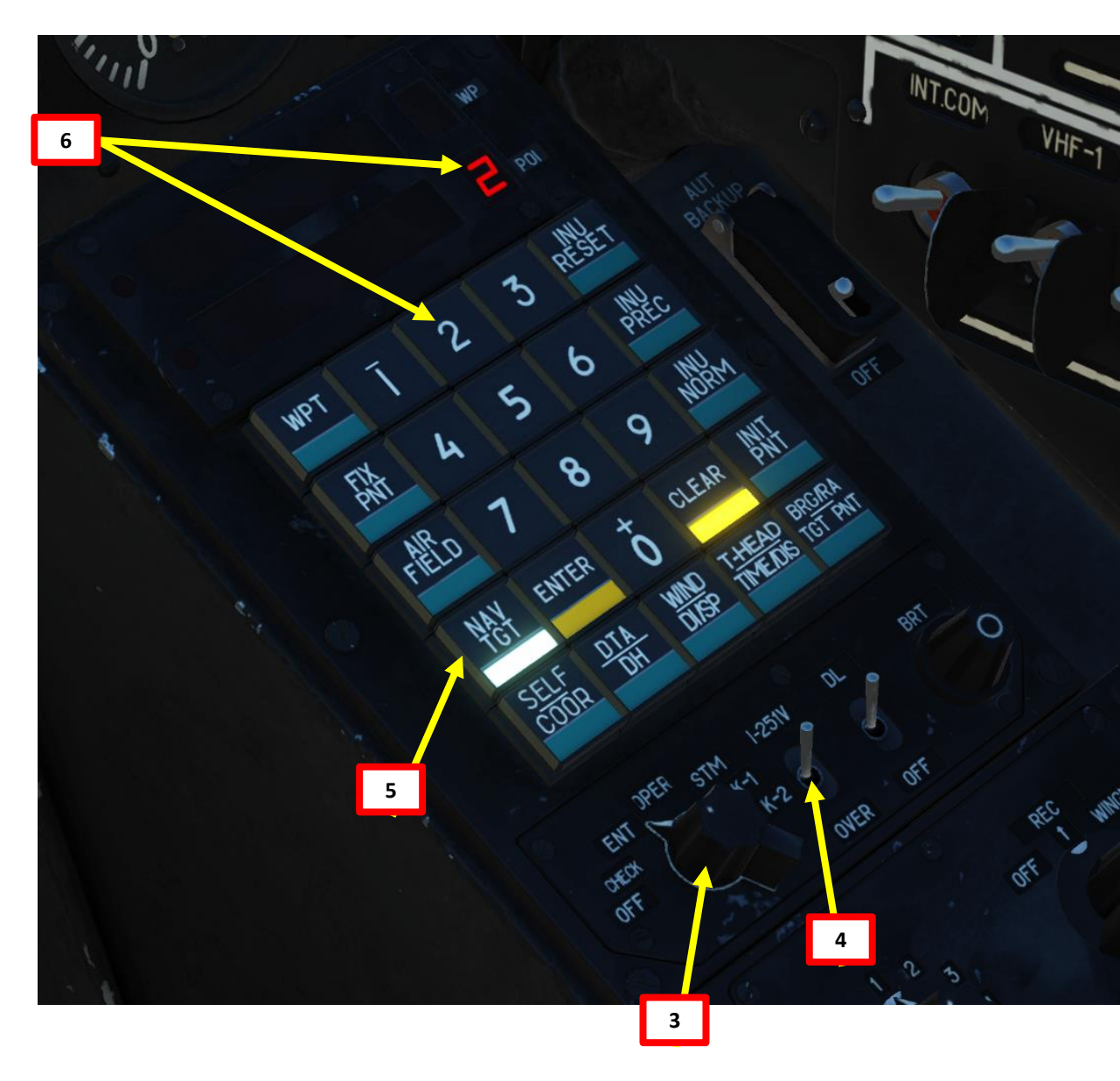

#### 7.1 – TARGET POINT CREATION

#### 7.1.2 – SHKVAL Designation Method

- 7. Press the "Uncage SHKVAL/Designate target" button on the cyclic
- 8. Change SHKVAL FOV to either NARROW 7X or WIDE 23X using "+" or "-" or custom key binding
- 9. Slew SHKVAL reticle to desired target using KU-31 Slew UP/DOWN/LEFT/RIGHT controls "," "." "/" and ";"
- 10. Lock target ("Enter" key) using the Shkval Target Acquisition & Lock button.

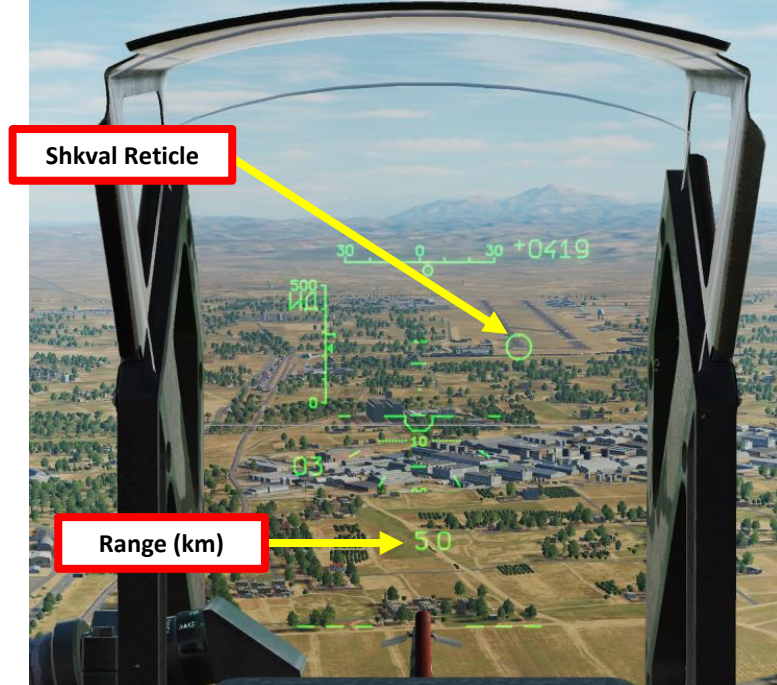

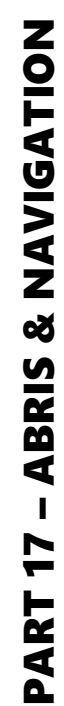

KA-50 BLACK SHARK

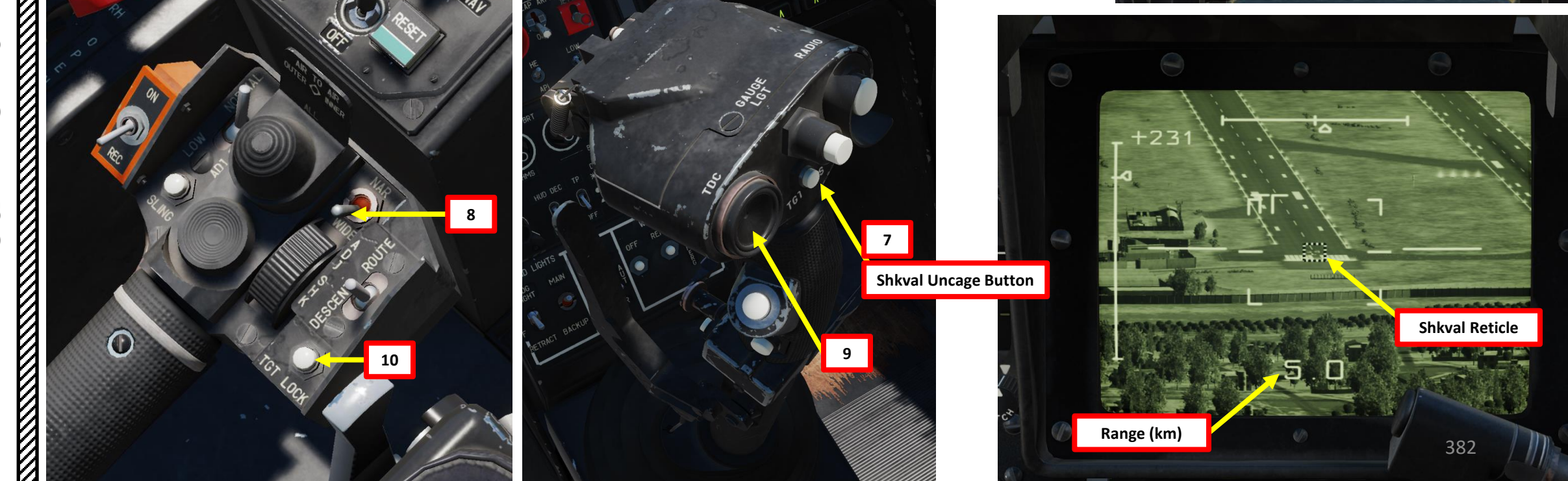

#### 7.1 – TARGET POINT CREATION

#### 7.1.2 – SHKVAL Designation Method

- 11. Press "Uncage SHKVAL/Designate target" button on the cyclic a second time and the target's coordinates will appear on the Navigation Control panel display. The "OT" (Target point) symbol will display on the HUD.
- 12. Press the ENTER button on the Navigation Control panel and the derived coordinates will be entered as the Target Point coordinates in the navigation system. The "OT" (Target point) symbol on the HUD will go out.
- 13. After creating the Target Point, set the Mode selector dial on the Navigation Control panel to the OPERATE position. Coordinates for the target point are now stored in NAV TGT / Target Point 2.
- 14. On the Targeting Mode Controls panel, press the "CEPOC" (Targeting mode reset) button.

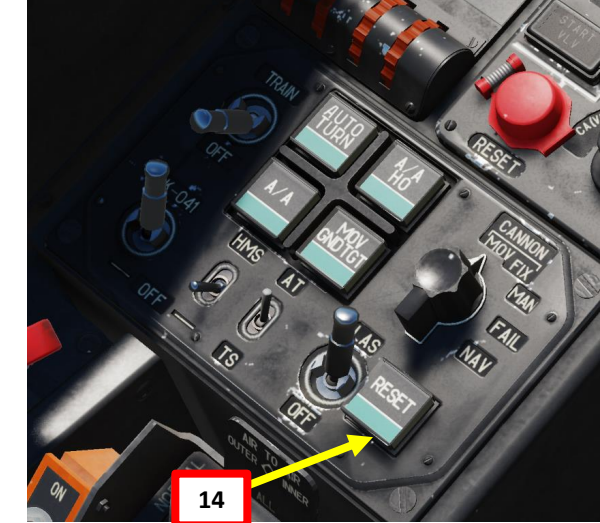

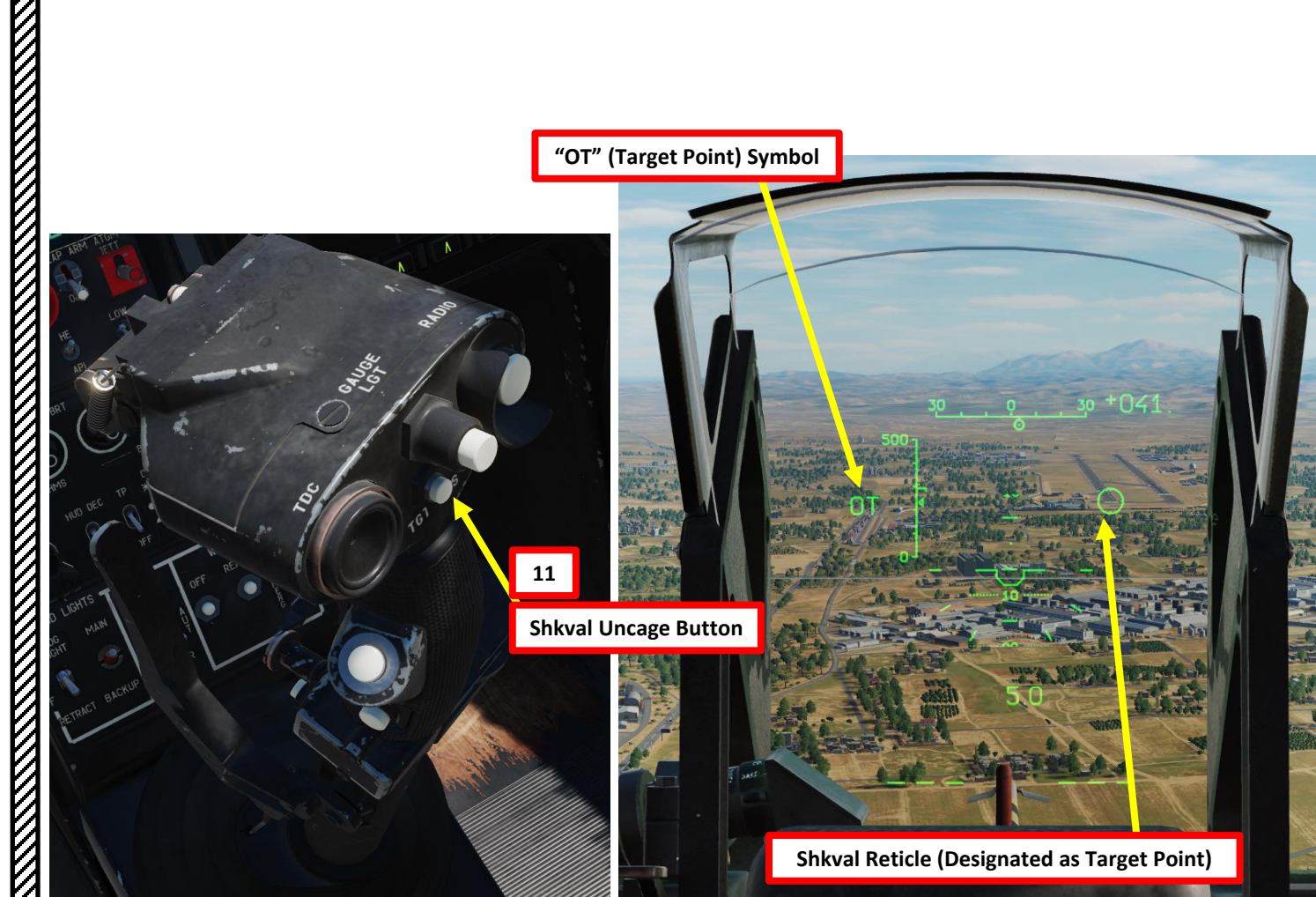

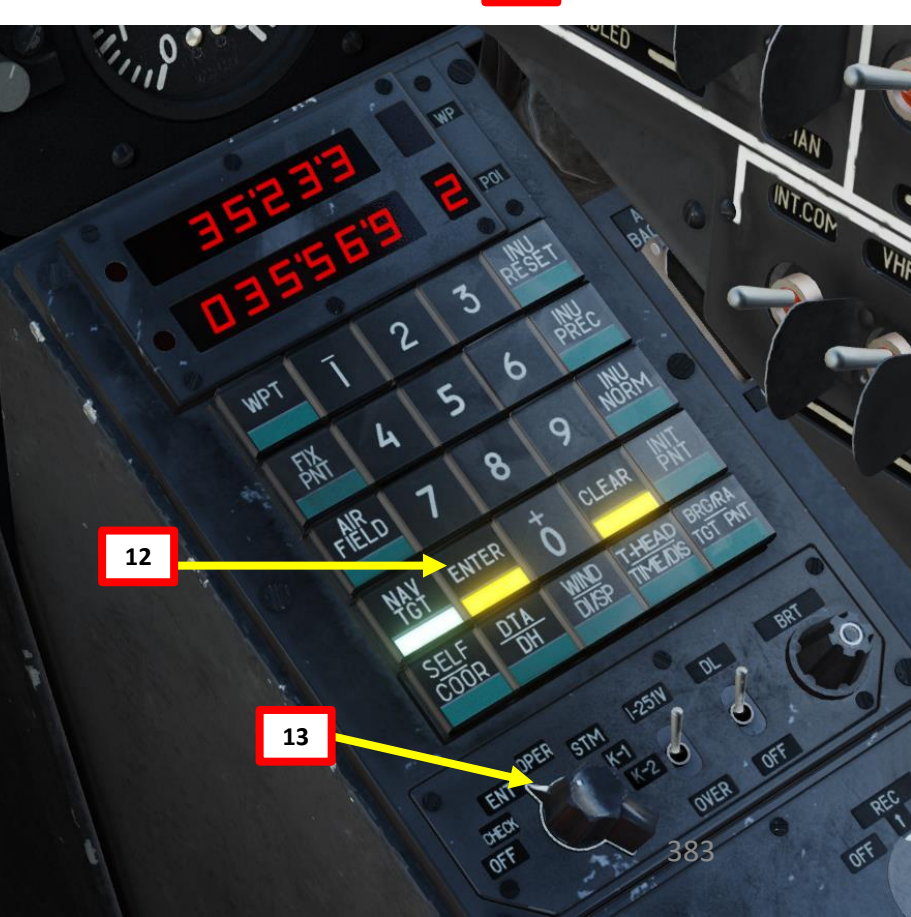

BLACK SHARK

**KA-50** 

# KA-50 BLACK SHARK NAVIGATION Š ABRIS 7 PART

# 

#### 7.2 – USING TARGET POINTS

- 1. Set the Mode selector dial on the Navigation Control panel to the OPERATE position.
- 2. On the Targeting Mode Controls panel, press the "CEPOC" (Targeting mode reset) button.
- 3. Press NAV TGT (Target point) push-light.
- 4. Select the Target Point number you wish to use from the key pad (1 to 10). We will choose Target Point 2.
- Press the "Uncage SHKVAL/Designate target" button on the cyclic 5.
- 6. The SHKVAL will be slaved to the selected Target Point

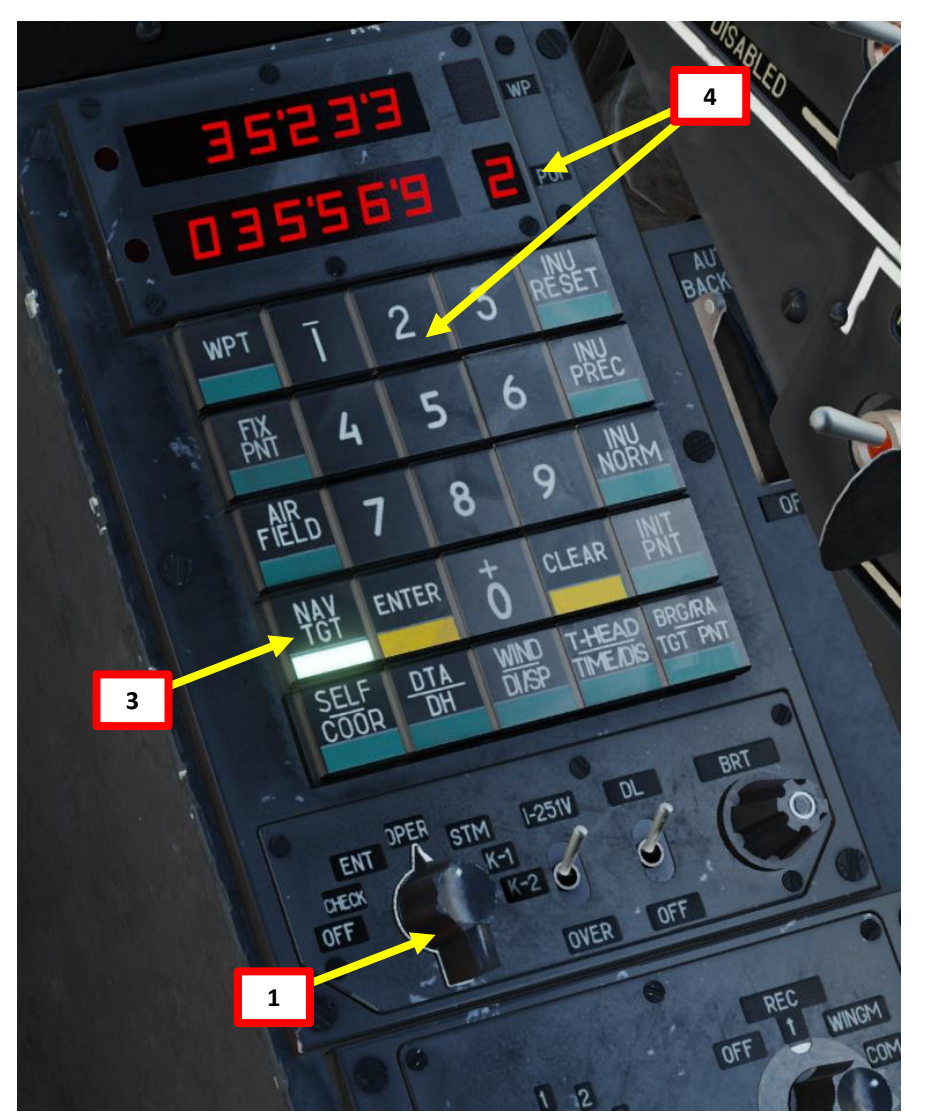

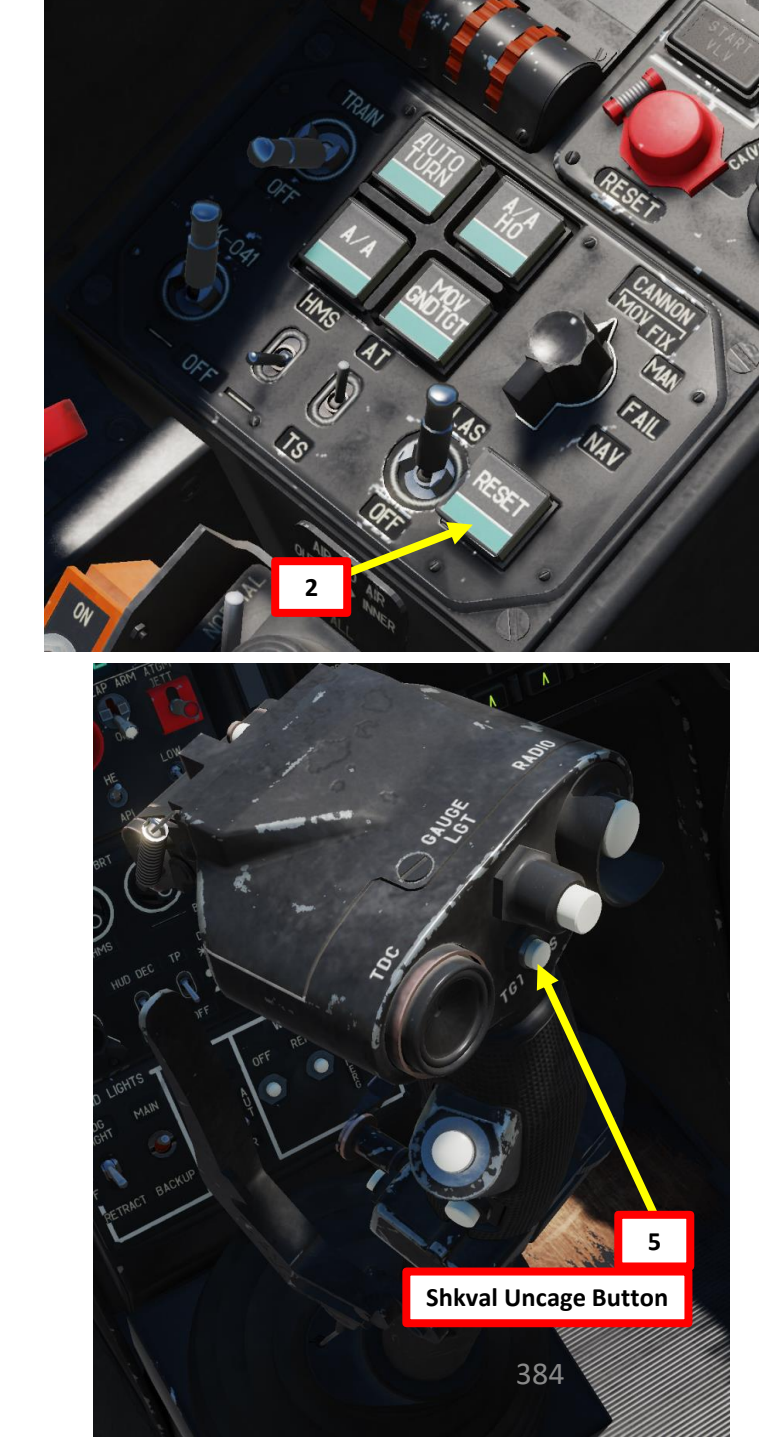

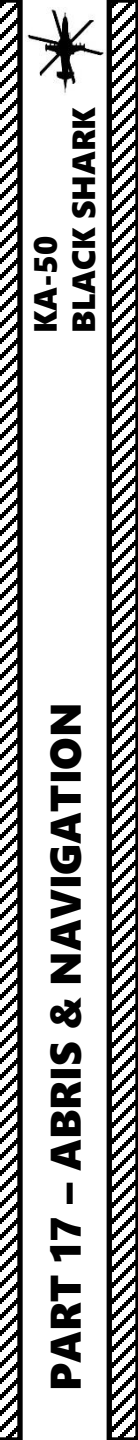

#### 7.2 – USING TARGET POINTS

7. The Target Point selected will be visible on the Heads-Up Display, Shkval TV and on the ABRIS NAV page.

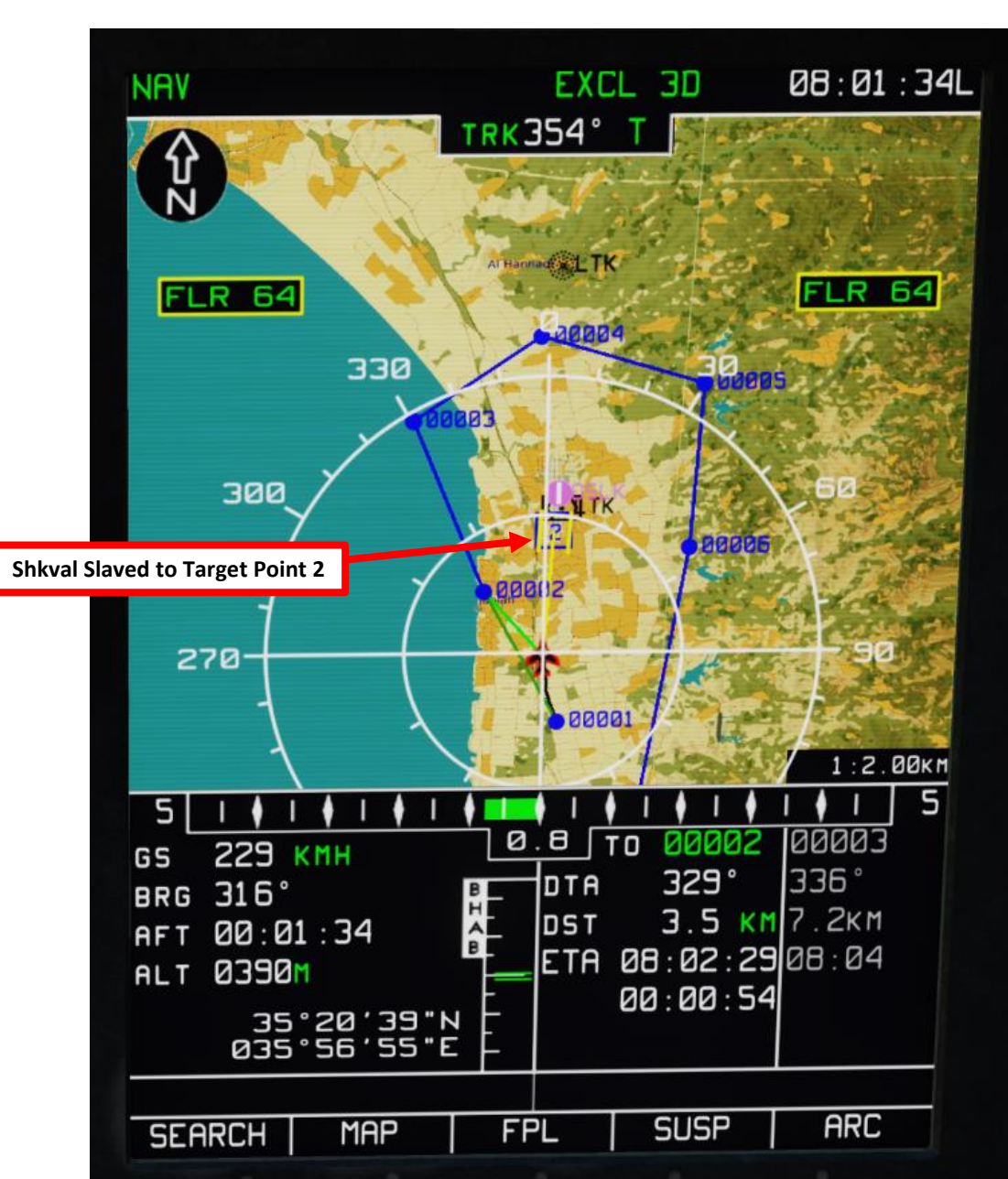

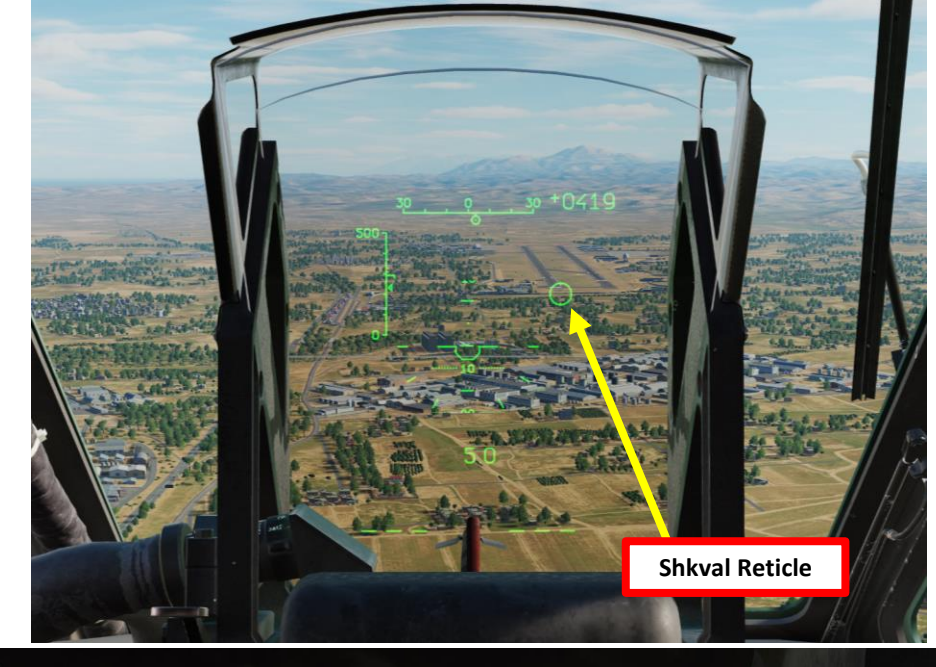

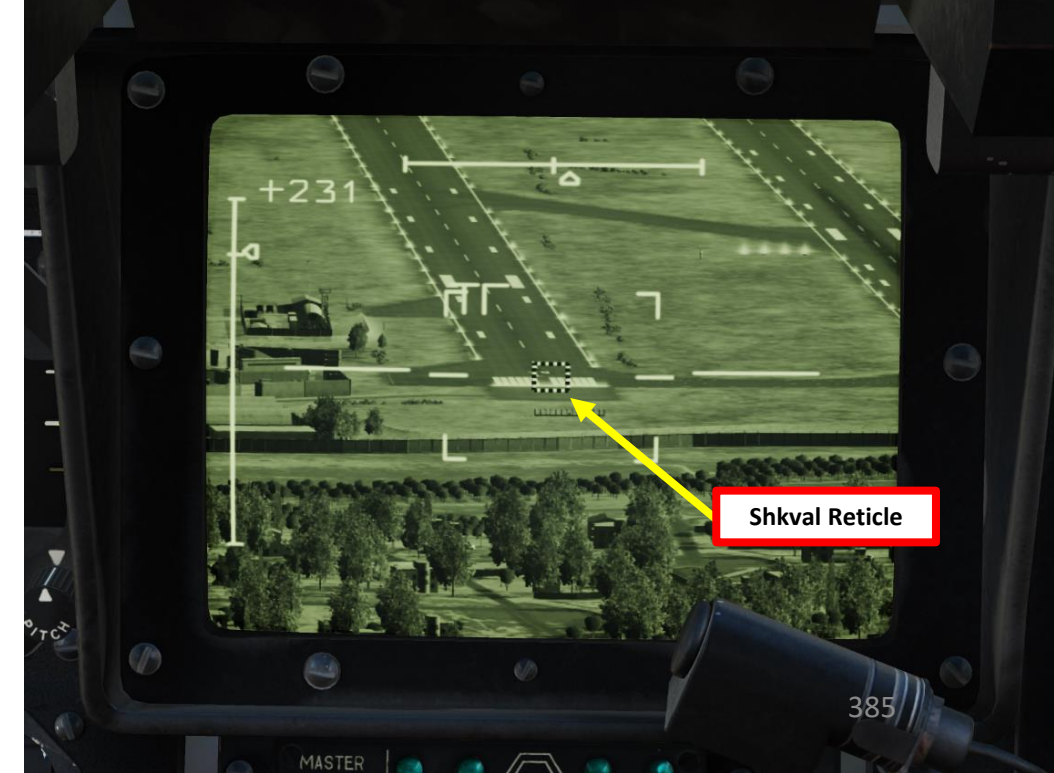

#### **8 – ADF (AUTOMATIC DIRECTION FINDING) NAVIGATION**

- Find which NDB (Non-Directional Beacon) you want to navigate to by consulting the ADF (Automatic Directional Finder) Channels table on the right side of the cockpit. In this example, we will go to NALCHIK's outer NDB on ADF Channel 6, noted "NL" on the ABRIS screen. Take note that Outer NDBs (O) and Inner NDBs (I) are tracked separately.
- 2. Set desired ADF preset channel ("6" in our case).
- 3. Set ADF mode to COMPASS. ANTENNA mode can be used to make sure that you track the right NDB by hearing the morse code signal (each NDB has its own code).
- 4. Set ADF receiver mode to TLG (Telegraph). TLF (Telephony) is not used by any of the NDBs in-game.
- 5. Select ADF mode: INNER will track the inner NDB, while OUTER will select the outer NDB. "AUTO" will track the closest NDB.

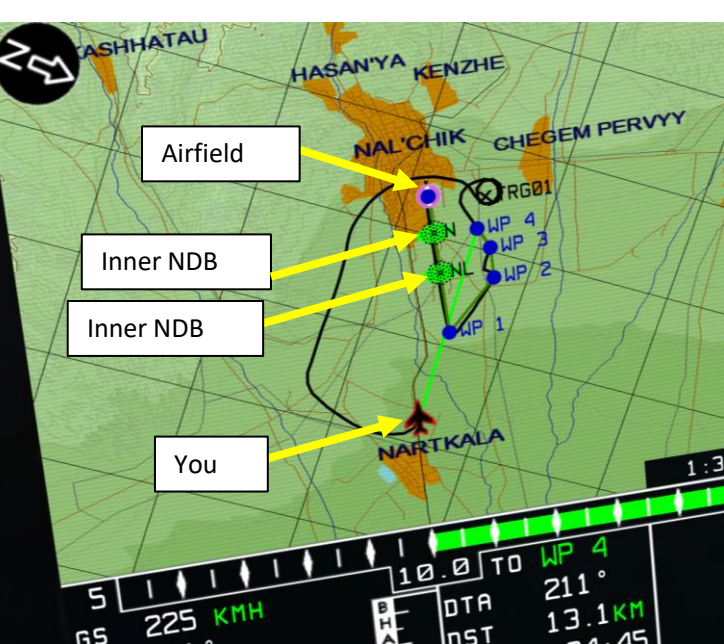

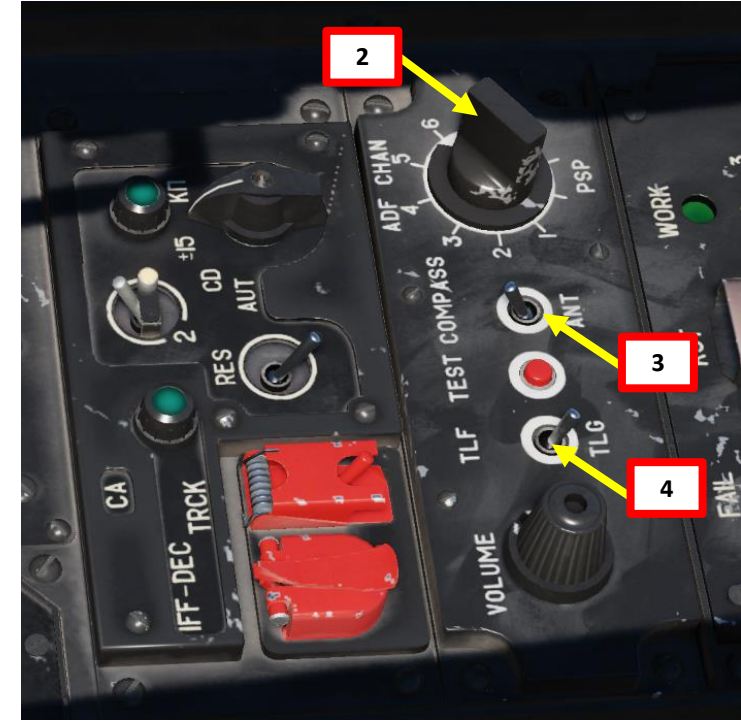

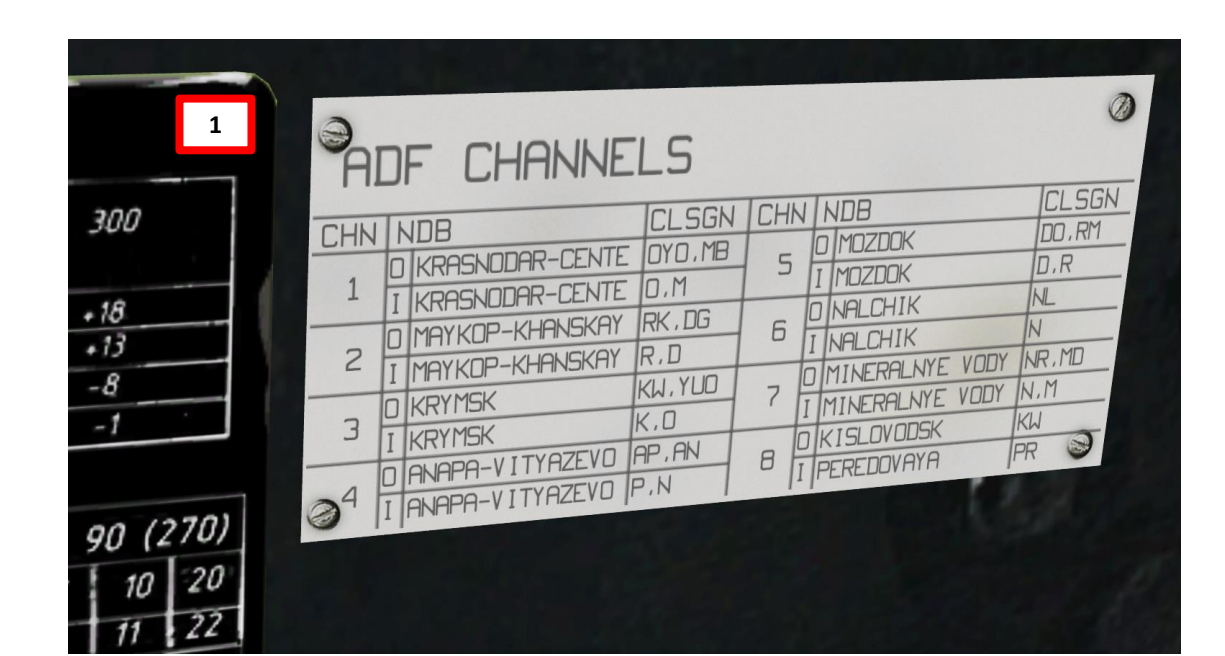

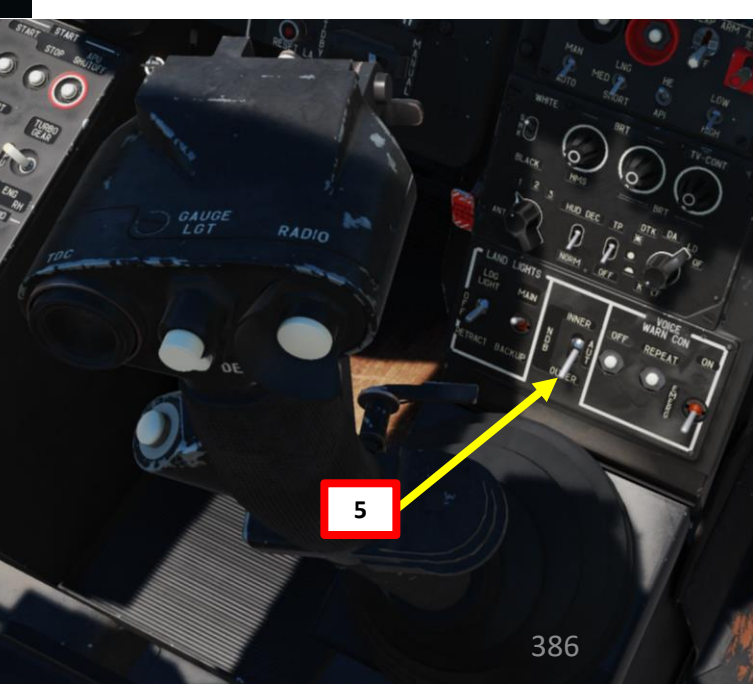

## NAVIGATION Š ABRIS ART

BLACK SHARK

**KA-50** 

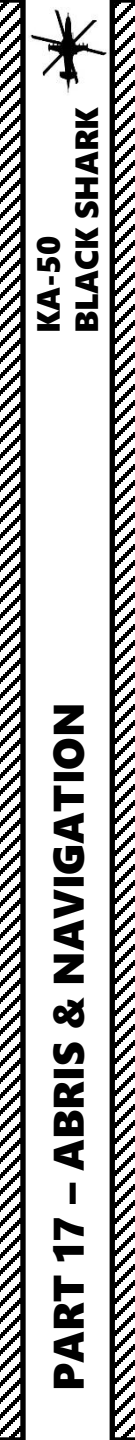

#### **8 – ADF (AUTOMATIC DIRECTION FINDING) NAVIGATION**

6. Steer the helicopter manually towards the NDB marker using the HSI (Horizontal Situation Indicator)

You can confirm what you see on the HSI by looking at the ABRIS! Isn't that awesome? (Yes it is... shut up!)

**Current Heading** Must be aligned with yellow needle

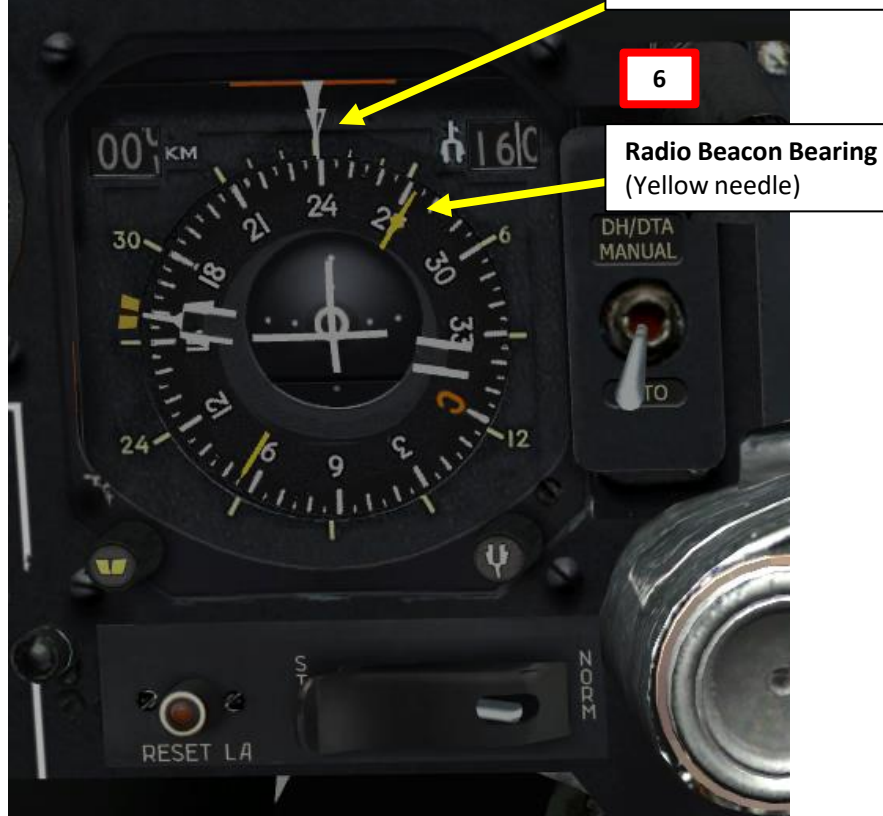

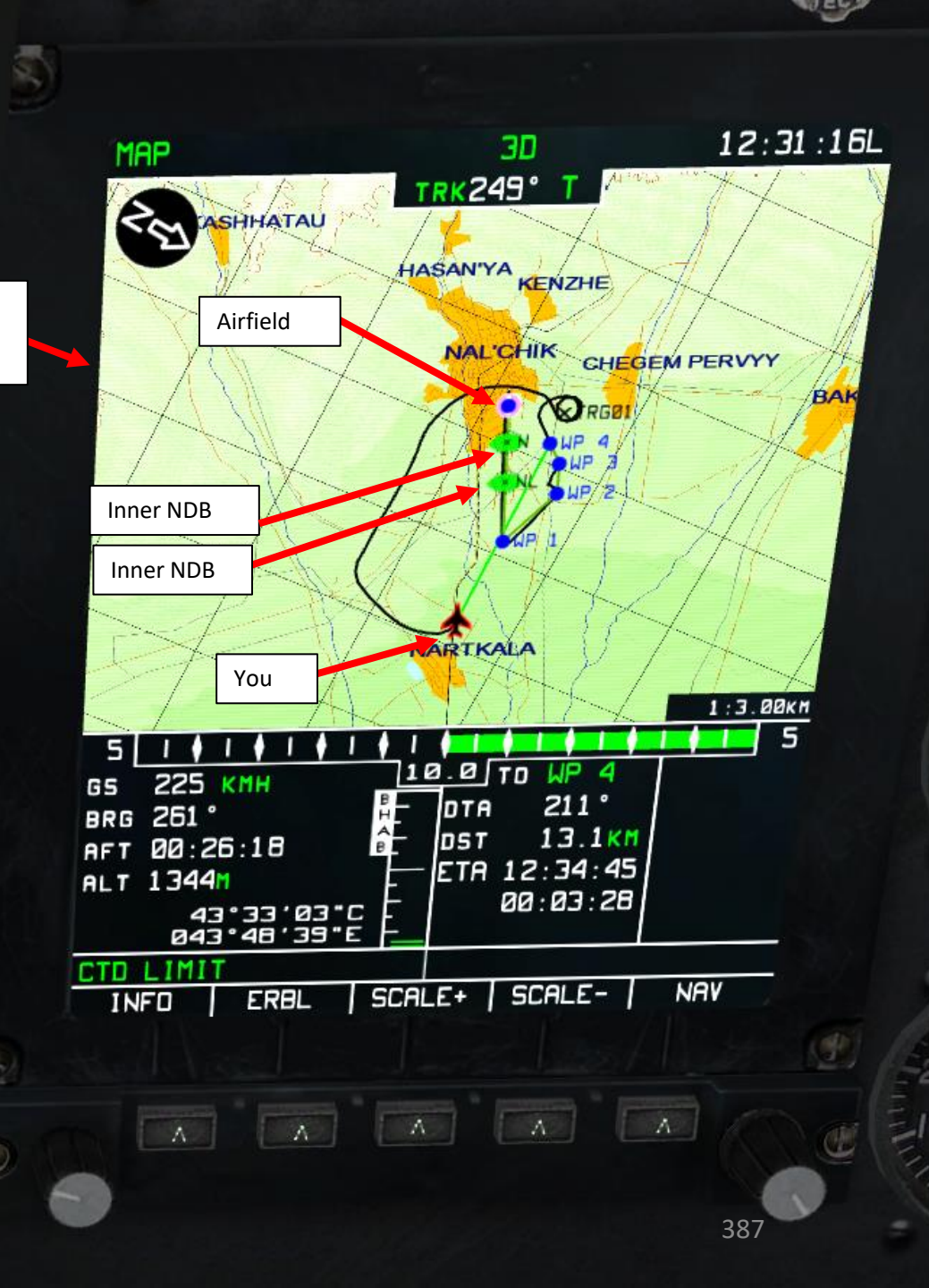

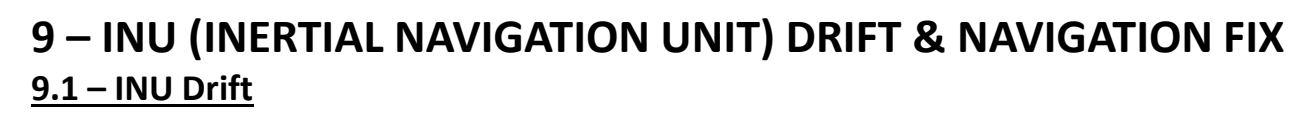

The Inertial Navigation Unit (INU) has a tendency to gradually accumulate errors due to imprecise sensors (gyroscopes and accelerometers) and due to the limitations of calculation methods. A cumulative error in coordinate calculations can be up to 4 km after 1 hour of flight. Errors in coordinate calculations will affect flight path and determination of target locations. To compensate for these errors, they need to be corrected. You will start noticing inertial drift once the coordinates of your waypoints do not seem to match what you see outside the cockpit.

When planning a flight path in the mission editor, INU reference points need to be set up (**up to 4 reference points** maximum). These reference points are called **fixed points** (**or "fix"**), Fixed points, which are similar in nature to waypoints (basically, a set of coordinates for a navigation point of "FIX PNT" type), are used to realign your INU. Typically, you want to have these fixed points setup before entering a combat zone.

How do you know when to re-align, though? Well, the navigation system tells you to re-align on a reference point (fix) a bit in advance; **once you are within 18 km of a reference point**, the EKRAN will sound an audio cue and display "ПРОВЕДИ КОРРЕКЦ КООРД" (**PERFORM NAV POS FIX**).

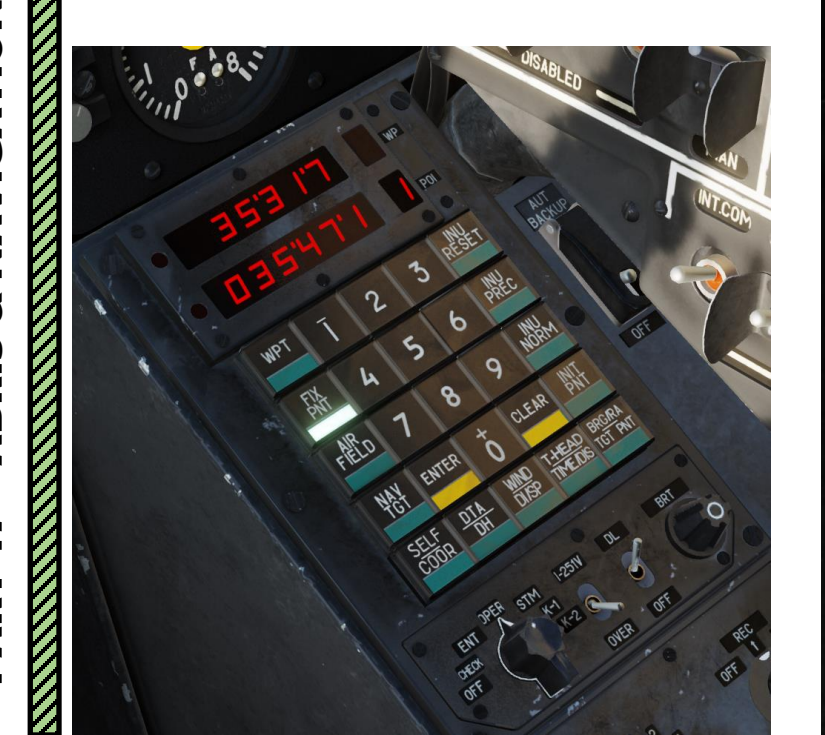

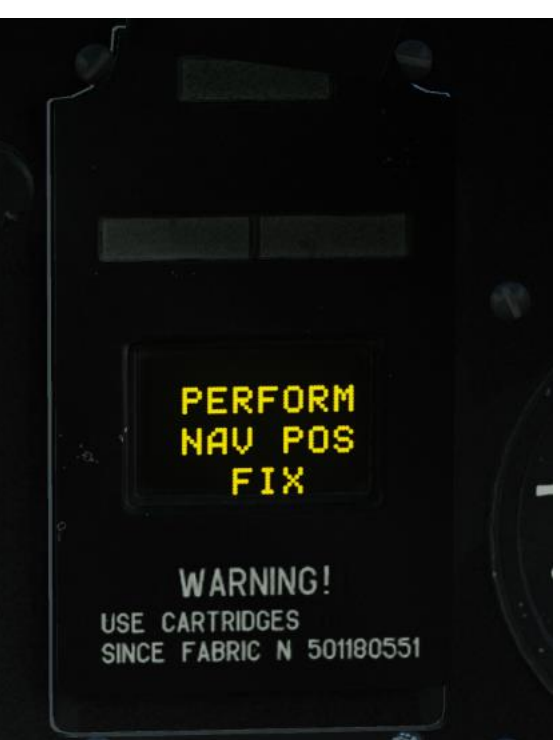

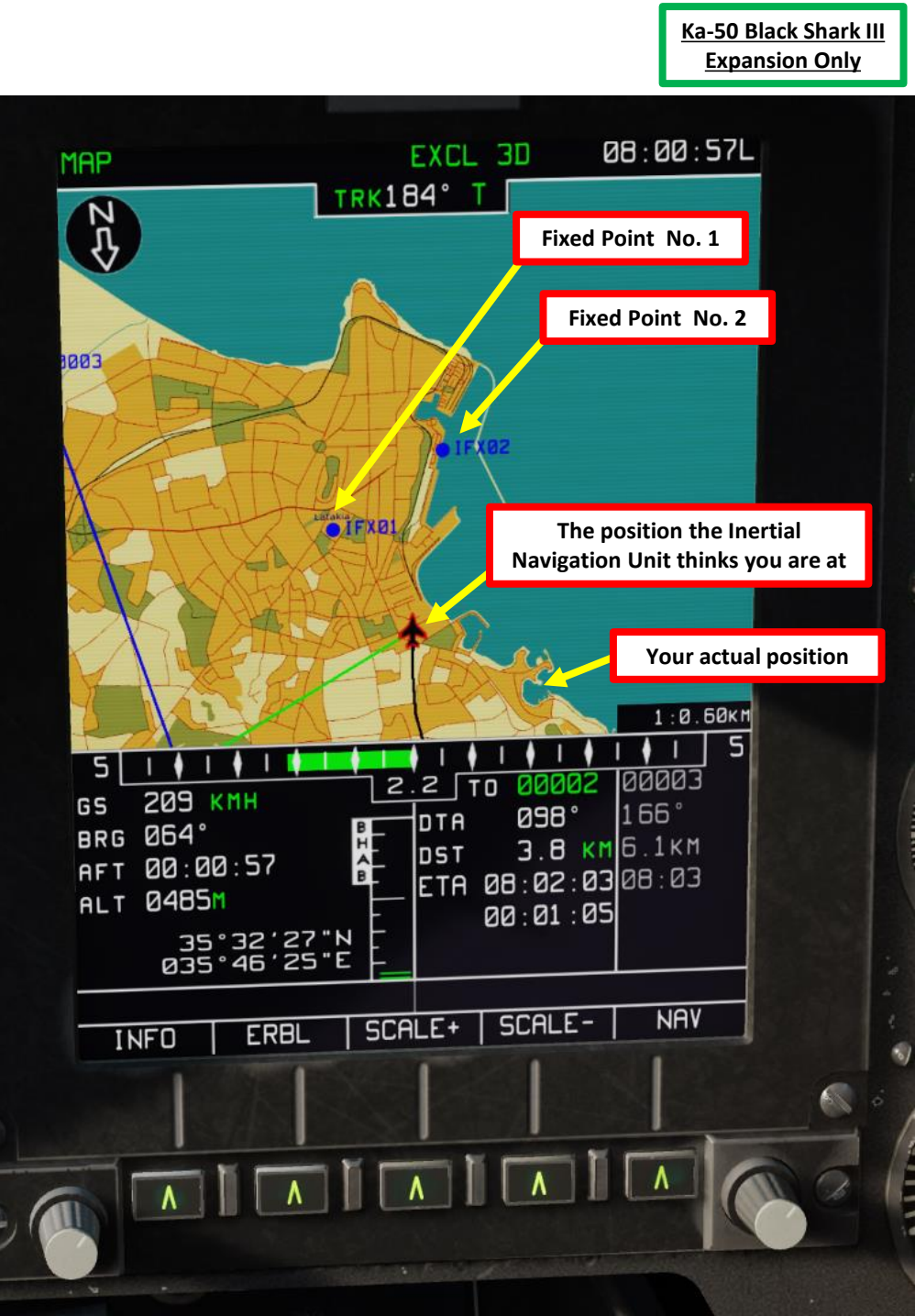

#### 9 – INU (INERTIAL NAVIGATION UNIT) DRIFT & NAVIGATION FIX 9.1 – INU Drift

The effects of INU drift can have a significant impact on certain aircraft systems, which directly alter your ability to complete the mission. Here are a few examples of how it can affect you.

- Slaving the Shkval to a target point can slave it to an entirely different location than the intended target.
- The Autopilot is affected for heading modes or in situations where it must follow a navigation route.
- Navigation point and target point coordinates are offset from their real location, which can complicate navigation to targets, or even getting back to the home base in poor visibility conditions.
- Datalink targets sent from your wingmen are basically coordinates pointing to a point in space. Offset coordinates means they won't be of much use if the error is too significant.

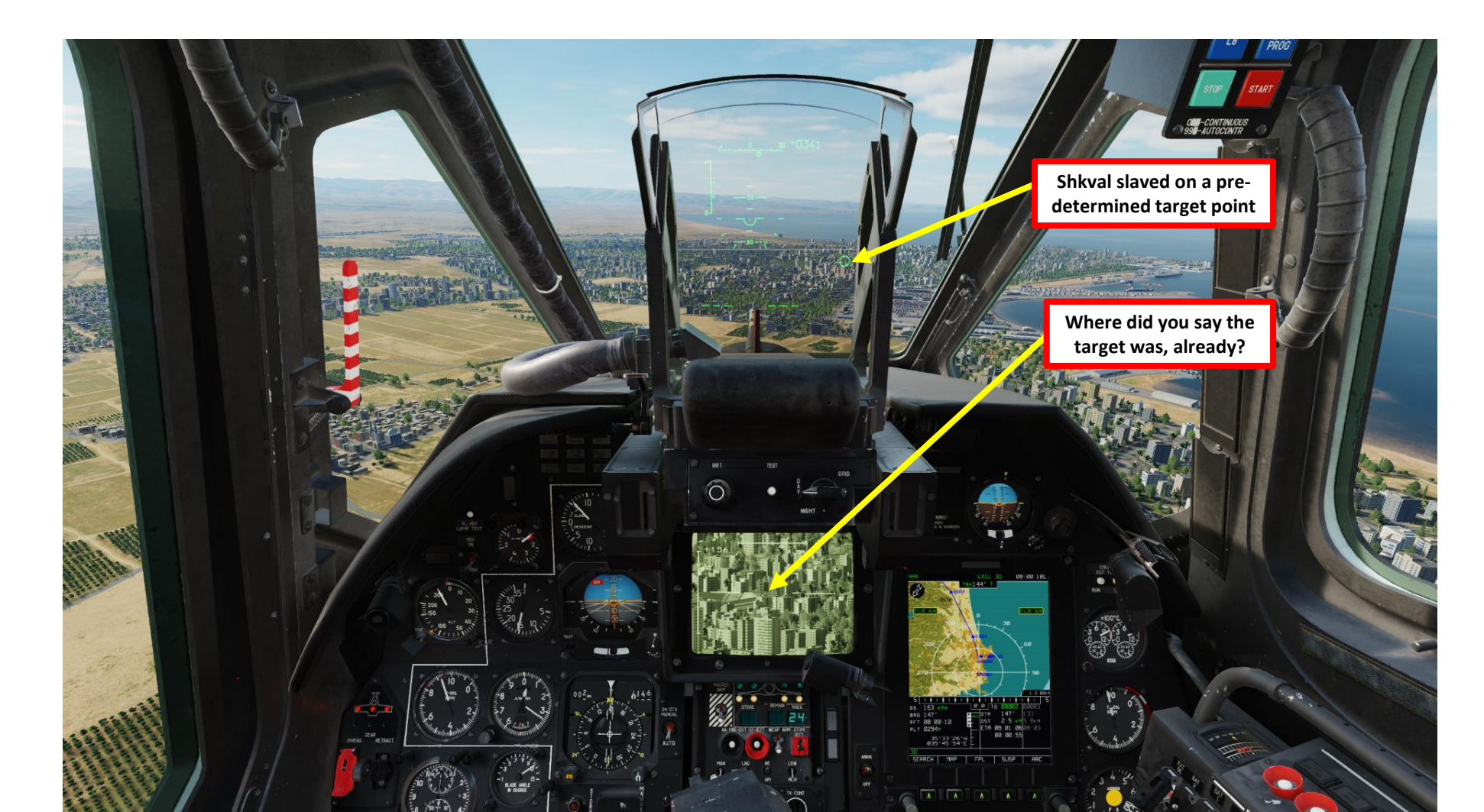

#### 9 – INU (INERTIAL NAVIGATION UNIT) DRIFT & NAVIGATION FIX 9.1 – INU Drift

For fixed points, it is recommended to use locations that stand out in the terrain – buildings, towers, bridges, road crossings, and river merge points that are easily located along the route. You can either have them pre-programmed via the Mission Editor, or you can also enter coordinates manually in a similar fashion to a Waypoint.

In the following sections, we will perform coordinate corrections:

- 1. Using the Overfly Fix method with a fixed point set on a football field.
- 2. Using the Shkval method with a fixed point set on a tanker ship.

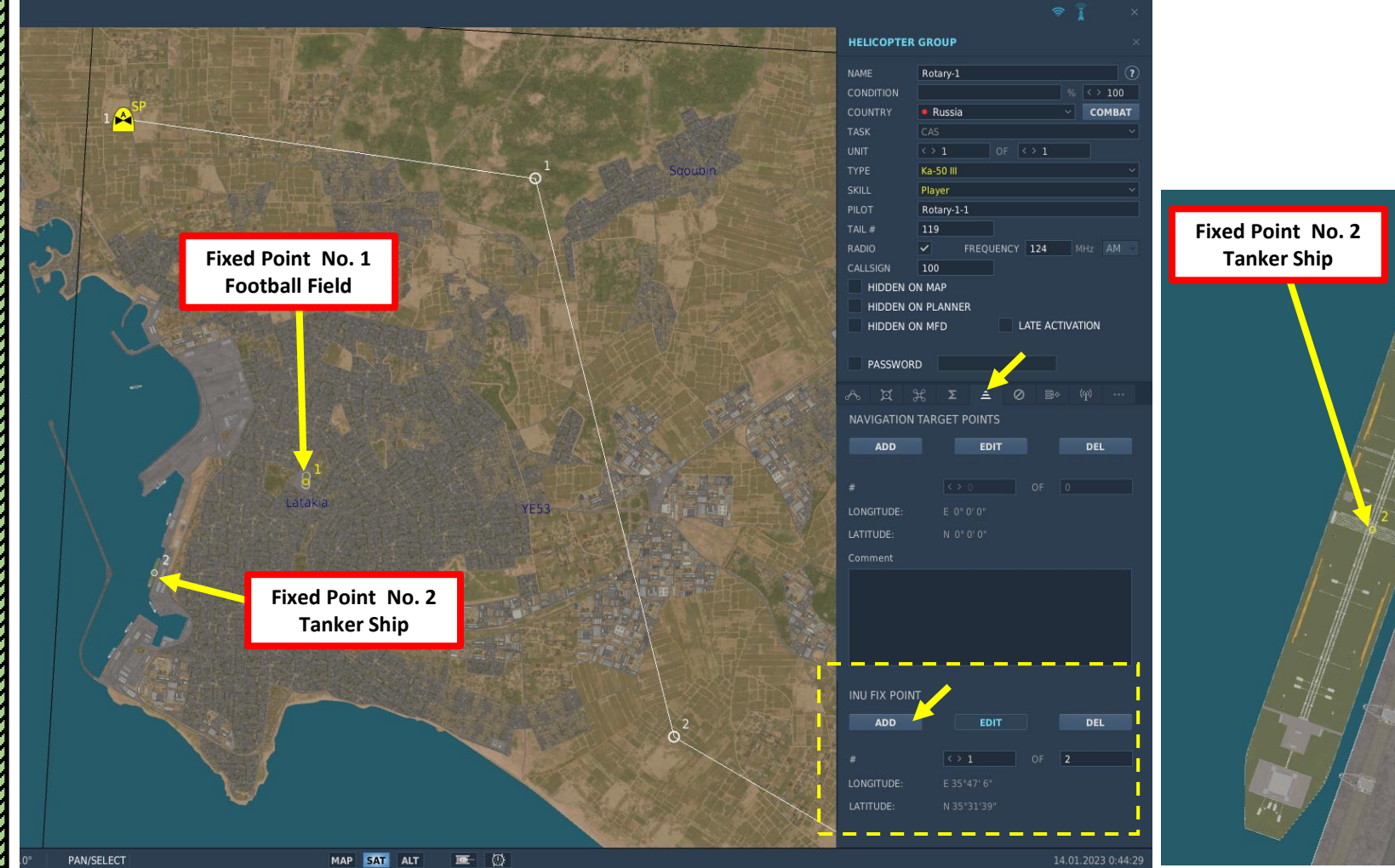

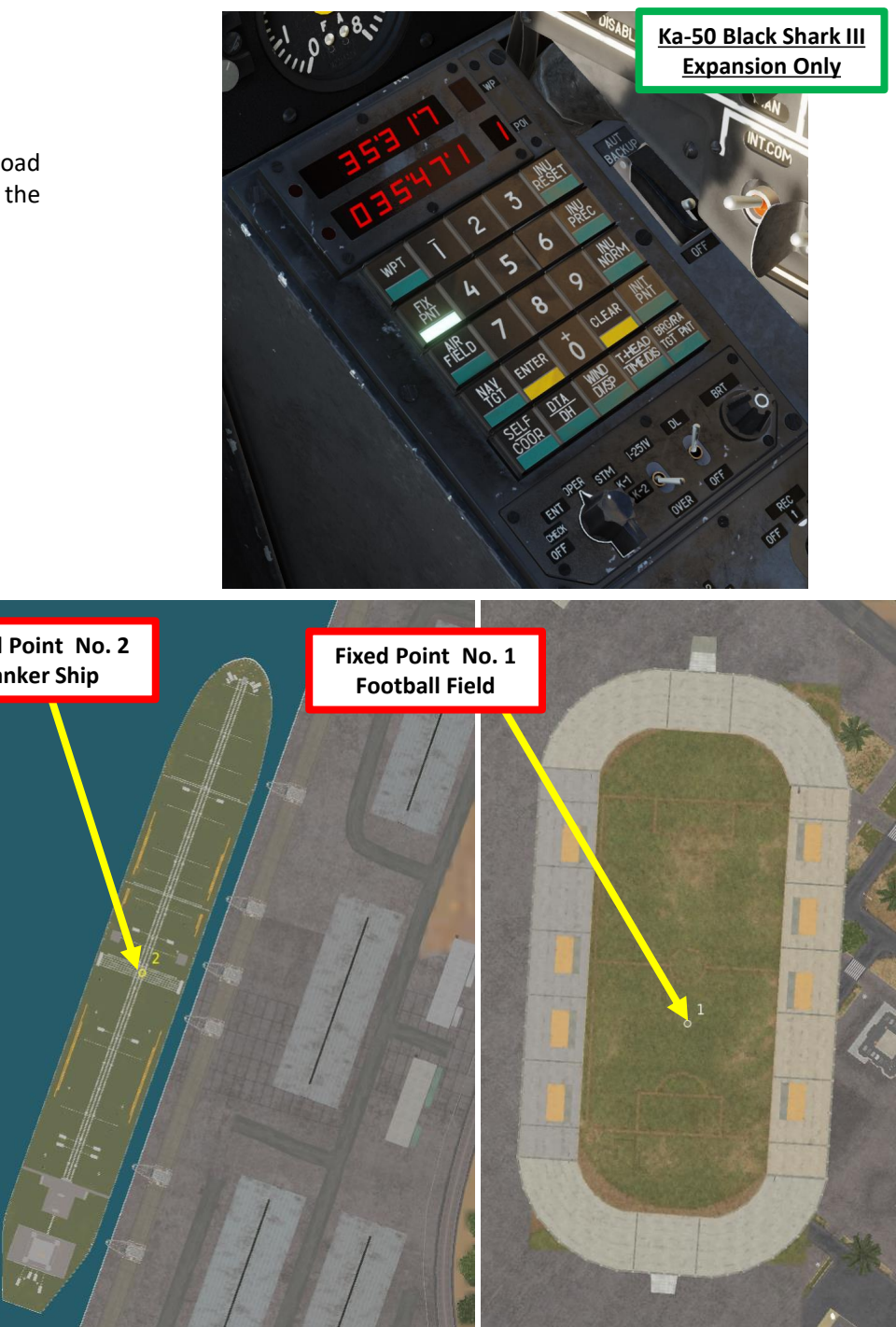

# KA-50 EXPANSION

#### 9 – INU (INERTIAL NAVIGATION UNIT) DRIFT & NAVIGATION FIX

#### 9.2 – Coordinate Corrections Using Overfly Fix Method

- 1. In this example, Fixed Point No. 1 (IFX01) has already been entered in our database; it points to the middle of a football field in Latakia, which is an obvious visual cue that we can easily fly over to re-align our navigation system.
- 2. Set the Mode selector dial on the Navigation Control panel to the OPER (Operate) position.
- 3. Set INU Operation Mode switch to the "OVER" (Over-fly) position.
- 4. Press FIX PNT (Fixed point) push-light.
- 5. Select the Fixed Point number you wish to use to re-align with from the key pad (1 to 4). We will choose Fixed Point 1.
- 6. Once you are within 18 km of a reference point, the EKRAN will sound an audio cue and display "ПРОВЕДИ КОРРЕКЦ КООРД" (PERFORM NAV POS FIX).

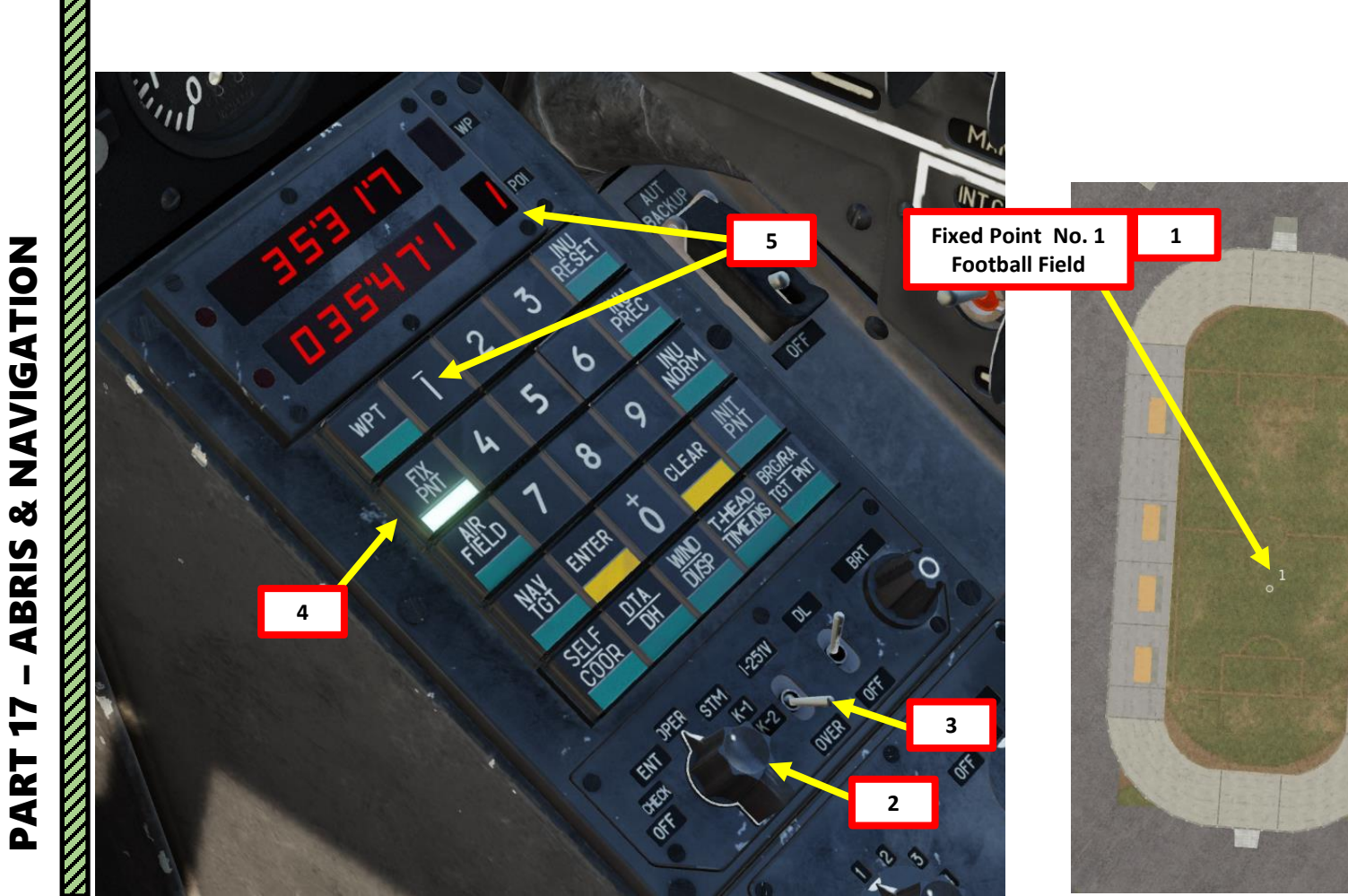

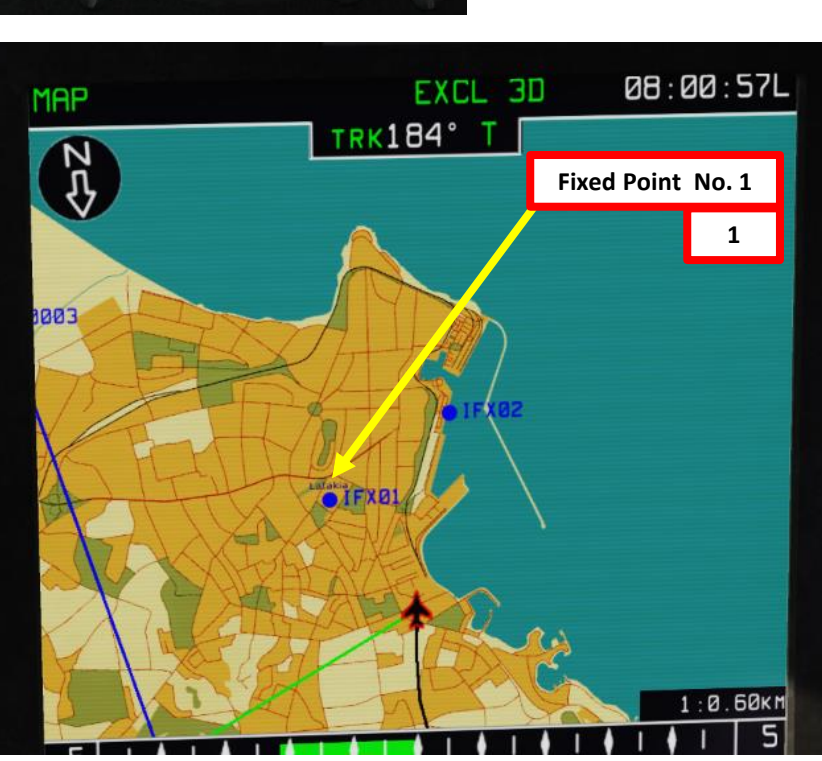

Ka-50 Black Shark III

**Expansion Only** 

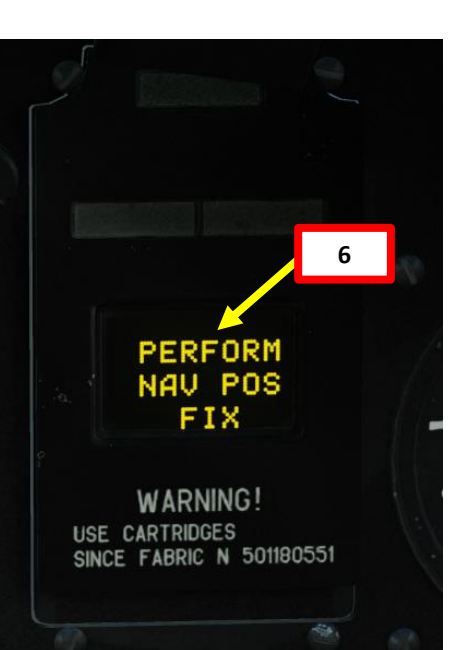

#### 9 – INU (INERTIAL NAVIGATION UNIT) DRIFT & NAVIGATION FIX

#### 9.2 – Coordinate Corrections Using Overfly Fix Method

7. Fly directly over the fixed point No. 1 position (football field).

8a

Shkval Uncage Button

- 8. Once over the fixed point, press the "Uncage SHKVAL/Designate target" button on the cyclic. This will synchronize the aircraft's coordinates with the coordinates of the reference point.
- 9. The FIX PNT button backlight will switch off, and the selected reference point number will no longer be displayed on the indicator panel. That's it, you have corrected your coordinates!

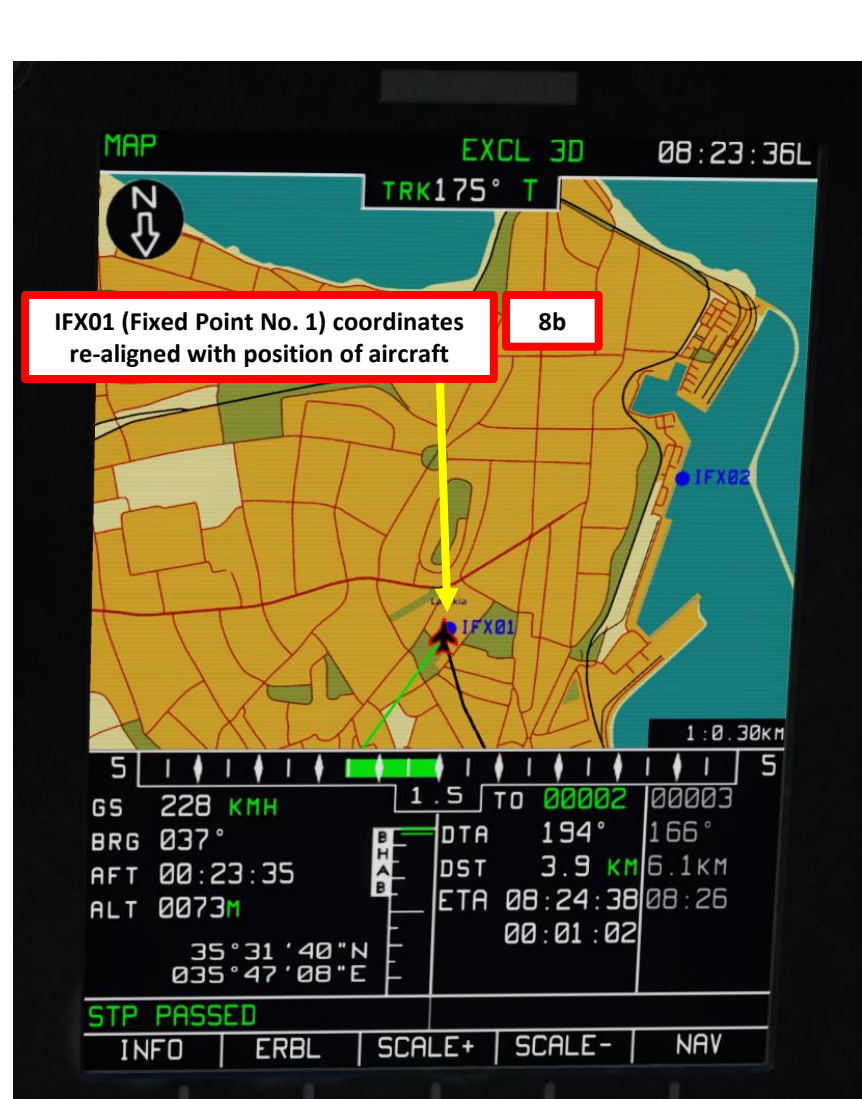

**Expansion Only** 9

Ka-50 Black Shark III

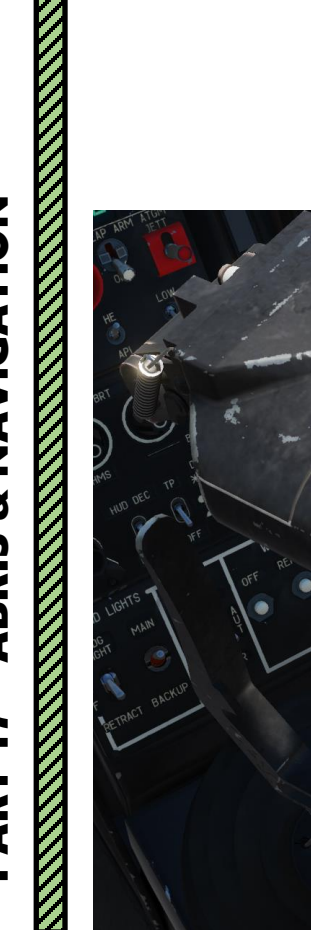

**KA-50 EXPANSION** 

SHARK III

BLACK

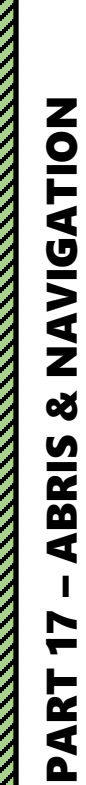

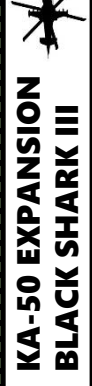

#### 9 – INU (INERTIAL NAVIGATION UNIT) DRIFT & NAVIGATION FIX

9.2 – Coordinate Corrections Using Overfly Fix Method

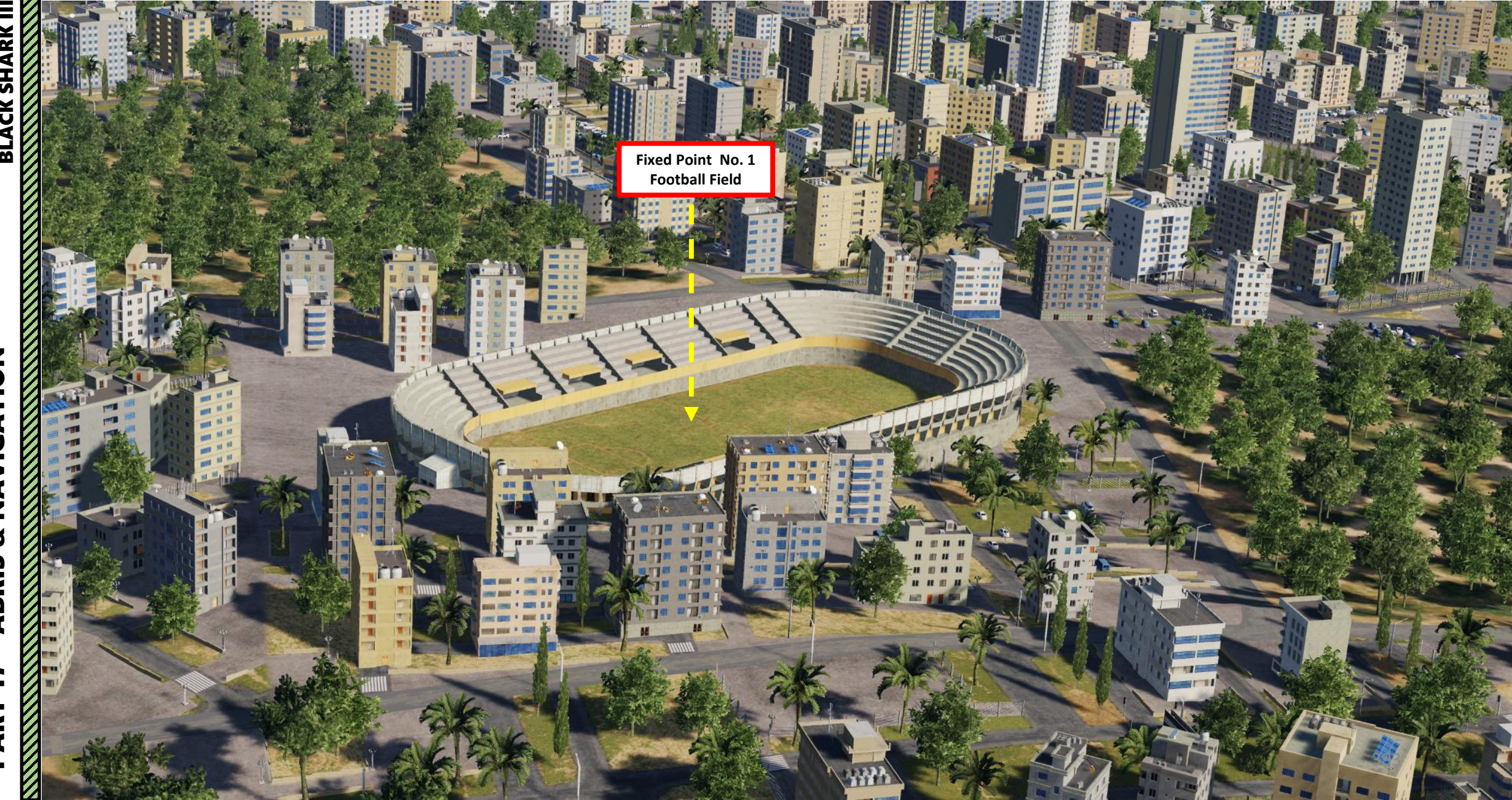

Ka-50 Black Shark III

**Expansion Only** 

#### 9 – INU (INERTIAL NAVIGATION UNIT) DRIFT & NAVIGATION FIX

#### 9.3 – Coordinate Corrections Using Shkval Method

- 1. In this example, Fixed Point No. 2 (IFX02) has already been entered in our database; it points to the middle of a tanker ship in the harbor of Latakia, which is an obvious visual cue that we can easily designate with our Shkval sensor to re-align our navigation system.
- 2. Laser Power switch ON (FWD)

**KA-50 EXPANSION** 

SHARK III

BLACK

- 3. Ensure the HMS (Head-Mounted Sight) switch is OFF.
- 4. Set the Mode selector dial on the Navigation Control panel to the OPER (Operate) position.
- 5. Set INU Operation Mode switch to the "H-251B" (I-251V Shkval) position.
- 6. Press FIX PNT (Fixed point) push-light.
- 7. Select the Fixed Point number you wish to use to re-align with from the key pad (1 to 4). We will choose Fixed Point 2.

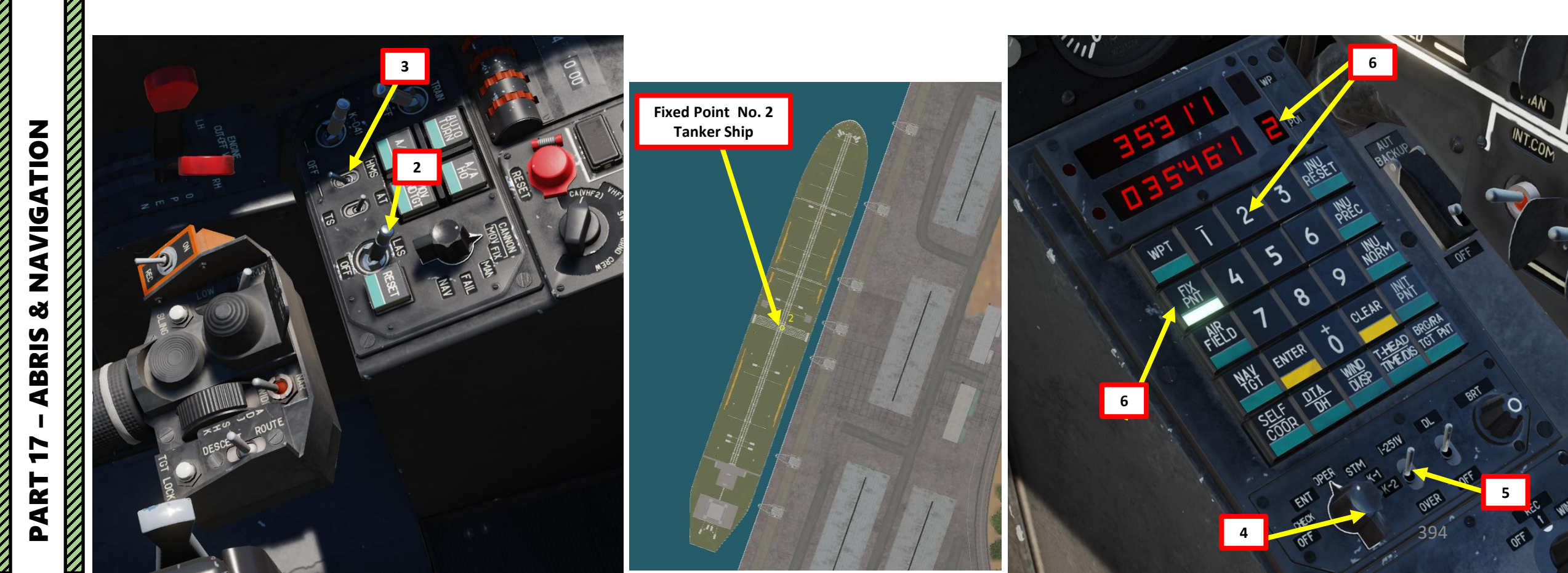

#### 9 – INU (INERTIAL NAVIGATION UNIT) DRIFT & NAVIGATION FIX

#### 9.3 – Coordinate Corrections Using Shkval Method

8. Once you are within 18 km of a reference point, the EKRAN will sound an audio cue and display "ПРОВЕДИ КОРРЕКЦ КООРД" (PERFORM NAV POS FIX).

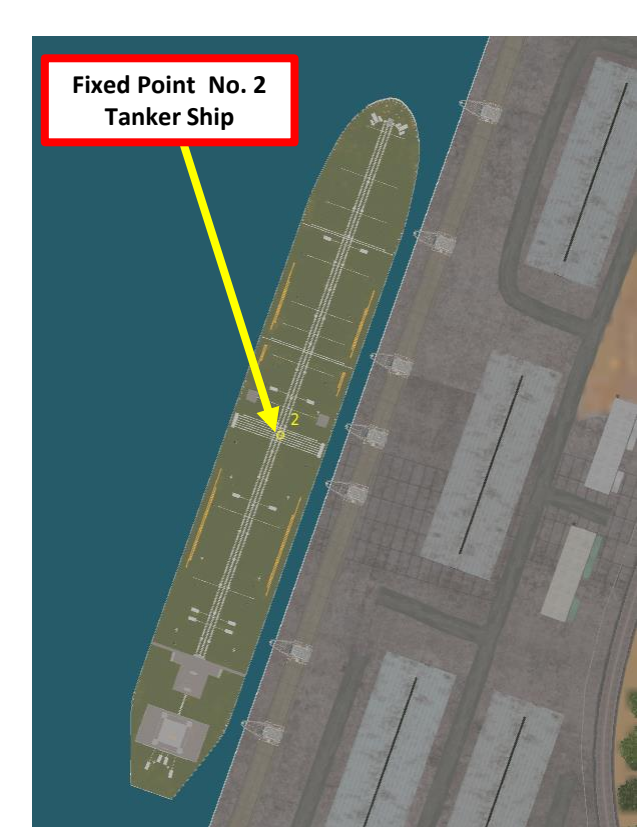

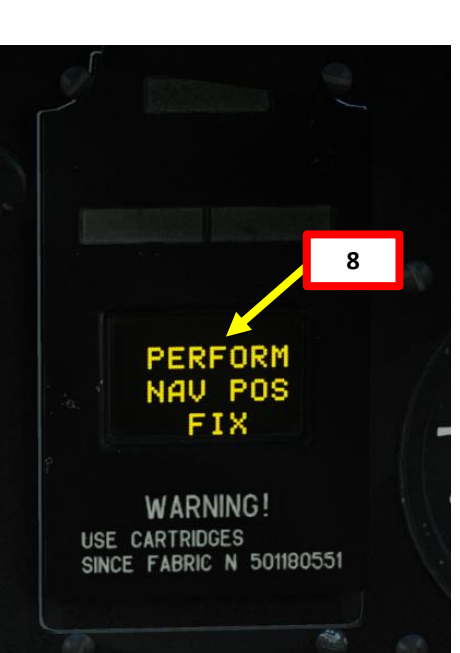

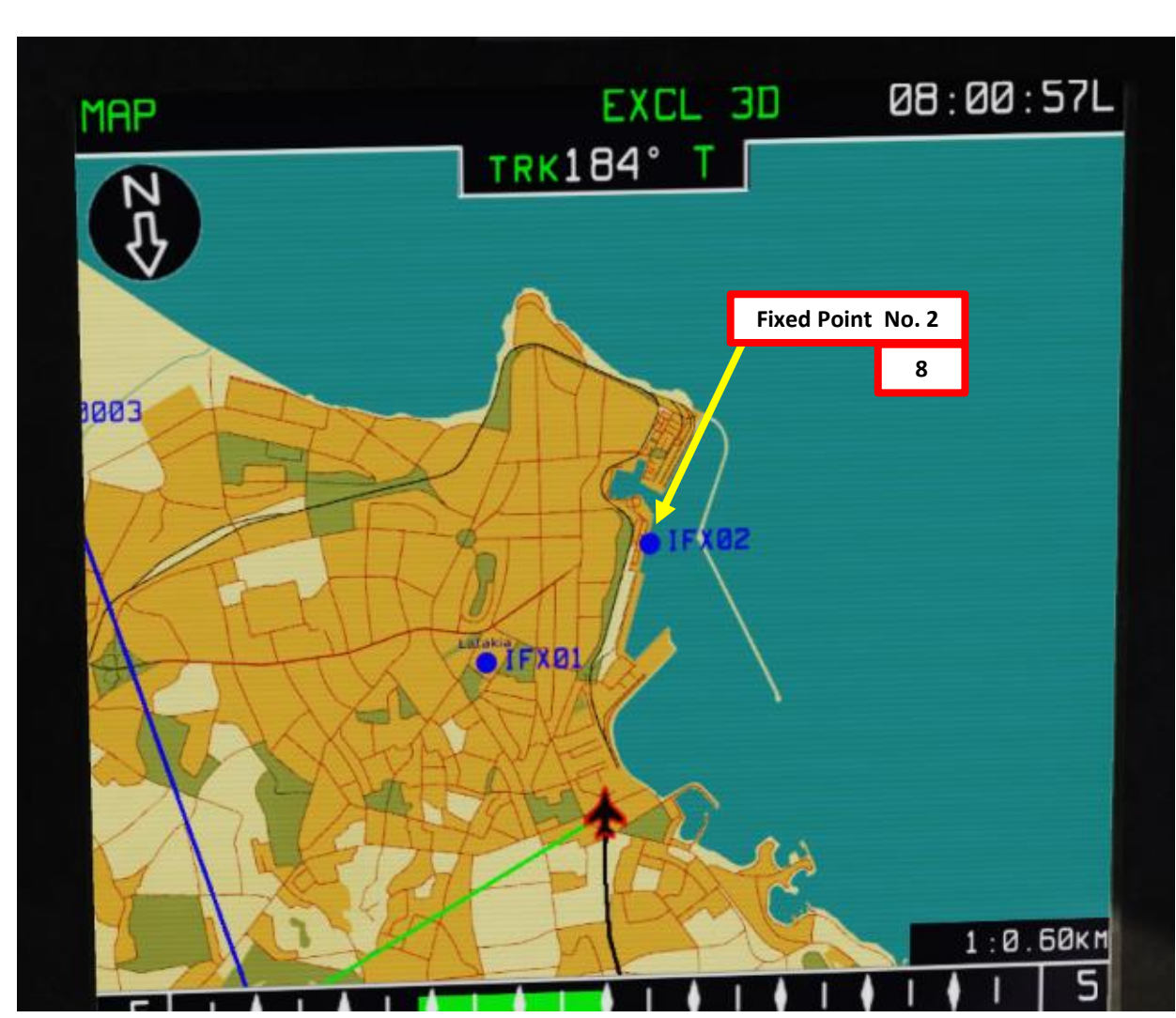

# **KA-50 EXPANSION** BLACK SHARK III **NAVIGATION**

#### 9 – INU (INERTIAL NAVIGATION UNIT) DRIFT & NAVIGATION FIX

#### 9.3 – Coordinate Corrections Using Shkval Method

- 9. Press the "Uncage SHKVAL/Designate target" button on the cyclic
- 10. Change SHKVAL FOV to either NARROW 7X or WIDE 23X using "+" or "-" or custom key binding
- 11. Slew SHKVAL reticle on Fixed Point No. 2 (the tanker ship defined earlier, which will act as our reference point) using KU-31 Slew UP/DOWN/LEFT/RIGHT controls "," "." "/"and ";"
- 12. Lock target ("Enter" key) using the Shkval Target Acquisition & Lock button.
- 13. Confirm that the "ТД" indication is visible and that target is being tracked and ranged properly by the Shkval's laser rangefinder.

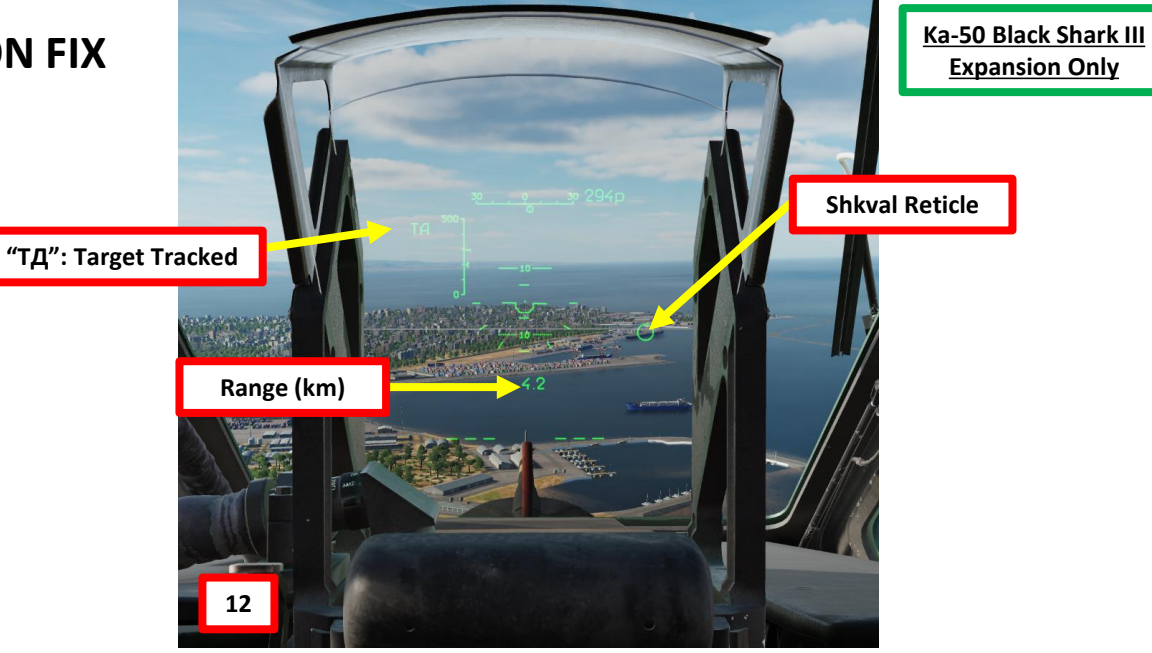

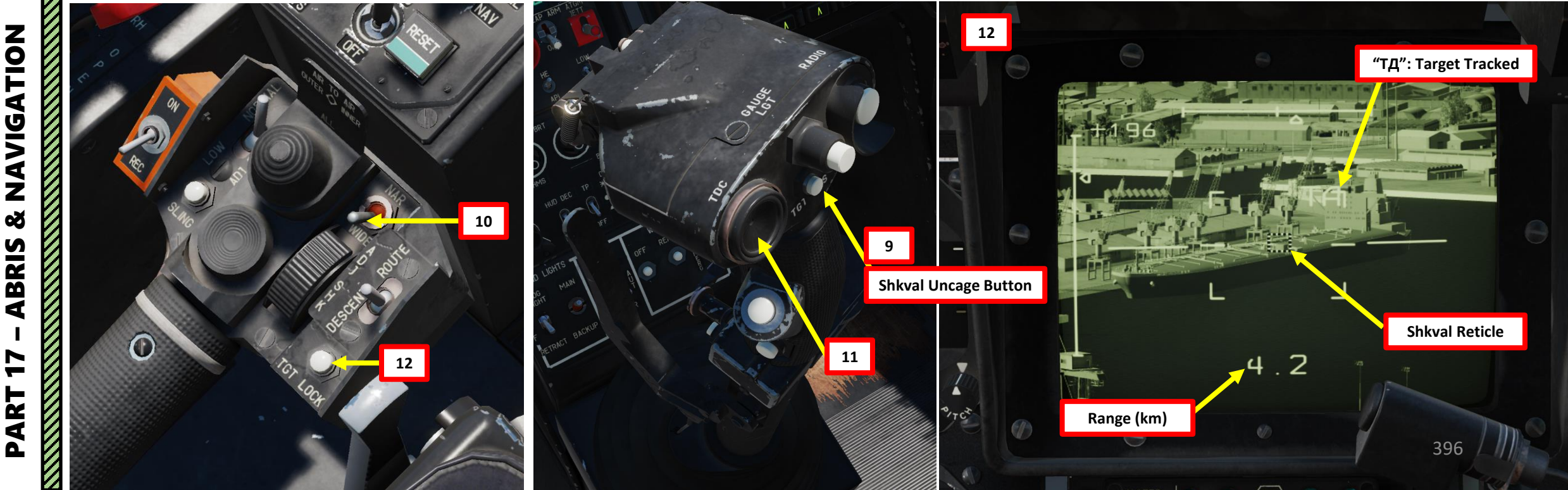
### 9 - INU (INERTIAL NAVIGATION UNIT) DRIFT & NAVIGATION FIX

"KOPP" (Correction) Symbol

14

**Shkval Uncage Button** 

### 9.3 – Coordinate Corrections Using Shkval Method

- 14. Press "Uncage SHKVAL/Designate target" button on the cyclic a second time and the target's coordinates will appear on the Navigation Control panel display. This will perform the coordinate correction procedure.
- 15. Having previously pressed the "Uncage SHKVAL/Designate target" acquires the values for the slant range and the sighting angles of the reference point. The corrected coordinates of the helicopter are calculated based on the value of these parameters and the known coordinates of the reference point. During the calculation, the HUD will display the "KOPP" (Correction) message.

15

State of the state of the state

Shkval Reticle (Designated as Fixed Point No. 2)

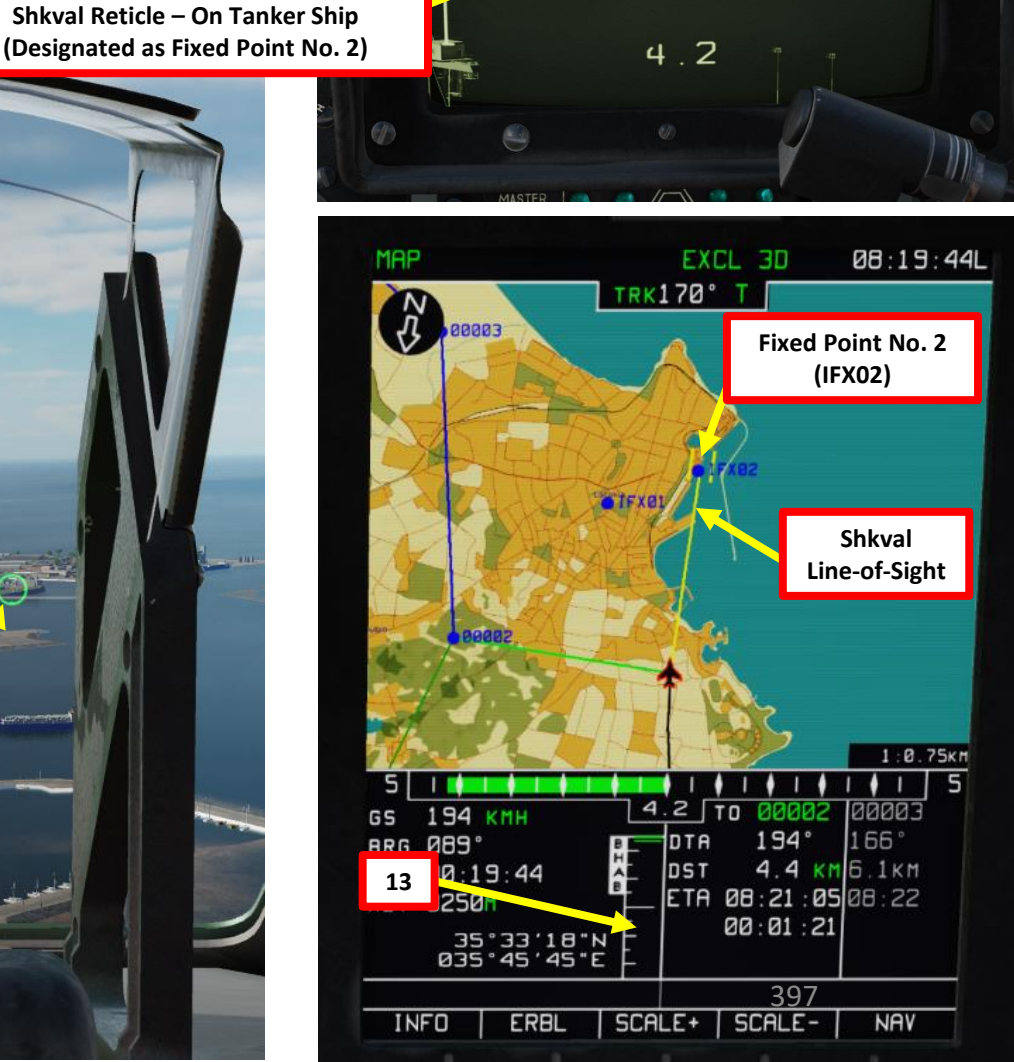

Ka-50 Black Shark III

**Expansion Only** 

KA-50 EXPANSION BLACK SHARK III

### 9 – INU (INERTIAL NAVIGATION UNIT) DRIFT & NAVIGATION FIX

### 9.3 – Coordinate Corrections Using Shkval Method

- 16. On the Targeting Mode Controls panel, press the "CEPOC" (Targeting mode reset) button. This will clear the "KOPP" (Correction) message from the HUD.
- 17. The coordinates of the target designated by the Shkval (tanker ship) are now synchronized with the coordinates of the reference point (Fixed Point No. 2).
- 18. The FIX PNT button backlight will switch off, and the selected reference point number will no longer be displayed on the indicator panel. That's it, you have corrected your coordinates!

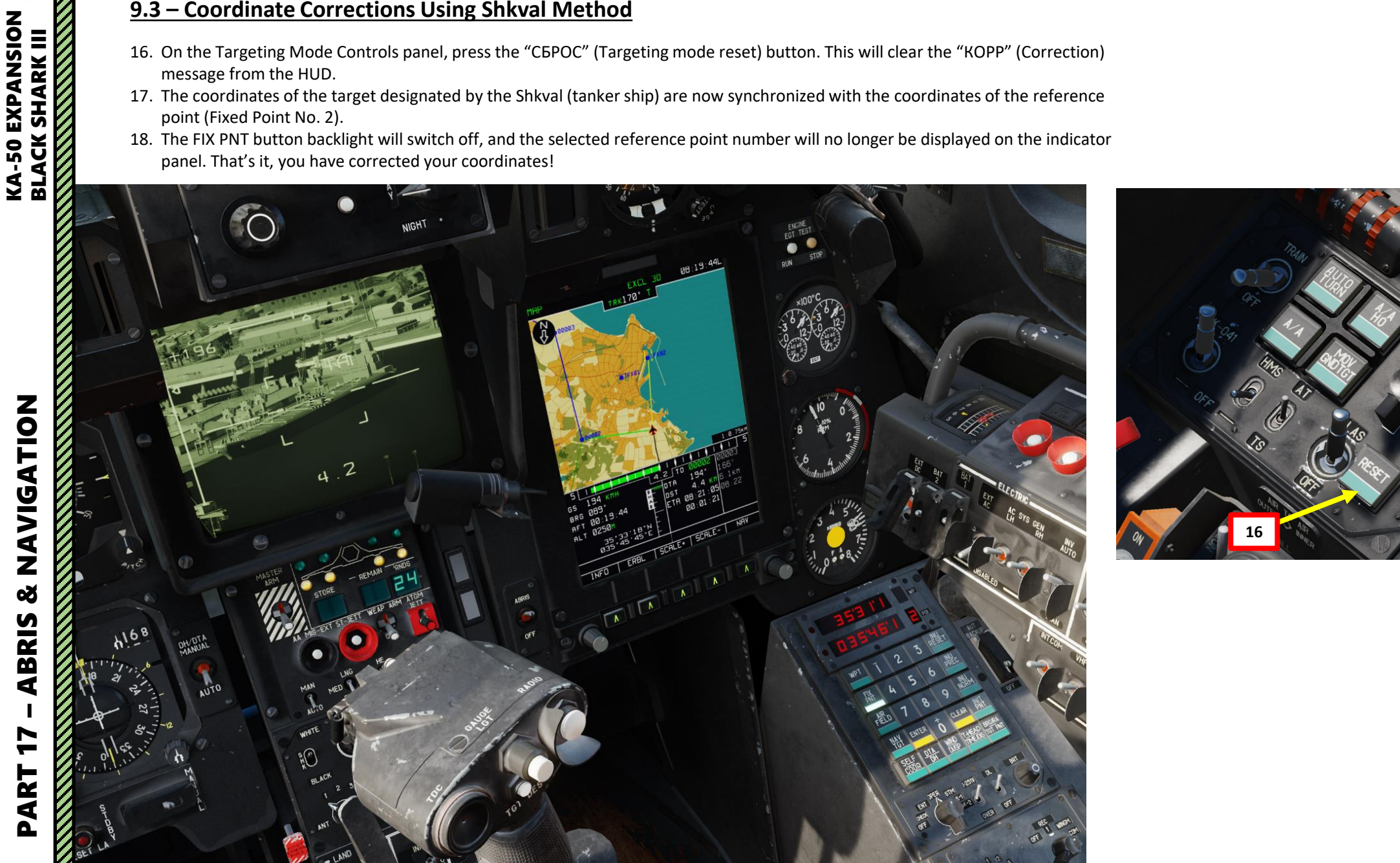

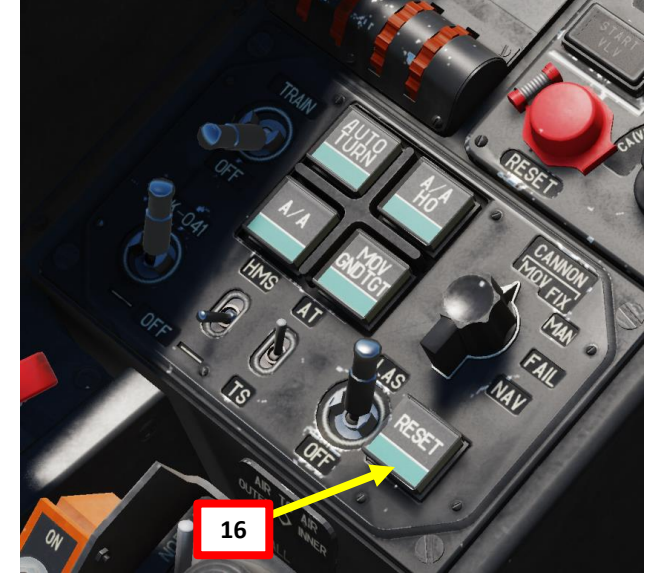

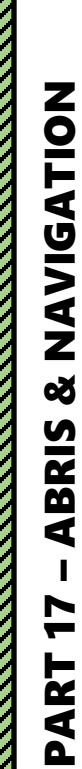

## KA-50 EXPANSION BLACK SHARK III

### 9 – INU (INERTIAL NAVIGATION UNIT) DRIFT & NAVIGATION FIX

9.3 – Coordinate Corrections Using Shkval Method

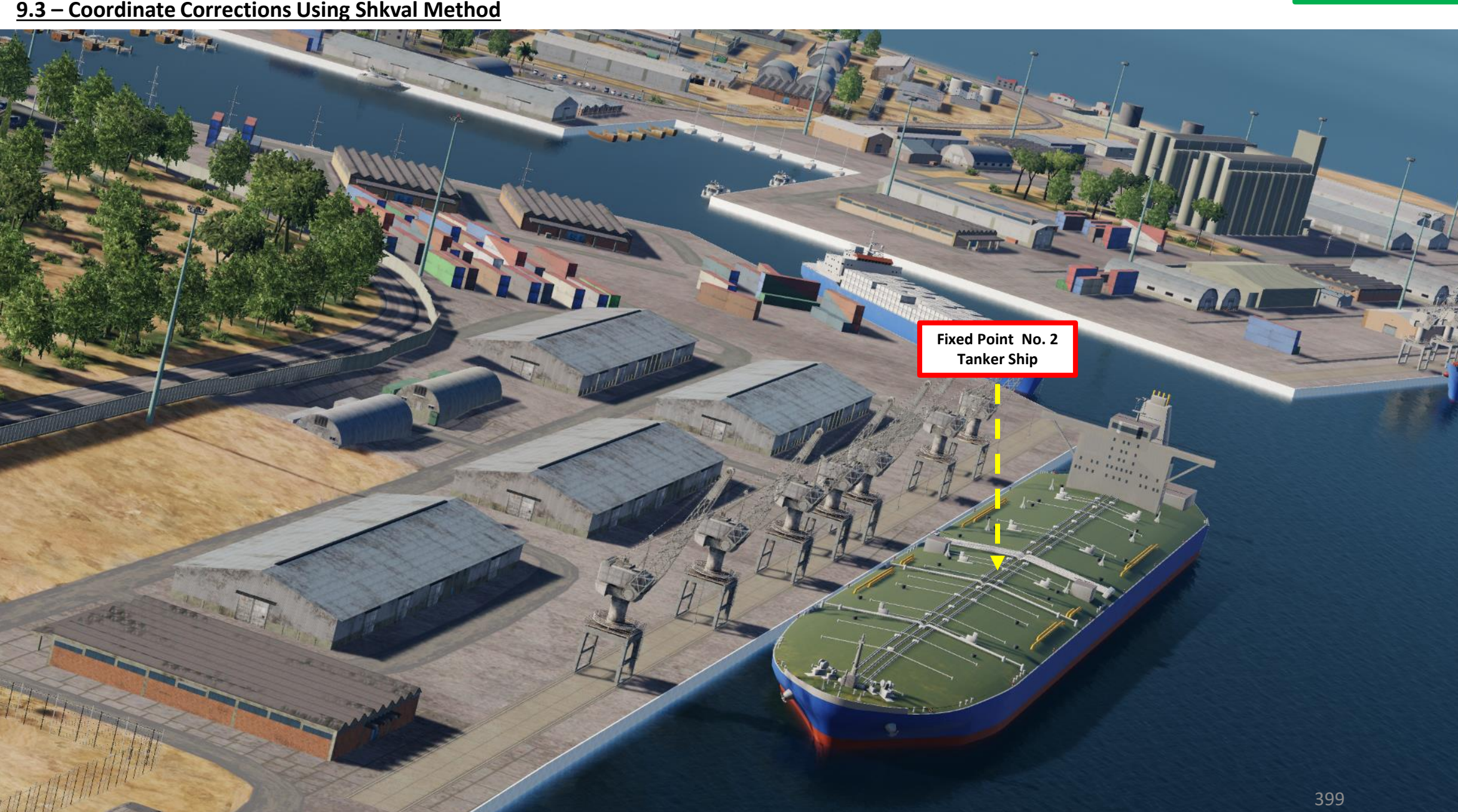

Ka-50 Black Shark III

**Expansion Only** 

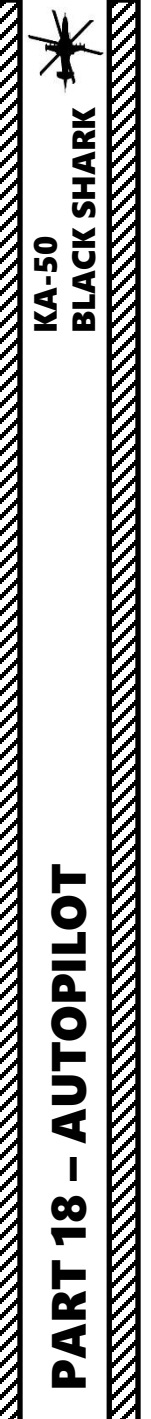

### **AUTOPILOT CHANNELS & CONTROLS**

The autopilot has four push-lights that control their respective channels:

- Bank/Roll
- Pitch
- Heading
- Altitude

Autopilot modes themselves are selected with the Autopilot Modes Selector Switch on the collective.

The way to use the Trimmer button in conjunction with the autopilot channels:

- 1. Engage desired autopilot channels (typically you would pick BANK, PITCH and HDG)
- 2. Press and hold the Trimmer button
- 3. While maintaining the trimmer button, execute your maneuver
- 4. One you've reached steady state, let go the trimmer button.
- 5. The autopilot will attempt to keep the helicopter in the attitude when the trimmer button was released.

This prevents "fighting the Autopilot", reduces exerted force and removes the "sticky" feeling.

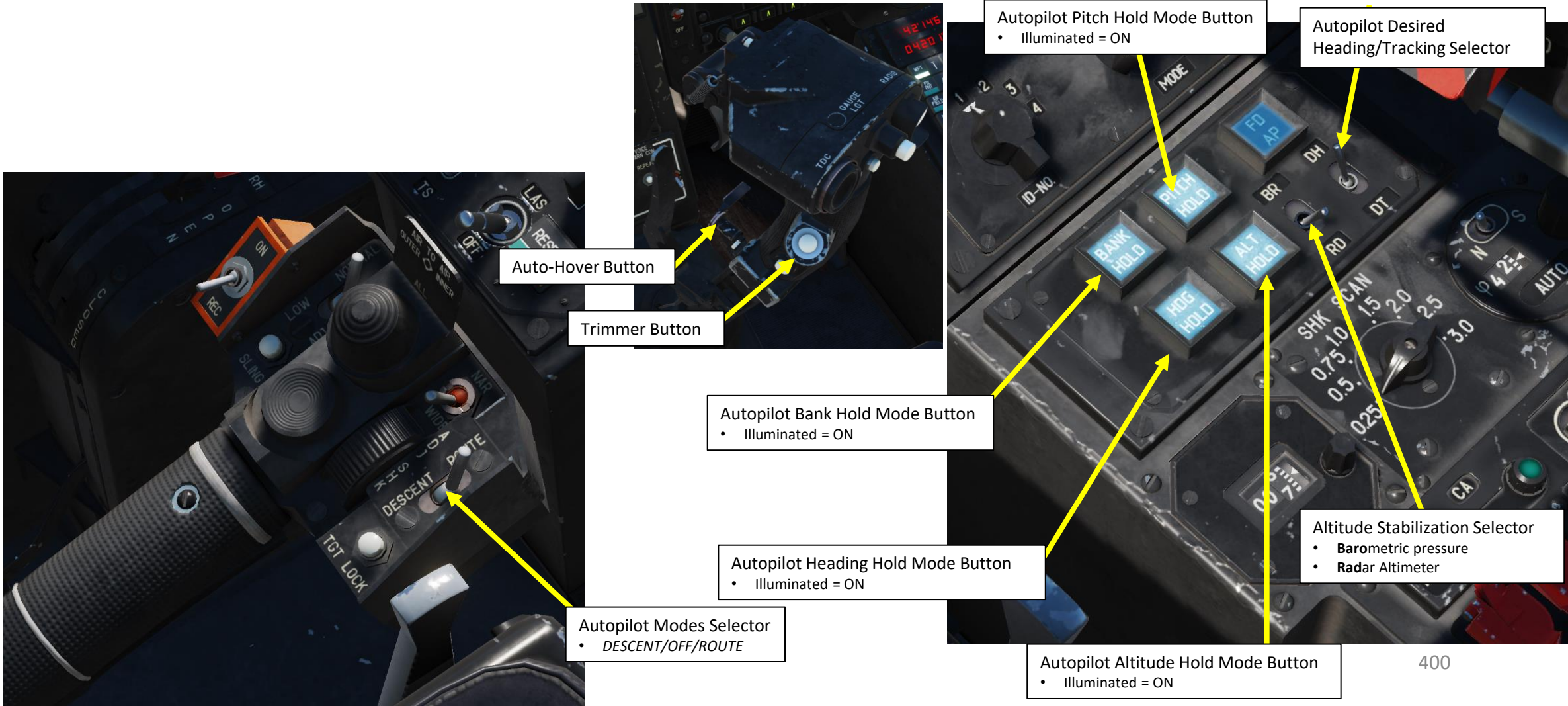

### **FLIGHT DIRECTOR**

The Flight Director mode gives you steering commands on the Heads-Up Display and ADI (Attitude Director Indicator) in order to follow your selected flight plan / waypoint.

To activate the Flight Director, press the Autopilot Flight Director Push-Light (active when illuminated).

- The desired airspeed is maintained by changing the pitch angle (with cyclic)
- The desired altitude is changed by adjusting engine power (with collective).
- When flying with director control, it is necessary to set the pitch and bank angles with the cyclic in reference to the aircraft datum.
- Use collective pitch adjustments to decrease the altitude director to the minimum. If the altitude director is "increasing" up, it's necessary to increase the collective pitch; if it's going down, decrease it.

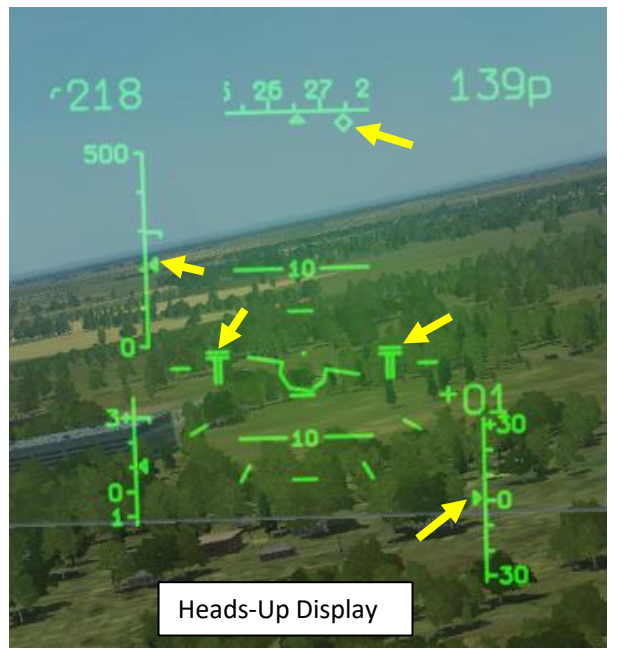

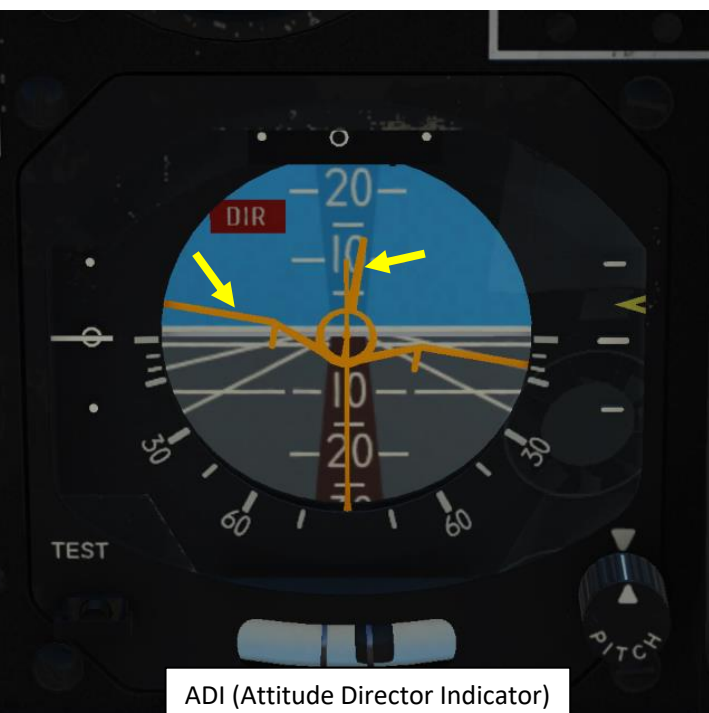

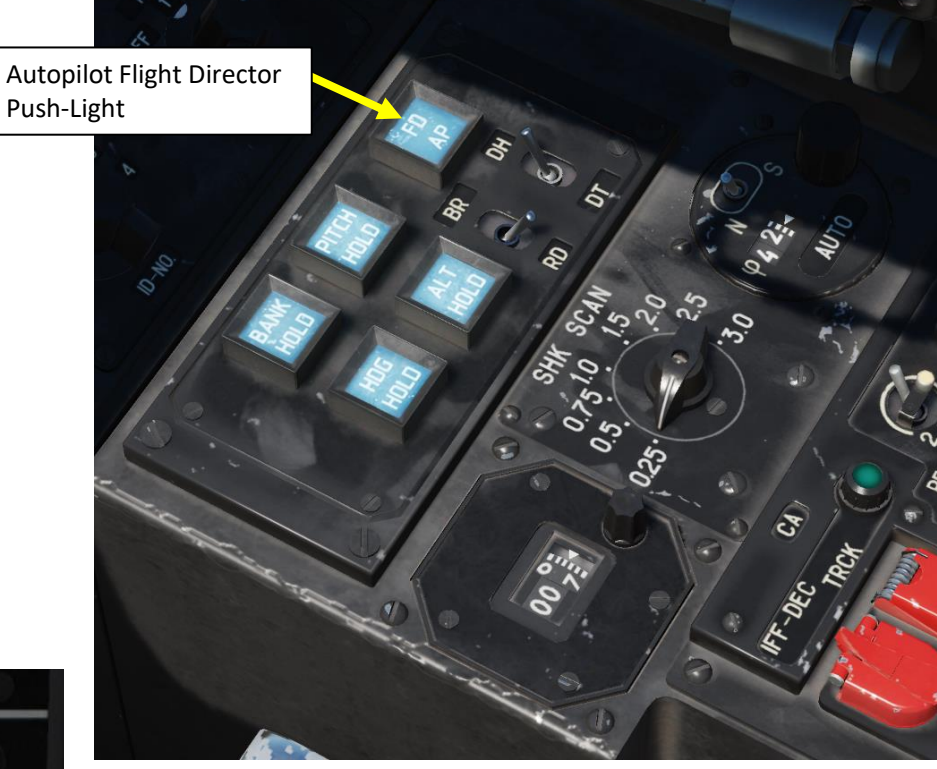

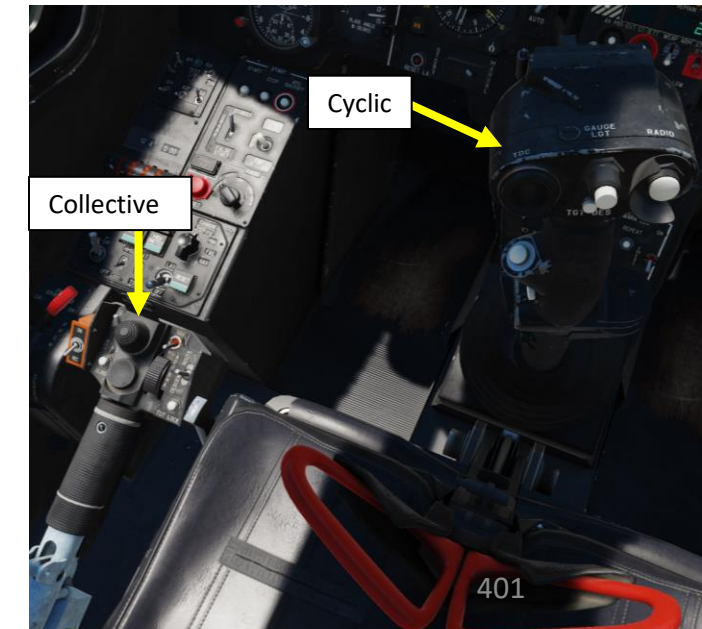

### **FLIGHT DIRECTOR**

BLACK SHARK

**KA-50** 

UTOPILOT

**%** 

ART

In this example given below, the pilot must set a right bank of 15° with a small negative pitch (see 2), reach the desired speed (see 3, deviation -6 km/h), and increase collective pitch to gain the desired altitude (see 1 and 6, true altitude deviation more than -20 m).

• To set a new airspeed and altitude, it is necessary to press and hold the trim button and change the speed and altitude. Then release the trim button and the current values of the airspeed and altitude are set as desired.

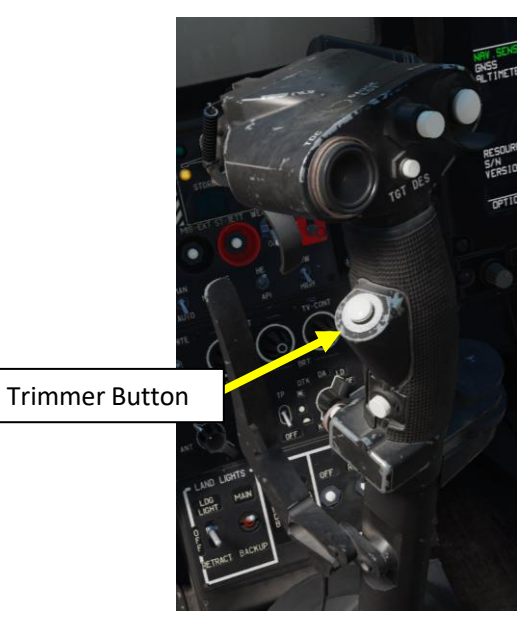

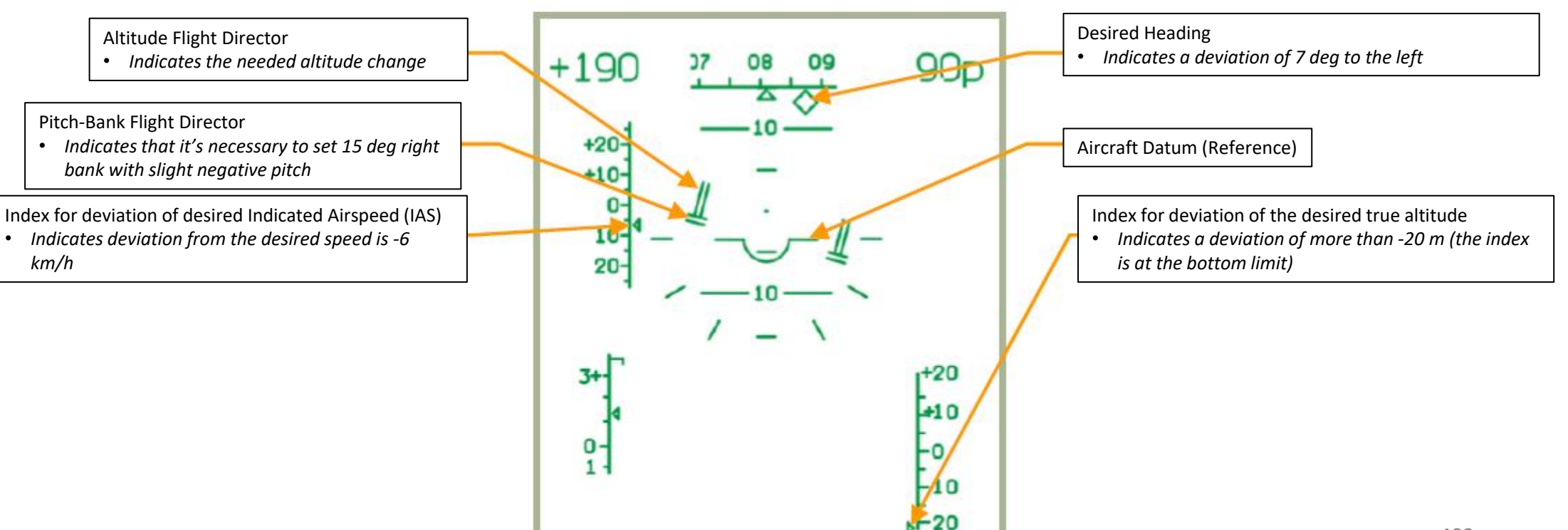

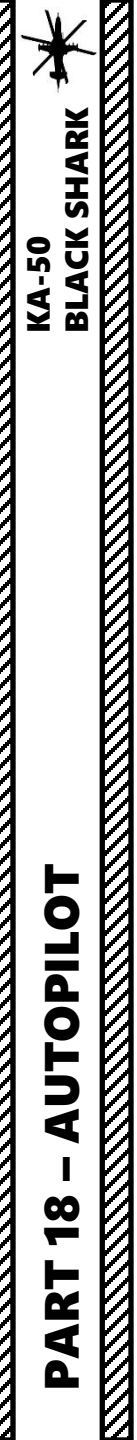

### **SUMMARY OF AUTOPILOT FUNCTIONS**

### <u>1 – Route Mode</u>

This mode makes the helicopter follow the active flight plan (series of waypoints).

### <u>2 – Hover Mode</u>

To hover automatically over a ground-point after decelerating to near-zero airspeed, you can engage HOVER mode.

### <u>3 – Vertical Descent Mode</u>

If while in HOVER mode it is necessary to decrease altitude, you can use the VERTICAL DESCENT mode.

### <u> 4 – Altitude Hold / Collective Brake</u>

Enables altitude hold. The altitude source depends on the position of the "Baro/Radar Altitude" switch. To change your altitude when in Altitude Hold mode, the collective brake lever is used.

### 5 – Autopilot Coupling with HMS (Helmet-Mounted Sight)

The AUTO TURN function can make the autopilot turn the helicopter towards a point designated by the HMS (Helmet-Mounted Sight).

### BLACK SHARK KA-50 UTOPILOT

1

<mark>200</mark>

ART

### <u>1 – ROUTE MODE</u>

In this example, the autopilot will follow a route already programmed in the PVI-800 (see Navigation Section).

- 1. Turn on INU system power switch (UP)
- 2. Set GYRO mode (middle position)
- 3. Turn PVI-800 system ON (FWD)
- 4. Set PVI-800 mode to OPER to select a desired waypoint
- 5. Select desired waypoint type (in our case, we will select WPT to select a waypoint)
- 6. Select preset waypoint number (in our case we will select Waypoint 2)
- 7. Set Altitude Stabilization selector to BR (Barometric) if you are flying 300 m or higher. Select RD (Radar Altimeter) if you are flying at 50 m or lower.
  - Using barometric pressure ensures that the altitude is maintained regardless of terrain (but it means you could potentially crash into a hill if you do not watch your altitude).
  - Using radar altitude does not guarantee the helicopter will maintain a constant altitude, but it guarantees the helicopter will maintain a constant height above ground level.
- 8. Select DH (Desired Heading) if you want the autopilot to steer straight to the waypoint or DT (Desired Tracking) if you prefer the auto-pilot to steer you towards the tracking line to the waypoint.
- 9. Set DH/DTA to AUTO (DOWN).

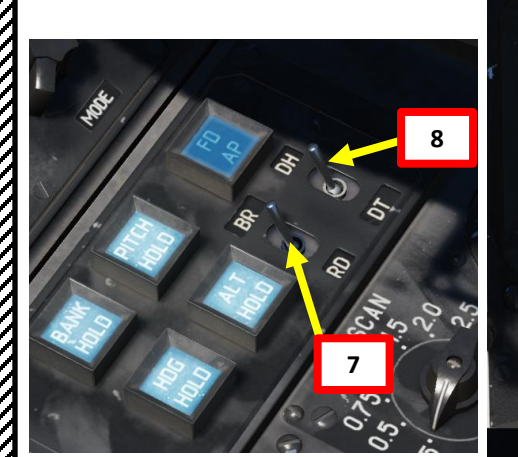

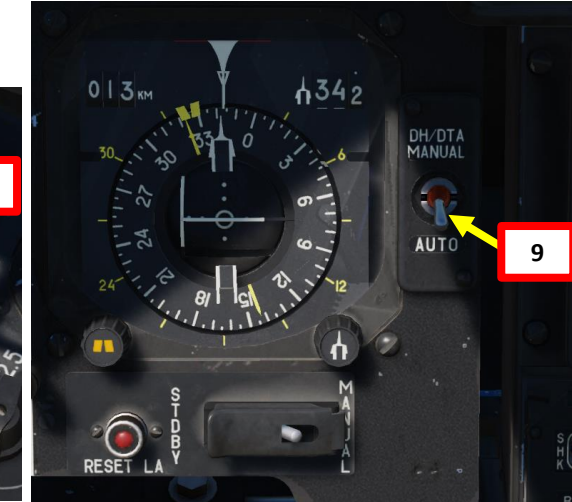

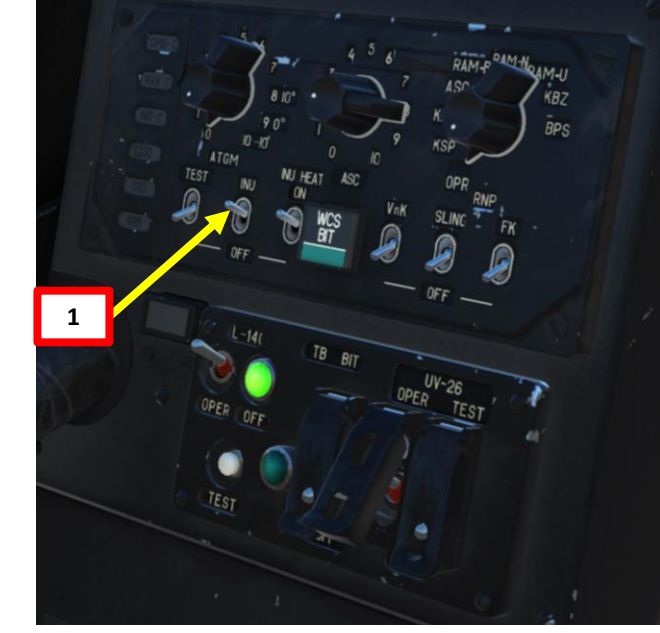

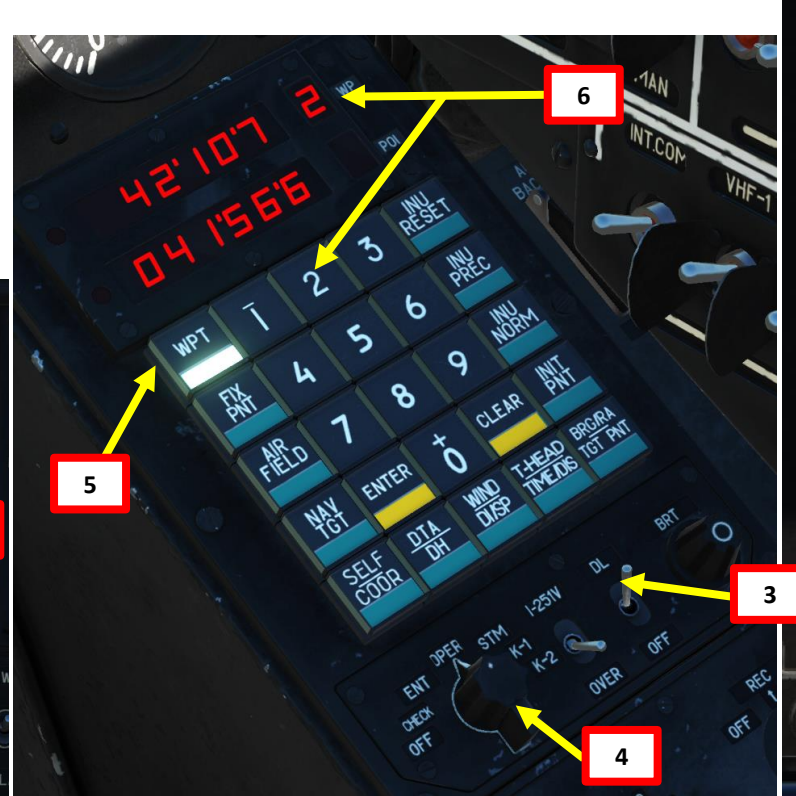

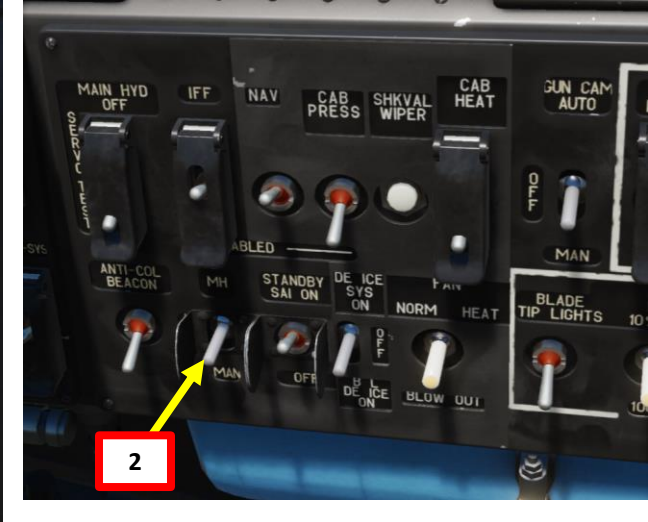

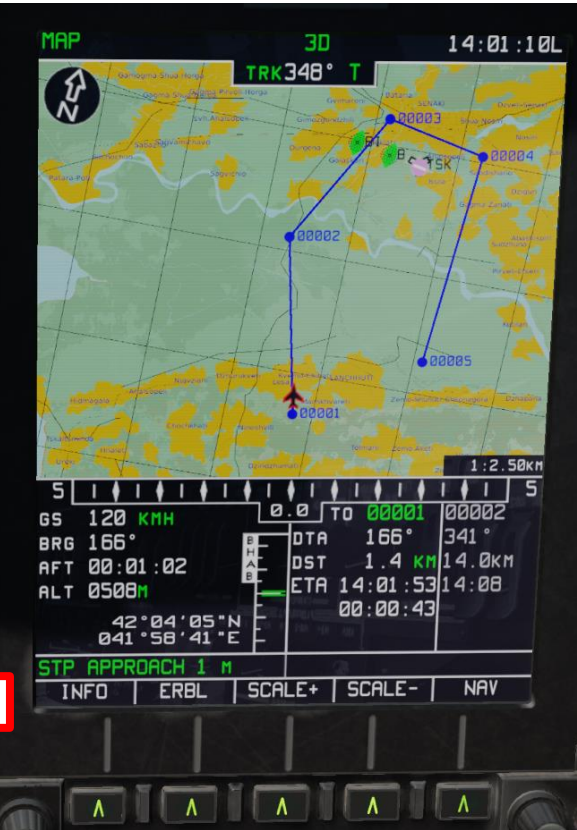

### <u>1 – ROUTE MODE</u>

- 10. Push the desired "autopilot" modes to help you during the flight (Bank Hold + Pitch Hold + Heading/Yaw Hold). ALT HOLD can be used if you want to maintain a set altitude. Take note that the "autopilot" are in fact used as "dampers".
- Fly towards the waypoint until you have a decent airspeed, press the Trimmer switch to maintain constant airspeed. You can use the HUD heading indicator or the HSI (Horizontal Situation Indicator) to help you. Align yourself at + or – 15 degrees from desired heading.
- 12. Engage Route Mode on your collective using the "ROUTE/DESCENT" switch (Shortcut: "R" for Route and/or "D" for Descent) to engage autopilot. The switch should be set Forward. The autopilot route mode will steer the helicopter automatically to initiate a turn to the first waypoint with a bank angle up to 15°.

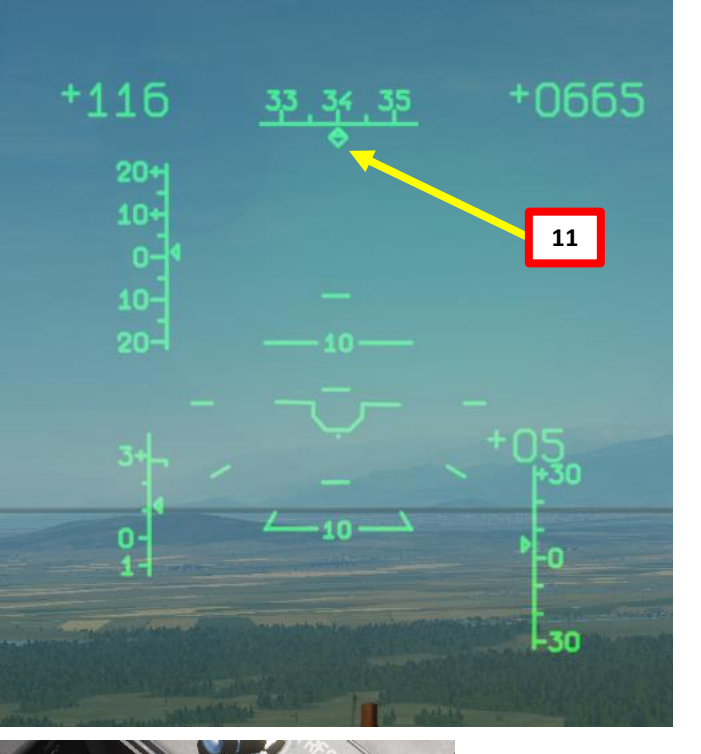

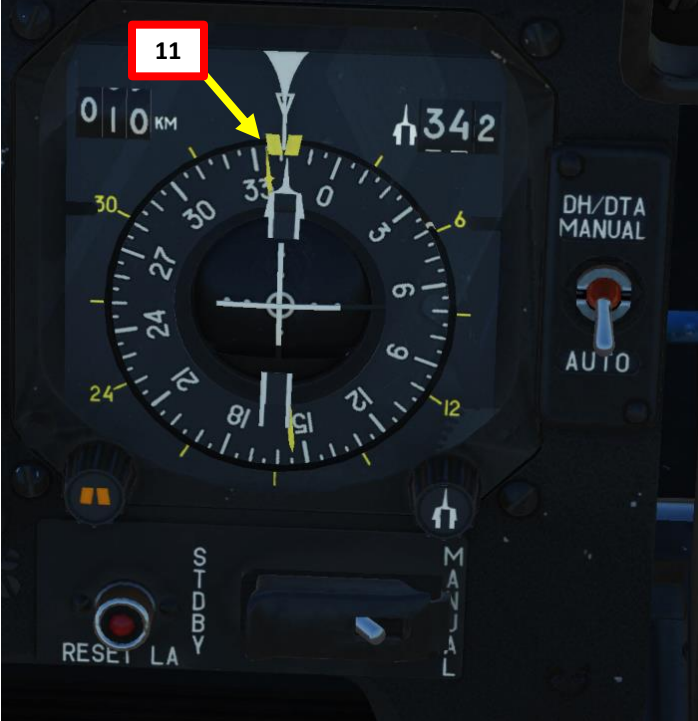

# PART 18 – AUTOPILOT

KA-50 BLACK SHARK

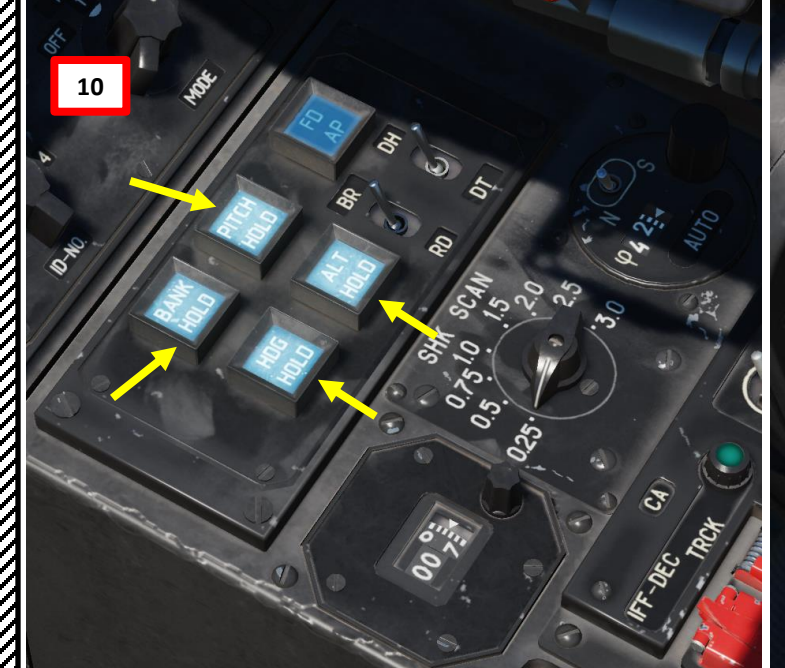

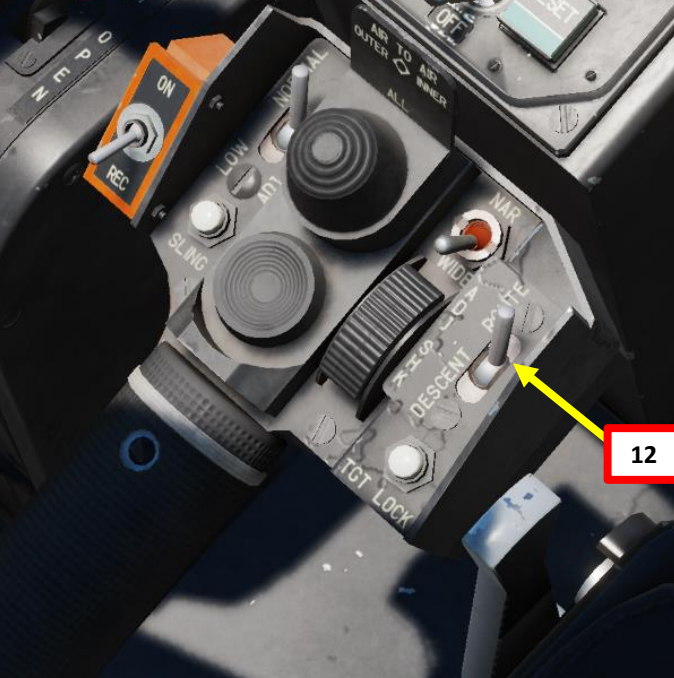

### <u>1 – ROUTE MODE</u>

- 13. The "ENR COURSE" light indicates route navigation with course following is enabled, the "ENR NAV ON" light indicates route navigation with direct flight to steerpoint is enabled, the "NEXT WP" light indicates a notification of passing one waypoint and advancing to the next.
- 14. Once you have reached a waypoint, the autopilot will automatically steer the helicopter towards the next stocked waypoint on the list.
- 15. 250 m before the last waypoint saved in the flight plan, the ROUTE END light will illuminate. 2 km after passing the last WP, the ROUTE Mode disengages, the ROUTE END light goes off, and the helicopter stabilizes on its current heading.
- 16. Disengage Route Mode on collective by pressing "R" to disengage autopilot ("ROUTE/DESCENT" switch should be in middle OFF position).

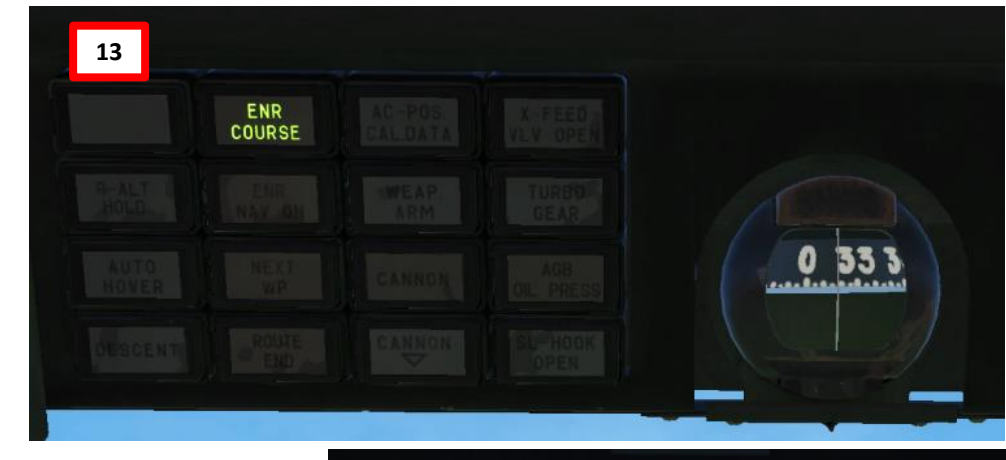

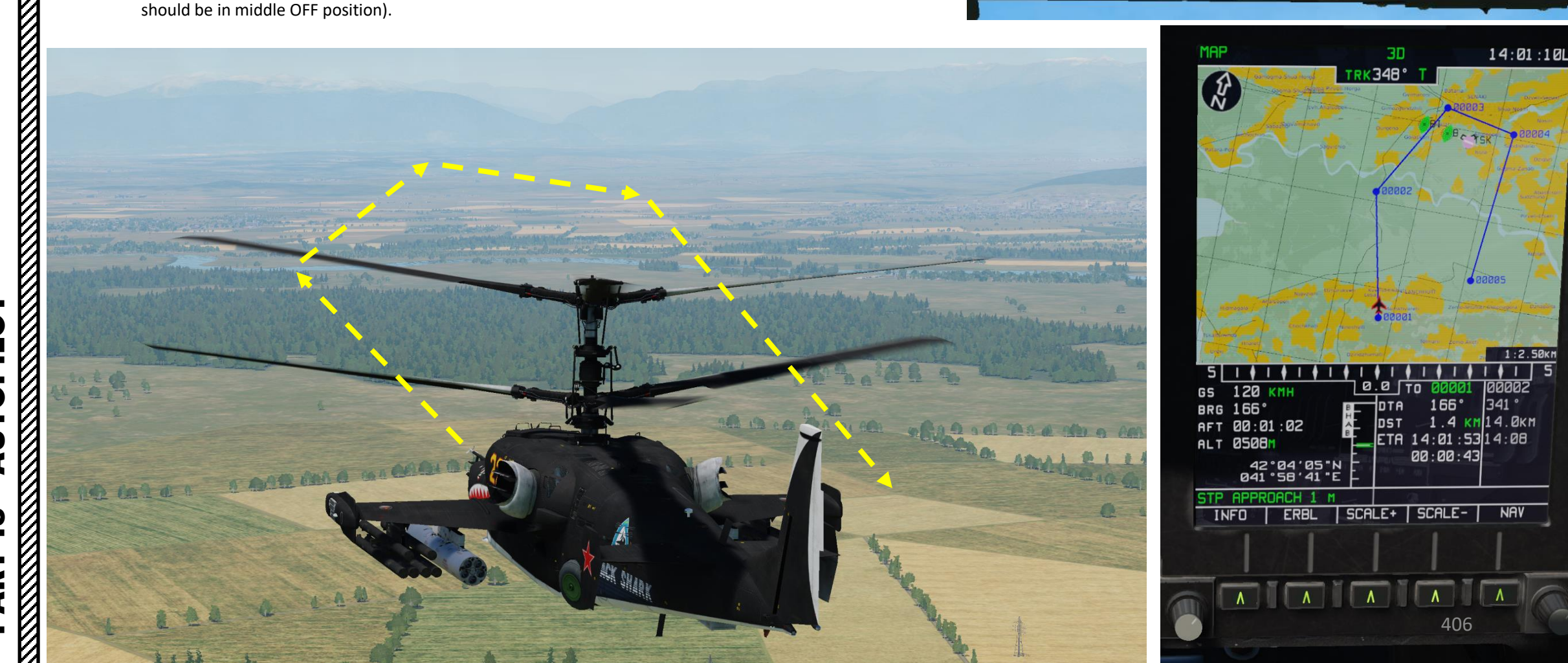

KA-50 BLACK SHARK

### <u>1 – ROUTE MODE</u>

### Note on using Route Mode without having a navigation task selected:

If a navigation task is not selected (meaning that no waypoint, target, or airfield is selected from the Navigation panel) it is possible to engage Route mode to maintain your current flight path. Thus, current flight path parameters like pitch, roll, yaw, and altitude are saved in the navigation system.

### To engage Route mode without a task:

- 1. Switch off all task buttons on the Navigation panel: Waypoints, Targets, and Airfields.
- 2. The position of the Desired Heading Desired Track Angle switch does not influence navigation.
- 3. Stabilize the helicopter in level flight with the desired speed.
- 4. Engage ROUTE mode by setting the "ROUTE/DESCENT" switch on the collective to the ROUTE position and the helicopter will hold current flight parameters and bearing.

### For changing flight parameters it is necessary to:

- a) Press and hold the Trimmer on the cyclic stick.
- b) Set new flight input (bearing, pitch and speed).
- c) Release the Trimmer button.

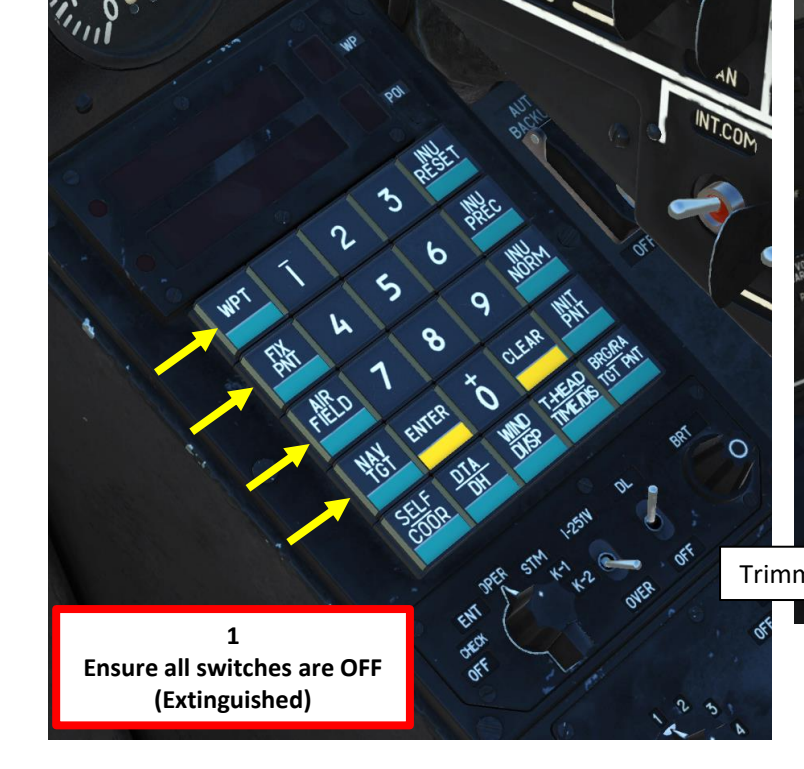

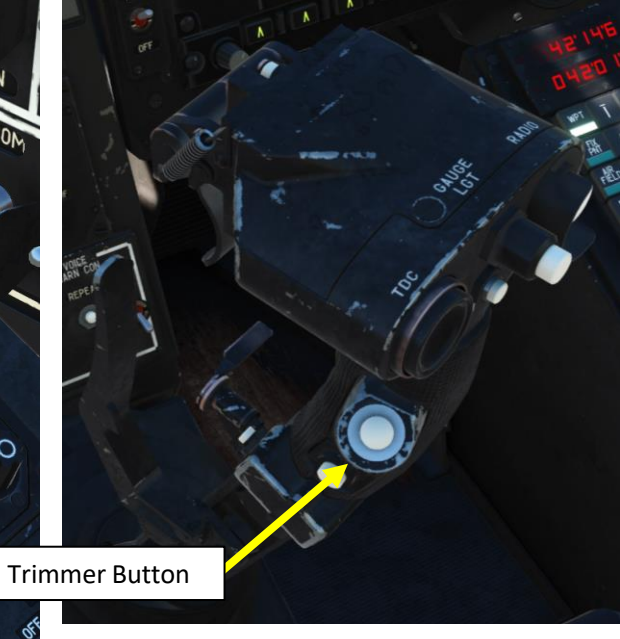

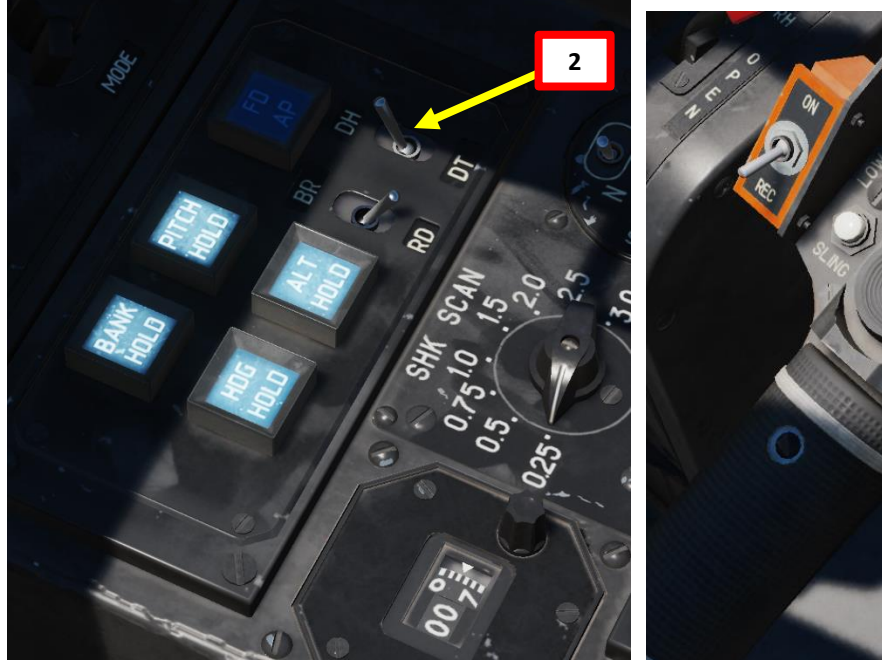

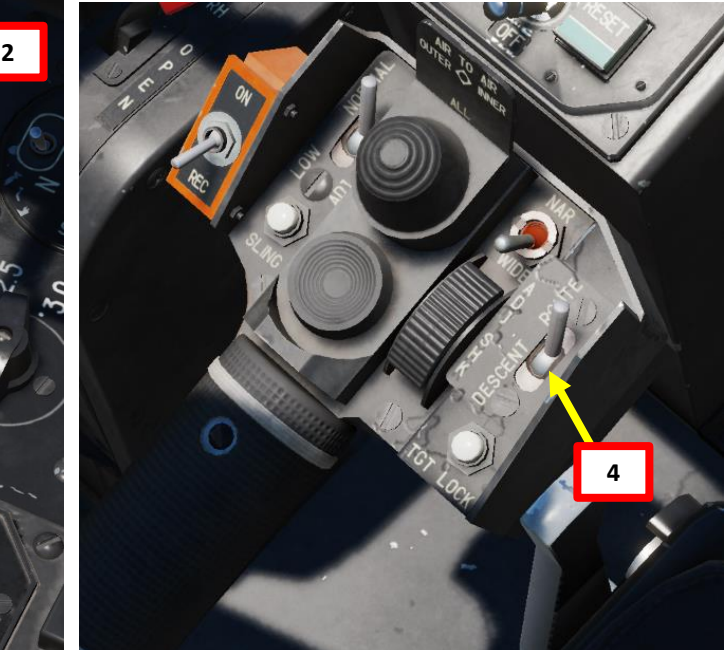

BLACK SHARK

**KA-50** 

### 2 – HOVER MODE

BLACK SHARK

UTOPILOT

1

**2** 

ART

Δ

**KA-50** 

To hover automatically over a ground-point after decelerating to near-zero airspeed, you can engage HOVER mode using the following procedure:

- 1. To enter hover mode the aircraft must be travelling at no faster than 25-30 km/h. To lose airspeed pitch the aircraft up 10 degrees and trim the aircraft using the trimmer system ("T" key binding). Control your altitude using the collective as the new pitch will cause the aircraft to start climbing in altitude, keep the aircraft from climbing or from descending faster than 3 m/s.
- 2. Set the "ROUTE/DESCENT" switch on the collective to the neutral position (OFF).
- 3. Set Altitude Stabilization selector to RD (Radar Altimeter).
- Push the desired "autopilot" modes to help you during the flight (Bank Hold + Pitch Hold + Heading/Yaw Hold + Altitude Hold). 4.
- 5. Press the "HOVER" button on the cyclic and this will illuminate the HOVER light on the overhead panel. The helicopter will then stabilize above the hover point; radar altitude stabilization mode will engage; and the RALT HOLD light will illuminate on the overhead panel.
- 6. To change aircraft direction, disengage the Heading/Yaw Hold Autopilot Channel, use rudder pedals to steer the aircraft in the desired direction, then engage Heading/Yaw Hold Autopilot Channel again. The new aircraft heading will be used as a reference.
- 7. To disengage the Hover mode, press the HOVER button on the cyclic again and the HOVER light and all hover indications on the ADI, HSI, and HUD will be removed.

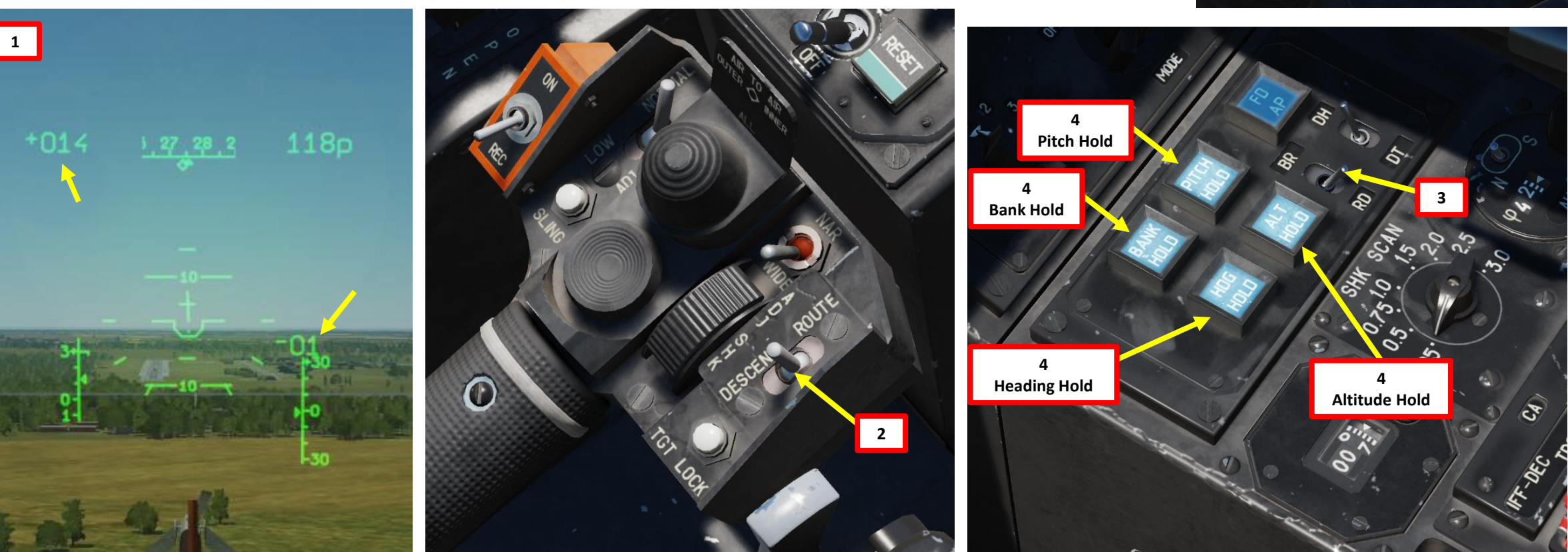

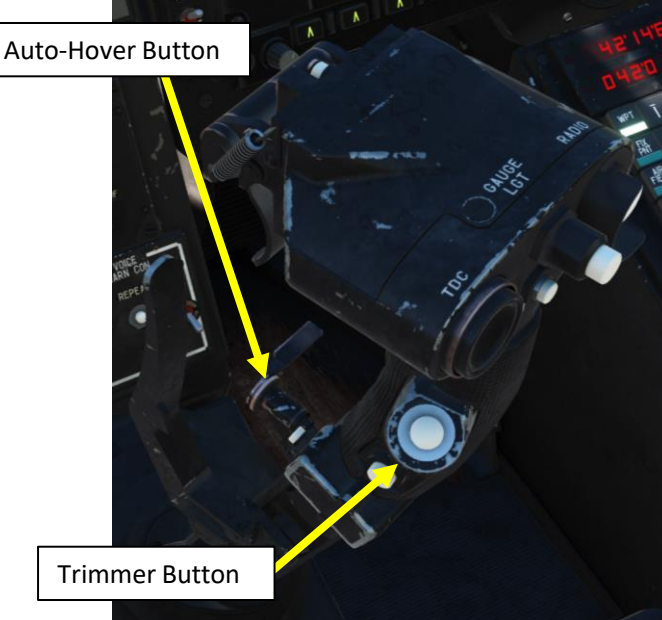

### <u>2 – HOVER MODE</u>

BLACK SHARK

KA-50

UTOPILOT

1

**2** 

ART

Δ

If there is any deviation from the initial hover point, the helicopter will automatically return to its initial position.

When HOVER mode is enabled, the following flight indications are provided:

- On the Attitude and Director Indicator (ADI) Deviation from the set altitude and lateral position at Hover initiation is indicated by the pitch and bank flight directors.
- On the Horizontal Situation Indicator (HSI) Longitudinal and lateral deviation from the hover point is indicated.
- On the Heads-Up Display (HUD) Hover area and hover symbol deviation from the set hover altitude; flight directors for bank, pitch and altitude; commands for return to the desired hover point at the desired altitude, and a ground speed vector in any direction are all provided.

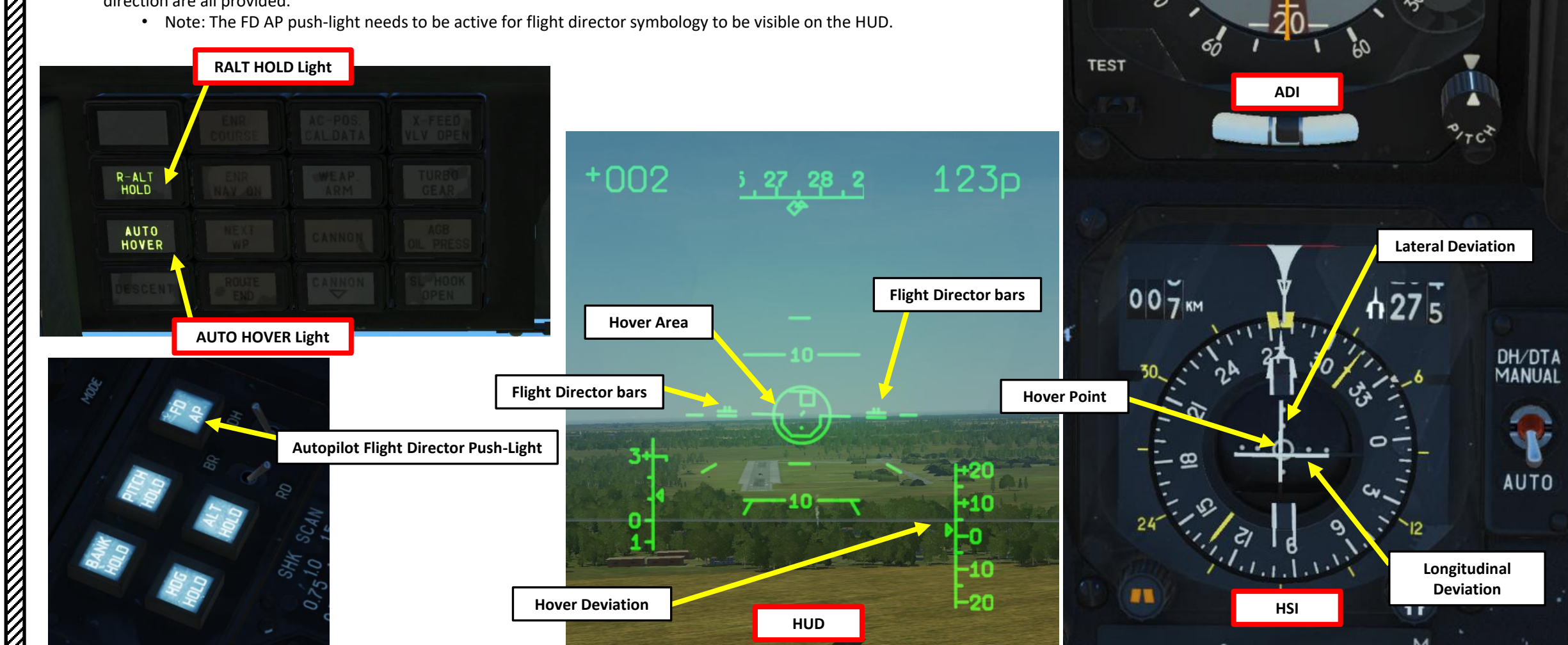

DIR

### **3 – VERTICAL DESCENT MODE**

If while in HOVER mode it is necessary to decrease altitude, you can use the VERTICAL DESCENT mode.

- 1. Settle the aircraft in a hover and engage Auto-Hover has shown previously.
- 2. Disengage the ALT HOLD autopilot channel.
- 3. Press and hold the "ROUTE/DESCENT" switch on the collective in the DESCENT position ("D" binding).
- When this is done, the HOVER light and the RALT HOLD light will go off and the DESCENT light will turn on. 4.
- 5. The helicopter will initiate a vertical descent with a sink rate of up to 2 m/s while stabilizing its position at the hover point and keeping the hover indication.
- 6. Upon reaching the desired altitude, set the DESCENT push-button back to neutral and thus cease the descent. The DESCENT light will turn off, the HOVER and RALT HOLD lights will illuminate, and HOVER mode will be implemented at the new altitude.
- 7. If the push-button is still held in the DESCENT position, the helicopter will descend down to 4 m altitude above ground level; after that the descent is cancelled in order to avoid colliding with the ground.

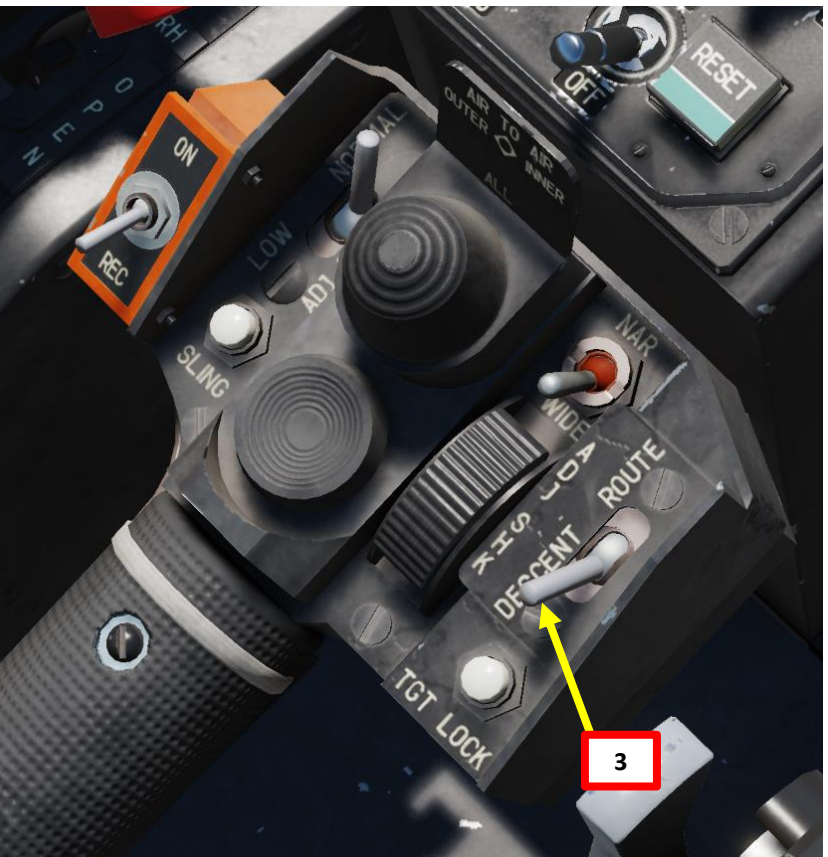

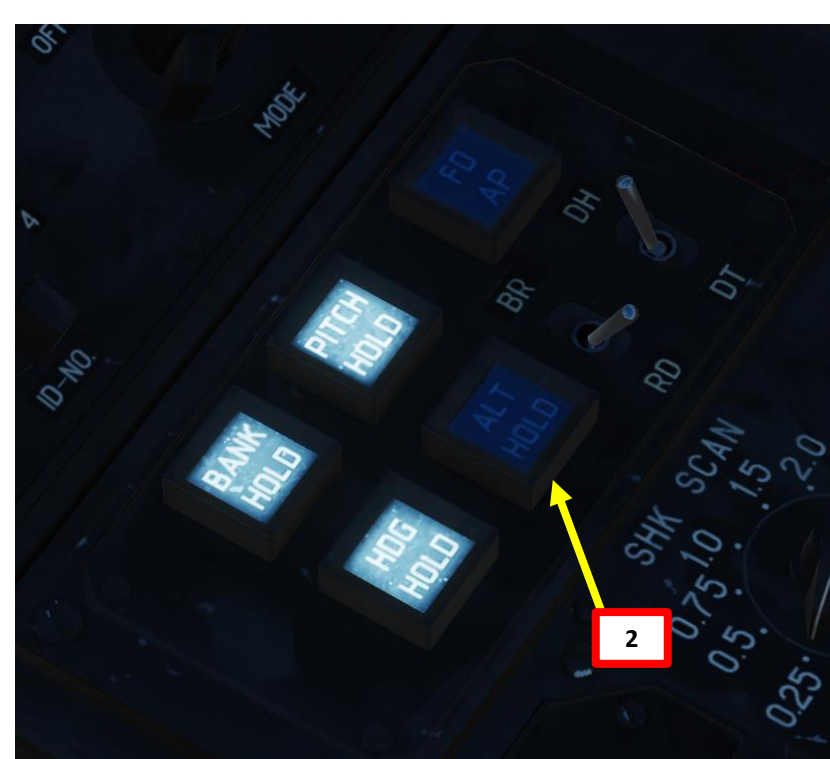

| R-ALT<br>HOLD | ENR |  |
|---------------|-----|--|
| AUTO<br>HOVER | WP  |  |
|               |     |  |

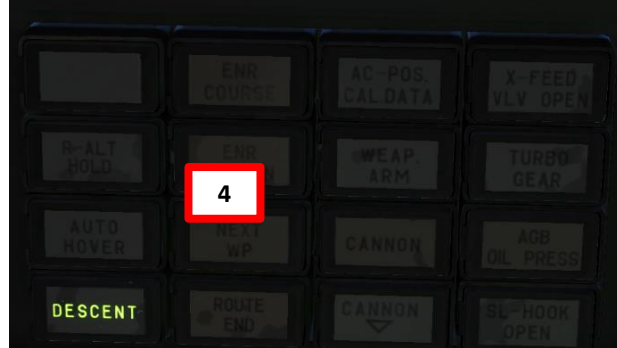

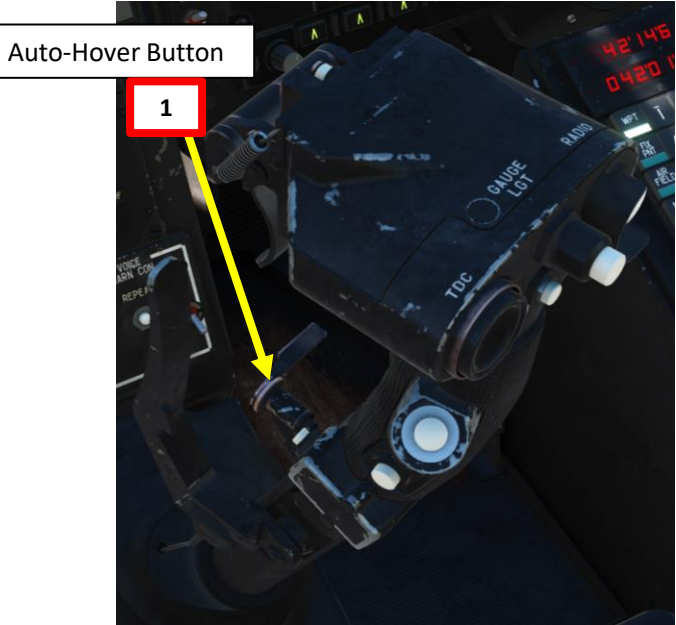

**KA-50** 

### 4 – ALTITUDE HOLD / COLLECTIVE BRAKE MODE

BLACK SHARK

UTOPILOT

1

**%** 

ART

KA-50

The autopilot allows you to hold your current altitude using the "ALT HOLD" button, which maintains the selected altitude at the time of autopilot activation.

- 1. Set Altitude Stabilization selector to BR (Barometric) if you are flying 300 m or higher. Select RD (Radar Altimeter) if you are flying at 50 m or lower.
  - Using barometric pressure ensures that the altitude is maintained regardless of terrain (but it means you could potentially crash into a hill if you do not watch your altitude).
  - Using radar altitude does not guarantee the helicopter will maintain a constant altitude, but it guarantees the helicopter will maintain a constant height above ground level.
  - The middle position of the BR/RD switch behaves like the last position (BR or RD) which was selected and had an altitude capture event (collective brake squeeze or altitude channel engagement). As an example, if you use RD and switch directly to center position it will act like RD.
- 2. Fly the helicopter at the desired altitude and reduce vertical speed as much as possible.
- 3. Press the ALT HOLD push-light. The autopilot will memorize the current altitude reference and try to maintain it based on the Altitude Stabilization mode selected (RD will maintain the height above ground level, which can cause altitude fluctuations in uneven terrain, and BR will use barometric pressure as a reference, which ensures a level flight but does not protect the helicopter from terrain).
- 4. If RD Altitude Stabilization is selected, the R ALT HOLD light will illuminate.
- 5. While ALT HOLD is engaged, you can modify the altitude reference by pressing the Collective Brake lever ("F" binding, also referred as "Collective Clutch Lock/Release Button"), moving the collective to reach the new altitude reference, then releasing the collective brake lever.

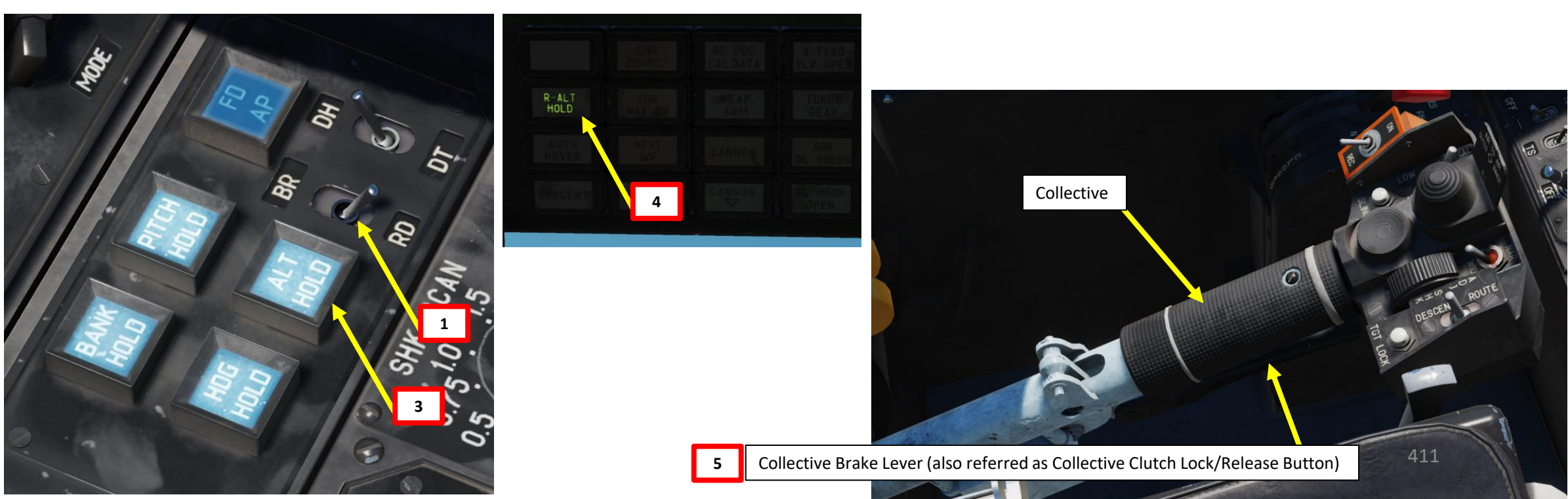

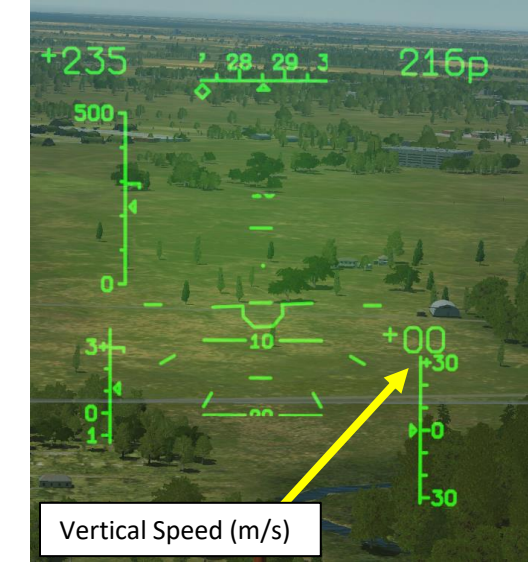

### 5 – AUTOPILOT COUPLING WITH HMS (HELMET-MOUNTED SIGHT)

The HMS (Helmet-Mounted Sight) can also be used by the autopilot to guide the helicopter.

- Select "AUTO-TURN" button. This will allow the Ka-50 to automatically face the direction you are aiming with the HMS when Shkval is 1. uncaged.
- Set HMS (Helmet Mounted Sight) switch ON (FWD). 2.
- 3. Switch off all task buttons on the Navigation panel: Waypoints, Targets, and Airfields.
- 4. Stabilize the helicopter in level flight with the desired speed.
- Push the desired "autopilot" modes to help you during the flight (Bank Hold + Pitch Hold + Heading/Yaw Hold). ALT HOLD can be used if 5. you want to maintain a set altitude. The one essential mode in our case is Heading/Yaw Hold.
- If you are using the ALT HOLD mode, set Altitude Stabilization selector to BR (Barometric) if you are flying 300 m or higher. Select RD 6. (Radar Altimeter) if you are flying at 50 m or lower.
- Engage ROUTE mode by setting the "ROUTE/DESCENT" switch on the collective to the ROUTE position and the helicopter will hold 7. current flight parameters and bearing.

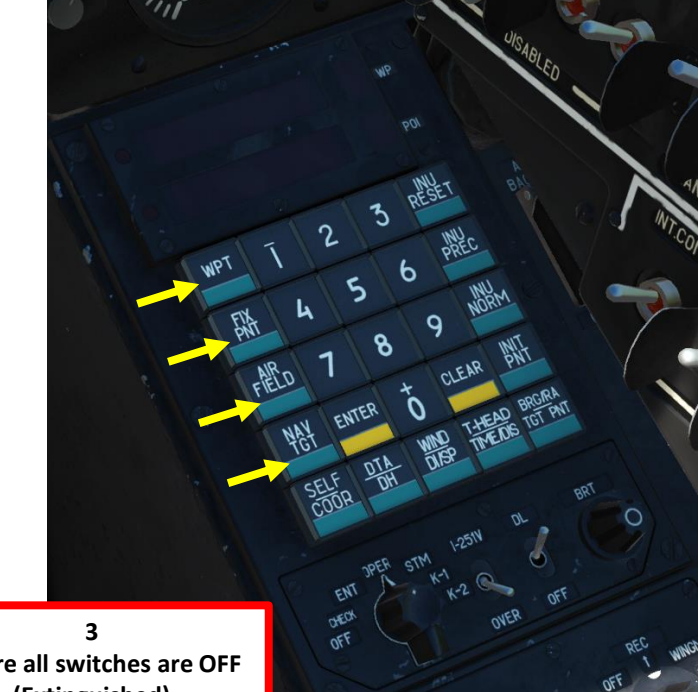

Ensure all switches are OFF (Extinguished)

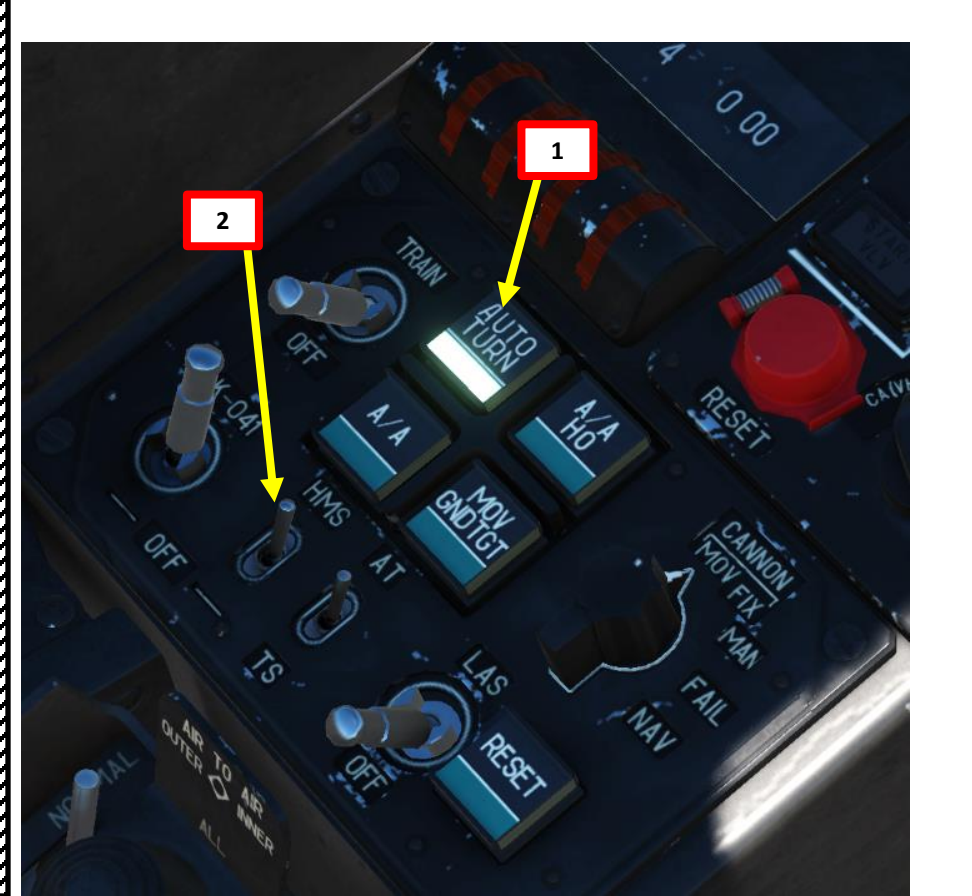

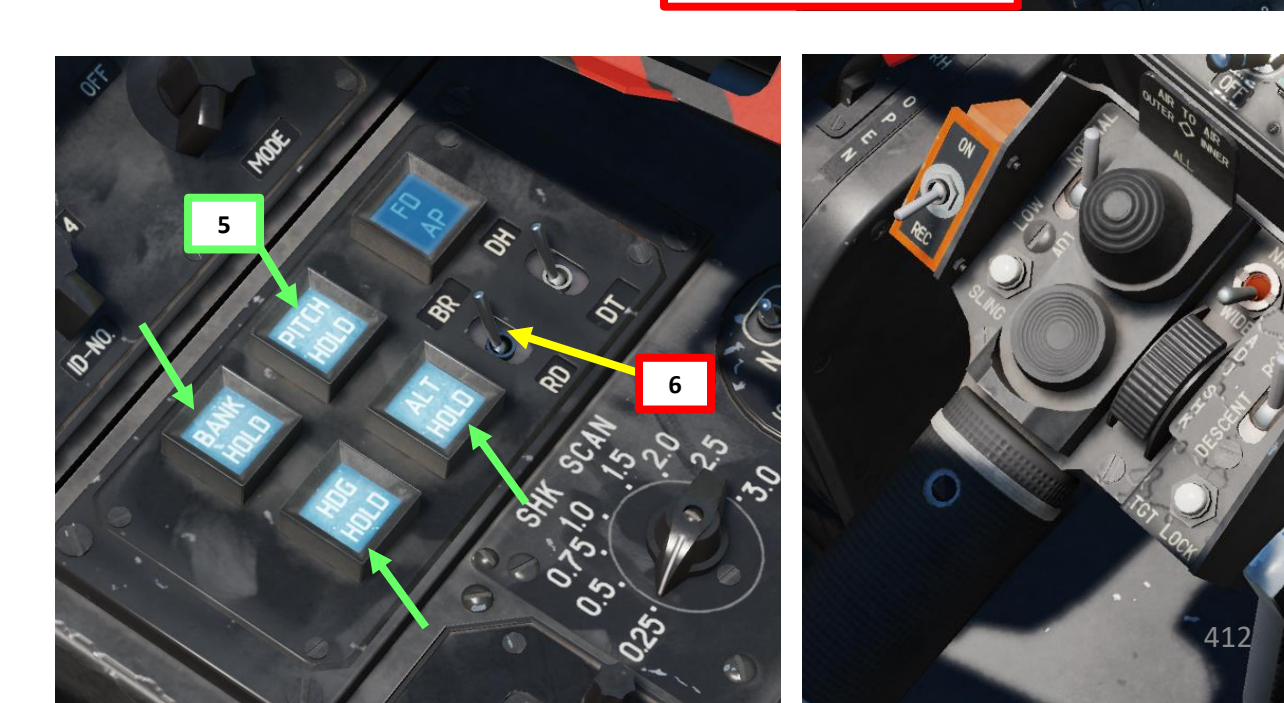

BLACK SHARK

**KA-50** 

### 5 – AUTOPILOT COUPLING WITH HMS (HELMET-MOUNTED SIGHT)

- 8. Move your head to place the HMS (Helmet Mounted Sight) cross on the point you want to fly to, then uncage SHKVAL by pressing "O" or using custom binding.
- 9. The autopilot will then steer the helicopter towards the point you just designated with the HMS.

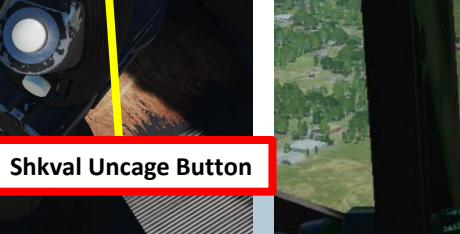

30

Shkval uncaged and slaved to HMS reticle

All a feller All & A

KA-50 BLACK SHARK

### **COMBAT – WHAT DO YOU REALLY NEED TO KNOW?**

Flying combat operations in the Ka-50 is an art. There are many, many resources at your disposal, but the main one I recommend is the "10 RULES TO LIVE BY: **DCS Black Shark Tactics Primer**" by Realandsimulatedwars. This is top quality, no-nonsense content and very useful. Link: http://realandsimulatedwars.yolasite.com/dcs-black-shark-tactics-primer.php

- Rule #1: Never fly over the objective
- Rule #2: Fire munitions from their maximum range
- Rule #3: Avoid the "Dead Man's Zone"
- Rule #4: New Area = DANGER ZONE!
- Rule #5: There is no such thing as too much reconnaissance
- Rule #6: Identify your targets
- Rule #7: Preserve ammunition
- Rule #8: Know the operational situation
- Rule #9: Attack the enemy from your maximum munition range and on its flanks
- Rule #10: Lack of patience will kill you

There are other great resources such as <u>KriegSimulation's "Nap-of-the-Earth" article</u> <u>http://kriegsimulation.blogspot.ca/2009/10/dcs-black-shark-nap-of-earth-noe-flying.html</u>

Robdcamp's forum thread on SIMHQ is also enlightening to help you survive AAA threats: http://simhq.com/forum/ubbthreads.php/topics/2915432/Guide to Surving MANPADS AAA a.html#Post2915432 COMBAT - WHAT DO YOU REALLY NEED TO KNOW?

### Rule #1: Never fly over the objective

### A Rocket Run Likely to End Badly

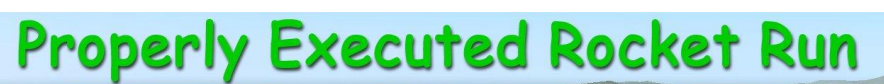

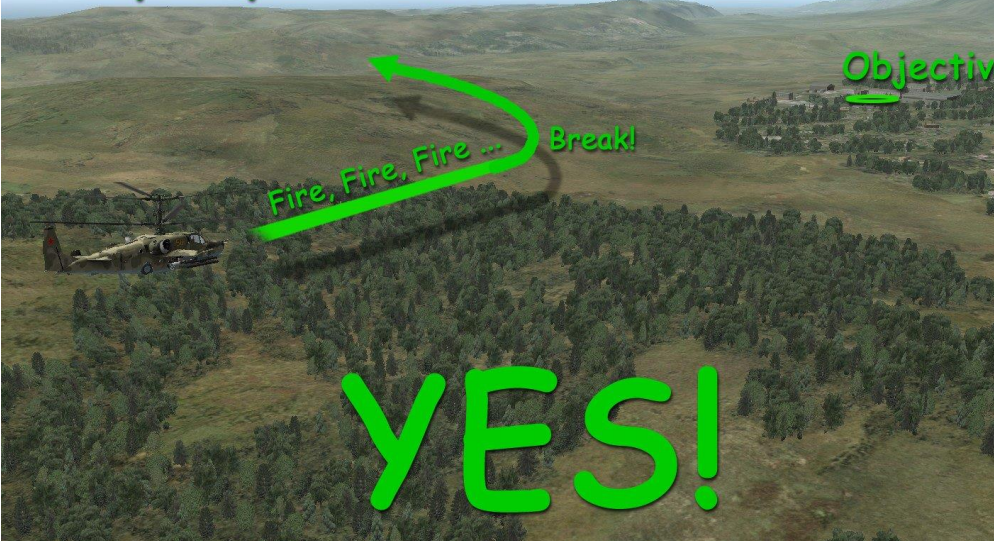

Break-off not closer than 2 km off the target ...

... And don't forget to use counter-measures

### COMBAT – WHAT DO YOU REALLY NEED TO KNOW?

COMBAT TACTICS KA-50 BLACK SHARK

19

PART

### **Rule #2: Fire munitions from their maximum range**

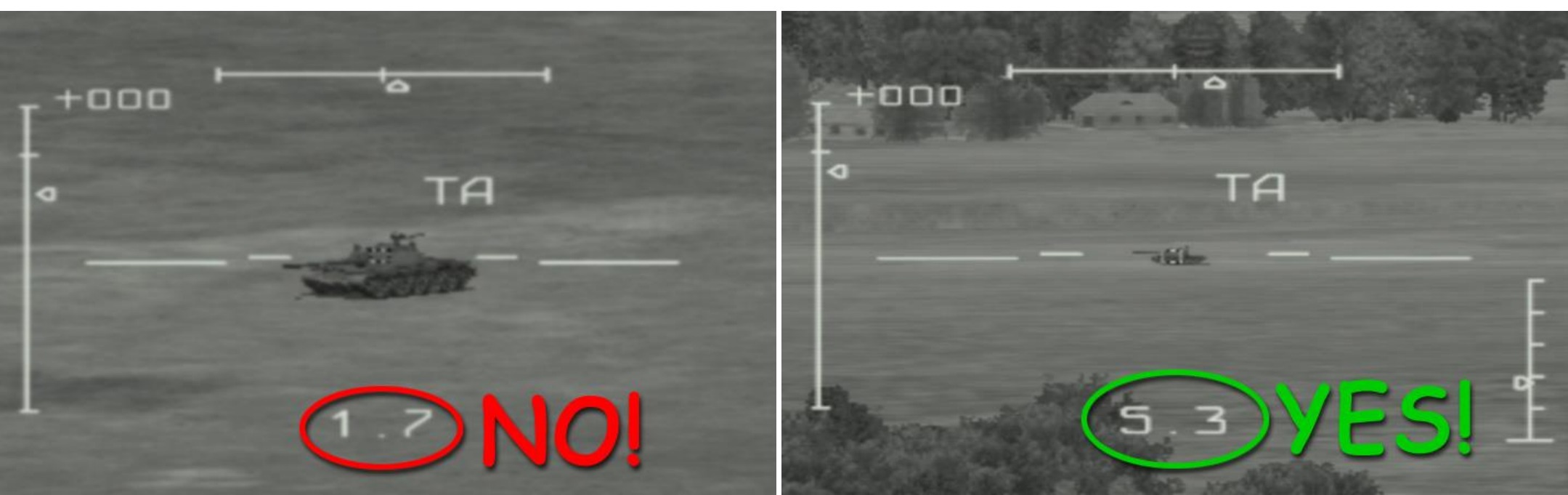

### COMBAT – WHAT DO YOU REALLY NEED TO KNOW?

### Rule #3: Avoid the "Dead Man's Zone"

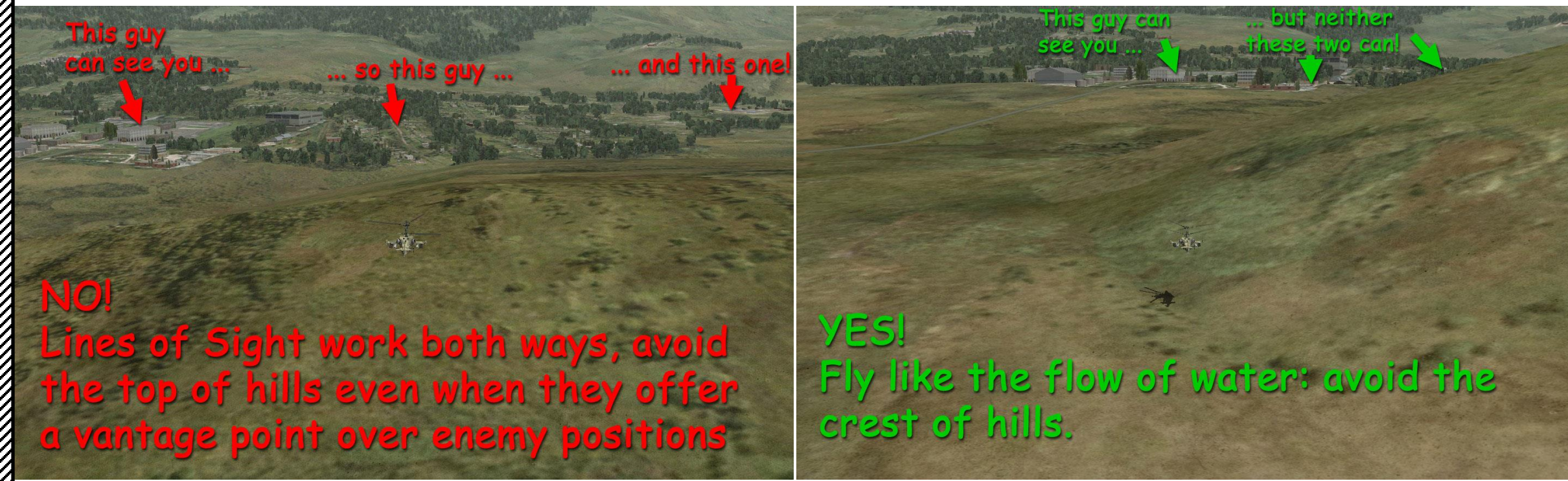

KA-50 BLACK SHARK

ACTICS

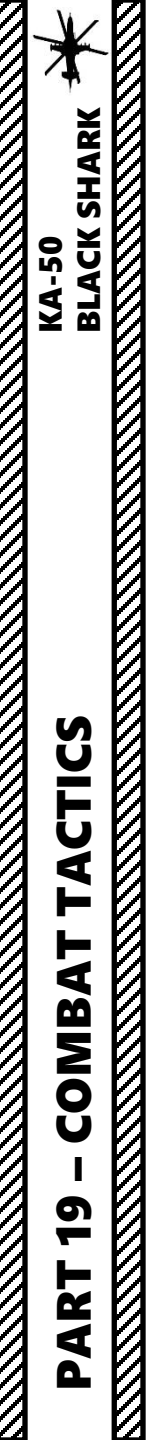

### COMBAT - WHAT DO YOU REALLY NEED TO KNOW?

### Rule #4: New Area = DANGER ZONE!

Rule #5: There is no such thing as too much reconnaissance

Rule # 6: Identify your targets

Rule #7: Preserve ammunition

Rule #8: Know the operational situation

Rule #9: Attack the enemy from your maximum munition range and on its flanks

Rule #10: Lack of patience will kill you.

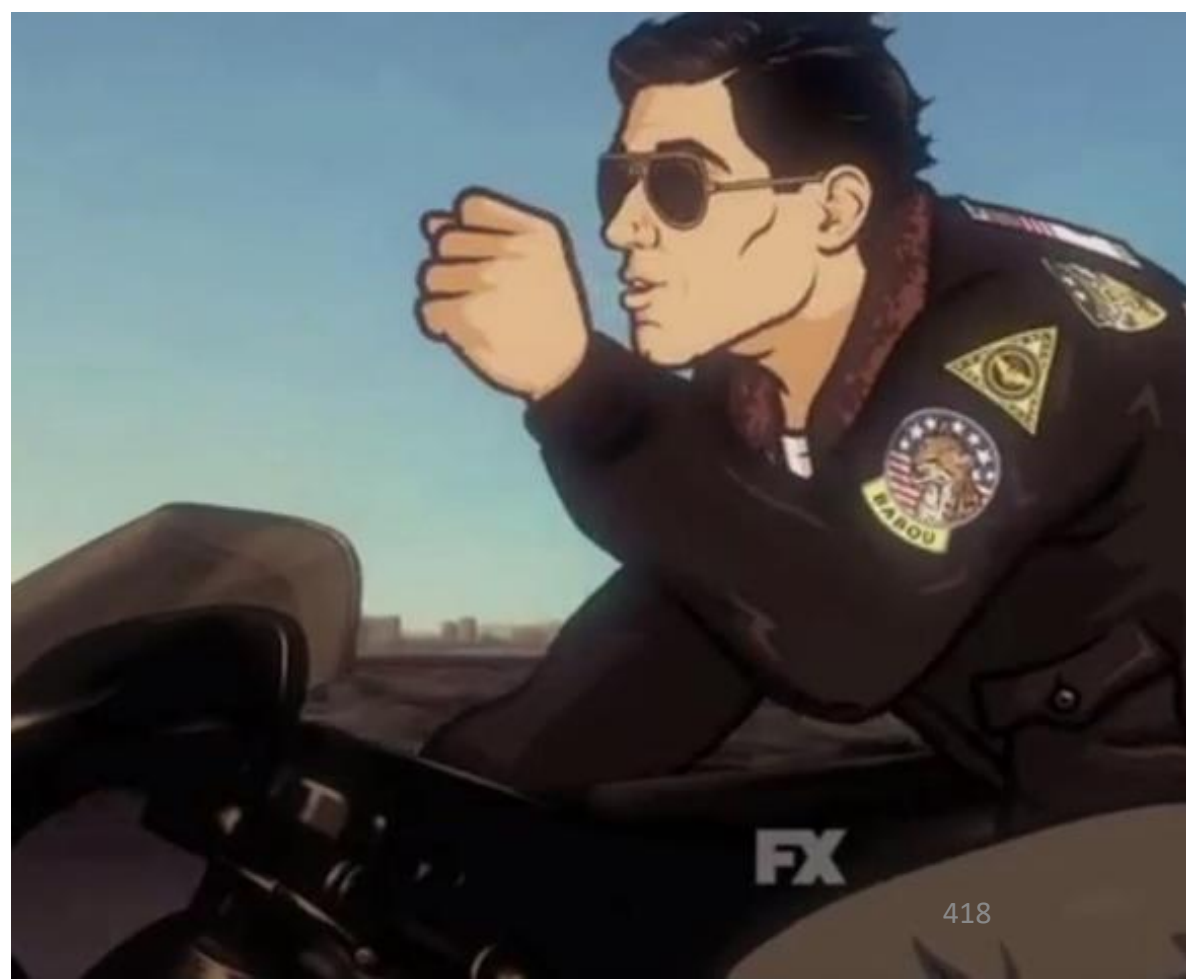

### **OTHER INTERESTING RESOURCES AND USEFUL STUFF**

### DCS KA-50 BLACK SHARK MANUAL

https://drive.google.com/open?id=0B-uSpZROuEd3TW03aEx3TmpxUnM

### FAA HELICOPTER FLYING HANDBOOK

http://www.faa.gov/regulations\_policies/handbooks\_manuals/aviation/helicopter\_flying\_handbook/

### FAA MANUAL CHAPTER 15: NAVIGATION

http://www.faa.gov/regulations\_policies/handbooks\_manuals/aviation/pilot\_handbook/media/PHAK%20-%20Chapter%2015.pdf

### **BLACK SHARK WIKI**

http://en.wiki.eagle.ru/wiki/DCS\_KA-50\_BlackShark\_(1/2)\_Guides, Tutorials\_and\_Reference\_Documents

### BLACK SHARK PRODUCER'S NOTES (COVER YOUR EYES, 480p RESOLUTION) https://www.youtube.com/playlist?list=PL0CFA7EA40064EAE4

### FROOGLE'S YOUTUBE CHANNEL

https://www.youtube.com/watch?v=nWoad9Qolr4

### **BUNYAP'S YOUTUBE CHANNEL**

https://www.youtube.com/playlist?list=PLoiMNu5jyFzTKgp045y5ibDtS4ST9lz9z

BANJO'S YOUTUBE CHANNEL – SHORT, CONCISE AND MEANINGFUL TUTORIALS FOR THE BLACK SHARK <u>https://www.youtube.com/playlist?list=PL-rNisMp5bxE2sOzdHPYoezq8zsSG9dr0</u>

TEACH YOURSELF DCS YOUTUBE CHANNEL https://www.youtube.com/playlist?list=PLpWui61PBlo2 RfPRrWVQk1jtIlBSE-FO

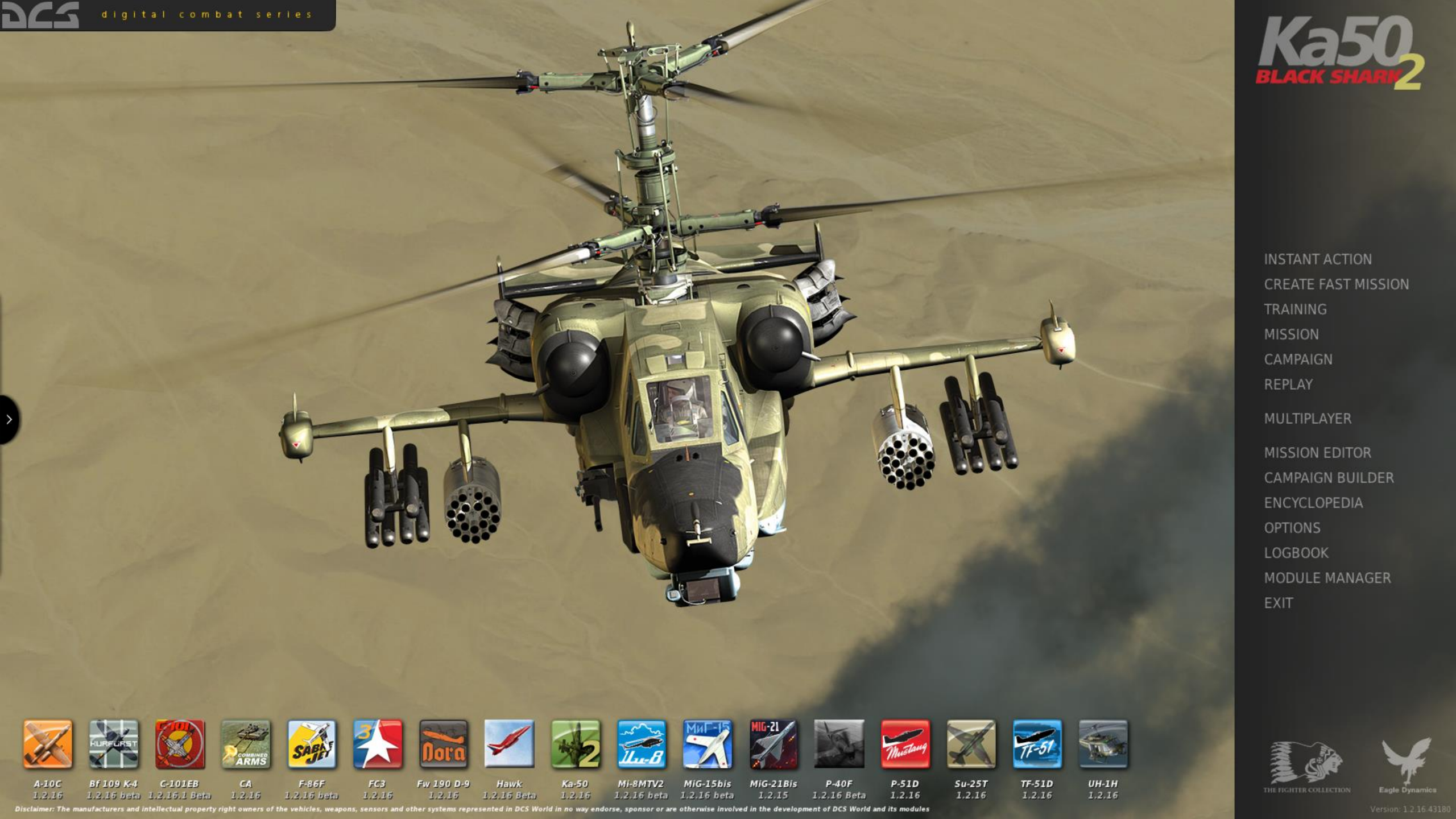

### THANK YOU TO ALL MY PATRONS

Creating these guides is no easy task, and I would like to take the time to properly thank every single one of my <u>Patreon</u> supporters. The following people have donated a very generous amount to help me keep supporting existing guides and work on new projects as well:

- Jake Gunter
- <u>Dfpoor</u>
- <u>ChazFlyz</u>

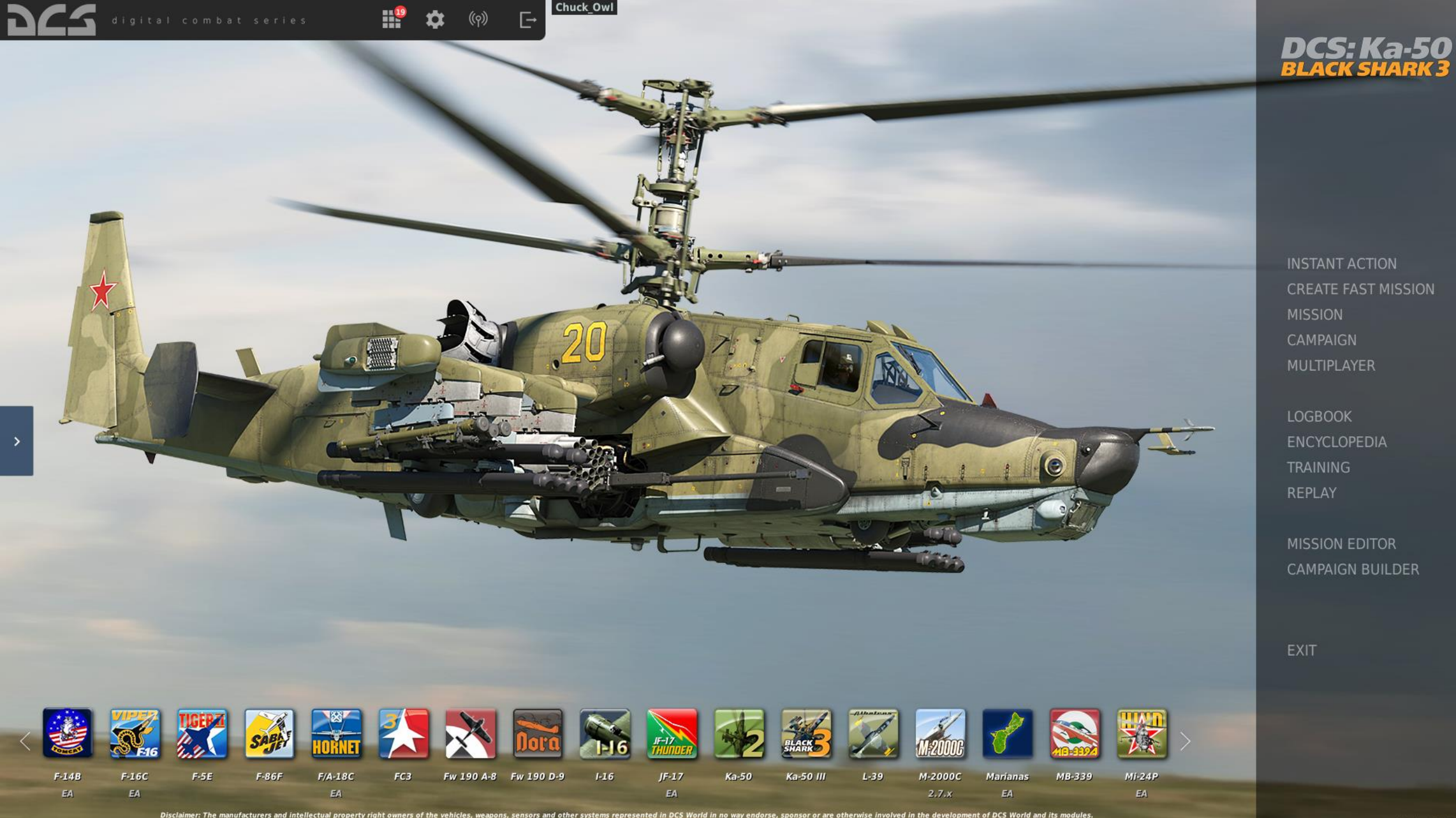

Disclaimer: The manufacturers and intellectual property right owners of the vehicles, weapons, sensors and other systems represented in DCS World in no way endorse, sponsor or are otherwise involved in the development of DCS World and its modules. This software is for entertainment purpose only.

MISSION CAMPAIGN MULTIPLAYER

ENCYCLOPEDIA

MISSION EDITOR CAMPAIGN BUILDER

REPLAY